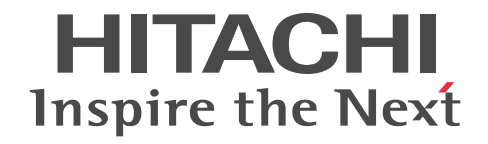

# Hitachi Protection Manager Software

### ユーザーズガイド

3020-3-P91-50

### 対象製品

Hitachi Protection Manager Copy Controller 6.4(適用 OS:Windows 2000 Server,Windows Server 2003,Windows Server 2008,Solaris)

Hitachi Protection Manager Copy Controller (x64) 6.4(適用 OS: Windows Server 2003 (x64), Windows Server 2008 (x64)) Hitachi Protection Manager for SQL 6.4 (適用 OS: Windows 2000 Server, Windows Server 2003, Windows Server 2008) Hitachi Protection Manager for Exchange 6.4 (適用 OS: Windows 2000 Server, Windows Server 2003 (x86))

Hitachi Protection Manager for Exchange 2007 6.4(適用 OS: Windows Server 2003 (x64), Windows Server 2008 (x64)) Hitachi Protection Manager for Oracle 6.4 (適用 OS: Solaris)

Hitachi Protection Manager Console 6.4(適用 OS: Windows 2000 Server, Windows Server 2003, Windows Server 2008)

#### 輸出時の注意

本製品を輸出される場合には、外国為替および外国貿易法ならびに米国の輸出管理関連法規などの規制をご確認の上、必要な手続きをお取りください。

なお、ご不明な場合は、弊社担当営業にお問い合わせください。

#### 商標類

Active Directory は、米国 Microsoft Corporation の、米国およびその他の国における登録商標または商標です。

Itanium は、アメリカ合衆国および他の国におけるインテル コーポレーションまたはその子会社の登録商標です。

Java は、米国オラクル・コーポレーション及びその子会社、関連会社の米国及びその他の国における登録商標または商標です。 Microsoft Exchange Server は、米国 Microsoft Corp. の商品名称です。

Microsoft, Hyper-Vは、米国 Microsoft Corporationの米国およびその他の国における登録商標または商標です。

Microsoft Internet Information Services は、米国 Microsoft Corp. の商品名称です。

Microsoft SQL Server は、米国 Microsoft Corp. の商品名称です。

Mozilla は, Mozilla Foundation の, 米国およびその他の国における商標です。

MS-DOSは、米国およびその他の国における米国 Microsoft Corp.の登録商標です。

ODBCは、米国 Microsoft Corp. が提唱するデータベースアクセス機構です。

Oracle 及び Oracle Database 10g は、米国オラクル・コーポレーション及びその子会社、関連会社の米国及びその他の国における登録商標または商標です。

Oracle 及び Oracle Database 11g は、米国オラクル・コーポレーション及びその子会社、関連会社の米国及びその他の国における 登録商標または商標です。

Solaris は、米国 Sun Microsystems, Inc. の米国およびその他の国における商標または登録商標です。

すべての SPARC 商標は、米国 SPARC International, Inc. のライセンスを受けて使用している同社の米国およびその他の国におけ る商標または登録商標です。SPARC 商標がついた製品は、米国 Sun Microsystems, Inc. が開発したアーキテクチャに基づくもの です。

SQL\*Plus は、米国 Oracle Corporation の登録商標です。

Sun, Sun Microsystems は、米国 Sun Microsystems, Inc. の米国およびその他の国における商標または登録商標です。

Symantec, および Backup Exec は, Symantec Corporation の米国およびその他の国における商標または登録商標です。

Symantec, DeepSight, NetBackup, Norton AntiVirus, および Veritas は, Symantec Corporation の米国およびその他の国にお ける商標または登録商標です。

Veritas および Veritas Storage Foundation は、米国およびその他の国における Symantec Corporation およびその関連会社の登録商標です。

Visual Basic は、米国およびその他の国における米国 Microsoft Corp. の登録商標です。

VMware および ESX は, VMware, Inc. の米国および各国での登録商標または商標です。

VMware, Virtual SMP, VMotion は, VMware, Inc. の米国および各国での登録商標または商標です。

Windows は、米国 Microsoft Corporation の米国およびその他の国における登録商標または商標です。

Windows Server は、米国 Microsoft Corporation の米国およびその他の国における登録商標または商標です。

プログラムプロダクト「Hitachi Protection Manager Copy Controller, Hitachi Protection Manager for Oracle」には、米国 Sun Microsystems, Inc. が著作権を有している部分が含まれています。

プログラムプロダクト「Hitachi Protection Manager Copy Controller, Hitachi Protection Manager for Oracle」には, UNIX System Laboratories, Inc. が著作権を有している部分が含まれています。

#### 発行

2008年5月 (第1版) 3020-3-P91 2010年4月 (第6版) 3020-3-P91-50

**著作権** All Rights Reserved. Copyright (C) 2008, 2010, Hitachi, Ltd.

## 目次

| はじめに                                                  | 31 |
|-------------------------------------------------------|----|
| 対象読者                                                  | 32 |
| マニュアルの構成                                              | 32 |
| 関連マニュアル                                               | 33 |
| 読書手順                                                  | 33 |
| このマニュアルでの表記                                           | 34 |
| このマニュアルで使用する略語                                        | 41 |
| このマニュアルで使用する記号                                        | 42 |
| 図中で使用する記号                                             | 43 |
| ディレクトリとフォルダの表記について                                    | 43 |
| パス名の表記について                                            | 44 |
| マニュアルの提供形態について                                        | 44 |
| 常用漢字以外の漢字の使用について 常用漢字以外の漢字の使用について                     | 44 |
| KB(キロバイト)などの単位表記について                                  | 44 |
|                                                       |    |
| 1. Protection Manager の概要                             | 45 |
| 1.1 Protection Manager の特長                            | 46 |
| 1.2 Protection Manager 製品の紹介                          | 47 |
| 1.3 Protection Manager の機能                            | 48 |
| 1.3.1 バックア <sup>ー</sup> ップ                            | 48 |
| 1.3.2 リストア                                            | 48 |
| 1.3.3 ディクショナリマップファイルを使ったリソースの管理                       | 48 |
| 1.3.4 コピーグループによるペア管理                                  | 49 |
| 1.3.5 クラスタリングへの対応                                     | 50 |
| 1.3.6 コマンドによる運用負担の軽減                                  | 51 |
| 1.3.7 ストレージサブシステム(リモートサイト)を使用したデータ管理                  | 51 |
| 1.3.8 世代の管理                                           | 53 |
| 1.4 Protection Manager のシステム条件                        | 55 |
| 1.4.1 Protection Manager をインストールするホストの条件              | 55 |
| 1.4.2 サーバを操作するときの条件                                   | 57 |
| (1) 環境変数の設定                                           | 58 |
| (2) OS および Protection Manager のバージョン                  | 58 |
| 1.4.3 ストレージサブシステムの条件                                  | 58 |
| 1.4.4 コマンド実行時のユーザー権限                                  | 59 |
| 1.4.5 IPv6 を使用するシステム構成の条件                             | 60 |
| (1) Protection Manager がサポートする対応ノードの組み合わせ             | 60 |
| (2) Protection Manager が FTP を使用する場合に IPv6 をサポートする OS | 61 |
| 1.5 Protection Managerと連携できるソフトウェア                    | 61 |
| -<br>1.6 Protection Manager がサポートする仮想化環境              | 61 |
|                                                       |    |

|    | 1.6.1 VMware ESX Server および VMware ESXi Server<br>1.6.2 Windows Server 2008 Hyper-V                                         | .61<br>.62      |
|----|----------------------------------------------------------------------------------------------------|-----------------|
|    | (1) Protection Manager がサポートする Windows Server 2008 Hyper-V のゲスト OS<br>(2) ゲスト OS への接続方式による Windows Server 2008 Hyper-V サポート | .62<br>.63<br>要 |
|    | なメモリー                                                                                                    | .64             |
|    | 1.6.3 日立サーバ仮想化機構 Virtage                                                                                                    | .64             |
| 2. | Protection Manager を使用する場合のシステム構成と注意事項                                                                                      | 65              |
|    | 2.1 ボリューム間でデータをバックアップおよびリストアする場合の構成                                                                                         | .67             |
|    | 2.2 バックアップしたデータをテープに格納およびテープからリストアする場合の構成                                                                                   | .67             |
|    | 2.3 運用待機型のクラスタ構成(Active-Passive)                                                                                            | .68             |
|    | 2.4 相互待機型のクラスタ構成(Active-Active)                                                                                             | .69             |
|    | 2.5 ストレージサブシステム間でバックアップおよびリストアする場合の構成と注意事項                                                                                  | .70             |
|    | 2.5.1 ストレーンサノンステム间でハックアッフおよひリストアする場合の構成                                                                                     | .70             |
|    | (1) The copy またね conversal Replicationの構成                                                                                   | .71             |
|    | (3) ShadowImage と Universal Replicator のマルチターゲット構成                                                                          | .72             |
|    | (4) TrueCopy と Universal Replicator のマルチターゲット構成                                                                             | .72             |
|    | (5) ShadowImage(複数世代), TrueCopy または Universal Replicator の構成                                                                | .73             |
|    | 2.5.2 ストレーンサンシスナム間 (ハリンナノンのよび )ストノタ ③ 物白の江志事項                                                                               | 73              |
|    | の場合)                                                                                                    | .74             |
|    | 2.7 SQL Server のログ配布機能を使用する場合の構成(バックアップ対象が SQL Server データベースの                                                               |                 |
|    | 場合)                                                                                                    | .75             |
|    | 2.8 カスケード構成(バックアップ対象が SQL Server データベースの場合)                                                                                 | .76             |
|    | 2.9 マルチターゲット構成(バックアップ対象が SQL Server データベースの場合)                                                                              | .77             |
|    | 2.10 VSS を使用してバックアップする場合の構成                                                                                                 | .78             |
|    | 2.11 カスケード構成(バックアップ対象が Exchange データベースの場合)                                                                                  | .79             |
|    | 2.12 CCR 構成                                                                                                    | .79             |
|    | 2.12.1 現用サーバだけでバックアップする場合の構成                                                                                                | .80             |
|    | 2.12.2 待機サーハだけでハックアッフする場合の構成                                                                                                | .80             |
|    | 2.12.3 現用サーバと待機サーバで同じバックアップサーバを使用してバックアップする場合の構成                                                                            | .81             |
|    | 2.13 SCR 構成                                                                                                    | .82             |
|    | 2.14 RAC 構成                                                                                                    | .83             |
|    | 2.14.1 RAC 構成および ASM 構成のサポート構成                                                                                              | . 84            |
|    | 2.15 RAID Manager を使用してペアボリュームを構成する場合の必要条件                                                                                  | .85             |
|    | 2.16 Protection Manager が適用できるボリューム構成                                                                                       | .93             |
|    | 2.16.1 Protection Manager が適用できるディスクグループ構成例                                                                                 | .95             |
|    | 2.16.2 ホリューム構成の注意事項<br>2.16.3 ボリューム構成を変更した場合の注音重項                                                                           | .98<br>99       |
|    | 2.16.4 Windows でディスクグループを構成する場合の条件と注意事項1                                                                                    | 100             |
|    | (1) Veritas Volume Manager for Windows でダイナミックディスクを使用するとき1                                                                  | 100             |
|    | (2) 副ボリュームを動的認識してダイナミックディスクをバックアップおよびリストア<br>するとき                                                                           | 101             |
|    | (3) 副ボリュームを固定認識してダイナミックディスクをバックアップおよびリストア                                                                                   |                 |
|    | するとき1                                                                                                    | 01              |
|    | (4) タイナミックホリュームを拡張するとき1<br>2.16.5 Windows のディスクのパーティシュンフタイルについての注意車両                                                        | 101             |
|    | 2.10.5 Windows の / 1 ヘノのハー / 1 ノョノヘス1 ルについての注意事項                                                                            | 102             |
|    | (1) ディスクラベルについて                                                                                                    | 102             |
|    | (2) ディスクスライスについて1                                                                                                    | 02              |

|    | (3) 物理ディスクのデバイスファイル名について                                                   | 103 |
|----|----------------------------------------------------------------------------|-----|
|    | (4) 物理ディスクのデバイスファイルをシンボリックリンクにした場合                                         | 103 |
|    | (5) ASM を使用する場合....................................                        | 103 |
|    | (6) Veritas Cluster Volume Manager を使用する場合                                 | 103 |
|    | (7) 主ボリュームと副ボリュームが同ーホスト上で管理されている構成について                                     | 103 |
|    | 2.17 バックアップ対象の条件と注意事項                                                      | 103 |
|    | 2.17.1 バックアップ対象となるファイルシステムの条件と注意事項                                         | 104 |
|    | (1) VSS を使用する場合                                                            | 104 |
|    | 2.17.2 バックアップ対象となる SQL Server データベースの条件と注意事項                               | 105 |
|    | (1) データベースを構成するファイルの配置                                                     | 108 |
|    | (2) 一つのボリュームに複数のデータベース構成ファイルが配置されている場合                                     | 109 |
|    | (3) メタファイルの配置                                                              | 109 |
|    | (4) ダイナミックディスク構成の場合                                                        | 111 |
|    | (5) クラスタ構成の場合                                                              | 112 |
|    | (6) Veritas Cluster Server for Windows 構成の場合                               | 112 |
|    | 2.17.3 バックアップ対象となる Exchange データベースの条件と注意事項                                 | 112 |
|    | (1) VSS を使用する場合                                                            | 114 |
|    | (2) VSS で取得したバックアップデータをインフォメーションストア単位でリストアする場合                             | 116 |
|    | (3) タイナミックティスク構成の場合                                                        | 118 |
|    | (4) クラスタ構成の場合<br>(5) Maritan Objection Compared for Mindows た住田」たねニュカ株式の組入 | 119 |
|    | (5) Veritas Cluster Server for Windows を使用したクラスダ楠成の場合                      | 119 |
|    | (0) MICrosoft Cluster Service を使用したクラスタ構成の場合                               | 119 |
|    | (/) Jスクート構成の場合                                                             | 119 |
|    | (0) CCR                                                                    | 120 |
|    | (5) SON 構成の場合                                                              | 122 |
|    |                                                                            | 122 |
|    | 2.18 クラスタ構成の則提条件(Oracle テータペースの場合)                                         | 127 |
| 3. | インストール・アンインストール                                                            | 129 |
|    | 3.1 Protection Manager のインストール                                             | 130 |
|    |                                                                            |     |

| 3.1.1 Protection Manager のインストール(Windows の場合)                                      |
|------------------------------------------------------------------------------------|
| (1) Protection Manager Copy Controller の新規インストール                                   |
| (2) Protection Manager Copy Controller のバージョンアップインストール                             |
| (3) Protection Manager for SQL または Protection Manager for Exchange の新規インストール . 135 |
| (4) Protection Manager for SQL または Protection Manager for Exchange の               |
| バージョンアップインストール                                                                     |
| 3.1.2 Protection Manager のインストール(Solaris の場合)                                      |
| (1) Protection Manager Copy Controller の新規インストール                                   |
| (2) Protection Manager Copy Controller のバージョンアップインストール                             |
| (3) Protection Manager for Oracle の新規インストール                                        |
| (4) Protection Manager for Oracle のバージョンアップインストール                                  |
| 3.2 Protection Manager のリモートインストール                                                 |
| 3.2.1 Protection Manager のリモートインストール(Windows の場合)                                  |
| (1) Protection Manager Copy Controller のリモートインストール                                 |
| (2) Protection Manager for SQL または Protection Manager for Exchange の               |
| リモートインストール                                                                         |
| 3.2.2 Protection Manager のリモートインストール(Solaris の場合)                                  |
| (1) Protection Manager Copy Controller のリモートインストール                                 |
| (2) Protection Manager for Oracle のリモートインストール                                      |
| 3.3 Protection Manager のインストール時にトラブルが発生した場合の対処                                     |
| 。<br>3.3.1 Protection Manager のインストールに失敗した場合143                                    |
| 3.3.2 Protection Manager のリモートインストールに失敗した場合                                        |
| <br>3.3.3 drm_inst.log ファイルの調査144                                                  |
| 3.4 環境変数の設定(Solaris の場合)145                                                        |
| 3.4.1 環境変数 PATH                                                                    |
|                                                                                    |

|    | 3.4.2 環境変数 MANPATH                                                                                                    | 145  |
|----|----------------------------------------------------------------------------------------------------|------|
|    | 3.4.3 環境変数 LANG                                                                                                    | 145  |
|    | 3.4.4 環境変数 LD_LIBRARY_PATH                                                                                                    | 145  |
|    | 3.4.5 環境変数 NLS_LANG                                                                                                    | 146  |
|    | 3.5 Protection Manager のアンインストール                                                                                                    | 146  |
|    | 3.5.1 Protection Manager のアンインストール (Windows の場合)                                                                                         | 147  |
|    | (1) Protection Manager for SOL $\pm t$ -t Protection Manager for Exchange $\mathcal{O}T \mathcal{V} \mathcal{I} \mathcal{V} \mathcal{I}$ | 147  |
|    | (1) Protection Manager Conv Controller $\mathcal{P}$ $\mathcal{P}$ $\mathcal{P}$ $\mathcal{P}$                                           | 1/17 |
|    | (2) The edition Manager Copy Controller のアンインストール (Solarie の埋合)                                                                          | 1/0  |
|    | $(1) \text{ Protection Manager for Oracle } \mathcal{P}(3) (3) (3) (3) (3) (3) (3) (3) (3) (3) $                                         | 140  |
|    | (1) Protection Manager for Oracle of $\mathcal{I} \mathcal{I} \mathcal{I} \mathcal{I} \mathcal{I}$                                       |      |
|    |                                                                                                    | 140  |
|    |                                                                                                    |      |
| 4. | Protection Manager を使用するための準備                                                                                                    | 151  |
|    | 4.1 Protection Manager の環境設定                                                                                                    | 153  |
|    | 4.2 RAID Manager の設定                                                                                                    | 155  |
|    | 4.2 1 - つの主ボリュームを複数世代にバックアップする提合                                                                                                    | 156  |
|    | 4.2.1 フのエホリュームを後数にいにバリソナリフィる場合                                                                                                    |      |
|    | 4.2.2 複数の主ホリュームを一つの世代にハックアッフタる場合                                                                                                    | 150  |
|    | 4.2.3 複数の土ホリュームを複数の世代にハックアッフタる場合                                                                                                    | 157  |
|    | 4.2.4 ストレージサフシステム間でバックアッフまたはリストアする場合                                                                                                    | 158  |
|    | 4.2.5 マルチターゲット構成・カスケード構成を組む場合                                                                                                    | 160  |
|    | 4.3 Protection Manager の動作の設定                                                                                                    | 161  |
|    | 4.3.1 クラスタリソースの状態を確認するためのリトライ回数とリトライ間隔の設定                                                                                                | 161  |
|    | 4.3.2 プロセスの状態を確認するためのリトライ回数とリトライ間隔の設定                                                                                                    | 162  |
|    | 4.3.3 実行中のコマンドの状態を確認するためのリトライ回数とリトライ間隔の設定                                                                                                | 163  |
|    | 4.3.4 バックアップオプションの設定(バックアップ対象が SQL Server データベースの場合)                                                                                     | 163  |
|    | 4.3.5 ディクショナリマップ同期オプションの設定(バックアップ対象が SQL Server データベースの                                                                                  | )    |
|    | 場合)                                                                                                    | 164  |
|    | 4.3.6 リカバリオプションの設定(バックアップ対象が SQL Server データベースの場合)                                                                                       | 165  |
|    | 437 クラスタリソースがオンライン状能でのリストアの設定                                                                                                    | 165  |
|    | 4.3.8 ベリファイ処理の並列実行の設定(バックアップ対象が Evolution データベースの提合)                                                                                     | 168  |
|    | 4.3.0 Protection Manager サービスの通信タイルアウト時間の設定                                                                                              | 168  |
|    |                                                                                                    |      |
|    | 4.4 RAID Manager と連携するための Protection Manager の設定                                                                                         | 169  |
|    | 4.4.1 インスタンス番号の設定                                                                                                    | 169  |
|    | 4.4.2 ペア状態を確認するためのリトライ回数とリトライ間隔の設定                                                                                                    | 172  |
|    | 4.4.3 RAID Manager コマンドのビジー状態を確認するためのリトライ回数とリトライ間隔                                                                                       | 175  |
|    | 4.4.4 運用によってリトライ回数とリトライ間隔を変更する場合の設定                                                                                                    | 176  |
|    | 4.4.5 データコピー時のトラックサイズの設定                                                                                                    | 177  |
|    | 4.4.6 ボリュームペア生成の設定                                                                                                    | 178  |
|    | 4.4.7 副ボリューム動的認識を利用するための設定                                                                                                    | 179  |
|    | 4.4.8 コピーグループ自動選択時の動作モードの設定                                                                                                    | 179  |
|    | 4.4.9 RAID Manager の起動および停止について                                                                                                    | 180  |
|    | 4.4.10 RAID Manager のインストールパスの設定                                                                                                    | 180  |
|    | 4.4.11 バックアップでのエラーの発生時にペア状態を変更するための設定                                                                                                    | 181  |
|    | 45 ディクショナリマップファイルの作成                                                                                                    | 182  |
|    | 4.5 1 非クラフク構成またけがックアップサーバの坦今                                                                                                    | 102  |
|    | 4.5.1 非クラスダ構成またはハックアックリーハの場面                                                                                                    | 102  |
|    | 4.5.2 連用付機空のクラスダ構成の場合(Active Prassive)                                                                                                   |      |
|    | 4.5.3 相互(F) (型のクラスダ 体)(の場合(ACTIVE-ACTIVE)デートボースの担合)                                                                                      | 184  |
|    | 4.5.4 カスケート構成の场合(ハックナッノ対家か Exchange テータベースの場合)                                                                                           | 186  |
|    | 4.6 クラスタ構成に必要な設定および定義ファイルの作成                                                                                                    | 187  |
|    | 4.6.1 共有ディスクとクラスタグループに関する設定                                                                                                    | 187  |
|    | (1) クラスタグループの定義(バックアップ対象と共有ディスクが同じクラスタグループ)                                                                                              | 188  |
|    | (2) クラスタグループの定義方法(バックアップ対象と共有ディスクが異なる                                                                                                    |      |
|    | クラスタグループ)                                                                                                    | 189  |
|    |                                                                                                    |      |
|    | 4.6.2 クラスタ情報の構成定義ファイルの作成(Veritas Cluster Server を使用している場合)                                                                               | 190  |
|    | 4.6.2 クラスタ情報の構成定義ファイルの作成(Veritas Cluster Server を使用している場合)                                                                               | 190  |

|       | <ul><li>4.7.1 データベース構成定義ファイルの作成(バックアップ対象が SQL Server データベースの場合)</li><li>4.7.2 データベース構成定義ファイルの作成(バックアップ対象が Oracle データベースの場合)</li></ul>                                                                                                    | 192<br>194                                                                                                    |
|-------|----------------------------------------------------------------------------------------------------|----------------------------------------------------------------------------------------------------|
| 4.8 5 | SQL Server との連携に関する設定                                                                                                    | 195                                                                                                    |
| 49\   | √SS を使用するための設定                                                                                                    | 198                                                                                                    |
| 1.0 1 | 4.9.1 RM Shadow Copy Provider のバージョンが「01-02-03/03」以降の場合の設定                                                                                                    | 200                                                                                                    |
|       | 4.9.2 RM Shadow Copy Provider のバージョンが「01-02-03/03」より前の場合の設定                                                                                                    | 201                                                                                                    |
| 4.10  | カスケード構成情報定義ファイルの作成(バックアップ対象が Exchange データベースの場合)                                                                                                    | 202                                                                                                    |
| 4 11  |                                                                                                    | 204                                                                                                    |
| 7.11  | 4 11 1 バックアップ管理製品と連携するための情報を登録する                                                                                                    | 204                                                                                                    |
|       | 4.11.2 テープバックアップ用構成定義ファイルの作成                                                                                                    | 205                                                                                                    |
|       | (1) 定義するパラメーター                                                                                                    | 206                                                                                                    |
|       | (2) 定義ファイルの作成例                                                                                                    | 209                                                                                                    |
|       | (3) ユーザー任意の構成定義ファイルについて                                                                                                    | 210                                                                                                    |
| 4.12  | ー括定義ファイルの作成                                                                                                    | 210                                                                                                    |
|       | 4.12.1 コピーグループー括定義ファイルの作成                                                                                                    | 211                                                                                                    |
|       | 4.12.2 データベースおよびマウントポイントディレクトリー括定義ファイルの作成                                                                                                    | 211                                                                                                    |
|       | (1) 一括定義ファイルを指定できるコマンド                                                                                                    | 211                                                                                                    |
|       | (2) 一括定義ファイルのファイル名                                                                                                    | 212                                                                                                    |
|       | (3) 一括定義ファイルの格納場所<br>(4) - K中美コームサッカウ                                                                                                    | 212                                                                                                    |
|       | (4) 一括正義ノアイルの内谷                                                                                                    | 212                                                                                                    |
|       | 4.12.3 トリンリンションロジー 拍走我ノアイルの1F成                                                                                                    | 213                                                                                                    |
|       | (1) 「 ノン デ ノン コン コン コン コン コン コン コン コン コン コン コン コン コン                                                                                                    | 213                                                                                                    |
|       | (3) トランザクションログー括定義ファイルの内容                                                                                                    | 213                                                                                                    |
|       | (4) トランザクションログー括定義ファイルの自動生成                                                                                                    | 213                                                                                                    |
| 4.13  | ディクショナリマップファイルの更新                                                                                                    | 214                                                                                                    |
| 4.14  | 副ボリュームのマウント方法の設定                                                                                                    | 215                                                                                                    |
|       | 4.14.1 副ボリュームのマウント方法の設定(副ボリュームを動的に OS に認識させる方法)                                                                                                    | 216                                                                                                    |
|       | 4.14.2 副ボリュームのマウント方法の設定(副ボリュームを固定的に OS に認識させる方法)                                                                                                    | 220                                                                                                    |
|       | 4.14.3 副ボリュームをマウントする場合のマウントポイントおよびマウント対象の決定                                                                                                    | 223                                                                                                    |
|       | (1) マウントポイントの決定                                                                                                    | 224                                                                                                    |
|       | (2) マウント対象の決定                                                                                                    |                                                                                                    |
| 4.15  |                                                                                                    | 226                                                                                                    |
|       | 拡張コマンドの実行に必要な準備                                                                                                    | 226<br>226                                                                                                    |
|       | 拡張コマンドの実行に必要な準備         4.15.1 前提条件の確認                                                                                                    | 226<br>226<br>227                                                                                                    |
|       | 拡張コマンドの実行に必要な準備         4.15.1 前提条件の確認         (1) 拡張コマンドの実行権限         (2) 性張コマンドの実行権限                                                                                                    | 226<br>226<br>227<br>227                                                                                                    |
|       | <ul> <li>拡張コマンドの実行に必要な準備</li> <li>4.15.1 前提条件の確認</li> <li>(1) 拡張コマンドの実行権限</li> <li>(2) 拡張コマンドの自動実行</li> <li>(3) VBScript の前提ばージョン</li> </ul>                                                                                                    | 226<br>226<br>227<br>227<br>227<br>227<br>228                                                                                                    |
|       | <ul> <li>拡張コマンドの実行に必要な準備</li> <li>4.15.1 前提条件の確認</li> <li>(1) 拡張コマンドの実行権限</li> <li>(2) 拡張コマンドの自動実行</li> <li>(3) VBScript の前提バージョン</li> <li>(4) 不要なファイルの削除</li> </ul>                                                                                                    | 226<br>227<br>227<br>227<br>227<br>228<br>228                                                                                                    |
|       | <ul> <li>拡張コマンドの実行に必要な準備</li> <li>4.15.1 前提条件の確認</li> <li>(1) 拡張コマンドの実行権限</li> <li>(2) 拡張コマンドの自動実行</li> <li>(3) VBScript の前提バージョン</li> <li>(4) 不要なファイルの削除</li> <li>4.15.2 拡張コマンド用 FTP サービスの設定 (テープバックアップする場合)</li> </ul>                                                                                                    | 226<br>227<br>227<br>227<br>227<br>228<br>228<br>228<br>229                                                                                                    |
|       | <ul> <li>拡張コマンドの実行に必要な準備</li> <li>4.15.1 前提条件の確認</li> <li>(1) 拡張コマンドの実行権限</li> <li>(2) 拡張コマンドの自動実行</li> <li>(3) VBScript の前提バージョン</li> <li>(4) 不要なファイルの削除</li> <li>4.15.2 拡張コマンド用 FTP サービスの設定(テープバックアップする場合)</li> <li>4.15.3 拡張コマンドの起動方法の設定</li> </ul>                                                                                                    | 226<br>227<br>227<br>227<br>227<br>228<br>228<br>228<br>229<br>229                                                                                                    |
|       | <ul> <li>拡張コマンドの実行に必要な準備</li> <li>4.15.1 前提条件の確認 <ul> <li>(1) 拡張コマンドの実行権限</li> <li>(2) 拡張コマンドの自動実行</li> <li>(3) VBScript の前提バージョン</li> <li>(4) 不要なファイルの削除</li> </ul> </li> <li>4.15.2 拡張コマンド用 FTP サービスの設定 (テープバックアップする場合)</li> <li>4.15.3 拡張コマンドの起動方法の設定</li> <li>4.15.4 ホスト環境設定ファイルの作成</li> </ul>                                                                                                    | 226<br>227<br>227<br>227<br>228<br>228<br>228<br>229<br>229<br>229                                                                                                    |
|       | <ul> <li>拡張コマンドの実行に必要な準備</li> <li>4.15.1 前提条件の確認</li> <li>(1) 拡張コマンドの実行権限</li> <li>(2) 拡張コマンドの自動実行</li> <li>(3) VBScript の前提バージョン</li> <li>(4) 不要なファイルの削除</li> <li>4.15.2 拡張コマンド用 FTP サービスの設定 (テープバックアップする場合)</li> <li>4.15.3 拡張コマンドの起動方法の設定</li> <li>4.15.4 ホスト環境設定ファイルの作成</li> <li>4.15.5 オペレーション ID の準備</li> </ul>                                                                                                    | 226<br>227<br>227<br>227<br>228<br>228<br>229<br>229<br>229<br>229<br>231                                                                                             |
|       | <ul> <li>拡張コマンドの実行に必要な準備</li> <li>4.15.1 前提条件の確認 <ul> <li>(1) 拡張コマンドの実行権限</li> <li>(2) 拡張コマンドの自動実行</li> <li>(3) VBScript の前提バージョン</li> <li>(4) 不要なファイルの削除</li> </ul> </li> <li>4.15.2 拡張コマンド用 FTP サービスの設定 (テープバックアップする場合)</li> <li>4.15.3 拡張コマンドの起動方法の設定</li> <li>4.15.4 ホスト環境設定ファイルの作成</li> <li>4.15.5 オペレーションに載ファイルの作成 (バックアップ対象がファイルシステムの場合)</li> </ul>                                                                                                    | 226<br>227<br>227<br>227<br>228<br>228<br>229<br>229<br>229<br>229<br>231<br>231                                                                                      |
|       | <ul> <li>拡張コマンドの実行に必要な準備</li> <li>4.15.1 前提条件の確認 <ul> <li>(1) 拡張コマンドの実行権限</li> <li>(2) 拡張コマンドの自動実行</li> <li>(3) VBScript の前提バージョン</li> <li>(4) 不要なファイルの削除</li> </ul> </li> <li>4.15.2 拡張コマンド用 FTP サービスの設定(テープバックアップする場合)</li> <li>4.15.3 拡張コマンドの起動方法の設定</li> <li>4.15.4 ホスト環境設定ファイルの作成</li> <li>4.15.5 オペレーションに義ファイルの作成(バックアップ対象がファイルシステムの場合)</li> <li>(1) オペレーション定義ファイルの配置</li> </ul>                                                                                                    | 226<br>227<br>227<br>227<br>228<br>228<br>229<br>229<br>229<br>229<br>229<br>231<br>231<br>231                                                                        |
|       | <ul> <li>拡張コマンドの実行に必要な準備</li> <li>4.15.1 前提条件の確認 <ul> <li>(1) 拡張コマンドの実行権限</li> <li>(2) 拡張コマンドの自動実行</li> <li>(3) VBScript の前提バージョン</li> <li>(4) 不要なファイルの削除</li> </ul> </li> <li>4.15.2 拡張コマンド用 FTP サービスの設定 (テープバックアップする場合)</li> <li>4.15.3 拡張コマンドの起動方法の設定</li> <li>4.15.4 ホスト環境設定ファイルの作成</li> <li>4.15.5 オペレーションに義ファイルの作成 (バックアップ対象がファイルシステムの場合)</li> <li>(1) オペレーション定義ファイルの配置</li> <li>(2) オペレーション定義ファイルの形式</li> </ul> <li>(2) オペレーション定義ファイルの形式</li> <li>(3) オペレーション定義ファイルの形式</li>                                                                                                    | 226<br>227<br>227<br>227<br>228<br>228<br>229<br>229<br>229<br>229<br>231<br>231<br>232<br>233<br>234                                                                 |
|       | <ul> <li>拡張コマンドの実行に必要な準備</li> <li>4.15.1 前提条件の確認 <ul> <li>(1) 拡張コマンドの実行権限</li> <li>(2) 拡張コマンドの自動実行</li> <li>(3) VBScript の前提バージョン</li> <li>(4) 不要なファイルの削除</li> </ul> </li> <li>4.15.2 拡張コマンド用 FTP サービスの設定(テープバックアップする場合)</li> <li>4.15.3 拡張コマンドの起動方法の設定</li> <li>4.15.4 ホスト環境設定ファイルの作成</li> <li>4.15.5 オペレーションに義ファイルの作成(バックアップ対象がファイルシステムの場合)</li> <li>(1) オペレーション定義ファイルの形式</li> <li>(2) オペレーション定義ファイルの作成例(Windows のクラスタ構成の場合)</li> <li>(4) オペレーション定義ファイルの作成例(Windows のクラスタ構成の場合)</li> </ul>                                                                                                    | 2266<br>227<br>227<br>227<br>228<br>228<br>229<br>229<br>229<br>229<br>231<br>231<br>232<br>233<br>234<br>236                                                         |
|       | <ul> <li>拡張コマンドの実行に必要な準備</li> <li>4.15.1 前提条件の確認</li> <li>(1) 拡張コマンドの実行権限</li> <li>(2) 拡張コマンドの自動実行</li> <li>(3) VBScriptの前提バージョン</li> <li>(4) 不要なファイルの削除</li> <li>4.15.2 拡張コマンド用 FTP サービスの設定(テープバックアップする場合)</li> <li>4.15.3 拡張コマンドの起動方法の設定</li> <li>4.15.4 ホスト環境設定ファイルの作成</li> <li>4.15.5 オペレーションに義ファイルの作成(バックアップ対象がファイルシステムの場合)</li> <li>(1) オペレーション定義ファイルの形式</li> <li>(3) オペレーション定義ファイルの作成例 (Windows のクラスタ構成の場合)</li> <li>(4) オペレーション定義ファイルの作成例 (Solaris の場合)</li> <li>(4) オペレーション定義ファイルの作成(バックアップ対象が SOI Server データベースの場合)</li> </ul>                                                                                                    | 2266<br>227<br>227<br>228<br>228<br>229<br>229<br>229<br>229<br>231<br>231<br>232<br>233<br>234<br>232<br>234<br>236<br>238                                           |
|       | <ul> <li>拡張コマンドの実行に必要な準備</li> <li>4.15.1 前提条件の確認</li> <li>(1) 拡張コマンドの実行権限</li> <li>(2) 拡張コマンドの自動実行</li> <li>(3) VBScript の前提パージョン</li> <li>(4) 不要なファイルの削除</li> <li>4.15.2 拡張コマンド用 FTP サービスの設定(テープバックアップする場合)</li> <li>4.15.3 拡張コマンドの起動方法の設定</li> <li>4.15.4 ホスト環境設定ファイルの作成</li> <li>4.15.5 オペレーションに義ファイルの作成(パックアップ対象がファイルシステムの場合)</li> <li>(1) オペレーション定義ファイルの作成例(Windows のクラスタ構成の場合)</li> <li>(3) オペレーション定義ファイルの作成例(Solaris の場合)</li> <li>(4) オペレーション定義ファイルの作成(バックアップ対象が SQL Server データベースの場合)</li> <li>(1) オペレーション定義ファイルの配置</li> <li>(1) オペレーション定義ファイルの配置</li> </ul>                                                                                                    | 2266<br>2277<br>2277<br>2282<br>229<br>229<br>229<br>229<br>229<br>231<br>231<br>232<br>233<br>234<br>234<br>236<br>238<br>238                                        |
|       | <ul> <li>拡張コマンドの実行に必要な準備</li> <li>4.15.1 前提条件の確認</li> <li>(1) 拡張コマンドの実行権限</li> <li>(2) 拡張コマンドの自動実行</li> <li>(3) VBScript の前提バージョン</li> <li>(4) 不要なファイルの削除</li> <li>4.15.2 拡張コマンド用 FTP サービスの設定(テープバックアップする場合)</li> <li>4.15.3 拡張コマンドの起動方法の設定</li> <li>4.15.4 ホスト環境設定ファイルの作成</li> <li>4.15.5 オペレーションに義ファイルの作成(バックアップ対象がファイルシステムの場合)</li> <li>(1) オペレーション定義ファイルの作成(バックアップ対象がファイルシステムの場合)</li> <li>(1) オペレーション定義ファイルの形式</li> <li>(3) オペレーション定義ファイルの作成(バックアップ対象が SQL Server データベースの場合)</li> <li>(1) オペレーション定義ファイルの配置</li> <li>(2) オペレーション定義ファイルの作成(バックアップ対象が SQL Server データベースの場合)</li> <li>(1) オペレーション定義ファイルの形式</li> </ul>                                                                                                    | 2266<br>227<br>227<br>228<br>228<br>229<br>229<br>229<br>229<br>231<br>231<br>232<br>233<br>234<br>236<br>238<br>238<br>238                                           |
|       | <ul> <li>拡張コマンドの実行に必要な準備</li> <li>4.15.1 前提条件の確認</li> <li>(1) 拡張コマンドの実行権限</li> <li>(2) 拡張コマンドの自動実行</li> <li>(3) VBScript の前提パージョン</li> <li>(4) 不要なファイルの削除</li> <li>4.15.2 拡張コマンド用 FTP サービスの設定(テープバックアップする場合)</li> <li>4.15.3 拡張コマンドの起動方法の設定</li> <li>4.15.4 ホスト環境設定ファイルの作成</li> <li>4.15.5 オペレーションに義ファイルの作成(パックアップ対象がファイルシステムの場合)</li> <li>(1) オペレーション定義ファイルの形式</li> <li>(3) オペレーション定義ファイルの作成例 (Windows のクラスタ構成の場合)</li> <li>(4) オペレーション定義ファイルの作成(パックアップ対象が SQL Server データベースの場合)</li> <li>(1) オペレーション定義ファイルの配置</li> <li>(2) オペレーション定義ファイルの作成(パックアップ対象が SQL Server データベースの場合)</li> <li>(1) オペレーション定義ファイルの形式</li> <li>(3) オペレーション定義ファイルの形式</li> <li>(3) オペレーション定義ファイルの形式</li> <li>(3) オペレーション定義ファイルの形式</li> <li>(3) オペレーション定義ファイルの形式</li> <li>(3) オペレーション定義ファイルの形式</li> <li>(3) オペレーション定義ファイルの形式</li> <li>(3) オペレーション定義ファイルの形式</li> </ul>                                                                                                    | 2266<br>227<br>227<br>228<br>228<br>229<br>229<br>229<br>231<br>231<br>232<br>233<br>234<br>236<br>238<br>238<br>238<br>239<br>240                                    |
|       | <ul> <li>拡張コマンドの実行に必要な準備</li> <li>4.15.1 前提条件の確認</li> <li>(1) 拡張コマンドの実行権限</li> <li>(2) 拡張コマンドの自動実行</li> <li>(3) VBScript の前提バージョン</li> <li>(4) 不要なファイルの削除</li> <li>4.15.2 拡張コマンド用 FTP サービスの設定(テープバックアップする場合)</li> <li>4.15.3 拡張コマンドの起動方法の設定</li> <li>4.15.4 ホスト環境設定ファイルの作成</li> <li>4.15.5 オペレーションに義ファイルの作成(バックアップ対象がファイルシステムの場合)</li> <li>(1) オペレーション定義ファイルの作成例(Windows のクラスタ構成の場合)</li> <li>(4) オペレーション定義ファイルの作成例(Solaris の場合)</li> <li>(4) オペレーション定義ファイルの作成(バックアップ対象が SQL Server データベースの場合)</li> <li>(1) オペレーション定義ファイルの形式</li> <li>(3) オペレーション定義ファイルの作成(バックアップ対象が SQL Server データベースの場合)</li> <li>(1) オペレーション定義ファイルの作成例</li> </ul>                                                                                                    | 2266<br>2277<br>2277<br>2282<br>2299<br>2299<br>2299<br>2299<br>2311<br>2312<br>2331<br>2342<br>2343<br>2344<br>2366<br>2388<br>2384<br>2389<br>2400<br>242           |
|       | <ul> <li>拡張コマンドの実行に必要な準備</li> <li>4.15.1 前提条件の確認</li> <li>(1) 拡張コマンドの実行権限</li> <li>(2) 拡張コマンドの自動実行</li> <li>(3) VBScript の前提バージョン</li> <li>(4) 不要なファイルの削除</li> <li>4.15.2 拡張コマンド用 FTP サービスの設定(テープパックアップする場合)</li> <li>4.15.3 拡張コマンドの起動方法の設定</li> <li>4.15.4 ホスト環境設定ファイルの作成</li> <li>4.15.5 オペレーション定義ファイルの作成(バックアップ対象がファイルシステムの場合)</li> <li>(1) オペレーション定義ファイルの作成例(Windows のクラスタ構成の場合)</li> <li>(4) オペレーション定義ファイルの作成例(Solaris の場合)</li> <li>(4) オペレーション定義ファイルの作成(バックアップ対象が SQL Server データベースの場合)</li> <li>(1) オペレーション定義ファイルの形式</li> <li>(3) オペレーション定義ファイルの形式</li> <li>(3) オペレーション定義ファイルの作成例</li> <li>4.15.7 オペレーション定義ファイルの作成例</li> <li>4.15.8 オペレーション定義ファイルの作成例</li> <li>4.15.8 オペレーション定義ファイルの作成の</li> <li>(バックアップ対象が Exchange データベースの場合)</li> <li>(1) オペレーション定義ファイルの作成の</li> </ul>                                                                                                    | 2266<br>2277<br>2277<br>2287<br>228<br>2299<br>2299<br>2299<br>2311<br>2311<br>2321<br>2331<br>2344<br>2368<br>2388<br>2389<br>2400<br>2420<br>2420<br>2420           |
|       | <ul> <li>拡張コマンドの実行に必要な準備</li> <li>4.15.1 前提条件の確認</li> <li>(1) 拡張コマンドの実行権限</li> <li>(2) 拡張コマンドの自動実行</li> <li>(3) VBScript の前提パージョン</li> <li>(4) 不要なファイルの削除</li> <li>4.15.2 拡張コマンド用 FTP サービスの設定 (テープパックアップする場合)</li> <li>4.15.3 拡張コマンドの起動方法の設定</li> <li>4.15.4 ホスト環境設定ファイルの作成</li> <li>4.15.5 オペレーションに義ファイルの作成 (バックアップ対象がファイルシステムの場合)</li> <li>(1) オペレーション定義ファイルの形式</li> <li>(3) オペレーション定義ファイルの作成例 (Windows のクラスタ構成の場合)</li> <li>(4) オペレーション定義ファイルの作成 (バックアップ対象が SQL Server データベースの場合)</li> <li>(1) オペレーション定義ファイルの形式</li> <li>(3) オペレーション定義ファイルの形式</li> <li>(3) オペレーション定義ファイルの作成 (バックアップ対象が SQL Server データベースの場合)</li> <li>(1) オペレーション定義ファイルの形式</li> <li>(3) オペレーション定義ファイルの形式</li> <li>(3) オペレーション定義ファイルの形式</li> <li>(3) オペレーション定義ファイルの形式</li> <li>(3) オペレーション定義ファイルの形式</li> <li>(3) オペレーション定義ファイルの形式</li> <li>(3) オペレーション定義ファイルの形式</li> <li>(4) オペレーション定義ファイルの形式</li> <li>(5) オペレーション定義ファイルの形式</li> <li>(5) オペレーション定義ファイルの形式</li> <li>(6) オペレーション定義ファイルの形式</li> <li>(7) オペレーション定義ファイルの形式</li> <li>(7) オペレーション定義ファイルの形式</li> <li>(7) オペレーション定義ファイルの形式</li> <li>(7) オペレーション定義ファイルの形式</li> <li>(7) オペレーション定義ファイルの形式</li> <li>(7) オペレーション定義ファイルの形式</li> <li>(7) オペレーション定義ファイルの形式</li> <li>(7) オペレーション定義ファイルの形式</li> <li>(7) オペレーション定義ファイルの形式</li> <li>(7) オペレーション定義ファイルの形式</li> <li>(7) オペレーション定義ファイルの形式</li> <li>(7) オペレーション定義ファイルの形式</li> <li>(7) オペレーション定義ファイルの形式</li> <li>(7) オペレーション定義ファイルの形式</li> </ul> | 2266<br>227<br>227<br>228<br>228<br>229<br>229<br>229<br>231<br>231<br>232<br>233<br>234<br>238<br>238<br>238<br>238<br>238<br>238<br>238<br>239<br>240<br>242<br>242 |

| 4.15.9 オペレーション定義ファイルの作成(バックアップ対象が Oracle データベースの場合                                                                                                    | 5)      |
|----------------------------------------------------------------------------------------------------|---------|
| (1) オペレーション定義ファイルの配置                                                                                                    |         |
| (2) オペレーション定義ファイルの形式                                                                                                    |         |
| (3) オペレーション定義ファイルの作成例(クラスタ構成の場合)                                                                                                    |         |
| (4) オペレーション定義ファイルの作成例(RAC 構成の場合)                                                                                                    |         |
| 4.15.10 拡張コマンド用一時ディレクトリの確認                                                                                                    |         |
| 4.15.11 コピーグループー括定義ファイルのチェッククロングロークション                                                                                                    |         |
| 4.15.12 FTP サービスの確認(テープバックアップする場合)                                                                                                    |         |
| 4.16 ユーザースクリプトの作成                                                                                                    |         |
| 4.16.1 ユーザースクリプトの概要                                                                                                    |         |
| 4.16.2 ユーザースクリプトの記述規則                                                                                                    |         |
| (1) ユーザースクリプトの記述規則                                                                                                    |         |
| (2) ユーザースクリプトの記述項目                                                                                                    |         |
| (3) スクリプト環境変数                                                                                                    |         |
| (4) コマンドの実行権限                                                                                                    |         |
| (5) ユーザー前処理およびユーザー後処理で指定できるコマンド                                                                                                    |         |
| 4.16.3 ユーザースクリプトの使用例                                                                                                    |         |
| 4.17 メール送信のための設定                                                                                                    | 261     |
| 4.18 Protection Manager の動作行音の保護                                                                                                    | 262     |
| 4.18.1 バックアップが必要なファイル                                                                                                    | 262     |
| 4.10.1 パックァックの 安安なファイル                                                                                                    | 263     |
| (1) Protection Manager をインストール後に作成した定義ファイル                                                                                                    | 263     |
| (2) Protection Manager のバックアップ情報                                                                                                    | 264     |
| 4 18 2 動作環境の復旧                                                                                                    | 266     |
| (1) 動作環境を復旧する(サーバ共通)                                                                                                    |         |
| <ul><li>(2) バックアップ情報を復旧する(ファイルサーバ)</li></ul>                                                                                                    |         |
| <ul><li>(3) バックアップ情報を復旧する(データベースサーバ)</li></ul>                                                                                                    |         |
|                                                                                                    | 267     |
| (4) ハツクナツノ旧報を復口9 る (ハツクナツノリーハ)                                                                                                    |         |
| (4) ハックアッフ指報を復旧する (ハックアッフリーハ)                                                                                                    |         |
| (4) バックアッフ情報を復旧する (バックアッフリーバ)                                                                                                    |         |
| (4) バックアッフィャンを设置する (バックアッフリーバ)                                                                                                    |         |
| <ul> <li>(4) バックアッフィ報を復日する (バックアッフリーバ)</li></ul>                                                                                                    |         |
| <ul> <li>(4) バックアッフィャンを没にする (バックアッフリーバ)</li></ul>                                                                                                    |         |
| <ul> <li>(4) バックアッフィー報を復日する (バックアッフリーバ)</li></ul>                                                                                                    |         |
| <ul> <li>(4) バックアッフィー級を後回する (バックアッフリーバ)</li></ul>                                                                                                    |         |
| <ul> <li>(4) バックアッフィー報を後回する (バックアッフリーバ)</li></ul>                                                                                                    |         |
| <ul> <li>(4) バッウアッフィー報を後回する (バッウアッフリーバ)</li></ul>                                                                                                    |         |
| <ul> <li>(4) バックアッフィ報を後回する (バックアッフリーバ)</li></ul>                                                                                                    |         |
| <ul> <li>(4) バッウアッフィー報を後回する (バッウアッフリーバ)</li></ul>                                                                                                    |         |
| <ul> <li>(4) バッウアッフィ報を後回する (バッウアッフリーバ)</li> <li>4.19 Exchange 環境設定ファイルの作成</li> <li>5. Protection Manager の運用</li> <li>5.1 Protection Manager のコマンド</li> <li>5.1.1 拡張コマンド</li> <li>5.1.2 基本コマンド</li> <li>5.2 拡張コマンドと基本コマンドの対応</li> <li>5.3 運用時の注意事項</li> <li>5.3.1 運用操作での注意事項</li> <li>5.3.2 バックアップおよびリストア時の注意事項</li> <li>5.3.3 バックアップ時の注意事項</li> </ul>                                                                                                    |         |
| <ul> <li>(4) バッウアッフィ報を後回する (バッウアッフリーバ)</li> <li>4.19 Exchange 環境設定ファイルの作成</li> <li>5. Protection Manager の運用</li> <li>5.1 Protection Manager のコマンド</li> <li>5.1.1 拡張コマンド</li> <li>5.1.2 基本コマンド</li> <li>5.2 拡張コマンドと基本コマンドの対応</li> <li>5.3 運用時の注意事項</li> <li>5.3.1 運用操作での注意事項</li> <li>5.3.2 バックアップおよびリストア時の注意事項</li> <li>5.3.4 リストア時の注意事項</li> </ul>                                                                                                    |         |
| <ul> <li>(4) バッウアッフィ報を夜旧する (バッウアッフリーバ)</li> <li>4.19 Exchange 環境設定ファイルの作成</li> <li>5.1 Protection Manager の運用</li> <li>5.1 Protection Manager のコマンド</li> <li>5.1.1 拡張コマンド</li> <li>5.1.2 基本コマンド</li> <li>5.2 拡張コマンドと基本コマンドの対応</li> <li>5.3 運用時の注意事項</li> <li>5.3.1 運用操作での注意事項</li> <li>5.3.2 バックアップおよびリストア時の注意事項</li> <li>5.3.4 リストア時の注意事項</li> <li>5.3.5 コマンドを同時実行するときの注意事項</li> </ul>                                                                                                    |         |
| <ul> <li>(4) バッウアッフ/if 報を復旧する (バッウアッフリーバ)</li> <li>4.19 Exchange 環境設定ファイルの作成</li> <li>5. Protection Manager の運用</li> <li>5.1 Protection Manager のコマンド</li> <li>5.1.1 拡張コマンド</li> <li>5.1.2 基本コマンド</li> <li>5.2 拡張コマンドと基本コマンドの対応</li> <li>5.3 運用時の注意事項</li> <li>5.3.1 運用操作での注意事項</li> <li>5.3.2 バックアップおよびリストア時の注意事項</li> <li>5.3.3 バックアップ時の注意事項</li> <li>5.3.4 リストア時の注意事項</li> <li>5.3.5 コマンドを同時実行するときの注意事項</li> <li>5.3.6 クラスタ環境でコマンドを実行する場合の注意事項</li> </ul>                                                                                                    |         |
| <ul> <li>(4) バッウアック情報を後回する (バックアックリーバ)</li> <li>4.19 Exchange 環境設定ファイルの作成</li> <li>5. Protection Manager の運用</li> <li>5.1 Protection Manager のコマンド</li> <li>5.1.1 拡張コマンド</li> <li>5.1.2 基本コマンド</li> <li>5.2 拡張コマンドと基本コマンドの対応</li> <li>5.3 運用時の注意事項</li> <li>5.3.1 運用操作での注意事項</li> <li>5.3.2 バックアップおよびリストア時の注意事項</li> <li>5.3.3 バックアップ時の注意事項</li> <li>5.3.4 リストア時の注意事項</li> <li>5.3.5 コマンドを同時実行するときの注意事項</li> <li>5.3.6 クラスタ環境でコマンドを実行する場合の注意事項</li> <li>5.3.7 バックアップサーバでの注意事項</li> </ul>                                                                                                    |         |
| <ul> <li>(4) ハッツアッフ指報を復旧する (ハッツアッフリーハ)</li> <li>4.19 Exchange 環境設定ファイルの作成</li> <li>5. Protection Manager の運用</li> <li>5.1 Protection Manager のコマンド</li> <li>5.1.1 拡張コマンド</li> <li>5.1.2 基本コマンド</li> <li>5.2 拡張コマンドと基本コマンドの対応</li> <li>5.3 運用時の注意事項</li> <li>5.3.1 運用操作での注意事項</li> <li>5.3.4 リストア時の注意事項</li> <li>5.3.5 コマンドを同時実行するときの注意事項</li> <li>5.3.6 クラスタ環境でコマンドを実行する場合の注意事項</li> <li>(1) マウント時の注意事項</li> </ul>                                                                                                    |         |
| <ul> <li>(4) バッウアップリー報を後回する (バッウアップリーバ)</li> <li>4.19 Exchange 環境設定ファイルの作成</li> <li>5. Protection Manager の運用</li> <li>5.1 Protection Manager のコマンド</li> <li>5.1.1 拡張コマンド</li> <li>5.1.2 基本コマンド</li> <li>5.2 拡張コマンドと基本コマンドの対応</li> <li>5.3 運用時の注意事項</li> <li>5.3.1 運用操作での注意事項</li> <li>5.3.2 バックアップおよびリストア時の注意事項</li> <li>5.3.3 バックアップ時の注意事項</li> <li>5.3.4 リストア時の注意事項</li> <li>5.3.5 コマンドを同時実行するときの注意事項</li> <li>5.3.6 クラスタ環境でコマンドを実行する場合の注意事項</li> <li>5.3.7 バックアップサーバでの注意事項</li> <li>(1) マウント時の注意事項</li> <li>(2) バックアップサーバマウント時のドライブ文字に関する注意事項</li> </ul>                                                                                                    |         |
| <ul> <li>(4) バッウアップすび目報を後回する (バッウアップリーバ)</li> <li>4.19 Exchange 環境設定ファイルの作成</li> <li>5. Protection Manager の運用</li> <li>5.1 Protection Manager のコマンド</li> <li>5.1 拡張コマンド</li> <li>5.1.2 基本コマンド</li> <li>5.2 拡張コマンドと基本コマンドの対応</li> <li>5.3 運用時の注意事項</li> <li>5.3.1 運用操作での注意事項</li> <li>5.3.2 バックアップおよびリストア時の注意事項</li> <li>5.3.3 バックアップ時の注意事項</li> <li>5.3.4 リストア時の注意事項</li> <li>5.3.5 コマンドを同時実行するときの注意事項</li> <li>5.3.6 クラスタ環境でコマンドを実行する場合の注意事項</li> <li>5.3.7 バックアップサーバでの注意事項</li> <li>(1) マウント時の注意事項</li> <li>(2) バックアップサーバマウント時のドライブ文字に関する注意事項</li> <li>(3) バックアップ情報のインポート時の注意事項</li> </ul>                                                                                                    |         |
| <ul> <li>(4) パックアック指載を後回する (パックアックリーバ)</li> <li>4.19 Exchange 環境設定ファイルの作成</li> <li>5. Protection Manager の運用</li> <li>5.1 Protection Manager のコマンド</li> <li>5.1.1 拡張コマンド</li> <li>5.1.2 基本コマンド</li> <li>5.2 拡張コマンドと基本コマンドの対応</li> <li>5.3 運用時の注意事項</li> <li>5.3.1 運用操作での注意事項</li> <li>5.3.1 運用操作での注意事項</li> <li>5.3.1 減円操作での注意事項</li> <li>5.3.1 減回操作での注意事項</li> <li>5.3.1 減回操作での注意事項</li> <li>5.3.1 減回操作での注意事項</li> <li>5.3.2 バックアップおよびリストア時の注意事項</li> <li>5.3.5 コマンドを同時実行するときの注意事項</li> <li>5.3.6 クラスタ環境でコマンドを実行する場合の注意事項</li> <li>(1) マウント時の注意事項</li> <li>(1) マウント時の注意事項</li> <li>(2) バックアップサーバマウント時のドライブ文字に関する注意事項</li> <li>(3) バックアップ情報のインポート時の注意事項</li> <li>(4) コマンド実行条件</li> </ul>                                                                                          |         |
| <ul> <li>(4) バッグアップ情報を後回する (バッグアックリーバ)</li> <li>4.19 Exchange 環境設定ファイルの作成</li> <li>5. Protection Manager の運用</li> <li>5.1 Protection Manager のコマンド</li> <li>5.1.1 拡張コマンド</li> <li>5.1.2 基本コマンド</li> <li>5.2 拡張コマンドと基本コマンドの対応</li> <li>5.3 運用時の注意事項</li> <li>5.3.1 運用操作での注意事項</li> <li>5.3.2 バックアップおよびリストア時の注意事項</li> <li>5.3.4 リストア時の注意事項</li> <li>5.3.5 コマンドを同時実行するときの注意事項</li> <li>5.3.7 バックアップサーバでの注意事項</li> <li>(1) マウント時の注意事項</li> <li>(2) バックアップ情報のインポート時の注意事項</li> <li>(3) バックアップ情報のインポート時の注意事項</li> <li>(4) コマンド実行条件</li> <li>5.3.8 ディクショナリマップファイルの更新に関する注意事項</li> </ul>                                                                                                    |         |
| <ul> <li>(4) バックアップリョ報を接回する (バックアップリーバ)</li> <li>4.19 Exchange 環境設定ファイルの作成</li> <li>5. Protection Manager の運用</li> <li>5.1 Protection Manager のコマンド</li> <li>5.1.1 拡張コマンド</li> <li>5.1.2 基本コマンド</li> <li>5.2 拡張コマンドと基本コマンドの対応</li> <li>5.3 運用時の注意事項</li> <li>5.3.1 運用操作での注意事項</li> <li>5.3.2 バックアップおよびリストア時の注意事項</li> <li>5.3.4 リストア時の注意事項</li> <li>5.3.5 コマンドを同時実行するときの注意事項</li> <li>5.3.6 クラスタ環境でコマンドを実行する場合の注意事項</li> <li>5.3.7 バックアップサーバでの注意事項</li> <li>(1) マウント時の注意事項</li> <li>(2) バックアップサーバマウント時のドライブ文字に関する注意事項</li> <li>(3) バックアップ情報のインポート時の注意事項</li> <li>(4) コマンド実行条件</li> <li>5.3.8 ディクショナリマップファイルの更新に関する注意事項</li> <li>5.3.9 コマンド実行時に使用できないツール</li> </ul>                                                                                                    |         |
| <ul> <li>(4) バックアップに報を接回する (バックアップリーバ)</li> <li>4.19 Exchange 環境設定ファイルの作成</li> <li>5. Protection Manager の運用</li> <li>5.1 Protection Manager のコマンド</li> <li>5.1.1 拡張コマンド</li> <li>5.1.2 基本コマンド</li> <li>5.2 拡張コマンドと基本コマンドの対応</li> <li>5.3 運用時の注意事項</li> <li>5.3.1 運用操作での注意事項</li> <li>5.3.2 バックアップおよびリストア時の注意事項</li> <li>5.3.4 リストア時の注意事項</li> <li>5.3.5 コマンドを同時実行するときの注意事項</li> <li>5.3.7 バックアップサーバでの注意事項</li> <li>(1) マウント時の注意事項</li> <li>(1) マウント時の注意事項</li> <li>(2) バックアップ情級のインポート時の注意事項</li> <li>(3) バックアップ情級のインポート時の注意事項</li> <li>(4) コマンド実行条件</li> <li>5.3.8 ディクショナリマップファイルの更新に関する注意事項</li> <li>5.3.10 バックアップできないディスクグループ構成 (ダイナミックディスク構成の場合)</li> </ul>                                                                                                    |         |
| <ul> <li>(4) バッグアップ11報を後回する (バッグアップリーバ)</li> <li>4.19 Exchange 環境設定ファイルの作成</li> <li>5. Protection Manager の運用</li> <li>5.1 Protection Manager のコマンド</li> <li>5.1.1 拡張コマンド</li> <li>5.1.2 基本コマンド</li> <li>5.2 拡張コマンドと基本コマンドの対応</li> <li>5.3 運用時の注意事項</li> <li>5.3.1 運用操作での注意事項</li> <li>5.3.2 バックアップおよびリストア時の注意事項</li> <li>5.3.4 リストア時の注意事項</li> <li>5.3.5 コマンドを同時実行するときの注意事項</li> <li>5.3.6 クラスタ環境でコマンドを実行する場合の注意事項</li> <li>5.3.7 バックアップサーバでの注意事項</li> <li>(1) マウント時の注意事項</li> <li>(2) バックアップサーバマウント時のドライブ文字に関する注意事項</li> <li>(3) ボックアップ市報のインポート時の注意事項</li> <li>(4) コマンド実行条件</li> <li>5.3.8 ディクショナリマップファイルの更新に関する注意事項</li> <li>5.3.10 バックアップできないディスクグループ構成 (ダイナミックディスク構成の場合)</li> <li>5.3.11 カスケード構成でのペアボリュームの再同期に関する注意事項</li> </ul>                                             |         |
| <ul> <li>(4) バッグアップ11報を後旧する (バッグアップリーバ)</li> <li>4.19 Exchange 環境設定ファイルの作成</li> <li>5. Protection Manager の運用</li> <li>5.1 Protection Manager のコマンド</li> <li>5.1.1 拡張コマンド</li> <li>5.1.2 基本コマンド</li> <li>5.2 拡張コマンドと基本コマンドの対応</li> <li>5.3 運用時の注意事項</li> <li>5.3.1 運用操作での注意事項</li> <li>5.3.1 運用操作での注意事項</li> <li>5.3.4 リストア時の注意事項</li> <li>5.3.5 コマンドを同時実行するときの注意事項</li> <li>5.3.6 クラスタ環境でコマンドを実行する場合の注意事項</li> <li>5.3.7 バックアップサーバでの注意事項</li> <li>(1) マウント時の注意事項</li> <li>(2) バックアップサーバマウント時のドライブ文字に関する注意事項</li> <li>(3) バックアップできないディスクグループ構成(ダイナミックディスク構成の場合)</li> <li>5.3.11 カスケード構成でのペアボリュームの再同期に関する注意事項</li> </ul>                                                                                                    |         |
| <ul> <li>(4) パックアップ情報を復旧する (パックアックリーハ)</li> <li>4.19 Exchange 環境設定ファイルの作成</li> <li>5. Protection Manager の運用</li> <li>5.1 Protection Manager のコマンド</li> <li>5.1.1 拡張コマンド</li> <li>5.1.2 基本コマンド</li> <li>5.2 拡張コマンドと基本コマンドの対応</li> <li>5.3 運用時の注意事項</li> <li>5.3.1 運用操作での注意事項</li> <li>5.3.2 バックアップおよびリストア時の注意事項</li> <li>5.3.4 リストア時の注意事項</li> <li>5.3.5 コマンドを同時実行するときの注意事項</li> <li>5.3.6 クラスタ環境でコマンドを実行する場合の注意事項</li> <li>5.3.7 バックアップサーバでの注意事項</li> <li>(1) マウント時の注意事項</li> <li>(2) バックアップサーバマウント時のドライブ文字に関する注意事項</li> <li>(3) バックアップ情報のインボート時の注意事項</li> <li>(4) コマンド実行条件</li> <li>5.3.8 ディクショナリマップファイルの更新に関する注意事項</li> <li>5.3.10 バックアップできないディスクグループ構成 (ダイナミックディスク構成の場合)</li> <li>5.3.11 コスンド表行時の注意事項</li> <li>5.4 コマンド実行時の注意事項</li> </ul>                                    |         |
| <ul> <li>(4) パックアップ「報報を後旧する (パックアックリーバ)</li> <li>4.19 Exchange 環境設定ファイルの作成</li> <li>5. Protection Manager の運用</li> <li>5.1 Protection Manager の運用</li> <li>5.1 Distribution (1997)</li> <li>5.1 1 拡張コマンド</li> <li>5.1.1 拡張コマンド</li> <li>5.1.2 基本コマンド</li> <li>5.2 拡張コマンドと基本コマンドの対応</li> <li>5.3 運用時の注意事項</li> <li>5.3.1 運用操作での注意事項</li> <li>5.3.4 リストア時の注意事項</li> <li>5.3.5 コマンドを同時実行するときの注意事項</li> <li>5.3.7 バックアップサーバでの注意事項</li> <li>(1) マウント時の注意事項</li> <li>(2) バックアップサーバマウント時のドライブ文字に関する注意事項</li> <li>(3) パックアップサーバマウント時の注意事項</li> <li>(3) パックアップモを回転事項</li> <li>(4) コマンド実行条件</li> <li>5.3.8 ディクショナリマップファイルの更新に関する注意事項</li> <li>5.3.11 カスケード構成でのペアボリュームの再同期に関する注意事項</li> <li>5.4.1 コマンド実行するユーザーに必要な権限</li> <li>5.4.1 コマンド実行するコーザーに必要な権限</li> <li>5.4.2 コマンド同時実行の百否</li> </ul> | 268<br> |

|    | 5.4.4 同時実行不可のコマンドが無期限にリトライするのをやめる場合                                                                 | 293          |
|----|----------------------------------------------------------------------------------------------------|--------------|
|    | 5.4.5 drmmediabackup コマンドと drmmediarestore コマンドを同時実行する場合                                            | 293          |
|    | 5.5 Protection Manager サービスの起動・停止                                                                   | 294          |
|    | 5.5.1 Protection Manager サービスの起動                                                                    | 294          |
|    | 5.5.2 Protection Manager サービスの再起動                                                                   | 295          |
|    | 5.5.3 Protection Manager サービスの停止                                                                    | 295          |
|    |                                                                                                    |              |
| 6  | ファイルシステムの堤合の運田                                                                                      | 207          |
| 0. |                                                                                                    | 201          |
|    | 6.1 ファイルシステムのハックアッフおよびリストアの連用について         0.4 コーノルシュニノナジックおよびリストアの連用について                            | . 298        |
|    | <ol> <li>0.1.1 ノアイルシステムをハックアッフするとざの注息事項</li> <li>0.1.2 ファイルシステノナリストスナイトもの注意事項</li> </ol>            | . 298        |
|    | 0.1.2 ノアイルンステムをリストア 9 るとさの注息争項                                                                      | 298          |
|    | 0.1.5 クラスタ環境でコマンドを実打する場面の注意事項                                                                       | 299          |
|    |                                                                                                    | 200          |
|    | 6.2 ホリューム间(ナーダをハックアッフおよびリストアする                                                                      | 299          |
|    | 0.2.1 システム性成                                                                                        | 299          |
|    | 0.2.2 処理の加れ · · · · · · · · · · · · · · · · · · ·                                                   | 300          |
|    | 0.2.5 ファイルシステムを主ボリュームにリストアする                                                                        | 301          |
|    |                                                                                                    | 202          |
|    | 0.3 ナーノ装直を使用してハックアッフねよびリストアする                                                                       | 202          |
|    | 0.3.1 シスノム構成                                                                                        | 302          |
|    | 0.3.2 処理のMilt                                                                                       | 305          |
|    | 0.0.0 ファイルンパリムをアークにパックアククタゼ                                                                         | 305          |
|    | <ul> <li>(1) コピークル クロロドログ (2) ファイルシステムのバックアップ</li></ul>                                             | . 306        |
|    | (3) VSS を使用したバックアップ                                                                                 | 307          |
|    | 6.3.4 ファイルシステムをテープからリストアする                                                                          | 308          |
|    | 6.4 ユーザースクリプトを使用してファイルシステムをバックアップする                                                                 | 309          |
|    | 6.4.1 システム構成                                                                                        | 309          |
|    | 6.4.2 処理概要                                                                                          | 310          |
|    | 6.4.3 ユーザースクリプトの例                                                                                   | . 311        |
|    | 6.4.4 バックアップの実行例                                                                                    | 312          |
|    | 6.5 ローカルサイトとリモートサイトの間でバックアップおよびリストアする(リモートコピー)                                                      | 314          |
|    | 6.5.1 ファイルシステムをリモートサイトにバックアップする                                                                     | . 315        |
|    | (1) ローカルサイトでの操作                                                                                     | . 315        |
|    | (2) リモートサイトでの操作                                                                                     | . 316        |
|    | (3) ローカルサイトでの操作                                                                                     | . 317        |
|    | 6.5.2 ファイルシステムをローカルサイトにリストアする                                                                       | . 317        |
|    | (1) リモートサイトでの操作                                                                                     | . 317        |
|    | (2) ローカルサイトでの操作                                                                                     | . 318        |
|    | 6.5.3 ノアイルシステムをリモートサイトでリストアする                                                                       | . 318        |
|    | (1) リモートサイトビの保作                                                                                     | . 318<br>210 |
|    | 0.0.4 ソモートリイトからローカルリイトにファイルンステムを復旧させる                                                               | 319<br>310   |
|    | (1) ローカルッチョー この床口                                                                                   | 310          |
|    | (2) フローフット CO 床IF · · · · · · · · · · · · · · · · · · ·                                             | 320          |
|    | (0) ー カルショー Cの床口                                                                                    | 220          |
|    |                                                                                                    | 520          |
|    | 6./ ファイル共用を使用してバックアッフおよひリストアする(ファイルサーバとバックアップサーバを<br>ファイルサーズを使用してバックアッフおよびリストアする(ファイルサーバとバックアップサーバを | 004          |
|    | ノア1ル共用じ建携りる)<br>671 コマイルサ田を侍田してバックマップおとびリフトマナスための進供                                                 | . 321<br>201 |
|    | 0.1.1 ファイル共用を使用してハッツチッフゐよいリストチャるにめの準備                                                               | . ວ∠⊺<br>200 |
|    | 0.1.2 シティル六冊を使用してハンシテンショる例                                                                          | 322          |
|    | 0.1.0 ノノコル六市と区市してノスドノメの129                                                                          |              |
|    | 0.8 ハツク/ツノアーダを削除する                                                                                  | . 323        |

| 7. SQL Server データベースの場合の運用                                     | 325 |
|----------------------------------------------------------------|-----|
| 7.1 SQL Server データベースのバックアップおよびリストアの運用について                     | 327 |
| 7.1.1 データベースをバックアップおよびリストアするときの注意事項                            | 327 |
| 7.1.2 データベースをリストアするときの注意事項                                     | 327 |
| 7.1.3 データベースをリカバリするときの注意事項                                     | 329 |
| 7.1.4 複数のデータベースをバックアップおよびリストアする場合の注意事項                         | 329 |
| (1) 複数データベースが同じボリュームに格納されている場合                                 | 329 |
| (2) 複数データベースが複数のボリュームに格納されている場合                                |     |
| 7.1.5 リストアおよひリカハリ時のテータベースの状態                                   |     |
| 7.1.6 トランザクションロクハックアッノ時の必要条件                                   |     |
| /.l./ トフノザクショノロクのハックアッノに倒りる注息争項                                |     |
| /.1.0 トリンサンションロンの建顕に関する注意事項                                    |     |
|                                                                | 335 |
| 7.1.3 イランラフラコンロフの過用に関する左急事項                                    |     |
| (1) Odd Conver データベースを二つ以上前のバックアップからリカバリする                     |     |
| 7.1.10 コマンドを実行するための SQL Server データベースの条件                       |     |
| (1) サービスの状態                                                    |     |
| (2) データベースの状態                                                  | 337 |
| 、)<br>(3) データベースの種類                                            | 340 |
| 72 ボリューム間でデータをバックアップおよびリストアする                                  | 340 |
| 7.2.1 システム構成                                                   |     |
| 7.2.2 処理の流れ                                                    |     |
| 7.2.3 SQL Server データベースを副ボリュームにバックアップする                        | 342 |
| 7.2.4 SQL Server データベースを主ボリュームにリストアする                          | 342 |
| (1) SQL Server データベースをリストアする                                   | 342 |
| (2) drmsqlrecover コマンドで SQL Server データベースをリカバリする               | 343 |
| (3) drmsqlrecovertool ダイアログボックスで SQL Server データベースをリカバリする      | 344 |
| 7.3 テープ装置を使用してバックアップおよびリストアする                                  | 345 |
| 7.3.1 システム構成                                                   | 345 |
| 7.3.2 処理の流れ                                                    | 346 |
| 7.3.3 SQL Server データベースをテープにバックアップする                           | 348 |
| (1) コピーグループの再同期                                                | 348 |
| (2) SQL Server データベースのバックアップ                                   | 349 |
| 7.3.4 SQL Server データベースをテープからリストアする                            | 350 |
| (1) SQL Server データベースをリストアする                                   | 351 |
| (2) drmsqlrecover コマンドで SQL Server データベースをリカバリする               | 352 |
| (3) drmsqlrecovertool ダイアログボックスで SQL Server データベースをリカバリする      | 352 |
| 7.4 ユーザースクリプトを使用して SQL Server データベースをバックアップする                  | 353 |
| 7.4.1 システム構成                                                   | 353 |
| 7.4.2 処理概要                                                     | 354 |
| 7.4.3 ユーザースクリプトの例                                              | 355 |
| 7.4.4 ハックアッフの実行例                                               | 356 |
| 7.5 SQL Server のトランザクションログを利用した運用をする                           | 356 |
| 7.5.1 システム構成                                                   | 357 |
| 7.5.2 トランザクションログバックアップを利用した運用例                                 | 358 |
| 7.5.3 SQL Server テータベースをバックアッフする                               |     |
| (1) コヒークルーフの冉同期                                                |     |
| (2) SQL Server アーダヘー人のハックアッノ                                   |     |
| 1.0.4 トフノサクンヨノロクをハツクチツノする                                      |     |
| 7.56 トランザクションログを海田L イリカバリオス                                    |     |
|                                                                | 261 |
| (1) dimediacover large $r$ $r$ $r$ $r$ $r$ $r$ $r$ $r$ $r$ $r$ | ンログ |
| 一括定義ファイルを使用する)                                                 |     |
| ····-·································                         |     |

| 7.5.7 トランザクションログバックアップを利用した運用例(障害発生後にトランザクションログを<br>オろ)                                               | ·取得<br>362 |
|----------------------------------------------------------------------------------------------------|------------|
| $7 \otimes 7 \otimes 7 \otimes 7 \otimes 7 \otimes 7 \otimes 7 \otimes 7 \otimes 7 \otimes 7 \otimes$ | 002        |
| 7.6 トランサクションロクハックアッフファイルをハックアッフおよびリストアする                                                              | 364        |
| /.0.  ンATム構成                                                                                          | 364        |
| 7.6.2 トランサクションログバックアップファイルのハックアップ                                                                     | 300        |
|                                                                                                    | 307        |
| 7.7 特定のコピーグループをロックして複数世代のバックアップおよびリストアをする                                                             | 368        |
| 7.7.1 世代管理とロック機能を利用した運用例                                                                              | 369        |
| 7.7.2 コピークルーフをロックする                                                                                   | 370        |
| 7.7.3 コピークルーフのロックを解除する                                                                                | 371        |
| 7.8 ローカルサイトとリモートサイトの間でバックアップおよびリストアする(リモートコピー)                                                        | 372        |
| 7.8.1 SQL Server データベースをリモートサイトにバックアップする                                                              | 374        |
| (1) ローカルサイトでの操作                                                                                       | 374        |
| (2) リモートサイトでの操作                                                                                       | 375        |
| (3) ローカルサイトでの操作                                                                                       | 376        |
| 7.8.2 SQL Server テータベースをローカルサイトにリストアする                                                                | 376        |
| (1) リモートサイトでの操作                                                                                       | 376        |
| (2) ローカルサイトでの操作                                                                                       | 3//        |
| 1.0.3 SQL Server ナーダハースをリモートサイトビリストどする                                                                | 3//        |
| (I) リモートサイト Cの探作                                                                                      | 3//        |
| 7.8.4 リモートサイトからローカルサイトにナーダを復旧させる                                                                      | 378        |
| <ul> <li>(1) ローカルリイトでの操作・・・・・・・・・・・・・・・・・・・・・・・・・・・・・・・・・・・・</li></ul>                                | 379        |
| (2) リモートリイトでの操作                                                                                       | 379        |
|                                                                                                    |            |
| 7.9 マルチターケット構成でハックアッフおよびリストアする                                                                        | 379        |
| 7.9.1 マルチターケット構成で SQL Server テータベースをハックアッフする例                                                         | 382        |
| 7.9.2 マルナダーケット構成で SQL Server テーダベースをリストアする例                                                           | 383        |
| 7.10 バックアップ時と異なるホストでリストアおよびリカバリする                                                                     | 384        |
| 7.11 SQL Server データベースのログ配布機能を使用する                                                                    | 389        |
| 7.11.1 ログ配布機能を使用するための準備                                                                               | 389        |
| 7.11.2 配布先サーバを運用サーバにする設定                                                                              | 392        |
| 7.12 カスケード構成またはマルチターゲット構成でバックアップおよびリストアする                                                             | 394        |
| 7.12.1 カスケード構成またはマルチターゲット構成でバックアップおよびリストアする準備                                                         | 396        |
| 7.12.2 カスケード構成でバックアップするためのユーザースクリプトを作成する                                                              | 399        |
| (1) ユーザースクリプトファイルの概要                                                                                  | 399        |
| (2) ユーザースクリプトファイルの記述規則                                                                                | 400        |
| (3) ユーザースクリプトファイルのサンプルスクリプト                                                                           | 400        |
| 7.12.3 カスケード構成でバックアップする                                                                               | 405        |
| 7.12.4 カスケード構成でトランザクションログをバックアップする(バックアップカタログがない                                                      |            |
| 場合)                                                                                                   | 408        |
| 7.12.5 カスケード構成でリストアする                                                                                 | 408        |
| 7.13 Protection Manager と連携できないバックアップ管理製品を使用してバックアップおよびリストア                                           |            |
| する                                                                                                    | 412        |
| 7.14 ファイル共用を使用してバックアップおよびリストアする (データベースサーバとバックアップサー                                                   | -バを        |
| ファイル共用で連携する)                                                                                          | 413        |
| 7.14.1 ファイル共用を使用してバックアップおよびリストアするための準備                                                                | 414        |
| 7.14.2 ファイル共用を使用してバックアップする例                                                                           | 415        |
| 7.14.3 ファイル共用を使用してリストアする例                                                                             | 415        |
| 7.15 バックアップ時と異なる SQL Server インスタンスにリストアする                                                             | 416        |
| 7.15.1 システム構成                                                                                         | 416        |
| 7.15.2 操作の流れ                                                                                          | 417        |
| (1) リストア(リカバリ)前の準備                                                                                    | 418        |
| (2) リストア(リカバリ)時の操作                                                                                    | 418        |
| 7.15.3 操作例                                                                                            | 418        |
| (1) SQL Server データベースをテープからリストアし,副ボリュームでリカバリする例                                                       | 419        |

|    | (2) SQL Server データベースをログ配布先でリストア(リカバリ)する例                                                                               | 419                      |
|----|----------------------------------------------------------------------------------------------------|--------------------------|
|    | (3) SQL Server データベースを主ボリュームでリストア(リカバリ)する例                                                                              | 419                      |
|    | 7.16 バックアップデータを削除する                                                                                                    | 419                      |
|    | 7.17 副ギリューノにバックマップした SOL Server データベースをそのまま体田可能にする                                                                      | 420                      |
|    | 7.17 副ホリュームにハッジアッシした SQL Server アーダベースをそのまま使用可能にする                                                                      | 420                      |
|    | 7.17.1 ンATム博成                                                                                                    | 420                      |
|    |                                                                                                    |                          |
|    | (1) script1.txt (テーダマイニング用)                                                                                             |                          |
|    | (2) script2.txt(ハックアッフ用)                                                                                                |                          |
|    | 7.17.3 操作例                                                                                                    | 423                      |
|    | 7.18 SQL Server のレプリケーション構成でバックアップおよびリストアする                                                                             | 424                      |
|    | 7.18.1 システム構成                                                                                                    | 424                      |
|    | (1) パブリケーションデータベースとディストリビューションデータベースについての要件                                                                             | 425                      |
|    | (2) サブスクリプションデータベースについての要件                                                                                              | 425                      |
|    | 7.18.2 操作例                                                                                                    | 425                      |
|    | (1) データベースをバックアップする                                                                                                    | 426                      |
|    | (2) パブリケーションデータベースのトランザクションログをバックアップする                                                                                  | 426                      |
|    | (3) データベースのリストアの準備をする                                                                                                   | 426                      |
|    | $(4)  \vec{r} - q \vec{v} - z \vec{F} \eta \vec{r} + q \vec{r} \vec{r} \vec{r} \vec{r} \vec{r} \vec{r} \vec{r} \vec{r}$ | 426                      |
|    | (5) $\vec{r} - q \vec{v} - z \vec{r} + y \vec{r} = 0$                                                                   | 427                      |
|    | (6) 運用再開の準備をする                                                                                                    | 427                      |
|    | (0) 定/// (0) アールマン の設定と確認                                                                                               | 428                      |
|    | (1) 'sync with backup' オプションの設定方法                                                                                       | 428                      |
|    | (1) Sync with backup オブションの放足力法                                                                                         | 420                      |
|    | (2) Sync Will Dackup オブノヨンの確認力法                                                                                         | 420                      |
|    |                                                                                                    |                          |
| 8. | Exchange データベースの場合の運用                                                                                                   | 429                      |
|    |                                                                                                    | 400                      |
|    | 8.1 ストレーングルーフのハッグアッフおよびリストアの運用について                                                                                      | 430                      |
|    | 8.1.1 アーダベースをハックアップするとさの注意事項                                                                                            |                          |
|    | 8.1.2 テーダベースをリストアするときの注意事項                                                                                              | 431                      |
|    | (1) テーフからリストアするときの注意事項                                                                                                  | 431                      |
|    | (2) ロールフォワードによる復元をするときの注意事項                                                                                             | 431                      |
|    | (3) メッセージ(KAVX1510-E)の対処                                                                                                | 431                      |
|    | (4) VSS バックアップで取得したデータをリストアするときの注意事項                                                                                    | 432                      |
|    | (5) インフォメーションストアがマウントできない場合の対処                                                                                          | 432                      |
|    | 8.1.3 回復用ストレージグループについての注意事項                                                                                             | 433                      |
|    | 8.1.4 ボリューム構成時の注意事項                                                                                                    | 433                      |
|    | 8.1.5 データベースの検証についての注意事項                                                                                                | 433                      |
|    | 8.2 ボリューム間でデータをバックアップおよびリストアする                                                                                          | 433                      |
|    | 821 システム構成                                                                                                    | 433                      |
|    | 8.2.1 ジアリー (Figs. 111111111111111111111111111111111111                                                                  | 434                      |
|    | 8.2.3 ストレージグループを副ボリュームにバックアップする                                                                                         | 435                      |
|    | 8.2.0 ストレージグループを主ボリュームにリストアオス                                                                                           |                          |
|    | したこう アイマン シャング シャン・シャン シャン シャン シャン シャン シャン シャン シャン シャン シャン                                                              |                          |
|    | 8.3 テーフ装置を使用してバックアッフおよびリストアする                                                                                           | 436                      |
|    | 8.3.1 システム構成                                                                                                    | 436                      |
|    | 8.3.2 処理の流れ                                                                                                    | 438                      |
|    | 8.3.3 ストレージグループをテーブにバックアップする                                                                                            | 440                      |
|    | (1) コピーグルーブの再同期                                                                                                    | 440                      |
|    | (2) コールドバックアップ                                                                                                    | 440                      |
|    | (3) オンラインバックアップ                                                                                                    | 441                      |
|    | (4) VSS を使用したバックアップ                                                                                                    | 443                      |
|    | 8.3.4 ストレージグループをテープからリストアする                                                                                             | 444                      |
|    | 8.4 ユーザースクリプトを使用してストレージグループをバックアップする                                                                                    |                          |
|    | 841 システム構成                                                                                                    | 445                      |
|    | 8.4.2 机理概要                                                                                                    | 446 مەرد                 |
|    | 0.7.2 たたim安                                                                                                    | <br>147                  |
|    | 0. <del>1</del> .0 ユーリーヘノリノドの例                                                                                          | ، <del>44</del> 7<br>۸۸۵ |
|    | 0.4.4 ハツソナツノの夫1]が                                                                                                    | 448                      |

| 8.5 トランザクションログを使用してリストアする(ロールフォワード)                                                                                                    | 448     |
|----------------------------------------------------------------------------------------------------|---------|
| 8.5.1 システム構成                                                                                                    | 449     |
| 8.5.2 リストア時にトランザクションログをロールフォワードする                                                                                                    | 450     |
| 8.6 ローカルサイトとリモートサイトの間でバックアップおよびリストアする(リモートコピー)                                                                                                    | 451     |
| 8.6.1 ストレージグループをリモートサイトにバックアップする                                                                                                    | 453     |
| (1) ローカルサイトでの操作                                                                                                    | 453     |
| (2) リモートサイトでの操作                                                                                                    | 455     |
| (3) ローカルサイトでの操作                                                                                                    | 456     |
| 8.6.2 ストレージグループをローカルサイトにリストアする                                                                                                    | 456     |
| (1) リモートサイトでの操作                                                                                                    | 456     |
| (2) ローカルサイトでの操作                                                                                                    | 457     |
| 87 カスケード構成でバックアップおよびリストアする                                                                                                    | 458     |
| 871 ローカルサイトとリモートサイトでバックアップを同時に実行する                                                                                                    | 460     |
| (1) ローカルサイトでの操作                                                                                                    | 460     |
| (1) ニーカルサイトとリモートサイト共通の操作                                                                                                    | 462     |
| (2) ニーガルサイトのバックアップデータを使用してリストアする                                                                                                    | 465     |
| 873 リモートサイトのバックアップデータを使用してリストアする                                                                                                    | 468     |
|                                                                                                    |         |
| 8.8 CCR 構成でハックアッフおよびリストアする                                                                                                    | 471     |
| 8.8.1 現用サーハと侍機サーハで異なるハックアップサーハを使用してハックアップする                                                                                                    | 473     |
| <ul> <li>(1) 現用サーハでハックアップする</li> <li>(2) 体徴</li> <li>(2) 体徴</li> <li>(3) 体徴</li> <li>(4) など、</li> <li>(4) など、</li> <li>(5) など、</li> <li>(7) など、</li> <li>(7) など、</li></ul> | 473     |
| (2) 待機サーハでハックアッフする                                                                                                    | 4/6     |
| 8.8.2 現用サーバと侍機サーバで異なるバックアップサーバを使用してリストアする(自動シート機                                                                                                    | 能を      |
|                                                                                                    | 479     |
| (1) 現用サーハで取侍したハックアッフナータをリストアする(自動ンート機能を使用する                                                                                                    | 470     |
|                                                                                                    | 479     |
| (2) 待機サーハで取得したハックアッフナータをリストアする(自動シート機能を使用する                                                                                                    | 400     |
|                                                                                                    |         |
| 8.8.3 現用サーハと侍機サーハで異なるハックアップサーハを使用してリストアする(自動ンート機                                                                                                    | 能を      |
| (2) 田田山 ぶった現日 たぶ たつ ポゴーをたいうしつたろ(つ話)、 「「燃めたけ田」ない                                                                                                    | 486     |
| (1) 現用サーハビ取侍したハツグアツノナーダをリストアする(自動シート機能を使用しない                                                                                                    | , 1     |
|                                                                                                    | 486     |
| (2)                                                                                                    | , 1 400 |
|                                                                                                    | 489     |
| 8.9 SCR 構成でバックアップおよびリストアする                                                                                                    | 492     |
| 8.9.1 システム構成                                                                                                    | 492     |
| 8.9.2 SCR 構成でバックアップする                                                                                                    | 493     |
| 8.9.3 SCR 構成で取得したバックアップデータをロールフォワードリストアする                                                                                                    | 496     |
| 8.9.4 SCR 構成で取得したバックアップデータをポイントインタイムリストアする(SCR のシード)                                                                                                    | 機能を     |
|                                                                                                    | 499     |
| 8.9.5 SCR 構成で取得したバックアップテータをボイントインタイムリストアする (SCR のシード)                                                                                                    | 機能を     |
| 使用する場合)                                                                                                    | 501     |
| 8.10 Protection Manager と連携できないバックアップ管理製品を使用してバックアップおよびリストア                                                                                                    |         |
| する                                                                                                    | 504     |
| 8.11 ファイル共用を使用してバックアップおよびリストアする(データベースサーバとバックアップサー                                                                                                    | バを      |
| ファイル共用で連携する)....................................                                                                                                    | 505     |
| 8.11.1 ファイル共用を使用してバックアップおよびリストアするための準備                                                                                                    | 505     |
| 8.11.2 ファイル共用を使用してバックアップする例                                                                                                    | 506     |
| 8.11.3 ファイル共用を使用してリストアする例                                                                                                    | 506     |
| 8.12 バックアップデータを削除する                                                                                                    | 507     |
|                                                                                                    |         |

| 9. | Oracle データベースの場合の運用                                  | . 509 |
|----|------------------------------------------------------|-------|
|    | 9.1 Oracle データベースのバックアップおよびリストアの運用について               | . 510 |
|    | 9.1.1 アーカイブ済み REDO ログファイルおよび制御ファイルをバックアップするときの注意事項 . | . 510 |
|    | 9.1.2 アーカイブ済み REDO ログファイルを適用してリカバリするときの注意事項          | . 510 |
|    | 9.1.3 Oracle データベースをバックアップおよびリストアするときの注意事項           | . 511 |

| 9.1.4 Oracle データベースをバックアップするときの注意事項                                                                                                    | . 511       |
|----------------------------------------------------------------------------------------------------|-------------|
| 9.1.5 Oracle データベースをリストアするときの注意事項                                                                                                    | . 511       |
| 9.2 ボリューム間でデータをバックアップおよびリストアする                                                                                                    | . 511       |
| 9.2.1 システム構成                                                                                                    | . 511       |
| 9.2.2 処理の流れ                                                                                                    | .512        |
| 9.2.3 Oracle テータベースを副ホリュームにバックアッフする                                                                                                    | .513        |
|                                                                                                    | .513        |
| 9.3 テーブ装置を使用してバックアップおよびリストアする(表領域のバックアップおよびリストア)                                                                                                    | .514        |
| 9.3.1 ン人ナム慎成                                                                                                    | .514        |
| 9.3.2 処理の∭れ                                                                                                    | 518         |
| (1) コピーグループの再同期                                                                                                    | .518        |
| (2) Oracle データベースのバックアップ                                                                                                    | .519        |
| 9.3.4 Oracle データベースをテープからリストアする                                                                                                    | . 520       |
| 9.4 Oracle の REDO ログファイルおよび制御ファイルを利用した運用をする                                                                                                    | . 522       |
| 9.4.1 システム構成                                                                                                    | . 522       |
| 9.4.2 処理の流れ                                                                                                    | . 523       |
| 9.4.3 Oracle データベースをバックアップする                                                                                                    | . 524       |
| 9.4.4 アーカイブ済み REDO ログファイルをバックアップする                                                                                                    | . 526       |
| 9.4.5 Oracle テータベースをリストアおよびリカバリする                                                                                                    | . 529       |
| 9.5 Protection Manager と連携できないバックアップ管理製品を使用してバックアップおよびリストアする                                                                                                    | . 534       |
| 9.6 ファイル共用を使用してバックアップおよびリストアする(データベースサーバとバックアップサーバ                                                                                                    | を           |
| ファイル共用で連携する)                                                                                                    | .535        |
| 9.6.1 ファイル共用を使用してハックアッフおよひリストアするための準備                                                                                                    | .536        |
| 9.0.2 ファイル共用を使用してハックアッフタる例                                                                                                    | . 530       |
|                                                                                                    | . 557       |
| 9.7 RAC 構成で拡張コマントを使用して、バッツアックのよびリストアする                                                                                                    | . 537       |
| 9.7.2 RAC 構成で拡張コマンドを使用してバックアップする                                                                                                    | .540        |
| 9.7.3 RAC 構成で拡張コマンドを使用してリストアする                                                                                                    | .541        |
| 9.8 RAC 構成でバックアップおよびリストアする                                                                                                    | . 543       |
| 9.8.1 システム構成                                                                                                    | . 543       |
| 9.8.2 RAC インスタンスをテープ媒体ヘオンラインバックアップする                                                                                                    | . 545       |
| 9.8.3 RAC インスタンスのログをバックアップまたはリストアする                                                                                                    | . 546       |
| 9.8.4 データファイルの障害から最新の状態に復旧する                                                                                                    | . 550       |
| 9.8.5 元全リカハリできない場合に仕意の時点まで復旧する                                                                                                    | . 552       |
| 9.9 バックアップデータを削除する                                                                                                    | . 554       |
| 9.10 RAC 構成でインターコネクト障害が発生したときの対応                                                                                                    | . 554       |
|                                                                                                    |             |
| 10. トラブルシューティング                                                                                                    | 557         |
| 10.1 対処の手順                                                                                                    | . 558       |
| 10.2 拡張コマンドのトラブルシューティング                                                                                                    | .558        |
| 10.3 トラブル発生時に採取が必要な資料                                                                                                    | .558        |
| 10.3.1 採取する資料(Windowsの場合)                                                                                                    | .559        |
| (1) OS のログ情報                                                                                                    | . 559       |
| (2) Protection Manager の情報                                                                                                    | . 560       |
| (3) RAID Manager の情報                                                                                                    | . 562       |
| (4) データベースの情報(バックアップ対象が SQL Server データベースまたは Exchange                                                                                                    | <b>F</b> 00 |
| アータヘー人の场合)                                                                                                    | . 562       |
| (5) FIDIECIUM Manager CONSOLE の1111 (5) FIDIECIUM Manager CONSOLE の11111 (5) FIDIECIUM Manager CONSOLE の11111 (5) FIDIECIUM Manager CONSOLE の11111 (5) FIDIECIUM MANAGER (5) FIDIECIUM MANAGER (5) FIDIECUUM MANAGER (5) FIDIECUUM MANAGER (5) FIDIECUUM FIDIECUUM | .002        |
| (7) オペレーション内容                                                                                                    | . 563       |
| 10.3.2 採取する資料(Solaris の場合)                                                                                                    | .564        |
| (1) OS のログ情報                                                                                                    | . 564       |

|         | (2) Protection Manager の情報                           | 564 |
|---------|------------------------------------------------------|-----|
|         | (3) RAID Manager の情報                                 | 565 |
|         | (4) データベースの情報(バックアップ対象が Oracle データベースの場合)            | 566 |
|         | (5) オペレーション内容                                        | 567 |
|         | 10.3.3 拡張コマンドが出力するログファイルについて                         | 567 |
| 10.4    | 資料の採取方法                                              | 569 |
|         | 10.4.1 資料を採取する(Windows の場合)                          | 569 |
|         | (1) 資料採取ツールを実行する                                     | 569 |
|         | (2) Windows システム情報を採取する                              | 570 |
|         | (3) OS およびインストール製品の情報を採取する                           | 570 |
|         | (4) ディスク構成情報を採取する                                    | 570 |
|         | (5) MSCS の情報を採取する                                    | 571 |
|         | (6) データベースの情報を採取する(バックアップ対象が SQL Server データベースまたは    |     |
|         | Exchange データベースの場合)                                  | 571 |
|         | (7) バックアップ管理製品の情報を採取する                               | 571 |
|         | (8) その他の情報を採取する                                      | 571 |
|         | (9) トラブル発生時状況を記録する                                   | 571 |
|         | 10.4.2 資料を採取する(Solaris の場合)                          | 571 |
|         | (1) 資料採取ツールを実行する                                     | 571 |
|         | (2) クラスタソフトウェアの情報を採取する                               | 572 |
|         | (3) データベースの情報を採取する(バックアップ対象が Oracle データベースの場合)       | 572 |
|         | (4) バックアップ管理製品の情報を採取する                               | 572 |
|         | (5) トラブル発生時状況を記録する                                   | 572 |
|         | 10.4.3 詳細トレースログ情報の出力レベルを調整する                         | 573 |
|         | 10.4.4 詳細トレースログ情報のログファイル数を調整する                       | 573 |
| 10.5    | 採取した資料の調査                                            | 573 |
|         | 10.5.1 標準出力ログ情報を調査する                                 | 574 |
|         | 10.5.2 連携するソフトウェアのトレースログ情報を調査する                      | 574 |
|         | 10.5.3 詳細トレースログ情報を調査する                               | 574 |
| 10.6    | ディクショナリマップファイル障害の対処                                  | 576 |
|         | 10.6.1 ディクショナリマップファイルの検証                             | 577 |
|         | 10.6.2 キー定義ファイル(.KDF)の回復                             | 577 |
|         | 10.6.3 キーファイル (.K01 または .Knn) の回復                    | 578 |
|         | 10.6.4 紛失したデータファイル (.DRF または .DAT)の回復                | 578 |
|         | (1) データファイル (.DRF または .DAT)のバックアップが存在する場合            | 578 |
|         | (2) データファイル(.DRF または .DAT)のバックアップが存在しない場合            | 579 |
|         | 10.6.5 不正なデータファイル(.DRF または .DAT)の回復                  | 579 |
|         | 10.6.6 ディクショナリマップファイルの再作成                            | 580 |
|         |                                                      |     |
| A Prote | ection Manager の環境構築例                                | 581 |
| A 1     | システム構成                                               | 582 |
| 7       | A 11 サーバの構成                                          |     |
|         | A.1.2 ストレージサブシステムの構成                                 | 583 |
| Δ 2     | RAID Manager の構成定義ファイル(horcm <n> conf)の設定例</n>       | 584 |
| Δ.2     | Protection Manager の構成定義ファイル(initian (init conf)の設定例 | 586 |
| A.J     |                                                      |     |
| A.4     | RAID Manager 用連携定義 ノアイル(DEFAULI.dal)の設定例             |     |
| A.5     | ティクショナリマッフファイルの作成例                                   | 588 |
| A.6     | SQL Server の情報を登録する例                                 | 588 |
| A.7     | バックアップ管理製品と連携するための設定例                                | 589 |
|         | A.7.1 バックアップ管理製品と連携するための情報を登録する例                     | 589 |
|         | A.7.2 テーブバックアップ用構成定義ファイルの設定例                         | 589 |
| A.8     | ホスト環境設定ファイルの設定例                                      | 590 |
| A.9     | オペレーション定義ファイルの設定例                                    | 591 |
| A.10    | コピーグループー括定義ファイルの設定例                                  | 591 |

| В | Protection Manager で使用するファイル一覧                                               | . 593      |
|---|------------------------------------------------------------------------------|------------|
|   | B.1 Protection Manager で使用するファイル一覧                                           | 594        |
| С | 旧バージョンのオペレーション定義ファイル                                                         | . 599      |
|   | C.1 旧バージョンのオペレーション定義ファイル                                                     | 600        |
|   | C.2 旧バージョンのオペレーション定義ファイルの作成                                                  | 600        |
|   | C.3 VDI メタファイル格納ディレクトリの作成(バックアップ対象が SQL Server データベースの場合)                    | 602        |
|   | C.4 バックアップファイル格納ディレクトリの作成(バックアップ対象が Oracle データベースの場合)                        | 602        |
|   | C.5 拡張コマンド用一時ディレクトリの作成                                                       | 602        |
|   | C.6 Protection Manager の動作環境の設定                                              | 603        |
|   | C.7 オペレーション定義ファイルの作成(Windows の場合)                                            | 605        |
|   | C.7.1 オペレーション定義ファイルの配置                                                       | 605        |
|   | C.7.2 オペレーション定義ファイルの形式                                                       | 607        |
|   | C.7.3 オペレーション定義ファイル作成例(バックアップ対象がファイルシステムで、クラスタ構成<br>のとき)                     | 600        |
|   | C.7.4 オペレーション定義ファイルの作成例(バックアップ対象が SQL Server データベースの場合)                      | . 611      |
|   | C.7.5 オペレーション定義ファイルの作成例(バックアップ対象が Exchange データベースの場合)                        | 613        |
|   | C.8 オペレーション定義ファイルの作成(Solaris の場合)                                            | 614        |
|   | C.8.1 オペレーション定義ファイルの配置(Solaris の場合で,バックアップ対象がファイルシステム                        | •          |
|   |                                                                              | 614        |
|   | C.8.2 オペレーション定義ファイルの配直(ハックアッフ対象か Oracle テータペースの場合)<br>C.8.3 オペレーション定義ファイルの形式 | 615        |
|   | C.8.4 オペレーション定義ファイルの作成例(Solaris の場合で、バックアップ対象がファイルシステ                        | ото<br>- Д |
|   | のとき)                                                                         | 618        |
|   | C.8.5 オペレーション定義ファイルの作成例(バックアップ対象が Oracle データベースの場合で,                         |            |
|   | クラスタ構成のとき)                                                                   | 619        |
|   | C.9 ホスト環境設定ファイルの作成                                                           | 621        |
|   | C.9.1 ホスト境境設定ファイルの形式                                                         | 621<br>621 |
|   | 0.5.2 小へ下環境設定ファイルのIF成例                                                       | 622        |
|   | C.10 TT 9 これの確認 () シバリン ) ション つるの $- 2 - 2 - 2 - 2 - 2 - 2 - 2 - 2 - 2 - $   | 622        |
|   |                                                                              | 625        |
|   | C.12 拡張コマンド連用時の注意事項                                                          | 625        |
|   | (1) バックアップ対象オブジェクトがバックアップされない場合                                              | 625        |
|   | (2) 指定していない対象をバックアップしてしまう場合                                                  | 625        |
| _ |                                                                              |            |
| D | Protection Manager の連用中に王ホリュームや副ホリュームをティスク父換する手順                             | . 627      |
|   | D.1 Protection Manager の運用中に主ボリュームや副ボリュームをディスク交換する手順                         | 628        |
|   | D.2 主ボリュームのディスクを交換する手順(Windows の場合)                                          | 628        |
|   | D.3 副ボリュームのディスクを交換する手順(Windows の場合)                                          | 630        |
|   | D.4 主ボリュームのディスクを交換する手順(Solaris の場合)                                          | 632        |
|   | D.5 副ボリュームのディスクを交換する手順(Solaris の場合)                                          | 633        |
| Е | QuickShadowの構成でテープから直接主ボリュームへリストアする手順                                        | . 635      |
|   | E.1 QuickShadow の構成例                                                         | 636        |
|   | E.2 バックアップサーバでテープへバックアップする手順                                                 | 636        |
|   | E.3 テープから直接主ボリュームヘリストアする手順                                                   | 636        |
|   |                                                                              |            |
| F | ローカルホストにファイアウォールを設定する場合の注意事項                                                 | . 639      |
|   | F.1 ローカルホストにファイアウォールを設定する場合の注意事項                                             | 640        |

| G | リモートデスクトップ機能を使用する場合の注意事項     | 641 |
|---|------------------------------|-----|
|   | G.1 リモートデスクトップ機能を使用する場合の注意事項 | 642 |
|   | 用語解説                         | 643 |
|   | 索引                           | 649 |

## 図目次

| 図 1-1: Protection Manager の機能の概要                                       | 47       |
|------------------------------------------------------------------------|----------|
| 図 1-2:複数コピーグループで構成されたボリューム                                             | 50       |
| 図 1-3:ストレージサブシステム(リモートサイト)を使用したデータ管理                                   | 52       |
| 図 1-4:複数世代のバックアップ                                                      | 53       |
| 図 1-5:複数世代のバックアップ(コピーグループのロック)                                         | 54       |
| 図 2-1:ボリューム間でデータをバックアップおよびリストアする場合のシステム構成例                             | 67       |
| 図 2-2: バックアップしたデータをテープに格納する場合のシステム構成例                                  | 68       |
| 図 2-3:運用待機型のクラスタ構成例(Active-Passive)                                    | 69       |
| 図 2-4:相互待機型のクラスタ構成例(Active-Active)                                     | 70       |
| 図 2-5: TrueCopy または Universal Replicator のシステム構成                       | 71       |
| 図 2-6: ShadowImage と TrueCopy のマルチターゲット構成                              | 71       |
| 図 2-7: ShadowImage と Universal Replicator のマルチターゲット構成                  | 72       |
| 図 2-8 : TrueCopy と Universal Replicator のマルチターゲット構成                    | 72       |
| 図 2-9: ShadowImage(複数世代), TrueCopy または Universal Replicatorの構成の構成      | 73       |
| 図 2-10:複数の主ボリュームから複数の副ボリュームへ同時にバックアップする場合の構成例(リモートコ                    | ピー)      |
|                                                                        |          |
| 図 2-11: ハックアップ時と異なるホストでリストアする場合のシステム構成例                                |          |
| 図 2-12: ロク配布機能を使用 9 る場合のシステム構成例                                        |          |
| 図 2-13: カスケート構成例(ハックアッフ対象か SQL Server テータベースの場合)                       |          |
| 図 2-14: マルナダーケット構成例(ハックアッフ対象か SQL Server テーダベースの場合)                    |          |
| 図 2-15: VSS を使用してハックアッフ 9 る場合のシステム構成例                                  |          |
| 図 2-10: カスケート構成例(ハックアッフ対象か Exchange テーダベースの場合)                         |          |
| 図 2-17: CCR 構成例(現用サーハにり ビハックアッフ 9 る場合)                                 |          |
| 図 2-10. CCR 構成例(付低リーハに)でハックアッフ9 る場合)                                   |          |
| 図 2-19. CCR 構成例(現用サーバと特徴サーバで異なるハックチックサーバを使用する場合)                       | 01       |
| 図 2-20. CCR 構成例(現用サーバと特徴サーバで向しバッサナサフサーバを使用する場合)                        | 01<br>00 |
| 図 2-21. SOR                                                            | 02       |
| 図 2-22 · RAO 構成例 · · · · · · · · · · · · · · · · · · ·                 | 03       |
| 図 2-23 · RAC 構成のよび ASM 構成のサハート構成 · · · · · · · · · · · · · · · · · · · | 04       |
| 図 2-24 . ノンフル1 ノヘブノヘのリ小一下開成                                            | 00       |
| 図 2-23、回しサーハからエホリューム、画ホリュームを官理9 る構成(Protection Manager 週州外)            |          |
| 図 2-20. システム特殊(Shadowiniage の主ホウュームと TrueCopy の主ホウュームか向し LDEV の場合).    | 80       |
| 図 2-27 · ンステム博成(Shadowiniage の動小ウュームと TrueCopy の主示ウュームか向し LDEV の場合).   | 89       |

| 図 2-28:システム構成(ShadowImage のカスケード構成で、バックアップ対象のボリュームが主ボリュームと<br>ボリュームを兼ねている場合)                  | 副<br>. 90  |
|-----------------------------------------------------------------------------------------------|------------|
| 図 2-29: TrueCopy-Async / Universal Replicator 構成で, UserDB1 と UserDB2 を同時または別々にリストアする<br>運用の場合 | \$<br>. 92 |
| 図 2-30: TrueCopy-Async / Universal Replicator 構成で, UserDB1 と UserDB2 を同時にリストアする運用の場合          | ≩<br>. 92  |
| 図 2-31: ディスクセットの構成例, およびディスクグループとディスクセットの関係の例                                                 | . 94       |
| 図 2-32: Protection Manager が適用できるディスクグループの構成例                                                 | 96         |
| 図 2-33: ファイルシステムに複数のディスクグループが存在する構成の場合のバックアップおよびリストア                                          | 96         |
| 図 2-34: バックアップ対象となるディレクトリマウントの構成例                                                             | . 99       |
| 図 2-35: バックアップ対象とならないディレクトリマウントの構成例                                                           | . 99       |
| 図 2-36:データベース構成ファイルの配置                                                                        | 109        |
| 図 2-37: 一つのボリュームに複数のデータベース構成ファイルが配置されている場合                                                    | 109        |
| 図 2-38:メタファイルの配置                                                                              | 110        |
| 図 2-39:メタファイルの配置(クラスタ構成の場合)                                                                   | . 111      |
| 図 2-40:インフォメーションストア単位でのリストア(バックアップ対象が Exchange データベースの場合).                                    | 118        |
| 図 4-1: 一つの主ボリュームを複数世代にバックアップする場合のボリューム構成と構成定義                                                 | 156        |
| 図 4-2:複数の主ボリュームを一つの世代にバックアップする場合のボリューム構成と構成定義                                                 | 157        |
| 図 4-3:複数の主ボリュームを複数の世代にバックアップする場合のボリューム構成と構成定義                                                 | 158        |
| 図 4-4:ストレージサブシステム間でバックアップまたはリストアする場合の構成定義の例                                                   | 159        |
| 図 4-5:マルチターゲット構成またはカスケード構成の場合の構成定義例                                                           | 161        |
| 図 4-6:RAID Manager 用連携定義ファイル(DEFAULT.dat)の RAID Manager インスタンス番号の設定例                          | 171        |
| 図 4-7:運用待機型(Active-Passive)のクラスタ構成でのディクショナリマップファイルの作成例                                        | 183        |
| 図 4-8:相互待機型(Active-Active)のクラスタ構成でのディクショナリマップファイルの作成例                                         | 185        |
| 図 4-9: クラスタグループの定義(バックアップ対象と共有ディスクが同じクラスタグループ)                                                | 189        |
| 図 4-10: クラスタグループの定義(バックアップ対象と共有ディスクが異なるクラスタグループ)                                              | 190        |
| 図 4-11:オペレーション定義ファイルの配置例(Windows のクラスタ構成で,バックアップ対象が<br>ファイルシステムの場合)                           | 232        |
| 図 4-12:オペレーション定義ファイルの配置例(Solaris で,バックアップ対象がファイルシステムの場合)                                      | 233        |
| 図 4-13:オペレーション定義ファイルの配置例(バックアップ対象が SQL Server データベースの場合)                                      | 239        |
| 図 4-14:オペレーション定義ファイルの配置例(バックアップ対象が Exchange データベースの場合)                                        | 243        |
| 図 4-15:オペレーション定義ファイルの配置例(バックアップ対象が Oracle データベースの場合)                                          | 247        |
| 図 4-16:ディスクバックアップ時のバックアップ情報の保護                                                                | 264        |
| 図 4-17:テープバックアップ時のバックアップ情報の保護                                                                 | 266        |
| 図 5-1: バックアップカタログとコピーグループの対応                                                                  | 278        |
| 図 5-2:バックアップできないディスクグループ構成                                                                    | 285        |
| 図 6-1:ボリューム間でデータをバックアップおよびリストアする場合のシステム構成(バックアップ対象が<br>ファイルシステムの場合)                           | 300        |
| 図 6-2:ファイルシステムを副ボリュームにバックアップする処理の流れ                                                           | 300        |
| 図 6-3: バックアップしたファイルシステムを主ボリュームにリストアする処理の流れ                                                    | 301        |
| 図 6-4:ファイルシステムをテープへバックアップ,リストアするためのシステム構成                                                     | 302        |
| 図 6-5: ファイルシステムをテープにバックアップする処理の流れ                                                             | 304        |
| 図 6-6:ファイルシステムをテープからリストアする処理の流れ                                                               | 305        |
| 図 6-7:ファイルシステムをテープへバックアップするためのシステム構成                                                          | 310        |
| 図 6-8:処理の流れ                                                                                   | 311        |
| 図 6-9: ローカルサイトとリモートサイトの間でファイルシステムをバックアップおよびリストアする場合の                                          |            |
| システム構成例                                                                                       | 314        |

| 図 7-1:複数データベースのバックアップおよび                                                                                                    | リストア(同一ボリューム構成)330                                                                                                    |
|----------------------------------------------------------------------------------------------------|----------------------------------------------------------------------------------------------------|
| 図 7-2:複数データベースのバックアップおよび                                                                                                    | リストア(複数ボリューム構成)330                                                                                                    |
| 図 7-3:複数データベースのテープリストア(複                                                                                                    | 数ボリューム構成)331                                                                                                    |
| 図 7-4:リストア,リカバリ時のデータベースの                                                                                                    | 状態                                                                                                    |
| 図 7-5: ロールフォワード後のトランザクション                                                                                                    | ·ログのバックアップ1334                                                                                                    |
| 図 7-6: ロールフォワード後のトランザクション                                                                                                    | <sup>,</sup> ログのバックアップ2334                                                                                                    |
| 図 7-7: ロールフォワード後のトランザクション                                                                                                    | ·ログのバックアップがエラーになる場合                                                                                                    |
| 図 7-8: トランザクションログのバックアップを                                                                                                    | 適用する順序1                                                                                                    |
| 図 7-9: トランザクションログのバックアップを                                                                                                    | ·適用する順序 2                                                                                                    |
| 図 7-10:ボリューム間でデータをバックアップ                                                                                                    | およびリストアする場合のシステム構成(バックアップ対象が SQL                                                                                                    |
| Server データベースの場合)                                                                                                    |                                                                                                    |
| 図 7-11: SQL Server データベースを副ボリュー                                                                                                    | ムにバックアップする処理の流れ341                                                                                                    |
| 図 7-12:バックアップした SQL Server データイ                                                                                                    | ベースを主ボリュームにリストアする処理の流れ                                                                                                    |
| 図 7-13: SQL Server データベースをテープへパ                                                                                                    | 、ックアップ,リストアするためのシステム構成                                                                                                    |
| 図 7-14: SQL Server データベースをテープにパ                                                                                                    | 、ックアップする処理の流れ                                                                                                    |
| 図 7-15: SQL Server データベースをテープから                                                                                                    | リストアする処理の流れ348                                                                                                    |
| 図 7-16: SQL Server データベースをテープへパ                                                                                                    | 、ックアップするためのシステム構成                                                                                                    |
| 図 7-17:処理の流れ                                                                                                    |                                                                                                    |
| 図 7-18: SQL Server のトランザクションログを                                                                                                    | 利用した運用をするためのシステム構成                                                                                                    |
| 図 7-19: トランザクションログバックアップを                                                                                                    | 利用した運用                                                                                                    |
| 図 7-20: SQL Server のトランザクションログパ<br>する)                                                                                                    | 、ックアップを利用した運用(障害直前の状態にデータベースを復旧<br>                                                                                                    |
| 図 7 21 · COL Convor の トランザクションログパ                                                                                                    | 、ックアップファイルのバックアップ                                                                                                    |
|                                                                                                    |                                                                                                    |
| 図 7-22: 特定のコピーグループをロックした場                                                                                                    | 合の運用例                                                                                                    |
| 図 7-21: SQL Selver のドラフックフォフロック<br>図 7-22: 特定のコピーグループをロックした場<br>図 7-23: ローカルサイトとリモートサイトの間<br>のシステム構成例                                                                                                    | 合の運用例                                                                                                    |
| 図 7-21: SQL Server のトランサランヨンロナ<br>図 7-22: 特定のコピーグループをロックした場<br>図 7-23: ローカルサイトとリモートサイトの間<br>のシステム構成例<br>図 7-24: SQL Server データベースをマルチター<br>構成                                                                                                    | 合の運用例                                                                                                    |
| 図 7-21: SQL Server のトラクサラクヨクロウ<br>図 7-22: 特定のコピーグループをロックした場<br>図 7-23: ローカルサイトとリモートサイトの間<br>のシステム構成例<br>図 7-24: SQL Server データベースをマルチター<br>構成<br>図 7-25: バックアップ時と異なるホストでリス                                                                                                    | 合の運用例                                                                                                    |
| 図 7-21: SQL Server のトラブリウフョブロウバ<br>図 7-22: 特定のコピーグループをロックした場<br>図 7-23: ローカルサイトとリモートサイトの間<br>のシステム構成例<br>図 7-24: SQL Server データベースをマルチター<br>構成<br>図 7-25: バックアップ時と異なるホストでリス                                                                                                    | 合の運用例                                                                                                    |
| <ul> <li>図 7-21: SQL Server のドラブリックヨブロック</li> <li>図 7-22: 特定のコピーグループをロックした場</li> <li>図 7-23: ローカルサイトとリモートサイトの間:<br/>のシステム構成例</li> <li>図 7-24: SQL Server データベースをマルチター<br/>構成</li> <li>図 7-25: バックアップ時と異なるホストでリス</li> <li>図 7-26: バックアップ時と異なるホストでリス</li> </ul>                                                                                                    | 合の運用例                                                                                                    |
| <ul> <li>図 7-21: SQL Server のトラブリウフョブロウバ</li> <li>図 7-22: 特定のコピーグループをロックした場</li> <li>図 7-23: ローカルサイトとリモートサイトの間<br/>のシステム構成例</li> <li>図 7-24: SQL Server データベースをマルチター<br/>構成</li> <li>図 7-25: バックアップ時と異なるホストでリス</li> <li>図 7-26: バックアップ時と異なるホストでリス</li> <li>図 7-27: ログ配布機能を使用するためのシステ</li> </ul>                                                                                                    | 合の運用例                                                                                                    |
| <ul> <li>図 7-21: SQL Server のドラクリックヨクロック</li> <li>図 7-22: 特定のコピーグループをロックした場</li> <li>図 7-23: ローカルサイトとリモートサイトの間<br/>のシステム構成例</li> <li>図 7-24: SQL Server データベースをマルチター<br/>構成</li> <li>図 7-25: バックアップ時と異なるホストでリス</li> <li>図 7-26: バックアップ時と異なるホストでリス</li> <li>図 7-27: ログ配布機能を使用するためのシステ</li> <li>図 7-28: 配布先サーバを運用サーバに設定する</li> </ul>                                                                                                    | 合の運用例                                                                                                    |
| <ul> <li>図 7-21: SQL Server のトラブリウフョブロウバ</li> <li>図 7-22: 特定のコピーグループをロックした場</li> <li>図 7-23: ローカルサイトとリモートサイトの間<br/>のシステム構成例</li> <li>図 7-24: SQL Server データベースをマルチター<br/>構成</li> <li>図 7-25: バックアップ時と異なるホストでリス</li> <li>図 7-26: バックアップ時と異なるホストでリス</li> <li>図 7-27: ログ配布機能を使用するためのシステ</li> <li>図 7-28: 配布先サーバを運用サーバに設定する<br/>図 7-29: リモートサイトの副ボリュームにバック</li> </ul>                                                                                                    | <ul> <li>合の運用例</li></ul>                                                                                                    |
| <ul> <li>図 7-21: SQL Server のドウジッウジョンロウバ</li> <li>図 7-22: 特定のコピーグループをロックした場</li> <li>図 7-23: ローカルサイトとリモートサイトの間でのシステム構成例</li> <li>図 7-24: SQL Server データベースをマルチター構成</li> <li>図 7-25: バックアップ時と異なるホストでリス</li> <li>図 7-26: バックアップ時と異なるホストでリス</li> <li>図 7-27: ログ配布機能を使用するためのシステム</li> <li>図 7-28: 配布先サーバを運用サーバに設定する</li> <li>図 7-29: リモートサイトの副ボリュームにバック</li> <li>図 7-30: ユーザースクリプトが実行される個所</li> </ul>                                                                                                    | 合の運用例                                                                                                    |
| <ul> <li>図 7-21: SQL Server のトラブリウフョブロウバ</li> <li>図 7-22: 特定のコピーグループをロックした場</li> <li>図 7-23: ローカルサイトとリモートサイトの間<br/>のシステム構成例</li> <li>図 7-24: SQL Server データベースをマルチター<br/>構成</li> <li>図 7-25: バックアップ時と異なるホストでリス</li> <li>図 7-26: バックアップ時と異なるホストでリス</li> <li>図 7-27: ログ配布機能を使用するためのシステ</li> <li>図 7-28: 配布先サーバを運用サーバに設定する<br/>図 7-29: リモートサイトの副ボリュームにバック</li> <li>図 7-30: ユーザースクリプトが実行される個所</li> <li>図 7-31: サンプルとなるカスケード構成</li> </ul>                                                                                                    | <ul> <li>合の運用例</li></ul>                                                                                                    |
| <ul> <li>図 7-21: SQL Server のトラブリウフョブロウバ</li> <li>図 7-22: 特定のコピーグループをロックした場</li> <li>図 7-23: ローカルサイトとリモートサイトの間でのシステム構成例</li> <li>図 7-24: SQL Server データベースをマルチター構成</li> <li>図 7-25: バックアップ時と異なるホストでリス</li> <li>図 7-26: バックアップ時と異なるホストでリス</li> <li>図 7-27: ログ配布機能を使用するためのシステム</li> <li>図 7-28: 配布先サーバを運用サーバに設定する</li> <li>図 7-29: リモートサイトの副ボリュームにバック</li> <li>図 7-30: ユーザースクリプトが実行される個所</li> <li>図 7-31: サンプルとなるカスケード構成</li> <li>図 7-32: ローカルバックアップしない場合のス</li> </ul>                                                                                                    | <ul> <li>合の運用例</li></ul>                                                                                                    |
| <ul> <li>図 7-21: SQL Server のトラブリワフヨブロリア</li> <li>図 7-22: 特定のコピーグループをロックした場</li> <li>図 7-23: ローカルサイトとリモートサイトの間<br/>のシステム構成例</li> <li>図 7-24: SQL Server データベースをマルチター<br/>構成</li> <li>図 7-25: バックアップ時と異なるホストでリス</li> <li>図 7-26: バックアップ時と異なるホストでリス</li> <li>図 7-27: ログ配布機能を使用するためのシステ</li> <li>図 7-28: 配布先サーバを運用サーバに設定する</li> <li>図 7-29: リモートサイトの副ボリュームにバック</li> <li>図 7-30: ユーザースクリプトが実行される個所</li> <li>図 7-31: サンプルとなるカスケード構成</li> <li>図 7-32: ローカルバックアップしない場合のス</li> <li>図 7-33: ローカルバックアップする場合のスク</li> </ul>                                                                                                    | <ul> <li>合の運用例</li></ul>                                                                                                    |
| <ul> <li>図 7-21: SQL Server のトラブリウブヨブロウバ</li> <li>図 7-22: 特定のコピーグループをロックした場</li> <li>図 7-23: ローカルサイトとリモートサイトの間<br/>のシステム構成例</li> <li>図 7-24: SQL Server データベースをマルチター<br/>構成</li> <li>図 7-25: バックアップ時と異なるホストでリス</li> <li>図 7-26: バックアップ時と異なるホストでリス</li> <li>図 7-27: ログ配布機能を使用するためのシステ</li> <li>図 7-28: 配布先サーバを運用サーバに設定する</li> <li>図 7-29: リモートサイトの副ボリュームにバッ</li> <li>図 7-30: ユーザースクリプトが実行される個所</li> <li>図 7-31: サンプルとなるカスケード構成</li> <li>図 7-32: ローカルバックアップする場合のスク</li> <li>図 7-34: ファイル共用を使用して、SQL Server</li> </ul>                                                                                                    | <ul> <li>合の運用例</li></ul>                                                                                                    |
| <ul> <li>図 7-21: SQL Server のトラブリウフョブロウバ</li> <li>図 7-22: 特定のコピーグループをロックした場</li> <li>図 7-23: ローカルサイトとリモートサイトの間<br/>のシステム構成例</li> <li>図 7-24: SQL Server データベースをマルチター<br/>構成</li> <li>図 7-25: バックアップ時と異なるホストでリス</li> <li>図 7-26: バックアップ時と異なるホストでリス</li> <li>図 7-27: ログ配布機能を使用するためのシステ</li> <li>図 7-28: 配布先サーバを運用サーバに設定する</li> <li>図 7-29: リモートサイトの副ボリュームにバック</li> <li>図 7-30: ユーザースクリプトが実行される個所</li> <li>図 7-31: サンプルとなるカスケード構成</li> <li>図 7-32: ローカルバックアップしない場合のス</li> <li>図 7-33: ローカルバックアップする場合のスク</li> <li>図 7-34: ファイル共用を使用して、SQL Server</li> <li>図 7-35: バックアップ時と異なる SQL Server</li> </ul>                                                                                          | 合の運用例       369         で SQL Server データベースをバックアップおよびリストアする場合       373         ゲット構成でテープへバックアップ、リストアするためのシステム       380         トアおよびリカバリするためのシステム構成例 (バックアップ時)       385         トアおよびリカバリするためのシステム構成例 (リストア時)       386         ム構成例       390         ためのシステム構成例       393         クアップするための構成例 (カスケード構成例)       395         リプト内の処理フロー図       401         ゲータベースをバックアップ、リストアするためのシステム構成       414         インスタンスにリストアする場合のシステム構成       417                                                                                                    |
| <ul> <li>図 7-21: SQL Server のトラブリウブヨブログ/</li> <li>図 7-22: 特定のコピーグループをロックした場</li> <li>図 7-23: ローカルサイトとリモートサイトの間<br/>のシステム構成例</li> <li>図 7-24: SQL Server データベースをマルチター<br/>構成</li> <li>図 7-25: バックアップ時と異なるホストでリス</li> <li>図 7-26: バックアップ時と異なるホストでリス</li> <li>図 7-27: ログ配布機能を使用するためのシステ</li> <li>図 7-28: 配布先サーバを運用サーバに設定する</li> <li>図 7-29: リモートサイトの副ボリュームにバッ</li> <li>図 7-30: ユーザースクリプトが実行される個所</li> <li>図 7-31: サンプルとなるカスケード構成</li> <li>図 7-32: ローカルバックアップはない場合のスク</li> <li>図 7-33: ローカルバックアップする場合のスク</li> <li>図 7-34: ファイル共用を使用して、SQL Server</li> <li>図 7-35: バックアップ時と異なる SQL Server</li> <li>(ユーザースクリプト使用の場合)</li> </ul>                                                                | 合の運用例       369         で SQL Server データベースをバックアップおよびリストアする場合       373         ゲット構成でテープへバックアップ、リストアするためのシステム       380         トアおよびリカバリするためのシステム構成例 (バックアップ時)       385         トアおよびリカバリするためのシステム構成例 (リストア時)       385         トアおよびリカバリするためのシステム構成例 (リストア時)       386         ム構成例       390         ためのシステム構成例       393         クアップするための構成例 (カスケード構成例)       395         リプト内の処理フロー図       402         リプト内の処理フロー図       402         ジンスにリストアする場合のシステム構成       414         インスタンスにリストアするためのシステム構成       417         インスタンスにリストアするためのシステム構成       421                                                                                                    |
| <ul> <li>図 7-21: SQL Server のトラブリウフョブロウバ</li> <li>図 7-22: 特定のコピーグループをロックした場</li> <li>図 7-23: ローカルサイトとリモートサイトの間<br/>のシステム構成例</li> <li>図 7-24: SQL Server データベースをマルチター<br/>構成</li> <li>図 7-25: バックアップ時と異なるホストでリス</li> <li>図 7-26: バックアップ時と異なるホストでリス</li> <li>図 7-27: ログ配布機能を使用するためのシステ</li> <li>図 7-28: 配布先サーバを運用サーバに設定する</li> <li>図 7-29: リモートサイトの副ボリュームにバック</li> <li>図 7-30: ユーザースクリプトが実行される個所</li> <li>図 7-31: サンプルとなるカスケード構成</li> <li>図 7-32: ローカルバックアップしない場合のス</li> <li>図 7-33: ローカルバックアップする場合のスク</li> <li>図 7-34: ファイル共用を使用して、SQL Server</li> <li>図 7-35: バックアップ時と異なる SQL Server</li> <li>図 7-36: バックアップ時と異なる SQL Server</li> <li>図 7-37: SQL Server のレプリケーション機能を</li> </ul>         | 合の運用例       369         で SQL Server データベースをバックアップおよびリストアする場合       373         ゲット構成でテープへバックアップ、リストアするためのシステム       380         トアおよびリカバリするためのシステム構成例 (バックアップ時)       385         トアおよびリカバリするためのシステム構成例 (リストア時)       385         トアおよびリカバリするためのシステム構成例 (リストア時)       386         ム構成例       390         ためのシステム構成例       393         クアップするための構成例 (カスケード構成例)       395         グリプト内の処理フロー図       401         ゲータベースをバックアップ、リストアするためのシステム構成       414         インスタンスにリストアする場合のシステム構成       417         インスタンスにリストアするためのシステム構成       421         使 う場合の構成       424                                                                                                    |
| <ul> <li>図 7-21: SQL Server のトラフリワフヨフロリア</li> <li>図 7-22: 特定のコピーグループをロックした場</li> <li>図 7-23: ローカルサイトとリモートサイトの間<br/>のシステム構成例</li> <li>図 7-24: SQL Server データベースをマルチター<br/>構成</li> <li>図 7-25: バックアップ時と異なるホストでリス</li> <li>図 7-25: バックアップ時と異なるホストでリス</li> <li>図 7-26: バックアップ時と異なるホストでリス</li> <li>図 7-27: ログ配布機能を使用するためのシステ</li> <li>図 7-28: 配布先サーバを運用サーバに設定する</li> <li>図 7-29: リモートサイトの副ボリュームにバック</li> <li>図 7-30: ユーザースクリプトが実行される個所</li> <li>図 7-31: サンプルとなるカスケード構成</li> <li>図 7-32: ローカルバックアップしない場合のスク</li> <li>図 7-33: ローカルバックアップする場合のスク</li> <li>図 7-35: バックアップ時と異なる SQL Server (ユーザースクリプト使用の場合)</li> <li>図 7-37: SQL Server のレプリケーション機能を</li> <li>図 7-38: パブリッシャンディストリビュータサ</li> </ul> | 合の運用例       369         で SQL Server データベースをバックアップおよびリストアする場合       373         ・ゲット構成でテープへバックアップ、リストアするためのシステム       380         トアおよびリカバリするためのシステム構成例 (バックアップ時)       385         トアおよびリカバリするためのシステム構成例 (リストア時)       386         ム構成例       390         ためのシステム構成例       393         クアップするための構成例 (カスケード構成例)       395         リプト内の処理フロー図       401         ケリプト内の処理フロー図       402         リプト内の処理フロー図       404         データベースをバックアップ、リストアするためのシステム構成       414         インスタンスにリストアする場合のシステム構成       417         (セラ場合の構成       424          ーバと対応するバックアップサーバの構成       425                                                                                                    |
| <ul> <li>図 7-21: SQL Server のトラブリウブヨブログ/</li> <li>図 7-22: 特定のコピーグループをロックした場</li> <li>図 7-23: ローカルサイトとリモートサイトの間<br/>のシステム構成例</li> <li>図 7-24: SQL Server データベースをマルチター<br/>構成</li> <li>図 7-25: バックアップ時と異なるホストでリス</li> <li>図 7-26: バックアップ時と異なるホストでリス</li> <li>図 7-27: ログ配布機能を使用するためのシステ</li> <li>図 7-28: 配布先サーバを運用サーバに設定する</li> <li>図 7-29: リモートサイトの副ボリュームにバッ・</li> <li>図 7-30: ユーザースクリプトが実行される個所</li> <li>図 7-31: サンプルとなるカスケード構成</li> <li>図 7-32: ローカルバックアップはない場合のス</li> <li>図 7-33: ローカルバックアップする場合のスク</li> <li>図 7-34: ファイル共用を使用して、SQL Server (ユーザースクリプト使用の場合)</li> <li>図 7-37: SQL Server のレプリケーション機能を</li> <li>図 7-38: パブリッシャ/ディストリビュータサ・</li> <li>図 8-1: ボリューム間でデータをバックアップま</li> </ul> | 合の運用例       369         で SQL Server データベースをバックアップおよびリストアする場合       373         ゲット構成でテープへバックアップ、リストアするためのシステム       380         トアおよびリカバリするためのシステム構成例 (バックアップ時)       385         トアおよびリカバリするためのシステム構成例 (リストア時)       386         ム構成例       390         ためのシステム構成例       391         ケアップするための構成例 (カスケード構成例)       395         グアップするための構成例 (カスケード構成例)       395         グワップするための構成例       401         ケリプト内の処理フロー図       404         データベースをバックアップ、リストアするためのシステム構成       414         インスタンスにリストアする場合のシステム構成       417         インスタンスにリストアするためのシステム構成       421         ・       ・       421         ・       ・       424         ・       ・       ・         ・       ・       425         ・       ・       ・       425 |
| <ul> <li>図 7-21: SQL Server のトラフリワフヨフロリア</li> <li>図 7-22: 特定のコピーグループをロックした場</li> <li>図 7-23: ローカルサイトとリモートサイトの間<br/>のシステム構成例</li> <li>図 7-24: SQL Server データベースをマルチター<br/>構成</li> <li>図 7-25: バックアップ時と異なるホストでリス</li> <li>図 7-26: バックアップ時と異なるホストでリス</li> <li>図 7-27: ログ配布機能を使用するためのシステ</li> <li>図 7-28: 配布先サーバを運用サーバに設定する</li> <li>図 7-29: リモートサイトの副ボリュームにバック</li> <li>図 7-30: ユーザースクリプトが実行される個所</li> <li>図 7-31: サンプルとなるカスケード構成</li> <li>図 7-32: ローカルバックアップする場合のスク</li> <li>図 7-35: バックアップ時と異なる SQL Server (ユーザースクリプト使用の場合)</li> <li>図 7-37: SQL Server のレプリケーション機能を</li> <li>図 7-38: パブリッシャ/ディストリビュータサー</li> <li>図 8-1: ボリューム間でデータをバックアップま</li> <li>Exchange データベースの場合)</li> </ul>       | 合の運用例       369         で SQL Server データベースをバックアップおよびリストアする場合       373         ゲット構成でテープへバックアップ、リストアするためのシステム       380         トアおよびリカバリするためのシステム構成例 (バックアップ時)       385         トアおよびリカバリするためのシステム構成例 (リストア時)       386         ム構成例       390         ためのシステム構成例       393         クアップするための構成例       395         クアップするための構成例       395         グアップするための構成例       395         クアップするための構成       401         クリプト内の処理フロー図       402         リプト内の処理フロー図       404         データベースをバックアップ、リストアするためのシステム構成       414         インスタンスにリストアする場合のシステム構成       417         イレスタンスにリストアするためのシステム構成       424         ーバと対応するバックアップサーバの構成       425         ちばリストアする場合のシステム構成 (バックアップ対象が       434                        |

| 図 8-3:ストレージグループを主ボリュームにリストアする処理の流れ                                  | 435          |
|---------------------------------------------------------------------|--------------|
| 図 8-4:ストレージグループをテープへバックアップ,リストアするためのシステム構成                          | 437          |
| 図 8-5:ストレージグループをテープにバックアップする処理の流れ                                   | 439          |
| 図 8-6:ストレージグループをテープからリストアする処理の流れ                                    | 440          |
| 図 8-7:ストレージグループをテープへバックアップするためのシステム構成                               | 446          |
| 図 8-8:処理の流れ                                                         | 447          |
| 図 8-9: トランザクションログを使用した運用の流れ                                         | 449          |
| 図 8-10: トランザクションログを適用してインフォメーションストア単位でリストアするシステム構成                  | 450          |
| 図 8-11: ローカルサイトとリモートサイトの間でストレージグループをバックアップおよびリストアする場合の<br>システム構成例   | )<br>452     |
| 図 8-12:カスケード構成でバックアップおよびリストアする場合のシステム構成例                            | 459          |
| 図 8-13: CCR 構成でバックアップおよびリストアする場合のシステム構成例                            | 472          |
| 図 8-14: SCR のシステム構成                                                 | 492          |
| 図 9-1:ボリューム間でデータをバックアップおよびリストアする場合のシステム構成(バックアップ対象が O<br>データベースの場合) | racle<br>512 |
| 図 9-2: Oracle データベースを副ボリュームにバックアップする処理の流れ                           | 512          |
| 図 9-3: バックアップした Oracle データベースを主ボリュームにリストアする処理の流れ                    | 513          |
| 図 9-4: Oracle データベースをテープへバックアップ, リストアするためのシステム構成                    | 515          |
| 図 9-5: Oracle データベースをテープにバックアップする処理の流れ                              | 517          |
| 図 9-6: Oracle データベースをテープからリストアする処理の流れ                               | 518          |
| 図 9-7:テープへバックアップ,リストアをするためのシステム構成(データベース全体のバックアップ)                  | 522          |
| 図 9-8: Oracle データベースとログファイルのバックアップ, リストア, リカバリの流れ                   | 524          |
| 図 9-9: RAC 構成例(拡張コマンド)                                              | 538          |
| 図 9-10:RAC 構成でバックアップおよびリストアする例                                      | 544          |
| 図 A-1:システム構成図(Protection Manager の環境構築例)                            | 582          |
| 図 C-1:オペレーション定義ファイルの配置例(Windows のクラスタ構成で,バックアップ対象が                  |              |
| ファイルシステムの場合)                                                        | 605          |
| 図 C-2:オペレーション定義ファイルの配置例(バックアップ対象が SQL Server データベースの場合)             | 606          |
| 図 C-3:オペレーション定義ファイルの配置例(バックアップ対象が Exchange データベースの場合)               | 607          |
| 図 C-4:オペレーション定義ファイルの配置例(Solaris の場合で,バックアップ対象がファイルシステムの場合           | 축)<br>615    |
|                                                                     | 616          |
| 図 $C-3$ . オペレーション定我ファイルの配直例(ハックテック対象か $Old Cle = アーメペースの場合)$        | 620          |
| 図 D-1・エホフェームの / 1 ヘノ と 文 探 / の ( Windows の 場合 )                     | 621          |
| 回 $D^2$ · 曲ボリュ · ムの / 1 ヘノ こ 文法 / の / (Windows の 物口 /               | 633          |
| 回 D-3、エバフェームのブイスフを入供する例(Solaris の場合)                                | 624          |
| 回 U 町小フェームのノイヘノで入伏り 3 [0] (301alis の场口/                             | 034          |

## 表目次

| 表 1-1 : Protection Manager のプログラムが動作する OS(x86 の場合)                   | 56               |
|----------------------------------------------------------------------|------------------|
| 表 1-2:Protection Manager のプログラムが動作する OS(IPF または x64 の場合)             | 56               |
| 表 1-3:オプション製品に必要な Protection Manager Copy Controller                 | 57               |
| 表 1-4:ストレージサブシステムにインストールする必要があるボリューム複製機能                             | 58               |
| 表 1-5:Protection Manager がサポートする対応ノードの組み合わせ .........                | 60               |
| 表 1-6: Protection Manager を VMware ESX Server の仮想マシン上で動作させる場合に必要なメ   | モリー62            |
| 表 1-7:Protection Manager がサポートする Windows Server 2008 Hyper-V のゲスト OS | 62               |
| 表 1-8:ゲスト OS への接続方式による Windows Server 2008 Hyper-V サポート状況            | 63               |
| 表 2-1:Protection Manager のバックアップおよびリストア対象となるボリューム構成                  | 93               |
| 表 2-2:情報収集の対象となるスライスの対象情報                                            | 102              |
| 表 2-3:Protection Manager for SQL でバックアップ対象となるデータの種類                  | 105              |
| 表 2-4:Protection Manager for Exchange が対象としている Exchange データベース製品     |                  |
| 表 2-5:Protection Manager for Exchange でバックアップ対象となるデータの種類             |                  |
| 表 2-6: VSS を使用したバックアップで Exchange Server 2003 のデータベースの検証に掛かる#         | 寺間の目安 116        |
| 表 2-7: VSS を使用したバックアップで Exchange Server 2007 のデータベースの検証に掛かるB         | 寺間の目安 116        |
| 表 2-8:インフォメーションストア単位でリストアする場合のファイル配置条件                               |                  |
| 表 2-9:Protection Manager for Oracle でコールドバックアップの対象となるファイル            |                  |
| 表 2-10: Protection Manager for Oracle でオンラインバックアップの対象となるファイル (-all オ | -プション指定時)        |
|                                                                      |                  |
| 表 2-11: フェールオーバークラスタ構成および RAC 構成のサポート構成                              |                  |
| 表 3-1: Protection Manager のインストール先および環境変数の設定先                        | 131              |
| 表 3-2: drm_inst.log に出力されたトラブルの原因                                    |                  |
| 表 3-3:環境変数 LANG に設定できる値                                              |                  |
| 表 3-4: Protection Manager を削除するサーバ                                   |                  |
| 表 4-1: Protection Manager の環境設定の手順と各サーバでの作業の要否                       | 153              |
| 表 4-2: init.confのパラメーター(クラスタリソースの状態確認のリトライ回数とリトライ間隔)                 |                  |
| 表 4-3: クラスタソフトウェアごとの CLU_RETRY_WAIT に設定する値                           |                  |
| 表 4-4:init.conf のパラメーター(プロセスの状態確認のリトライ回数とリトライ間隔)                     |                  |
| 表 4-5: init.conf のパラメーター(実行中のコマンドの状態を確認するためのリトライ回数とリト                | ·ライ間隔の設定)<br>163 |
| <b>ま</b> 4 0、 いは                                                     |                  |
| 衣 4-6: INIT.CONT のハフターダー(ハックアッフオフンヨン)                                |                  |
| 衣 4-7: Init.conf のハファーター(ナイソンヨナリマツノ同期オノンヨン)                          |                  |
| 夜 4-0 . IIIILCOIII のハファーダー(リカハリオ ノンヨン)                               |                  |
| 衣 4-9:Init.conf のハフメーター(クラスタリソースかオンライン状態でのリストアの設定)                   |                  |

| 表 4-10 :                                                                                                    | CLU_MSCS_RESTORE パラメーターとクラスタリソースの状態(ファイルシステム)                                                                                                    | 166                                                                                                    |
|----------------------------------------------------------------------------------------------------|----------------------------------------------------------------------------------------------------|----------------------------------------------------------------------------------------------------|
| 表 4-11:                                                                                                    | CLU_MSCS_RESTORE パラメーターとクラスタリソースの状態(SQL Server データベース 1)                                                                                                    | 166                                                                                                    |
| 表 4-12 :                                                                                                    | CLU_MSCS_RESTORE パラメーターとクラスタリソースの状態(SQL Server データベース 2)                                                                                                    | 167                                                                                                    |
| 表 4-13 :                                                                                                    | CLU_MSCS_RESTORE パラメーターとクラスタリソースの状態(Exchange データベース)                                                                                                    | 167                                                                                                    |
| 表 4-14 :                                                                                                    | init.conf のパラメーター(ベリファイ処理の並列実行の設定)                                                                                                    | 168                                                                                                    |
| 表 4-15 :                                                                                                    | init.conf のパラメーター(Protection Manager サービスの通信タイムアウト時間の設定)                                                                                                    | 168                                                                                                    |
| 表 4-16 :                                                                                                    | RAID Manager 用連携定義ファイル(DEFAULT.dat)のパラメーター(インスタンス番号の設定)                                                                                                    | 170                                                                                                    |
| 表 4-17 :                                                                                                    | RAID Manager 用連携定義ファイル(DEFAULT.dat)のパラメーター(ペア状態確認のリトライ回数と                                                                                                    |                                                                                                    |
|                                                                                                    | リトライ間隔)                                                                                                    | 172                                                                                                    |
| 表 4-18 :                                                                                                    | ストレージサブシステムごとの RETRY_WAIT に設定する値                                                                                                    | 172                                                                                                    |
| 表 4-19 :                                                                                                    | RAID Manager 用連携定義ファイル(DEFAULT.dat)のパラメーター(目的別のペア状態確認のリトラ<br>回数とリトライ間隔)                                                                                                    | イ<br>173                                                                                                    |
| 表 4-20 :                                                                                                    | RAID Manager 用連携定義ファイル(DEFAULT.dat)のパラメーター(RAID Manager コマンドのビジ                                                                                                    | _                                                                                                    |
|                                                                                                    | 状態を確認するためのリトライ回数とリトライ間隔)                                                                                                    | 175                                                                                                    |
| 表 4-21 :                                                                                                    | コピーパラメーター定義ファイルのパラメーター                                                                                                    | 176                                                                                                    |
| 表 4-22 :                                                                                                    | RAID Manager 用連携定義ファイル(DEFAULT.dat)のパラメーター(コピー時のトラックサイズ).                                                                                                    | 177                                                                                                    |
| 表 4-23 :                                                                                                    | RAID Manager 用連携定義ファイル(DEFAULT.dat)のパラメーター(自動ペア生成)                                                                                                    | 179                                                                                                    |
| 表 4-24 :                                                                                                    | RAID Manager 用連携定義ファイル(DEFAULT.dat)のパラメーター(副ボリューム動的認識を利用                                                                                                    |                                                                                                    |
|                                                                                                    | するための設定)                                                                                                    | 179                                                                                                    |
| 表 4-25 :                                                                                                    | RAID Manager 用連携定義ファイル(DEFAULT.dat)のパラメーター(コピーグループ自動選択時の動                                                                                                    | 作                                                                                                    |
|                                                                                                    | モードの設定)                                                                                                    | 180                                                                                                    |
| 表 4-26 :                                                                                                    | RAID Manager 用連携定義ファイル(DEFAULT.dat)のパラメーター(RAID Manager のインストールの設定)                                                                                                    | パス<br>181                                                                                                    |
| 表 4-27 :                                                                                                    | RAID Manager 用連携定義ファイル(DEFAULT.dat)のパラメーター(エラーの発生時にペア状態を変                                                                                                    | 更<br>101                                                                                                    |
|                                                                                                    | するための設定)                                                                                                    | 101                                                                                                    |
| 表 4-28 :                                                                                                    | するための設定)                                                                                                    | 188                                                                                                    |
| 表 4-28 :<br>表 4-29 :                                                                                                    | するための設定)                                                                                                    | 188<br>190                                                                                                    |
| 表 4-28 :<br>表 4-29 :<br>表 4-30 :                                                                                                    | するための設定)<br>共有ディスクに作成するディレクトリおよびディレクトリ作成方法の記述個所<br>クラスタソフトウェアのパラメーター<br>SQL_AUTORECOVERY_TIME パラメーターとリストア対象の関係                                                                                                    | 181<br>188<br>190<br>196                                                                                                    |
| 表 4-28 :<br>表 4-29 :<br>表 4-30 :<br>表 4-31 :                                                                                                    | するための設定)                                                                                                    | 188<br>188<br>190<br>196                                                                                                    |
| 表 4-28 :<br>表 4-29 :<br>表 4-30 :<br>表 4-31 :                                                                                                    | するための設定)<br>共有ディスクに作成するディレクトリおよびディレクトリ作成方法の記述個所<br>クラスタソフトウェアのパラメーター<br>SQL_AUTORECOVERY_TIME パラメーターとリストア対象の関係<br>sqlinit_< インスタンス名 >.conf のパラメーター(SQL Server ログインタイムアウトオプションの指定)                                                                                                    | 188<br>190<br>196<br>)<br>197                                                                                                    |
| 表 4-28 :<br>表 4-29 :<br>表 4-30 :<br>表 4-31 :<br>表 4-32 :                                                                                                    | するための設定)<br>共有ディスクに作成するディレクトリおよびディレクトリ作成方法の記述個所<br>クラスタソフトウェアのパラメーター<br>SQL_AUTORECOVERY_TIME パラメーターとリストア対象の関係<br>sqlinit_< インスタンス名 >.conf のパラメーター (SQL Server ログインタイムアウトオプションの指定)<br>sqlinit_< インスタンス名 >.conf のパラメーター (SQL Server 自動復旧時間の指定)                                                                                                    | 188<br>190<br>196<br>197<br>197                                                                                                    |
| 表 4-28 :<br>表 4-29 :<br>表 4-30 :<br>表 4-31 :<br>表 4-32 :<br>表 4-33 :                                                                                                    | するための設定)<br>共有ディスクに作成するディレクトリおよびディレクトリ作成方法の記述個所<br>クラスタソフトウェアのパラメーター<br>SQL_AUTORECOVERY_TIME パラメーターとリストア対象の関係<br>sqlinit_< インスタンス名 >.conf のパラメーター(SQL Server ログインタイムアウトオプションの指定)<br>sqlinit_< インスタンス名 >.conf のパラメーター(SQL Server 自動復旧時間の指定)<br>RM Shadow Copy Provider に関連する Windows サービスのデフォルト設定                                                                                                    | 188<br>190<br>196<br>197<br>197<br>197                                                                                                    |
| 表 4-28 :<br>表 4-29 :<br>表 4-30 :<br>表 4-31 :<br>表 4-32 :<br>表 4-33 :<br>表 4-33 :                                                                                                    | するための設定)<br>共有ディスクに作成するディレクトリおよびディレクトリ作成方法の記述個所<br>クラスタソフトウェアのパラメーター<br>SQL_AUTORECOVERY_TIME パラメーターとリストア対象の関係<br>sqlinit_< インスタンス名 >.conf のパラメーター(SQL Server ログインタイムアウトオプションの指定)<br>sqlinit_< インスタンス名 >.conf のパラメーター(SQL Server 自動復旧時間の指定)<br>RM Shadow Copy Provider に関連する Windows サービスのデフォルト設定<br>vsscom.conf のパラメーター                                                                                                    | 188<br>190<br>196<br>197<br>197<br>197<br>198<br>198                                                                                                 |
| 表 4-28 :<br>表 4-29 :<br>表 4-30 :<br>表 4-31 :<br>表 4-32 :<br>表 4-33 :<br>表 4-33 :<br>表 4-34 :<br>表 4-35 :                                                                                                    | するための設定)<br>共有ディスクに作成するディレクトリおよびディレクトリ作成方法の記述個所<br>クラスタソフトウェアのパラメーター<br>SQL_AUTORECOVERY_TIME パラメーターとリストア対象の関係<br>sqlinit_< インスタンス名 >.conf のパラメーター(SQL Server ログインタイムアウトオプションの指定)<br>sqlinit_< インスタンス名 >.conf のパラメーター(SQL Server 自動復旧時間の指定)<br>RM Shadow Copy Provider に関連する Windows サービスのデフォルト設定<br>vsscom.conf のパラメーター<br>VSS を使用するためのシステム環境変数(ファイルサーバまたはデータベースサーバ)                                                                                                    | 188<br>190<br>196<br>197<br>197<br>197<br>198<br>198<br>200                                                                                          |
| 表 4-28 :<br>表 4-29 :<br>表 4-30 :<br>表 4-31 :<br>表 4-32 :<br>表 4-33 :<br>表 4-33 :<br>表 4-35 :<br>表 4-36 :                                                                                                    | するための設定)<br>共有ディスクに作成するディレクトリおよびディレクトリ作成方法の記述個所<br>クラスタソフトウェアのパラメーター<br>SQL_AUTORECOVERY_TIME パラメーターとリストア対象の関係<br>sqlinit_< インスタンス名 >.conf のパラメーター(SQL Server ログインタイムアウトオプションの指定)<br>sqlinit_< インスタンス名 >.conf のパラメーター(SQL Server 自動復旧時間の指定)<br>RM Shadow Copy Provider に関連する Windows サービスのデフォルト設定<br>vsscom.conf のパラメーター<br>VSS を使用するためのシステム環境変数(ファイルサーバまたはデータベースサーバ)<br>VSS を使用するためのシステム環境変数(バックアップサーバ)                                                                                                    | 188<br>190<br>196<br>197<br>197<br>197<br>198<br>198<br>200<br>201                                                                                   |
| 表 4-28 :<br>表 4-29 :<br>表 4-30 :<br>表 4-31 :<br>表 4-32 :<br>表 4-33 :<br>表 4-33 :<br>表 4-35 :<br>表 4-36 :<br>表 4-37 :                                                                                                    | するための設定)<br>共有ディスクに作成するディレクトリおよびディレクトリ作成方法の記述個所<br>クラスタソフトウェアのパラメーター<br>SQL_AUTORECOVERY_TIME パラメーターとリストア対象の関係<br>sqlinit_< インスタンス名 >.conf のパラメーター(SQL Server ログインタイムアウトオプションの指定)<br>sqlinit_< インスタンス名 >.conf のパラメーター(SQL Server 自動復旧時間の指定)<br>RM Shadow Copy Provider に関連する Windows サービスのデフォルト設定<br>vsscom.conf のパラメーター<br>VSS を使用するためのシステム環境変数(ファイルサーバまたはデータベースサーバ)<br>VSS を使用するためのシステム環境変数(ブァイルサーバまたはデータベースサーバ)                                                                                                    | 188<br>190<br>196<br>197<br>197<br>198<br>198<br>200<br>201<br>201                                                                                   |
| 表 4-28 :<br>表 4-29 :<br>表 4-30 :<br>表 4-31 :<br>表 4-32 :<br>表 4-33 :<br>表 4-34 :<br>表 4-36 :<br>表 4-36 :<br>表 4-37 :<br>表 4-38 :                                                                                                   | するための設定)<br>共有ディスクに作成するディレクトリおよびディレクトリ作成方法の記述個所<br>クラスタソフトウェアのパラメーター<br>SQL_AUTORECOVERY_TIME パラメーターとリストア対象の関係<br>sqlinit_< インスタンス名 >.conf のパラメーター(SQL Server ログインタイムアウトオプションの指定)<br>Sqlinit_< インスタンス名 >.conf のパラメーター(SQL Server 自動復旧時間の指定)<br>RM Shadow Copy Provider に関連する Windows サービスのデフォルト設定<br>vsscom.conf のパラメーター<br>VSS を使用するためのシステム環境変数(ファイルサーバまたはデータベースサーバ)<br>VSS を使用するためのシステム環境変数(ファイルサーバまたはデータベースサーバ)<br>VSS を使用するためのシステム環境変数(ファイルサーバまたはデータベースサーバ)<br>VSS を使用するためのシステム環境変数(ファイルサーバまたはデータベースサーバ)                                                                                                    | 188<br>190<br>196<br>)<br>197<br>197<br>198<br>198<br>200<br>201<br>201<br>201                                                                       |
| 表 4-28 :<br>表 4-29 :<br>表 4-30 :<br>表 4-31 :<br>表 4-32 :<br>表 4-32 :<br>表 4-33 :<br>表 4-35 :<br>表 4-36 :<br>表 4-36 :<br>表 4-37 :<br>表 4-38 :                                                                                       | するための設定)<br>共有ディスクに作成するディレクトリおよびディレクトリ作成方法の記述個所<br>クラスタソフトウェアのパラメーター<br>SQL_AUTORECOVERY_TIME パラメーターとリストア対象の関係<br>sqlinit_<インスタンス名 >.conf のパラメーター(SQL Server ログインタイムアウトオプションの指定)<br>Sqlinit_<インスタンス名 >.conf のパラメーター(SQL Server 自動復旧時間の指定)<br>RM Shadow Copy Provider に関連する Windows サービスのデフォルト設定<br>vsscom.conf のパラメーター<br>VSS を使用するためのシステム環境変数(ファイルサーバまたはデータベースサーバ)<br>VSS を使用するためのシステム環境変数(ファイルサーバまたはデータベースサーバ)<br>VSS を使用するためのシステム環境変数(ファイルサーバまたはデータベースサーバ)<br>VSS を使用するためのシステム環境変数(ファイルサーバまたはデータベースサーバ)                                                                                                    | 188<br>190<br>196<br>)<br>197<br>197<br>197<br>198<br>200<br>201<br>201<br>201<br>202                                                                |
| 表 4-28 :<br>表 4-29 :<br>表 4-30 :<br>表 4-31 :<br>表 4-32 :<br>表 4-33 :<br>表 4-33 :<br>表 4-35 :<br>表 4-36 :<br>表 4-36 :<br>表 4-38 :<br>表 4-38 :<br>表 4-39 :<br>表 4-39 :                                                               | するための設定)<br>共有ディスクに作成するディレクトリおよびディレクトリ作成方法の記述個所<br>クラスタソフトウェアのパラメーター<br>SQL_AUTORECOVERY_TIME パラメーターとリストア対象の関係<br>sqlinit_<インスタンス名 >.conf のパラメーター(SQL Server ログインタイムアウトオプションの指定)<br>sqlinit_<インスタンス名 >.conf のパラメーター(SQL Server 自動復旧時間の指定)<br>RM Shadow Copy Provider に関連する Windows サービスのデフォルト設定<br>vsscom.conf のパラメーター<br>VSS を使用するためのシステム環境変数(ファイルサーバまたはデータベースサーバ)<br>VSS を使用するためのシステム環境変数(ファイルサーバまたはデータベースサーバ)<br>VSS を使用するためのシステム環境変数(ファイルサーバまたはデータベースサーバ)<br>VSS を使用するためのシステム環境変数(バックアップサーバ)<br>VSS を使用するためのシステム環境変数(バックアップサーバ)<br>Aスケード構成情報定義ファイルのパラメーター<br>-cascade オプションとセクションの扱い                                                                                                    | 188<br>190<br>196<br>197<br>197<br>197<br>198<br>198<br>200<br>201<br>201<br>201<br>201<br>202<br>204                                                |
| 表 4-28 :<br>表 4-29 :<br>表 4-30 :<br>表 4-31 :<br>表 4-32 :<br>表 4-32 :<br>表 4-33 :<br>表 4-34 :<br>表 4-36 :<br>表 4-36 :<br>表 4-38 :<br>表 4-39 :<br>表 4-40 :                                                                           | するための設定)<br>共有ディスクに作成するディレクトリおよびディレクトリ作成方法の記述個所<br>クラスタソフトウェアのパラメーター<br>SQL_AUTORECOVERY_TIME パラメーターとリストア対象の関係<br>sqlinit_< インスタンス名 >.conf のパラメーター(SQL Server ログインタイムアウトオプションの指定)<br>Sqlinit_< インスタンス名 >.conf のパラメーター(SQL Server 自動復旧時間の指定)<br>RM Shadow Copy Provider に関連する Windows サービスのデフォルト設定<br>vsscom.conf のパラメーター<br>VSS を使用するためのシステム環境変数(ファイルサーバまたはデータベースサーバ)<br>VSS を使用するためのシステム環境変数(ファイルサーバまたはデータベースサーバ)<br>VSS を使用するためのシステム環境変数(ファイルサーバまたはデータベースサーバ)<br>VSS を使用するためのシステム環境変数(ファイルサーバまたはデータベースサーバ)<br>ンSS を使用するためのシステム環境変数(バックアップサーバ)<br>カスケード構成情報定義ファイルのパラメーター<br>-cascade オプションとセクションの扱い<br>テープバックアップ用構成定義ファイルで定義するパラメーター(NetBackup の場合)                                                                                                    | 188<br>190<br>196<br>197<br>197<br>197<br>198<br>200<br>201<br>201<br>201<br>202<br>204<br>206                                                       |
| 表 4-28:<br>表 4-29:<br>表 4-30:<br>表 4-31:<br>表 4-32:<br>素 4-32:<br>表 4-33:<br>表 4-34:<br>表 4-36:<br>表 4-36:<br>表 4-38:<br>表 4-39:<br>表 4-40:<br>表 4-40:<br>表 4-42:                                                                  | するための設定)<br>共有ディスクに作成するディレクトリおよびディレクトリ作成方法の記述個所<br>クラスタソフトウェアのパラメーター<br>SQL_AUTORECOVERY_TIME パラメーターとリストア対象の関係<br>sqlinit_<インスタンス名 >.conf のパラメーター(SQL Server ログインタイムアウトオプションの指定)<br>sqlinit_<インスタンス名 >.conf のパラメーター(SQL Server 自動復旧時間の指定)<br>RM Shadow Copy Provider に関連する Windows サービスのデフォルト設定<br>vsscom.conf のパラメーター<br>VSS を使用するためのシステム環境変数(ファイルサーバまたはデータベースサーバ)<br>VSS を使用するためのシステム環境変数(ファイルサーバまたはデータベースサーバ)<br>VSS を使用するためのシステム環境変数(ファイルサーバまたはデータベースサーバ)<br>VSS を使用するためのシステム環境変数(バックアップサーバ)<br>ンSS を使用するためのシステム環境変数(バックアップサーバ)<br>カスケード構成情報定義ファイルのパラメーター<br>-cascade オプションとセクションの扱い<br>テープバックアップ用構成定義ファイルで定義するパラメーター(NetBackup の場合)<br>テープバックアップ用定義ファイルで定義するパラメーター(Backup Exec の場合)                                                                                                    | 188<br>190<br>196<br>197<br>197<br>197<br>198<br>198<br>200<br>201<br>201<br>201<br>201<br>202<br>204<br>206<br>208                                  |
| 表 4-28 :<br>表 4-29 :<br>表 4-30 :<br>表 4-31 :<br>表 4-32 :<br>表 4-32 :<br>表 4-33 :<br>4-33 :<br>5 :<br>表 4-36 :<br>5 :<br>表 4-38 :<br>5 :<br>表 4-39 :<br>5 :<br>5 :<br>5 :<br>5 :<br>5 :<br>5 :<br>5 :<br>5 :<br>5 :<br>5            | するための設定)<br>共有ディスクに作成するディレクトリおよびディレクトリ作成方法の記述個所<br>クラスタソフトウェアのパラメーター<br>SQL_AUTORECOVERY_TIME パラメーターとリストア対象の関係<br>sqlinit_<インスタンス名 >.conf のパラメーター(SQL Server ログインタイムアウトオプションの指定)<br>Sqlinit_<インスタンス名 >.conf のパラメーター(SQL Server 自動復旧時間の指定)<br>RM Shadow Copy Provider に関連する Windows サービスのデフォルト設定<br>vsscom.conf のパラメーター<br>VSS を使用するためのシステム環境変数(ファイルサーバまたはデータベースサーバ)<br>VSS を使用するためのシステム環境変数(ファイルサーバまたはデータベースサーバ)<br>VSS を使用するためのシステム環境変数(ファイルサーバまたはデータベースサーバ)<br>VSS を使用するためのシステム環境変数(ファイルサーバまたはデータベースサーバ)<br>SS を使用するためのシステム環境変数(ファイルサーバまたはデータベースサーバ)<br>SS を使用するためのシステム環境変数(ファイルサーバまたはデータベースサーバ)<br>CSS を使用するためのシステム環境変数(ファイルサーバまたはデータベースサーバ)<br>SS を使用するためのシステム環境変数(ファイルサーバまたはデータベースサーバ)<br>NSS を使用するためのシステム環境変数(ファイルサーバまたはデータベースサーバ)<br>SS を使用するためのシステム環境変数(ファイルサーバまたはデータベースサーバ)<br>SS を使用するためのシステム環境変数(ファイルサーバまたはデータベースサーバ)<br>SS を使用するためのシステム環境変数(ファイルサーバまたはデータベースサーバ)<br>SS を使用するためのシステム環境変数(ファイルサーバまたはデータベースサーバ)<br>SS を使用するためのシステム環境変数(ファイルサーバまたはデータベースサーバ)<br>SS を使用するためのシステム環境変数(ファイルサーバまたはデータベースサーバ)<br>SS を使用するためのシステム環境変数(ファイルサーバまたはデータベースサーバ)<br>SS を使用するためのシステム環境変数(ファイルサーバまたはデータベースサーバ)<br>SS を使用するためのシステム環境変数(ファイルサーバまたはデータベースサーバ)<br>SS を使用するためのシステム環境変数(ファイルサーバまたはデータベースサーバ)<br>SS を使用するためのシステム環境変数(ファイルサーバまたはデータベースサーバ)<br>SS を使用するためのシステム環境変数(バックアップサーバ)<br>SS を使用するためのシステム環境変数(バックアップサーバ)<br>SS を使用するためのシステム環境変数(バックアップサーバ)<br>SS を使用するためのシステム環境変数(バックアップサーバ)<br>SS を使用するためのシステム環境変数(バックアップサーバ)<br>SS を使用するためのシステム環境変数(バックアップサーバ)<br>SS を使用するためのシステム環境変数(バックアップサーバ)<br>SS を使用するためのシステム環境変数(バックアップサーバ)<br>SS を使用するためのシステム環境変数(バックアップサーバ)<br>SS を使用するためのシステム環境変数(バックアップサーバ)<br>SS を使用するためのシステム環境変数(バックアップサーバ)<br>SS を使用するためのシステム環境変数(バックアップサーバ)<br>SS を使用するためのシステム環境変数(バックアップサーバ)<br>SS を使用するためのシステム環境変数(バックアップサーバ)<br>SS を使用するためのシステム環境変数(SS マイルのパラメーター<br> | 188<br>190<br>196<br>197<br>197<br>197<br>198<br>200<br>201<br>201<br>201<br>201<br>202<br>204<br>206<br>208<br>プ                                    |
| 表 4-28:<br>表 4-29:<br>表 4-30:<br>表 4-31:<br>表 4-32:<br>素 4-33:<br>素 4-34:<br>表 4-35:<br>素 4-36:<br>素 4-36:<br>素 4-38:<br>表 4-39:<br>素 4-40:<br>素 4-40:<br>素 4-42:<br>表 4-42:                                                       | するための設定)<br>共有ディスクに作成するディレクトリおよびディレクトリ作成方法の記述個所<br>クラスタソフトウェアのパラメーター<br>SQL_AUTORECOVERY_TIME パラメーターとリストア対象の関係<br>sqlinit_<インスタンス名 >.conf のパラメーター(SQL Server ログインタイムアウトオプションの指定)<br>sqlinit_<インスタンス名 >.conf のパラメーター(SQL Server 自動復旧時間の指定)<br>RM Shadow Copy Provider に関連する Windows サービスのデフォルト設定<br>vsscom.conf のパラメーター<br>VSS を使用するためのシステム環境変数(ファイルサーバまたはデータベースサーバ)<br>VSS を使用するためのシステム環境変数(ファイルサーバまたはデータベースサーバ)<br>VSS を使用するためのシステム環境変数(ファイルサーバまたはデータベースサーバ)<br>VSS を使用するためのシステム環境変数(バックアップサーバ)<br>ンSS を使用するためのシステム環境変数(バックアップサーバ)<br>カスケード構成情報定義ファイルのパラメーター<br>-cascade オプションとセクションの扱い<br>テープバックアップ用構成定義ファイルで定義するパラメーター(NetBackup の場合)<br>デープバックアップ用定義ファイルで定義するパラメーター(Backup Exec の場合)<br>副ボリュームをマウントするコマンド実行時のマウントポイントの決定方法(オプションにバックアッ                                                                                                    | 188<br>190<br>196<br>197<br>197<br>197<br>198<br>198<br>200<br>201<br>201<br>201<br>201<br>202<br>204<br>204<br>206<br>208<br>プ<br>224               |
| 表 4-28 :<br>表 4-29 :<br>去 4-30 :<br>去 4-31 :<br>去 4-32 :<br>:<br>4-33 :<br>:<br>4-33 :<br>:<br>4-35 :<br>:<br>4-36 :<br>:<br>:<br>4-38 :<br>:<br>:<br>:<br>:<br>:<br>:<br>:<br>:<br>:<br>:<br>:<br>:<br>:<br>:<br>:<br>:<br>:<br>: | するための設定)<br>共有ディスクに作成するディレクトリおよびディレクトリ作成方法の記述個所<br>クラスタソフトウェアのパラメーター<br>SQL_AUTORECOVERY_TIME パラメーターとリストア対象の関係<br>sqlinit_<インスタンス名>.conf のパラメーター(SQL Server ログインタイムアウトオプションの指定)<br>sqlinit_<インスタンス名>.conf のパラメーター(SQL Server 自動復旧時間の指定)<br>RM Shadow Copy Provider に関連する Windows サービスのデフォルト設定<br>vsscom.conf のパラメーター<br>VSS を使用するためのシステム環境変数(ファイルサーバまたはデータベースサーバ)<br>VSS を使用するためのシステム環境変数(ファイルサーバまたはデータベースサーバ)<br>VSS を使用するためのシステム環境変数(ファイルサーバまたはデータベースサーバ)<br>VSS を使用するためのシステム環境変数(ファイルサーバまたはデータベースサーバ)<br>SS を使用するためのシステム環境変数(バックアップサーバ)<br>カスケード構成情報定義ファイルのパラメーター<br>-cascade オプションとセクションの扱い<br>テープバックアップ用構成定義ファイルで定義するパラメーター(NetBackup の場合)<br>デープバックアップ用定義ファイルで定義するパラメーター(Backup Exec の場合)<br>副ボリュームをマウントするコマンド実行時のマウントポイントの決定方法(オプションにバックアッ                                                                                                    | 188<br>190<br>196<br>197<br>197<br>197<br>198<br>200<br>201<br>201<br>201<br>202<br>204<br>206<br>208<br>プ<br>224                                    |
| 表 4-28:<br>表 4-30:<br>表 4-31:<br>表 4-32:<br>:<br>4-33::<br>4-34:<br>:<br>4-36:<br>:<br>4-36:<br>:<br>4-38:<br>4-39:<br>:<br>4-40:<br>:<br>4-40:<br>:<br>4-41:<br>:<br>表 4-42:<br>:<br>表 4-44:<br>:                                 | するための設定)<br>共有ディスクに作成するディレクトリおよびディレクトリ作成方法の記述個所<br>クラスタソフトウェアのパラメーター<br>SQL_AUTORECOVERY_TIME パラメーターとリストア対象の関係<br>sqlinit_< インスタンス名 >.conf のパラメーター(SQL Server ログインタイムアウトオプションの指定)<br>sqlinit_< インスタンス名 >.conf のパラメーター(SQL Server 自動復旧時間の指定)<br>RM Shadow Copy Provider に関連する Windows サービスのデフォルト設定<br>vsscom.conf のパラメーター<br>VSS を使用するためのシステム環境変数(ファイルサーバまたはデータベースサーバ)<br>VSS を使用するためのシステム環境変数(ファイルサーバまたはデータベースサーバ)<br>VSS を使用するためのシステム環境変数(ファイルサーバまたはデータベースサーバ)<br>VSS を使用するためのシステム環境変数(ファイルサーバまたはデータベースサーバ)<br>SS を使用するためのシステム環境変数(バックアップサーバ)<br>カスケード構成情報定義ファイルのパラメーター<br>-cascade オプションとセクションの扱い<br>テープパックアップ用構成定義ファイルで定義するパラメーター(NetBackup の場合)<br>デープパックアップ用構成定義ファイルで定義するパラメーター(Backup Exec の場合)<br>副ボリュームをマウントするコマンド実行時のマウントポイントの決定方法(オプションに<br>コピーグループを指定した場合)                                                                                                    | 188<br>190<br>196<br>197<br>197<br>197<br>198<br>198<br>200<br>201<br>201<br>201<br>201<br>202<br>204<br>206<br>208<br>プ<br>224<br>225               |
| 表 4-28:<br>表 4-29:<br>表 4-30:<br>本 4-32:<br>4-32:<br>4-33:<br>4-34:<br>4-35:<br>4-36:<br>4-36:<br>4-37:<br>4-38:<br>4-39:<br>4-40:<br>4-41:<br>4-42:<br>5 4-44:<br>5 表 4-45:                                                       | するための設定)<br>共有ディスクに作成するディレクトリおよびディレクトリ作成方法の記述個所<br>クラスタソフトウェアのパラメーター<br>SQL_AUTORECOVERY_TIME パラメーターとリストア対象の関係<br>sqlinit_<インスタンス名 >.conf のパラメーター(SQL Server ログインタイムアウトオプションの指定)<br>sqlinit_<インスタンス名 >.conf のパラメーター(SQL Server 自動復旧時間の指定)<br>RM Shadow Copy Provider に関連する Windows サービスのデフォルト設定<br>vsscom.conf のパラメーター<br>VSS を使用するためのシステム環境変数(ファイルサーバまたはデータベースサーバ)<br>VSS を使用するためのシステム環境変数(ファイルサーバまたはデータベースサーバ)<br>VSS を使用するためのシステム環境変数(ファイルサーバまたはデータベースサーバ)<br>VSS を使用するためのシステム環境変数(ファイルサーバまたはデータベースサーバ)<br>VSS を使用するためのシステム環境変数(バックアップサーバ)<br>VSS を使用するためのシステム環境変数(バックアップサーバ)<br>VSS を使用するためのシステム環境変数(バックアップサーバ)<br>DSS を使用するためのシステム環境変数(バックアップサーバ)<br>DSS を使用するためのシステム環境変数(バックアップサーバ)<br>カスケード構成情報定義ファイルのパラメーター<br>-cascade オプションとセクションの扱い<br>テープバックアップ用構成定義ファイルで定義するパラメーター(NetBackup の場合)<br>デープバックアップ用定義ファイルで定義するパラメーター(Backup Exec の場合)<br>副ボリュームをマウントするコマンド実行時のマウントポイントの決定方法(オプションに<br>コピーグループを指定した場合)<br>副ボリュームをマウントするコマンド実行時のマウントポイントの決定方法                                                                                                    | 188<br>190<br>196<br>197<br>197<br>197<br>197<br>198<br>198<br>200<br>201<br>201<br>201<br>201<br>202<br>204<br>206<br>208<br>プ<br>224<br>225<br>226 |
| 表 4-28:<br>表 4-29:<br>表 4-30:<br>4-31:<br>4-32:<br>4-32:<br>4-33:<br>4-35:<br>4-36:<br>4-36:<br>4-37:<br>4-38:<br>4-39:<br>4-40:<br>4-41:<br>5-<br>5-<br>5-<br>5-<br>5-<br>5-<br>5-<br>5-<br>5-<br>5-<br>5-<br>5-<br>5-            | するための設定)<br>共有ディスクに作成するディレクトリおよびディレクトリ作成方法の記述個所<br>クラスタソフトウェアのパラメーター<br>SQL_AUTORECOVERY_TIME パラメーターとリストア対象の関係<br>sqlinit_<インスタンス名 >.conf のパラメーター(SQL Server ログインタイムアウトオプションの指定)<br>sqlinit_<インスタンス名 >.conf のパラメーター(SQL Server 自動復旧時間の指定)<br>RM Shadow Copy Provider に関連する Windows サービスのデフォルト設定<br>vsscom.conf のパラメーター<br>VSS を使用するためのシステム環境変数(ファイルサーバまたはデータベースサーバ)<br>VSS を使用するためのシステム環境変数(ファイルサーバまたはデータベースサーバ)<br>VSS を使用するためのシステム環境変数(ファイルサーバまたはデータベースサーバ)<br>VSS を使用するためのシステム環境変数(パックアップサーバ)<br>VSS を使用するためのシステム環境変数(ファイルサーバまたにはデータベースサーバ)<br>VSS を使用するためのシステム環境変数(パックアップサーバ)<br>ンSS を使用するためのシステム環境変数(パックアップサーバ)<br>カスケード構成情報定義ファイルのパラメーター<br>-cascade オプションとセクションの扱い<br>テーブバックアップ用構成定義ファイルで定義するパラメーター(NetBackup の場合)<br>テーブバックアップ用構成定義ファイルで定義するパラメーター(Backup Exec の場合)<br>副ボリュームをマウントするコマンド実行時のマウントポイントの決定方法(オプションにバックアッ<br>ID を指定した場合)<br>副ボリュームをマウントするコマンド実行時のマウントポイントの決定方法<br>拡張コマンドの実行に必要な準備の手順と各サーバでの作業の要否                                                                                                    | 188<br>190<br>196<br>197<br>197<br>197<br>198<br>198<br>200<br>201<br>201<br>201<br>201<br>202<br>204<br>206<br>208<br>プ<br>224<br>225<br>226<br>226 |

| 表 4-48:オペレーション定義ファイルの指定項目と指定する内容およびデータの最大文字数(バックア<br>ファイルシステムの場合)          | ップ対象が<br>233 |
|----------------------------------------------------------------------------|--------------|
| 表 4-49 : クラスタリソースの例(Windows のクラスタ構成で, バックアップ対象がファイルシステムの                   | )場合). 235    |
| 表 4-50:オペレーション定義ファイルを作成するオペレーション ID(Windows のクラスタ構成で,バッ<br>対象がファイルシステムの場合) | ックアップ<br>235 |
| 表 4-51:オペレーション定義ファイルを作成するオペレーション ID(Solaris のファイルシステムの場合                   | 含) 237       |
| 表 4-52:オペレーション定義ファイルの指定項目と指定する内容およびデータの最大文字数(バックア<br>SQL Server データベースの場合) | ップ対象が<br>239 |
| 表 4-53:クラスタリソースの例(バックアップ対象が SQL Server データベースの場合)                          | 241          |
| 表 4-54:VDI メタファイル格納ディレクトリの例                                                | 241          |
| 表 4-55:オペレーション定義ファイルを作成するオペレーション ID(バックアップ対象が SQL Server<br>構成の場合)         | でクラスタ<br>241 |
| 表 4-56:オペレーション定義ファイルの指定項目と指定する内容およびデータの最大文字数(バックア<br>Exchange データベースの場合)   | ップ対象が<br>243 |
| 表 4-57:クラスタリソースの例(バックアップ対象が Exchange データベースの場合)                            | 245          |
| 表 4-58:オペレーション定義ファイルを作成するオペレーション ID(バックアップ対象が Exchange テ<br>でクラスタ構成の場合)    | ータベース<br>245 |
| 表 4-59:オペレーション定義ファイルの指定項目と指定する内容およびデータの最大文字数(バックア<br>Oracle データベースの場合)     | ップ対象が<br>247 |
| 表 4-60:クラスタリソースの例(バックアップ対象が Oracle データベースの場合)                              | 248          |
| 表 4-61:バックアップファイル格納ディレクトリの例(クラスタ構成)                                        | 249          |
| 表 4-62:オペレーション定義ファイルを作成するオペレーション ID(バックアップ対象が Oracle デー:<br>クラスタ構成の場合)     | タベースで<br>249 |
| 表 4-63:RAC 構成要素の例                                                          | 250          |
| 表 4-64:オペレーション定義ファイルを作成するオペレーション ID                                        | 250          |
| 表 4-65:拡張コマンド用一時ディレクトリの命名規則                                                | 251          |
| 表 4-66:サーバ間の FTP 転送および受信で使用するディレクトリ                                        | 253          |
| 表 4-67:ユーザースクリプトの記述規則                                                      | 253          |
| 表 4-68: ユーザースクリプトの記述項目                                                     | 254          |
| 表 4-69: スクリプト環境変数                                                          | 259          |
| 表 4-70: ユーザー前処理およびユーザー後処理で指定できるコマンド                                        | 260          |
| 表 4-71: ユーサースクリフトの使用例                                                      |              |
| 表 4-72: mail.conf のハフメーダー                                                  |              |
| 表 4-73. Exclidinge 環境設定 ノアイルのバウァーダー                                        | ·····200     |
|                                                                            |              |
| 表 5-2:拡張コマンドと基本コマンドの対応(共通系コマンド)                                            | 273          |
| 表 5-3:拡張コマンドと基本コマンドの対応(テープ系コマンド)                                           | 274          |
| 表 5-4:拡張コマンドと基本コマンドの対応(ユーティリティコマンド)                                        | 274          |
| 表 5-5:拡張コマンドと基本コマンドの対応(Protection Manager for SQL)                         | 275          |
| 表 5-6:拡張コマンドと基本コマンドの対応(Protection Manager for Exchange)                    | 275          |
| 表 5-7:拡張コマンドと基本コマンドの対応(Protection Manager for Oracle)                      | 276          |
| 表 5-8: コマンドごとに必要な権限(ファイルシステムのバックアップとリストアに使用するコマンド)                         | 286          |
| 表 5-9:コマンドごとに必要な権限(共通系コマンド)                                                | 286          |
| 表 5-10: コマンドごとに必要な権限(テープ系コマンド)                                             |              |
| 表 5-11:コマンドごとに必要な権限(ユーティリティコマンド)                                           | 288          |
| 表 5-12:コマンドごとに必要な権限(バックアップ対象が SQL Server データベースの場合)                        | 288          |
| 表 5-13: コマンドごとに必要な権限(バックアップ対象が Exchange データベースの場合)                         | 288          |

| 表  | 5-14:コマンドごとに必要な権限(バックアップ対象が Oracle データベースの場合)                  | 289 |
|----|----------------------------------------------------------------|-----|
| 表  | 5-15:コマンドの同時実行の可否(ファイルシステムのバックアップとリストアに使用するコマンド)               | 289 |
| 表  | 5-16:コマンドの同時実行の可否(共通系コマンド)                                     | 290 |
| 表  | 5-17:コマンドの同時実行の可否(テープ系コマンド)                                    | 290 |
| 表  | 5-18:コマンドの同時実行の可否(ユーティリティコマンド)                                 | 291 |
| 表: | 5-19:コマンドの同時実行の可否(バックアップ対象が SQL Server データベースの場合)              | 291 |
| 表: | 5-20:コマンドの同時実行の可否(バックアップ対象が Exchange データベースの場合)                | 292 |
| 表  | 5-21:コマンドの同時実行の可否(バックアップ対象が Oracle データベースの場合)                  | 292 |
| 表  | 5-22:Protection Manager サービスの稼働が必要な場合                          | 294 |
| 表  | 6-1:ユーザースクリプトの作成例                                              | 312 |
| 表  | 7-1:コマンドを実行できる SQL Server サービスの状態                              | 337 |
| 表  | 7-2:コマンドを実行できる SQL Server データベースの状態 1                          | 337 |
| 表  | 7-3:コマンドを実行できる SQL Server データベースの状態 2                          | 339 |
| 表  | 7-4:コマンドを実行できる SQL Server データベースの種類                            | 340 |
| 表  | 7-5:ユーザースクリプトの作成例                                              | 356 |
| 表  | 7-6: ローカルバックアップしない場合のサンプルスクリプト作成例                              | 403 |
| 表  | 7-7: ローカルバックアップする場合のサンプルスクリプト作成例                               | 405 |
| 表  | 8-1:ユーザースクリプトの作成例                                              | 447 |
| 表  | 9-1:コマンドを実行しているノードが RAC 構成から削除された場合の対応                         | 555 |
| 表  | 10-1:OS のログ情報(Windows の場合)                                     | 559 |
| 表  | 10-2:Protection Manager の情報(Windows の場合)                       | 560 |
| 表  | 10-3:RAID Manager の情報(Windows の場合)                             | 562 |
| 表  | 10-4:データベースの情報(バックアップ対象が SQL Server データベースまたは Exchange データベースの | 1   |
|    | 場合)                                                            | 562 |
| 表  | 10-5:Protection Manager Console の情報                            | 563 |
| 表  | 10-6:その他の情報                                                    | 563 |
| 表  | 10-7:OS のログ情報(Solaris の場合)                                     | 564 |
| 表  | 10-8:Protection Manager の情報(Solaris の場合)                       | 564 |
| 表  | 10-9:RAID Manager の情報(Solaris の場合)                             | 566 |
| 表  | 10-10:データベースの情報(バックアップ対象が Oracle データベースの場合)                    | 566 |
| 表  | 10-11:ログファイルの出力項目                                              | 568 |
| 表  | 10-12:採取するクラスタ構成の情報                                            | 572 |
| 表  | 10-13:詳細トレースログで出力される項目                                         | 575 |
| 表  | 10-14:メッセージの出力元(制御)とメッセージ ID の対応                               | 575 |
| 表  | A-1:サーバの構成(Protection Manager の環境構築例)                          | 583 |
| 表  | A-2:ストレージサブシステムの構成(Protection Manager の環境構築例)                  | 583 |
| 表  | A-3:ストレージサブシステムのボリューム構成(Protection Manager の環境構築例)             | 583 |
| 表  | A-4:共有ディレクトリの使用例(Protection Manager の環境構築例)                    | 584 |
| 表  | B-1:Protection Manager で使用するファイルの一覧                            | 594 |
| 表  | C-1:各サーバでの作業の要否(拡張コマンドを実行する場合)                                 | 601 |
| 表  | C-2:各サーバでの作業の要否(拡張コマンドを実行する場合)                                 | 601 |
| 表  | C-3:オペレーション定義ファイルの指定項目と指定する内容およびデータの最大文字数(Windows の場合)         | 607 |
| 表  | C-4:クラスタリソースの例(ファイルシステムの場合)                                    | 610 |
| 表  | C-5:拡張コマンドー時ファイル格納ディレクトリ(Windows の場合)                          | 610 |
| 表  | C-6:オペレーション定義ファイルを作成するオペレーション ID(旧バージョン)(Windows のクラスタ構成       | で,  |
|    | バックアップ対象がファイルシステムの場合)                                          | 610 |
|    | C.Z. カニスタリンレ スの例(COL Conver データベースの担合)                         | 044 |

| 表 C-8  | :拡張コマンドー時ファイル格納フォルダおよび VDI メタファイル格納ディレクトリの例             | 612 |
|--------|---------------------------------------------------------|-----|
| 表 C-9  | :オペレーション定義ファイルを作成するオペレーション ID(旧バージョン)(バックアップ対象が SQL     |     |
|        | Server データベースでクラスタ構成の場合)                                | 612 |
| 表 C-1( | 0:クラスタリソースの例(Exchange データベースの場合)                        | 613 |
| 表 C-11 | 1:拡張コマンドー時ファイル格納フォルダの例                                  | 613 |
| 表 C-12 | 2:オペレーション定義ファイルを作成するオペレーション ID(旧バージョン)(バックアップ対象が        |     |
|        | Exchange データベースでクラスタ構成の場合)                              | 613 |
| 表 C-13 | 3:オペレーション定義ファイルの指定項目と指定する内容およびデータの最大文字数(Solaris の場合).   | 616 |
| 表 C-14 | 4:拡張コマンドー時ファイル格納ディレクトリ(Solaris の場合)                     | 618 |
| 表 C-15 | 5:オペレーション定義ファイルを作成するオペレーション ID(旧バージョン)(Solaris でバックアップヌ | す象  |
|        | がファイルシステムの場合)                                           | 618 |
| 表 C-16 | 6:クラスタリソースの例(Oracle データベースの場合)                          | 620 |
| 表 C-17 | 7:拡張コマンドー時ファイル格納ディレクトリおよびバックアップファイル格納ディレクトリの例           |     |
|        | (クラスタ構成)                                                | 620 |
| 表 C-18 | 8:オペレーション定義ファイルを作成するオペレーション ID(旧バージョン)(バックアップ対象が Ora    | cle |
|        | データベースでクラスタ構成の場合)                                       | 620 |
| 表 C-19 | 9:ホスト環境設定ファイルの指定項目,指定する内容およびデータの最大文字数(旧バージョン)           | 621 |
| 表 C-20 | D:オペレーション定義ファイルのチェック内容                                  | 623 |

## はじめに

このマニュアルは, Hitachi Protection Manager (以降, Protection Manager と呼 びます)の機能および操作方法について説明したものです。

- □ 対象読者
- □ マニュアルの構成
- □ 関連マニュアル
- □ 読書手順
- □ このマニュアルでの表記
- □ このマニュアルで使用する略語
- □ このマニュアルで使用する記号
- □ 図中で使用する記号
- ディレクトリとフォルダの表記について
- □ パス名の表記について
- □ マニュアルの提供形態について
- □ 常用漢字以外の漢字の使用について
- □ KB (+ロバイト) などの単位表記について

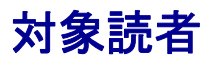

**Protection Manager**を使って、ストレージサブシステムのデータを管理する方を対象としています。次のことについて基本的な知識があることを前提としています。

- Windows または Solaris の管理機能
- SQL Server, Exchange Server, または Oracle の管理機能(データベースをバックアップ, リストアの対象とする場合)
- 日立ディスクアレイサブシステムの管理機能
- RAID Manager の管理機能
- バックアップ管理製品 (NetBackup または Backup Exec) の管理機能
- Veritas Volume Manager の管理機能(Windows または Solaris の場合)

### マニュアルの構成

このマニュアルは、次に示す章と付録から構成されています。

1. Protection Manager の概要

Protection Manager の特長と機能の概要について説明しています。

2. Protection Manager を使用する場合のシステム構成と注意事項

Protection Manager でシステムを構成する場合の主な構成パターンや, Protection Manager を実行する前の注意事項について説明しています。

3. インストール・アンインストール

Protection Manager のインストール・アンインストール方法について説明しています。

4. Protection Manager を使用するための準備

前提製品の環境設定,バックアップ管理製品と連携するための設定,クラスタ環境の設定など,インストール後に Protection Manager の運用環境を設定する方法について説明しています。

5. Protection Manager の運用

Protection Manager の運用で使用するコマンド(基本コマンド・拡張コマンド)の概要と注 意事項,およびバックアップ対象に共通する注意事項について説明しています。

#### 6. ファイルシステムの場合の運用

バックアップ対象がファイルシステムの場合の運用方法について説明しています。

7. SQL Server データベースの場合の運用

バックアップ対象が SQL Server データベースの場合の運用方法について説明しています。

8. Exchange データベースの場合の運用

バックアップ対象が Exchange データベースの場合の運用方法について説明しています。

9. Oracle データベースの場合の運用

バックアップ対象が Oracle データベースの場合の運用方法について説明しています。

10. トラブルシューティング

Protection Manager を使用した運用でトラブルが発生した場合の対処方法について説明しています。

A Protection Manager の環境構築例

実際の導入時の参考になるような, Protection Manager の環境構築の例を説明しています。

B Protection Manager で使用するファイル一覧

Protection Manager で使用するファイルの名前,ファイルの役割について説明しています。

C 旧バージョンのオペレーション定義ファイル

旧バージョン(03-50より前のバージョン)での,オペレーション定義ファイルの作成方法に ついて説明しています。

D Protection Manager の運用中に主ボリュームや副ボリュームをディスク交換する手順

**Protection Manager** の運用中に主ボリュームや副ボリュームのディスクを交換するときの手順について説明しています。

E QuickShadowの構成でテープから直接主ボリュームヘリストアする手順

QuickShadowの構成でテープから直接主ボリュームヘリストアする手順について説明しています。

F ローカルホストにファイアウォールを設定する場合の注意事項

ローカルホストにファイアウォールを設定する場合の注意事項について説明しています。

G リモートデスクトップ機能を使用する場合の注意事項

リモートデスクトップ機能を使用する場合の注意事項について説明しています。

#### 用語解説

このマニュアルで使用している用語の意味を説明しています。

### 関連マニュアル

このマニュアルの関連マニュアルを次に示します。必要に応じてお読みください。

Hitachi Protection Manager Software Console ユーザーズガイド (3020-3-P92)

Hitachi Protection Manager Software コマンドリファレンス (3020-3-P93)

Hitachi Protection Manager Software メッセージ (3020-3-P94)

JP1 Version 7i JP1/NETM/DM システム運用 1(Windows(R) 用) (3020-3-G32)

JP1 Version 8 JP1/NETM/DM 運用ガイド1(Windows(R)用) (3020-3-L38)

JP1 Version 7i JP1/Automatic Job Management System 2 - Scenario Operation (3020-3-F23)

JP1 Version 8 JP1/Automatic Job Management System 2 - Scenario Operation (3020-3-K42)

### 読書手順

このマニュアルは、利用目的に合わせて章を選択してお読みいただけます。利用目的別に、次の 表に従ってお読みいただくことをお勧めします。

| マニュアルを読む目的                         | 記述個所                                      |
|------------------------------------|-------------------------------------------|
| Protection Manager の全体像やスト         | 「1. Protection Manager の概要」               |
| レージサブシステムでの役割を理解した                 | 「2. Protection Manager を使用する場合のシステム構成と注意事 |
| ℓv₀                                | 項」                                        |
| <b>Protection Manager</b> を導入し,運用環 | 「3. インストール・アンインストール」                      |
| 境を構築したい。                           | 「4. Protection Manager を使用するための準備」        |
| Protection Manager を使用してバック        | 「5. Protection Manager の運用」               |
| アップ・リストアの運用をしたい。                   | 「6. ファイルシステムの場合の運用」                       |
|                                    | 「7. SQL Server データベースの場合の運用」              |
|                                    | 「8. Exchange データベースの場合の運用」                |
|                                    | 「9. Oracle データベースの場合の運用」                  |
| Protection Manager の運用中に発生し        | 「10. トラブルシューティング」                         |
| たトラブルへの対処方法を知りたい。                  |                                           |

### このマニュアルでの表記

このマニュアルでは、製品の名称を省略して表記しています。このマニュアルでの表記と、製品 の正式名称または意味を次に示します。

| このマニュアルでの表記                        | 製品名称または意味                                            |
|------------------------------------|------------------------------------------------------|
| Backup Exec                        | 次の製品を区別する必要がない場合の表記です。                               |
|                                    | JP1/VERITAS Backup Exec                              |
|                                    | • Symantec (TM) Backup Exec (TM)                     |
| Business Copy                      | 次の製品を区別する必要がない場合の表記です。                               |
|                                    | Business Copy XP                                     |
|                                    | Business Copy                                        |
| Continuous Access                  | 次の製品を区別する必要がない場合の表記です。                               |
| Asynchronous                       | Continuous Access XP Extension                       |
|                                    | Continuous Access Asynchronous                       |
| Continuous Access Journal          | 次の製品を区別する必要がない場合の表記です。                               |
|                                    | Continuous Access XP Journal                         |
|                                    | Continuous Access Journal                            |
| Continuous Access                  | 次の製品を区別する必要がない場合の表記です。                               |
| Synchronous                        | Continuous Access XP                                 |
|                                    | Continuous Access Synchronous                        |
| Device Manager                     | Hitachi Device Manager                               |
| Data Retention Utility             | 次の製品を区別する必要がない場合の表記です。                               |
|                                    | Data Retention Utility                               |
|                                    | Hitachi Open LDEV Guard                              |
| Exchange 2000 Enterprise<br>Server | Microsoft(R) Exchange 2000 Enterprise Server         |
| Exchange 2000 Server               | Microsoft(R) Exchange 2000 Server                    |
| Exchange Server                    | 次の製品を区別する必要がない場合の表記です。                               |
|                                    | Microsoft(R) Exchange 2000 Server                    |
|                                    | Microsoft(R) Exchange 2000 Enterprise Server         |
|                                    | Microsoft(R) Exchange Server 2003 Standard Edition   |
|                                    | Microsoft(R) Exchange Server 2003 Enterprise Edition |
|                                    | Microsoft(R) Exchange Server 2007 Standard Edition   |
|                                    | Microsoft(R) Exchange Server 2007 Enterprise Edition |

| このマニュアルでの表記                                | 製品名称または意味                                                                                                    |
|--------------------------------------------|----------------------------------------------------------------------------------------------------|
| Exchange Server 2003                       | 次の製品を区別する必要がない場合の表記です。                                                                                                    |
|                                            | Microsoft(R) Exchange Server 2003 Standard Edition                                                                                       |
|                                            | Microsoft(R) Exchange Server 2003 Enterprise Edition                                                                                     |
| Exchange Server 2003<br>Enterprise Edition | Microsoft(R) Exchange Server 2003 Enterprise Edition                                                                                     |
| Exchange Server 2003<br>Standard Edition   | Microsoft(R) Exchange Server 2003 Standard Edition                                                                                       |
| Exchange Server 2007                       | 次の製品を区別する必要がない場合の表記です。<br>• Microsoft(R) Exchange Server 2007 Standard Edition<br>• Microsoft(R) Exchange Server 2007 Enterprise Edition |
| Exchange Server 2007<br>Enterprise Edition | Microsoft(R) Exchange Server 2007 Enterprise Edition                                                                                     |
| Exchange Server 2007<br>Standard Edition   | Microsoft(R) Exchange Server 2007 Standard Edition                                                                                       |
| Hitachi AMS/WMS シリーズ                       | 次の製品を区別する必要がない場合の表記です。                                                                                                    |
|                                            | Hitachi Adaptable Modular Storage 1000                                                                                                   |
|                                            | Hitachi Adaptable Modular Storage 500                                                                                                    |
|                                            | Hitachi Adaptable Modular Storage 200                                                                                                    |
|                                            | ・ Hitachi Workgroup Modular Storage シリーズ                                                                                                 |
|                                            | • BladeSymphony 専用エントリークラスディスクアレイ装置 BR150                                                                                                |
|                                            | • BladeSymphony 専用エントリークラスディスクアレイ装置 BR50                                                                                                 |
| Hitachi AMS2000 シリーズ                       | <ul> <li>次の製品を区別する必要がない場合の表記です。</li> <li>Hitachi Adaptable Modular Storage 2500 ハードウェアリビジョン<br/>0200</li> </ul>                          |
|                                            | <ul> <li>Hitachi Adaptable Modular Storage 2300 ハードウェアリビジョン<br/>0200</li> </ul>                                                          |
|                                            | <ul> <li>Hitachi Adaptable Modular Storage 2100 ハードウェアリビジョン<br/>0200</li> </ul>                                                          |
|                                            | <ul> <li>Hitachi Adaptable Modular Storage 2500 ハードウェアリビジョン<br/>0100</li> </ul>                                                          |
|                                            | <ul> <li>Hitachi Adaptable Modular Storage 2300 ハードウェアリビジョン<br/>0100</li> </ul>                                                          |
|                                            | <ul> <li>Hitachi Adaptable Modular Storage 2100 ハードウェアリビジョン<br/>0100</li> </ul>                                                          |
|                                            | Hitachi Adaptable Modular Storage 2010                                                                                                   |
|                                            | • BladeSymphony 専用エントリークラスディスクアレイ装置 BR1600                                                                                               |
| Hitachi AMS シリーズ                           | 次の製品を区別する必要がない場合の表記です。                                                                                                    |
|                                            | Hitachi Adaptable Modular Storage 1000                                                                                                   |
|                                            | Hitachi Adaptable Modular Storage 500                                                                                                    |
|                                            | Hitachi Adaptable Modular Storage 200                                                                                                    |
|                                            | • BladeSymphony 専用エントリークラスディスクアレイ装置 BR150                                                                                                |
| Hitachi SMS シリーズ                           | Hitachi Simple Modular Storage シリーズ                                                                                                    |
| Hitachi TMS1000                            | Hitachi Tape Modular Storage 1000                                                                                                    |
| Hitachi USP                                | 次の製品を区別する必要がない場合の表記です。                                                                                                    |
|                                            | Hitachi Universal Storage Platform 100                                                                                                   |
|                                            | Hitachi Universal Storage Platform 600                                                                                                   |
|                                            | Hitachi Universal Storage Platform 1100                                                                                                  |
|                                            | Hitachi Network Storage Controller NSC55                                                                                                 |
|                                            | Hitachi Universal Storage Platform H10000                                                                                                |
|                                            | Hitachi Universal Storage Platform H12000                                                                                                |

| このマニュアルでの表記                           | 製品名称または意味                                                                                                    |
|---------------------------------------|----------------------------------------------------------------------------------------------------|
| Hitachi WMS シリーズ                      | 次の製品を区別する必要がない場合の表記です。                                                                                                    |
|                                       | ・ Hitachi Workgroup Modular Storage シリーズ                                                                                                    |
|                                       | • BladeSymphony 専用エントリークラスティスクアレイ装置 BR50                                                                                                    |
| HOMRCF                                | Hitachi Open Multiple RAID Coupling Feature                                                                                                    |
| HORC                                  | Hitachi Open Remote Copy                                                                                                    |
| H シリーズ                                | 次の製品を区別する必要がない場合の表記です。<br>・ SANRISE H48<br>・ SANRISE H128<br>・ SANRISE H512<br>・ SANRISE H1024<br>・ Hitachi Universal Storage Platform H10000<br>・ Hitachi Universal Storage Platform H12000                                                                                                    |
| JP1/AJS2 - Scenario Operation         | 次の製品を区別する必要がない場合の表記です。                                                                                                    |
|                                       | <ul> <li>JP1/Automatic Job Management System 2 - Scenario Operation<br/>Manager</li> <li>JP1/Automatic Job Management System 2 - Scenario Operation<br/>View</li> </ul>                                                                                                    |
| MRCF-Lite                             | Multiple RAID Coupling Feature - Lite                                                                                                    |
| MSCS                                  | <ul> <li>次の製品を区別する必要がない場合の表記です。</li> <li>Microsoft(R) Cluster Service</li> <li>Microsoft(R) Failover Cluster</li> </ul>                                                                                                    |
| NetBackup                             | <ul> <li>次の製品を区別する必要がない場合の表記です。</li> <li>JP1/VERITAS NetBackup</li> <li>Veritas NetBackup</li> </ul>                                                                                                    |
| Oracle                                | 次の製品を区別する必要がない場合の表記です。                                                                                                    |
|                                       | Oracle Database 10g                                                                                                    |
|                                       | Oracle Database 11g                                                                                                    |
| Oracle Clusterware                    | <ul> <li>次の製品を区別する必要がない場合の表記です。</li> <li>Oracle Clusterware</li> <li>Oracle Cluster Ready Service</li> </ul>                                                                                                    |
| Oracle RMAN                           | Oracle Recovery Manager                                                                                                    |
| Protection Manager                    | <ul> <li>次の製品を区別する必要がない場合の表記です。</li> <li>Hitachi Protection Manager Copy Controller</li> <li>Hitachi Protection Manager Copy Controller (x64)</li> <li>Hitachi Protection Manager for SQL</li> <li>Hitachi Protection Manager for Exchange</li> <li>Hitachi Protection Manager for Exchange 2007</li> <li>Hitachi Protection Manager for Oracle</li> <li>Hitachi Protection Manager Console</li> </ul> |
| Protection Manager Console            | Hitachi Protection Manager Console                                                                                                    |
| Protection Manager Copy<br>Controller | <ul> <li>次の製品を区別する必要がない場合の表記です。</li> <li>Hitachi Protection Manager Copy Controller</li> <li>Hitachi Protection Manager Copy Controller (x64)</li> </ul>                                                                                                    |
| Protection Manager Copy               | Hitachi Protection Manager Copy Controller                                                                                                    |
| Controller (32 ビット版)                  | このマニュアルでは、Hitachi Protection Manager Copy Controller (x64)                                                                                                    |
| <b>D</b>                              | と区別するために、「(32ビット版)」を付けて表記します。                                                                                                    |
| Protection Manager Copy               | Hitachi Protection Manager Copy Controller (x64)                                                                                                    |
| Distriction Manager Com               | とう制日子 ビロトマンゴント・ロケッナフィト                                                                                                    |
| Frotection Manager for<br>Exchange    | <ul> <li>         びの製品を区別する必要がない場合の表記です。         <ul> <li>                 Hitachi Protection Manager for Evchange             </li> </ul> </li> </ul>                                                                                                    |
|                                       | Hitachi Protection Manager for Exchange 2007                                                                                                    |
| このマニュアルでの表記                             | 製品名称または意味                                                                                        |  |  |  |
|-----------------------------------------|--------------------------------------------------------------------------------------------------|--|--|--|
| Protection Manager for                  | Hitachi Protection Manager for Exchange                                                          |  |  |  |
| Exchange (2000/2003 版)                  | このマニュアルでは、Hitachi Protection Manager for Exchange 2007 と                                         |  |  |  |
|                                         | 区別するために、「(2000/2003版)」を付けて表記します。                                                                 |  |  |  |
| Protection Manager for<br>Exchange 2007 | Hitachi Protection Manager for Exchange 2007                                                     |  |  |  |
| Protection Manager for Oracle           | Hitachi Protection Manager for Oracle                                                            |  |  |  |
| Protection Manager for SQL              | Hitachi Protection Manager for SQL                                                               |  |  |  |
| QuickShadow                             | 次の製品を区別する必要がない場合の表記です。                                                                           |  |  |  |
|                                         | Hitachi QuickShadow                                                                              |  |  |  |
|                                         | Copy-on-write SnapShot                                                                           |  |  |  |
|                                         | Snapshot                                                                                         |  |  |  |
| ShadowImage                             | 次の製品を区別する必要がない場合の表記です。                                                                           |  |  |  |
|                                         | Hitachi ShadowImage                                                                              |  |  |  |
|                                         | Shadowimage     Uitashi Multi DAID Counting Facture                                              |  |  |  |
|                                         | <ul> <li>Antacin Multi-RAID Coupling Feature</li> <li>MRCE-Lite 制御機能</li> </ul>                  |  |  |  |
|                                         | Business Copy XP                                                                                 |  |  |  |
|                                         | Business Copy                                                                                    |  |  |  |
| Solaris                                 | 次の製品を区別する必要がない場合の表記です。                                                                           |  |  |  |
|                                         | • Solaris 9(SPARC)                                                                               |  |  |  |
|                                         | • Solaris 10(SPARC)                                                                              |  |  |  |
| SQL Server                              | 次の製品を区別する必要がない場合の表記です。                                                                           |  |  |  |
|                                         | Microsoft(R) SQL Server 2000 Standard Edition                                                    |  |  |  |
|                                         | Microsoft(R) SQL Server 2000 Enterprise Edition                                                  |  |  |  |
|                                         | Microsoft(R) SQL Server 2005 Workgroup Edition                                                   |  |  |  |
|                                         | Microsoft(R) SQL Server 2005 Standard Edition                                                    |  |  |  |
|                                         | Microsoft(R) SQL Server 2005 Enterprise Edition                                                  |  |  |  |
|                                         | Microsoft(R) SQL Server 2008 Workgroup Edition     Microsoft(R) SQL Server 2008 Standard Edition |  |  |  |
|                                         | Microsoft(R) SQL Server 2008 Enterprise Edition                                                  |  |  |  |
| SQL Server 2000                         | かの製品を区別する必要がたい場合の表記です                                                                            |  |  |  |
| 542 501 01 2000                         | Microsoft(R) SQL Server 2000 Standard Edition                                                    |  |  |  |
|                                         | Microsoft(R) SQL Server 2000 Enterprise Edition                                                  |  |  |  |
| SQL Server 2005                         | 次の製品を区別する必要がない場合の表記です。                                                                           |  |  |  |
|                                         | Microsoft(R) SQL Server 2005 Workgroup Edition                                                   |  |  |  |
|                                         | Microsoft(R) SQL Server 2005 Standard Edition                                                    |  |  |  |
|                                         | Microsoft(R) SQL Server 2005 Enterprise Edition                                                  |  |  |  |
| SQL Server 2008                         | 次の製品を区別する必要がない場合の表記です。                                                                           |  |  |  |
|                                         | Microsoft(R) SQL Server 2008 Workgroup Edition                                                   |  |  |  |
|                                         | Microsoft(R) SQL Server 2008 Standard Edition                                                    |  |  |  |
| <b>T</b> 0                              | Microsoft(R) SQL Server 2008 Enterprise Edition                                                  |  |  |  |
| тиесору                                 | 次の製品を区別する必要がない場合の表記です。<br>• TrueCony Asymp                                                       |  |  |  |
|                                         | TrueCopy -Async     TrueCopy -Sync                                                               |  |  |  |
| TrueCony - Async                        | かの制日なビロナエン画がない相合の主部ベナ                                                                            |  |  |  |
| nuccopy nsync                           | <ul> <li>ハッ衆血を区加りる必要かない場合の衣記じり。</li> <li>TrueCopy Asynchronous</li> </ul>                        |  |  |  |
|                                         | Hitachi TrueCopy -Asynce                                                                         |  |  |  |
|                                         | Continuous Access XP Extension                                                                   |  |  |  |
|                                         | Continuous Access Asynchronous                                                                   |  |  |  |

| このマニュアルでの表記                  | 製品名称または意味                                                     |
|------------------------------|---------------------------------------------------------------|
| TrueCopy -Sync               | 次の製品を区別する必要がない場合の表記です。                                        |
|                              | • TrueCopy                                                    |
|                              | Hitachi TrueCopy -Sync                                        |
|                              | Hitachi TrueCopy Basic                                        |
|                              | Hitachi Remote Copy                                           |
|                              | • MRCF-Lite リモートパック                                           |
|                              | Continuous Access XP                                          |
|                              | Continuous Access Synchronous                                 |
| Universal Replicator         | 次の製品を区別する必要がない場合の表記です。                                        |
|                              | Universal Replicator                                          |
|                              | Continuous Access XP Journal                                  |
|                              | Continuous Access Journal                                     |
| Universal Storage Platform V | 次の製品を区別する必要がない場合の表記です。                                        |
|                              | Hitachi Universal Storage Platform V                          |
|                              | Hitachi Universal Storage Platform H24000                     |
| Universal Storage Platform   | 次の製品を区別する必要がない場合の表記です。                                        |
| VM                           | Hitachi Universal Storage Platform VM                         |
|                              | Hitachi Universal Storage Platform H20000                     |
| VBScript                     | Microsoft(R) Visual Basic(R) Scripting Edition                |
| VSFW                         | Veritas Storage Foundation for Windows                        |
| VSFW HA                      | Veritas Storage Foundation HA for Windows                     |
| VxCVM                        | Veritas Cluster Volume Manager                                |
| VxVM                         | 次の製品を区別する必要がない場合の表記です。                                        |
|                              | Veritas Volume Manager                                        |
|                              | Veritas Volume Manager for Windows                            |
| Windows                      | 次の製品を区別する必要がない場合の表記です。                                        |
|                              | Windows 2000 Server                                           |
|                              | Windows Server 2003                                           |
|                              | Windows Server 2008                                           |
| Windows 2000 Server          | 次の製品を区別する必要がない場合の表記です。                                        |
|                              | Microsoft(R) Windows(R) 2000 Advanced Server Operating System |
|                              | Microsoft(R) Windows(R) 2000 Datacenter Server Operating      |
|                              | System                                                        |
|                              | Microsoft(R) Windows(R) 2000 Server Operating System          |

| このマニュアルでの表記               | 製品名称または意味                                                                                                    |
|---------------------------|----------------------------------------------------------------------------------------------------|
| Windows Server 2003       | <ul> <li>次の製品を区別する必要がない場合の表記です。</li> <li>Microsoft(R) Windows Server(R) 2003, Datacenter Edition for<br/>Itanium(R)-based Systems</li> <li>Microsoft(R) Windows Server(R) 2003, Datacenter Edition<br/>Operating System</li> <li>Microsoft(R) Windows Server(R) 2003, Datacenter x64 Edition<br/>Operating System</li> <li>Microsoft(R) Windows Server(R) 2003, Enterprise Edition for<br/>Itanium(R)-based Systems</li> <li>Microsoft(R) Windows Server(R) 2003, Enterprise Edition<br/>Operating System</li> <li>Microsoft(R) Windows Server(R) 2003, Enterprise Edition<br/>Operating System</li> <li>Microsoft(R) Windows Server(R) 2003, Enterprise Edition<br/>Operating System</li> <li>Microsoft(R) Windows Server(R) 2003, Enterprise x64 Edition<br/>Operating System</li> <li>Microsoft(R) Windows Server(R) 2003, Standard Edition Operating<br/>System</li> <li>Microsoft(R) Windows Server(R) 2003, Standard x64 Edition<br/>Operating System</li> <li>Microsoft(R) Windows Server(R) 2003 R2, Datacenter Edition<br/>Operating System</li> <li>Microsoft(R) Windows Server(R) 2003 R2, Datacenter x64 Edition<br/>Operating System</li> <li>Microsoft(R) Windows Server(R) 2003 R2, Enterprise Edition<br/>Operating System</li> <li>Microsoft(R) Windows Server(R) 2003 R2, Enterprise Edition<br/>Operating System</li> <li>Microsoft(R) Windows Server(R) 2003 R2, Enterprise Edition<br/>Operating System</li> <li>Microsoft(R) Windows Server(R) 2003 R2, Enterprise Edition<br/>Operating System</li> <li>Microsoft(R) Windows Server(R) 2003 R2, Standard Edition<br/>Operating System</li> <li>Microsoft(R) Windows Server(R) 2003 R2, Standard Edition<br/>Operating System</li> <li>Microsoft(R) Windows Server(R) 2003 R2, Standard Edition<br/>Operating System</li> </ul> |
| Windows Server 2003 (IPF) | 次の製品を区別する必要がない場合の表記です。<br>• Microsoft(R) Windows Server(R) 2003, Datacenter Edition for<br>Itanium(R)-based Systems<br>• Microsoft(R) Windows Server(R) 2003, Enterprise Edition for<br>Itanium(R)-based Systems                                                                                                    |
| Windows Server 2003 (x64) | <ul> <li>次の製品を区別する必要がない場合の表記です。</li> <li>Microsoft(R) Windows Server(R) 2003, Datacenter x64 Edition<br/>Operating System</li> <li>Microsoft(R) Windows Server(R) 2003, Enterprise x64 Edition<br/>Operating System</li> <li>Microsoft(R) Windows Server(R) 2003, Standard x64 Edition<br/>Operating System</li> <li>Microsoft(R) Windows Server(R) 2003 R2, Datacenter x64 Edition<br/>Operating System</li> <li>Microsoft(R) Windows Server(R) 2003 R2, Enterprise x64 Edition<br/>Operating System</li> <li>Microsoft(R) Windows Server(R) 2003 R2, Enterprise x64 Edition<br/>Operating System</li> <li>Microsoft(R) Windows Server(R) 2003 R2, Enterprise x64 Edition<br/>Operating System</li> <li>Microsoft(R) Windows Server(R) 2003 R2, Standard x64 Edition<br/>Operating System</li> </ul>                                                                                                    |

| このマニュアルでの表記                                      | 製品名称または意味                                                                                                    |  |  |  |  |
|--------------------------------------------------|----------------------------------------------------------------------------------------------------|--|--|--|--|
| Windows Server 2003 (x86)<br>Windows Server 2008 | <ul> <li>次の製品を区別する必要がない場合の表記です。</li> <li>Microsoft(R) Windows Server(R) 2003, Datacenter Edition<br/>Operating System</li> <li>Microsoft(R) Windows Server(R) 2003, Enterprise Edition<br/>Operating System</li> <li>Microsoft(R) Windows Server(R) 2003, Standard Edition Operating<br/>System</li> <li>Microsoft(R) Windows Server(R) 2003 R2, Datacenter Edition<br/>Operating System</li> <li>Microsoft(R) Windows Server(R) 2003 R2, Enterprise Edition<br/>Operating System</li> <li>Microsoft(R) Windows Server(R) 2003 R2, Enterprise Edition<br/>Operating System</li> <li>Microsoft(R) Windows Server(R) 2003 R2, Standard Edition<br/>Operating System</li> <li>Microsoft(R) Windows Server(R) 2003 R2, Standard Edition<br/>Operating System</li> <li>Microsoft(R) Windows Server(R) 2003 R2, Standard Edition<br/>Operating System</li> </ul> |  |  |  |  |
|                                                  | <ul> <li>Windows Server 2008 (IPF)</li> <li>Windows Server 2008 (x64)</li> <li>Windows Server 2008 (x86)</li> </ul>                                                                                                    |  |  |  |  |
| Windows Server 2008 (IPF)                        | <ul> <li>次の製品を区別する必要がない場合の表記です。</li> <li>Microsoft(R) Windows Server(R) 2008 for Itanium(R)-based<br/>Systems</li> <li>Microsoft(R) Windows Server(R) 2008 R2 for Itanium(R)-based<br/>Systems</li> </ul>                                                                                                    |  |  |  |  |
| Windows Server 2008 (x64)                        | <ul> <li>次の製品を区別する必要がない場合の表記です。</li> <li>Microsoft(R) Windows Server(R) 2008 Datacenter</li> <li>Microsoft(R) Windows Server(R) 2008 Datacenter without Hyper-V</li> <li>Microsoft(R) Windows Server(R) 2008 Enterprise</li> <li>Microsoft(R) Windows Server(R) 2008 Enterprise without Hyper-V</li> <li>Microsoft(R) Windows Server(R) 2008 Standard</li> <li>Microsoft(R) Windows Server(R) 2008 Standard without Hyper-V</li> <li>Microsoft(R) Windows Server(R) 2008 R2 Datacenter</li> <li>Microsoft(R) Windows Server(R) 2008 R2 Enterprise</li> <li>Microsoft(R) Windows Server(R) 2008 R2 Standard</li> </ul>                                                                                                    |  |  |  |  |
| Windows Server 2008 (x86)                        | <ul> <li>次の製品を区別する必要がない場合の表記です。</li> <li>Microsoft(R) Windows Server(R) 2008 Datacenter 32-bit</li> <li>Microsoft(R) Windows Server(R) 2008 Datacenter without Hyper-V 32-bit</li> <li>Microsoft(R) Windows Server(R) 2008 Enterprise 32-bit</li> <li>Microsoft(R) Windows Server(R) 2008 Enterprise without Hyper-V 32-bit</li> <li>Microsoft(R) Windows Server(R) 2008 Standard 32-bit</li> <li>Microsoft(R) Windows Server(R) 2008 Standard 32-bit</li> <li>Microsoft(R) Windows Server(R) 2008 Standard without Hyper-V 32-bit</li> </ul>                                                                                                    |  |  |  |  |
| Windows Server 2008 Hyper-V                      | <ul> <li>次の製品を区別する必要がない場合の表記です。</li> <li>Microsoft(R) Windows Server(R) 2008 Hyper-V</li> <li>Microsoft(R) Windows Server(R) 2008 Hyper-V 2.0</li> </ul>                                                                                                    |  |  |  |  |
| Windows Server 2008 R2<br>Windows XP             | <ul> <li>次の製品を区別する必要がない場合の表記です。</li> <li>Microsoft(R) Windows Server(R) 2008 R2 Datacenter</li> <li>Microsoft(R) Windows Server(R) 2008 R2 Enterprise</li> <li>Microsoft(R) Windows Server(R) 2008 R2 for Itanium(R)-based Systems</li> <li>Microsoft(R) Windows Server(R) 2008 R2 Standard</li> <li>Microsoft(R) Windows(R) XP Professional Operating System</li> </ul>                                                                                                    |  |  |  |  |

| このマニュアルでの表記    | 製品名称または意味                     |
|----------------|-------------------------------|
| 日立ディスクアレイサブシステ | 次の製品を区別する必要がない場合の表記です。        |
| Д              | ・ Hitachi AMS2000 シリーズ        |
|                | ・ Hitachi AMS/WMS シリーズ        |
|                | ・ Hitachi SMS シリーズ            |
|                | Hitachi TMS1000               |
|                | • Hitachi USP                 |
|                | • Hシリーズ                       |
|                | • SANRISE1000 シリーズ            |
|                | • SANRISE2000 シリーズ            |
|                | ・ SANRISE9500V シリーズ           |
|                | ・ SANRISE9900V シリーズ           |
|                | Universal Storage Platform V  |
|                | Universal Storage Platform VM |

このマニュアルで使用している「ストレージグループ」とは, Exchange Server に構築したデー タベースの管理単位を示す用語です。ほかの Hitachi Storage Command Suite 製品で使用されて いる「ストレージグループ」と指し示す対象が異なりますので,ご注意ください。

# このマニュアルで使用する略語

このマニュアルでは、次に示す略語を使用します。

| 略語    | 正式名称または意味                         |  |  |  |
|-------|-----------------------------------|--|--|--|
| API   | Application Programming Interface |  |  |  |
| ASM   | Automatic Storage Management      |  |  |  |
| CCR   | Cluster Continuous Replication    |  |  |  |
| CLI   | Command Line Interface            |  |  |  |
| CPU   | Central Processing Unit           |  |  |  |
| CSV   | Comma Separated Value             |  |  |  |
| CVU   | Cluster Verification Utility      |  |  |  |
| DB    | Database                          |  |  |  |
| DBMS  | Database Management System        |  |  |  |
| DKC   | Disk Controller                   |  |  |  |
| DNS   | Domain Name System                |  |  |  |
| FC-SW | Fibre Channel Switched Fabric     |  |  |  |
| FTP   | File Transfer Protocol            |  |  |  |
| GPT   | GUID Partition Table              |  |  |  |
| GSD   | Global Service Daemon             |  |  |  |
| GUI   | Graphical User Interface          |  |  |  |
| GUID  | Globally Unique Identifier        |  |  |  |
| HBA   | Host Bus Adapter                  |  |  |  |
| HTML  | Hyper Text Markup Language        |  |  |  |
| I/O   | Input/Output                      |  |  |  |
| ID    | Identification                    |  |  |  |
| IIS   | Internet Information Services     |  |  |  |
| IP    | Internet Protocol                 |  |  |  |
| IPF   | Itanium Processor Family          |  |  |  |

| 略語    | 正式名称または意味                                |  |  |  |
|-------|------------------------------------------|--|--|--|
| iSCSI | Internet Small Computer System Interface |  |  |  |
| LAN   | Local Area Network                       |  |  |  |
| LCR   | Local Continuous Replication             |  |  |  |
| LDEV  | Logical Device                           |  |  |  |
| LDM   | Logical Disk Manager                     |  |  |  |
| LU    | Logical Unit                             |  |  |  |
| LVM   | Logical Volume Manager                   |  |  |  |
| MNS   | Majority Node Set                        |  |  |  |
| MSCS  | Microsoft Cluster Service                |  |  |  |
| MSFC  | Microsoft Failover Cluster               |  |  |  |
| NTFS  | NT File System                           |  |  |  |
| ODBC  | Open Database Connectivity               |  |  |  |
| ONS   | Oracle Notification Service              |  |  |  |
| OS    | Operating System                         |  |  |  |
| RAC   | Real Application Clusters                |  |  |  |
| RAID  | Redundant Array of Independent Disks     |  |  |  |
| SAN   | Storage Area Network                     |  |  |  |
| SCC   | Single Copy Cluster                      |  |  |  |
| SCR   | Standby Continuous Replication           |  |  |  |
| SMTP  | Simple Mail Transfer Protocol            |  |  |  |
| SP    | Service Pack                             |  |  |  |
| SPARC | Scalable Processor Architecture          |  |  |  |
| TCO   | Total Cost of Ownership                  |  |  |  |
| ТСР   | Transmission Control Protocol            |  |  |  |
| UNC   | Universal Naming Convention              |  |  |  |
| VCS   | Veritas Cluster Server                   |  |  |  |
| VDI   | Virtual Device Interface                 |  |  |  |
| VHD   | Virtual Hard Disk                        |  |  |  |
| VIP   | Virtual IP                               |  |  |  |
| VSP   | Veritas Snapshot Provider                |  |  |  |
| VSS   | Volume Shadow Copy Service               |  |  |  |
| VxFS  | Veritas File System                      |  |  |  |

# このマニュアルで使用する記号

このマニュアルで使用している記号を次に示します。

| 記号      | 意味                                                     |
|---------|--------------------------------------------------------|
| []      | ボタン, メニュー, キーなどを示します。<br>(例)<br>[OK] ボタン<br>[ENTER] キー |
| []+[]   | +の前のキーを押したまま、後ろのキーを押すことを意味します。                         |
| [] — [] | -の前のメニューを選択し、続いて後ろの項目を選択することを意味します。                    |
| < >     | < >内の名称または値が、利用環境や操作状況によって異なることを示します。                  |

コマンドの書式の説明では、次に示す記号を使用します。

| 記号         | 説明                                                                                                    |
|------------|----------------------------------------------------------------------------------------------------|
| <br>ストローク  | 複数の項目に対し,項目間の区切りを示し,「または」の意味を示します。<br>(例) log number   all<br>「log number」または「all」を指定します。                                                 |
| [ ]<br>角括弧 | この記号で囲まれている項目は,省略してもよいことを示します。複数の項目がスト<br>ロークで区切られている場合,すべてを省略するか,どれか一つを指定します。<br>(例) [-a   -b ]<br>「何も指定しない」か,「-a または -b を指定する」ことを意味します。 |
| { }<br>波括弧 | この記号で囲まれている項目は、必ず指定することを示します。複数の項目がストロー<br>クで区切られている場合、どれか一つを指定します。<br>(例) { lock   unlock }<br>「lock を指定する」か、「unlock を指定する」ことを意味します。     |

# 図中で使用する記号

このマニュアルの図中で使用する記号を、次のように定義します。

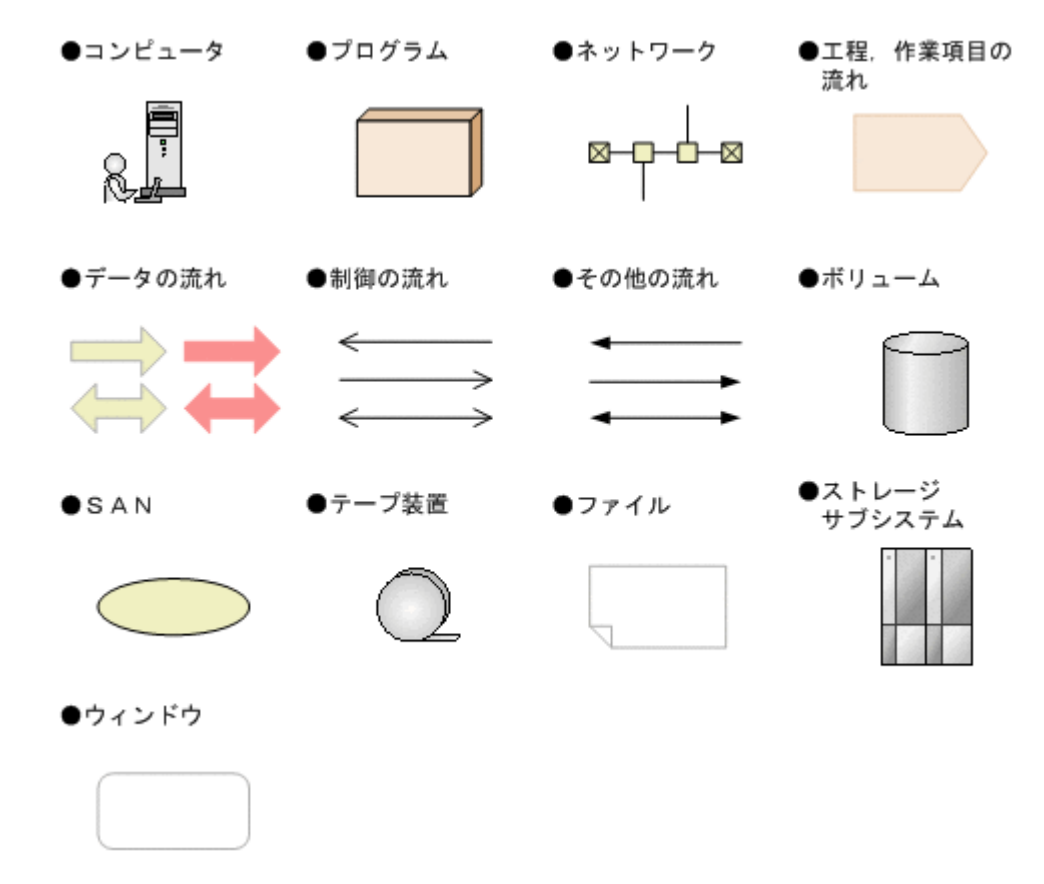

# ディレクトリとフォルダの表記について

このマニュアルでは, Windows のフォルダと Solaris のディレクトリを総称して,「ディレクト リ」と表記しています。Windows 環境では,「ディレクトリ」を「フォルダ」に置き換えてお読み ください。

# パス名の表記について

Protection Manager が使用するパスの説明で記載している Windows 環境の「絶対パス」は、特に記載のないかぎり、UNC パスを含みません。

# マニュアルの提供形態について

**Protection Manager** では、製品添付のマニュアルのほかに、**HTML** マニュアルを提供しています。

HTML マニュアルでは、製品添付のマニュアルと同じ内容を HTML で提供しています。

HTML マニュアルの格納先を次に示します。

| マニュアル名称                                            | インストール先                                                        |  |  |
|----------------------------------------------------|----------------------------------------------------------------|--|--|
| Hitachi Protection Manager Software ユーザーズガイド       | Windows の場合:                                                   |  |  |
| Hitachi Protection Manager Software コマンドリファレンス     | <protection manager="" th="" のインストール<=""></protection>         |  |  |
| Hitachi Protection Manager Software メッセージ          | 先>¥doc¥HTML                                                    |  |  |
|                                                    | Solaris の場合:                                                   |  |  |
|                                                    | /opt/drm/doc/HTML                                              |  |  |
| Hitachi Protection Manager Software Console ユーザーズガ | <protection console="" manager="" th="" のインス<=""></protection> |  |  |
| イド                                                 | トール先>¥help                                                     |  |  |

なお,Windows 以外の環境で Mozilla を使用して HTML マニュアルを表示した場合,斜字体およ びボールド体が正しく表示されない場合があります。

# 常用漢字以外の漢字の使用について

このマニュアルでは、常用漢字を使用することを基本としていますが、次に示す用語については、 常用漢字以外の漢字を使用しています。

個所(かしょ) 同梱(どうこん) 必須(ひっす)

# KB(キロバイト)などの単位表記について

1KB (キロバイト), 1MB (メガバイト), 1GB (ギガバイト), 1TB (テラバイト) はそれぞれ 1,024 バイト, 1,024<sup>2</sup> バイト, 1,024<sup>3</sup> バイト, 1,024<sup>4</sup> バイトです。

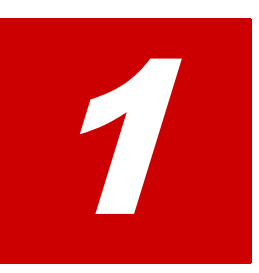

# Protection Manager の概要

Protection Manager は、ストレージサブシステム、バックアップ・リカバリ製品、 データベース製品などを統合的に制御することで、システム管理者の負担を大幅に軽 減し、効率良く、信頼性の高いデータ保護運用を実現することを目的としたソフト ウェアです。この章では、Protection Manager の特長や機能、Protection Manager を使用するためのシステムの条件について説明します。

- □ 1.1 Protection Manager の特長
- 1.2 Protection Manager 製品の紹介
- 1.3 Protection Managerの機能
- 1.4 Protection Manager のシステム条件
- 1.5 Protection Manager と連携できるソフトウェア
- □ 1.6 Protection Manager がサポートする仮想化環境

# 1.1 Protection Manager の特長

Protection Manager は、バックアップやリストアなどのデータ保全に関する運用手順を簡素化するソフトウェアです。Protection Manager を導入することで、業務への影響を最低限に抑えながら、大切なデータを確実に保護できます。複雑な手続きと専門知識を必要とするデータ管理業務を、簡単な操作で行えるため、システム管理者の負担やデータ管理に掛かるコストを削減できます。

現在,企業の情報システムでは,業務を止めることなく大切なデータを安全に保護すること,万が 一障害が発生しても短時間で業務を再開できることが必須条件とされています。日立ディスクアレ イサブシステムでは,こうしたニーズにこたえるため,ホストを経由しないでストレージサブシス テム内で論理ボリュームのレプリカを短時間で作成するためのボリューム複製機能

(ShadowImage, HOMRCF など) および RAID Manager による RAID 管理機能を提供していま す。バックアップを管理するシステム管理者は、この機能を利用することで、業務に使用している ボリューム(主ボリューム)はオンラインのままで、レプリカ(副ボリューム)の内容をテープ装 置にバックアップすることができます。

しかし,ボリューム複製機能を利用してデータベースをオンラインバックアップする場合,実際の 運用の観点からは次に示す課題があります。

広範な専門知識が必要

日立ディスクアレイサブシステムのボリューム複製機能を利用するためには、データベース、ファイルシステム、論理ボリュームマネージャー、RAID 装置の広範な専門知識が必要となります。

複雑な操作が必要

データベースオブジェクトをバックアップするには、複雑な操作を幾つも実行する必要があ り、誤操作によって人為的なミスが発生するおそれがあります。また、バックアップ操作は、 データベースのアプリケーションやファイルシステムの種類によって異なるため、すべてを習 得するのは大きな負担になります。

Protection Manager は、こうした問題点を解決して、日立ディスクアレイサブシステムの機能を 最大限に活用した、高速で信頼性の高いバックアップ運用の実現を支援します。

Protection Manager では、バックアップ対象のオブジェクトから RAID 装置内の論理ユニットま でのさまざまな関連情報や、主ボリュームと副ボリュームの関連情報、バックアップの履歴情報を 内部的に管理します。これをディクショナリマップファイルと呼びます。Protection Manager で は、ディクショナリマップファイルに格納された情報を参照しながら、自動的にデータベースや RAID 装置を制御するため、システム管理者の負担を大幅に軽減でき、ストレージシステム全体の TCO を削減できます。

Protection Manager の機能の概要を次の図に示します。

#### 図 1-1: Protection Manager の機能の概要

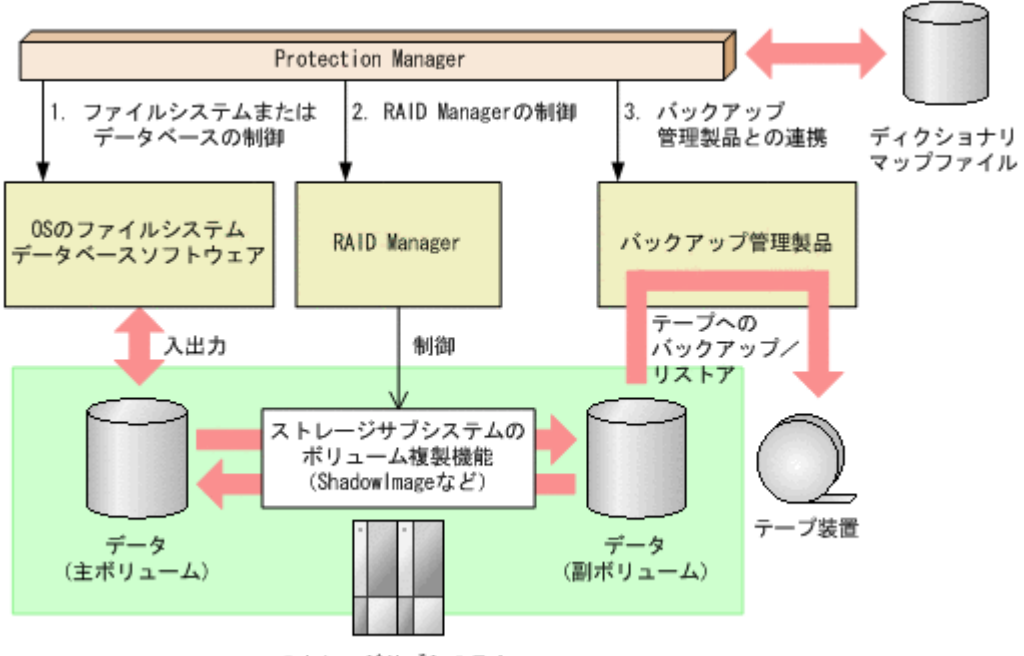

ストレージサブシステム

Protection Manager がほかのソフトウェアに対して実行する制御について説明します。図中の番号に対応しています。

- 1. ストレージサブシステムにあるファイルシステムまたはデータベースを静止化して, 確実な バックアップを実現します。
- 2. RAID Manager を制御して,ストレージサブシステムのボリューム複製機能を使ったボ リュームのバックアップ,リストアを実行します。
- 3. バックアップ管理製品と連携して、テープへのバックアップ、リストアを制御します。

#### 補足説明

Protection Manager は、内部的に RAID Manager およびバックアップ管理製品の CLI 機能 を使用しています。したがって、Protection Manager の利用を始める前に、これらの製品が 使用できるようにあらかじめセットアップしておく必要があります。

# 1.2 Protection Manager 製品の紹介

Protection Manager では、バックアップ、リストアのための基本機能を、Protection Manager Copy Controller という製品で提供しています。さらに、ユーザーのシステム環境や運用目的に応 じて、各種のオプション製品を組み合わせて利用することもできます。オプション製品は、 Protection Manager Copy Controller 上で動作します。

ここでは、Protection Manager の各製品と、その役割を紹介します。

Protection Manager の基本機能を提供(必須)

 Protection Manager Copy Controller
 Protection Manager の基本機能を提供します。オプション製品の基盤として必要なほか、 ファイルシステムのデータを対象にバックアップ、リストアする場合に使用します。

DBMS 上に構築したデータベースに対する操作機能を提供(オプション)

- Protection Manager for SQL
   SQL Server データベースを対象にしたバックアップ、リストアを実現します。
- Protection Manager for Exchange
   Exchange データベースを対象にしたバックアップ、リストアを実現します。
- Protection Manager for Oracle
   Oracle データベースを対象にしたバックアップ,リストアを実現します。

画面から Protection Manager の機能を利用できる機能を提供(オプション)

• Protection Manager Console

Protection Manager が提供する機能を,画面から操作できるようにする製品です。シス テム管理者は,バックアップ対象のボリューム情報や,バックアップカタログをビジュア ルに確認しながら操作できるため,効率良い運用を実現できます。この製品は, Windows 環境で,ファイルシステム, Exchange データベース,または SQL Server データベースを対象にした運用に適用できます。Protection Manager Console の詳細に ついては,マニュアル「Hitachi Protection Manager Software Console ユーザーズガイ ド」を参照してください。

また, Protection Manager Console をインストールすると, Setup GUI を使用できます。 Setup GUI とは, Protection Manager の運用に必要な動作環境の設定を GUI で実行す る機能です。GUI での設定なので, コマンドを実行したり, 設定ファイルを編集したり といった操作は不要です。また, 必要な項目だけを順序よく設定できます。

# 1.3 Protection Manager の機能

ここでは、Protection Manager が提供する主な機能とその利点について説明します。

# 1.3.1 バックアップ

Protection Manager では、2 種類のバックアップコマンドを提供します。一つは、ストレージサ ブシステムのボリューム複製機能を利用した、高速なディスクコピーによるバックアップコマンド です。もう一つは、バックアップ管理製品と連携して、副ボリュームにバックアップされたデータ をテープへバックアップするコマンドです。ファイルシステムや、データベース製品などバック アップ対象に合わせたバックアップコマンドを使用することによって、専門知識が必要なバック アップ処理が簡素化されます。

また,ユーザースクリプトを使用すると,主ボリュームから副ボリュームを経由してテープへバッ クアップする一連の操作が一つのバックアップコマンドで実行できます。

# 1.3.2 リストア

Protection Manager では、バックアップしたデータベースやファイルシステムを復元するための、 ボリューム複製機能を利用したリストアコマンドを提供します。ファイルシステムや、データベー ス製品などバックアップ対象に合わせたリストアコマンドを使用することによって、専門知識が必 要なリストア処理が簡素化されます。

# 1.3.3 ディクショナリマップファイルを使ったリソースの管理

Protection Manager では、ファイルシステムやデータベース、さらに RAID 装置内でのディスク 管理情報など、バックアップ・リストア運用に必要なさまざまな構成定義情報を検出し、「ディク ショナリマップファイル」というファイルを作成します。 Protection Manager はディクショナリマップファイルを参照しながら RAID Manager を制御するので、システム管理者の負担を軽減することができます。

ディクショナリマップファイルは、次のファイルで構成されます。

アプリケーションマップファイル

表領域やジャーナルログなど、バックアップの対象となるデータベースオブジェクトとファイ ルとの関連情報を記憶するためのファイルです。

コアマップファイル

ファイルシステムのマウントポイントディレクトリから RAID 装置内のディスク番号までの 関連情報を記録するためのファイルです。

コピーグループマップファイル

主ボリュームと、それに対応する副ボリュームとのマッピング情報を記憶するためのファイル です。

バックアップカタログ

バックアップカタログは、Protection Manager が実行するバックアップ操作の履歴や世代を 管理するのに必要な情報を収集したものです。バックアップを実行すると、バックアップカタ ログ内に、実行したバックアップに関する情報を集めたレコードが作成されます。バックアッ プしたデータをリストアする場合、Protection Manager は、バックアップカタログの情報を 参照してリストアを実行します。

バックアップカタログに記憶される情報の例を次に示します。

- ・ バックアップ ID
- バックアップ開始日時
- バックアップ元に関する情報
- バックアップ先に関する情報

バックアップ ID とは、バックアップデータを識別するための ID です。バックアップ時に、

Protection Manager が自動的に 10 けたのバックアップ ID を付与し, バックアップカタログ に登録します。

バックアップ ID はバックアップするたびに,新しい ID が付与されます。一つの主ボリュー ムに複数の副ボリュームを対応づけた世代管理をしている場合や,副ボリュームからテープへ のバックアップをしている場合など,バックアップデータが複数あるときは,バックアップ ID を指定してリストアできます。固定した文字列でバックアップデータを識別したい場合は, バックアップ時にバックアップコメントを指定することもできます。

クラスタ構成で Protection Manager のコマンドを実行するには、仮想サーバごとに、使用する ディクショナリマップファイルの格納先を指定しておく必要があります。クラスタ構成について は、「1.3.5 クラスタリングへの対応」を参照してください。クラスタ構成でのディクショナリ マップファイルの作成方法については、「4.5 ディクショナリマップファイルの作成」を参照して ください。

# 1.3.4 コピーグループによるペア管理

Protection Manager では、ボリューム複製機能と RAID Manager の機能によって同期されたり、 分割されたりする主ボリュームと副ボリュームの組み合わせをコピーグループ(ペアボリューム) と呼びます。複数のコピーグループで構成されたボリュームを次の図に示します。

図 1-2: 複数コピーグループで構成されたボリューム

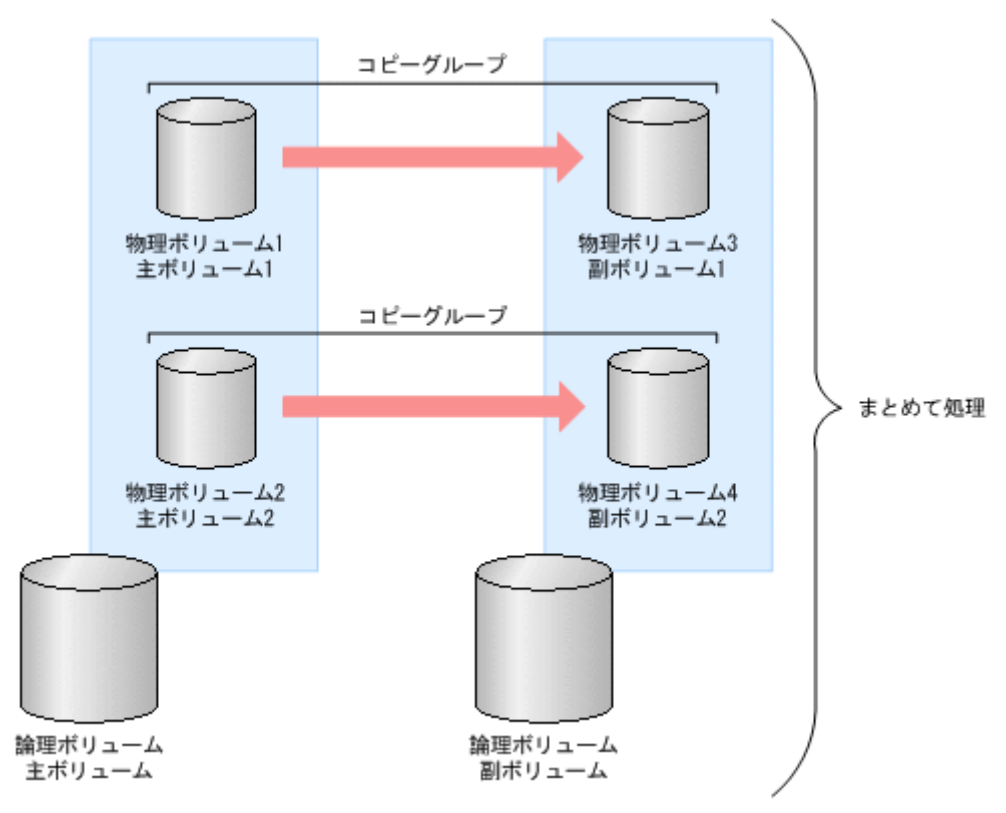

バックアップ対象のデータが記憶された論理ボリュームが複数の物理ボリュームで構成されている 場合、物理ボリュームの主ボリュームと副ボリュームとで、コピーグループ(ペアボリューム)を 構成します。Protection Manager は、バックアップ対象となる論理ボリューム全体を同期または 分割するために複数のコピーグループをまとめて処理します。

コピーグループの名称は, RAID Manager のグループ名(dev\_group)と RAID Manager のペ ア論理ボリューム名(dev\_name)を組み合わせたものです。例えば, dev\_group が「VG01」, dev name が「dev01」の場合, コピーグループ名は「VG01, dev01」となります。

# 1.3.5 クラスタリングへの対応

Protection Manager では、各種 OS のクラスタソフトウェアに準拠したフェールオーバー型クラ スタリングに対応しています。ファイルサーバやデータベースサーバをクラスタ構成にすること で、万が一、障害が起きたときにもシステムを止めることなく、バックアップ運用を継続できま す。

Protection Manager では、クラスタ構成による高可用性システムでも利用できるよう、自動的に クラスタを制御する機能を提供します。バックアップデータをリストアするためには、データベー スをオフラインにする必要があります。しかし、DBMS を監視するクラスタリソースがオンライ ンの状態で、データベースをオフラインにすると、フェールオーバーが発生してしまいます。した がって、通常は手動でクラスタリソースを制御する必要があります。Protection Manager では、 コールドバックアップやリストアを実行するときに、DBMS を監視するクラスタリソースを自動 的にオフラインにし、処理が終わると自動的にオンラインに戻します。

**Protection Manager** では運用待機型のクラスタ構成(Active-Passive)と相互待機型のクラスタ 構成(Active-Active)に対応しています。

クラスタ構成の詳細は、「2.3 運用待機型のクラスタ構成 (Active-Passive)」または「2.4 相互待機 型のクラスタ構成 (Active-Active)」を参照してください。

MSCS を使用したクラスタ環境の場合, DBMS を監視するクラスタリソースがオフライン状態で のリストアと, クラスタリソースがオンライン状態でのリストアを選択できます。クラスタリソー スがオフライン状態でのリストアでは, DBMS のサービスを共有するすべてのデータベースをオ フラインにする必要がありますが, クラスタリソースがオンライン状態でのリストアでは, バック アップデータをリストアするデータベースだけをオフラインにして, バックアップデータをリスト アできます。

クラスタリソースがオンライン状態でのリストアが選択できるかどうかは、ストレージサブシステムの種類や**OS**の機能によって異なります。

クラスタリソースがオンライン状態でのリストアを選択する方法は,「4.3.7 クラスタリソースが オンライン状態でのリストアの設定」を参照してください。

# 1.3.6 コマンドによる運用負担の軽減

Protection Manager では、基本コマンドと拡張コマンドの2種類のコマンドを提供しています。

基本コマンドは、バックアップ、リストアなどのバックアップデータに対する処理や、Protection Manager の環境設定に使用します。

Protection Manager を運用する場合,基本コマンドを組み合わせて実行します。例えばテープへ バックアップする場合,副ボリュームへマウントする基本コマンドと,副ボリュームのデータを テープへバックアップする基本コマンドを組み合わせて実行します。

Protection Manager では、これらの複数のコマンドをまとめて自動的に実行できるように処理を 定義したスクリプトも提供します。これを拡張コマンドと呼びます。拡張コマンドを使用すること で、Protection Manager のコマンドを使用したバックアップ運用の負担をさらに軽減できます。

# 1.3.7 ストレージサブシステム(リモートサイト)を使用したデータ管理

**Protection Manager** では、ストレージサブシステム(リモートサイト)へのバックアップや、リ モートサイトからのリストアなどのデータ管理ができます。

Protection Manager では、ローカルサイト(主ボリュームと同じストレージサブシステム内の副 ボリューム)、リモートサイト(主ボリュームと別のストレージサブシステムの副ボリューム)の どちらに対しても、バックアップやリストアの処理を実行できます。

物理ボリュームとローカルサイトまたはリモートサイトの関係を次の図に示します。

図 1-3:ストレージサブシステム(リモートサイト)を使用したデータ管理

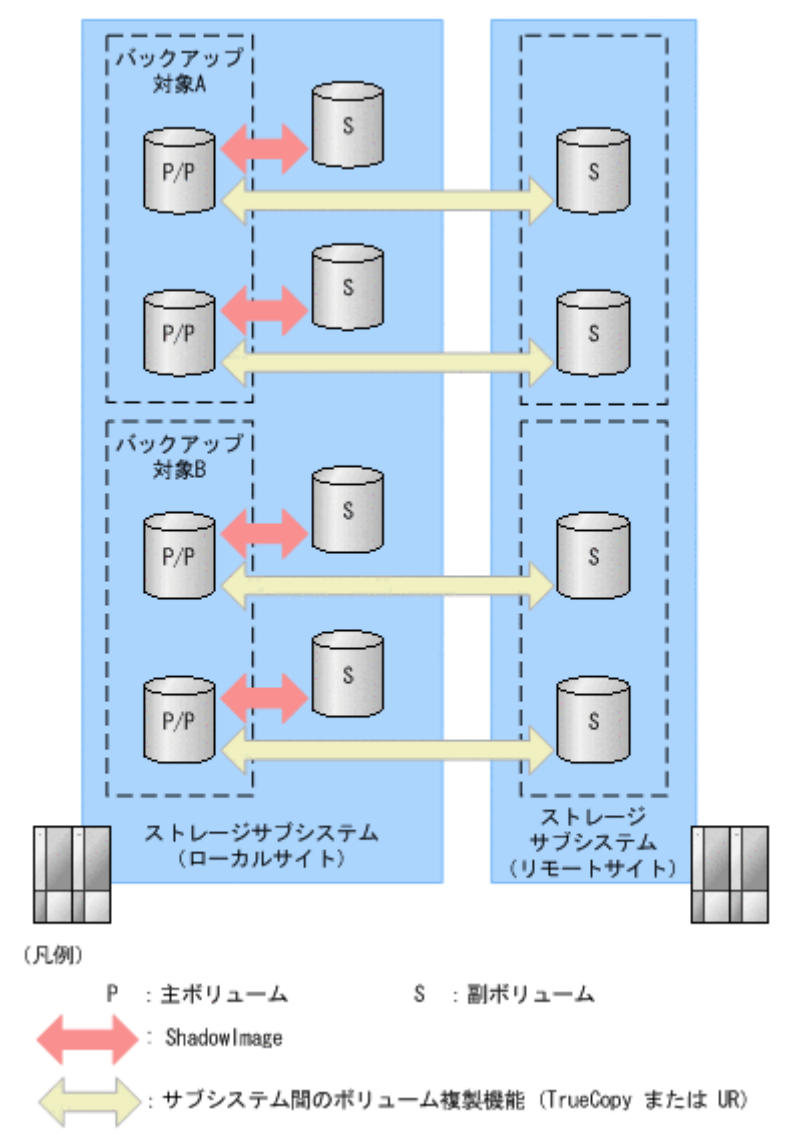

ストレージサブシステム(リモートサイト)を使用すると、主ボリュームとは物理的に別のスト レージサブシステムにある副ボリュームを使用して、バックアップやリストアができます。 Protection Manager では、TrueCopy や Universal Replicator を使用して、リモートサイトに対 するバックアップやリストアを制御します。

なお、このマニュアルでは、TrueCopyやUniversal Replicator などのリモートサイトへのボ リューム複製機能を総称してストレージサブシステム間のボリューム複製機能(リモートコピー機 能)と呼びます。リモートサイトにデータをバックアップすることで、ローカルサイトにストレー ジサブシステムの障害が発生した場合にも、リモートサイトのデータをリストアすることができる ため、データの安全性が向上します。例えば、大規模災害によってローカルサイトのデータがすべ て失われてしまっても、リモートサイトのデータを使用することによって、データを短時間で復旧 することができます(ディザスタリカバリ)。

Protection Manager では、リモートサイトに対して、次の処理を実行できます。

- バックアップおよびリストア
- コピーグループの再同期
- リソース情報の表示
- コピーグループのロック

- テープバックアップおよびテープリストア
- 副ボリュームのマウントおよびアンマウント

# 1.3.8 世代の管理

Protection Manager は主ボリュームに対して複数の副ボリュームを持ち,副ボリュームの世代管理ができます。

バックアップ先となる副ボリュームは、Protection Manager が自動的に選択する方法と、ユー ザーが選択する方法があります。Protection Manager が自動的に選択する方法は、ストレージサ ブシステム内のボリューム複製機能を使用する場合だけ使用できます。ユーザーがバックアップ先 となる副ボリュームを選択する場合は、「世代識別名」を使用します。世代識別名は次の形式で、 Protection Manager が生成します。ユーザーはバックアップ時に、この世代識別名を指定します。

```
世代識別名 =local_MU# または remote_MU#
```

世代識別名のそれぞれの項目について説明します。

local

ストレージサブシステム内のボリューム複製機能を使用している場合

remote

ストレージサブシステム間のボリューム複製機能を使用している場合

MU#

```
RAID Manager の構成定義ファイル (horcm<n>.conf) で定義した MU# です。
```

例えば、TrueCopyの副ボリュームにバックアップする場合、世代識別名は「remote\_0」になります。

複数世代のバックアップの例を次の図に示します。この例では、世代1から世代3までを副ボ リューム1から副ボリューム3にバックアップして、世代4以降は再び副ボリューム1からバッ クアップしていきます。

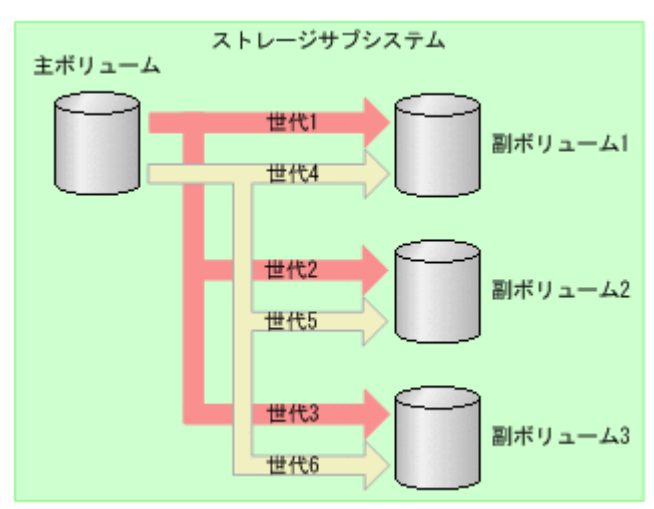

図 1-4:複数世代のバックアップ

通常 Protection Manager は、バックアップ先の副ボリュームを自動的に決定してバックアップしていきますが、Protection Manager のコマンドを使用することによって、特定の副ボリュームの内容を保持(ロック)し、そのほかの副ボリュームだけを利用してバックアップを継続することもできます。

特定のコピーグループをロックした場合の複数世代のバックアップを次の図に示します。この例では、世代1を取得後、世代1のコピーグループをロックし、世代1のバックアップ内容を保持します。そのため、世代4以降は、残りの副ボリューム(副ボリューム2と副ボリューム3)でバックアップされます。

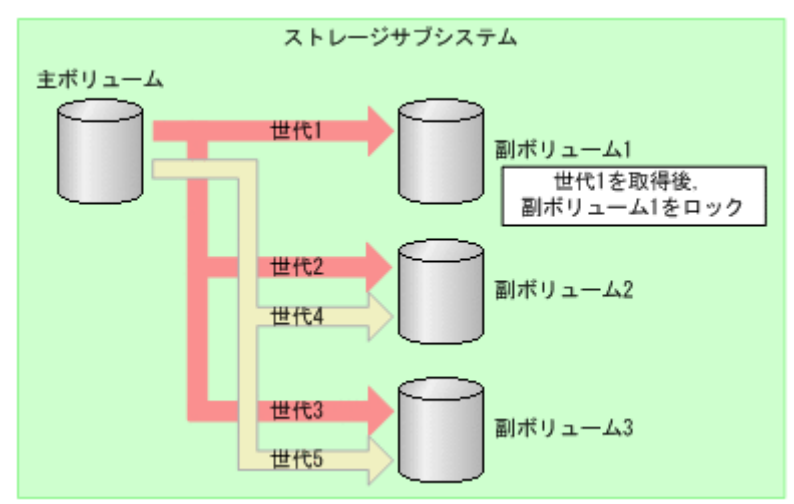

図 1-5: 複数世代のバックアップ(コピーグループのロック)

複数世代の運用の場合、どの世代のリストアをしても、バックアップで使う副ボリュームの順番は 変わりません。

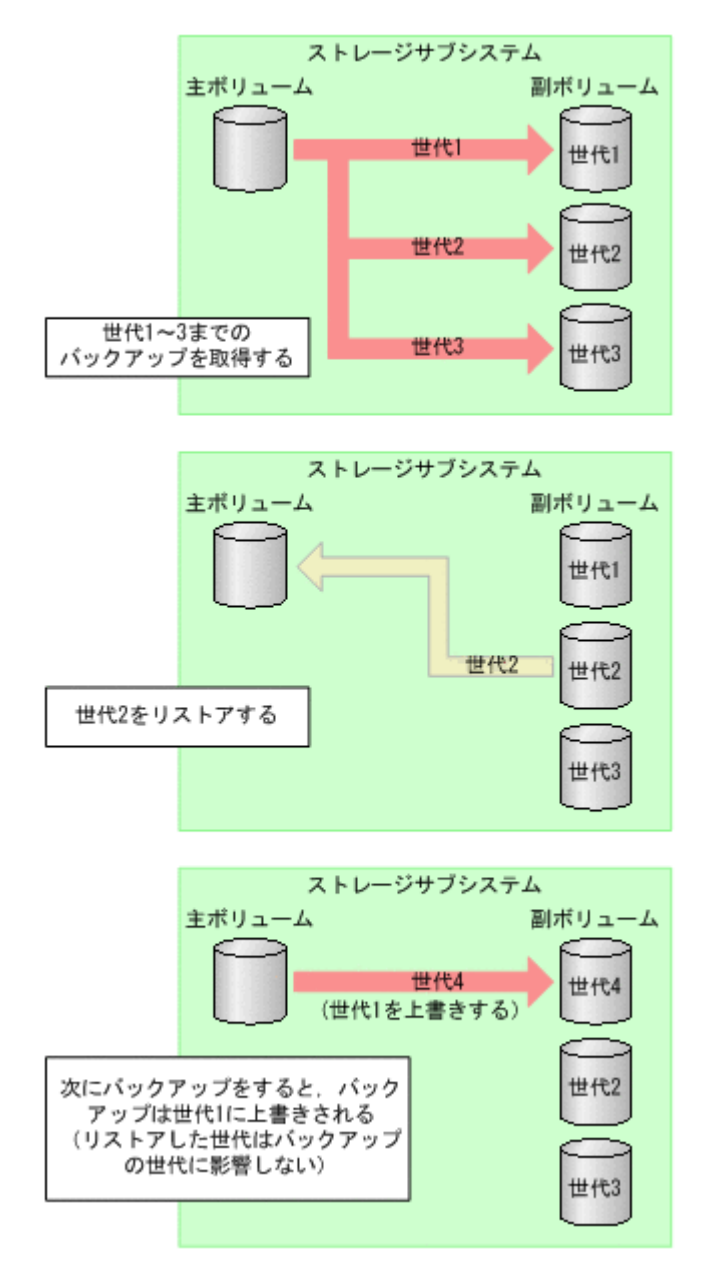

Protection Manager で管理できる世代数は、ボリューム複製機能によって異なります。世代の数 が異なるだけで、バックアップやリストアの動作は同じです。

# 1.4 Protection Manager のシステム条件

ここでは、Protection Manager を使用して、システムを構成するために必要なホスト、サーバ、およびストレージサブシステムの条件について説明します。また、コマンド実行時のユーザー権限 についても説明します。

# 1.4.1 Protection Manager をインストールするホストの条件

Protection Manager のプログラムが動作する OS および対象製品を次の表に示します。

#### Windows の場合

## 表 1-1: Protection Manager のプログラムが動作する OS (x86 の場合)

| 製品名                                                      | Windows<br>2000<br>Server <sup>Ж 1</sup> | Windows<br>Server<br>2003 <sup>※ 2</sup> | Windows<br>Server<br>2008 |
|----------------------------------------------------------|------------------------------------------|------------------------------------------|---------------------------|
| Protection Manager Copy Controller<br>(32 ビット版)          | 0                                        | 0                                        | 0                         |
| Protection Manager Copy Controller (x64)                 | -                                        | _                                        | _                         |
| Protection Manager for SQL                               | 0                                        | 0                                        | 0                         |
| Protection Manager for Exchange $(2000/2003 \text{ kb})$ | 0                                        | 0                                        | _                         |
| Protection Manager for Exchange 2007                     | _                                        | -                                        | -                         |

(凡例)

```
○:動作する。
```

-:動作しない。

注※1

SP4 以上で動作します。

#### 注※2

SP2 以上で動作します。

## 表 1-2: Protection Manager のプログラムが動作する OS (IPF または x64 の場合)

| 製品名                                              | Windows<br>Server<br>2003<br>(IPF) <sup>※1</sup> | Windows<br>Server<br>2003<br>(x64) <sup>※1</sup> | Windows<br>Server<br>2008<br>(IPF) | Windows<br>Server<br>2008<br>(x64) |
|--------------------------------------------------|--------------------------------------------------|--------------------------------------------------|------------------------------------|------------------------------------|
| Protection Manager Copy Controller<br>(32 ビット版)  | ○ <sup>※ 2</sup>                                 | ○ <sup>※2</sup>                                  | ○ <sup>※ 2</sup>                   | ○ <sup>※ 2</sup>                   |
| Protection Manager Copy Controller (x64)         | _                                                | 0                                                | _                                  | 0                                  |
| Protection Manager for SQL                       | ○*2                                              | ○*3                                              | ○ <sup>※ 2</sup>                   | ○ <sup>※ 3</sup>                   |
| Protection Manager for Exchange<br>(2000/2003 版) | _                                                | _                                                | _                                  | _                                  |
| Protection Manager for Exchange 2007             | —                                                | 0                                                | _                                  | ○*4                                |

(凡例)

```
○:動作する。-:動作しない。
```

#### 注※1

SP2 以上で動作します。

#### 注※2

32 ビットエミュレーションモードで動作します。

### 注※3

Protection Manager Copy Controller (32 ビット版) がインストールされている場合,32 ビットエミュレーションモードで動作します。

注※4

Windows Server 2008 R2 の場合は、動作しません。

#### Solaris の場合

Solaris で動作する Protection Manager のプログラムを次に示します。

- Protection Manager Copy Controller (32 ビット版)
- Protection Manager for Oracle

Protection Manager for SQL, Protection Manager for Exchange および Protection Manager for Oracle は, Protection Manager のオプション製品です。これらのオプション製品を利用するに は, 同じホストに Protection Manager Copy Controller がインストールされている必要がありま す。Windows の場合に, 各オプション製品に必要な Protection Manager Copy Controller を次に 示します。

#### 表 1-3: オプション製品に必要な Protection Manager Copy Controller

| 製品名                                                 | Protection Manager<br>Copy Controller<br>(32 ビット版) | Protection Manager<br>Copy Controller (x64) |
|-----------------------------------------------------|----------------------------------------------------|---------------------------------------------|
| Protection Manager for SQL $\stackrel{	imes}{\sim}$ | 0                                                  | 0                                           |
| Protection Manager for Exchange (2000/2003 版)       | 0                                                  | _                                           |
| Protection Manager for Exchange 2007                | —                                                  | 0                                           |

(凡例)

```
○:必要-:不要(組み合わせ不可)
```

注※

**Protection Manager Copy Controller(32** ビット版)または **Protection Manager Copy Controller(x64**)のどちらかをインストールしてください。

**Protection Manager 06-40** より前のバージョンでは, **Protection Manager Copy Controller** (32 ビット版) をインストールしてください。

**Protection Manager** をインストールするホストには,次に示すアプリケーションがインストール され,セットアップされている必要があります。

• RAID Manager

**Protection Manager** は内部的に **RAID Manager** の **CLI** 機能を使用しています。したがって, **RAID Manager** が使用できるようにあらかじめセットアップしておく必要があります。

• 論理ボリュームマネージャー

Windows 標準の LDM <sup>※ 1</sup>, または Veritas Volume Manager for Windows <sup>※ 2</sup> 注※ 1

LDM のベーシックディスクをサポートしています。

注※2

Protection Manager は Veritas Dynamic Multiple Pathing 機能に対応していません。

# 1.4.2 サーバを操作するときの条件

サーバを操作する場合、次の条件があります。

## (1) 環境変数の設定

• OS が Windows の場合, HORCMINST および HORCC\_MRCF をシステム環境変数に設定しない でください。また、システム環境変数、ユーザー環境変数に HORCM\_CONF, HORCMPERM を設 定しないでください。

## (2) OS および Protection Manager のパージョン

- OS が Solaris の場合,ファイルサーバまたはデータベースサーバとバックアップサーバの OS のバージョンは合わせてください。
- ファイルサーバまたはデータベースサーバとバックアップサーバの Protection Manager の バージョンは合わせてください。

# 1.4.3 ストレージサブシステムの条件

**Protection Manager**は,次のストレージサブシステムを対象にしています。

- SANRISE1000 シリーズ
- SANRISE2000 シリーズ
- SANRISE9500V シリーズ
- SANRISE9900V シリーズ
- Hシリーズ
- Hitachi USP
- Hitachi AMS シリーズ
- Hitachi WMS シリーズ
- Hitachi AMS2000 シリーズ
- Universal Storage Platform V
- Universal Storage Platform VM
- Hitachi TMS1000
- Hitachi SMS シリーズ

各ストレージサブシステムを対象として Protection Manager を利用するためには、ボリューム複 製機能が必要です。必要なボリューム複製機能を次の表に示します。

## 表 1-4:ストレージサブシステムにインストールする必要があるボリューム複製機能

| ストレージサブシステム          | ボリューム複製機能の名称                          |
|----------------------|---------------------------------------|
| SANRISE1000 シリーズ     | MRCF 制御機能 <sup>※1</sup>               |
|                      | MRCF-Lite リモートパック <sup>※2</sup>       |
| SANRISE2000 シリーズ     | HOMRCF <sup> * 1</sup>                |
|                      | HORC <sup> × 2</sup>                  |
| SANRISE9500V シリーズ    | Hitachi ShadowImage <sup>※ 1</sup>    |
|                      | Hitachi QuickShadow <sup>※ 3</sup>    |
|                      | Hitachi TrueCopy Basic <sup>※ 2</sup> |
| Hitachi AMS シリーズ     | ShadowImage <sup>※ 1</sup>            |
| Hitachi WMS シリーズ     | TrueCopy <sup>※ 2</sup>               |
| Hitachi AMS2000 シリーズ | Copy-on-write SnapShot <sup>※ 3</sup> |

| ストレージサブシステム                      | ボリューム複製機能の名称                                  |
|----------------------------------|-----------------------------------------------|
| SANRISE9900V シリーズ                | Hitachi ShadowImage <sup>※ 1</sup>            |
|                                  | Hitachi TrueCopy -Sync <sup>※ 2</sup>         |
|                                  | Hitachi TrueCopy -Async <sup>※ 2</sup>        |
| Hシリーズ                            | Business Copy <sup>* 1</sup>                  |
|                                  | Continuous Access Synchronous <sup>2 2</sup>  |
|                                  | Continuous Access Asynchronous <sup>2 2</sup> |
|                                  | Continuous Access Journal <sup>26</sup> 4     |
| Hitachi USP                      | ShadowImage <sup>※ 1</sup>                    |
| Universal Storage Platform V     | TrueCopy <sup>※ 2</sup>                       |
| Oniversal Storage Flationin Vivi | TrueCopy Asynchronous <sup>2 2</sup>          |
|                                  | Copy-on-write SnapShot <sup>※ 3</sup>         |
|                                  | Universal Replicator <sup>※ 4</sup>           |
| Hitachi TMS1000                  | ShadowImage <sup>** 1</sup>                   |
| Hitachi SMS シリーズ                 | ShadowImage <sup>※ 1</sup>                    |
|                                  | Copy-on-write SnapShot <sup>※ 3</sup>         |

注※1

このマニュアルでは ShadowImage と表記しています。

注※2

このマニュアルでは TrueCopy と表記しています。

注※3

このマニュアルでは QuickShadow と表記しています。

注※4

このマニュアルでは Universal Replicator と表記しています。

# 1.4.4 コマンド実行時のユーザー権限

Protection Manager のコマンドを実行するときは、次の権限が必要です。

• OS の管理者権限および管理者特権

Windows の場合

**Protection Manager** のコマンドを実行するサーバで,実行するユーザーにローカルでの Administrator 権限が必要です。

また, OS が Windows Server 2008 の場合, さらに OS の管理者特権が必要になります。 OS の管理者特権がないと, エラーメッセージが表示されて, コマンドの実行が失敗しま す。

Solaris の場合

Protection Manager のコマンドを実行するユーザーに root 権限が必要です。

- データベースアクセス権限
  - バックアップ対象が SQL Server データベースの場合

**Protection Manager** のコマンドを実行するときは,**SQL Server** に,**Windows** 認証でア クセスします。このため,**Protection Manager** のコマンド実行ユーザーを,**SQL Server** の **sysadmin** 固定サーバロールのメンバーとして登録する必要があります。

- バックアップ対象が Exchange データベースの場合
   Protection Manager のコマンドを実行するユーザーを、ドメインの Enterprise Admins グループまたは Exchange Domain Servers グループに所属させる必要があります。
- バックアップ対象が Oracle データベースの場合
   Protection Manager のコマンドを実行するときは、drmorainit コマンドで登録する
   Oracle ログインユーザー名で Oracle にアクセスします。このため、Oracle ログイン
   ユーザー名に、SYSDBA システム権限が必要です。
   ASM を使用する場合には、ASM インスタンス接続ユーザーに SYSASM 権限が必要で

す。

コマンドごとに必要となる権限の詳細については「5.4.1 コマンドを実行するユーザーに必要な権限」を参照してください。

# 1.4.5 IPv6 を使用するシステム構成の条件

IPv6 を使用するシステム構成の条件について説明します。

## (1) Protection Manager がサポートする対応ノードの組み合わせ

Protection Manager は、デュアルスタックノードを使用した構成で IPv6 をサポートしています。

Protection Manager がサポートするサーバ側とクライアント側の対応ノードを次の表に示します。

表 1-5: Protection Manager がサポートする対応ノードの組み合わせ

|                                  | サーバ側            |                                |                   |  |
|----------------------------------|-----------------|--------------------------------|-------------------|--|
| クライアント側                          | IPv4 ノード        | IPv6 ノード <sup>※ 1</sup><br>※ 2 | デュアルスタックノード<br>※1 |  |
| IPv4 ノード                         | 0               | × <sup>**3</sup>               | 0                 |  |
| IPv6 $/ - k^{\times 1 \times 2}$ | × <sup>*3</sup> | ×                              | ×                 |  |
| デュアルスタックノード <sup>※1</sup>        | 0               | ×                              | ○* 4              |  |

(凡例)

```
○:サポート
×:非サポート
```

#### 注※1

クライアント側が Windows Server 2003 SP2 または Windows Server 2008 で構成されている 場合だけ, IPv6 が使用できます。

#### 注※2

IPv6 ノードを使用した構成は、Protection Manager の動作保証の対象外とします。

#### 注※3

IPv4 と IPv6 では使用するプロトコルが異なるため, IPv4 ノードと IPv6 ノードの間で通信 はできません。

### 注※4

ホスト名を指定した場合,名前解決した IP アドレスを使って IPv4 形式で接続を試行します。 IPv4 形式で接続に成功した場合,それ以降は常に IPv4 形式で接続します。IPv4 形式で接続

に失敗した場合, IPv6 形式で接続を試行します。IPv6 形式で接続に成功した場合, それ以降 は常に IPv6 形式で接続します。

## (2) Protection Manager が FTP を使用する場合に IPv6 をサポートする OS

**Protection Manager** が **FTP** を使用する場合に, **IPv6** による通信をサポートしている **OS** を次に示します。

- Microsoft(R) Windows Server(R) 2008 R2 Datacenter
- Microsoft(R) Windows Server(R) 2008 R2 Enterprise
- Microsoft(R) Windows Server(R) 2008 R2 Standard
- Solaris 10 (SPARC)

**Protection Manager**は, **EX\_DRM\_FTP\_PUT** コマンドまたは **EX\_DRM\_FTP\_GET** コマンドで **FTP** を使用します。

# 1.5 Protection Manager と連携できるソフトウェア

Protection Manager は、バックアップ管理ソフトウェアと連携して、テープへのバックアップを 自動化したり、クラスタソフトウェアと連携して、システムの可用性を向上したりできます。ここ では、Protection Manager と連携できるソフトウェアについて説明します。

バックアップ管理ソフトウェア

Protection Manager と連携できるバックアップ管理製品を次に示します。

- NetBackup
- Backup Exec

#### クラスタソフトウェア

Protection Manager と連携できるクラスタソフトウェアを次に示します。

- Windows の場合: Microsoft Cluster Service<sup>※1</sup>, Microsoft Failover Cluster<sup>※2</sup>, また は Veritas Cluster Server
- Solaris の場合: Veritas Cluster Server

注※1

```
Microsoft Cluster Service のクラスタクォーラムとして,標準クォーラムおよび MNS クォーラムを利用できます。
```

注※2

Windows Server 2008 の場合に連携できます。

# 1.6 Protection Manager がサポートする仮想化環境

ここでは、Protection Manager がサポートする仮想化環境について説明します。

## 1.6.1 VMware ESX Server および VMware ESXi Server

**Protection Manager**は、次の仮想化ソフトウェアのゲスト **OS** としてサポートされている Windows 環境に対応しています。

- VMware ESX Server 3.x
- VMware ESX Server 4.0

- VMware ESXi Server 3.x
- VMware ESXi Server 4.0

VMware ESX Server 4.0 および VMware ESXi Server 4.0 を使用する場合, バックアップサーバ は物理サーバで構成する必要があります。

VMware HA (High Availability) および VMware vMotion は未サポートです。Protection Manager は、物理互換モードを使用した RAW デバイスマッピングが使用された Raw LUN だけ バックアップをサポートします。

Protection Manager を VMware ESX Server の仮想マシン上で動作させる場合には、その仮想マシンに次のメモリーを割り当てて、製品の推奨構成と同じになるように構成定義してください。

表 1-6:Protection Manager を VMware ESX Server の仮想マシン上で動作させる場合に必要な メモリー

| インストールする製品                         | 必要なメモリー <sup>※</sup> |  |
|------------------------------------|----------------------|--|
| Protection Manager Copy Controller | 64,000KB             |  |
| Protection Manager for SQL         | 64,000KB             |  |
| Protection Manager for Exchange    | 64,000KB             |  |
| Protection Manager Console         | 128,000KB            |  |

注※

複数の製品をインストールする場合は、それぞれの製品に必要なメモリーを足した値を確保し てください。

# 1.6.2 Windows Server 2008 Hyper-V

**Protection Manager** は, **Windows Server 2008 Hyper-V** のゲスト **OS** として動作する **Windows** 環境に対応しています。

## (1) Protection Manager がサポートする Windows Server 2008 Hyper-V のゲスト OS

Protection Manager の各製品のサポート範囲を次に示します。

| 表 1-7: | Protection Manager がサポートす | ත් Windows Server 2008 H | yper-V のゲスト OS |
|--------|---------------------------|--------------------------|----------------|
|--------|---------------------------|--------------------------|----------------|

| Protection Manager                                   | Windows Server 2008 Hyper-V のゲスト OS |                                     |                              |                              |
|------------------------------------------------------|-------------------------------------|-------------------------------------|------------------------------|------------------------------|
| の製品                                                  | Windows Server<br>2003 R2 (x86) SP2 | Windows Server<br>2003 R2 (x64) SP2 | Windows Server<br>2008 (x86) | Windows Server<br>2008 (x64) |
| Protection Manager<br>Copy Controller(32<br>ビット版)    | 0                                   | ○*1                                 | 0                            | ○*1                          |
| Protection Manager<br>Copy Controller<br>(x64)       | ×                                   | 0                                   | ×                            | 0                            |
| Protection Manager<br>for SQL                        | ⊖ <sup>*2</sup>                     | ⊖ <sup>*2</sup>                     | ⊖ <sup>** 2</sup>            | ⊖ <sup>** 2</sup>            |
| Protection Manager<br>for Exchange (2000/<br>2003 版) | ×                                   | ×                                   | ×                            | ×                            |
| Protection Manager<br>for Exchange 2007              | ×                                   | ×                                   | ×                            | ○*3                          |

| Protection Manager<br>の製品     | Windows Server 2008 Hyper-V のゲスト OS |                                     |                              |                              |
|-------------------------------|-------------------------------------|-------------------------------------|------------------------------|------------------------------|
|                               | Windows Server<br>2003 R2 (x86) SP2 | Windows Server<br>2003 R2 (x64) SP2 | Windows Server<br>2008 (x86) | Windows Server<br>2008 (x64) |
| Protection Manager<br>Console | 0                                   | 0                                   | 0                            | 0                            |

(凡例)

〇:サポート ×:非サポート

注※1

VSS を使用したバックアップは未サポートです。

注※2

SQL Server 2005 の SP2 以降をサポートします。

注※3

Windows Server 2008 R2 の場合は、動作しません。

## (2) ゲスト OS への接続方式による Windows Server 2008 Hyper-V サポート

ゲスト OS への接続方式によって Windows Server 2008 Hyper-V のサポート状況は異なります。 ゲスト OS への接続方式ごとのサポート状況を次に示します。

表 1-8: ゲスト OS への接続方式による Windows Server 2008 Hyper-V サポート状況

| 防田拉结          | ゲスト OS への接     | ディスク認識          |        |             |
|---------------|----------------|-----------------|--------|-------------|
| 初理接続          | 続方式            | ホスト OS          | ゲスト OS | ን ጥ ተ የ ለ መ |
| Fibre Channel | パススルー          | RAID<br>(オフライン) | RAID   | ○ * 1 * 2   |
|               | VHD<br>(可変/固定) | RAID            | 非 RAID | ×           |
| iSCSI         | パススルー          | RAID<br>(オフライン) | RAID   | ○*1*2       |
|               | VHD<br>(可変/固定) | RAID            | 非 RAID | ×           |
|               | 直結             | -               | RAID   | 0           |

(凡例)

○:サポート

×:非サポート

-:該当しない

注※1

副ボリュームを動的認識する構成では,バックアップサーバが Windows Server 2008 Hyper-Vの環境をサポートしません。この場合,バックアップサーバは物理サーバで構成する必要が あります。

注※2

VSS を使用したバックアップは、バックアップサーバが Windows Server 2008 Hyper-V の環 境をサポートしません。この場合、バックアップサーバは物理サーバで構成する必要がありま す。

## (3) Protection Manager を Windows Server 2008 Hyper-V の仮想マシン上で動作させる場合 に必要なメモリー

VMware ESX Server および VMware ESXi Server の場合と同じです。詳細は,「1.6.1 VMware ESX Server および VMware ESXi Server」を参照してください。

# 1.6.3 日立サーバ仮想化機構 Virtage

Protection Manager は、日立サーバ仮想化機構 Virtage(バタージュ)の Xeon サーバモジュール Virtage モデルおよび IPF サーバモジュール Virtage モデルをサポートしています。サポートする OS のバージョン<sup>※</sup>を次に示します。

Xeon サーバモジュール Virtage モデル:

- Microsoft(R) Windows Server(R) 2003 R2, Standard Edition Operating System SP2
- Microsoft(R) Windows Server(R) 2003 R2, Enterprise Edition Operating System SP2
- Microsoft(R) Windows Server(R) 2003 R2, Standard x64 Edition Operating System SP2
- Microsoft(R) Windows Server(R) 2003 R2, Enterprise x64 Edition Operating System SP2
- Microsoft(R) Windows Server(R) 2008 Datacenter without Hyper-V
- Microsoft(R) Windows Server(R) 2008 Datacenter without Hyper-V 32-bit SP1
- Microsoft(R) Windows Server(R) 2008 Enterprise
- Microsoft(R) Windows Server(R) 2008 Enterprise without Hyper-V
- Microsoft(R) Windows Server(R) 2008 Enterprise 32-bit
- Microsoft(R) Windows Server(R) 2008 Enterprise without Hyper-V 32-bit
- Microsoft(R) Windows Server(R) 2008 Standard
- Microsoft(R) Windows Server(R) 2008 Standard without Hyper-V
- Microsoft(R) Windows Server(R) 2008 Standard 32-bit
- Microsoft(R) Windows Server(R) 2008 Standard without Hyper-V 32-bit

IPF サーバモジュール Virtage モデル:

• Microsoft(R) Windows Server(R) 2003, Enterprise Edition for Itanium-based Systems SP2 以降

#### 注※

すべて日本語版 Windows が対象です。

# Protection Manager を使用する場合の システム構成と注意事項

この章では、Protection Manager でシステムを構成する場合の主な構成パターンに ついて説明します。また、バックアップ対象となるデータベースの条件や、 Protection Manager を実行する前に注意しなければならないことについて説明しま す。

- 2.1 ボリューム間でデータをバックアップおよびリストアする場合の構成
- 2.2 バックアップしたデータをテープに格納およびテープからリストアする場合の構成
- 2.3 運用待機型のクラスタ構成 (Active-Passive)
- 2.4 相互待機型のクラスタ構成 (Active-Active)
- 2.5 ストレージサブシステム間でバックアップおよびリストアする場合の構成と 注意事項
- 2.6 バックアップ時と異なるホストでリストアする場合の構成 (バックアップ対象が SQL Server データベースの場合)
- 2.7 SQL Server のログ配布機能を使用する場合の構成 (バックアップ対象が SQL Server データベースの場合)
- 2.8 カスケード構成 (バックアップ対象が SQL Server データベースの場合)
- 2.9 マルチターゲット構成 (バックアップ対象が SQL Server データベースの場合)
- □ 2.10 VSS を使用してバックアップする場合の構成
- 2.11 カスケード構成 (バックアップ対象が Exchange データベースの場合)
- 2.12 CCR 構成
- 2.13 SCR 構成
- 2.14 RAC 構成

- □ 2.15 RAID Manager を使用してペアボリュームを構成する場合の必要条件
- □ 2.16 Protection Manager が適用できるボリューム構成
- □ 2.17 バックアップ対象の条件と注意事項
- □ 2.18 クラスタ構成の前提条件 (Oracle データベースの場合)

# 2.1 ボリューム間でデータをバックアップおよびリストア する場合の構成

Protection Manager を使用して主ボリュームと副ボリュームの間でデータをバックアップまたは リストアする場合は、1台のファイルサーバまたはデータベースサーバとストレージサブシステム を接続します。

この構成の場合,ファイルサーバまたはデータベースサーバに Protection Manager を導入し, バックアップやリストアのコマンドを実行します。

ボリューム間でデータをバックアップおよびリストアする場合のシステム構成例を次の図に示しま す。ファイルサーバまたはデータベースサーバからは,主ボリュームだけが管理できます。

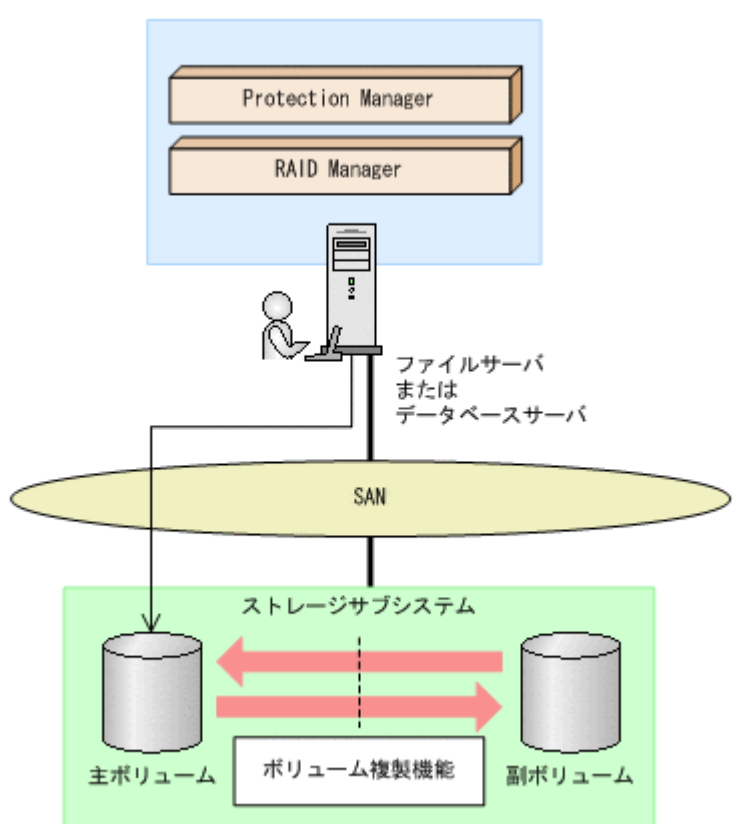

## 図 2-1:ボリューム間でデータをバックアップおよびリストアする場合のシステム構成例

# 2.2 バックアップしたデータをテープに格納およびテープ からリストアする場合の構成

Protection Manager を使用してバックアップしたデータをテープに格納する場合は、主ボリュームを管理するファイルサーバまたはデータベースサーバと、テープ装置を接続したバックアップサーバとで、2台のサーバが必要になります。

この構成の場合,ファイルサーバまたはデータベースサーバと,バックアップサーバにそれぞれに Protection Manager を導入し,主ボリュームに対してはファイルサーバまたはデータベースサー バから,副ボリュームに対してはバックアップサーバから,それぞれコマンドを実行します。

バックアップしたデータをテープに格納する場合のシステム構成例を次の図に示します。ファイル サーバまたはデータベースサーバからは、主ボリュームだけが管理できます。また、バックアップ サーバからは、副ボリュームだけが管理できます。

図 2-2: バックアップしたデータをテープに格納する場合のシステム構成例

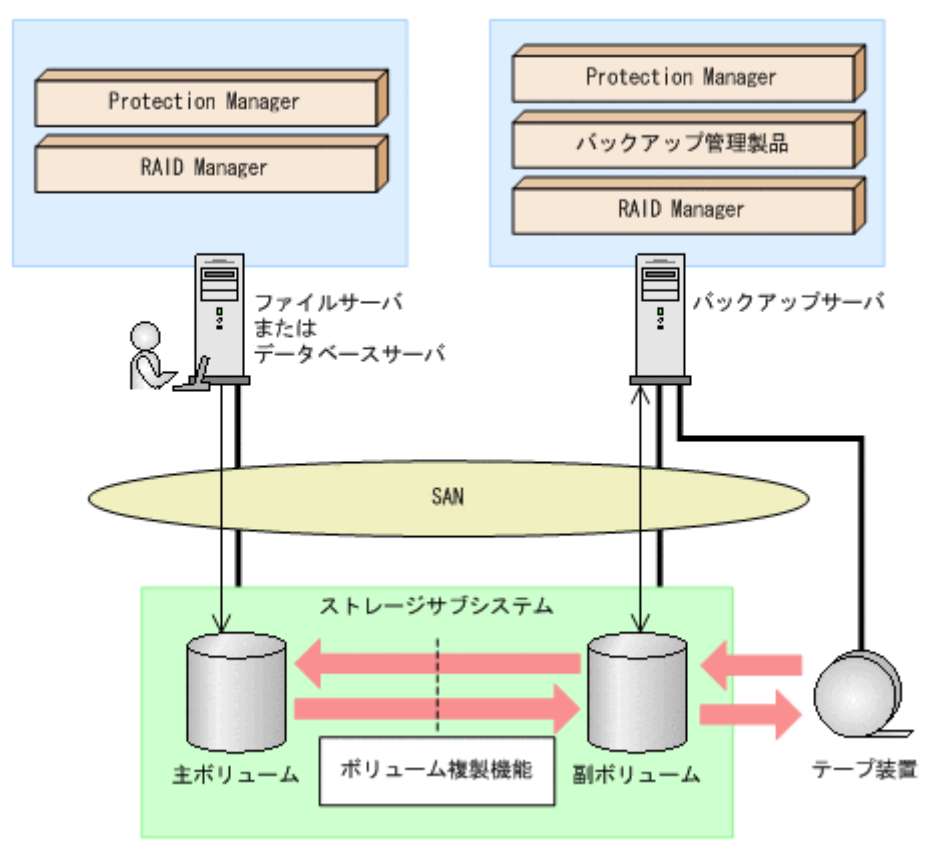

# 2.3 運用待機型のクラスタ構成 (Active-Passive)

**Protection Manager** では、データベースサーバおよびファイルサーバで、運用待機型のクラスタ 構成(Active-Passive)の2ノード構成に対応しています。

運用待機型クラスタ構成(Active-Passive)の構成例を次の図に示します。ファイルサーバまたは データベースサーバをクラスタ構成にできます。クラスタサーバの一方をファイルサーバまたは データベースサーバに、もう一方をバックアップサーバに割り当てることはできません。

#### 図 2-3: 運用待機型のクラスタ構成例(Active-Passive)

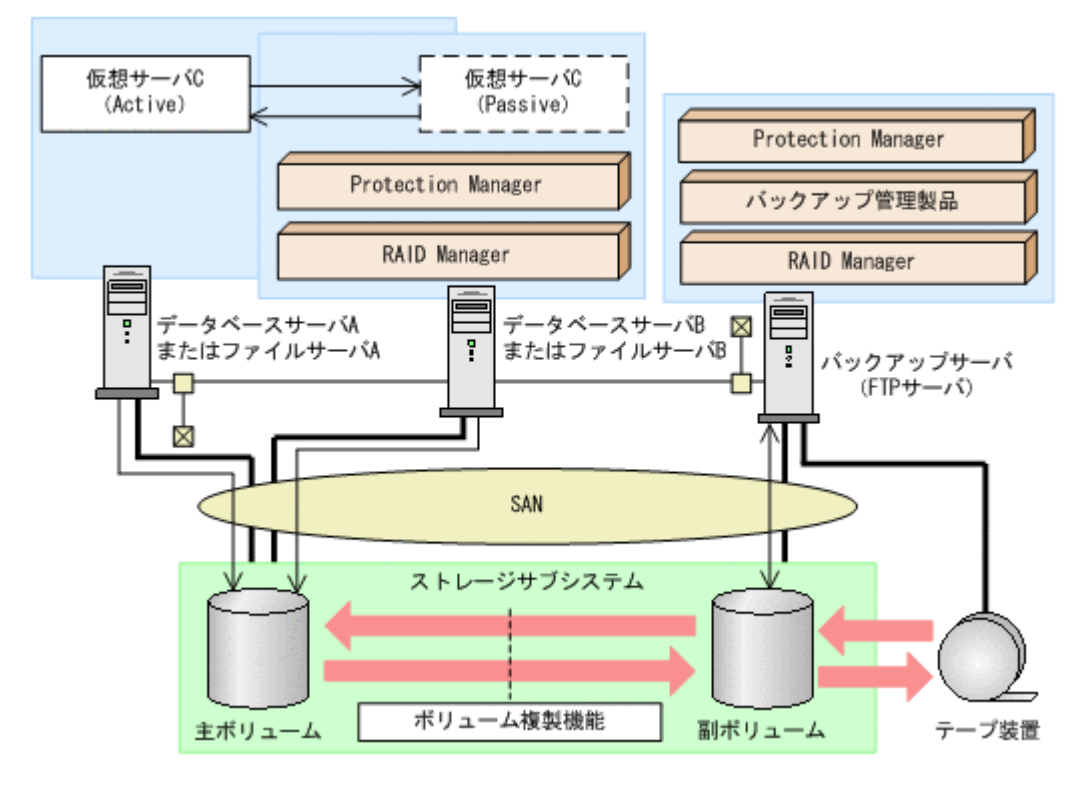

運用待機型のクラスタ構成(Active-Passive)で Protection Manager のコマンドを実行するには, それぞれの仮想サーバが使用するディクショナリマップファイルの格納先を指定しておく必要があ ります。クラスタ構成でのディクショナリマップファイルの指定方法については,「4.5.2 運用待 機型のクラスタ構成の場合(Active-Passive)」を参照してください。

# 2.4 相互待機型のクラスタ構成 (Active-Active)

Protection Manager はデータベースサーバおよびファイルサーバで、相互待機型のクラスタ構成 (Active-Active) に対応しています。相互待機型のクラスタ構成は、運用待機型(Active-Passive) の環境を多重にした構成です。

相互待機型クラスタ構成(Active-Active)の構成例を次の図に示します。ファイルサーバまたは データベースサーバをクラスタ構成にできます。クラスタサーバの一方をファイルサーバまたは データベースサーバに、もう一方をバックアップサーバに割り当てることはできません。

#### 図 2-4:相互待機型のクラスタ構成例(Active-Active)

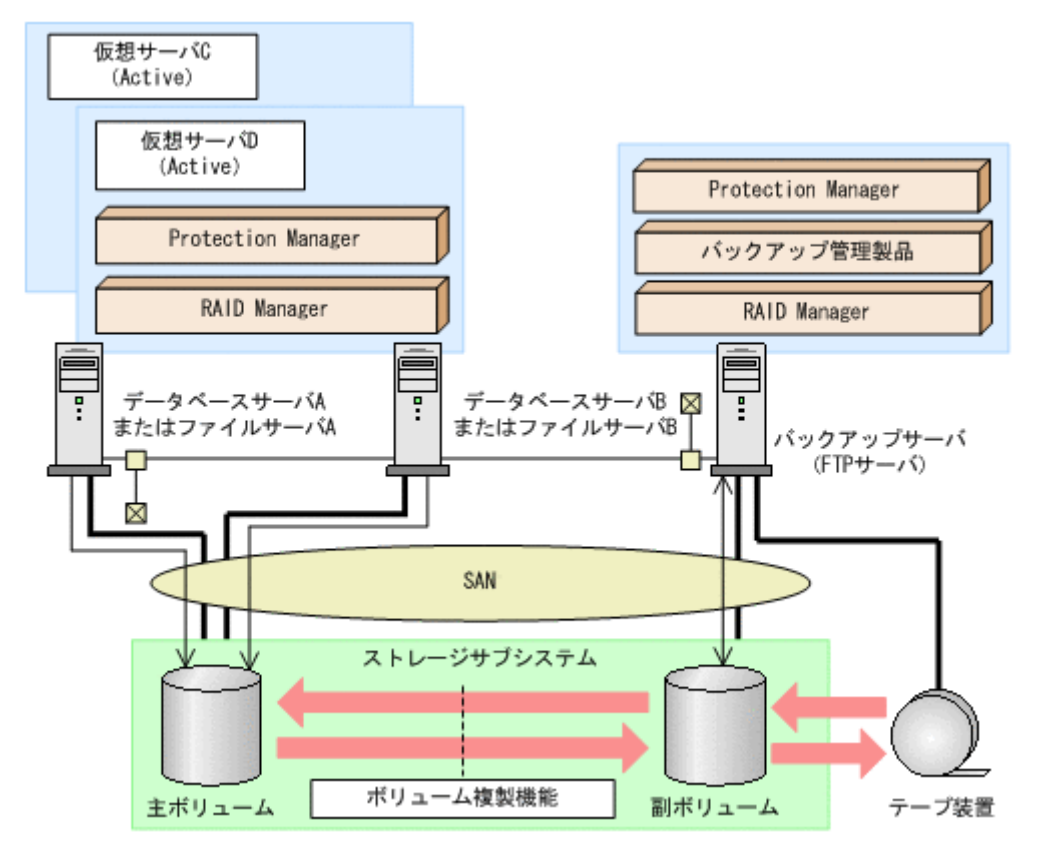

相互待機型のクラスタ構成(Active-Active)で Protection Manager のコマンドを実行するには、 仮想サーバごとにディクショナリマップファイルを作成します。また、仮想サーバごとに使用する ディクショナリマップファイルの格納先を指定しておく必要があります。クラスタ構成でのディク ショナリマップファイルの指定方法については、「4.5.3 相互待機型のクラスタ構成の場合 (Active-Active)」を参照してください。

# 2.5 ストレージサブシステム間でバックアップおよびリス トアする場合の構成と注意事項

Protection Manager では, ローカルサイトのストレージサブシステムの障害に備えて, TrueCopy や Universal Replicator を使用した, リモートサイトのストレージサブシステムへのバックアップ, リストアに対応しています。

ここでは、ストレージサブシステム間(ローカルサイトとリモートサイトの間)でバックアップお よびリストアする場合の構成と注意事項について示します。

# 2.5.1 ストレージサブシステム間でバックアップおよびリストアする場合の構成

ストレージサブシステム間でバックアップおよびリストアするシステム構成として,次のような構 成に対応しています。

- TrueCopy または Universal Replicator の構成
- ShadowImage と TrueCopy のマルチターゲット構成
- ShadowImage と Universal Replicator のマルチターゲット構成

- TrueCopy と Universal Replicator のマルチターゲット構成
- ShadowImage (複数世代), TrueCopy または Universal Replicator の構成

それぞれの場合の構成について説明します。

## (1) TrueCopy または Universal Replicator の構成

Protection Manager はストレージサブシステム間でバックアップ,リストアするための基本構成 として,TrueCopy または Universal Replicator 機能を使用した構成に対応しています。

TrueCopy または Universal Replicator のシステム構成図を次に示します。

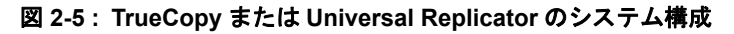

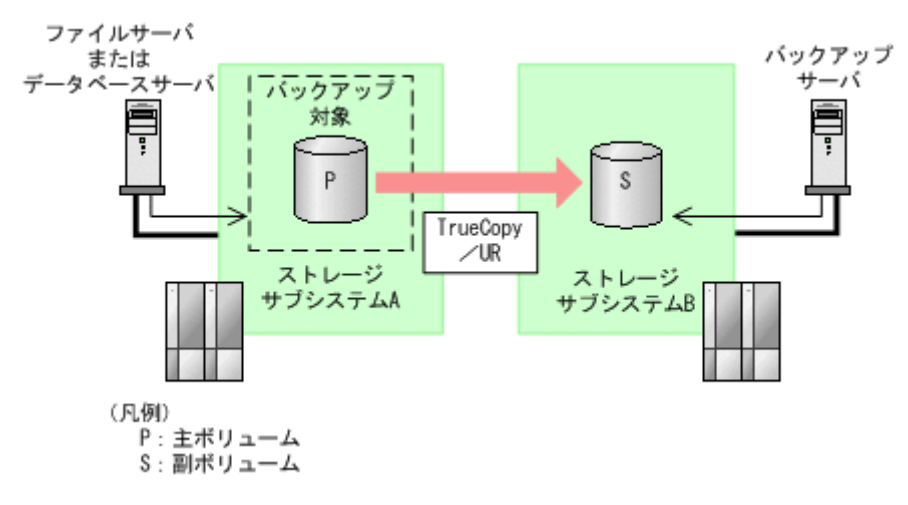

## (2) ShadowImage と TrueCopy のマルチターゲット構成

**Protection Manager**は ShadowImage と TrueCopy のマルチターゲット構成に対応しています。 ShadowImage と TrueCopy のマルチターゲット構成の図を次に示します。

## 図 2-6: ShadowImage と TrueCopy のマルチターゲット構成

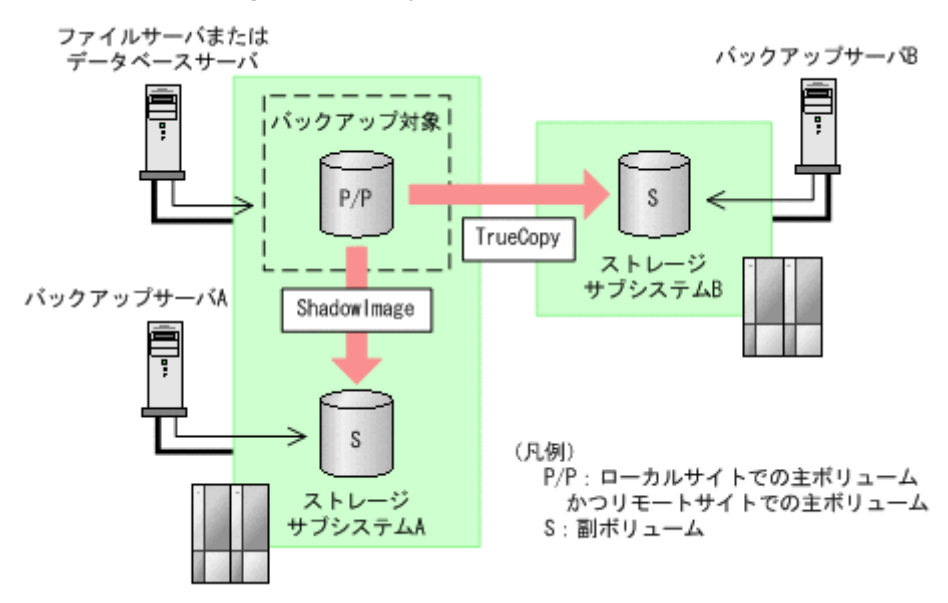

## (3) ShadowImage と Universal Replicator のマルチターゲット構成

**Protection Manager** は **ShadowImage** と **Universal Replicator** のマルチターゲット構成に対応しています。

ShadowImage と Universal Replicator のマルチターゲット構成の図を次に示します。

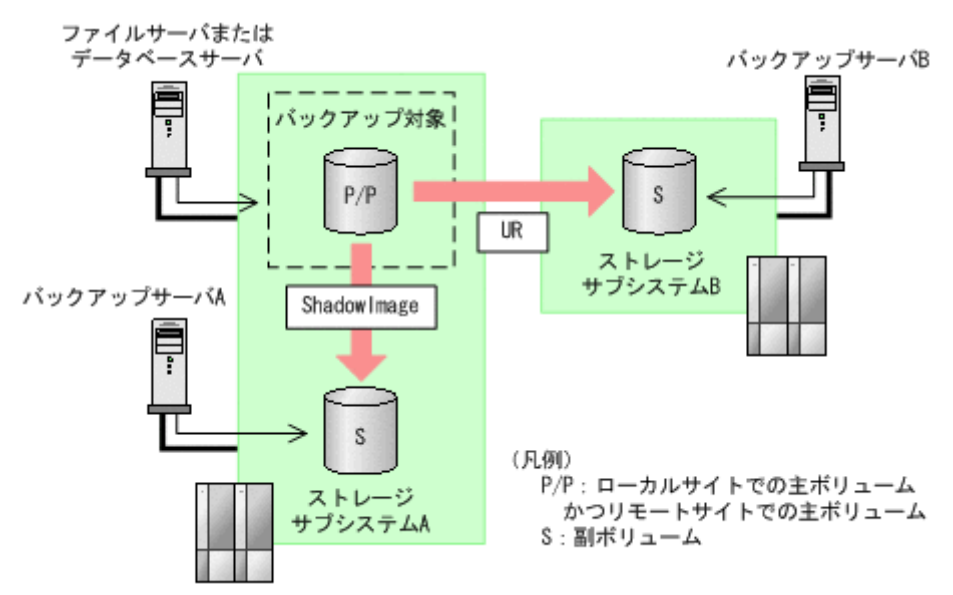

## 図 2-7: ShadowImage と Universal Replicator のマルチターゲット構成

## (4) TrueCopy と Universal Replicator のマルチターゲット構成

**Protection Manager** は **TrueCopy** と **Universal Replicator** のマルチターゲット構成に対応しています。

TrueCopy と Universal Replicator のマルチターゲット構成の図を次に示します。

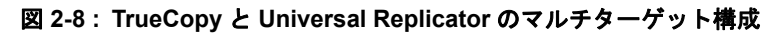

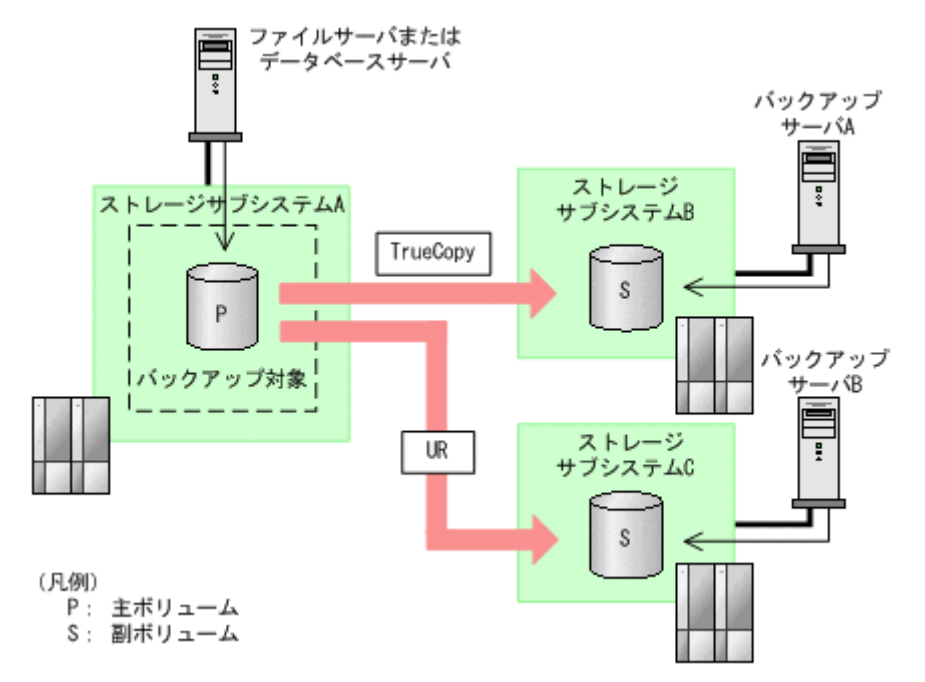
# (5) ShadowImage (複数世代), TrueCopy または Universal Replicator の構成

**Protection Manager**は **ShadowImage**(複数世代), **TrueCopy** または **Universal Replicator**の構成に対応しています。

ShadowImage (複数世代), TrueCopy または Universal Replicator の構成図を次に示します。

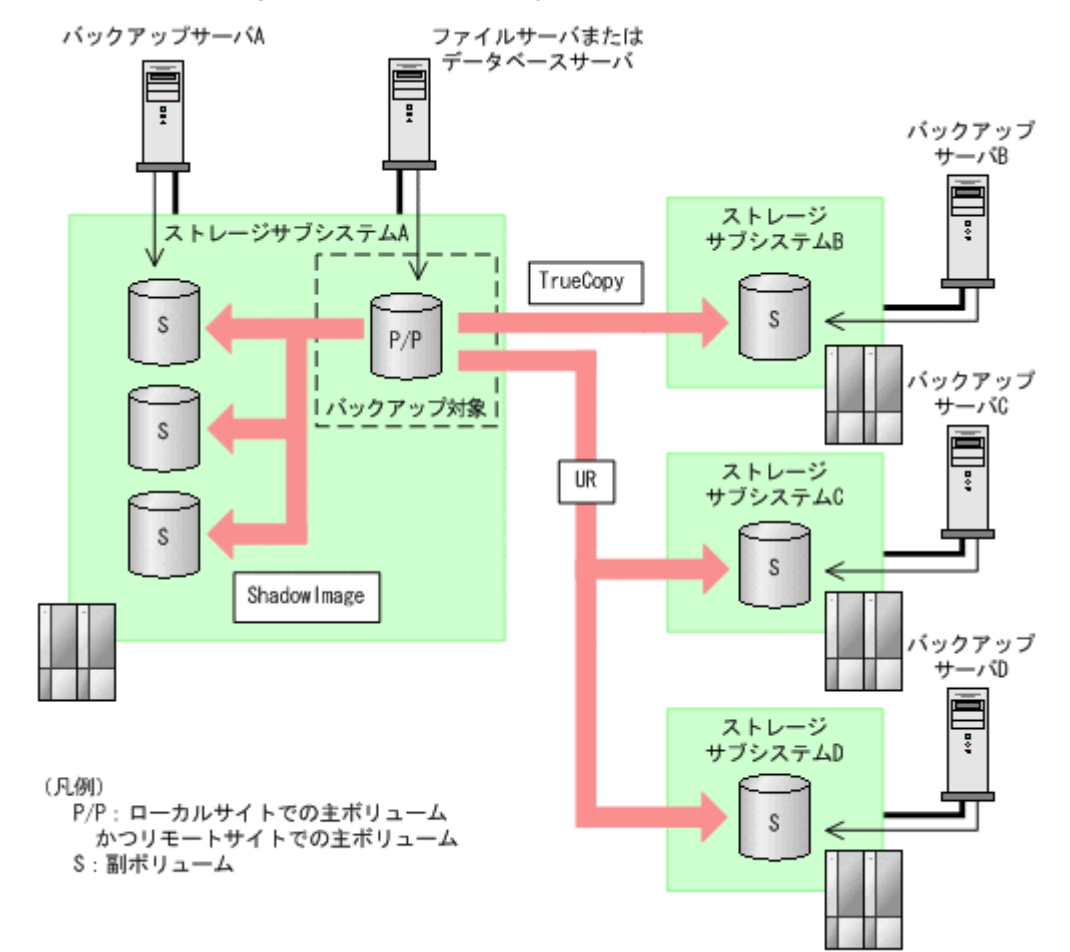

#### 図 2-9: ShadowImage (複数世代), TrueCopy または Universal Replicator の構成

# 2.5.2 ストレージサブシステム間でバックアップおよびリストアする場合の注意事項

- ストレージサブシステム間のペアボリュームのペア生成について ローカルサイトとリモートサイトの間でバックアップを実行する場合, Protection Manager は自動ペア生成をしません。ペアボリュームのペア生成は、ユーザーがあらかじめ実施してお く必要があります。
- ストレージサブシステム間での一つの主ボリュームから複数ボリュームへのバックアップについて
   一つの主ボリュームから同時にバックアップできる副ボリュームは一つです。同時に複数の副ボリュームにはバックアップできません。
- ストレージサブシステム間での複数の主ボリュームから複数の副ボリュームへのバックアップについて 複数の主ボリュームから、複数の副ボリュームへ同時にバックアップする場合、バックアップ 先のボリュームは、同じ世代番号である必要があります。同じ世代番号にするには、RAID Managerの構成定義ファイル(horcm<*n*>.conf)に定義する MU# を同じ番号にそろえて ください。システム構成については、ハードウェアの仕様を確認してください。

複数の主ボリュームから複数の副ボリュームへ同時にバックアップする場合の構成図を次に示 します。

#### 図 2-10: 複数の主ボリュームから複数の副ボリュームへ同時にバックアップする場合の構成 例(リモートコピー)

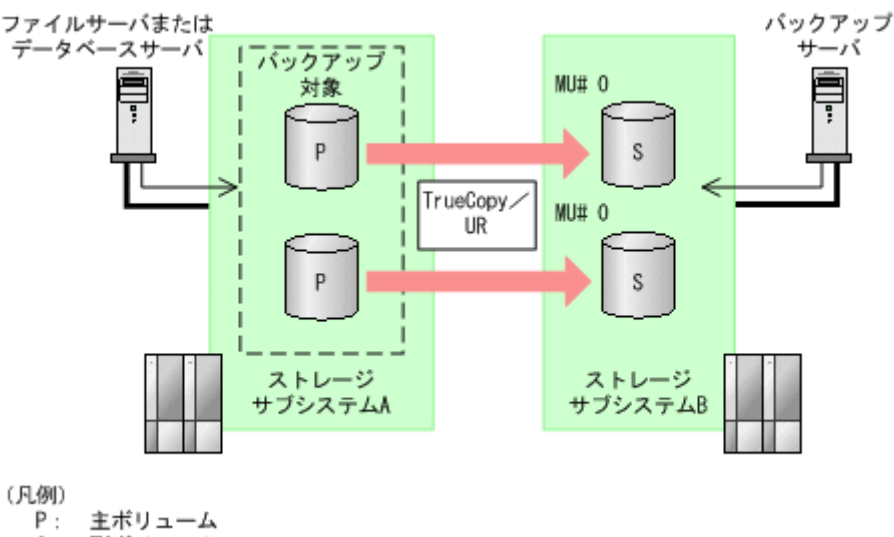

- F: 王ホリューム S: 副ボリューム
- ストレージサブシステム間の RAID Manager インスタンスの起動について ローカルサイトから、リモートサイトの RAID Manager インスタンスは自動的に起動しません。あらかじめリモートサイトの RAID Manager インスタンスは起動しておいてください。

# 2.6 バックアップ時と異なるホストでリストアする場合の 構成(バックアップ対象が SQL Server データベースの場 合)

バックアップ対象が SQL Server データベースの場合,バックアップ時と異なるホストでリストア できます。Protection Manager を使用してバックアップ時と異なるホストでリストアする場合は, バックアップするデータベースサーバ1と,リストアするデータベースサーバ2とで,2台のサー バが必要になります。通常はデータベースサーバ1で運用し,データベースサーバ1で障害が発 生したときにデータベースサーバ2に運用を切り替えます。

この構成の場合,データベースサーバ1,データベースサーバ2それぞれに Protection Manager を導入する必要があります。データベースサーバ1でバックアップするコマンドを実行し,デー タベースサーバ2でリストアするコマンドを実行します。

バックアップ時と異なるホストでリストアする場合のシステム構成例を次の図に示します。

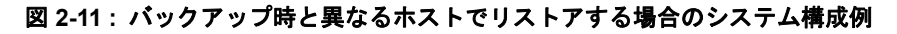

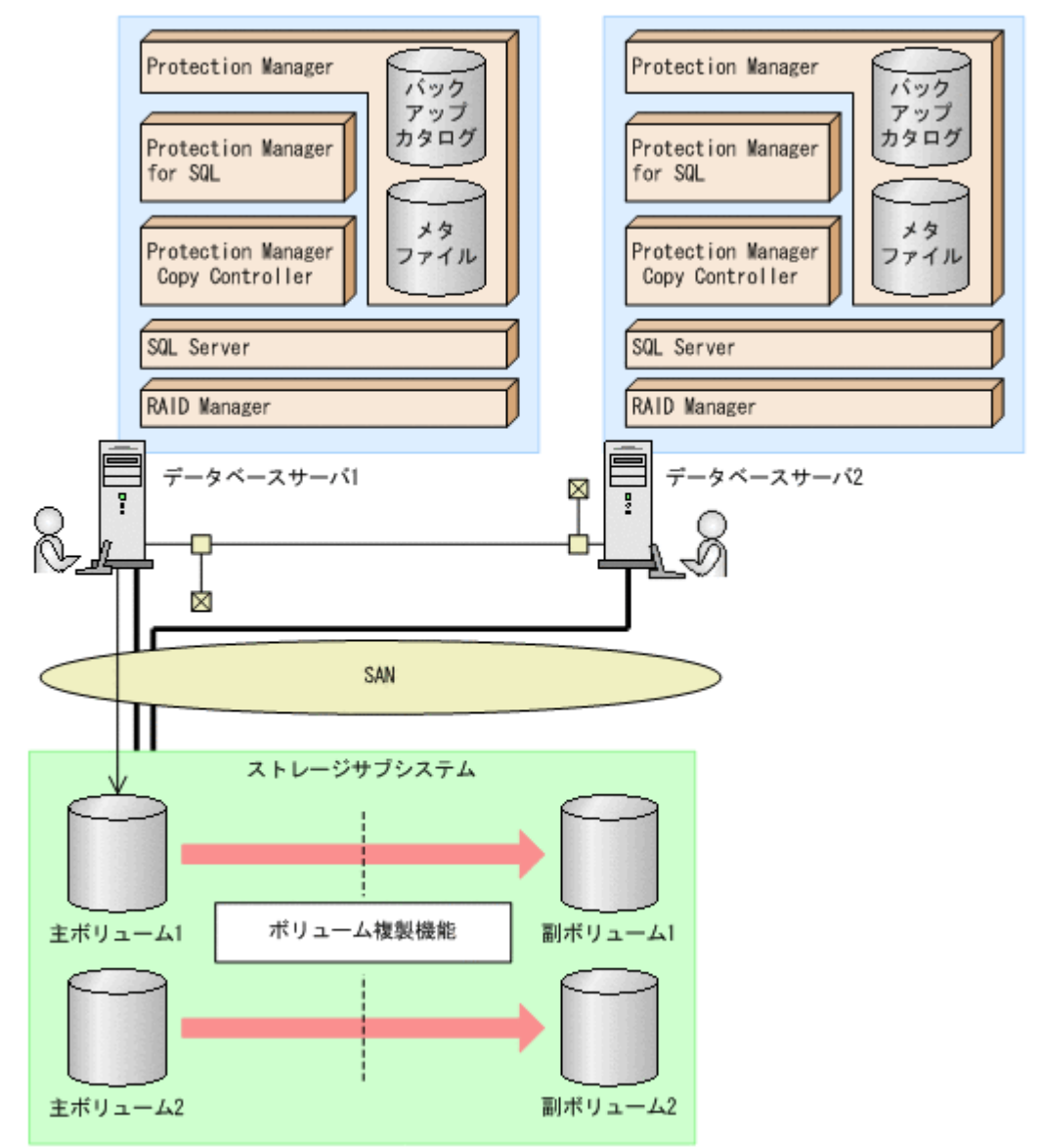

# 2.7 SQL Server のログ配布機能を使用する場合の構成 (バックアップ対象が SQL Server データベースの場合)

バックアップ対象が SQL Server データベースの場合, Microsoft SQL Server 2000 Enterprise Edition, SQL Server 2005, および SQL Server 2008 のログ配布機能を使用できます。ログ配布 機能を使用する場合は, ログファイルを配布するソースサーバと, ログファイルが配布される配布 先サーバとで, 2 台のサーバが必要になります。

この構成の場合,ソースサーバ,配布先サーバそれぞれに Protection Manager を導入します。

SQL Server のログ配布機能を使用する場合のシステム構成例を次の図に示します。

図 2-12: ログ配布機能を使用する場合のシステム構成例

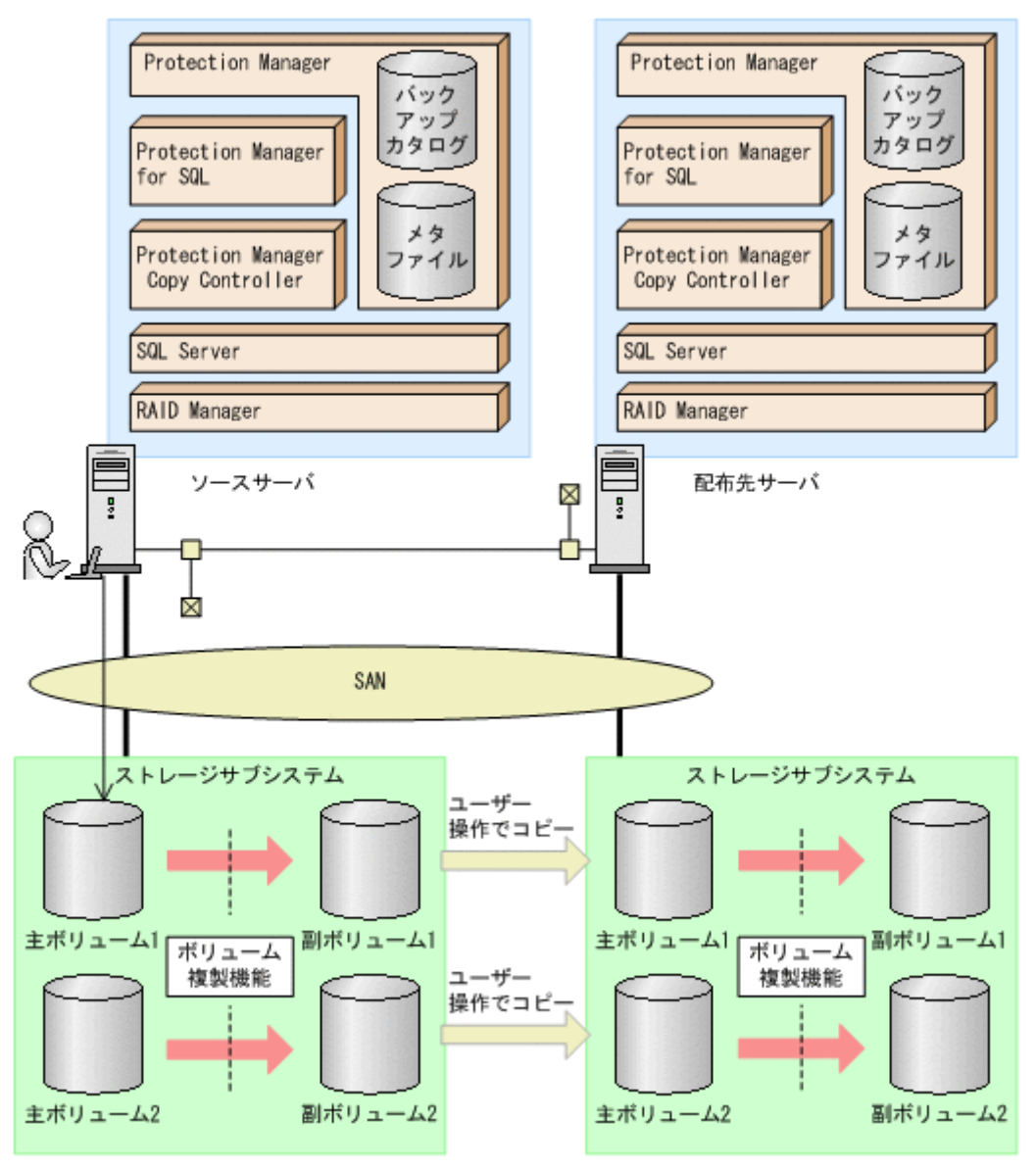

# 2.8 カスケード構成(バックアップ対象が SQL Server データベースの場合)

Protection Manager では、バックアップ対象が SQL Server データベースの場合に、リモート先 での副ボリュームへのバックアップに対応します。このように、バックアップ構成が多段になって いるものを、カスケード構成と呼びます。カスケード構成のバックアップまたはリストアは、ユー ザースクリプトを使用して運用します。ただし、ShadowImage だけで構成されたカスケード構成 では、ユーザースクリプトを使用した運用はできません。

バックアップ対象が SQL Server データベースの場合の TrueCopy と ShadowImage で構成された カスケード構成例を, 次の図に示します。

図 2-13:カスケード構成例(バックアップ対象が SQL Server データベースの場合)

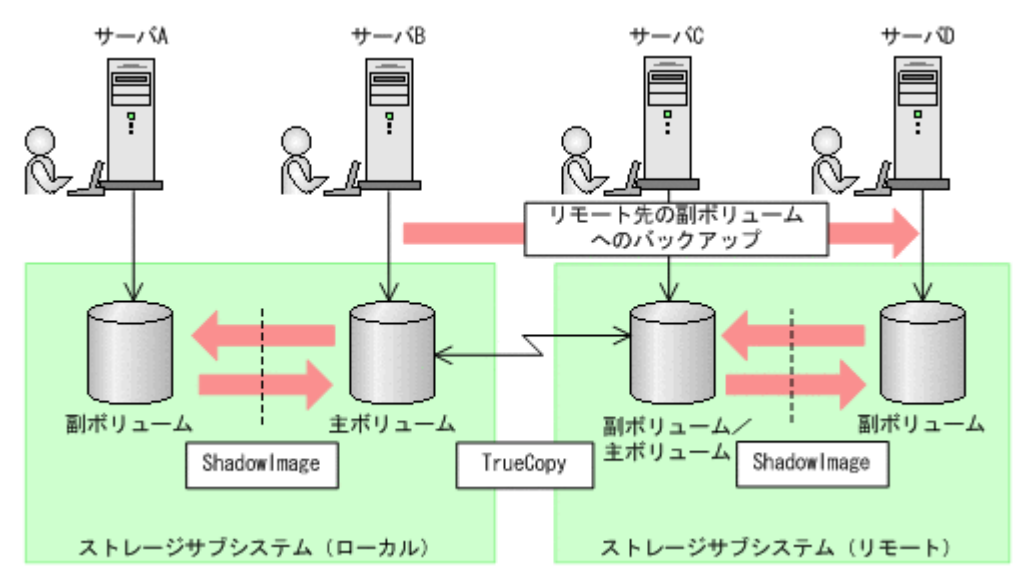

# 2.9 マルチターゲット構成(バックアップ対象が SQL Server データベースの場合)

Protection Manager では、バックアップ対象が SQL Server データベースの場合に、リモート先 へのバックアップと、ローカル環境の副ボリュームへのバックアップを同時に実行するマルチター ゲットの構成に対応します。マルチターゲットへのバックアップまたはリストアは、ユーザースク リプトを使用して運用します。

バックアップ対象が SQL Server データベースの場合のマルチターゲット構成例を,次の図に示します。

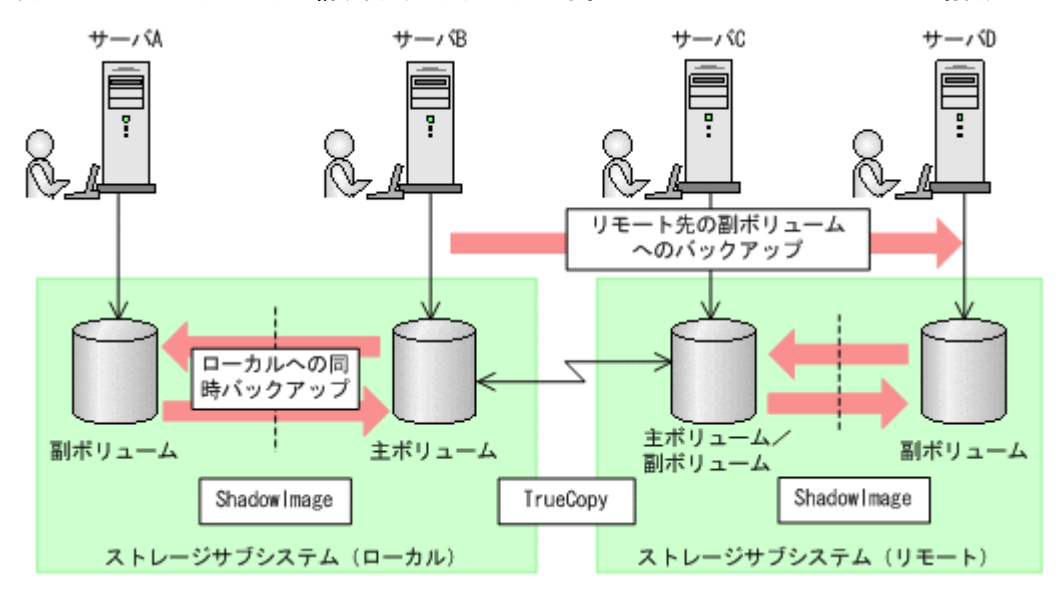

図 2-14:マルチターゲット構成例(バックアップ対象が SQL Server データベースの場合)

# 2.10 VSS を使用してバックアップする場合の構成

Protection Manager では、バックアップ対象がファイルシステムまたは Exchange データベース の場合に VSS を使用してバックアップすることができます。Protection Manager で VSS を使用 してバックアップする場合は、ファイルサーバまたはデータベースサーバと、バックアップサーバ の2台のサーバが必要になります。ファイルサーバまたはデータベースサーバは、主ボリューム を管理します。バックアップサーバは、VSS スナップショットのインポートや、Exchange データ ベースの検証を実行します。バックアップサーバでは、バックアップ結果をテープに格納すること もできます。

この構成の場合,ユーザーはファイルサーバまたはデータベースサーバで,バックアップコマンド およびリストアコマンドを実行します。バックアップサーバでは,Protection Manager サービス がバックアップおよびリストアのコマンドと通信して VSS スナップショットのインポートや, Exchange データベースの検証を実行します。テープへの格納方法に関しては「6.3.3 ファイルシ ステムをテープにバックアップする」または「8.3.3 ストレージグループをテープにバックアップ する」を参照してください。

VSS を使用してバックアップする場合のシステム構成例を次の図に示します。

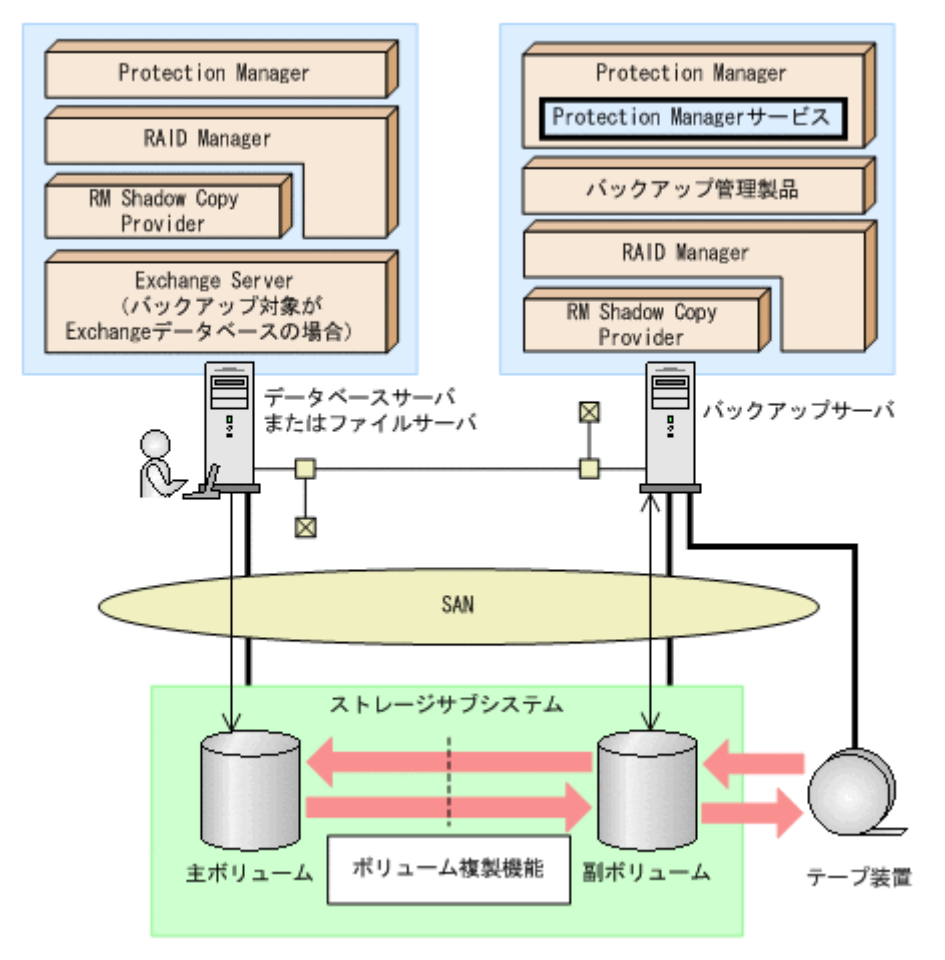

#### 図 2-15: VSS を使用してバックアップする場合のシステム構成例

# 2.11 カスケード構成(バックアップ対象が Exchange データベースの場合)

Protection Manager では、バックアップ対象が Exchange データベースの場合に、ローカルサイトおよびリモートサイトの両方でバックアップが同時に実行できます。このように、バックアップ 構成が多段になっているものを、カスケード構成と呼びます。

カスケード構成のボリュームをバックアップする場合は、ローカルサイトとリモートサイトのそれ ぞれで、データベースサーバとバックアップサーバが必要になります。

バックアップ対象が Exchange データベースの場合のカスケード構成例を,次の図に示します。

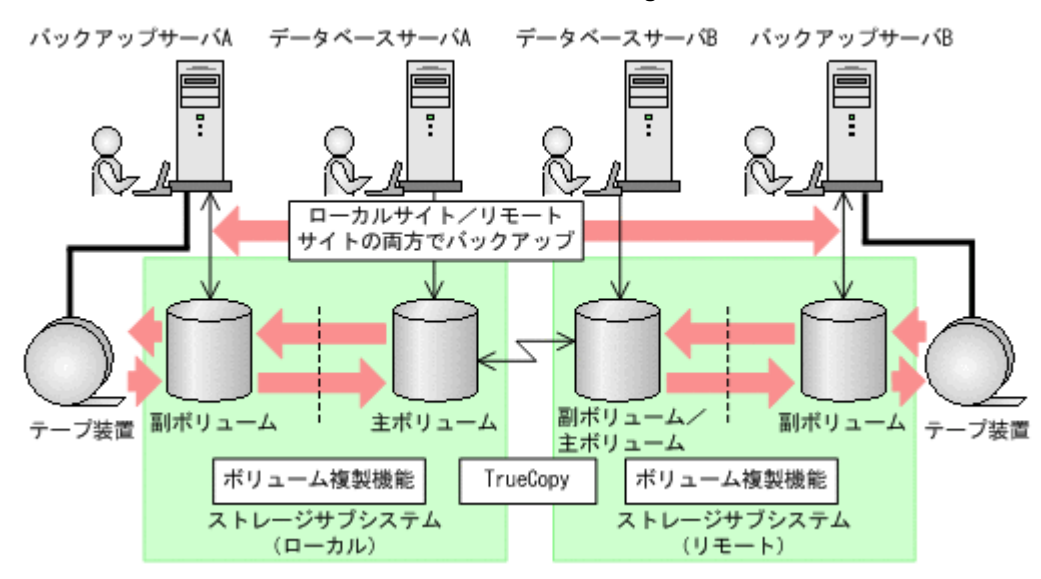

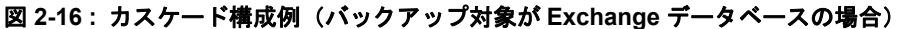

# 2.12 CCR 構成

Protection Manager では, CCR 構成でのバックアップをサポートしています。CCR は Exchange Server 2007 の高可用性機能の一つで, 次の特徴があります。

- 現用サーバと待機サーバのボリューム間でログシップ(トランザクションログのレプリケーション)が実行されます。
- VSS バックアップを実行する場合,SCC では現用サーバでのバックアップだけしか実行できませんが,CCR では待機サーバでのバックアップも実行できます。
- 待機サーバでバックアップを実行することで、現用サーバでの処理の負担を軽減できます。

このマニュアルでは、リストア時に自動でシード処理を実行する機能を自動シード機能と呼びま す。シード処理の詳細については、Exchange Server 2007 のマニュアルを参照してください。

CCR 構成には、次の四つのパターンがあります。

- 現用サーバだけでバックアップする場合の構成
- 待機サーバだけでバックアップする場合の構成
- 現用サーバと待機サーバで異なるバックアップサーバを使用してバックアップする場合の構成
- 現用サーバと待機サーバで同じバックアップサーバを使用してバックアップする場合の構成

# 2.12.1 現用サーバだけでバックアップする場合の構成

現用サーバだけでバックアップする場合の CCR 構成例を次の図に示します。

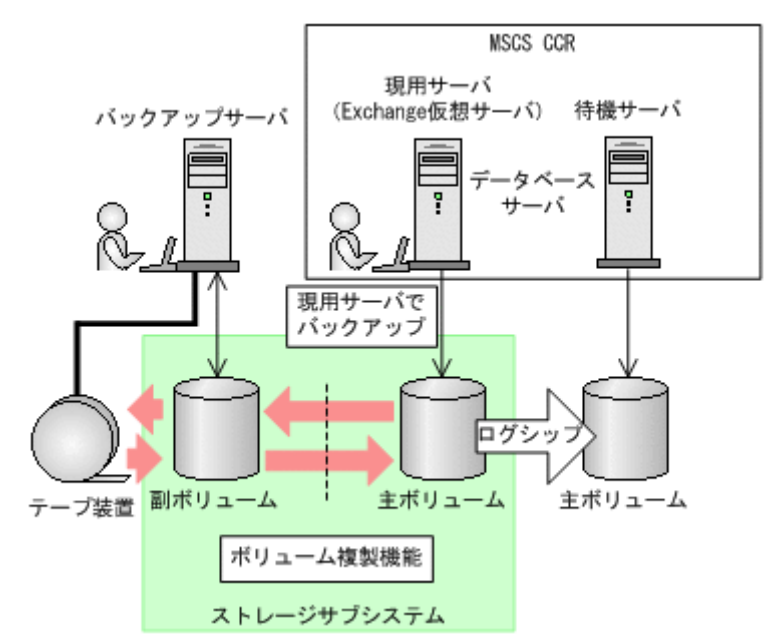

図 2-17: CCR 構成例(現用サーバだけでバックアップする場合)

# 2.12.2 待機サーバだけでバックアップする場合の構成

待機サーバだけでバックアップする場合の CCR 構成例を次の図に示します。

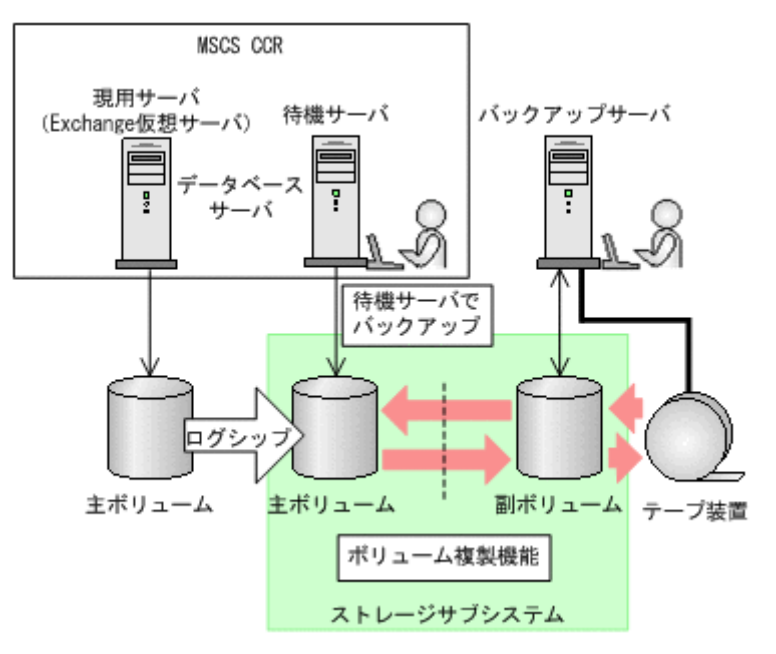

### 図 2-18: CCR 構成例(待機サーバだけでバックアップする場合)

# 2.12.3 現用サーバと待機サーバで異なるバックアップサーバを使用して バックアップする場合の構成

現用サーバと待機サーバで異なるバックアップサーバを使用してバックアップする場合の CCR 構成例を次の図に示します。

図 2-19: CCR 構成例(現用サーバと待機サーバで異なるバックアップサーバを使用する場合)

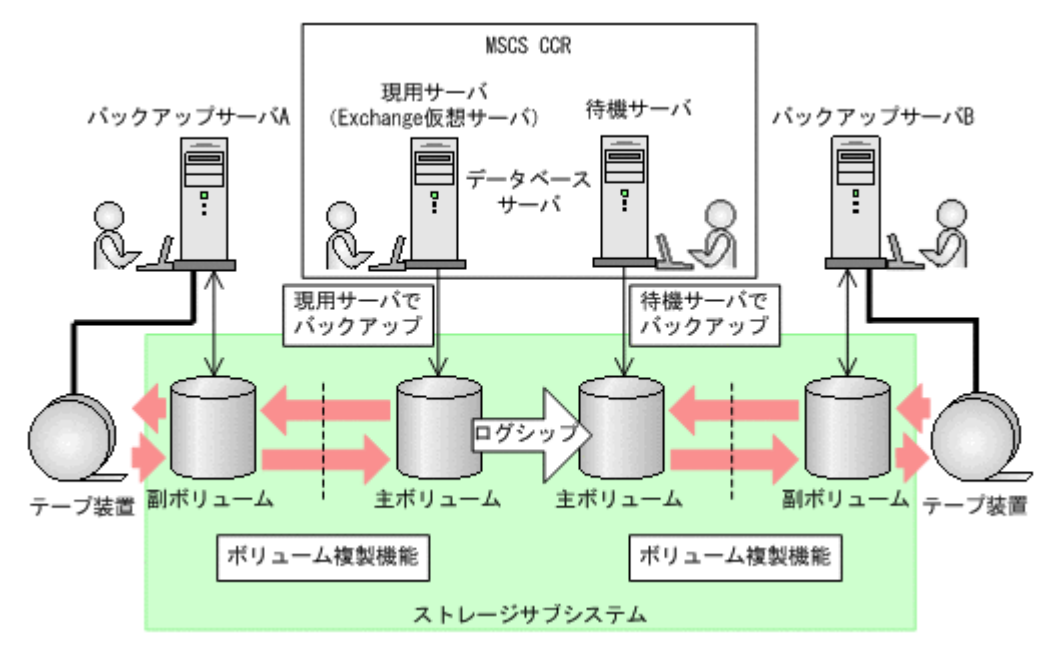

# 2.12.4 現用サーバと待機サーバで同じバックアップサーバを使用してバッ クアップする場合の構成

現用サーバと待機サーバで同じバックアップサーバを使用してバックアップする場合の CCR 構成 例を次の図に示します。

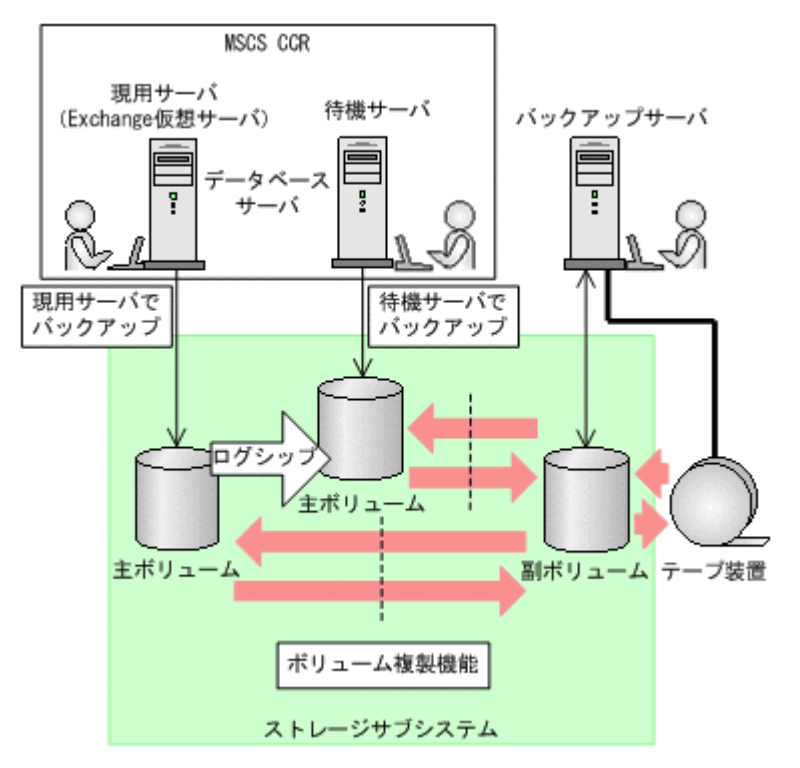

## 図 2-20: CCR 構成例(現用サーバと待機サーバで同じバックアップサーバを使用する場合)

# 2.13 SCR 構成

Protection Manager では, SCR 構成でのソースに対する VSS バックアップ機能とそのバック アップデータのリストア機能を提供します。ターゲットの構成の制限は, Exchange Server 2007 の制限と同じです。Exchange Server 2007 の制限については, Exchange Server 2007 のマニュア ルを参照してください。Protection Manager 独自の制限はありません。

SCR 構成例を次に示します。

### 図 2-21: SCR 構成例

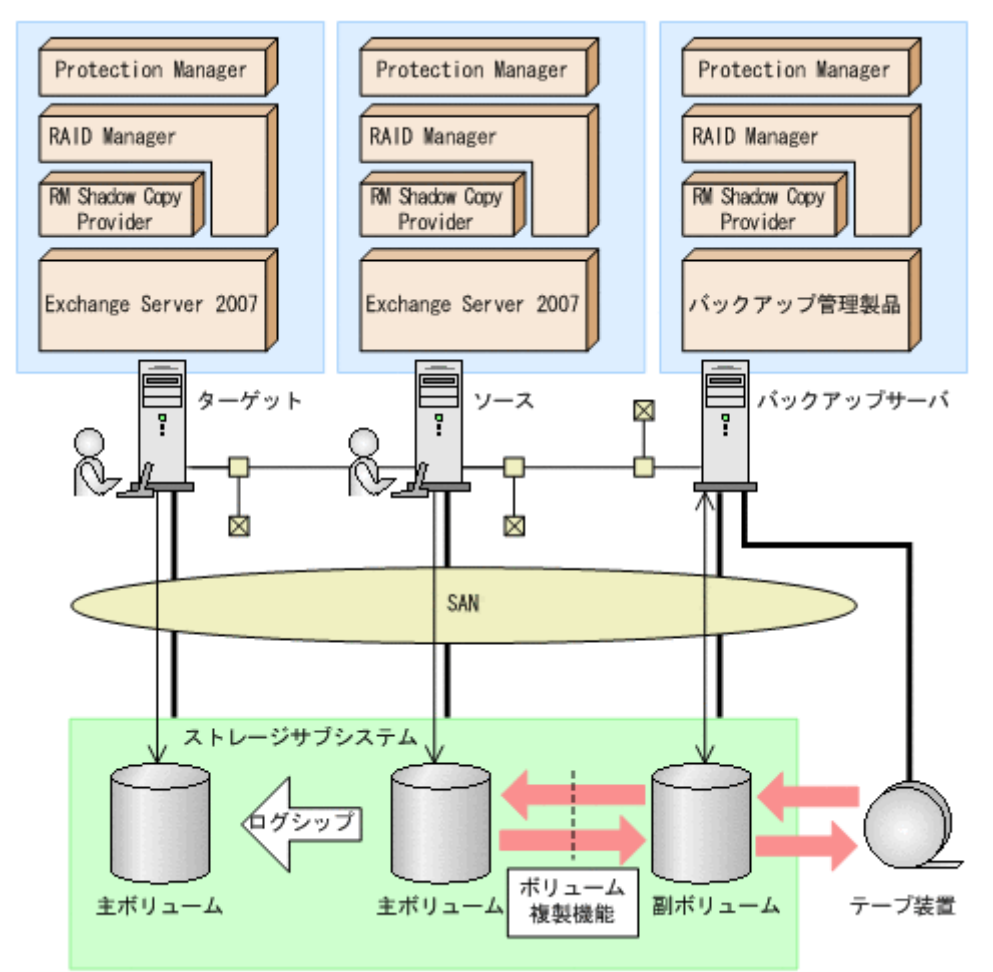

Protection Manager のリストア処理では SCR 構成でのシード処理(データの再同期)を実行する 「SCR のシード機能」を提供します。SCR のシード機能を使用するかどうかは,ユーザーが設定 できます。SCR のシード機能は,次の場合に使用します。

- ポイントインタイムリストアを実行する場合
- ロールフォワードリストアを実行する場合に、ソースとターゲットでデータが不整合となって いることが判明しているとき

各ストレージグループに設定されているターゲットのうち一つ以上が動作していればシード機能を 使用したリストアを実行できます。

SCR のシード機能を使用しない場合は、リストア後に SCR 構成のシード処理をユーザーが手動で 実行する必要があります。SCR 構成のシード処理を次に示します。

1. レプリケーションの中断

- 2. ターゲット上の Exchange データベースファイル,トランザクションログファイル,チェックポイントファイルの削除
- 3. ソースからターゲットヘデータの再同期
- 4. レプリケーションの再開

# 2.14 RAC 構成

**Protection Manager**は, **Oracle**の**RAC**構成で構築される**RAC**インスタンスのバックアップ機能 とリストア機能を提供します。

RAC 構成の場合,複数のデータベースサーバが共有ディスク上にある一つのデータベースを共有 し,各データベースサーバ上で稼働する Oracle インスタンスに対してデータベースの処理を実行 します。

次に示す構成例では、Protection Manager for Oracle がインストールされるデータベースサーバ 上でディスクボリュームを複製し、バックアップサーバ上でコピーしたディスクボリュームをテー プへとバックアップします。また、データベースサーバ上で、データベースが使用中のディスクボ リューム(主ボリューム)を副ボリュームにバックアップできます。バックアップした副ボリュー ムは、どのデータベースサーバ上からでも主ボリュームにリストアできます。

### 図 2-22: RAC 構成例

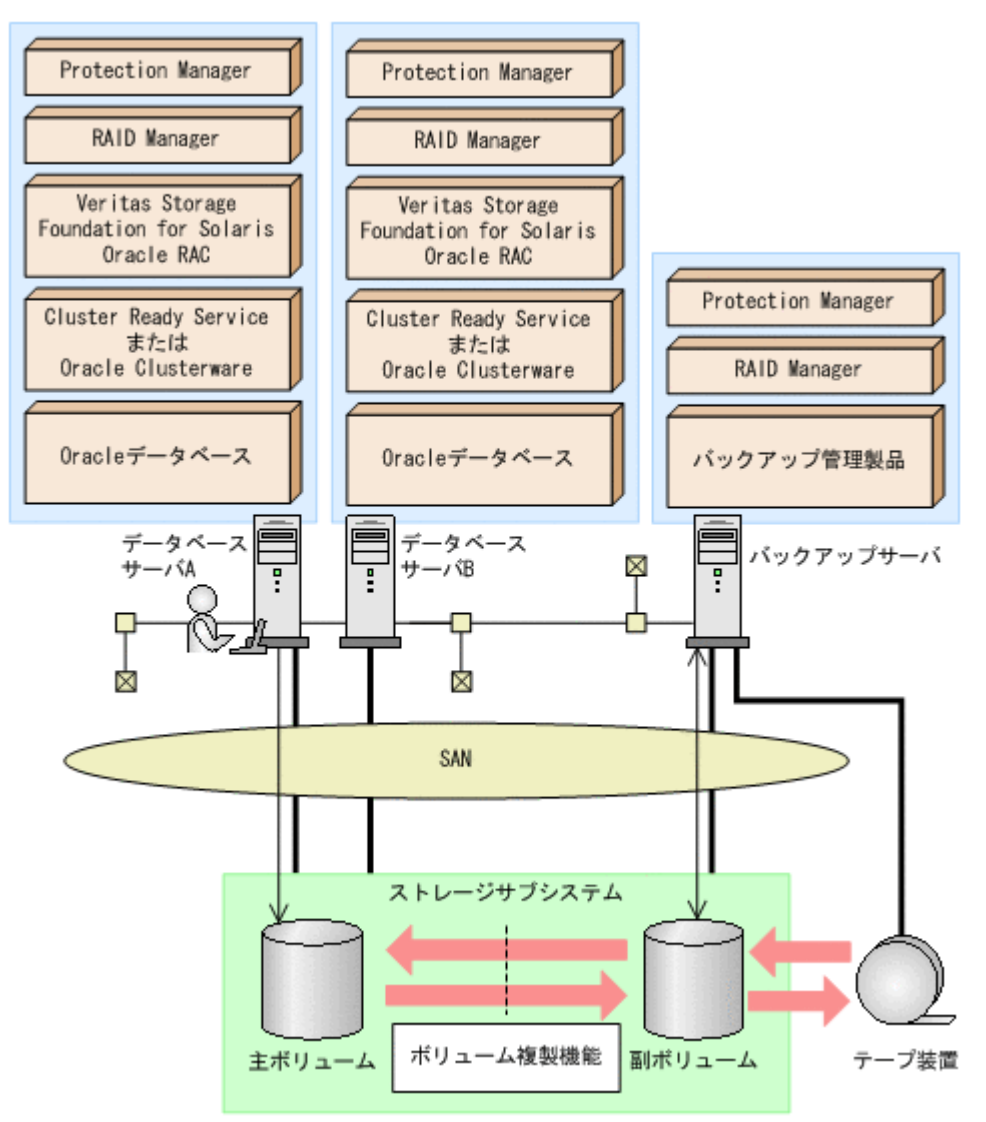

# 2.14.1 RAC 構成および ASM 構成のサポート構成

**Protection Manager** は, **Oracle** の **ASM** 機能を使用して構築される **Oracle** インスタンスのバック アップ機能とリストア機能を提供します。**VCS** を使用した **RAC** 構成と **ASM** 構成の組み合わせ は, サポートしていません。

**Protection Manager** の **RAC** インスタンス構成を次に示します。**Protection Manager** の **RAC** インスタンス構成では,一つのディスクグループが複数の **Oracle** インスタンスで使用されないことがサポート条件になります。

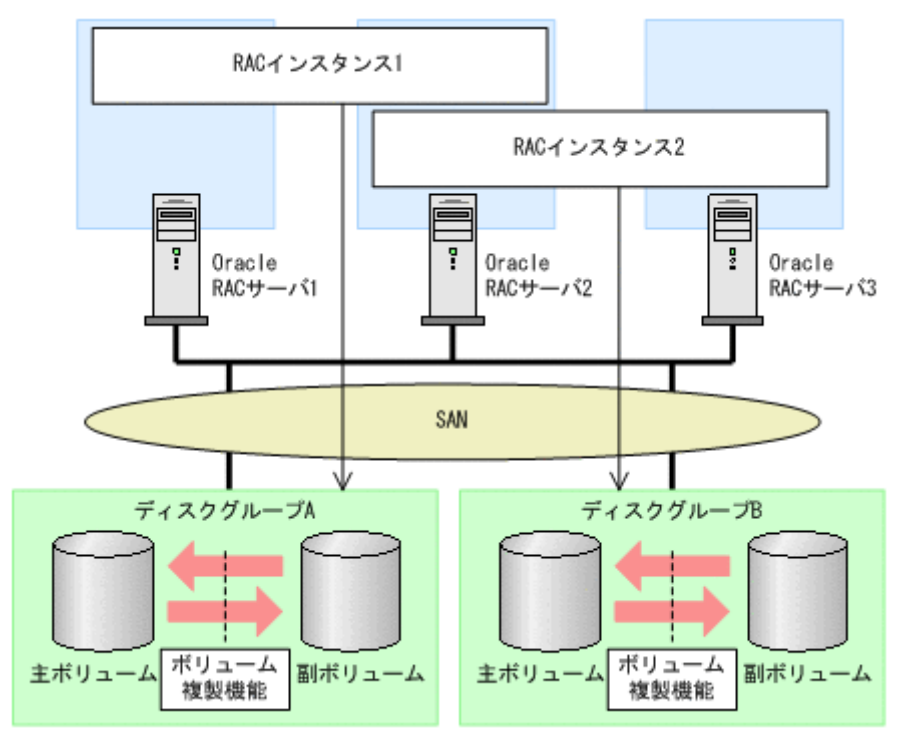

## 図 2-23: RAC 構成および ASM 構成のサポート構成

**Protection Manager** のシングルインスタンス構成を次に示します。**Protection Manager** のシング ルインスタンス構成では、シングルインスタンスで使用するディスクグループにほかの **Oracle** イ ンスタンスのデータファイルが定義されていないことがサポート条件になります。

図 2-24: シングルインスタンスのサポート構成

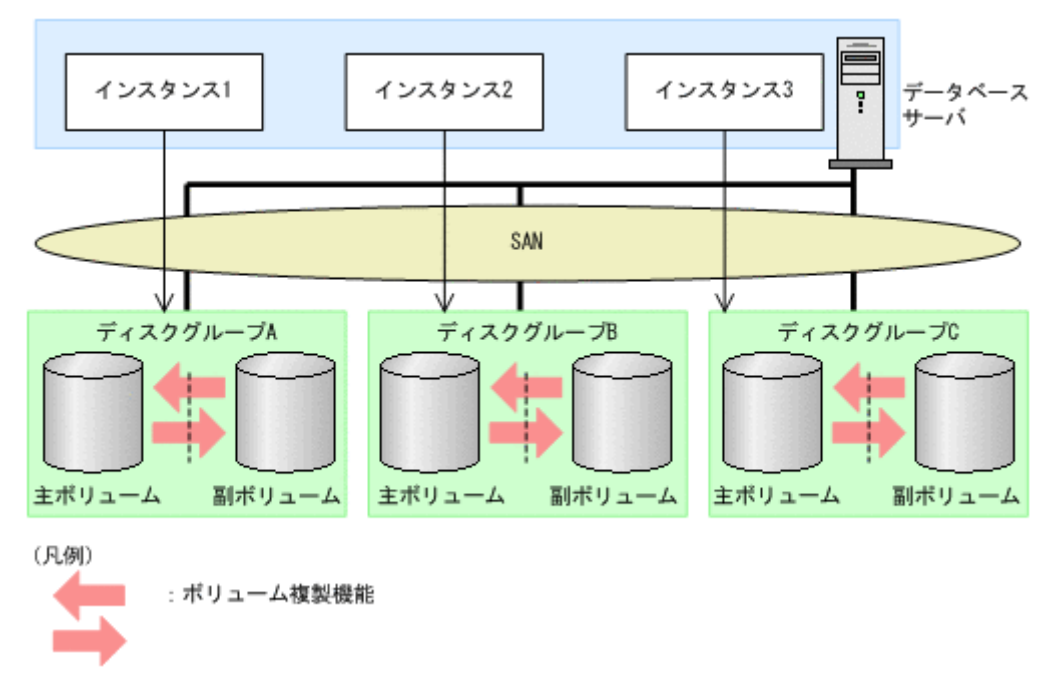

# 2.15 RAID Manager を使用してペアボリュームを構成す る場合の必要条件

Protection Manager では、RAID Manager で定義されたペアボリュームを利用して、ファイルシ ステムやデータベースオブジェクトのバックアップおよびリストアを実行します。RAID Manager を使用してペアボリュームを構成する場合、次に示す必要条件があります。

同じサーバから主ボリューム、副ボリュームの両方を、物理ディスクとして管理する構成にはできません。

図 2-25:同じサーバから主ボリューム, 副ボリュームを管理する構成(Protection Manager 適用外)

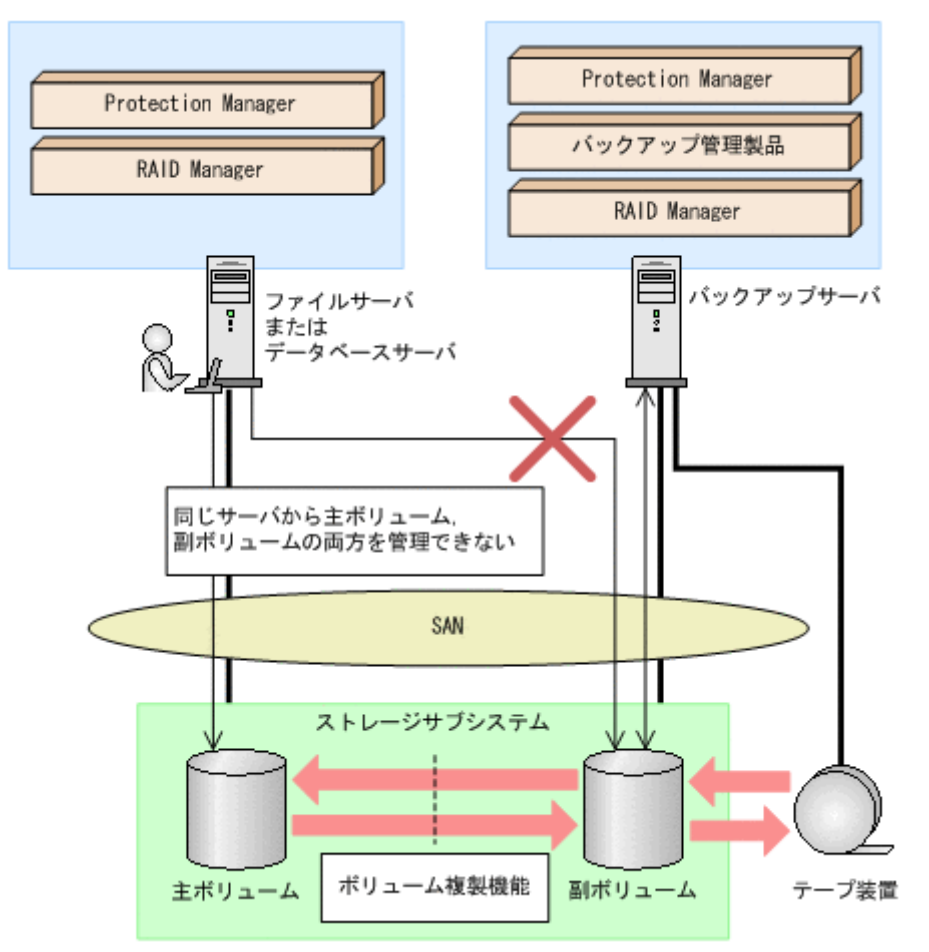

- コピーグループは、一つのアプリケーションのペアボリュームだけで構成するようにしてください。複数のペアボリュームでコピーグループを構成する場合、コピーグループに複数の異なるアプリケーションのペアボリュームが混在していると、予期しないバックアップやリストアが実行されることがあります。
- ShadowImage の場合は、ストレージサブシステム内でペアボリュームを構成してください。 TrueCopy の場合は、ストレージサブシステム間でペアボリュームを構成してください。
- OS が Windows 2000 Server の場合、バックアップデータ(副ボリューム)を複数世代持つ ときにバックアップサーバを再起動すると、すべてのボリュームがマウントされることがあり ます。Protection Manager のコマンドを実行する前に、バックアップやリストアに使用しな いボリュームを OS のディスク管理機能を使ってアンマウントしておいてください。
- Protection Manager で処理の対象となるのは、ShadowImage、QuickShadow、TrueCopy または Universal Replicator のペアボリュームです。
- Protection Manager では、Cross-system Copy、Hitachi HiCopy、Hitachi CruiseControl、 および Volume Migration を利用したペアボリュームをバックアップやリストアの処理対象に できません。
- RAID Manager のバージョン,ストレージサブシステムのモデルおよびマイクロコードの バージョンによっては、ペアボリューム(コピーグループ)のコピー種別を取得する機能がサ ポートされていないため、Protection Manager がそのペアボリュームをサポート対象である かどうかを認識できない場合があります。したがって、Protection Manager のサポート対象 外である Cross-system Copy または Hitachi HiCopy のペアボリュームと、ShadowImage, QuickShadow のペアボリュームが混在したシステムを構築した場合は、Cross-system Copy

Protection Manager を使用する場合のシステム構成と注意事項

または Hitachi HiCopy のペアボリュームを drmcgctl コマンドでロックして, バックアップ やリストアの処理対象から除外してください。

 TrueCopyの場合は、RAID Manager 構成定義ファイル (horcm<n>.conf)の MU#を記入 しないで定義してください。MU#に「0」を定義すると、drmXXdisplay<sup>※</sup>コマンドに – refreshオプションを指定して実行したときに TrueCopyのペアボリューム情報がディク ショナリマップに格納できません。このため、Protection Managerのコマンドで表示されず、 バックアップ対象にすることができません。 注※

drmXXdisplayは, drmfsdisplayコマンド, drmsqldisplayコマンド, drmexgdisplayコマンドまたは drmoradisplay コマンドを意味します。

- Universal Replicator の場合は RAID Manager 構成定義ファイル (horcm<*n*>.conf) の MU# を「h0」(h+世代番号)と定義してください。MU#に「0」を定義すると、 drmXXdisplay コマンドに -refresh オプションを指定して実行したときに Universal Replicator のペアボリューム情報がディクショナリマップに格納できません。このため、 Protection Manager のコマンドで表示されず、バックアップ対象にすることができません。
- TrueCopy または Universal Replicator の場合は、副ボリュームを管理する RAID Manager インスタンス (バックアップサーバでコマンドを実行する場合は、主ボリュームを管理する RAID Manager インスタンス)をあらかじめ起動しておいてください。
- Protection Manager と連携する RAID Manager インスタンスの RAID Manager 構成定義 ファイル (horcm<*n*>.conf) は、次の条件を満たしている必要があります。
  - Windows の場合は Windows ディレクトリ (%windir%) に、Solaris の場合は /etc ディレクトリに RAID Manager 構成定義ファイル (horcm<n>.conf) が配置されてい ること。
     環境変数 HORCM\_CONF で RAID Manager 構成定義ファイル (horcm<n>.conf) を配置

環境変数 HORCM\_CONF C RAID Manager 構成定義 ノアイル (norcm M>.con1) を配置 する場所を変更することはできません。

- RAID Manager 構成定義ファイル (horcm<*n*>.conf)のインスタンス番号 (*n*)には数 字だけが使用されていること。また、有効な数字の前に余分な0が埋め込まれていない こと。 有効なファイル名の例:horcm1.conf,horcm120.conf 無効なファイル名の例:horcm001.conf,horcmA20.conf
- TrueCopy または Universal Replicator の場合は、あらかじめペア生成をしてから、 Protection Manager のコマンドを実行してください。あらかじめペア生成をしていないと、 バックアップ対象とすることができません。
- データベースサーバでバックアップやリストアする場合は、あらかじめ副ボリュームをアンマ ウントしてから実行してください。副ボリュームをアンマウントしてないと、予期しないバッ クアップやリストアが実行されることがあります。
- ShadowImage と TrueCopy のペアボリュームを混在させる場合は、次のシステム構成で運用 できます。

## 図 2-26: システム構成(ShadowImage の主ボリュームと TrueCopy の主ボリュームが同じ LDEV の場合)

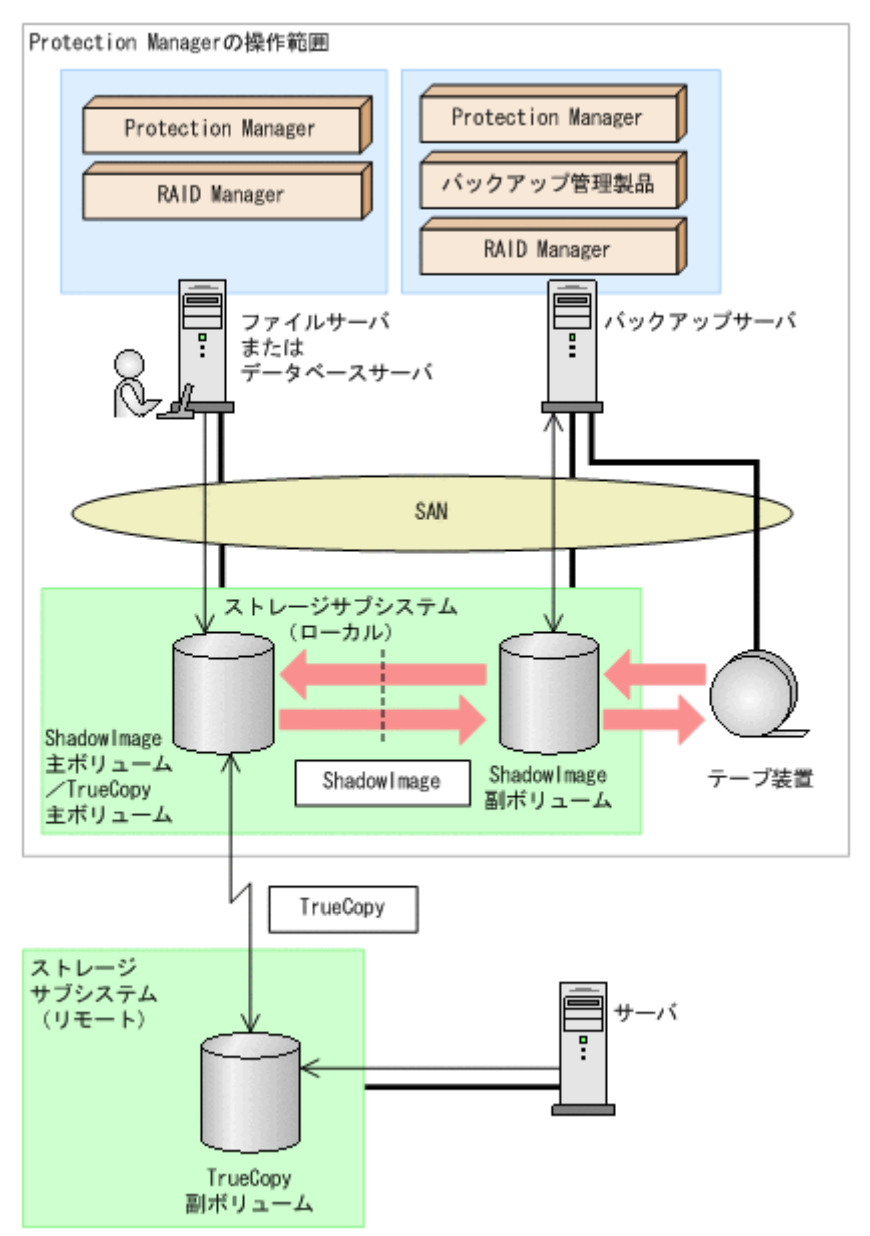

図 2-26 の構成で Protection Manager が ShadowImage のペアボリュームをリストアする場合, TrueCopy のペアボリュームの状態は SMPL または PSUS (SSUS) にしてください。 TrueCopy のペアボリュームの状態が PAIR のままで ShadowImage のペアボリュームをリストアすると, コピーグループの状態が不正であることを表すエラーメッセージが出力され, リ ストアが失敗します。

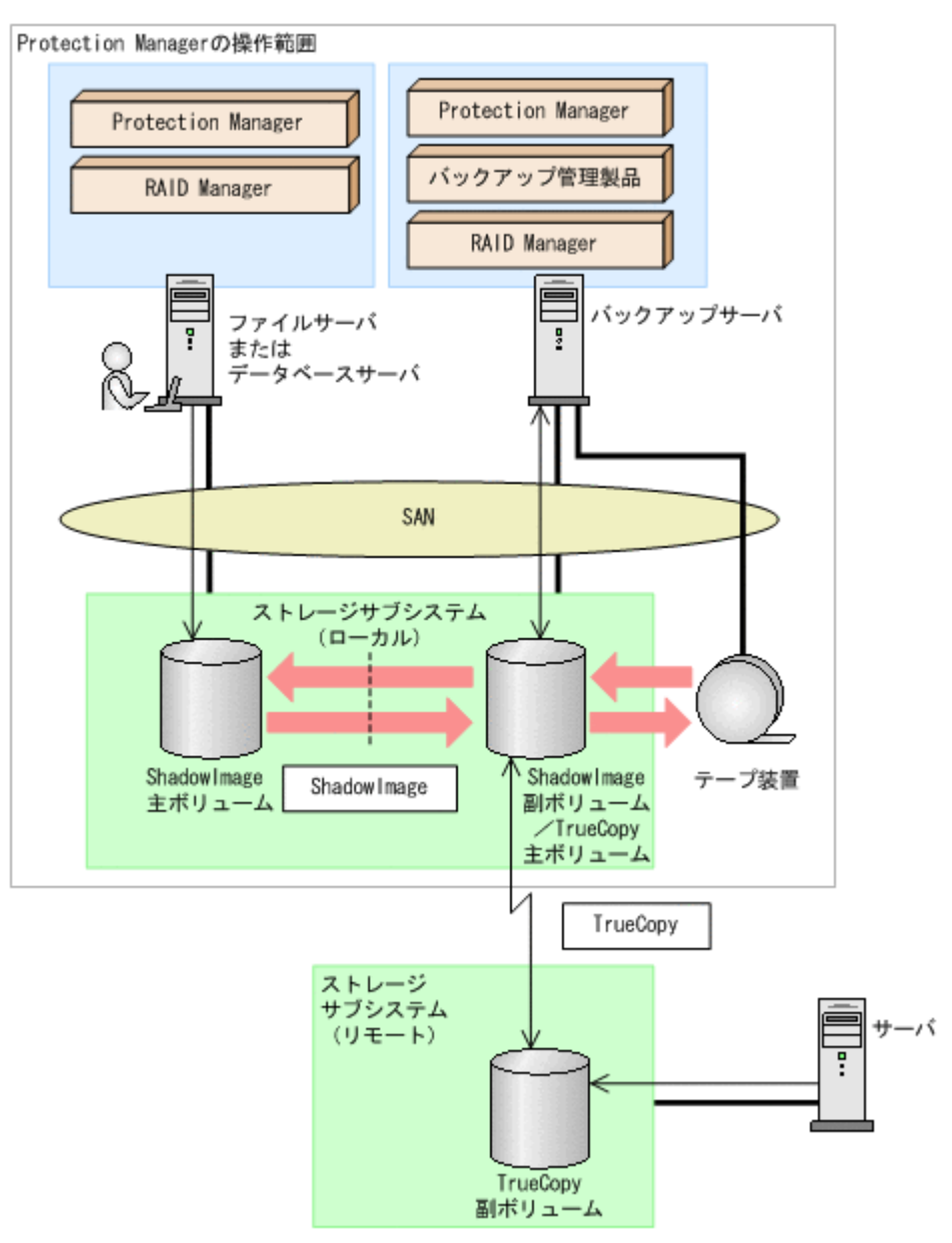

図 2-27: システム構成(ShadowImage の副ボリュームと TrueCopy の主ボリュームが同じ LDEV の場合)

図 2-27 の構成で Protection Manager が ShadowImage のペアボリュームをバックアップま たはリストアする場合, TrueCopy のペアボリュームの状態は SMPL または PSUS (SSUS) に してください。TrueCopy のペアボリュームの状態が PAIR のままで ShadowImage のペアボ リュームをバックアップまたはリストアすると, コピーグループの状態が不正であることを表 すエラーメッセージが出力され, バックアップまたはリストアが失敗します。

#### 図 2-28: システム構成(ShadowImage のカスケード構成で、バックアップ対象のボリュー ムが主ボリュームと副ボリュームを兼ねている場合)

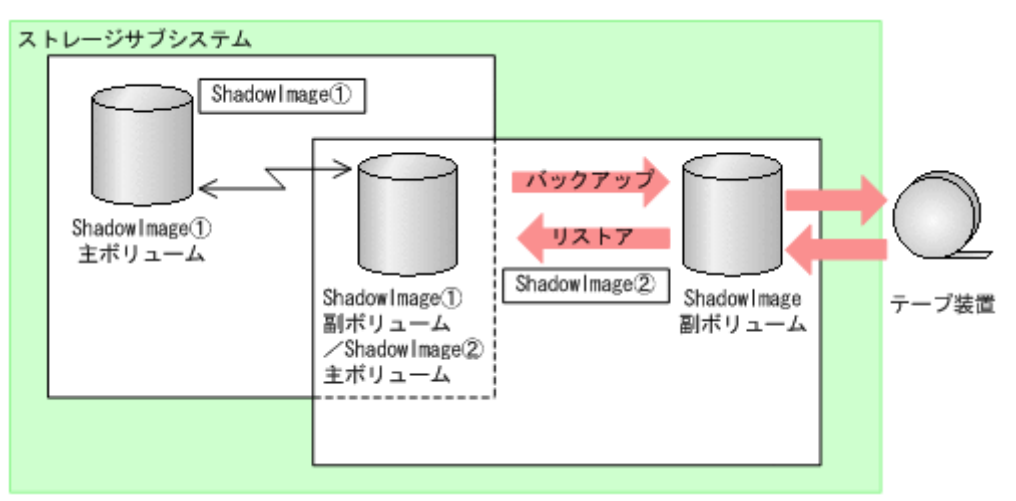

ShadowImage のカスケード構成では, Protection Manager は, データベースやファイルシ ステムで利用する主ボリュームのペアボリュームに対するバックアップ・リストア運用だけを サポートしています。

図 2-28 のような ShadowImage のカスケード構成の場合,バックアップ対象のボリュームが 主ボリュームと副ボリュームを兼ねるときには,副ボリューム側のペアボリューム状態は SMPL および SSUS にしてください。同様に,リストアの場合は, SMPL にしてください。

- Protection Manger のバックアップ対象ペアボリュームに対して、コンシステンシーグループ を定義する場合、Protection Manger によるバックアップおよびリストアの実施単位を考慮し たグルーピングで設定する必要があります。次の注意事項に従ってコンシステンシーグループ を定義してから、バックアップ、リストアの運用を開始してください。
  - データベースをリストアする運用を考慮して、コンシステンシーグループを定義します。
     同時にバックアップしたデータベースの一部をリストアする運用を行う場合には、特に注意して定義してください。
  - SQL Server データベースの場合 各データベースを別々にリストアする運用の場合: データベースごとに一つのコンシステンシーグループとなるようにコンシステンシーグ ループを定義してください。
     2個以上のデータベースを一括してリストアする運用の場合: 常に一括してリストアする2個以上のデータベースを一つのコンシステンシーグループ となるようにコンシステンシーグループを定義できます。
  - Exchange データベースの場合

各インフォメーションストアを別々にリストアする運用の場合: インフォメーションストアのデータファイルごとに一つのコンシステンシーグループとな るようにコンシステンシーグループを定義してください。 また,各ストレージグループのトランザクションログファイルおよびチェックポイント

ファイルを一つのコンシステンシーグループとなるようにコンシステンシーグループを定 義してください。

2個以上のインフォメーションストアを一括してリストアする運用の場合:

常に一括してリストアする2個以上のインフォメーションストアのデータファイルを一 つのコンシステンシーグループとなるようにコンシステンシーグループを定義できます。 各ストレージグループのトランザクションログファイルおよびチェックポイントファイル を一つのコンシステンシーグループとなるようにコンシステンシーグループを定義してく ださい。

各ストレージグループを別々にリストアする運用の場合:

ストレージグループのファイルの種類<sup>※</sup>ごとに一つのコンシステンシーグループとなるよ うにコンシステンシーグループを定義してください。

ただし,リストア,リカバリ時にロールフォワードを実行しない運用の場合は,各スト レージグループですべてのファイルを一つのコンシステンシーグループとなるようにコン システンシーグループを定義できます。

2個以上のストレージグループを一括してリストアする運用の場合:

VSS を使用しないとき:

常に一括してリストアする2個以上のストレージグループのファイルの種類<sup>※</sup>ごとに一つ のコンシステンシーグループとなるようにコンシステンシーグループを定義できます。 ただし、リストア、リカバリ時にロールフォワードを実行しない運用の場合は、常に一括 してリストアする2個以上のストレージグループのすべてのファイルを一つのコンシス テンシーグループとなるようにコンシステンシーグループを定義できます。

VSS を使用するとき:

ストレージグループのファイルの種類<sup>※</sup>ごとに一つのコンシステンシーグループとなるようにコンシステンシーグループを定義してください。

ただし, リストア, リカバリ時にロールフォワードを実行しない運用の場合は, 各スト レージグループですべてのファイルを一つのコンシステンシーグループとなるようにコン システンシーグループを定義できます。

注※

データファイル: (\*.edb, \*.stm)

トランザクションログファイルおよびチェックポイントファイル:(\*.log, \*.chk) • Oracle データベースの場合

表領域単位でバックアップまたはリストアする運用の場合: 表単位に一つのコンシステンシーグループとなるグループを定義してください。 表領域を一括してバックアップまたはリストアを実施する運用の場合: 一括してバックアップまたはリストアする表領域を一つのコンシステンシーグループとす ることができます。

 一つのコンシステンシーグループを一つの RAID Manager 構成定義ファイルのグループ (dev\_group) として定義し、コピーグループが過不足なく一致するようにします。

データベース,ボリューム,コンシステンシーグループ,RAID Manager グループの関係を 次の図に示します。

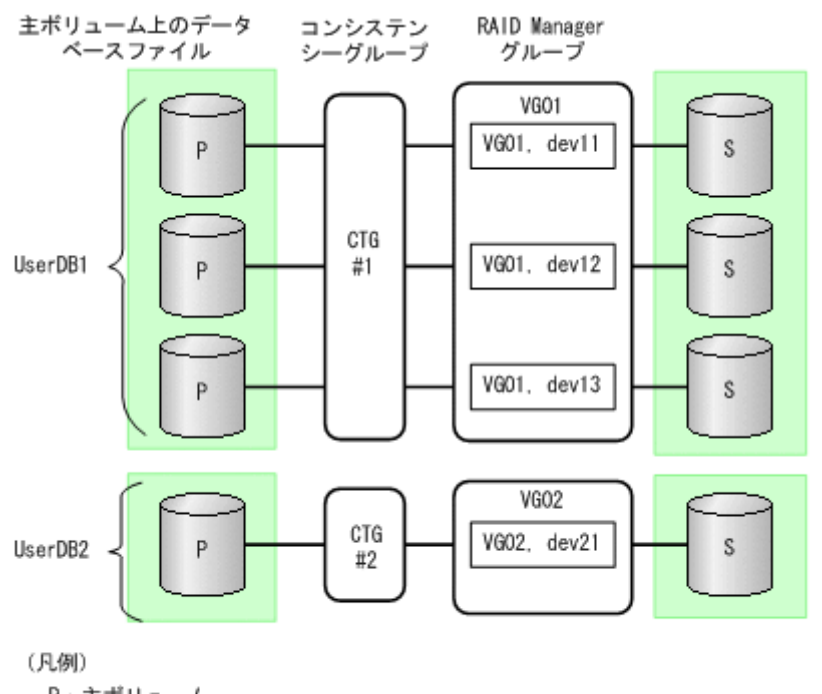

## 図 2-29: TrueCopy-Async / Universal Replicator 構成で, UserDB1 と UserDB2 を同時ま たは別々にリストアする運用の場合

P:主ポリューム

S:副ポリューム

## 図 2-30:TrueCopy-Async / Universal Replicator 構成で, UserDB1 と UserDB2 を同時に リストアする運用の場合

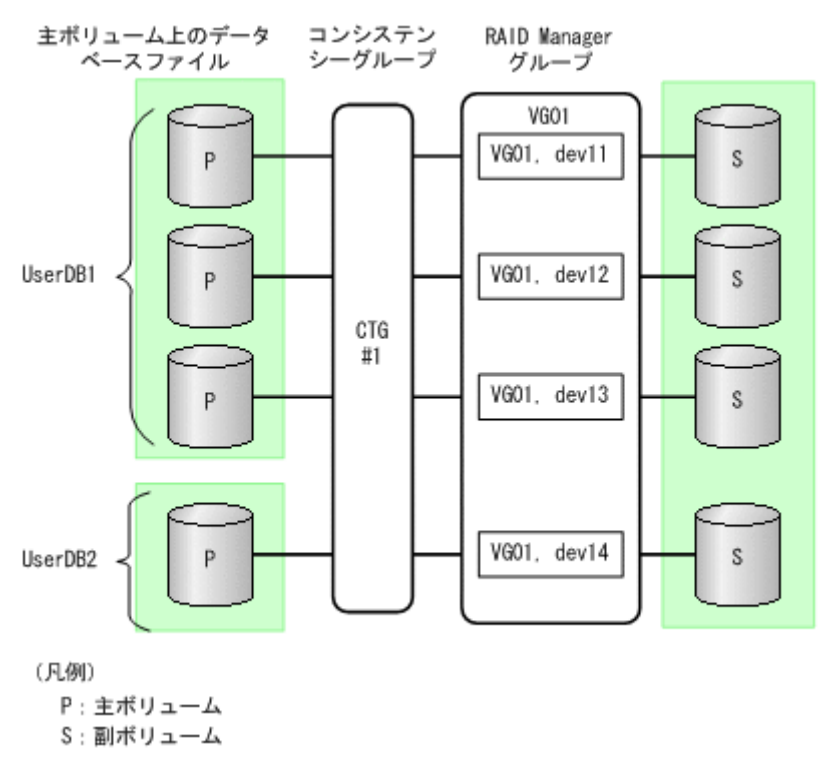

- ボリューム構成を変更した場合の注意事項については「2.16.3 ボリューム構成を変更した場合の注意事項」を参照してください。
- ストレージサブシテム上でペアボリュームが作成されていても、ホスト上で RAID Manager の構成定義がないペアボリュームは利用できません。

# 2.16 Protection Manager が適用できるボリューム構成

Protection Manager のバックアップおよびリストア対象となるボリューム構成を次の表に示します。

| OS      | 論理ボリュー<br>ムマネー<br>ジャー  | ディスク管理<br>方式       | パックアップおよびリストア対<br>象となるボリューム構成の単位 | バックアップおよびリストア対<br>象となるデータベースまたは<br>ファイルの格納先 |
|---------|------------------------|--------------------|----------------------------------|---------------------------------------------|
| Window  | LDM                    | ベーシック              | 物理ディスク                           | ディスクパーティション上の                               |
| s       |                        | ディスク <sup>※1</sup> |                                  | ファイルシステム                                    |
|         | Veritas                | ベーシック              | 物理ディスク                           | 論理ボリューム上のファイルシ                              |
|         | Volume                 | ディスク               |                                  | ステム                                         |
|         | Manager for            | ダイナミック             | ディスクグループ                         | 論理ボリューム上のファイルシ                              |
|         | Windows <sup>※ 2</sup> | ディスク               |                                  | ステム                                         |
| Solaris | ボリュームマ                 | _                  | 物理ディスク                           | ディスクパーティション上の                               |
| ₩3      | ネージャなし                 |                    |                                  | ファイルシステム                                    |
|         |                        |                    |                                  | RAW ディスクパーティション                             |
|         | Veritas                | _                  | ディスクグループ                         | 論理ボリューム上のファイルシ                              |
|         | Volume                 |                    |                                  | ステム                                         |
|         | Manager $^{ m \%~4}$   |                    |                                  | RAW 論理ボリューム                                 |
|         | Veritas                | _                  | ディスクグループ                         | 論理ボリューム上のファイルシ                              |
|         | Cluster                |                    |                                  | ステム                                         |
|         | Volume                 |                    |                                  | RAW 論理ボリューム                                 |
|         | Manager <sup>※ 5</sup> |                    |                                  |                                             |
|         | ASM                    | _                  | ディスクグループ                         | ディスクグループ                                    |

表 2-1: Protection Manager のバックアップおよびリストア対象となるボリューム構成

(凡例)

-:該当しない。

注※1

GPT ディスクに対応しています。

#### 注※2

VSS は使用できません。

#### 注※3

**Protection Manager**は、ボリュームマネージャーが存在しない **RAW** デバイスにも対応して います。

注※4

Maintenance Pack 1 の適用が必要です。

注※5

Protection Manager は, RAC インスタンスにも対応しています。

Windows のダイナミックディスクを利用する場合,および Solaris の場合,論理ボリュームマ ネージャーを使用して,一つ以上の物理ボリュームをグループ化し,一つ以上の論理ボリュームと して扱うことができます。ユーザーは,論理ボリュームを指定することで,物理ボリュームを意識 しないでバックアップおよびリストアが実行できます。

物理ボリュームと論理ボリュームをグループ化した単位を、ディスクグループといいます。 Solaris の場合、ディスクグループを最小単位としてバックアップおよびリストアを実行します。

Protection Manager では、ダイナミックディスク構成の場合に、一つ以上のダイナミックディス クと、ダイナミックディスクに割り当てた一つ以上の論理ボリュームのグループをディスクセット と呼びます。図 2-31 の例では、物理ボリューム A の一部を論理ボリューム A に、物理ボリューム A の残りと B の一部を論理ボリューム B に、物理ボリューム B の残りと C の一部を論理ボリュー ム C に、物理ボリューム C の残りを論理ボリューム D に割り当てています。このとき、三つの物 理ボリュームの内容を割り当てた四つの論理ボリュームのグループが、一つのディスクセット (ディスクセット 1) となります。また、一つの物理ボリュームの内容をすべて一つの論理ボ リュームに割り当てて、1 対 1 の関係のディスクセットとすることもできます (ディスクセット 2)。

Veritas Volume Manager for Windows の環境では、ディスクグループを構成すると、ディスクグ ループは一つ以上のディスクセットとして認識されます。Veritas Volume Manager for Windows の環境では、ディスクグループを最小単位としてバックアップおよびリストアを実行します。

ディスクセットの構成例,およびディスクグループとディスクセットの関係の例を次の図に示しま す。

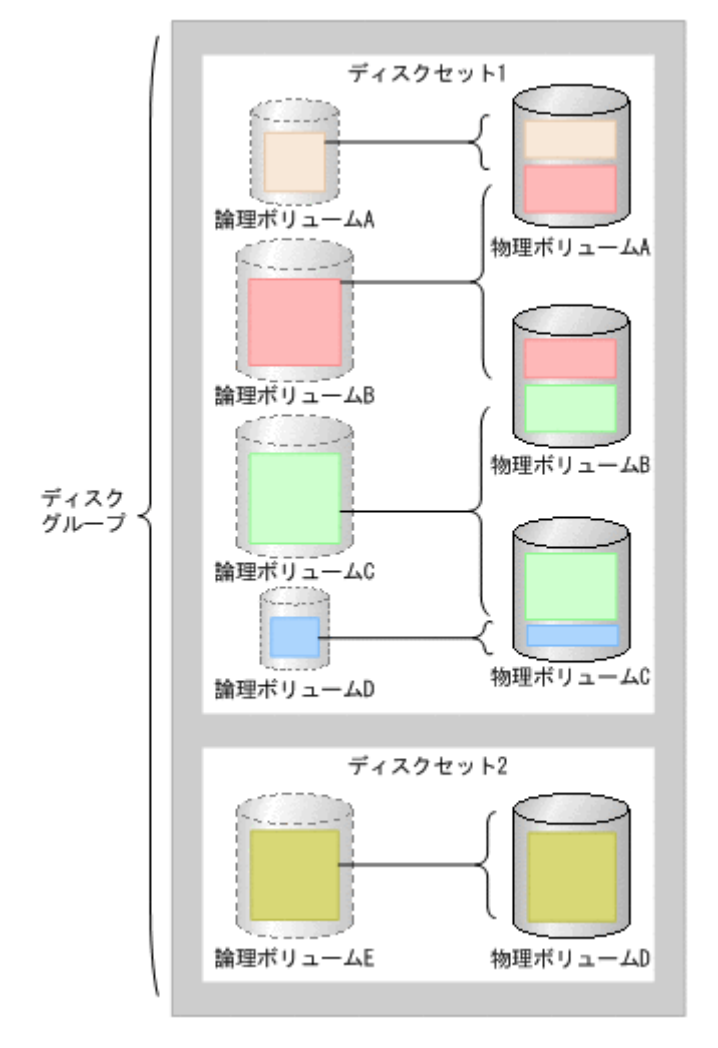

図 2-31:ディスクセットの構成例、およびディスクグループとディスクセットの関係の例

なお、このマニュアルでは特に区別する必要がない場合、これらを総称して「ディスクグループ」 と表記しています。

Windows の場合, ベーシックディスクとディスクグループを同時にバックアップすることもできます。

Windows でダイナミックディスクを使用する場合, Protection Manager は次のどちらの構成もサポートしています。

- 一つのディスクグループを一つの論理ボリュームとする構成
- 一つのディスクグループを複数の論理ボリュームに分割した構成

Windows でベーシックディスクを使用する場合, Protection Manager は一つの物理ディスクを一つの論理ボリューム (パーティション) とする構成だけをサポートしています。

#### 注意事項

Windows Server 2003 または Windows Server 2008 の場合, Protection Manager を使用する 前に,データベースサーバおよびバックアップサーバで「新しいボリュームの自動マウント」 が無効になっている必要があります。 次の手順で現在の状態を確認し,「新しいボリュームの自動マウント」が有効になっていた場 合は無効にしてください。

- a. コマンドプロンプトで diskpart コマンドを起動します。
- **b**. automount と入力して,現在の状態を表示します。
- c.「新しいボリュームの自動マウントが有効です。」と表示された場合, automount disable と入力して「新しいボリュームの自動マウント」を無効にします。
- d. exit と入力して diskpart コマンドを終了します。

# 2.16.1 Protection Manager が適用できるディスクグループ構成例

論理ボリュームマネージャーを使用してディスクグループを構成する場合,一つ以上の物理ボ リュームをまとめて一つのディスクグループを構成するときにだけ, Protection Manager を適用 できます。一つの物理ボリュームを複数のディスクグループに区切ることはできません。

Protection Manager が適用できるディスクグループ構成例を次の図に示します。

#### 図 2-32: Protection Manager が適用できるディスクグループの構成例

ディスクグループと物理ボリュームが1対1の構成

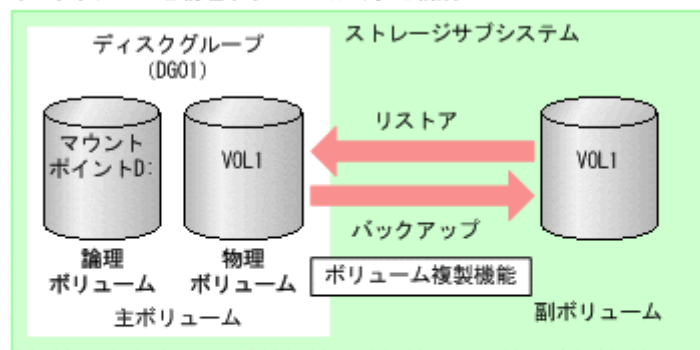

この図の場合、一つの物理ボリューム (VOL1) で一つのディスクグループ (DG01)を構成しています。

ディスクグループと物理ボリュームが1対複数の構成

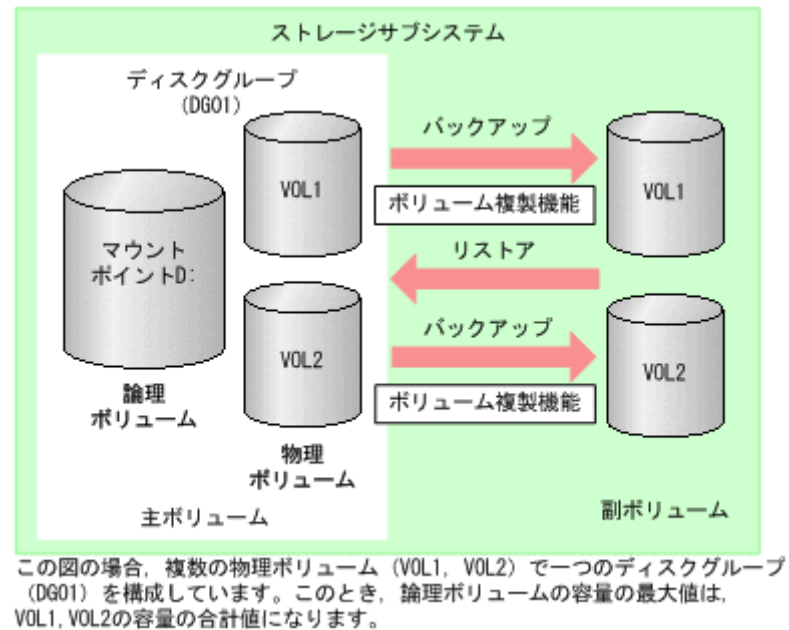

Windows のダイナミックディスク構成の場合、ファイルシステムに複数のディスクグループが存 在する構成のときは、ディスクグループに属するすべてのマウントポイントを一括してバックアッ プおよびリストアします。ディスクグループに属する一部のドライブだけをバックアップする運用 はできません。

ファイルシステムに複数のディスクグループが存在する構成の場合のバックアップおよびリストア を次の図に示します。

| 図 2-33: | ファイ | (ルシステ | ムに複数のラ | <b>・</b> ィスクグル | ープが存在す | する構成の | 場合のバッ | クアッフ | パおよ |
|---------|-----|-------|--------|----------------|--------|-------|-------|------|-----|
| びリスト    | ア   |       |        |                |        |       |       |      |     |

| マウント<br>ポイント | 論理ポリューム        | ディスクグループ | 物理ディスク | コピーグループ    |
|--------------|----------------|----------|--------|------------|
| D:           | DG01¥Volume1   |          | V0L1   | Grp1, dev1 |
| E:           | DG01¥Volume2   | DG01     |        |            |
| F:           | DG01¥Volume3   |          | V0L2   | Grp1, dev2 |
| <u>6</u> .   | DG02Wolume1    | 0602     | V0L3   | Grp2, dev3 |
| u.           | D0024V010IIIC1 | 5402     | V0L4   | Grp2, dev4 |

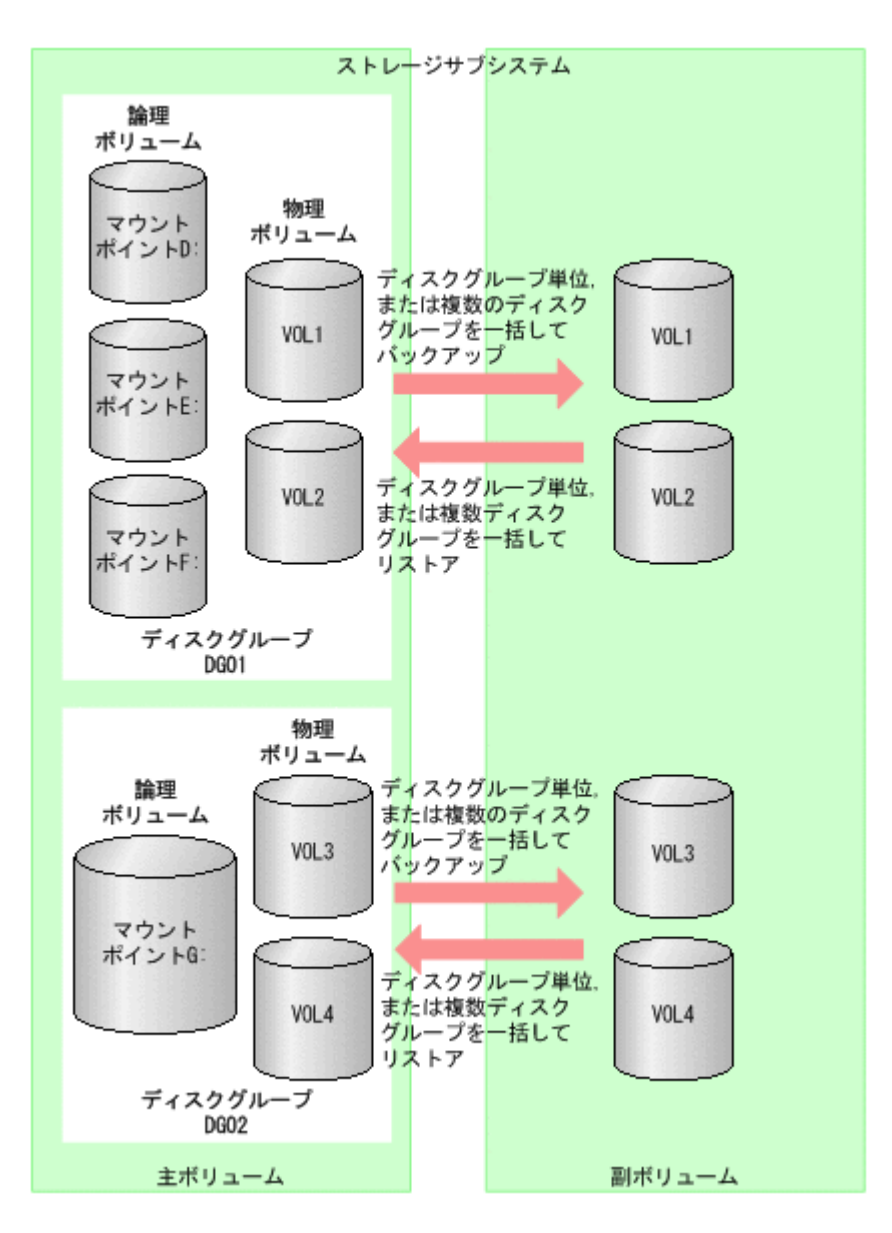

この図では、二つの物理ボリュームをまとめたディスクグループ DG01 および DG02 を構成し、 DG01 上には三つの論理ボリューム、DG02 上には一つの論理ボリュームを作成して、それぞれマ ウントポイント D:, E:, F:, G: を割り当てています。

この場合,drmfsbackup コマンドにディスクグループに定義したすべてのファイルシステムのマ ウントポイントを記述したマウントポイント一括定義ファイルを指定することでバックアップでき ます。

(例)

```
マウントポイントー括定義ファイル mp_dg01.dat に, DG01 のマウントポイント D:, E:, F:, および DG02 のマウントポイント G: を指定します。
```

```
PROMPT> drmfsbackup mp_dg01.dat -mode cold
KAVX0001-I drmfsbackupコマンドを開始します。
KAVX0019-I ファイルのコピー中です。
KAVX0040-I バックアップは以下の内容で取得されています。
バックアップID = 000000001
KAVX0002-I drmfsbackupコマンドを終了します。
PROMPT>
```

リストア時には、例えば、drmfsrestore コマンドの -target オプションに続けて、DG02の ファイルシステム(G:)を指定すると DG02 だけをリストアできます。-target を指定しないで drmfsrestore コマンドを実行すると DG01 と DG02 両方のファイルシステムをリストアします。 (例)

ディスクグループ DG01 および DG02 のバックアップ取得後, ディスクグループ DG02 に作成 したファイルシステムだけをリストアする PROMPT> drmfsrestore 000000001 -resync -target G: KAVX0001-I drmfsrestoreコマンドを開始します。 KAVX0019-I ファイルのコピー中です。 KAVX0002-I drmfsrestoreコマンドを終了します。 PROMPT>

# 2.16.2 ボリューム構成の注意事項

- ・論理ボリュームマネージャーを使用して、物理ボリュームが複数のディスクグループに分割されている構成では、Protection Manager を適用できません。
- ・論理ボリュームの容量を自由に拡張または縮小する機能は使用しないでください。このような
   機能を使用すると、論理ボリュームの容量の変動に応じて論理ボリュームを構成する物理ボ
   リュームの数が変化するため、バックアップやリストアが正しく行われなくなります。
   Protection Manager では、論理ボリュームの構成が変更されているかをチェックし、変更が
   ある場合にはリストア処理がエラー終了します。
- Protection Manager の処理対象ボリュームで、Data Retention Utility によってアクセスレベルが通常モード以外に指定されている LDEV が含まれる場合、バックアップおよびリストアは実行できません。
- Protection Manager では、ファイルシステムやデータベースのバックアップおよびリストア を実行する場合に、処理の対象となるボリュームを、アンマウント/マウントします。このと き、ボリュームのマウントポイントディレクトリ名は次のように設定してください。
   Windows の場合

Mindows の場合

最大文字数:

指定できるパスの長さは RAID Manager のマウント/アンマウント機能の制限に準拠します。

・ディスクバックアップする場合

コールドバックアップをする場合,バックアップ対象の出力ボリュームがマウントされて いるパスの長さは RAID Manager のマウント/アンマウント機能の制限内で指定してく ださい。

・テープバックアップする場合

ディスクバックアップでバックアップ対象となるボリュームがマウントされているパスの 長さと,テープバックアップで副ボリュームをマウントするパスの長さは RAID

Manager のマウント/アンマウント機能の制限内で指定してください。

使用できる文字: Windows でフォルダ名に使用できる文字(ただし,空白,2バイト文字,半角かたかなは使用できません)

## Solaris の場合

最大文字数: **255** バイト 使用できる文字: 各 **OS** でディレクトリ名として使用できる文字

- 一つの論理ボリュームには、マウントポイントを一つ指定できます。
- バックアップおよびリストアの対象外とするデータベースファイルやファイルシステムは、 バックアップおよびリストア対象と同じディスク構成単位の中にならないように配置してくだ さい。
- 同時にバックアップを実行するが、別々にリストアする可能性があるデータベースファイルや ファイルシステムは、同じディスク構成単位の中にならないように配置してください。
- 一つのディスクグループに複数の物理ボリュームが含まれる場合、バックアップ時のボリューム複製操作は、物理ボリュームの数だけ実行されます。

- ディレクトリマウントに関する注意事項
  - Windows の場合

ディレクトリマウントポイントの上位ディレクトリやドライブにマウントしたボリューム にはコピーグループを定義しないで,バックアップの対象外としてください。また,バッ クアップ対象のディレクトリマウントポイントは同じディレクトリ階層になるように構成 してください。

• Solaris の場合

マウントポイントの上位ディレクトリにマウントしたボリュームにはコピーグループを定 義しないで、バックアップの対象外としてください。また、バックアップ対象のマウント ポイントは同じ階層になるように構成してください。

バックアップ対象となるディレクトリマウントの構成例を次に示します。この図では,データ ファイルとログファイルをディレクトリマウントしてバックアップ対象としています。

# 図 2-34: バックアップ対象となるディレクトリマウントの構成例

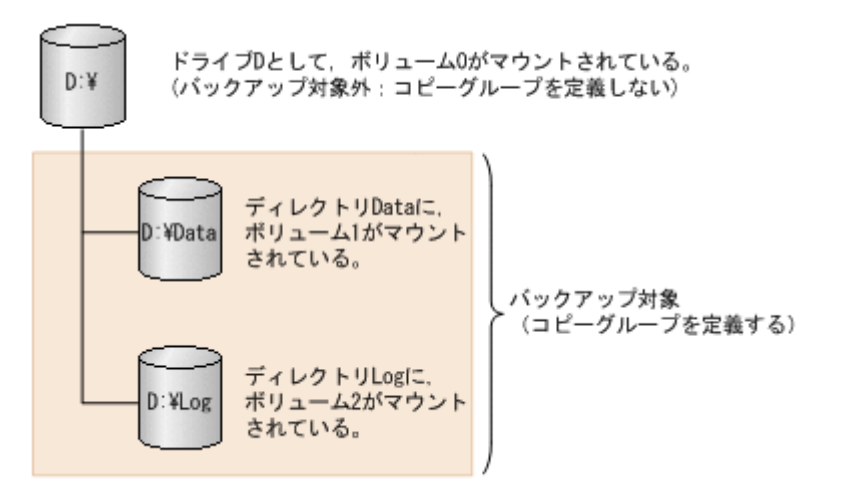

バックアップ対象とならないディレクトリマウントの構成例を次に示します。 ボリューム配下のディレクトリにマウントポイントディレクトリを含む構成の場合,ディレク トリマウントされたボリュームを含む上位のボリュームはバックアップ対象にはできません。

## 図 2-35: バックアップ対象とならないディレクトリマウントの構成例

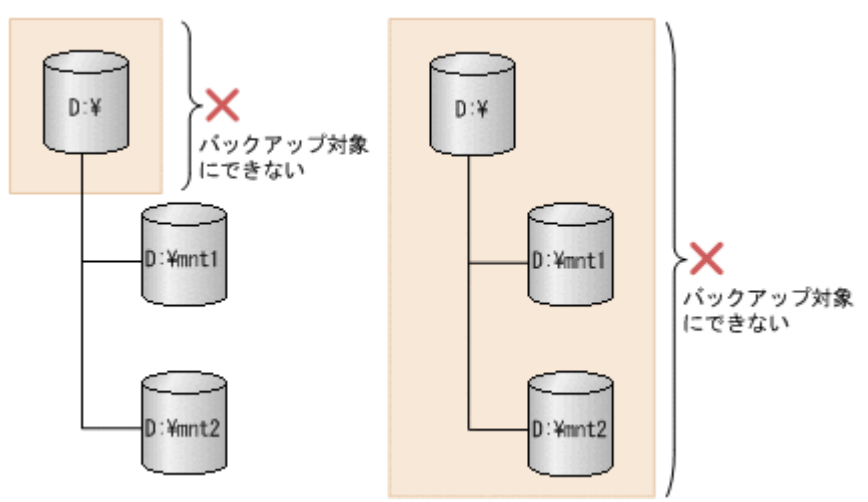

# 2.16.3 ボリューム構成を変更した場合の注意事項

 バックアップ運用の対象となっている論理ボリュームマネージャー、ファイルシステムまたは RAID Manager の構成定義ファイル (horcm<n>.conf) に対して次の操作、変更をした場合、バックアップを実行する前にディクショナリマップファイルを更新してください。ディクショナリマップファイルを更新しないでバックアップを実行した場合、システムに不整合が発

生するおそれがありますのでご注意ください。ディクショナリマップファイルの更新は, drmfsdisplay コマンド, drmsqldisplay コマンド, drmexgdisplay コマンド, drmoradisplay コマンドを使用してください。コマンドの使用方法については, マニュア

ル「Hitachi Protection Manager Software コマンドリファレンス」を参照してください。

- ファイルシステム以下のディレクトリに新たにファイルシステムをマウントした。
  ファイルシステムをアンマウントした。
- ファイルシステムを別のディレクトリに移動してマウントした。
- ディスクグループの削除, 無効化などの変更をした。
- ディスクグループに割り当てられた論理ボリュームの追加,削除などの変更をした。
- ディスクグループに属する物理ボリュームの追加,削除,交換などの変更をした。
- RAID Manager の構成定義ファイル (horcm<n>.conf) に対してペアボリュームの追加, 削除などの変更をした。
- ディクショナリマップファイルを更新する構成変更をしたあと、それ以前のバックアップデー タをファイルサーバやデータベースサーバにリストアする場合は、論理ボリュームマネー ジャーやファイルシステムの構成を、バックアップ取得時点の構成に戻してからリストアを実 行してください。誤ってリストアを実行した場合は、システムに不整合が発生するおそれがあ りますのでご注意ください。バックアップ取得時点の構成確認は、drmfscat コマンド、 drmsqlcat コマンド、drmexgcat コマンド、drmoracat コマンドを使用してください。コ マンドの使用方法については、マニュアル「Hitachi Protection Manager Software コマンド リファレンス」を参照してください。なお、物理ボリュームを交換した場合のリストア運用に ついては、「D Protection Manager の運用中に主ボリュームや副ボリュームをディスク交換す る手順」を参照してください。

# 2.16.4 Windows でディスクグループを構成する場合の条件と注意事項

**Veritas Volume Manager for Windows** のディスクグループ構成で **Protection Manager** を運用するには、次の前提条件があります。

- Protection Manager でのバックアップおよびリストア運用の対象となるすべての Windows サーバに同じ OS, バージョン・リビジョン, サービスパックが導入されていること。
- 対象となる物理ディスクがシステム(OS 起動)ディスクを含んでいないこと。
- バックアップおよびリストア対象となるすべての物理ディスクがストレージサブシステム装置のLUであり、ペアボリュームが定義されていること。
- ダイナミックボリュームは、コンカチネイトボリューム(シンプルボリュームまたはスパンボ リューム)であること。
  - ディスクグループが一つのコンカチネイトボリュームである構成をお勧めします。
  - ストライプボリューム、ミラーボリュームおよび RAID5 ボリュームはサポートしません。
- Protection Manager Console では、ファイルシステムとディスクグループの関係が1対1の 構成の場合だけ、ファイルシステムのバックアップおよびリストアを実行できます。
- ダイナミックディスクのバックアップ先である複数世代の副ボリュームをテープにバックアップする場合は、副ボリュームを動的認識する必要があります。

## (1) Veritas Volume Manager for Windows でダイナミックディスクを使用するとき

Veritas Volume Manager for Windows 環境およびディスクグループの前提条件は次のとおりです。

 Protection Manager でのバックアップおよびリストア運用の対象となるすべての Windows サーバに同じバージョン・リビジョン、サービスパックの Veritas Volume Manager for Windows が導入されていること。

- Protection Manager が管理するディスクグループ構成が変更されるおそれがあるため、 Veritas Volume Manager for Windows の機能でバックアップやリストアをしないでください。
- ディスクグループ名は、バックアップおよびリストアを実行するシステム全体で一意となる名称にしてください。複数のファイルサーバやデータベースサーバが一つのバックアップサーバを共用している構成の場合、バックアップサーバでファイルサーバやデータベースサーバで使用しているディスクグループ名が重複すると、Protection Managerが、テープにバックアップしようとするデータが格納されているディスクグループを一意に認識できなくなります。
- プライマリディスクグループは、Protection Manager でバックアップおよびリストアできま せん。
- Veritas Volume Manager for Windows をインストールすると、Windows のディスクの管理 に代わって、Veritas Enterprise Administrator が使用できるようになりますが、Protection Manager 実行中には Veritas Enterprise Administrator を使用しないでください。

# (2) 副ボリュームを動的認識してダイナミックディスクをバックアップおよびリストアするとき

**Protection Manager** が副ボリュームの動的認識をする際に、「デバイス取り外しの警告」メッセージがイベントログに出力されます。

# (3) 副ボリュームを固定認識してダイナミックディスクをバックアップおよびリストアするとき

- ディスクの管理, Veritas Enterprise Administrator, diskpart コマンドおよび vxassist コマンドでディスク情報の再走査(Rescan)をしないでください。「異形式(Foreign)」ディ スクおよび「失敗(Failed)」ボリュームや「不足(Missing)」ディスクが現れ、ディスク構 成を正しく認識できなくなります。また、該当するディスクを使用中のアプリケーションが あった場合、予期しない書き込みエラーなどが発生するおそれがあります。 ディスク構成を正しく認識できなくなった場合には、次の手順で、ディスク構成を回復してく ださい。ただし、ディスク情報の再走査(Rescan)時に実行中だったアプリケーションデー タの回復は保証できません。
  - a.「ディスクの管理」で「異形式 (Foreign)」ディスクに対して「形式の異なるディスク形 式のインポート」を実行してください。
  - b.「失敗(Failed)」ボリュームに対しては、「ボリュームの再アクティブ化」を実行するこ とでファイルシステムがマウントされ、元の構成に回復されます。復元したファイルシス テムに対しては、ディスクの検査(CHKDSK)を実行することをお勧めします。
- ボリューム拡張など物理ディスク上のディスク構成を変更した場合は、ファイルサーバまたは データベースサーバでディクショナリマップファイルの更新をしたあと、初期構築時と同様に いったんボリュームにバックアップを取得し、バックアップサーバを再起動することで副ボ リュームのディスク構成をサーバに正しく認識させてください。

# (4) ダイナミックボリュームを拡張するとき

- ダイナミックボリュームを拡張したときは、ディクショナリマップファイルを更新してください。
- ダイナミックボリュームを拡張する場合は、ディスクセットに属していない新たな物理ディスクにボリュームを拡張するなど、複数のディスクセットが結合されるような拡張はしないことをお勧めします。複数のディスクセットが結合されるようなボリューム構成変更をした場合は、結合以前のデータをリストアするときに、ダイナミックディスクをベーシックディスクに戻し、結合前のディスクセット構成を復元したあと、さらに結合前のすべてのディスクセットをリストアする操作が必要になります。

ダイナミックボリュームを拡張したあとは、拡張する前にバックアップしたデータをリストアできなくなります。ダイナミックボリュームを拡張する前の状態に戻したい場合は、ボリューム構成をダイナミックボリューム拡張前に戻し、ディクショナリマップファイルを更新してから、リストアしてください。

# 2.16.5 Windows のディスクのパーティションスタイルについての注意事 項

- バックアップ実行後には、ディスクのパーティションスタイルを変更できません。
   ディスクを交換する場合には、バックアップ時とパーティションスタイルを一致させてください。
- バックアップ時とパーティションスタイルが変更されている場合、リストアコマンド (drmfsrestore, drmsqlrestore, drmexgrestore)を実行したとき、または drmdevctlコマンドに-sigviewオプションまたは-sigsetオプションを指定して実行し たときにエラー終了することがあります。この場合、パーティションスタイルをバックアップ 時と同じ状態にしてください。
- バックアップ対象がクラスタで管理されている場合には、バックアップ時と主ボリュームと副 ボリュームのディスク Signature を同じにしてください。バックアップ時のディスク Signature は、drmdevctl コマンドにバックアップ ID と -sigview オプションを指定する と確認できます。

# 2.16.6 Solaris のボリュームマネージャーについての前提条件と注意事項

**Protection Manager**は, Solaris 環境でボリュームマネージャーが存在しない構成をサポートしています。サポートに関する前提条件と注意事項を説明します。

# (1) ディスクラベルについて

• OS にディスクのスライスを正しく認識させるために、ディスクラベルを付与する必要があり ます。Protection Manager は VTOC ラベルをサポートしています。

# (2) ディスクスライスについて

 Protection Manager のバックアップコマンドは、drmfsdisplay コマンドまたは drmoradisplay コマンドに -refresh オプションを指定して実行し、ディクショナリマッ プファイル更新時に情報収集の対象となったボリュームを構成するすべてのスライスがバック アップ対象として指定されないとエラー終了します。ディクショナリマップファイル更新時に 情報収集の対象となるスライスの対象情報を次に示します。

| スライス番号 | 説明                                             | ディクショナリマップファイル更新時の動作                                                                                 |
|--------|------------------------------------------------|----------------------------------------------------------------------------------------------------|
| 0      | ルートパーティションを表し<br>ます。<br>条件付きで情報収集の対象と<br>なります。 | このスライスをマウントした場合にだけ情報収集の対<br>象とします。                                                                   |
| 1      | スワップ領域を表します。<br>情報収集の対象外です。                    | スワップ領域は一般的なデータを配置するスライスで<br>はないため,情報収集の対象外とします。<br>このスライスをマウントした場合,対象ディスクのす<br>べてのスライスを情報収集の対象外とします。 |

## 表 2-2: 情報収集の対象となるスライスの対象情報

| スライス番号 | 説明                                                | ディクショナリマップファイル更新時の動作                                                                                                    |
|--------|---------------------------------------------------|----------------------------------------------------------------------------------------------------|
| 2      | ディスク全体を表します。<br>条件付きで情報収集の対象と<br>なります。            | このスライスをマウントしており,ほかに対象となる<br>スライスが存在しない場合に情報収集の対象とします。<br>このスライスを対象とした場合には,ほかのスライス<br>は情報収集の対象外とします。<br>このスライスとほかのスライスが同時にマウントされ<br>ている場合,対象ディスクのすべてのスライスは情報<br>収集の対象外とします。 |
| 3~7    | 必要に応じて定義できる領域<br>を表します。<br>条件付きで情報収集の対象と<br>なります。 | これらのスライスは、存在すればすべて情報収集の対<br>象とします。<br>ただし、次の場合は対象外です。<br>• スライス番号2にマウントポイントが存在する。<br>• スライス番号1にマウントポイントが存在する。                                                              |

# (3) 物理ディスクのデバイスファイル名について

• クラスタ環境では全ノードで同一のデバイスファイルにする必要があります。

## (4) 物理ディスクのデバイスファイルをシンボリックリンクにした場合

- キャラクタデバイスファイルとブロックデバイスファイルが対となるようにシンボリックリン クを作成してください。
- 物理ディスクに対応するすべてのスライス (0~7)のデバイスファイルへのシンボリックリン クを作成する必要があります。
- 階層的なシンボリックリンクになっている場合,「/dev」配下のいちばん上位にあたるデバイ スファイルが情報収集の対象となります。

## (5) ASM を使用する場合

- ディクショナリマップファイルの更新には、drmoradisplay コマンドを使用してください。 drmfsdisplay コマンドでディクショナリマップファイルを更新した場合、 drmoradisplay コマンドでASMの情報が表示されません。
- 一つのボリュームのスライスをそれぞれ異なる ASM ディスクグループに登録した場合, drmoradisplay -refresh がエラー終了します。

## (6) Veritas Cluster Volume Manager を使用する場合

 バックアップおよびリストアは、マスターノードで実行する必要があります。実行ノードがマ スターノードかスレーブノードか確認する方法については Veritas Cluster Volume Manager のマニュアルを参照してください。

## (7) 主ボリュームと副ボリュームが同一ホスト上で管理されている構成について

 バックアップ対象がボリュームマネージャーの管理下にない場合だけ、主ボリュームと副ボ リュームが同一ホストで管理されている構成をサポートします。

# 2.17 バックアップ対象の条件と注意事項

バックアップ対象ごとに必要な条件および注意事項を説明します。

# 2.17.1 バックアップ対象となるファイルシステムの条件と注意事項

# (1) VSS を使用する場合

ここでは、VSSを使用してファイルシステムをバックアップする場合に特に必要な条件と注意事 項について説明します。

- ファイルサーバおよびバックアップサーバに RM Shadow Copy Provider がインストールされ ている必要があります。
- テープにバックアップしない場合でも、バックアップサーバが必要です。これは、バックアップサーバで VSS スナップショットのインポートを実行するためです。
- バックアップ中は一定時間(~10秒)ファイルシステムの書き込み処理が停止されます。
   バックアップ終了後には、ファイルシステムへの書き込みが再開されます。
- VSS を使用したファイルシステムのバックアップデータの整合性について VSS を使用してファイルシステムをバックアップする場合, VSS Writer を使用しないで, snapshot を取得します。この方法では、バックアップ結果のファイルシステムの整合性は保 証できますが、バックアップ実行中に動作していたアプリケーションのデータの整合性は保証 できませんので、ご注意ください。
- VSS を使用するための、Protection Manager の環境設定をしてください。VSS を使用するための環境設定については、「4.9 VSS を使用するための設定」を参照してください。
- バックアップおよびリストア対象となるファイルシステムは、すべてマウントされている必要 があります。
- バックアップ先の副ボリュームとして、LUN#0を使用しないでください。LUN#0のディスクを使用した場合、ほかのディスクが認識されなくなることがあります。
- バックアップ対象のボリューム上のディレクトリに別のボリュームをマウントしないでください。マウントした場合、副ボリュームのマウントおよびリストアに失敗することがあります。
- 次のファイルの設定を変更した場合は、Windows の「コンピュータの管理」(Windows 2000 Server または Windows Server 2003) または「サーバーマネージャ」(Windows Server 2008)のサービス画面を使用して Protection Manager サービスを再起動してください。
  - Protection Manager 構成定義ファイル (init.conf)
  - RAID Manager 用連携定義ファイル (DEFAULT.dat)
- VSS バックアップを実行するデータベースサーバ,またはバックアップサーバ上に,VSP を インストールしている場合,VSP1.04 以降を適用してください。
   VSP1.03 以前をインストールした状態で VSS バックアップを実行すると,バックアップ対象 のボリュームに Read-Only および Hidden 属性が残ることがあります。この属性が残ってい る場合,システム起動時にドライブが割り当てられない現象が発生します。
   この現象が発生した場合には,Microsoft 社の技術情報 840781 に従って属性を解除してくだ さい。また,技術情報 840781 に記載されている操作をするためには,別途 Microsoft 技術情 報 831112 で示されている Hotfix の適用が必要です。
   なお,OS が Windows Server 2003 SP2 以降の場合は,技術情報 840781 および 831112 に記 載されている Hotfix の適用は不要です。
- システム障害などによって VSS 機能を使用したバックアップが中断された場合,バックアップ対象のボリュームに Read-Only および Hidden 属性が残ることがあります。この属性が残っている場合,システム起動時にドライブが割り当てられない現象が発生します。この現象が発生した場合には,Microsoft 社の技術情報 840781 に従って属性を解除してください。また,技術情報 840781 に記載されている操作をするためには,別途 Microsoft 技術情報 831112 で示されている Hotfix の適用が必要です。

なお, OS が Windows Server 2003 SP2 以降の場合は,技術情報 840781 および 831112 に記載されている Hotfix の適用は不要です。

• ダイナミックディスク上のファイルシステムはバックアップできません。

# 2.17.2 バックアップ対象となる SQL Server データベースの条件と注意事 項

Protection Manager for SQL は, 次の SQL Server データベース製品を対象にしています。

- SQL Server 2000 Enterprise Edition
- SQL Server 2000 Standard Edition
- SQL Server 2005 Enterprise Edition
- SQL Server 2005 Standard Edition
- SQL Server 2005 Workgroup Edition
- SQL Server 2008 Enterprise Edition
- SQL Server 2008 Standard Edition
- SQL Server 2008 Workgroup Edition

Protection Manager for SQL でバックアップ対象となるデータの種類を次の表に示します。バッ クアップコマンド (drmsqlbackup または EX\_DRM\_SQL\_BACKUP コマンド) で指定するオプ ションによって,対象となるデータベースが異なります。

| 対象データベース <sup>※1</sup> | 対象となる<br>ファイルの種類     | バックアップファイル名                                                    | パックアップファイル<br>格納先    |  |
|------------------------|----------------------|----------------------------------------------------------------|----------------------|--|
| master                 | データファイル              | バックアップ元のファイル<br>名と同じ                                           | 副ボリューム               |  |
|                        | トランザクションログ<br>ファイル   | バックアップ元のファイル<br>名と同じ                                           | 副ボリューム               |  |
|                        | メタファイル <sup>※2</sup> | drmsqlinit コマンドで指定した VDI メタファイル格<br>納ディレクトリに依存する <sup>※3</sup> |                      |  |
| model                  | データファイル              | バックアップ元のファイル<br>名と同じ                                           | 副ボリューム               |  |
|                        | トランザクションログ<br>ファイル   | バックアップ元のファイル<br>名と同じ                                           | 副ボリューム               |  |
|                        | メタファイル <sup>※2</sup> | drmsqlinit コマンドで指行<br>納ディレクトリに依存する <sup>※</sup>                | 定した VDI メタファイル格<br>3 |  |
| msdb                   | データファイル              | バックアップ元のファイル<br>名と同じ                                           | 副ボリューム               |  |
|                        | トランザクションログ<br>ファイル   | バックアップ元のファイル<br>名と同じ                                           | 副ボリューム               |  |
|                        | メタファイル <sup>※2</sup> | drmsqlinit コマンドで指う<br>納ディレクトリに依存する <sup>※</sup>                | 定した VDI メタファイル格<br>3 |  |

表 2-3: Protection Manager for SQL でバックアップ対象となるデータの種類

| 対象データベース <sup>※1</sup> | 対象となる<br>ファイルの種類     | バックアップファイル名               | バックアップファイル<br>格納先 |
|------------------------|----------------------|---------------------------|-------------------|
| ユーザーデータベース             | データファイル              | バックアップ元のファイル<br>名と同じ      | 副ボリューム            |
|                        | トランザクションログ<br>ファイル   | バックアップ元のファイル<br>名と同じ      | 副ボリューム            |
|                        | メタファイル <sup>※2</sup> | drmsqlinit コマンドで指す        | 定した VDI メタファイル格   |
|                        |                      | 納ディレクトリに依存する*             | • 3               |
| ディストリビューショ<br>ンデータベース  | データファイル              | バックアップ元のファイル<br>名と同じ      | 副ボリューム            |
|                        | トランザクションログ<br>ファイル   | バックアップ元のファイル<br>名と同じ      | 副ボリューム            |
|                        | メタファイル <sup>※2</sup> | drmsqlinit コマンドで指知        | 定した VDI メタファイル格   |
|                        |                      | 納ディレクトリに依存する <sup>※</sup> | ÷ 3               |

#### 注※1

-system オプションを指定しない場合,バックアップの対象となるデータベースはユーザー データベースだけです。

#### 注※2

バックアップコマンド実行時に生成されます。

#### 注※3

drmsqlinit コマンドで VDI メタファイル格納ディレクトリを登録した場合,登録したディ レクトリにファイル名「< バックアップ ID>\_< データベース ID>.dmp」で格納されます。 drmsqlinit コマンドで VDI メタファイル格納ディレクトリを登録しなかった場合,データ ベースファイルの SQL Server での管理番号 (file\_id) が最小値のファイルと同一ディレ クトリにファイル名「META < データベース ID>.dmp」で格納されます。

Protection Manager for SQL では物理ボリューム単位にバックアップやリストアをするため, SQL Server データベースのオブジェクト構成には次に示す前提条件があります。

- 一つの物理ボリューム上に置くデータベース構成ファイルは、一つのインスタンスを構成する ものにしてください。複数のインスタンスを構成するデータベース構成ファイルは置かないで ください。
- 次に示すディレクトリおよびファイルは、データベース構成ファイル(\*.mdf, \*.ndfおよび\*.1df)とは別の物理ボリュームに置く必要があります。
  - メタファイル格納ディレクトリ(ただし、メタファイル格納ディレクトリの設定が空の場合を除く)
  - トランザクションログのバックアップ これらを別ボリュームに置く(対象外にする)ことで、リストアしてもメタデータやトラ ンザクションログファイルはバックアップ時の状態に戻らないので、ロールフォワードに よるリカバリができます。
     Protection Manager のバックアップでは、この条件に適合しているかがチェックされ、 適合していない場合はバックアップ処理がエラー終了します。
- データベース名には、次の文字が使用できます。
  - ASCII 文字
  - 1 文字が2バイト以内のデータで表現されるマルチバイト文字 ただし、次の文字は使用できません。
     ¥ / : , ; \* ? < > |

- データベースのデータファイル,またはトランザクションログファイルに「META\_<データ ベース ID>(10 けた).dmp」という名前のファイルを使わないでください。
- クラスタ環境の場合、バックアップ対象データベースの所有者は各ノードに存在するユーザーにしてください。ローカルユーザーは、ユーザー名およびパスワードが同じでも別のノードで同じユーザーと見なされません。このため、各ノードで共通のドメインユーザーを使用してください。所有者のユーザーが存在しないノードへフェールオーバーすると、データベースは所有者不明となりバックアップが失敗します。
- drmsqlinit コマンドの実行時に、UNDO ファイル格納ディレクトリを登録しなかった場合、バックアップしたデータは、-undo オプションを指定してリストアおよびリカバリできません。
- drmsqlinitコマンドの実行時に、トランザクションログバックアップファイル格納ディレクトリを登録しなかった場合、トランザクションログのバックアップができません。
- システムデータベース(master, model, msdb)をバックアップ対象とする場合は、SQL Serverのエラーログファイルの出力先をシステムデータベースとは別のボリュームに設定し てください。
- tempdbはバックアップ対象のユーザーデータベースとは別の物理ボリュームに格納してください。

同じ物理ボリュームに格納されている場合,ユーザーデータベースだけをリストアする際に, tempdb はオンライン状態のまま副ボリュームからリストアしたデータに書き換えられます。 これによって, SQL Server が不正な状態になります。

SQL Server を再起動後に, tempdb をバックアップ対象のユーザーデータベースとは別のボ リュームに変更してから, リストアを再実行してください。リストアを再実行する際には, 「7.1.10 コマンドを実行するための SQL Server データベースの条件」を参照して, データベー スをリストア実行可能な状態か確認してください。

- SQL Server のバージョンが異なる場合,バックアップしたデータベースをリストアできません。例えば,SQL Server 2000 が動作するデータベースサーバからバックアップしたデータベースは,SQL Server 2005 が動作するデータベースサーバへリストアできません。
- Hitachi AMS/WMS シリーズ, Hitachi AMS2000 シリーズ, または Hitachi SMS シリーズで Copy-on-write SnapShot 機能を使用し、かつ SQL Server のメタデータを主ボリュームに格 納する方法では、drmsqlbackup または EX\_DRM\_SQL\_BACKUP コマンドを使用してバック アップを取得する運用はできません。
- クラスタ環境の場合、フェールオーバークラスタとして SQL Server インスタンスをインス トールしてください。

SQL Server 2005 または SQL Server 2008 を使用する場合には、次の注意事項があります。

- Protection Manager では、データベーススナップショットを対象としたバックアップ、リストアができません。インスタンス全体をバックアップする場合、データベーススナップショットを削除してください。データベーススナップショットをバックアップ対象に含めるとバックアップが失敗します。
- drmsqlrestore コマンドでリストアしたデータベースは、サービスブローカーが無効の状態になっています。サービスブローカーを使用する場合は、リストア後に次の SQL 文を実行しサービスブローカーを有効にしてください。
   ALTER DATABASE [database name データベース名] SET ENABLE BROKER
- データベースミラーリング機能を使用したデータベースに対して次のコマンドを実行する場合は、プリンシパルサーバで実行してください。 drmsqlbackup、drmsqllogbackup、drmsqldisplay -refresh

Protection Manager を使用する場合のシステム構成と注意事項

107

- データベースミラーリング機能を使用したデータベースをリストアする場合、リストア対象の データベースのミラーリング設定を解除してリストアを実行してください。
- データベースミラーリング機能を使用したデータベースとともにシステムデータベース (master, model, msdb)をリストアする場合は、リストア対象のデータベースのミラーリン グ設定を解除し、システムデータベースをリストアしたあと、データベースミラーリング機能 を使用したデータベースをリストアしてください。
- 次に示すコマンドを使用してバックアップ情報を削除すると、バックアップ時に作成された VDIメタファイルも削除されます。バックアップ情報を削除する前に、エクスポートした バックアップ情報とVDIメタファイルのバックアップを実行してください。
  - drmresync
  - drmappcat -delete
  - EX\_DRM\_RESYNC
- SQL Server 2005 の場合, resource データベースおよび master データベースのデータベース 構成ファイルは同じ場所に格納されます。Protection Manager では, resource データベース をバックアップ対象とした静止化処理,およびバックアップ情報の表示をしません。resource データベースのデータベース構成ファイルは、システムデータベースをバックアップ・リスト アする際に, master データベースのデータベース構成ファイルとともにバックアップ・リス トアされます。

# (1) データベースを構成するファイルの配置

**Protection Manager** でバックアップするデータベースのファイルは、バックアップしないファイルとは別のボリュームに配置してください。

Protection Manager では、データベース構成ファイル (データファイル、トランザクションログファイル)、およびメタファイルをバックアップ対象としています。メタファイルはバックアップ コマンド実行時に生成されます。

バックアップ対象外のデータベース構成ファイルや一般のファイルに対しては,静止化処理をしま せん。このため,主ボリュームに静止化対象外のファイルがあると,ファイル書き込み中にペア分 割が重なり,整合性が保てなくなることがあります。

主ボリュームには,静止化対象となるデータベース構成ファイル(データファイル(\*.mdf, \*.ndf)およびトランザクションログファイル(\*.ldf))だけを配置してください。

データベース構成ファイルの配置を次の図に示します。
図 2-36: データベース構成ファイルの配置

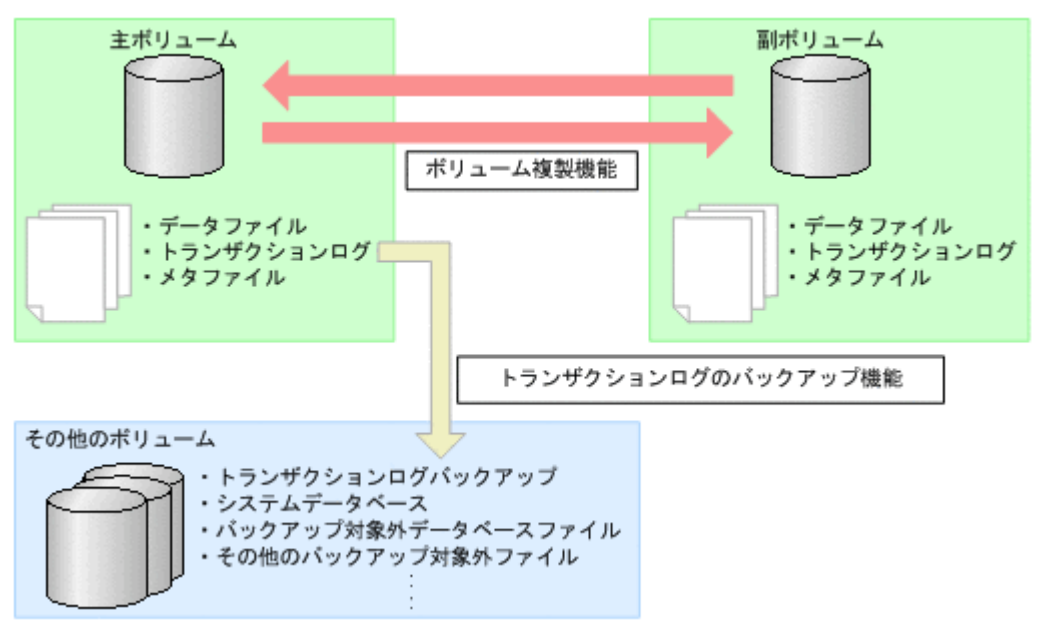

# (2) 一つのボリュームに複数のデータベース構成ファイルが配置されている場合

一つのボリュームに複数のデータベース構成ファイルが配置されている場合,すべてのデータベー スをまとめてバックアップまたはリストアする必要があります。

この場合のバックアップおよびリストアの様子を次の図に示します。

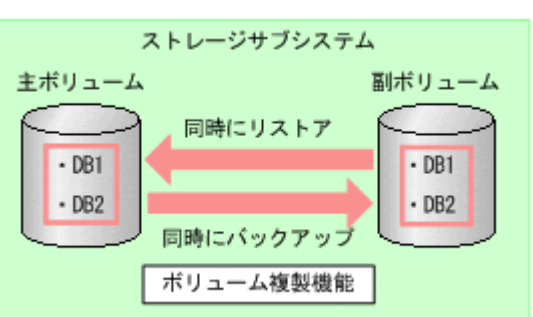

### 図 2-37: 一つのボリュームに複数のデータベース構成ファイルが配置されている場合

# (3) メタファイルの配置

メタファイルは,バックアップ時に SQL Server が出力するファイルです。メタファイルにはデー タベース構成情報が保存されているため,リストア時に使用されます。

drmsqlinit コマンドで VDI メタファイル格納ディレクトリを指定した場合,副ボリュームの バックアップデータをテープにバックアップするときには,メタファイルもテープにバックアップ する必要があります (メタファイルをデータベースファイルと同じディレクトリに格納するときは 不要です)。

テープバックアップ時には、データベースサーバのメタファイル格納ディレクトリに作成されたメ タファイルを、バックアップサーバに FTP などで転送する必要があります。このとき、バック アップサーバ上のメタファイル格納ディレクトリと同じドライブ文字を割り当て、同じ名称のディ レクトリに転送してください。

データベースサーバ、およびバックアップサーバでのメタファイルの配置を次の図に示します。

### 図 2-38: メタファイルの配置

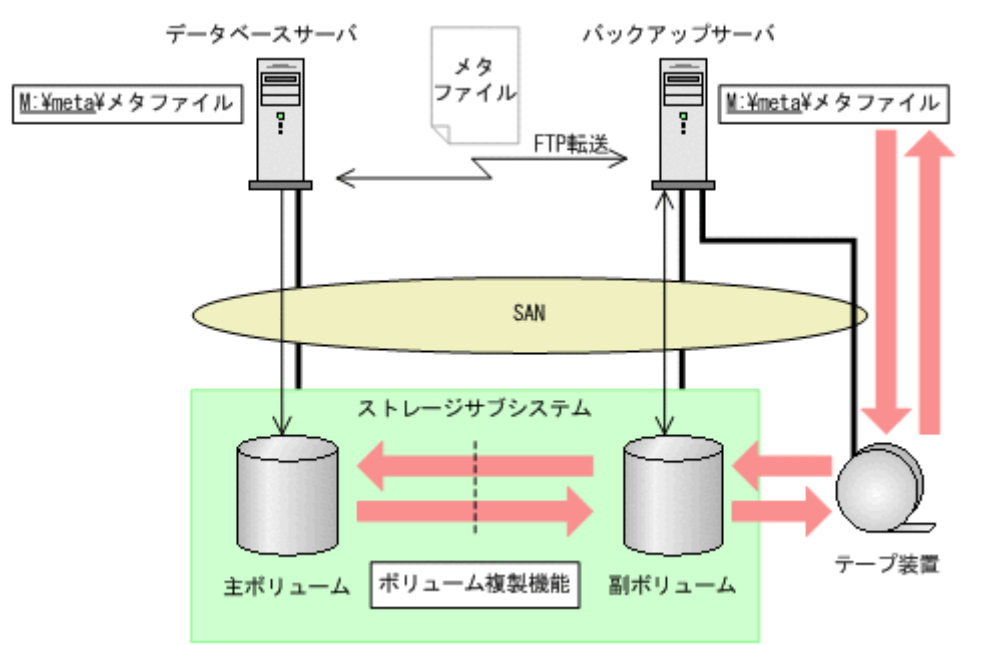

データベースサーバが Microsoft Cluster Service を使用したクラスタ構成の場合,ストレージサ ブシステム上のボリュームにメタファイルを格納すると,クラスタサーバがフェールオーバーした ときにも副ボリュームからリストアできます。

SQL Server のクラスタリソースがフェールオーバーしても、同時にフェールオーバーして使用す ることができるように、SQL Server のリソースグループに所属しているボリュームにメタファイ ルを格納することをお勧めします。

運用待機型のクラスタ構成(Active-Passive)の場合のメタファイルの配置を次の図に示します。

#### 図 2-39: メタファイルの配置(クラスタ構成の場合)

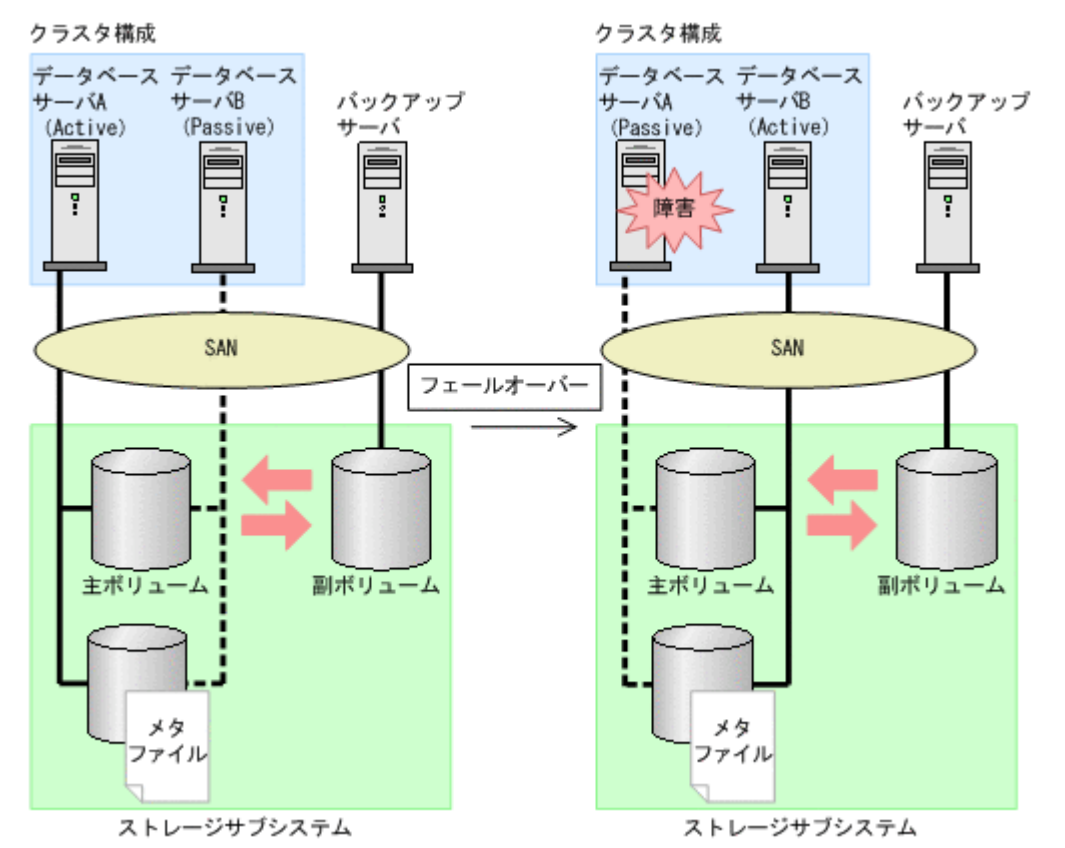

### (4) ダイナミックディスク構成の場合

- バックアップやリストア対象ディスクグループのファイルシステム(ドライブ)に複数のイン スタンスを構成するデータファイルを配置しないでください。
- 次に示すディレクトリおよびファイルは、データファイル(\*.mdf および\*.ndf)とは別の ディスクグループのファイルシステム(ドライブ)に配置してください。同じディスクグルー プのファイルシステム(ドライブ)に配置していると、バックアップ実行時にエラーになりま す。
  - メタファイル格納ディレクトリ(drmsqlinit コマンドでVDIメタファイル格納ディレクトリを指定した場合)
  - トランザクションログのバックアップ
- 複数のデータベースを構成するファイルを同じディスクグループのファイルシステム(ドライブ)に配置する場合は、すべてのデータベースを一括してバックアップおよびリストアする必要があります。Protection Managerのバックアップでは、この条件に適合していない場合はバックアップ処理がエラー終了します。
- データベースを個別にバックアップまたはリストアする場合には、異なるディスクグループの ファイルシステム(ドライブ)にデータベースのデータファイルを配置してください。
- tempdb はバックアップ対象のユーザーデータベースとは別のディスクグループのファイルシ ステム(ドライブ)に格納してください。
   同じディスクグループのファイルシステム(ドライブ)に格納されている場合,ユーザーデー タベースをリストアする際に,tempdbはオンライン状態のまま副ボリュームからリストアし たデータに書き換えられます。これによって,SQL Serverが不正な状態になります。この場 合,SQL Serverを再起動することでtempdbが再作成され不正な状態から回復できます。
   SQL Serverを再起動後に,tempdbをバックアップ対象のユーザーデータベースとは別の ディスクグループのファイルシステム(ドライブ)に変更してから、リストアを再実行してく

ださい。リストアを再実行する際には、「7.1.10 **コマンドを実行するための SQL Server データ ベースの条件**」を参照して、データベースをリストア実行可能な状態か確認してください。

# (5) クラスタ構成の場合

一つのクラスタグループに、複数の SQL Server インスタンスのサービスリソースを登録しないでください。

### (6) Veritas Cluster Server for Windows 構成の場合

- レジストリレプリケーションデータの格納ファイルシステムは、Protection Manager for SQL のバックアップ対象ではありません。必ずバックアップ対象とは異なるディスクグループまた は物理ディスクに配置してください。
- Protection Manager では、Veritas Cluster Server Enterprise Agent for SQL Server 2000 を 使用して SQL Server 2000 サービスを制御します。Veritas Cluster Server Enterprise Agent for SQL Server 2000 が標準提供しているリソースタイプ「SQLServer2000」については、名 称を変更しないでデフォルトの名称で使用してください。Veritas Cluster Server Enterprise Agent for SQL Server 2000 は Veritas Storage Foundation HA for Windows に同梱されてい ます。

# 2.17.3 バックアップ対象となる Exchange データベースの条件と注意事項

**Protection Manager for Exchange** が対象としている **Exchange** データベース製品を次の表に示します。

| 製品名                                     | Protection Manager for<br>Exchange<br>(2000/2003 版) | Protection Manager for<br>Exchange<br>2007 |
|-----------------------------------------|-----------------------------------------------------|--------------------------------------------|
| Exchange 2000 Enterprise Server         | 0                                                   | —                                          |
| Exchange 2000 Server                    | 0                                                   | _                                          |
| Exchange Server 2003 Enterprise Edition | 0                                                   | —                                          |
| Exchange Server 2003 Standard Edition   | 0                                                   | —                                          |
| Exchange Server 2007 Enterprise Edition | -                                                   | 0                                          |
| Exchange Server 2007 Standard Edition   | _                                                   | 0                                          |

### 表 2-4: Protection Manager for Exchange が対象としている Exchange データベース製品

(凡例)

○:対象とする。-:対象としない。

Protection Manager for Exchange でバックアップ対象となるデータの種類を次の表に示します。

### 表 2-5: Protection Manager for Exchange でパックアップ対象となるデータの種類

| 対象データベース               | 対象となるファイル                   | 拡張子    |
|------------------------|-----------------------------|--------|
| Exchange Server ストレージグ | データファイル(Exchange Server のイン | *.edb  |
| ループ                    | フォメーションストア)                 | *.stm* |
|                        | トランザクションログファイル              | *.log  |
|                        | チェックポイントファイル                | *.chk  |

注※

Exchange Server 2007 では、この拡張子のファイルは存在しません。

Protection Manager for Exchange では物理ボリューム単位にバックアップやリストアをするため, Exchange データベースのオブジェクト構成には次に示す前提条件があります。

- バックアップするファイルは、すべてペア定義された RAID ボリューム上に置く必要があります。
- 物理ボリューム単位でバックアップされることを考慮して、ストレージグループを配置してください。複数のストレージグループが同じ物理ボリュームに配置された場合、それらのストレージグループを一括してバックアップまたはリストアする必要があります。ストレージグループを個別にバックアップまたはリストアする場合には、異なる物理ボリューム上にストレージグループを配置してください。
- バックアップ対象となる Exchange データベースをボリュームに配置する場合,次の点に注意してください。
  - トランザクションログファイル(\*.log)は、データファイルとは同じボリュームに置く ことができません。
  - オンラインバックアップおよび VSS によるバックアップの場合、データファイル (\*.edb、\*.stm)とチェックポイントファイル(\*.chk)は同じボリュームに置くこと ができません。
- ストレージグループ名とインフォメーションストア名を付けるときは、次の点に注意してください。
  - 最大文字数:64 文字
  - 使用できない文字 = ; ¥ / ,
- 次の操作を実行すると、Active Directoryの Exchange Server に関する情報が変更されるため、これらの操作を実行する前に取得したバックアップデータをリストアコマンド(drmexgrestore または EX DRM EXG RESTORE コマンド)でリストアできなくなります。
  - インフォメーションストア、トランザクションログファイル、チェックポイントファイルのパスの変更
  - ストレージグループの追加または削除
  - ストレージグループ名の変更
  - ストレージグループへのインフォメーションストアの追加
  - ストレージグループからのインフォメーションストアの削除

これらの操作を実行した場合は, Active Directory および Exchange データベースをバック アップし直す必要があります。Active Directory のバックアップについては, Microsoft 社が 提供するドキュメントを参照してください。

- 次の操作を実行すると、データベースの署名が変更されるため、これらの操作を実行する前に 取得したバックアップデータをリストアおよびリカバリ(drmexgrestore または EX\_DRM\_EXG\_RESTORE コマンドに -recovery オプションを指定して実行)できなくなりま す。
  - ESEUTIL ユーティリティでのインフォメーションストアの修復(ESEUTIL /p)
  - ESEUTIL ユーティリティでのデフラグ(ESEUTIL /d) これらの操作を実行した場合,drmexgbackupまたはEX\_DRM\_EXG\_BACKUPコマンド を実行して、Exchangeデータベースをバックアップし直す必要があります。
- 循環ログは、Protection Manager for Exchange (2000/2003 版)を使用してコールドバック アップ、またはオンラインバックアップする場合だけ使用できます。ただし、循環ログを使用 していると、新しいログファイルが作成されたときに既存のログファイルのうち、最も古いロ グが削除されるので、ロールフォワードするときにログがなくなっていることがあります。こ のため、ロールフォワードによるリカバリをする場合は、循環ログを使用しないでください。

- Exchange Server 2003 および Exchange Server 2007 の回復用ストレージグループはバック アップ対象とはなりません。回復用ストレージグループを構成するファイルおよびフォルダ は、バックアップ対象のストレージグループとは別のファイルシステムに置いてください。
- QuickShadow を使用する場合, Protection Manager for Exchange ではテープバックアップ できません。QuickShadow を使用する場合,ほかのバックアップ製品を使用して主ボリュー ムの Exchange データベースをテープにバックアップしてください。
- Exchange Server 2007 を使用する場合, VSS バックアップだけ使用できます。
- Exchange Server 2007 の高可用性機能のうち, SCC, CCR, および SCR をサポートしてい ます。LCR はサポートしていません。
- クラスタ環境でバックアップ時と異なる物理ノードでリストアする場合、バックアップ時と同じ共有ディスクを使用する Exchange 仮想サーバが動作している必要があります。遠隔地のリモートサイトなど、バックアップ時とは異なるディスクを使用する Exchange 仮想サーバに対して、Protection Manager for Exchange ではリストアできません。

# (1) VSS を使用する場合

ここでは、VSS を使用して Exchange データベースをバックアップする場合に特に必要な条件と 注意事項について説明します。

- 次のデータベース製品がバックアップ対象となります。
  - Exchange Server 2003 Enterprise Edition
  - Exchange Server 2003 Standard Edition
  - Exchange Server 2007 Enterprise Edition
  - Exchange Server 2007 Standard Edition
- データベースサーバおよびバックアップサーバに RM Shadow Copy Provider がインストール されている必要があります。
- テープにバックアップしない場合でも、バックアップサーバが必要です。これは、バックアッ プサーバで VSS スナップショットのインポートと Exchange データベースを検証するためで す。
- VSS バックアップを実行するデータベースサーバ,またはバックアップサーバ上に,VSP を インストールしている場合,VSP1.04 以降を適用してください。
   VSP1.03 以前をインストールした状態で VSS バックアップを実行すると,バックアップ対象

のボリュームに Read-Only および Hidden 属性が残ることがあります。この属性が残ってい る場合,システム起動時にドライブが割り当てられないで, Exchange Server が正常に動作 しない現象が発生します。

この現象が発生した場合には, Microsoft 社の技術情報 840781 に従って属性を解除してくだ さい。また,技術情報 840781 に記載されている操作をするためには,別途 Microsoft 技術情 報 831112 で示されている Hotfix の適用が必要です。

なお, OS が Windows Server 2003 SP2 以降の場合は,技術情報 840781 および 831112 に記載されている Hotfix の適用は不要です。

システム障害などによって VSS 機能を使用したバックアップが中断された場合、バックアップ対象のボリュームに Read-Only および Hidden 属性が残ることがあります。この属性が残っている場合、システム起動時にドライブが割り当てられられず、Exchange Server が正常に動作しない現象が発生します。この現象が発生した場合には、Microsoft 社の技術情報840781 に従って属性を解除してください。また、技術情報840781 に記載されている操作をするためには、別途 Microsoft 技術情報831112 で示されている Hotfix の適用が必要です。なお、OS が Windows Server 2003 SP2 以降の場合は、技術情報840781 および831112 に記載されている Hotfix の適用は不要です。

- Exchange Server 動作中にバックアップの取得,トランザクションログの削除ができます。 ただし, Exchange Information Store サービスが停止中はバックアップできません。
- バックアップ中は一定時間(~10秒) Exchange Server のデータベース書き込み処理が停止 されます。その間はメール送信など、Exchange データベースへの書き込み操作が一時停止の 状態となります。バックアップ終了後には、データベースへの書き込みが再開されます。
- VSSによるバックアッププロセス中にログファイルが増加することがあるため、VSSを使用 してバックアップすると、カタログに記録されていないログファイルがバックアップ結果に含 まれることがあります。
- VSS を使用するための, Protection Manager の環境設定をしてください。VSS を使用するための環境設定については、「4.9 VSS を使用するための設定」を参照してください。
- バックアップ対象となるストレージグループのインフォメーションストアは、すべてマウント されている必要があります。
- 04-40以前のバージョンでバックアップされたストレージグループについては、リストア対象 となるストレージグループのインフォメーションストアは、すべてマウントされている必要が あります。05-50でバックアップされたストレージグループについてはマウントされていない インフォメーションストアもリストア可能です。
- マウント中のストレージグループ名またはインフォメーションストア名を変更した場合は、該 当するストレージグループ以下のすべてのインフォメーションストアを一度アンマウントして から、再度マウントをしてください。
- バックアップ先の副ボリュームとして、LUN#0を使用しないでください。LUN#0のディスクを使用した場合、ほかのディスクが認識されなくなることがあります。
- バックアップ時に、副ボリュームのルートディレクトリに DRMVSSMETADATA\_<バックアッ プID>という名前のフォルダが作成されます。このフォルダには、リストアするときに必要 なバックアップメタデータファイルが格納されているので、削除しないでください。このフォ ルダはリストア後に自動的に削除されます。
- バックアップ対象のボリューム上のディレクトリに別のボリュームをマウントしないでください。マウントした場合、副ボリュームのマウントおよびリストアに失敗することがあります。
- VSS バックアップをする場合、バックアップ結果のデータベースを検証するためバックアッ プコマンドの実行に時間が掛かることがあります。検証に必要な時間はデータベース容量、 バックアップサーバのマシン性能、ディスク性能などに依存します。なお、drmexgbackup コマンド、EX\_DRM\_EXG\_BACKUP コマンドには、オプションを指定することでデータベース の検証をしないでバックアップを終了させることもできます。検証をしない場合には、リスト アの前またはテープへのバックアップを実行する前に drmexgverify コマンドまたは EX\_DRM\_EXG\_VERIFY コマンドでデータベースを検証することを推奨します。 drmexgbackup コマンド、EX\_DRM\_EXG\_BACKUP コマンドには、検証をしないでバックアッ プ後トランザクションログを削除するオプションもありますが、データベースが破損している 状態でこのオプションを使用すると、ロールフォワードによるリカバリができないおそれがあ るので注意してください。
- VSS を使用してバックアップを実行したときに、データベースの検証で検証対象となるファ イルは次のとおりです。
  - インフォメーションストアのデータファイル (\*.edb)
  - コミットされていないトランザクションログファイル (\*.log)
- VSS を使用してバックアップした場合に、データベースの検証に掛かる時間の目安について
  - Exchange Server 2003 の場合、データベースの検証には ESEUTIL ユーティリティを使用しています。データベースの検証で掛かる時間の目安は次の表のとおりです。なお、表

に示す時間は、ある条件での目安であり、製品の性能を保証するものではありませんので ご注意ください。

表 2-6:VSS を使用したバックアップで Exchange Server 2003 のデータベースの検証 に掛かる時間の目安

| バックアップサーバのシステム<br>構成                                   | データファイル<br>(* . edb)の容量 | トランザクションロ<br>グファイル(*.log)<br>の数 | データベースの<br>検証に掛かる時<br>間 |
|--------------------------------------------------------|-------------------------|---------------------------------|-------------------------|
| • CPU : Pentium4 1.5GHz                                | 500MB                   | 2 個                             | 10 秒                    |
| • メモリー:1GB                                             | 2GB                     | 2 個                             | 35 秒                    |
| <ul> <li>ストレージサブシステム:</li> <li>SANRISE9970V</li> </ul> |                         |                                 |                         |

Exchange Server 2007 の場合,データベースの検証で掛かる時間の目安は次の表のとおりです。

表 2-7: VSS を使用したバックアップで Exchange Server 2007 のデータベースの検証 に掛かる時間の目安

| バックアップサーバのシステ<br>ム構成      | データファイル<br>(* . edb)の容量 | トランザクションログ<br>ファイル(*.log)の<br>数 | データベースの検<br>証に掛かる時間 |
|---------------------------|-------------------------|---------------------------------|---------------------|
| • CPU : $3.0GHz \times 2$ | 500GB                   | 5 個                             | 3時間                 |
| • メモリー:6GB                |                         |                                 |                     |
| • ストレージサブシステ              |                         |                                 |                     |
| ム:Hitachi USP             |                         |                                 |                     |

- 次のファイルの設定を変更した場合は、Protection Manager サービスを再起動してください。
  - Protection Manager 構成定義ファイル (init.conf)
  - RAID Manager 用連携定義ファイル (DEFAULT.dat)
- バックアップおよびリストア対象となるストレージグループに対して、循環ログを有効に設定しないでください。循環ログを有効に設定した場合、VSSを使用したバックアップおよびリストアはできません。

# (2) VSS で取得したバックアップデータをインフォメーションストア単位でリストアする場合

VSS で取得したバックアップデータは、インフォメーションストア単位(\*.edb ファイルおよび \*.stm ファイルのデータファイル単位)でリストアできます。インフォメーションストア単位で リストアすることで、必要なデータファイルだけを短時間でリストアできます。

バックアップデータをインフォメーションストア単位でリストアするには、リストアする単位で ディスクを分ける必要があります。このため、リストアする単位を考慮してデータファイルを配置 してください。

インフォメーションストア単位でリストアできる DB 構成

- 個別にリストアしたいインフォメーションストアのデータファイル(\*.edb, \*.stm)だけが、それぞれ別のディスク上に格納されている場合
- 個別にリストアしたいインフォメーションストアのデータファイル(\*.edb, \*.stm)だけが、同じディスク上に格納されている場合
- 同じストレージグループ内の複数のインフォメーションストアのデータファイルが、同じ ディスクに格納されている場合
   同じディスクに格納されているすべてのインフォメーションストアを指定すればリストア できます。この場合、同じディスクに格納されているすべてのインフォメーションストア を指定しないと、コマンドがエラー終了します。

Protection Manager を使用する場合のシステム構成と注意事項

インフォメーションストア単位でリストアできない DB 構成

異なるストレージグループのデータファイル(\*.edb, \*.stm),トランザクションログファイル(\*.log),およびチェックポイントファイル(\*.chk)が同じディスクにある場合,ディスクを共有しているストレージグループ配下のインフォメーションストアは,個別にリストアできません。

インフォメーションストア単位でリストアする場合のファイル配置条件を次の表に示します。

表 2-8: インフォメーションストア単位でリストアする場合のファイル配置条件

|            |               | 同じディスク上のファイル            |       |                                  |       |                                   |       |
|------------|---------------|-------------------------|-------|----------------------------------|-------|-----------------------------------|-------|
| リストア<br>対象 | ほかのファ<br>イルなし | リストア対象のインフォ<br>メーションストア |       | 同じストレージグループ<br>のインフォメーションス<br>トア |       | 異なるストレージグルー<br>プのインフォメーション<br>ストア |       |
|            |               | *.edb                   | *.stm | *.edb                            | *.stm | *.edb                             | *.stm |
| *.edb      | 0             | —                       | 0     | 0                                | 0     | ×                                 | ×     |
| *.stm      |               | O                       | -     | 0                                | 0     | ×                                 | ×     |

(凡例)

◎:個別にリストアできる。

○:同じディスク上のすべてのインフォメーションストアを指定すればリストアできる。

×:個別にリストアできない。

-:該当しない。

インフォメーションストア単位でリストアする場合の DB 構成を次の図に示します。

図 2-40: インフォメーションストア単位でのリストア(バックアップ対象が Exchange データ ベースの場合)

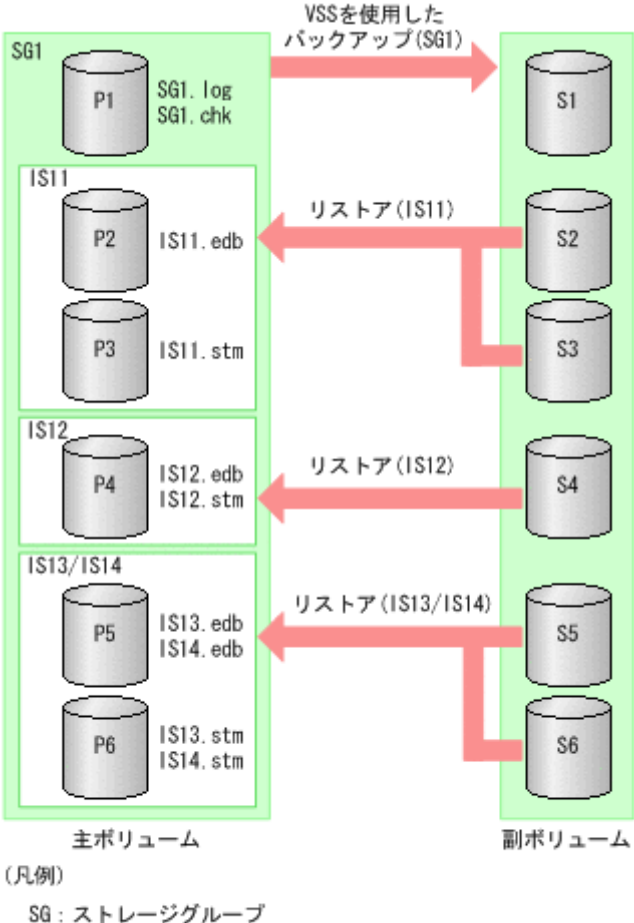

SG:ストレージグループ IS:インフォメーションストア IS11:パブリックフォルダ IS12~IS14:メールボックスストア

上記の例では,ストレージグループ SG1 に, IS11 ~ IS14 のインフォメーションストアがありま す。この場合,次の単位でリストアできます。

- IS11 だけを単独でリストア
- IS12 だけを単独でリストア
- IS13 と IS14 を同時にリストア(どちらか一方だけをリストアすることはできない)

### 注意事項

インフォメーションストア単位でリストアする場合、リストア時にトランザクションログを適用(ロールフォワード)する必要があります。リストア時のコマンド実行に関する注意事項については、マニュアル「Hitachi Protection Manager Software コマンドリファレンス」のdrmexgrestoreコマンドの説明を参照してください。

# (3) ダイナミックディスク構成の場合

- 複数のストレージグループが同じディスクグループのファイルシステム(ドライブおよびマウントポイントディレクトリ)に配置された場合、それらのストレージグループを一括してバックアップまたはリストアする必要があります。
- ストレージグループを個別にバックアップまたはリストアする場合には、異なるディスクグ ループのファイルシステム(ドライブおよびマウントポイントディレクトリ)にストレージグ ループを配置してください。

- バックアップ対象となる Exchange データベースをファイルシステム(ドライブおよびマウントポイントディレクトリ)に配置する場合,次の点に注意してください。
  - トランザクションログファイル(\*.log)は、データファイルとは同じディスクグループのファイルシステム(ドライブおよびマウントポイントディレクトリ)に配置することはできません。
  - オンラインバックアップおよび VSS バックアップの場合、データファイル(\*.edb、 \*.stm)とチェックポイントファイル(\*.chk)は同じディスクグループのファイルシス テム(ドライブおよびマウントポイントディレクトリ)に配置することはできません。
- Exchange Server 2003 および Exchange Server 2007 の回復用ストレージグループはバック アップ対象としません。回復用ストレージグループを構成するファイルおよびフォルダは、 バックアップ対象のストレージグループと異なるディスクグループのファイルシステム(ドラ イブおよびマウントポイントディレクトリ)に配置してください。

# (4) クラスタ構成の場合

一つのクラスタグループに、複数の Exchange リソースのインスタンスを登録しないでください。

# (5) Veritas Cluster Server for Windows を使用したクラスタ構成の場合

- バックアップ時、クラスタリソースグループのステータスがオンラインでなければなりません。オンラインでないと、バックアップコマンド(drmexgbackupまたは EX\_DRM\_EXG\_BACKUPコマンド)はエラー終了します。
- レジストリレプリケーションデータの格納ファイルシステムは、Protection Manager for Exchangeのバックアップ対象ではありません。必ずバックアップ対象とは異なるディスクグ ループまたは物理ディスクに配置してください。
- Protection Manager では、Veritas Cluster Server Enterprise Agent for Microsoft Exchange を使用して Exchange サービスおよび Exchange プロトコルサービスを制御します。Veritas Cluster Server Enterprise Agent for Microsoft Exchange が標準提供しているリソースタイ プ「ExchService」および「ExchProtocol」については、名称を変更しないでデフォルトの名 称で使用してください。Veritas Cluster Server Enterprise Agent for Microsoft Exchange は Veritas Storage Foundation HA for Windows に同梱されています。

# (6) Microsoft Cluster Service を使用したクラスタ構成の場合

- バックアップ時、クラスタリソースグループのうち、Exchange System Attendant リソース と Exchange Information Store リソースがオンラインでなければなりません。これらがオン ラインでないと、バックアップコマンド(drmexgbackup または EX\_DRM\_EXG\_BACKUP コ マンド)はエラー終了します。
- VSS を使用する場合,操作対象のクラスタリソースと Exchange Information Store リソース との関係が次に示す条件を満たす必要があります。

### Exchange Server 2003 の場合

操作対象のクラスタリソースと Exchange System Attendant リソースとの関係を除い て、クラスタリソースがオフラインになったときに、Exchange Information Store リ ソースがオフラインになる設定をしないでください。

### Exchange Server 2007 の場合

操作対象のクラスタリソースがオフラインになったときに, Exchange Information Store リソースがオフラインになる設定をしないでください。

# (7) カスケード構成の場合

• SCC 環境でのバックアップをサポートしています。

- バックアップは、クラスタの現用サーバで実行する必要があります。
- リモートコピーが定義されたディスクが、クラスタのディスクリソースとして登録されている 必要があります。
- リモートコピーの主ボリュームが、現用サーバに接続されている必要があります。
- リモートコピーの副ボリュームが、待機サーバに接続されている必要があります。
- ローカルサイトとリモートサイトでバックアップを同時に実行する場合、ローカルサイトとリ モートサイトで異なるバックアップサーバを使用する必要があります。
- ローカルサイトとリモートサイトの両方で Protection Manager サービスが起動している必要 があります。
- VSS を使用したバックアップを実行する場合,リモートサイトのバックアップサーバにシス テム環境変数 VSHTCHORCMINST REMOTE が設定されている必要があります。
- カスケード構成情報定義ファイルを作成する必要があります。カスケード構成情報定義ファイルの作成については、「4.10 カスケード構成情報定義ファイルの作成(バックアップ対象が Exchange データベースの場合)」を参照してください。
- ディクショナリマップファイルおよびバックアップカタログは、ローカルサイトとリモートサイトで異なるディスクに格納する必要があります。また、このディスクは、仮想サーバがオンラインまたはオフラインに関係なくアクセスできる必要があります。
- ローカルサイトおよびリモートサイトで、ディクショナリマップファイルが最新の状態に更新 されている必要があります。
- リモートコピーを管理する RAID Manager インスタンスが起動している必要があります。
- リモートコピーを管理する RAID Manager インスタンスが、Protection Manager で管理する RAID Manager インスタンス(RAID Manager 用連携定義ファイルの HORCMINST パラメー ターに指定した RAID Manager インスタンス)と同じ場合、ディクショナリマップファイル の更新後、ローカルサイトおよびリモートサイトで、リモートコピーのコピーグループを drmcgctl コマンドを使ってロックしておく必要があります。
- バックアップを実行する前に、RAID Managerのコマンドを使用してリモートコピーのペア 状態を PAIR にする必要があります。
- バックアップを実行する前に、ローカルサイトおよびリモートサイトのローカルコピーの副ボ リュームを隠ぺい状態にしておく必要があります。
- バックアップ実行時には、環境変数 DRM\_HOSTNAME に Exchange 仮想サーバ名を指定してく ださい。
- ローカルサイトのバックアップが完了したあと、リモートサイトのバックアップが完了する前
   にエラーとなった場合、ローカルサイトのバックアップデータはリストアできません。
- リストアを実行する前に、RAID Managerのコマンドを使用してリモートコピーのペア状態 を PSUS (SSUS) にする必要があります。
- リストア対象のバックアップデータは、リストアを実行するサイトで取得したバックアップ データだけです。異なるサイトで取得したバックアップデータはリストアできません。

### (8) CCR 構成の場合

CCR構成の場合、ディクショナリマップファイルおよびバックアップカタログは、現用サーバと待機サーバで別々に管理します。それぞれのサーバで取得したディクショナリマップファイルおよびバックアップカタログは、取得したデータベースサーバとそのデータベースサーバが使用しているバックアップサーバで使用できます。

- 現用サーバと待機サーバが同じバックアップサーバを使用している場合,バックアップ対象の ディスクのコピーグループ名は、現用サーバと待機サーバで異なる名称を使用する必要があり ます。
- 同じストレージグループに対して現用サーバと待機サーバで同時にバックアップを実行することはできません。一方のサーバで実行したバックアップコマンドが終了したあとに、もう一方のサーバでバックアップを実行してください。
- VSS バックアップの場合,異なるストレージグループに対して現用サーバと待機サーバで同時にバックアップを実行することができます。
- トランザクションログを削除した場合、トランザクションログを削除するよりも前のバック アップデータでロールフォワードを実行することはできません。
- バックアップデータは、バックアップを実行したノードでだけリストアできます。現用サーバ で取得したバックアップデータを待機サーバでリストアしたり、待機サーバで取得したバック アップデータを現用サーバでリストアしたりすることはできません。
- 待機サーバで取得したバックアップデータをリストアする場合,現用サーバをフェールオーバーして,待機サーバを現用サーバに切り替える必要があります。
- CCR環境でポイントインタイムリストアを実行する場合、先にレプリケーション機能を停止 しておく必要があります。
- 現用サーバのデータが破損した場合やデータベースをリストアした場合、シード処理(データの再同期)を実行する必要があります。
   自動シード機能を使用する場合はリストア時にすべてのシード処理が自動で実行されますが、
   自動シード機能を使用しない場合はストレージグループごとにシード処理を手動で実行する必要があります。また、自動シード機能を使用したリストアを実行中にエラーが発生した場合、
   シード処理ができなかったストレージグループに対してシード処理を手動で実行する必要があります。

手動でのシード処理を次に示します。

- レプリケーションを中断する。
- 待機サーバの Exchange データベースファイル、トランザクションログファイル、およびチェックポイントファイルを削除する。
- 現用サーバのデータで待機サーバの再同期処理を実施する。
- レプリケーションを再開する。
- 自動シード機能を使用する場合、リストアコマンドの -ef オプションに指定する Exchange 環境設定ファイルは、EXG\_CCR\_SEED パラメーターの値が ON になっている必要があります。
   Exchange 環境設定ファイルの詳細については、「4.19 Exchange 環境設定ファイルの作成」を 参照してください。
- 自動シード機能を使用する場合,待機サーバで Protection Manager サービスが起動している 必要があります。
- 自動シード機能を使用する場合,現用サーバと待機サーバに同じバージョンの Protection Manager for Exchange 2007 がインストールされている必要があります。
- シード処理に掛かる時間の目安は、次のとおりです。
   1ストレージグループのシード処理に掛かる時間(秒) = シード処理対象となるデータベースの容量(MB) / 25(MB / 秒)
   なお、上記の計算式を適用するには、次の条件を満たしている必要があります。

シード処理に使用されるネットワークが、ギガビットイーサネットである。

 シード処理に使用されるマシンが、インストールされたアプリケーション(Protection Manager, Exchange Server, バックアップ管理製品など)を快適に動作させるのに十分 な性能(CPU性能、ディスク性能など)である。

# (9) SCR 構成の場合

- SCR のシード機能を使用する場合は、すべてのターゲットに、ソースと同じ Protection Manager for Exchange 2007 をインストールする必要があります。
- SCR のシード機能を使用する場合, -ef オプションで EXG\_SCR\_SEED パラメーターの値が ON となっている Exchange 環境設定ファイルを指定する必要があります。
- SCR のシード機能を使用する場合、すべてのターゲットで Protection Manager サービスが起動している必要があります。
- カスケード構成で SCR を使用する構成はサポートしていません。
- SCRのシード機能を使用しないでポイントインタイムリストアを実行した場合、リストア対象のレプリケーション機能は停止されるが、シードおよびレプリケーションの再開は実行されません。リストア後に、シード処理を手動で実行する必要があります。
- SCR 構成のデータベースに対して、バックアップを実行するには、次の条件を満たす必要が あります。
  - ソースの Microsoft Exchange Replication Service が起動している。
  - SCR が有効になっているストレージグループに対して、すべてのターゲットのレプリケーション状態が Healthy となっている。
- ソースとして設定されたストレージグループに対して VSS を使用したバックアップおよびリ ストアをサポートします。
- SCR のシード処理に掛かる時間の算出方法を説明します。 前提条件を次に示します。
  - シード処理で使用されるネットワークにギガビットイーサネットを使用している。
  - CPU およびディスクの性能が十分である。

計算式を次に示します。CPUやディスクの性能によっては、処理時間は計算式で算出された 値よりも低くなることがあります。計算式で算出される時間は目安であり、製品の性能を保証 するものではありませんのでご注意ください。

1ストレージグループのシード処理に掛かる時間(秒) = (シード処理対象となるデータベース 容量(MB) × ターゲット数) / 25(MB/秒)

# 2.17.4 バックアップ対象となる Oracle データベースの条件と注意事項

Protection Manager for Oracle は, 次の Oracle データベース製品を対象にしています。

- Oracle Database 10g
- Oracle Database 11g

Protection Manager for Oracle でバックアップ対象となるデータの種類を次の表に示します。

表 2-9: Protection Manager for Oracle でコールドバックアップの対象となるファイル

| 対象ファイル                   | バックアップ後のファイル名                                                             |
|--------------------------|---------------------------------------------------------------------------|
| 一時(TEMP)表領域を除く表領域        | バックアップ元のファイル名と同じ                                                          |
| に対するデータファイル              |                                                                           |
| オンライン REDO ログファイル        | バックアップ元のファイル名と同じ                                                          |
| 制御ファイル                   | control <i>xx</i> .ctl<バックアップ ID>.ora ( <i>xx</i> :2 けたの数値) <sup>※1</sup> |
| 初期化パラメーターファイル            | init<インスタンス名 >.ora< バックアップ ID>.ora <sup>※1</sup>                          |
| サーバパラメーターファイル            | spfile< インスタンス名 >.ora< バックアップ ID>.ora <sup>※1</sup>                       |
| ネットワークファイル <sup>※2</sup> | tnsnames.ora< バックアップ ID>.ora                                              |
|                          | listener.ora< バックアップ ID>.ora                                              |

| 対象ファイル                  | バックアップ後のファイル名              |
|-------------------------|----------------------------|
| パスワードファイル <sup>※2</sup> | < パスワードファイル用バックアップ ID>.ora |

### 注※1

バックアップ元のファイルがデータベースサーバ上に格納されている場合のファイル名です。 バックアップ元のファイルが主ボリュームに格納されている場合は,バックアップ元と同じ ファイル名でバックアップされます。

#### 注※2

-exfile オプションを指定した場合だけバックアップ対象になります。

表 2-10: Protection Manager for Oracle でオンラインパックアップの対象となるファイル(-all オプション指定時)

| 対象ファイル                 | バックアップ後のファイル名                                             |
|------------------------|-----------------------------------------------------------|
| 一時(TEMP)表領域を除く表領域      | バックアップ元のファイル名と同じ                                          |
| に対するデータファイル            |                                                           |
| アーカイブ済み REDO ログファイル    | バックアップ元のファイル名と同じ                                          |
| 制御ファイル                 | control <i>xx</i> .ctl<バックアップ ID>.ora( <i>xx</i> :2けたの数値) |
| 初期化パラメーターファイル          | init<インスタンス名 >.ora< バックアップ ID>.ora                        |
| サーバパラメーターファイル          | spfile<インスタンス名 >.ora< バックアップ ID>.ora                      |
| ネットワークファイル※            | tnsnames.ora< バックアップ ID>.ora                              |
|                        | listener.ora<バックアップID>.ora                                |
| パスワードファイル <sup>※</sup> | <パスワードファイル名バックアップ ID>.ora                                 |

注※

-exfile オプションを指定した場合だけバックアップ対象になります。

Oracle データベースを対象として, Protection Manager を使用する場合, 次に示す必要条件があ ります。

- データベースは、ファイルシステムまたは RAW デバイス上に構成されている必要があります。
- Oracle Parallel Server のような分散データベース環境は対象外となります。
- 次に示すファイルは、表領域とは別の物理ボリュームに置く必要があります。
  - 一時(TEMP)表領域
  - REDO ログファイル (オンライン REDO ログ, アーカイブ済み REDO ログ)
  - 制御ファイル
  - 初期化パラメーターファイル
  - サーバパラメーターファイル

Protection Manager では、物理ボリューム単位にバックアップやリストアするため、上 記のファイルが表領域と同じ物理ボリュームにあると、表領域をバックアップしたとき、 オンライン REDO ログも同時にバックアップされてしまいます。このバックアップデー タをリストアした場合、データベースが破壊されます。Protection Manager は、バック アップ時にログファイルおよび制御ファイルが表領域と同じ物理ボリューム上にあるかを チェックし、同じ物理ボリューム上にある場合はエラー終了します。 また、Oracle データベース以外のファイルについても表領域と同じ物理ボリュームには 置かないでください。バックアップデータをリストアした場合、Oracle データベース以 外のファイルが破壊されます。

- バックアップ対象ファイルには次のようなものがあります。これら以外のファイルをバック アップする必要がある場合は、ユーザー管理となります。
   表領域、制御ファイル、初期化パラメーターファイル、REDO ログファイル、ネットワーク ファイル、およびパスワードファイル
- 次の状態で drmorabackup コマンド, drmorarestore または drmoralogbackup コマン ドを実行した場合,実行したコマンドが永続的に待ち状態になります。
  - a. Oracle でオンライン REDO ログファイルが自動的にアーカイブされるように設定されて いない。
  - b. オンライン REDO ログファイルのサイズが最大サイズに達している。

c. アーカイブ済み REDO ログファイルの格納先ディスク使用量が最大サイズに達している。 このような要因によってコマンドが永続的な待ち状態になるのを避けるため、状態に応じてそ れぞれ次のように対処してください。

a. Oracle でオンライン REDO ログファイルが自動的にアーカイブされるように設定する。

- b. オンライン REDO ログファイルのサイズが最大サイズに達する前に、定期的にオンライン REDO ログをアーカイブ済み REDO ログとして出力する。
- c. アーカイブ済み REDO ログファイルの格納先ディスク使用量を監視し,最大サイズに達 する前にディスク容量を確保する。
- これらの操作については, Oracle のマニュアルを参照してください。
- 次に示すディレクトリは、drmorabackup コマンドでバックアップ対象とするオブジェクト とは別の物理ボリュームに置く必要があります。
  - バックアップファイル格納ディレクトリ
  - ログ格納ディレクトリ

これらのディレクトリをバックアップ対象のオブジェクトが格納されたディレクトリと同じ物 理ボリュームに置いた場合,リストアを実行したときにバックアップファイルやログファイル がバックアップ時の状態に戻るため,ロールフォワードでのリカバリができなくなります。

- •「-」で始まるインスタンス名はバックアップ対象に指定できません。
- 同一サーバ上に Oracle データベース以外の DBMS がインストールされている場合,同じ物 理ボリューム上に異なる DBMS のデータベースを構築することはできません。
- 同一サーバ上に複数のOracleインスタンスが存在する場合、同じ物理ボリューム上に異なる インスタンスの表領域を構築することはできません。
- 一つのデータベースサーバに複数のバージョンの Oracle データベースがインストールされて いる場合, Protection Manager for Oracle をインストールする際に入力したバージョンの Oracle データベース以外はバックアップおよびリストアできません。
- クラスタ構成の場合、一つのクラスタグループに、複数の Oracle インスタンスのサービスリ ソースを登録できません。
- 一つの物理ディスクまたは一つのディスクグループに複数の表領域が配置されている場合、表 領域をまとめてバックアップまたはリストアする必要があります。
- バックアップまたはリストアを実行する場合,対象のASMインスタンスを次の状態にしてください。
  - 対象の ASM インスタンスが起動している。
  - 対象の ASM ディスクグループがマウントされている。
- ASM および CVM ディスクグループについては次の制限事項があります。
  - 表領域、サーバパラメーターファイル、制御ファイル、オンライン REDO ログ、および アーカイブ済み REDO ログファイルは、それぞれを別のディスクグループに定義する。
  - ASM および CVM ディスクグループで、一つの物理ディスクまたは一つのディスクグ ループに複数の表領域が配置されている場合、表領域をまとめてバックアップまたはリス トアする必要がある。

Protection Manager を使用する場合のシステム構成と注意事項

- アーカイブ済み REDO ログファイルは、ASM ディスクグループ以外の場所に配置する必要 があります。アーカイブ済み REDO ログファイルを ASM ディスクグループ上に配置した場 合、drmorabackup コマンドおよび drmoralogbackup コマンドでログのコピーができません。
- バックアップまたはリストア対象のOracle インスタンスと異なるOracle インスタンスの ファイルを同じバックアップ対象のディスクグループに設定できません。
- Protection Manager では、ASM ディスクグループ上にある制御ファイルおよびサーバパラ メーターファイルをリストアしません。このため、次の方法でリストアしてください。
   制御ファイルを手動でリストアする

1. Protection Manager でリストアを実行する前に, Oracle RMAN でデータベースに接続します。

> rman target <DBインスタンス名 >

**2. Oracle RMAN** のカタログに, **Protection Manager** でバックアップした制御ファイル を登録します。

```
RMAN> catalog controlfilecopy '<バックアップ制御ファイル名 >';
バックアップを格納しているディレクトリに Oracle ユーザーの実行権限がない場合,コ
マンド実行に失敗します。
```

- 3. Oracle RMAN を終了します。
- RMAN> exit
- 4. Protection Manager でリストアを実行します。
- 5. Oracle RMAN でデータベースに接続します。
- 6. Oracle RMAN からデータベースを nomount 状態で起動します。
- RMAN> startup nomount;
- 7. Oracle RMAN で制御ファイルをリストアします。
- RMAN> restore controlfile from '< 手順2で登録したバックアップ制御ファイル 名 >';
- 8. Oracle RMAN でデータベースをマウントします。
- RMAN> alter database mount;
- 9. Oracle RMAN でデータベースをリカバリします。
- RMAN> recover database;
- 10. Oracle RMAN でデータベースをオープンします。
- RMAN> alter database open resetlogs;
- サーバパラメーターファイルを手動でリストアする
  - 1. デフォルトの位置 (\$ORACLE\_HOME/dbs) に,次のパラメーターだけ記述した PFILE を作成します。
  - spfile=< バックアップした SPFILE 名 >
  - 2. 手順1で作成した PFILE を指定して Oracle を起動します。
  - RMAN> startup
  - 3. PFILE で指定した SPFILE が使われているか確認します。
  - RMAN> show parameter spfile
  - 4. Oracle RMAN を起動します。
  - > rman target <DBインスタンス名 >
  - 5. SPFILE の移行用バックアップを作成します。
  - RMAN> backup as backupset spfile;
  - 6. Oracle RMAN で,データベースをいったんシャットダウンします。
  - RMAN> shutdown immediate
  - 7. Oracle RMAN で、データベースをマウント状態で起動します。
  - RMAN> startup mount
  - 8. SPFILE を元の位置にリストアします。

RMAN>restore spfile to '<SPFILEの元のパス>';
9. Oracle RMAN で、データベースをいったんシャットダウンします。
10. 手順1で作成した PFILE のパラメーターを、リストアした SPFILE のパスを指すように変更します。
spfile=<リストアした SPFILE 名 >
11. 手順10で編集した PFILE を使用して、データベースを起動します。

- RAC 構成でのノード固有データのうち,次のデータについては RAC インスタンス間でデー タ共有されないで,RAC インスタンスごとにデータ作成されます。
  - オンライン REDO ログファイル
  - アーカイブ済み REDO ログファイル
  - UNDO 表領域(自動 UNDO 管理モードの場合だけ)

これらのデータはデータベースのリカバリ時に必要となる場合があるので、リカバリ時にすべてのノードのファイルが参照できるよう配置することを推奨する。

- RAC構成でのノード固有データのうち、次のデータはノード別に管理するため、Protection Manager ではバックアップしたノードと同ノードのファイルだけリストアを実行します。リ ストアを実行したノードと他ノードのファイルをリストアしません。
  - オンライン REDO ログファイル
  - アーカイブ済み REDO ログファイル
  - UNDO 表領域(自動 UNDO 管理モードの場合だけ)
  - 初期化パラメーターファイル
  - パスワードファイル
  - ネットワークファイル
- RAC 構成の場合,各ノードで drmoradisplay -refresh の実行が必要です。RAC 構成の 1ノードにつき一つのディクショナリマップファイルを保持しています。
- -racオプションを指定した drmorabackup コマンドまたは drmorarestore コマンドは RAC を構成する一つのノードで運用してください。コマンドを実行しているノードが使用で きなくなった場合だけ、別ノードでも -rac オプションを指定した drmorabackup コマンド または drmorarestore コマンドを実行できます。複数のノードから同時にこれらのコマン ドを実行した場合、データベースが破壊されるおそれがあります。
- RAC 構成のコールドバックアップの場合,事前に全ノードの RAC インスタンスを停止させ る必要があります。
- RAC 構成のコールドバックアップは、RAC インスタンスを構成する共有データと一緒に各 ノードのローカルデータもバックアップしてください。RAC 構成のコールドバックアップの 場合、すべてのデータをバックアップまたはリストアしなければ、リストア後の Oracle 起動 処理に失敗することがあります。
- RAC 構成の共有データのバックアップを実行した場合(drmorabackup Oracle データベー スインスタンス名 -rac を実行した場合),バックアップを実行したノード以外でリストアを 実行するためには,バックアップカタログを実行ノードにインポートしてからリストアコマン ドを実行する必要があります。
- RAC 構成の場合、drmorainit コマンドでは Oracle データベース名だけではなく、RAC を 構成する各 Oracle インスタンスに接続するためのネットサービス名を設定する必要がありま す。
- ASM および RAW デバイスで使用するディスクデバイスファイルを OS に登録する際には、 次の制限事項があります。
  - 同一ディスク上にある別のスライスを異なるディスクグループに登録できない。

- デバイスファイルに対してシンボリックリンクを設定する場合は、途中に /dev/rdmp/ または /dev/rdsk/ 配下のデバイスを経由する必要がある。
- ASM を使用した RAC 構成でコールドバックアップおよびリストアを実行する場合には、コ マンドを実行するノードを除くすべてのノードの ASM インスタンスを停止する必要がありま す。
- コマンドを実行する前に、あらかじめ対象となる Oracle インスタンスおよび ASM インスタンスのネットサービス名を構成し、リスナーに登録しておく必要があります。

# **2.18** クラスタ構成の前提条件(**Oracle** データベースの場合)

クラスタ構成の場合にインストールする必要がある製品を次に示します。

| 表 2-11:フェ | ェールオーバー | クラスタ構成お | よび RAC 構成のサポー | ト構成 |
|-----------|---------|---------|---------------|-----|
|-----------|---------|---------|---------------|-----|

| クラスタ構成             | 必須製品                                                                                                    | 備考                                                                                                    |
|--------------------|----------------------------------------------------------------------------------------------------|----------------------------------------------------------------------------------------------------|
| フェールオーバークラ<br>スタ構成 | <ul><li>Veritas Cluster Server</li><li>Veritas Storage Foundation</li></ul>                                                                                                    | RAW デバイスだけを使用する場合は、必須製品だけの構成とする。                                                                                               |
|                    | for Oracle                                                                                                    | <ul> <li>VxFS を使用する場合,必須製品に次の製品を<br/>加えた構成とする。</li> <li>Veritas Volume Manager</li> <li>Veritas Cluster File System</li> </ul> |
| RAC 構成             | Veritas Cluster Server を使用しな<br>い場合                                                                                                    | RAW デバイスだけを使用する場合は、必須製品だけの構成とする。                                                                                               |
|                    | Oracle Clusterware                                                                                                    | ASM を使用する場合は、必須製品に ASM を<br>加えた構成とする。                                                                                          |
|                    | <b>Veritas Cluster Server</b> を使用する<br>場合                                                                                                    | -                                                                                                    |
|                    | <ul> <li>Oracle Clusterware</li> <li>Veritas Cluster Server</li> <li>Veritas Storage Foundation<br/>for Oracle</li> <li>Veritas Storage Foundation<br/>for Oracle RAC</li> <li>Veritas Cluster File System</li> <li>Veritas Cluster Volume<br/>Manager</li> </ul> |                                                                                                    |

(凡例)

-:該当しない。

**Protection Manager**は、次の構成をサポートしていません。

- 同じOracle インスタンスに属する個々のデータファイルが異なるファイルシステムおよびボ リュームマネージャーで管理される構成。
- CVM のディスクグループ上に ASM ディスクグループを設定する構成。

6

# インストール・アンインストール

この章では, Protection Manager のインストール・アンインストール方法について 説明します。

- **コ** 3.1 Protection Manager のインストール
- 3.2 Protection Manager のリモートインストール
- 3.3 Protection Manager のインストール時にトラブルが発生した場合の対処
- □ 3.4 環境変数の設定 (Solaris の場合)
- 3.5 Protection Manager のアンインストール

# 3.1 Protection Manager のインストール

ここでは, Protection Manager をインストールする手順について説明します。

インストールするときは、次のことを確認してください。

- Protection Manager の前提製品がすでにインストールされている。
   あらかじめインストールが必要な Protection Manager の前提製品については、
   「4.1 Protection Manager の環境設定」を参照してください。
- 管理者権限でログインしている。
- すべてのプログラムが終了している。
- Windowsのファイアウォール機能を使用する場合には、次の項目に対してファイアウォール で通信が行えるように設定している(OSが Windows Server 2008の場合にはファイア ウォールの設定は必須)。

FTP Publishing Service

**FTP**転送の拡張コマンド(EX\_DRM\_FTP\_GET, EX\_DRM\_FTP\_PUT)を実行する場合に 設定します。

詳細については, http://support.microsoft.com/

default.aspx?scid=kb;ja;832017

「Microsoft Windows サーバーシステムのポート要件」を参照してください。

RAID Manager の通信ポート

horcmstart コマンドでインスタンスを起動する場合に設定します。

SMTP の通信ポート

メール送信機能を使用する場合に設定します。

Protection Manager サービス

次のコマンドを実行してファイアウォールを設定します。

<Protection Manager のインストール先 >¥bin¥util¥drmaddfwlist.bat

Solarisのファイアウォール機能を使用する場合には、FTPの通信ポートを許可するように設定している。

Protection Manager は, 次の順序でインストールします。

- 1. Protection Manager Copy Controller
- 2. Protection Manager for SQL, Protection Manager for Exchange, または Protection Manager for Oracle

Protection Manager 製品のインストール先,および環境変数の設定先について,次の表に示します。

### 表 3-1: Protection Manager のインストール先および環境変数の設定先

|                       | 作業項目                               | ファイル<br>サーバまたはデー<br>タベースサーバ | バックアップ<br>サーバ |
|-----------------------|------------------------------------|-----------------------------|---------------|
| Protection Manager のイ | Protection Manager Copy Controller | 0                           | 0             |
| ンストール                 | Protection Manager for SQL(バック     | 0                           | _             |
|                       | アップ対象が SQL Server データベー            |                             |               |
|                       | スの場合)                              |                             |               |
|                       | Protection Manager for Exchange    | 0                           | —             |
|                       | (バックアップ対象が Exchange デー             |                             |               |
|                       | タベースの場合)                           |                             |               |
|                       | Protection Manager for Oracle (バッ  | 0                           | _             |
|                       | クアップ対象が Oracle データベース              |                             |               |
|                       | の場合)                               |                             |               |
| 環境変数の設定(Solarisの      | )場合)                               | 0                           | 0             |

(凡例)

〇:作業が必要。

-:作業は不要。

インストール時の注意事項

- Windows の場合, Protection Manager のパスを追加したシステム環境変数 PATH の文字 列の長さが 2,047 バイト以内になるようにしてください。2,047 バイトを超える場合に は、エラーとなります。 Protection Manager は、次のパス名をシステム環境変数 PATH に追加します。
   <protection Manager のインストール先 >¥bin
   <protection Manager のインストール先 >¥lib
   Protection Manager のインストール先 >¥lib
   Solaris の場合, インストール媒体のマウントポイント名が 512 バイト以内になるようにしてください。マウントポイント名が 512 バイトを超える場合, エラーとなり, インス
- トーラーが終了します。

   Windows の場合,ファイル名やフォルダ名の短縮名称(8.3 形式)が自動生成される設定(初期設定)になっていますが,この設定を自動生成されない設定に変更しないでください。
- インストール中に「ロックされたファイルの検出」メッセージが表示された場合、[再起動] ボタンをクリックしてインストールを継続してください。

インストールログの格納場所

Protection Manager のインストーラーは、インストール時の処理結果をインストールログに 出力します。インストールログの格納場所を、次に示します。

- Windows の場合
  - <Protection Manager のインストール先 >¥log¥drm\_inst.log
- Solaris の場合

/var/opt/drm/log/drm\_inst.log

Windows 環境でインストール先を変更する場合の注意事項

Windows 環境の場合にインストール先を変更するときは、インストールパスとして指定する 文字列に、次の注意事項があります。

- CON, AUX など, OS が予約済みの名称は使用できません。
- 英数字,「#」,「+」,「-」,「0」,「」,「(」,「)」,「.」およびスペースが使用できます。

インストール・アンインストール

131

Solaris 環境で CD-ROM のマウントポイントを変更する場合の注意事項

Solaris 環境の場合に CD-ROM ドライブのマウントポイントを変更するときは、マウントポイントとして指定する文字列に、次の注意事項があります。

- 英数字,半角記号「#」,「+」,「-」,「.」,「0」,「0」,「!」,「\$」,「\$」,「%」および「~」 が使用できます。
- 半角スペースは使用できません。

Protection Manager 03-50 より前のバージョンからバージョンアップした場合の注意事項

- ディクショナリマップファイルのデータ変換を実行する必要があります。
   処理の対象となるディクショナリマップファイル格納ディレクトリをバックアップしてから、次のコマンドを実行してください。
  - Windows の場合
    - <Protection Manager のインストール先 >¥bin¥util¥drmdbconvert -c
  - ・Solaris の場合

/opt/drm/bin/drmdbconvert -c

また,仮想サーバを設定してディクショナリマップを使用している場合は,仮想サーバご とにデータ変換を実行してください。

 RAID Manager 用連携定義ファイル(DEFAULT.dat)のパラメーター PAIR\_CREATEの 値を確認してください。
 PAIR\_CREATEは、ローカルサイトでのバックアップまたは再同期時に自動ペア生成を実行するかどうかを設定するために、03-50で追加されたパラメーターです。03-50より前の Protection Manager では自動ペア生成をしていましたが、03-50以降では、デフォル トでは自動ペア生成をしない設定となっているので注意してください。PAIR\_CREATEパ

ラメーターの詳細については,「4.4.6 ボリュームペア生成の設定」を参照してください。

**Protection Manager for SQL** を使用している環境で, **Protection Manager Copy Controller** (32 ビット版)から **Protection Manager Copy Controller** (x64) へ移行する場合の注意事項

次に示す手順でインストールとアンインストールを実行してください。

- 1. Protection Manager for SQL  $\delta \mathcal{P} \mathcal{V} \mathcal{A} \mathcal{V} \mathcal{A} \mathcal{V} \mathcal{A}$
- 2. Protection Manager Copy Controller (32 ビット版) をアンインストールする
- 3. Protection Manager Copy Controller (x64) をインストールする
- 4. Protection Manager for SQL をインストールする

# 3.1.1 Protection Manager のインストール(Windows の場合)

ここでは、OS が Windows の場合に、新規インストールする手順、およびバージョンアップイン ストールする手順について説明します。

オプション製品(Protection Manager for SQL または Protection Manager for Exchange)は、どちらを先にインストールしても問題ありません。

バージョンダウンインストールする場合は,現在インストールされている Protection Manager を アンインストールしてから,新規インストールしてください。

アンインストールしたとき、ユーザーファイルは削除されません。また、その後の新規インストー ルでもユーザーファイルは上書きしないため、ユーザーファイルは継承できます。

## (1) Protection Manager Copy Controller の新規インストール

インストールするには:

1. Protection Manager のインストール用 CD-ROM を CD-ROM ドライブにセットします。 ここでは、CD-ROM ドライブに割り当てられているドライブを「x:」として説明します。

- Windows の [スタート] メニューから [ファイル名を指定して実行] を選択します。 ファイル名を指定すると実行ダイアログボックスが表示されます。
- Protection Manager Copy Controller の場合は
   「x:¥Windows¥Copy\_Controller¥Setup.exe], Protection Manager Copy Controller
   (x64) の場合は「x:¥Windows\_x64¥Copy\_Controller\_x64¥Setup.exe」と入力して,
   [OK] ボタンをクリックします。
   ようこそダイアログボックスが表示されます。
- [次へ] ボタンをクリックします。
   ユーザー情報を入力するダイアログボックスが表示されます。
- 5.「ユーザー名」と「会社名」を入力して, [次へ] ボタンをクリックします。 インストール先を確認するダイアログボックスが表示されます。
- 6. 必要に応じてデフォルトで設定されるインストール先を変更して、[次へ] ボタンをクリック します。

使用できる文字は,英数字,「#」,「+」,「-」,「0」,「(」,「(」,「)」,「.」およびスペースで す。

インストール先を変更する場合,ほかの製品のインストール先と同じ場所を指定しないでくだ さい。

インストール先を変更しない場合,次のフォルダが Protection Manager Copy Controller の インストール先となります。

C:¥Program Files¥HITACHI¥DRM

なお, OS が Windows Server 2003 または Windows Server 2008 の場合, 次のフォルダがイ ンストール先となる場合があります。

C:¥Program Files (x86)¥HITACHI¥DRM セットアップタイプを選択するためのダイアログボックスが表示されます。

7. セットアップタイプを選択して, [次へ] ボタンをクリックします。

セットアップタイプには,次の3種類があります。

[標準]

**Protection Manager Copy Controller** のプログラム本体と,オンラインマニュアルがイン ストールされます。

[コンパクト]

**Protection Manager Copy Controller** のプログラム本体だけがインストールされます。 「カスタム】

インストールするコンポーネントを、ユーザーが選択できます。

- プログラムフォルダ名を入力して、[次へ] ボタンをクリックします。 ファイルコピーの開始を確認するダイアログボックスが表示されます。
- 設定した内容を確認して、[次へ] ボタンをクリックします。 インストールが開始されます。インストールの完了を通知するダイアログボックスが表示され るまでお待ちください。
   RAID Manager が「<システムドライブ>¥HORCM」の下にインストールされていない場合, 設定ファイルを変更するように要求するダイアログボックスが表示されます。

インストールの完了を通知するダイアログボックスには、Protection Manager サービスの実 行ユーザーのアカウントを入力することを要求するメッセージも表示されます。

- **10.**インストールの完了を通知するダイアログボックスの[完了] ボタンをクリックします。 環境変数 PATH に Protection Manager のインストールディレクトリが追加されます。 Protection Manager サービスの実行ユーザーのアカウント(ユーザー名とパスワード)を設 定するダイアログボックスが表示されます。
- 11.「ユーザー名」と「パスワード」を入力して、[完了] ボタンをクリックします。

指定したアカウントの認証が行われ,成功するとアカウントの設定が終了します。このとき, スタートアップの種類は「自動」と設定されます。

指定したアカウントに、サービスの実行ユーザーに必要な権限がない場合には、認証に失敗し たことを通知するダイアログボックスが表示されます。

### 注意事項

Protection Manager サービスの実行ユーザーのアカウントには、ローカル Administrator 権限および「サービスとしてログオンする権利」が必要です。

#### 補足説明

・Protection Manager サービスの実行ユーザーのアカウントを設定するダイアログボッ クスで[キャンセル] ボタンをクリックすると、アカウントの設定をしないで終了してよ いかどうかを問う確認のダイアログボックスが表示されます。このダイアログボックスで 「はい」ボタンをクリックすると、サービスの実行ユーザーのアカウントがデフォルトの ローカルシステムアカウント、スタートアップの種類が「無効」と設定されます。 この場合、インストールの完了後、Windows の「管理ツール」のサービス画面で
Protection Manager サービスを選択して、実行ユーザーをローカル Administrator 権限 を持ったユーザーに変更し、スタートアップの種類を「自動」に変更してください。 「サービスとしてログオンする権利」は、指定したユーザーに自動的に与えられます。
・Protection Manager サービスは、デフォルトで TCP ポート番号 22300 を使用します。 この番号がすでに使用されている場合は、Windows の services ファイルに、空いている TCP ポート番号を「DRMVSSServer」の名称で登録してください。ポート番号の設定 は、ファイルサーバまたはデータベースサーバとバックアップサーバで同じにする必要が あります。

・Protection Manager サービスを無効にした場合,次の機能は利用できません。

・「表 5-22: Protection Manager サービスの稼働が必要な場合」に記載された機能

・コマンドで -s オプションとともに指定する必要があるオプション (- auto import, -svol check など)

コマンドについては、マニュアル「Hitachi Protection Manager Software コマンドリ ファレンス」を参照してください。

新規インストールでは、システム環境変数に値を追加します。このシステム環境変数をシステ ムに反映するために、システムを再起動してください。

### (2) Protection Manager Copy Controller のバージョンアップインストール

インストールするには:

- Protection Manager のインストール用 CD-ROM を CD-ROM ドライブにセットします。
   ここでは、CD-ROM ドライブに割り当てられているドライブを「x:」として説明します。
- **2.** Windows の [スタート] メニューから [ファイル名を指定して実行] を選択します。 ファイル名を指定すると実行ダイアログボックスが表示されます。
- Protection Manager Copy Controller の場合は
   [x:¥Windows¥Copy\_Controller¥Setup.exe], Protection Manager Copy Controller
   (x64) の場合は「x:¥Windows\_x64¥Copy\_Controller\_x64¥Setup.exe] と入力して,
   [OK] ボタンをクリックします。
   ようこそダイアログボックスが表示されます。
- 4. [アップグレード] を選択し, [次へ] ボタンをクリックします。 コンポーネントの選択ダイアログボックスが表示されます。
- バージョンアップインストールするコンポーネントを選択し、[次へ] ボタンをクリックします。

インストールが開始されます。インストールの完了を通知するダイアログボックスが表示され るまでお待ちください。

インストールの完了を通知するダイアログボックスには、Protection Manager サービスの実 行ユーザーのアカウントを入力することを要求するメッセージも表示されます。

- 6. インストールの完了を通知するダイアログボックスの[完了] ボタンをクリックします。 Protection Manager サービスの実行ユーザーのアカウント (ユーザー名とパスワード) を設 定するダイアログボックスが表示されます。
- 7.「ユーザー名」と「パスワード」を入力して, [完了] ボタンをクリックします。 注意事項

Protection Manager サービスの実行ユーザーのアカウントには、ローカル Administrator 権限および「サービスとしてログオンする権利」が必要です。 指定したアカウントの認証が行われ、成功するとアカウントの設定が終了します。このとき、 スタートアップの種類は「自動」と設定されます。

指定したアカウントに、サービスの実行ユーザーに必要な権限がない場合には、認証に失敗し たことを通知するダイアログボックスが表示されます。

補足説明

Protection Manager サービスの実行ユーザーのアカウントを設定するダイアログボックスで[キャンセル] ボタンをクリックすると、アカウントの設定をしないで終了してよいかどうかを問う確認のダイアログボックスが表示されます。このダイアログボックスで「はい」ボタンをクリックすると、サービスの実行ユーザーのアカウントがデフォルトのローカルシステムアカウント、スタートアップの種類が「無効」と設定されます。この場合、インストールの完了後、Windows の「管理ツール」のサービス画面でProtection Manager サービスを選択して、実行ユーザーをローカル Administrator 権限を持ったユーザーに変更し、スタートアップの種類を「自動」に変更してください。「サービスとしてログオンする権利」は、指定したユーザーに自動的に与えられます。
Protection Manager サービスは、デフォルトで TCP ポート番号 22300 を使用します。この番号がすでに使用されている場合には、Windows の services ファイルに、空いている TCP ポート番号を「DRMVSSServer」の名称で登録してください。ポート番号の設定は、ファイルサーバまたはデータベースサーバとバックアップサーバで同じにする必要があります。

# (3) Protection Manager for SQL または Protection Manager for Exchange の新規インストール

インストールするには:

- 1. Protection Manager のインストール用 CD-ROM を CD-ROM ドライブにセットします。 ここでは、CD-ROM ドライブに割り当てられているドライブを「x:」として説明します。
- Windows の [スタート] メニューから [ファイル名を指定して実行] を選択します。 ファイル名を指定すると実行ダイアログボックスが表示されます。
- Protection Manager for SQL の場合は「x: ¥Windows ¥SQL ¥Setup.exe」, Protection Manager for Exchange の場合は「x: ¥Windows ¥Exchange ¥Setup.exe」, Protection Manager for Exchange 2007 の場合は「x: ¥Windows\_x64 ¥Exchange\_2007 ¥Setup.exe」 と入力して、[OK] ボタンをクリックします。 ようこそダイアログボックスが表示されます。
- [次へ] ボタンをクリックします。
   ライセンスキー登録方法の選択ダイアログボックスが表示されます。
- 5. ライセンスキーの登録方法を選択し、[次へ] ボタンをクリックします。
- 6. ライセンスキーまたはライセンスキーファイル名を入力して, [次へ] ボタンをクリックしま す。
- 7. 設定した内容を確認して、 [次へ] ボタンをクリックします。

インストールが開始されます。インストールの完了を通知するメッセージが表示されるまでお 待ちください。

8. [完了] ボタンをクリックします。
 登録したライセンス情報を表示,または更新するには,drmlicense コマンドを実行してください。Protection Manager for SQL のライセンス情報を表示する場合の実行例を次に示します。
 drmlicense MSSQL -1

# (4) Protection Manager for SQL または Protection Manager for Exchange のバージョンアッ プインストール

インストールするには:

- 1. Protection Manager のインストール用 CD-ROM を CD-ROM ドライブにセットします。 ここでは、CD-ROM ドライブに割り当てられているドライブを「x:」として説明します。
- Windows の [スタート] メニューから [ファイル名を指定して実行] を選択します。 ファイル名を指定すると実行ダイアログボックスが表示されます。
- Protection Manager for SQL の場合は「x:¥Windows¥SQL¥Setup.exe」, Protection Manager for Exchange の場合は「x:¥Windows¥Exchange¥Setup.exe」, Protection Manager for Exchange 2007 の場合は「x:¥Windows\_x64¥Exchange\_2007¥Setup.exe」 と入力して、[OK] ボタンをクリックします。 ようこそダイアログボックスが表示されます。
- 4. [アップグレード] を選択し、[次へ] ボタンをクリックします。
   インストールが開始されます。インストールの完了を通知するメッセージが表示されるまでお
   待ちください。
   なお、03-50 より前のバージョンからのバージョンアップインストールの場合、ライセンス
   キーの登録が必要となりますので、画面に従ってライセンスキーを登録してください。
- 5. [完了] ボタンをクリックします。

# 3.1.2 Protection Manager のインストール (Solaris の場合)

ここでは, OS が Solaris の場合に新規インストールする手順,およびバージョンアップインストールする手順について説明します。

 03-50より前のバージョンからバージョンアップインストールする場合は、現在インストール されている Protection Manager をアンインストールしてから、新規インストールしてください。アンインストールしたとき、ユーザーファイルは削除されません。また、その後の新規インストールでもユーザーファイルは上書きしないため、ユーザーファイルは継承できます。

### (1) Protection Manager Copy Controller の新規インストール

インストールするには:

- Protection Manager のインストール用 CD-ROM を CD-ROM ドライブにセットします。 CD-ROM は「/cdrom/<ボリュームラベル>」に自動的にマウントされます。
- install.shを実行して, Protection Manager Copy Controller をインストールします。 次のように入力します。
   PROMPT> Solaris/Copy\_Controller/install.sh install.shの中でpkgadd コマンドが実行されます。
- 次のメッセージが表示されるので「y」を入力します。
   Do you want to continue with the installation of <HPTM> [y,n,?] インストールが完了すると、プロンプトが表示されます。

**Protection Manager Copy Controller** は次のディレクトリに格納されます。インストールするディレクトリは変更できません。

- /opt/drm
- /var/opt/drm

# (2) Protection Manager Copy Controller のパージョンアップインストール

インストールするには:

- Protection Manager のインストール用 CD-ROM を CD-ROM ドライブにセットします。
   CD-ROM は「/cdrom/< ボリュームラベル >」に自動的にマウントされます。
- install.shを実行して、Protection Manager Copy Controller をインストールします。 次のようにコマンドを入力します。 PROMPT> Solaris/Copy\_Controller/install.sh
- 3. 次のメッセージが表示されるので「y」を入力します。

Do you want to overwrite this installed instance [y,n,?,q]  $\lceil n \rfloor$  または  $\lceil q \rfloor$  を入力した場合は, インストールが中断されます。

4. 次のメッセージが表示されるので「y」を入力します。

Do you want to continue with the installation of <HPTM> [y,n,?] 「n」を入力した場合は、インストールが中断されます。

インストールが完了すると、プロンプトが表示されます。

**Protection Manager - Copy Controller** は次のディレクトリに格納されます。インストールする ディレクトリは変更できません。

- /opt/drm
- /var/opt/drm

# (3) Protection Manager for Oracle の新規インストール

インストールするには:

- Protection Manager のインストール用 CD-ROM を CD-ROM ドライブにセットします。 CD-ROM は「/cdrom/<ボリュームラベル>」に自動的にマウントされます。
- 2. ライセンス情報を作成します。

ライセンス情報の種類によって手順が異なります。

- ライセンス情報がライセンスキーの場合 次のようにライセンス要求ファイルを作成します。
   PROMPT> echo < ライセンスキー> > /var/tmp/drm\_lic\_key
- ライセンス情報がライセンスキーファイルの場合 次のようにライセンスキーファイルをコピーします。
   PROMPT> cp -pf < ライセンスキーファイル名 > /var/tmp/drm\_lic\_file
   なお、作成したライセンス要求ファイル「drm lic key」またはライセンスキーファイル

「drm\_lic\_file」は、インストールが成功したときに削除されます。

install.shを実行して、Protection Manager for Oracle をインストールします。
 次のように入力します。

PROMPT> Solaris/Oracle/install.sh install.shの中でpkgadd コマンドが実行されます。

4. 次のメッセージが表示されるので、インストールされている Oracle のバージョンを入力しま す。

Input Oracle version [10,11]:

バージョン 10 または 11 以外を入力した場合は,インストールが中断されます。 ここで入力した Oracle のバージョンは, Oracle バージョン記録ファイルというシステムファ イルに記録され,バックアップやリストアの対象として認識されます。インストール後に Oracle のバージョンを変更した場合, Oracle バージョン記録ファイルは直接変更できないた め, Protection Manager for Oracle を再インストールして Oracle のバージョンを入力し直す 必要があります。

5. 次のメッセージが表示されるので、「y」を入力します。

Do you want to continue with the installation of <HPTM-ORA> [y,n,?] インストールが完了すると、プロンプトが表示されます。 ライセンスの種別が一時ライセンスまたは非常ライセンスの場合、ライセンスの残り日数と満 了日付をお知らせするメッセージが表示されます。

**Protection Manager for Oracle** は次のディレクトリに格納されます。インストールするディレクトリは変更できません。

- /opt/drm
- /var/opt/drm

登録したライセンス情報を表示,または更新するには,drmlicense コマンドを実行してください。

# (4) Protection Manager for Oracle のパージョンアップインストール

Protection Manager for Oracle 6.1.0-00 以降のバージョンから最新バージョンへバージョンアップ インストールする手順について説明します。

Protection Manager for Oracle 6.1.0-00 よりも前のバージョンから Protection Manager for Oracle 6.1.0-00 以降へのバージョンアップインストールはサポートしていません。Protection Manager for Oracle 6.1.0-00 よりも前のバージョンがインストールされている場合,旧バージョン をアンインストールしてから新規インストールをしてください。

インストールするには:

- Protection Manager のインストール用 CD-ROM を CD-ROM ドライブにセットします。 CD-ROM は「/cdrom/<ボリュームラベル >」に自動的にマウントされます。
- ライセンス情報を作成します。
   ライセンス情報の種類によって手順が異なります。
  - ライセンス情報がライセンスキーの場合 次のようにライセンス要求ファイルを作成します。
     PROMPT> echo < ライセンスキー > PROMPT> echo > /var/tmp/drm\_lic\_key
  - ライセンス情報がライセンスキーファイルの場合 次のようにライセンスキーファイルをコピーします。 PROMPT> cp -pf < ライセンスキーファイル名 > /var/tmp/drm\_lic\_file なお、作成したライセンス要求ファイル「drm\_lic\_key」またはライセンスキーファイ ル「drm\_lic\_file」は、インストールが成功したときに削除されます。
- install.shを実行して、Protection Manager for Oracle をインストールします。 次のようにコマンドを入力します。 PROMPT> Solaris/Oracle/install.sh
- 次のメッセージが表示されるので「y」を入力します。
   Do you want to overwrite this installed instance [y,n,?,q] 「n」または「q」を入力した場合は、インストールが中断されます。
- 5. 次のメッセージが表示されるので、インストールされている Oracle のバージョンを入力しま す。

Input Oracle version [10,11]: バージョン 10 または 11 以外を入力した場合は、インストールが中断されます。

6. 次のメッセージが表示されるので、「y」を入力します。

Do you want to continue with the installation of <HPTM-ORA> [y,n,?] 「n」を入力した場合は、インストールが中断されます。 インストールが完了すると、プロンプトが表示されます。

**Protection Manager for Oracle** は次のディレクトリに格納されます。インストールするディレクトリは変更できません。

- /opt/drm
- /var/opt/drm

# **3.2 Protection Manager** のリモートインストール

Protection Manager は, JP1/NETM/DM を使ったリモートインストールに対応しています。

Protection Manager をリモートインストールする環境を構築するためには、次の製品が必要です。

• JP1/NETM/DM Manager (06-73 以降)

配布管理システムに必要です。配布管理システムとは、ソフトウェアを配布先システムにイン ストールし、インストール状況やインストール先の状態を管理するシステムです。

JP1/NETM/DM Client (07-00 以降)
 資源登録システム,および Protection Manager をインストールするすべてのサーバに必要です。
 資源登録システムとは、ソフトウェアを配布管理システムへ登録するシステムです。

JP1/NETM/DM を使った実際のリモートインストール方法については,マニュアル「JP1/NETM/ DM システム運用 1(Windows(R) 用)」または「JP1/NETM/DM 運用ガイド 1(Windows(R) 用)」 を参照してください。

ここでは、リモートインストール用のパッケージを作成する方法を説明します。

なお、変数 PUTPKG 以外の値を変更しないでください。

# 3.2.1 Protection Manager のリモートインストール(Windows の場合)

### (1) Protection Manager Copy Controller のリモートインストール

Protection Manager Copy Controller をリモートインストールする手順について,説明します。

リモートインストールするには:

- 1. Protection Manager のインストール用 CD-ROM を CD-ROM ドライブにセットします。 ここでは、CD-ROM ドライブに割り当てられているドライブを「x:」として説明します。
- 2. CD-ROM ドライブ上のすべてのファイルおよびフォルダをローカルディスクにコピーしま す。
  - コマンドプロンプトを使用してコピーする例を次に示します。 PROMPT>xcopy /E /H x:¥ <製品の一時コピー先フォルダ>
- JP1/NETM/DM を使って Protection Manager Copy Controller をパッケージングします。
   Protection Manager Copy Controller をリモートインストールすると, Protection Manager サービスが次の内容で Windows に登録されます。
  - サービスの実行ユーザーのアカウント:デフォルトのローカルシステムアカウント スタートアップの種類:「無効」

インストール完了後, Windows の「管理ツール」のサービス画面で Protection Manager サービスを選択して,実行ユーザーをローカル Administrator 権限を持ったユーザーに変更 し,スタートアップの種類を「自動」に変更してください。指定したユーザーには,「サービ スとしてログオンする権利」が自動的に与えられます。

# (2) Protection Manager for SQL または Protection Manager for Exchange のリモートインス トール

**Protection Manager for SQL** または **Protection Manager for Exchange** をリモートインストールす る手順について,説明します。

リモートインストールするには:

- Protection Manager のインストール用 CD-ROM を CD-ROM ドライブにセットします。
   ここでは、CD-ROM ドライブに割り当てられているドライブを「x:」として説明します。
- 2. CD-ROM ドライブ上のすべてのファイルおよびフォルダをローカルディスクにコピーしま す。

コマンドプロンプトを使用してコピーする例を次に示します。 PROMPT>xcopy /E /H x:¥ <製品の一時コピー先フォルダ>

3. インストール制御ファイルを作成します。

新規インストールの場合,または Protection Manager 03-50 より前のバージョンからのバー ジョンアップインストールの場合,インストール制御ファイルを作成する必要があります。 製品の一時コピー先フォルダの直下に,インストール制御ファイルを作成します。インストー ル制御ファイルの名称,および記述内容を,次に示します。

- インストール制御ファイルの名称
- drm\_inst.ini インストール制御ファイルの記述内容 [LICENSE] LICENSE\_PATH=[<ライセンス要求ファイルの格納パス> | <ライセンスキーファイル の格納パス> | <ライセンスキーファイルパス>]
- インストール制御ファイル作成時の注意事項

LICENSE\_PATHを指定しなかった場合は、OSの起動ドライブが仮定されます。 ライセンス要求ファイルを「drm\_lic\_key」という名称で作成している場合、またはラ イセンスキーファイルを「drm\_lic\_file」という名称で作成している場合、これらの ファイルは、インストールが成功すると自動的に削除されます。ただし、上記以外の名称 の場合は、自動的に削除されません。

4. JP1/NETM/DM を使って Protection Manager for SQL または Protection Manager for Exchange をパッケージングします。

# 3.2.2 Protection Manager のリモートインストール (Solaris の場合)

# (1) Protection Manager Copy Controller のリモートインストール

Protection Manager Copy Controller をリモートインストールする手順について,説明します。

リモートインストールするには:

- **1.** Protection Manager のインストール用 CD-ROM を CD-ROM ドライブにセットします。 CD-ROM が自動的にマウントされます。
- 2. CD-ROM ドライブ上のすべてのファイルおよびフォルダをローカルディスクにコピーしま す。

```
ローカルディスクの「/var/tmp/HPTM-CC」にコピーする例を次に示します。
```

PROMPT>cp -pr <CD-ROMマウントポイント>/\* /var/tmp/HPTM-CC 以降の説明では、「/var/tmp/HPTM-CC」ディレクトリに CD-ROM の内容がコピーされたも のとして、説明します。

3. NETM/DM の登録ファイルを作成します。

登録ファイルの格納場所

/var/tmp/HPTM\_regfile

登録ファイルに記述する値

登録ファイルに必ず記載しなければならないパラメーターを、次の表に示します。

| パラメーター名           | 設定する値                                           | 設定値の例 |
|-------------------|-------------------------------------------------|-------|
| Group             | 任意                                              | HC    |
| ResourceName      | 任意                                              | НРТМ  |
| ProgramName       | "Hitachi Protection Manager Copy<br>Controller" | 左記の値  |
| Version           | 任意                                              | 0630  |
| APafterGeneration | "/var/tmp/HPTM-CC/install.sh -<br>NETM"         | 左記の値  |

上記の表にないパラメーターについては、設定は任意です。

 JP1/NETM/DM を使って Protection Manager Copy Controller をパッケージングします。 JP1/NETM/DM のパッケージング用のコマンドを使用します。引数として、CD-ROM の内容 をコピーしたディレクトリと登録ファイルの絶対パスを指定してください。

配布先のディレクトリを変更する場合

- リモートインストールの配布先ディレクトリを変更するには、JP1/NETM/DM のユー ザー組み込みファイルを編集する必要があります。ユーザー組み込みファイルは、CD-ROM の内容をコピーしたディレクトリの直下に格納されています。
- ユーザー組み込みファイルの格納場所
- <CD-ROM の内容をコピーしたディレクトリ >/install.sh

ユーザー組み込みファイル中の編集が必要な個所

変数 PUTPKG の値を変更してください。

ユーザー組み込みファイルの変更例

リモートインストールの配布先ディレクトリを「/var/tmp/HPTM」に変更したい場合の変更例を、次に示します。

#!/bin/sh

\*\*\*\*

- # Remote installation script
- # User inclusion post-processing
- \*\*\*\*
- PUTPKG="/var/tmp/HPTM"
- PKGNAME="HPTM"
- : : exit 0 なお、変数 PUTPKG 以外の値を変更しないでください。

### (2) Protection Manager for Oracle のリモートインストール

Protection Manager for Oracle をリモートインストールする手順について, 説明します。

リモートインストールするには:

1. ライセンス情報を準備します。

取得したライセンスキー,またはライセンスキーファイルを,リモートインストールの配布先 にあらかじめ準備しておきます。

- ライセンス情報がライセンスキーの場合 配布先に、ライセンス要求ファイルを作成します。 ライセンス要求ファイルの格納パス /var/tmp/drm\_lic\_key
   ライセンス要求ファイルの作成例 PROMPT> echo "<ライセンスキー>" > /var/tmp/drm lic key
- ライセンス情報がライセンスキーファイルの場合 配布先に、ライセンスキーファイルをコピーします。 次のようにライセンスキーファイルをコピーします。
   ライセンスキーファイルの格納パス /var/tmp/drm\_lic\_file
   ライセンスキーファイルの作成例 PROMPT> cp -pf < ライセンスキーファイル名 > /var/tmp/drm lic file
- Protection Manager のインストール用 CD-ROM を CD-ROM ドライブにセットします。
   CD-ROM が自動的にマウントされます。
- 3. CD-ROM ドライブ上のすべてのファイルおよびフォルダをローカルディスクにコピーしま す。

```
ローカルディスクの「/var/tmp/HPTM-ORA」にコピーする例を次に示します。
```

```
PROMPT>cp -pr <CD-ROMマウントポイント>/* /var/tmp/HPTM-ORA
以降の説明では、「/var/tmp/HPTM-ORA」ディレクトリに CD-ROM の内容がコピーされた
ものとして、説明します。
```

4. NETM/DM の登録ファイルを作成します。

登録ファイルの格納場所

/var/tmp/HPTM\_regfile

登録ファイルに記述する値

登録ファイルに必ず記載しなければならないパラメーターを、次の表に示します。

| パラメーター名           | 設定する値                                      | 設定値の例    |
|-------------------|--------------------------------------------|----------|
| Group             | 任意                                         | HC       |
| ResourceName      | 任意                                         | HPTM-ORA |
| ProgramName       | "Hitachi Protection Manager for<br>Oracle" | 左記の値     |
| Version           | 任意                                         | 0630     |
| APafterGeneration | "/var/tmp/HPTM-ORA/install.sh -<br>NETM"   | 左記の値     |

上記の表にないパラメーターについては、設定は任意です。

5. リモートレスポンスファイルを作成します。

```
リモートレスポンスファイルの格納場所
```

```
/var/tmp/drm_rtresp
```

```
リモートレスポンスファイルの記述形式
```

```
ORA_VER=Oracle バージョン
```

Oracle バージョンには、「10」または「11」を指定してください。「10」「11」以外を指定し

た場合、エラーとなり、リモートインストールが終了します。

作成例(**Oracle Database 11g** を使用する場合)

PROMPT>echo "ORA\_VER=11" > /var/tmp/drm\_rtresp

ここで指定した Oracle のバージョンは, Oracle バージョン記録ファイルというシステムファ イルに記録され, バックアップやリストアの対象として認識されます。インストール後に

```
Oracle のバージョンを変更した場合, Oracle バージョン記録ファイルは直接変更できないため, Protection Manager for Oracle を再インストールして Oracle のバージョンを入力し直す
必要があります。
なお, 作成したリモートレスポンスファイル「drm_rtresp」は, インストールが成功したと
きに削除されます。
```

6. JP1/NETM/DM を使って Protection Manager for Oracle をパッケージングします。 JP1/NETM/DM のパッケージング用のコマンドを使用します。引数として、CD-ROM の内容 をコピーしたディレクトリと登録ファイルの絶対パスを指定してください。 配布先のディレクトリを変更する場合 リモートインストールの配布先ディレクトリを変更するには、JP1/NETM/DM のユー ザー組み込みファイルを編集する必要があります。ユーザー組み込みファイルは、CD-ROM の内容をコピーしたディレクトリの直下に格納されています。 ユーザー組み込みファイルの格納場所 <CD-ROM の内容をコピーしたディレクトリ >/install.sh ユーザー組み込みファイル中の編集が必要な個所 変数 PUTPKG の値を変更してください。 ユーザー組み込みファイルの変更例 リモートインストールの配布先ディレクトリを「/var/tmp/HPTM-ORA」に変更した い場合の変更例を、次に示します。 #!/bin/sh \*\*\*\* # Remote installation script # User inclusion post-processing \*\*\*\* PUTPKG="/var/tmp/HPTM-ORA" PKGNAME="HPTM-ORA" ٠ :

```
exit O
```

# 3.3 Protection Manager のインストール時にトラブルが 発生した場合の対処

ここでは、Protection Manager のインストール時にトラブルが発生した場合の対処について、説明します。

# 3.3.1 Protection Manager のインストールに失敗した場合

**Protection Manager** のインストール時にトラブルが発生した場合,次の手順でトラブルの原因を 調査してください。

1. インストール手順を確認する。

- インストーラーが出力したメッセージに従って、マニュアルのインストール手順を再度確認し てください。
- ファイル「drm\_inst.log」の内容を調査する。 インストール手順を確認してもトラブルの原因がわからない場合、ファイル 「drm\_inst.log」の内容を調査してください。ファイル「drm\_inst.log」については、 「3.3.3 drm\_inst.log ファイルの調査」を参照してください。

**3.** ファイル「drm\_inst.log」を調査しても、トラブルの原因がわからない場合、ファイル 「drm inst.log」を採取し、問い合わせ窓口に連絡してください。

# 3.3.2 Protection Manager のリモートインストールに失敗した場合

Protection Manager のリモートインストール時にトラブルが発生した場合, JP1/NETM/DM Manager が出力する保守コードに従って対処してください。

なお,次の保守コードは, Protection Manager が出力するコードになります。これらの保守コードが出力された場合は,ファイル「drm\_inst.log」を調査してください。「drm\_inst.log」については「3.3.3 drm\_inst.log ファイルの調査」を参照してください。

### Windows の場合

```
リターンコード:90
```

Solaris の場合

リターンコード:01

# 3.3.3 drm\_inst.log ファイルの調査

ファイル「drm inst.log」は次の場所に出力されます。

Windows の場合

<**Protection Manager** のインストール先 >¥log¥drm\_inst.log または

<インストールしたユーザーのデスクトップ>¥drm inst.log

### Solaris の場合

/var/opt/drm/log/drm inst.log

「drm inst.log」の内容について説明します。

 drm\_inst.logに「LICENCE ERROR:RC=\*\*」が出力された場合 「RC=\*\*」の\*\*に該当する数字がトラブルの原因を示しています。 次の表を参照して、対処してください。

#### 表 3-2:drm\_inst.log に出力されたトラブルの原因

| RC                     | 原因                              |  |
|------------------------|---------------------------------|--|
| 10, 11                 | ライセンスの有効期限切れです。                 |  |
| $1 \sim 9, 20 \sim 29$ | システム環境が不正です。                    |  |
| $30 \sim 39$           | 入力されたライセンスキーが不正です。              |  |
| 40                     | 入力されたライセンスキーファイルが見つかりません。       |  |
| $41 \sim 43$           | 入力されたライセンスキーファイルが不正です。          |  |
| 44                     | 入力するライセンスキーがライセンスキーファイル内にありません。 |  |

 drm\_inst.logに「ERROR: エラーメッセージ」が出力された場合 エラーメッセージが原因を示しています。メッセージに従って対処してください。
## 3.4 環境変数の設定(Solaris の場合)

バックアップ対象が Oracle データベースの場合, Protection Manager のインストール後に環境変数を設定する必要があります。環境変数の設定は, すべて root ユーザー権限で実行してください。

- PATH
- MANPATH
- LANG
- LD\_LIBRARY\_PATH
- NLS LANG (バックアップ対象が Oracle の場合)

なお、OS が Windows の場合は、環境変数はインストール後に自動的に設定されます。

### 3.4.1 環境変数 PATH

環境変数 PATH に次のパスを追加し、コマンドのパスを設定します。

/opt/drm/bin/

Bシェルの場合は、次のように入力します。

PROMPT> PATH=/opt/drm/bin:\$PATH PROMPT> export PATH

### 3.4.2 環境変数 MANPATH

環境変数 MANPATH に次のパスを追加し、マニュアルのパスを設定します。

/opt/drm/man/<環境変数LANGに設定する値>

Bシェルの場合は、次のように入力します。

PROMPT> MANPATH=/opt/drm/man/<環境変数LANGに設定する値>:\$MANPATH PROMPT> export MANPATH

## 3.4.3 環境変数 LANG

環境変数 LANG に値を追加し,言語を指定します。設定できる値を,次の表に示します。

表 3-3:環境変数 LANG に設定できる値

| ASCII(英語) | Shift-JIS(日本語) | 日本語 EUC(日本語)     |
|-----------|----------------|------------------|
| LANG=C    | LANG=ja_JP.PCK | LANG=ja          |
|           |                | LANG=ja_JP.eucJP |

Bシェルの場合は、次のように入力します。

```
PROMPT> LANG=ja_JP.SJIS
PROMPT> export LANG
```

#### 3.4.4 環境変数 LD\_LIBRARY\_PATH

環境変数 LD LIBRARY PATH に次のパスを追加し, Oracle のパスを設定します。

**<Oracle** ホームディレクトリ >/1ib32

**Oracle** ホームディレクトリが「/oracle/product/11.1.0/」の場合,次のように入力します。

インストール・アンインストール

PROMPT> LD\_LIBRARY\_PATH=/oracle/product/11.1.0/lib32:\$LD\_LIBRARY\_PATH PROMPT> export LD\_LIBRARY\_PATH 正しく設定されたかどうかは、1dd コマンドを使用して確認します。

### 3.4.5 環境変数 NLS\_LANG

環境変数 NLS\_LANG が設定されているかどうか確認します。

環境変数に NLS\_LANG を設定していない場合は,「AMERICAN\_AMERICA.US7ASCII」を設定しま す。このため, Oracle データベースの言語指定によっては, Oracle から返却されるメッセージテ キストが正しく表示できないことがあります。

## 3.5 Protection Manager のアンインストール

Protection Manager をアンインストールする手順について説明します。

アンインストールするときは、次のことを確認してください。

- 管理者権限でログインしている。
- すべてのプログラムが終了している。

Protection Manager は、次の順序でアンインストールします。インストールするときの順序と異なるので注意してください。

- 1. 次の Protection Manager のオプション製品 (順不同)
  - Protection Manager for SQL
  - Protection Manager for Exchange
  - Protection Manager for Oracle
- 2. Protection Manager Copy Controller

Protection Manager は、次の手順で削除します。

- 1. Protection Manager のアンインストール
- 2. Protection Manager に関連した設定の削除

Protection Manager を削除するサーバを次の表に示します。

#### 表 3-4: Protection Manager を削除するサーバ

|                                   | 作業項目                                                                                | ファイルサーバ<br>または<br>データベースサー<br>バ | バックアップ<br>サーバ |
|-----------------------------------|-------------------------------------------------------------------------------------|---------------------------------|---------------|
| Protection Manager $\mathcal{OT}$ | Protection Manager Copy Controller                                                  | 0                               | 0             |
| ンインストール                           | <b>Protection Manager for SQL</b> (バック<br>アップ対象が <b>SQL Server</b> データベー<br>スの場合)   | 0                               | —             |
|                                   | <b>Protection Manager for Exchange</b><br>(バックアップ対象が <b>Exchange</b> デー<br>タベースの場合) | 0                               | —             |
|                                   | <b>Protection Manager for Oracle</b> (バッ<br>クアップ対象が <b>Oracle</b> データベース<br>の場合)    | 0                               | _             |

インストール・アンインストール

| 作業項目<br>Protection Manager に間 一環境亦教の削除 (Solaris の提合) |                      | ファイルサーバ<br>または<br>データベースサー<br>バ | バックアップ<br>サーバ |
|------------------------------------------------------|----------------------|---------------------------------|---------------|
| Protection Manager に関                                | 環境変数の削除(Solaris の場合) | 0                               | 0             |
| 連した設定の削除                                             | ユーザー作成ファイルの削除        | 0                               | 0             |

(凡例)

〇:削除が必要。

-:削除は不要。

アンインストール時の注意事項

アンインストール中に「ロックされたファイルの検出」メッセージが表示された場合,[再起動]ボタンをクリックしてアンインストールを継続してください。

## 3.5.1 Protection Manager のアンインストール (Windows の場合)

## (1) Protection Manager for SQL または Protection Manager for Exchange のアンインストール

アンインストールするには:

- Windows 2000 Server の場合, [スタート] メニューから [設定] [コントロールパネル] を, Windows Server 2003 または Windows Server 2008 の場合, [スタート] メニューから [コントロールパネル] を選択します。 コントロールパネルが表示されます。
- Windows 2000 Server の場合, [アプリケーションの追加と削除]を, Windows Server 2003 の場合, [プログラムの追加と削除]を, Windows Server 2008 の場合, [プログラムと機能] を開きます。 アプリケーションの追加と削除ダイアログボックス, プログラムの追加と削除ダイアログボッ クス, またはプログラムと機能ダイアログボックスが表示されます。
- 3. [現在インストールされているプログラム]で,「Hitachi Protection Manager for SQL」また は「Hitachi Protection Manager for Exchange」を選択し, [削除] ボタンをクリックします。 インストーラー画面が表示されます。
- [削除]を選択して、[次へ]ボタンをクリックします。
   削除するかを確認するダイアログボックスが表示されます。
- 5. [OK] ボタンをクリックします。 アンインストールが開始されます。アンインストールが完了すると、メンテナンスの完了画面 が表示されます。
- 6. [完了] ボタンをクリックします。

#### (2) Protection Manager Copy Controller のアンインストール

- Windows 2000 Server の場合, [スタート] メニューから [設定] [コントロールパネル] を, Windows Server 2003 または Windows Server 2008 の場合, [スタート] メニューから [コントロールパネル] を選択します。 コントロールパネルが表示されます。
- Windows 2000 Server の場合, [アプリケーションの追加と削除] を, Windows Server 2003 の場合, [プログラムの追加と削除] を, Windows Server 2008 の場合, [プログラムと機能] を開きます。

インストール・アンインストール

147

アプリケーションの追加と削除ダイアログボックス,プログラムの追加と削除ダイアログボックス,またはプログラムと機能ダイアログボックスが表示されます。

- [現在インストールされているプログラム]から「Hitachi Protection Manager Copy Controller」を選択し、[削除]ボタンをクリックします。 インストーラー画面が表示されます。
- [削除]を選択して、[次へ]ボタンをクリックします。
   削除するかを確認するダイアログボックスが表示されます。
- 5. [OK] ボタンをクリックします。 アンインストールが開始されます。アンインストールが完了すると、メンテナンスの完了画面 が表示されます。
- 6. [完了] ボタンをクリックします。
- ユーザーファイルを削除します。
   インストール後に作成された定義ファイルやログファイルなどのファイルを削除します。

#### 3.5.2 Protection Manager のアンインストール (Solaris の場合)

#### (1) Protection Manager for Oracle のアンインストール

アンインストールするには:

- ps コマンドを実行して、実行中の Protection Manager のコマンドがないか確認します。 次のようにコマンドを入力します。
   PROMPT> ps -ef | grep drm 「drm」で始まるプロセスは、Protection Manager のプロセスです。プロセスが実行されてい る場合は、プロセスが停止するまで待ってください。
- pkgrm コマンドを実行して, Protection Manager for Oracle をアンインストールします。 次のようにコマンドを入力します。 PROMPT> pkgrm HPTM-ORA
- 3. 次のメッセージが順に表示されるので、それぞれ「y」と入力します。

Do you want to remove this package? [y,n,?,q] Do you want to continue with the removal of this package [y,n,?,q] Protection Manager for Oracle のアンインストールが完了すると、プロンプトが表示されま す。

#### (2) Protection Manager Copy Controller のアンインストール

アンインストールするには:

- ps コマンドを実行して、実行中の Protection Manager のコマンドがないか確認します。 次のようにコマンドを入力します。 PROMPT> ps -ef | grep drm 「drm」で始まるプロセスは、Protection Manager のプロセスです。プロセスが実行されてい る場合は、プロセスが停止するまで待ってください。
- 2. pkgrm コマンドを実行して, Protection Manager Copy Controller をアンインストールしま す。

次のようにコマンドを入力します。 PROMPT> pkgrm HPTM

3. 次のメッセージが順に表示されるので、それぞれ「y」と入力します。

```
Do you want to remove this package? [y,n,?,q]
Do you want to continue with the removal of this package [y,n,?,q]
Protection Manager Copy Controller のアンインストールが完了すると、プロンプトが表示さ
れます。
```

インストール・アンインストール

4. ユーザーファイルを削除します。

pkgrm コマンドでは、インストールしたあとに作成された定義ファイルやログファイルなど、 ユーザーが作成したファイルは削除されません。これらのファイルを削除する場合は、次の 「drm」ディレクトリを削除してください。

- /opt/drm
- /var/opt/drm

# インストール・アンインストール ユーザーズガイド

## Protection Manager を使用するための 準備

この章では、Protection Manager を使用するために必要な環境設定の流れと各設定の手順について説明します。

なお, OS が Windows の場合, Protection Manager Console をインストールする と, Setup GUI から環境設定を実行できます。Setup GUI の詳細については, マ ニュアル「Hitachi Protection Manager Software Console ユーザーズガイド」を参 照してください。

- 4.1 Protection Manager の環境設定
- □ 4.2 RAID Managerの設定
- 4.3 Protection Managerの動作の設定
- 4.4 RAID Manager と連携するための Protection Manager の設定
- □ 4.5 ディクショナリマップファイルの作成
- □ 4.6 クラスタ構成に必要な設定および定義ファイルの作成
- □ 4.7 データベース構成定義ファイルの作成
- □ 4.8 SQL Server との連携に関する設定
- □ 4.9 VSS を使用するための設定
- 4.10 カスケード構成情報定義ファイルの作成 (バックアップ対象が Exchange データベースの場合)
- □ 4.11 バックアップ管理製品と連携するための設定
- □ 4.12 一括定義ファイルの作成
- □ 4.13 ディクショナリマップファイルの更新
- □ 4.14 副ボリュームのマウント方法の設定
- □ 4.15 拡張コマンドの実行に必要な準備

Protection Manager を使用するための準備

- □ 4.16 ユーザースクリプトの作成
- □ 4.17 メール送信のための設定
- □ 4.18 Protection Manager の動作環境の保護
- □ 4.19 Exchange 環境設定ファイルの作成

## 4.1 Protection Manager の環境設定

**Protection Manager** の環境設定の手順と各サーバでの作業の要否を次の表に示します。環境設定 をするサーバで必要な個所(〇が付いている個所)を参照して、環境設定をしてください。

Protection Manager Console をインストールしている場合は、構成チェック機能を使用することを推奨します。構成チェック機能の詳細については、マニュアル「Hitachi Protection Manager Software Console ユーザーズガイド」を参照してください。

環境設定では、Protection Manager のコマンドを実行することがあります。Protection Manager のコマンドを実行するには管理者権限が必要です。コマンド実行時のユーザー権限については 「5.4.1 コマンドを実行するユーザーに必要な権限」を参照してください。

#### 注意事項

環境設定のためのパラメーターの設定を省略した場合,または,設定した値が誤っていた(設 定できる値でない)場合には,デフォルト値が使用されます。

| 環境                                             | 設定の手順                                           | ファイルサーバ<br>または<br>データベースサー<br>バ | バックアップサー<br>パ     | 設定ファイル名                                                | マニュアル<br>参照先                        |
|------------------------------------------------|-------------------------------------------------|---------------------------------|-------------------|--------------------------------------------------------|-------------------------------------|
| 前提製品の<br>環境設定 <sup>※</sup><br>1                | ストレージサブシ<br>ステムのボリュー<br>ム複製機能の設定                | × <sup>** 2</sup>               | × <sup>** 2</sup> |                                                        | ストレージサ<br>ブシステムの<br>マニュアル           |
|                                                | RAID Manager<br>の設定                             |                                 | 0                 | RAID Manager の<br>構成定義ファイル<br>(horcm< <i>n</i> >.conf) | 4.2                                 |
|                                                | Volume Manager<br>の設定<br>(OS が Solaris の<br>場合) | 0                               | 0                 | _                                                      | <b>Volume</b><br>Manager のマ<br>ニュアル |
|                                                | バックアップ管理<br>製品の設定                               | ×                               | 0                 | _                                                      | バックアップ<br>管理製品のマ<br>ニュアル            |
| Protection M<br>設定                             | <b>Manager</b> の動作の                             | 0                               | 0                 | Protection<br>Manager 構成定義<br>ファイル<br>(init.conf)      | 4.3                                 |
| RAID Mana<br>めの設定                              | ager と連携するた                                     | 0                               | 0                 | RAID Manager 用<br>連携定義ファイル<br>(DEFAULT.dat)            | 4.4                                 |
| ディクショフ<br>の作成                                  | ナリマップファイル                                       | 0                               | 0                 | _                                                      | 4.5                                 |
| クラスタ情報<br>ルの作成                                 | 服の構成定義ファイ                                       | 0                               | ×                 | クラスタ情報の構<br>成定義情報ファイ<br>ル (< クラスタ名<br>>.dat)           | 4.6                                 |
| データベーン<br>の作成<br>(バックアッ<br>Server また<br>ベースの場1 | ス構成定義ファイル<br>·プ対象が SQL<br>は Oracle データ<br>合)    | 0                               | ×                 | データベース構成<br>定義ファイル(<<br>インスタンス名<br>>.dat)              | 4.7                                 |

#### 表 4-1: Protection Manager の環境設定の手順と各サーバでの作業の要否

| 環境                                                 | 設定の手順                                                             | ファイルサーバ<br>または<br>データベースサー<br>バ | バックアップサー<br>バ    | 設定ファイル名                                                                                                    | マニュアル<br>参照先 |
|----------------------------------------------------|-------------------------------------------------------------------|---------------------------------|------------------|----------------------------------------------------------------------------------------------------|--------------|
| SQL<br>Server と<br>の連携に関<br>する設定 <sup>※</sup><br>3 | SQL Server ログ<br>インタイムアウト<br>オプションの指定<br>SQL Server 自動<br>復旧時間の指定 | 0                               | ×                | sqlinit_< インスタ<br>ンス名 >.conf                                                                                | 4.8          |
| VSS を使用<br>(バックアッ<br>システムま†<br>データベーン              | するための設定<br>プ対象がファイル<br>こは <b>Exchange</b><br>スの場合)                | 0                               | 0                | VSS 定義ファイル<br>(vsscom.conf)                                                                                 | 4.9          |
| カスケード権<br>ルの作成(ノ<br>Exchangeテ<br>合)                | 構成情報定義ファイ<br>ベックアップ対象が<br>ビータベースの場                                | 0                               | ×                | カスケード構成情<br>報定義ファイル<br>( <exchange 仮想<br="">サーバ名 &gt;.dat)</exchange>                                       | 4.10         |
| バックアップ<br>るための設定                                   | プ管理製品と連携す<br>E                                                    | ×                               | 0                | <ul> <li>バックアップ管理</li> <li>製品と連携するための構成定義ファイル</li> <li>(DEFAULT.dat)</li> <li>テープバックアップ用構成定義ファイル</li> </ul> | 4.11         |
| 一括定義ファ                                             | ァイルの作成                                                            | 0                               | 0                | 任意のファイル                                                                                                    | 4.12         |
| ディクショフ<br>の更新                                      | ナリマップファイル                                                         | 0                               | ○ <sup>※ 4</sup> | _                                                                                                    | 4.13         |
| 拡張コマン<br>備                                         | ドの実行に必要な準                                                         | 0                               | 0                | _                                                                                                    | 4.15         |
| ユーザースク                                             | クリプトの作成                                                           | 0                               | ×                | ユーザースクリプ<br>トファイル(任意<br>のファイル名)                                                                             | 4.16         |
| メール送信0                                             | のための設定                                                            | 0                               | ×                | メール送信定義<br>ファイル<br>( <b>mail.conf</b> )                                                                     | 4.17         |
| Protection M<br>境の保護                               | Manager の動作環                                                      | 0                               | 0                | _                                                                                                    | 4.18         |

(凡例)

〇:環境設定が必要。

×:環境設定は不要。

-:ファイルの設定は不要。

#### 注※1

SQL Server のログ配布機能を使用する場合,ソースサーバおよび配布先サーバでは,データベースサーバと同じ環境設定をします。

#### 注※2

ストレージサブシステムのボリューム複製機能は,各ストレージサブシステムで設定してくだ さい。

注※3

注※4

バックアップサーバでは必須ではありません。

バックアップサーバに主ボリュームが存在する場合は、ディクショナリマップファイルの更新 が必要ですが、バックアップサーバに主ボリュームが存在しない場合は不要です。

## 4.2 RAID Manager の設定

**Protection Manager** を使ってデータをバックアップする場合,運用方法に応じて,**RAID Manager** の構成定義ファイル(horcm<*m*>.conf:<*m*>はインスタンス番号)をインスタンスご とに作成する必要があります。

RAID Manager の構成定義ファイル(horcm<n>.conf)は次の場所にあります。

Windows 2000 Server の場合

< システムドライブ >¥WINNT

Windows Server 2003 または Windows Server 2008 の場合

<システムドライブ >¥Windows

#### Solaris の場合

/etc

#### 注意事項

環境変数 HORCM CONF で構成定義ファイルのパスを設定しないでください。

Protection Manager では、主ボリュームと副ボリュームを管理する単位として、コピーグループ を使用しています。コピーグループは、RAID Manager 構成定義ファイルの「dev\_group」と 「dev name」を組み合わせて作成されます。

Protection Manager では、同一サーバ上で同じコピーグループ名を使用できません。RAID Manager のインスタンスを複数使用する場合に構成定義ファイルを作成するとき、dev\_group と dev name の組み合わせが重複しないように注意してください。

#### 注意事項

**Protection Manager** では, **RAID Manager** のバージョンが **01-18-03/06** 以降の場合に,構成 定義ファイル (horcm<*n*>.conf) の HORCM LDEV セクションをサポートしています。

作成した RAID Manager の構成定義ファイルが正しいかどうかを確認するために, RAID Manager のインスタンスが起動できるかどうかを確認してください。RAID Manager の起動方法 については, RAID Manager のマニュアルを参照してください。RAID Manager のインスタンス が正しく起動できたことを確認したあと, Protection Manager をインストールしてください。

ここでは、次の運用形態での構成定義ファイルの作成方法について説明します。

- 一つの主ボリュームを複数世代にバックアップする
- 複数の主ボリュームを一つの世代にバックアップする
- 複数の主ボリュームを複数の世代にバックアップする
- ストレージサブシステム間でバックアップまたはリストアする
- マルチターゲット構成・カスケード構成を組む

Protection Manager を使用するための準備

## 4.2.1 一つの主ボリュームを複数世代にバックアップする場合

ここでは、一つの主ボリュームを複数世代にバックアップする場合について説明します。

例えば、バックアップ対象となるファイルやデータベースが一つのボリュームに格納されていて、 時間差を付けて複数世代のバックアップを取得するような場合が、この構成に該当します。

一つの主ボリュームを複数世代にバックアップするには、次のように設定します。

- 1. 一つの主ボリュームに対し、各世代の副ボリュームとペア定義する。
- 2. それぞれのペアに対して、0から2までの MU#(ペア識別子)を指定する。

#### 図 4-1: 一つの主ボリュームを複数世代にバックアップする場合のボリューム構成と構成定義

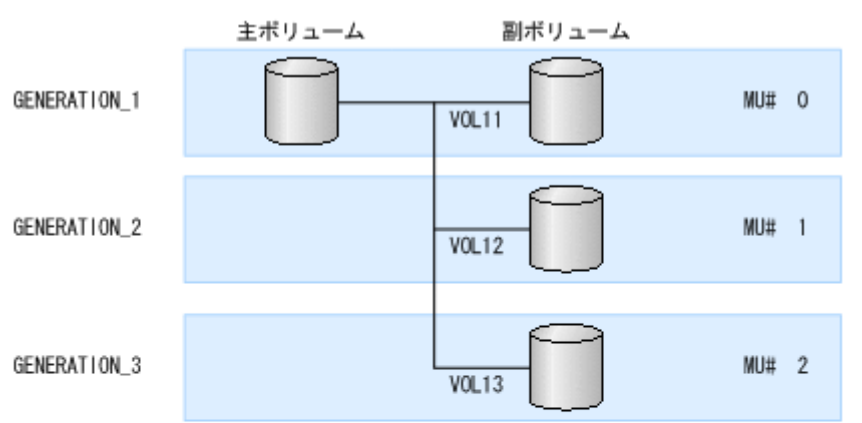

RAID Managerの構成定義ファイル (horcm/2.conf)

| :<br>HORCM_DEV<br>#dev_group<br>GENERATION_1<br>GENERATION_2<br>GENERATION_3 | #dev_name<br>VOL11<br>VOL12<br>VOL13 | <br>MU#<br>0<br>1<br>2 |  |
|------------------------------------------------------------------------------|--------------------------------------|------------------------|--|
| :                                                                            |                                      |                        |  |

## 4.2.2 複数の主ボリュームを一つの世代にバックアップする場合

ここでは、複数の主ボリュームを一つの世代にバックアップする場合について説明します。

例えば, SQL Server の master データベースとユーザーデータベースがそれぞれ別のボリューム に格納されている場合が,この構成に当てはまります。

複数の主ボリュームを一つの世代にバックアップするには、一括でバックアップするすべてのペア ボリュームに対して、同じ dev group 名を指定します。

図 4-2: 複数の主ボリュームを一つの世代にバックアップする場合のボリューム構成と構成定義

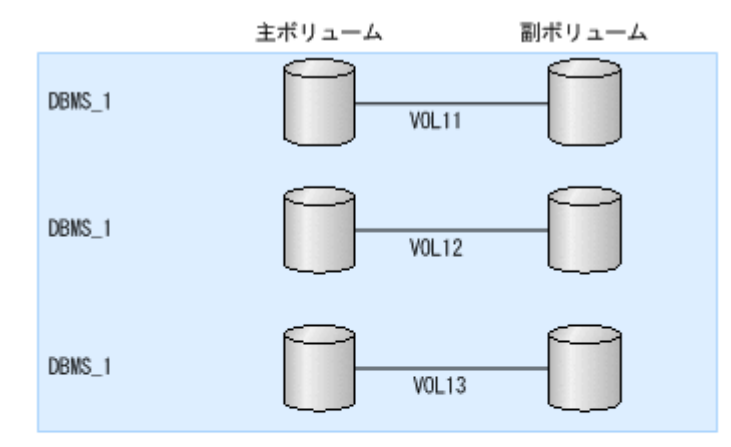

RAID Managerの構成定義ファイル (horcm/l.conf)

| HORCM_DEV                                |                                      |                  |  |
|------------------------------------------|--------------------------------------|------------------|--|
| #dev_group<br>DBMS_1<br>DBMS_1<br>DBMS_1 | #dev_name<br>VOL11<br>VOL12<br>VOL13 | · · · ·<br>· · · |  |
| :                                        |                                      |                  |  |

## 4.2.3 複数の主ボリュームを複数の世代にバックアップする場合

ここでは、複数の主ボリュームを複数の世代にバックアップする場合について説明します。

前述の「一つの主ボリュームを複数世代にバックアップする場合」と「複数の主ボリュームを一つ の世代にバックアップする場合」を組み合わせてバックアップするような場合が,この構成に当て はまります。

複数の主ボリュームを複数の世代にバックアップするには同じ MU# を持つペアボリュームには同じ dev\_group 名を指定します。

#### 図 4-3: 複数の主ボリュームを複数の世代にバックアップする場合のボリューム構成と構成定義

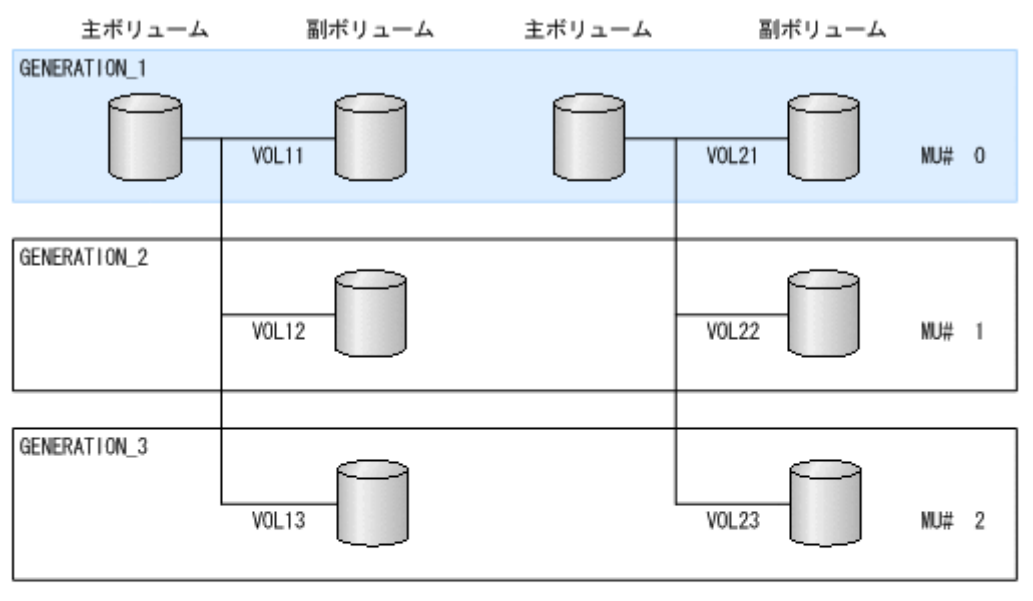

RAID Managerの構成定義ファイル (horcm/n.conf)

| :            |           |         |  |
|--------------|-----------|---------|--|
| HORCM_DEV    |           |         |  |
| #dev_group   | #dev_name | <br>MU# |  |
| GENERATION_1 | VOL11     | <br>0   |  |
| GENERATION_2 | VOL12     | <br>1   |  |
| GENERATION_3 | VOL13     | <br>2   |  |
| GENERATION_1 | V0L21     | <br>0   |  |
| GENERATION_2 | V0L22     | <br>1   |  |
| GENERATION_3 | V0L23     | <br>2   |  |
|              |           |         |  |
|              |           |         |  |

## 4.2.4 ストレージサブシステム間でバックアップまたはリストアする場合

Protection Manager では、ShadowImage と、TrueCopy または Universal Replicator などのサブ システム間のボリューム複製機能を混在させてバックアップ、リストアすることができます。この 場合、RAID Manager の構成定義ファイル(horcm<m>.conf)に、リモートコピーが実行でき るような設定をしておく必要があります。例えば、複数の主ボリュームから複数の副ボリュームに 同時にバックアップする場合、RAID Manager の構成定義ファイル(horcm<m>.conf)の、そ れぞれの副ボリュームの「MU#」に同じ値を設定する必要があります。

ストレージサブシステム間でバックアップまたはリストアする場合の構成定義の例を次に示しま す。

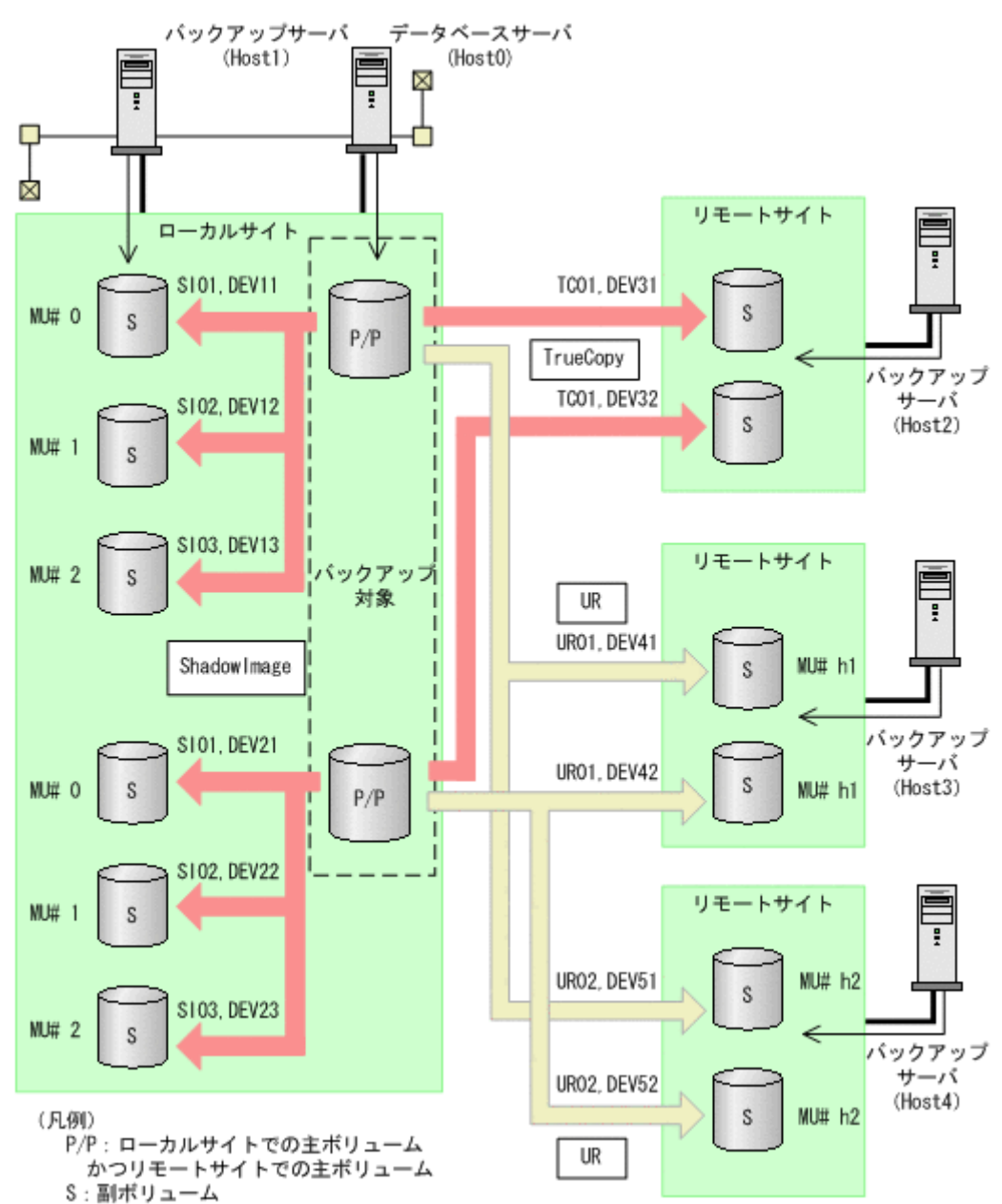

図 4-4: ストレージサブシステム間でバックアップまたはリストアする場合の構成定義の例

上記の構成例での、ローカルサイトのデータベースサーバ「Host0」の RAID Manager 構成定義 ファイルの例を次に示します。ここでは、一つの主ボリュームに複数の副ボリュームが対応づけら れているので、バックアップ先となるサーバ(バックアップサーバ)ごとにインスタンスを分けて 構成定義ファイルを作成しています。

• RAID Manager の構成定義ファイル(horcm0.conf)

| HORCM DEV   |            |       |          |     |     |  |
|-------------|------------|-------|----------|-----|-----|--|
| ##dev_group | dev name   | port# | TargetID | LU# | MU# |  |
| SIO1        | DEV11      | CL2-C | 8        | 6   | 0   |  |
| SI01        | DEV21      | CL2-C | 8        | 7   | 0   |  |
| SI02        | DEV12      | CL2-C | 8        | 6   | 1   |  |
| SI02        | DEV22      | CL2-C | 8        | 7   | 1   |  |
| SI03        | DEV13      | CL2-C | 8        | 6   | 2   |  |
| SI03        | DEV23      | CL2-C | 8        | 7   | 2   |  |
| HORCM INST  |            |       |          |     |     |  |
| ##dev_group | ip address | s     | ervice   |     |     |  |
| SI01        | Host1      | 1     | 2501/udp |     |     |  |
| SI02        | Host1      | 1     | 2501/udp |     |     |  |
| SI03        | Host1      | 1     | 2501/udp |     |     |  |
|             |            |       | · ±      |     |     |  |

• RAID Manager の構成定義ファイル (horcm1.conf)

| HORCM_DEV<br>##dev_group<br>TC01<br>TC01<br>HORCM_INST | dev_name<br>DEV31<br>DEV32 | port#<br>CL2-C<br>CL2-C | TargetID<br>8<br>8 | LU#<br>6<br>7 | MU# |
|--------------------------------------------------------|----------------------------|-------------------------|--------------------|---------------|-----|
| ##dev_group<br>TC01                                    | ip_address<br>Host2        | s<br>1                  | ervice<br>2502/udp |               |     |

• RAID Manager の構成定義ファイル (horcm2.conf)

| HORCM_DEV<br>##dev_group<br>UR01  | dev_name<br>DEV41   | port#<br>CL2-C | TargetID<br>8<br>°      | LU#<br>6 | MU#<br>h1<br>b1 |
|-----------------------------------|---------------------|----------------|-------------------------|----------|-----------------|
| HORCM_INST<br>##dev_group<br>UR01 | ip_address<br>Host3 | se<br>12       | °<br>ervice<br>2510/udp | 7        | 111             |

• RAID Manager の構成定義ファイル (horcm3.conf)

| HORCM_DEV<br>##dev_group<br>UR02<br>UR02 | dev_name<br>DEV51<br>DEV52 | port#<br>CL2-C<br>CL2-C | TargetID<br>8<br>8 | LU#<br>6<br>7 | MU#<br>h2<br>h2 |
|------------------------------------------|----------------------------|-------------------------|--------------------|---------------|-----------------|
| ##dev_group<br>UR02                      | ip_address<br>Host4        | se<br>12                | ervice<br>2511/udp |               |                 |

設定が終了したら, drmfsdisplay コマンド, drmsqldisplay コマンドまたは drmexgdisplay コマンドに -refresh を指定して実行し, リソース情報を登録してください。 このとき RAID Manager で設定したリモートサイトの情報が Protection Manager に登録されま す。また, リソース情報を登録したあと, drmfsdisplay コマンド, drmsqldisplay コマンド または drmexgdisplay コマンドに -cf を指定して実行し, ボリュームに登録されたリモートサ イトの情報が正しいかどうかを確認してください。

### 4.2.5 マルチターゲット構成・カスケード構成を組む場合

一つのデバイスが複数のペアを組む構成(マルチターゲット構成・カスケード構成)では、デバイ スに対するそれぞれの構成を同じインスタンス番号に定義する必要があります。同じインスタンス 番号に定義しないと正しく構成情報が取得できなくなり、バックアップが実行できなくなります。

ShadowImage と TrueCopy のマルチターゲット・カスケード構成では、ローカルサイトの主ボ リュームとリモートサイトの主ボリュームが複数のペアを組む構成になるため、RAID Manager の構成定義ファイルの指定に注意が必要となります。マルチターゲット構成とカスケード構成の構 成定義ファイル例を次に示します。

#### 図 4-5:マルチターゲット構成またはカスケード構成の場合の構成定義例

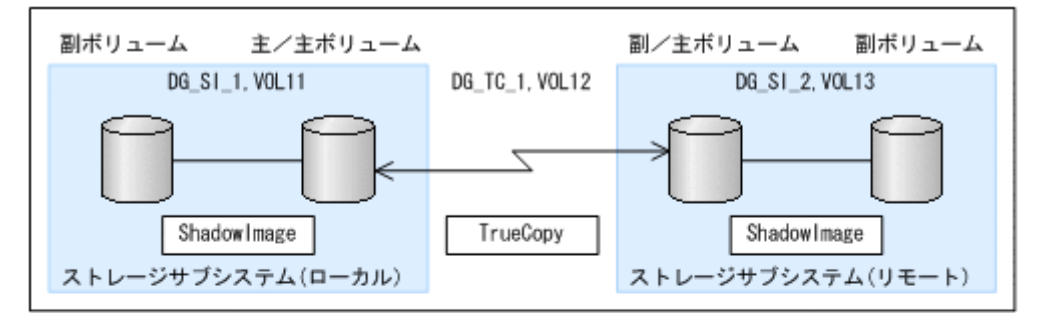

マルチターゲット構成のローカルサイトの主/主ボリュームの RAID Managerの構成定義ファイル (horcm/i.conf)

| HORCM_DEV<br>#dev_group<br>DG_SI_1<br>DG_TC_1 | dev_name<br>VOL11<br>VOL12 |  |  |
|-----------------------------------------------|----------------------------|--|--|
|-----------------------------------------------|----------------------------|--|--|

カスケード構成のリモートサイトの副/主ポリュームの RAID Managerの構成定義ファイル (horcm/z.conf)

| HORCM_DEV | dev name |
|-----------|----------|
| DG SI 2   | VOL13    |
| DG_TC_1   | V0L12    |

## 4.3 Protection Manager の動作の設定

**Protection Manager**の動作の設定は, **Protection Manager**の構成定義ファイル(init.conf)に 記述します。

init.conf は次の場所にあります。

- Windows: <Protection Managerのインストール先 >¥conf
- Solaris:/opt/drm/conf

構成定義ファイル(init.conf)の指定内容に誤りがある場合や、構成定義ファイルそのものが 存在しない場合、Protection Manager が提供するコマンドはデフォルトの値を使用し、処理しま す。誤って構成定義ファイルを削除した場合、Protection Manager を再インストールしてくださ い。

## 4.3.1 クラスタリソースの状態を確認するためのリトライ回数とリトライ 間隔の設定

クラスタ環境でコールドバックアップやリストアする場合, Protection Manager はクラスタリ ソースのオンライン状態とオフライン状態を切り替えています。クラスタリソースをオンラインま たはオフラインにする場合, クラスタリソースの状態がオンラインまたはオフラインになったかど うかをリトライ処理で確認しています。クラスタリソースの状態を確認するリトライ回数とリトラ イ間隔を変更したい場合, 次のパラメーターを変更してください。非クラスタ環境の場合は, この パラメーターはデフォルトのまま変更しないでください。

#### 表 4-2: init.conf のパラメーター(クラスタリソースの状態確認のリトライ回数とリトライ間隔)

| パラメーター         | 説明                                                                                                    | 設定できる値<br>(デフォルト値) |
|----------------|----------------------------------------------------------------------------------------------------|--------------------|
| CLU_RETRY_TIME | <ul> <li>リトライ回数の最大値を設定します。通常は0以<br/>外の値を設定してください。バックアップ対象が<br/>Exchange データベースの場合、サービスの開始時<br/>間はロールフォワードの処理時間に依存します。<br/>このため、Exchange データベースの場合は、この<br/>値はデフォルト値から変更しないでください。</li> <li>0を設定した場合、クラスタリソースの状態が確認<br/>できるまでリトライし続けます。例えば、クラス<br/>タリソースがエラー終了した場合、無期限にリト<br/>ライします。</li> <li>このパラメーターには、通常 60 を設定することを<br/>推奨します。<br/>ただし、大規模なシステム構成などで 60 では不十<br/>分な場合、実際の運用環境でクラスタリソースの<br/>オンライン状態とオフライン状態の切り替えに掛<br/>かる時間の2倍となることを目安に設定してくだ<br/>さい。</li> <li>このパラメーターの設定を変更する場合、<br/>「CLU_RETRY_TIME の設定値×CLU_RETRY_WAIT<br/>の設定値」が、クラスタリソースのオンライン状<br/>態とオフライン状態の切り替えを完了するまでの<br/>時間よりも、十分に大きな値になるようにしてく<br/>ださい。</li> </ul> | 0~3600<br>(0)      |
| CLU_RETRY_WAIT | クラスタリソースの状態を確認するためのリトライ間隔<br>の秒数を設定します。                                                                                                    | 0 ~ 3600<br>(1)    |

クラスタリソースのオンライン状態とオフライン状態の切り替えに掛かる時間は、使用するクラス タソフトウェア、ディスク数、ディスクサイズ、サービスリソースの起動・停止時間などにも依存 します。次に示す表を参考に、適切な値を設定してください。

#### 表 4-3:クラスタソフトウェアごとの CLU\_RETRY\_WAIT に設定する値

| 使用するクラスタソフトウェア | 説明                                       | 推奨値(単位:秒) |
|----------------|------------------------------------------|-----------|
| VCS            | クラスタリソースの状態確認には、1秒ま<br>たは2秒程度の待ち時間が必要です。 | 1または2     |
| MSCS           | クラスタリソースの状態確認には、1秒ま<br>たは2秒程度の待ち時間が必要です。 | 1または2     |

## 4.3.2 プロセスの状態を確認するためのリトライ回数とリトライ間隔の設定

コールドバックアップやリストアする場合, Protection Manager はバックアップまたはリストア 対象の DBMS 製品のサービスの起動または停止を実施しています。サービスを起動または停止す る場合,プロセスの起動または停止の状態をリトライ処理で確認しています。プロセスの起動また は停止の状態を確認するリトライ回数とリトライ間隔を変更したい場合,次のパラメーターを変更 してください。

なお、クラスタ環境の場合、Protection Manager はこのパラメーターを参照しないため、値を変 更する必要はありません。

表 4-4: init.conf のパラメーター (プロセスの状態確認のリトライ回数とリトライ間隔)

| パラメーター         | 説明                                                                                                    | 設定できる値<br>(デフォルト値) |
|----------------|----------------------------------------------------------------------------------------------------|--------------------|
| SVC_RETRY_TIME | <ul> <li>リトライ回数の最大値を設定します。通常は0以<br/>外の値を設定してください。バックアップ対象が<br/>Exchange データベースの場合,サービスの開始時<br/>間はロールフォワードの処理時間に依存します。<br/>このため,Exchange データベースの場合は,この<br/>値はデフォルト値から変更しないでください。</li> <li>0を設定した場合,プロセスの状態が確認できるま<br/>でリトライし続けます。例えば、プロセスがエ<br/>ラー終了した場合,無期限にリトライします。</li> <li>このパラメーターの設定を変更する場合,<br/>「SVC_RETRY_TIME の設定値×SVC_RETRY_WAIT<br/>の設定値」が、プロセスの起動または停止を完了<br/>するまでの時間よりも、十分に大きな値になるよ<br/>うにしてください。</li> </ul> | 0~3600<br>(0)      |
| SVC_RETRY_WAIT | プロセスの状態を確認するためのリトライ間隔の秒数を<br>設定します。<br>通常はこの設定を変更する必要はありません。                                                                                                    | 0 ~ 3600<br>(1)    |

## 4.3.3 実行中のコマンドの状態を確認するためのリトライ回数とリトライ 間隔の設定

**Protection Manager** が実行しているコマンドの状態を確認するための、リトライ回数とリトライ 間隔を変更したい場合、次のパラメーターを変更してください。

| パラメーター         | 説明                                                                                                    | 設定できる値<br>(デフォルト値)    |
|----------------|----------------------------------------------------------------------------------------------------|-----------------------|
| COM_RETRY_TIME | <ul> <li>リトライ回数の最大値を設定します。通常は0以外の値を設定してください。</li> <li>0を設定した場合、コマンドの状態が確認できるまでリトライします。例えば同時実行不可のコマンドの実行中に、誤って同時実行不可のコマンドを実行した場合、あとから実行したコマンドは、先に実行したコマンドが終了するまで無期限にリトライします。</li> </ul> | 0~3600<br>(0)         |
| COM_RETRY_WAIT | コマンド状態を確認するためのリトライ間隔の秒数を<br>設定します。                                                                                                    | $0 \sim 3600$<br>(10) |

表 4-5: init.conf のパラメーター(実行中のコマンドの状態を確認するためのリトライ回数とリト ライ間隔の設定)

## 4.3.4 バックアップオプションの設定(バックアップ対象が SQL Server データベースの場合)

drmsqlbackup コマンド実行時に, SQL Server データベースの状態確認をスキップし, バック アップに掛かる時間を短縮できます。バックアップに掛かる時間を短縮したい場合, 次のパラメー ターを設定してください。

表 4-6: init.conf のパラメーター(バックアップオプション)

| パラメーター           | 説明                                                                                                    | 設定できる値<br>(デフォルト値) |
|------------------|----------------------------------------------------------------------------------------------------|--------------------|
| SQL_QUICK_BACKUP | drmsqlbackup コマンド実行時に, データベース<br>の状態確認をスキップし, バックアップに掛かる<br>時間を短縮するかどうかを設定します。0を設定し<br>た場合, またはこのパラメーターが設定されてい<br>ない場合は, データベースの状態確認を実行しま<br>す。1を設定すると, データベースの状態確認をス<br>キップします。<br>通常は0を設定してください。 | 0または1<br>(なし)      |

バックアップに掛かる時間を短縮するには、パラメーターの値を設定する以外に、次のことを確認 してください。

- バックアップ対象のデータベースがオンライン状態になっている。 オンライン状態ではない場合, SQL Server データベースに対してバックアップを実行した時 点でエラーとなります。
- 操作対象のコピーグループを管理する RAID Manager インスタンスが起動されている。 起動されていない場合, RAID Manager コマンド発行時にエラーとなります。
- 前回のバックアップ情報が削除してある。
   バックアップ情報が削除されているかどうかは drmsqlcat コマンドで確認します。バックアップ情報を削除するには、drmresync コマンドを実行します。
- 操作対象のコピーグループの状態が PVOL\_PAIR である。 コピーグループの状態を確認するには、RAID Manager の pairdisplay コマンドを実行します。
- SANRISE2000 シリーズ, SANRISE9900V シリーズ, H シリーズ, Hitachi USP, Universal Storage Platform V, または Universal Storage Platform VM の場合, Quick Split オプションがオンになっている。 オプションがオンになっていない場合, PVOL\_COPY 状態で SQL Server データベースの静止 化が解除されるときがあります。データベースの静止化とは, SQL Server のデータベースの 更新を停止しないで, ディスクの書き込みだけを一時的に停止することです。データベースの 静止化が解除された場合, 副ボリュームのバックアップデータが破壊されることがあります。

## 4.3.5 ディクショナリマップ同期オプションの設定(バックアップ対象が SQL Server データベースの場合)

ディクショナリマップの更新を非同期にすることで、バックアップコマンドに掛かる時間を短縮で きます。バックアップコマンドに掛かる時間を短縮したい場合、次のパラメーターを設定してくだ さい。

なお、ディクショナリマップファイルの更新を非同期にすると、コマンド実行中の予期しないサー バのシャットダウンなどによってディクショナリマップファイルが破壊される可能性が高くなるた め、定期的にディクショナリマップファイルのバックアップを取得する必要があります。

表 4-7: init.conf のパラメーター (ディクショナリマップ同期オプション)

| パラメーター      | 説明                                                                                                    | 設定できる値<br>(デフォルト値)  |
|-------------|----------------------------------------------------------------------------------------------------|---------------------|
| DRM_DB_SYNC | <ul> <li>ディクショナリマップを同期的に更新するか、非<br/>同期で更新するかを設定します。<br/>YESを設定した場合、ディクショナリマップを同<br/>期的に更新します。<br/>NOを設定した場合、ディクショナリマップを非同<br/>期で更新します。</li> <li>通常は、YESを設定してください。特別な事情が<br/>あってバックアップに掛かる時間を短縮する必要<br/>があり NOを設定する場合、十分な動作確認をし<br/>てから運用を開始してください。</li> </ul> | YES または NO<br>(YES) |

## 4.3.6 リカバリオプションの設定(バックアップ対象が SQL Server デー タベースの場合)

drmsqlrecover コマンド実行時に, SQL Server データベースの整合性チェックをするかどうか を, 次のパラメーターで指定できます。

表 4-8: init.conf のパラメーター(リカパリオプション)

| パラメーター      | 説明                              | 設定できる値<br>(デフォルト値) |
|-------------|---------------------------------|--------------------|
| SQL_CHECKDB | drmsqlrecover コマンド実行時にデータベースの整合 | YES または NO         |
|             | 性をチェックする場合には YES を設定します。値が設     | (NO)               |
|             | 定されていない場合,または YES 以外が設定されてい     |                    |
|             | る場合は整合性をチェックしません。               |                    |

drmsqlrecover コマンド実行後でも, SQL Server Enterprise Manager から整合性チェックを 実行できます。

このオプションを「YES」で設定した場合は,SQL Server の「DBCC CHECKDB」を使用して リカバリ後の整合性をチェックします。また,「DBCC CHECKDB」の実行時間は,データベース 内のインデックス数とテーブル当たりの行数などのデータベースサイズに大きく影響されます。詳 細については SQL Server のオンラインヘルプを参照してください。

## 4.3.7 クラスタリソースがオンライン状態でのリストアの設定

MSCS を使用したクラスタ環境で、クラスタリソースがオンライン状態でのリストアを有効にす るかどうかを、次のパラメーターで指定できます。

| 表 4-9: init.conf のパラメー | ター(クラスタ | <sup>,</sup> リソースがオンライ | ′ン状態でのリストアの設定) |
|------------------------|---------|------------------------|----------------|
|------------------------|---------|------------------------|----------------|

| パラメーター           | 説明                                                    | 設定できる値<br>(デフォルト値)    |
|------------------|-------------------------------------------------------|-----------------------|
| CLU_MSCS_RESTORE | リストアコマンド実行時にクラスタリソースがオン<br>ライン状態でのリストアをする場合には ONLINE  | ONLINE または<br>OFFLINE |
|                  | を設定します。値が設定されていない場合,または<br>OFFLINE が設定されている場合はクラスタリソー | (OFFLINE)             |
|                  | スがオフライン状態でのリストアとなります。                                 |                       |

クラスタ構成の場合は、リストアを実行する前に、リストア対象のクラスタディスク(Aとする) のメンテナンスモードをオフにしてください。また、そのクラスタディスク(A)がディレクトリ

マウントされている場合は,次に該当するクラスタディスクのメンテナンスモードもオフにしてください。\*\*

- 前述のクラスタディスク(A)がマウントされているディレクトリマウントポイントの上位 ディレクトリにマウントされているクラスタディスク
- 前述のクラスタディスク(A) がマウントされているディレクトリマウントポイントのドライ ブにマウントされているクラスタディスク

注※ Windows が, メンテナンスモードがオンになっているクラスタディスクをクラスタ化されて いないディスクとして扱い, エラーを検知する場合があるためです。

このパラメーターとクラスタリソースの状態の関係を、バックアップ対象ごとに次に説明します。

• ファイルシステム

Microsoft Cluster Service 環境のクラスタグループ内のボリュームに対して,クラスタリソー スがオンライン状態でのリストアができます。クラスタソフトウェアとして VCS を使用して いる場合,クラスタリソースがオフライン状態でのリストアとなります。 ファイルシステムの場合のクラスタリソースの状態を次の表に示します。

表 4-10: CLU\_MSCS\_RESTORE パラメーターとクラスタリソースの状態(ファイルシステム)

| クラスタ種別 | CLU_MSCS_RESTORE | リストア対象 | クラスタリソース<br>の状態 |
|--------|------------------|--------|-----------------|
| MSCS   | OFFLINE          | 0      | オフライン           |
|        | ONLINE           | 0      | オンライン           |
| VCS    | _                | 0      | オフライン           |

(凡例)

-:使用しない。

○:リストアできる。

• SQL Server データベース

Microsoft Cluster Service 環境のユーザーデータベースに対して, クラスタリソースがオンラ イン状態でのリストアができます。リストア対象にシステムデータベース (master, model, msdb, distribution) が含まれる場合, SQL Server のサービスをいったん停止するため, ク ラスタリソースがオフライン状態でのリストアとなります。また, クラスタソフトウェアとし て Veritas Cluster Server を使用している場合, クラスタリソースがオフライン状態でのリス トアとなります。

**SQL Server** データベースの場合のクラスタリソースの状態を次の表に示します。 <リストアオプションとして -resync を指定した場合>

表 4-11: CLU\_MSCS\_RESTORE パラメーターとクラスタリソースの状態(SQL Server データベース 1)

| クニック狭い | CLU_MSCS_REST | リストア対象 |       |             |        |
|--------|---------------|--------|-------|-------------|--------|
| クラスダ種別 | ORE S U       |        | s + u | シラスタッフースの状態 |        |
| MSCS   | OFFLINE       | 0      | 0     | 0           | オフライン  |
|        | ONLINE        | 0      | 0     | 0           | オンライン※ |
| VCS    | —             | 0      | 0     | 0           | オフライン  |

(凡例)

-:使用しない。

○:リストアできる。

S:システムデータベース

U:ユーザーデータベース

#### 注※

リストア対象のデータベースにシステムデータベースが含まれている場合, CLU\_MSCS\_RESTORE パラメーターの ONLINE 設定は無視され,リストア対象となるイン スタンスを管理するクラスタリソースをオフライン状態にします。

<リストアオプションとして -no\_resync を指定した場合>

表 4-12: CLU\_MSCS\_RESTORE パラメーターとクラスタリソースの状態(SQL Server データベース 2)

| カニマカ孫則 | CLU_MSCS_RES | リストア対象 |   |       | クラスタリソースの状態 |
|--------|--------------|--------|---|-------|-------------|
| シフスダ裡別 | TORE         | s      | U | s + u | (クラスタ制御)    |
| MSCS   | OFFLINE      | 0      | 0 | 0     | なし※         |
|        | ONLINE       | 0      | 0 | 0     | なし※         |
| VCS    | _            | 0      | 0 | 0     | なし※         |

(凡例)

- : 使用しない。

○:リストアできる。

S:システムデータベース

U:ユーザーデータベース

注※

リストア対象のデータベースにシステムデータベースが含まれている場合, SQL Server サービスのクラスタリソースだけをオフライン状態にします。

• Exchange データベース

Microsoft Cluster Service 環境のデータベースに対して, すべてのバックアップモードで取得 したバックアップデータを, クラスタリソースがオンライン状態でリストアできます。クラス タソフトウェアとして Veritas Cluster Server を使用している場合, クラスタリソースがオフ ライン状態でのリストアとなります。

Exchange データベースの場合のクラスタリソースの状態を次の表に示します。

| 表 4-13:CLU_MSCS_RESTOR | ミパラメーターとクラスタリ | ソースの状態(Exchang | e デー |
|------------------------|---------------|----------------|------|
| タベース)                  |               |                |      |

| クラスタ種別 | バックアップモード       | CLU_MSCS_RESTORE | リストア<br>対象 | クラスタリソース<br>の状態 |
|--------|-----------------|------------------|------------|-----------------|
| MSCS   | VSS             | OFFLINE          | 0          | オフライン           |
|        |                 | ONLINE           | 0          | オンライン           |
|        | COLD または ONLINE | OFFLINE          | 0          | オフライン           |
|        |                 | ONLINE           | 0          | オンライン           |
| VCS    | VSS             | —                | ×          | ×               |
|        | COLD または ONLINE | _                | 0          | オフライン           |

(凡例)

- : 使用しない。

○:リストアできる。

×:リストアできない。

# 4.3.8 ベリファイ処理の並列実行の設定(バックアップ対象が Exchange データベースの場合)

バックアップ対象が Exchange データベースの場合, VSS バックアップした際に並列して実行するベリファイ処理の数を次のパラメーターで指定できます。

| 麦 4-14: init.conf のパラメーター | ・(ベリファイ処理の並列実行の設定) |
|---------------------------|--------------------|
|---------------------------|--------------------|

| パラメーター                | 説明                     | 設定できる値<br>(デフォルト値) |
|-----------------------|------------------------|--------------------|
| VERIFY_PARALLEL_COUNT | VSS バックアップした際に並列し      | $1\sim 32$         |
|                       | て実行するベリファイ処理の数を        | (1)                |
|                       | 指定します。このパラメーターは、       |                    |
|                       | バックアップサーバの init.conf で |                    |
|                       | 設定してください。              |                    |
|                       | 複数のデータベースサーバから一        |                    |
|                       | つのバックアップサーバに対して        |                    |
|                       | 同時に VSS バックアップを実行す     |                    |
|                       | る場合,パラメーターに2以上の        |                    |
|                       | 値を指定すると, ベリファイ処理       |                    |
|                       | を並列して実行します。            |                    |
|                       | パラメーターが存在しない場合は,       |                    |
|                       | 1 が適用されます。             |                    |

VERIFY\_PARALLEL\_COUNT の値より多く VSS バックアップを実行した場合,

VERIFY\_PARALLEL\_COUNT の値より多い VSS バックアップはほかの VSS バックアップが完了するまで待機します。

#### 注意事項

VERIFY\_PARALLEL\_COUNT の値には、バックアップサーバのディスク I/O の経路数より小さい値を設定してください。

## 4.3.9 Protection Manager サービスの通信タイムアウト時間の設定

Protection Manager サービスの通信タイムアウト時間を,次のパラメーターで指定できます。

表 4-15: init.conf のパラメーター(Protection Manager サービスの通信タイムアウト時間の設 定)

| パラメーター          | 説明                         | 設定できる値<br>(デフォルト値) |
|-----------------|----------------------------|--------------------|
| SERVICE_TIMEOUT | Protection Manager サービスの通  | $0 \sim 10080$     |
|                 | 信タイムアウト時間を分単位で指            | (1440)             |
|                 | 定します。0を指定した場合,タ            |                    |
|                 | イムアウトは設定されません。こ            |                    |
|                 | の場合, Protection Manager サー |                    |
|                 | ビスが応答を返さないときに              |                    |
|                 | Protection Manager サービスに処  |                    |
|                 | 理を要求したコマンドが待機した            |                    |
|                 | ままの状態になります。                |                    |
|                 | パラメーターが存在しない場合は,           |                    |
|                 | 1440 が適用されます。              |                    |

**Protection Manager** サービスの通信タイムアウト値を設定すると, **Protection Manager** のコマン ドが待機したままになり **Protection Manager** のコマンドが終了しない状態を回避できます。

**Protection Manager** のコマンドを実行中に SERVICE\_TIMEOUT のパラメーターを変更した場合,実行中のコマンドに対してタイムアウト時間は変更されません。

# 4.4 RAID Manager と連携するための Protection Manager の設定

**OS**が Windows の場合,HORCMINST および HORCC\_MRCF をシステム環境変数に設定しないでください。また、システム環境変数、ユーザー環境変数にHORCM\_CONF、HORCMPERM を設定しないでください。

そのほか, RAID Manager に関する設定は, RAID Manager 用連携定義ファイル (DEFAULT.dat) でパラメーターを追加および変更します。ただし,次のパラメーターは Protection Manager が内部的に使用するため,パラメーターを削除したり,内容を変更したりし ないでください。

- VENDER
- PRODUCT

RAID Manager 用連携定義ファイル(DEFAULT.dat)は次の場所にあります。

- Windows : < Protection Manager のインストール先 >¥conf¥raid
- Solaris:/opt/drm/conf/raid

#### 注意事項

**Protection Manager**は, **RAID Manager**のプロテクト機能をサポートしていません。**RAID Manager** と連携する場合は, **RAID Manager**のプロテクト機能を無効にしてください。

## 4.4.1 インスタンス番号の設定

パラメーター HORCMINST および HORCMINST\_AUX には, RAID Manager のインスタンスのイン スタンス番号を指定します。インスタンス番号は,サーバに配置してある RAID Manager 構成定 義ファイル (horcm<*n*>.conf)のファイル名 (*n*の部分)に指定したインスタンス番号と一致し ている必要があります。

#### 注意事項

- ストレージサブシステム内のボリューム複製機能を利用する場合などで、主ボリュームを管理 する RAID Manager インスタンスと副ボリュームを管理する RAID Manager インスタンス を同じサーバに配置するときは、次のように指定してください。
  - HORCMINST と HORCMINST\_AUX の両方を指定します。
     HORCMINST と HORCMINST AUX に指定するインスタンス番号については、「表 4-16
    - : RAID Manager 用連携定義ファイル (DEFAULT.dat) のパラメーター (インスタンス番号の設定)」を参照してください。
  - ファイルサーバまたはデータベースサーバと、バックアップサーバでは HORCMINST および HORCMINST\_AUX に設定する値は逆になります。
- ストレージサブシステム間のボリューム複製機能を利用する場合などで、主ボリュームを管理 する RAID Manager インスタンスと副ボリュームを管理する RAID Manager インスタンス を別々のサーバに配置するときは、次のように指定してください。
  - HORCMINST だけを指定します。HORCMINST AUX は指定しないでください。

Protection Manager を使用するための準備

HORCMINST に指定するインスタンス番号については、「表 4-16: RAID Manager 用連携定 義ファイル (DEFAULT.dat) のパラメーター (インスタンス番号の設定)」を参照してく ださい。

- それぞれのサーバで, HORCMINST に指定した RAID Manager インスタンスが起動され ている必要があります。
- サーバに配置されていない RAID Manager インスタンスを HORCMINST\_AUX に指定した場合, RAID Manager インスタンスの起動に失敗した旨のエラーメッセージが, アプリケーションログに出力されます。このエラーメッセージが出力された場合,処理対象に関連しないインスタンスである場合には, Protection Manager のコマンドの処理は続行します。また,この場合,コマンドの結果には影響ありません。
- HORCMINST および HORCMINST\_AUX に指定した RAID Manager インスタンスは、
   Protection Manager でコマンドを実行する前にあらかじめ起動しておくことをお勧めします。
- HORCMINST および HORCMINST\_AUX に複数のインスタンス番号を指定するときには、次の例のように別の行に指定してください。
   HORCMINST=0
   HORCMINST\_AUX=1
   HORCMINST=2
   HORCMINST\_AUX=3
- クラスタ構成の場合、クラスタを構成する各サーバに配置する DEFAULT.datの HORCMINST と HORCMINST\_AUX には、同じインスタンス番号を記述する必要があります。
   DEFAULT.datは、同一のファイルを二つ作成し、一つの DEFAULT.datを一方のサーバに、 もう一つの DEFAULT.datをもう一方のサーバに配置することもできます。

#### 表 4-16: RAID Manager 用連携定義ファイル(DEFAULT.dat)のパラメーター(インスタン ス番号の設定)

|                             | 説                       |                    |        |
|-----------------------------|-------------------------|--------------------|--------|
| パラメーター                      | ファイルサーバまたはデータ<br>ベースサーバ | バックアップサーバ          | デフォルト値 |
| HORCMINST * 1 * 2           | 主ボリュームを管理する             | 副ボリュームを管理する        | なし     |
|                             | RAID Manager のインスタ      | RAID Manager のインスタ |        |
|                             | ンス番号を設定します。             | ンス番号を設定します。        |        |
| HORCMINST AUX <sup>*3</sup> | 副ボリュームを管理する             | 主ボリュームを管理する        | なし     |
| _                           | RAID Manager のインスタ      | RAID Manager のインスタ |        |
|                             | ンス番号を設定します。             | ンス番号を設定します。        |        |

注※1

HORCMINST は必須のパラメーターです。

注※2

複数の HORCMINST を指定していても、環境変数 DRM\_HORCMINST で RAID Manager の インスタンス番号を指定した場合は、環境変数 DRM\_HORCMINST に指定した RAID Manager インスタンスだけが使用されます。

注※3

複数の HORCMINST\_AUX を指定していても、環境変数 DRM\_HORCMINST\_AUX で RAID Manager のインスタンス番号を指定した場合は、環境変数 DRM\_HORCMINST\_AUX に指 定した RAID Manager インスタンスだけが使用されます。

- 次のコマンドを実行した場合,環境変数 DRM\_HORCMINST および DRM\_HORCMINST\_AUX に指定されたインスタンスを起動します。
  - drmresync

- drmmount
- drmumount
- drmmediabackup
- drmmediarestore
- EX\_DRM\_RESYNC
- EX\_DRM\_MOUNT
- EX\_DRM\_UMOUNT
- EX\_DRM\_TAPE\_BACKUP
- EX DRM TAPE RESTORE
- EX DRM CACHE PURGE

**RAID Manager** 用連携定義ファイル (DEFAULT.dat) の **RAID Manager** インスタンス番号の設 定例を次の図に示します。

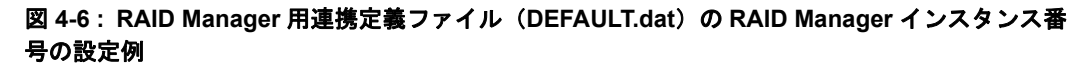

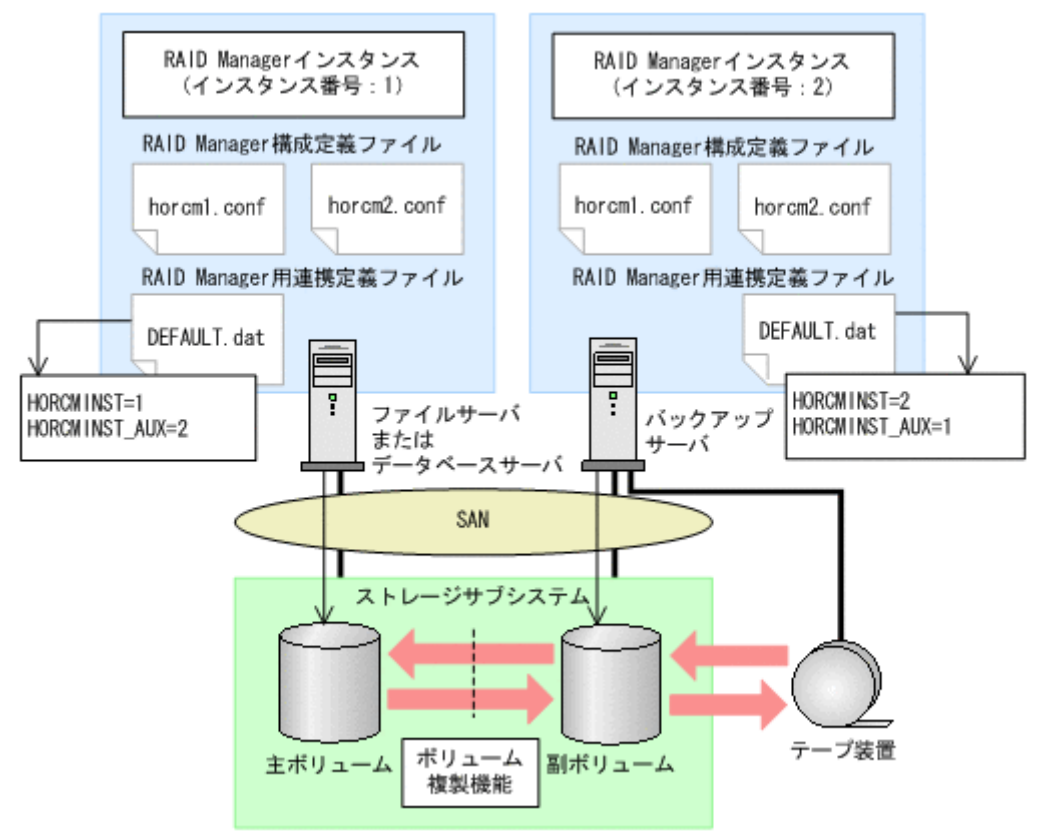

この例の前提条件は、次のとおりです。

- ファイルサーバまたはデータベースサーバに RAID Manager のインスタンス (インスタンス 番号:1) が起動している。
- バックアップサーバに RAID Manager のインスタンス(インスタンス番号:2)が起動している。
- ファイルサーバまたはデータベースサーバ,およびバックアップサーバに, RAID Manager 構成定義ファイル (horcm1.conf, horcm2.conf) が用意されている。

この例では、次のようにパラメーターを設定しています。

ファイルサーバまたはデータベースサーバの RAID Manager 用連携定義ファイル
 (DEFAULT.dat)には、主ボリュームを管理する RAID Manager のインスタンス番号「1」

がパラメーター HORCMINST に設定されている。また、副ボリュームを管理する RAID Manager のインスタンス番号「2」がパラメーター HORCMINST AUX に設定されている。

 バックアップサーバの RAID Manager 用連携定義ファイル (DEFAULT.dat) には、副ボ リュームを管理する RAID Manager のインスタンス番号「2」がパラメーター HORCMINST に 設定されている。また、主ボリュームを管理する RAID Manager のインスタンス番号「1」 がパラメーター HORCMINST\_AUX に設定されている。

## 4.4.2 ペア状態を確認するためのリトライ回数とリトライ間隔の設定

Protection Manager では, バックアップやリストアが完了したかどうかを, ボリュームのペア状態で確認します。ペア状態を確認する頻度および時間を設定したい場合は, これらのパラメーターを変更してください。

なお、バックアップ、リストアまたは再同期時に使用するペア状態確認のリトライ回数とリトライ 間隔を個別に指定したい場合、コピーパラメーター定義ファイルに指定することができます。コ ピーパラメーター定義ファイルについては「4.4.4 運用によってリトライ回数とリトライ間隔を変 更する場合の設定」を参照してください。

バックアップシステムとして機器構成を設計した際の、ペア操作に掛かる見積もり時間の1.5 倍の 時間を目安として設定してください。デフォルトでは、5 秒ごとに 120 回、ペア状態の確認を繰り 返します。つまり、10 分以内(5 秒×120回=600秒)にバックアップやリストアが完了するこ とを想定しています。ボリュームが常時更新されているときなど、10 分以内にバックアップやリ ストアが完了しない場合は、バックアップコマンドやリストアコマンドがタイムアウトを起こし、 エラー終了します。コマンドがタイムアウトによってエラー終了することを防ぐためには、デフォ ルト値を変更する必要があります。

表 4-17:RAID Manager 用連携定義ファイル(DEFAULT.dat)のパラメーター(ペア状態確認の リトライ回数とリトライ間隔)

| パラメーター     | 説明                                                                 | 設定できる値<br>(デフォルト値)   |
|------------|--------------------------------------------------------------------|----------------------|
| RETRY_TIME | ペア状態を確認するためのリトライ回数の最大値を設定<br>します。0を設定した場合,ペア状態が確認できるまで<br>リトライします。 | 0 ~ 3600<br>(120)    |
| RETRY_WAIT | ペア状態を確認するためのリトライ間隔の秒数を設定し<br>ます。                                   | $0 \sim 3600$<br>(5) |

RETRY\_WAITの値を小さくすると、CPUに対する負荷が上がります。RETRY\_WAITの値を変更する場合は、使用するストレージサブシステム、バックアップやリストア対象のディスク数、ディスクサイズ、主ボリュームと副ボリュームの差分量などを考慮する必要があります。次に示す表を参考にして、適切な値を設定してください。

| 表 4-18: | ストレー | ・ジサブシス | テムごとの | RETRY | _WAIT に設定す | る値 |
|---------|------|--------|-------|-------|------------|----|
|---------|------|--------|-------|-------|------------|----|

| 使用するストレージサブシステム      | 説明                    | 推奨値<br>(単位:秒) |
|----------------------|-----------------------|---------------|
| SANRISE 1000 シリーズ    | ペア状態の遷移には,最低1分程度の待ちが必 | 60            |
| SANRISE 9500V シリーズ   | 要です。                  |               |
| Hitachi AMS シリーズ     |                       |               |
| Hitachi WMS シリーズ     |                       |               |
| Hitachi AMS2000 シリーズ |                       |               |
| Hitachi TMS1000      |                       |               |
| Hitachi SMS シリーズ     |                       |               |

| 使用するストレージサブシステム               | 説明                    | 推奨値<br>(単位:秒) |
|-------------------------------|-----------------------|---------------|
| SANRISE 2000 シリーズ             | ペア状態の遷移には,最低1秒程度の待ちが必 | 1             |
| SANRISE 9900V シリーズ            | 要です。                  |               |
| Hシリーズ                         |                       |               |
| Hitachi USP                   |                       |               |
| Universal Storage Platform V  |                       |               |
| Universal Storage Platform VM |                       |               |

処理の目的に応じて、ペア状態確認のリトライ回数とリトライ間隔を設定することもできます。目 的別にリトライ回数とリトライ間隔を設定するには、RAID Manager 用連携定義ファイル (DEFAULT.dat) にパラメーターを追加します。目的別のパラメーターが指定されない場合は、 RETRY\_TIME および RETRY\_WAIT の値が有効となります。追加できるパラメーターを次の表に示 します。

表 4-19: RAID Manager 用連携定義ファイル(DEFAULT.dat)のパラメーター(目的別のペア状 態確認のリトライ回数とリトライ間隔)

| パラメーター            | 説明                                                                                                    | 設定できる値<br>(デフォルト値)                 |
|-------------------|----------------------------------------------------------------------------------------------------|------------------------------------|
| RESYNC_RETRY_TIME | ペア再同期完了を確認するためのリトライ回数の最大<br>値を設定します。<br>バックアップ処理,再同期処理でのpaircreate <sup>※1</sup> ,<br>pairresync完了のペア状態を確認する場合に設定し<br>ます。<br>0を設定した場合,ペア状態が確認できるまでリトラ<br>イします。<br>このパラメーターを追加する場合,<br>「RESYNC_RETRY_TIMEの設定値×<br>RESYNC_RETRY_WAITの設定値」が,ペア生成を完了<br>するまでの時間よりも十分に大きな値になるようにし<br>てください。                                                                        | <b>0~3600</b><br>(RETRY_TIME の値)   |
| RESYNC_RETRY_WAIT | ペア再同期完了を確認するためのリトライ間隔の秒数<br>を設定します(単位:10ミリ秒)。<br>バックアップ処理,再同期処理でのpaircreate <sup>※1</sup> ,<br>pairresyncのペア状態を確認する場合に設定しま<br>す。<br>このパラメーターを追加する場合は,バックアップ処<br>理,再同期処理の対象となるディスク数,ディスクサ<br>イズ,処理実行時の主ボリュームと副ボリュームの差<br>分量を考慮する必要があります <sup>※2</sup> 。<br>また,一般的にスプリット処理より再同期処理の方が,<br>所要時間が掛かるので,<br>RESYNC_RETRY_WAIT > SPLIT_RETRY_WAIT<br>となるように設定してください。 | <b>0~360000</b><br>(RETRY_WAIT の値) |

| パラメーター                | 説明                                                       | 設定できる値<br>(デフォルト値)        |
|-----------------------|----------------------------------------------------------|---------------------------|
| SPLIT RETRY TIME      | ペア分割完了を確認するためのリトライ回数の最大値                                 | $0\sim 3600$              |
|                       | を設定します。                                                  | (RETRY TIMEの値)            |
|                       | バックアップ処理,リストア処理での pairsplit の                            |                           |
|                       | ペア状態を確認する場合に設定します。                                       |                           |
|                       | 0を設定した場合、ペア状態が確認できるまでリトラ                                 |                           |
|                       | イします。                                                    |                           |
|                       | このパラメーターを追加する場合,                                         |                           |
|                       | SPLIT_RETRY_TIMEの設定値×                                    |                           |
|                       | SPLIT_RETRY_WAIT の設定値」が、ペア分割を完了                          |                           |
|                       | するまでの時間よりも十分に大きな値になるようにし                                 |                           |
|                       | てください。                                                   |                           |
| SPLIT_RETRY_WAIT      | ペア分割のペア状態を確認するためのリトライ間隔の                                 | $0\sim 360000$            |
|                       | 秒数を設定します(単位:10ミリ秒)。                                      | (RETRY_WAITの値)            |
|                       | バックアップ処理, リストア処理での pairsplit の                           |                           |
|                       | ペア状態を確認する場合に設定します。                                       |                           |
|                       | このパラメーターを追加する場合は、バックアップ処                                 |                           |
|                       | 理やリストア処理の対象となるティスク数、ティスク                                 |                           |
|                       | サイス、オンラインハックアック処理美行時の書さ込                                 |                           |
|                       | み人出力による差分量を考慮する必要があります**。                                |                           |
|                       | また、一般的にスノリット処理より共同期処理の方が、                                |                           |
|                       | 川安吋町ハーカテハーるので、<br>DECYNC DEFTDY MAIT > SDIIT DEFTDY MAIT |                           |
|                       | NESTNC_NETNI_WATT / STUTT_NETNI_WATT                     |                           |
|                       |                                                          | 0 - 2000                  |
| RESTORE_RETRY_TIME    | リストノ処理での丹回朔元」を確認するためのリトノ<br>イ回数の島士値を設定します                | 0~3000<br>(DEEDDA EIMEの値) |
|                       | 0を設定した場合、ペア状態が確認できるまでリトラ                                 | (REIRI_IIME 07 E)         |
|                       | イレます。                                                    |                           |
|                       | このパラメーターを追加する場合,                                         |                           |
|                       | 「RESTORE_RETRY_TIME の設定値×                                |                           |
|                       | RESTORE_RETRY_WAIT の設定値」が,再同期が完了                         |                           |
|                       | するまでの時間よりも十分に大きな値になるようにし                                 |                           |
|                       | てください。                                                   |                           |
| RESTORE_RETRY_WAIT    | リストア処理での再同期完了を確認するためのリトラ                                 | $0\sim 360000$            |
|                       | イ間隔の秒数を設定します(単位:10 ミリ秒)。                                 | (RETRY_WAITの値)            |
|                       | このパラメーターを追加する場合は、リストア処理の                                 |                           |
|                       | 対象となるディスク数、ディスクサイズ、処理実行時                                 |                           |
|                       | の主ホリュームと副ホリュームの差分重を考慮する必                                 |                           |
|                       | 要かあります~~。                                                |                           |
| RESTORE_DELAY_RETRY_T | バックアップを実行した直後に、バックアップ対象と                                 | $0 \sim 3600$             |
| IME                   | なった土ホリュームとは別の世代からのリストアを美<br>行士エレー軍冒知な問題できてようになるよで時間が     | (RETRY_TIME の値)           |
|                       | 1] 9 ると, 丹回朔を開始できるようになるまで時间が<br>必要にたる埋合があります             |                           |
|                       | む安になる場合がのりより。<br>再同期を開始できろかを確認すろためのリトライ回数                |                           |
|                       | の最大値を設定します。リストア処理での                                      |                           |
|                       | pairresync -restore が実行可能となるペア状態を                        |                           |
|                       | 確認する場合に設定します。0を設定した場合、ペア                                 |                           |
|                       | 状態が確認できるまでリトライします。                                       |                           |
|                       | このパラメーターを追加する場合,                                         |                           |
|                       | 「RESTORE_DELAY_RETRY_TIME の設定値×                          |                           |
|                       | RESTORE_DELAY_RETRY_WAITの設定値」が, スト                       |                           |
|                       | レージサブシステムで主ボリュームと副ボリュームが                                 |                           |
|                       | 完全に同期するまでの時間よりも、十分に大きな値に                                 |                           |
|                       | なるようにしてください。                                             |                           |

| パラメーター                | 説明                                | 設定できる値<br>(デフォルト値) |
|-----------------------|-----------------------------------|--------------------|
| RESTORE_DELAY_RETRY_W | 再同期を開始できるかを確認するためのリトライ間隔          | $0\sim 360000$     |
| AIT                   | の秒数を設定します(単位:10ミリ秒)。リストア処         | (RETRY_WAIT の値)    |
|                       | 理での pairresync -restore が実行可能となるペ |                    |
|                       | ア状態を確認する場合に設定します。                 |                    |
|                       | このパラメーターを追加する場合は、リストア処理の          |                    |
|                       | 対象となるディスク数、ディスクサイズ、直前にした          |                    |
|                       | バックアップ処理実行時の主ボリュームと副ボリュー          |                    |
|                       | ムの差分量を考慮する必要があります <sup>※2</sup> 。 |                    |

注※1

**Protection Manager** が paircreate コマンドを自動的に実行するかどうかは, **RAID Manager** 用連携定義ファイル (DEFAULT.dat) のパラメーター PAIR\_CREATE に設定しま す。

注※2

リトライ間隔の設定値(RESYNC\_RETRY\_WAIT, SPLIT\_RETRY\_WAIT, RESTORE\_RETRY\_WAIT, BUSY\_RETRY\_WAIT, または RESTORE\_DELAY\_RETRY\_WAITの 値)を小さくすると, CPU に対する負荷が高くなります。「表 4-18:ストレージサプシステ ムごとの RETRY\_WAIT に設定する値」を参考にして,使用するストレージサブシステムに応 じた適切な値を設定してください。

## 4.4.3 RAID Manager コマンドのビジー状態を確認するためのリトライ回数とリトライ間隔

**Protection Manager** では **RAID Manager** コマンドがビジー状態の場合に、コマンドをリトライ実行します。**RAID Manager** コマンドのリトライ回数とリトライ間隔を変更する場合は、これらのパラメーターを追加してください。

| パラメーター          | 説明                              | 設定できる値<br>(デフォルト値) |
|-----------------|---------------------------------|--------------------|
| BUSY_RETRY_TIME | RAID Manager のコマンドのビジー状態を確認するた  | $1\sim 3600$       |
|                 | めのリトライ回数の最大値を設定します。             | (3)                |
|                 | RAID Manager のコマンドがビジーを返した場合のペ  |                    |
|                 | ア状態を確認するときに設定します。               |                    |
| BUSY_RETRY_WAIT | RAID Manager のコマンドのビジー状態を確認するた  | $1\sim 360000$     |
|                 | めのリトライ間隔の秒数を設定します(単位:10ミリ       | (100)              |
|                 | 秒)。                             |                    |
|                 | RAID Manager のコマンドがビジーを返した場合のペ  |                    |
|                 | ア状態を確認するときに設定します。               |                    |
|                 | このパラメーターを追加する場合, RAID Manager の |                    |
|                 | コマンドがビジー状態となる要因(サーバの過負荷や        |                    |
|                 | 通信パスへのトラフィック集中など)が発生する頻度,       |                    |
|                 | 発生してから解消するまでの時間を検討した上で、設        |                    |
|                 | 定値を決定してください。リトライ間隔を短くすると、       |                    |
|                 | さらに RAID Manager への負荷が増加する可能性があ |                    |
|                 | るため、注意する必要があります。                |                    |

表 4-20: RAID Manager 用連携定義ファイル(DEFAULT.dat)のパラメーター(RAID Manager コマンドのビジー状態を確認するためのリトライ回数とリトライ間隔)

## 4.4.4 運用によってリトライ回数とリトライ間隔を変更する場合の設定

リモートサイトへバックアップする運用などで、バックアップ、リストアまたは再同期時に使用す るペア状態確認のリトライタイムをコマンド実行時に切り分けて指定したい場合、コピーパラメー ター定義ファイルに指定することができます。コマンド実行時に引数として、コピーパラメーター 定義ファイル名を指定することで、運用に合ったリトライタイムを設定することができます。

コピーパラメーター定義ファイルに、ペア状態確認のリトライタイムを指定した場合、RAID Manager 用連携定義ファイル(DEFAULT.dat)の値よりも優先されます。コピーパラメーター定 義ファイルに値が指定されていない場合、またはコピーパラメーター定義ファイルのパラメーター が誤っていた場合は RAID Manager 用連携定義ファイル(DEFAULT.dat)の値が使用されます。

コピーパラメーター定義ファイルは次の場所に、任意のファイル名で作成してください。

#### Windows の場合

<Protection Manager のインストール先 >¥conf¥raid¥<任意のファイル名 >

#### Solaris の場合

/opt/drm/conf/raid/<任意のファイル名>

コピーパラメーター定義ファイルの記述規則は次のとおりです。

- パラメーター名は、大文字と小文字を区別する。
- パラメーターは、「パラメーター名=パラメーター値」と記述する。
- パラメーター名とパラメーター値は半角イコール「=」で区切る。
- パラメーター値には、設定できる範囲内の数値を指定する。

コピーパラメーター定義ファイルに指定できるのは、次の値です。

#### 表 4-21:コピーパラメーター定義ファイルのパラメーター

| パラメーター             | 説明                                                                              | 設定できる値         |
|--------------------|---------------------------------------------------------------------------------|----------------|
| RETRY_TIME         | ペア状態を確認するためのリトライ<br>回数の最大値を設定します。 <b>0</b> を設<br>定した場合,ペア状態が確認できる<br>までリトライします。 | $0\sim 3600$   |
| RETRY_WAIT         | ペア状態を確認するためのリトライ<br>間隔の秒数を設定します。                                                | $0\sim 3600$   |
| RESYNC_RETRY_TIME  | ペア再同期完了を確認するためのリ<br>トライ回数の最大値を設定します。                                            | $0 \sim 3600$  |
| RESYNC_RETRY_WAIT  | ペア再同期完了を確認するためのリ<br>トライ間隔の秒数を設定します(単<br>位:10ミリ秒)。                               | $0\sim 360000$ |
| SPLIT_RETRY_TIME   | ペア分割完了を確認するためのリト<br>ライ回数の最大値を設定します。                                             | 0~3600         |
| SPLIT_RETRY_WAIT   | ペア分割のペア状態を確認するため<br>のリトライ間隔の秒数を設定します<br>(単位:10ミリ秒)。                             | $0\sim 360000$ |
| RESTORE_RETRY_TIME | リストア処理での再同期完了を確認<br>するためのリトライ回数の最大値を<br>設定します。                                  | $0\sim 3600$   |
| RESTORE_RETRY_WAIT | リストア処理での再同期完了を確認<br>するためのリトライ間隔の秒数を設<br>定します(単位:10ミリ秒)。                         | 0~360000       |

| パラメーター                   | 説明                                                                                                    | 設定できる値         |
|--------------------------|----------------------------------------------------------------------------------------------------|----------------|
| RESTORE_DELAY_RETRY_TIME | 再同期を開始できるかを確認するた<br>めのリトライ回数の最大値を設定し<br>ます。リストア処理での<br>pairresync -restore が実行可能<br>となるペア状態を確認する場合に設<br>定します。0を設定した場合、ペア<br>状態が確認できるまでリトライしま<br>す。 | $0\sim 3600$   |
| RESTORE_DELAY_RETRY_WAIT | <ul> <li>再同期を開始できるかを確認するためのリトライ間隔の秒数を設定します(単位:10ミリ秒)。リストア処理でのpairresync -restoreが実行可能となるペア状態を確認する場合に設定します。</li> </ul>                              | $0\sim 360000$ |

これらの値を指定する場合の注意事項や,設定値の算出方法などは,「4.4.2 ペア状態を確認する ためのリトライ回数とリトライ間隔の設定」を参照してください。

## 4.4.5 データコピー時のトラックサイズの設定

バックアップ時やリストア時に再同期するデータコピーのトラックサイズを変更したい場合に設定 します。次のような場合に設定します。

- 主ボリュームに対する入出力を優先し、データコピーの優先度を下げたい場合 この場合は、COPY\_SIZEパラメーターの設定値を小さくします。
- データコピーを優先し,素早くコピー処理を完了したい場合 この場合は,COPY SIZE パラメーターの設定値を大きくします。

SANRISE2000 シリーズ, SANRISE9900V シリーズ, H シリーズ, Hitachi USP, Universal Storage Platform V, および Universal Storage Platform VM の場合, 15 は設定しないでください。15 を設定すると, データコピーを最優先にするため, 主ボリュームに対する入力が停止されるので,業務に影響が出ることがあります。

SANRISE1000 シリーズ, SANRISE9500V シリーズ, Hitachi AMS/WMS シリーズ, Hitachi AMS2000 シリーズ, Hitachi TMS1000, または Hitachi SMS シリーズの場合, バックアップ時 の差分量と業務停止可能時間を考慮し, その時間内に主ボリュームから副ボリュームへの再同期が できるときは 15 を設定してください。時間内に主ボリュームから副ボリュームへの再同期ができ ないときは 8 を設定してください。また, バックアップは, 主ボリュームから副ボリュームへの 再同期をしたあとに実行する運用としてください。

設定するトラックサイズの値については, RAID Manager のマニュアルを参照してください。

#### 表 4-22:RAID Manager 用連携定義ファイル(DEFAULT.dat)のパラメーター(コピー時のト ラックサイズ)

| パラメーター    | 説明                        | 設定できる値<br>(デフォルト値) |
|-----------|---------------------------|--------------------|
| COPY_SIZE | 主ボリュームから副ボリューム、または副ボリュームか | $1 \sim 15$        |
|           | ら主ボリュームヘコピーする際に、コピー単位ごとに一 | (RAID Manager の規定  |
|           | 括してコピーするトラックサイズ(ボリュームタイプの | 値)                 |
|           | セクタ/トラック)を設定します。          |                    |

COPY\_SIZE パラメーターを指定する以外に、次の方法でもトラックサイズを指定できます。ト ラックサイズが複数の方法で指定された場合に有効になる優先順位を次に示します。

Protection Manager を使用するための準備

- 1. -copy size オプション (EX DRM RESYNC コマンドだけで使用できる)
- 2. 環境変数 DRM COPY SIZE
- 3. COPY SIZE パラメーター
- 4. RAID Manager の規定値

環境変数 DRM\_COPY\_SIZE を使用すると、コマンドを実行するときにトラックサイズを変更できます。このとき、COPY\_SIZE の内容も変更されます。

トラックサイズの設定対象となるコマンドは次のとおりです。

基本コマンド:

- drmfsbackup
- drmsqlbackup
- drmexgbackup
- drmorabackup
- drmfsrestore
- drmsqlrestore
- drmexgrestore
- drmorarestore
- drmresync

拡張コマンド:

- EX DRM FS BACKUP
- EX DRM SQL BACKUP
- EX\_DRM\_EXG\_BACKUP
- EX DRM ORA BACKUP
- EX\_DRM\_FS\_RESTORE
- EX\_DRM\_SQL\_RESTORE
- EX\_DRM\_EXG\_RESTORE
- EX DRM ORA RESTORE
- EX\_DRM\_RESYNC

## 4.4.6 ボリュームペア生成の設定

ペアボリュームの状態が「SMPL」の場合にコマンドを実行したとき, Protection Manager に自動 的にボリュームのペア生成をさせる(paircreate コマンドを起動させる)かどうかを設定しま す。対象となるコマンドは次のとおりです。

- drmfsbackup
- drmsqlbackup
- drmexgbackup
- drmorabackup

• drmresync

| パラメーター      | 説明                                  | 設定できる値<br>(デフォルト値) |
|-------------|-------------------------------------|--------------------|
| PAIR_CREATE | Protection Manager に自動的にペア生成をさせる    | DISABLE または        |
|             | かどうかを設定します。                         | ENABLE             |
|             | DISABLE を設定すると、Protection Manager は | (DISABLE)          |
|             | 自動的にペア生成をしません。ENABLE を設定            |                    |
|             | すると, Protection Manager は自動的にペア生成   |                    |
|             | をします。ただし,リモートサイトの副ボリュー              |                    |
|             | ムヘバックアップする場合は, ENABLE を設定           |                    |
|             | しても、自動的にペア生成をしません。なお、自              |                    |
|             | 動的にペア生成をさせる場合は、ディクショナリ              |                    |
|             | マップファイルを更新する前に ENABLE を設定           |                    |
|             | しておく必要があります。                        |                    |

表 4-23:RAID Manager 用連携定義ファイル(DEFAULT.dat)のパラメーター(自動ペア生 成)

Hitachi USP, Universal Storage Platform V, または Universal Storage Platform VM で Copyon-write SnapShot を使用し, かつ RAID Manager 用連携定義ファイル (DEFAULT.dat) に PAIR\_CREATE=ENABLE を指定して自動的にペア生成をする運用の場合, プール ID が 0 のプール 領域が必要です。

## 4.4.7 副ボリューム動的認識を利用するための設定

Windows の場合,副ボリュームからテープ装置にバックアップを取得する構成で,バックアップ サーバに接続された副ボリュームを OS に動的に認識させることができます。副ボリュームを OS に動的に認識させることによって, Protection Manager 以外の操作で副ボリュームに対してアク セスできなくなるため,より確実なバックアップやリストアを実行することができるようになりま す。

表 4-24: RAID Manager 用連携定義ファイル(DEFAULT.dat)のパラメーター(副ボリューム動 的認識を利用するための設定)

| パラメーター        | 説明                         | 設定できる値<br>(デフォルト値) |
|---------------|----------------------------|--------------------|
| DEVICE_DETACH | Windows の場合に、ファイルサーバおよびデータ | DISABLE または        |
|               | ベースサーバやバックアップサーバで, ボリューム   | ENABLE             |
|               | を動的に認識させる場合に設定します。         | (DISABLE)          |
|               | DISABLE を設定,または設定を省略すると,ボ  |                    |
|               | リュームの動的認識が無効になります。ENABLE   |                    |
|               | を設定すると、ボリュームを動的に認識させること    |                    |
|               | ができます。                     |                    |

#### 注意事項

副ボリュームを動的に認識させる場合の主ボリュームと副ボリュームに対して,デバイスアダ プタポートに接続される物理ディスクのうち LUN#0 のディスクは使用しないでください。 LUN#0 の物理ディスクを使用した場合,ほかの物理ディスクが認識されなくなるおそれがあ ります。

## 4.4.8 コピーグループ自動選択時の動作モードの設定

通常 Protection Manager は、バックアップ先の副ボリュームを自動的に選択してバックアップしますが、コピーグループのロックなどによって、複数の副ボリュームへコピーしているときに、世

代番号がずれてしまうことがあります。世代番号がずれたままリストアすることを回避するため に、バックアップ時に世代番号がずれた場合、エラーとなるように設定できます。

リモートコピーのバックアップの場合は、このパラメーターの定義に関係なく、セッション内での 世代番号(MU#)がずれたときにはエラーになります。

| パラメーター                       | 説明                                                                                          | 設定できる値<br>(デフォルト値)                             |
|------------------------------|---------------------------------------------------------------------------------------------|------------------------------------------------|
| CONFIRM_GENERATION_IDENTICAL | ローカルサイトでのバックアップ時<br>に,コピーグループの自動選択に<br>よってセッション内での世代番号<br>(MU#)がずれた場合の動作を設定                 | DISABLE または<br>ENABLE <sup>※</sup><br>(ENABLE) |
|                              | します。<br>ENABLE を設定すると、ペア識別子<br>が異なった場合はエラーになります。<br>DISABLE を設定した場合、および<br>このパラメーターの設定を省略した |                                                |
|                              | 場合は,世代番号がずれたときに警告を表示し,バックアップは続行します。ただし,この場合はリストアコマンドが失敗するおそれがあります。                          |                                                |

表 4-25: RAID Manager 用連携定義ファイル(DEFAULT.dat)のパラメーター(コピーグループ 自動選択時の動作モードの設定)

注※

**03-50**以前の Protection Manager からバージョンアップインストールした場合,以前の RAID Manager 用連携定義ファイル (DEFAULT.dat) には, CONFIRM\_GENERATION\_IDENTICAL が設定されていません。そのため,値を省略した場合 の動作 (DISABLE を設定した場合と同じ)となります。ENABLE に設定したい場合は, RAID Manager 用連携定義ファイル (DEFAULT.dat) にパラメーターを追加してください。

## 4.4.9 RAID Manager の起動および停止について

Protection Manager のコマンド実行時は, RAID Manager のインスタンスを使用します。RAID Manager のインスタンスの起動と停止は, コマンド実行時に RAID Manager のインスタンスが停止しているか, 起動しているかによって異なります。運用に合わせて, どちらの方法で RAID Manager のインスタンスを起動するかを決定してください。

- Protection Manager のコマンド実行時に RAID Manager が停止している場合 コマンド実行時に、コマンドが内部で RAID Manager のインスタンスを起動します。 コマンドの終了時には、コマンド実行時に起動したインスタンスは停止されます。
- Protection Manager のコマンド実行時に RAID Manager が起動している場合
   Protection Manager は、起動されている RAID Manager のインスタンスを使用します。コマンドの終了時に、起動されていた RAID Manager のインスタンスが停止されることもありません。

一連の処理の中で、複数のコマンドを実行する場合には、あらかじめ RAID Manager を起動 しておくと、RAID Manager の起動や停止が繰り返されることがありません。

## 4.4.10 RAID Manager のインストールパスの設定

Protection Manager が起動する RAID Manager のインストール先を設定します。
**RAID** Manager のインストール先が, Protection Manager のインストール先とは異なるドライブ の場合に, RAID Manager のインストール先を設定してください。

**RAID** Manager のインストール先が, Protection Manager のインストール先と同じドライブの場合, Protection Manager のインストール時に RAID Manager のインストールパスが自動設定されます。

表 4-26: RAID Manager 用連携定義ファイル(DEFAULT.dat)のパラメーター(RAID Manager のインストールパスの設定)

| パラメーター      | 説明                                 | デフォルト      |
|-------------|------------------------------------|------------|
| INSTALLPATH | RAID Manager のインストール先が, Protection | < システムドライブ |
|             | Manager のインストール先とは異なるドライブの場        | >¥HORCM    |
|             | 合に, RAID Manager のインストール先を設定しま     |            |
|             | す。                                 |            |

### 4.4.11 バックアップでのエラーの発生時にペア状態を変更するための設定

バックアップコマンドの処理でエラーが発生した場合,コマンドの処理が終了する前に,COPY 状態または PAIR 状態にあるペアを PSUS 状態に変更する処理を実行するようにする設定<sup>※</sup>ができ ます。この設定によって,オンライン(特に VSS)でのバックアップのときに,エラー終了時に オンライン I/O の性能が低下する問題が回避できます。この設定は,SANRISE9500V シリーズや Hitachi AMS/WMS シリーズ, Hitachi AMS2000 シリーズ, Hitachi TMS1000, Hitachi SMS シ リーズなどでの運用に効果があります。

注※

カスケード構成のバックアップの場合、この設定はリモートサイトでは無効になります。

| パラメーター                    | 説明                                 | 設定できる値<br>(デフォルト値) |
|---------------------------|------------------------------------|--------------------|
| RECOVERY_MODE_ON_BACKUP_A | バックアップ処理でエラー <sup>※</sup> が発生したとき, | ASIS または           |
| BORTING                   | ペア状態を変更する処理を実行するかどうかを              | PAIRSPLIT          |
|                           | 設定します。SQL Server を使用している場合         | (ASIS)             |
|                           | に, Protection Manager の構成定義ファイル    |                    |
|                           | (init.conf) のSQL_QUICK_BACKUPに「1」  |                    |
|                           | が設定されているときは、このパラメーターは              |                    |
|                           | 無視されます。                            |                    |
|                           | ASIS を設定すると、バックアップ処理のエ             |                    |
|                           | ラー発生時、ペア状態は変更されません。                |                    |
|                           | <b>PAIRSPLIT</b> を設定すると、バックアップ処理   |                    |
|                           | のエラー発生時,ペア状態は PSUS に変更さ            |                    |
|                           | れます。                               |                    |

表 4-27: RAID Manager 用連携定義ファイル(DEFAULT.dat)のパラメーター(エラーの発生時 にペア状態を変更するための設定)

注※

バックアップ処理で、ペア状態を変更する設定が有効である旨の KAVX5167-I のメッセージ が出力されたあとに発生したエラーを指します。KAVX5167-I のメッセージが出力される前 にエラーが発生した場合、この設定は有効になりません。したがって、PAIRSPLIT を指定し てもペア状態は変更されません。

# 4.5 ディクショナリマップファイルの作成

**Protection Manager** は、インストール時にディクショナリマップファイルを自動的に作成します が、任意のディレクトリにディクショナリマップファイルを作成する場合や、クラスタ構成の場合 は、「4.5.1 非クラスタ構成またはバックアップサーバの場合」~「4.5.4 カスケード構成の場合 (バックアップ対象が Exchange データベースの場合)」に示す方法で、ユーザーがディクショナリ マップファイルを作成する必要があります。

#### 注意事項

以前のバージョンの Protection Manager をアンインストールした場合など,使用していない ディクショナリマップファイルが残っていることがあります。このような場合,以前のディク ショナリマップを削除してから,新たにディクショナリマップファイルを作成してください。

ここでは、システム構成別にディクショナリマップファイルの作成方法を説明します。

### 4.5.1 非クラスタ構成またはバックアップサーバの場合

非クラスタ環境またはバックアップサーバの場合, Protection Manager のインストール時にディ クショナリマップファイルは自動的に作成されます。次の場所に作成されます。

ディクショナリマップファイル格納ディレクトリの作成場所

#### Windows の場合

<Protection Managerのインストール先>\YDRM\Ydb

#### Solaris の場合

/var/opt/drm/db

インストール時に自動的に作成されたディクショナリマップファイルを使用する場合,ディクショ ナリマップファイルを新たに作成する必要はありません。

任意のディレクトリにディクショナリマップファイルを作成して運用する場合は、次の手順でディ クショナリマップファイルを作成してください。

任意のディレクトリにディクショナリマップファイルを作成するには:

ディクショナリマップファイルおよびバックアップカタログの格納先を変更します。

**Protection Manager** の構成定義ファイル(init.conf) に「DRM\_DB\_PATH=任意のディレ クトリ名」を追加します。次のことに注意してください。

- init.confの最後の行に追加する。
- •「任意のディレクトリ名」の後ろには必ず改行コードを入れる。
- バックアップ対象とは別のディスクを指定する。バックアップ対象のペアボリュームを構成したディスクは指定しない。

• ディレクトリ名は絶対パスで指定する。

指定例を次に示します。

Windows の場合

DRM\_DB\_PATH=H:¥PTM

### Solaris の場合

DRM\_DB\_PATH=/ptm

- 2. ディスクにディクショナリマップファイルおよびバックアップカタログを作成します。 drmdbsetup ユーティリティを実行します。次のように指定します。
  - Windows の場合

PROMPT> <**Protection Manager** のインストール先 >¥bin¥util¥drmdbsetup -i Solaris の場合

```
PROMPT> /opt/drm/bin/util/drmdbsetup -i
ディクショナリマップファイルおよびバックアップカタログが作成されると、次のメッセージ
が表示されます。
All data files were created.
```

### 4.5.2 運用待機型のクラスタ構成の場合 (Active-Passive)

運用待機型(Active-Passive)のクラスタ構成の場合,ディクショナリマップファイルは,現用 サーバ,待機サーバそれぞれが参照できる共有ディレクトリに作成する必要があります。運用待機 型(Active-Passive)のクラスタ構成でのディクショナリマップファイルの作成例について,次の 図に示します。

### 図 4-7:運用待機型(Active-Passive)のクラスタ構成でのディクショナリマップファイルの作成 例

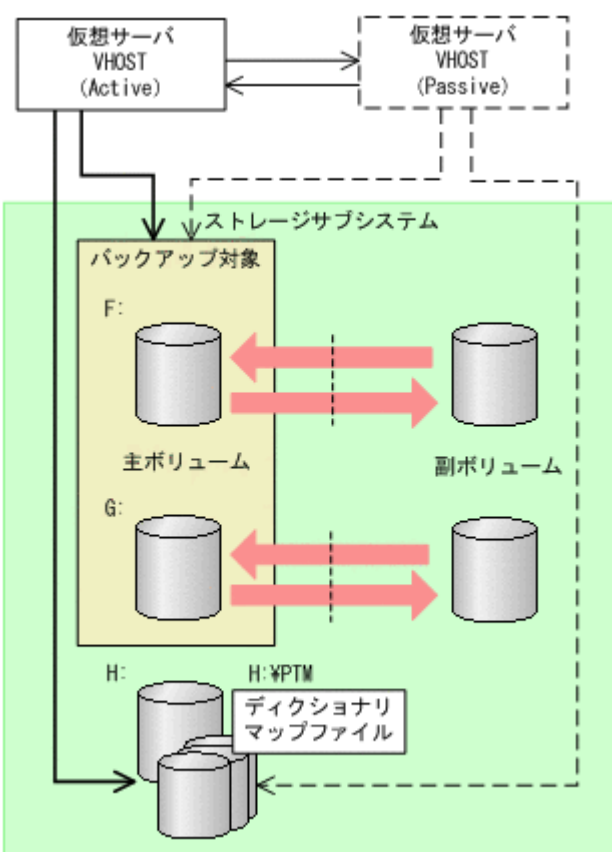

運用待機型(Active-Passive)のクラスタ構成の場合にディクショナリマップファイルを作成する には:

ディクショナリマップファイルおよびバックアップカタログの格納先を変更します。
 現用サーバおよび待機サーバそれぞれの Protection Manager の構成定義ファイル
 (init.conf) に「DRM\_DB\_PATH=< 共有ディスク上のディレクトリ名 >; < 仮想サーバ名 >」
 を追加します。次のことに注意してください。

- init.confの最後の行に追加する。
- •「< 共有ディスク上のディレクトリ名 >; < 仮想サーバ名 >」の後ろには必ず改行コードを 入れる。
- バックアップ対象とは別の共有ディスクを指定する。バックアップ対象のペアボリューム を構成した共有ディスクは指定しない。
- 拡張コマンドは運用時に一時ディレクトリを自動生成する。自動生成する場所はディクショナリマップファイル格納ディレクトリと同じ階層のディレクトリとなる。クラスタ構

Protection Manager を使用するための準備

183

成で拡張コマンドを使用する場合,拡張コマンドが一時ディレクトリを共有できるよう に,ディクショナリマップファイル格納ディレクトリは共有ディスク上に設定する必要が ある。

• ディレクトリ名は絶対パスで指定する。

#### 注意事項

**OS** が Windows で, Veritas Cluster Server を使用したクラスタ構成の場合,

DRM\_DB\_PATHの仮想サーバ名はバックアップ対象のサービスグループに存在する

Lanman リソースの VirtualName と一致している必要があります。

### 注意事項

バックアップ対象が Exchange データベースの場合,DRM\_DB\_PATH の仮想サーバ名には Exchange 仮想サーバ名を指定してください。

Protection Manager の構成定義ファイル(init.conf)の指定例を次に示します。

### Windows の場合

DRM DB PATH=H:¥PTM;VHOST

### Solaris の場合

DRM DB PATH=/ptm;VHOST

 共有ディスクにディクショナリマップファイルおよびバックアップカタログを作成します。 Active 状態となっている現用サーバで drmdbsetup ユーティリティを実行します。クラスタ を切り替えて、待機サーバで実行する必要はありません。

drmdbsetup ユーティリティを実行する前に、環境変数 DRM\_HOSTNAME に仮想サーバ名を設 定しておく必要があります。仮想サーバ名を指定しないと、共有ディスクにディクショナリ マップファイルが作成されないで、デフォルトのディクショナリマップファイル格納ディレク トリに作成されてしまい、Protection Manager のクラスタ設定が有効になりませんのでご注 意ください。

バックアップ対象が Exchange データベースの場合,仮想サーバ名には Exchange 仮想サー バ名を設定してください。

drmdbsetup ユーティリティを実行するには、次のように指定します。

#### Windows の場合

PROMPT> set DRM HOSTNAME=VHOST

PROMPT> <**Protection Manager** のインストール先 >¥bin¥util¥drmdbsetup -i

### Solaris の場合

PROMPT> DRM\_HOSTNAME=VHOST

PROMPT> export DRM\_HOSTNAME

PROMPT> /opt/drm/bin/util/drmdbsetup -i

ディクショナリマップファイルおよびバックアップカタログが作成されると、次のメッセージ が表示されます。

All data files were created.

3. クラスタソフトウェアが Veritas Cluster Server を使用している場合は, drmclusinit コマン ドでクラスタリソース情報を登録します。

詳細については、「4.6.2 クラスタ情報の構成定義ファイルの作成 (Veritas Cluster Server を使 用している場合)」を参照してください。

### **4.5.3 相互待機型のクラスタ構成の場合(Active-Active)**

相互待機型(Active-Active)のクラスタ構成の場合,ディクショナリマップファイルは,仮想 サーバごとに作成する必要があります。また,ディクショナリマップファイルはどちらかのサーバ に障害が発生した場合に備えて,両方のサーバが参照できる共有ディレクトリに作成する必要があ ります。相互待機型(Active-Active)のクラスタ構成でのディクショナリマップファイルの作成 例について,次の図に示します。 図 4-8: 相互待機型(Active-Active)のクラスタ構成でのディクショナリマップファイルの作成 例

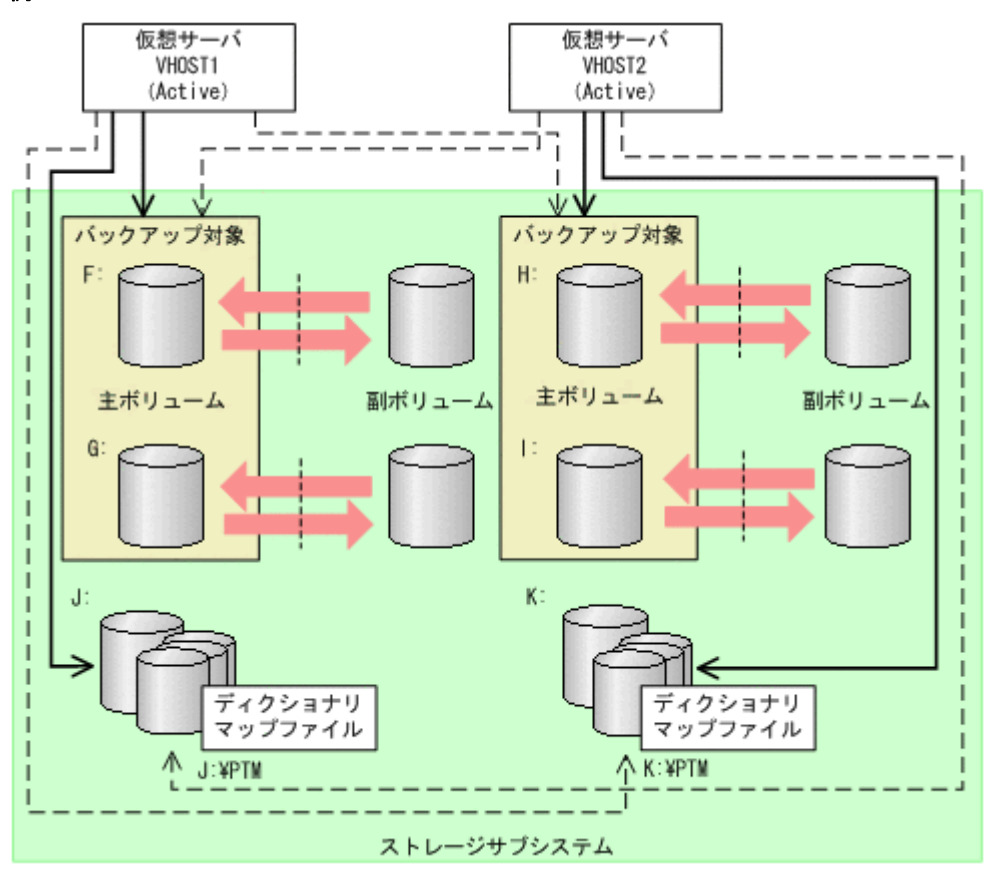

相互待機型(Active-Active)のクラスタ構成の場合にディクショナリマップファイルを作成する には:

- ディクショナリマップファイルおよびバックアップカタログの格納先を設定します。 クラスタを構成する二つのサーバそれぞれの Protection Manager の構成定義ファイル (init.conf) に「DRM\_DB\_PATH=< 共有ディスク上のディレクトリ名 >;< 仮想サーバ名 >」 を仮想サーバの分だけ追加します。次のことに注意してください。
  - init.confの最後の行に追加する。
  - •「共有ディスク」には「仮想サーバ名」のクラスタリソースを指定する。
  - 「共有ディスク」にはバックアップ対象のボリュームとは別の共有ディスクを指定する。
     バックアップ対象のペアボリュームを構成した共有ディスクは指定しない。
  - •「< 共有ディスク上のディレクトリ名 >; < 仮想サーバ名 >」の後ろには必ず改行コードを 入れる。
  - 拡張コマンドは運用時に一時ディレクトリを自動生成する。自動生成する場所はディクショナリマップファイル格納ディレクトリと同じ階層のディレクトリとなる。クラスタ構成で拡張コマンドを使用する場合、拡張コマンドが一時ディレクトリを共有できるように、ディクショナリマップファイル格納ディレクトリは共有ディスク上に設定する必要がある。
  - ディレクトリ名は絶対パスで指定する。

#### 注意事項

OS が Windows で, Veritas Cluster Server を使用したクラスタ構成の場合, DRM\_DB\_PATH の仮想サーバ名はバックアップ対象のサービスグループに存在する Lanman リソースの VirtualName と一致している必要があります。

バックアップ対象が Exchange データベースの場合,DRM\_DB\_PATH の仮想サーバ名には Exchange 仮想サーバ名を指定してください。また,構成定義ファイル (init.conf)

には、クラスタ構成に含まれるすべての Exchange 仮想サーバに対して、Exchange 仮想 サーバの数だけ DRM DB PATH を追加してください。

**Protection Manager** の構成定義ファイル(init.conf)の指定例を次に示します。 Windows の場合

```
DRM_DB_PATH=J:¥PTM;VHOST1
```

DRM\_DB\_PATH=K:¥PTM;VHOST2

Solaris の場合

DRM\_DB\_PATH=/mnt1/ptm;VHOST1 DRM\_DB\_PATH=/mnt2/ptm;VHOST2

 それぞれの共有ディスクにディクショナリマップファイルおよびバックアップカタログを作成 します。

クラスタを構成する二つのサーバで、仮想サーバを Active 状態にして drmdbsetup ユーティ リティを実行します。

drmdbsetup ユーティリティを実行する前に、環境変数 DRM\_HOSTNAME に仮想サーバ名を設 定しておく必要があります。仮想サーバ名を指定しないと、共有ディスクにディクショナリ マップファイルが作成されないで、デフォルトのディクショナリマップファイル格納ディレク トリに作成されてしまい、Protection Manager のクラスタ設定が有効になりませんのでご注 意ください。

バックアップ対象が Exchange データベースの場合,仮想サーバ名には Exchange 仮想サー バ名を設定してください。

drmdbsetup ユーティリティを実行するには、次のように指定します。

#### Windows の場合

PROMPT> set DRM\_HOSTNAME=VHOST1

PROMPT> <Protection Manager のインストール先 >¥bin¥util¥drmdbsetup -i

- PROMPT> set DRM HOSTNAME=VHOST2
- PROMPT> <**Protection Manager** のインストール先 >¥bin¥util¥drmdbsetup -i

#### Solaris の場合

- PROMPT> DRM\_HOSTNAME=VHOST1
- PROMPT> export DRM HOSTNAME
- PROMPT> /opt/drm/bin/util/drmdbsetup -i
- PROMPT> DRM HOSTNAME=VHOST2
- PROMPT> export DRM HOSTNAME
- PROMPT> /opt/drm/bin/util/drmdbsetup -i

ディクショナリマップファイルおよびバックアップカタログが作成されると,次のメッセージ が表示されます。

All data files were created.

クラスタソフトウェアが Veritas Cluster Server を使用している場合は、drmclusinit コマンドでクラスタリソース情報を登録します。
 詳細については、「4.6.2 クラスタ情報の構成定義ファイルの作成 (Veritas Cluster Server を使用している場合)」を参照してください。

### 4.5.4 カスケード構成の場合(バックアップ対象が Exchange データベー スの場合)

バックアップ対象が Exchange データベースでカスケード構成の場合は, ローカルサイトおよび リモートサイトで, 任意のディレクトリにディクショナリマップファイルを作成する必要がありま す。

次の手順でディクショナリマップファイルを作成してください。

任意のディレクトリにディクショナリマップファイルを作成するには:

 ローカルサイトおよびリモートサイトで、ディクショナリマップファイルおよびバックアップ カタログの格納先を変更します。

**Protection Manager** の構成定義ファイル(init.conf) に「DRM\_DB\_PATH=<任意のディレ クトリ名 >; < Exchange 仮想サーバ名 >」を追加します。次のことに注意してください。

- init.confの最後の行に追加する。
- 「<任意のディレクトリ名>;<Exchange 仮想サーバ名>」の後ろには必ず改行コードを 入れる。
- •「<任意のディレクトリ名>;<Exchange 仮想サーバ名>」は、ローカルサイトとリモー トサイトで同じ値にする。
- バックアップ対象とは別のディスクを指定する。バックアップ対象のペアボリュームを構成したディスクは指定しない。
- ディクショナリマップファイルを格納するディスクは、ローカルサイトとリモートサイト で異なるディスクを指定する。
- ディクショナリマップファイルを格納するディスクは、仮想サーバがオンラインまたはオ フラインの状態に関係なくアクセスできる。
- ディレクトリ名は絶対パスで指定する。
- 指定例を次に示します。

DRM DB PATH=H:¥PTM;VHOST

 ローカルサイトおよびリモートサイトで、ディスクにディクショナリマップファイルおよび バックアップカタログを作成します。 drmdbsetupユーティリティを実行します。次のように指定します。
 PROMPT> <Protection Manager のインストール先 >¥bin¥util¥drmdbsetup -i ディクショナリマップファイルおよびバックアップカタログが作成されると、次のメッセージ が表示されます。
 All data files were created.

## 4.6 クラスタ構成に必要な設定および定義ファイルの作成

ここでは、次に示すクラスタ構成に必要な設定および定義ファイルの作成について説明します。

- 共有ディスクとクラスタグループに関する設定
- クラスタ情報の構成定義ファイルの作成(Veritas Cluster Server を使用している場合)
   クラスタ情報の構成定義ファイルの作成は、クラスタソフトウェアとして Veritas Cluster
   Server を使用している場合に必要です。Microsoft Cluster Service を使用している場合、クラスタ情報の構成定義ファイルは作成不要です。

### 4.6.1 共有ディスクとクラスタグループに関する設定

ファイルサーバまたはデータベースサーバがクラスタ構成の場合,ディクショナリマップファイル 格納ディレクトリなど Protection Manager が使用する格納ディレクトリは,共有ディスクに作成 する必要があります。

共有ディスクに作成する必要のあるディレクトリ,およびディレクトリの作成方法の記述個所について,次の表に示します。

| 表 4-28: | 共有ディ | ィスクに作成す | 「るディレク | トリおよびディ | レクトリ | 「作成方法の記述個所 |
|---------|------|---------|--------|---------|------|------------|
|         |      |         |        |         |      |            |

| 分類                                             | ディレクトリ名                                                                                 | 作成方法                                                    |
|------------------------------------------------|-----------------------------------------------------------------------------------------|---------------------------------------------------------|
| <b>Protection Manager</b> が使用<br>する共有ディスク(すべての | ディクショナリマップファイル<br>格納ディレクトリ                                                              | 「4.5 」を参照してください。                                        |
| バックアップ対象に共通)                                   | 拡張コマンド用一時ディレクト<br>リ                                                                     | 「4.15.10 」を参照してください。                                    |
| バックアップ対象が SQL<br>Server データベースの場合              | VDI メタファイル格納ディレ<br>クトリ<br>トランザクションログバック<br>アップファイル格納ディレクト<br>リ<br>UNDO ファイル格納ディレク<br>トリ | drmsqlinit コマンド実行時に設定しま<br>す。詳細は,「4.7.1」を参照してくださ<br>い。  |
| バックアップ対象が Oracle<br>データベースの場合                  | バックアップファイル格納ディ<br>レクトリ<br>ログ格納ディレクトリ                                                    | drmorainit コマンド実行時に設定しま<br>す。詳細は,「4.7.2 」を参照してくださ<br>い。 |

Protection Manager が使用する共有ディスクは、クラスタグループに定義してください。

それぞれのクラスタグループの定義について、次に説明します。

### (1) クラスタグループの定義(バックアップ対象と共有ディスクが同じクラスタグループ)

バックアップ対象と, Protection Manager が使用する共有ディスクを,同じクラスタグループに 定義します。

Windows で、バックアップ対象がファイルシステムの場合

ファイルシステムでバックアップするディスクを監視しているクラスタグループと同じクラス タグループに定義します。

バックアップ対象が SQL Server データベースの場合

バックアップするインスタンスと同じクラスタグループに定義します。

バックアップ対象が Exchange データベースの場合

バックアップするストレージグループと同じクラスタグループに定義します。

バックアップ対象と共有ディスクが同じクラスタグループの場合について、次の図に示します。

図 4-9: クラスタグループの定義(バックアップ対象と共有ディスクが同じクラスタグループ)

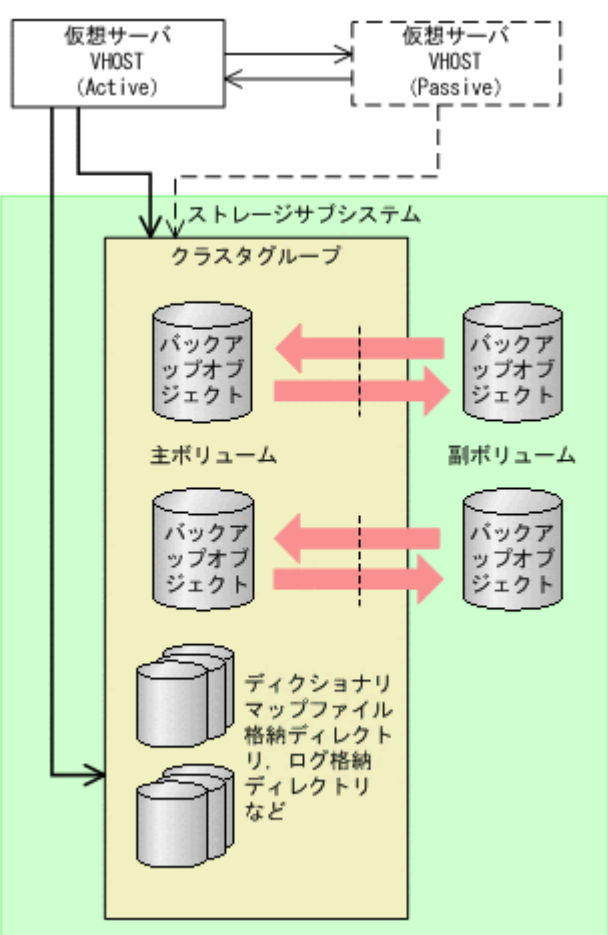

# (2) クラスタグループの定義方法(バックアップ対象と共有ディスクが異なるクラスタグループ)

クラスタ構成で、一つの仮想サーバ内で複数の拡張コマンドを同時に実行する場合、バックアップ 対象を含むクラスタグループと、Protection Manager が使用する共有ディスクを含むクラスタグ ループとは、それぞれ別のクラスタグループに定義してください。

また、クラスタの定義で、バックアップ対象を含むクラスタグループがフェールオーバー先で起動 したときに、Protection Manager が使用する共有ディスクを含むクラスタグループもフェール オーバー先で起動するようにしてください。

バックアップ対象を含むクラスタグループと,共有ディスクを含むクラスタグループが異なる場合 について,次の図に示します。

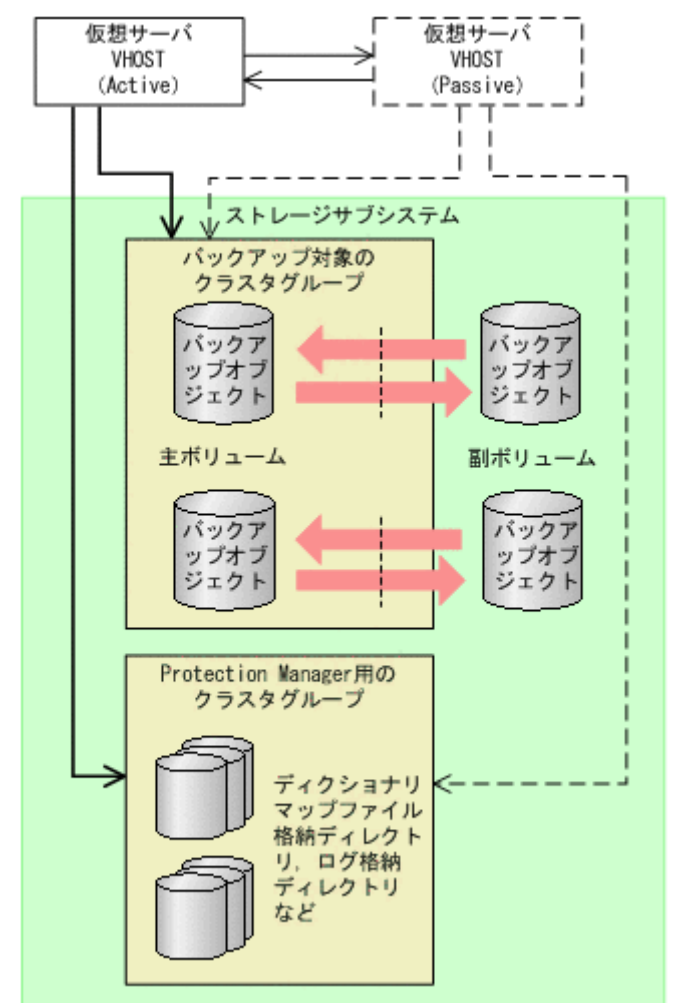

図 4-10: クラスタグループの定義(バックアップ対象と共有ディスクが異なるクラスタグループ)

# **4.6.2** クラスタ情報の構成定義ファイルの作成(Veritas Cluster Server を 使用している場合)

**Veritas Cluster Server** を使用している場合は、データベースサーバまたはファイルサーバで drmclusinit コマンドを実行して、クラスタリソース情報を登録します。

登録するクラスタリソース情報の詳細は、マニュアル「Hitachi Protection Manager Software コ マンドリファレンス」の drmclusinit コマンドの説明を参照してください。

クラスタリソース情報を登録する手順は、次のとおりです。

- データベースサーバまたはファイルサーバで、drmclusinit コマンドを、クラスタ名を引数に 指定して、実行します。
   ここでは、クラスタソフトウェアが Veritas Cluster Server なので「VCS」をクラスタ名とし て指定します。
   PROMPT> drmclusinit VCS
- 2. 出力されるメッセージに従って、次の項目を登録します。

### 表 4-29: クラスタソフトウェアのパラメーター

| 登録する項目        | 入力する内容                       |
|---------------|------------------------------|
| 仮想サーバ名 (必須)   | クラスタソフトウェアの管理する仮想サーバ名を入力します。 |
| リソースグループ名(必須) | サービスグループ名を入力します。             |

| 登録する項目             | 入力する内容                                                          |
|--------------------|-----------------------------------------------------------------|
| バックアップ対象となるインスタン   | • ファイルシステムの場合                                                   |
| ス名またはアプリケーション名(必   | - (ハイフン)を入力します。                                                 |
| 須)                 | • SQL Server の場合                                                |
|                    | SQL インスタンス名を入力します。                                              |
|                    | • Exchange Server の場合                                           |
|                    | ストレージグループ名を入力します。                                               |
|                    | • Oracle の場合                                                    |
|                    | インスタンス名を入力します。                                                  |
| リソース種別(Windows 必須, | 「D」を入力します。                                                      |
| Solaris 不要)        |                                                                 |
| リソース名 (Windows 必須, | ディスクリソース名を入力します。サービスリソースの入力は不                                   |
| Solaris 不要)        | 要です。                                                            |
|                    | <ul> <li>Veritas Volume Manager for Windows 環境の場合の場合</li> </ul> |
|                    | 「マウントポイント(論理ボリューム)」 <sup>※1</sup> および「ディス                       |
|                    | クグループ」 <sup>※2</sup> のクラスタリソース名を入力します。                          |
| ディスク名(リソース種別を指定し   | リソース名に合わせて次の情報を入力します。                                           |
| た場合は必須)            | • 「マウントポイント」を指定した場合                                             |
|                    | マウントポイント(例 : 「 <b>D</b> :」)を入力します。                              |
|                    | <ul> <li>「ディスクグループ」を指定した場合</li> </ul>                           |
|                    | ディスクグループ名(例:「 <b>DG01</b> 」)を入力します。                             |

注※1

リソースタイプが「MountV」のリソース

注※2

リソースタイプが「VMDg」のリソース

3. クラスタ情報の構成定義情報ファイル (VCS.dat) が作成されたことを確認してください。 クラスタ情報の構成定義情報ファイルは次の場所に作成されます。

<Protection Managerのインストール先>¥conf¥cluster¥VCS.dat

### 4. 登録した内容を確認します。

登録した内容を確認するには、データベースサーバまたはファイルサーバで、drmclusinit コマンドに-vオプションを指定して実行します。

#### PROMPT> drmclusinit -v VCS Windows と Solaris に共通する注意事項

- ・drmclusinit コマンドは、バックアップ実行前に実行してください。
- ・クラスタ構成を変更した場合は、drmclusinit コマンドでクラスタ情報を再設定して ください。
- ・drmclusinit コマンドは、現用サーバおよび待機サーバの両方で実行してください。
- ・drmclusinit コマンドで登録するリソース情報は、クラスタソフトウェアに登録した
- 内容と完全に一致している必要があります。

### Windows の場合の注意事項

- ・drmclusinit コマンドで登録する仮想サーバ名は、次の条件を満たしている必要があります。
- ・指定された仮想サーバ名が, Veritas Cluster Server の Lanman リソースの VirtualName と一致していること。
- ・指定された仮想サーバ名が, Protection Manager 構成定義ファイル(init.conf) に定義した DRM\_DB\_PATH パラメーターの仮想サーバ名と一致していること。
- ・マウントポイントリソース(MountVリソース)のマウントポイントとしてクラスタソフトウェアに登録するマウントポイントは、ディクショナリマップファイルに登録されているマウントポイントと同じ形式としてください。

Protection Manager を使用するための準備

・drmclusinit コマンドで登録するリソースは, Protection Manager のバックアップ対 象となる物理ディスク上に作成されたマウントポイントリソース (MountV リソース), ディスクグループリソース (VMDg リソース) だけです。次のリソースについては drmclusinit コマンドでは登録しないでください。

SQL Server または Exchange Server のサービスリソース, Lanman リソース (仮想サーバ), RegRep リソース (レジストリレプリケーションリソース)

ディクショナリマップを共有ディスク上に配置し,同一サービスグループ内にクラスタリ ソースとして設定している場合,ディクショナリマップを格納しているマウントポイント リソース (MountV リソース),ディスクグループリソースまたは物理ディスクリソース (VMDg リソース)

・登録内容に次のような誤りがあると、Protection Manager は対象のクラスタリソース が識別できないため、正しくバックアップ、リストアを実行することができません。登録 情報に誤りのないよう十分注意してください。

・仮想サーバ名と、バックアップ、リストア実行時の環境変数 DRM\_HOSTNAME で指定 した仮想サーバ名が一致しない。

・仮想サーバ名とリソースグループ名、リソース名の対応付けを誤って登録した。

・インスタンス名を誤って登録した。

・未登録のクラスタリソースがある。

・リソース名に対応するマウントポイントやディスクグループ名を誤って登録した。

#### Solaris の場合の注意事項

・drmclusinit コマンドで登録する仮想サーバ名は、次の条件を満たしている必要があります。

・指定された仮想サーバ名が, Protection Manager 構成定義ファイル(init.conf) に定義した DRM DB PATH パラメーターの仮想サーバ名と一致していること。

・登録内容に次のような誤りがあると、Protection Manager は対象のクラスタリソース が識別できないため、正しくバックアップ、リストアを実行することができません。登録 情報に誤りのないよう十分注意してください。

・仮想サーバ名と、バックアップ、リストア実行時の環境変数 DRM\_HOSTNAME で指定 した仮想サーバ名が一致しない。

・仮想サーバ名とリソースグループ名の対応付けを誤って登録した。

・インスタンス名を誤って登録した。

クラスタソフトウェアのパラメーターの登録を誤った場合,パラメーターを削除するには,次 の手順で行ってください。

#### Windows の場合

```
PROMPT> del <Protection Managerのインストール先
>¥conf¥cluster¥DEFAULT.dat
PROMPT> del <Protection Managerのインストール先>¥conf¥cluster¥<クラスタ
ソフトウェア名>.dat
```

### Solaris の場合

```
PROMPT> rm /opt/drm/conf/cluster/DEFAULT.dat
PROMPT> rm /opt/drm/conf/cluster/<クラスタソフトウェア名>.dat
クラスタソフトウェア名は, drmclusinit コマンドの引数で指定した値です。
```

# 4.7 データベース構成定義ファイルの作成

ここでは、バックアップ対象が SQL データベースの場合および Oracle データベースの場合の データベース構成定義ファイルの作成方法について説明します。

# 4.7.1 データベース構成定義ファイルの作成(バックアップ対象が SQL Server データベースの場合)

drmsqlinit コマンドを実行して, SQL Server の情報を登録します。

次の情報を登録します。

- VDI メタファイル格納ディレクトリ
- VDI 生成タイムアウト時間
- UNDO ログファイル格納ディレクトリ
- トランザクションログバックアップファイル格納ディレクトリ

なお,登録する SQL Server データベース情報の詳細は,マニュアル「Hitachi Protection Manager Software コマンドリファレンス」の drmsqlinit コマンドの説明を参照してください。

一つのシステムに複数の SQL インスタンスがある環境で、メタファイル格納ディレクトリ、 UNDO ログファイル格納ディレクトリ、トランザクションログのバックアップファイル格納ディ レクトリを登録する場合には、インスタンスごとに別のディレクトリを指定してください。

クラスタ構成の場合, VDI メタファイル格納ディレクトリ, UNDO ログファイル格納ディレクト リ, ログファイル格納ディレクトリは, 現用サーバ, 待機サーバの両方から参照できる共有ディス クを指定してください。

SQL Server の情報を登録する手順は、次のとおりです。

SQL Server の情報を登録するには:

- drmsqlinit コマンドを, SQL Server のインスタンス名を引数に指定して,実行します。SQL Server 規定のインスタンスの場合は、"DEFAULT"と指定します。 PROMPT> drmsqlinit <インスタンス名>
- 2. 出力されるメッセージに従って、次の項目を登録します。
  - VDI メタファイル格納ディレクトリ
  - VDI 生成タイムアウト時間
  - UNDO ログファイル格納ディレクトリ
  - トランザクションログバックアップファイル格納ディレクトリ

VDI メタファイル格納ディレクトリに何も指定しないと、VDI メタファイルは SQL Server データベースのデータファイルと同じ場所に格納されます。VDI メタファイルの管理を容易 にするため、VDI メタファイル格納ディレクトリを指定しないことを推奨します。

VDI 生成タイムアウト時間については、実際に SQL Server データベースをバックアップして 適切な値を確認する必要があります。この段階(動作確認前)では大きめの値(1000 秒など) を設定しておいて、動作確認後に VDI の静止化時間を測定し、drmsqlinit コマンドで再度 設定してください。動作確認時に VDI の静止化時間を測定する方法については、下記の注意 事項を参照してください。

UNDO ログファイル格納ディレクトリ,およびトランザクションログバックアップファイル 格納ディレクトリの指定は任意です。ただし,UNDO ログファイル格納ディレクトリを指定 していない場合には,SQL Server データベースのリストアおよびリカバリ時に,データベー スを読み取り専用モードでリストアおよびリカバリできません。また,トランザクションログ バックアップファイル格納ディレクトリを指定していない場合には,トランザクションログを 取得できません。

3. SQL Server データベース構成定義ファイル(<インスタンス名 >.dat)が作成されたことを 確認してください。

SQL Server データベース構成定義ファイルは次の場所に作成されます。 <Protection Managerのインストール先>¥conf¥MSSQL¥<インスタンス名>.dat

4. 登録した内容を確認します。

登録した内容を確認するには、drmsqlinit コマンドに-vオプションを指定して実行します。

PROMPT> drmsqlinit -v <インスタンス名>

### 注意事項

- クラスタ構成の場合、および TrueCopy または Universal Replicator の機能を利用する場合、 すべてのサーバで drmsqlinit コマンドを実行する必要があります。
- drmsqlinit コマンドは、SQL Server のインスタンスを構築したあとで実行してください。 drmsqlinit コマンドを実行したあと、メタファイル格納ディレクトリや UNDO ファイル格 納ディレクトリなど SQL Server の構成情報を変更した場合は、再度 drmsqlinit コマンド を実行する必要があります。drmsqlinit コマンドを実行しない場合、drmsqlbackup コマ ンドがエラー終了することがあります。
- 次の場合、VDIメタファイルは SQL Server データベースのデータファイルと同じ場所に格納する必要があります。このため、VDIメタファイル格納ディレクトリには何も指定しないでください。
  - カスケード構成の場合
  - TrueCopy または Universal Replicator の機能を利用してローカルサイトとリモートサイトの間で SQL Server データベースをバックアップする場合
  - バックアップ時と異なる SQL インスタンスにリストアする場合
- drmsqlinit コマンドで指定する VDI 生成タイムアウト値は、SQL Server データベースの バックアップまたはリストアに掛かる時間を指定します。 なお、タイムアウト値として不適切な値を設定すると、バックアップ処理に時間が掛かった場 合に次のような問題が起こることがあります。運用に合わせて適切な値を設定してください。
  - タイムアウト値として小さい値を設定した場合 コマンドがタイムアウトでエラー終了してしまい、データベースのバックアップが取得で きない。
  - タイムアウト値として大きい値を設定した場合 コマンドがタイムアウトでエラー終了するまでに、SQL Server に接続中のクライアント アプリケーションがタイムアウトしてしまう。
- 1. drmsqlinit コマンドで VDI 生成タイムアウト秒数を大きめ(1000 秒など)に設定します。
- 2. drmsqlbackup コマンドを実行します。
- Protection Manager のログファイル「drm\_output.log」を参照し、次の二つのログ間隔を 調べます。
   KAVX1371-Iデータベースの静止化処理を開始します。

KAVX1372-Iデータベースの静止化解除処理を終了します。

4. 手順 3. で取得した時間を目安に、再度 drmsqlinit コマンドを実行して VDI 生成タイムアウト値を設定してください。drmsqlbackup コマンドの実行時間はシステムのリソースの状態に影響されるため、タイムアウト値は手順 3. で取得した時間より大きめの値を設定してください。

### 4.7.2 データベース構成定義ファイルの作成(バックアップ対象が Oracle データベースの場合)

drmorainit コマンドを実行して, Oracle の DBMS 情報を登録します。出力されるメッセージ に従って, 次の項目を登録します。

Oracle インスタンスの DBMS 情報

- RAC 環境判定
- Oracle データベース名
- ASM インスタンス名
- ASM インスタンス接続ユーザー名

- ASM インスタンス接続パスワード
- ASM ネットサービス名
- ASM ホームディレクトリ
- Oracle ログインユーザー名
- Oracle ログインパスワード
- Oracle ネットサービス名
- Oracle ホームディレクトリ
- 初期化パラメーターファイル
- バックアップファイル格納ディレクトリ
- ログ格納ディレクトリ

なお,登録する Oracle データベース情報の詳細は,マニュアル「Hitachi Protection Manager Software コマンドリファレンス」の drmorainit コマンドの説明を参照してください。

クラスタ構成の場合,バックアップファイル格納ディレクトリ,ログ格納ディレクトリは,現用 サーバ,待機サーバの両方から参照できる共有ディスクを指定してください。

drmorainit コマンドを実行すると, Oracle データベース構成定義ファイル (< インスタンス名 >.dat) が作成されます。

Oracle データベース構成定義ファイル(<インスタンス名 >.dat)は次の場所に作成されます。

/opt/drm/conf/oracle

ASM インスタンスの構成定義ファイル(<インスタンス名 >.dat)は次の場所に作成されます。

/opt/drm/conf/oracle/asm

### 4.8 SQL Server との連携に関する設定

ここでは、次の2種類の設定について説明します。

- SQL Server ログインタイムアウトオプションの指定
   SQL Server データベースを操作するコマンドの実行時に、SQL Server へのログイン要求が時間切れの要因でコマンドがエラー終了した場合(エラーメッセージ:KAVX1008-E,詳細メッセージ:DRM-11013,コード:0)に指定します。
   SQL Server ログインタイムアウトオプションは、SQL\_LOGIN\_TIMEOUT パラメーターを使用して sqlinit\_<インスタンス名>.conf に指定します。
   ログイン要求の時間切れは、ネットワーク負荷の高い環境、大規模データベース構成の場合に発生しやすいエラーです。
- SQL Server 自動復旧時間の指定
   SQL Server データベースのリストア時に, SQL Server 起動時の自動復旧処理が完了していないことが要因でコマンドがエラー終了した場合(エラーメッセージ:KAVX1008-E,詳細メッセージ:DRM-11011,コード:5180,またはエラーメッセージ:KAVX1008-E,詳細メッセージ:DRM-11011,コード:904)に指定します。
   SQL Server 自動復旧時間は,SQL\_AUTORECOVERY\_TIMEパラメーターを使用してsqlinit\_<インスタンス名>.confに指定します。 リストア対象とするデータベースの組み合わせごとのパラメーター指定要否を次の表に示します。

| リストア対象 |         | シュニノ進命 | SQL Server                         |       |                 |
|--------|---------|--------|------------------------------------|-------|-----------------|
| S      | U       | ン人ナム構成 | リストア万法                             | 動復旧処理 | ハフメーダー指定        |
| 0      | _       | クラスタ   | クラスタリ<br>ソースがオフ<br>ライン状態で<br>のリストア | あり    | 必要 <sup>※</sup> |
|        |         | 非クラスタ  | _                                  | あり    | 必要 <sup>※</sup> |
| 0      | ○ (すべて) | クラスタ   | クラスタリ<br>ソースがオフ<br>ライン状態で<br>のリストア | あり    | 必要 <sup>※</sup> |
|        |         | 非クラスタ  | _                                  | あり    | 必要 <sup>※</sup> |
| 0      | 〇 (一部)  | クラスタ   | クラスタリ<br>ソースがオフ<br>ライン状態で<br>のリストア | あり    | 必要 <sup>※</sup> |
|        |         | 非クラスタ  | _                                  | あり    | 必要 <sup>※</sup> |
| _      | ○ (すべて) | クラスタ   | クラスタリ<br>ソースがオフ<br>ライン状態で<br>のリストア | あり    | 必要**            |
|        |         |        | クラスタリ<br>ソースがオン<br>ライン状態で<br>のリストア | なし    | 不要              |
|        |         | 非クラスタ  | _                                  | なし    | 不要              |
| _      | 〇 (一部)  | クラスタ   | クラスタリ<br>ソースがオフ<br>ライン状態で<br>のリストア | あり    | 必要 <sup>※</sup> |
|        |         |        | クラスタリ<br>ソースがオン<br>ライン状態で<br>のリストア | なし    | 不要              |
|        |         | 非クラスタ  | -                                  | なし    | 不要              |

表 4-30: SQL\_AUTORECOVERY\_TIME パラメーターとリストア対象の関係

### (凡例)

○:リストア対象

- : リストア対象外

S:システムデータベース

U:ユーザーデータベース

注※

リストア時に, SQL Server 起動時の自動復旧処理が完了していないことが要因でコマンドがエラー終了した場合, SQL\_AUTORECOVERY\_TIME パラメーターを設定してください。

パラメーターの設定方法を次に示します。

ログインタイムアウトオプションまたは自動復旧時間を指定するには:

1. sqlinit\_<インスタンス名 >.conf をコピーします。

コピー元

<Protection Manager のインストール先 >¥conf¥MSSQL¥sample¥sqlinit.conf

コピー先

<**Protection Manager** のインストール先 >¥conf¥MSSQL¥sqlinit\_<対象インスタンス 名 >.conf

2. sqlinit\_< インスタンス名 >.conf にパラメーターを設定します。

パラメーターは,空白なしの左詰めで記述します。パラメーター名とタイムアウト値の間は 「=」で区切り,その前後に空白,タブを入れないで入力してください。「#」で始まる行は, コメント行と見なされます。

パラメーターが重複して指定されている場合は、先に記述している値が有効になります。

- SQL Server ログインタイムアウトオプションを指定する場合 「SQL\_LOGIN\_TIMEOUT= ログインタイムアウト値」を追加します。
- SQL Server 自動復旧時間を指定する場合

「SQL\_AUTORECOVERY\_TIME=SQL Server 自動復旧時間」を追加します。

各パラメーターの詳細を次の表に示します。

表 4-31: sqlinit\_< インスタンス名 >.conf のパラメーター(SQL Server ログインタイムアウ トオプションの指定)

| パラメーター            | 説明                                    | デフォルト値 |
|-------------------|---------------------------------------|--------|
| SQL_LOGIN_TIMEOUT | SQL Server へのログイン要求の完了を待機する秒数を        | なし     |
|                   | 設定します。パラメーターが設定されている場合,設              |        |
|                   | 定した値を ODBC 機能 SQLSetConnectAttr の     |        |
|                   | SQL_ATTR_LOGIN_TIMEOUT 属性に設定して SQL    |        |
|                   | Server ヘログインします。パラメーターが設定されて          |        |
|                   | いない場合は, SQL_ATTR_LOGIN_TIMEOUT 属性は設   |        |
|                   | 定しません。                                |        |
|                   | SQL_LOGIN_TIMEOUT で設定する値は, drmsqlinit |        |
|                   | コマンドで設定する VDI 生成タイムアウト時間よりも           |        |
|                   | 小さい値を設定してください。VDI 生成タイムアウト            |        |
|                   | 時間よりも大きい値を設定した場合,drmsqlbackup         |        |
|                   | コマンドでは SQL Server へのログイン要求で待機し        |        |
|                   | ている間に VDI 生成タイムアウトが発生しコマンドが           |        |
|                   | エラー終了するおそれがあります。                      |        |

表 4-32: sqlinit\_<インスタンス名 >.conf のパラメーター(SQL Server 自動復旧時間の指 定)

| パラメーター                | 説明                                                      | デフォルト値 |
|-----------------------|---------------------------------------------------------|--------|
| SQL_AUTORECOVERY_TIME | リストアコマンドでの SQL Server 自動復旧時間                            | 0      |
|                       | (秒)を設定します。                                              |        |
|                       | 0以外の値が設定されている場合,設定した秒数の                                 |        |
|                       | 間, SQL Server の自動復旧処理が終了するのを待                           |        |
|                       | 機します。                                                   |        |
|                       | SQL_AUTORECOVERY_TIME で設定する値は, 自動                       |        |
|                       | 復旧処理でのシステムデータベース (master,                               |        |
|                       | <b>model</b> , <b>msdb</b> , <b>tempdb</b> )の開始から復旧完了まで |        |
|                       | の時間に2倍程度の余裕を考慮して設定してくだ                                  |        |
|                       | さい。自動復旧処理でのシステムデータベース                                   |        |
|                       | (master, model, msdb, tempdb)の開始から復                     |        |
|                       | 旧完了までの時間は,SQL Server ログファイルで                            |        |
|                       | 確認できます。                                                 |        |

# 4.9 VSS を使用するための設定

バックアップ対象がファイルシステムまたは Exchange データベースで, VSS を使用してオンラ インバックアップする場合は, 次の設定が必要になります。

- バックアップ対象が Exchange データベースの場合, Protection Manager for Exchange で VSS バックアップできるように, Protection Manager および RAID Manager の環境設定を 行います。ただし、バックアップする前にペア生成をする必要があります。ペア生成時には、 paircreate コマンドを実行して -m noread オプションを指定してください。
- ファイルサーバまたはデータベースサーバ、およびバックアップサーバに RM Shadow Copy Provider がインストールされている必要があります。RM Shadow Copy Provider のインス トール方法は RAID Manager のマニュアルを参照してください。

RM Shadow Copy Provider をインストールするときは、事前に Windows の「コンピュータ の管理」(Windows Server 2003) または「サーバーマネージャ」(Windows Server 2008)の サービス画面を使用して、各 Windows サービスが次に示すデフォルト設定になっていること を確認してください。

| サービス名       | 表示名                                 | スタートアップの種類 |
|-------------|-------------------------------------|------------|
| RpcSs       | Remote Procedure Call (RPC)         | 自動         |
| EventLog    | Event Log                           | 自動         |
| DcomLaunch  | DCOM Server Process Launcher        | 自動         |
| SamSs       | Security Accounts Manager           | 自動         |
| winmgmt     | Windows Management Instrumentation  | 自動         |
| EventSystem | COM+ Event System                   | 手動         |
| MSIServer   | Windows Installer                   | 手動         |
| VSS         | Volume Shadow Copy                  | 手動         |
| COMSysApp   | COM+ System Application             | 手動         |
| MSDTC       | Distributed Transaction Coordinator | 手動         |

表 4-33:RM Shadow Copy Provider に関連する Windows サービスのデフォルト設定

これらの Windows サービスがデフォルト設定になっていない状態で RM Shadow Copy Provider をインストールすると, RM Shadow Copy Provider サービスが Windows サービス として登録されません。この場合, -mode オプションに VSS を指定して実行されたバック アップコマンドは, エラーメッセージを表示してエラー終了します。

- RAID Manager のマニュアルに記述されている raidvchkset コマンドの実行をする必要は ありません。
- ファイルサーバまたはデータベースサーバで、VSS 定義ファイルを編集します。VSS 定義 ファイル (vsscom.conf)は、次の場所にあります。パラメーターの追加や削除はしないで ください。

<Protection Managerのインストール先>¥conf

### 表 4-34: vsscom.conf のパラメーター

| パラメーター        | 説明               | 設定できる値     |
|---------------|------------------|------------|
| BACKUP_SERVER | バックアップサーバのホスト名また | 半角1~256文字ま |
|               | は IP アドレスを設定します。 | での文字列      |

| パラメーター                        | 説明                                                                                                    | 設定できる値         |
|-------------------------------|----------------------------------------------------------------------------------------------------|----------------|
| WRITER_TIMEOUT_RETRY_COUNT    | バックアップした場合に Writer タ<br>イムアウトが発生したとき、バック<br>アップをリトライする回数を設定し<br>ます。0を設定した場合はリトライ<br>しません。次のような場合にリトラ<br>イ回数を増やしてください。<br>・バックアップに時間が掛かる場<br>合(一度に多くのディスクを<br>バックアップする場合,または<br>SANRISE9500V シリーズ,<br>Hitachi AMS/WMS シリーズ,<br>Hitachi AMS/WMS シリーズ,<br>Hitachi AMS2000 シリーズ,<br>Hitachi TMS1000, Hitachi<br>SMS シリーズで ShadowImage<br>を使用する場合)<br>・バックアップ時にエラーメッ<br>セージ KAVX5004-E が出力さ<br>れる場合<br>バックアップに時間が掛かる場合の<br>ディスク構成の詳細については,<br>ファイルシステムの場合は<br>「2.17.1」を, Exchange データベー | 0~99999        |
| WRITER_TIMEOUT_RETRY_INTERVAL | スの場合は「2.17.3」を参照してく<br>ださい。<br>Writer タイムアウトでリトライする<br>場合のリトライ間隔を秒で設定しま<br>す。通常は変更する必要はありませ<br>ん。                                                                                                    | $0 \sim 99999$ |
| EXG_VERIFY_RETRY_COUNT        | バックアップ結果の Exchange デー<br>タベース検証でエラーが発生した場<br>合,バックアップをリトライする回<br>数を設定します。0 の場合はリトラ<br>イしません。通常は変更する必要は<br>ありません。バックアップ対象が<br>ファイルシステムの場合,この値を<br>設定する必要はありません。                                                                                                    | $0 \sim 99999$ |
| EXG_VERIFY_RETRY_INTERVAL     | Exchange データベース検証エラー<br>でリトライするときのリトライ間隔<br>を秒で設定します。通常は変更する<br>必要はありません。バックアップ対<br>象がファイルシステムの場合,この<br>値を設定する必要はありません。                                                                                                    | $0\sim 99999$  |

 バックアップ対象が Exchange データベースの場合、バックアップサーバに Exchange 管理 ツールをインストールします。Exchange Server 2003 を使用している場合は、ESEUTIL コマ ンドもインストールします。Exchange Server 2007 を使用している場合は、ESEUTIL コマン ドをインストールする必要はありません。

Exchange 管理ツールのインストール

バックアップサーバに Exchange 管理ツールをインストールします。

このとき、インストールする Microsoft Exchange Server のバージョンは、データベース サーバと同じである必要があります。データベースサーバの Exchange Server にサービ スパックを適用している場合、バックアップサーバ上の Exchange Server にも同一の サービスパックを適用してください。Exchange 管理ツールのインストールの詳細につい

Protection Manager を使用するための準備

```
ては, Exchange Server 2003 または Exchange Server 2007 のマニュアルを参照してく
ださい。
ESEUTIL コマンドのインストール
Exchange 管理ツールをインストールしたあと,次のファイルをバックアップサーバの
「<Exchange Server のインストール先 >¥bin」から,バックアップサーバの
「<Protection Manager のインストール先 >¥bin¥util」へコピーします。
• ESE.dll
• ESEUTIL.exe
• EXCHMEM.dll
• EXOSAL.dll
```

 SANRISE H12000, Hitachi Universal Storage Platform H20000, または Hitachi Universal Storage Platform H24000 で VSS を使用する場合, この節「4.9 VSS を使用する ための設定」およびコマンドのメッセージで表示されるシステム環境変数名は, 次のように読 み替えてください。
 VSHTCRMENVF -> VSXPRMENVF
 VSHTCHORCMINST\_LOCAL -> VSXPHORCMINST\_LOCAL
 VSHTCHORCMINST\_REMOTE -> VSXPHORCMINST\_REMOTE
 VSHTCHORCF MUN -> VSXPHOMRCF MUN

### 4.9.1 RM Shadow Copy Provider のバージョンが「01-02-03/03」以降の 場合の設定

RM Shadow Copy Provider のバージョンが「01-02-03/03」以降の場合の各サーバでのシステム設 定について説明します。

なお, RM Shadow Copy Provider のバージョンを「01-02-03/03」以降にバージョンアップした場合で, 次の運用をするときは, 設定を変更する必要はありません。

- 一つの世代へバックアップする場合
- ストレージサブシステム内 (ローカルバックアップ) でバックアップする場合

ファイルサーバまたはデータベースサーバのシステム環境変数を設定します。次の表に示す値を設 定します。

### 表 4-35: VSS を使用するためのシステム環境変数(ファイルサーバまたはデータベースサー バ)

| 環境変数        | パラメーター説明                                                            |
|-------------|---------------------------------------------------------------------|
| VSHTCRMENVF | 次の値を設定してください。                                                       |
|             | <protection manager="" のインストール先="">¥conf¥vssprv.conf ※</protection> |

注※

このファイルは, Protection Manager が内部的に使用するファイルです。ユーザーが ファイルを設定する必要はありません。

バックアップサーバのシステム環境変数を設定します。次の表に示す値を設定します。

表 4-36: VSS を使用するためのシステム環境変数(バックアップサーバ)

| 環境変数                  | パラメーター説明                             |
|-----------------------|--------------------------------------|
| VSHTCHORCMINST_REMOTE | VSS バックアップで使用する副ボリュームを管理する RAID      |
|                       | Manager のインスタンス番号を設定します。設定した値を、      |
|                       | RAID Manager 用連携定義ファイル(DEFAULT.dat)の |
|                       | HORCMINST パラメーターに記述してください。           |

システム環境変数を設定したあとは、必ず OS を再起動してください。

### 4.9.2 RM Shadow Copy Provider のバージョンが「01-02-03/03」より前 の場合の設定

RM Shadow Copy Provider のバージョンが「01-02-03/03」より前を使用している場合に、VSS でバックアップするときは、次の運用に限られます。

- 一つの世代へバックアップする場合
- ストレージサブシステム内 (ローカルバックアップ) でバックアップする場合

次の運用の場合には, RM Shadow Copy Provider を「01-02-03/03」以降にバージョンアップした あと,「4.9.1 RM Shadow Copy Provider のバージョンが「01-02-03/03」以降の場合の設定」を参照 して各サーバの設定をしてください。

- 複数世代へバックアップする場合
- ストレージサブシステム間 (リモートコピー) でバックアップする場合
- 世代識別名を指定してバックアップする場合

RM Shadow Copy Provider のバージョンが「01-02-03/03」より前の場合の各サーバでのシステム 設定について説明します。

ファイルサーバまたはデータベースサーバのシステム環境変数を設定します。次の表に示す値を設定します。

### 表 4-37: VSS を使用するためのシステム環境変数(ファイルサーバまたはデータベースサー バ)

| 環境変数                 | パラメーター説明                             |  |
|----------------------|--------------------------------------|--|
| VSHTCHORCMINST_LOCAL | VSS バックアップで使用する主ボリュームを管理する RAID      |  |
|                      | Manager のインスタンス番号を設定します。設定した値を、      |  |
|                      | RAID Manager 用連携定義ファイル(DEFAULT.dat)の |  |
|                      | HORCMINST パラメーターに記述してください。           |  |
| VSHTCHOMRCF_MUN      | VSS バックアップで使用するコピーグループの MU#(ペア識別     |  |
|                      | 子)を設定します。                            |  |

バックアップサーバのシステム環境変数を設定します。次の表に示す値を設定します。

### 表 4-38: VSS を使用するためのシステム環境変数 (バックアップサーバ)

| 環境変数                  | パラメーター説明                             |
|-----------------------|--------------------------------------|
| VSHTCHORCMINST_REMOTE | VSS バックアップで使用する副ボリュームを管理する RAID      |
|                       | Manager のインスタンス番号を設定します。設定した値を、      |
|                       | RAID Manager 用連携定義ファイル(DEFAULT.dat)の |
|                       | HORCMINST パラメーターに記述してください。           |

システム環境変数を設定したあとは、必ず OS を再起動してください。

Protection Manager を使用するための準備

クラスタ環境で VSS を使用する場合,すべての仮想サーバで使用する主ボリュームを一つの RAID Manager インスタンスで定義し,すべての物理ノードで同じインスタンス番号を使用 してください。

# 4.10 カスケード構成情報定義ファイルの作成(バック アップ対象が Exchange データベースの場合)

バックアップ対象が Exchange データベースでカスケード構成の場合,データベースサーバでカ スケード構成情報定義ファイルを編集する必要があります。

- カスケード構成情報定義ファイルのサンプルは、次の場所にあります。
   <Protection Manager のインストール先 >¥conf¥cascade¥VHOST.dat.model
- 編集後のカスケード構成情報定義ファイルは、次の名称で登録します。
   <Protection Manager のインストール先 >¥conf¥cascade¥<Exchange 仮想サーバ名 >.dat

カスケード構成情報定義ファイルのパラメーターを次の表に示します。

| パラメーター <sup>※1</sup> | 説明 <sup>※ 2</sup>                                                                                                    | 最大文字列<br>(パイト数)          | 省略 |
|----------------------|----------------------------------------------------------------------------------------------------|--------------------------|----|
| [ <i>サイト名</i> ]      | <ul> <li>サイトの名称とセクション開始位置を示します。</li> <li>[&lt; サイト名&gt;]からファイルの終端まで、または次の[&lt; サイト名&gt;]直前の行までを1セクションとして扱います。</li> <li>&lt; サイト名&gt;には、64文字以内の英数字が使用できます。ただし、最初の1文字は必ず英字にしてください。<sup>※3</sup></li> </ul>                  | 66<br>(「[」および「]」<br>を含む) | ×  |
| DB_SERVER            | バックアップコマンドの - cascade オプション<br>に指定するデータベースサーバ名を,ホスト名<br>または IP アドレスの形式で指定します。<br>このパラメーターにホスト名を指定する場合<br>は,物理ホスト名で指定してください。                                                                                               | 255                      | ×  |
| BK_SERVER            | バックアップコマンドの -cascade オプション<br>に指定するバックアップサーバ名を,ホスト名<br>または IP アドレスの形式で指定します。                                                                                                    | 255                      | ×  |
| INSTANCE_NUMBER      | カスケード構成のリモートコピーを管理する<br>RAID Manager インスタンスの番号を指定しま<br>す。<br>リモートコピーのコピーグループは、すべてこ<br>のインスタンスで管理されている必要がありま<br>す。また、VSS を使用してバックアップを実行<br>する場合は、Protection Manager が管理するイ<br>ンスタンスと、このパラメーターに指定するイ<br>ンスタンスは同じでなければいけません。 | 10                       | ×  |
| COPY_GROUP_NUM       | カスケード構成のリモートコピーのコピーグ<br>ループ数を入力します。                                                                                                    | 10                       | ×  |

### 表 4-39: カスケード構成情報定義ファイルのパラメーター

| パラメーター <sup>※ 1</sup> | 説明 <sup>※ 2</sup>                                                                                                    | 最大文字列<br>(バイト数)      | 省略 |
|-----------------------|----------------------------------------------------------------------------------------------------|----------------------|----|
| COPY_GROUP            | カスケード構成のリモートコピーのコピーグ<br>ループ名を入力します。<br>このパラメーターは、複数指定できます(複数<br>指定する場合は1パラメーターにつき1行)。<br>ただし、このパラメーターの指定数は、<br>COPY_GROUP_NUMに指定したコピーグループ<br>数と一致している必要があります。                                                                                                    | 64                   | ×  |
| PREBACKUP_TIMEOUT     | リモートサイトの構成チェック処理のタイムア<br>ウト時間を0~86400(単位:秒)の間で指定<br>します。<br>0を指定した場合は、タイムアウトしません。<br>省略した場合は、3600が指定されたものとし<br>て扱います。<br>リモートサイトと判断されたセクションのパラ<br>メーター値だけが使用されます。<br>タイムアウト時間の目安は、このパラメーター<br>が指定されているセクションのサイトで -<br>cascade オプションなし(ほかのオプション<br>は同じ)でバックアップコマンドを実行したと<br>きの1.5 倍の時間です。       | 5<br>(最大値は<br>86400) | 0  |
| PRESPLIT_TIMEOUT      | リモートサイトのペア再同期処理のタイムアウ<br>ト時間を0~86400(単位:秒)の間で指定し<br>ます。<br>0を指定した場合は、タイムアウトしません。<br>省略した場合は、3600が指定されたものとし<br>て扱います。<br>リモートサイトと判断されたセクションのパラ<br>メーター値だけが使用されます。<br>タイムアウト時間の目安は、このパラメーター<br>が指定されているセクションのサイトで -<br>cascade オプションなし(ほかのオプション<br>は同じ)でバックアップコマンドを実行したと<br>きの1.5 倍の時間です。        | 5<br>(最大値は<br>86400) | 0  |
| POSTBACKUP_TIMEOUT    | リモートサイトのバックアップカタログ作成処<br>理のタイムアウト時間を0~86400(単位:<br>秒)の間で指定します。<br>0を指定した場合は、タイムアウトしません。<br>省略した場合は、3600が指定されたものとし<br>て扱います。<br>リモートサイトと判断されたセクションのパラ<br>メーター値だけが使用されます。<br>タイムアウト時間の目安は、このパラメーター<br>が指定されているセクションのサイトで -<br>cascade オプションなし(ほかのオプション<br>は同じ)でバックアップコマンドを実行したと<br>きの1.5 倍の時間です。 | 5<br>(最大値は<br>86400) | 0  |

(凡例)

○ : 省略できる。 × : 省略できない。

注※1

パラメーターを指定する順序は、表の順序に従ってください。また、パラメーターの並び順は 変更しないでください。

### 注※2

バックアップコマンド (drmexgbackup) およびそのオプション (-cascade, -s など)の 詳細については,マニュアル「Hitachi Protection Manager Software コマンドリファレンス」 を参照してください。

注※3

バックアップコマンドの -cascade オプションとセクションの扱いについて次の表に示します。

表 4-40: -cascade オプションとセクションの扱い

| +        | ローカルサイト                                                                     |                                                           | リモートサイト                                                                                                    |                                                           |
|----------|-----------------------------------------------------------------------------|-----------------------------------------------------------|----------------------------------------------------------------------------------------------------|-----------------------------------------------------------|
| オノション    | データベースサーバ                                                                   | バックアップサーバ                                                 | データベースサーバ                                                                                                    | バックアップサーバ                                                 |
| -cascade | パラメーター<br>DB_SERVER に指定<br>されたサーバが自ホ<br>ストと判断された場<br>合,そのセクション<br>の値を使用します。 | 左記のセクションに<br>記述されているパラ<br>メーター<br>BK_SERVER の値を<br>使用します。 | ローカルサイトと判<br>断されたセクション<br>を除き,カスケード<br>構成情報定義ファイ<br>ルの最初に定義され<br>ているセクションの<br>パラメーター<br>DB_SEVERの値を使<br>用します。 | 左記のセクションに<br>記述されているパラ<br>メーター<br>BK_SERVER の値を<br>使用します。 |

# 4.11 バックアップ管理製品と連携するための設定

バックアップ管理製品と連携するための設定方法について説明します。パラメーターの登録および 構成定義ファイルの作成が必要です。

パラメーターの登録,および構成定義ファイルの作成の前に,各バックアップ管理製品を設定する 必要があります。バックアップ管理製品で,あらかじめ次の作業を行ってください。

NetBackup の場合

- 並列実行するバックアップの数だけ CLASS または POLICY を作成する。
- 作成した CLASS または POLICY に SCHEDULE を設定する。
- 媒体の保護期間を設定する。

Backup Exec の場合

- メディア,デバイスおよびログオン情報を設定する。
- 媒体の保護期間を設定する。

### 4.11.1 バックアップ管理製品と連携するための情報を登録する

drmtapeinit コマンドを実行して、バックアップ管理製品と連携するための情報を登録します。 出力されるメッセージに従って、次の項目を登録します。

- バックアップ管理製品名
- テープバックアップ用のバックアップカタログの保存日数

登録した内容はファイルとして、次の場所に保管されます。

Windows の場合

<Protection Manager のインストール先 >¥conf¥tape¥DEFAULT.dat

Solaris の場合

/opt/drm/conf/tape/DEFAULT.dat

バックアップ管理製品と連携するための情報を登録する手順は、次のとおりです。

- 1. drmtapeinit コマンドを実行します。 PROMPT> drmtapeinit
- 2. 次のメッセージが出力されますので、バックアップ管理製品名を入力してください。 KAVX0411-I バックアップ管理製品名を入力してください: 入力する値は次のとおりです。 NetBackup を使用している場合:NBU Backup Exec を使用している場合: BEWS
- 3. 次のメッセージが出力されますので、バックアップカタログの保存日数を数値で入力してくだ さい。

KAVX0417-I バックアップカタログの保存日数を入力してください: ここで入力する保存日数の値については、後述の注意事項を参照してください。

4. drmtapeinit コマンドを、-vオプションを指定して実行し、情報が正しく登録されている かどうかを確認します。 実行例を次に示します。 PROMPT> drmtapeinit -v PROMPT> <バックアップ製品名> PROMPT> <バックアップカタログの保存日数> : NBU : 10

バックアップカタログの保存日数についての注意事項

- drmtapeinit コマンドで入力するテープバックアップ用のバックアップカタログの保存 日数は、次のように指定してください。 バックアップ管理製品で設定した媒体の保護期間≧ drmtapeinit コマンドで入力した バックアップカタログの保存日数 バックアップ管理製品で設定した媒体の保護期間より、バックアップカタログの保存日数 を長くした場合、媒体の保護期間が過ぎてしまうと、バックアップカタログが存在しても リストアできなくなります。
- 0を指定した場合、バックアップカタログは無期限に保存されますのでご注意ください。
- バックアップカタログの保存日数を過ぎたバックアップカタログは、保存日数を過ぎたあ と、次に示すコマンドを実行したときに削除されます。 drmmount, drmtapebackup, drmtaperestore, drmtapecat (-o または -delete オプション指定時を除く)
- drmtapeinit コマンドで一度設定した,バックアップ管理製品と連携するための情報を 登録するファイルが不要、または変更になった場合、ファイルを削除してください。

### 4.11.2 テープバックアップ用構成定義ファイルの作成

使用するバックアップ管理製品に応じて、サンプルとして提供されているテープバックアップ用構 成定義ファイルの名称を次のように変更してください。

- NetBackup の場合: NBU.dat
- Backup Exec の場合: BEWS.dat

サンプルのテープバックアップ用構成定義ファイルは、次の場所に格納されています。

• NetBackup の場合 (Windows) <Protection Manager のインストール先 >¥conf¥tape¥NBU sample.dat

Protection Manager を使用するための準備

- NetBackup の場合 (Solaris) /opt/drm/conf/tape/NBU\_sample.dat
- Backup Exec の場合 <Protection Manager のインストール先 >¥conf¥tape¥BEWS\_sample.dat

### (1) 定義するパラメーター

テープバックアップ用構成定義ファイルに記述するパラメーターは、次に示す表の順序に従いま す。

表 4-41:テープバックアップ用構成定義ファイルで定義するパラメーター(NetBackup の場合)

| パラメーター            | 説明                                                                          |
|-------------------|-----------------------------------------------------------------------------|
| INST_PATH         | NetBackup をインストールしたパスを絶対パスで記述します(1,024 バ<br>イト以内)。                          |
| NBU_MASTER_SERVER | Windowsの場合:                                                                 |
|                   | ハックノッノ元を同い合わせる NetBackup のマスターサーハ名を記述します (255 バイト以内)。OS によって名前解決されているホスト名,ま |
|                   | たは IP アドレス (IPv4) を指定します。このパラメーターを省略した場                                     |
|                   | 合, NetBackup のマスターサーバ名としてコマンドを実行したホストの                                      |
|                   | ホスト名を適用します。このパラメーターは、NetBackup6.5 以降を使用                                     |
|                   | する場合に指定できます。                                                                |
| INCLUDE_EXEC      | Windows の場合:                                                                |
|                   | include コマンドの実行可否を記述します( <b>8</b> バイト以内)。このパラ                               |
|                   | メーターは大文字・小文字を区別しません。                                                        |
|                   | <ul> <li>「YES」を指定する場合</li> </ul>                                            |
|                   | NetBackupの bpplinclude コマンド,または bpclinclude コ                               |
|                   | マンドを実行して, Protection Manager がポリシー(クラス)に                                    |
|                   | バックアップ対象パスを登録します。drmmediabackup コマンド                                        |
|                   | を実行したあとに, Protection Manager がポリシー(クラス)に登                                   |
|                   | 録したバックアップ対象パスを削除します。また、バックアップ先                                              |
|                   | メディア情報をバックアップカタログに登録します。                                                    |
|                   | •「YES」以外の文字列を指定する場合                                                         |
|                   | Protection Manager がポリシー(クラス)にバックアップ対象パス                                    |
|                   | を登録しません。そのため,ユーザーが NetBackup を操作してポ                                         |
|                   | リシー(クラス)にバックアップ対象パスを登録する必要がありま                                              |
|                   | す。                                                                          |
|                   | このパラメーターを省略した場合、「YES」が指定された場合と同じ動作                                          |
|                   | になります。このパラメーターは NetBackup6.5 以降を使用する場合に                                     |
|                   | 指定できます。                                                                     |

| パラメーター              | 説明                                                                                                    |
|---------------------|----------------------------------------------------------------------------------------------------|
| MOUNT_POINT         | Windows の場合:                                                                                                    |
|                     | バックアップ対象のマウントポイントを絶対パスで記述します(255 バ                                                                                                    |
|                     | イト以内)。                                                                                                    |
|                     | バックアップ対象のマウントポイントの記述が見つからない場合は,                                                                                                    |
|                     | 「default」と記述した CLASS または POLICY, および SCHEDULE で指                                                                                                    |
|                     | 定した値が使用されます。                                                                                                    |
|                     | Protection Manager がテープバックアップ時に自動的にマウントする順                                                                                                    |
|                     | 番と同じ順番で、テープバックアップ用構成定義ファイルにマウントポ                                                                                                    |
|                     | イントを記述してください。Protection Manager は次の規則でマウント<br>します。                                                                                                    |
|                     | <ul> <li>テープバックアップおよびリストア時にマウントポイントを引数で</li> </ul>                                                                                                    |
|                     | 相圧りる場合<br>指定したドライブから、アルファベット順に空いていろドライブを                                                                                                    |
|                     | マウントしていきます。                                                                                                    |
|                     | • テープバックアップおよびリストア時にマウントポイントを指定し                                                                                                    |
|                     | ない場合                                                                                                    |
|                     | すべての空きドライブの中から,アルファベット順に空いているド<br>ライブをマウントしていきます                                                                                                    |
|                     |                                                                                                    |
|                     | 方法に従って、Windows のエクスプローラなどで空きドライブを確認                                                                                                    |
|                     | し、空いているドライブをアルファベット順に記述してください。                                                                                                    |
|                     | <ul> <li>バックアップ対象が SQL Server データベースの場合</li> </ul>                                                                                                    |
|                     | バックアップ対象となる、データベースが含まれるマウントポイン                                                                                                    |
|                     | ト以外に、VDIメタファイルが格納されているホリュームを指定す                                                                                                    |
|                     | る必要かあります。指定するには、VDIメタファイルが格納されて                                                                                                    |
|                     | いるデイレクトリを絶対ハスで指定するが,「default」と記述し<br>まナ                                                                                                    |
|                     | より。<br>VDIメタファイル格納ディレクトリけ MOTINT POINTの最後(た                                                                                                    |
|                     | *DI//// International Characteria (Monterial Contrology Control Control Cont |
|                     | Solonie ①担合 ·                                                                                                    |
|                     | 301d115 00% ロ.                                                                                                    |
|                     | イト以内)                                                                                                    |
|                     | バックアップ対象のマウントポイントの記述が見つからない場合は、                                                                                                    |
|                     | 「default」と記述した CLASS および SCHEDULE で指定した値が使用さ                                                                                                    |
|                     | れます。                                                                                                    |
|                     | バックアップ対象が RAW ボリュームの場合                                                                                                    |
|                     | バックアップ対象となる副ボリュームのスペシャルデバイスファイ                                                                                                    |
|                     | ルを指定します。副ボリュームのスペシャルデバイスファイル名の                                                                                                    |
|                     | 例を次に示します。副ボリュームの「 <i>mm</i> 」部分にはバックアップ                                                                                                    |
|                     | 世代番号を指定します。                                                                                                    |
|                     | • Veritas Volume Manager の場合                                                                                                    |
|                     | 王ホリュームファイル名:/dev/vx/dsk/dg01/vol-1                                                                                                    |
|                     | 副ホリュームファイル名:<br>ローカルコピーの場合 · /dom//dol//07.pppd=01/1                                                                                                    |
|                     | ロールルロローの場合:/ $aev/vx/ask/SLnnnagUI/vol-1$<br>川チートコピーの場合:/ $dax/wx/dask/SDnnndagUI/vol-1$                                                                                                    |
|                     | ・ Veritas Volume Manager 管理丸のディスカの担合                                                                                                    |
|                     | 副ボリュームファイル名:/dev/dsk/*s?                                                                                                    |
| CIASS # 51+ DOI TOY | MOLINIT DOINT で指定] たパマに枚納されていスポータたバックマップナ                                                                                                    |
| CTASS & ICIA FORICI | $moun1_FOIN1 < 11 / にいへに俗称1040 くいつフ 一ク をハックノ ツノ タスために 価田 オスクラス 名 キたけ ポリシータ た 記述 します (955 バイト$                                                                                                    |
|                     |                                                                                                    |
|                     | Windows の場合, POLICY または CLASS のどちらでも使用できます。た                                                                                                    |
|                     | だし、同一の MOUNT POINT に対して POLICY と CLASS の両方を指定し                                                                                                    |
|                     | てはいけません。                                                                                                    |

| パラメーター         | 説明                                                                                                    |
|----------------|----------------------------------------------------------------------------------------------------|
| SCHEDULE       | MOUNT_POINT で指定したパスに格納されているデータをバックアッ<br>プするために使用するスケジュール名を記述します(255 バイト以内)。                                                                                                    |
| PARALLEL_COUNT | テープへのバックアップおよびテープからのリストアを並列で実行する<br>場合に指定します。PARALLEL_COUNTで指定した数値でバックアッププ<br>ロセスが並列実行されます。1~999の間で指定します。この範囲を超<br>える値を指定したり、数字以外の文字を設定したりした場合、並列実行<br>されないで、シーケンシャルに実行されます。バックアップを並列実行<br>するためには、あらかじめ NetBackup で並列実行する数だけ CLASS ま<br>たは POLICY を作成、設定しておいてください。 |

### 表 4-42: テープバックアップ用定義ファイルで定義するパラメーター(Backup Exec の場合)

| パラメーター      | 説明                                                                                                    |
|-------------|----------------------------------------------------------------------------------------------------|
| INST_PATH   | Backup Exec をインストールしたパスを絶対パスで記述します(1,024 バイト以内)。                                                                                                    |
| MOUNT_POINT | <ul> <li>バックアップ対象のマウントポイントを絶対パスで記述します(255 バイト以内)。</li> <li>バックアップ対象のマウントポイントの記述が見つからない場合は、「default」と記述した SCRIPT_FILE で指定した値が使用されます。</li> <li>Windows の場合:</li> <li>テープバックアップ時にマウントするマウントポイントを指定します。Protection Manager がテーブバックアップ時に自動的にマウントする順番と同じ順番で、テーブバックアップ用構成定義ファイルにマウントポイントを記述してください。</li> <li>Protection Manager は次の規則でマウントします。</li> <li>テープバックアップおよびリストア時にマウントポイントを引数で指定する場合</li> <li>指定したドライブから、アルファベット順に空いているドライブをマウントしていきます。</li> <li>テーブバックアップおよびリストア時にマウントポイントを指定しない場合すべての空きドライブの中から、アルファベット順に空いているドライブをマウントしていきます。</li> <li>上記の規則のうち、実際のテープバックアップおよびリストア時の運用方法に従って、Windows のエクスプローラなどで空きドライブを確認し、空いているドライブをアルファベット順に記述してください。</li> <li>バックアップ対象が SQL Server データベースの場合バックアップ対象が SQL Server データベースの場合バックアップ対象となる、データベースが含まれるマウントポイント以外に、VDI メタファイルが格納されているボリュームを指定する必要があります。指定するには、VDI メタファイルが格納されているボリュームを指定する必要があります。指定するには、VDI メタファイルが格納されているボリュームを指定する必要があります。</li> <li>VDI メタファイル格納ディレクトリは、MOUNT_POINT の最後(ただし「default」より前)に指定してください。</li> </ul> |
| SCRIPT_FILE | MOUNT_POINT で指定したパスに格納されているデータをバックアップするために使用するバックアップジョブスクリプトファイル名を記述します(1,024 バイト以内)<br>※。                                                                                                    |

### 注※

バックアップジョブスクリプトファイルの詳細は, Backup Exec のマニュアルを参照してください。

バックアップジョブスクリプトファイルのサンプル(bjscript.txt)は, Backup Exec の インストール用 CD-ROM に収録されています。

**Protection Manager** で使用する **Backup Exec** バックアップジョブスクリプトファイルの例を 次に示します。

[General] JOB\_TYPE=Backup

JOB\_NAME=tapebackup [Backup\_Options] OVERWRITE\_JOB=YES [Media\_Options] MEDIA\_NAME=DSK000001 MEDIA\_SET=TAPEMEDIA\_SET APPEND=YES APPEND\_NO\_OVERWRITE=YES [Miscellaneous] [Schedule] RUN\_IMMEDIATE=YES [W2K] [Selections] PATH1= SUBDIRS1=

INST\_PATH, NBU\_MASTER\_SERVER, INCLUDE\_EXEC, PARALLEL\_COUNT 以外のパラメーターは、マウントポイントごとに複数記述することができます。ただし、次の規則に従ってください。

- MOUNT POINT の前の行は,必ず空行にする。
- 構成定義パラメーターは上記の表の順序で指定する。
- MOUNT\_POINT に「default」(すべて小文字であること)と記述する場合,必ず最後に記述 する。
- MOUNT POINT に記述するパス名の最後には「¥」を付けない。
- MOUNT POINT に記述するパス名は大文字・小文字を区別する。
- PARALLEL\_COUNT に並列実行バックアップジョブ数を指定する場合,NetBackup で並列実 行用の CLASS または POLICY 定義を作成する<sup>※</sup>。
- NetBackup で作成した CLASS または POLICY 定義に合わせて、テープバックアップ用構成 定義ファイルに CLASS または POLICY 単位にマウントポイントを指定する。
- コマンドを実行するホストに NetBackup のマスターサーバ,またはメディアサーバがインストールされていない場合,INCLUDE\_EXEC パラメーターに YES を指定してはならない。YES を指定した場合,バックアップ時にエラーメッセージが出力されエラー終了する。
- 構成定義ファイルの各パラメーターに最大値を超えた値を指定した場合,バックアップ時また はリストア時にエラーメッセージが出力されエラー終了する。

#### 注※

Protection Manager と Backup Exec を連携する場合,単一ドライブを使用した直列バック アップだけができます。複数テープドライブを使った並列バックアップおよび並列リストアは できません。

### (2) 定義ファイルの作成例

• Windows で NetBackup を使用する場合 (NBU.dat)

INST\_PATH=C:\Program Files\VERITAS\PathetBackup
NBU\_MASTER\_SERVER=192.168.0.2
INCLUDE\_EXEC=YES
MOUNT\_POINT=F:
POLICY=backup2
SCHEDULE=schedule2
MOUNT\_POINT=G:
POLICY=backup1
SCHEDULE=schedule1
MOUNT\_POINT=default
POLICY=backup1
SCHEDULE=schedule3
PARALLEL\_COUNT=2

• Solaris で NetBackup を使用する場合 (NBU.dat)

INST\_PATH=/usr/openv/netbackup MOUNT\_POINT=/disk03 CLASS=backup2

Protection Manager を使用するための準備

209

SCHEDULE=schedule2 MOUNT\_POINT=default CLASS=backup1 SCHEDULE=schedule1 PARALLEL\_COUNT=2

• Backup Exec を使用する場合(BEWS.dat)

INST\_PATH=C:\Program Files\VERITAS\Backup Exec\NT
MOUNT\_POINT=E:
SCRIPT\_FILE=C:\BEWS\E\_Drive.txt
MOUNT\_POINT=default
SCRIPT\_FILE=C:\BEWS\Backup1.txt

### (3) ユーザー任意の構成定義ファイルについて

drmmediabackup コマンドまたは drmmediarestore コマンドを,-bup\_env オプションを指 定して実行する場合(実行するコマンドごとに任意の構成定義ファイルを指定する場合),対象と なる構成定義ファイルをあらかじめ作成しておいてください。

なお,drmmediabackup コマンドまたはdrmmediarestore コマンドを,-bup\_envオプショ ンを省略して実行する場合,デフォルトの構成定義ファイルのパラメーターを使用してバックアッ プ管理製品を起動するので,デフォルトの構成定義ファイルは消さないで残しておいてください。

ユーザー任意の構成定義ファイル名を指定するときの条件は次のとおりです。

#### Windows の場合

最大文字数:ディレクトリの文字数と合わせて **255** バイト 使用できる文字: Windows でファイル名として使用できる文字 格納先: <**Protection Manager** のインストール先 >¥conf¥tape¥

Solaris の場合

最大文字数:ディレクトリの文字数と合わせて 1,023 バイト 使用できる文字:各 OS でファイル名として使用できる文字 格納先:/opt/drm/conf/tape/

任意の構成定義ファイルの作成例を示します。

曜日ごとに構成定義ファイルを変更する場合,次のように7種類の構成定義ファイルを作成し, 各曜日のファイルに必要なパラメーターを定義しておきます。

NBU MONDAY.dat

NBU TUESDAY.dat

NBU\_WEDNESDAY.dat

NBU\_THURSDAY.dat

NBU\_FRIDAY.dat

NBU\_SATURDAY.dat

NBU\_SUNDAY.dat

# 4.12 一括定義ファイルの作成

拡張コマンドや基本コマンドのオプションで、複数のファイルやデータベース、コピーグループな どを指定することがあります。このような場合に、処理の対象の一覧を記述した定義ファイル(一 括定義ファイル)を、オプションとして指定することができます。一括定義ファイルの使用は任意 ですが、使用すると何度も同じ処理を繰り返す必要が減り、便利です。

ここでは、次の一括定義ファイルの作成方法について説明します。

- コピーグループー括定義ファイル
- データベースやマウントポイントディレクトリー括定義ファイル
- トランザクションログー括定義ファイル

### 4.12.1 コピーグループー括定義ファイルの作成

コピーグループー括定義ファイルには、コピーグループの情報をテキスト形式で記述します。 コピーグループー括定義ファイルの記述形式を次に示します。

- ファイル名
   任意の名称を半角英数字で指定します。
- ファイルの保管場所 任意の場所に保管できます。
   ただし、クラスタ環境の場合、両方のサーバからアクセスできる共用ディレクトリに保管する ことを推奨します。
- ファイルの内容 次の規則に従ってコピーグループ名を記述します。 コピーグループ名は左詰めで記載します。
   大文字・小文字は区別します。
   「#」で始まる行は、コメント行と見なされます。
   コピーグループ名は1行に一つずつ記述します。

コピーグループー括定義ファイルの作成例を次に示します。

#### VG01, dev01 VG01, dev02

コピーグループー括定義ファイルは, RAID Manager の構成定義ファイル (horcm<*n*>.conf) で一括してバックアップするコピーグループを確認して記述してください。すでにバックアップカ タログが作成されている場合, drmfscat コマンド, drmsqlcat コマンド, drmexgcat コマン ドまたは drmoracat コマンドを実行して確認することもできます。

### 4.12.2 データベースおよびマウントポイントディレクトリー括定義ファイ ルの作成

コマンドのオプションで複数のマウントポイントディレクトリや、ファイル、表領域、データベー ス、ストレージグループなどを指定するときに、ファイルや表領域の一覧を記述した定義ファイル (一括定義ファイル)をあらかじめ作成しておき、その定義ファイルを指定することで、複数の ファイルや表領域、ディレクトリ、データベース、ストレージグループを一度に指定できます。

### (1) 一括定義ファイルを指定できるコマンド

次のコマンドで一括定義ファイルを指定できます。

- drmexgbackup
- drmexgcat
- drmexgdisplay
- drmexgrestore
- drmfsbackup

- drmfscat
- drmfsdisplay
- drmfsrestore
- drmorabackup
- drmoracat
- drmoradisplay
- drmorarestore
- drmsqlbackup
- drmsqlcat
- drmsqldisplay
- drmsqlrestore
- drmsqllogbackup

### (2) 一括定義ファイルのファイル名

半角英数字で指定します。

### (3) 一括定義ファイルの格納場所

一括定義ファイルの格納場所を次に示します。

- データベースー括定義ファイルの場合
   任意の場所に格納できます。ただし、クラスタ環境の場合、両方のサーバからアクセスできる
   共用ディレクトリに格納することを推奨します。
- マウントポイントディレクトリー括定義ファイルの場合(Windows)
   <Protection Manager のインストール先 >¥conf¥fs
- マウントポイントディレクトリー括定義ファイルの場合(Solaris) /opt/drm/conf/fs

### (4) 一括定義ファイルの内容

次の規則に従ってください。

- 各パラメーター(ファイル名,ディレクトリ名,表領域名, SQL Server データベース名,ま たはストレージグループ名)は1行に一つずつ記述します。
- 「#」で始まる行は、コメント行と見なされます。ただし、SQL Server データベース名または ストレージグループ名の先頭が「#」の場合は、コメント行ではなく、SQL Server データ ベース名またはストレージグループ名と見なされます。
- ファイル名またはディレクトリ名を記述するときは、絶対パスで記述します。

ファイルの記述例(Windows の場合)

```
# ファイルを指定する例
D:¥datal¥batch_0001¥Tokyo_output_dir
D:¥datal¥batch_0001¥Osaka_output_dir
D:¥datal¥transact.log
```

ファイルの記述例(Solaris の場合)

# ファイルを指定する例 /data1/batch\_0001/Tokyo\_output\_dir /data1/batch\_0001/Osaka\_output\_dir /data1/transact.log

### 4.12.3 トランザクションログー括定義ファイルの作成

drmsqlrecover コマンドのオプションでリカバリするときに適用するトランザクションログ ファイルの順序を指定するための定義ファイルです。このファイルは、トランザクションログファ イルによるリカバリをするときに作成します。

なお、drmsqlrecovertool コマンドでリカバリする場合、トランザクションログ一括定義ファ イルは不要です。

### (1) トランザクションログー括定義ファイルのファイル名

半角英数字で指定します。

### (2) トランザクションログー括定義ファイルの格納場所

任意の場所に格納できます。

ただし、クラスタ環境の場合、両方のサーバからアクセスできる共用ディレクトリに格納してくだ さい。

### (3) トランザクションログー括定義ファイルの内容

次の規則に従ってください。

- データベース名、トランザクションログファイル名の順序で記述します。
- データベース名は,角括弧([])で囲みます。
- トランザクションログファイル名は、データベースごとに、適用する順序に従って記述します。
- トランザクションログファイル名は、1行に一つずつ記述します。
- トランザクションログファイル名は、絶対パスで記述します。
- トランザクションログファイル名は、空白なしの左詰めで記述します。
- 「#」で始まる行は、コメント行と見なされます。

ファイルの記述例

```
# Protection Manager 04-00
# Log Backup Files
[SQLDB001]
C:¥MSSQL¥BackupLog¥SQLDBLog001.bak
C:¥MSSQL¥BackupLog¥SQLDBLog003.bak
[SQLDB002]
C:¥MSSQL¥BackupLog¥SQLDB2Log001.bak
C:¥MSSQL¥BackupLog¥SQLDB2Log002.bak
C:¥MSSQL¥BackupLog¥SQLDB2Log003.bak
```

### (4) トランザクションログー括定義ファイルの自動生成

drmsqllogbackup コマンドに-vオプションを指定して作成したリダイレクトファイルをトラン ザクションログー括定義ファイルとして使用できます。リダイレクトファイルを使用すると、手動 で編集するよりも効率良くトランザクションログー括定義ファイルを作成できます。

drmsqllogbackup コマンドに-v オプションを指定した場合, resync 中でもバックアップカタ ログが存在しない状態でも、ログバックアップの情報を表示できます。このため、drmresync コ マンドなどの実行中や drmresync コマンドなどの実行によってバックアップカタログが削除され た状態でも、トランザクションログー括定義ファイルを手動で作成する必要はありません。

トランザクションログー括定義ファイル(リダイレクトファイル)を作成するコマンドの実行例を 次に示します。

PROMPT> drmsqllogbackup <インスタンス名> -target <データベース名> -v > <トランザ クションログー括定義ファイル名> (絶対パス)

例えば, SQL Server インスタンス名が「SQL1」で,データベース名が「DB1」の場合に,トラン ザクションログー括定義ファイルを C:¥temp¥SQLTXLOG.txt に作成するには,次のようにコマ ンドを実行します。

PROMPT> drmsqllogbackup SQL1 -target DB1 -v > C:\temp\SQLTXLOG.txt

## 4.13 ディクショナリマップファイルの更新

環境設定が終わったら,ディクショナリマップファイルを更新します。ディクショナリマップファ イルを更新することで,環境設定が正しくできたかどうかを確認できます。

ディクショナリマップファイルを更新するには:

- バックアップ対象がファイルシステムの場合 drmfsdisplay コマンドに -refresh オプションを指定して実行します。
- バックアップ対象が SQL Server データベースの場合 drmsqldisplay コマンドに -refresh オプションを指定して実行します。
- バックアップ対象が Exchange データベースの場合 drmexgdisplay コマンドに -refresh オプションを指定して実行します。
- バックアップ対象が Oracle データベースの場合 drmoradisplay コマンドに -refresh オプションを指定して実行します。

ディクショナリマップファイルを更新する例を次に示します。

PROMPT> drmfsdisplay -refresh

コマンドが終了すると、次のメッセージが出力されます。

KAVX0023-I ディクショナリマップファイルが更新されました。

上記のメッセージが出力されたら,所定のディクショナリマップファイルが更新されたことを, ファイルの日付などで確認してください。

### 注意事項

- クラスタ構成でディクショナリマップファイルを更新する場合,Active 状態になっている現用サーバで実行してください。クラスタを切り替えて両方のサーバで実行する必要はありません。
- クラスタ構成でディクショナリマップファイルを更新する場合、更新する前に環境変数 DRM\_HOSTNAMEに仮想サーバ名を設定してください。仮想サーバ名を設定しないで、 ディクショナリマップファイルを更新すると、共有ディレクトリに作成したディクショナ リマップファイルではなく、デフォルトのディクショナリマップファイルが更新されてし まいます。
- ・通常、バックアップサーバではディクショナリマップファイルを更新する必要はありませんが、バックアップサーバに主ボリュームが存在する場合は、ディクショナリマップファイルの更新が必要です。

運用を開始したあとも、運用環境を更新した場合などにはディクショナリマップファイルを更新す る必要があります。ディクショナリマップファイル更新のタイミングについては、「5.3.8 ディク ショナリマップファイルの更新に関する注意事項」を参照してください。

# 4.14 副ボリュームのマウント方法の設定

Windows で副ボリュームからテープへのバックアップをする場合,副ボリュームをバックアップ サーバにマウントする必要があります。

マウントするために、次の設定が必要となる場合があります。

- コピーグループマウント定義ファイルを作成する
- 副ボリュームを OS に認識させる

コピーグループマウント定義ファイルの作成は、バックアップ対象がダイナミックディスクの場合、かつ、バックアップサーバでマウント操作をする次のどれかの場合に必要です。

- VSS 機能を使用してバックアップする場合
- Protection Manager Console を使用する場合
- コピーグループ指定でマウントする場合

なお、上記の構成以外でも、コピーグループマウント定義ファイルを作成することができます。コ ピーグループマウント定義ファイルがない場合、Protection Manager が自動的にマウントポイン トを決定します。コピーグループマウント定義ファイルを作成すると次のような運用ができます。

- 指定したマウントポイントに副ボリュームをマウントすることができる。
- 副ボリュームが複数世代の数だけ用意されている場合、世代ごとにマウントポイントを定義しておくことで、副ボリュームをマウントするコマンドを実行するときに、マウントポイントの指定を省略することができる。

副ボリュームを OS に認識させる方法には,副ボリュームを動的に OS に認識させる方法と,副ボ リュームを固定的に OS に認識させる方法の 2 種類があります。

### 副ボリュームを動的に OS に認識させる方法

drmdevct1 コマンドを使用して, 副ボリュームを OS から隠ぺいした状態にします。これに よって, Protection Manager がバックアップおよびリストアするときに, 処理対象の副ボ

リュームだけをマウントおよびアンマウントできるようにします。

次のどれかの構成の場合は必ずこの方法で設定します。そのほかの場合にもこの方法で設定で きます。

- 副ボリュームがダイナミックディスクで、複数世代ある場合
- Microsoft Cluster Service によるクラスタ構成で、副ボリュームが複数世代ある場合
- VSS 機能を使用しており、副ボリュームが複数世代ある場合

### 注意事項

副ボリュームを動的に認識させる場合の主ボリュームと副ボリュームに対して、デバイス アダプタポートに接続される物理ディスクのうち LUN#0 のディスクは使用しないでくだ さい。LUN#0 の物理ディスクを使用した場合、ほかの物理ディスクが認識されなくなる おそれがあります。

#### 副ボリュームを固定的に OS に認識させる方法

バックアップサーバをリブートして、1世代の副ボリュームを固定的に OS に認識させます。 Protection Manager は、この副ボリュームを使用してバックアップおよびリストア処理をし ます。副ボリュームが1世代の場合だけ、この方法で設定できます。

なお,運用を開始したあとも,システム初期構築時およびボリューム構成変更時には,コピーグ ループマウント定義ファイルを削除して,再度,副ボリュームのマウント方法の設定をする必要が あります。

副ボリュームをマウントするコマンドが実行された場合に、どのようにマウントポイントと副ボ リューム(コピーグループ)が決定されるかについては、「4.14.3 副ボリュームをマウントする場 合のマウントポイントおよびマウント対象の決定」を参照してください。

### 4.14.1 副ボリュームのマウント方法の設定(副ボリュームを動的に OS に 認識させる方法)

副ボリュームを動的に OS に認識させる方法で、副ボリュームのマウント方法を設定する手順について説明します。コピーグループマウント定義ファイルを作成する場合と、作成しない場合の両方の手順について説明します。

なお、コピーグループマウント定義ファイルは次の場所に作成されます。

<Protection Managerのインストール先>¥conf¥vm¥CG\_MP.conf

- 1. すべての副ボリュームをバックアップサーバから隠ぺいします。
  - バックアップサーバで drmdevctl コマンドを実行し, すべての副ボリュームをバックアップ サーバから隠ぺいします。 BKServer > drmdevctl -detach BKServer >
- 2. 副ボリュームが隠ぺいされたことを, Windows のディスクの管理や RAID Manager コマンド を使用して確認します。

```
ここでは, RAID Manager の inqraid コマンドを使用して確認します。
```

3. 全世代分のバックアップカタログを作成します。

```
ファイルサーバまたはデータベースサーバでバックアップコマンドを実行し、バックアップカ
タログを作成します。バックアップコマンドは、世代の数だけ繰り返して実行します。
ファイルシステムの場合
  あらかじめ、バックアップ対象のファイルシステムのマウントポイントを記述した、マウ
  ントポイント一括定義ファイルを作成します。この例では、「<Protection Manager のイ
  ンストール先 >¥conf¥fs¥mp on dq01.dat」をマウントポイント一括定義ファイルと
  します。
  FSServer > drmfsbackup mp on dg01.dat -mode cold
  FSServer >
  FSServer > drmfsbackup mp_on_dg01.dat -mode cold
  FSServer >
  FSServer > drmfsbackup mp on dg01.dat -mode cold
  ESServer >
SQL Server データベースの場合
  DBServer > drmsqlbackup DEFAULT
  DBServer >
  DBServer > drmsqlbackup DEFAULT
  DBServer >
  DBServer > drmsqlbackup DEFAULT
  DBServer >
Exchange データベースの場合
  DBServer > drmexgbackup
```
```
DBServer >
DBServer > drmexgbackup
DBServer > drmexgbackup
DBServer >
```

4. 全世代分のバックアップカタログが作成されたことを確認します。

```
ファイルサーバまたはデータベースサーバでバックアップ情報を表示するコマンド
(drmfscat コマンド, drmsqlcat コマンド, または drmexgcat コマンド) を実行し, 全
世代分のバックアップカタログが作成されていることを確認します。バックアップ情報は、世
代の数だけ表示されます。
ファイルシステムの場合
   FSServer > drmfscat mp_on_dg01.dat
   INSTANCE: mp on dg01.dat
   BACKUP-ID:000000001 BACKUP-MODE: COLD INSTANCE: mp_on_dg01.dat
   ORIGINAL-ID:000000001
   START-TIME:2004/12/15 10:00:00 END-TIME: 2004/12/15 10:03:00
   HOSTNAME: FILESERV1
   •
   :
   INSTANCE: mp on dg01.dat
   BACKUP-ID:000000002 BACKUP-MODE: COLD INSTANCE: mp_on_dg01.dat
   ORIGINAL-ID:00000002
   START-TIME:2004/12/15 10:10:00 END-TIME: 2004/12/15 10:1300
   HOSTNAME: FILESERV1
   :
   :
   mp on dg01.dat
   BACKUP-ID:000000003 BACKUP-MODE: COLD INSTANCE: mp_on_dg01.dat
   ORIGINAL-ID:000000003
   :
SQL Server データベースの場合
   DBServer > drmsqlcat DEFAULT
   INSTANCE: DEFAULT
   BACKUP-ID: 000000001 BACKUP-MODE: ONLINE INSTANCE: SQL1 ORIGINAL-
   ID: 000000001
   START-TIME: 2004/12/15 10:00:00 END-TIME: 2004/12/15 10:03:00
   HOSTNAME: DB SVR1
   :
   :
   INSTANCE: DEFAULT
   BACKUP-ID: 000000002 BACKUP-MODE: ONLINE INSTANCE: DEFAULT
   ORIGINAL-ID: 000000002
   START-TIME: 2004/12/15 10:10:00 END-TIME: 2004/12/15 10:13:00
   HOSTNAME: DB SVR1
   :
   INSTANCE: DEFAULT
   BACKUP-ID: 000000003 BACKUP-MODE: ONLINE INSTANCE: DEFAULT
   ORIGINAL-ID: 000000003
```

```
START-TIME: 2004/12/15 10:20:00 END-TIME: 2004/12/15 10:23:00
    HOSTNAME: DB SVR1
 Exchange データベースの場合
    DBServer > drmexgcat
    STORAGEGROUP: STR1
    BACKUP-ID:000000001 BACKUP-MODE: ONLINE STORAGEGROUP: STR1
    ORTGINAL-ID:000000001
    START-TIME:2004/12/15 10:00:00 END-TIME: 2004/12/15 10:01:00
    HOSTNAME: EXG SRV1
    :
    STORAGEGROUP: STR1
    BACKUP-ID:000000002 BACKUP-MODE: ONLINE STORAGEGROUP: STR1
    ORIGINAL-ID:00000002
    START-TIME:2004/12/15 10:10:00 END-TIME: 2004/12/15 10:11:00
    HOSTNAME: EXG_SRV1
    :
    •
    STORAGEGROUP: STR1
    BACKUP-ID:000000003 BACKUP-MODE: ONLINE STORAGEGROUP: STR1
    ORIGINAL-ID:00000003
    START-TIME:2004/12/15 10:20:00 END-TIME: 2004/12/15 10:21:00
    HOSTNAME: EXG SRV1
    :
    :
5. 全世代分のバックアップカタログ情報を一時ファイルヘエクスポートします。
 drmdbexport コマンドを実行して、全世代分のバックアップカタログを一時ファイルヘエク
 スポートします。一時ファイルは、ファイルサーバの拡張コマンド用一時ディレクトリに格納
 されます。drmdbexport コマンドは、世代の数だけ繰り返して実行します。
 FSServer > drmdbexport 000000001 -f C:\tmp\000000001.drm
 FSServer > drmdbexport 000000002 -f C:\tmp\000000002.drm
 FSServer > drmdbexport 000000003 -f C:\tmp\000000003.drm
6. エクスポートしたバックアップカタログ情報をファイルサーバまたはデータベースサーバから
 バックアップサーバへ転送します。
 エクスポートした一時ファイルをファイルサーバまたはデータベースサーバからバックアップ
 サーバに転送します。転送するには、ftp コマンド(ファイル転送プロトコル)を実行しま
 す。ここではFTPルートフォルダを「C:¥FTP_ROOT」とします。
 FSServer> ftp <バックアップサーバ名>
 ftp> Username: (ログイン名を入力)
 ftp> password: (パスワードを入力)
ftp> binary
 ftp> put C:¥tmp¥000000001.drm
 ftp> put C:\tmp\000000002.drm
 ftp> put C:\tmp\00000003.drm
 ftp> quit
 FSServer>
7. ファイルサーバから転送したバックアップカタログ情報をバックアップサーバのバックアップ
 カタログへインポートします。
 ファイルサーバから転送した一時ファイルを、バックアップサーバのバックアップカタログへ
 インポートします。一時ファイルをインポートするには、バックアップサーバで
```

drmdbimport コマンドを実行します。drmdbimport コマンドは,世代の数だけ繰り返して 実行します。 BKServer > drmdbimport -f C:¥FTPROOT¥tmp¥000000001.drm BKServer > drmdbimport -f C:¥FTPROOT¥tmp¥000000002.drm BKServer > drmdbimport -f C:¥FTPROOT¥tmp¥000000003.drm

8. コピーグループマウント定義ファイルを作成します。

バックアップサーバで drmmount コマンドにバックアップ ID -conf オプションを指定して
実行し、コピーグループマウント定義ファイルを作成します。
このとき、副ボリュームの隠ぺい状態はいったん解除されます。
コピーグループマウント定義ファイルを作成しない場合、-conf オプションを指定しないで
drmmount コマンドを実行し、マウントが実行できることを確認してください。
BKServer > drmmount 000000001 -conf
KAVX0001-I drmmountコマンドを開始します。
KAVX0400-I マウントを開始します。
マウントポイント = X:
KAVX0401-I マウントを完了しました。
マウントポイント = X:
KAVX0443-I コピーグループマウント定義ファイルを更新しました。
ファイル名=C:¥Program Files¥Hitachi¥drm¥conf¥vm¥CG\_MP.conf
KAVX0002-I drmmountコマンドを終了します。

9. 副ボリュームをアンマウントします。

```
バックアップサーバで drmumount コマンドを実行し, 副ボリュームをアンマウントします。
```

drmumount コマンドを実行すると、副ボリュームが隠ぺい状態になります。

BKServer > drmumount 000000001

- KAVX0001-I drmumountコマンドを開始します。
- KAVX0406-I アンマウントを開始します。
- マウントポイント = X:
- KAVX0407-I アンマウントを完了しました。 マウントポイント = X:
- KAVX0002-I drmumountコマンドを終了します。

10.世代の数だけ、コピーグループマウント定義ファイルの作成と、アンマウントを繰り返します。

手順8,9で実行した、コピーグループマウント定義ファイルの作成と、アンマウントを、世 代の数だけ繰り返します。ここでは、バックアップ ID「000000002」、「000000003」を 引数にして実行します。

BKServer > drmmount 000000002 -conf BKServer > drmumount 000000002

- BKServer > drmmount 000000003 -conf
- BKServer > drmumount 000000003

11.作成されたコピーグループマウント定義ファイルを確認します。

コピーグループマウント定義ファイルは、「<Protection Manager のインストール先

>¥conf¥vm」に作成されています。テキストエディタで作成されたコピーグループマウント

定義ファイルを開き、内容を確認します。

```
必要に応じて,FS(マウント先のマウントポイント)の値を変更してください。
```

コピーグループマウント定義ファイルを作成しない場合、この手順は該当しません。

```
#configuration file for copy-group mounting
```

[CG DEF] COPY-GROUP-NUM=6 COPY-GROUP=Grp1, dev11 BUID=000000001 DATETIME=20041201123456 COPY-GROUP=Grp1, dev12 BUID=0000000001 DATETIME=20041201123456 COPY-GROUP=Grp2, dev21 BUID=000000002 DATETIME=20041201123456 COPY-GROUP=Grp2, dev22 BUID=0000000002 DATETIME=20041201123456 COPY-GROUP=Grp3, dev31 BUID=0000000001

DATETIME=20041201123456 COPY-GROUP=Grp3, dev32 BUTD=000000003 DATETIME=20041201123456 [DG DEF] DISK-GROUP-NUM=2 BUTD=000000001 DATETIME=20041123225248 COPY-GROUP-NUM=2 COPY-GROUP=Grp1, dev11 COPY-GROUP=Grp1, dev12 P-DG=DG01 S-DG=DG01 FS-NUM=3 LVM-DEVICE=\Perice\Perice\Peri LABEL=Volume1 FS=X: LVM-DEVICE=\Perice\Perice\Peri LABEL=Volume2 FS=Y: LVM-DEVICE=#Device#HarddiskDmVolumes#Dg01#Volume3 LABEL=Volume3 FS=Z:BUID=000000002 DATETIME=2004120112345620041201123456 COPY-GROUP-NUM=2 COPY-GROUP=Grp2, dev21 COPY-GROUP=Grp2, dev22 P-DG=DG01 S-DG=DG01 FS-NUM=3 LVM-DEVICE=\Pdvice\Pdvice\Pdvi LABEL=Volume1 FS=X: LVM-DEVICE=\Device\HarddiskDmVolumes\Dg01\Volume2 LABEL=Volume2 FS=Y: LVM-DEVICE=\Device\HarddiskDmVolumes\Dg01\Volume3 LABEL=Volume3 FS=Z:BUID=000000003 DATETIME=20041201123456 COPY-GROUP-NUM=2 COPY-GROUP=Grp3, dev31 COPY-GROUP=Grp3, dev32 P-DG=DG01 S-DG=DG01 FS-NUM=3 LVM-DEVICE=\U00e4Device\U00e4HarddiskDmVolumes\U00e4Dg01\U00e4Volume1 LABEL=Volume1 FS=X: LVM-DEVICE=\U00e4Device\U00e4HarddiskDmVolumes\U00e4Dg01\U01e4Volume2 LABEL=Volume2 FS=Y: LVM-DEVICE=\U00e4Device\U00e4HarddiskDmVolumes\U00e4Dg01\U01e4Volume3 LABEL=Volume3 FS=Z: 12. すべての副ボリュームを、drmdevct1 コマンドを実行してバックアップサーバから隠ぺいし ます。

バックアップまたはリストア運用をする場合,すべての副ボリュームを,バックアップサーバ から隠ぺいした状態にしておきます。

# 4.14.2 副ボリュームのマウント方法の設定(副ボリュームを固定的に OS に認識させる方法)

副ボリュームを固定的に OS に認識させる方法で,副ボリュームのマウント方法を設定する手順に ついて説明します。コピーグループマウント定義ファイルを作成する場合と,作成しない場合の両 方の手順について説明します。

なお、コピーグループマウント定義ファイルは次の場所に作成されます。

```
<Protection Managerのインストール先>¥conf¥vm¥CG MP.conf
1. バックアップカタログを作成します。
   ファイルサーバまたはデータベースサーバで、バックアップコマンドを実行し、バックアップ
   カタログを作成します。
   ファイルシステムの場合
     あらかじめ、バックアップ対象のファイルシステムのマウントポイントを記述した、マウ
     ントポイント一括定義ファイルを作成します。この例では、「<Protection Manager のイ
     ンストール先 >¥conf¥fs¥mp_on_dg01.dat」をマウントポイントー括定義ファイルと
     します。
     FSServer > drmfsbackup mp on dg01.dat -mode cold
     FSServer >
  SQL Server データベースの場合
     DBServer > drmsqlbackup DEFAULT
     DBServer >
  Exchange データベースの場合
     DBServer > drmexgbackup
     DBServer >
2. バックアップカタログが作成されたことを確認します。
   ファイルサーバまたはデータベースサーバでバックアップ情報を表示するコマンド
   (drmfscat コマンド, drmsglcat コマンド, または drmexgcat コマンド) を実行し,
  バックアップカタログが作成されていることを確認します。
   ファイルシステムの場合
     FSServer > drmfscat mp on dg01.dat
     INSTANCE: mp on dg01.dat
     BACKUP-ID:000000001 BACKUP-MODE: COLD INSTANCE: mp on dg01.dat
     ORIGINAL-ID:000000001
     START-TIME:2004/12/15 10:00:00 END-TIME: 2004/12/15 10:03:00
     HOSTNAME: FILESERV1
     •
  SQL Server データベースの場合
     DBServer > drmsqlcat DEFAULT
     INSTANCE: DEFAULT
     BACKUP-ID: 000000001 BACKUP-MODE: ONLINE INSTANCE: DEFAULT
     ORIGINAL-ID: 000000001
     START-TIME: 2004/12/15 10:00:00 END-TIME: 2004/12/15 10:03:00
     HOSTNAME: DB SVR1
     :
     :
  Exchange データベースの場合
     DBServer > drmexqcat
     STORAGEGROUP: STR1
     BACKUP-ID:000000001 BACKUP-MODE: ONLINE STORAGEGROUP: STR1
     ORIGINAL-ID:000000001
     START-TIME:2004/12/15 10:00:00 END-TIME: 2004/12/15 10:01:00
     HOSTNAME: EXG SRV1
     :
     •
3. バックアップカタログ情報を一時ファイルへエクスポートします。
```

Protection Manager を使用するための準備

drmdbexport コマンドを実行して, バックアップカタログを一時ファイルヘエクスポートします。一時ファイルは, ファイルサーバの拡張コマンド用一時ディレクトリに格納されます。 FSServer > drmdbexport 000000001 -f C:¥tmp¥0000000001.drm

- エクスポートしたバックアップカタログ情報をファイルサーバまたはデータベースサーバから バックアップサーバへ転送します。 エクスポートした一時ファイルをファイルサーバまたはデータベースサーバからバックアップ サーバに転送します。転送するには, ftp コマンド(ファイル転送プロトコル)を実行しま す。ここでは FTP ルートフォルダを「C:¥FTP\_ROOT」とします。 FSServer> ftp <バックアップサーバ名> ftp> Username: (ログイン名を入力) ftp> password: (パスワードを入力) ftp> binary
- ftp> quit FSServer> 5. ファイルサーバから転送したバックアップカタログ情報をバックアップサーバのバックアップ カタログへインポートします。

ファイルサーバから転送した一時ファイルを,バックアップサーバのバックアップカタログへ インポートします。一時ファイルをインポートするには,バックアップサーバで drmdbimport コマンドを実行します。

BKServer > drmdbimport -f C:\FTPROOT\tmp\000000001.drm

6. バックアップサーバを再起動します。

ftp> put C:¥tmp¥000000001.drm

バックアップした主ボリュームのディスク情報をサーバに認識させるため、バックアップサー バを再起動します。

```
サーバを再起動したあと,Windowsのディスクの管理で,ダイナミックディスクが正しく認
識されているかを確認してください。
```

- オンラインのディスクと認識されている場合 ディスク情報は正しく認識されています。
- オフライン、または異形式のディスクと認識されている場合 「形式の異なるディスク形式のインポート」を実行してください。 異なる形式のディスクのインポート後に、「失敗 (Failed)」ボリュームが残る場合は、「ボ リュームの再アクティブ化」を実行してください。
- 7. コピーグループマウント定義ファイルを作成します。

```
バックアップサーバで drmmount コマンドに < バックアップ ID> - conf オプションを指定し
 て実行し、コピーグループマウント定義ファイルを作成します。
 コピーグループマウント定義ファイルを作成しない場合,-confオプションを指定しないで
 drmmount コマンドを実行し、マウントが実行できることを確認してください。
 BKServer > drmmount 000000001 -conf
 KAVX0001-I drmmountコマンドを開始します。
 KAVX0400-I マウントを開始します。
          マウントポイント = X:
 KAVX0401-I マウントを完了しました。
          マウントポイント = X:
 KAVX0400-I マウントを開始します。
          マウントポイント = Y:
 KAVX0401-I マウントを完了しました。
          マウントポイント = Y:
 KAVX0400-I マウントを開始します。
          マウントポイント = Z:
 KAVX0401-I マウントを完了しました。
          マウントポイント = Z:
 KAVX0443-I コピーグループマウント定義ファイルを更新しました。
           ファイル名=C:\Program Files\Hitachi\drm\conf\vm\CG_MP.conf
 KAVX0002-I drmmountコマンドを終了します。
8. 副ボリュームをアンマウントします。
```

バックアップサーバで drmumount コマンドを実行し, 副ボリュームをアンマウントします。

```
BKServer > drmumount 000000001
 KAVX0001-I drmumountコマンドを開始します。
  KAVX0406-I アンマウントを開始します。
            マウントポイント = X:
  KAVX0407-I アンマウントを完了しました。
            マウントポイント = X:
  KAVX0406-I アンマウントを開始します。
            マウントポイント = Y:
 KAVX0407-I アンマウントを完了しました。
            マウントポイント = Y:
 KAVX0406-I アンマウントを開始します。
            マウントポイント = Z:
 KAVX0407-I アンマウントを完了しました。
            マウントポイント = Z:
  KAVX0002-I drmumountコマンドを終了します。
9. 作成されたコピーグループマウント定義ファイルを確認します。
  テキストエディタで作成されたコピーグループマウント定義ファイルを開き、内容を確認しま
  す。
  必要に応じて、FS(マウント先のマウントポイント)の値を変更してください。
  コピーグループマウント定義ファイルを作成しない場合、この手順は該当しません。
  #configuration file for copy-group mounting
  [CG DEF]
  COPY-GROUP-NUM=6
  COPY-GROUP=Grp1, dev11
  BUID=000000000
  DATETIME=20041201123456
  COPY-GROUP=Grp1, dev12
  BUID=0000000001
  DATETIME=20041201123456
  [DG DEF]
  DISK-GROUP-NUM=2
 BUID=000000001
  DATETIME=20041123225248
  COPY-GROUP-NUM=2
  COPY-GROUP=Grp1, dev11
  COPY-GROUP=Grp1, dev12
  P-DG=DG01
  S-DG=DG01
 FS-NUM=3
 LVM-DEVICE=\U00e4Device\U00e4HarddiskDmVolumes\U00e4Dg01\U01e4Volume1
 LABEL=Volume1
 FS=X:
 LVM-DEVICE=\Pdvice\HarddiskDmVolumes\Dg01\Volume2
  LABEL=Volume2
  FS=Y:
 LVM-DEVICE=\U00e4Device\U00e4HarddiskDmVolumes\U00e4Dg01\U00e4Volume3
  LABEL=Volume3
 FS=7:
```

# 4.14.3 副ボリュームをマウントする場合のマウントポイントおよびマウン ト対象の決定

ここでは, 副ボリュームをマウントするコマンドを実行した場合に, どのように Protection Manager がマウントポイントおよびマウント対象となる副ボリューム (コピーグループ)を決定 するかについて説明します。なお, 副ボリュームをマウントするコマンドは, 次のとおりです。

- 基本コマンド drmmount コマンド
- drmmount コマンドを含む拡張コマンド
  - EX\_DRM\_CACHE\_PURGE EX\_DRM\_MOUNT EX\_DRM\_TAPE\_BACKUP EX\_DRM\_TAPE\_RESTORE EX\_DRM\_EXG\_VERIFY

# (1) マウントポイントの決定

副ボリュームをマウントするコマンドを実行した場合に,どのように Protection Manager がマウントポイントを決定するかについて,次の表に示します。コマンド実行時のオプションにバックアップ ID を指定した場合と,コピーグループを指定した場合に分けて示します。

## 表 4-43: 副ボリュームをマウントするコマンド実行時のマウントポイントの決定方法(オプショ ンにバックアップ ID を指定した場合)

| コマンド実行時に -mount_pt オプ<br>ションでマウントポイント名を指<br>定 | コピーグループマウント定義ファ<br>イル | マウントポイント                                                                          |
|-----------------------------------------------|-----------------------|-----------------------------------------------------------------------------------|
| 0                                             | 0                     | コピーグループマウント定義ファイ<br>ルのマウントポイントと,-<br>mount_pt で指定したマウントポイ<br>ント名を使用 <sup>※1</sup> |
|                                               | ×                     | -mount_pt で指定したマウントポ<br>イント名を使用 <sup>※ 2</sup>                                    |
| ×                                             | 0                     | コピーグループマウント定義ファイ<br>ルのマウントポイントを使用 <sup>※3</sup>                                   |
|                                               | ×                     | <b>Protection Manager</b> が自動的に決定<br>(使用されていないドライブを使用)                            |

(凡例)

○:定義ファイル,または指定がある。
 ×:定義ファイル,または指定がない。

#### 注※1

-mount\_pt オプションで、ドライブ名を指定した場合、指定したドライブから、アルファ ベット順に空いているドライブをマウントしていきます。

-mount\_pt オプションでマウントポイントディレクトリ名としてドライブ文字から始まる絶 対パスを指定すると、マウントポイントは、「<マウントポイントディレクトリ名に指定した 絶対パス >¥< コピーグループマウント定義ファイルのマウントポイント >」となります。 例えば、-mount\_pt オプションで、「W:¥」を指定して、コピーグループマウント定義ファイ ルに「FS=D:¥」と指定されている場合、「W」ドライブから空いている順にマウントしていき ます。-mount\_pt オプションで、「W:¥mnt」を指定して、コピーグループマウント定義ファ イルに「FS=D:¥mnt」と指定した場合、マウントポイントは「W:¥mnt¥D¥mnt」となります。

#### 注※2

指定したマウントポイント名の末尾に「¥」がない場合でも,「¥」が指定されているものと見 なされます。例えば,「D:」と「D:¥」は同じドライブと見なされます。また 「D:¥MOUNTDIR」と「D:¥MOUNTDIR¥」は同じディレクトリと見なされます。

#### 注※3

コピーグループマウント定義ファイルで、バックアップ対象のコピーグループに対応する 「FS=マウントポイント」に指定されたマウントポイントを使用します。

表 4-44: 副ボリュームをマウントするコマンド実行時のマウントポイントの決定方法(オプショ ンにコピーグループを指定した場合)

| コマンド実行時に -<br>mount_pt オプションでマ<br>ウントポイント名を指定 | ディスク種別     | コピーグループマウン<br>ト定義ファイル | マウントポイント                                                                              |
|-----------------------------------------------|------------|-----------------------|---------------------------------------------------------------------------------------|
| 0                                             | ベーシックディスク  | 0                     | コピーグループマウント定義<br>ファイルのマウントポイント<br>を使用 <sup>※1</sup>                                   |
|                                               |            | ×                     | -mount_pt で指定したマウ<br>ントポイント名を使用 <sup>※2</sup>                                         |
|                                               | ダイナミックディスク | 0                     | コピーグループマウント定義<br>ファイルのマウントポイント<br>と, -mount_ptで指定した<br>マウントポイント名を使用 <sup>※</sup><br>3 |
|                                               |            | ×                     | エラー終了                                                                                 |
| ×                                             | ベーシックディスク  | 0                     | コピーグループマウント定義<br>ファイルのマウントポイント<br>を使用 <sup>※1</sup>                                   |
|                                               |            | ×                     | <b>Protection Manager</b> が自動<br>的に決定(使用されていない<br>ドライブを使用)                            |
|                                               | ダイナミックディスク | 0                     | コピーグループマウント定義<br>ファイルのマウントポイント<br>を使用 <sup>※3</sup>                                   |
|                                               |            | ×                     | <b>Protection Manager</b> が自動<br>的に決定(使用されていない<br>ドライブを使用)                            |

(凡例)

○:定義ファイル,または指定がある。

×:定義ファイル,または指定がない。

注※1

コピーグループマウント定義ファイルで、バックアップ対象のコピーグループに対応する 「FS=マウントポイント」に指定されたマウントポイントを使用します。

#### 注※2

指定したマウントポイント名の末尾に「¥」がない場合でも、「¥」が指定されているものと見 なされます。例えば、「D:」と「D:¥」は同じドライブと見なされます。また 「D:¥MOUNTDIR」と「D:¥MOUNTDIR¥」は同じディレクトリと見なされます。

### 注※3

-mount\_pt オプションで、ドライブ名を指定した場合、指定したドライブから、アルファ ベット順に空いているドライブをマウントしていきます。

-mount\_pt オプションでマウントポイントディレクトリ名としてドライブ文字から始まる絶 対パスを指定すると、マウントポイントは、「<マウントポイントディレクトリ名に指定した 絶対パス >¥< コピーグループマウント定義ファイルのマウントポイント >」となります。 例えば、-mount\_pt オプションで、「W:¥」を指定して、コピーグループマウント定義ファイ ルに「FS=D:¥」と指定されている場合、「W」ドライブから空いている順にマウントしていき

ます。-mount\_ptオプションで、「W:¥mnt」を指定して、コピーグループマウント定義ファ イルに「FS=D:¥mnt」と指定した場合、マウントポイントは「W:¥mnt¥D¥mnt」となります。

# (2) マウント対象の決定

副ボリュームをマウントするコマンドを実行した場合に、どのように Protection Manager がマウント対象となる副ボリューム(コピーグループ)を決定するかについて説明します。

表 4-45: 副ボリュームをマウントするコマンド実行時のマウント対象の決定方法

| マウントコマンド実行時のオプ<br>ション             | ディスク種別         | コピーグループマウ<br>ント定義ファイル | マウント対象となる副ボ<br>リューム(コピーグループ)                             |
|-----------------------------------|----------------|-----------------------|----------------------------------------------------------|
| バックアップ ID を指定                     | <br>区別なし       | <br>区別なし              | 指定したバックアップ ID に<br>対応するバックアップカタ<br>ログに記録されているコ<br>ピーグループ |
| 「-copy_group < コピーグ<br>ループ名 >」を指定 | ベーシックディスク      | 区別なし                  | ーcopy_group オプション<br>で指定したコピーグループ                        |
|                                   | ダイナミックディス<br>ク | 0                     | 同じディスクグループ<br>(ディスクセット)を構成す<br>るすべてのコピーグループ              |
|                                   | 1              | $\times$              | エラー終了                                                    |

(凡例)

○:定義ファイルがある。

×:定義ファイルがない。

# 4.15 拡張コマンドの実行に必要な準備

ここでは,拡張コマンドの実行に必要な準備について説明します。拡張コマンドの実行に必要な準 備の手順と各サーバでの作業の要否を次の表に示します。

#### 表 4-46: 拡張コマンドの実行に必要な準備の手順と各サーバでの作業の要否

| 作業項目                        | ファイルサーバ<br>またはデータベー<br>スサーバ | バックアップ<br>サーバ | マニュアル<br>参照先 |
|-----------------------------|-----------------------------|---------------|--------------|
| 前提条件の確認                     | 0                           | 0             | 4.15.1       |
| 拡張コマンド用 FTP サービスの設定(テープ     | ×                           | 0             | 4.15.2       |
| バックアップする場合)                 |                             |               |              |
| 拡張コマンドの起動方法の設定              | 0                           | 0             | 4.15.3       |
| ホスト環境設定ファイルの作成              | 0                           | 0             | 4.15.4       |
| オペレーション ID の準備              | ×                           | ×             | 4.15.5       |
| オペレーション定義ファイルの作成            | 0                           | 0             | 4.15.6       |
| (バックアップ対象がファイルシステムの場合)      |                             |               |              |
| オペレーション定義ファイルの作成            | 0                           | 0             | 4.15.7       |
| (バックアップ対象が SQL Server データベー |                             |               |              |
| スの場合)                       |                             |               |              |
| オペレーション定義ファイルの作成            | 0                           | 0             | 4.15.8       |
| (バックアップ対象が Exchange データベース  |                             |               |              |
| の場合)                        |                             |               |              |
| オペレーション定義ファイルの作成            | 0                           | 0             | 4.15.9       |
| (バックアップ対象が Oracle データベースの場  |                             |               |              |
| 合)                          |                             |               |              |

| 作業項目                           | ファイルサーバ<br>またはデータベー<br>スサーバ | バックアップ<br>サーバ | マニュアル<br>参照先 |
|--------------------------------|-----------------------------|---------------|--------------|
| 拡張コマンド用一時ディレクトリの確認             | 0                           | 0             | 4.15.10      |
| コピーグループー括定義ファイルのチェック           | 0                           | ×             | 4.15.11      |
| FTP サービスの確認(テープバックアップする<br>場合) | ×                           | 0             | 4.15.12      |

(凡例)

○:準備作業が必要。

×:準備作業は不要。

# 4.15.1 前提条件の確認

拡張コマンドを使用する上で、必要な前提条件を確認します。

次の事項について確認します。

- 拡張コマンドの実行権限
- 拡張コマンドの自動実行
- VBScript の前提バージョン
- 不要なファイルの削除

## (1) 拡張コマンドの実行権限

拡張コマンドを実行するには、システム管理者権限が必要です。システム管理者権限があるかどう かを確認してください。

# (2) 拡張コマンドの自動実行

拡張コマンドを使用したバックアップやリストアでは、一連の処理が複数のサーバにわたるケース があります。この場合、それぞれのサーバに対して、拡張コマンドを実行するのは困難です。した がって、拡張コマンドをリモート実行する必要があります。また、拡張コマンドを繰り返し実行し たい場合は、自動実行の設定が必要になります。

このような課題は、次のような条件を満たす運用管理ソフトウェアを導入することで解決できま す。

- VBScript, シェルスクリプトプログラム (バッチファイル) で, ファイル名を指定すれば起動できること
- あらかじめ決めておいた実行順序とスケジュールに従って、プログラムを繰り返し処理したり、条件を判定したりしながら自動実行できること

拡張コマンドの運用をより簡潔にするために、運用管理ソフトウェアを使用できます。運用管理ソフトウェアとして JP1/AJS2 - Scenario Operation を使用すると、シナリオに沿った運用を自動化できます。シナリオとは、システム全体を効率良く運用するための運用手順を表現したものです。 コマンド実行時の環境に依存する情報を変数として設計した運用手順を、シナリオテンプレートと呼びます。運用環境に依存する情報をシナリオテンプレートの変数に設定してシナリオを作成する ことで、運用手順を効率良く自動化できます。JP1/AJS2 - Scenario Operation では、Protection Manager のコマンドを使用した幾つかの運用手順をシナリオテンプレート(シナリオのひな形) として提供しています。JP1/AJS2 - Scenario Operation を使用した運用手順の自動化やシナリオ テンプレートの組み込み方法については、マニュアル「JP1/Automatic Job Management System 2 - Scenario Operation」を参照してください。

# (3) VBScriptの前提バージョン

OS が Windows の場合, 拡張コマンドを使用するには, VBScript のバージョンは 5.6 (Windows 2000 Server または Windows Server 2003) または 5.7 (Windows Server 2008) を使用してください。

#### 注意事項

OS が Windows の場合, 拡張コマンドがエラー終了すると, 戻り値は 0 以外の値になります。 なお, VBScript のバージョンを 5.1 からバージョンアップすると, エラー終了時の戻り値が 異なります。

## (4) 不要なファイルの削除

すでに一度設定した拡張コマンドの設定を変更する場合,以前使用していた不要なファイルを削除 しておく必要があります。次の設定を変更する場合,不要なファイルを削除してください。

- 一度作成したオペレーション ID の名称を変更、または使用をやめる場合
- FTP ユーザーを切り替える場合

ファイルを削除する方法を次に示します。

- 一度作成したオペレーション ID の名称を変更、または使用をやめる場合
   一度作成したオペレーション ID の名称を変更、または使用をやめる場合は、自動生成された
   拡張コマンド用一時ディレクトリを削除する必要があります。
   拡張コマンド用一時ディレクトリの削除方法は次のとおりです。
   ファイルサーバまたはデータベースサーバの場合
  - a. オペレーション定義ファイルの SET\_DRM\_HOSTNAME に「1」が設定されていた場合,環 境変数 DRM\_HOSTNAME にオペレーション定義ファイルの DB\_SERVER\_NAME に設定され ているサーバ名を設定します。例えば DB\_SERVER\_NAME に設定されているサーバ名が 「VHOST」の場合,次のように設定します。
     PROMPT> set DRM HOSTNAME=VHOST
  - b. drmfsdisplay コマンドに-vオプションを指定して実行し、「DB\_PATH:」として表示 されるディレクトリ名を確認します。
  - c. 手順2で確認したディレクトリと同じ階層にある「script\_work」ディレクトリに作成 されている「オペレーション ID」ディレクトリを削除します。 バックアップサーバの場合
  - d. 拡張コマンドの一時ディレクトリとして使用しているディレクトリ名を確認します。
     Windows の場合,「<FTP\_HOME\_DIR の値 >¥<FTP\_SUB\_DIR の値 >」が存在するかどう かを確認します。Solaris の場合,「/var/opt/drm/script/tmp」が存在するかどうか を確認します。
  - e. 手順1 で確認したディレクトリに作成されている「オペレーション ID」ディレクトリを 削除します。
- FTP ユーザーを切り替える場合

拡張コマンド EX\_DRM\_FTP\_PUT または EX\_DRM\_FTP\_GET を実行するときに使用する FTP ユーザーを切り替えるには、変更前の FTP ユーザーによって作成されたファイルを削除する 必要があります。FTP ユーザーを切り替えるには、バックアップサーバ上の次のディレクト リに作成されているファイルを削除します。

#### Windows の場合

<FTP\_HOME\_DIR の値 >¥<FTP\_SUB\_DIR の値 >¥< オペレーション ID>¥BKSolaris の場合

/var/opt/drm/script/tmp/< オペレーション ID>/BK

# 4.15.2 拡張コマンド用 FTP サービスの設定(テープバックアップする場合)

拡張コマンドを実行すると、バックアップおよびリストアに必要な情報を格納した一時ファイルが 生成されます。ファイルサーバまたはデータベースサーバとバックアップサーバを備えたシステム で拡張コマンドを実行する場合は、FTP サービスを使用してこれらの一時ファイルをサーバ間で転 送します。

**FTP** サービスを使用するための準備として、バックアップサーバに **FTP** サーバを設定してください。

OS が Windows の場合, IIS の FTP サービスがバックアップサーバにインストールされている必要があります。このとき, FTP サイトのプロパティ設定ではディレクトリの表示スタイルを「MS-DOS」にしてください。また, IIS7 の場合は, SSL ポリシーに「SSL 接続が必要」を設定しないでください。

# 4.15.3 拡張コマンドの起動方法の設定

拡張コマンドは、運用管理ソフトウェアまたは MS-DOS プロンプトを使用して起動します。

運用管理ソフトウェアで拡張コマンドを起動するには,運用管理ソフトウェアのプログラムの実行 を定義する機能を使用します。この場合,実行するプログラム名として拡張コマンド名を指定しま す。

Windows 環境で MS-DOS プロンプトを使用して拡張コマンドを起動する場合,「cscript.exe」 で拡張コマンドが起動されるように設定します。次のどちらかの方法で設定します。

- 事前にホストパラメーターを変更してから拡張コマンドを実行する MS-DOS プロンプトで次のように入力します。この場合、ホストパラメーターを一度変更す れば、それ以後は変更する必要はありません。 cscript //H:Cscript
- コマンドを実行するときに「cscript.exe」によって拡張コマンドが起動されるように指定 する

次の形式でコマンドを実行します。 cscript "<実行する拡張コマンド名>"

Windows の標準設定では、「wscript.exe」によって拡張コマンドが起動されます。この場合、 コマンドの実行結果がポップアップダイアログボックスとして出力されてしまい、拡張コマンドを 自動実行できなくなります。

# 4.15.4 ホスト環境設定ファイルの作成

ホスト環境設定ファイルは、拡張コマンドを使用するシステムの構成に合わせて作成し、すべての サーバに一つずつ配置します。ホスト環境設定ファイルはインストール時に自動生成されます。必 要に応じてファイルの内容を変更してください。

ホスト環境設定ファイルは、次の場所に自動生成されます。

Windows の場合

<Protection Manager のインストール先 >¥script¥conf¥host.dat

#### Solaris の場合

```
/opt/drm/script/conf/host.dat
```

ホスト環境設定ファイルのサンプルは、次の場所にあります。

Protection Manager を使用するための準備

229

Windows の場合

<Protection Manager のインストール先 >¥script¥conf¥host.dat.model

Solaris の場合

/opt/drm/script/conf/host.dat.model

ホスト環境設定ファイルの指定項目,指定する内容およびデータの最大文字数を次の表に示しま す。

| 老 4-47: ホスト塩項設定ファイルの宿定項日、宿定する内容およひナーダの最大又 | 表 4-47: | :ホスト環境設定ファイルの指定項目. | 指定する内容およびデータの最大文字 |
|-------------------------------------------|---------|--------------------|-------------------|
|-------------------------------------------|---------|--------------------|-------------------|

| 指定項目          | 指定内容                              | 設定できる値<br>(デフォルト値) | 省略 <sup>※</sup> |
|---------------|-----------------------------------|--------------------|-----------------|
| HOST_ROLE     | ホストの区分を指定します。ファイルサーバまたは           | DB または BK          | ×               |
|               | データベースサーバの場合は「DB」, バックアップ         | (DB)               |                 |
|               | サーバの場合は「BK」を指定します。                |                    |                 |
| MAX_LOG_LINES | スクリプト用ログファイルの最大行数を 1000 ~         | $1000 \sim 100000$ | ×               |
|               | 100000の範囲の整数で指定します。               | (1000)             |                 |
|               | Windows の場合, 一つの拡張コマンドで約 20 行出    |                    |                 |
|               | 力します。ただし, WindowsのEX_DRM_FTP_PUT  |                    |                 |
|               | と EX_DRM_FTP_GET を実行した場合は約 100 行出 |                    |                 |
|               | 力します。                             |                    |                 |
|               | Solaris の場合, 一つの拡張コマンドで約 10 行出力   |                    |                 |
|               | します。                              |                    |                 |
|               | これらの値を目安に MAX_LOG_LINES の値を決めて    |                    |                 |
|               | ください。                             |                    |                 |
| MSG_OUTPUT    | Windows の場合だけ指定できます。              | NORMAL または         | 0               |
|               | 拡張コマンドが内部的に実行する基本コマンドの            | DETAIL             |                 |
|               | メッセージを出力するかどうかを指定します。             | (NORMAL)           |                 |
|               | 「NORMAL」の場合,基本コマンドのメッセージは出        |                    |                 |
|               | 力されません。「DETAIL」の場合,基本コマンドの        |                    |                 |
|               | メッセージを出力します。                      |                    |                 |
|               | 基本コマンドのメッセージは,スクリプト用ログ            |                    |                 |
|               | ファイルには出力されません。                    |                    |                 |

(凡例)

○:省略できる。

×:省略できない。

注※

省略できる項目の場合,デフォルト値で動作します。

ホスト環境設定ファイルを作成したあとは、作成したサーバでホスト環境設定ファイルのチェック ツール「EX DRM HOST DEF CHECK」を実行します。次のように実行します。

ファイルサーバまたはデータベースサーバで実行する場合

EX\_DRM\_HOST\_DEF\_CHECK -db -f ホスト環境設定ファイル

バックアップサーバで実行する場合

EX DRM HOST DEF CHECK -bk -f ホスト環境設定ファイル

エラーがあった場合はファイルの指定内容を修正し、チェックツールを再度実行します。

# 4.15.5 オペレーション ID の準備

オペレーション ID とは、拡張コマンドの処理の対象となるリソースそれぞれに与える固有の文字 列です。

ユーザーは、拡張コマンドが実行時に参照する情報を、あらかじめオペレーション定義ファイルに 定義しておく必要があります。このオペレーション定義ファイルは、「\_<オペレーション ID>.dat」というファイル名で所定の場所に作成します。拡張コマンドの引数としてオペレー ション ID を指定することによって、オペレーション定義ファイルの内容を拡張コマンドが参照す ることができます。

拡張コマンドの設定をする前に、拡張コマンドで運用するすべてのサーバで一意に識別できる名称 を準備してください。

オペレーション ID の指定例を次に示します。

"<運用対象のサーバ名 >" + "<処理の対象となるリソースの名前 >"

オペレーション ID は,64 文字以内の ASCII 文字列で指定します。

オペレーション ID の文字列には、次の特殊文字を使用することができます。

 $[!], [#], [$], [&], [&], ['], [(], [)], [+], [], [-], [^], [@], [,] [.]$ 

ただし、これらの特殊文字を使用する場合、次の制限事項があります。

- 「-」を先頭に付けたオペレーション ID は作成できない。
- •「.」を単独で使用したオペレーション ID は作成できない。
- オペレーション ID に「&」または「<sup>^</sup>」を含む場合は、オペレーション ID を「"」で囲む必要がある。

Windows 環境では、オペレーション ID の大文字と小文字は区別されません。Solaris 環境では、 オペレーション ID の大文字と小文字が区別されます。

オペレーション ID について、次の注意事項があります。

 同一のオペレーション ID を指定して拡張コマンドを並列実行することはできません。同一の オペレーション ID を指定して拡張コマンドを並列実行すると、拡張コマンドがエラー終了す る、または拡張コマンドが処理の対象とするバックアップカタログが破壊されるおそれがあり ます。

ただし, EX\_DRM\_SQL\_TLOG\_BACKUP または EX\_DRM\_ORA\_TLOG\_BACKUP は, ほかの拡張 コマンドと同一のオペレーション ID を指定して並列実行できます。

 一度作成したオペレーション ID の名称を変更、または使用をやめる場合は、自動生成された 拡張コマンド用一時ディレクトリを削除する必要があります。 拡張コマンド用一時ディレクトリを削除する方法については、「(4) 不要なファイルの削除」 を参照してください。

# 4.15.6 オペレーション定義ファイルの作成(バックアップ対象がファイル システムの場合)

オペレーション定義ファイルは,拡張コマンドを使用するシステムの構成に合わせて作成します。 作成したオペレーション定義ファイルは,拡張コマンドを実行する各サーバの次のディレクトリに 格納します。

Windows の場合

#### <Protection Manager のインストール先 >¥script¥conf¥

#### Solaris の場合

/opt/drm/script/conf/

オペレーション定義ファイルを所定のディレクトリに格納したあとは、オペレーション定義ファイ ルチェックツールを実行して、オペレーション定義ファイルの内容のチェックと、拡張コマンド用 一時ディレクトリの自動生成をします。

# (1) オペレーション定義ファイルの配置

オペレーション定義ファイルは、処理の対象となるマウントポイントまたはファイルに対して、同 ーのファイルを二つ作成します。一つのオペレーション定義ファイルをファイルサーバに配置し、 もう一つをバックアップサーバに配置します。ファイルサーバがクラスタ構成の場合は、バック アップ対象となるクラスタリソース(マウントポイントまたはファイル)が定義されているすべて のサーバに、同一のオペレーション定義ファイルを配置します。

オペレーション定義ファイルの配置例を次の図に示します。

#### 仮想サーバC 仮想サーバC マウントポイント マウントポイント ディレクトリ ディレクトリ D:, M:, N: D:, M:, N: オペレーション オペレーション オペレーション オペレーション 定義ファイル 定義ファイル 定義ファイル 定義ファイル (M:, N:用) (M:, N:用) (D:用) (D:用) $\times$ バックアップサーバ ファイルサーバB 1 (サーバ名:FSServer\_B) (サーバ名: BKServer) -ファイルサーバA (サーバ名:FSServer\_A) オペレーション オペレーション 定義ファイル 定義ファイル (M:, N:用) (D:用)

図 4-11:オペレーション定義ファイルの配置例(Windows のクラスタ構成で,バックアップ対象 がファイルシステムの場合)

この例では、クラスタを構成するファイルサーバA (サーバ名:FSServer\_A) およびファイル サーバB (サーバ名:FSServer\_B) で、仮想サーバC (サーバ名:VServer\_C) が動作してい ます。

ファイルサーバ A およびファイルサーバ B 上には三つのマウントポイント「D:」,「M:」および 「N:」が存在し,クラスタリソースとして仮想サーバ C が定義されています。マウントポイント 「M:」および「N:」は、一括して処理の対象とするようにマウントポイントディレクトリー括定義 ファイル「app.txt」で設定されているものとします。

この場合,ファイルサーバAおよびファイルサーバBには,「D:」に関するオペレーション定義 ファイルと,「app.txt」に指定されたマウントポイントディレクトリ(M:およびN:)に関する オペレーション定義ファイルを配置します。バックアップサーバ(サーバ名:BKServer)には, 「D:」,「M:およびN:」に関するオペレーション定義ファイルを配置します。

### 図 4-12:オペレーション定義ファイルの配置例(Solaris で, バックアップ対象がファイルシステ ムの場合)

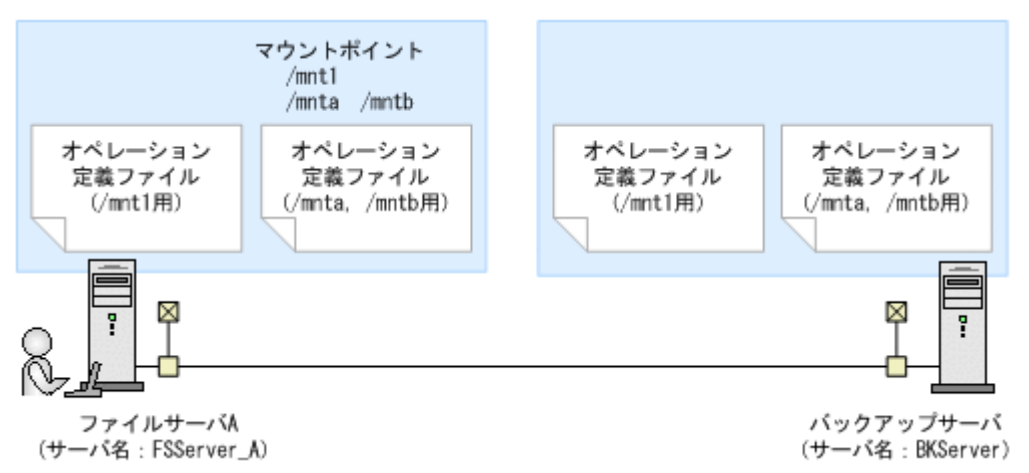

ファイルサーバA(サーバ名:FSServer\_A)上には三つのマウントポイント「/mnt1」,「/ mnta」および「/mntb」が存在します。マウントポイント「/mnta」および「/mntb」は,一括 して処理の対象とするようにマウントポイントディレクトリー括定義ファイル「app.txt」で設 定されているものとします。

この場合,ファイルサーバAには,「/mnt1」に関するオペレーション定義ファイルと, 「app.txt」に指定されたマウントポイントディレクトリ(/mntaおよび/mntb)に関するオペ レーション定義ファイルを配置します。バックアップサーバ(サーバ名:BKServer)には,「/ mnt1」,「/mntaおよび/mntb」に関するオペレーション定義ファイルを配置します。

# (2) オペレーション定義ファイルの形式

オペレーション定義ファイルは,処理の対象を一意に特定するオペレーション ID に対応して,次のような名称で作成します。

#### Windows の場合

<Protection Manager のインストール先 >¥script¥conf¥ <オペレーション ID>.dat

#### Solaris の場合

/opt/drm/script/conf/ <オペレーション ID>.dat

オペレーション定義ファイルのサンプルは、次の場所にあります。

#### Windows の場合

<Protection Manager のインストール先 >¥script¥sample

#### Solaris の場合

/opt/drm/script/sample

オペレーション定義ファイルの指定項目と指定する内容およびデータの最大文字数を次の表に示します。これらの項目の指定は省略できません。

## 表 4-48:オペレーション定義ファイルの指定項目と指定する内容およびデータの最大文字数 (バックアップ対象がファイルシステムの場合)

| 指定項目          | 指定内容                                            | 最大文字数 |
|---------------|-------------------------------------------------|-------|
| BACKUP_OBJECT | バックアップ対象の種別を示す文字列を指定します。<br>「FILESYSTEM」と指定します。 | 32    |

| 指定項目             | 指定内容                                                                                                    | 最大文字数                |
|------------------|----------------------------------------------------------------------------------------------------|----------------------|
| DB_SERVER_NAME   | ファイルサーバ名を指定します。<br>OS が Windows の場合で,クラスタ構成のときは,クラ<br>スタリソースに対応する仮想サーバ名を指定します。こ<br>の仮想サーバ名は, Protection Manager の構成定義ファ<br>イル (init.conf) の「DRM_DB_PATH=< 共有ディスク<br>上のディレクトリ>;< 仮想サーバ名>」に定義されてい<br>る必要があります。  | 128                  |
| INSTANCE_NAME    | マウントポイントディレクトリ名またはマウントポイン<br>トディレクトリー括定義ファイル名を指定します。<br>空白を含む場合は引用符(")で囲んで記述します。                                                                                                    | 128                  |
| TARGET_NAME      | バックアップするファイル名またはディレクトリ名を指<br>定します。この指定はバックアップ実行時だけ有効です。<br>リストア実行時のファイル名またはディレクトリ名の指<br>定には使用されません。<br>コンマで区切って複数指定できます。空白を含む場合は<br>引用符(")で囲んで記述します。指定を省略した場合,<br>マウントポイント単位にバックアップが実行されます。                   | 1,024 <sup>※ 1</sup> |
| FTP_HOME_DIR     | この値は OS が Windows の場合に指定します。FTP<br>サービスのルートディレクトリを指定します。この値は<br>バックアップサーバの IIS で指定した FTP サービスの<br>ホームディレクトリ名と一致している必要があります。<br>この値を省略することはできません。                                                              | 128                  |
| FTP_SUB_DIR      | この値は OS が Windows の場合に指定します。FTP<br>サービスのルートディレクトリの下に作成されるサブ<br>ディレクトリ名を指定します。※2<br>ここで指定したサブディレクトリの下に一時ディレクト<br>リが作成されます。拡張コマンドは、この一時ディレク<br>トリにファイルを FTP 転送します。この値を省略した場<br>合「HPtM」というサブディレクトリが自動生成されま<br>す。 | 128                  |
| SET_DRM_HOSTNAME | <ul> <li>Windows の場合</li> <li>クラスタ構成の場合は「1」,クラスタ構成でない場合は「0」を指定します。</li> <li>Solaris の場合</li> <li>「0」を指定します。</li> </ul>                                                                                        | 1                    |

#### 注※1

文字として 1,024 文字ということであり、全角文字、半角文字は区別しません。 ヘッダ部分「TARGET\_NAME=」は 1,024 文字に含みません。 区切りのコンマも 1 文字とします。

## 注※2

指定するサブディレクトリは、次の条件を満たす必要があります。

- ディレクトリ名の文字列の中にディレクトリ区切り文字(¥)を含まないこと
- ディレクトリ名がピリオドーつ(.)または二つ(..)だけでないこと
- ルートディレクトリでないこと

# (3) オペレーション定義ファイルの作成例(Windowsのクラスタ構成の場合)

ファイルサーバがクラスタ構成のシステムで、オペレーション定義ファイルを作成する例につい て、図 4-11: オペレーション定義ファイルの配置例 (Windows のクラスタ構成で,バックアップ 対象がファイルシステムの場合)のシステム構成を例として説明します。

前提条件は次のとおりです。

- 2 台のファイルサーバと、テープ装置を接続したバックアップサーバの3 台を備えている。
- クラスタを構成するファイルサーバA(サーバ名:FSServer\_A)およびファイルサーバB (サーバ名:FSServer\_B)で、仮想サーバ「VServer\_C」が動作している。
- Protection Manager の構成定義ファイル(init.conf)に「DRM\_DB\_PATH=< 共有ディスク 上のディレクトリ名>;<仮想サーバ名>」が設定されている。
- ディクショナリマップファイル格納ディレクトリに Protection Manager が拡張コマンド用一
   時ディレクトリを自動作成できる権限がある。
- 拡張コマンド用一時ディレクトリが自動作成されるディスクに、次の一時ファイルが格納できる十分な空き容量がある。
  - バックアップ ID 記録ファイル
  - バックアップ情報のファイル
- 拡張コマンド用一時ディレクトリの命名規則に従ってディレクトリが自動生成されたときに、 ディレクトリの長さが **OS** の制限を超えない。
- バックアップサーバ(サーバ名:BKServer)上でIISのFTPサービスが設定され、FTP サービスが起動されている。FTPサイトのホームディレクトリは「C:¥FTP ROOT」とする。
- FTP サブディレクトリは「script」とする。
- ファイルサーバ A が現用サーバ,ファイルサーバ B が待機サーバとして設定されていて,共 有ディスクとして「G:」を使用している。
- ファイルサーバAおよびファイルサーバB上には三つのマウントポイント「D:」、「M:」および「N:」が存在し、クラスタリソースとして仮想サーバCが定義されている。
- クラスタグループ「FSCG 1」が存在し、次の表に示すクラスタリソースが登録されている。

## 表 4-49: クラスタリソースの例(Windows のクラスタ構成で, バックアップ対象がファイル システムの場合)

| クラスタグループ名 | 仮想サーバ     | マウントポイント |
|-----------|-----------|----------|
| FSCG_1    | VServer_C | D:       |
| FSCG_1    | VServer_C | M:, N:   |

 マウントポイント「M:」および「N:」は、マウントポイントディレクトリー括定義ファイル 「app.txt」で、一括して処理の対象とするように設定されている。

次の表に示すオペレーション ID に対応するオペレーション定義ファイルを作成します。

#### 表 4-50:オペレーション定義ファイルを作成するオペレーション ID(Windows のクラスタ構成 で、パックアップ対象がファイルシステムの場合)

| オペレーション ID  | 対象ファイルサーバ名 | 対象マウントポイントまたはファイル                           |
|-------------|------------|---------------------------------------------|
| Operation_A | VServer_C  | D:の全体                                       |
| Operation_B | VServer_C  | 「app.txt」に指定されたマウントポイント<br>ディレクトリ(M:および N:) |

オペレーション定義ファイルを作成するには:

1. 現用サーバ (ファイルサーバ A) にオペレーション定義ファイルを作成し, 必要な項目を設定 します。

次の二つのファイルを作成します。

<Protection Manager のインストール先 >¥script¥conf¥\_Operation\_A.dat

<Protection Manager のインストール先 >¥script¥conf¥\_Operation\_B.dat

「<Protection Manager のインストール先 >¥script¥conf¥\_Operation\_A.dat」の記述例

を次に示します。

```
BACKUP_OBJECT=FILESYSTEM
DB_SERVER_NAME=VServer_C
INSTANCE_NAME=D:
TARGET_NAME=
FTP_HOME_DIR=C:¥FTP_ROOT
FTP_SUB_DIR=script
SET_DRM_HOSTNAME=1
```

「<**Protection Manager** のインストール先 >¥script¥conf¥\_Operation\_B.dat」の記述例 を次に示します。

```
BACKUP_OBJECT=FILESYSTEM
DB_SERVER_NAME=VServer_C
INSTANCE_NAME=app.txt
TARGET_NAME=
FTP_HOME_DIR=C:¥FTP_ROOT
FTP_SUB_DIR=script
SET_DRM_HOSTNAME=0
```

2. 現用サーバ (ファイルサーバ A) でオペレーション定義ファイルのチェックツール

「EX\_DRM\_FS\_DEF\_CHECK」を実行します。

```
EX_DRM_FS_DEF_CHECK <オペレーションID> -db
オペレーション定義ファイルのチェックが実行されます。また,拡張コマンド用一時ディレク
トリが自動生成されます。
エラーがあった場合はファイルの指定内容を修正し,再度チェックツールを実行します。
```

 現用サーバ(ファイルサーバA)で作成したオペレーション定義ファイルをバックアップサー バにコピーします。 次のディレクトリにコピーします。

<Protection Manager のインストール先 >¥script¥conf¥

- 4. バックアップサーバ上でオペレーション定義ファイルのチェックツール 「EX\_DRM\_FS\_DEF\_CHECK」を実行します。 EX\_DRM\_FS\_DEF\_CHECK <オペレーションID> -bk オペレーション定義ファイルのチェックが実行されます。また,拡張コマンド用一時ディレク トリが自動生成されます。 エラーがあった場合は、バックアップサーバの構成をオペレーション定義ファイルの内容に合 わせて変更するか、オペレーション定義ファイルの内容をバックアップサーバの構成に合わせ て変更するかしてください。バックアップサーバの構成を変更する場合は、チェックツールを 再度実行します。オペレーション定義ファイルの内容を変更する場合は、ファイルサーバにも 同一のファイルを格納し、チェックツールを再度実行します。
- 現用サーバ(ファイルサーバA)で作成したオペレーション定義ファイルを待機サーバ(ファ イルサーバB)にコピーします。 次のディレクトリにコピーします。
   Protection Manager のインストール先 >¥script¥conf¥
- 待機サーバ(ファイルサーバB)でオペレーション定義ファイルのチェックツール 「EX\_DRM\_FS\_DEF\_CHECK」を実行します。
   EX\_DRM\_FS\_DEF\_CHECK <オペレーションID> -db オペレーション定義ファイルのチェックが実行されます。また,拡張コマンド用一時ディレク トリが自動生成されます。

## (4) オペレーション定義ファイルの作成例(Solaris の場合)

テープバックアップする場合に、オペレーション定義ファイルを作成する手順について、図 **4-12** のシステム構成を例として説明します。

前提条件は次のとおりです。

- ファイルサーバA(サーバ名:FSServer\_A)上には三つのマウントポイント「/mnt1」,「/ mnta」および「/mntb」が存在する。
- マウントポイント「/mnta」および「/mntb」は、マウントポイントディレクトリー括定義 ファイル「app.txt」で、一括して処理の対象とするように設定されている。
- ディクショナリマップファイル格納ディレクトリに Protection Manager が拡張コマンド用一
   時ディレクトリを自動作成できる権限がある。
- 拡張コマンド用一時ディレクトリが自動作成されるディスクに、次の一時ファイルが格納できる十分な空き容量がある。
  - バックアップ ID 記録ファイル
  - バックアップ情報のファイル
- 拡張コマンド用一時ディレクトリの命名規則に従ってディレクトリが自動生成されたときに、 ディレクトリの長さが **OS** の制限を超えない。

次の表に示すオペレーション ID に対応するオペレーション定義ファイルを作成します。

表 4-51:オペレーション定義ファイルを作成するオペレーション ID(Solaris のファイルシステ ムの場合)

| オペレーション ID  | 対象ファイルサーバ | 対象マウントポイントまたはファイル                                   |
|-------------|-----------|-----------------------------------------------------|
| Operation_A | ファイルサーバA  | /mntl の全体                                           |
| Operation_B | ファイルサーバ A | 「app.txt」に指定されたマウントポイント<br>ディレクトリ (/mnta および /mntb) |

オペレーション定義ファイルを作成するには:

 ファイルサーバAにオペレーション定義ファイルを作成し、必要な項目を設定します。 次の二つのファイルを作成します。 /opt/drm/script/conf/\_Operation\_A.dat /opt/drm/script/conf/\_Operation\_B.dat

「/opt/drm/script/conf/\_Operation\_A.dat」の記述例を次に示します。

```
BACKUP OBJECT=FILESYSTEM
DB_SERVER_NAME=FSServer_A
INSTANCE_NAME=/mnt1
TARGET_NAME=
SET_DRM_HOSTNAME=0
```

「/opt/drm/script/conf/\_Operation\_B.dat」の記述例を次に示します。

BACKUP\_OBJECT=FILESYSTEM DB\_SERVER\_NAME=FSServer\_A INSTANCE\_NAME=app TARGET\_NAME= SET\_DRM\_HOSTNAME=0

2. ファイルサーバ A でオペレーション定義ファイルのチェックツール

「EX DRM FS DEF CHECK」を実行します。

EX\_DRM\_FS\_DEF\_CHECK <オペレーションID> -db オペレーション定義ファイルのチェックが実行されます。また,拡張コマンド用一時ディレク トリが自動生成されます。 エラーがあった場合はファイルの指定内容を修正し,再度チェックツールを実行します。

ファイルサーバAで作成したオペレーション定義ファイルをバックアップサーバにコピーします。
 次のディレクトリにコピーします。

Protection Manager を使用するための準備

/opt/drm/script/conf/

4. バックアップサーバ上でオペレーション定義ファイルのチェックツール

「EX\_DRM\_FS\_DEF\_CHECK」を実行します。

EX DRM FS DEF CHECK <オペレーションID> -bk

オペレーション定義ファイルのチェックが実行されます。また、拡張コマンド用一時ディレクトリが自動生成されます。

エラーがあった場合は、バックアップサーバの構成をオペレーション定義ファイルの内容に合わせて変更するか、オペレーション定義ファイルの内容をバックアップサーバの構成に合わせて変更するかしてください。バックアップサーバの構成を変更する場合は、チェックツールを再度実行します。オペレーション定義ファイルの内容を変更した場合は、ファイルサーバにも同一のファイルを格納し、チェックツールを再度実行します。

# 4.15.7 オペレーション定義ファイルの作成(バックアップ対象が SQL Server データベースの場合)

オペレーション定義ファイルは,拡張コマンドを使用するシステムの構成に合わせて作成します。 作成したオペレーション定義ファイルは,拡張コマンドを実行する各サーバの次のディレクトリに 格納します。

<Protection Manager のインストール先 >¥script¥conf¥

オペレーション定義ファイルを所定のディレクトリに格納したあとは、オペレーション定義ファイ ルチェックツールを実行して、オペレーション定義ファイルの内容のチェックと、拡張コマンド用 一時ディレクトリの自動生成をします。

# (1) オペレーション定義ファイルの配置

オペレーション定義ファイルは、処理の対象となる SQL Server インスタンスに対して、同一の ファイルを二つ作成します。一つのオペレーション定義ファイルをデータベースサーバに配置し、 もう一つをバックアップサーバに配置します。データベースサーバがクラスタ構成の場合は、バッ クアップ対象となるクラスタリソース(マウントポイントまたはファイル)が定義されているすべ てのサーバに、同一のオペレーション定義ファイルを配置します。

オペレーション定義ファイルの配置例を次の図に示します。

## 図 4-13:オペレーション定義ファイルの配置例(バックアップ対象が SQL Server データベース の場合)

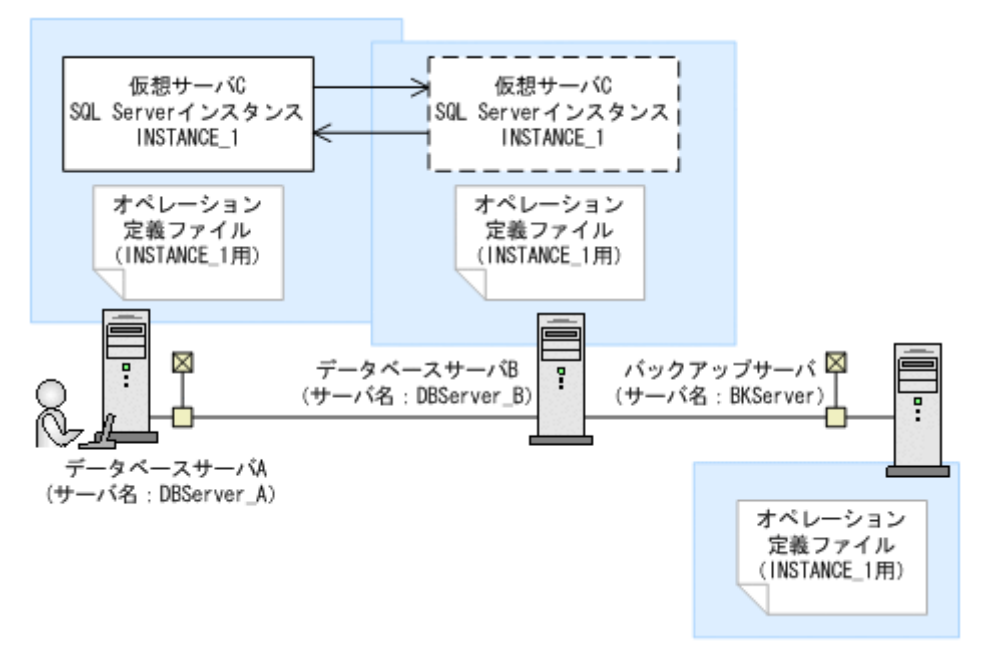

この例では、クラスタを構成するデータベースサーバA(サーバ名:DBServer\_A)およびデータベースサーバB(サーバ名:DBServer\_B)で、仮想サーバC(サーバ名:VServer\_C)が動作しています。

データベースサーバAおよびデータベースサーバB上にはSQL Server インスタンス「INSTANCE 1」が存在し、クラスタリソースとして仮想サーバCが定義されています。

この場合, データベースサーバA, データベースサーバBおよびバックアップサーバ (サーバ名: BKServer) には,「INSTANCE 1」に関するオペレーション定義ファイルを配置します。

# (2) オペレーション定義ファイルの形式

オペレーション定義ファイルは,処理の対象を一意に特定するオペレーション ID に対応して,次のような名称で作成します。

<Protection Manager のインストール先>¥script¥conf¥\_<オペレーション ID>.dat

オペレーション定義ファイルのサンプルは、次の場所にあります。

<**Protection Manager** のインストール先 >¥script¥sample

オペレーション定義ファイルの指定項目と指定する内容およびデータの最大文字数を次の表に示します。これらの項目の指定は省略できません。

### 表 4-52:オペレーション定義ファイルの指定項目と指定する内容およびデータの最大文字数 (パックアップ対象が SQL Server データベースの場合)

| 指定項目           | 指定内容                                                                                                    | 最大文字数 |
|----------------|----------------------------------------------------------------------------------------------------|-------|
| BACKUP_OBJECT  | バックアップ対象の種別を示す文字列を指定します。<br>「MSSQL」と指定します。                                                                                                    | 32    |
| DB_SERVER_NAME | データベースサーバ名を指定します。<br>クラスタ構成の場合は、クラスタリソースに対応する仮想<br>サーバ名を指定します。この仮想サーバ名は、Protection<br>Manager の構成定義ファイル(init.conf)の<br>「DRM_DB_PATH=< 共有ディスク上のディレクトリ>;< 仮<br>想サーバ名 >」に定義されている必要があります。 | 128   |

| 指定項目             | 指定内容                                                                                                    | 最大文字数                |
|------------------|----------------------------------------------------------------------------------------------------|----------------------|
| INSTANCE_NAME    | SQL Server インスタンス名を指定します。空白を含む場<br>合は引用符(")で囲んで記述します。<br>DEFAULT を指定した場合, SQL Server の既定インスタン<br>ス名が選択されます。                                                                                                    | 128                  |
| TARGET_NAME      | バックアップするデータベース名を指定します。<br>この指定はバックアップ実行時だけ有効です。リストア実<br>行時のデータベース指定には使用されません。<br>コンマで区切って複数指定できます。空白を含む場合は引<br>用符(")で囲んで記述します。指定を省略した場合、イ<br>ンスタンス単位にバックアップが実行されます。<br>システムデータベース(master, model, msdb)を含め<br>てバックアップする場合は、TARGET_NAMEの指定は省略<br>してください。 | 1,024 <sup>※ 1</sup> |
| FTP_HOME_DIR     | FTP サービスのルートディレクトリを指定します。<br>この値はバックアップサーバの IIS で指定した FTP サー<br>ビスのホームディレクトリ名と一致している必要がありま<br>す。この値を省略することはできません。                                                                                                    | 128                  |
| FTP_SUB_DIR      | <b>FTP</b> サービスのルートディレクトリの下に作成されるサブ<br>ディレクトリ名を指定します。 <sup>※2</sup><br>ここで指定したサブディレクトリの下に一時ディレクトリ<br>が作成されます。拡張コマンドは、この一時ディレクトリ<br>にファイルを <b>FTP</b> 転送します。この値を省略した場合<br>「HPtM」というサブディレクトリが自動生成されます。                                                   | 128                  |
| SET_DRM_HOSTNAME | データベースサーバの構成を指定します。クラスタ構成の<br>場合は「1」,クラスタ構成でない場合は「0」を指定しま<br>す。                                                                                                    | 1                    |

## 注※1

文字として 1,024 文字ということであり、全角文字、半角文字は区別しません。 ヘッダ部分「TARGET\_NAME=」は 1,024 文字に含みません。 区切りのコンマも 1 文字とします。

#### 注※2

指定するサブディレクトリは、次の条件を満たす必要があります。

- ディレクトリ名の文字列の中にディレクトリ区切り文字(¥)を含まないこと
- ディレクトリ名がピリオドーつ(.)または二つ(..)だけでないこと
- ルートディレクトリでないこと

# (3) オペレーション定義ファイルの作成例

クラスタ構成のシステムを想定して、オペレーション定義ファイルを作成する例について説明しま す。

この例の前提条件は次のとおりです。

- クラスタを構成するデータベースサーバA(サーバ名:DBServer\_A)およびデータベース サーバB(サーバ名:DBServer\_B)で、仮想サーバC(サーバ名:VServer\_C)が動作し ている。
- データベースサーバAおよびデータベースサーバB上にはSQL Server インスタンス「INSTANCE 1」が存在し、クラスタリソースとして仮想サーバCが定義されている。
- データベースサーバAおよびデータベースサーバBに、クラスタグループ「SQLCG\_1」が存在し、次の表に示すクラスタリソースが登録されている。

Protection Manager を使用するための準備

#### 表 4-53: クラスタリソースの例(バックアップ対象が SQL Server データベースの場合)

| クラスタグループ名 | 仮想サーバ     | SQL Server<br>インスタンス名 |
|-----------|-----------|-----------------------|
| SQLCG_1   | VServer_C | INSTANCE_1            |

- バックアップサーバ(サーバ名:BKServer)上でIISのFTPサービスが設定され,FTP サービスが起動されている。FTPサイトのホームディレクトリは「C:¥FTP ROOT」とする。
- FTP サブディレクトリは「script」とする。
- データベースサーバAが現用サーバ,データベースサーバBが待機サーバとして設定されていて、共有ディスクとして「G:」を使用している。
- 「INSTANCE 1」に対して drmsqlinit コマンドが実行されている。
- 環境設定ファイル「init.conf」に「DRM\_DB\_PATH=< 共有ディスク上のディレクトリ名 >;< 仮想サーバ名 >」が設定されている。
- データベースサーバA,データベースサーバBで、次の表に示すVDIメタファイル格納ディレクトリが作成されている。
- ディクショナリマップファイル格納ディレクトリに Protection Manager が拡張コマンド用一
   時ディレクトリを自動作成できる権限がある。
- 拡張コマンド用一時ディレクトリが自動作成されるディスクに、次の一時ファイルが格納できる十分な空き容量がある。
  - バックアップ ID 記録ファイル
  - バックアップ情報のファイル
  - SQL Server メタファイル
- 拡張コマンド用一時ディレクトリの命名規則に従ってディレクトリが自動生成されたときに、 ディレクトリの長さが OS の制限を超えない。

#### 表 4-54: VDI メタファイル格納ディレクトリの例

| サーバ名       | VDIメタファイル格納ディレクトリ                  |
|------------|------------------------------------|
| DBServer_A | G:¥MSSQL¥VServer_C¥INSTANCE_1¥META |
| DBServer_B |                                    |

この例では、次の表に示すオペレーション ID に対応するオペレーション定義ファイルを作成します。

#### 表 4-55:オペレーション定義ファイルを作成するオペレーション ID(バックアップ対象が SQL Server でクラスタ構成の場合)

| オペレーション ID  | 対象データベースサーバ | 対象インスタンスおよびデータ<br>ペース |
|-------------|-------------|-----------------------|
| Operation_A | VServer_C   | INSTANCE_1 の全体        |

クラスタ構成の場合にオペレーション定義ファイルを作成するには:

1. 現用サーバ (データベースサーバ A) にオペレーション定義ファイルを作成し, 必要な項目を 設定します。

次のファイルを作成します。

<Protection Manager のインストール先 >¥script¥conf¥\_Operation\_A.dat

「<**Protection Manager** のインストール先 >¥script¥conf¥\_Operation\_A.dat」の記述例 を次に示します。

```
BACKUP_OBJECT=MSSQL
DB_SERVER_NAME=VServer_C
INSTANCE_NAME=INSTANCE_1
TARGET_NAME=
FTP_HOME_DIR=C:¥FTP_ROOT
FTP_SUB_DIR=script
SET_DRM_HOSTNAME=1
```

- 現用サーバ (データベースサーバ A) でオペレーション定義ファイルのチェックツール 「EX\_DRM\_SQL\_DEF\_CHECK」を実行します。
   EX\_DRM\_SQL\_DEF\_CHECK <オペレーションID> -db オペレーション定義ファイルのチェックが実行されます。また,拡張コマンド用一時ディレク トリが自動生成されます。
   エラーがあった場合はファイルの指定内容を修正し、チェックツールを再度実行します。
- 現用サーバ (データベースサーバ A) で作成したオペレーション定義ファイルをバックアップ サーバにコピーします。 次のフォルダにコピーします。
   Protection Manager のインストール先 >¥script¥conf¥
- 4. バックアップサーバでオペレーション定義ファイルのチェックツール 「EX\_DRM\_SQL\_DEF\_CHECK」を実行します。
  EX\_DRM\_SQL\_DEF\_CHECK <オペレーションID> -bk オペレーション定義ファイルのチェックが実行されます。また,拡張コマンド用一時ディレク トリや VDI メタファイル格納ディレクトリが自動生成されます。
  エラーがあった場合は,バックアップサーバの構成をオペレーション定義ファイルの内容に合 わせて変更するか,オペレーション定義ファイルの内容をバックアップサーバの構成に合わせ て変更してください。バックアップサーバの構成を変更する場合は、チェックツールを再度実 行します。オペレーション定義ファイルの内容を変更した場合は、データベースサーバにも同 ーのファイルを格納し、チェックツールを再度実行します。
- 現用サーバ (データベースサーバ A) で作成したオペレーション定義ファイルを待機サーバ (データベースサーバ B) にコピーします。 次のディレクトリにコピーします。
   Protection Manager のインストール先 >¥script¥conf¥
- 6. 待機サーバ (データベースサーバ B) でオペレーション定義ファイルのチェックツール 「EX\_DRM\_SQL\_DEF\_CHECK」を実行します。
   EX\_DRM\_SQL\_DEF\_CHECK <オペレーションID> -db

# 4.15.8 オペレーション定義ファイルの作成(バックアップ対象が Exchange データベースの場合)

オペレーション定義ファイルは,拡張コマンドを使用するシステムの構成に合わせて作成します。 作成したオペレーション定義ファイルは,拡張コマンドを実行する各サーバの次のディレクトリに 格納します。

<Protection Manager のインストール先 >¥script¥conf¥

オペレーション定義ファイルを所定のディレクトリに格納したあとは,オペレーション定義ファイ ルチェックツールを実行して,オペレーション定義ファイルの内容のチェックと,拡張コマンド用 一時ディレクトリの自動生成をします。

# (1) オペレーション定義ファイルの配置

オペレーション定義ファイルは、処理の対象となるマウントポイント、ファイル、インスタンスま たはストレージグループに対して、同一のファイルを二つ作成します。一つのオペレーション定義 ファイルをファイルサーバまたはデータベースサーバに配置し、もう一つをバックアップサーバに

配置します。ファイルサーバまたはデータベースサーバがクラスタ構成の場合は、バックアップ対象となるクラスタリソース(マウントポイントまたはファイル)が定義されているすべてのサーバに、同一のオペレーション定義ファイルを配置します。

オペレーション定義ファイルの配置例を次の図に示します。

# 図 4-14:オペレーション定義ファイルの配置例(バックアップ対象が Exchange データベースの 場合)

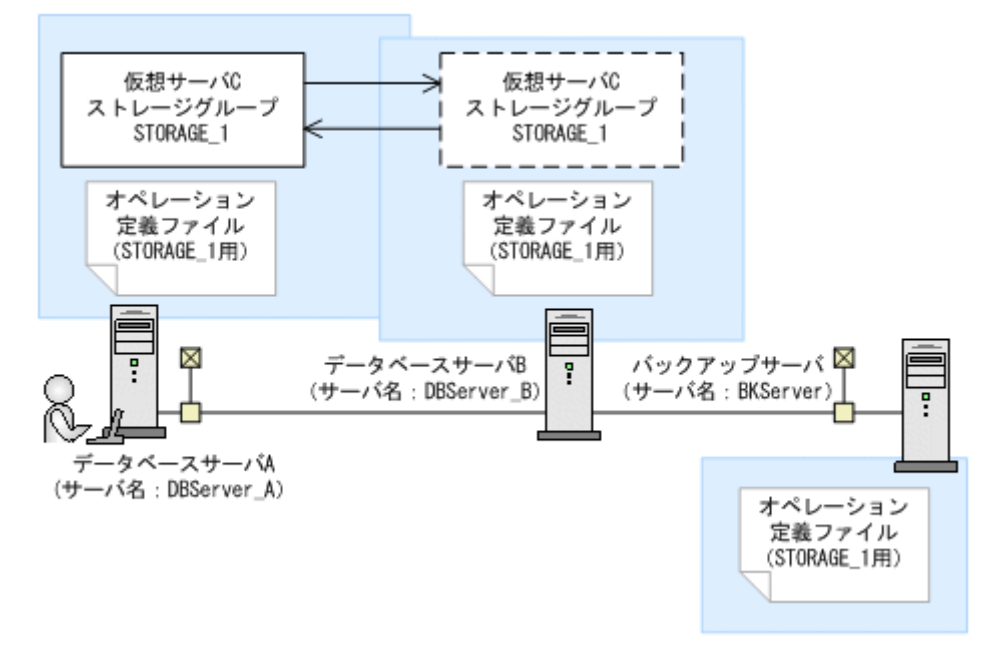

この例では、クラスタを構成するデータベースサーバA(サーバ名:DBServer\_A)およびデータベースサーバB(サーバ名:DBServer\_B)で、仮想サーバC(サーバ名:VServer\_C)が動作しています。

データベースサーバAおよびデータベースサーバB上にはストレージグループ「STORAGE\_1」が存在し、クラスタリソースとして仮想サーバCが定義されています。

この場合,データベースサーバA,データベースサーバBおよびバックアップサーバ(サーバ名: BKServer)には,「STORAGE 1」に関するオペレーション定義ファイルを配置します。

# (2) オペレーション定義ファイルの形式

オペレーション定義ファイルは,処理の対象を一意に特定するオペレーション ID に対応して,次のような名称で作成します。

<Protection Manager のインストール先 >¥script¥conf¥ <オペレーション ID>.dat

オペレーション定義ファイルのサンプルは、次の場所にあります。

<**Protection Manager** のインストール先 >¥script¥sample

オペレーション定義ファイルの指定項目と指定する内容およびデータの最大文字数を次の表に示します。これらの項目の指定は省略できません。

表 4-56:オペレーション定義ファイルの指定項目と指定する内容およびデータの最大文字数 (バックアップ対象が Exchange データベースの場合)

| 指定項目          | 指定内容                                            | 最大文字数 |
|---------------|-------------------------------------------------|-------|
| BACKUP_OBJECT | バックアップ対象の種別を示す文字列を指定します。<br>「MSEXCHANGE」と指定します。 | 32    |

| 指定項目             | 指定内容                                                                                                    | 最大文字数              |
|------------------|----------------------------------------------------------------------------------------------------|--------------------|
| DB_SERVER_NAME   | データベースサーバ名を指定します。<br>クラスタ構成の場合は、クラスタリソースに対応する仮想<br>サーバ名を指定します。この仮想サーバ名は、Protection<br>Manager の構成定義ファイル (init.conf) の<br>「DRM_DB_PATH=< 共有ディスク上のディレクトリ >;< 仮<br>想サーバ名 >」に定義されている必要があります。 <sup>※1</sup> | 63                 |
| INSTANCE_NAME    | 「-」を指定します。                                                                                                    | 1                  |
| TARGET_NAME      | バックアップするストレージグループ名を指定します。**<br>2<br>コンマで区切って複数指定できます。空白を含む場合は引<br>用符(")で囲んで記述します。値を省略すると,サーバ<br>に存在するすべてのストレージグループがバックアップの<br>対象となります。                                                                 | 259 <sup>※ 3</sup> |
| FTP_HOME_DIR     | <b>FTP</b> サービスのルートディレクトリを指定します。この値<br>はバックアップサーバの IIS で指定した <b>FTP</b> サービスの<br>ホームディレクトリ名と一致している必要があります。<br>この値を省略することはできません。                                                                        | 128                |
| FTP_SUB_DIR      | <b>FTP</b> サービスのルートディレクトリの下に作成されるサブ<br>ディレクトリ名を指定します。 <sup>※4</sup><br>ここで指定したサブディレクトリの下に一時ディレクトリ<br>が作成されます。拡張コマンドは、この一時ディレクトリ<br>にファイルを <b>FTP</b> 転送します。この値を省略した場合<br>「HPtM」というサブディレクトリが自動生成されます。   | 128                |
| SET_DRM_HOSTNAME | データベースサーバの構成を指定します。クラスタ構成の<br>場合は「1」、クラスタ構成でない場合は「0」を指定しま<br>す。                                                                                                    | 1                  |

#### 注※1

バックアップ対象が Exchange データベースの場合,仮想サーバ名は,拡張コマンド EX\_DRM\_EXG\_BACKUP の -hostname オプションでも指定できます。オペレーション定義 ファイルの「DB\_SERVER\_NAME」と -hostname オプションの両方で仮想サーバ名を指定 した場合, -hostname オプションの指定が優先されます。

#### 注※2

バックアップ対象が Exchange データベースの場合,この指定は,対象となる Exchange Server が Exchange 2000 Enterprise Server, Exchange Server 2003 Enterprise Edition ま たは Exchange Server 2007 のときだけ有効です。それ以外の Exchange Server の場合,項目 の指定は無効となります。Exchange Server 2003 Enterprise Edition または Exchange Server 2007 の場合,回復用ストレージグループは指定しないでください。

#### 注※3

文字として **259** 文字ということであり,全角文字,半角文字は区別しません。 ヘッダ部分「TARGET\_NAME=」は **259** 文字に含みません。 区切りのコンマも1文字とします。

## 注※4

指定するサブディレクトリは、次の条件を満たす必要があります。

- ディレクトリ名の文字列の中にディレクトリ区切り文字(¥)を含まないこと
- ディレクトリ名がピリオドーつ(.)または二つ(..)だけでないこと
- ルートディレクトリでないこと

Protection Manager を使用するための準備

# (3) オペレーション定義ファイルの作成例

クラスタ構成の場合にオペレーション定義ファイルを作成する例について説明します。

この例の前提条件は次のとおりです。

- システムで使用している Exchange Server が Exchange 2000 Enterprise Server である。
- クラスタを構成するデータベースサーバA(サーバ名:DBServer\_A)およびデータベース サーバB(サーバ名:DBServer\_B)で、仮想サーバC(サーバ名:VServer\_C)が動作し ている。
- データベースサーバAおよびデータベースサーバB上にはストレージグループ 「STORAGE 1」が存在し、クラスタリソースとして仮想サーバCが定義されている。
- データベースサーバAおよびデータベースサーバBに、クラスタグループ「EXGCG\_1」が存在する。
- クラスタグループ「EXGCG 1」に、次の表に示したクラスタリソースが登録されている。

表 4-57: クラスタリソースの例(バックアップ対象が Exchange データベースの場合)

| クラスタグループ名 | 仮想サーバ     | ストレージグループ名 |
|-----------|-----------|------------|
| EXGCG_1   | VServer_C | STORAGE_1  |

- バックアップサーバ(サーバ名:BKServer)上でIISのFTPサービスが設定され、FTP サービスが起動されている。FTPサイトのホームディレクトリは「C:¥FTP\_ROOT」とする。
- FTP サブディレクトリは「script」とする。
- データベースサーバ A が現用サーバ,データベースサーバ B が待機サーバとして設定されていて,共有ディスクとして「G:」を使用している。
- 環境設定ファイル「init.conf」に「DRM\_DB\_PATH=< 共有ディスク上のディレクトリ名</li>
   >;< 仮想サーバ名 >」が設定されている。
- ディクショナリマップファイル格納ディレクトリに Protection Manager が拡張コマンド用一
   時ディレクトリを自動作成できる権限がある。
- 拡張コマンド用一時ディレクトリが自動作成されるディスクに、次の一時ファイルが格納できる十分な空き容量がある。
  - バックアップ ID 記録ファイル
  - バックアップ情報のファイル
- 拡張コマンド用一時ディレクトリの命名規則に従ってディレクトリが自動生成されたときに, ディレクトリの長さが **OS** の制限を超えない。

この例では、次の表に示すオペレーション ID に対応するオペレーション定義ファイルを作成します。

## 表 4-58:オペレーション定義ファイルを作成するオペレーション ID(バックアップ対象が Exchange データベースでクラスタ構成の場合)

| オペレーション ID  | 仮想サーバ     | 対象ストレージグループ |
|-------------|-----------|-------------|
| Operation_A | VServer_C | STORAGE_1   |

クラスタ構成の場合にオペレーション定義ファイルを作成するには:

 現用サーバ (データベースサーバ A) にオペレーション定義ファイルを作成し、必要な項目を 設定します。 次のファイルを作成します。

<Protection Manager のインストール先 >¥script¥conf¥\_Operation\_A.dat

「<Protection Manager のインストール先 >¥script¥conf¥\_Operation\_A.dat」の記述例

を次に示します。

BACKUP\_OBJECT=MSEXCHANGE DB\_SERVER\_NAME=VServer\_C INSTANCE\_NAME=-TARGET\_NAME= FTP\_HOME\_DIR=C:\FFTP\_ROOT FTP\_SUB\_DIR=script SET\_DRM\_HOSTNAME=1

2. 現用サーバ (データベースサーバA) でオペレーション定義ファイルのチェックツール 「EX DRM EXG DEF CHECK」を実行します。

EX\_DRM\_EXG\_DEF\_CHECK <オペレーションID> -db オペレーション定義ファイルのチェックが実行されます。また,拡張コマンド用一時ディレク トリが自動生成されます。 エラーがあった場合はファイルの指定内容を修正し,チェックツールを再度実行します。

- 現用サーバ (データベースサーバA) で作成したオペレーション定義ファイルをバックアップ サーバにコピーします。 次のフォルダにコピーします。
   Protection Manager のインストール先 >¥script¥conf¥
- 4. バックアップサーバでオペレーション定義ファイルのチェックツール

「EX\_DRM\_EXG\_DEF\_CHECK」を実行します。 EX\_DRM\_EXG\_DEF\_CHECK <オペレーションID> -bk オペレーション定義ファイルのチェックが実行されます。また,拡張コマンド用一時ディレク トリが自動生成されます。 エラーがあった場合は,バックアップサーバの構成をオペレーション定義ファイルの内容に合 わせて変更するか,オペレーション定義ファイルの内容をバックアップサーバの構成に合わせ て変更してください。バックアップサーバの構成を変更する場合は,チェックツールを再度実 行します。オペレーション定義ファイルの内容を変更する場合は,データベースサーバにも同 ーのファイルを格納し,チェックツールを再度実行します。

 5. 現用サーバ (データベースサーバ A) で作成したオペレーション定義ファイルを待機サーバ (データベースサーバ B) にコピーします。 次のディレクトリにコピーします。
 Protection Manager のインストール先 >¥script¥conf¥

# 4.15.9 オペレーション定義ファイルの作成(バックアップ対象が Oracle データベースの場合)

オペレーション定義ファイルは,拡張コマンドを使用するシステムの構成に合わせて作成します。 作成したオペレーション定義ファイルは,拡張コマンドを実行する各サーバの次のディレクトリに 格納します。

/opt/drm/script/conf/

オペレーション定義ファイルを所定のディレクトリに格納したあとは,オペレーション定義ファイ ルチェックツールを実行して,オペレーション定義ファイルの内容のチェックと,拡張コマンド用 一時ディレクトリの自動生成をします。

# (1) オペレーション定義ファイルの配置

オペレーション定義ファイルは、処理の対象となる Oracle インスタンスーつに対して、同一の ファイルを二つ作成します。一つのオペレーション定義ファイルをデータベースサーバに配置し、 もう一つをバックアップサーバに配置します。クラスタ構成の場合は、バックアップ対象となるク

ラスタリソース(Oracle インスタンスまたは表領域)が定義されているすべてのサーバに,同一のオペレーション定義ファイルを配置します。

オペレーション定義ファイルの配置例を次の図に示します。

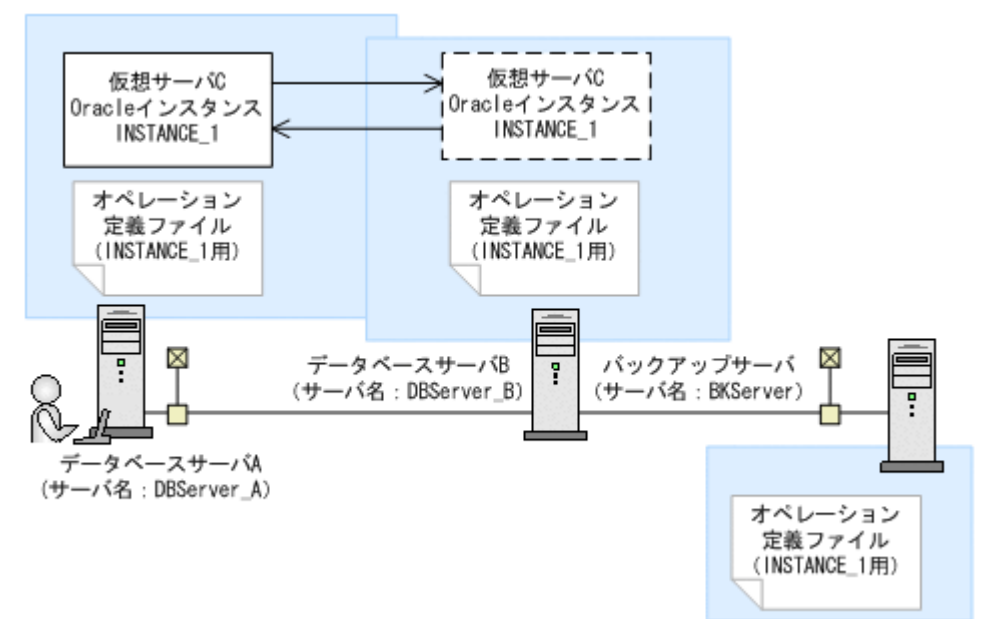

# 図 4-15:オペレーション定義ファイルの配置例(バックアップ対象が Oracle データベースの場 合)

この例では、クラスタを構成するデータベースサーバA(サーバ名:DBServer\_A)およびデータベースサーバB(サーバ名:DBServer\_B)で、仮想サーバC(サーバ名:VServer\_C)が動作しています。

データベースサーバAおよびデータベースサーバB上にはOracleインスタンス「INSTANCE\_1」 が存在し、クラスタリソースとして仮想サーバCに定義されています。

この場合,データベースサーバA,データベースサーバBおよびバックアップサーバには,「INSTANCE 1」に関するオペレーション定義ファイルを配置します。

## (2) オペレーション定義ファイルの形式

オペレーション定義ファイルは,処理の対象を一意に特定するオペレーション ID に対応して,次のような名称で作成します。

/opt/drm/script/conf/ <オペレーションID>.dat

オペレーション定義ファイルのサンプルは、次の場所にあります。

/opt/drm/script/sample

= 4 = 0 . + ...

オペレーション定義ファイルの指定項目と指定する内容およびデータの最大文字数を次の表に示します。これらの項目の指定は省略できません。

| 表 4-59:オペレーション定義ファ<br>(バックアップ対象が Oracle デー | イルの指定項目と指定す<br>タベースの場合) | る内容わよいナータル | '取人乂子致 |
|--------------------------------------------|-------------------------|------------|--------|
|                                            |                         |            | ·      |

| 指定項目          | 指定内容                                        | 最大文字数 |
|---------------|---------------------------------------------|-------|
| BACKUP_OBJECT | バックアップ対象の種別を示す文字列を指定します。<br>「ORACLE」と指定します。 | 32    |

| 指定項目             | 指定内容                                                                                                    | 最大文字数    |
|------------------|----------------------------------------------------------------------------------------------------|----------|
| DB_SERVER_NAME   | <ul> <li>データベースサーバ名を指定します。</li> <li>クラスタ構成の場合は、仮想サーバ名を指定します。</li> <li>この仮想サーバ名は、Protection Manager の構成定義</li> <li>ファイル(init.conf)の「DRM_DB_PATH=&lt; 共有ディ</li> <li>スク上のディレクトリ&gt;;&lt; 仮想サーバ名&gt;」に定義され</li> <li>ている必要があります。</li> </ul> | 128      |
| INSTANCE_NAME    | Oracle インスタンス名を指定します。                                                                                                    | 128      |
| TARGET_NAME      | バックアップする表領域名を指定します。この指定は<br>バックアップ実行時だけ有効です。リストア実行時の<br>データベース指定には使用されません。<br>表領域はコンマで区切って複数指定できます。指定を省<br>略した場合,インスタンス単位にバックアップが実行さ<br>れます。                                                                                           | 1,024 ** |
| SET_DRM_HOSTNAME | データベースサーバの構成を指定します。クラスタ構成の場合は「1」,クラスタ構成でない場合は「0」を指定します。                                                                                                    | 1        |

注※

文字として 1,024 文字ということであり,全角文字,半角文字は区別しません。 ヘッダ部分「TARGET\_NAME=」は 1,024 文字に含みません。 区切りのコンマも1文字とします。

# (3) オペレーション定義ファイルの作成例(クラスタ構成の場合)

クラスタ構成の場合に、オペレーション定義ファイルを作成する例について説明します。

この例の前提条件は次のとおりです。

- クラスタを構成するデータベースサーバA(サーバ名:DBServer\_A)およびデータベース サーバB(サーバ名:DBServer\_B)にOracle インスタンス「INSTANCE\_1」が作成されて いて、インスタンスに対する仮想サーバC(サーバ名:VServer\_C)が動作している。
- クラスタグループ「ORACG\_1」が存在し、次の表に示したクラスタリソースが登録されている。

表 4-60: クラスタリソースの例(バックアップ対象が Oracle データベースの場合)

| クラスタグループ名 | 仮想サーバ     | Oracle<br>インスタンス名 |
|-----------|-----------|-------------------|
| ORACG_1   | VServer_C | INSTANCE_1        |

- Oracle インスタンス「INSTANCE 1」に対して、drmorainit コマンドが実行されている。
- 現用サーバの運用を待機サーバに引き継ぐための環境が設定されていて、環境設定ファイル 「init.conf」に「DRM\_DB\_PATH=< 共有ディスク上のディレクトリ名>;< 仮想サーバ名>」 が設定されている。
- ディクショナリマップファイル格納ディレクトリに Protection Manager が拡張コマンド用一 時ディレクトリを自動作成できる権限がある。
- 拡張コマンド用一時ディレクトリが自動作成されるディスクに、次の一時ファイルが格納できる十分な空き容量がある。
  - バックアップ ID 記録ファイル
  - バックアップ情報のファイル
  - 制御ファイル

- 初期化パラメーターファイル
- 拡張コマンド用一時ディレクトリの命名規則に従ってディレクトリが自動生成されたときに、 ディレクトリの長さが OS の制限を超えない。
- 各データベースサーバに、次の表に示したバックアップファイル格納ディレクトリが作成されている。

表 4-61:パックアップファイル格納ディレクトリの例(クラスタ構成)

| サーバ名       | バックアップファイル格納ディレクトリ                     |
|------------|----------------------------------------|
| DBServer_A | /var/opt/drm/backup/oracle/Operation_A |
| DBServer_B |                                        |

この例では、次の表に示すオペレーション ID に対応するオペレーション定義ファイルを作成します。

#### 表 4-62:オペレーション定義ファイルを作成するオペレーション ID(パックアップ対象が Oracle データベースでクラスタ構成の場合)

| オペレーション ID  | 対象データベースサーバ | 対象インスタンスおよびデータベース |
|-------------|-------------|-------------------|
| Operation_A | VServer_C   | INSTANCE_1 の全体    |

クラスタ構成の場合にオペレーション定義ファイルを作成するには:

 現用サーバ (データベースサーバ A) にオペレーション定義ファイルを作成し、必要な項目を 設定します。 次のファイル名で作成します。

/opt/drm/script/conf/\_Operation\_A.dat

ファイルの記述例を次に示します。

BACKUP\_OBJECT=ORACLE DB\_SERVER\_NAME=VServer\_C INSTANCE\_NAME=INSTANCE\_1 TARGET\_NAME= SET\_DRM\_HOSTNAME=1

2. 現用サーバ (データベースサーバ A) でオペレーション定義ファイルのチェックツール

「EX\_DRM\_ORA\_DEF\_CHECK」を実行します。

EX\_DRM\_ORA\_DEF\_CHECK <オペレーションID> -db オペレーション定義ファイルのチェックが実行されます。また,拡張コマンド用一時ディレク トリが自動生成されます。

エラーがあった場合はファイルの指定内容を修正し、チェックツールを再度実行します。

- 現用サーバ (データベースサーバ A) で作成したオペレーション定義ファイルをバックアップ サーバにコピーします。 次のディレクトリにコピーします。 /opt/drm/script/conf
- 4. バックアップサーバでオペレーション定義ファイルのチェックツール 「EX DRM ORA DEF CHECK」を実行します。

EX\_DRM\_ORA\_DEF\_CHECK <オペレーションID> -bk オペレーション定義ファイルのチェックが実行されます。また,拡張コマンド用一時ディレク トリやバックアップファイル格納ディレクトリが自動生成されます。 エラーがあった場合は,バックアップサーバの構成をオペレーション定義ファイルの内容に合 わせて変更するか,オペレーション定義ファイルの内容をバックアップサーバの構成に合わせ て変更してください。バックアップサーバの構成を変更する場合は,チェックツールを再度実 行します。オペレーション定義ファイルの内容を変更する場合は,データベースサーバにも同 ーのファイルを格納し,チェックツールを再度実行します。

 現用サーバ (データベースサーバA) で作成したオペレーション定義ファイルを待機サーバ (データベースサーバB) にコピーします。 次のディレクトリにコピーします。 /opt/drm/script/conf

# (4) オペレーション定義ファイルの作成例(RAC構成の場合)

RAC 構成の場合に、オペレーション定義ファイルを作成する例について説明します。

この例の前提条件は次のとおりです。

- RAC 環境を構成するデータベースサーバA(サーバ名:DBServer\_A)およびデータベース サーバB(サーバ名:DBServer\_B)にOracle インスタンス「INSTANCE\_1」, 「INSTANCE\_2」が作成されている。
- RAC インスタンス「RAC\_1」が存在し、次に示した構成となっている。

#### 表 4-63: RAC 構成要素の例

| RAC インスタンス名 | 仮想サーバ名    | Oracle インスタンス名 | マウントポイント     |
|-------------|-----------|----------------|--------------|
| RAC_1       | VServer_C | INSTANCE_1     | HPTM/script1 |
|             |           | INSTANCE_2     | HPTM/script2 |

- RAC 環境を構成するデータベースサーバAおよびデータベースサーバB上のマウントポイント/script1,および/script2にそれぞれ、各Oracleインスタンス用のOracle制御ファイル、初期化ファイル格納用ディレクトリが作成されている。
   また、各Oracleインスタンスに対して、drmorainitコマンドが実行されている。
- RAC環境を構成する全データベースサーバに、バックアップカタログ同期情報ファイル rac.confが作成されており、RAC環境を構成するすべてのOracle インスタンスのディク ショナリマップファイル格納ディレクトリが記載されている。

この例では、次の表に示すオペレーション ID に対応するオペレーション定義ファイルを作成します。

#### 表 4-64: オペレーション定義ファイルを作成するオペレーション ID

| オペレーション ID  | 対象データベースサーバ | 対象インスタンスおよびデータベース                               |
|-------------|-------------|-------------------------------------------------|
| Operation_A | 仮想サーバ C     | INSTANCE_1 に作成された <b>Oracle</b> インスタンスの<br>ファイル |
| Operation_B |             | INSTANCE_2 に作成された <b>Oracle</b> インスタンスの<br>ファイル |

RAC 構成の場合にオペレーション定義ファイルを作成するには:

 Oracle インスタンス「INSTANCE\_1」の稼働サーバにオペレーション定義ファイルを作成し、 必要な項目を設定します。 次のファイル名で作成します。

/opt/drm/script/conf/\_Operation\_A.dat

```
BACKUP_OBJECT=ORACLE
DB_SERVER_NAME=DBServer_A
INSTANCE_NAME=INSTANCE_I
TARGET_NAME=
SET_DRM_HOSTNAME=0
```

 Oracle インスタンス「INSTANCE\_2」の稼働サーバにオペレーション定義ファイルを作成し、 必要な項目を設定します。 次のファイル名で作成します。 /opt/drm/script/conf/\_Operation\_B.dat

| DB SERVER NAME=DBServer B                          |  |  |
|----------------------------------------------------|--|--|
| INSTANCE $\overline{N}AME = INSTANCE \overline{2}$ |  |  |
| TARGET NAME=                                       |  |  |
| SET DRM HOSTNAME=0                                 |  |  |

3. オペレーション定義ファイルを作成した各サーバ上でオペレーション定義ファイルのチェック ツール「EX DRM ORA DEF CHECK」を実行します。

EX\_DRM\_ORA\_DEF\_CHECK <オペレーションID> -db オペレーション定義ファイルのチェックツールでエラーがあった場合は定義ファイルを修正 し、チェックツールを再度実行します。

- Oracle インスタンス「INSTANCE\_1」の稼働サーバおよび Oracle インスタンス 「INSTANCE\_2」の稼働サーバで作成したオペレーション定義ファイルをバックアップサーバ 上の次のディレクトリにコピーします。 /opt/drm/script/conf
- バックアップサーバ上でオペレーション定義ファイルのチェックツール
   「EX\_DRM\_ORA\_DEF\_CHECK」を実行します。
   EX\_DRM\_ORA\_DEF\_CHECK <オペレーションID> -bk
   オペレーション定義ファイルのチェックツールでエラーがあった場合は定義ファイルを修正
   し、チェックツールを再度実行します。

# 4.15.10 拡張コマンド用一時ディレクトリの確認

拡張コマンド用一時ディレクトリとは, Protection Manager が拡張コマンドを実行するときに使 用するディレクトリです。拡張コマンド用一時ディレクトリは、オペレーション定義ファイル チェックツールを実行したときに自動生成されています。

拡張コマンド用一時ディレクトリが正しく生成されているかどうかを確認してください。

拡張コマンド用一時ディレクトリは次の場所に自動生成されています。

ディクショナリマップファイルの格納ディレクトリと同階層のディレクトリ

拡張コマンド用一時ディレクトリ名は、命名規則に従って自動生成されます。命名規則を次の表に 示します。

| os      | ファイルサーバま<br>たはデータベース<br>サーバ                                                                                      | バックアップサーバ                                                                                                    |
|---------|----------------------------------------------------------------------------------------------------|----------------------------------------------------------------------------------------------------|
| Windows | <ディクショナリ<br>マップファイル格<br>納ディレクトリと<br>同階層のディレク<br>トリ > <sup>※</sup><br>¥script_work¥<br><オペレーション<br><b>ID</b> >¥DB | <ul> <li><ftp_home_dirの値>¥<ftp_sub_dirの値>¥&lt;オペレーション ID&gt;¥BK</ftp_sub_dirの値></ftp_home_dirの値></li> <li><ftp_home_dirの値>¥<ftp_sub_dirの値>¥&lt;オペレーション ID&gt;¥AP</ftp_sub_dirの値></ftp_home_dirの値></li> </ul> |

表 4-65: 拡張コマンド用一時ディレクトリの命名規則

| os      | ファイルサーバま<br>たはデータベース<br>サーバ                                                                                       | バックアップサーバ                                                                                                    |
|---------|----------------------------------------------------------------------------------------------------|----------------------------------------------------------------------------------------------------|
| Solaris | <ディクショナリ<br>マップファイル格<br>納ディレクトリと<br>同階層のディレク<br>トリ > <sup>※</sup> /<br>script_work/<<br>オペレーション<br><b>ID</b> >/DB | <ul> <li>/var/opt/drm/script/tmp/&lt;オペレーション ID&gt;/<br/>BK</li> <li>/var/opt/drm/script/tmp/&lt;オペレーション ID&gt;/<br/>AP</li> </ul> |

注※

例えば、ディクショナリマップファイル格納ディレクトリが「L:\$prm」の場合、 「L: $\$script_work$ ¥< オペレーション ID>\$DB」と命名されます。

拡張コマンド用一時ディレクトリには、拡張コマンド実行時に生成される一時ファイルが格納され ます。

- バックアップ ID 記録ファイル
- バックアップ情報のファイル
- SQL Server メタファイル (バックアップ対象が SQL Server データベースの場合)
- 制御ファイル (バックアップ対象が Oracle データベースの場合)
- 初期化パラメーターファイル(バックアップ対象が Oracle データベースの場合)

# 4.15.11 コピーグループー括定義ファイルのチェック

複数のコピーグループを記述したファイル(コピーグループー括定義ファイル)を、オプションと して指定することができる拡張コマンドがあります。コピーグループー括定義ファイルをオプショ ンに指定する場合、拡張コマンドで実際に運用する前に、拡張コマンド EX\_DRM\_CG\_DEF\_CHECK を実行して、コピーグループー括定義ファイルが正しく設定されているかどうかチェックする必要 があります。

コピーグループー括定義ファイルをチェックする場合のチェック内容については、マニュアル 「Hitachi Protection Manager Software コマンドリファレンス」の EX\_DRM\_CG\_DEF\_CHECK コマ ンドに関する記述を参照してください。

コピーグループー括定義ファイルの作成方法については,「4.12.1 **コピーグループー括定義ファイ ルの作成**」を参照してください。

# 4.15.12 FTP サービスの確認 (テープバックアップする場合)

テープバックアップする場合に拡張コマンドを実行するときは、サーバ間でファイルを転送するための設定がされている必要があります。

FTP サービスを起動させた状態で、次の操作ができることを確認してください。

- FTP によるログオン
- ファイルサーバまたはデータベースサーバとバックアップサーバ間でのファイルの FTP 転送 および受信

サーバ間での FTP 転送および受信は次の表で示すディレクトリ間でできることを確認してください。
表 4-66:サーバ間の FTP 転送および受信で使用するディレクトリ

| OS      | ファイルサーバまたはデータベースサーバ         | バックアップサーバ                                                                   |
|---------|-----------------------------|-----------------------------------------------------------------------------|
| Windows | < ディクショナリマップファイル格納ディ        | <ftp_home_dir の値="">¥<ftp_sub_dir th="" の<=""></ftp_sub_dir></ftp_home_dir> |
|         | レクトリ >¥script_work¥< オペレーショ | 値 >¥< オペレーション ID>¥BK(拡張コマン                                                  |
|         | ン ID>¥DB(拡張コマンド用一時ディレク      | ド用一時ディレクトリ)                                                                 |
|         | トリ)                         |                                                                             |
| Solaris | < ディクショナリマップファイル格納ディ        | /var/opt/drm/script/tmp/<オペレー                                               |
|         | レクトリ >/script_work/<オペレー    | ション ID>/BK(拡張コマンド用一時ディレ                                                     |
|         | ション ID>/DB(拡張コマンド用一時ディ      | クトリ)                                                                        |
|         | レクトリ)                       |                                                                             |

# 4.16 ユーザースクリプトの作成

ユーザースクリプトを指定したバックアップコマンドを実行すると、バックアップ時にユーザース クリプトに指定したコマンドを実行できるため、バックアップの一連の操作を簡略化できます。

ユーザースクリプトには、スクリプトの記述規則に従って、ユーザーが任意のコマンドを記述でき ます。ユーザースクリプトファイルは、ユーザースクリプトを記述したファイルを示します。

# 4.16.1 ユーザースクリプトの概要

バックアップコマンドに-script オプションを指定して実行すると、次の個所で、ユーザースク リプトに指定したコマンドが実行されます。

- バックアップコマンド発行前のユーザー前処理 (PRE\_PROC)
- バックアップコマンド発行後のユーザー後処理 (POST\_PROC)
- ペア再同期後のユーザー処理 (RESYNC\_PROC) ※
- ペア分割後のユーザー処理 (SPLIT\_PROC) <sup>※</sup>
- 終了処理前のユーザー処理(FINISH\_PROC)<sup>※</sup>

注※ SQL Server データベースのバックアップだけで使用できます。

ユーザースクリプトで実行されたコマンドの標準出力と標準エラー出力は, Protection Manager の標準出力ログファイル「drm output.log」に出力されます。

### 4.16.2 ユーザースクリプトの記述規則

### (1) ユーザースクリプトの記述規則

次の表にユーザースクリプトの記述規則を示します。

### 表 4-67: ユーザースクリプトの記述規則

| 分類          | 規則                                                                                    |
|-------------|---------------------------------------------------------------------------------------|
| ユーザースクリプト全体 | • 文字コードは ASCII またはシフト JIS を使用してください。                                                  |
|             | <ul> <li>0x20 未満のコードは CR (0x0d), LF (0x0a), TAB (0x09) を除き使用<br/>できません。</li> </ul>    |
|             | <ul> <li>改行コードはLF(0x0a)またはCR+LF(0x0d, 0x0a)とします。</li> <li>1行の長さは8KBまでとします。</li> </ul> |

| 分類         | 規則                                                                                                    |
|------------|----------------------------------------------------------------------------------------------------|
| 項目名、セクション名 | <ul> <li>1行につき、1項目を指定してください。</li> <li>大文字・小文字は区別しません。</li> <li>必ず半角で指定してください。全角は使用できません。</li> <li>項目名と項目値の間は半角イコール(=)で区切ります。半角イコール(=)の前後にタブや半角空白が入力されていてもかまいません。</li> </ul> |
| 項目の値       | <ul> <li>項目名の後の半角イコール(=)に続けて1行で指定します。項目名と値の間に改行コードを入れないでください。</li> <li>項目名後の半角イコール(=)の後から改行コードの手前までの間が,項目の値となります。</li> <li>項目名だけ記述されていて,値が指定されていない場合はエラーとなります。</li> </ul>   |
| 注釈         | <ul> <li>・ 半角シャープ(#)で始まる行は注釈行とします。</li> <li>・ 行の途中に半角シャープ(#)が入力されていても、それ以降の部分が注釈にはなりません。</li> <li>・ 半角シャープ(#)の前にある文字が、タブや半角空白だけの場合、注釈行となります。</li> </ul>                     |
| 空行         | <ul> <li>空行を入力できます。</li> <li>タブや半角空白だけで構成されている行は、空行と見なされます。</li> </ul>                                                                                                    |

# (2) ユーザースクリプトの記述項目

次の表にユーザースクリプトの記述項目を示します。

### 表 4-68:ユーザースクリプトの記述項目

| 項目名                               | 項目の意味および指定する値<br>                                                                                                    | 複数指<br>定 <sup>※1</sup> | 省略               |
|-----------------------------------|----------------------------------------------------------------------------------------------------|------------------------|------------------|
| LOCAL_BACKUP                      | <ul> <li>ローカルバックアップを実行するかどうかを指定します。</li> <li>ローカルバックアップを実行する場合は、YESを指定して<br/>ください。</li> <li>ローカルバックアップを実行しない場合は、NOを指定して<br/>ください。</li> <li>ローカルバックアップの指定は、ほかの項目の前に記述し<br/>てください。</li> <li>値は半角文字で指定します。</li> <li>SQL Server データベースの場合、基本コマンドでユー<br/>ザースクリプトファイルを使用するときは、YESまたは NO<br/>を指定できます。拡張コマンドでユーザースクリプトファ<br/>イルを使用するときは、YESを指定してください。NOを指<br/>定するとエラーとなります。</li> <li>SQL Server データベース以外の場合は、YESを指定して<br/>ください。NOを指定しても YES と見なされます。</li> </ul> | ×                      | ×                |
| [PRE_PROC] <sup>%2%11</sup>       | ユーザー処理セクション:「ユーザー前処理」の先頭を示しま<br>す。このセクションでは,バックアップ前に実行するコマンド<br>およびスクリプトを定義します。                                                                                                    | ×                      | ○ <sup>※ 3</sup> |
| [RESYNC_PROC] <sup>%2</sup><br>%9 | ユーザー処理セクション:「ペア再同期ユーザー処理」の先頭を<br>示します。このセクションでは、ペア再同期ユーザー処理で実<br>行するコマンドを定義します。                                                                                                    | ×                      | ⊖*3              |
| 9<br>[SPLIT_PROC] <sup>%2%</sup>  | ユーザー処理セクション:「ペア分割ユーザー処理」の先頭を示<br>します。このセクションでは、ペア分割ユーザー処理で実行す<br>るコマンドを定義します。                                                                                                    | ×                      | ⊖*3              |
| [FINISH_PROC] <sup>#2</sup><br>#9 | ユーザー処理セクション:「終了ユーザー処理」の先頭を示しま<br>す。このセクションでは,終了ユーザー処理で実行するコマン<br>ドを定義します。                                                                                                    | ×                      | ⊖*3              |

| 項目名                        | 項目の意味および指定する値                                                                                                    | 複数指<br>定 <sup>※1</sup> | 省略              |
|----------------------------|----------------------------------------------------------------------------------------------------|------------------------|-----------------|
| [POST_PROC] <sup>%2%</sup> | ユーザー処理セクション:「ユーザー後処理」の先頭を示しま<br>す。このセクションでは、バックアップ後に実行するコマンド<br>およびスクリプトを定義します。                                                                                                    | ×                      | ○ <sup>※3</sup> |
| [CMD]                      | <ul> <li>コマンド定義セクションの先頭を示します。</li> <li>ユーザー処理セクション内で指定する必要があります。</li> <li>コマンド定義を複数指定した場合,記述した順番に一つずつ実行されます。</li> <li>TIMEOUT=NOWAIT 以外を指定した場合,実行したコマンドが終了またはタイムアウトするのを待ってから,次のコマンドが実行されます(一度に実行されるコマンドは常に一つとなります)。</li> <li>TIMEOUT=NOWAIT を指定した場合,コマンドの終了を待たないで後続のコマンドを実行します。</li> <li>コマンド定義セクション内で指定した項目は,該当するコマンド定義セクション内に対してだけ有効で,ほかのコマンド定義セクション内に対してだけ有効で,ほかのコマンド定義セクションには影響を与えません。</li> </ul> | ⊖**4                   | ○*3             |

| 項目名                   | 項目の意味および指定する値                                                                                                    | 複数指<br>定 <sup>※ 1</sup> | 省略 |
|-----------------------|----------------------------------------------------------------------------------------------------|-------------------------|----|
| CMDLINE <sup>¥5</sup> | <ul> <li>実行させるコマンドラインを指定します。</li> <li>オブションを指定する場合、コマンド名とオブションを半<br/>角空白文字で区切って指定してください。</li> <li>コマンド定義セクション一つにつき、コマンドラインを必<br/>ず一つ指定してください。</li> <li>コマンドラインは 2.048 文字まで指定できます。※6</li> <li>空白を含むパス名またはファイル名は、引用符(")で囲<br/>んでください。</li> <li>コマンド名およびファイル名は絶対パスで指定してください。</li> <li>ロマンド名およびコマンドのパス名に環境変数を含めない<br/>でください(例えば、「%SystemRoot%¥notepad.exe]<br/>のようには指定しないでください)。</li> <li>dir コマンドなどのシェルコマンドを使いたい場合は<br/>cmd.exeの子プロセスとして実行させてください。例え<br/>ば、「C:¥WINNT¥System32¥cmd.exe /c dir」と指定し<br/>ます。</li> <li>リダイレクトする場合は<br/>「C:¥WINNT¥System32¥cmd.exe /c dir」と指定してく<br/>ださい。</li> <li>Protection Manager のリソースが競合を起こすようなコマ<br/>ンドの指定をしないでください。例えば、-rc オブション<br/>と -script オプションを指定してリモートサイトへの<br/>バックアップを操作するようなスクリプトを指定しないでく<br/>ださい。</li> <li>Protection Manager コマンドを指定できるのは<br/>[POST_PROC] セクションと、バックアップサーバ上で実<br/>行するスクリプトの [PRE_PROC] セクションだけです。そ<br/>れ以外のセクションでは指定したコマンドがエラーとなり<br/>ます。</li> <li>ファイルの拡張子に「.exe」,「.com」,「.cnd」、または<br/>「.bat」を指定した場合、コマンドラインをそのまま実行し<br/>ます。そのほかの拡張子を指定した場合は、拡張子(ファ<br/>イルタイプ)に関連づけられているアプリケーションを使<br/>用してコマンドラインを実行します。※10</li> <li>画面やメッセージが表示されて入力待ちになるような実行<br/>ファイルを指定しないでください。</li> </ul> | ×                       | ×  |

| 項目名                    | 項目の意味および指定する値                                                                                                    |      |   |
|------------------------|----------------------------------------------------------------------------------------------------|------|---|
| ENV <sup>*5</sup>      | <ul> <li>指定したコマンドを実行する時の環境変数を指定します。</li> <li>1行に一つの環境変数を定義してください。</li> <li>環境変数名と値の間は半角イコール(=)で区切ります。</li> <li>一つの環境変数定義当たり最大 2,048 文字まで指定できます。※6</li> <li>環境変数の値を省略すると、その環境変数を削除します。<br/>例えば、「ENV=ABC=」と指定すると環境変数 ABC を削除します。</li> <li>ENV の設定は該当するコマンドについてだけ有効です。<br/>設定内容は後続のコマンドに引き継がれませんのでご注意ください。</li> <li>「%」を使用した環境変数を指定しても、内容は展開されません。例えば、「ENV=ABC=%PATH%」のように指定した場合、環境変数 ABC に「%PATH%」という文字列が設定されます。</li> </ul> | ⊖**4 | 0 |
| end_code <sup>*5</sup> | 実行したコマンドの戻り値への対応方法を指定します。次の値<br>が指定できます。<br>TERMINATE_NZ(デフォルト値)<br>0以外の戻り値が返るとスクリプトの処理を終了します。<br>IGNORE<br>戻り値に関係なく処理を継続します。<br>エラーしきい値<br>0~255の数値を指定します。指定された数値より大きい<br>戻り値が返ると、スクリプトの処理を終了します。<br>値は半角文字で指定します。<br>ま行したコマンドがタイムアウトした場合、<br>TERMINATE_NZ指定、およびエラーしきい値指定では処理<br>を終了し、IGNORE指定では、処理を継続します。                                                                                                    | ×    | 0 |
| TIMEOUT <sup>%5</sup>  | <ul> <li>コマンドのタイムアウト値を指定します。次の値が指定できます。</li> <li>タイムアウト値(単位は秒)<sup>※8</sup></li> <li>・指定できる範囲は0~86400の整数です。</li> <li>・半角数字で指定してください。</li> <li>・0を指定するとタイムアウトしません。</li> <li>NOWAIT</li> <li>コマンドの起動が成功すると,完了を待ちません。このとき、コマンドの戻り値は0になります。</li> <li>コマンドの標準出力と標準エラー出力は,Protection Managerの標準出力ログファイルに出力されません。</li> <li>デフォルト値は600(10分)です。</li> </ul>                                                                         | ×    | 0 |
| LOCATION <sup>¥5</sup> | 指定したコマンドの実行サーバを指定します。次の値が指定で<br>きます。<br>LOCAL (デフォルト値)<br>指定したコマンドをローカルサーバで実行します。<br>REMOTE<br>指定したコマンドをバックアップコマンドの -s オプショ<br>ンで指定したバックアップサーバで実行します。<br>• [RESYNC_PROC], [SPLIT_PROC], および<br>[FINISH_PROC] セクションの場合, 設定値は無効<br>(LOCAL 固定) となります。                                                                                                    | ×    | 0 |

| 項目名                       | 項目の意味および指定する値                                                                                                    | 複数指<br>定 <sup>※1</sup> | 省略 |
|---------------------------|----------------------------------------------------------------------------------------------------|------------------------|----|
| PARENT_STAT <sup>*5</sup> | <ul> <li>親コマンド (スクリプトを呼び出すコマンド)の実行状態<sup>※7</sup>によってスクリプトを実行するかどうかを指定します。次の値が指定できます。</li> <li>NORMAL (デフォルト値)<br/>親コマンドの実行状態が正常な場合だけ、CMDLINEで指定したコマンドを実行します。</li> <li>ERROR<br/>親コマンドの実行状態がエラーの場合だけ、CMDLINEで指定したコマンドを実行します。親コマンドの実行状態がエラーの場合だけ、CMDLINEで指定したコマンドを実行します。親コマンドの実行結果は、スクリプトの結果に関係なくエラーとなります。</li> <li>ANY</li> <li>常に CMDLINE で指定したコマンドを実行します。親コマンドの実行状態がエラーの場合、親コマンドの実行結果は、スクリプトの結果に関係なくエラーとなります。</li> <li>「RESYNC_PROC]、[SPLIT_PROC]、および<br/>[FINISH_PROC] セクションの場合、設定値は無効<br/>(NORMAL 固定)となります。</li> <li>「PRE_PROC] セクションでは ANY または NORMAL を指定してください。ERROR を指定すると、[PRE_PROC] セクションのコマンドが実行されません。</li> </ul> | ×                      | 0  |

○:できる。

×:できない。

### 注※1

「複数指定できない」とは、コマンド定義セクション中([CMD]から[CMD]の間)で複数回 指定できないことを意味します。

### 注※2

[PRE\_PROC], [RESYNC\_PROC], [SPLIT\_PROC], [FINISH\_PROC], [POST\_PROC]の定 義の並びは順不同です。

#### 注※3

該当するユーザー処理セクション内で実行するコマンドが無ければ省略できます。

### 注※4

この項目はユーザースクリプトファイル中に複数回繰り返して使用できます。

#### 注※5

[CMD] 項目内の CMDLINE, ENV, END\_CODE, TIMEOUT, PARENT\_STAT, LOCATION の定 義の並びは順不同です。

#### 注※6

文字として 2,048 文字ということであり、全角文字、半角文字は区別しません。

### 注※7

同じユーザー処理セクション内では、先行のコマンドの結果がエラーでも、親コマンドの実行 状態は変更されません。CMDLINEで指定するコマンド自身のエラー処理をする場合は、エ ラー処理を含んだスクリプトを CMDLINE で指定してください。

TIMEOUT=0と指定した場合, CMDLINE で指定したコマンドが終了しないかぎり親コマンド も終了しないため,タイムアウト値の設定にはご注意ください。

注※9

[RESYNC\_PROC], [SPLIT\_PROC], [FINISH\_PROC] は, **SQL Server** データベースのバッ クアップだけで有効な指定です。**SQL Server** データベース以外の場合は指定しても無視され ます。

### 注※10

拡張子 (ファイルタイプ) に関連づけられているアプリケーションファイル名に空白文字が含 まれているかどうかをエクスプローラのファイルタイプの編集で確認してください。空白文字 が含まれている場合, エクスプローラのファイルタイプの編集で, アプリケーションファイル 名を「"」で囲んでください。例えば,「C:¥Program Files¥abc¥abc.exe %1」の場合, 「"C:¥Program Files¥abc¥abc.exe" %1」に変更します。

注※11

指定できるコマンドについては「(5) ユーザー前処理およびユーザー後処理で指定できるコマ ンド」を参照してください。

### (3) スクリプト環境変数

次の表にユーザー後処理セクションのコマンドで参照できる Protection Manager のスクリプト環 境変数を示します。スクリプト環境変数は、ローカルサーバ、バックアップサーバで参照できま す。

| 環境変数              | 内容                      | 備考                                                                                                    |
|-------------------|-------------------------|----------------------------------------------------------------------------------------------------|
| DRMENV_L_BACKUPID | ローカルサーバのバック<br>アップ ID   | <ul> <li>次の場合に有効となります。</li> <li>コマンドがローカルサーバで実行されている。</li> <li>親コマンドの実行状態が正常である。</li> </ul>                                                                      |
| DRMENV_R_BACKUPID | バックアップサーバのバッ<br>クアップ ID | <ul> <li>次の場合に有効となります。</li> <li>コマンドがバックアップサーバで実行<br/>されている。</li> <li>親コマンドの実行状態が正常である。</li> <li>バックアップコマンドに -s オプション,および -auto_import オプションが指定されている。</li> </ul> |
| DRMENV_COMMENT    | バックアップコメント              | バックアップコマンドの -comment オプ<br>ションで指定した値                                                                                                    |
| DRMENV_CMD_STAT   | コマンド実行状態                | NORMAL:正常<br>ERROR:エラー                                                                                                    |

表 4-69:スクリプト環境変数

### (4) コマンドの実行権限

ローカルサーバで実行するコマンドは,親コマンドの実行権限を引き継ぎます。また,バックアッ プサーバで実行するコマンドは, Protection Manager サービスの起動ユーザーの実行権限を引き 継ぎます。

### (5) ユーザー前処理およびユーザー後処理で指定できるコマンド

次の表にユーザー前処理セクション([PRE\_PROC]),およびユーザー後処理セクション ([POST\_PROC])で指定できるコマンドを示します。指定できるコマンドは、基本コマンドだけ です。サーバによって、指定できるコマンドが異なります。

### 注意事項

記載されているコマンド以外は指定しないでください。記載されているコマンド以外を指定した場 合,システムが正常に動作しなくなるおそれがあります。

| 表 4-70:ユーザー前処理およびユ | .ーザー | -後処理で指定できるコマン | ۴ |
|--------------------|------|---------------|---|
|--------------------|------|---------------|---|

|                           |               | IDDE               | PROCI               | IDOST              | DBOC1               |
|---------------------------|---------------|--------------------|---------------------|--------------------|---------------------|
|                           |               | [FKC_              | PROCJ               | [F031_             | _РКОСЈ              |
| コマンド名                     |               | LOCATION=<br>LOCAL | LOCATION=<br>REMOTE | LOCATION=<br>LOCAL | LOCATION=<br>REMOTE |
| ファイルシステ                   | drmfscat      | 0                  | 0                   | 0                  | 0                   |
| ム系コマンド                    | drmfsdisplay  | $\bigcirc^{st 1}$  | ×                   | 0                  | ×                   |
| 共通系コマンド                   | drmcgctl      | 0                  | 0                   | 0                  | 0                   |
|                           | drmhostinfo   | 0                  | 0                   | 0                  | 0                   |
| テープ系コマン                   | drmmount      | ×                  | ○*2                 | ×                  | 0                   |
| Ч                         | drmtapecat    | ×                  | 0                   | ×                  | 0                   |
|                           | drmumount     | ×                  | 0                   | ×                  | 0                   |
| SQL Server                | drmsqlcat     | 0                  | 0                   | 0                  | 0                   |
| データベース系                   | drmsqldisplay | $\bigcirc^{\%1}$   | ×                   | $\bigcirc^{\%1}$   | ×                   |
|                           | drmsqlrestore | ×                  | ×                   | ×                  | ⊖*3                 |
| Exchange                  | drmexgcat     | 0                  | 0                   | 0                  | 0                   |
| Server データ                | drmexgdisplay | ○*1                | ×                   | ○*1                | ×                   |
| ハース <sub>ポ</sub> コマン<br>ド | drmexgverify  | ×                  | ×                   | ×                  | 0                   |

(凡例)

```
    ○:指定できる。
    ×:指定できない。
    LOCATION=LOCAL:ファイルサーバまたはデータベースサーバ
    LOCATION=REMOTE:バックアップサーバ
```

### 注※1

-refresh オプションは使用できません。

### 注※2

マウントした副ボリュームは、必ず [PRE PROC] 内でアンマウントしてください。

### 注※3

異なるインスタンスヘリストアする場合だけ指定できます。その場合, -no\_resync オプ ションを指定してください。

### 4.16.3 ユーザースクリプトの使用例

ユーザースクリプトの使用例を説明している個所を次の表に示します。

表 4-71: ユーザースクリプトの使用例

| 使用例                                       | 参照先             |
|-------------------------------------------|-----------------|
| 主ボリュームから副ボリュームを経由してテープにバックアップする           | 6.4 , 7.4 , 8.4 |
| SQL Server データベースのカスケード構成でバックアップする        | 7.12.2          |
| SQL Server データベースのマルチターゲット構成でバックアップする     | 7.9             |
| 副ボリュームにバックアップした SQL Server データベースをそのまま使用で | 7.17            |
| きる状態にする                                   |                 |

# 4.17 メール送信のための設定

メール送信のための設定をしておくと、**Protection Manager**のバックアップコマンドでエラーが 発生した場合、あらかじめ登録されているアドレスへ**E**メールが送信されます。

メール送信の設定内容は、Protection Managerのメール送信定義ファイル mail.conf に記述します。

mail.conf は次の場所にあります。

<Protection Manager のインストール先 >¥conf

mail.confは, init.confと同じ形式のテキストファイルです。

メール送信定義ファイルで使用できる文字コードは、シフト JIS だけです。

表 4-72: mail.conf のパラメーター

| パラメーター         | 説明                                                                                                    | デフォルト値(インス<br>トール後の値)             |
|----------------|----------------------------------------------------------------------------------------------------|-----------------------------------|
| MAIL_SEND      | メール送信をするかどうか,または送信するとき<br>の条件を指定します。<br>NOの場合,メールは送信されません。<br>ERRORの場合,エラー時だけメールが送信されま<br>す。<br>ALWAYSの場合,コマンド実行ごとにいつもメー<br>ルが送信されます。        | NO                                |
| SMTP_SERVER    | <ul> <li>メール送信に使用する SMTP サーバのホスト名または IP アドレスを指定します。IP アドレスは、</li> <li>IPv4 形式または IPv6 形式で指定できます。</li> <li>64 文字以内の半角文字列で指定してください。</li> </ul> | mailserver                        |
| то             | 送信先メールアドレスを指定します。<br>255 文字以内の半角文字列で指定してください。<br>複数のアドレスにメールを送信する場合は, TOパ<br>ラメーターを複数行記述してください。送信先は<br>10 件まで指定できます。<br>11 件目以降の送信先は無視されます。  | to_address@domain                 |
| SUBJECT_NORMAL | コマンド正常終了時のメールのタイトルを指定します。<br>255 バイト以内の文字列で指定してください。                                                                                         | Protection Manager<br>Information |
| SUBJECT_ERROR  | コマンドエラー終了時のメールのタイトルを指定<br>します。255 バイト以内の文字列で指定してくだ<br>さい。                                                                                    | Protection Manager<br>Error       |

| パラメーター | 説明                                                                                                    | デフォルト値(インス<br>トール後の値)          |
|--------|----------------------------------------------------------------------------------------------------|--------------------------------|
| FROM   | メールの送信者を指定します。<br>255 文字以内の半角文字列で指定してください。<br>メール送信用に準備した,認証不要なメールアカ<br>ウントを設定してください。                             | from_address@domai<br>n        |
| TEXT   | メールの先頭に記載するテキストを指定します。<br>1024 バイト以内の文字列で指定してください。改<br>行は"¥n"で、¥文字そのものは"¥¥"と記述し<br>ます。エスケープ文字"¥"も1バイトと計算さ<br>れます。 | Protection Manager<br>message: |

パラメーターの記述形式は次のとおりです。

各パラメーターは,パラメーター名,文字"=",設定値から構成されます。各パラメーターは行 頭から始まり,改行で終わります。パラメーター名の前後に空白文字,またはタブ文字が入ると, そのパラメーターは無視されます。大文字・小文字は区別されます。

メールのタイトル・本文には日本語も使用できます。メール本文は,**TEXT**パラメーターのあと に,物理ホスト名+仮想サーバ名(環境変数 DRM\_HOSTNAME の値),コマンドライン+コマンド 出力内容(drm\_output.logと同じ内容)が続く内容となります。

メール本文の例を次に示します。

| Protection Manager message:<br>Hostname=floral DRM HOSTNAME=F | TxchangeServer1                                                                                        |
|---------------------------------------------------------------|----------------------------------------------------------------------------------------------------|
| 2005/10/08 19:22:32(00003896)                                 | drmexgbackup -mode vss                                                                                 |
| 2005/10/08 19:22:32(00003896)                                 | KAVX0001 I The dimexgbackup command will now start.<br>KAVX0256-I Connecting to the Protection Manager |
| Service is performed.                                         |                                                                                                    |
|                                                               | Host name = 10.106.136.125                                                                             |
| 2005/10/08 19:22:33(00003896)                                 | KAVX1600-I Backup processing will now start.                                                           |
| 2005/10/08 19:22:58(00003896)                                 | KAVX5108-I Resynchronizing a copy group.                                                               |
|                                                               | Copy group name = EVS2                                                                                 |
| 2005/10/08 19:24:44(00003896)                                 | KAVX5033-E An attempt by the backup server to import                                                   |
| the VSS snapshot has failed.                                  |                                                                                                    |
| -                                                             | Make sure that VSS has been set up correctly.                                                          |
| 2005/10/08 19:27:01(00003896)                                 | KAVX0002-I The drmexgbackup command will now end.                                                      |

なお,メール送信時,ユーザー認証は行われません。

# 4.18 Protection Manager の動作環境の保護

Protection Manager の動作環境に障害が発生した場合,Protection Manager の動作環境をバック アップしておくことで動作環境を復旧できます。Protection Manager の動作環境には, Protection Manager のデータが格納されたディレクトリや,ユーザーが作成したファイルが含ま れます。

# 4.18.1 バックアップが必要なファイル

次に示すディレクトリおよびファイルを, Protection Manager が使用されていない時間帯にテー プバックアップ製品などを使用してバックアップします。

### 注意事項

次のファイルや設定情報は、定期的なバックアップの対象外となります。これらのファイルや 設定情報は、別な手段でバックアップします。復旧時に再インストール、または再設定してく ださい。

• プログラムファイル

- ライセンス情報
- レジストリ情報(Windows)
- 環境変数

### (1) Protection Manager の環境設定ファイルおよびログファイル

下記のディレクトリ以下のファイルをバックアップします。Protection Manager の環境を設定したあと、または設定を変更したあとにバックアップします。

#### Windows の場合

<**Protection Manager** のインストール先 >¥conf

<Protection Manager のインストール先 >¥log<sup>※2</sup>

<Protection Manager のインストール先 >¥script¥conf

<**Protection Manager** のインストール先 >¥script¥log<sup>※2</sup>

<Protection Manager Console のインストール先 >¥conf<sup>※1</sup>

<Protection Manager Console のインストール先 >¥log<sup>※1</sup>

### Solaris の場合

/opt/drm/conf /opt/drm/log<sup>%2</sup> /opt/drm/script/conf /opt/drm/script/log<sup>%2</sup>

### 注※1

Protection Manager Console をローカルで起動している場合にバックアップしてください。 リモートで起動している場合は、次に示す管理クライアントのファイルをバックアップしてく ださい。

管理クライアントが Windows クライアントの場合

<管理クライアントのユーザーホームディレクトリ >¥drm\_console¥conf

<管理クライアントのユーザーホームディレクトリ>¥drm console¥log<sup>※2</sup>

管理クライアントが Solaris クライアントの場合

<管理クライアントのホームディレクトリ >/drm\_console/conf

<管理クライアントのホームディレクトリ>/drm console/log<sup>※2</sup>

### 注※2

このディレクトリのバックアップは任意です。ログファイルも復旧したい場合にバックアップ してください。

### (2) Protection Manager をインストール後に作成した定義ファイル

Protection Manager をインストールしたあとに作成した定義ファイルをバックアップします。 Protection Manager の環境を設定したあと、または設定を変更したあとにバックアップします。

- コピーグループー括定義ファイル
   コピーグループー括定義ファイルのファイル名や格納場所については「4.12.1 コピーグループー括定義ファイルの作成」を参照してください。
- データベースおよびマウントポイントディレクトリー括定義ファイル
   データベースおよびマウントポイントディレクトリー括定義ファイルのファイル名や格納場所
   については「4.12.2 データベースおよびマウントポイントディレクトリー括定義ファイルの
   作成」を参照してください。

### (3) Protection Manager のバックアップ情報

Protection Manager でバックアップしたデータをリストアするには、バックアップカタログおよび DBMS の情報 (バックアップ対象が SQL Server の場合, SQL Server メタファイル) が必要です。バックアップカタログが破壊されるとカタログを使用したリストアができなくなります。また, DBMS の情報が破壊されるとリストアができなくなります。

このため、Protection Manager のバックアップ情報としてバックアップカタログおよび DBMS の 情報を保護しておく必要があります。

バックアップカタログおよび DBMS の情報(SQL Server メタファイル)は,通常のバックアップの完了ごとに保護(バックアップ)してください。

### ディスクバックアップ時のバックアップ情報を保護する

ディスクバックアップ実行時のバックアップ情報は、ディスクにだけ保存されています。このため、ディスクが破壊された場合、副ボリュームにバックアップしたデータをリストアできなくなります。これは、ファイルサーバまたはデータベースサーバからバックアップ情報を保護しておくことで回避できます。

バックアップ情報を保護するには、保護するファイルを拡張コマンド用一時ディレクトリに格納 し、拡張コマンド用一時ディレクトリのファイルをテープなどにバックアップします。

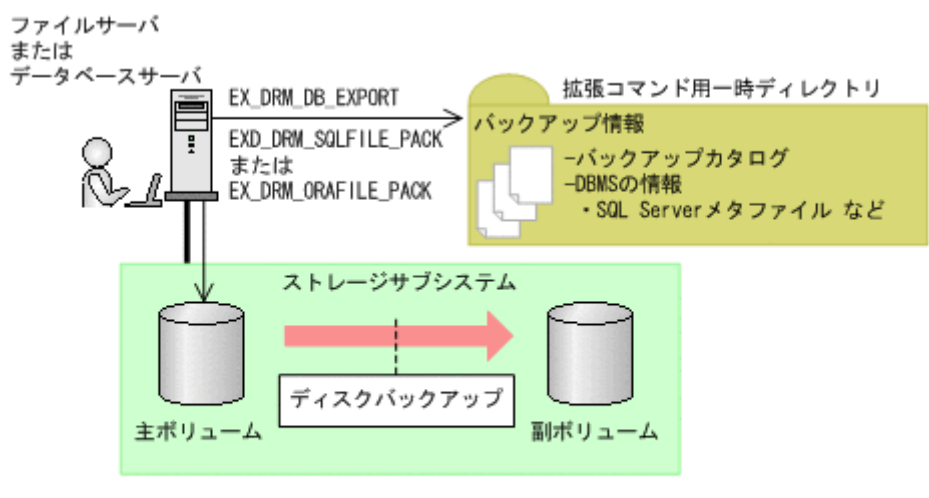

#### 図 4-16: ディスクバックアップ時のバックアップ情報の保護

(凡例)

:保護(バックアップ)が必要なディレクトリ

ファイルシステム, SQL Server データベース, Exchange データベースまたは Oracle データベー スのバックアップの手順に続いて, 次の操作を実行してください。

### 注意事項

EX\_DRM\_DB\_EXPORT を実行すると,拡張コマンド用一時ディレクトリに1世代分のバック アップ情報が格納されます。バックアップ情報は,副ボリュームの世代の数だけ,管理してく ださい。また,それぞれの世代が識別できるようにしてください。

バックアップ対象がファイルシステムの場合

EX\_DRM\_FS\_BACKUP を実行したあとに、ファイルサーバで次の手順を実行します。

- a. EX\_DRM\_DB\_EXPORT を実行します。
  - バックアップ情報がエクスポートされ,拡張コマンド用一時ディレクトリ中のバックアッ プ情報のファイルに記録されます。

Protection Manager を使用するための準備

b. 拡張コマンド用一時ディレクトリ<sup>※</sup>のファイルをテープなどにバックアップします。

バックアップ対象が SQL Server データベースの場合

EX\_DRM\_SQL\_BACKUP を実行したあとに、データベースサーバで次の手順を実行します。 なお、SQL Server メタファイルの出力先を、バックアップ対象となるデータベースのプライ マリデータベースが格納されている主ボリュームにしている場合、SQL Server メタファイル を保護する必要はありません。これは、バックアップ過程で SQL Server メタファイルも保護 (バックアップ) されるためです。

a. EX\_DRM\_DB\_EXPORT を実行します。
 バックアップ情報が拡張コマンド用一時ディレクトリ中のファイルに記録されます。
 b. EX DRM SQLFILE PACKを実行します。

DBMS の情報(SQL Server メタファイル)が、拡張コマンド用一時ディレクトリに格納 されます。

c. 拡張コマンド用一時ディレクトリ<sup>※</sup>のファイルをテープなどにバックアップします。

バックアップ対象が Exchange データベースの場合

EX\_DRM\_EXG\_BACKUP を実行したあとに、データベースサーバで次の手順を実行します。a. EX\_DRM\_DB\_EXPORT を実行します。

バックアップ情報が拡張コマンド用一時ディレクトリ中のファイルに記録されます。

**b**. 拡張コマンド用一時ディレクトリ<sup>※</sup>のファイルをテープなどにバックアップします。

バックアップ対象が Oracle データベースの場合

EX\_DRM\_ORA\_BACKUP を実行したあとに、データベースサーバで次の手順を実行します。 a. EX DRM DB EXPORT を実行します。

バックアップ情報が拡張コマンド用一時ディレクトリ中のファイルに記録されます。

- **b.** EX\_DRM\_ORAFILE\_PACK を実行します。
  - DBMS の情報が, 拡張コマンド用一時ディレクトリに格納されます。
- c. 拡張コマンド用一時ディレクトリ<sup>※</sup>のファイルをテープなどにバックアップします。

注※

ファイルサーバまたはデータベースサーバの拡張コマンド用一時ディレクトリのディレクトリ 名については、「4.15.10 拡張コマンド用一時ディレクトリの確認」を確認してください。

### テープバックアップ時のバックアップ情報を保護する

テープバックアップの実行時には, DBMS の情報 (SQL Server メタファイル) がテープにバック アップされます。しかし, バックアップカタログはテープにはバックアップされないで, ディスク にだけ保存されています。このため, ディスクが破壊された場合, カタログを使用したテープから のリストアができなくなります。これは, バックアップサーバからバックアップカタログを保護し ておくことで回避できます。

バックアップカタログを保護するには、バックアップカタログを含むディクショナリマップファイ ル格納ディレクトリをテープなどにバックアップします。

### 図 4-17:テープバックアップ時のバックアップ情報の保護

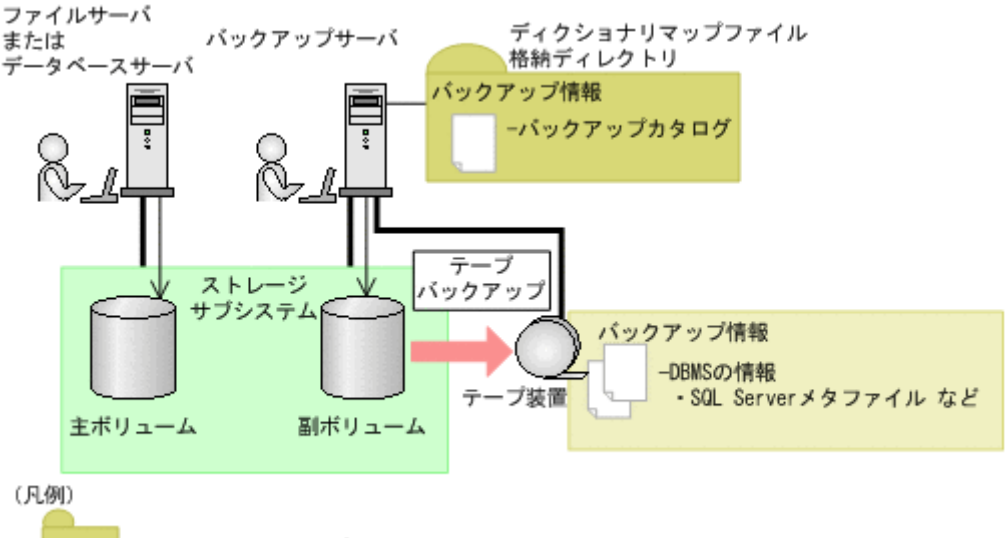

:保護(バックアップ)が必要なディレクトリ

テープへのバックアップの手順に続いて、次の操作を実行してください。

EX DRM TAPE BACKUP を実行したあとに、バックアップサーバで次の手順を実行します。

1. ディクショナリマップファイルの格納ディレクトリ<sup>※</sup>のすべてのファイルを,テープバック アップ製品を使用してテープにバックアップします。

注※

バックアップサーバでのディクショナリマップファイル格納ディレクトリについては, 「4.5.1 **非クラスタ構成またはバックアップサーバの場合**」を参照してください。

### 4.18.2 動作環境の復旧

Protection Manager の動作環境に障害が発生した場合,「4.18.1 バックアップが必要なファイル」 でバックアップしておいた動作環境をリストアすることで,環境を復旧できます。

**Protection Manager** の動作環境に障害が発生した場合,エラーメッセージが出力されますので, メッセージに従って,必要なファイルをリストアしてください。

なお,ディクショナリマップファイルの障害については,「10.6 **ディクショナリマップファイル障 害の対処**」を参照してください。

ここでは、次の手順について説明します。

- 動作環境を復旧する手順(サーバ共通)
- バックアップ情報を復旧し、データをリストアする手順(ファイルサーバ、データベースサーバ、バックアップサーバ)

### (1) 動作環境を復旧する(サーバ共通)

動作環境を復旧するには:

- 1. 次の事柄を確認します。
  - Protection Manager がインストールされている (サービスパックも含む)。
  - ライセンスが設定されている。
  - Protection Manager が動作していない。

 Protection Manager の環境設定ファイルおよびログファイル」および「(2) Protection Manager をインストール後に作成した定義ファイル」で保護(バックアップ)したファイルを 元の場所に上書きコピーします。

上記の操作を終了後、バックアップ時点からの運用が開始できます。

### (2) バックアップ情報を復旧する(ファイルサーバ)

動作環境を復旧したあと、ファイルサーバのバックアップ情報が破損している場合にバックアップ 情報を復旧し、ファイルシステムをリストアする手順について説明します。

バックアップ情報を復旧するには(ファイルサーバ):

- 1. 「(3) Protection Manager のバックアップ情報」でバックアップしたバックアップ情報の中から、リストアする世代のバックアップ情報を決定します。
- 2. ファイルサーバの拡張コマンド用一時ディレクトリにあるファイルをすべて削除します。
- 3. 保護(バックアップ)していたバックアップ情報を該当する拡張コマンド用一時ディレクトリ にコピーします。
- 4. 次のコマンドを実行します。 EX\_DRM\_DB\_IMPORT
- 5. マニュアルに記載されている手順に従って、リストアを実行します。

### (3) バックアップ情報を復旧する (データベースサーバ)

動作環境を復旧したあと、データベースサーバのバックアップ情報が破損している場合にバック アップ情報を復旧し、SQL Server データベース, Exchange データベース, または Oracle データ ベースをリストアする手順について説明します。

バックアップ情報を復旧するには (データベースサーバ):

ファイルサーバまたはデータベースサーバで次の手順を実行します。

- 1. 「(3) Protection Manager のバックアップ情報」でバックアップしたバックアップ情報の中から、リストアする世代のバックアップ情報を決定します。
- 2. データベースサーバの拡張コマンド用一時ディレクトリにあるファイルをすべて削除します。
- 3. 保護(バックアップ)していたバックアップ情報を該当する拡張コマンド用一時ディレクトリ にコピーします。
- 4. 次のコマンドを実行します。
  - リストア対象が SQL Server データベースの場合
    - EX DRM DB IMPORT
    - EX DRM SQLFILE EXTRACT
  - リストア対象が Exchange データベースの場合
    - EX\_DRM\_DB\_IMPORT
  - リストア対象が Oracle データベースの場合 EX\_DRM\_DB\_IMPORT EX\_DRM\_ORAFILE EXTRACT
- 5. マニュアルに記載されている手順に従って、リストアを実行します。

### (4) バックアップ情報を復旧する (バックアップサーバ)

動作環境を復旧したあと、バックアップサーバのバックアップ情報が破損している場合にバック アップ情報を復旧し、テープからデータをリストアする手順について説明します。

バックアップ情報を復旧するには(バックアップサーバ):

Protection Manager を使用するための準備

- 1. 「(3) Protection Manager のバックアップ情報」でバックアップしたバックアップ情報の中から、リストアする世代のバックアップ情報を決定します。
- 2. バックアップサーバのディクショナリマップ格納ディレクトリにあるファイルをすべて削除し ます。
- 3. 保護(バックアップ)していたバックアップ情報を,バックアップサーバのディクショナリ マップ格納ディレクトリにコピーします。
- 4. マニュアルに記載されている手順に従って、リストアを実行します。

# 4.19 Exchange 環境設定ファイルの作成

Exchange 環境設定ファイルは, Exchange Server との連携に必要な情報を設定するファイルで す。また, CCR 構成で自動シード機能を使用する場合は, 作成が必須です。

Exchange 環境設定ファイルは、次の場所に任意の名称で作成してください。

<**Protection Manager** のインストール先 >¥conf¥exchange¥Exchange< 環境設定ファイル名 >.conf

Exchange 環境設定ファイルのサンプルは, Protection Manager for Exchange 2007 のインストール時に, 次の場所に作成されます。

<Protection Manager のインストール先 >¥conf¥exchange¥sample¥exchange.conf

Exchange 環境設定ファイルのパラメーターを次の表に示します。

| パラメーター               | 説明                                                                                                    | デフォルト値 | 最大文字列<br>(バイト数) |
|----------------------|----------------------------------------------------------------------------------------------------|--------|-----------------|
| EXG_CCR_SEED         | CCR構成の場合に、自動シード機能を有<br>効にするか無効にするかを指定します。<br>自動シード機能を有効にする場合は「ON」,<br>無効にする場合は「OFF」を指定します。                                                                                                    | OFF    | 3               |
| EXG_CCR_PASSIVE_NODE | EXG_CCR_SEED パラメーターに「ON」を<br>指定した場合,指定が必須です。<br>待機サーバのホスト名または IP アドレス<br>を指定します。IP アドレスは IPv4 形式ま<br>たは IPv6 形式で指定できます。                                                                       | なし     | 255             |
| EXG_SCR_SEED         | SCR 構成の場合に, SCR のシード機能を<br>有効にするか無効にするかを指定します。<br>SCR のシード機能を有効にする場合は<br>「ON」, 無効にする場合は「OFF」を指定し<br>ます。<br>-ef オプションが指定されていない場合ま<br>たは EXG_SCR_SEED パラメーターが存在<br>しない場合は,「OFF」の値と同じ動作を<br>します。 | OFF    | 3               |

表 4-73: Exchange 環境設定ファイルのパラメーター

| パラメーター                      | 説明                                                                                                    | デフォルト値 | 最大文字列<br>(バイト数) |
|-----------------------------|----------------------------------------------------------------------------------------------------|--------|-----------------|
| EXG_IGNORE_ERROR_TAR<br>GET | EXG_SCR_SEED パラメーターに「ON」を<br>指定した場合に、ストレージグループに設<br>定されているターゲットのうち一部のター<br>ゲットに接続できなくても、シード処理を<br>実行するかを指定します。<br>一部のターゲットに接続できなくても、<br>シード処理を実行する場合は「ON」を、一<br>つでも接続できないターゲットがあればエ<br>ラーとする場合は「OFF」を指定します。<br>-ef オプションが指定されていない場合ま<br>たは EXG_IGNORE_ERROR_TARGET パラ<br>メーターが存在しない場合は、「OFF」の<br>値と同じ動作をします。 | OFF    | 3               |

Exchange 環境設定ファイルの記述規則は次のとおりです。

- パラメーター名は、大文字と小文字を区別する。
- 先頭が「#」で始まる行は、コメント行となる。
- パラメーターは、「<パラメーター名>=<パラメーター値>」と記述する。
- パラメーター名とパラメーター値は半角イコール「=」で区切る。

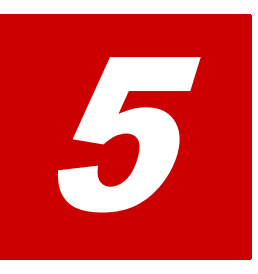

# Protection Manager の運用

Protection Manager の運用操作は、バックアップ対象によって異なります。

この章では、Protection Manager の運用で使用するコマンド(拡張コマンド・基本 コマンド)の概要と注意事項、およびすべてのバックアップ対象に共通する注意事項 について説明します。

バックアップ対象ごとの注意事項や運用手順については,「6.ファイルシステムの場合の運用」,「7. SQL Server データベースの場合の運用」,「8. Exchange データベースの場合の運用」,または「9. Oracle データベースの場合の運用」を参照してください。

- **ロ** 5.1 Protection Manager のコマンド
- □ 5.2 拡張コマンドと基本コマンドの対応
- 5.3 運用時の注意事項
- □ 5.4 コマンド実行時の注意事項
- 5.5 Protection Manager サービスの起動・停止

# 5.1 Protection Manager のコマンド

Protection Manager には, 拡張コマンドと基本コマンドの2種類のコマンドがあります。 Protection Manager を運用する場合, 拡張コマンドと基本コマンドを状況や運用方法によって使い分ける必要があります。

### 5.1.1 拡張コマンド

拡張コマンドは、バックアップやリストアを自動化する運用に適したコマンドです。

拡張コマンドには次の特徴があります。

- 操作対象のリソースを事前に定義しておくことで、コマンドでの指定を簡素にできます。
- 一連のコマンド操作でコマンド間のバックアップ情報の引き継ぎができます。
- データベースサーバとバックアップサーバ間のバックアップ情報の転送が容易にできます。

拡張コマンドを使った運用では,あらかじめ処理の対象となるリソース情報やバックアップに関連 する情報を定義しておくことができ,操作の負荷を軽減できます。そのため,これらの情報を頻繁 に参照する必要がある,バックアップやリストアなどの処理については,拡張コマンドを使用した 運用を推奨します。

ユーザーの判断が必要なため自動化できない処理については,拡張コマンドではなく基本コマンド を使用して運用してください。自動化できない処理の例を次に示します。

- 環境設定
- リストア対象の調査
- リカバリ処理

拡張コマンドは、内部で基本コマンドを実行しています。拡張コマンドと基本コマンドの対応については、「5.2 拡張コマンドと基本コマンドの対応」を参照してください。

拡張コマンドは、次の場所に格納されています。

Windows の場合

<Protection Manager のインストール先 >¥script¥bin

Solaris の場合

/opt/drm/script/bin

# 5.1.2 基本コマンド

基本コマンドは、バックアップやリストアなどのさまざまなデータ保護運用の機能を提供します。

拡張コマンドは、内部で基本コマンドを実行して処理をしているため、拡張コマンドを使用する場合は基本コマンドについて理解しておく必要があります。また、拡張コマンドを運用していてエラーが発生した場合は、拡張コマンド内部で実行されている基本コマンドのログが出力されます。

# 5.2 拡張コマンドと基本コマンドの対応

拡張コマンドと基本コマンドの対応を, 次の表に示します。

### 表 5-1:拡張コマンドと基本コマンドの対応(ファイルシステムのバックアップとリストアに使用 するコマンド)

| 拡張コマンド名             | 対応する基本コマンド   | 機能                                                                                            |
|---------------------|--------------|-----------------------------------------------------------------------------------------------|
| EX_DRM_FS_BACKUP    | drmfsbackup  | ファイルシステムをバックアップ<br>します。                                                                       |
| EX_DRM_FS_DEF_CHECK | _            | オペレーション定義ファイルの内<br>容チェック,および一時ディレク<br>トリの自動生成をします。                                            |
| EX_DRM_FS_RESTORE   | drmfsrestore | バックアップしたファイルシステ<br>ムを主ボリュームにリストアしま<br>す。                                                      |
| _                   | drmfscat     | ファイルシステムのバックアップ<br>情報を一覧で表示します。                                                               |
| _                   | drmfsdisplay | <ul> <li>ファイルシステムの情報を一<br/>覧で表示します。</li> <li>ディクショナリマップファイ<br/>ルを最新の状態に更新しま<br/>す。</li> </ul> |

(凡例)

-:対応するコマンドがない。

| 表 5-2 | :: | 拡張コマ | ン | ドと基本コ | マン | ドの対応 | (共通系コ | マン | ۴ | ) |
|-------|----|------|---|-------|----|------|-------|----|---|---|
|-------|----|------|---|-------|----|------|-------|----|---|---|

| 拡張コマンド名               | 対応する基本コマンド  | 機能                                                                                              |
|-----------------------|-------------|-------------------------------------------------------------------------------------------------|
| EX_DRM_BACKUPID_SET   | -           | バックアップ ID 記録ファイルを生<br>成します。                                                                     |
| EX_DRM_CG_DEF_CHECK   | _           | コピーグループー括定義ファイル<br>の内容をチェックします。                                                                 |
| EX_DRM_DB_EXPORT      | drmdbexport | バックアップ情報をファイルヘエ<br>クスポートします。                                                                    |
| EX_DRM_DB_IMFORT      | drmdbimport | ファイルからバックアップ情報を<br>インポートします。                                                                    |
| EX_DRM_FTP_GET        |             | バックアップサーバからバック<br>アップ情報のファイルを取得しま<br>す。バックアップ対象が SQL<br>Server データベースの場合,メタ<br>ファイルも取得します。      |
| EX_DRM_FTP_PUT        | _           | バックアップ情報のファイルを<br>バックアップサーバへ転送します。<br>バックアップ対象が SQL Server<br>データベースの場合,メタファイ<br>ルも転送します。       |
| EX_DRM_HOST_DEF_CHECK | -           | ホスト環境設定ファイルの内容を<br>チェックします。                                                                     |
| EX_DRM_RESYNC         | drmresync   | コピーグループを再同期します。                                                                                 |
| _                     | drmappcat   | ホスト上のカタログ情報を表示し<br>ます。                                                                          |
| _                     | drmcgctl    | <ul> <li>コピーグループをロックします。</li> <li>ロックしたコピーグループのロックを解除します。</li> <li>コピーグループの一覧を表示します。</li> </ul> |

| 拡張コマンド名 | 対応する基本コマンド   | 機能                                               |
|---------|--------------|--------------------------------------------------|
| _       | drmclusinit  | クラスタソフトウェアのパラメー<br>ターを登録します。                     |
| _       | drmdevctl    | 副ボリュームのデバイスを隠ぺい<br>および隠ぺい解除します<br>(Windows の場合)。 |
| _       | drmhostinfo  | ホスト情報の一覧を表示します。                                  |
| _       | drmlicense   | ライセンス情報を表示,追加,ま<br>たは更新します。                      |
| _       | drmvssimport | VSS インポートサーバを起動また<br>は停止します(Windows の場合)。        |

-:対応するコマンドがない。

### 表 5-3: 拡張コマンドと基本コマンドの対応(テープ系コマンド)

| 拡張コマンド名             | 対応する基本コマンド      | 機能                    |
|---------------------|-----------------|-----------------------|
| EX_DRM_CACHE_PURGE  | drmmount        | 副ボリュームのキャッシュをクリ       |
|                     | drmumount       | アします (Windows の場合)。   |
| EX_DRM_MOUNT        | drmmount        | ディスクボリュームをマウントし       |
|                     |                 | ます。                   |
| EX_DRM_TAPE_BACKUP  | drmmount        | 副ボリュームのデータをテープに       |
|                     | drmmediabackup  | バックアップします。バックアッ       |
|                     | drmtapebackup   | プ対象が SQL Server データベー |
|                     | drmumount       | スの場合、メタファイルもバック       |
|                     |                 | アップします。               |
| EX_DRM_TAPE_RESTORE | drmmount        | テープから副ボリュームにリスト       |
|                     | drmmediarestore | アします。                 |
|                     | drmtaperestore  |                       |
|                     | drmumount       |                       |
| EX_DRM_UMOUNT       | drmumount       | ディスクボリュームをアンマウン       |
|                     |                 | トします。                 |
| _                   | drmtapecat      | テープのバックアップ情報を一覧       |
|                     |                 | で表示します。               |
|                     | drmtapeinit     | バックアップ管理製品のパラメー       |
|                     |                 | ターを登録します。             |

(凡例)

-:対応するコマンドがない。

### 表 5-4: 拡張コマンドと基本コマンドの対応(ユーティリティコマンド)

| 拡張コマンド名 | 対応する基本コマンド   | 機能                                                                                               |
|---------|--------------|--------------------------------------------------------------------------------------------------|
| _       | drmdbconvert | 旧バージョンのバックアップカタロ<br>グを最新の Protection Manager で使<br>えるようにします。                                     |
| _       | drmdbsetup   | バックアップカタログ情報およびシ<br>ステムリソースのマッピング情報を<br>格納しているディクショナリマップ<br>ファイルを格納するデータベースを<br>初期化したり,削除したりします。 |

(凡例)

| 拡張コマンド名                | 対応する基本コマンド        | 機能                                                                                      |
|------------------------|-------------------|-----------------------------------------------------------------------------------------|
| EX_DRM_SQL_BACKUP      | drmsqlbackup      | SQL Server データベースをバック<br>アップします。                                                        |
| EX_DRM_SQL_DEF_CHECK   | _                 | オペレーション定義ファイルの内容<br>チェック,および一時ディレクトリ<br>の自動生成をします。                                      |
| EX_DRM_SQL_RESTORE     | drmsqlrestore     | バックアップした <b>SQL Server</b> デー<br>タベースを主ボリュームにリストア<br>します。                               |
| EX_DRM_SQL_TLOG_BACKUP | drmsqllogbackup   | SQL Server のトランザクションログ<br>をバックアップします。                                                   |
| EX_DRM_SQLFILE_EXTRACT | _                 | SQL Server のメタファイルをテープ<br>バックアップの対象となるフォルダ<br>に展開します。                                   |
| EX_DRM_SQLFILE_PACK    | _                 | SQL Server のメタファイルを退避し<br>ます。                                                           |
| _                      | drmsqlcat         | SQL Server データベースのバック<br>アップ情報を一覧で表示します。                                                |
| _                      | drmsqldisplay     | <ul> <li>SQL Server データベースの情報を一覧で表示します。</li> <li>ディクショナリマップファイルを最新の状態に更新します。</li> </ul> |
| _                      | drmsqlinit        | SQL Server のパラメーターを登録します。                                                               |
| -                      | drmsqlrecover     | リストアした SQL Server データ<br>ベースをリカバリします。                                                   |
| _                      | drmsqlrecovertool | リストアした SQL Server データ<br>ベースを GUI を使ってリカバリしま<br>す。                                      |

表 5-5: 拡張コマンドと基本コマンドの対応(Protection Manager for SQL)

-:対応するコマンドがない。

### 表 5-6: 拡張コマンドと基本コマンドの対応(Protection Manager for Exchange)

| 拡張コマンド名              | 対応する基本コマンド                            | 機能                                                 |
|----------------------|---------------------------------------|----------------------------------------------------|
| EX_DRM_EXG_BACKUP    | drmexgbackup                          | ストレージグループをバックアッ<br>プします。                           |
| EX_DRM_EXG_DEF_CHECK | _                                     | オペレーション定義ファイルの内<br>容チェック,および一時ディレク<br>トリの自動生成をします。 |
| EX_DRM_EXG_RESTORE   | drmexgrestore                         | ストレージグループをリストアし<br>ます。                             |
| EX_DRM_EXG_VERIFY    | drmmount<br>drmexgverify<br>drmumount | Exchange データベースの整合性<br>を検証します。                     |
| _                    | drmexgcat                             | ストレージグループのバックアッ<br>プ情報を一覧で表示します。                   |

| 拡張コマンド名 | 対応する基本コマンド    | 機能                                                                                             |
|---------|---------------|------------------------------------------------------------------------------------------------|
| _       | drmexgdisplay | <ul> <li>ストレージグループの情報を<br/>一覧で表示します。</li> <li>ディクショナリマップファイ<br/>ルを最新の状態に更新しま<br/>す。</li> </ul> |

-:対応するコマンドがない。

### 表 5-7: 拡張コマンドと基本コマンドの対応 (Protection Manager for Oracle)

| 拡張コマンド名                | 対応する基本コマンド      | 機能                                                                                                 |
|------------------------|-----------------|----------------------------------------------------------------------------------------------------|
| EX_DRM_ORA_BACKUP      | drmorabackup    | Oracle データベースをバック<br>アップします。                                                                       |
| EX_DRM_ORA_DEF_CHECK   |                 | オペレーション定義ファイルの内<br>容チェック,および一時ディレク<br>トリの自動生成をします。                                                 |
| EX_DRM_ORA_RESTORE     | drmorarestore   | バックアップした Oracle データ<br>ベースを主ボリュームにリストア<br>します。                                                     |
| EX_DRM_ORA_TLOG_BACKUP | drmoralogbackup | Oracle データベースのアーカイ<br>ブ済み REDO ログファイルおよ<br>び制御ファイルをバックアップし<br>ます。                                  |
| EX_DRM_ORAFILE_EXTRACT | _               | 制御ファイルおよび初期化パラ<br>メーターファイルをテープバック<br>アップの対象となるディレクトリ<br>に展開します。                                    |
| EX_DRM_ORAFILE_PACK    | -               | 制御ファイルおよび初期化パラ<br>メーターファイルを退避します。                                                                  |
| _                      | drmoracat       | <b>Oracle</b> データベースのバック<br>アップ情報を一覧で表示します。                                                        |
| _                      | drmoradisplay   | <ul> <li>Oracle データベースの情報<br/>を一覧で表示します。</li> <li>ディクショナリマップファ<br/>イルを最新の状態に更新し<br/>ます。</li> </ul> |
| _                      | drmorainit      | Oracle のパラメーターを登録します。                                                                              |

(凡例)

-:対応するコマンドがない。

# 5.3 運用時の注意事項

ここでは、バックアップ対象に共通な運用時の注意事項について説明します。バックアップ対象ご との注意事項については、それぞれ次の章を参照してください。

- バックアップ対象がファイルシステムの場合:
   「6.1 ファイルシステムのバックアップおよびリストアの運用について」
- バックアップ対象が SQL Server データベースの場合:
   「7.1 SQL Server データベースのバックアップおよびリストアの運用について」

- バックアップ対象が Exchange データベースの場合:
   「8.1 ストレージグループのバックアップおよびリストアの運用について」
- バックアップ対象が Oracle データベースの場合:
   「9.1 Oracle データベースのバックアップおよびリストアの運用について」

# 5.3.1 運用操作での注意事項

- Protection Manager のコマンドを実行中に、LVM のコマンドで構成を変更しないでください。
- LVM のコマンドで構成を変更した場合は, Protection Manager のコマンドの実行条件に合った構成に設定し直したあと,ディクショナリマップを更新してください。
- クラスタ構成で Protection Manager を使用する場合, RAID Manager 用連携定義ファイル (DEFAULT.dat) に記述するインスタンスは現用サーバおよび待機サーバに同じインスタン スを指定してください。
- バックアップサーバのインスタンスを起動してから Protection Manager を運用してください。バックアップサーバのインスタンスが起動していないと RAID Manager のコマンドがエラー終了します。
- RAID Manager のコマンドを実行中に、Protection Manager のコマンドを実行しないでくだ さい。また、Protection Manager のコマンドを実行しているときに、RAID Manager のコマ ンドを実行しないでください。

### 補足説明

Protection Manager は、内部的に RAID Manager の CLI 機能を使用しています。RAID Manager が提供するコマンドを使用して、ペアボリュームの状態や構成の変更などの操作をする場合には、Protection Manager が動作していないことを確認してください。

- RAID Manager が提供するコマンドでペアボリュームの構成を変更した場合, Protection Manager のコマンドの実行条件に合った構成に設定し直したあと、ディクショナリマップ ファイルを更新してください。
- 副ボリュームを参照するシステムでシステムをリブートした場合、副ボリュームが自動的にマウントされることがあります。
   このような場合、マウントされてしまった、バックアップやリストアの処理に利用される副ボリュームを、OSが提供するディスク管理機能を使用し、手動でアンマウントしてください。
   なお、この操作は、必ず Protection Manager のコマンドを使用する前に行ってください。

# 5.3.2 バックアップおよびリストア時の注意事項

バックアップの取り方によっては、副ボリュームにバックアップデータがあっても、リストアできなくなる場合があります。

別々のボリュームに格納された次の二つのバックアップオブジェクト※を例に説明します。

- オブジェクトA (コピーグループ:vg01,obj01)
- オブジェクトB (コピーグループ:vg01,obj02)

次のようにバックアップしたとします。

1. オブジェクト A, オブジェクト B を一括でバックアップする。

バックアップ ID「000000001」が生成される。

2. オブジェクトAだけをバックアップする。

バックアップ ID「000000002」が生成される。

### 注※

バックアップオブジェクトは次のとおりです。

バックアップ対象がファイルシステムの場合:マウントポイント

バックアップ対象が SQL Server データベースの場合:データベース バックアップ対象が Exchange データベースの場合:ストレージグループ バックアップ対象が Oracle データベースの場合:表領域

図 5-1: バックアップカタログとコピーグループの対応

バックアップカタログの登録情報

| バックアップID  | コピーグループ     | バックアップ情報 |
|-----------|-------------|----------|
| 000000001 | vg01, obj01 | オブジェクトA  |
|           | vg01, obj02 | オプジェク トB |
| 000000002 | vg01, obj01 | オブジェク トA |

パックアップID 000000002に含まれる オブジェクト

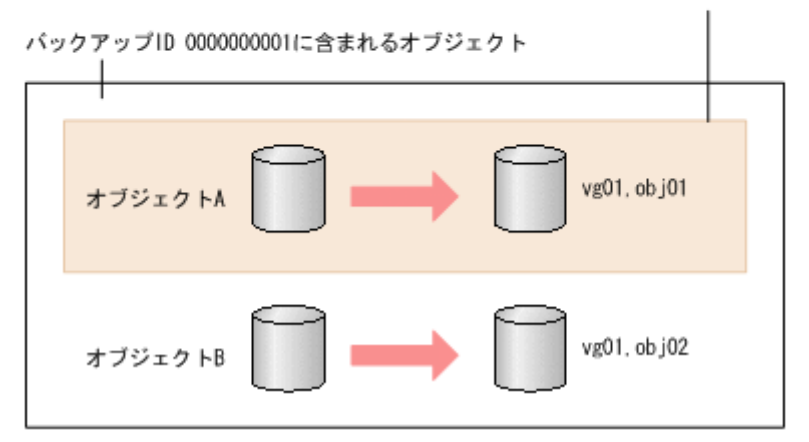

手順2のように、オブジェクトAだけをバックアップするとき、バックアップ ID 「000000002」が生成されるとともに、オブジェクトAのコピーグループ「vg01,obj01」 の古いバックアップ情報(バックアップ ID:000000001)がバックアップカタログから消 去されます。つまり、バックアップ ID「000000001」に含まれるオブジェクトBのバック アップ情報もバックアップカタログから消去されるので、オブジェクトBは副ボリュームに バックアップデータがあっても、リストアできなくなります。オブジェクトBをリストアす る場合、手順1(オブジェクトA、オブジェクトBを一括してバックアップ)のバックアップ データをテープから副ボリュームにリストアしたあと、副ボリュームから主ボリュームへリス トアしてください。

- Windows の場合, QuickShadow を使用するときは,世代数は必ず一つでバックアップして ください。複数世代のバックアップを実行するとバックアップが失敗する場合があります。
- Veritas Volume Manager によってディスクグループを構成したボリュームに対して Protection Manager のコマンドを実行すると、イベントログに次に示すエラーログが出力さ れることがありますが、問題ありません。Protection Manager のコマンドが正常終了したと き、ディスクグループのデポート処理を再試行すると成功することが確認できています。
  - Windows アプリケーションのイベントログのイベント ID: 10242
  - Veritas Enterprise Administrator のイベントログのイベント ID: V-76-58645-10243

### 5.3.3 バックアップ時の注意事項

 Windows の場合、コマンドを実行する直前には、副ボリュームのシステムキャッシュをクリ アしておく必要があります。システムキャッシュをクリアするには、バックアップサーバで EX\_DRM\_CACHE\_PURGE を実行してください。

- 「PAIR」状態のコピーグループに対してバックアップコマンドを実行した場合、コピーグループの状態が「PSUS」に変更されます。「PAIR」状態にする場合は、drmresyncコマンドを 使用してください。
- 操作対象のオブジェクトの情報がディクショナリマップファイルに作成されていない状態で バックアップコマンドを実行した場合、バックアップコマンドでディクショナリマップファイ ルが作成されます。この場合、ディクショナリマップファイルの作成処理によってバックアッ プ処理時間が長くなります。
- Windows の場合、オンラインバックアップするときは、バックアップ対象のボリューム上の ディレクトリに別のボリュームがマウントされていないことを確認してください。バックアッ プ対象にできるボリューム構成については、「2.16.2 ボリューム構成の注意事項」を参照して ください。
- 一つの論理ボリュームに、次のように複数のマウントポイントを指定してバックアップ対象と すると、バックアップが失敗してエラーメッセージ(KAVX0006-E, DRM-10064)が出力さ れます。
  - Harddisk1 に対して,二つのマウントポイント「M:¥」,「M:¥MNT」を指定する。
  - Harddisk1 に対して、二つのマウントポイント「M:¥」、「L:¥MNT」を指定する。
- 異なる論理ボリュームを「M:¥」と「M:¥MNT」のような階層関係にあるマウントポイントに それぞれマウントしている場合、下位層のディレクトリマウントポイントを持つマウントポイ ント(この場合「M:¥」)はバックアップ対象に指定できません。これを指定した場合は、 バックアップが失敗してエラーメッセージ(KAVX0006-E, DRM-10062)が出力されます。 このような場合、バックアップ対象に指定できるのは最下位層のマウントポイントだけになる ので、バックアップ対象にしたい複数のマウントポイント(ディレクトリマウントポイントを 含む)の間では階層関係がない構成にしてください。
- VSS の機能を利用してバックアップを取得したコピーグループに対して, VSS の機能を利用 しないでバックアップを取得する運用はしないでください。
  - 一つのコピーグループに対しては、VSSの機能を利用したバックアップかVSSの機能を 利用しないバックアップのどちらかにバックアップの運用を統一してください。
  - VSS の機能を利用してバックアップを取得したコピーグループに対して、VSS の機能を 利用しないでバックアップを取得する場合は、VSS 以外の機能でバックアップを取得す る前にバックアップサーバを再起動してください。
- Protection Manager で VSS 機能を使用してバックアップを実行すると、バックアップが失敗 する場合があります。このとき、Windows の Logical Disk Manager Administrative Service の状態が停止中のままとなります。また、イベント ID が 17, 1, および 10010 のイベントログ が出力されます。

この原因は, Logical Disk Manager Administrative Service がハングアップするためです。 この現象が起きたときは、バックアップサーバを再起動してください。再起動ではバックアッ プサーバの運用への影響を確認してください。

- Windows Server 2008 環境では、VSS バックアップ後にバックアップサーバの副ボリュームのディスク状態が「オフライン」になります。ただし、VSS バックアップが失敗すると、バックアップサーバの副ボリュームのディスク状態が「オンライン」になることがあります。この場合、次の手順で、バックアップサーバの副ボリュームのディスク状態を「オフライン」にしてください。
  - a. RAID Manager の ingraid \$Phys -CLI コマンドを使用して, バックアップ先となる すべての副ボリュームのディスク番号を確認します。 「DEVICE FILE」列の数字がディスク番号です。
  - **b**. diskpart コマンドを起動します。
  - c. 現在のディスク状態を表示するために、「list disk」と入力します。

サーバに接続されたディスクの一覧が表示されます。「Disk ###」列の数字がディスク 番号です。ディスク番号が副ボリュームと一致するディスクの「Status」列に「オンラ イン」と表示されていることを確認します。

- d. ディスク状態が「オンライン」であるすべての副ボリュームに次の操作を繰り返します。
  (a)「select disk < ディスク番号 >」と入力します。
  「ディスク < ディスク番号 > が選択されました。」と表示されます。
  (b)「offline disk」と入力します。
  「DiskPart は選択されたディスクをオフラインにしました。」と表示されます。
- e. 現在のディスク状態を表示するために,「list disk」と入力します。 副ボリュームのディスクの「Status」列が「オフライン」に変更されていることを確認 します。
- f. diskpart コマンドを終了するために、「exit」と入力します。

# 5.3.4 リストア時の注意事項

- 対象ボリュームの全コピーグループのペア状態が、主ボリューム「PSUS」、副ボリューム 「SSUS」であることを確認してください。
- drmmediabackup コマンドで副ボリュームからテープにバックアップしたり、 drmmediarestore コマンドでテープから副ボリュームヘリストアしたり、drmmount コマ ンドで副ボリュームをマウントしたりしているときに、drmorarestore コマンドおよび drmresync コマンドは使用しないでください。
- ドライブの配下の任意ディレクトリにマウントされたボリュームを追加する構成変更をした場合、リストア処理では次の点に注意してください。
   「M:」の配下の「M:¥mnt」にボリュームをマウントする構成変更をした場合、
   drmfsrestore コマンドは構成変更前のバックアップ情報(「M:」にマウントされたボリュームだけに対するバックアップ)のリストアを許可します。そのとき、「M:¥mnt」をマウントしたままリストアを実行すると、「M:」をマウントポイントディレクトリとするボリューム上にある「M:¥mnt」をマウントしているという情報が上書きされるため、「M:¥mnt」のマウントが解除されることがあります。
   ボリューム構成変更以前のバックアップ情報をリストアする場合や、drmfsrestore コマンドの-target オプションで一部のマウントポイントを指定してリストアを実行する場合に
  - は,十分注意してください。
- NetBackup を使用してバックアップを取得したテープ装置からリストアを実行する場合,次のように、バックアップ時とリストア時でマウントポイントの指定のしかたが異なると、 Protection Manager のリストアコマンドがエラー終了します。

バックアップ: ディレクトリマウントポイント指定の副ボリュームからバックアップを取得。 リストア:

ドライブ文字の直下をマウントポイントに指定してリストアを実行する。 この場合,リストア処理を成功させるためには、リストア先をディレクトリマウントポイント 指定に変更してください。なお、ドライブ文字の直下をマウントポイントに指定してバック アップを取得することで、この問題の発生を抑止できます。

- QuickShadow を使用する場合、リストア実行時にデータプールの空き容量に注意してください。
- 定期的にデータプールの空き容量を点検し、必要に応じてデータプール容量を増加してください。
- QuickShadow のデータプールの設定については、QuickShadow のマニュアルを参照してく ださい。

- QuickShadowの構成でテープから主ボリュームへリストアする手順については、
   「E QuickShadowの構成でテープから直接主ボリュームへリストアする手順」を参照してください。
- 高速リストア(Quick Restore)の環境でリストアを実行すると、主ボリュームと副ボリュームのボリュームマップが入れ替わります。このため、主ボリュームと副ボリュームとで性能の異なるディスクの場合、主ボリュームの性能が変わることになり、リストアすると性能が悪くなる可能性があります。この場合は、再度リストアをすれば、元の性能に戻ります。Quick Restoreの詳細については ShadowImage のマニュアルを参照してください。

### 5.3.5 コマンドを同時実行するときの注意事項

同時実行不可のコマンドの実行中に, 誤って同時実行不可のコマンドを実行した場合, あとから実 行したコマンドは, 先に実行したコマンドが終了するまで無期限にリトライされます。

コマンドの実行が終了するまで無期限にリトライするのをやめる場合は, init.conf ファイルを 編集する必要があります。詳細については「5.4.4 同時実行不可のコマンドが無期限にリトライす るのをやめる場合」を参照してください。

### 5.3.6 クラスタ環境でコマンドを実行する場合の注意事項

クラスタ環境では、Protection Manager のコマンドを実行する前に、環境変数 DRM\_HOSTNAME を次のように設定する必要があります。

### Windows の場合

```
PROMPT> set DRM_HOSTNAME=< 仮想サーバ名 > バックアップ対象が Exchange データベースの場合,仮想サーバ名には Exchange 仮想サー バ名を指定してください。
```

#### Solaris の場合

PROMPT> DRM\_HOSTNAME=<仮想サーバ名> PROMPT> export DRM HOSTNAME

Windows Server 2003 で, VCS クラスタを使用したクラスタ構成の場合, バックアップ, リスト アを実行するときは, 事前に Windows の「コンピュータの管理」画面を使用して Windows Management Instrumentation サービスのスタートアップの種類が無効になっていないことを確 認してください。

スタートアップの種類が無効になっている場合,-mode オプションに cold を指定したバック アップコマンド,および-resync オプションを指定したリストアコマンドは,クラスタリソース のオフラインへの切り替えに失敗したことを示すエラーメッセージを表示してエラー終了します。

# 5.3.7 バックアップサーバでの注意事項

### (1) マウント時の注意事項

drmmount コマンドは、マウント中の副ボリュームに関する情報を次のファイルに格納しています。

Windows の場合

<Protection Manager のインストール先 >¥tmp¥mntpt.dat

### Solaris の場合

/var/opt/drm/tmp/.mntpt ファイル

drmmount コマンドで副ボリュームをマウントしている間は,このファイルを削除しないで ください。

- drmtapebackup コマンドおよび drmtaperestore コマンドを使用する場合は、drmmount コマンドでの副ボリュームマウントはしないでください。drmmount コマンドで副ボリュー ムをマウントしたままで drmtapebackup コマンドまたは drmtaperestore コマンドを実 行すると、それぞれのコマンドがエラーとなることがあります。
- drmmount コマンドをバックアップ ID 指定で実行すると、指定したバックアップ ID に対応 したコピーグループをロックします。drmmount コマンドでロックしたコピーグループは、 同じバックアップ ID で drmumount コマンドを実行するとロックを解除します。このため、 drmmount コマンドで副ボリュームをマウントしたら、必ず drmumount コマンドで副ボ リュームをアンマウントするようにしてください。drmumount コマンドが何らかの要因でア ンマウントに失敗する場合は、OS のコマンドなどでボリュームをアンマウントしたあと、 drmumount コマンドで指定したバックアップ ID に対応したコピーグループのロックを drmcgctl コマンドで解除してください。
- テープバックアップ管理製品にNetBackup を使用する場合, drmmount コマンドのmount pt オプションに関して次の点に注意してください。
  - drmmount コマンドの -mount\_pt オプションで任意のディレクトリを指定し、副ボ リュームをマウントポイントに配置した状態で、drmmediabackup コマンドと drmmediarestore コマンドを使用する場合、Protection Manager 用に NetBackup に 登録する Policy では必ず「cross mount point」チェックボックスを ON にしてくださ い。
  - drmmount コマンドの -mount\_pt オプションで任意のディレクトリを指定した状態で、 drmmediabackup コマンドと drmmediarestore コマンドを使用する場合、 drmmediabackup コマンドに -raw オプションは指定できません。 drmmediabackup コマンドで -raw オプションを使用する場合は、直前で実行する drmmount コマンドでは、-mount\_pt オプションを指定しないか、または -mount\_pt オプションでドライブ文字を指定するようにしてください。
  - drmmount コマンドの -mount\_pt オプションで任意のディレクトリを指定して drmmediabackup コマンドで取得したバックアップデータをリストアする場合には, drmmediarestore コマンド実行前の drmmount コマンドで必ず -mount\_pt オプショ ンで任意のディレクトリを指定するようにしてください。
- Protection Manager を 03-50 以降のバージョンにバージョンアップすると、03-50 より前の バージョンでマウントした副ボリュームがアンマウントできない場合があります。この場合、 Windows のディスクの管理を使用して、一度アンマウントしてから再度マウントしてください。
- Protection Manager を 03-50 以降のバージョンにバージョンアップすると、03-50 より前の バージョンでアンマウントした副ボリュームがマウントできない場合があります。この場合、 Windows のディスクの管理を使用して、一度マウントしてから再度アンマウントしてください。

### (2) バックアップサーバマウント時のドライブ文字に関する注意事項

Protection Manager でテープバックアップを実行する場合,副ボリュームをバックアップサーバ にマウントします。テープバックアップ時にコマンド引数でマウントポイントを指定した場合, Protection Manager は,指定したドライブから,AドライブおよびBドライブ以外で空いている ドライブを,アルファベット順に自動的に使用します。先頭以外のドライブ文字を指定してマウン トすることはできません。 バックアップサーバマウント時のドライブ文字は, Protection Manager がテープバックアップ時 に自動的にマウントする順番と同じ順番で,テープバックアップ用構成定義ファイルに指定する必 要があります。テープバックアップ用構成定義ファイルについては,「4.11.2 テープバックアップ 用構成定義ファイルの作成」を参照してください。

また,バックアップ時とリストア時で空きドライブ文字が同じになるようにしてください。バック アップ時に Protection Manager が使用したドライブ文字がリストア時に使用されていた場合, テープからのリストアに失敗することがあります。

### (3) バックアップ情報のインポート時の注意事項

drmmount コマンドで副ボリュームをマウントした状態で、マウント中ボリュームのコピーグ ループを含むバックアップ情報を drmdbimport コマンドでインポートすると、インポートが失 敗します。この場合は、drmumount コマンドで副ボリュームをアンマウントしてから、再度 drmdbimport コマンドを実行してください。

### (4) コマンド実行条件

ペア状態が「**PAIR**」のコピーグループに対し,drmmountコマンドやdrmmediabackupコマンド,drmmediarestoreコマンドを実行した場合は,「コピーグループのペア状態が不正です」という詳細メッセージが出力されたあと,コマンドはエラー終了します。

この場合は, RAID Manager の pairsplit コマンドによってコピーグループのペア状態が「SSUS」状態になるように変更して, コマンドを実行してください。

# 5.3.8 ディクショナリマップファイルの更新に関する注意事項

次のどれかの操作をした場合はディクショナリマップファイルを更新する必要があります(操作対象がバックアップ対象およびバックアップ対象外のどちらの場合も,ディクショナリマップファイルを更新してください)。

- RAID Manager の構成定義ファイルを変更した場合
- ボリュームのペア構成を変更した場合
- マウントポイント (Windows の場合はドライブ文字)を変更した場合
- ハードディスクを追加したり、取り外したりしてディスクの構成を変更した場合
- drmdbsetup ユーティリティを実行して、ディクショナリマップファイルの格納場所を変更 した場合
- Oracle オブジェクトの構成を変更した場合
- SQL Server のインスタンスを構築または削除した場合
- SQL Server のデータベースを追加または削除した場合
- SQL Server のデータベースの名称を変更した場合
- SQL Server のデータベースの構成ファイルを追加または削除した場合
- SQL Server のデータベースの構成ファイルの名称を変更した場合
- SQL Server のデータベースの構成ファイルを移動した場合
- ダイナミックボリュームを拡張した場合

ディクショナリマップファイルの更新の手順については,「4.13 ディクショナリマップファイルの 更新」を参照してください。

# 5.3.9 コマンド実行時に使用できないツール

Protection Manager のコマンド実行時に、ほかのアプリケーションが主ボリュームまたは副ボ リュームを使用していると、RAID Manager が正しく動作できなくなる、マウントやアンマウン トに失敗する、データ不整合が発生するなどの問題が起こることがあります。ほかのアプリケー ションとは、次のようなものを指します。

- ディスク管理機能
- CHKDSK コマンド
- ディスクのデフラグ
- パフォーマンスログ
- ウィルスチェック
- ドライブ内のディレクトリとファイルを追跡するプログラム(インデックスサービスや DLC サービスなど)
- ディスク操作をするアプリケーション (Protection Manager 以外のバックアップ製品など)
- Veritas Enterprise Administrator

これらのアプリケーションは、サービスからバックグラウンドで実行されている場合があります。 これらアプリケーションと Protection Manager のコマンドが衝突しないよう、時間を調整して起 動してください。

Windows のインデックスサービス (cisvc.exe) については, 次の点に注意してください。

- Protection Manager のコマンドを実行する場合は、インデックスサービスのマスタ結合が動作中でないことを確認してください。インデックスサービスによるファイルアクセスと、 Protection Manager のコマンドや Protection Manager と連携する製品によるファイル操作が競合し、インデックスサービスのマスタ結合の失敗、または Protection Manager のコマンドの失敗が発生することがあります。
- インデックスサービスのカタログの保存場所となっているボリュームを、Protection Managerのバックアップやリストアの対象にしないでください。Protection Managerのリス トアコマンドによってインデックスサービスのカタログも同時にリストアされるため、イン デックスサービスが予期しない動作をするおそれがあります。

Provisioning Manager と併用する場合には、次の点に注意してください。

 OS に Windows が使用されているホストに対して、Provisioning Manager のホスト設定操作、ホストリフレッシュ操作を行っている間、および操作終了後 10 分間は、そのホストでのProtection Manager の操作をしないでください。この操作をすると、Protection Manager の コマンドがエラー終了する場合があります。この場合、Provisioning Manager の操作が終了して 10 分以上たってから Protection Manager の操作をしてください。

# 5.3.10 バックアップできないディスクグループ構成(ダイナミックディス ク構成の場合)

ダイナミックディスク構成でファイルシステムやデータベースをバックアップする場合,次の図に 示すように,対象のファイルシステムやデータベースが作成されたディスクグループにマウントし ていない論理ボリュームがあるときは,バックアップできません。

図 5-2: バックアップできないディスクグループ構成

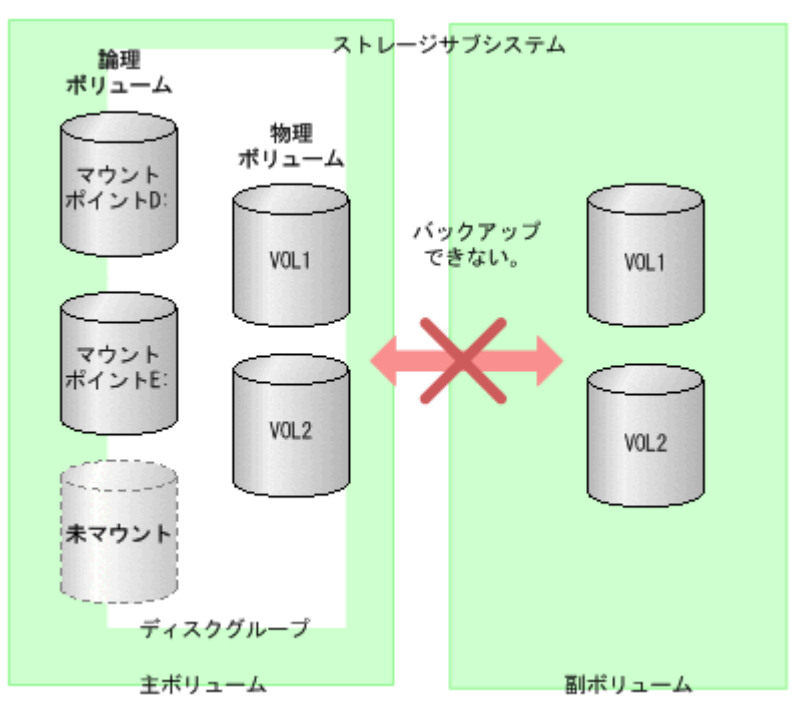

この場合は、次のどちらかのボリューム構成に変更してください。

- マウントしていない論理ボリュームをディスクグループから削除する。
- 論理ボリュームをファイルシステムにマウントしてバックアップ対象とする。

バックアップできるファイルシステムとディスクグループの構成の関係については、 「2.16.1 Protection Manager が適用できるディスクグループ構成例」を参照してください。

ボリューム構成を変更したあとは、drmfsdisplay コマンドに -refresh オプションを指定して 実行し、ディクショナリマップファイルを更新してください。

# 5.3.11 カスケード構成でのペアボリュームの再同期に関する注意事項

カスケード構成(多段になったペア構成)で、ペアボリュームの再同期をする場合、再同期の対象 となるペアに後続するペア(「副ボリューム/主ボリューム」と「副ボリューム」)のペア状態は、 PSUS または SMPL でなければなりません。

バックアップ,リストア,または再同期のコマンドでは、ペア状態をチェックして、再同期の対象 となるペアに後続するペアのペア状態が PSUS または SMPL でないと、コマンドはメッセージを 出してエラー終了します。

# 5.4 コマンド実行時の注意事項

ここでは、コマンドを実行する際の注意事項について説明します。

# 5.4.1 コマンドを実行するユーザーに必要な権限

Protection Manager のコマンドを実行するときは、次の権限が必要です。

 OSの管理者権限および管理者特権 Windowsの場合

**Protection Manager** のコマンドを実行するサーバで,実行するユーザーにローカルでの Administrator 権限が必要です。

また, OS が Windows Server 2008 の場合, さらに OS の管理者特権が必要になります。 OS の管理者特権がないと, コマンドを実行する権限がないことを表すエラーメッセージ が表示されて, コマンドの実行が失敗します。

Solaris の場合

Protection Manager のコマンドを実行するユーザーに root 権限が必要です。

- データベースアクセス権限
  - バックアップ対象が SQL Server データベースの場合
     Protection Manager のコマンドを実行するときは、SQL Server に、Windows 認証でアクセスします。このため、Protection Manager のコマンド実行ユーザーを、SQL Serverの sysadmin 固定サーバロールのメンバーとして登録する必要があります。
  - バックアップ対象が Exchange データベースの場合
     Protection Manager のコマンドを実行するユーザーを、ドメインの Enterprise Admins グループまたは Exchange Domain Servers グループに所属させる必要があります。
  - バックアップ対象が Oracle データベースの場合

Protection Manager のコマンドを実行するときは, drmorainit コマンドで登録する Oracle ログインユーザー名で Oracle にアクセスします。このため, Oracle ログイン ユーザー名に, SYSDBA システム権限が必要です。

ASM を使用する場合には、ASM インスタンス接続ユーザーに SYSASM 権限が必要です。

### 表 5-8: コマンドごとに必要な権限(ファイルシステムのバックアップとリストアに使用する コマンド)

| 拡張コマンド名             | OS 管理者権限 <sup>※</sup> | データベースアクセス権限 |
|---------------------|-----------------------|--------------|
| EX_DRM_FS_BACKUP    | 0                     | _            |
| EX_DRM_FS_DEF_CHECK | 0                     | _            |
| EX_DRM_FS_RESTORE   | 0                     | _            |
| drmfsbackup         | 0                     | _            |
| drmfsrestore        | 0                     | —            |
| drmfscat            | 0                     | _            |
| drmfsdisplay        | 0                     | -            |

#### (凡例)

〇:必要 ---:不要

注※

OS が Windows Server 2008 の場合は OS の管理者特権も含みます。

### 表 5-9:コマンドごとに必要な権限(共通系コマンド)

| 拡張コマンド名             | OS 管理者権限 <sup>※ 1</sup> | データベースアクセス権限 |
|---------------------|-------------------------|--------------|
| EX_DRM_BACKUPID_SET | 0                       | _            |
| EX_DRM_CG_DEF_CHECK | 0                       | _            |
| EX_DRM_DB_EXPORT    | 0                       | _            |
| EX_DRM_DB_IMPORT    | 0                       | _            |
| EX_DRM_FTP_GET      | ○ <sup>※ 2</sup>        | -            |
| EX_DRM_FTP_PUT      | ⊖ <sup>⋇ 2</sup>        | _            |

| 拡張コマンド名               | OS 管理者権限 <sup>※ 1</sup> | データベースアクセス権限 |
|-----------------------|-------------------------|--------------|
| EX_DRM_HOST_DEF_CHECK | 0                       | _            |
| EX_DRM_RESYNC         | 0                       | _            |
| drmappcat             | 0                       | _            |
| drmcgctl              | 0                       | _            |
| drmclusinit           | 0                       | _            |
| drmdbexport           | 0                       | _            |
| drmdbimport           | 0                       | _            |
| drmdevctl             | 0                       | _            |
| drmhostinfo           | 0                       | _            |
| drmlicense            | 0                       | _            |
| drmresync             | 0                       | _            |
| drmvssimport          | 0                       | _            |

〇:必要

-:不要

注※1

OS が Windows Server 2008 の場合は OS の管理者特権も含みます。

注※2

FTP ユーザーには、バックアップサーバに対する OS の管理者権限が必要です。

| 表 5-10: コマンドごとに必要な権限(テー) | フ糸コマンド) |  |
|--------------------------|---------|--|
|--------------------------|---------|--|

| 拡張コマンド名             | OS 管理者権限 <sup>※</sup> | データベースアクセス権限 |
|---------------------|-----------------------|--------------|
| EX_DRM_CACHE_PURGE  | 0                     | _            |
| EX_DRM_MOUNT        | 0                     | _            |
| EX_DRM_TAPE_BACKUP  | 0                     | _            |
| EX_DRM_TAPE_RESTORE | 0                     | —            |
| EX_DRM_UMOUNT       | 0                     | _            |
| drmmediabackup      | 0                     | —            |
| drmmediarestore     | 0                     | _            |
| drmmount            | 0                     | _            |
| drmtapebackup       | 0                     | _            |
| drmtapecat          | 0                     | _            |
| drmtapeinit         | 0                     | _            |
| drmtaperestore      | 0                     | _            |
| drmumount           | 0                     | _            |

(凡例)

〇:必要

-:不要

注※

OS が Windows Server 2008 の場合は OS の管理者特権も含みます。

表 5-11: コマンドごとに必要な権限(ユーティリティコマンド)

| 拡張コマンド名      | OS 管理者権限 <sup>※</sup> | データベースアクセス権限 |
|--------------|-----------------------|--------------|
| drmdbconvert | 0                     | -            |
| drmdbsetup   | 0                     | _            |

○:必要

- : 不要

注※

OS が Windows Server 2008 の場合は OS の管理者特権も含みます。

| 表 5-12:コマンドごとに必要な権限 | (バックアップ対象が SQL | . Server データベースの場合) |
|---------------------|----------------|---------------------|
|---------------------|----------------|---------------------|

| 拡張コマンド名                | OS 管理者権限 <sup>※</sup> | データベースアクセス権限 |
|------------------------|-----------------------|--------------|
| EX_DRM_SQL_BACKUP      | 0                     | 0            |
| EX_DRM_SQL_DEF_CHECK   | 0                     | 0            |
| EX_DRM_SQL_RESTORE     | 0                     | 0            |
| EX_DRM_SQL_TLOG_BACKUP | 0                     | 0            |
| EX_DRM_SQLFILE_EXTRACT | 0                     | _            |
| EX_DRM_SQLFILE_PACK    | 0                     | _            |
| drmsqlbackup           | 0                     | 0            |
| drmsqlcat              | 0                     | _            |
| drmsqldisplay          | 0                     | 0            |
| drmsqlinit             | 0                     | 0            |
| drmsqllogbackup        | 0                     | 0            |
| drmsqlrecover          | 0                     | 0            |
| drmsqlrecovertool      | 0                     | 0            |
| drmsqlrestore          | 0                     | 0            |

(凡例)

〇:必要

-:不要

注※

OS が Windows Server 2008 の場合は OS の管理者特権も含みます。

| 表 5-13:コマンドごとに必要な権限 | (バックアップ対象が Exchange | データベースの場合) |
|---------------------|---------------------|------------|
|---------------------|---------------------|------------|

| 拡張コマンド名              | OS 管理者権限 <sup>※</sup> | データベースアクセス権限 |
|----------------------|-----------------------|--------------|
| EX_DRM_EXG_BACKUP    | 0                     | 0            |
| EX_DRM_EXG_DEF_CHECK | 0                     | 0            |
| EX_DRM_EXG_RESTORE   | 0                     | 0            |
| EX_DRM_EXG_VERIFY    | 0                     | _            |
| drmexgbackup         | 0                     | 0            |
| drmexgcat            | 0                     | _            |
| drmexgdisplay        | 0                     | 0            |
| drmexgrestore        | 0                     | 0            |
| drmexgverify         | 0                     | _            |

(凡例)
```
○:必要
-:不要
注※
```

OS が Windows Server 2008 の場合は OS の管理者特権も含みます。

#### 表 5-14: コマンドごとに必要な権限(バックアップ対象が Oracle データベースの場合)

| 拡張コマンド名                | OS 管理者権限 | データベースアクセス権限 |
|------------------------|----------|--------------|
| EX_DRM_ORA_BACKUP      | 0        | 0            |
| EX_DRM_ORA_DEF_CHECK   | 0        | 0            |
| EX_DRM_ORA_RESTORE     | 0        | 0            |
| EX_DRM_ORA_TLOG_BACKUP | 0        | 0            |
| EX_DRM_ORAFILE_EXTRACT | 0        | _            |
| EX_DRM_ORAFILE_PACK    | 0        | _            |
| drmorabackup           | 0        | 0            |
| drmoracat              | 0        | _            |
| drmoradisplay          | 0        | 0            |
| drmorainit             | 0        | 0            |
| drmoralogbackup        | 0        | 0            |
| drmorarestore          | 0        | 0            |

(凡例)

○:必要

-:不要

# 5.4.2 コマンド同時実行の可否

コマンドはパラレル実行(並行して実行)できません。あとから実行したコマンドは先に実行した コマンドが終了したあとに実行されます。クラスタ構成の場合に、仮想サーバが複数あるときも同 様です。また、拡張コマンドの実行時に実行される基本コマンドも同様です。このため、コマンド 実行時には、実行時間に注意が必要になります。

#### 表 5-15:コマンドの同時実行の可否(ファイルシステムのバックアップとリストアに使用するコ マンド)

| コマンド名        | 機能の概要                                                                          | 同時実行の可<br>否 |
|--------------|--------------------------------------------------------------------------------|-------------|
| drmfsbackup  | ファイルシステムをディスクにバックアップします。                                                       | ×           |
| drmfscat     | ファイルシステムのバックアップ情報を一覧で表示します。                                                    | 0           |
| drmfsdisplay | <ul> <li>ファイルシステムの情報を一覧で表示します。</li> <li>ディクショナリマップファイルを最新の状態に更新します。</li> </ul> | 0*          |
| drmfsrestore | ファイルシステムをリストアします。                                                              | ×           |

(凡例)

○:ほかのコマンドを実行しているときでも、コマンドを実行できる。

×:同時実行不可(×)のコマンドとは、同時に実行できない。

注※

-refresh オプションを付けてコマンドを実行する場合は、同時実行不可(×)のコマンド となります。そのほかのオプションを付けてコマンドを実行するときは、同時実行可(○)の コマンドとなります。

| コマンド名        | 機能の概要                                                                                           | 同時実行の可<br>否       |
|--------------|-------------------------------------------------------------------------------------------------|-------------------|
| drmappcat    | ホスト上のカタログ情報を表示します。                                                                              | ○*1               |
| drmcgctl     | <ul> <li>コピーグループをロックします。</li> <li>ロックしたコピーグループのロックを解除します。</li> <li>コピーグループの一覧を表示します。</li> </ul> | × <sup>** 2</sup> |
| drmclusinit  | クラスタソフトウェアのパラメーターを登録します。                                                                        | 0                 |
| drmdevctl    | 副ボリュームのデバイスを隠ぺいおよび隠ぺい解除します。                                                                     | ×                 |
| drmdbexport  | バックアップ情報をファイルヘエクスポートします。                                                                        | ×                 |
| drmdbimport  | ファイルからバックアップ情報をインポートします。                                                                        | ×                 |
| drmhostinfo  | ホスト情報の一覧を表示します。                                                                                 | 0                 |
| drmlicense   | ライセンス情報を表示,追加,または更新します。                                                                         | 0                 |
| drmresync    | コピーグループを再同期して, バックアップデータを消去しま<br>す。                                                             | ×                 |
| drmvssimport | VSS インポートサーバを起動または停止します。                                                                        | 0                 |

#### 表 5-16:コマンドの同時実行の可否(共通系コマンド)

(凡例)

○:ほかのコマンドを実行しているときでも、コマンドを実行できる。

×:同時実行不可(×)のコマンドとは、同時に実行できない。

注※1

-delete オプションを付けてコマンドを実行する場合は、同時実行不可(×)のコマンドとなります。そのほかのオプションを付けてコマンドを実行するときは、同時実行可(○)のコマンドとなります。

注※2

コピーグループの一覧を表示する場合は、ほかのコマンドと同時に実行できます。

| コマンド名           | 機能の概要                      | 同時実行の可<br>否      |
|-----------------|----------------------------|------------------|
| drmmediabackup  | バックアップデータをテープへバックアップします。   | $\bigcirc^{\$1}$ |
| drmmediarestore | テープに格納したバックアップデータをリストアします。 | $\bigcirc^{\$1}$ |
| drmmount        | ディスクボリュームをマウントします。         | ×                |
| drmtapebackup   | バックアップデータをテープへバックアップします。   | ×                |
| drmtapecat      | テープのバックアップ情報を一覧で表示します。     | ○ <sup>※2</sup>  |
| drmtapeinit     | バックアップ管理製品のパラメーターを登録します。   | 0                |
| drmtaperestore  | テープに格納したバックアップデータをリストアします。 | ×                |
| drmumount       | ディスクボリュームをアンマウントします。       | ×                |

#### 表 5-17:コマンドの同時実行の可否(テープ系コマンド)

#### (凡例)

○:ほかのコマンドを実行しているときでも、コマンドを実行できる。

×:同時実行不可(×)のコマンドとは、同時に実行できない。

#### 注※1

同時実行できるのは, drmmediabackup コマンドと drmmediarestore コマンドです。 バックアップ管理製品の実行中だけ,同時実行できます。

-delete オプションを付けてコマンドを実行する場合は、同時実行不可(×)のコマンドとなります。そのほかのオプションを付けてコマンドを実行するときは、同時実行可(○)のコマンドとなります。

#### 表 5-18: コマンドの同時実行の可否(ユーティリティコマンド)

| コマンド名        | 機能の概要                                | 同時実行の可<br>否 |
|--------------|--------------------------------------|-------------|
| drmdbconvert | 旧バージョンのバックアップカタログを最新の Protection     | ×           |
|              | Manager で使えるようにします。                  |             |
| drmdbsetup   | Protection Manager のデータベースを作成・削除します。 | ×           |

(凡例)

×:同時実行不可(×)のコマンドとは、同時に実行できない。

#### 表 5-19:コマンドの同時実行の可否(バックアップ対象が SQL Server データベースの場合)

| コマンド名             | 機能の概要                                                                                   | 同時実行の可<br>否     |
|-------------------|-----------------------------------------------------------------------------------------|-----------------|
| drmsqlbackup      | SQL Server データベースをディスクにバックアップします。                                                       | ×               |
| drmsqlcat         | SQL Server データベースのバックアップ情報を一覧で表示します。                                                    | 0               |
| drmsqldisplay     | <ul> <li>SQL Server データベースの情報を一覧で表示します。</li> <li>ディクショナリマップファイルを最新の状態に更新します。</li> </ul> | ○*1             |
| drmsqlinit        | SQL Server のパラメーターを登録します。                                                               | 0               |
| drmsqllogbackup   | SQL Server のトランザクションログをバックアップします。                                                       | ○ <sup>※2</sup> |
| drmsqlrecover     | リストアした SQL Server データベースをリカバリします。                                                       | ×               |
| drmsqlrecovertool | リストアした SQL Server データベースを GUI を使ってリカバリ<br>します。                                          | ×               |
| drmsqlrestore     | SQL Server データベースをリストアします。                                                              | ×               |

#### (凡例)

○:ほかのコマンドを実行しているときでも、コマンドを実行できる。

×:同時実行不可(×)のコマンドとは、同時に実行できない。

#### 注※1

-refresh オプションまたは -remote オプションを付けてコマンドを実行する場合は,同時 実行不可(×)のコマンドとなります。そのほかのオプションを付けてコマンドを実行すると きは,同時実行可(〇)のコマンドとなります。

#### 注※2

次の条件をすべて満たす場合だけ drmresync コマンドと同時に実行できます。

- バージョン 6.3 以降の Protection Manager で対象インスタンスに drmsqlbackup コマンドを実行している。
- -no\_catオプションを指定していない。
- -vオプションを指定していない。
- -1sn オプションを指定していない。
- -dオプションを指定していない。
- インスタンス名を指定している。

表 5-20: コマンドの同時実行の可否(バックアップ対象が Exchange データベースの場合)

| コマンド名         | 機能の概要                                                                           | 同時実行の可<br>否 |
|---------------|---------------------------------------------------------------------------------|-------------|
| drmexgbackup  | ストレージグループをディスクにバックアップします。                                                       | ×           |
| drmexgcat     | ストレージグループのバックアップ情報を一覧で表示します。                                                    | 0           |
| drmexgdisplay | <ul> <li>ストレージグループの情報を一覧で表示します。</li> <li>ディクショナリマップファイルを最新の状態に更新します。</li> </ul> | ○*          |
| drmexgrestore | ストレージグループをリストアします。                                                              | ×           |
| drmexgverify  | ストレージグループとバックアップ情報の整合性を検証します。                                                   | ×           |

(凡例)

○:ほかのコマンドを実行しているときでも、コマンドを実行できる。

×:同時実行不可(×)のコマンドとは、同時に実行できない。

注※

-refresh オプションを付けてコマンドを実行する場合は、同時実行不可(×)のコマンド となります。そのほかのオプションを付けてコマンドを実行するときは、同時実行可(○)の コマンドとなります。

#### 表 5-21: コマンドの同時実行の可否(バックアップ対象が Oracle データベースの場合)

| コマンド名           | 機能の概要                                                                               | 同時実行の可<br>否 |
|-----------------|-------------------------------------------------------------------------------------|-------------|
| drmorabackup    | Oracle データベースをディスクにバックアップします。                                                       | ×           |
| drmoracat       | Oracle データベースのバックアップ情報を一覧で表示します。                                                    | 0           |
| drmoradisplay   | <ul> <li>Oracle データベースの情報を一覧で表示します。</li> <li>ディクショナリマップファイルを最新の状態に更新します。</li> </ul> | ○*          |
| drmorainit      | <b>Oracle</b> のパラメーターを登録します。                                                        | 0           |
| drmoralogbackup | アーカイブ済み REDO ログファイルおよび制御ファイルを、ロ<br>グ格納ディレクトリにバックアップします。                             | ×           |
| drmorarestore   | Oracle データベースをリストアします。                                                              | ×           |

(凡例)

○:ほかのコマンドを実行しているときでも、コマンドを実行できる。

×:同時実行不可(×)のコマンドとは、同時に実行できない。

注※

-refresh オプションを付けてコマンドを実行する場合は、同時実行不可(×)のコマンド となります。そのほかのオプションを付けてコマンドを実行するときは、同時実行可(○)の コマンドとなります。

# 5.4.3 障害発生時のリトライ時間について

障害発生時には、コマンドがリトライされます。このため、コマンドがリトライしている分だけ、 コマンド実行に時間が掛かります。コマンドのリトライ間隔やリトライ回数は、Protection Manager の構成定義ファイル (init.conf) や RAID Manager 用連携定義ファイル (DEFAULT.dat)のxxx\_RETRY\_TIMEパラメーターやxxx\_RETRY\_WAITパラメーターの設定に よって異なります。パラメーターの設定によっては、障害発生時に、コマンド実行に通常より多く の時間が掛かることがあるので注意してください。

# 5.4.4 同時実行不可のコマンドが無期限にリトライするのをやめる場合

同時実行不可のコマンドの実行中に, 誤って同時実行不可のコマンドを実行した場合, あとから実行したコマンドは, 先に実行したコマンドが終了するまで無期限にリトライされます。コマンドの 実行が終了するまで無期限にリトライするのをやめる場合は, Protection Manager の構成定義 ファイル (init.conf) を編集する必要があります。Protection Manager の構成定義ファイル (init.conf) は, 次の場所にあります。

Windows の場合

<Protection Manager のインストール先 >¥conf¥init.conf

Solaris の場合

/opt/drm/conf/init.conf

設定ファイルの形式

COM\_RETRY\_TIME=リトライ回数 COM\_RETRY\_WAIT=リトライ間隔

指定できる値は次のとおりです。

- リトライ回数: 0~3,600回。0は無期限にリトライする。無期限にリトライするのをやめる場合は、0以外を指定する。
- リトライ間隔: 0~3,600 秒。10 秒間隔で指定する。

相互待機型のクラスタ構成でも、システムの障害によってフェールオーバーが発生した場合、同じ システム上で同時に実行できないコマンドが実行されることがあります。同時に実行できないコマ ンドが実行されると、あとから実行したコマンドは、先に実行したコマンドが終了するまで無期限 にリトライします。コマンドの実行が終了するまで無期限にリトライするのをやめる場合は、 Protection Manager の構成定義ファイル(init.conf)ファイルを編集する必要があります。

# 5.4.5 drmmediabackup コマンドと drmmediarestore コマンドを同時実 行する場合

drmmediabackup コマンドまたは drmmediarestore コマンドを同時実行する場合は,バック アップサーバでコマンドのリトライ回数,リトライ間隔を設定してください。詳細については, 「5.4.4 同時実行不可のコマンドが無期限にリトライするのをやめる場合」を参照してください。

drmmediabackup コマンドまたは drmmediarestore コマンドを実行した場合,バックアップ 管理製品を起動する処理の前後に,コマンドを同時実行できない処理を実行します。この処理を実 行中にコマンドを同時実行するとバックアップ管理製品起動までの間,コマンドをリトライしま す。したがって,多数の drmmediabackup コマンドまたは drmmediarestore コマンドを同時 実行する場合,十分なリトライ時間を設定しておかないと実行途中のコマンドがリトライ時間を超 えてエラーとなります。

リトライ時間は、次の値を参考に設定してください。

「drmmediabackup コマンドまたは drmmediarestore コマンド実行からバックアップ管理製品 起動開始までの時間×コマンドの同時実行多重度数」以上

拡張コマンド (EX\_DRM\_TAPE\_BACKUP または EX\_DRM\_TAPE\_RESTORE) を使用して同時実行す る場合,拡張コマンドが実行する,drmmount コマンドの実行からdrmmediabackup コマンドま たはdrmmediarestore コマンドのバックアップ管理製品起動までの処理の間,同時実行できま せん。したがって,多数の EX\_DRM\_TAPE\_BACKUP または EX\_DRM\_TAPE\_RESTORE を同時実行

する場合、十分なリトライ時間を設定しておかないと実行途中のコマンドがリトライ時間を超えて エラーとなります。

リトライ時間は、次の値を参考に設定してください。

「EX\_DRM\_TAPE\_BACKUP または EX\_DRM\_TAPE\_RESTORE 実行からバックアップ管理製品起動開 始までの時間×コマンドの同時実行多重度数」以上

# 5.5 Protection Manager サービスの起動・停止

**OS** が Windows の場合, Protection Manager サービスは, Protection Manager Copy Controller のインストール時に, Windows システムに自動的に登録されます。

サービスを実行するユーザーのユーザーアカウントには、ローカル Administrator 権限および 「サービスとしてログオンする権利」が必要です。

#### 補足説明

**Protection Manager** サービスを実行するユーザーとなるユーザーのアカウントは, **Protection Manager Copy Controller** のインストール時に指定しておく必要があります。

Protection Manager サービスは、次の機能が使用される場合にファイルサーバ、データベース サーバ、またはバックアップサーバで稼働している必要があります。

#### 表 5-22: Protection Manager サービスの稼働が必要な場合

| 機能                                               | サーバ     |
|--------------------------------------------------|---------|
| システムの構成チェック                                      | FS, DB, |
|                                                  | BK      |
| Setup GUI で使用されるファイルの存在チェック                      | FS, DB  |
| ユーザースクリプトに記述されたコマンドの実行                           | BK      |
| ほかのサーバから転送されたバックアップカタログの受信とインポート                 | BK      |
| バックアップ実行時の副ボリュームの状態確認                            | ВК      |
| VSS を使用したバックアップ(VSS スナップショットの準備とインポート,メタデータの副    | BK      |
| ボリュームへの書き込み, Exchange データベースの検証)                 |         |
| VSS を使用してバックアップした Exchange データベースの主ボリュームへのリストア(メ | BK      |
| タデータの副ボリュームからの読み出し)                              |         |
| カスケード構成でのバックアップ                                  | DB, BK  |
| CCR 構成でのバックアップ                                   | BK      |

#### (凡例)

FS:ファイルサーバ DB:データベースサーバ BK:バックアップサーバ

# 5.5.1 Protection Manager サービスの起動

Protection Manager サービスは, Protection Manager Copy Controller がインストールされた業務サーバの Windows システムを起動すると,自動的に起動されます。自動的に起動されるのは, インストール時に Protection Manager サービスのスタートアップの種類が「自動」と設定されるためです。

# 5.5.2 Protection Manager サービスの再起動

Protection Manager の定義ファイル init.conf, default.datの内容を変更した場合には, ユーザーが Windows の「コンピュータの管理」(Windows 2000 Server または Windows Server 2003) または「サーバーマネージャ」(Windows Server 2008)のサービス画面を使用して Protection Manager サービスを再起動する必要があります。なお, Setup GUI でこれらの定義 ファイルの内容を変更した場合には,サービスは自動的に再起動されます。

# 5.5.3 Protection Manager サービスの停止

**Protection Manager** サービスは, **Protection Manager Copy Controller** のアンインストール時に 停止され, **Windows** システムから削除されます。

# 6

# ファイルシステムの場合の運用

この章では、ファイルシステムをバックアップする場合の Protection Manager の運 用方法を、実際の手順を中心に説明します。コマンドの詳細な設定方法などを知りた い場合は、マニュアル「Hitachi Protection Manager Software コマンドリファレン ス」を参照してください。

- □ 6.1 ファイルシステムのバックアップおよびリストアの運用について
- 6.2 ボリューム間でデータをバックアップおよびリストアする
- □ 6.3 テープ装置を使用してバックアップおよびリストアする
- □ 6.4 ユーザースクリプトを使用してファイルシステムをバックアップする
- 6.5 ローカルサイトとリモートサイトの間でバックアップおよびリストアする (リモートコピー)
- 6.6 Protection Manager と連携できないバックアップ管理製品を使用してバック アップおよびリストアする
- 6.7 ファイル共用を使用してバックアップおよびリストアする(ファイルサーバ とバックアップサーバをファイル共用で連携する)
- □ 6.8 バックアップデータを削除する

# 6.1 ファイルシステムのバックアップおよびリストアの運 用について

ここでは、ファイルシステムのバックアップおよびリストアを実行する場合の注意事項について説 明します。

バックアップ対象に共通な運用時の注意事項については、「5.3 運用時の注意事項」を参照してください。

# 6.1.1 ファイルシステムをバックアップするときの注意事項

- OS が使用しているボリュームはバックアップできません。
- バックアップを実行する前には、バックアップ対象のボリュームを使用しているアプリケーションプログラムはすべて終了させます。
- Windows の場合、バックアップを実行する前には、副ボリュームのシステムキャッシュをクリアしておきます。システムキャッシュをクリアするには、バックアップサーバで EX\_DRM\_CACHE\_PURGE を実行してください。
- Windows の場合,オンラインバックアップするときは,バックアップ対象のボリューム上の ディレクトリに別のボリュームがマウントされていないことを確認してください。

VSS 機能を使用したバックアップを実行すると、次のイベントログがバックアップサーバ上で出力される場合があります。
イベントの種類:エラー
イベントの種類:アラー
イベントのソース:PlugPlayManager
イベント ID:12
または
イベントの型類:警告
イベントのソース:ftdisk
イベント ID:57
または
イベントのグース:disk
イベント ID:51
これらのイベントログは、VSS バックアップ時に副ボリュームを一時的に隠ぺいしているため出力されるイベントログであり、バックアップ動作には影響ありません。

VSS を使用してバックアップする場合、ダイナミックディスク上のファイルシステムはバックアップできません。

# 6.1.2 ファイルシステムをリストアするときの注意事項

- リストアを実行する前に、リストア対象のボリュームを使用するアプリケーションプログラム はすべて終了させておく必要があります。
- OS が使用しているボリュームはリストアできません。
- drmmediabackup コマンドや drmtapebackup コマンドによって副ボリュームからテープに バックアップしたり、drmmediarestore コマンドや drmtaperestore コマンドによって テープから副ボリュームへリストアしたり、drmmount コマンドによって副ボリュームをマ ウントしたりするときは、drmfsrestore コマンドを使用しないでください。

- drmfsrestore コマンドを実行するとき、リストア対象のコピーグループおよび対象ボ リュームに関連のあるコピーグループが次に示すペア状態でないと drmfsrestore コマンド がエラー終了することがあります。
  - 対象ボリュームのコピーグループのペア状態:
    - 正ボリュームが PSUS,副ボリュームが SSUS である。
  - 対象ボリュームに関連のあるコピーグループのペア状態:
    - PSUS または SMPL である。 したがって、リストアする前に RAID Manager の pairdisplay コマンドまたは pairevtwait コマンドによってコピーグループのペア状態を確認し、コマンドを実行し てください。
- VSS バックアップで取得したデータをリストアしている間は、クラスタアドミニストレーター画面の物理ディスクリソースのプロパティを開かないでください。プロパティを開いた場合、リストアに失敗する場合があります。

# 6.1.3 クラスタ環境でコマンドを実行する場合の注意事項

- Veritas Cluster Server for Windows 環境でバックアップおよびリストアコマンド実行中に、 Windows のエクスプローラなどで対象のボリュームにアクセスしないでください。クラスタ リソースのオフラインへの切り替えに失敗して、バックアップおよびリストアコマンドがエ ラーになることがあります。
- ディクショナリマップファイルを共有ディスク上に置くように環境設定して、 drmfsrestore コマンドを実行する場合、ファイルシステムのクラスタリソースの状態がオ フラインのとき、オフラインとなっていたクラスタリソースに依存し、drmfsrestore コマ ンドがエラー終了することがあります。
   ディクショナリマップファイル格納ディスクは、事前にオンラインになっている必要のあるク ラスタリソースです。あらかじめ状態を確認して、コマンドを実行してください。

# 6.1.4 コマンドの強制終了に関する注意事項

Protection Manager が提供するコマンド実行中に,実行中のコマンドを強制終了しないでください。コマンドを強制終了すると,コピーグループのペア状態やバックアップカタログが予期しない状態となります。「4.18 Protection Manager の動作環境の保護」の運用をしてください。

# 6.2 ボリューム間でデータをバックアップおよびリストア する

ここでは、主ボリュームと副ボリューム間でのデータのバックアップおよびリストアの実行方法に ついて説明します。

# 6.2.1 システム構成

サーバが1台の場合は、主ボリュームと副ボリューム間でデータをバックアップおよびリストア します。ファイルサーバに Protection Manager を導入し、コマンドを実行します。

ボリューム間でデータをバックアップおよびリストアする場合のシステム構成を次の図に示しま す。 図 6-1: ボリューム間でデータをバックアップおよびリストアする場合のシステム構成(バック アップ対象がファイルシステムの場合)

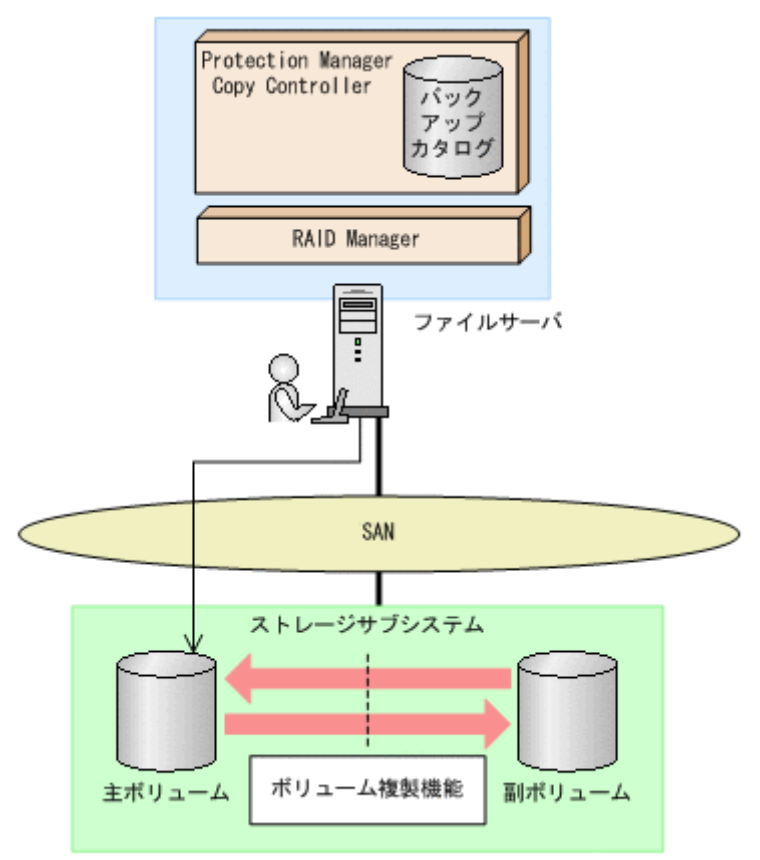

#### 6.2.2 処理の流れ

単一サーバ構成のシステムで,ファイルシステムを副ボリュームにバックアップする処理の流れ, およびバックアップしたファイルシステムを主ボリュームにリストアする処理の流れを次の図に示 します。コマンドはファイルサーバで実行します。

図 6-2: ファイルシステムを副ボリュームにバックアップする処理の流れ

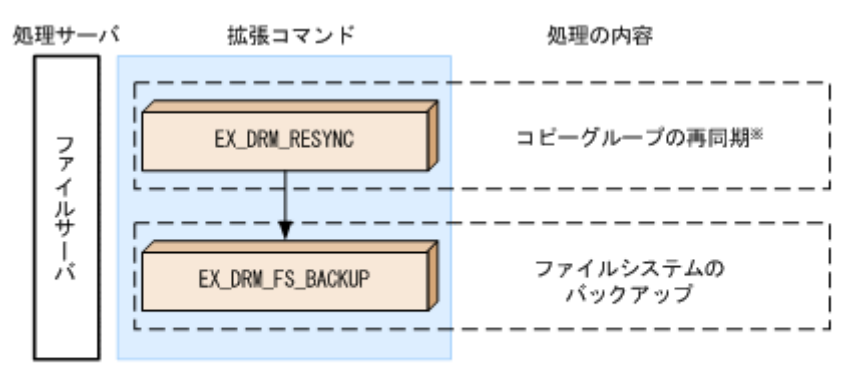

注※ SANRISE1000シリーズを使用する場合, SANRISE9500Vシリーズ, Hitachi AMS/WMS, Hitachi AMS2000, Hitachi TMS1000, またはHitachi SMSでShadowImageを使用する場合

図 6-3: バックアップしたファイルシステムを主ボリュームにリストアする処理の流れ

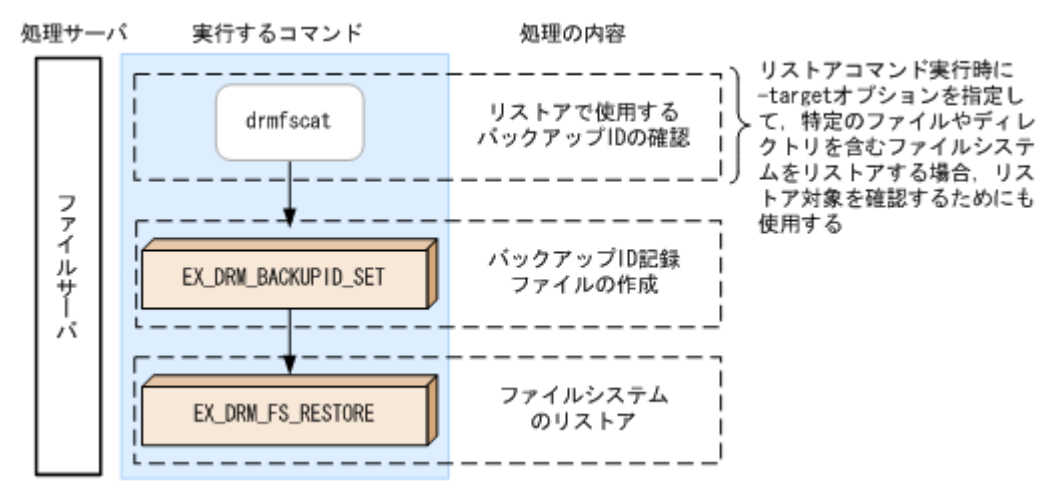

# 6.2.3 ファイルシステムを副ボリュームにバックアップする

ファイルサーバ「FSServer」のマウントポイント「E:」(Solarisの場合は「/mnt」)を副ボ リュームにオンラインバックアップする例について説明します。バックアップ対象を特定するオペ レーション ID として、「Operation A」を使用します。

ファイルシステムをバックアップするには:

1. コピーグループを再同期します。

SANRISE1000 シリーズを使用する場合, SANRISE9500V シリーズ, Hitachi AMS/WMS シ リーズ, Hitachi AMS2000 シリーズ, Hitachi TMS1000, または Hitachi SMS シリーズで ShadowImage を使用する場合は, ファイルサーバで EX\_DRM\_RESYNC を実行し, コピーグ ループを再同期します。バックアップする前にコピーグループを再同期することで, バック アップを高速化できます。ここでは, コピーグループ名を「VG01, vol01」とします。 FSServer > EX\_DRM\_RESYNC Operation\_A -cg VG01, vol01 -copy\_size 7

 ファイルシステムを副ボリュームへバックアップします。 ファイルシステムを副ボリュームへバックアップします。バックアップするには、 EX\_DRM\_FS\_BACKUP を実行します。引数として、オペレーション ID「Operation\_A」を指 定します。
 FSServer > EX DRM FS BACKUP Operation A

# 6.2.4 ファイルシステムを主ボリュームにリストアする

副ボリューム上にバックアップデータが保存されている場合に、ファイルシステムをリストアする 例について説明します。この例では、副ボリュームと主ボリュームを再同期することでリストアし ます。リストア対象を特定するオペレーション ID として、「Operation A」を使用します。

ファイルシステムをリストアするには:

1. バックアップデータのバックアップ ID を確認します。

リストアに使用するバックアップデータのバックアップ ID を確認します。バックアップ ID を確認するには、ファイルサーバで、マウントポイントディレクトリ名またはマウントポイン トディレクトリー括定義ファイル名を引数にして、drmfscat コマンドを実行します。

FSServer >drmfscat E: INSTANCE: E: BACKUP-ID: 000000001 BACKUP-MODE: ONLINE INSTANCE: E: ORTGINAL-TD. 0000000001 START-TIME: 2002/06/01 10:00:00 END-TIME: 2002/06/01 10:03:00 HOSTNAME: FSServer T FILE FS DEVICE COPY-GROUP DG F -Е: Harddisk2 VG01, vol01

F - - - VG01,vol01
 :
 なお、リストアコマンド実行時に - target オプションを指定して、特定のファイルやディレクトリを含むファイルシステムをリストアする場合には、リストア対象を確認してください。

- バックアップ ID 記録ファイルを作成します。 バックアップ ID を指定して EX\_DRM\_BACKUPID\_SET を実行し、バックアップ ID 記録ファ イルを作成します。 FSServer > EX DRM BACKUPID SET Operation A -backup id 000000001
- 副ボリュームのデータを主ボリュームヘリストアします。 主ボリュームと副ボリュームを再同期することでリストアします。リストアするには、ファイ ルサーバで EX\_DRM\_FS\_RESTORE を実行します。
   FSServer > EX DRM FS RESTORE Operation A -resync

# 6.3 テープ装置を使用してバックアップおよびリストアする

ここでは、テープ装置へのデータのバックアップおよびリストアの実行方法について説明します。

# 6.3.1 システム構成

この例では、次の図に示すシステム構成を想定しています。なお、ここではファイルサーバが1 台の場合のシステム構成を例としていますが、ファイルサーバを複数構成にすることもできます。

#### 図 6-4: ファイルシステムをテープへバックアップ, リストアするためのシステム構成

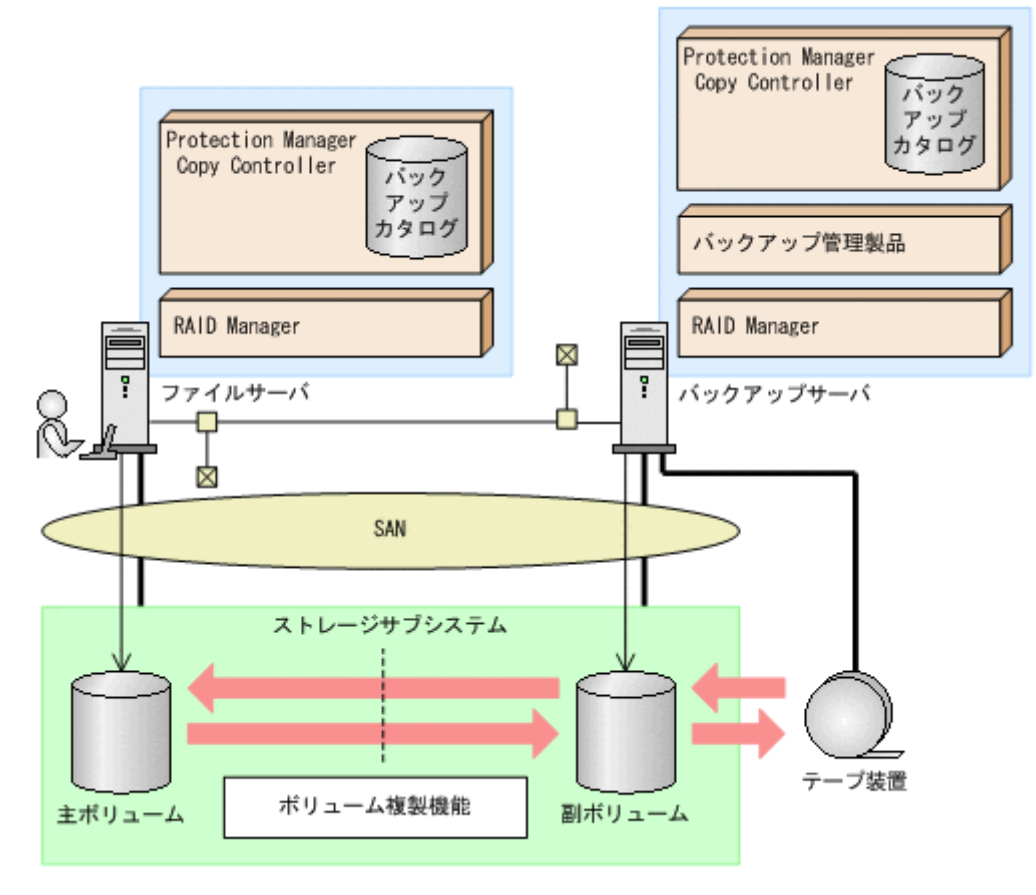

なお、Protection Manager では、Windows の場合にファイルサーバをクラスタ構成にできます。 ファイルサーバをフェールオーバー型のクラスタ構成にすることで、現用サーバに障害が発生した ときに待機サーバに運用を引き継ぐことができます。

この例でのシステムの前提条件は次のとおりです。

- ファイルサーバ(サーバ名:FSServer)と、テープ装置を接続したバックアップサーバ (サーバ名:BKServer)を備えている。
- 主ボリュームと副ボリュームは、ファイルサーバとバックアップサーバでペア定義されている。
- バックアップサーバにバックアップ管理製品がインストールされている。
- バックアップサーバで FTP サービスが起動しており、各ファイルサーバの OS ログオンユー ザーを使用して FTP サーバへのログインおよびファイルの転送ができるように設定されてい る。FTP ユーザー ID は「admin」, FTP ユーザーパスワードは「password」とする。
- drmtapeinit コマンドを実行して、バックアップ管理製品のパラメーターが登録されている。
- Windows の場合,コマンドプロンプトから「cscript //H:Cscript」コマンドが実行され,ホストパラメーターが変更されている。
- 副ボリュームをテープへバックアップするまでは、バックアップ対象の副ボリュームとペアを 構成している主ボリュームのバックアップを新たに実行することはないとする。
- Windows の場合,「FSServer」にはマウントポイント「E:」が存在する。
   Solaris の場合は「FSServer」にはマウントポイント「/mnt1」が存在する。
- Windows の場合、バックアップ対象のマウントポイントは NTFS でフォーマットされている。Solaris の場合は、バックアップ対象のマウントポイントは VxFS でフォーマットされたディスクパーティションにマウントされている。
- 副ボリュームは通常はマウントされていないで、運用時にだけ、Windows の場合は E ドライ ブ、Solaris の場合は /mnt ディレクトリにマウントされる。
- ファイルサーバおよびバックアップサーバで、オペレーション定義ファイルに指定された拡張 コマンドー時ファイル格納ディレクトリが作成されている。
- Solaris の場合,環境変数 PATH にコマンドのパス /opt/drm/script/bin が設定されている。

# 6.3.2 処理の流れ

複数サーバ構成のシステムで、ファイルシステムをテープにバックアップする処理の流れ、および バックアップしたファイルシステムを主ボリュームにリストアする処理の流れを次の図に示しま す。なお、ここではファイルサーバを1台の場合のシステム構成を例としていますが、ファイル サーバを複数構成にすることもできます。

- 常時スプリット運用の場合、コピーグループを再同期してから、データをバックアップします。
- 常時ペア運用の場合は、バックアップの前にコピーグループを再同期する必要はありません。
   テープバックアップが終了してから、コピーグループを再同期して、初期状態に戻します。

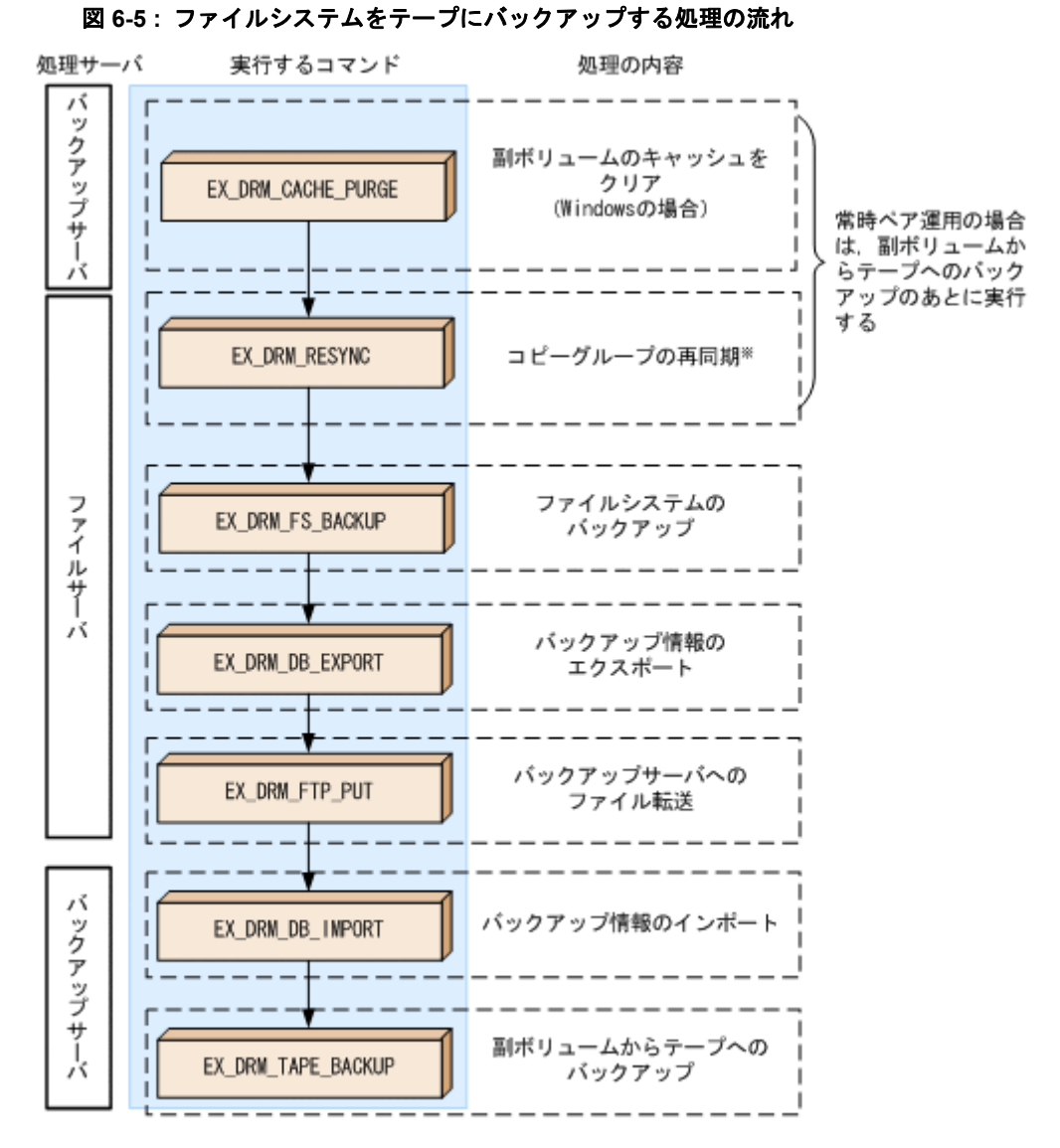

注※ SANRISE1000シリーズを使用する場合, SANRISE9500Vシリーズ, Hitachi AMS/WMS, Hitachi AMS2000, Hitachi TMS1000, またはHitachi SMSでShadowImageを使用する場合

#### 図 6-6:ファイルシステムをテープからリストアする処理の流れ

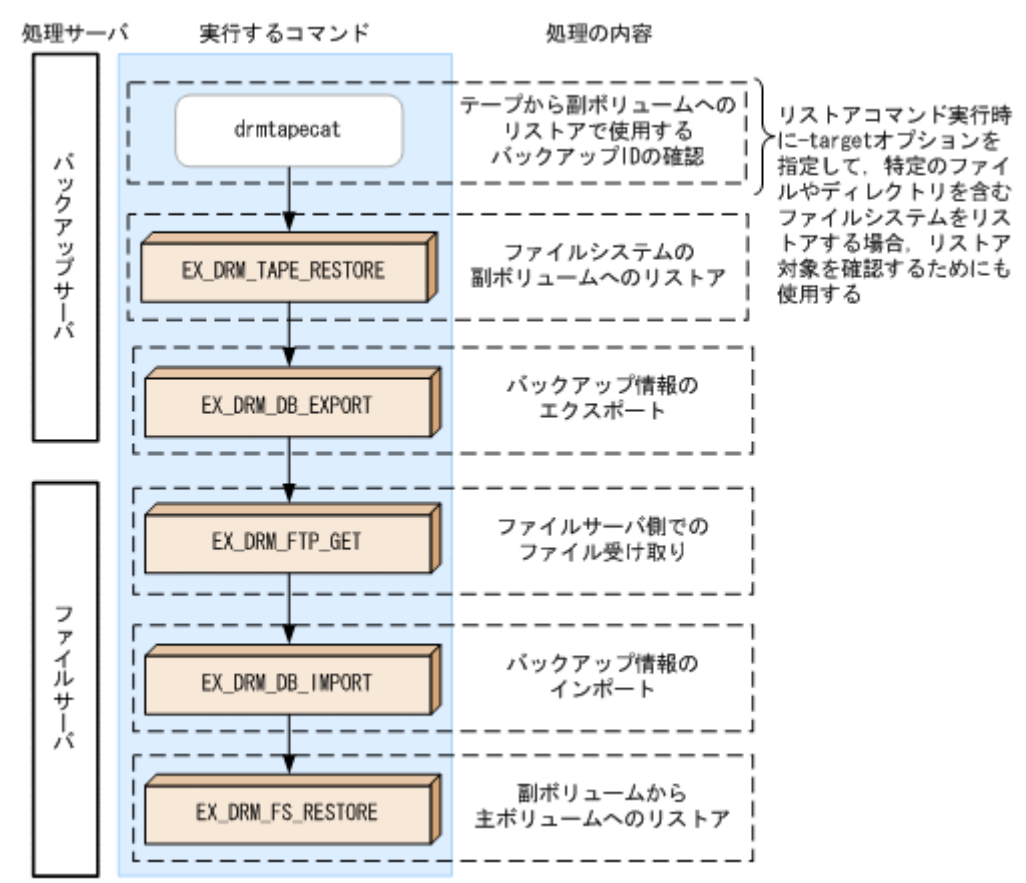

# 6.3.3 ファイルシステムをテープにバックアップする

ファイルシステムをテープへバックアップする例について説明します。この例では、ファイルサー バ「FSServer」をいったん副ボリュームにオンラインバックアップしたあと、副ボリュームから テープへバックアップします。マウントポイントとして、Windows の場合は「E:」, Solaris の場 合は「/mnt」を使用します。バックアップ対象を特定するオペレーション ID として、 「Operation\_A」を使用します。

#### (1) コピーグループの再同期

常時スプリット運用の場合、コピーグループを再同期してから、データをバックアップします。

常時ペア運用の場合は、バックアップの前にコピーグループを再同期する必要はありません。テー プバックアップが終了してから、コピーグループを再同期して、初期状態に戻します。

コピーグループを再同期するには:

1. Windows の場合, 副ボリュームのキャッシュをクリアします。

バックアップする前に, バックアップサーバのシステムキャッシュをクリアします。 システムキャッシュをクリアするには, バックアップサーバで EX\_DRM\_CACHE\_PURGE を実 行し, 副ボリュームをマウント/アンマウントします。ここでは, コピーグループ名を 「VG01,vol01」とします。

BKServer > EX\_DRM\_CACHE\_PURGE Operation\_A -cg VG01,vol01

2. コピーグループを再同期します。

SANRISE1000 シリーズを使用する場合, SANRISE9500V シリーズ, Hitachi AMS/WMS シ リーズ, Hitachi AMS2000 シリーズ, Hitachi TMS1000, または Hitachi SMS シリーズで ShadowImage を使用する場合は, ファイルサーバで EX\_DRM\_RESYNC を実行し, コピーグ

ファイルシステムの場合の運用

305

ループを再同期します。バックアップする前にコピーグループを再同期することで、バック アップを高速化できます。 FSServer > EX DRM RESYNC Operation A -cg VG01,vol01 -copy size 7

#### (2) ファイルシステムのバックアップ

ファイルシステムをバックアップするには:

- ファイルシステムを副ボリュームへバックアップします。 バックアップするには、EX\_DRM\_FS\_BACKUPを実行します。引数として、オペレーション ID「Operation\_A」を指定します。 FSServer > EX DRM FS BACKUP Operation A
- 2. 正しくバックアップされていることを確認します。

ファイルサーバで drmfscat コマンドを実行して,主ボリュームから副ボリュームへのバッ クアップを実行した日付のバックアップ情報があることを確認します。

#### Windows の場合

FSServer > drmfscat E: INSTANCE: E: BACKUP-ID:000000001 BACKUP-MODE: ONLINE INSTANCE: E: ORIGINAL-ID:000000001 START-TIME: 2003/08/01 19:00:00 END-TIME: 2003/08/01 19:03:00 :

#### Solaris の場合

:

FSServer > drmfscat /mnt1
INSTANCE: /mnt1
BACKUP-ID: 000000001 BACKUP-MODE: ONLINE INSTANCE: /mnt1
ORIGINAL-ID: 000000001
START-TIME: 2003/08/01 19:00:00 END-TIME: 2003/08/01 19:03:00
:
:
:

この例では、手順1でのバックアップ操作に関する情報がバックアップカタログに新しい バックアップ ID「000000001」で登録されています。

バックアップ情報を一時ファイルへエクスポートします。
 副ボリュームからテープへバックアップするために、主ボリュームから副ボリュームへのバックアップ操作に関する情報をバックアップサーバにコピーする必要があります。
 EX\_DRM\_DB\_EXPORT を実行して、バックアップ操作に関する情報を一時ファイルへエクスポートします。一時ファイルは、ファイルサーバの拡張コマンド用一時ディレクトリに格納されます。

FSServer > EX\_DRM\_DB\_EXPORT Operation\_A

- 一時ファイルをバックアップサーバへ転送します。
   一時ファイルを一括してファイルサーバからバックアップサーバへ転送します。転送するには、ファイルサーバで EX\_DRM\_FTP\_PUT を実行します。ここでは、FTP サーバにログオンするために使用するユーザー ID を「admin」、パスワードを「password」とします。一時ファイルは、バックアップサーバの拡張コマンド用一時ディレクトリに格納されます。 FSServer > EX\_DRM\_FTP\_PUT Operation\_A -server BKServer -user admin - password password
- ファイルサーバから転送した一時ファイルをバックアップサーバのバックアップカタログへインポートします。 ファイルサーバから転送した一時ファイルを、バックアップサーバのバックアップカタログへインポートします。一時ファイルをインポートするには、バックアップサーバで EX\_DRM\_DB\_IMPORTを実行します。

BKServer > EX\_DRM\_DB\_IMPORT Operation\_A

6. 正しくインポートされていることを確認します。

バックアップサーバで drmfscat コマンドを実行して,主ボリュームから副ボリュームへの バックアップを実行した日付のバックアップ情報がバックアップサーバにインポートされてい ることを確認します。

7. 副ボリュームのデータをテープへバックアップします。

バックアップするには、バックアップサーバで EX\_DRM\_TAPE\_BACKUP を実行します。 Windows の場合は、テープバックアップ用のマウントポイントとして E ドライブ(ドライブ 文字:E:)を指定します。Solaris の場合はマウントポイントとして「/mnt1」を指定しま す。

Windows の場合

BKServer > EX\_DRM\_TAPE\_BACKUP Operation\_A -mount\_pt E:

Solaris の場合

BKServer > EX\_DRM\_TAPE\_BACKUP Operation\_A -exopt -mount\_pt /mnt1 この例では、バックアップを実行すると、このバックアップ操作に関する情報がバックアップ カタログに新しいバックアップ ID「0000000002」で登録されます。

 正しくテープへバックアップされていることを確認します。 バックアップサーバで drmtapecat コマンドを実行して、副ボリュームからテープへのバッ クアップを実行した日付のバックアップ情報があることを確認します。

#### (3) VSS を使用したバックアップ

VSS を使用してファイルシステムをテープへバックアップする例について説明します。VSS を使 用したバックアップでは、ディスクドライブがマウントされたままでバックアップの処理が行われ ます。この例では、ファイルサーバ「FSServer」をいったん副ボリュームに VSS を使用して バックアップしたあと、副ボリュームからテープへバックアップします。マウントポイントとして 「E:」を使用します。オペレーション ID として、「Operation\_A」を使用します。

VSS を使用してバックアップをする場合には、バックアップサーバで Protection Manager サービ スが稼働している必要があります。

VSS を使用してファイルシステムをバックアップするには:

1. ファイルシステムを副ボリュームへバックアップします。

VSS を使用して,ファイルシステムを副ボリュームへバックアップします。バックアップするには,EX\_DRM\_FS\_BACKUPを実行します。引数として,オペレーション ID 「Operation\_A」を指定します。 FSServer > EX DRM FS BACKUP Operation A -mode vss

2. 正しくバックアップされていることを確認します。

```
3. バックアップ情報を一時ファイルヘエクスポートします。
副ボリュームからテープへバックアップするために,主ボリュームから副ボリュームへのバッ
クアップ操作に関する情報をバックアップサーバにコピーする必要があります。
EX DRM DB EXPORTを実行して,バックアップ操作に関する情報を一時ファイルヘエクス
```

ポートします。一時ファイルは、ファイルサーバの拡張コマンド用一時ディレクトリに格納さ れます。

FSServer > EX\_DRM\_DB\_EXPORT Operation\_A

4. 一時ファイルをバックアップサーバへ転送します。

ー時ファイルを一括してファイルサーバからバックアップサーバへ転送します。転送するには、ファイルサーバで EX\_DRM\_FTP\_PUT を実行します。ここでは、FTP サーバにログオンするために使用するユーザー ID を「admin」、パスワードを「password」とします。一時ファイルは、バックアップサーバの拡張コマンド用一時ディレクトリに格納されます。
 FSServer > EX\_DRM\_FTP\_PUT Operation\_A -server BKServer -user admin - password password

- ファイルサーバから転送した一時ファイルをバックアップサーバのバックアップカタログヘイ ンポートします。 ファイルサーバから転送した一時ファイルを、バックアップサーバのバックアップカタログへ インポートします。一時ファイルをインポートするには、バックアップサーバで EX\_DRM\_DB\_IMPORTを実行します。 BKServer > EX\_DRM\_DB\_IMPORT Operation\_A
- Eしくインポートされていることを確認します。 バックアップサーバで drmfscat コマンドを実行して、主ボリュームから副ボリュームへの バックアップを実行した日付のバックアップ情報がバックアップサーバにインポートされてい ることを確認します。
- 副ボリュームのデータをテープへバックアップします。 バックアップするには、バックアップサーバで EX\_DRM\_TAPE\_BACKUP を実行します。ここでは、副ボリュームのドライブ文字を「E:」とします。 BKServer > EX\_DRM\_TAPE\_BACKUP Operation A -mount\_pt E: バックアップを実行すると、このバックアップ操作に関する情報がバックアップカタログに新しいバックアップ ID「000000002」で登録されます。
- Eしくテープへバックアップされていることを確認します。 バックアップサーバで drmtapecat コマンドを実行して、主ボリュームから副ボリュームへ のバックアップを実行した日付のバックアップ情報があることを確認します。 カタログに新しいバックアップ ID「000000002」で登録されます。

# 6.3.4 ファイルシステムをテープからリストアする

テープへバックアップしたデータをリストアし,ファイルシステムをリカバリする例について説明 します。この例では,いったんテープのデータを副ボリュームにリストアしたあと,副ボリューム と主ボリュームを再同期することでリストアします。リストア対象を特定するオペレーション ID として,「Operation A」を使用します。

ファイルシステムをリストアするには:

 バックアップデータのバックアップ ID を確認します。 テープから副ボリュームへのリストアに使用するバックアップデータのバックアップ ID を確認します。バックアップ ID を確認するには、バックアップサーバで drmtapecat コマンド を実行します。
 BKServer >drmtapecat -hostname FSServer -1 BACKUP-ID ORIGINAL-ID HOSTNAME BACKUP-OBJECT INSTANCE SNAPSHOT TIME EXPIRATION TIME BACKUP-MEDIA 000000002 000000001 FSServer FILESYSTEM E: 2003/08/01 19:00:00 2003/11/01 19:00:00 : なお、リストアコマンド実行時に -target オプションを指定して、特定のファイルやディレ クトリを含むファイルシステムをリストアする場合には、リストア対象を確認する必要があり ます。この場合、drmtapecat コマンドに次のオプションを指定して実行します。

- -o FILESYSTEM マウントポイントディレクトリ名またはドライブ名
- -backup id <バックアップ ID>
- バックアップしたデータをテープから副ボリュームへリストアします。 リストアするには、バックアップサーバで EX\_DRM\_TAPE\_RESTORE を実行します。 BKServer > EX\_DRM\_TAPE\_RESTORE Operation\_A -backup\_id 000000002 リストアを実行すると、バックアップサーバのバックアップカタログに、このリストア操作に 関する情報が新しいバックアップ ID「0000000003」で登録されます。
- 正しくテープから副ボリュームヘリストアされていることを確認します。 バックアップサーバで drmfscat コマンドを実行して、主ボリュームから副ボリュームへの バックアップを実行した日付のバックアップ情報がバックアップサーバにリストアされている ことを確認します。
- イックアップ情報を一時ファイルへエクスポートします。
   副ボリュームから主ボリュームへリストアするには、テープから副ボリュームへのリストア操作に関するバックアップ情報を、ファイルサーバにコピーする必要があります。
   EX\_DRM\_DB\_EXPORTを実行し、バックアップ情報を拡張コマンド用一時ディレクトリの一時ファイルへエクスポートします。
   BKServer > EX DRM DB EXPORT Operation A
- 5. 一時ファイルをファイルサーバで受け取ります。 ファイルサーバでEX\_DRM\_FTP\_GETを実行し、バックアップサーバの一時ファイルを一括してファイルサーバで受け取ります。ここでは、FTP サーバにログオンするために使用するユーザー ID を「admin」、パスワードを「password」とします。一時ファイルは、ファイルサーバの拡張コマンド用一時ディレクトリに格納されます。 FSServer > EX\_DRM\_FTP\_GET Operation\_A -server BKServer -user admin - password password
- バックアップサーバから転送した一時ファイルをファイルサーバのバックアップカタログへインポートします。
   バックアップサーバから転送した一時ファイルを、ファイルサーバのバックアップカタログへインポートします。一時ファイルをインポートするには、ファイルサーバで
   EX\_DRM\_DB\_IMPORT を実行します。
   FSServer >EX\_DRM\_DB\_IMPORT Operation A
- 正しくインポートされていることを確認します。
   ファイルサーバでdrmfscat コマンドを実行して、主ボリュームから副ボリュームへのバックアップを実行した日付のバックアップ情報がファイルサーバにインポートされていることを確認します。
- 8. 副ボリュームのデータを主ボリュームヘリストアします。
   主ボリュームと副ボリュームを再同期することでリストアします。リストアするには、ファイルサーバで EX\_DRM\_FS\_RESTORE を実行します。
   FSServer > EX DRM FS RESTORE Operation A -resync

# 6.4 ユーザースクリプトを使用してファイルシステムを バックアップする

ユーザースクリプトを指定したバックアップコマンドを使用すると、ファイルシステムを主ボ リュームから副ボリュームを経由してテープへバックアップする一連の操作ができます。

## 6.4.1 システム構成

この例でのシステム構成は次のとおりです。

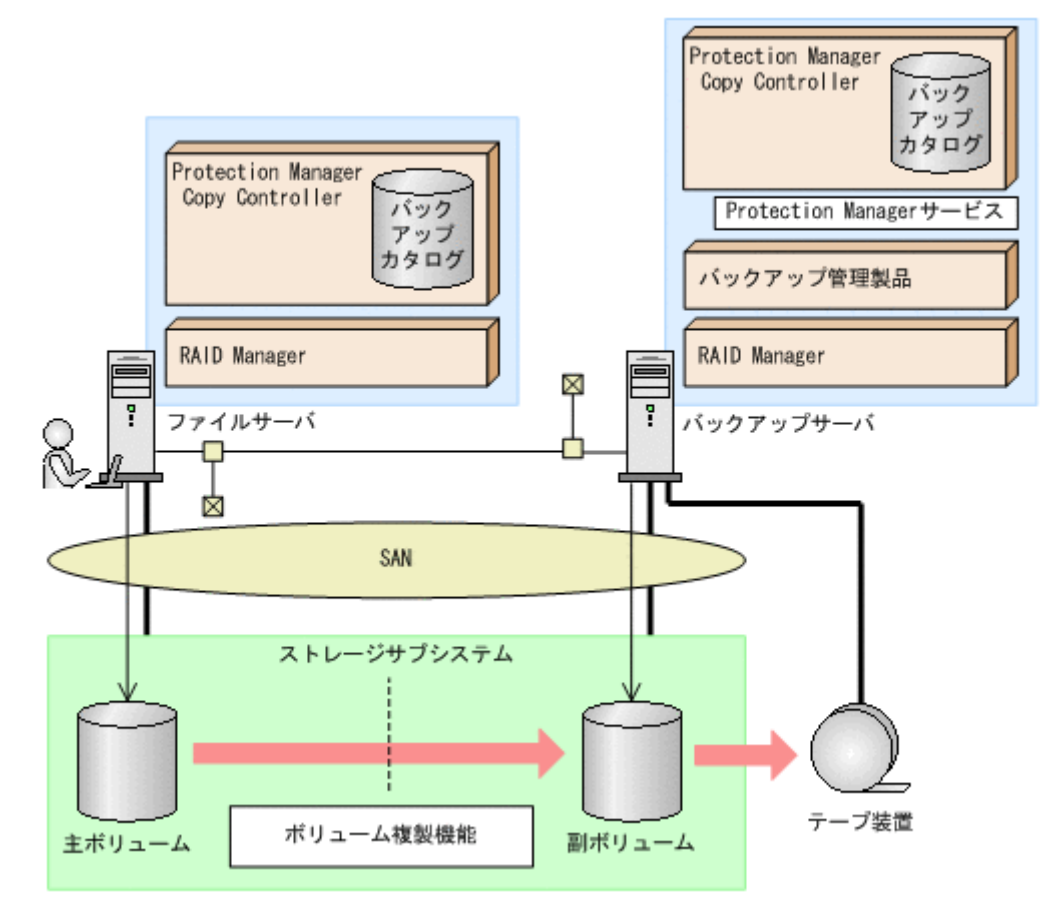

## 6.4.2 処理概要

この例でのユーザースクリプトを指定した drmfsbackup コマンドの処理概要は次のとおりです。

- F ドライブを使用するアプリケーションを停止します (ユーザー前処理セクションの処理)。
- 副ボリュームのキャッシュをクリアします(ユーザー前処理セクションの処理)。
- 主ボリュームから副ボリュームへのコールドバックアップ終了後、バックアップカタログを バックアップサーバに転送します。
- バックアップサーバで副ボリュームをDドライブにマウントします。
- 副ボリュームをNTBACKUPでテープにバックアップ後、アンマウントします(ユーザー後処 理セクションの処理)。
- テープバックアップの完了を待たないで、Fドライブを使用するアプリケーションを再開します(ユーザー後処理セクションの処理)。

テープバックアップの完了を待たないで、drmfsbackup コマンドは完了します。

図 6-8:処理の流れ

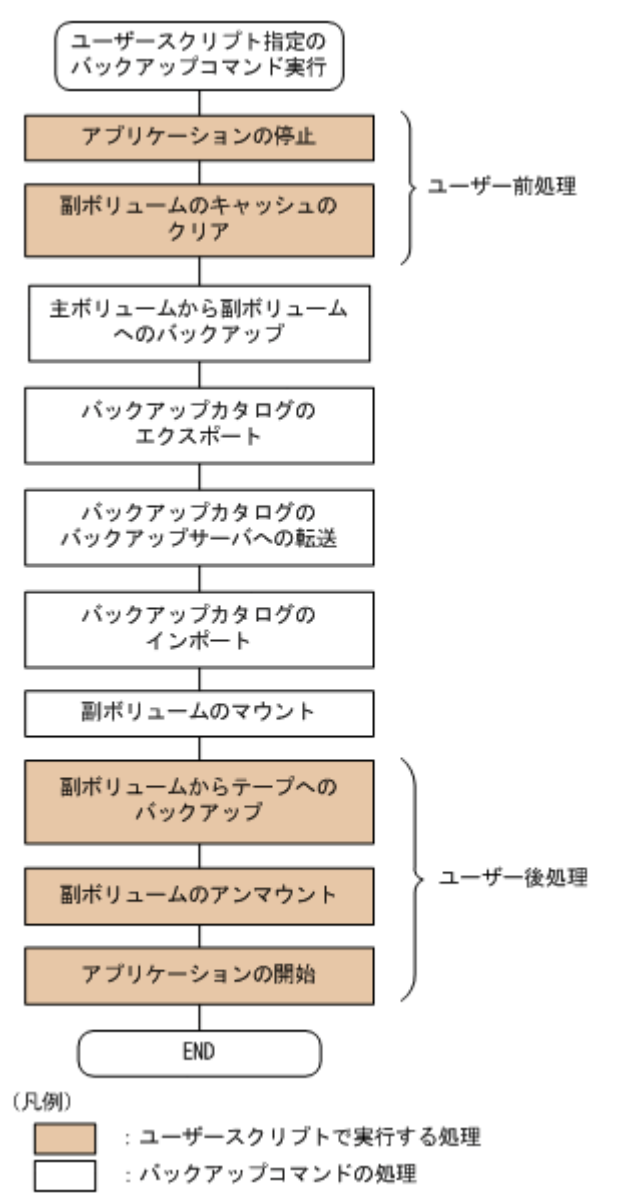

# 6.4.3 ユーザースクリプトの例

ユーザースクリプトの作成例を次に示します。

表 6-1: ユーザースクリプトの作成例

副ボリュームをテープにバックアップする tapebackup.bat の例を次に示します。

```
rem NTBACKUPでジョブ「Job1」を実行してテープ「Tape1」にG:¥をコピーバックアップ
rem 環境変数DRMENV_COMMENTとして渡されるバックアップコメントをバックアップジョブの説明に設定
"C:¥Windows¥system32¥ntbackup.exe" backup G:¥ /j "Job1" /a /t "Tape1" /D
"%DRMENV_COMMENT%" /m copy
IF NOT "%errorlevel%"=="0" GOTO ERROR
rem テープバックアップ後, バックアップサーバにインポートされたバックアップIDを指定して副ボリュー
ムをアンマウント
"C:¥Program Files¥Hitachi¥DRM¥bin¥drmumount.exe" %DRMENV_R_BACKUPID%
IF NOT "%errorlevel%"=="0" GOTO ERROR
exit 0
:ERROR
exit 1
```

注 rem で始まる行はコメントです。

# 6.4.4 バックアップの実行例

ユーザースクリプトの操作例を次に示します。ユーザースクリプトに「LOCATION=REMOTE」を指定した場合は、-s オプションを指定する必要があります。

PROMPT>drmfsbackup F: -mode cold -script C:¥tmp¥script.txt -s BKHOST -auto\_import -auto\_mount G: -comment TEST1

| PROMPT> dri   | nfsbackup F: -mode cold -script C:¥tmp¥script.txt -s BKHOST -auto_import                                                                                                    |
|---------------|----------------------------------------------------------------------------------------------------|
| -auto_moun    | t G: -comment TEST1                                                                                                    |
| KAVX0001-1    | drmisbackupゴマントを開始します。                                                                                                    |
| KAVX0256-1    | Protection Managerリーレスに接続します。<br>ホスト名 - BKHOST                                                                                                    |
| KAVX0210-T    | ユーザースクリプトを実行します。                                                                                                    |
| 1010/10/210 1 | 処理セクション = [PRE_PROC]                                                                                                    |
| KAVX0263-I    | ユーザースクリプト内のコマンドを実行します。                                                                                                    |
|               | ホスト名 = LOCAL                                                                                                    |
|               | コマンドライン = C:¥tmp¥stop app.bat                                                                                                    |
| KAVX0213-I    | ユーザースクリプト内のコマンドが終了しました。                                                                                                    |
|               | 終了コード = 0                                                                                                    |
| KAVX0263-I    | ユーザースクリプト内のコマンドを実行します。                                                                                                    |
|               | ホスト名 = BKHOST                                                                                                    |
| コ<br>コ<br>101 | マンドフイン = "C:#program files#hitachi#drm#bin#drmmount.exe" -copy_group                                                                                                    |
| VGUL, VOLUL   | コーザースクリプト内のコマンドが紋了しました                                                                                                    |
| KAVAUZIJ-I    | $\Delta = \int (\lambda - \lambda) \int (\lambda - \lambda) d\lambda = 0$                                                                                                    |
| KAVX0263-T    | ベリー アー 0<br>ユーザースクリプト内のコマンドを実行します                                                                                                    |
| 1010205 1     | $x_{\lambda} > h_{\lambda} = B K HOST$                                                                                                    |
|               | コマンドライン = "C:¥program files¥hitachi¥drm¥bin¥drmumount.exe" -                                                                                                    |
| copy group    | vq01,vol01                                                                                                    |
| KAVX0213-I    | ユーザースクリプト内のコマンドが終了しました。                                                                                                    |
|               | 終了コード = 0                                                                                                    |
| KAVX0211-I    | ユーザースクリプトの実行が終了しました。                                                                                                    |
| KAVX0019-I    | ファイルのコピー中です。                                                                                                    |
| KAVX5108-I    | コピーグループの再同期を実行します。                                                                                                    |
|               | コピークルーフ名 = SI01, dev01                                                                                                    |
| KAVX5111-1    | ノンマリントを実行しより。                                                                                                    |
| VAVVE100 T    | マワント小イント泊 =『:<br>コピーガループのペア公判を宝行します                                                                                                    |
| KAVAJIU9-I    | コピーグループター $CT01$ down1                                                                                                    |
| KAVX5110-T    | コピーノル ノ石 - S101, dev01<br>マウントを実行します                                                                                                    |
| 1010110 1     | マウントポイント名 = $F$ :                                                                                                    |
| KAVX0040-I    | バックアップは以下の内容で取得されています。                                                                                                    |
|               | バックアップID = 000000001                                                                                                    |
| KAVX5156-I    | バックアップカタログをエクスポートします。                                                                                                    |
| KAVX5157-I    | バックアップカタログをエクスポートしました。                                                                                                    |
| KAVX5158-I    | バックアップカタログをインポートします。                                                                                                    |
|               | ホスト名 = BKHOST                                                                                                    |
| KAVX5159-I    | バックアッフカタロクをインホートしました。                                                                                                    |
|               | アイクショナリマップファイルハス = C:#Program Files#Hitachi#DRM#db                                                                                                    |
| TZANTZELCO T  | インホートされにハックノッノID = 000000001<br>副ボリーー 4 のっカントを開始します                                                                                                    |
| KAVX5162-1    | m 小 リュームのマリントを用如しより。<br>ホストター prucer                                                                                                    |
|               | ホハト石 – $BRH031$<br>インポートされたバックアップTD = 000000001                                                                                                    |
| KAVX0001-T    | drmmountコマンドを開始します。                                                                                                    |
| KAVX0400-T    | マウントを開始します。                                                                                                    |
|               | $\neg \dot{\neg} \dot{\neg} \dot{\neg} \dot{\neg} \dot{\neg} \dot{\neg} \dot{\neg} \neg$                                                                                                    |
| KAVX0401-I    | マウントを完了しました。                                                                                                    |
|               | マウントポイント = G:                                                                                                    |
| KAVX0002-I    | drmmountコマンドを終了します。                                                                                                    |
| KAVX5163-I    | 副ボリュームをマウントしました。                                                                                                    |
| KAVX0210-I    | ユーザースクリプトを実行します。                                                                                                    |
|               | 処理セクション = [POST_PROC]                                                                                                    |
| KAVX0263-1    | ユーザースクリノト内のコマントを実行します。                                                                                                    |
|               | 小人下右 = BKHOST<br>コンジンデジン - G.VitaryVitaraha shura hat                                                                                                    |
| WAVV0212_T    | $- \langle \langle \rangle - \langle \rangle - \langle \rangle - \langle \rangle + \langle \rangle + $ |
| NAVAU213-1    | $\Delta = \int \int \int \int \int \int \int \partial f h h h h h h h h h h h h h h h h h h$                                                                                                    |
| KAVX0263-T    | ** コー・・・・・・・・・・・・・・・・・・・・・・・・・・・・・・・・・・・                                                                                                    |
| 101010200 I   | ホスト名 = LOCAL                                                                                                    |
|               | コマンドライン = C:¥tmp¥restart app.bat                                                                                                    |
| KAVX0213-I    | ユーザースクリプト内のコマンドが終了しました。                                                                                                    |
|               | 終了コード = 0                                                                                                    |
| KAVX0211-I    | ユーザースクリプトの実行が終了しました。                                                                                                    |
| KAVX0257-I    | Protection Managerサービスとの接続状態を切断します。                                                                                                    |
| KAVX0002-I    | drmfsbackupコマンドを終了します。                                                                                                    |

# 6.5 ローカルサイトとリモートサイトの間でバックアップ およびリストアする(リモートコピー)

ここでは、TrueCopy または Universal Replicator などのストレージサブシステム間のボリューム 複製機能を使用して、ローカルサイトの主ボリュームからリモートサイトの副ボリュームへファイ ルシステムをバックアップする例、およびリモートサイトの副ボリュームからローカルサイトの主 ボリュームへリストアする例について示します。

次のような場合について説明します。

- ファイルシステムをリモートサイトにバックアップする。
- リモートサイトへバックアップしたファイルシステムを、ローカルサイトにリストアする (ローカルサイトが正常に動作している場合)。
- リモートサイトへバックアップしたファイルシステムを、リモートサイトでリストアする (ローカルサイトに障害が発生している場合)。
- リモートサイトからローカルサイトにファイルシステムを復旧させる(ローカルサイトの障害 が復旧した場合)。

この例では、次の図に示すシステム構成を想定しています。

#### 図 6-9:ローカルサイトとリモートサイトの間でファイルシステムをパックアップおよびリストア する場合のシステム構成例

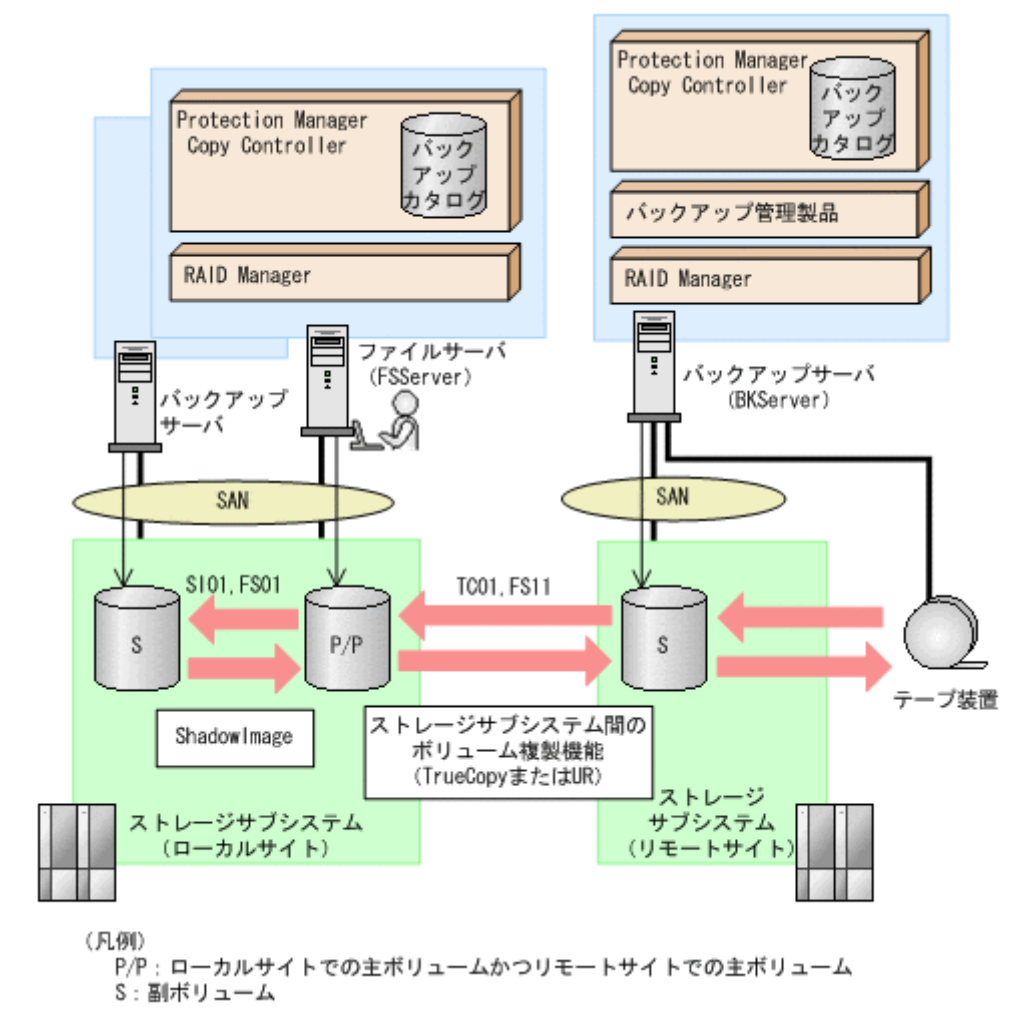

この例でのシステムの前提条件は次のとおりです。

- ローカルサイトのファイルサーバ(サーバ名:FSServer)と、テープ装置を接続したリモー トサイトのバックアップサーバ(サーバ名:BKServer)を備えている。
- リモートサイトのバックアップサーバで FTP サービスが起動しており、各ファイルサーバの OS ログオンユーザーを使用して FTP サーバへのログインおよびファイルの転送ができるように設定されている。FTP ユーザー ID は「admin」、FTP ユーザーパスワードは「password」とする。
- Windowsの場合、ローカルサイトの主ボリュームは、「FSServer」の「G:」ドライブにマウントされている。Solarisの場合、ローカルサイトの主ボリュームは、「FSServer」の「/mnt1」にマウントされている。
- コピーグループ名「TC01, FS11」で TrueCopy のペア(常時ペア)が組まれている。
- コピーグループ名「SI01, FS01」で ShadowImage のペアが組まれている。
- リモートサイトのバックアップ先の世代識別名が「remote\_0」になるように、設定されている。
- Windowsの場合、リモートサイトのボリュームは通常マウントされておらず、必要な場合に バックアップサーバの「G:」ドライブにマウントされる。Solarisの場合は「/mnt1」ディレ クトリにマウントされる。
- リモートサイトのバックアップサーバ(BKServer)は、ローカルサイトのストレージサブシ ステムに障害が発生した場合、ファイルサーバとして使用することができる。
- オペレーション ID として,「Operation A」を使用する。

# 6.5.1 ファイルシステムをリモートサイトにバックアップする

ファイルシステムをリモートサイトにバックアップする例について説明します。ローカルサイトと リモートサイトの手順を分けて説明します。

#### (1) ローカルサイトでの操作

1. バックアップ対象となるボリュームと、世代識別名を確認します。

ファイルサーバで drmfsdisplay コマンドを実行します。

| FSServer | > drr | nfsdis | splay -cf |            |             |                    |
|----------|-------|--------|-----------|------------|-------------|--------------------|
| INSTANCE | : -   |        |           |            |             |                    |
| T FILE   | FS    | DG     | DEVICE    | COPY-GROUP | COPY-FUNC   | GEN-NAME           |
| F -      | G:    | -      | Harddisk1 | SI01,FS01  | ShadowImage | local O            |
|          | -     | -      | -         | SI01,FS01  | ShadowImage | local <sup>0</sup> |
| F -      | G:    | -      | Harddisk2 | TC01,FS11  | TrueCopy    | remote 0           |
|          | -     | -      | -         | TC01,FS11  | TrueCopy    | remote 0           |
| FSServer | >     |        |           |            |             | —                  |
|          |       |        |           |            |             |                    |

2. ファイルシステムをリモートサイトの副ボリュームへバックアップします。

ファイルシステムをリモートサイトの副ボリュームへコールドバックアップします。ファイル サーバでバックアップ先の世代識別名「remote\_0」を指定して, EX\_DRM\_FS\_BACKUPを実 行します。

FSServer > EX\_DRM\_FS\_BACKUP Operation\_A -mode cold -rc remote\_0

3. 正しくバックアップされていることを確認します。

ファイルサーバで drmfscat コマンドを実行して,バックアップ情報を確認します。 FSServer > drmfscat G: INSTANCE: G: BACKUP-ID:000000001 BACKUP-MODE: COLD INSTANCE: G: ORIGINAL-ID: 0000000001 START-TIME: 2004/08/05 10:00:00 END-TIME: 2004/08/05 10:03:00 HOSTNAME: FSServer DEVICE T FILE FS DG COPY-GROUP F G: G: Harddisk1 TC01, FS11 \_ F -TC01,FS11 FSServer >

この例では、手順2でのバックアップ操作に関する情報がバックアップカタログに新しい バックアップ ID「000000001」で登録されています。

 バックアップ情報を一時ファイルへエクスポートします。 副ボリュームからテープへバックアップするために、主ボリュームから副ボリュームへのバッ クアップ操作に関する情報をバックアップサーバにコピーする必要があります。
 EX\_DRM\_DB\_EXPORTを実行して、バックアップ操作に関する情報を一時ファイルへエクス ポートします。一時ファイルは、ファイルサーバの拡張コマンド用一時ディレクトリに格納さ れます。

FSServer > EX\_DRM\_DB\_EXPORT Operation\_A

一時ファイルをバックアップサーバへ転送します。
 一時ファイルを一括してファイルサーバからバックアップサーバへ転送します。転送するには、ファイルサーバで EX\_DRM\_FTP\_PUT を実行します。一時ファイルは、バックアップサーバの拡張コマンド用一時ディレクトリに格納されます。
 FSServer > EX\_DRM\_FTP\_PUT Operation\_A -server BKServer -user admin - password password

#### (2) リモートサイトでの操作

1. ローカルサイトのファイルサーバから転送した一時ファイルをバックアップサーバのバック アップカタログへインポートします。

ー時ファイルをインポートするには、バックアップサーバで EX\_DRM\_DB\_IMPORT を実行します。

BKServer > EX\_DRM\_DB\_IMPORT Operation\_A

2. 正しくインポートされていることを確認します。

バックアップサーバで drmfscat コマンドを実行して、主ボリュームから副ボリュームへの バックアップを実行した日付のバックアップ情報がバックアップサーバにインポートされてい ることを確認します。 BKServer > drmfscat G: INSTANCE: G: BACKUP-ID:000000001 BACKUP-MODE: COLD INSTANCE: G: ORIGINAL-ID: 000000001 START-TIME: 2004/08/05 10:00:00 END-TIME: 2004/08/05 10:03:00 HOSTNAME:

| FSServer   |    |    |           |            |
|------------|----|----|-----------|------------|
| T FILE     | FS | DG | DEVICE    | COPY-GROUP |
| F G:       | G: | -  | Harddisk2 | TC01,FS11  |
| F -        | -  | -  | -         | TC01,FS11  |
| BKServer > |    |    |           |            |

3. 副ボリュームのデータをテープへバックアップします。

バックアップするには、バックアップサーバで EX\_DRM\_TAPE\_BACKUP を実行します。 Windows の場合は、テープバックアップ用のマウントポイントとして「G:」ドライブを指定 します。Solaris の場合はマウントポイントとして「/mnt1」を指定します。

Windows の場合

BKServer > EX\_DRM\_TAPE\_BACKUP Operation\_A -mount\_pt G: Solarisの場合

BKServer > EX\_DRM\_TAPE\_BACKUP Operation\_A -exopt -mount\_pt /mnt1 この例では、バックアップを実行すると、このバックアップ操作に関する情報がバックアップ カタログに新しいバックアップ ID「0000000002」で登録されます。

4. 正しくテープへバックアップされていることを確認します。

```
バックアップサーバで drmtapecat コマンドを実行して、主ボリュームから副ボリュームへ
のバックアップを実行した日付のバックアップ情報があることを確認します。
BKServer > drmtapecat
BACKUP-ID BACKUP-OBJECT SNAPSHOT TIME EXPIRATION TIME
BACKUP-MEDIA
0000000002 FILESYSTEM 2004/08/05 10:00:00 2004/11/05 10:00:00
MEDIA1
:
```

BKServer >

5. Windows の場合, 副ボリュームのキャッシュをクリアします。

テープへのバックアップが完了したあとに, バックアップサーバのシステムキャッシュをクリ アします。

システムキャッシュをクリアするには, バックアップサーバで EX\_DRM\_CACHE\_PURGE を実 行し, 副ボリュームをマウント/アンマウントします。 BKServer > EX DRM CACHE PURGE Operation A

#### (3) ローカルサイトでの操作

1. コピーグループを再同期します。

ファイルサーバで EX\_DRM\_RESYNC を実行し, コピーグループを再同期します。 FSServer > EX DRM RESYNC Operation A

## 6.5.2 ファイルシステムをローカルサイトにリストアする

ローカルサイトに障害が発生しておらず,正常に動作している場合に,ファイルシステムをローカ ルサイトにリストアする例について説明します。ローカルサイトとリモートサイトの手順を分けて 説明します。

#### (1) リモートサイトでの操作

- 1. TrueCopy のペア (常時ペア) を分割します。 BKServer > pairsplit -g TC01 -d FS11 -rw BKServer >
- 2. バックアップデータのバックアップ ID を確認します。

バックアップ ID を確認するには、バックアップサーバで drmtapecat コマンドを実行します。

```
BKServer > drmtapecat
BACKUP-ID BACKUP-OBJECT SNAPSHOT TIME EXPIRATION TIME
BACKUP-MEDIA
0000000002 FILESYSTEM 2004/08/05 10:00:00 2004/11/05 10:00:00
MEDIA1
:
:
BKServer >
```

3. バックアップしたデータをテープから副ボリュームヘリストアします。

リストアするには、バックアップサーバで EX\_DRM\_TAPE\_RESTORE を実行します。

Windows の場合は、マウントポイントとして「G:」ドライブを指定します。Solaris の場合 はマウントポイントとして「/mnt1」を指定します。

Windows の場合

BKServer > EX\_DRM\_TAPE\_RESTORE Operation\_A -backup\_id 000000002 mount\_pt G:

```
Solaris の場合
```

BKServer > EX\_DRM\_TAPE\_RESTORE Operation\_A -backup\_id 000000002 -exopt mount\_pt /mnt1

リストアを実行すると、バックアップサーバのバックアップカタログに、このリストア操作に 関する情報が新しいバックアップ ID「000000003」で登録されます。

4. 正しくテープから副ボリュームヘリストアされていることを確認します。

バックアップサーバで drmfscat コマンドを実行して, 主ボリュームから副ボリュームへの バックアップを実行した日付のバックアップ情報がバックアップサーバにリストアされている ことを確認します。 BKServer > drmfscat G:

```
INSTANCE: G:
BACKUP-ID:000000003 BACKUP-MODE: COLD INSTANCE: G: ORIGINAL-ID:
0000000001
START-TIME: 2004/08/05 10:00:00 END-TIME: 2004/08/05 10:03:00 HOSTNAME:
FSServer
```

| T FILE     | FS | DG | DEVICE    | COPY-GROUP |
|------------|----|----|-----------|------------|
| F G:       | G: | -  | Harddisk2 | TC01,FS11  |
| F -        | -  | -  | -         | TC01,FS11  |
| BKServer > |    |    |           |            |

バックアップ情報を一時ファイルへエクスポートします。
 副ボリュームから主ボリュームへリストアするには、テープから副ボリュームへのリストア操作に関するバックアップ情報を、ファイルサーバにコピーする必要があります。
 EX\_DRM\_DB\_EXPORT を実行し、バックアップ情報を拡張コマンド用一時ディレクトリの一時ファイルへエクスポートします。
 BKServer > EX\_DRM\_DB\_EXPORT Operation\_A

#### (2) ローカルサイトでの操作

- 一時ファイルをローカルサイトのファイルサーバで受け取ります。 ファイルサーバで EX\_DRM\_FTP\_GET を実行し、バックアップサーバの一時ファイルを一括し てファイルサーバで受け取ります。一時ファイルは、ファイルサーバの拡張コマンド用一時 ディレクトリに格納されます。 FSServer > EX\_DRM\_FTP\_GET Operation\_A -server BKServer -user admin password password
   バックアップサーバから転送した一時ファイルをファイルサーバのバックアップカタログへイ ンポートします。 バックアップサーバから転送した一時ファイルを、ファイルサーバのバックアップカタログへ インポートします。一時ファイルをインポートするには、ファイルサーバで EX\_DRM\_DB\_IMPORT を実行します。 FSServer >EX\_DRM\_DB\_IMPORT Operation\_A
- 3. 正しくインポートされていることを確認します。

```
ファイルサーバで drmfscat コマンドを実行して, 主ボリュームから副ボリュームへのバッ
クアップを実行した日付のバックアップ情報がファイルサーバにインポートされていることを
確認します。
FSServer > drmfscat G:
INSTANCE: G:
BACKUP-ID:000000002 BACKUP-MODE: COLD INSTANCE: G: ORIGINAL-ID:
0000000001
START-TIME: 2004/08/05 10:00:00 END-TIME: 2004/08/05 10:03:00 HOSTNAME:
FSServer
T FILE
              FS
                          DG
                                   DEVICE
                                                     COPY-GROUP
                                                     FS001, DDrive
F G:
                                  Harddisk1
              G:
                          -
F -
                                                     FS001, DDrive
FSServer >
```

- 副ボリュームのデータを主ボリュームへリストアします。
   主ボリュームと副ボリュームを再同期することでリストアします。リストアするには、ファイルサーバで EX\_DRM\_FS\_RESTORE を実行します。
   FSServer > EX\_DRM\_FS\_RESTORE Operation\_A -resync
- コピーグループを再同期します。 ファイルサーバで EX\_DRM\_RESYNC を実行し、コピーグループを再同期します。 FSServer > EX\_DRM\_RESYNC Operation\_A

# 6.5.3 ファイルシステムをリモートサイトでリストアする

ローカルサイトに障害が発生している場合に、ファイルシステムをリモートサイトでリストアする 例について説明します。

#### (1) リモートサイトでの操作

- 1. TrueCopy のペア(常時ペア)を分割します。 BKServer > pairsplit -g TC01 -d FS11 -S BKServer >
- 2. バックアップデータのバックアップ ID を確認します。

バックアップ ID を確認するには、バックアップサーバで drmtapecat コマンドを実行しま す。 BKServer > drmtapecat BACKUP-ID BACKUP-OBJECT SNAPSHOT TIME EXPIRATION TIME BACKUP-MEDIA 0000000002 FILESYSTEM 2004/08/05 10:00:00 2004/11/05 10:00:00 MEDIA1 : BKServer > 3. バックアップしたデータをテープから副ボリュームヘリストアします。

リストアするには, バックアップサーバで EX\_DRM\_TAPE\_RESTORE を実行します。 Windows の場合は, マウントポイントとして「G:」ドライブを指定します。Solaris の場合 はマウントポイントとして「/mnt1」を指定します。

Windows の場合

BKServer > EX\_DRM\_TAPE\_RESTORE Operation\_A -backup\_id 0000000002 mount\_pt G:

Solaris の場合

BKServer > EX\_DRM\_TAPE\_RESTORE Operation\_A -backup\_id 000000002 exopt -mount pt /mnt1

リストアを実行すると、バックアップサーバのバックアップカタログに、このリストア操作に 関する情報が新しいバックアップ ID「000000003」で登録されます。

4. 正しくテープから副ボリュームヘリストアされていることを確認します。

バックアップサーバで drmfscat コマンドを実行して,主ボリュームから副ボリュームへの バックアップを実行した日付のバックアップ情報がバックアップサーバにリストアされている ことを確認します。 BKServer > drmfscat G: INSTANCE: G: BACKUP-ID:000000003 BACKUP-MODE: COLD INSTANCE: G: ORIGINAL-ID: 0000000001 START-TIME: 2004/08/05 10:00:00 END-TIME: 2004/08/05 10:03:00 HOSTNAME: FSServer FS T FILE DG DEVICE COPY-GROUP F G: G: \_ Harddisk2 TC01,FS11 F -TC01, FS11 BKServer >

5. リストアしたボリュームを、ディスク管理機能を使用してマウントします。 Windows の場合は、「G:」ドライブにマウントします。Solaris の場合は「/mnt1」にマウン トします。

# 6.5.4 リモートサイトからローカルサイトにファイルシステムを復旧させる

ファイルシステムをリモートサイトでリストアしたあと、ローカルサイトの障害が復旧した場合 に、リモートサイトでリストアしたデータをローカルサイトに復旧させる手順について説明しま す。ローカルサイトとリモートサイトの手順を分けて説明します。

#### (1) ローカルサイトでの操作

1. ローカルサイトのファイルサーバで、ディスク管理機能を使用してマウントしたボリューム を、ディスク管理機能を使用してアンマウントします。

#### (2) リモートサイトでの操作

ファイルシステムをリモートサイトでリストアする手順でディスク管理機能を使用してマウントしたボリュームを、ディスク管理機能を使用してアンマウントします。
 Windows の場合は、「G:」ドライブをアンマウントします。Solaris の場合は「/mnt1」をアンマウントします。

 ペアを生成します。
 BKServer > paircreate -g TC01 -d FS11 -vl -f never BKServer >

#### (3) ローカルサイトでの操作

- 主ボリュームと副ボリュームの正・副を反転させます。
   FSServer > pairresync -g TC01 -d FS11 -swaps
   FSServer >
- ボリュームを、ディスク管理機能を使用してマウントします。
   Windows の場合は、「G:」ドライブにマウントします。Solaris の場合は「/mnt1」にマウントします。

# 6.6 Protection Manager と連携できないバックアップ管 理製品を使用してバックアップおよびリストアする

Protection Manager と連携できないバックアップ管理製品を使用している場合は、次の手順で テープにバックアップ、またはテープからリストアしてください。なお、バックアップの手順1 から手順6までの操作の詳細については、「6.3.3 ファイルシステムをテープにバックアップする」 を参照してください。

また,リストア操作の詳細については,「6.3.4 ファイルシステムをテープからリストアする」を 参照してください。

ファイルシステムをテープへバックアップするには(Protection Manager と連携できないバック アップ管理製品を使用している場合):

- 1. OS が Windows で、常時スプリット運用の場合、EX\_DRM\_CACHE\_PURGE を実行して、副ボ リュームのキャッシュをクリアします。
- 2. 常時スプリット運用の場合, EX DRM RESYNCを実行して, コピーグループを再同期します。
- 3. EX DRM FS BACKUPを実行して、ファイルシステムを副ボリュームへバックアップします。
- 4. EX DRM DB EXPORTを実行して、バックアップ情報を一時ファイルへエクスポートします。
- 5. EX DRM FTP PUT を実行して、一時ファイルをバックアップサーバへ転送します。
- 6. EX\_DRM\_DB\_IMPORT を実行して、ファイルサーバから転送した一時ファイルをバックアップ サーバのバックアップカタログへインポートします。
- 7. バックアップ ID を確認します。

バックアップ ID を確認するには,バックアップサーバの次のディレクトリにあるバックアップ ID 記録ファイル (< オペレーション ID>.bid) を開きます。

#### Windows の場合

<FTP\_HOME\_DIR 値 >¥<FTP\_SUB\_DIR 値 >¥< オペレーション ID>¥BK¥< オペレーショ ン ID>.bid

#### Solaris の場合

/var/opt/drm/script/tmp/<オペレーションID>/BK/<オペレーションID>.bid

- バックアップ ID 記録ファイルで確認したバックアップ ID を引数にして、バックアップ対象 となったファイルを確認します。 確認するには、drmfscat コマンドを実行します。
- データファイルの格納場所を確認します。
   確認するには、バックアップ ID を引数にして、drmmount コマンドを実行します。

drmmount コマンドの表示結果に、マウントされたドライブ名が表示されます。マウントさ れたドライブには、データファイルが格納されています。

- **10.**マウントされたドライブに格納されているすべてのファイルをバックアップ管理製品で、 テープにバックアップします。
- 11.drmumount コマンドを実行して, 手順9でマウントしたマウントポイントをアンマウントします。

ファイルシステムをテープからリストアするには(Protection Manager と連携できないバッ クアップ管理製品を使用している場合):

- 12.drmfscat コマンドを実行して、リストア対象となるバックアップカタログのバックアップ ID を確認します。
- 13.drmmount コマンドを実行してから、テープからファイルの格納場所にリストアします。
- **14**.バックアップ **ID** を指定して EX\_DRM\_BACKUPID\_SET を実行し、バックアップ **ID** 記録ファ イルを作成します。
- 15.「6.3.4 ファイルシステムをテープからリストアする」の手順4以降を実行して、副ボリュー ムから主ボリュームへリストアしてください。

# 6.7 ファイル共用を使用してバックアップおよびリストア する(ファイルサーバとバックアップサーバをファイル共 用で連携する)

ファイルサーバとバックアップサーバ間でバックアップ情報を送受信する場合,通常は拡張コマンド(EX\_DRM\_FTP\_PUT, EX\_DRM\_FTP\_GET)を使用してFTP転送しますが,FTPを使用しないで、ファイル共用を使用してサーバ間でバックアップ情報をコピーすることもできます。ここでは、ファイル共用を使用してファイルシステムをバックアップ、リストアする例について説明します。

# 6.7.1 ファイル共用を使用してバックアップおよびリストアするための準備

ファイル共用を使用して、ファイルシステムをバックアップ、リストアするための準備手順につい て説明します。

- オペレーション定義ファイルチェックツールで自動生成された、拡張コマンド用一時ディレクトリを確認します。
   拡張コマンド用一時ディレクトリの詳細については、「4.15.10 拡張コマンド用一時ディレクトリの確認」を参照してください。
- 2. エクスプローラなどで、バックアップサーバの拡張コマンド用一時ディレクトリを共有化しま す。
- 3. ファイルサーバから, バックアップサーバの拡張コマンド用一時ディレクトリをマウントしま す。

#### Windows の場合

ファイルサーバ上のエクスプローラなどで,共有化したバックアップサーバ上の拡張コマンド用一時ディレクトリをネットワークドライブとして割り当てます。ここでは,ファイルサーバの「X:」に割り当てます。

#### Solaris の場合

ファイルサーバから, バックアップサーバの拡張コマンド用一時ディレクトリをマウント します。ここでは, ファイルサーバの「/nfs」にマウントします。

 自動生成したバックアップサーバの拡張コマンド用一時ディレクトリに、ファイルサーバから 拡張コマンドを実行するユーザーが読み書きできる権限を設定します。

## 6.7.2 ファイル共用を使用してバックアップする例

ファイル共用を使用して、ファイルシステムをバックアップする手順について説明します。なお、 手順1から手順4までの操作、および手順6以降の操作の詳細については、「6.3.3 ファイルシス テムをテープにバックアップする」を参照してください。

ファイル共用を使用してファイルシステムをバックアップするには:

- 1. OS が Windows で、常時スプリット運用の場合、EX\_DRM\_CACHE\_PURGE を実行して、副ボ リュームのキャッシュをクリアします。
- 2. 常時スプリット運用の場合, EX DRM RESYNCを実行して, コピーグループを再同期します。
- 3. EX DRM FS BACKUP を実行して、ファイルシステムを副ボリュームへバックアップします。
- 4. EX DRM DB EXPORTを実行して,バックアップ情報を一時ファイルヘエクスポートします。
- 一時ファイルをファイルサーバからバックアップサーバへコピーします。 ファイルサーバでコピーコマンドを実行して、ファイルサーバの拡張コマンド用一時ディレク トリからバックアップサーバの拡張コマンド用一時ディレクトリに、一時ファイルをコピーし ます。

Windows の場合

FSServer > copy /y <ファイルサーバの拡張コマンド用一時ディレクトリ >¥Operation A¥DB¥Operation A.drm X:¥

Solaris の場合

FSServer > cp -p <ファイルサーバの拡張コマンド用一時ディレクトリ >/ Operation A/DB/Operation A.drm /nfs

- 6. EX\_DRM\_DB\_IMPORT を実行して、ファイルサーバからコピーした一時ファイルをバックアッ プサーバのバックアップカタログへインポートします。
- 7. EX\_DRM\_TAPE\_BACKUP を実行して、副ボリュームのデータをテープへバックアップします。
- 8. OS が Windows で、常時ペア運用の場合、EX\_DRM\_CACHE\_PURGE を実行して、副ボリュームのキャッシュをクリアします。
- 9. 常時ペア運用の場合, EX DRM RESYNC を実行して, コピーグループを再同期します。

#### 6.7.3 ファイル共用を使用してリストアする例

ファイル共用を使用して、バックアップサーバに、ファイルシステムをリストアする手順について 説明します。手順1から手順3までの操作、および手順5以降の操作の詳細については、 「6.3.4 ファイルシステムをテープからリストアする」を参照してください。

ファイル共用を使用してファイルシステムをリストアするには:

- 1. drmtapecat コマンドを実行して, バックアップデータのバックアップ ID を確認します。
- 2. EX\_DRM\_TAPE\_RESTORE を実行して、バックアップしたデータをテープから副ボリュームへ リストアします。
- 3. EX\_DRM\_DB\_EXPORT を実行して、バックアップ情報を拡張コマンド用一時ディレクトリの一 時ファイルへエクスポートします。
- 4. 一時ファイルをバックアップサーバからファイルサーバにコピーします。

ファイルサーバでコピーコマンドを実行して,バックアップサーバの拡張コマンド用一時ディ レクトリからファイルサーバの拡張コマンド用一時ディレクトリに,一時ファイルをコピーし ます。

#### Windows の場合

FSServer > copy /y X:¥Operation\_A.drm <ファイルサーバの拡張コマンド用一 時ディレクトリ >¥Operation A¥DB

#### Solaris の場合

FSServer > cp -p /nfs/Operation\_A.drm <ファイルサーバの拡張コマンド用一 時ディレクトリ >/Operation A/DB

- 5. EX\_DRM\_DB\_IMPORT を実行して、バックアップサーバからコピーした一時ファイルをファイ ルサーバのバックアップカタログへインポートします。
- 6. EX\_DRM\_FS\_RESTORE を実行して、副ボリュームのデータを主ボリュームへリストアします。

# 6.8 バックアップデータを削除する

副ボリューム上のバックアップデータが不要になった場合は,バックアップデータを削除します。 バックアップデータは,副ボリュームからテープにデータをバックアップしたあと,または副ボ リュームから主ボリュームにデータをリストアしたあとに削除します。

バックアップデータを削除するには:

1. 削除するバックアップ ID を指定して, drmresync コマンドを実行します。

PROMPT> drmresync -backup\_id <バックアップID> KAVX0001-I drmresyncコマンドを開始します。 KAVX0002-I drmresyncコマンドを終了します。 PROMPT> コマンドを実行すると、主ボリュームと副ボリュームが再同期され、ミラー状態に戻ります。 このとき、バックアップ ID に指定したバックアップ情報は、バックアップカタログから削除 されます。
# SQL Server データベースの場合の運用

この章では、SQL Server データベースをバックアップする場合の Protection Manager の運用方法を、実際の手順を中心に説明します。コマンドの詳細な設定方 法などを知りたい場合は、マニュアル「Hitachi Protection Manager Software コマ ンドリファレンス」を参照してください。

- 7.1 SQL Server データベースのバックアップおよびリストアの運用について
- 7.2 ボリューム間でデータをバックアップおよびリストアする
- □ 7.3 テープ装置を使用してバックアップおよびリストアする
- □ 7.4 ユーザースクリプトを使用して SQL Server データベースをバックアップする
- 7.5 SQL Server のトランザクションログを利用した運用をする
- 7.6 トランザクションログバックアップファイルをバックアップおよびリストアする
- □ 7.7 特定のコピーグループをロックして複数世代のバックアップおよびリストアをする
- 7.8 ローカルサイトとリモートサイトの間でバックアップおよびリストアする (リモートコピー)
- 7.9 マルチターゲット構成でバックアップおよびリストアする
- □ 7.10 バックアップ時と異なるホストでリストアおよびリカバリする
- □ 7.11 SQL Server データベースのログ配布機能を使用する
- 7.12 カスケード構成またはマルチターゲット構成でバックアップおよびリスト アする
- □ 7.13 Protection Manager と連携できないバックアップ管理製品を使用してバック アップおよびリストアする
- 7.14 ファイル共用を使用してバックアップおよびリストアする (データベース サーバとバックアップサーバをファイル共用で連携する)
- □ 7.15 バックアップ時と異なる SQL Server インスタンスにリストアする

- □ 7.16 バックアップデータを削除する
- □ 7.17 副ボリュームにバックアップした SQL Server データベースをそのまま使用可能にする
- □ 7.18 SQL Server のレプリケーション構成でバックアップおよびリストアする

# 7.1 SQL Server データベースのバックアップおよびリス トアの運用について

ここでは、SQL Server データベースのバックアップおよびリストアを実行する場合の注意事項に ついて説明します。

バックアップ対象に共通な運用時の注意事項については、「5.3 運用時の注意事項」を参照してください。

# 7.1.1 データベースをバックアップおよびリストアするときの注意事項

- drmsqlbackup コマンドに-target または-fオプションを指定する場合,同じ論理ボ リュームに含まれるすべてのデータベースを指定してください。すべてのデータベースを指定 しない場合は、コマンドがエラーになります。
- drmsqlrestore コマンドを、名称を変更した SQL Server データベースに対し実行する場合、必ずリストア対象データベースをデタッチし、コマンドを実行してください。SQL Server データベースをデタッチしないでリストア操作をした場合は、drmsqlrestore コマンドが正常に終了しないで、SQL Server データベースがリストア後に使用できなくなることがあります。
- drmsqllogbackup コマンドで指定するバックアップ ID は、オリジナル ID を指定すること もできます。この場合、オリジナル ID の先頭に「0:」を付加し、バックアップ ID と同様 に、コマンドの引数として指定してください。この機能は、対象とするバックアップカタログ が削除されてしまい、バックアップ ID を特定できない場合に使用できます。使用例を次に示 します。
  - a. オリジナル ID が 000000001 に対し実行されたトランザクションログバックアップ情報を参照する場合
    - PROMPT> drmsqllogbackup 0:000000001 -v
  - b. オリジナル ID が 000000001 に対し実行されたトランザクションログバックアップ情報を削除する場合
     PDONDTS、 duranel back as back as 0 0000000001 ad
    - PROMPT> drmsqllogbackup 0:000000001 -d
- drmsqlbackup コマンドで一度にバックアップできるデータベースの最大数は64です。65 個以上のデータベースをバックアップする場合は、drmsqlbackup コマンドを複数回に分け て実行してください。
- Veritas Cluster Server for Windows 環境でバックアップおよびリストアコマンド実行中に, Windows のエクスプローラなどで対象のボリュームにアクセスしないでください。クラスタ リソースのオフラインへの切り替えに失敗して,バックアップおよびリストアコマンドがエ ラーになることがあります。
- IPF 環境で SQL Server 2000 Service Pack 4 を使用する場合, hotfix902150 の適用が必要で す。

# 7.1.2 データベースをリストアするときの注意事項

- SQL Server のシステムデータベース (master, model, msdb, distribution) をリストアす る場合、システムデータベースを回復するためにリストア対象の SQL Server のサービスを一 度停止します。したがって、リストア対象のデータベースに一時的にアクセスできなくなりま す。
- SQL Server のシステムデータベース (master, model, msdb) をリストアする場合、リストア実行中は SQL Server に接続しないでください。リストア実行中にリストア対象のデータ

ベースへ接続した場合, Protection Manager の構成定義ファイル (init.conf) のパラメー ター「プロセスの状態確認のリトライ回数とリトライ間隔」で設定した回数だけ, プロセスの 状態確認を繰り返すことになります。この場合, 繰り返しプロセスの状態確認が行われている 間にユーザーの接続を切断すれば, リストアは継続されます。

- リストアする際に、SQL Server データベースを構成するドライブ名がバックアップ時と異なる場合、リストアがエラー終了します。リストアする前に、drmsqlcat コマンドおよび SQL Server の Enterprise Manager でリストア先のドライブ名が一致しているか確認してください。
- バックアップしたホストと異なるホストヘリストアするために、-nochk\_host オプションを 指定した場合、リストアする際にバックアップカタログでのホスト名の整合性チェックをしな いため、間違ったホスト上でリストアしないように注意してください。
- 名称を変更した SQL Server データベースに対してリストアする場合、必ずリストア対象の SQL Server データベースをデタッチしてからリストアを実行してください。デタッチしない でリストアした場合、コマンドが正常に終了しないで、リストアしたあとの SQL Server デー タベースが使用できなくなることがあります。
- データベースをリストアすると、そのデータベースの所有者はリストアを実行したユーザーに 変更されます。所有者を変更する場合は、SQL Server Enterprise Manager で再度データ ベースをアタッチするか、システムストアドプロシージャ「sp\_changedbowner」を使用し てください。
- テンプレートカタログを使用してリストアするときは、drmsqlrestore コマンドにtemplate オプションを指定して実行してください。
- 非クラスタ構成の場合、リストア処理前には、主ボリューム上のファイルやディレクトリが、 ほかのアプリケーションで使用中ではないことを確認してください。Protection Manager は、 リストア処理中に、主ボリュームをマウントおよびアンマウントします。このとき、主ボ リューム上のファイルやディレクトリがほかのアプリケーションで使用中だと、アンマウント 処理でキャッシュの同期に失敗し、リストア処理がエラー終了します。 特に、次の点に注意してください。
  - コマンドプロンプトで、主ボリュームにドライブを移動した場合は、コマンドプロンプトのウィンドウを閉じてください。主ボリューム以外にドライブを移動しても、アンマウント時にエラーとなります。
  - エクスプローラで主ボリュームのドライブ下を開いている場合は、主ボリューム以外のド ライブにポイントを移動するか、エクスプローラを終了してください。
  - 外部のコンピュータから主ボリュームのドライブ下を開いている場合は、開いているアプリケーションを終了させてください。
  - サービスなど、常駐プロセス型の監視プログラムによって、主ボリュームが開かれている 場合があります。この場合、監視プログラムを停止してください。
- リストアを実行する前に、リストア対象となるデータベースにアクセスするアプリケーション が停止していることを確認してください。ここで言うアプリケーションとは、SQL Serverの 上位アプリケーションを含んでいます。つまり、Reporting Servicesのような SQL Server コ ンポーネントも SQL Serverの上位アプリケーションに相当するため、リストアを実行する前 に停止していることを確認する必要があります。データベースに接続するアプリケーションが 動作している場合、メタファイル適用後のロールフォワードに失敗することがあるため、正し くリストアできません。

例えば、ODBC セッションの確立ができないときにリトライするアプリケーションが実行中 だと、メタファイル適用後のロールフォワード時に ODBC セッションの確立要求が発行され ることによって、ロールフォワードに失敗します。

 Enterprise Manager でバックアップの対象となるデータベースを参照した場合、リストアを 実行する前に、Enterprise Manager で対象データベースとの接続を解除するか、または

Enterprise Manager を終了してください。Enterprise Manager がデータベースサーバに接続した状態のままリストアを実行すると、データベースを使用中の状態が続くため、リストア に失敗します。

- リストアを実行する前に、リストア対象となるすべてのデータベースがリストアできる状態になっていることを確認してください。リストアできるデータベースの状態については、「(2) データベースの状態」を参照してください。なお、「未確認」状態のデータベースは、自動的に削除され、リストアされます。 リストア対象に、リストアを実行できない状態のデータベースが一つでも存在する場合、正常にリストアできないことがあります。リストアを実行できない状態のデータベースを削除してから、再度リストアコマンドを実行してください。 例えば、-undoオプションを指定しないでリストアを実行した場合、リストア完了後のデータベース状態は読み込み中になります。この状態でリストアコマンドを再実行するとコマンドがエラー終了します。この場合は、読み込み中状態のデータベースを削除してからリストアコマンドを実行してください。
- drmsqlrestore コマンドは処理中に SQL Server の最小起動を行います。データベースサーバが Windows のファイアウォール機能を設定していた場合、drmsqlrestore コマンドでシステムデータベース (master, model, msdb)を含むデータベースのリストアを実行すると、Windows のファイアウォール機能が SQL Server の通信をブロックするかどうかのダイアログを表示する場合があります。このダイアログが表示された場合、「ブロックしないを選択する」を選択してください。このダイアログに応答しない場合でも drmsqlrestore コマンドは問題なく処理を続行します。

## 7.1.3 データベースをリカバリするときの注意事項

- drmsqlrecover コマンドの中で実行しているデータベースの整合性チェック処理に時間が 掛かる場合があります。このため、Protection Manager の構成定義ファイル(init.conf) のパラメーターで、このチェック処理の有無を選択できます。チェック処理の有無を選択する オプションについては、「4.3.6 リカバリオプションの設定(バックアップ対象が SQL Server データベースの場合)」を参照してください。
- drmsqlrecovertool コマンドで、画面上に表示できるデータベースの数は、128までです。 画面上に表示されないデータベースをリカバリしたい場合は、drmsqlrecover コマンドを 使用してください。

## 7.1.4 複数のデータベースをバックアップおよびリストアする場合の注意 事項

一つのインスタンス中に複数のデータベースがある場合,各データベースが格納されている主ボ リュームの構成によって,バックアップやリストアできるボリュームの単位が異なります。

- 複数データベースが同じボリュームに格納されている場合
   同じボリュームにある複数のデータベースを、同時にバックアップまたはリストアできます。
- 複数データベースが複数のボリュームに格納されている場合
   データベース名を指定して、インスタンス内の一部のユーザーデータベースをバックアップまたはリストアできます。

#### (1) 複数データベースが同じボリュームに格納されている場合

同じボリュームにあるデータベースを、同時にバックアップまたはリストアする必要があります。

データベースが同じボリュームに格納されている場合のバックアップおよびリストアを次の図に示します。

図 7-1:複数データベースのバックアップおよびリストア(同一ボリューム構成)

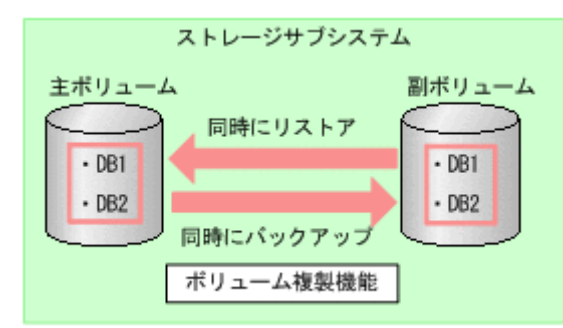

#### (2) 複数データベースが複数のボリュームに格納されている場合

データベース名を指定して、インスタンス内の一部のユーザーデータベースをバックアップまたは リストアできます<sup>※</sup>。

データベースが複数ボリュームに格納されている場合のバックアップおよびリストアを次の図に示します。

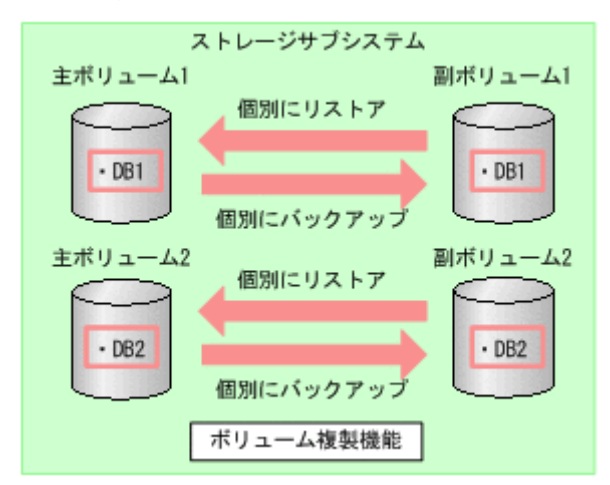

図 7-2:複数データベースのバックアップおよびリストア(複数ボリューム構成)

注※

一つのインスタンス内に複数のユーザーデータベースがある場合, Protection Manager では インスタンス名だけを指定してインスタンス配下のすべてのユーザーデータベースをバック アップできます。しかし、この機能を使用する場合は、SQL Server のインストール時に作成 されるサンプルデータベースを移動または削除する必要があります。そのため、一つのインス タンス内にバックアップ対象外のユーザーデータベースがある場合、拡張コマンドのオペレー ション定義ファイルで、TARGET に複数のデータベース名を指定してバックアップを取得して ください。

テープから副ボリュームにリストアしたデータから、一部のデータベースを主ボリュームにリストアした場合、Protection Manager はリストアを完了したものとして扱います。

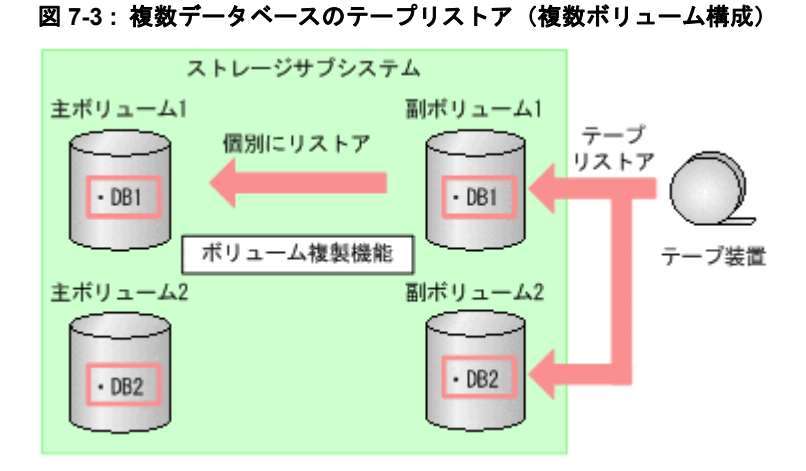

上図のリストア操作では、テープからリストアされたデータが副ボリューム2に格納されていま すが、副ボリューム1のデータを主ボリューム1にリストアすると、Protection Manager はリス トアを完了したものとして扱います。このため、副ボリューム2のDB2を、

EX\_DRM\_SQL\_RESTORE を使用して主ボリューム2にリストアすることはできません。副ボ リューム2の内容を主ボリューム2にリストアする場合は、テープのリストアから実行し直して ください。

# 7.1.5 リストアおよびリカバリ時のデータベースの状態

**Protection Manager** を使用して副ボリュームから主ボリュームにデータをリストアすると、デー タベースはローディング状態,またはスタンバイ状態のどちらかになります。

- ローディング状態(読み込み中)
   データベースを参照および更新できません。
- スタンバイ状態(読み取り専用)
   データベースを参照できますが、更新はできません。

ローディング状態およびスタンバイ状態のデータベースに対しては、トランザクションログを適用 することができます。トランザクションログを使用した運用については、「7.5 SQL Server のトラ ンザクションログを利用した運用をする」を参照してください。

ローディング状態やスタンバイ状態のデータベースに対しては、バックアップは実行できません。 バックアップを実行するには、データベースを参照および更新できる状態にする必要があります。 ローディング状態やスタンバイ状態のデータベースを参照および更新できるようにするには、 drmsqlrecovertool コマンドまたは drmsqlrecover コマンドでデータベースをリカバリしま す。これらのコマンドを使用すると、データベースをローディング状態からスタンバイ状態に、ま たはスタンバイ状態からローディング状態に変更することもできます。

リストア、リカバリ時のデータベースの状態を次の図に示します。

#### 図 7-4: リストア、リカバリ時のデータベースの状態

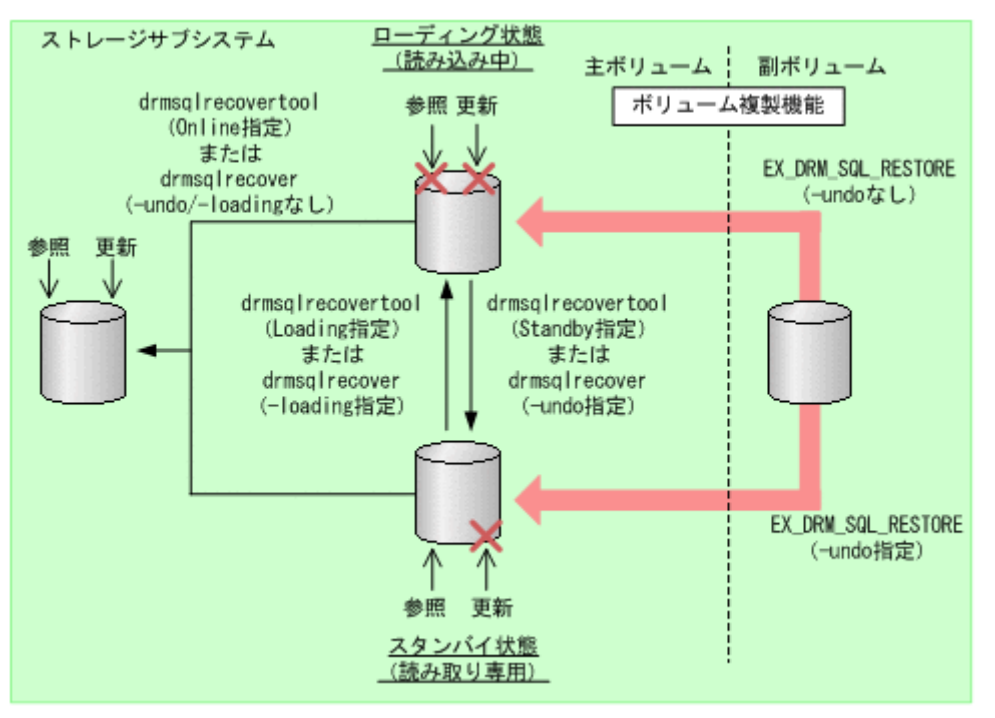

なお,スタンバイ状態のデータベースを Enterprise Manager から参照した場合, drmsqlrecover コマンドや drmsqlrecovertool コマンドを実行する前に, Enterprise Manager で対象データベースとの接続を解除するか,または Enterprise Manager を終了してく ださい。Enterprise Manager がデータベースサーバに接続した状態のまま drmsqlrecover コマ ンドや drmsqlrecovertool コマンドを実行すると,データベースが排他状態になっているた め,コマンドがエラー終了します。

## 7.1.6 トランザクションログバックアップ時の必要条件

- トランザクションログバックアップの前に、drmsqlinit コマンドで、ログバックアップ ファイル格納ディレクトリを設定してください。
- バックアップカタログがない状態で、drmsqllogbackup コマンドでバックアップ ID と関連 づけたログバックアップを実行したい場合は、対象のインスタンスが Protection Manager
   6.3.0-00 以降の drmsqlbackup コマンドでバックアップ済みであることを確認してください。
- バックアップ対象のインスタンスを起動してください。
- トランザクションログが壊れている場合はバックアップできません。drmsqllogbackupコマンドに-no\_truncateオプションを指定して実行したときに、エラーメッセージ KAVX1344-Eが出力される場合、トランザクションログが壊れている可能性があります。
- データベースの復旧モデルが「完全」または「一括ログ記録」のデータベースであること (「単純」復旧モデルのデータベースは対象外)を確認してください。

## 7.1.7 トランザクションログのバックアップに関する注意事項

- システムデータベース (master, msdb, model, tempdb, distribution) は適用対象外です。
- データベースが一度リストアされた場合、復旧パスが異なるログのバックアップが混在した状態で表示されます。

- drmsqllogbackup コマンドでトランザクションログのバックアップ操作を実行する場合, バックアップ ID は最新のものを指定してください。なお、インスタンス名を指定した場合, 最新のバックアップ ID が操作対象となります。
- トランザクションログバックアップは、最後に取った完全バックアップが起点となります。ただし、バックアップ実行時のユーザースクリプトファイルの LOCAL\_BACKUP に NO が設定されている場合は、バックアップ ID が発生しないため、ログバックアップの起点が切り替わりません。

このため, drmsqllogbackup コマンドに -v オプションを指定して表示したログバックアップ情報表示が誤った情報となります。

例えば、次の図のように、まず、LOCAL\_BACKUP に YES を設定して、ローカルバックアップ をしたとします。時点 A を起点として、ログバックアップ1と2 が取得されます。

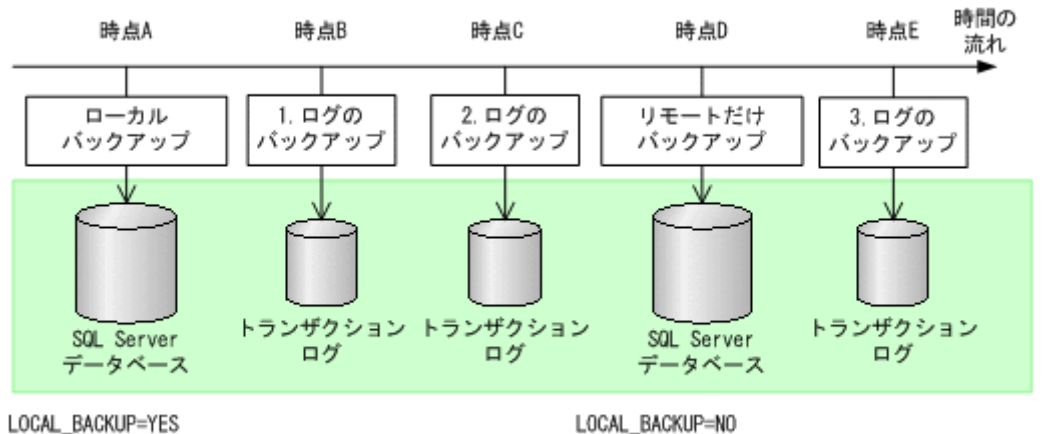

バックアップID:000000001

バックアップID: 000000001

続いて、LOCAL\_BACKUP に NO を指定して、リモートだけバックアップします。
 バックアップ ID は 000000001 のまま、ログバックアップ 3 が取得されます。
 このとき、drmsqllogbackup コマンドに -v オプションを指定して実行すると、バックアップ ID:000000001 に関するログバックアップとしてログバックアップ1~3 が表示されますが、バックアップ ID:000000001 をリストアした場合、ログバックアップ 3 はローカル

サイトではリカバリできません (リモートサイトではリカバリできます)。 また,ローカルサイトで障害が発生してリモートサイトで運用を開始した場合,リモートサイ トにはバックアップカタログが存在しないため,リモートサイトでの drmsqllogbackup -v コマンドでの表示が誤った情報となります。

 SQL Server の BEGIN TRANSACTION MARK によってマークを付けたトランザクションログ ファイルによるロールフォワード,および復旧時間を指定したロールフォワードはサポートし ていません。

# 7.1.8 トランザクションログの連鎖に関する注意事項

**Protection Manager** では、トランザクションログのバックアップを取得する拡張コマンド (EX\_DRM\_SQL\_TLOG\_BACKUP)を提供しています。**Protection Manager** は、内部で主ボリュー ムから副ボリュームへのバックアップとトランザクションログのバックアップの連鎖を管理してい ます。このため、次のような注意が必要です。

### (1) ロールフォワード後のトランザクションログのバックアップについて

Protection Manager でバックアップしたトランザクションログを適用後, Protection Manager の コマンドでトランザクションログをバックアップするときには, 次のどちらかの流れで運用する必 要があります。

• ロールフォワードですべてのトランザクションログのバックアップを適用する。

#### 図 7-5: ロールフォワード後のトランザクションログのバックアップ1

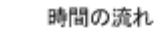

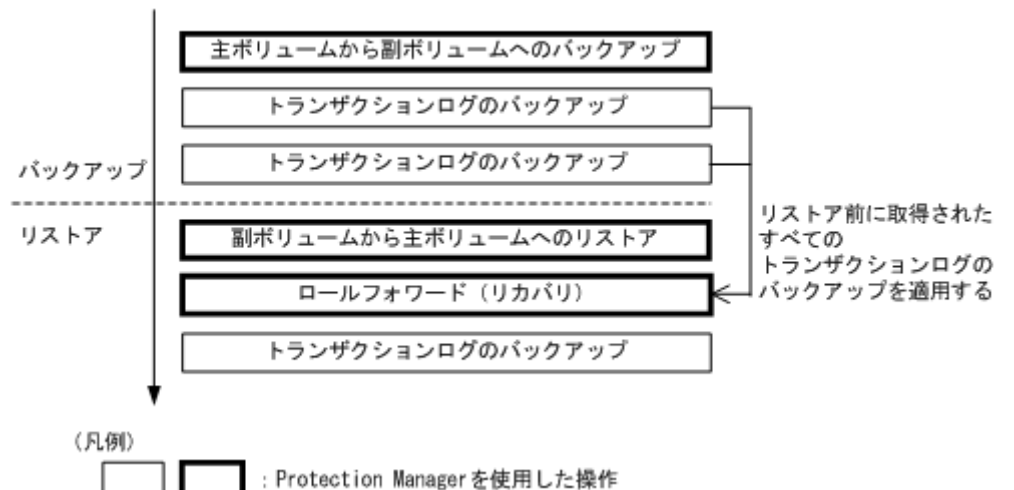

 ロールフォワード実行後, Protection Manager による主ボリュームから副ボリュームへの バックアップを実行してからトランザクションログのバックアップを取得する。

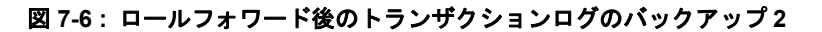

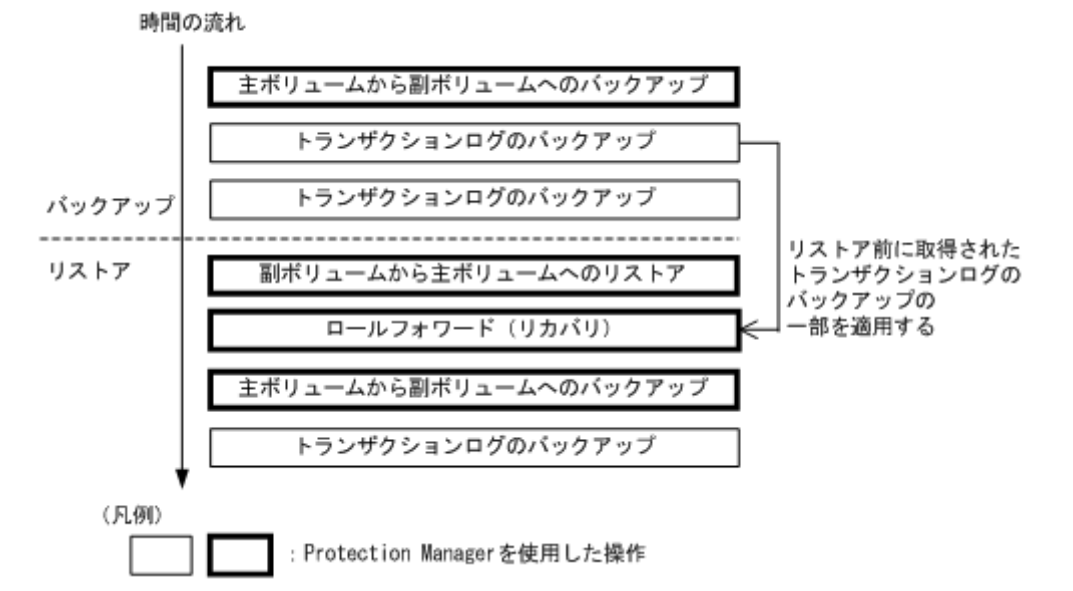

この場合,主ボリュームから副ボリュームへのバックアップ(2度目)を実行した時点で,副 ボリュームの内容は更新されます。再度主ボリュームから副ボリュームへのバックアップ(1 度目)から副ボリュームにリストアしたいときは,テープ装置から副ボリュームにリストアし たあとで,副ボリュームから主ボリュームにリストアしてください。

主ボリュームから副ボリュームへのバックアップをしないでトランザクションログをバック アップしようとするとエラーとなります。

図 7-7: ロールフォワード後のトランザクションログのバックアップがエラーになる場合

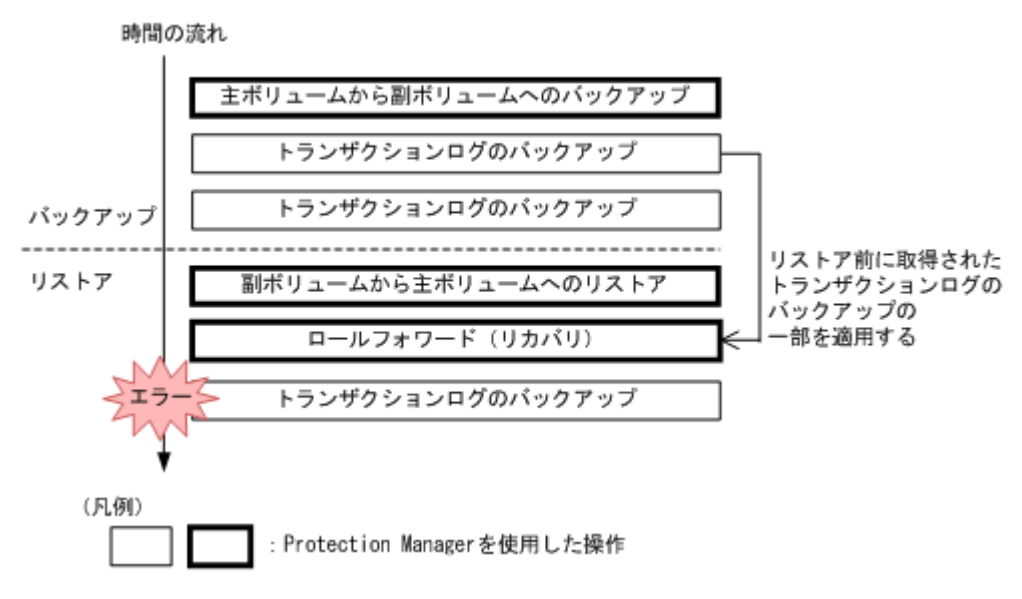

# 7.1.9 トランザクションログの適用に関する注意事項

トランザクションログを適用すると、ある時点のバックアップからデータベースをリカバリするこ とや、メタファイルが破損した場合でもデータベースをリカバリできます。この場合、トランザク ションログを連続してバックアップしていないとリカバリできません。また、トランザクションロ グが途中で一つでも抜けているとリカバリできません。

また、トランザクションログは、バックアップした順に適用する必要があります。ここでは、次の 場合にトランザクションログを適用する順番について説明します。

- SQL Server データベースを直前のバックアップからリカバリする
- SQL Server データベースを二つ以上前のバックアップからリカバリする

#### (1) SQL Server データベースを直前のバックアップからリカバリする

SQL Server データベースを直前のデータベースのバックアップ時点(一つ前のバックアップ)から復旧するには,直前の主ボリュームから副ボリュームへのバックアップをリストア後にトランザクションログのバックアップを適用します。

直前の主ボリュームから副ボリュームへのバックアップをリストア後にトランザクションログの バックアップを適用する例を次の図に示します。

#### 図 7-8: トランザクションログのバックアップを適用する順序1

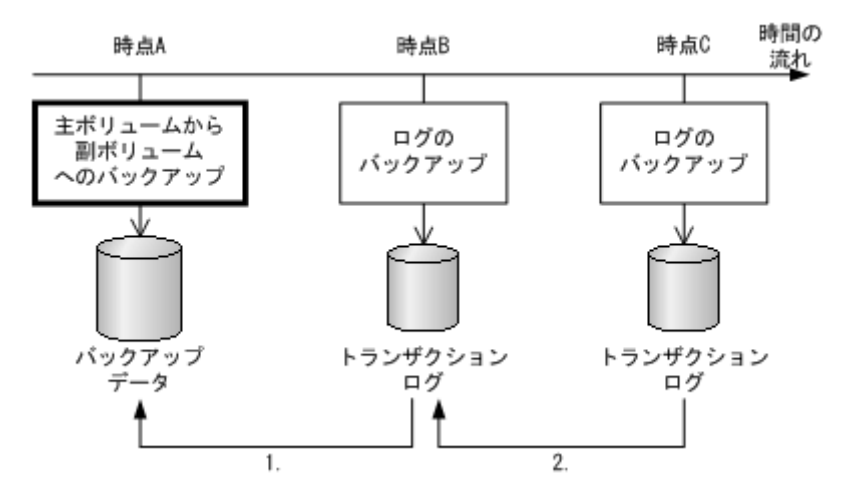

- 時点 Bのトランザクションログのバックアップは、直前のボリュームバックアップ(時点 A)のリストア後に適用できます。
- 時点 C のトランザクションログのバックアップは、直前のトランザクションログのバック アップ(時点 B)を適用したあとに適用できます。

#### (2) SQL Server データベースを二つ以上前のバックアップからリカバリする

最新のバックアップデータに問題があった場合など,SQL Server データベースを二つ以上前の バックアップ時点から復旧することができます。例えば、二つ前のバックアップからリカバリする 場合、主ボリュームから副ボリュームへのバックアップ(二つ前)に対して取得された最後のトラ ンザクションログを適用後に、トランザクションログのバックアップを適用します。

主ボリュームから副ボリュームへのバックアップ(二つ前)に対して取得された最後のトランザク ションログを適用後にトランザクションログのバックアップを適用する例を次の図に示します。こ の例のように適用することで、最新のバックアップデータに問題があった場合でも、二つ前のバッ クアップデータから最新の状態に復旧できます。

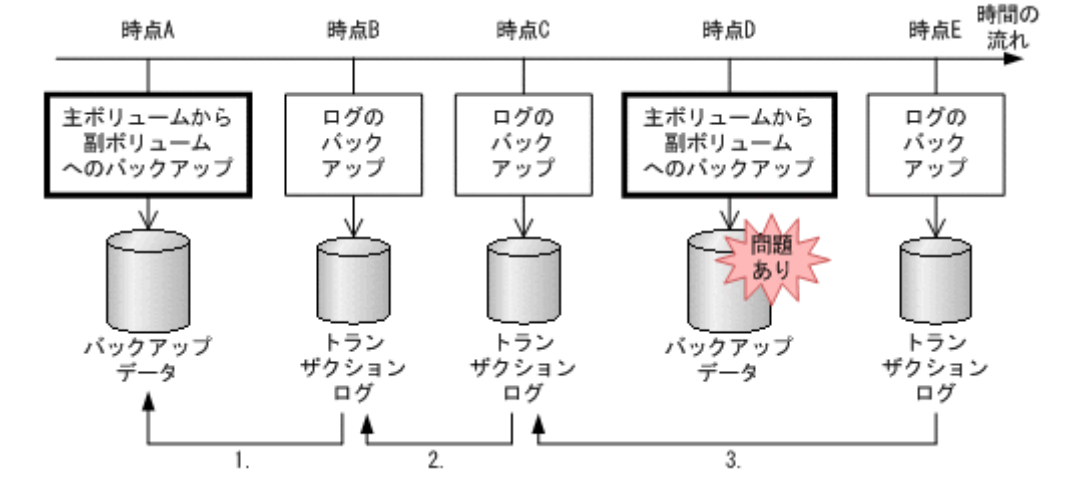

#### 図 7-9: トランザクションログのバックアップを適用する順序 2

- 1. 時点 B のトランザクションログのバックアップは, 直前のボリュームバックアップ(時点 A) のリストア後に適用できます。
- 2. 時点 C のトランザクションログのバックアップは, 直前のトランザクションログのバック アップ(時点 B)を適用したあとに適用できます。

時点 E のトランザクションログのバックアップは、主ボリュームから副ボリュームへのバックアップに対して取得された最後のトランザクションログ(時点 C)を適用後に適用できます。

# 7.1.10 コマンドを実行するための SQL Server データベースの条件

SQL Server データベースを操作するコマンド(drmsqlxxx)を実行するには, SQL Server の サービスの状態,データベースの状態,データベースの種類を考慮する必要があります。コマンド を実行できる条件について,次に説明します。

## (1) サービスの状態

#### 表 7-1:コマンドを実行できる SQL Server サービスの状態

| !!                              | サービスの状態 |     |  |  |
|---------------------------------|---------|-----|--|--|
| 4 C Y L                         | 起動中     | 停止中 |  |  |
| drmsqlbackup                    | 0       | ×   |  |  |
| drmsqlcat                       | 0       | 0   |  |  |
| drmsqldisplay (-refresh 指定あり)   | 0       | ×   |  |  |
| drmsqldisplay (-refresh 指定なし)   | 0       | 0   |  |  |
| drmsqlinit                      | 0       | ×   |  |  |
| drmsqllogbackup                 | 0       | ×   |  |  |
| drmsqlrecover                   | 0       | ×   |  |  |
| drmsqlrecovertool               | 0       | ×   |  |  |
| drmsqlrestore                   | 0       | 0   |  |  |
| (システムデータベース※を含む)                |         |     |  |  |
| drmsqlrestore                   | 0       | ×   |  |  |
| (システムデータベース <sup>※</sup> を含まない) |         |     |  |  |

(凡例)

○:コマンドを実行できる。

×:コマンドを実行できない。

注※

master, model, msdb のことを指します。

### (2) データベースの状態

#### 表 7-2:コマンドを実行できる SQL Server データベースの状態1

| ココンに                             | SQL Server データベースの状態 |       |       |        |     |  |  |
|----------------------------------|----------------------|-------|-------|--------|-----|--|--|
| コペンド                             | オンライン                | オフライン | 読み込み中 | 読み取り専用 | 未確認 |  |  |
| drmsqlbackup                     | •                    | ×     | ×     | ×      | ×   |  |  |
| drmsqlcat                        | 0                    | 0     | 0     | 0      | 0   |  |  |
| drmsqldisplay<br>(-refresh 指定あり) | •                    | •     | •     | •      | •   |  |  |
| drmsqldisplay<br>(-refresh指定なし)  | 0                    | 0     | 0     | 0      | 0   |  |  |
| drmsqlinit                       | 0                    | 0     | 0     | 0      | 0   |  |  |

| コマン。に                                            | SQL Server データベースの状態 |                      |                      |                      |                                    |  |
|--------------------------------------------------|----------------------|----------------------|----------------------|----------------------|------------------------------------|--|
| <b>ユ マ ア</b>                                     | オンライン                | オフライン                | 読み込み中                | 読み取り専用               | 未確認                                |  |
| drmsqllogbackup<br>(-no_truncate 指定あり)           | •                    | ×                    | ×                    | ×                    | •                                  |  |
| drmsqllogbackup<br>(-no_truncate 指定なし)           | •                    | ×                    | ×                    | ×                    | ×                                  |  |
| drmsqlrecover<br>(-undo 指定あり)                    | 0                    | ×                    | ●<br>(読み取り専<br>用になる) | •                    | ×                                  |  |
| drmsqlrecover<br>(-loading指定あり)                  | 0                    | ×                    | •                    | ●<br>(読み込み中<br>になる)  | ×                                  |  |
| drmsqlrecover<br>(-undo 指定および -<br>loading 指定なし) | 0                    | ×                    | ●<br>(オンライン<br>になる)  | ●<br>(オンライン<br>になる)  | ×                                  |  |
| drmsqlrecovertool<br>(Loading 指定あり)              | ×                    | ×                    | •                    | ●<br>(読み込み中<br>になる)  | ×                                  |  |
| drmsqlrecovertool<br>(Standby 指定あり)              | ×                    | ×                    | •                    | ●<br>(読み取り専<br>用になる) | ×                                  |  |
| drmsqlrecovertool<br>(Online 指定あり)               | ×                    | ×                    | ●<br>(オンライン<br>になる)  | ●<br>(オンライン<br>になる)  | ×                                  |  |
| drmsqlrestore<br>(-undo 指定あり)                    | ●<br>(読み取り専<br>用になる) | ●<br>(読み取り専<br>用になる) |                      | ●<br>(読み取り専<br>用になる) | ● <sup>※2</sup><br>(読み取り専<br>用になる) |  |
| <b>drmsqlrestore</b><br>(-undo 指定なし)             | ●<br>(読み込み中<br>になる)  | ●<br>(読み込み中<br>になる)  | <br>(読み込み中<br>になる)   | ●<br>(読み込み中<br>になる)  | ● <sup>※2</sup><br>(読み込み中<br>になる)  |  |

(凡例)

●:コマンドを実行できる(データベースに対する操作あり。括弧内はコマンド実行後のデー タベースの状態が変わる場合の状態)。

△:条件によってコマンドを実行できる(データベースに対する操作あり。括弧内はコマンド 実行後のデータベースの状態が変わる場合の状態)。

○:コマンドを実行できる (データベースに対する操作なし)。

×:コマンドを実行できない。

### 注※1

システムデータベース (master, model, msdb) のリストアを含む場合はコマンドを実行で きます。

ユーザーデータベースだけをリストアする場合は、リストアコマンドを実行できない状態の データベースを削除してからリストアを実行してください。

#### 注※2

「未確認」状態のデータベースは、自動的に削除され、リストアされます。

|                                                  | SQL Server データベースの状態              |                                   |                       |                                   |                                   |
|--------------------------------------------------|-----------------------------------|-----------------------------------|-----------------------|-----------------------------------|-----------------------------------|
| コマンド                                             | オフラインか<br>つ未確認                    | 読み込み中か<br>つ未確認                    | 読み取り専用<br>かつオフライ<br>ン | 読み取り専用<br>かつ未確認                   | 読み取り専用<br>かつオフライ<br>ンかつ未確認        |
| drmsqlbackup                                     | ×                                 | ×                                 | ×                     | ×                                 | ×                                 |
| drmsqlcat                                        | 0                                 | 0                                 | 0                     | 0                                 | 0                                 |
| drmsqldisplay<br>(-refresh 指定あり)                 | •                                 | •                                 | •                     | •                                 | •                                 |
| drmsqldisplay<br>(-refresh指定なし)                  | 0                                 | 0                                 | 0                     | 0                                 | 0                                 |
| drmsqlinit                                       | ×                                 | ×                                 | ×                     | ×                                 | ×                                 |
| drmsqllogbackup<br>(-no_truncate 指定あり)           | ×                                 | ×                                 | ×                     | ×                                 | ×                                 |
| drmsqllogbackup<br>(-no_truncate 指定なし)           | ×                                 | ×                                 | ×                     | ×                                 | ×                                 |
| drmsqlrecover<br>(-undo 指定あり)                    | ×                                 | ×                                 | ×                     | ×                                 | ×                                 |
| drmsqlrecover<br>(-loading 指定あり)                 | ×                                 | ×                                 | ×                     | ×                                 | ×                                 |
| drmsqlrecover<br>(-undo 指定および -<br>loading 指定なし) | ×                                 | ×                                 | ×                     | ×                                 | ×                                 |
| drmsqlrecovertool<br>(Loading 指定あり)              | ×                                 | ×                                 | ×                     | ×                                 | ×                                 |
| drmsqlrecovertool<br>(Standby 指定あり)              | ×                                 | ×                                 | ×                     | ×                                 | ×                                 |
| drmsqlrecovertool<br>(Online 指定あり)               | ×                                 | ×                                 | ×                     | ×                                 | ×                                 |
| drmsqlrestore<br>(-undo 指定あり)                    | ● <sup>※</sup><br>(読み取り専<br>用になる) | ● <sup>※</sup><br>(読み取り専<br>用になる) | ●<br>(読み取り専<br>用になる)  | ● <sup>※</sup><br>(読み取り専<br>用になる) | ● <sup>※</sup><br>(読み取り専<br>用になる) |
| drmsqlrestore<br>(-undo 指定なし)                    | ● <sup>※</sup><br>(読み込み中<br>になる)  | ● <sup>※</sup><br>(読み込み中<br>になる)  | ●<br>(読み込み中<br>になる)   | ● <sup>※</sup><br>(読み込み中<br>になる)  | ● <sup>※</sup><br>(読み込み中<br>になる)  |

| 表 7-3: | コマン | ドを実行 | できる SQL | . Server | データ | ベース | 、の状態 2 |
|--------|-----|------|---------|----------|-----|-----|--------|
|--------|-----|------|---------|----------|-----|-----|--------|

(凡例)

●:コマンドを実行できる(データベースに対する操作あり。括弧内はコマンド実行後のデー タベースの状態が変わる場合の状態)。

○:コマンドを実行できる(データベースに対する操作なし)。

×:コマンドを実行できない。

注※

「未確認」状態のデータベースは、自動的に削除され、リストアされます。

## (3) データベースの種類

|                       | SQL Server データベースの種類            |                                 |                                 |                     |                  |
|-----------------------|---------------------------------|---------------------------------|---------------------------------|---------------------|------------------|
| コマンド                  |                                 | ユーザーデー                          |                                 |                     |                  |
|                       | master                          | msdb                            | model                           | tempdb              | タベース             |
| drmsqlbackup          | •                               | •                               | •                               | ×<br>(エラー終了)        | •                |
| drmsqlcat             | 0                               | 0                               | 0                               | 0                   | 0                |
| drmsqldisplay         | 0                               | 0                               | 0                               | 0                   | 0                |
| drmsqlinit            | 0                               | 0                               | 0                               | 0                   | 0                |
| drmsqllogbackup       | ×<br>(処理スキッ<br>プ) <sup>※1</sup> | ×<br>(処理スキッ<br>プ) <sup>※1</sup> | ×<br>(処理スキッ<br>プ) <sup>※1</sup> | ×<br>(処理スキップ)<br>※1 | ● <sup>※ 2</sup> |
| drmsqlrecover         | ×<br>(処理スキッ<br>プ)               | ×<br>(処理スキッ<br>プ)               | ×<br>(処理スキッ<br>プ)               | ×<br>(エラー終了)        | •                |
| drmsqlrecovertoo<br>l | ×<br>(処理スキッ<br>プ)               | ×<br>(処理スキッ<br>プ)               | ×<br>(処理スキッ<br>プ)               | ×<br>(エラー終了)        | •                |
| drmsqlrestore         | •                               | •                               | •                               | 0                   | •                |

#### 表 7-4:コマンドを実行できる SQL Server データベースの種類

(凡例)

●:コマンドを実行できる(データベースに対する操作あり)。

○:コマンドを実行できる(データベースに対する操作なし)。

×:コマンドを実行できない(括弧内はコマンドの動作)。

#### 注※1

-target オプションまたは -f オプションで明示的に指定した場合は、エラー終了となりま す。

注※2

データベースの復旧モデルが「完全」または「一括ログ記録」の場合に限ります。

# 7.2 ボリューム間でデータをバックアップおよびリストア する

ここでは、主ボリュームと副ボリューム間でのデータのバックアップおよびリストアの実行方法に ついて説明します。

## 7.2.1 システム構成

サーバが1台の場合は、主ボリュームと副ボリューム間でデータをバックアップおよびリストア します。データベースサーバに Protection Manager を導入し、コマンドを実行します。

ボリューム間でデータをバックアップおよびリストアする場合のシステム構成を次の図に示しま す。 図 7-10: ボリューム間でデータをバックアップおよびリストアする場合のシステム構成(バック アップ対象が SQL Server データベースの場合)

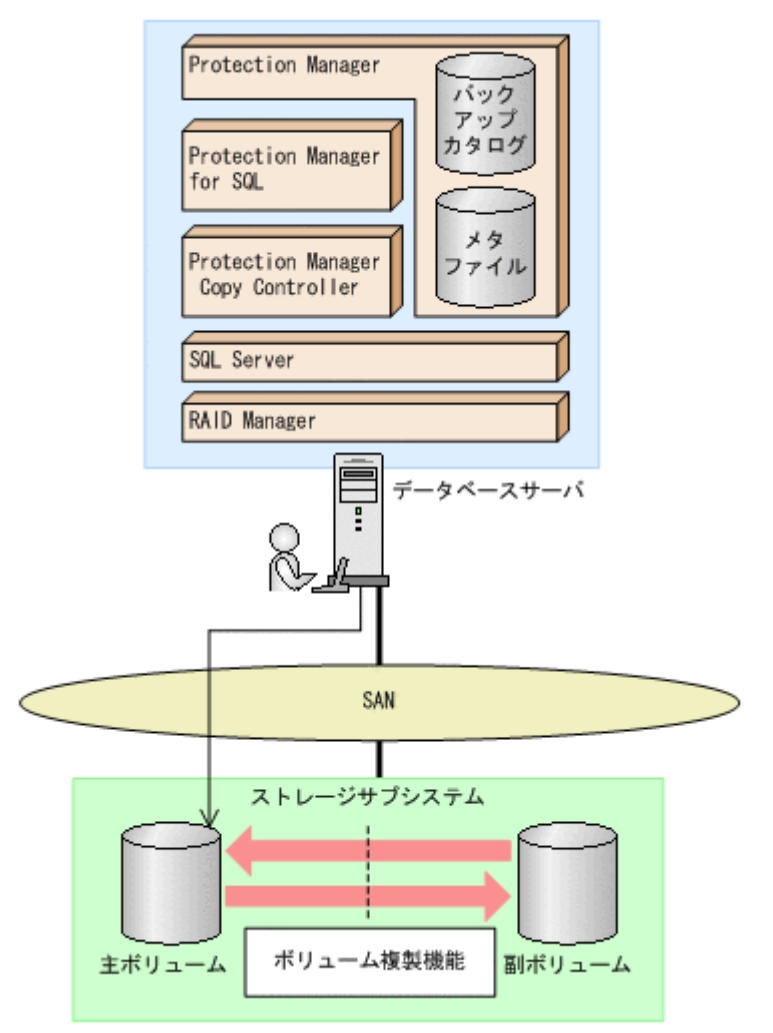

## 7.2.2 処理の流れ

単一サーバ構成のシステムで, SQL Server データベースを副ボリュームにバックアップする処理 の流れ,およびバックアップした SQL Server データベースを主ボリュームにリストアする処理の 流れを次の図に示します。コマンドはデータベースサーバで実行します。

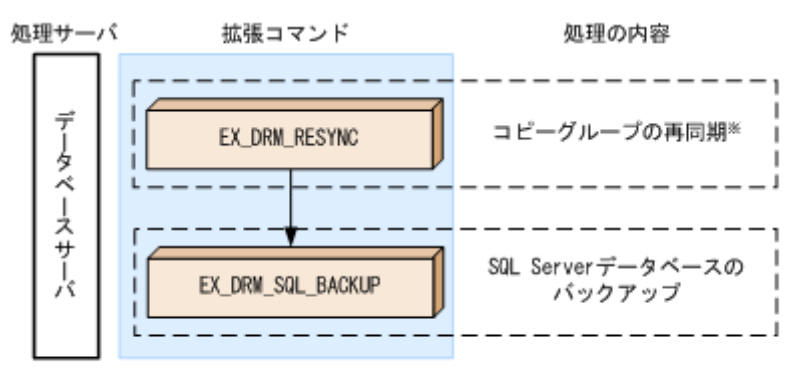

#### 図 7-11: SQL Server データベースを副ボリュームにバックアップする処理の流れ

注※ SANRISE1000シリーズを使用する場合. SANRISE9500Vシリーズ, Hitachi AMS/WMS, Hitachi AMS2000, Hitachi TMS1000, またはHitachi SMSでShadowImageを使用する場合

#### 図 7-12:バックアップした SQL Server データベースを主ボリュームにリストアする処理の流れ

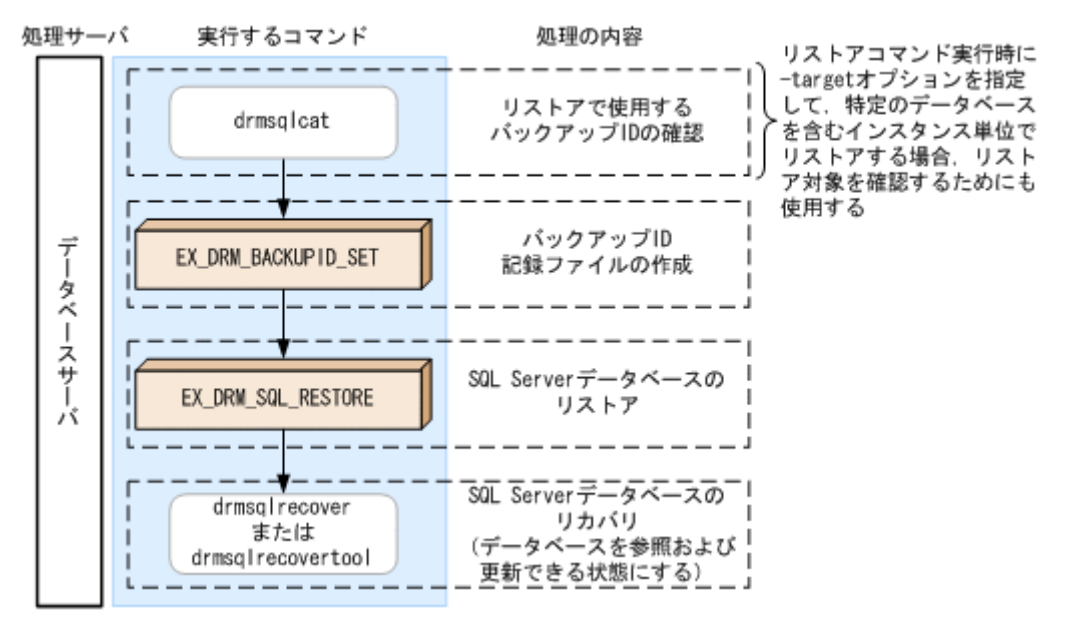

## 7.2.3 SQL Server データベースを副ボリュームにバックアップする

SQL Server データベースをボリューム間でオンラインバックアップする例について説明します。

SQL Server データベースをバックアップするには:

 コピーグループを再同期します。
 SANRISE1000 シリーズを使用する場合, SANRISE9500V シリーズ, Hitachi AMS/WMS シ リーズ, Hitachi AMS2000 シリーズ, Hitachi TMS1000, または Hitachi SMS シリーズで ShadowImage を使用する場合は、データベースサーバで EX\_DRM\_RESYNC を実行し、コ ピーグループを再同期します。バックアップする前にコピーグループを再同期することで、 バックアップを高速化できます。
 DBServer > EX\_DRM\_RESYNC Operation\_A -cg VG01,vol01 -copy\_size 7
 SQL Server データベースを副ボリュームへバックアップします。
 SQL Server データベースをオンラインバックアップします。

EX\_DRM\_SQL\_BACKUP を実行します。引数として、オペレーション ID「Operation\_A」を 指定します。

DBServer > EX\_DRM\_SQL\_BACKUP Operation\_A -system

## 7.2.4 SQL Server データベースを主ボリュームにリストアする

副ボリューム上にバックアップデータが保存されている場合に,SQL Server データベースをリカ バリする例について説明します。この例では、副ボリュームと主ボリュームを再同期することでリ ストアします。オペレーション ID として、「Operation A」を使用します。

#### (1) SQL Server データベースをリストアする

SQL Server データベースをリストアするには:

 バックアップデータのバックアップ ID を確認します。 リストアに使用するバックアップデータのバックアップ ID を確認します。バックアップ ID を確認するには、データベースサーバで drmsqlcat コマンドを実行します。ここでは、SQL Server のインスタンス名として規定のインスタンス(default) を使用します。 DBServer >drmsqlcat default INSTANCE: default

BACKUP-ID: 000000001 BACKUP-MODE: ONLINE INSTANCE: default ORIGINAL-ID: 000000001 START-TIME: 2002/06/01 10:00:00 END-TIME: 2002/06/01 10:03:00 HOSTNAME: DBServer T DB OBJECT FILE FS DG DEVICE COPY-GROUP M DB1 METAFILE D:¥MSSQL¥DBServer¥INSTANCE 1¥META D: \_ D DB1 DATAFILE E:¥SQL¥data1 E: - Harddisk1 VG01, sqlvol01 T DB1 TRANSACT E:¥SOL¥tlog E: - Harddisk2 VG01, sqlvol01 なお、リストアコマンド実行時に-target オプションを指定して、特定のデータベースを含 むインスタンス単位でリストアする場合には、リストア対象を確認してください。

2. バックアップ ID 記録ファイルを作成します。

バックアップ ID を指定して EX\_DRM\_BACKUPID\_SET を実行し, バックアップ ID 記録ファ イルを作成します。

- DBServer > EX\_DRM\_BACKUPID\_SET Operation\_A -backup\_id 000000001
- 副ボリュームのデータを主ボリュームヘリストアします。 主ボリュームと副ボリュームを再同期することでリストアします。リストアするには、データ ベースサーバで EX\_DRM\_SQL\_RESTORE を実行します。
   DBServer > EX\_DRM\_SQL\_RESTORE Operation\_A -resync EX\_DRM\_SQL\_RESTORE に -undo オプションを指定して実行すると、データベースをスタン バイ状態(読み取り専用で使用できる状態)でリストアします。-undo オプションを省略し たときは、リストアしたあとに、データベースはローディング状態となり、参照できません。 なお、-undo オプションは、drmsqlinit コマンドで UNDO ファイル格納ディレクトリが 設定されていない場合は使用できません。 また、EX\_DRM\_SQL\_RESTORE を実行するときは、SQL Server に接続しないでください。
- 4. SQL Server データベースをリカバリします。

SQL Server データベースをリカバリします。リカバリするにはデータベースサーバで drmsqlrecover コマンドまたは drmsqlrecovertool コマンドを実行します。 drmsqlrecover コマンドおよび drmsqlrecovertool ダイアログボックスの使用例を以降に示 します。drmsqlrecover コマンドおよび drmsqlrecovertool ダイアログボックスの詳細につ いては、マニュアル「Hitachi Protection Manager Software コマンドリファレンス」の drmsqlrecover コマンドまたは drmsqlrecovertool コマンドの説明を参照してくださ い。

#### (2) drmsqlrecover コマンドで SQL Server データベースをリカバリする

リカバリしたいデータベースが確定しているときや、複数ボリュームを同時にリカバリするときな どは、drmsqlrecover コマンドを使うと便利です。

1. インスタンス名を指定して drmsqlrecover コマンドを実行します。

```
drmsqlrecoverコマンドでリカバリする場合:
DBServer > drmsqlrecover default
KAVX0001-I drmsqlrecoverコマンドを開始します。
KAVX0002-I drmsqlrecoverコマンドを終了します。
DBServer >
インスタンス名を指定して drmsqlrecover コマンドを実行すると、データベースはフルア
クセスできる状態となり、リカバリが完了します。
drmsqlrecover コマンドに - undo オプションを指定して実行すると、データベースをスタ
ンバイ状態(読み取り専用で使用できる状態) でリカバリします。- loading オプションを
指定して実行すると、データベースはローディング状態(読み込み中の状態) になり、アクセ
スできなくなります。- undo オプションは、drmsqlinit コマンドで UNDO ファイル格納
ディレクトリが設定されていない場合は使用できません。
```

## (3) drmsqlrecovertool ダイアログボックスで SQL Server データベースをリカバリする

リカバリするデータベースの状態を確認しながらリカバリしたいときは, drmsqlrecovertool ダイアログボックスを使うと便利です。

drmsqlrecovertoolダイアログボックスでリカバリするには:

 インスタンス名を指定して drmsqlrecovertool コマンドを実行します。
 DBServer > drmsqlrecovertool default コマンドを実行すると, drmsqlrecovertool ダイアログボックスが表示されます。

| drmsqlrecovertool           |                            |
|-----------------------------|----------------------------|
| INSTANCE: default           |                            |
| Transaction log backup list | Target database            |
|                             | UserDB2<br>UserDB3         |
|                             | V P                        |
|                             | Recovery mode<br>C Loading |
|                             | Standby                    |
|                             | C Online                   |
|                             | -Roll forward?             |
|                             | · Yes                      |
| 4                           | ▶ C No                     |
| Add Delete                  | Recovery Exit              |
| Message:                    |                            |

- 2. [Target database] からリカバリ先データベースを選択します。
- 3. リカバリ後のデータベースの状態を選択します。

[Recovery mode] で、リカバリ後のデータベースの状態を選択します。
[Standby]:スタンバイ状態(読み取り専用で使用できる状態)でリカバリする場合に選択します。なお、[Standby]は、drmsqlinitコマンドでUNDOファイル格納ディレクトリが設定されていない場合は選択できません。
[Loading]:ローディング状態(読み込み中の状態)でリカバリする場合に選択します。
[Online]:データベースにフルアクセスできるようにする場合に選択します。

- ロールフォワードするかどうかを選択します。 トランザクションログを適用する(ロールフォワードする)場合には、[Roll forward?] に [Yes]を選択します。[Transaction log backup list] にトランザクションログを表示していな い場合は、[Roll forward?] が [Yes] であっても [No] であってもかまいません。
- [Recovery] ボタンをクリックします。
   [Recovery mode] に [Online] を選択したときは、[Target database] に表示されるファイル名に「\*」が付加され、リカバリが完了します。

# 7.3 テープ装置を使用してバックアップおよびリストアす る

ここでは、テープ装置へのデータのバックアップおよびリストアの実行方法について説明します。

## 7.3.1 システム構成

この例では、次の図に示すシステム構成を想定しています。なお、ここではデータベースサーバが 1台の場合のシステム構成を例としていますが、データベースを複数構成にすることもできます。

図 7-13: SQL Server データベースをテープへバックアップ、リストアするためのシステム構成

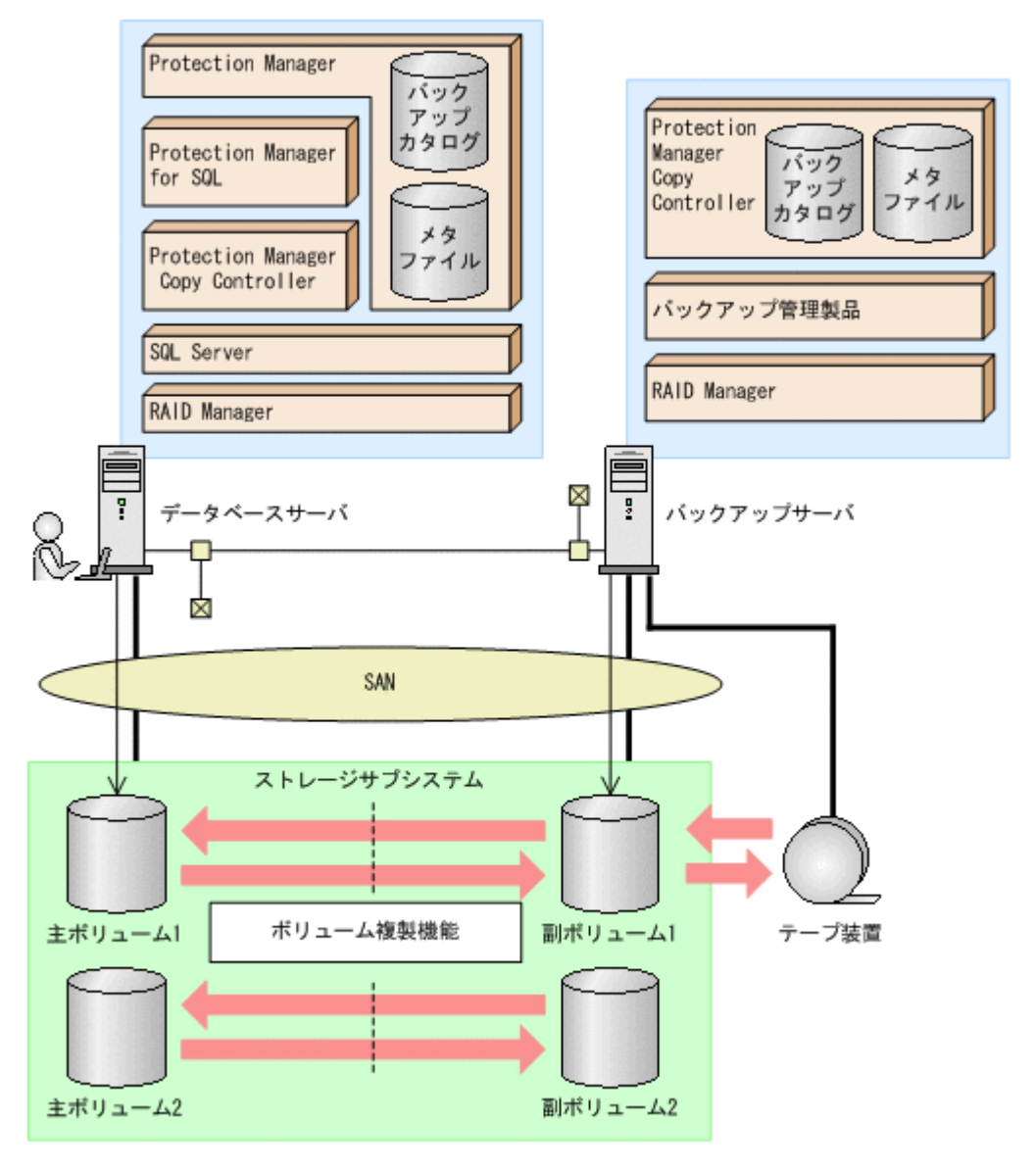

Protection Manager では、データベースサーバをクラスタ構成にできます。データベースサーバ をフェールオーバー型のクラスタ構成にすることで、現用サーバに障害が発生したときに待機サー バに運用を引き継ぐことができます。

この例でのシステムの前提条件は次のとおりです。

• 主ボリュームは, NTFS でフォーマットされている。

- 主ボリュームと副ボリュームは、データベースサーバとバックアップサーバでペア定義されている。
- バックアップサーバにバックアップ管理製品がインストールされている。
- drmtapeinit コマンドを実行して、バックアップ管理製品のパラメーターが登録されている。
- バックアップサーバで FTP サービスが起動しており、データベースサーバの OS ログオン ユーザーを使用して FTP サーバへのログインおよびファイルの転送ができるように設定され ている。FTP ユーザー ID は「admin」、FTP ユーザーパスワードは「password」とする。
- 主ボリュームから副ボリュームにオンラインバックアップされたデータを、テープにバック アップする。
- データベースサーバ(サーバ名:DBServer)上にはインスタンス「INSTANCE\_1」が存在し、サービスが起動されている。
- データベースサーバおよびバックアップサーバで、拡張コマンド用一時ディレクトリおよび VDIメタファイル格納ディレクトリが作成されている。
- ・ 副ボリュームは通常はマウントされていないで、運用時にだけ E ドライブ(ドライブ文字:
   E:) にマウントされる。
- 副ボリュームをテープへバックアップするまでは、バックアップ対象の副ボリュームとペアを 構成している主ボリュームのバックアップを新たに実行することはないとする。
- コマンドプロンプトから「cscript //H:Cscript」コマンドが実行され、ホストパラメー ターが変更されている。

## 7.3.2 処理の流れ

複数サーバ構成のシステムで, SQL Server データベースをテープにバックアップする処理の流 れ,およびバックアップした SQL Server データベースを主ボリュームにリストアする処理の流れ を次の図に示します。

- 常時スプリット運用の場合、コピーグループを再同期してから、データをバックアップします。
- 常時ペア運用の場合は、バックアップの前にコピーグループを再同期する必要はありません。
   テープバックアップが終了してから、コピーグループを再同期して、初期状態に戻します。

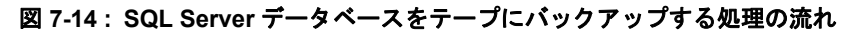

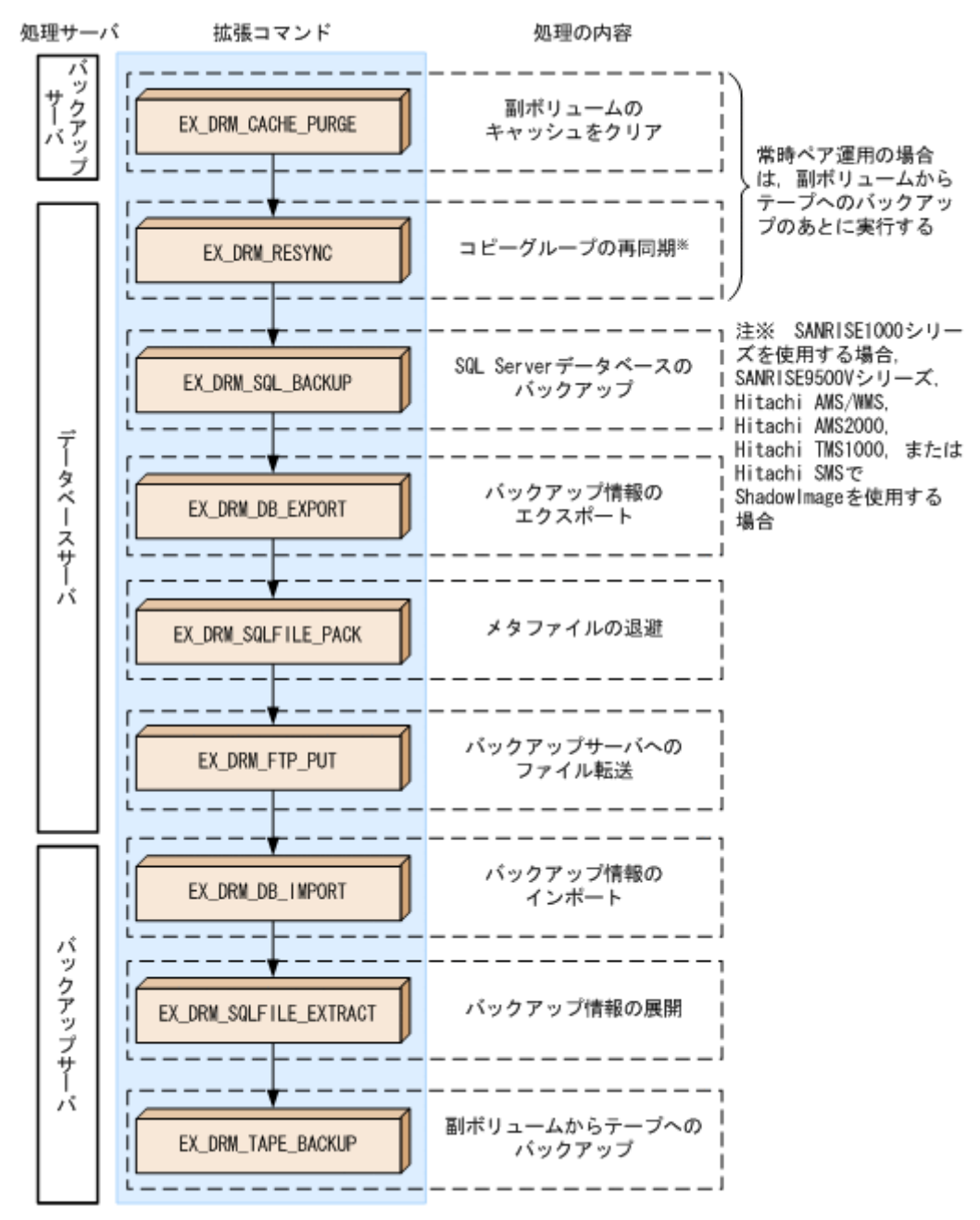

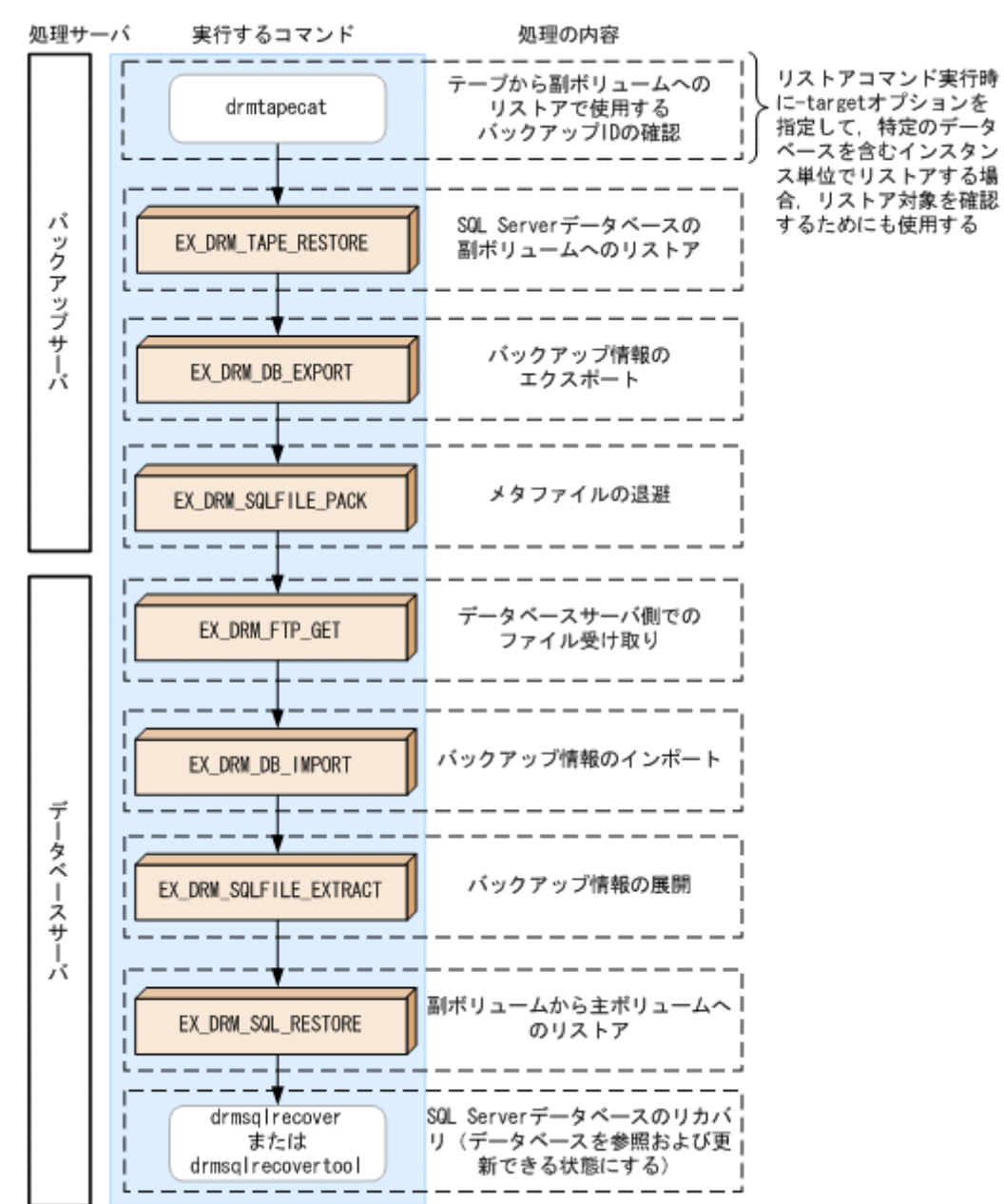

#### 図 7-15: SQL Server データベースをテープからリストアする処理の流れ

# 7.3.3 SQL Server データベースをテープにバックアップする

SQL Server データベースをテープへオンラインバックアップする例について説明します。この例 では、データベースサーバ「DBServer」のインスタンス「INSTANCE\_1」をいったん副ボリュー ムにオンラインバックアップしたあと、副ボリュームからテープへバックアップします。オペレー ション ID として、「Operation A」を使用します。

なお、クラスタ環境で Protection Manager を使用する場合には、基本コマンドを実行する前に、 次のようにコマンドプロンプトから環境変数 DRM HOSTNAME を設定してください。

PROMPT> set DRM HOSTNAME=<仮想サーバ名>

#### (1) コピーグループの再同期

常時スプリット運用の場合、コピーグループを再同期してから、データをバックアップします。

常時ペア運用の場合は、バックアップの前にコピーグループを再同期する必要はありません。テー プバックアップが終了してから、コピーグループを再同期して、初期状態に戻します。

コピーグループを再同期するには:

- 複数世代のコピーペア構成の場合,次に使われるコピーグループを確認します。 バックアップサーバで drmsqlcat コマンドを実行し,次に使われるコピーグループを確認します。 コピーグループがロックされていない場合は,最もバックアップ終了時刻の古いコピーグルー プが上書きされます(コピーグループのロック状態は,drmcgctl コマンドを実行して確認 できます)。
- 2. 副ボリュームのキャッシュをクリアします。

バックアップする前に,バックアップサーバのシステムキャッシュをクリアします。 システムキャッシュをクリアするには,バックアップサーバで EX\_DRM\_CACHE\_PURGE を実 行し,副ボリュームをマウント/アンマウントします。

次にコピーグループ名「VG01, vol11」および「VG01, vol12」に属する副ボリュームの キャッシュをクリアします。指定するコピーグループ名が複数あるときは、あらかじめコピー グループー括定義ファイルを作成し、コピーグループー括定義ファイルを指定すると便利で す。この例では、コピーグループ「VG01, vol11」および「VG01, vol12」をコピーグループ 一括定義ファイル CGLIST.txt で定義しています。

BKServer > EX\_DRM\_CACHE\_PURGE Operation\_A -cg\_file C:¥temp¥CGLIST.txt 3. コピーグループを再同期します。

SANRISE1000 シリーズを使用する場合, SANRISE9500V シリーズ, Hitachi AMS/WMS シ リーズ, Hitachi AMS2000 シリーズ, Hitachi TMS1000, または Hitachi SMS シリーズで ShadowImage を使用する場合は, データベースサーバで EX\_DRM\_RESYNC を実行し, コ ピーグループを再同期します。バックアップする前にコピーグループを再同期することで, バックアップを高速化できます。 DBServer > EX\_DRM\_RESYNC Operation\_A -cg\_file C:\temp\CGLIST.txt copy\_size 7

#### (2) SQL Server データベースのバックアップ

SQL Server データベースをバックアップするには:

 SQL Server データベースを主ボリュームから副ボリュームへバックアップします。
 SQL Server データベースをオンラインバックアップします。バックアップするには、
 EX\_DRM\_SQL\_BACKUP を実行します。引数として、オペレーション ID「Operation\_A」を 指定します。
 システムデータベース (master, model, msdb)を含むデータベース全体をバックアップす るときには、EX\_DRM\_SQL\_BACKUP の引数として -system オプションを指定します (system オプションを指定しないと、ユーザーデータベースだけがバックアップされます)。
 なお、システムデータベースを含むバックアップの場合は、オペレーション定義ファイルの TARGET\_NAME が空白でなければなりません。

DBServer > EX\_DRM\_SQL\_BACKUP Operation\_A -system

- 正しくバックアップされていることを確認します。 データベースサーバで drmsqlcat コマンドを実行して,主ボリュームから副ボリュームへの バックアップを実行した日付のバックアップ情報があることを確認します。
- バックアップ情報を一時ファイルヘエクスポートします。
   副ボリュームからテープへバックアップするために、主ボリュームから副ボリュームへのバックアップ操作に関する情報をバックアップサーバにコピーする必要があります。
   EX\_DRM\_DB\_EXPORTを実行して、バックアップ操作に関する情報を一時ファイルヘエクスポートします。一時ファイルは、データベースサーバの拡張コマンド用一時フォルダに格納されます。

DBServer > EX\_DRM\_DB\_EXPORT Operation\_A EX\_DRM\_DB\_EXPORT の実行後、データベースサーバの拡張コマンド用一時フォルダに「<オ ペレーション ID>.drm」ファイルが作成されます。コマンドを実行した日付のファイルが作 成されていることを確認してください。

- 4. バックアップ時に作成されたメタファイルを一時フォルダに退避します。
  SQL Server メタファイルと一時ファイルを一括してバックアップサーバへ転送するために、 バックアップ時に作成された SQL Server メタファイルをデータベースサーバの拡張コマンド 用一時フォルダに退避します。退避するには、EX\_DRM\_SQLFILE\_PACK を実行します。
  DBServer > EX\_DRM\_SQLFILE\_PACK Operation\_A EX\_DRM\_SQLFILE\_PACK の実行後、データベースサーバの拡張コマンド用一時フォルダに 「<バックアップ ID>\_<データベース ID>.dmp」ファイルが作成されます。コマンドを実行 した日付のファイルが作成されていることを確認してください。
- メタファイルと一時ファイルをバックアップサーバへ転送します。
   SQL Server メタファイルと一時ファイルを一括してデータベースサーバからバックアップ サーバへ転送します。転送するには、データベースサーバで EX\_DRM\_FTP\_PUT を実行しま す。ここでは、FTP サーバにログオンするために使用するユーザー ID を「admin」、パス ワードを「password」とします。メタファイルと一時ファイルは、バックアップサーバの拡 張コマンド用一時フォルダに格納されます。
   DBServer > EX\_DRM\_FTP\_PUT Operation\_A -server BKServer -user admin password password

 データベースサーバから転送した一時ファイルをバックアップサーバのバックアップカタログ ヘインポートします。
 データベースサーバから転送した一時ファイルを、バックアップサーバのバックアップカタロ グヘインポートします。一時ファイルをインポートするには、バックアップサーバで
 EX\_DRM\_DB\_IMPORT を実行します。
 BKServer > EX\_DRM\_DB\_IMPORT Operation\_A
 EX\_DRM\_DB\_IMPORT の実行後、
 FTP\_HOME\_DIR 値 >¥<FTP\_SUB\_DIR 値 >¥< オペレーショ</li>
 ン ID>¥BK¥ ディレクトリに「< オペレーション ID>.bid」が作成されます。コマンドを実行 した日付のファイルが作成されていることを確認してください。

- データベースサーバから転送したメタファイルをバックアップサーバへ展開します。
   EX\_DRM\_SQLFILE\_EXTRACTを実行し、データベースサーバから転送したメタファイルを バックアップサーバに展開します。
   このとき、最新のメタファイルだけがバックアップサーバに展開されます。
   BKServer > EX\_DRM\_SQLFILE\_EXTRACT Operation\_A
- 副ボリュームのデータをテープへバックアップします。 バックアップするには、バックアップサーバで EX\_DRM\_TAPE\_BACKUP を実行します。ここ では、副ボリュームのドライブ文字を「E:」とします。 BKServer > EX\_DRM\_TAPE BACKUP Operation\_A -mount\_pt E: なお、テープバックアップ用構成定義ファイル (NBU.DAT など) に定義されているマウント ポイントと、実際にそのとき空いているマウントポイントが一致しているのであれば、mount\_pt オプションの指定を省略できます。 バックアップを実行すると、このバックアップ操作に関する情報がバックアップカタログに新 しいバックアップ ID「000000002」で登録されます。

# 7.3.4 SQL Server データベースをテープからリストアする

テープへバックアップした SQL Server データベースをリストアする例について説明します。この 例では、いったんテープのデータを副ボリュームにリストアしたあと、副ボリュームと主ボリュー ムを再同期することでリストアします。オペレーション ID として、「Operation\_A」を使用しま す。

### (1) SQL Server データベースをリストアする

SQL Server データベースをリストアするには:

1. バックアップデータのバックアップ ID を確認します。

むインスタンス単位でリストアする場合には、リストア対象を確認する必要があります。この 場合、drmtapecat コマンドに次のオプションを指定して実行します。

- -o MSSQL <インスタンス名 >
- -backup\_id <バックアップ ID>
- 2. バックアップしたデータをテープから副ボリュームヘリストアします。

リストアするには、バックアップサーバで EX\_DRM\_TAPE\_RESTORE を実行します。バック アップ時に -mount\_pt オプションでマウントポイントを指定している場合は、バックアップ 時と同じマウントポイントを指定してください。バックアップ時に -mount\_pt オプションの 指定を省略している場合は、リストア時にも省略できます。 BKServer > EX\_DRM\_TAPE\_RESTORE Operation\_A -backup\_id 000000002 mount\_pt E:

- バックアップ情報を一時ファイルへエクスポートします。
   副ボリュームから主ボリュームへリストアするには、テープから副ボリュームへのリストア操
   作に関するバックアップ情報を、データベースサーバにコピーする必要があります。
   EX\_DRM\_DB\_EXPORT を実行し、バックアップ情報を拡張コマンド用一時フォルダの一時ファ
   イルヘエクスポートします。
   BKServer > EX\_DRM\_DB\_EXPORT Operation\_A
- リストア時に作成されたメタファイルを一時フォルダに退避します。 メタファイルと一時ファイルを一括してデータベースサーバへ転送するために、リストア時に 作成されたメタファイルをバックアップサーバの拡張コマンド用一時フォルダに退避します。 退避するには、バックアップサーバで EX\_DRM\_SQLFILE\_PACK を実行します。なお、 drmsqlinit コマンドを実行したときに、VDIメタファイル格納ディレクトリを登録しな かった場合、このコマンドを実行する必要はありません。 BKServer > EX\_DRM\_SQLFILE\_PACK Operation\_A
- 5. メタファイルと一時ファイルをデータベースサーバで受け取ります。 データベースサーバで EX\_DRM\_FTP\_GET を実行し、バックアップサーバのメタファイルと一 時ファイルを一括してデータベースサーバで受け取ります。ここでは、FTP サーバにログオ ンするために使用するユーザー ID を「admin」、パスワードを「password」とします。メタ ファイルと一時ファイルは、データベースサーバの拡張コマンド用一時フォルダに格納されま す。

 $\tt DBServer > EX\_DRM\_FTP\_GET$  Operation\_A -server BKServer -user admin - password password

- バックアップサーバから転送した一時ファイルをデータベースサーバのバックアップカタログ ヘインポートします。 バックアップサーバから転送した一時ファイルを、データベースサーバのバックアップカタロ グヘインポートします。一時ファイルをインポートするには、データベースサーバで EX\_DRM\_DB\_IMPORT を実行します。 DBServer >EX\_DRM\_DB\_IMPORT Operation A
- 7. バックアップサーバから転送したメタファイルをデータベースサーバへ展開します。

SQL Server データベースの場合の運用

351

EX\_DRM\_SQLFILE\_EXTRACT を実行し, バックアップサーバから転送したメタファイルを データベースサーバに展開します。 DBServer > EX\_DRM\_SQLFILE\_EXTRACT Operation\_A

- 副ボリュームのデータを主ボリュームヘリストアします。
   主ボリュームと副ボリュームを再同期することでリストアします。リストアするには、データベースサーバで EX\_DRM\_SQL\_RESTORE を実行します。
   DBServer > EX\_DRM\_SQL\_RESTORE Operation\_A -resync
   EX\_DRM\_SQL\_RESTORE に -undo オプションを指定して実行すると、データベースをスタンバイ状態(読み取り専用で使用できる状態)でリストアします。-undo オプションを省略したときは、リストアしたあとに、データベースはローディング状態となり、参照できません。
   また、EX\_DRM\_SQL\_RESTORE を実行するときは、SQL Server に接続しないでください。
- SQL Server データベースをリカバリします。
   SQL Server データベースをリカバリします。リカバリするにはデータベースサーバで drmsqlrecover コマンドまたは drmsqlrecovertool コマンドを実行します。

drmsqlrecover コマンドおよび drmsqlrecovertool ダイアログボックスの使用例を以降に示 します。drmsqlrecover コマンドおよび drmsqlrecovertool ダイアログボックスの詳細につ いては、マニュアル「Hitachi Protection Manager Software コマンドリファレンス」の drmsqlrecover コマンドまたは drmsqlrecovertool コマンドの説明を参照してください。

## (2) drmsqlrecover コマンドで SQL Server データベースをリカバリする

リカバリしたいデータベースが確定しているときや、複数ボリュームを同時にリカバリするときな どは、drmsqlrecover コマンドを使うと便利です。

1. インスタンス名を指定して drmsqlrecover コマンドを実行します。

drmsqlrecoverコマンドでリカバリする場合: DBServer > drmsqlrecover default KAVX0001-I drmsqlrecoverコマンドを開始します。 KAVX0002-I drmsqlrecoverコマンドを終了します。 DBServer > インスタンス名を指定して drmsqlrecover コマンドを実行すると、データベースはフルア クセスできる状態となり、リカバリが完了します。 drmsqlrecover コマンドに -undo オプションを指定して実行すると、データベースをスタ ンバイ状態 (読み取り専用で使用できる状態) でリカバリします。-loading オプションを 指定して実行すると、データベースはローディング状態 (読み込み中の状態) になり、アクセ スできなくなります。-undo オプションは、drmsqlinit コマンドで UNDO ファイル格納 ディレクトリが設定されていない場合は使用できません。

### (3) drmsqlrecovertool ダイアログボックスで SQL Server データベースをリカバリする

リカバリするデータベースの状態を確認しながらリカバリしたいときは, drmsqlrecovertool ダイアログボックスを使うと便利です。

drmsqlrecovertool ダイアログボックスでリカバリする場合:

 インスタンス名を指定して drmsqlrecovertool コマンドを実行します。
 DBServer > drmsqlrecovertool default コマンドを実行すると, drmsqlrecovertool ダイアログボックスが表示されます。

| drmsqlrecovertool<br>INSTANCE: default |          |                             |
|----------------------------------------|----------|-----------------------------|
| Transaction log backup list            |          | Target database             |
|                                        | <u> </u> | UserDB2                     |
|                                        |          | USERDB3                     |
|                                        |          | x F                         |
|                                        |          | Recovery mode               |
|                                        |          | <ul> <li>Standby</li> </ul> |
|                                        |          | C Online                    |
|                                        |          | -Roll forward?              |
| x1                                     | ×        | C No                        |
| Add Delete                             | Recovery | Exit 1                      |
| Message:                               | noorory  |                             |
|                                        |          |                             |

- 2. [Target database] からリカバリ先データベースを選択します。
- リカバリ後のデータベースの状態を選択します。
   [Recovery mode] で、リカバリ後のデータベースの状態を選択します。
   [Standby]:スタンバイ状態(読み取り専用で使用できる状態) でリカバリする場合に選択します。なお、[Standby] は、drmsqlinitコマンドで UNDO ファイル格納ディレクトリが設定されていない場合は選択できません。
   [Loading]:ローディング状態(読み込み中の状態) でリカバリする場合に選択します。
   [Online]:データベースにフルアクセスできるようにする場合に選択します。
- ロールフォワードするかどうかを選択します。 トランザクションログを適用する(ロールフォワードする)場合には、[Roll forward?] に [Yes]を選択します。[Transaction log backup list] にトランザクションログを表示していな い場合は、[Roll forward?] が [Yes] であっても [No] であってもかまいません。
- [Recovery] ボタンをクリックします。
   [Recovery mode] に [Online] を選択したときは、[Target database] に表示されるファイル名に「\*」が付加され、リカバリが完了します。

# 7.4 ユーザースクリプトを使用して SQL Server データ ベースをバックアップする

ユーザースクリプトを指定したバックアップコマンドを使用すると, SQL Server データベースを 主ボリュームから副ボリュームを経由してテープへバックアップする一連の操作ができます。

# 7.4.1 システム構成

この例でのシステム構成は次のとおりです。

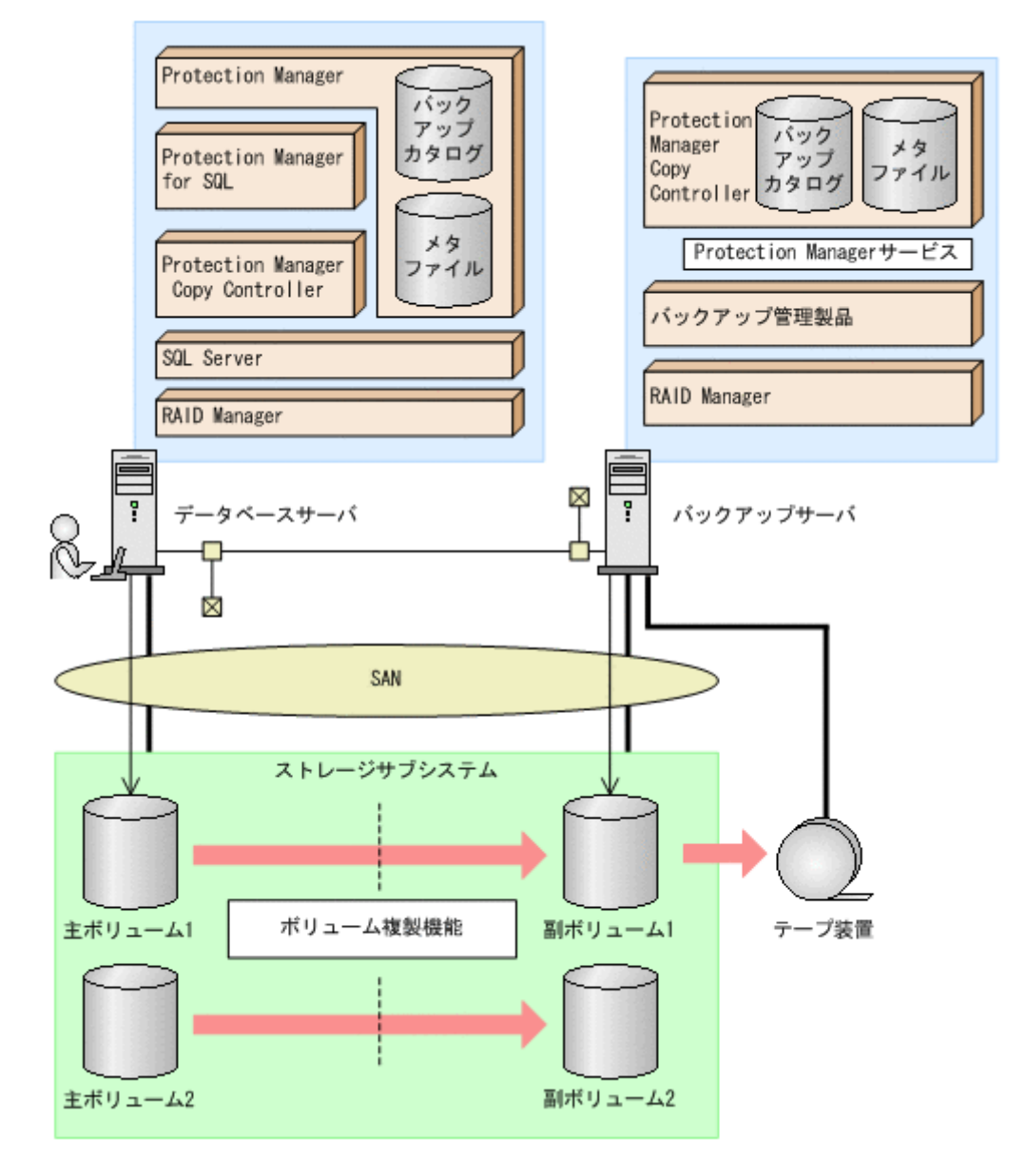

## 7.4.2 処理概要

この例でのユーザースクリプトを指定した drmsqlbackup コマンドの処理概要は次のとおりです。

- 副ボリュームのキャッシュをクリアします(ユーザー前処理セクションの処理)。
- SQL Server の DEFAULT インスタンスをオンラインバックアップします。
- 主ボリュームから副ボリュームへのバックアップ終了後、バックアップカタログをバックアップサーバに転送します。
- バックアップサーバで副ボリュームをGドライブにマウントします。
- 副ボリュームをNTBACKUPでテープにバックアップ後、アンマウントします(ユーザー後処 理セクションの処理)。

テープバックアップの完了を待たないで、drmsqlbackup コマンドは完了します。

#### 補足説明

VDI メタファイルは、drmsqlinitの VDI メタファイル格納ディレクトリを指定しないことで、主ボリュームに書き込まれるため、データファイルと同時にバックアップできます。

#### 図 7-17:処理の流れ

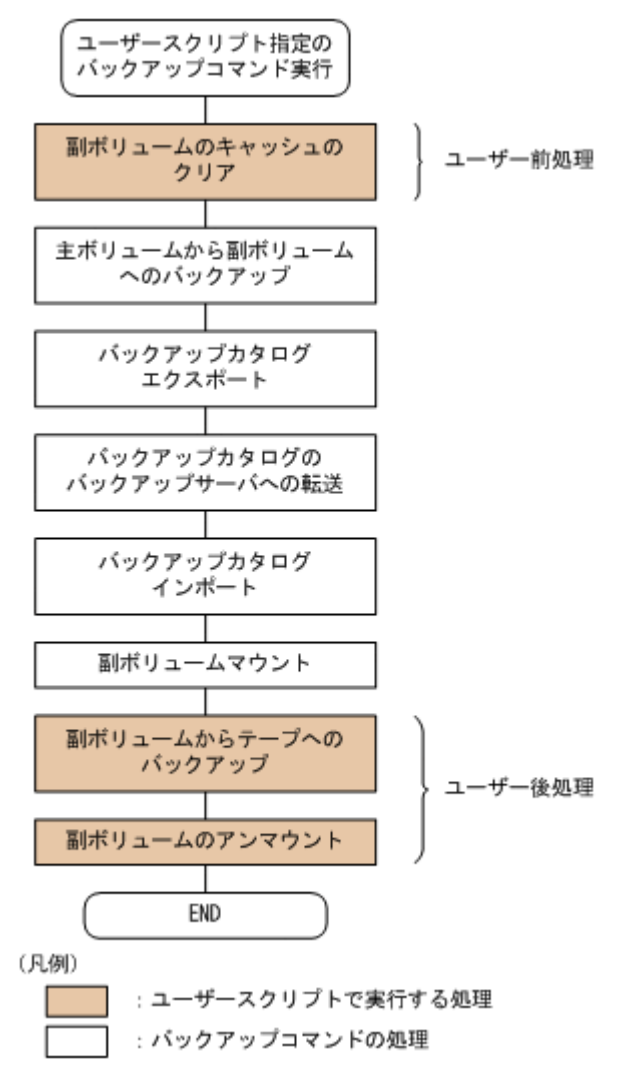

# 7.4.3 ユーザースクリプトの例

ユーザースクリプトの作成例を次に示します。

表 7-5: ユーザースクリプトの作成例

| スクリプト本文                                                                                                    | 解説                                                                                                    |
|----------------------------------------------------------------------------------------------------|----------------------------------------------------------------------------------------------------|
| スクリプト本文LOCAL BACKUP=YES …(1)#前処理セクション[PRE PROC] …(2)#副ボリュームのキャッシュのクリア(マウントおよびアンマウント)[CMD] …(3)CMDLINE="C:¥program files¥hitachi¥drm¥bin¥drmmount.exe"-copy_group vg01,vo101LOCATION=REMOTE …(4)[CMD] …(5)CMDLINE="C:¥program files¥hitachi¥drm¥bin¥drmmount.exe"-copy_group vg01,vo102LOCATION=REMOTE[CMD] …(6)CMDLINE="C:¥programfiles¥hitachi¥drm¥bin¥drmumount.exe" -copy_groupvg01,vo101LOCATION=REMOTE[CMD] …(7)CMDLINE="C:¥programfiles¥hitachi¥drm¥bin¥drmumount.exe" -copy_groupvg01,vo101LOCATION=REMOTE[CMD] …(7)CMDLINE="C:¥programfiles¥hitachi¥drm¥bin¥drmumount.exe" -copy_groupvg01,vo102LOCATION=REMOTE[CMD] …(7)CMDLINE="C:¥programfiles¥hitachi¥drm¥bin¥drmumount.exe" -copy_groupvg01,vo102LOCATION=REMOTE#後処理セクション[POST_PROC] …(8)#副ボリュームのテープバックアップ(CMD]CMDLINE=C:¥tmp¥tapebackup.bat | <ul> <li>解説</li> <li>(1) 必ず YES を指定します。</li> <li>(2) ユーザー前処理セクションの開始</li> <li>(3)1 個目のボリュームのマウント処理です。</li> <li>(4) リモートサーバで実行します。</li> <li>(5)2 個目のボリュームのマウント処理です。</li> <li>(6)1 個目のボリュームのアンマウント処理です。</li> <li>(6)1 個目のボリュームのアンマウント処理です。</li> <li>(7)2 個目のボリュームのアンマウント処理です。</li> <li>(8) ユーザー後処理セクションの開始</li> <li>(9) コマンドの終了を待たないで次のコマンドを実行します。</li> <li>(10) コマンドの戻り値が0以外をエラーとして扱います。</li> </ul> |
| TIMEOUT=NOWAIT ··· (9)<br>END_CODE=TERMINATE_NZ ··· (10)<br>LOCATION=REMOTE<br>PARENT_STAT=NORMAL ··· (11)                                                                                                    | (11) バックアップコマンドが正<br>常の場合だけ実行します。                                                                                                    |

副ボリュームのテープバックアップをする tapebackup.bat の例を次に示します。

```
rem NTBACKUPでジョブ「Job1」を実行してテープ「Tape1」にG:¥をコピーバックアップ
rem 環境変数DRMENV_COMMENTとして渡されるバックアップコメントをバックアップジョブの説明に設定
"C:¥Windows¥system32¥ntbackup.exe" backup G:¥ /j "Job1" /a /t "Tape1" /D
"%DRMENV_COMMENT%" /m copy
IF NOT "%errorlevel%"=="0" GOTO ERROR
rem テープパックアップ後, バックアップサーバにインポートされたバックアップIDを指定して副ボリュー
ムをアンマウント
"C:¥Program Files¥Hitachi¥DRM¥bin¥drmumount.exe" %DRMENV_R_BACKUPID%
IF NOT "%errorlevel%"=="0" GOTO ERROR
exit 0
:EERROR
exit 1
```

注 remで始まる行はコメントです。

## 7.4.4 バックアップの実行例

ユーザースクリプトの操作例を次に示します。ユーザースクリプトに「LOCATION=REMOTE」を指定した場合は、-s オプションを指定する必要があります。

<code>PROMPT>drmsqlbackup DEFAULT -script C:</code> <code>tmp</code> <code>script.txt -s BKHOST -auto\_import - auto\_mount G: -comment TEST1</code>

# 7.5 SQL Server のトランザクションログを利用した運用 をする

SQL Server データベースのバックアップには、データベース全体のバックアップと、トランザク ションログのバックアップがあります。

SQL Server データベースのバックアップ計画を立てる場合,データベースのサイズが大きく, データベース全体のバックアップに時間が掛かるときや,データベースが頻繁に更新されるときに は、データベースのバックアップとトランザクションログのバックアップを組み合わせて運用する ことをお勧めします。

トランザクションログをバックアップする場合には,幾つかの注意事項があります。詳細について は「7.1.7 トランザクションログのバックアップに関する注意事項」,「7.1.8 トランザクションロ グの連鎖に関する注意事項」または「7.1.9 トランザクションログの適用に関する注意事項」を参 照してください。

## 7.5.1 システム構成

この例では、次の図に示すシステム構成を想定しています。

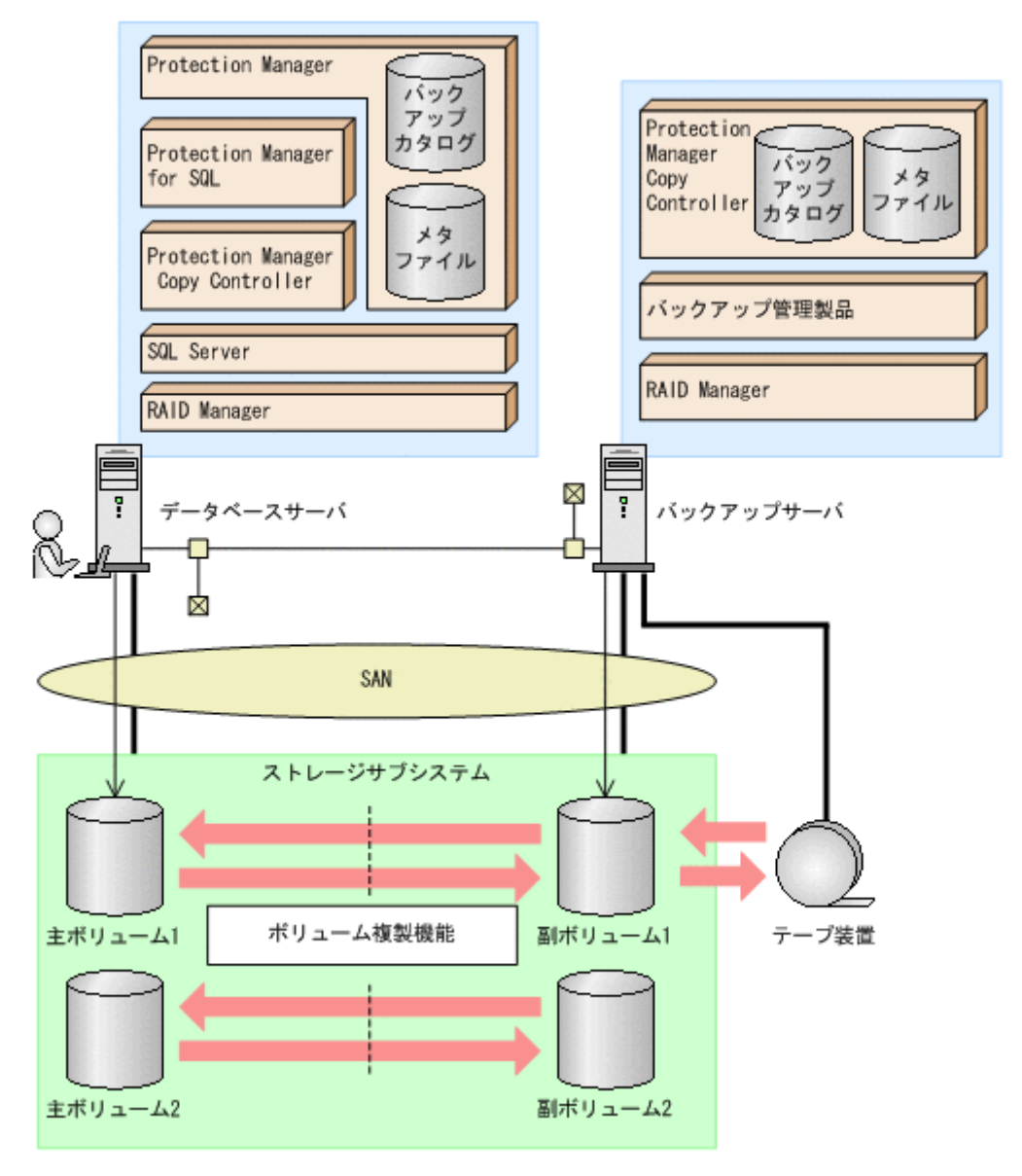

図 7-18: SQL Server のトランザクションログを利用した運用をするためのシステム構成

なお、Protection Manager では、データベースサーバをクラスタ構成にできます。データベース サーバをフェールオーバー型のクラスタ構成にすることで、現用サーバに障害が発生したときに待 機サーバに運用を引き継ぐことができます。

この例でのシステムの前提条件は次のとおりです。

- 主ボリュームは, NTFS でフォーマットされている。
- 主ボリュームと副ボリュームは、データベースサーバとバックアップサーバでペア定義されている。
- バックアップサーバにバックアップ管理製品がインストールされている。
- drmtapeinit コマンドを実行して、バックアップ管理製品のパラメーターが登録されている。
- バックアップサーバで FTP サービスが起動しており、データベースサーバの OS ログオン ユーザーを使用して FTP サーバへのログインおよびファイルの転送ができるように設定され ている。FTP ユーザー ID は「admin」、FTP ユーザーパスワードは「password」とする。
- 主ボリュームから副ボリュームにオンラインバックアップされたデータを、テープにバック アップする。
- データベースサーバ(サーバ名:DBServer)上にはインスタンス「DEFAULT」が存在し、 サービスが起動されている。
- データベースサーバおよびバックアップサーバで、拡張コマンド用一時ディレクトリおよび VDIメタファイル格納ディレクトリが作成されている。
- 副ボリュームは通常はマウントされていないで、運用時にだけ E ドライブ(ドライブ文字:
   E:) にマウントされる。
- 副ボリュームをテープへバックアップするまでは、バックアップ対象の副ボリュームとペアを 構成している主ボリュームのバックアップを新たに実行することはないとする。
- コマンドプロンプトから「cscript //H:Cscript」コマンドが実行され、ホストパラメー ターが変更されている。

## 7.5.2 トランザクションログバックアップを利用した運用例

データベースのバックアップとトランザクションログのバックアップを組み合わせた運用の例について説明します。この例では、トランザクションログのバックアップ後に誤ってデータベースのデータを削除してしまった場合に、トランザクションログを適用して、データベースを「時点 C」の状態に復旧します。オペレーション ID として、「Operation A」を使用します。

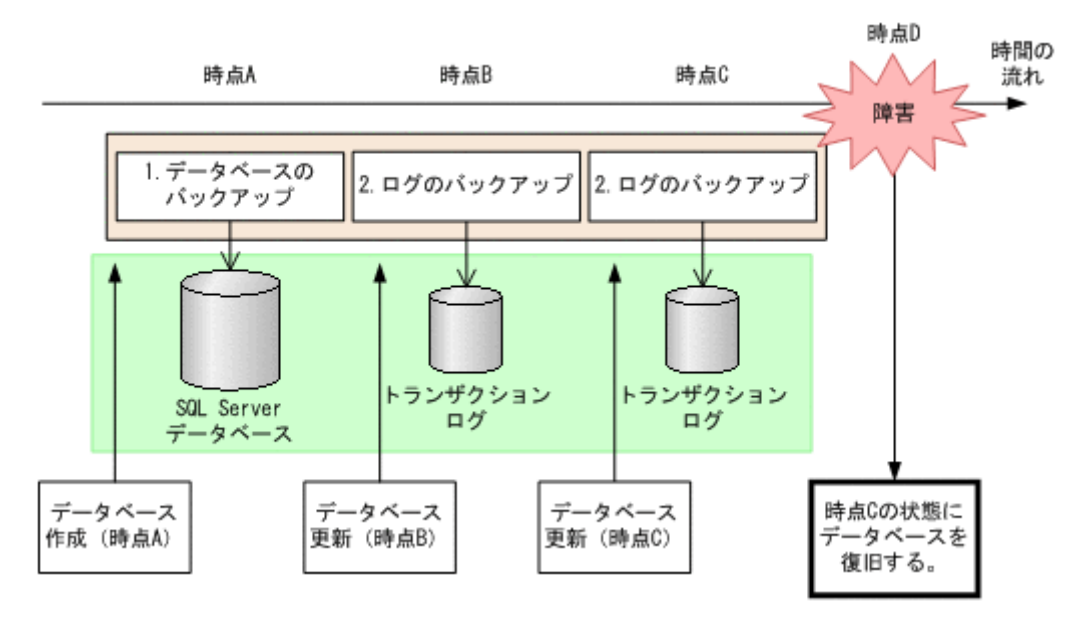

#### 図 7-19: トランザクションログバックアップを利用した運用

この例では、次の流れでバックアップが取得されていることを前提とします。

- 時点 A の SQL Server データベースをバックアップします。
   時点 A のデータベースをバックアップする方法については、「7.5.3 SQL Server データベース をバックアップする」を参照してください。
- 時点 B,および時点 C の SQL Server データベースのトランザクションログをバックアップします。
   トランザクションログをバックアップする方法については、「7.5.4 トランザクションログをバックアップする方法については、「7.5.4 トランザクションログをバックアップする」を参照してください。

時点 D で障害が発生したあとのリストア・リカバリの流れは次のとおりです。

- 時点Aでバックアップした SQL Server データベースのデータをリストアします。
   時点Aまでデータベースが回復します。時点Aでバックアップした SQL Server データベー スをリストアする方法については、「7.5.5 SQL Server データベースをリストアする」を参照 してください。また、トランザクションログを適用する順番については「7.1.9 トランザク ションログの適用に関する注意事項」を参照してください。
- 時点 B,時点 C でバックアップしたトランザクションログを適用してリカバリします。
   時点 B (時点 C) でバックアップしたトランザクションログを適用してリカバリすると,時点
   B (時点 C) までのデータベースに戻ります。
   drmsqlrecovertool ダイアログボックスでトランザクションログを適用してリカバリする
   方法については、「(1) drmsqlrecovertool ダイアログボックスで SQL Server データベースをリカバリする」を参照してください。
   drmsqlrecover コマンドで複数のトランザクションログを適用する場合,トランザクションログを適用できます。
   トランザクションログー括定義ファイルを使用すると、一度に複数のトランザクションログを適用できます。
   トランザクションログー活定義ファイルを使用したリカバリ方法については、「(2)
   drmsqlrecover コマンドで SQL Server データベースをリカバリする (トランザクションログー括定義ファイルを使用する)」を参照してください。

## 7.5.3 SQL Server データベースをバックアップする

データベースが「時点 A」の状態であると仮定して, SQL Server データベースのバックアップを 取得します。

### (1) コピーグループの再同期

常時スプリット運用の場合、コピーグループを再同期してから、データをバックアップします。

常時ペア運用の場合は,バックアップの前にコピーグループを再同期する必要はありません。テー プバックアップが終了してから,コピーグループを再同期して,初期状態に戻します。

コピーグループを再同期するには:

 複数世代のコピーペア構成の場合,次に使われるコピーグループを確認します。 バックアップサーバでdrmsqlcatコマンドを実行し,次に使われるコピーグループを確認します。 ます。 コピーグループがロックされていない場合は,最もバックアップ終了時刻の古いコピーグルー

プが上書きされます(コピーグループのロック状態は,drmcgctlコマンドを実行して確認 できます)。

2. 副ボリュームのキャッシュをクリアします。

バックアップする前に,バックアップサーバのシステムキャッシュをクリアします。 システムキャッシュをクリアするには,バックアップサーバで EX\_DRM\_CACHE\_PURGE を実 行し,副ボリュームをマウント/アンマウントします。

BKServer > EX DRM\_CACHE\_PURGE Operation\_A -cg\_file C:¥temp¥CGLIST.txt この例では、コピーグループ名「VG01,vol11」および「VG01,vol12」に属する副ボリュー ムのキャッシュをクリアしています。指定するコピーグループ名が複数あるときは、あらかじ

めコピーグループー括定義ファイルを作成し,コピーグループー括定義ファイルを指定すると 便利です。ここでは,コピーグループ「VG01,vol11」および「VG01,vol12」をコピーグ ループー括定義ファイル CGLIST.txt で定義しています。

3. コピーグループを再同期します。

SANRISE1000 シリーズを使用する場合, SANRISE9500V シリーズ, Hitachi AMS/WMS シ リーズ, Hitachi AMS2000 シリーズ, Hitachi TMS1000, または Hitachi SMS シリーズで ShadowImage を使用する場合は, データベースサーバで EX\_DRM\_RESYNC を実行し, コ ピーグループを再同期します。バックアップする前にコピーグループを再同期することで, バックアップを高速化できます。 DBServer > EX\_DRM\_RESYNC Operation\_A -cg\_file C:¥temp¥CGLIST.txt copy\_size 7

#### (2) SQL Server データベースのバックアップ

SQL Server データベースをバックアップするには:

- SQL Server データベースを主ボリュームから副ボリュームへバックアップします。 DBServer > EX DRM SQL BACKUP Operation A
- バックアップ情報を一時ファイルへエクスポートします。
   DBServer > EX\_DRM\_DB\_EXPORT Operation\_A
- バックアップ時に作成されたメタファイルを一時フォルダに退避します。
   DBServer > EX DRM SQLFILE PACK Operation A
- メタファイルと一時ファイルをバックアップサーバへ転送します。
   DBServer > EX\_DRM\_FTP\_PUT Operation\_A -server BKServer -user admin password password
- データベースサーバから転送した一時ファイルをバックアップサーバのバックアップカタログ ヘインポートします。
  - BKServer > EX\_DRM\_DB\_IMPORT Operation\_A
- データベースサーバから転送したメタファイルをバックアップサーバへ展開します。
   BKServer > EX\_DRM\_SQLFILE\_EXTRACT Operation\_A
- 7. 副ボリュームのデータをテープへバックアップします。 バックアップするには、バックアップサーバで EX\_DRM\_TAPE\_BACKUP を実行します。ここでは、副ボリュームのドライブ文字を「E:」とします。 BKServer > EX\_DRM\_TAPE\_BACKUP\_Operation\_A -mount\_pt\_E: バックアップを実行すると、このバックアップ操作に関する情報がバックアップカタログに登録されます。

## 7.5.4 トランザクションログをバックアップする

時点Bおよび時点Cでトランザクションログをバックアップする手順について説明します。

トランザクションログをバックアップするには:

時点 B (時点 C) のトランザクションログをバックアップします。
 トランザクションログをバックアップするには、EX\_DRM\_SQL\_TLOG\_BACKUP を実行します。
 DBServer > EX\_DRM\_SQL\_TLOG\_BACKUP Operation\_A

## 7.5.5 SQL Server データベースをリストアする

「時点 A」でバックアップした SQL Server データベースをリストアします。

SQL Server データベースをリストアするには:

1. SQL Server データベースをリストアします。

SQL Server データベースをリストアするには、EX DRM SQL RESTORE を実行します。
DBServer > EX\_DRM\_SQL\_RESTORE Operation\_A -resync -undo リストアが完了したら、データベースが「時点A」の状態に戻っていることを確認してくださ い。

EX\_DRM\_SQL\_RESTORE に - undo オプションを指定しなかった場合は、データベースは読み 込み中と表示され、内容を確認することはできません。

-undo オプションを指定すると、データベースは読み取り専用モードで内容が確認できます。 なお、-undo オプションは、drmsqlinit コマンドで UNDO ファイル格納ディレクトリが 設定されていない場合は使用できません。

## 7.5.6 トランザクションログを適用してリカバリする

「時点 B」および「時点 C」でバックアップしたトランザクションログを適用してリカバリする方 法について説明します。

トランザクションログを適用するには,drmsqlrecovertool コマンドまたはdrmsqlrecover コマンドを使用してリカバリします。

#### (1) drmsqlrecovertool ダイアログボックスで SQL Server データベースをリカバリする

トランザクションログを適用してリカバリするには:

- 1. drmsqlrecovertool ダイアログボックスを起動します。 DBServer > drmsqlrecovertool DEFAULT
- 2. リカバリしたいデータベースを選択します。
- 3. [ADD] ボタンを押し,時点 B および時点 C で取得したトランザクションログを選択します。 トランザクションログバックアップファイル名は,「DB 名\_トランザクションログバック アップ日時\_ログシーケンス番号.bk」です。
- 4. [Recovery mode] に [Standby], [Roll forward?] に [Yes] を選択して, [Recovery] ボタ ンを押します。

時点 B,時点 C で取得したトランザクションログが適用され,時点 C の状態までデータベースが回復します。

このとき、[Recovery mode] の選択によって、リカバリ後のデータベースの状態が変わりま す。スタンバイ状態(読み取り専用で使用できる状態)でリカバリする場合には[Standby] を、ローディング状態(読み込み中の状態)でリカバリする場合には[Loading]を、データ ベースにフルアクセスできるようにする場合には[Online]を選択します。

[Online] を選択し、データベースにフルアクセスできるようにした場合には、以降はトラン ザクションログがあっても適用できなくなります。複数のトランザクションログを数回に分け て適用していきたい場合は、[Recovery mode] に [Loading] または [Standby] を選択して ください。ただし、[Standby] は、drmsqlinit コマンドで UNDO ファイル格納ディレク トリが設定されていない場合は選択できません。

スタンバイ状態,またはローディング状態でリカバリしたデータベースは,リカバリの最後に 再度 drmsqlrecovertool ダイアログボックスを起動し,[Recovery mode] で [Online] を選択 して [Recovery] ボタンを押し,フルアクセスできるようにしてください。

### (2) drmsqlrecover コマンドで SQL Server データベースをリカバリする(トランザクション ログー括定義ファイルを使用する)

drmsqlrecover コマンドで複数のデータベースをリカバリするときは、トランザクションログ 一括定義ファイルを利用すると一度に複数のトランザクションログを適用できます。

トランザクションログー括定義ファイルを使用してリカバリするには:

1. バックアップ済のトランザクションログの一括定義ファイルを作成します。

DBServer > drmsqllogbackup DEFAULT -v > c:\ftemp\fSQLTXLOG.txt 「c:\temp」ディレクトリに、「SQLTXLOG.txt」の名称でトランザクションログ一括定義 ファイルが作成され、バックアップ済のトランザクションログの内容が記述されます。 トランザクションログ一括定義ファイルの例を次に示します。 # ORIGINAL-ID:000000080 BACKUP-ID:000000080 [DB03] l:¥mssql¥log¥DB03\_20040811115351\_0001.bk 1:¥mssq1¥log¥DB03\_20040811115431\_0002.bk # ORIGINAL-ID:000000080 BACKUP-ID:000000080 [DB02] 1:¥mssql¥log¥DB02\_20040811115351\_0001.bk 1:¥mssql¥log¥DB02\_20040811115431\_0002.bk # ORIGINAL-ID:000000080 BACKUP-ID:000 BACKUP-ID:000000080 [DB01] l:¥mssql¥log¥DB01\_20040811115351\_0001.bk l:¥mssql¥log¥DB01\_20040811115431\_0002.bk 2. トランザクションログ一括定義ファイルを適用してリカバリします。 トランザクションログー括定義ファイルを適用してリカバリするには,drmsqlrecoverコ マンドに-transact\_log\_list オプションを指定して実行します。 DBServer > drmsqlrecover DEFAULT -transact\_log\_list c:\temp\SQLTXLOG.txt

## 7.5.7 トランザクションログバックアップを利用した運用例(障害発生後 にトランザクションログを取得する)

障害が発生した場合,障害発生前に定時運用でバックアップしていたデータやトランザクションロ グを使用すると,最後にバックアップした時点までデータベースを復旧できます。しかし,通常運 用のバックアップだけを使用すると,最後のバックアップ以降の操作は切り捨てられるため,最後 のバックアップ以降の操作は復旧されません。

障害発生直前の状態にデータベースを復旧したい場合,最後のバックアップから,障害発生直前ま でのトランザクションログを取得する必要があります。ここでは、トランザクションログを切り捨 てないように取得し,障害発生直前の状態にデータベースを復旧する例について説明します。オペ レーション ID として,「Operation\_A」を使用します。 図 7-20: SQL Server のトランザクションログバックアップを利用した運用(障害直前の状態に データベースを復旧する)

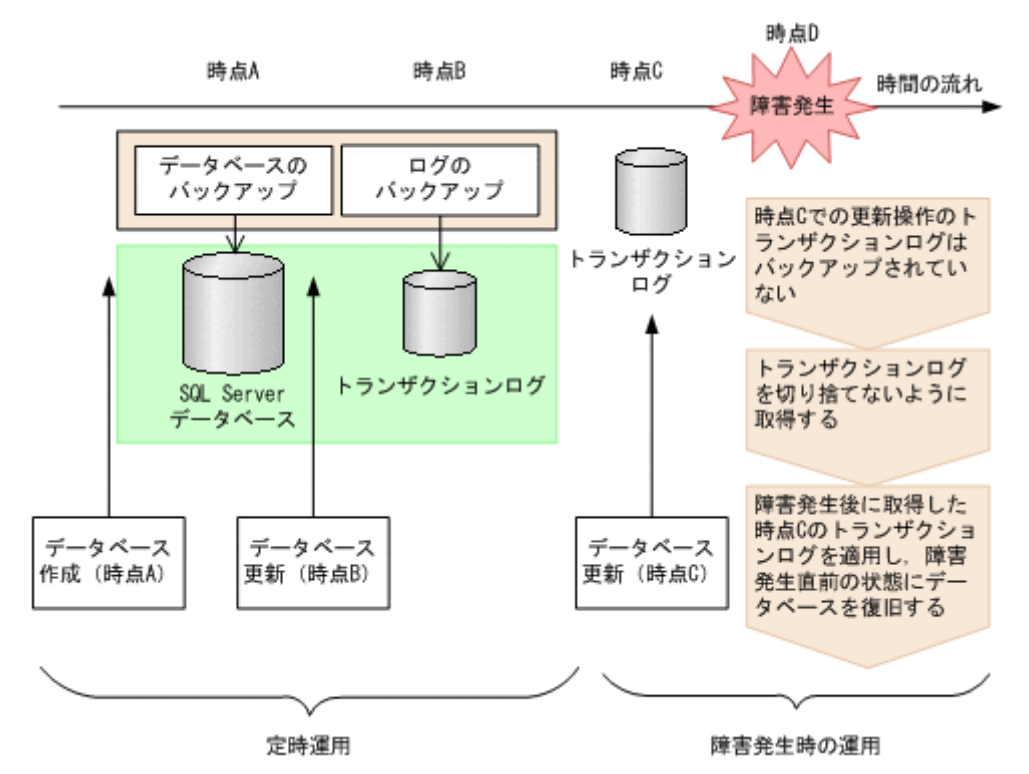

定時運用では,次の流れで SQL Server データベースおよびトランザクションログをバックアップ します。

- 時点 A の SQL Server データベースをバックアップします。
   時点 A のデータベースをバックアップする方法については、「7.5.3 SQL Server データベース をバックアップする」を参照してください。
- 時点 Bの SQL Server データベースのトランザクションログをバックアップします。
   トランザクションログをバックアップする方法については、「7.5.4 トランザクションログを バックアップする」を参照してください。

時点 D で障害が発生したあとのトランザクションログを切り捨てないようにバックアップします。

障害発生後にトランザクションログを取得するには:

1. 時点 C 以降のトランザクションログを切り捨てないように、トランザクションログを取得します。

トランザクションログを切り捨てないように取得するには, EX\_DRM\_SQL\_TLOG\_BACKUP に -no truncate オプションを指定して実行します。

DBServer > EX DRM SQL TLOG BACKUP Operation A -no truncate

-no\_truncate オプションを指定すると、時点 B でのトランザクションログバックアップ取 得後から、障害発生時までのトランザクションが取得されます。

トランザクションログ取得後のリストア・リカバリの流れは次のとおりです。

トランザクションログを適用してリカバリするには:

- 時点AでバックアップしたSQL Server データベースのデータをリストアします。
   時点Aまでデータベースが回復します。時点AでバックアップしたSQL Server データベースをリストアする方法については、「7.5.5 SQL Server データベースをリストアする」を参照してください。
- 2. 時点 B でバックアップしたトランザクションログを適用してリカバリします。

時点 B でバックアップしたトランザクションログを適用してリカバリすると,時点 B までの データベースに戻ります。

drmsqlrecovertool ダイアログボックスでトランザクションログを適用してリカバリする方法 については、「(1) drmsqlrecovertool ダイアログボックスで SQL Server データベースをリカバ リする」を参照してください。

drmsqlrecover コマンドで複数のトランザクションログを適用する場合,トランザクショ ンログー括定義ファイルを使用すると,一度に複数のトランザクションログを適用できます。 トランザクションログー括定義ファイルを使用したリカバリ方法については,「(2)

drmsqlrecover コマンドで SQL Server データベースをリカバリする (トランザクションログー 括定義ファイルを使用する)」を参照してください。

3. -no\_truncate オプションを指定して取得したトランザクションログを適用してリカバリします。

-no\_truncate オプションを指定して取得したトランザクションログを適用してリカバリす ると、時点 B でのトランザクションログバックアップ取得後から、障害発生時までのトラン ザクションが適用され、時点 C までのデータベースに戻ります。

drmsqlrecovertool ダイアログボックスでトランザクションログを適用してリカバリする方法 については、「(1) drmsqlrecovertool ダイアログボックスで SQL Server データベースをリカバ リする」を参照してください。

# 7.6 トランザクションログバックアップファイルをバック アップおよびリストアする

SQL Server データベースをリカバリするためには、トランザクションログをバックアップする必要があります。

バックアップしたトランザクションログをテープなどの媒体へ保存するには,次の二つの方法があ ります。

- バックアップ管理製品を使用して、直接、該当するファイルをバックアップします。
- LAN に負荷をかけないで保存する場合には、トランザクションログのバックアップ先を主ボ リュームとして、主ボリュームへバックアップしたあと、テープなどの媒体へ保存します。

トランザクションログのバックアップ先が主ボリュームの場合に、トランザクションログを主ボ リュームへバックアップしたあと、テープなどの媒体へ保存する手順について説明します。

## 7.6.1 システム構成

この例では、次の図に示すシステム構成を想定しています。

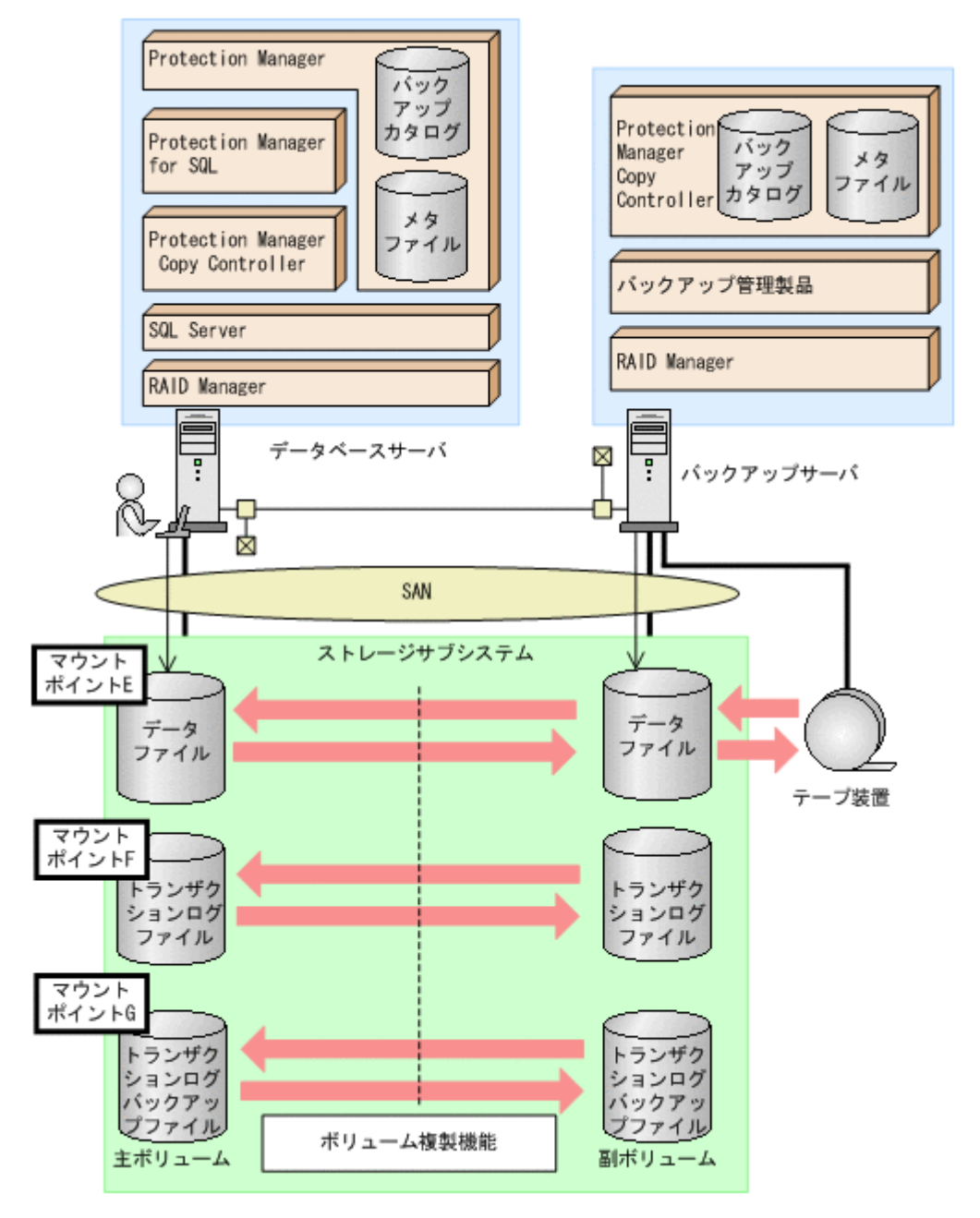

この例でのシステムの前提条件は次のとおりです。

- E, F, G ドライブがマウントされているボリュームはペア定義されている。
- E ドライブに SQL Server のデータファイル, F ドライブに SQL Server のトランザクション ログファイルが配置されている。
- drmsqlinit コマンドでトランザクションログバックアップファイル格納ディレクトリを G:¥Logbackup に設定する。
- SQL Server のデータファイルをバックアップするためのオペレーション定義ファイルを「SQL1」とする。データベース DB1 をバックアップする。 \_SQL1.datの内容

```
BACKUP_OBJECT=MSSQL
DB_SERVER_NAME=FILESERV1
INSTANCE NAME=DEFAULT
```

TARGET\_NAME=DB1 FTP\_HOME\_DIR=C:¥FTP\_ROOT FTP\_SUB\_DIR=script SET DRM HOSTNAME=1

- ファイルシステムをバックアップするためのオペレーション定義ファイルを「FS1」とする。
   トランザクションログバックアップファイル格納ディレクトリがある G ドライブをバック アップする。
  - \_FS1.dat の内容
    - BACKUP\_OBJECT=FILESYSTEM
    - DB\_SERVER\_NAME=FILESERV1
    - INSTANCE\_NAME=G:
    - TARGET\_NAME=G:¥Logbackup
    - FTP\_HOME\_DIR=C:¥FTP\_ROOT
    - FTP\_SUB\_DIR=script
    - SET\_DRM\_HOSTNAME=1

## 7.6.2 トランザクションログバックアップファイルのバックアップ

- トランザクションログをバックアップします。
   トランザクションログをバックアップするには、データベースサーバで
   EX\_DRM\_SQL\_TLOG\_BACKUP を実行します。
   DBServer > EX\_DRM\_SQL\_TLOG\_BACKUP SQL1 -target DB1
   DBServer >
- トランザクションログの起点となったバックアップ ID を確認します。
   トランザクションログの起点となったバックアップ ID を確認するには、「<インスタンス名 >
   -v BACKUP-ID」オプションを指定して drmsqllogbackup コマンドを実行します。

```
DBServer > drmsqllogbackup SQL1 -v BACKUP-ID
ORIGINAL-ID BACKUP_ID DB
0000000002 000000002 DB1
DBServer >
```

3. バックアップしたトランザクションログの内容を確認します。

バックアップしたトランザクションログの内容を確認するには、「インスタンス名-target

```
データベース名 -v」オプションを指定して drmsqllogbackup コマンドを実行します。
```

```
DBServer > drmsqllogbackup SQL1 -target DB1 -v
# ORIGINAL-ID: 000000002 BACKUP-ID: 000000002
[DB1]
G:\u00e4LogBackup\u00e4DB1_20021106010100_0001.bk
G:\u00e4LogBackup\u00e4DB1_20021106010110_0002.bk
DBServer >
```

バックアップしたトランザクションログファイルを、副ボリュームへバックアップします。
 トランザクションログファイルをオンラインバックアップします。バックアップするには、

```
    EX_DRM_FS_BACKUP を実行します。
    DBServer > EX_DRM_FS_BACKUP FS1
    DBServer > コマンドを実行すると、データベースサーバのバックアップカタログに、新しいバックアップ
    ID (連番で未使用の ID) でバックアップ情報が登録されます。ここでは、新しいバックアッ
    プ ID を「000000003」とします。
```

5. バックアップの実行結果を確認します。

```
    副ボリュームへのバックアップが正常に完了したかを確認します。確認するには、drmfscat
コマンドを実行します。
    DBServer> drmfscat G:
INSTANCE: G:
BACKUP-ID:000000003 BACKUP-MODE: ONLINE INSTANCE: G: ORIGINAL-
ID:000000003
    START-TIME: 2002/06/01 10:00:00 END-TIME: 2002/06/01 10:03:00 HOSTNAME:
```

| FILESERV1 |    |    |           |              |
|-----------|----|----|-----------|--------------|
| T FILE    | FS | DG | DEVICE    | COPY-GROUP   |
| F -       | G: | -  | Harddisk1 | FS001,DDrive |
| F -       | -  | -  | -         | FS001,DDrive |

 バックアップ情報を一時ファイルへエクスポートします。
 EX\_DRM\_DB\_EXPORT を実行して、バックアップ操作に関する情報を一時ファイルへエクス ポートします。

DBServer> EX\_DRM\_DB\_EXPORT FS1 DBServer>

- 7. エクスポートした一時ファイルをデータベースサーバからバックアップサーバへ転送します。 DBServer> EX\_DRM\_FTP\_PUT FS1 -server BKServer -user admin -password password DBServer>
- データベースサーバから転送した一時ファイルをバックアップサーバのバックアップカタログ ヘインポートします。
   DBServer> EX\_DRM\_DB\_IMPORT FS1 DBServer>
- 9. インポートの実行結果を確認します。

```
インポートが正常に完了したかを確認します。確認するには、バックアップサーバで
drmfscat コマンドを実行します。
```

```
BKServer > drmfscat G:
INSTANCE: G:
BACKUP-ID:000000001 BACKUP-MODE: ONLINE INSTANCE: G: ORIGINAL-
ID:000000003
START-TIME: 2002/06/01 10:00:00 END-TIME: 2002/06/01 10:03:00 HOSTNAME:
FILESERV1
T FILE FS DG DEVICE COPY-GROUP
F - G: - Harddisk1 FS001,DDrive
F - - FS001,DDrive
BKServer >
```

10.副ボリュームのデータをテープへバックアップします。

バックアップするには、バックアップサーバで EX\_DRM\_TAPE\_BACKUP を実行します。マウ

ントポイントとして「G:」ドライブを指定します。

BKServer > EX\_DRM\_TAPE\_BACKUP FS1 -mount\_pt G: BKServer >

```
バックアップを実行すると、このバックアップ操作に関する情報がバックアップカタログに新
しいバックアップ ID「000000004」で登録されます。
```

11.テープへのバックアップの実行結果を確認します。

バックアップが正常に完了したかを確認します。確認するには、バックアップサーバで drmtapecat コマンドを実行します。

| BKServer >   | drmtapecat    |                |        |            |          |
|--------------|---------------|----------------|--------|------------|----------|
| BACKUP-ID    | BACKUP-OBJECT | SNAPSHOT TIME  | 1      | EXPIRATION | TIME     |
| BACKUP-MEDIA |               |                |        |            |          |
| 000000004    | FILESYSTEM    | 2002/06/01 10: | :20:00 | 2002/09/01 | 10:20:00 |
| MEDIA1       |               |                |        |            |          |
| BKServer >   |               |                |        |            |          |

## 7.6.3 トランザクションログバックアップファイルのリストア

1. バックアップデータのバックアップ ID を確認します。

バックアップ ID を確認するには、バックアップサーバで drmtapecat コマンドを実行します。

| BKServer >  | drmtapecat    |                     |            |          |
|-------------|---------------|---------------------|------------|----------|
| BACKUP-ID   | BACKUP-OBJECT | SNAPSHOT TIME       | EXPIRATION | TIME     |
| BACKUP-MEDI | A             |                     |            |          |
| 0000000004  | FILESYSTEM    | 2002/06/01 10:20:00 | 2002/09/01 | 10:20:00 |
| MEDIA1      |               |                     |            |          |
| BKServer >  |               |                     |            |          |

バックアップしたデータをテープから副ボリュームヘリストアします。

リストアするには,バックアップサーバで EX\_DRM\_TAPE\_RESTORE を実行します。マウント ポイントとして「G:」ドライブを指定します。

```
BKServer > EX_DRM_TAPE_RESTORE FS1 -backup_id 0000000004 -mount_pt G:
BKServer >
リストアを実行すると、バックアップサーバのバックアップカタログに、このリストア操作に
関する情報が新しいバックアップ ID「0000000005」で登録されます。
```

3. 正しくテープから副ボリュームヘリストアされていることを確認します。

```
バックアップサーバで drmfscat コマンドを実行して,主ボリュームから副ボリュームへの
バックアップを実行した日付のバックアップ情報がバックアップサーバにリストアされている
ことを確認します。
BKServer > drmfscat G:
INSTANCE: G:
BACKUP-ID:000000005 BACKUP-MODE: ONLINE INSTANCE: G: ORIGINAL-
ID:000000003
START-TIME: 2002/06/01 10:00:00 END-TIME: 2002/06/01 10:03:00 HOSTNAME:
FILESERV1
T FILE FS DG DEVICE
                       COPY-GROUP
             Harddisk1 FS001, DDrive
F -
      G: -
F -
                       FS001, DDrive
BKServer >
```

- 4. バックアップ情報を一時ファイルへエクスポートします。 副ボリュームから主ボリュームへリストアするには、テープから副ボリュームへのリストア操作に関するバックアップ情報を、データベースサーバにコピーする必要があります。 EX\_DRM\_DB\_EXPORTを実行し、バックアップ情報を拡張コマンド用一時ディレクトリの一時ファイルへエクスポートします。 BKServer > EX\_DRM\_DB\_EXPORT FS1 BKServer >
- 5. 一時ファイルをデータベースサーバで受け取ります。 データベースサーバで EX\_DRM\_FTP\_GET を実行し、バックアップサーバの一時ファイルを一 括してデータベースサーバで受け取ります。ここでは、FTP サーバにログオンするために使 用するユーザー ID を「admin」、パスワードを「password」とします。一時ファイルは、 データベースサーバの拡張コマンド用一時ディレクトリに格納されます。 DBServer > EX\_DRM\_FTP\_GET FS1 -server BKServer -user admin -password password DBServer >
- 6. バックアップサーバから転送した一時ファイルをデータベースサーバのバックアップカタログ ヘインポートします。
   バックアップサーバから転送した一時ファイルを、データベースサーバのバックアップカタロ グヘインポートします。インポートするには、データベースサーバで EX\_DRM\_DB\_IMPORT
   を実行します。
   DBServer > EX\_DRM\_DB\_IMPORT FS1
   DBServer >
- 副ボリュームのデータを主ボリュームへリストアします。 主ボリュームと副ボリュームを再同期することでリストアします。リストアするには、データ ベースサーバで EX\_DRM\_FS\_RESTORE を実行します。 DBServer > EX\_DRM\_FS\_RESTORE FS1 -resync DBServer >

# 7.7 特定のコピーグループをロックして複数世代のバック アップおよびリストアをする

複数のコピーグループを使用して、バックアップの目的に合わせて使用することで、複数世代の バックアップを管理することができます。

通常 Protection Manager は,バックアップ対象のコピーグループを自動的に決定してバックアッ プしていきますが,drmcgctlコマンドを使用することで,特定のコピーグループを保持(ロッ ク)し,そのほかのコピーグループだけを利用してバックアップを継続することもできます。

特定のコピーグループをロックして世代管理をすることで、次のような運用ができます。

- 一つのボリュームに1回/月のバックアップを取得後、そのコピーグループをロックし、残る
   二つのボリュームには毎日バックアップを取得する。
   1回/月のバックアップは、コピーグループのロックを解除するまで保持されます。
- 一つのボリュームに取得したバックアップを保持し、そのほかの二つのボリュームには通常の バックアップを取得する。

## 7.7.1 世代管理とロック機能を利用した運用例

特定のコピーグループをロックした場合の運用例を次の図に示します。

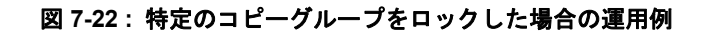

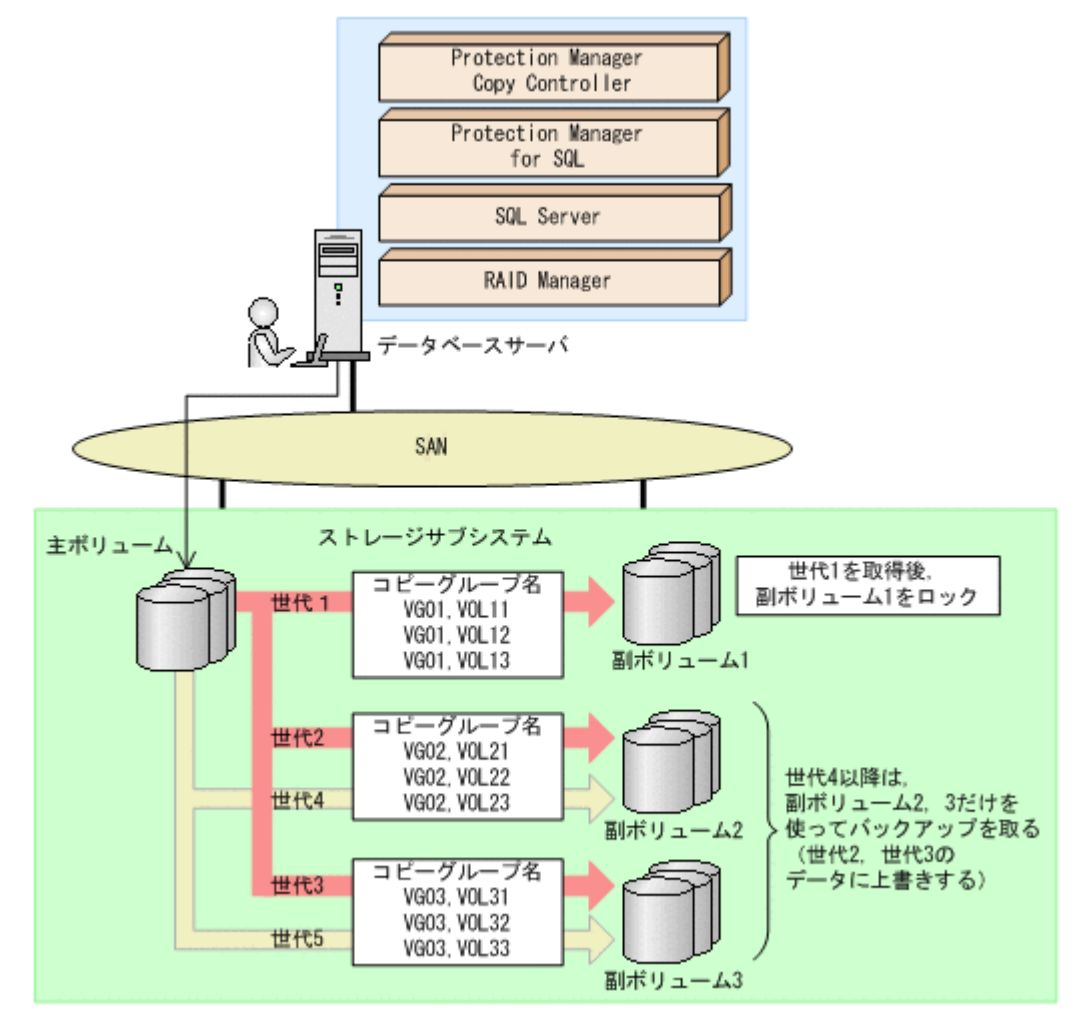

- 主ボリュームを副ボリューム1にバックアップ(世代1)後,世代1のコピーグループをロックします。
   世代1のバックアップから,世代1のコピーグループのロックまでの手順については、
   「7.7.2 コピーグループをロックする」を参照してください。
- 副ボリューム2および副ボリューム3を使用して、バックアップ運用をします。
   世代2以降は、副ボリューム2および副ボリューム3を使用してバックアップが取得されます。
- 世代1のコピーグループのロックを解除します。
   世代1のコピーグループのロックが不要になった場合,または副ボリューム1の内容を主ボリュームにリストアする場合に、世代1のコピーグループのロックを解除します。

世代1のコピーグループのロックを解除する手順については、「7.7.3 コピーグループのロックを解除する」を参照してください。

### 7.7.2 コピーグループをロックする

世代1のバックアップを取得してから、コピーグループをロックする手順について説明します。

```
なお、下記の手順では、オペレーション ID として「Operation A」を使用します。
```

コピーグループをロックするには:

1. 副ボリュームの状態を確認します。

コピーグループの一覧を表示し、ロックされているコピーグループがないことを確認します。 コピーグループのロック状態を確認するには、drmcgctl コマンドを引数なしで実行します。 LOCK STATUS 欄に UNLOCKED と表示されていれば、コピーグループはロックされていません。

| DBServer > | drmcgctl    |            |
|------------|-------------|------------|
| COPY GROUP | LOCK STATUS | BACKUP-ID  |
| VG01,VOL11 | UNLOCKED    | 0000000001 |
| VG01,VOL12 | UNLOCKED    | 0000000001 |
| VG01,VOL13 | UNLOCKED    | 0000000001 |
| VG02,VOL21 | UNLOCKED    | 0000000002 |
| VG02,VOL22 | UNLOCKED    | 0000000002 |
| VG02,VOL23 | UNLOCKED    | 0000000002 |
| VG03,VOL31 | UNLOCKED    | 000000003  |
| VG03,VOL32 | UNLOCKED    | 000000003  |
| VG03,VOL33 | UNLOCKED    | 000000003  |
| DBServer > |             |            |

- 主ボリュームから副ボリュームへのバックアップ(世代1)を取得します。
   DBServer > EX\_DRM\_SQL\_BACKUP Operation A
  - 副ボリューム1に主ボリュームのバックアップが取得されます。
- 3. データが正しくバックアップされていることを確認します。

```
正しくバックアップされていることを確認するには、データベースサーバで drmsqlcat コマ
```

```
ンドおよび drmappcat コマンドを実行します。
```

```
DBServer > drmsqlcat default
INSTANCE: default
BACKUP-ID: 000000004 BACKUP-MODE: ONLINE INSTANCE: default
DBServer > drmappcat
BACKUP-ID BACKUP-MODE BACKUP-OBJECT START-TIME
                                                     END-TIME
000000004 ONLINE
                     MSSQL
                                  2004/08/11 14:04:10 2004/08/11
14:04:22
000000002 ONLINE
                                  2004/08/05 14:13:44 2004/08/05
                     MSSOL
14:13:55
                                  2004/08/05 14:16:24 2004/08/05
000000003 ONLINE
                     MSSQL
14:16:35
DBServer >
この例では, drmsglcat コマンドの結果から,最新のバックアップ ID が「000000004」
であることがわかります。また、drmappcat コマンドの実行結果を見ると、手順1の
drmcgctl コマンドの結果では表示されていたバックアップ ID「000000001」が,
「000000004」に書き換わっていることがわかります。
```

4. 副ボリューム1をロックします。

```
バックアップデータ(世代1)を保持するために,世代1のコピーグループをロックします。
世代1のコピーグループをロックするには,-mode lockオプションを指定して drmcgctl
コマンドを実行します。ロック対象は,バックアップ ID またはコピーグループで指定できま
す。
```

```
ここでは, バックアップ ID「000000004」を指定して, drmcgctl コマンドを実行します。
DBServer > drmcgctl -backup_id 0000000004 -mode lock
KAVX0001-I drmcgctlコマンドを開始します。
```

KAVX0302-I 指定されたバックアップIDに対応するコピーグループをロックしました。 KAVX0002-I drmcgctlコマンドを終了します。 なお、ロックは、ロックを実施したサーバに対してだけ有効となります。複数サーバ構成の場 合は、運用に合わせてロックを実施してください。

5. 副ボリュームの状態を確認します。

コピーグループの一覧を表示し、ロックされているコピーグループの状態を確認します。 DBServer > drmcgctl COPY GROUP LOCK STATUS BACKUP-ID VG01, VOL11 LOCKED 0000000004 VG01, VOL12 LOCKED 0000000004 VG01, VOL13 LOCKED 000000004 VG02,VOL21 UNLOCKED 0000000002 VG02, VOL22 UNLOCKED 000000002 VG02, VOL23 UNLOCKED 000000002 VG03, VOL31 UNLOCKED 0000000003 VG03, VOL32 UNLOCKED 000000003 VG03, VOL33 UNLOCKED 000000003 DBServer > LOCK STATUS 欄に LOCKED と表示されているコピーグループがロックされています。 世代1のコピーグループがロックされると、以降のバックアップは、副ボリューム2および 副ボリューム3の二つのボリュームを使って取得されます。

## 7.7.3 コピーグループのロックを解除する

世代1のコピーグループのロックが不要になった場合,または副ボリューム1の内容を主ボ リュームにリストアする場合に、コピーグループのロックを解除します。

コピーグループのロックを解除するには:

1. コピーグループのロックを解除します。

コピーグループのロックを解除するには,-mode unlock オプションを指定して drmcgctl コマンドを実行します。ロック解除の対象は,バックアップ ID またはコピーグループで指定 できます。

ここでは, バックアップ ID「000000004」を指定して, drmcgctl コマンドを実行します。 DBServer > drmcgctl -backup\_id 0000000004 -mode unlock KAVX0001-I drmcgctlコマンドを開始します。 KAVX0303-I 指定されたバックアップIDに対応するコピーグループのロックを解除しました。

- KAVX0002-I drmcgctlコマンドを終了します。
- 2. コピーグループの状態を確認します。

コピーグループの一覧を表示し、ロックが解除されていることを確認します。

| DDSEIVEI /  | armcgcti     |                                                     |
|-------------|--------------|-----------------------------------------------------|
| COPY GROUP  | LOCK STATUS  | BACKUP-ID                                           |
| VG01,VOL11  | UNLOCKED     | 000000004                                           |
| VG01, VOL12 | UNLOCKED     | 000000004                                           |
| VG01, VOL13 | UNLOCKED     | 000000004                                           |
| VG02,VOL21  | UNLOCKED     | 00000007                                            |
| VG02,VOL22  | UNLOCKED     | 00000007                                            |
| VG02,VOL23  | UNLOCKED     | 00000007                                            |
| VG03,VOL31  | UNLOCKED     | 00000008                                            |
| VG03,VOL32  | UNLOCKED     | 00000008                                            |
| VG03,VOL33  | UNLOCKED     | 00000008                                            |
| DBServer >  |              |                                                     |
| LOCK STATUS | 5 欄に UNLOCKE | D と表示されている, コピーグループのロックが解除されていま                     |
| す。          |              |                                                     |
| 次回のバック      | アップ時には, ノ    | <ul><li>ベックアップ ID「000000004」のデータが格納されていた副</li></ul> |
| ボリュームに,     | バックアップ]      | [D「000000009」としてバックアップされます。                         |

# 7.8 ローカルサイトとリモートサイトの間でバックアップ およびリストアする(リモートコピー)

ここでは、サブシステム間のボリューム複製機能(TrueCopy または Universal Replicator)を使 用して、ローカルサイトの主ボリュームからリモートサイトの副ボリュームへ SQL Server データ ベースをバックアップする例、リモートサイトの副ボリュームからローカルサイトの主ボリューム ヘリストアする例について示します。

次のような場合について説明します。

- SQL Server データベースをリモートサイトにバックアップする
- リモートサイトへバックアップした SQL Server データベースを、ローカルサイトにリストア する(ローカルサイトが正常に動作している場合)
- リモートサイトへバックアップした SQL Server データベースを、リモートサイトでリストア する(ローカルサイトに障害が発生している場合)
- リモートサイトからローカルサイトに SQL Server データベースをリストアする(ローカルサ イトの障害が復旧した場合)

この例では、次の図に示すシステム構成を想定しています。

図 7-23: ローカルサイトとリモートサイトの間で SQL Server データベースをバックアップおよ びリストアする場合のシステム構成例

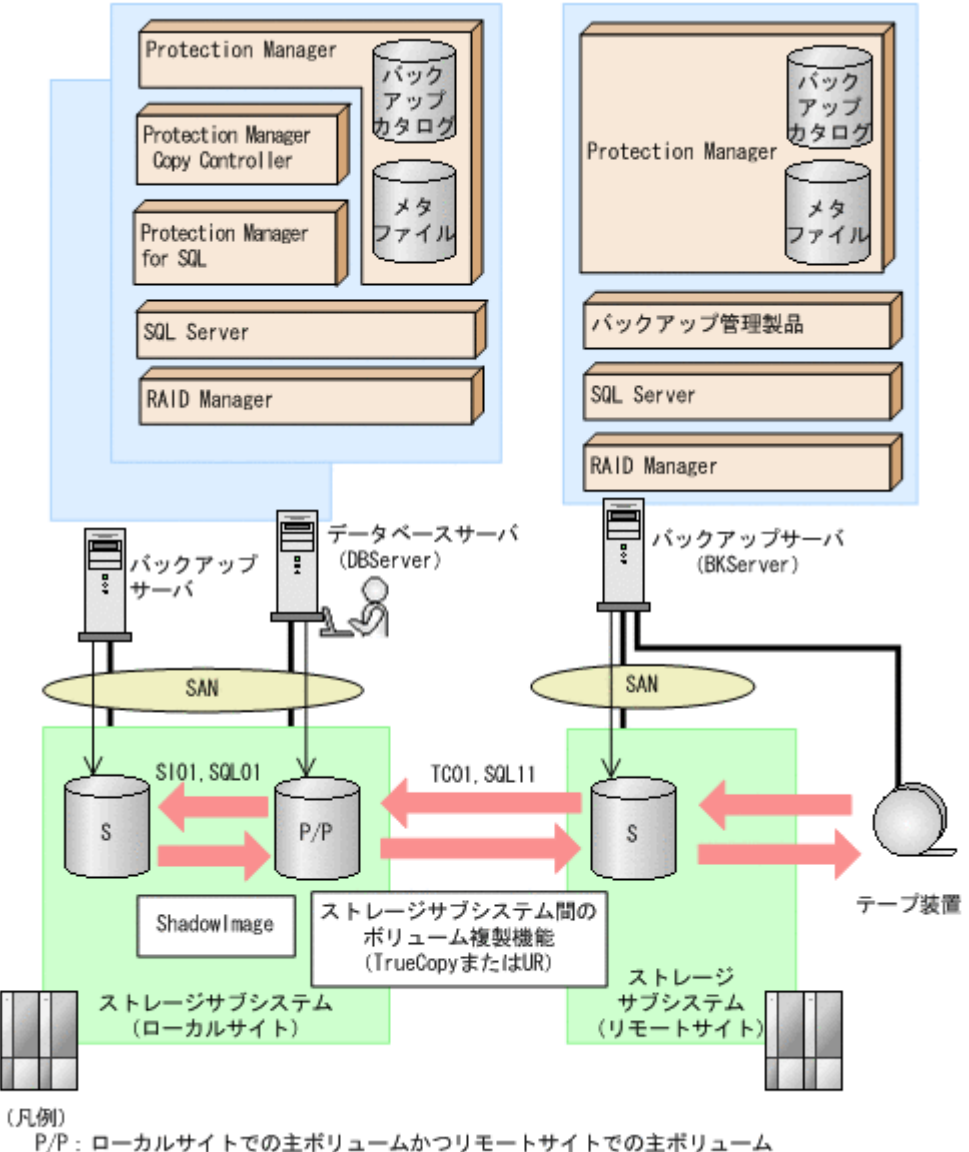

S:副ポリューム

この例でのシステムの前提条件は次のとおりです。

- ローカルサイトのデータベースサーバ(サーバ名:DBServer)と、テープ装置を接続したリ モートサイトのバックアップサーバ(サーバ名:BKServer)を備えている。
- リモートサイトのバックアップサーバで FTP サービスが起動しており、各ファイルサーバの OS ログオンユーザーを使用して FTP サーバへのログインおよびファイルの転送ができるように設定されている。FTP ユーザー ID は「admin」, FTP ユーザーパスワードは「password」とする。
- リモートサイトのバックアップサーバ (BKServer) には、SQL Server がインストールされ ており、ローカルサイトのストレージサブシステムに障害が発生した場合、データベースサー バとして使用することができる。
- ローカルサイトの主ボリュームは、「DBServer」の「G:」ドライブにマウントされている。
- コピーグループ名「TC01, SQL11」で TrueCopy のペア(常時ペア)が組まれている。

- SQL Server のデータファイル、トランザクションログファイルは、TrueCopy または Universal Replicator の常時ペアボリューム「TC01, SQL11」に含まれている。
- コピーグループ名「SI01, SQL01」で ShadowImage のペアが組まれている。
- リモートサイトのバックアップ先の世代識別名が「remote\_0」になるように、設定されている。
- リモートサイトのボリュームは通常マウントされておらず、必要な場合にバックアップサーバの「G:」ドライブにマウントされる。
- SQL Server のデータファイル,トランザクションログファイルは,ローカルサイトとリモー トサイトで同じディレクトリ構成に設定してある。
- オペレーション ID として,「Operation A」を使用する。

### 7.8.1 SQL Server データベースをリモートサイトにバックアップする

ファイルシステムをリモートサイトにバックアップする例について説明します。ローカルサイトとリモートサイトの手順を分けて説明します。

#### (1) ローカルサイトでの操作

```
1. バックアップ対象となるボリュームと、世代識別名を確認します。
  データベースサーバで drmsqldisplay コマンドを実行します。
 DBServer > drmsqldisplay default -cf
  INSTANCE: default
  T DB
                      FILE
                                         FS
                                             DG
                                                 DEVICE
                                                             COPY-
            OBJECT
 GROUP COPY-FUNC
                 GEN-NAME
 D UserDB1
            DATAFILE G:¥UserDB1 Data.MDF G:
                                                   Harddisk1
 SI01, SQL01 ShadowImage local 0
                                         _
                                                        SI01, SQL01
                                             _
 ShadowImage local 0
 T UserDB1 TRANSACT
                     G:¥UserDB1_Log.LDF
                                                   Harddisk1
                                         G:
                                              _
 SI01, SQL01 ShadowImage local_0
                                                        SI01, SQL01
 ShadowImage local 0
 D UserDB1 DATAFILE
                      G:¥UserDB1 Data.MDF G:
                                                   Harddisk2
                                              _
 TC01,SQL11 TrueCopy
                      remote O
                                                        TC01, SQL11
           remote_0
 TrueCopy
  T UserDB1
            TRANSACT
                      G:¥UserDB1 Log.LDF
                                         G:
                                                   Harddisk2
 TC01, SQL11 TrueCopy
                      remote_0
                                                        TC01,SOL11
 TrueCopy
            remote 0
 DBServer >

    データベースをリモートサイトの副ボリュームへバックアップします。

  データベースをリモートサイトの副ボリュームへバックアップします。バックアップするに
  は、データベースサーバでバックアップ先の世代識別名「remote 0」を指定して、
 EX DRM SQL BACKUP を実行します。
  DBServer > EX DRM SQL BACKUP Operation A -rc remote 0
3. 正しくバックアップされていることを確認します。
  データベースサーバで drmsqlcat コマンドを実行して,バックアップ情報を確認します。
 DBServer > drmsglcat default
  INSTANCE: default
  BACKUP-ID: 000000001 BACKUP-MODE: ONLINE INSTANCE: default ORIGINAL-
  ID: 000000001
  START-TIME: 2004/08/05 10:00:00 END-TIME: 2004/08/05 10:03:00
 HOSTNAME: DBServer
                      FILE
                                                             DG
            OBJECT
                                                         FS
 T DB
 DEVICE
             COPY-GROUP
 M UserDB1 METAFILE F:¥MSSQL¥meta¥0000000131 000000005.dmp -
            DATAFILE G:¥UserDB1 Data.MDF
 D UserDB1
                                                         G:
            TC01, SQL11
 Harddisk1
```

TC01,SOL11 T UserDB1 TRANSACT G:¥UserDB1 Log.LDF G: -Harddisk1 TC01, SQL11 DBServer >

4. バックアップ情報を一時ファイルヘエクスポートします。

副ボリュームからテープへバックアップするために、主ボリュームから副ボリュームへのバッ クアップ操作に関する情報をバックアップサーバにコピーする必要があります。 EX DRM DB EXPORTを実行して、バックアップ操作に関する情報を一時ファイルヘエクス ポートします。一時ファイルは、データベースサーバの拡張コマンド用一時ディレクトリに格 納されます。

DBServer > EX DRM DB EXPORT Operation A

5. 一時ファイルをバックアップサーバへ転送します。 一時ファイルを一括してデータベースサーバからバックアップサーバへ転送します。一時ファ イルは、バックアップサーバの拡張コマンド用一時ディレクトリに格納されます。 DBServer > EX DRM FTP PUT Operation A -server BKServer -user admin password password

#### (2) リモートサイトでの操作

- 1. ローカルサイトのデータベースサーバから転送した一時ファイルをバックアップサーバのバッ クアップカタログへインポートします。 一時ファイルをインポートするには、バックアップサーバで EX DRM DB IMPORT を実行し ます。 BKServer > EX DRM DB IMPORT Operation A
- 2. 正しくインポートされていることを確認します。

バックアップサーバで drmsglcat コマンドを実行して,主ボリュームから副ボリュームへの バックアップを実行した日付のバックアップ情報がバックアップサーバにインポートされてい ることを確認します。 BKServer > drmsqlcat default INSTANCE: default BACKUP-ID: 000000001 BACKUP-MODE: ONLINE INSTANCE: default ORIGINAL-ID: 000000001 START-TIME: 2004/08/05 10:00:00 END-TIME: 2004/08/05 10:03:00 HOSTNAME: DBServer T DB OBJECT FILE FS DG DEVICE COPY-GROUP M UserDB1 METAFILE G: ¥MSSQL ¥meta ¥0000000001 000000005.dmp DATAFILE G:¥UserDB1\_Data.MDF D UserDB1 G: \_ Harddisk1 SI01,SQL01 \_ SI01,SQL01 T UserDB1 TRANSACT G:¥UserDB1 Log.LDF G: \_ Harddisk1 SI01,SQL01 BKServer >

3. 副ボリュームのデータをテープへバックアップします。

バックアップするには、バックアップサーバで EX DRM\_TAPE\_BACKUP を実行します。

BKServer > EX DRM TAPE BACKUP Operation A この例では、バックアップを実行すると、このバックアップ操作に関する情報がバックアップ カタログに新しいバックアップ ID「000000002」で登録されます。

- 4. 正しくテープへバックアップされていることを確認します。
  - バックアップサーバで drmtapecat コマンドを実行して,主ボリュームから副ボリュームへ のバックアップを実行した日付のバックアップ情報があることを確認します。

| BKServer >   | drmtapecat    |            |          |            |          |
|--------------|---------------|------------|----------|------------|----------|
| BACKUP-ID    | BACKUP-OBJECT | SNAPSHOT T | IME      | EXPIRATION | TIME     |
| BACKUP-MEDIA |               |            |          |            |          |
| 0000000002   | MSSQL         | 2004/08/05 | 10:00:00 | 2004/11/05 | 10:00:00 |
| MEDIA1       |               |            |          |            |          |
| BKServer >   |               |            |          |            |          |

5. 副ボリュームのキャッシュをクリアします。

```
テープへのバックアップが完了したあとに、バックアップサーバのシステムキャッシュをクリアします。
システムキャッシュをクリアするには、バックアップサーバで EX_DRM_CACHE_PURGEを実行し、副ボリュームをマウント/アンマウントします。
BKServer > EX_DRM_CACHE_PURGE Operation_A
```

#### (3) ローカルサイトでの操作

 コピーグループを再同期します。 データベースサーバで EX\_DRM\_RESYNC を実行し、コピーグループを再同期します。 DBServer > EX DRM RESYNC Operation A

### 7.8.2 SQL Server データベースをローカルサイトにリストアする

ローカルサイトに障害が発生しておらず,正常に動作している場合に,SQL Server データベース をローカルサイトにリストアする例について説明します。ローカルサイトとリモートサイトの手順 を分けて説明します。

#### (1) リモートサイトでの操作

1. TrueCopy のペア(常時ペア)を分割します。

BKServer > pairsplit -g TCO1 -d SQL11 -rw BKServer >

- 2. バックアップデータのバックアップ ID を確認します。 バックアップ ID を確認するには、バックアップサーバで drmtapecat コマンドを実行しま す。 BKServer >drmtapecat BACKUP-ID ORIGINAL-ID BACKUP-OBJECT INSTANCE SNAPSHOT TIME EXPIRATION TIME BACKUP-MEDIA 000000002 0000000001 MSSQL default 2004/08/05 10:00:00 2004/ 11/05 10:00:00 -: BKServer >
- バックアップしたデータをテープから副ボリュームへリストアします。 リストアするには、バックアップサーバで EX\_DRM\_TAPE\_RESTORE を実行します。 BKServer > EX\_DRM\_TAPE\_RESTORE Operation A -backup\_id 0000000002 リストアを実行すると、バックアップサーバのバックアップカタログに、このリストア操作に 関する情報が新しいバックアップ ID「0000000003」で登録されます。
- 4. 正しくテープから副ボリュームヘリストアされていることを確認します。

バックアップサーバで drmsqlcat コマンドを実行して,主ボリュームから副ボリュームへの バックアップを実行した日付のバックアップ情報がバックアップサーバにリストアされている ことを確認します。

```
BKServer > drmsglcat default
INSTANCE: default
BACKUP-ID: 000000003 BACKUP-MODE: ONLINE INSTANCE: default ORIGINAL-
ID: 000000001
START-TIME: 2004/08/05 10:00:00 END-TIME: 2004/08/05 10:03:00
HOSTNAME: DBServer
           OBJECT
                      FILE
                                                                 DG
                                                            FS
T DB
DEVICE
            COPY-GROUP
M UserDB1 METAFILE F: ¥MSSQL¥meta¥0000000131 000000005.dmp -
           DATAFILE G:¥UserDB1 Data.MDF
D UserDB1
                                                            G:
Harddisk1
           SI01,SQL01
- -
            SI01,SQL01
T UserDB1 TRANSACT G:¥UserDB1 Log.LDF
                                                            G:
Harddisk1
            SI01,SQL01
BKServer >
```

5. バックアップ情報を一時ファイルヘエクスポートします。

副ボリュームから主ボリュームヘリストアするには、テープから副ボリュームへのリストア操 作に関するバックアップ情報を、ファイルサーバにコピーする必要があります。 EX\_DRM\_DB\_EXPORTを実行し、バックアップ情報を拡張コマンド用一時ディレクトリの一時 ファイルヘエクスポートします。 BKServer > EX DRM DB EXPORT Operation A

#### (2) ローカルサイトでの操作

一時ファイルをローカルサイトのデータベースサーバで受け取ります。

データベースサーバで EX\_DRM\_FTP\_GET を実行し, バックアップサーバの一時ファイルを一 括してデータベースサーバで受け取ります。一時ファイルは, データベースサーバの拡張コマ ンド用一時ディレクトリに格納されます。 DBServer > EX\_DRM\_FTP\_GET Operation\_A -server BKServer -user admin -

password password \_\_\_\_\_\_ 2. バックアップサーバから転送した一時ファイルをデータベースサーバのバックアップカタログ ヘインポートします。

バックアップサーバから転送した一時ファイルを,データベースサーバのバックアップカタロ グヘインポートします。一時ファイルをインポートするには,データベースサーバで EX\_DRM\_DB\_IMPORTを実行します。

DBServer >EX\_DRM\_DB\_IMPORT Operation\_A

3. 正しくインポートされていることを確認します。

データベースサーバで drmsglcat コマンドを実行して, 主ボリュームから副ボリュームへの バックアップを実行した日付のバックアップ情報がデータベースサーバにインポートされてい ることを確認します。 DBServer > drmsqlcat default INSTANCE: default BACKUP-ID: 000000002 BACKUP-MODE: ONLINE INSTANCE: default ORIGINAL-TD: 000000001 START-TIME: 2004/08/05 10:00:00 END-TIME: 2004/08/05 10:03:00 HOSTNAME: DBServer FILE T DB OBJECT FS DG DEVICE COPY-GROUP M UserDB1 METAFILE G:¥META 000000005.dmp -D UserDB1 DATAFILE G:¥UserDB1 Data.MDF G: Harddisk1 SI01,SQL01 SI01, SQL01 TRANSACT G:¥UserDB1 Log.LDF G: T UserDB1 Harddisk1 SI01, SOL01 DBServer >

- 4. 副ボリュームのデータを主ボリュームへリストアします。
   主ボリュームと副ボリュームを再同期することでリストアします。リストアするには、データベースサーバで EX\_DRM\_SQL\_RESTORE を実行します。
   DBServer > EX\_DRM\_SQL\_RESTORE Operation\_A -resync
- SQL Server データベースをリカバリします。 リカバリするにはデータベースサーバで drmsqlrecover コマンドまたは drmsqlrecovertool コマンドを実行します。
- コピーグループを再同期します。
   データベースサーバで EX\_DRM\_RESYNC を実行し、コピーグループを再同期します。
   DBServer > EX\_DRM\_RESYNC Operation\_A

## 7.8.3 SQL Server データベースをリモートサイトでリストアする

ローカルサイトに障害が発生している場合に,SQL Server データベースをリモートサイトでリス トアする例について説明します。

### (1) リモートサイトでの操作

TrueCopy のペア(常時ペア)を分割します。
 ペア状態を「PAIR」から「SMPL」にします。

```
BKServer > pairsplit -g TC01 -d SQL11 -S BKServer >
```

2. バックアップデータのバックアップ ID を確認します。

```
バックアップ ID を確認するには、バックアップサーバで drmtapecat コマンドを実行しま
す。
BKServer >drmtapecat
BACKUP-ID ORIGINAL-ID BACKUP-OBJECT INSTANCE SNAPSHOT TIME
EXPIRATION TIME BACKUP-MEDIA
000000002 0000000001 MSSQL default 2004/08/05 10:00:00 2004/
11/05 10:00:00 -
:
BKServer >
```

バックアップしたデータをテープから副ボリュームヘリストアします。

```
リストアするには、バックアップサーバで EX_DRM_TAPE_RESTORE を実行します。
BKServer > EX_DRM_TAPE_RESTORE Operation_A -backup_id 000000002
リストアを実行すると、バックアップサーバのバックアップカタログに、このリストア操作に
関する情報が新しいバックアップ ID「0000000003」で登録されます。
```

4. 正しくテープから副ボリュームヘリストアされていることを確認します。

```
バックアップサーバで drmsqlcat コマンドを実行して, 主ボリュームから副ボリュームへの
バックアップを実行した日付のバックアップ情報がバックアップサーバにリストアされている
ことを確認します。
BKServer > drmsglcat default
INSTANCE: default
BACKUP-ID: 000000003 BACKUP-MODE: ONLINE INSTANCE: default ORIGINAL-
ID: 000000001
START-TIME: 2004/08/05 10:00:00 END-TIME: 2004/08/05 10:03:00
HOSTNAME: DBServer
         OBJECT
T DB
                 FTLE
                                    FS DG DEVICE
                                                      COPY-GROUP
M UserDB1 METAFILE G:\META_000000005.dmp -
D UserDB1
          DATAFILE
                    G:¥UserDB1 Data.MDF
                                          G:
                                                   Harddisk1
SI01,SQL01
                                                      SI01, SQL01
T UserDB1 TRANSACT
                    G:¥UserDB1 Log.LDF
                                          G:
                                                   Harddisk1
SI01, SQL01
BKServer >
```

- 5. リストアしたボリュームを、ディスク管理機能を使用してマウントします。 「G:」ドライブにマウントします。
- 6. SQL Server を起動します。
- バックアップ ID 記録ファイルを作成します。
   バックアップ ID を指定して EX\_DRM\_BACKUPID\_SET を実行し、バックアップ ID 記録ファ イルを作成します。
   BKServer > EX DRM BACKUPID SET Operation A -backup id 000000003
- リモートサイトで、リストアを実行します。
   このとき、コピーグループは再同期しないので、-no\_resync オプションを指定します。
   BKServer > EX\_DRM\_SQL\_RESTORE Operation\_A -no\_resync -nochk\_host
- SQL Server データベースをリカバリします。 リカバリするにはバックアップサーバで drmsqlrecover コマンドまたは drmsqlrecovertool コマンドを実行します。
- **10**.リモートサイトに, ShadowImage のペアが構成されている場合, ペアボリュームにバック アップを取得するなどして, リモートサイトで運用を続けます。

## 7.8.4 リモートサイトからローカルサイトにデータを復旧させる

SQL Server データベースをリモートサイトでリストアしたあと、ローカルサイトの障害が復旧した場合に、リモートサイトでリストアしたデータベースをローカルサイトに復旧させる手順について説明します。

#### (1) ローカルサイトでの操作

- 1. データベースサーバで SQL Server が起動されている場合, SQL Server を停止します。
- 2. ディスク管理機能を使用してマウントしたボリュームを、ディスク管理機能を使用してアンマ ウントします。

### (2) リモートサイトでの操作

- 1. SQL Server を停止します。
- ディスク管理機能を使用してマウントしたボリュームを、ディスク管理機能を使用してアンマウントします。
   「G:」ドライブをアンマウントします。
- リモートサイトを主ボリュームとするペアを生成します。
   BKServer > paircreate -g TC01 -d SQL11 -vl -f never -c 15 BKServer >

#### (3) ローカルサイトでの操作

- 主ボリュームと副ボリュームの正・副を反転させます。
   DBServer > pairresync -g TC01 -d SQL11 -swaps
   DBServer >
- コピーグループを再同期します。 データベースサーバで EX\_DRM\_RESYNC を実行し、コピーグループを再同期します。 DBServer > EX\_DRM\_RESYNC Operation\_A
- 3. SQL Server を起動します。

# 7.9 マルチターゲット構成でバックアップおよびリストア する

**Protection Manager for SQL**の拡張コマンドでは、**ShadowImage** と**TrueCopy**を組み合わせたシ ステム構成で、リモートサイトの副ボリュームへのバックアップと連動して、ローカルサイトの副 ボリュームへ同時バックアップ(マルチターゲット構成でバックアップ)を実行できます。

なお、ローカルバックアップを実行しないで、リモートサイトの副ボリュームだけにバックアップ する場合(カスケード構成でバックアップする場合)は、拡張コマンドを使用しないで、基本コマ ンドを使用してください。基本コマンドを使用したカスケード構成でのバックアップ例について は、「7.12 カスケード構成またはマルチターゲット構成でバックアップおよびリストアする」を参 照してください。

ここでは, 拡張コマンドを使用したマルチターゲット構成での処理の例について説明します。次の 図に示すシステム構成を想定しています。 図 7-24: SQL Server データベースをマルチターゲット構成でテープへバックアップ, リストアす るためのシステム構成

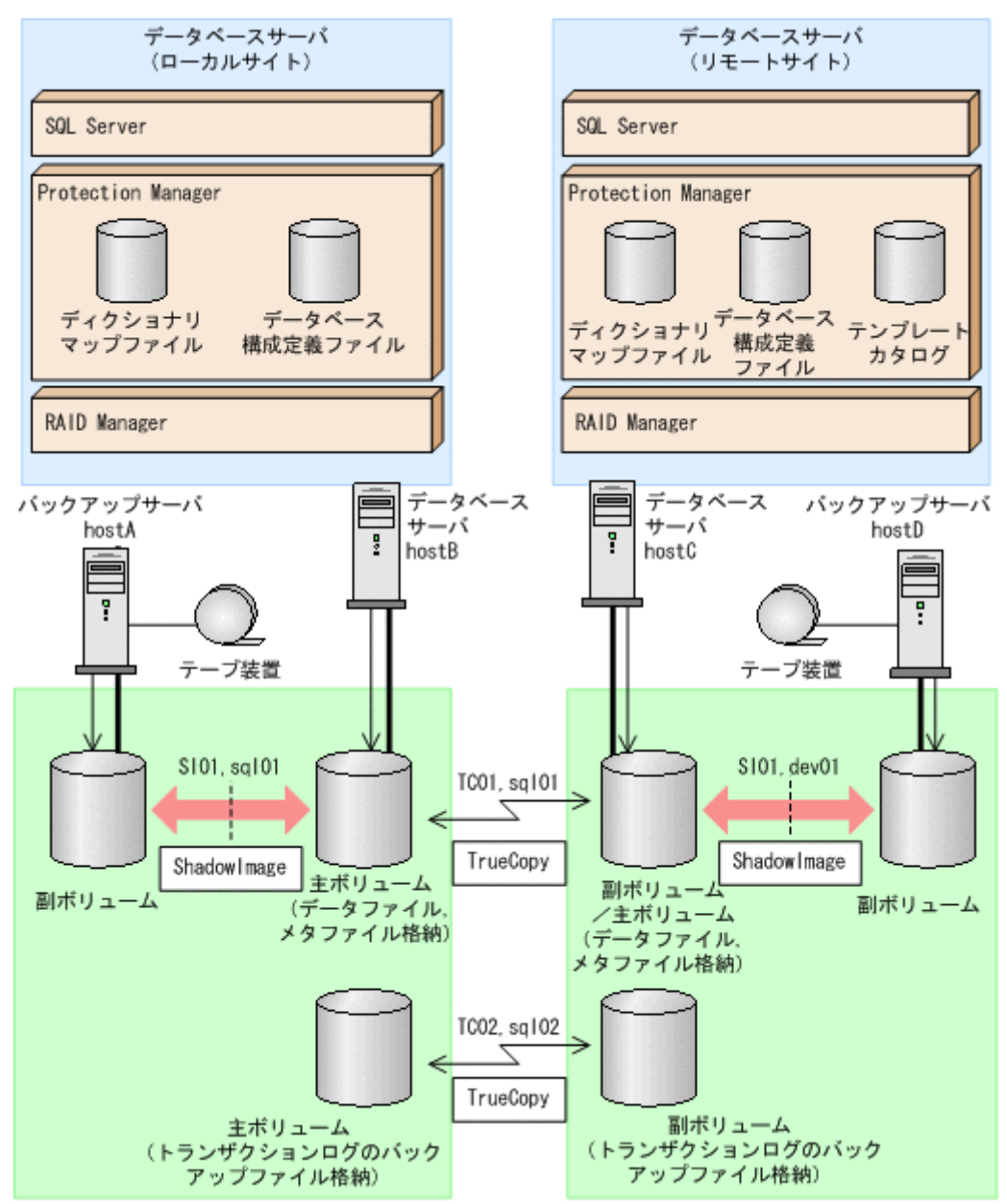

この例でのシステムの前提条件は次のとおりです。

- 主ボリュームは, NTFS でフォーマットされている。
- ローカルサイトとリモートサイトそれぞれの主ボリューム同士が TrueCopy でペア定義されている。また、それぞれのサイトで主ボリュームと副ボリュームが ShadowImage でペア定義されている。
- マルチターゲット構成で運用するための準備がされている。マルチターゲット構成で運用する ための準備については、「7.12.1 カスケード構成またはマルチターゲット構成でバックアップ およびリストアする準備」を参照してください。
- ローカルサイトとリモートサイトで、SQL Server データファイルとトランザクションログ ファイルが同じディレクトリ構成になっている。
- ローカルサイトとリモートサイトで、バックアップ対象となる SQL Server データベース名と データベース ID が同じである。

- SQL Server データベースのデータファイルと、VDI メタファイル格納ディレクトリが同じボ リュームにある。
- バックアップサーバにバックアップ管理製品がインストールされている。
- drmtapeinit コマンドを実行して、バックアップ管理製品のパラメーターが登録されている。
- バックアップサーバで FTP サービスが起動しており、データベースサーバの OS ログオン ユーザーを使用して FTP サーバへのログインおよびファイルの転送ができるように設定され ている。
- 主ボリュームから副ボリュームにオンラインバックアップされたデータを、テープにバック アップする。
- データベースサーバ(サーバ名:hostB)上には二つのインスタンス「INSTANCE\_1」および 「INSTANCE 2」が存在し、サービスが起動されている。
- 副ボリュームは通常はマウントされていないで、運用時にだけEドライブ(ドライブ文字: E:)にマウントされる。
- 副ボリュームをテープへバックアップするまでは、バックアップ対象の副ボリュームとペアを 構成している主ボリュームのバックアップを新たに実行することはないとする。
- コマンドプロンプトから「cscript //H:Cscript」コマンドが実行され、ホストパラメー ターが変更されている。

この例では次のオペレーション定義ファイルを使用します。オペレーション定義ファイル名はこの 例で使用するオペレーション ID「opid\_SQL」に対応して、「\_opid\_SQL.dat」とし、サーバ 「hostA」、「hostB」に配置しています。

\_opid\_SQL.dat の内容

BACKUP\_OBJECT=MSSQL DB\_SERVER\_NAME=hostB INSTANCE\_NAME=DEFAULT TARGET\_NAME=USER\_DB1 FTP\_HOME\_DIR=C:\FTP\_ROOT FTP\_SUB\_DIR=script SET\_DRM\_HOSTNAME=0

この例では次のホスト環境設定ファイルを使用します。ホスト環境設定ファイルは、サーバ「hostA」、「hostB」にそれぞれ配置してください。

「hostA」用のホスト環境設定ファイル

HOST\_ROLE=BK MAX\_LOG\_LINES=1000

「hostB」用のホスト環境設定ファイル

HOST\_ROLE=DB MAX\_LOG\_LINES=1000

この例では次のユーザースクリプトファイルを用意します。ここでは、ユーザースクリプトファイル名を「C:¥Uscrip.txt」とします。

C:¥Uscrip.txtの内容

```
LOCAL_BACKUP=YES

[RESYNC_PROC]

# Target pair volume: TC01,sql01

[CMD]

CMDLINE=C:¥HORCM¥etc¥pairresync.exe -g TC01 -d sql01 -FBC 0

ENV=HORCMINST=0

ENV=HORCC_MRCF=

END_CODE=TERMINATE_NZ

TIMEOUT=10
```

[CMD] CMDLINE=C: HORCM # etc # pair evt wait.exe -g TC01 -d sql01 -s pair -t 600 -FBC 0 ENV=HORCMINST=0 END CODE=TERMINATE NZ TTMEOUT=0[SPLIT PROC] # Target pair volume: SI01, dev01 [CMD] CMDLINE=C: HORCM Hetc Pairsplit.exe -g TC01 -d sql01 -FBC 0 ENV=HORCMINST=0 ENV=HORCC MRCF= END CODE=TERMINATE\_NZ TIMEOUT=10 [CMD] CMDLINE=C:\HORCM\etc\pairevtwait.exe -g TC01 -d sql01 -s psus -t 600 -FBC 0 ENV=HORCMINST=0 END CODE=TERMINATE NZ TIMEOUT=0 [FINISH PROC] #do nothing

# 7.9.1 マルチターゲット構成で SQL Server データベースをバックアップ する例

ここでは、SQL Server データベースをリモートサイトの副ボリュームにバックアップするのと同時に、ローカルサイトの副ボリュームへバックアップする(マルチターゲット構成でバックアップ する)手順について説明します。オペレーション ID として、「opid SQL」を使用します。

SQL Server データベースをマルチターゲット構成でバックアップするには:

 副ボリュームのキャッシュをクリアします。 バックアップする前に、バックアップサーバのシステムキャッシュをクリアします。 システムキャッシュをクリアするには、ローカルサイトのバックアップサーバで EX\_DRM\_CACHE\_PURGEを実行し、副ボリュームをマウント/アンマウントします。ここで は、コピーグループ名を「SI01,sql01」とします。 hostA > EX DRM CACHE PURGE opid SQL -cg SI01,sql01

2. コピーグループを再同期します。

ローカルサイトのデータベースサーバで EX\_DRM\_RESYNC を実行し,コピーグループを再同 期します。バックアップする前にコピーグループを再同期することで,バックアップを高速化 できます。

```
hostB > EX_DRM_RESYNC opid_SQL -cg SI01,sql01 -copy_size 7 なお,再同期が必要なのは,次のどちらかの場合です。
```

- SANRISE1000 シリーズを使用する場合
- SANRISE9500V シリーズ, Hitachi AMS/WMS シリーズ, Hitachi AMS2000 シリーズ, Hitachi TMS1000, または Hitachi SMS シリーズで ShadowImage を使用する場合
- SQL Server データベースを副ボリュームへバックアップします。
   SQL Server データベースをオンラインバックアップします。バックアップするには、
   EX\_DRM\_SQL\_BACKUP を実行します。引数として、オペレーション ID「opid\_SQL」を指定します。また、実行するユーザースクリプトファイルを指定します。
   hostB > EX\_DRM\_SQL\_BACKUP opid\_SQL -script C:¥Uscrip.txt
- ローカルサイトでのバックアップ情報を一時ファイルへエクスポートします。 副ボリュームからテープへバックアップするために、主ボリュームから副ボリュームへのバッ クアップ操作に関する情報をバックアップサーバにコピーする必要があります。
   EX\_DRM\_DB\_EXPORTを実行して、バックアップ操作に関する情報を一時ファイルへエクス ポートします。一時ファイルは、データベースサーバの拡張コマンド用一時ディレクトリに格 納されます。
   hostB > EX\_DRM\_DB\_EXPORT opid SQL
- 5. 一時ファイルをローカルサイトのバックアップサーバへ転送します。

ー時ファイルを一括してデータベースサーバからローカルサイトのバックアップサーバへ転送します。転送するには、データベースサーバで EX\_DRM\_FTP\_PUT を実行します。ここでは、FTP サーバにログオンするために使用するユーザー ID を「admin」、パスワードを「password」とします。一時ファイルは、バックアップサーバの拡張コマンド用一時ディレクトリに格納されます。
hostB > EX\_DRM\_FTP\_PUT opid\_SQL -server hostA -user admin -password
6. データベースサーバから転送した一時ファイルを、ローカルサイトのバックアップサーバのバックアップカタログへインポートします。
データベースサーバから転送した一時ファイルを、バックアップサーバのバックアップカタロ グへインポートします。
データベースサーバから転送した一時ファイルを、バックアップサーバのバックアップカタロ グへインポートします。

hostA > EX\_DRM\_DB\_IMPORT opid\_SQL

7. 副ボリュームのデータをテープへバックアップします。 バックアップするには、ローカルサイトのバックアップサーバで EX\_DRM\_TAPE\_BACKUP を 実行します。ここでは、副ボリュームのドライブ文字を「E:」とします。 hostA > EX\_DRM\_TAPE\_BACKUP opid\_SQL -exopt -mount\_pt E: バックアップを実行すると、このバックアップ操作に関する情報がバックアップカタログに新 しいバックアップ ID「000000002」で登録されます。

## 7.9.2 マルチターゲット構成で SQL Server データベースをリストアする 例

マルチターゲット構成で、ローカルサイトのテープへバックアップしたデータをリストアし、 SQL Server データベースをリカバリする例について説明します。この例では、ローカルサイトからのリストアについて説明します。リモートサイトからのリストアについては、「7.12.5 カスケー ド構成でリストアする」を参照してください。ここでは、オペレーション ID として、 「opid SQL」を使用します。

SQL Server データベースをマルチターゲット構成でテープからリストアするには:

1. バックアップデータのバックアップ ID を確認します。

リストアに使用するバックアップデータのバックアップ ID を確認します。バックアップ ID を確認するには、ローカルサイトのバックアップサーバで drmtapecat コマンドを実行します。

hostA> drmtapecat
BACKUP-ID BACKUP-OBJECT SNAPSHOT TIME EXPIRATION TIME
BACKUP-MEDIA
000000002 MSSQL 2004/02/04 13:01:35 2004/05/04 13:01:35
MEDIA1
bostA>

2. バックアップしたデータをテープから副ボリュームヘリストアします。

リストアするには、ローカルサイトのバックアップサーバで EX\_DRM\_TAPE\_RESTORE を実行 します。

- hostA > EX\_DRM\_TAPE\_RESTORE opid\_SQL -backup\_id 000000002
- 3. バックアップ情報を一時ファイルヘエクスポートします。

副ボリュームから主ボリュームヘリストアするには、テープから副ボリュームへのリストア操作に関するバックアップ情報を、データベースサーバにコピーする必要があります。ローカルサイトのバックアップサーバで、EX\_DRM\_DB\_EXPORTを実行し、バックアップ情報を拡張コマンド用一時ディレクトリの一時ファイルヘエクスポートします。 hostA > EX DRM DB EXPORT opid SQL

4. 一時ファイルをデータベースサーバで受け取ります。 ローカルサイトのデータベースサーバで EX\_DRM\_FTP\_GET を実行し、バックアップサーバの 一時ファイルをデータベースサーバで受け取ります。ここでは、FTP サーバにログオンする

```
ために使用するユーザー ID を「admin」, パスワードを「password」とします。一時ファイ
ルは, データベースサーバの拡張コマンド用一時ディレクトリに格納されます。
hostB > EX_DRM_FTP_GET opid_SQL -server hostA -user admin -password
password
```

```
    バックアップサーバから転送した一時ファイルをデータベースサーバのバックアップカタログ
ヘインポートします。
バックアップサーバから転送した一時ファイルをデータベースサーバのバックアップカタログ
ヘインポートします。一時ファイルをインポートするには、ローカルサイトのデータベース
サーバで EX_DRM_DB_IMPORT を実行します。
hostB > EX DRM_DB_IMPORT opid SQL
```

- 副ボリュームのデータを主ボリュームヘリストアします。 ローカルサイトの主ボリュームと副ボリュームを再同期することでリストアします。リストア するには、ローカルサイトのデータベースサーバで EX\_DRM\_SQL\_RESTORE を実行します。 hostB > EX\_DRM\_SQL\_RESTORE opid\_SQL -resync
- 7. SQL Server データベースをリカバリします。

SQL Server データベースをリカバリします。リカバリするにはローカルサイトのデータベー スサーバで drmsqlrecover コマンドまたは drmsqlrecovertool コマンドを実行します。 drmsqlrecover コマンドでリカバリする場合: hostB > drmsqlrecover DEFAULT

```
NostB > drmsqlrecoverコマンドを開始します。
KAVX0001-I drmsqlrecoverコマンドを開始します。
KAVX0002-I drmsqlrecoverコマンドを終了します。
hostB >
drmsqlrecovertool コマンドでリカバリする場合:
hostB > drmsqlrecovertool DEFAULT
hostB >
コマンドを実行すると, drmsqlrecovertool ダイアログボックスが表示されます。
```

drmsqlrecovertool ダイアログボックスについては、マニュアル「Hitachi Protection Manager Software コマンドリファレンス」の drmsqlrecovertool コマンドの説明を参照 してください。

# 7.10 バックアップ時と異なるホストでリストアおよびリ カバリする

バックアップ時と異なるホストで, SQL Server データベースのデータをリストアおよびリカバリ する例について説明します。この例では,次の図に示すシステム構成を想定しています。通常は データベースサーバ1で運用し,データベースサーバ1で障害が発生したときにデータベース サーバ2に運用を切り替えます。

#### 図 7-25: バックアップ時と異なるホストでリストアおよびリカバリするためのシステム構成例 (バックアップ時)

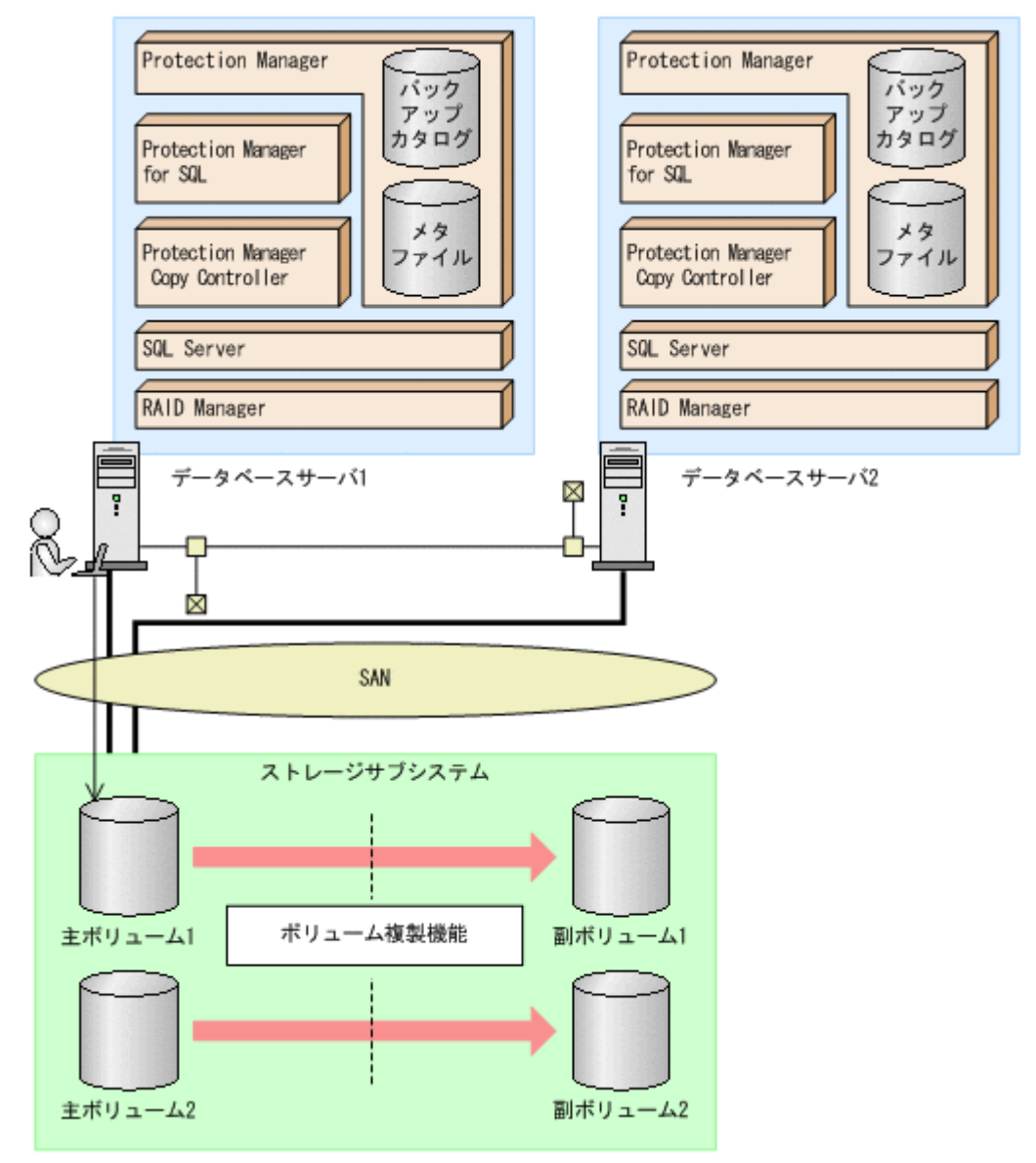

図 7-26: バックアップ時と異なるホストでリストアおよびリカバリするためのシステム構成例 (リストア時)

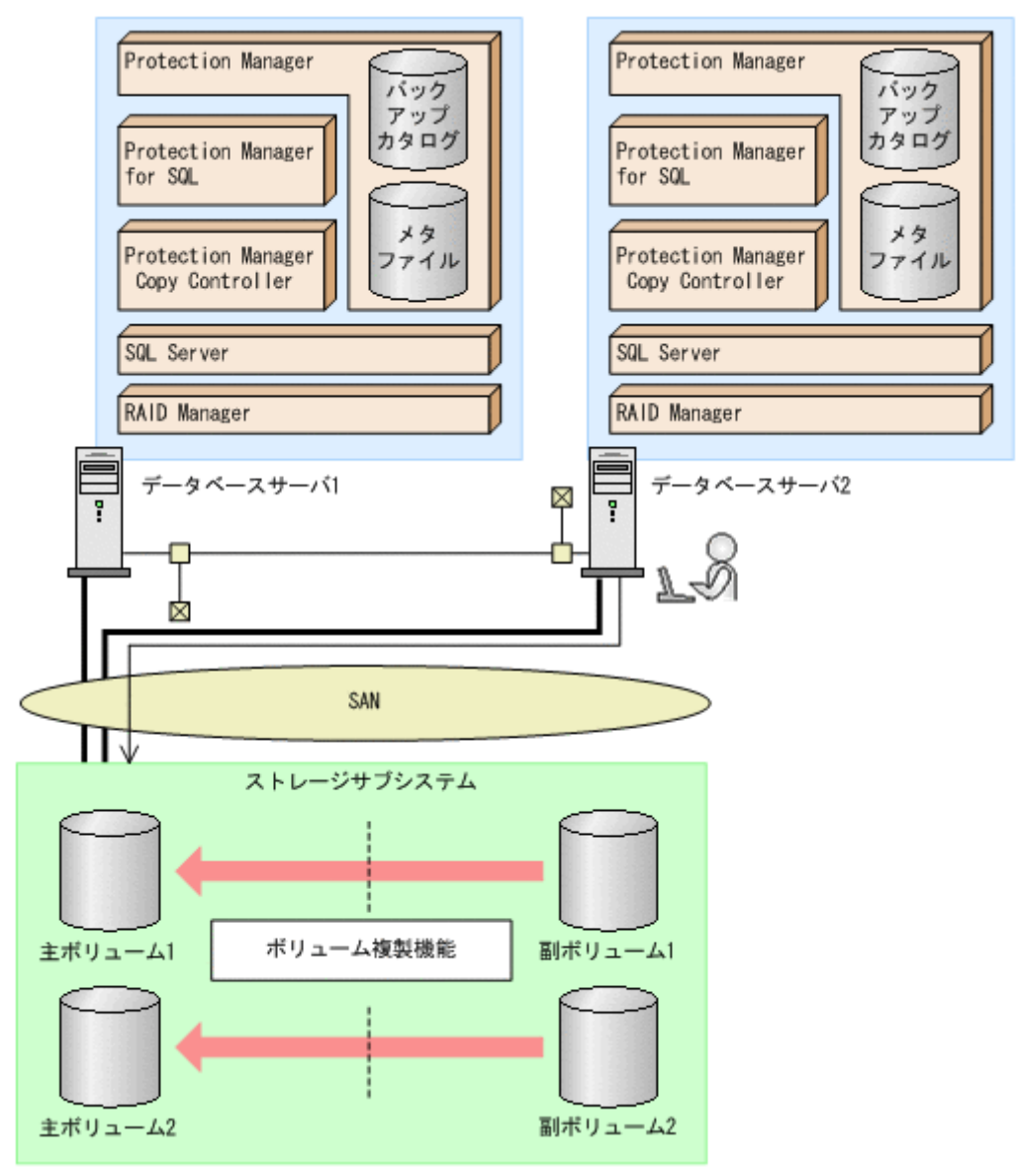

前提条件は次のとおりです。

- 主ボリュームは、NTFS でフォーマットされていて、DドライブとEドライブにマウントされている。また、SQL Server データベース用として使用されている。データファイル用ボリュームはログ用のボリュームとは共有できない。
- 主ボリュームと副ボリュームがミラー構成になっている(ボリューム複製機能および RAID Manager で設定する)。
- メタファイルおよびバックアップカタログが、リストアするサーバにある。
- メタファイルのパス名は、データベースサーバ1とデータベースサーバ2で同じである。
- リストア時にシステムデータベース (master, model, msdb) は指定しない。
- リストアするサーバで、drmsqlinit コマンドを実行している。
- リストアするサーバで、データベースサーバ1と同じインスタンスが作成されている。
- リストアする際,主ボリュームがデータベースサーバ2にマウントされている。

バックアップ時と異なるホストで SQL Server データベースのデータをリストアおよびリカバリす る手順について説明します。

バックアップ時と異なるホストで SQL Server データベースのデータをリストアおよびリカバリするには:

1. SQL Server データベースを副ボリュームへバックアップします。

```
SQL Server データベースをオンラインバックアップします。バックアップするには,
```

drmsqlbackup コマンドを実行します。

```
PROMPT> drmsqlbackup SQL1
KAVX0001-I drmsqlbackupコマンドを開始します。
KAVX1017-I SQL Serverの情報を取得しています。
KAVX1207-I データベースのバックアップ中です。
KAVX0040-I バックアップは以下の内容で取得されています。
バックアップID = 000000001
KAVX0002-I drmsqlbackupコマンドを終了します。
PROMPT>
コマンドを実行すると、データベースサーバ1のバックアップカタログに、新しいバック
アップ ID (連番で未使用の ID) でバックアップ情報が登録されます。ここでは、新しいバック
クアップ ID を「000000001」とします。
```

2. バックアップの実行結果を確認します。

```
副ボリュームへのバックアップが正常に完了したかを確認します。確認するには,
drmsqlcat コマンドを実行します。
PROMPT> drmsqlcat SQL1
INSTANCE: SQL1
BACKUP-ID: 000000001 BACKUP-MODE: ONLINE INSTANCE: SQL1 ORIGINAL-ID:
0000000001
START-TIME: 2002/06/01 10:00:00 END-TIME: 2002/06/01 10:03:00 HOSTNAME:
SQL1
                                    DG DEVICE
Т
  DB
       OBJECT
                FILE
                                 FS
                                                   COPY-GROUP
M DB1 METAFILE C:¥METADIR¥Meta1 C:
                                    -
D DB1 DATAFILE D:¥SQL¥data1
                                D: -
                                        Harddisk1 SQL001, B001
                                                   SQL001, B001
                                    _
Т
  DB1 TRANSACT E:¥SQL¥tlog
                                Е:
                                    _
                                        Harddisk2
                                                  SQL002,B001
                                                   SQL002, B001
PROMPT>
```

3. バックアップ情報を一時ファイルヘエクスポートします。

```
主ボリュームから副ボリュームへのバックアップ操作に関する情報を,データベースサーバ2
にコピーする必要があります。drmdbexport コマンドを実行して,バックアップ操作に関す
る情報を一時ファイル「C:¥temp¥EX-FILE1.drm」へエクスポートします。
PROMPT> drmdbexport 0000000001 -f C:¥temp¥EX-FILE1.drm
KAVX0001-I drmdbexportコマンドを開始します。
```

```
KAVX0002-I drmdbexportコマンドを終了します。
PROMPT>
```

エクスポートした一時ファイルをデータベースサーバ1からデータベースサーバ2へ転送します。

```
エクスポートした一時ファイル「C:¥temp¥EX-FILE1.drm」をデータベースサーバ1から
データベースサーバ2に転送します。転送するには,ftpコマンド(ファイル転送プロトコ
ル)を実行します。
PROMPT> ftp <データベースサーバ2の名称>
ftp> Username: (ログイン名を入力)
ftp> password: (パスワードを入力)
ftp> binary
ftp> put C:¥temp¥EX-FILE1.drm
ftp> quit
PROMPT>
```

5. データベースサーバ1から転送した一時ファイルをデータベースサーバ2のバックアップカ タログへインポートします。

```
データベースサーバ1から転送した一時ファイル「C:¥temp¥EX-FILE1.drm」をデータベー
 スサーバ2のバックアップカタログヘインポートします。一時ファイルをインポートするに
 は、データベースサーバ2でdrmdbimportコマンドを実行します。
 PROMPT> drmdbimport -f C:\temp\EX-FILE1.drm
 KAVX0001-I drmdbimportコマンドを開始します。
 KAVX0418-I ファイル名で指定されたバックアップ情報をバックアップカタログに追加しま
 した。
           4 \sim \pi^{-1}
 KAVX0002-I drmdbimportコマンドを終了します。
 PROMPT>
6. インポートの実行結果を確認します。
 インポートが正常に完了したかを確認します。確認するには、データベースサーバ2で
 drmsqlcat コマンドを実行します。
 PROMPT> drmsqlcat SQL1
 INSTANCE: SQL1
 BACKUP-ID: 000000001 BACKUP-MODE: ONLINE INSTANCE: SOL1 ORIGINAL-ID:
 0000000001
 START-TIME: 2002/06/01 10:00:00 END-TIME: 2002/06/01 10:03:00 HOSTNAME:
 SQL1
 Т
   DB
        OBJECT
                FILE
                              FS DG DEVICE
                                              COPY-GROUP
 M DB1 METAFILE C:¥METADIR¥Meta1 C:
                                 _
 D DB1 DATAFILE D:¥SQL¥data1
                             D: -
                                              SQL001,B001
                                     Harddisk1
                                  _
                                              SQL001,B001
                              _
 T DB1 TRANSACT E:¥SQL¥tlog
                              Е:
                                 _
                                     Harddisk2
                                              SQL002,B001
                                              SOL002,B001
 PROMPT>
7. 副ボリュームのデータを主ボリュームヘリストアします。
 主ボリュームと副ボリュームを再同期することでリストアします。リストアするには、データ
 ベースサーバ2で drmsqlrestore コマンドを実行します。
 PROMPT> drmsqlrestore 000000001 -resync -nochk host
 KAVX0001-I drmsqlrestoreコマンドを開始します。
 KAVX1316-I リストアの前処理を実行中です。
 KAVX1000-I SQL Serverにログオンしました。
 KAVX1300-I リストアを開始します。
 KAVX1000-I SQL Serverにログオンしました。
 KAVX1301-I リストアを完了しました。
 KAVX1318-I リストアの後処理を実行中です。
 KAVX1001-I SQL Serverからログオフしました
 KAVX0002-I drmsqlrestoreコマンドを終了します。
 PROMPT>
8. SQL Server データベースをリカバリします。
 SQL Server データベースをリカバリします。リカバリするにはデータベースサーバ2で
 drmsqlrecover コマンドまたは drmsqlrecovertool コマンドを実行します。

    drmsqlrecover コマンドを実行する場合

    PROMPT> drmsqlrecover SQL1
    KAVX0001-I drmsqlrecoverコマンドを開始します。
    KAVX1017-I SQL Serverの情報を取得しています。
    KAVX1302-I リカバリを開始します。
    KAVX1303-I リカバリを完了しました。
    KAVX0002-I drmsqlrecoverコマンドを終了します。
    PROMPT>
  • drmsqlrecovertool コマンドを実行する場合
    PROMPT> drmsqlrecovertool SQL1
    PROMPT>
 コマンドを実行すると, drmsqlrecovertool ダイアログボックスが表示されます。
 drmsqlrecovertool ダイアログボックスについては、マニュアル「Hitachi Protection
 Manager Software コマンドリファレンス」の drmsqlrecovertool コマンドについての記
 述を参照してください。
```

# 7.11 SQL Server データベースのログ配布機能を使用す る

SQL Server データベースのログ配布機能を使用することで、トランザクションログのバックアップを配布先サーバに継続的にコピーできます。ここでは、SQL Server データベースのログ配布機能を使用するための準備と設定について説明します。

## 7.11.1 ログ配布機能を使用するための準備

バックアップ対象が SQL Server データベースの場合, Microsoft SQL Server 2000 Enterprise Edition, SQL Server 2005, および SQL Server 2008 のログ配布機能を使用できます。ログ配布 機能を使用することで、トランザクションログのバックアップを配布先サーバに継続的にコピーで きます。これによって、ソースサーバに障害が発生したときに、配布先サーバを運用サーバとして 使用できるようになります。ログ配布機能の詳細については、SQL Server のマニュアルを参照し てください。ここでは、Microsoft SQL Server 2000 Enterprise Edition, SQL Server 2005, およ び SQL Server 2008 のログ配布機能を使用するときに、ソースサーバのデータベースと配布先 サーバのデータベースを同期し、ソースサーバでログ配布を設定する例について説明します。この 例では、次の図に示すシステム構成を想定しています。

図 7-27: ログ配布機能を使用するためのシステム構成例

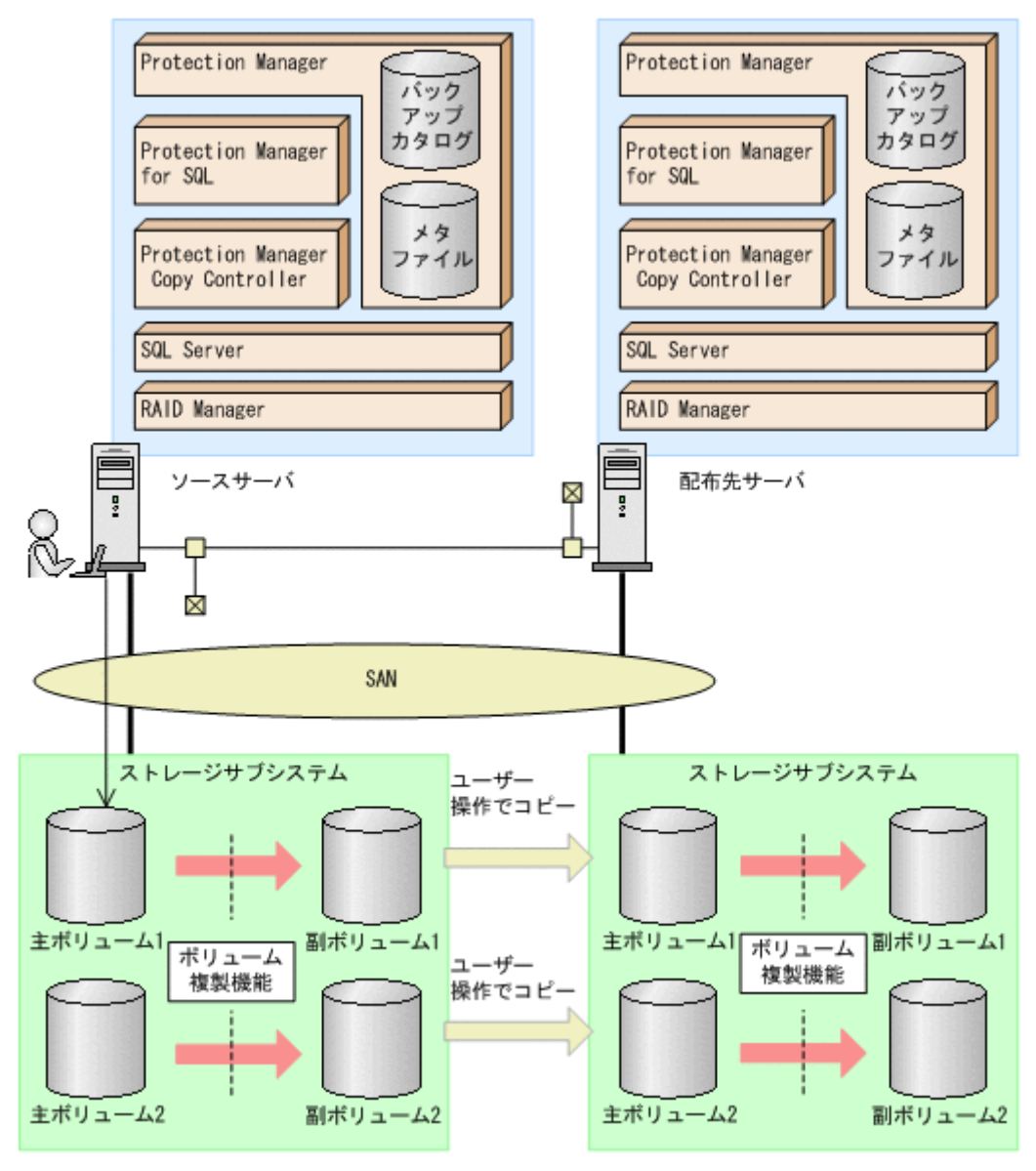

前提条件は次のとおりです。

- ソースサーバの主ボリュームと配布先サーバのボリュームは、NTFS でフォーマットされていて、D ドライブと E ドライブにマウントされている。
- ソースサーバの主ボリュームと副ボリュームがミラー構成になっている(ボリューム複製機能 および RAID Manager で設定する)。
- ソースサーバの副ボリュームは, NTFS でフォーマットされていて, アンマウントされてい る。
- 配布先サーバで drmsqlinit コマンドを実行している。
- ソースサーバと配布先サーバで同じインスタンスが作成されている。
- FTP サーバが起動している。
- リストア時にシステムデータベース (master, model, msdb) は指定しない。
- ソースサーバでログ配布を設定する。

ログ配布機能を使用するために、ソースサーバのデータベースと配布先サーバのデータベースを同 期し、ソースサーバでログ配布を設定する手順について説明します。

ログ配布機能を使用するための準備をするには:

1. SQL Server データベースを副ボリュームへバックアップします。

SQL Server データベースをオンラインバックアップします。バックアップするには、ソース

```
サーバで drmsqlbackup コマンドを実行します。
PROMPT> drmsqlbackup SQL1
```

KAVX0001-I drmsqlbackupコマンドを開始します。 KAVX1017-I SQL Serverの情報を取得しています。

KAVX1207-I データベースのバックアップ中です。

KAVX0040-I バックアップは以下の内容で取得されています。

バックアップID = 000000001

KAVX0002-I drmsqlbackupコマンドを終了します。 PROMPT>

コマンドを実行すると、ソースサーバのバックアップカタログに、新しいバックアップ ID

```
(連番で未使用の ID) でバックアップ情報が登録されます。ここでは、新しいバックアップ
ID を「000000001」とします。
```

```
2. バックアップの実行結果を確認します。
```

副ボリュームへのバックアップが正常に完了したかを確認します。確認するには、ソースサー バで drmsglcat コマンドを実行します。

```
PROMPT> drmsqlcat SQL1
INSTANCE: SOL1
BACKUP-ID: 000000001 BACKUP-MODE: ONLINE INSTANCE: SQL1 ORIGINAL-ID:
0000000001
START-TIME: 2002/06/01 10:00:00 END-TIME: 2002/06/01 10:03:00 HOSTNAME:
SQL1
T DB OBJECT FILE FS
M DB1 METAFILE C:¥METADIR¥Meta1 C:
                                    FS
                                        DG
                                            DEVICE
                                                         COPY-GROUP
                                         _
D DB1 DATAFILE D:¥SQL¥data1
                                             Harddisk1 SOL001,B001
                                    D:
                                                        SQL001, B001
T DB1 TRANSACT E:¥SQL¥tlog
                                    E:
                                        _
                                             Harddisk2 SQL002, B001
                                                         SQL002, B001
```

PROMPT>

3. バックアップ情報を一時ファイルヘエクスポートします。

主ボリュームから副ボリュームへのバックアップ操作に関する情報を,配布先サーバにコピー する必要があります。ソースサーバで drmdbexport コマンドを実行して,バックアップ操 作に関する情報を一時ファイル「C:¥temp¥EX-FILE1.drm」へエクスポートします。

```
PROMPT> drmdbexport 000000001 -f C:¥temp¥EX-FILE1.drm
KAVX0001-I drmdbexportコマンドを開始します。
KAVX0002-I drmdbexportコマンドを終了します。
PROMPT>
```

メタファイルおよびエクスポートした一時ファイルをソースサーバから配布先サーバへ転送します。

メタファイル「C:¥METADIR¥Meta1」およびエクスポートした一時ファイル「C:¥temp¥EX-FILE1.drm」をソースサーバから配布先サーバに転送します。転送するには、ftp コマンド(ファイル転送プロトコル)を実行します。
PROMPT> ftp <配布先サーバ名>
ftp> Username: (ログイン名を入力)
ftp> password: (パスワードを入力)
ftp> binary
ftp> put C:¥temp¥EX-FILE1.drm
ftp> put C:¥METADIR¥Meta1
ftp> quit
PROMPT>
5. バックアップデータをコピーします。

- ソースサーバでバックアップした副ボリュームのデータを配布先サーバのボリュームにコピー します。
- 6. ソースサーバから転送した一時ファイルを配布先サーバのバックアップカタログへインポート します。

```
ソースサーバから転送した一時ファイル「C:¥temp¥EX-FILE1.drm」を配布先サーバのバッ
クアップカタログへインポートします。一時ファイルをインポートするには、配布先サーバで
drmdbimport コマンドを実行します。
PROMPT> drmdbimport -f C:¥temp¥EX-FILE1.drm
KAVX0001-I drmdbimportコマンドを開始します。
KAVX0418-I ファイル名で指定されたバックアップ情報をバックアップカタログに追加しました。
インポートされたバックアップID = 000000001
KAVX0002-I drmdbimportコマンドを終了します。
```

7. インポートの実行結果を確認します。

```
インポートが正常に完了したかを確認します。確認するには、配布先サーバで drmsqlcat コ
マンドを実行します。
PROMPT> drmsqlcat SQL1
INSTANCE: SQL1
BACKUP-ID: 000000001 BACKUP-MODE: ONLINE INSTANCE: SQL1 ORIGINAL-ID:
0000000001
START-TIME: 2002/06/01 10:00:00 END-TIME: 2002/06/01 10:03:00 HOSTNAME:
SOL1
T DB
       OBJECT
                FILE
                                FS DG DEVICE
                                                  COPY-GROUP
M DB1 METAFILE C:¥METADIR¥Metal C:
                                   _
                                   _
D DB1 DATAFILE D:¥SQL¥data1
                                       Harddisk1 SQL001, B001
                              D:
                                    _
                                                  SQL001, B001
T DB1 TRANSACT E:¥SQL¥tlog
                                E: -
                                       Harddisk2 SQL002,B001
                                                  SQL002,B001
PROMPT>
```

8. 配布先サーバのボリュームへバックアップデータをリストアします。

```
バックアップデータが配布先サーバのボリュームにコピーされていることを確認したあと,配
布先サーバでリストアします。リストアする際,副ボリュームから主ボリュームへバックアッ
プデータの回復処理をしないでバックアップデータにメタファイルを適用し,データベースを
スタンバイ状態にします。このようにリストアするには,次のように drmsqlrestore コマ
```

ンドを実行します。

```
PROMPT> drmsqlrestore 000000001 -no_resync -undo -nochk_host
KAVX0001-I drmsqlrestoreコマンドを開始します。
KAVX1316-I リストアの前処理を実行中です。
KAVX1000-I SQL Serverにログオンしました。
KAVX1000-I リストアを開始します。
KAVX1000-I SQL Serverにログオンしました。
KAVX1001-I Jストアを完了しました。
KAVX1318-I リストアの後処理を実行中です。
KAVX1001-I SQL Serverからログオフしました。
KAVX1001-I SQL Serverからログオフしました。
KAVX0002-I drmsqlrestoreコマンドを終了します。
PROMPT>
```

 ソースサーバでログ配布の設定をします。 ソースサーバで,配布先サーバの指定,ログを生成する頻度などの設定をします。 ログ配布の設定方法については,SQL Serverのマニュアルを参照してください。

## 7.11.2 配布先サーバを運用サーバにする設定

ここでは、Microsoft SQL Server 2000 Enterprise Edition, SQL Server 2005, および SQL Server 2008 のログ配布機能を使用するときに、ソースサーバの障害などの理由によって、配布先 サーバを運用サーバとして稼働させる例について説明します。この例では、次の図に示すシステム 構成を想定しています。

#### 図 7-28: 配布先サーバを運用サーバに設定するためのシステム構成例

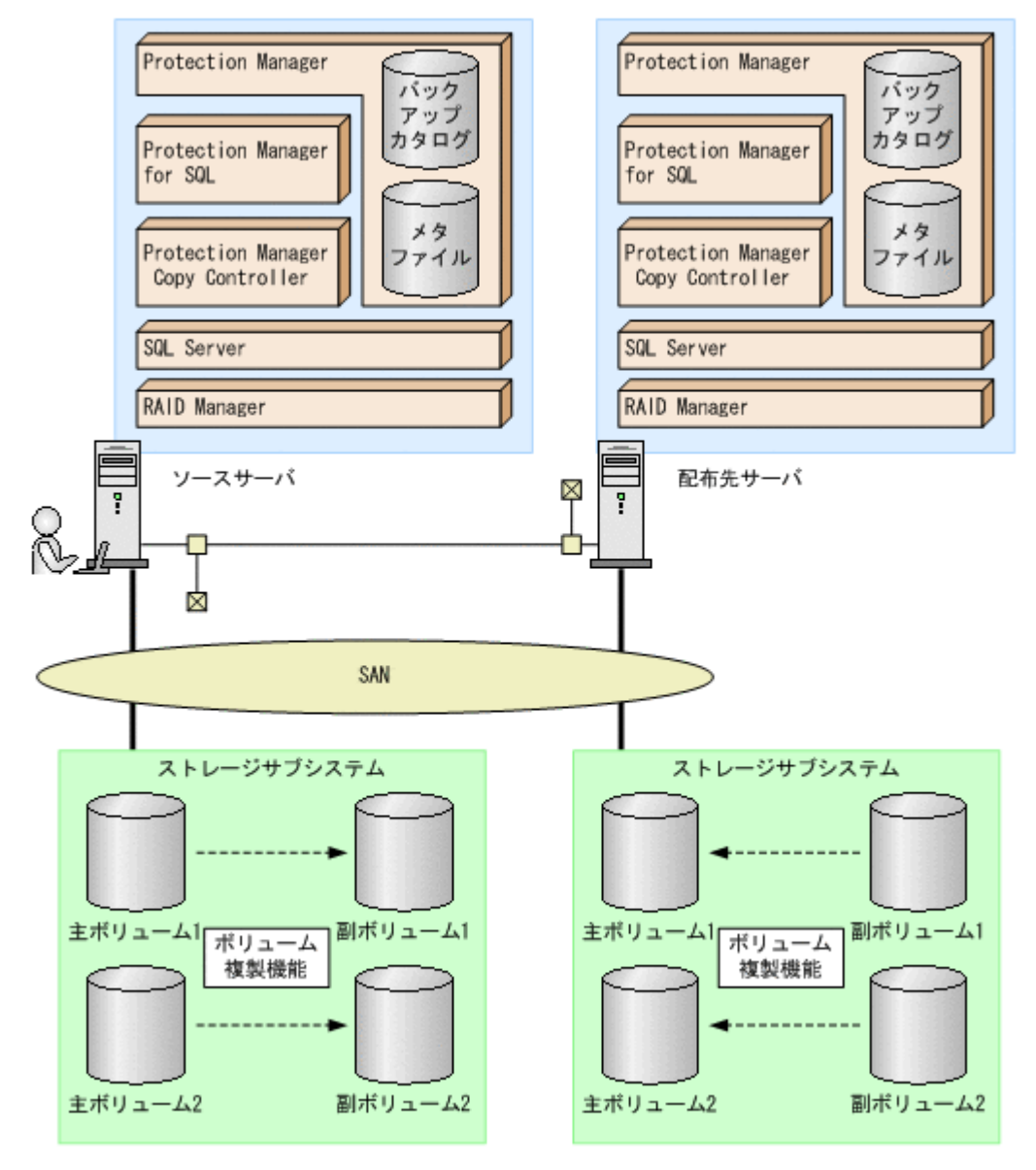

前提条件は次のとおりです。

- 配布先サーバのボリュームは, NTFS でフォーマットされていて, D ドライブと E ドライブ にマウントされている。
- 配布先サーバで drmsqlinit コマンドを実行している。
- リストア時にシステムデータベース (master, model, msdb) は指定しない。
- 配布先サーバのデータベースがスタンバイ状態になっている。

配布先サーバを運用サーバとして稼働させる手順について説明します。

配布先サーバを運用サーバとして稼働させるには:

```
    SQL Server データベースをリカバリします。
    SQL Server データベースをリカバリします。 リカバリするには配布先サーバで
drmsqlrecover コマンドを実行します。
    PROMPT> drmsqlrecover SQL1
KAVX0001-I drmsqlrecoverコマンドを開始します。
    KAVX1302-I リカバリを開始します。
    KAVX1303-I リカバリを完了しました。
```

KAVX0002-I drmsqlrecoverコマンドを終了します。 PROMPT>

 スタンバイ状態のデータベースをオンラインにします。 データベースが復旧したあと、Protection Managerのコマンドを使用する場合、 drmsqldisplay コマンドに-refreshオプションを指定して実行してください。

# 7.12 カスケード構成またはマルチターゲット構成でバッ クアップおよびリストアする

Protection Manager for SQL は、リモートサイトの副ボリュームへのバックアップ、リストア (カスケード構成) に対応します。また、リモートサイトの副ボリュームへのバックアップと連動 して、ローカルサイトの副ボリュームへの同時バックアップ(マルチターゲット構成)にも対応で きます。

ここでは, SQL Server データベースをリモートサイトの副ボリュームにバックアップ, リストア する (カスケード構成でバックアップ, リストアする) 手順について説明します。カスケード構成 でのバックアップには, ユーザーが作成するユーザースクリプトファイルを使用します。

この例では、次の図に示すシステム構成を想定しています。

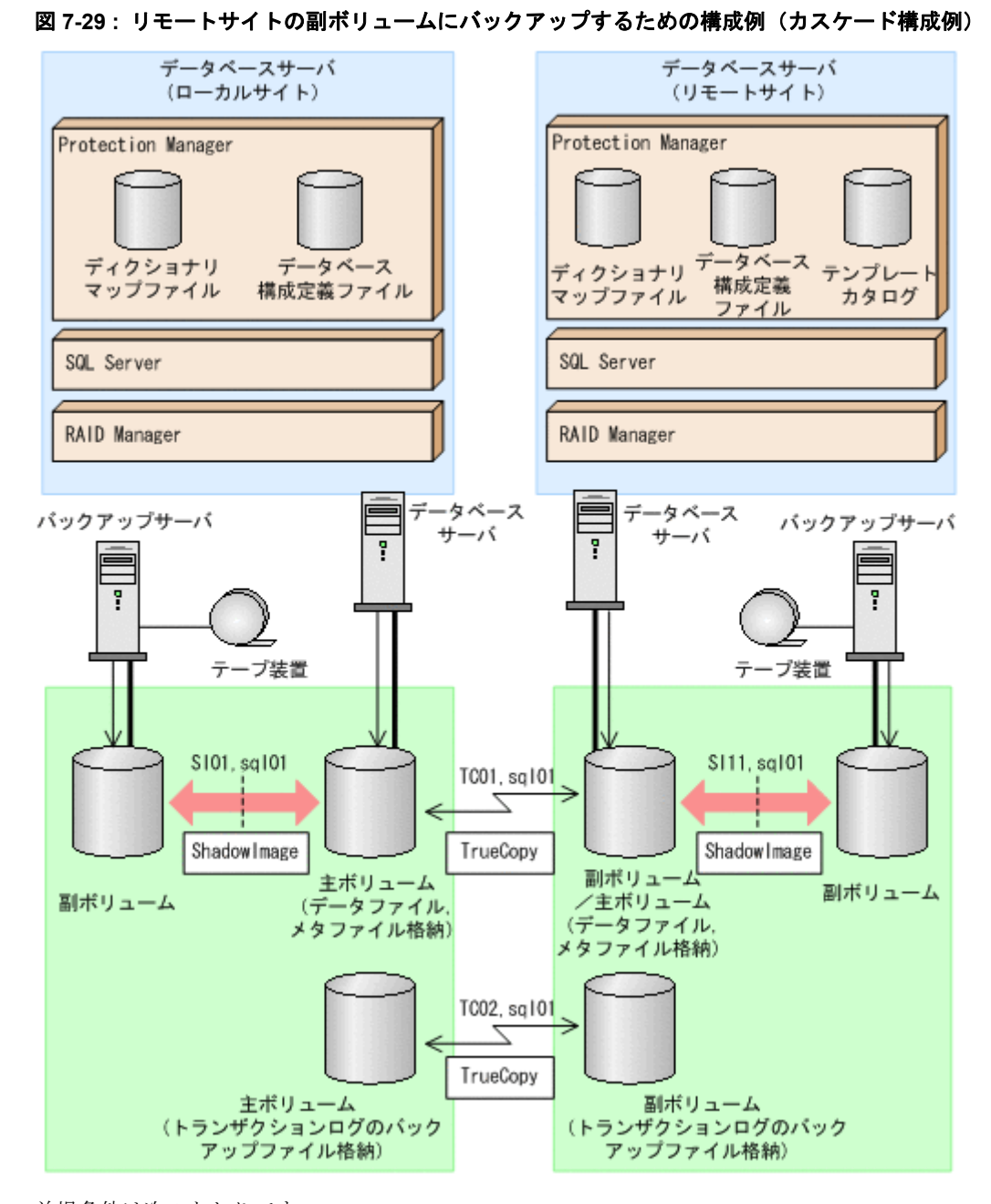

前提条件は次のとおりです。

- ローカルサイトとリモートサイトそれぞれの主ボリューム同士が TrueCopy でペア定義されている。また、それぞれのサイトで主ボリュームと副ボリュームが ShadowImage でペア定義されている。
- ローカルサイトとリモートサイトで同じ RAID Manager のインスタンス番号が定義されている。
- ローカルサイトとリモートサイトで、SQL Server データファイルとトランザクションログ ファイルが同じディレクトリ構成になっている。
- ローカルサイトとリモートサイトで、バックアップ対象となる SQL Server データベース名と データベース ID が同じである。
- SQL Server データベースのデータファイルと、VDI メタファイル格納ディレクトリが同じボ リュームに格納してある。

SQL Server データベースの場合の運用

- SQL Server データファイル,トランザクションログファイル,バックアップトランザクショ ンログファイルを含むボリュームは,TrueCopyのペア状態が「PAIR」である必要がある。
- ローカルサイトおよびリモートサイトでクラスタ構成を組んでいる場合は、クォーラムディス クは TrueCopy のペアボリュームに含めない。
- TrueCopyのペアボリュームに、システムデータベース(master, model, msdb)のデータ ファイル、トランザクションログファイルを含む場合は、リモートサイトの SQL Server サー ビスは停止しておく必要がある。
- TrueCopy ペアのディスクは、PAIR 状態の場合はリモートサイトではディスクがアンマウン トされている必要がある。

## 7.12.1 カスケード構成またはマルチターゲット構成でバックアップおよび リストアする準備

カスケード構成またはマルチターゲット構成でバックアップおよびリストアするには次の準備が必要です。

カスケード構成またはマルチターゲット構成でバックアップ,リストアする準備:

TrueCopy ペアボリュームのペア状態が、「SMPL」または「PSUS」であることを確認します。

確認するには、ローカルサイトで RAID Manager の pairdisplay コマンドを実行します。 PROMPT> pairdisplay -g TC01 -CLI

2. バックアップ対象となるデータベースのデータベース ID を確認します。

```
ローカルサイトで確認します。
PROMPT> osql -E
1> SELECT DB_ID("UserDB1")
2> go
```

- 3. SQL Server のサービスを停止し, TrueCopy ペアボリュームをアンマウントします。 ローカルサイトで実行します。
- 4. TrueCopy ペアボリュームのペア状態を、「PAIR」にしたあと、テイクオーバーを実行します。

```
テイクオーバーを実行するには、リモートサイトで RAID Manager のコマンドを実行します。
PROMPT> paircreate -g TCO1 -vr ( or pairresync -g TCO1 )
PROMPT> pairevtwait -g TCO1 -t 600 -s pair
PROMPT> horctakeover -g TCO1
```

- 5. リモートサイトの TrueCopy ペアボリュームをマウントして, SQL Server を再起動します。 マウントするマウントポイント名は, ローカルサイトのマウントポイント名と同じにする必要 があります。リモートサイトで実行します。
- 6. マウントしたディスクから、データベースをアタッチしてデータベース ID を確認します。 リモートサイトで確認します。
  PROMPT> osql -E
  1> SELECT DB\_ID("UserDB1")
  2> go
  ここで確認したリモートサイトのデータベース ID が、手順2 で確認したローカルサイトの データベース ID と異なっている場合、リモートサイトのデータベース ID を、ローカルサイトの トのデータベース ID と同じデータベース ID に調整してください。
- 7. SQL Server のサービスを停止し, TrueCopy ペアボリュームをアンマウントします。 リモートサイトで実行します。
- 8. テイクオーバーを実行します。 テイクオーバーを実行するには、リモートサイトで RAID Manager の horctakeover コマ ンドを実行します。
PROMPT> horctakeover -g TC11

9. ローカルサイトの TrueCopy ペアボリュームをマウントして, SQL Server のサービスを起動 します。

10.データベース構成定義ファイルを作成します。

データベース構成定義ファイルを作成するには、ローカルサイトのデータベースサーバで、 drmsqlinit コマンドを実行します。

PROMPT> drmsqlinit default KAVX1100-I VDIメタファイル格納ディレクトリ名を入力してください: KAVX1101-I VDI生成タイムアウト秒数を入力してください(0 - 3600): 300 KAVX1102-I UNDOファイル格納ディレクトリ名を入力してください: E:¥MSSQL¥DEFAULT¥undo KAVX1107-I バックアップログ格納ディレクトリ名を入力してください: E:¥MSSQL¥DEFAULT¥tlog KAVX1103-I SQL Serverの情報を更新しました。

11.ディクショナリマップファイルを更新します。

ディクショナリマップファイルを更新するには,ローカルサイトのデータベースサーバで, drmsqldisplay コマンドを実行します。

PROMPT> drmsqldisplay -refresh KAVX0023-I ディクショナリマップファイルが更新されました。

12.ユーザースクリプトファイルを作成します。

ユーザースクリプトファイルを作成するのに必要な情報を取得するには、ローカルサイトの データベースサーバで、drmsqldisplay コマンドを実行します。ユーザースクリプトファ

イルの作成方法については、「7.12.2 カスケード構成でバックアップするためのユーザースク リプトを作成する」を参照してください。

PROMPT> drmsqldisplay default -remote

| INSIANCE             | L: dela | iuii  |        |        |         |       |        |            |    |
|----------------------|---------|-------|--------|--------|---------|-------|--------|------------|----|
| T DB                 | OE      | BJECT | FILE   |        |         |       | L-     | COPY-GROUP | R- |
| COPY-GRC             | DUP E   | PORT# | TID#   | LUN#   | MU#     | LDEV# | P/S    | SERIAL#    |    |
| D UserDB             | 1 DAT   | AFILE | Z:¥Use | rDB1 D | ata.MDF |       | -      | -          |    |
| CL1-A                | 1       | 32    | -      | 32 -   | P       | 116   |        |            |    |
|                      | -       |       | -      |        |         | SI01  | ,sql01 | -          |    |
| CL1-A                | 1       | 60    | 0      | 60     | S       | 116   |        |            |    |
|                      | -       |       | -      |        |         | TC01  | ,sql01 | -          |    |
| CL1-A                | 1       | 32    | 0      | 32     | S       | 600   |        |            |    |
|                      | -       |       | -      |        |         |       | TC     | 01,sql01   |    |
| TC01,sql             | 01#0    | -     | -      | -      | 0       | 60    | С      | 600        |    |
| T UserDB             | 1 TRA   | NSACT | Z:¥Use | rDB1 L | og.LDF  |       | -      | -          |    |
| CL1-A                | 1       | 32    | -      | 32 -   | P       | 116   |        |            |    |
|                      | -       |       | -      |        |         | SI01  | ,sql01 | -          |    |
| CL1-A                | 1       | 60    | 0      | 60     | S       | 116   |        |            |    |
|                      | -       |       | -      |        |         | TC01  | ,sql01 | -          |    |
| CL1-A                | 1       | 32    | 0      | 32     | S       | 600   |        |            |    |
|                      | -       |       | -      |        |         |       | TC     | 01,sql01   |    |
| TC01, sql<br>PROMPT> | 01#0    | -     | -      | -      | 0       | 60    | С      | 600        |    |

13.SQL Server サービスを停止し, ローカルサイトの TrueCopy のペアボリュームをアンマウン トします。

14.リモートサイトの副ボリュームを主ボリュームへ切り替えるため、テイクオーバーを実行します。

テイクオーバーを実行するには、ローカルサイトで RAID Manager の horctakeover コマ ンドを実行します。

PROMPT> horctakeover -g TC01 -d sql01

PROMPT> pairsplit -g TCO1 -d sql01 -rw

15.リモートサイトの TrueCopy ペアボリュームをマウントして, SQL Server のサービスを起動 します。

16.リモートサイトでデータベース構成定義ファイルを作成します。

データベース構成定義ファイルを作成するには、リモートサイトのデータベースサーバで、 drmsqlinit コマンドを実行します。手順1で設定したローカルサイトの情報と同じ情報を 設定してください。

```
PROMPT> drmsglinit default
 KAVX1100-I VDIメタファイル格納ディレクトリ名を入力してください:
 KAVX1101-I VDI生成タイムアウト秒数を入力してください(0 - 3600): 300
 KAVX1102-I UNDOファイル格納ディレクトリ名を入力してください:
 E: ¥MSSQL¥DEFAULT¥undo
 KAVX1107-I バックアップログ格納ディレクトリ名を入力してください:
 E: ¥MSSQL¥DEFAULT¥tlog
 KAVX1103-I SQL Serverの情報を更新しました。
17.リモートサイトでディクショナリマップファイルを更新します。
 ディクショナリマップファイルを更新するには、リモートサイトのデータベースサーバで、
 drmsqldisplay コマンドを実行します。
 PROMPT> drmsqldisplay -refresh
 KAVX0023-I ディクショナリマップファイルが更新されました。
18.リモートサイトでテンプレートカタログを作成します。
 テンプレートカタログを作成するには、リモートサイトのデータベースサーバで、
 drmsqlbackup コマンドを実行します。テンプレートカタログ作成時には, drmsqlbackup
 コマンドはデータのバックアップは実行しません。
 PROMPT> drmsqlbackup default -template
 KAVX0001-I drmsqlbackupコマンドを開始します。
 KAVX1017-I SQL Serverの情報を取得しています。
 KAVX0085-I バックアップ情報を作成中です。
KAVX0086-I バックアップ情報は以下の内容で取得されています。
          KAVX0002-I drmsqlbackupコマンドを終了します。
 ローカルサイトで,drmsqlbackupコマンドに-targetオプションや-fオプションを指定
 してバックアップする場合は、そのオプションに合わせてテンプレートカタログを作成してく
 ださい。
 PROMPT> drmsglbackup default -target UserDB1 -template
 KAVX0001-I drmsqlbackupコマンドを開始します。
 KAVX1017-I SQL Serverの情報を取得しています。
 KAVX0085-I バックアップ情報を作成中です。
 KAVX0086-I バックアップ情報は以下の内容で取得されています。
          N_{y} / T_{y} / T_{ID} = 0000000002
 KAVX0002-I drmsqlbackupコマンドを終了します。
 テンプレートカタログを削除することもできます。
 PROMPT> drmappcat 000000001 -delete
 KAVX0424-I バックアップカタログを削除しました。
          19.SQL Server データベースをデタッチします。
 リモートサイトのバックアップ対象ユーザーデータベースを SQL Server Enterprise
 Manager などを使用してデタッチします。また、バックアップ対象にシステムデータベース
 (master, model, msdb) を含む場合は、リモートサイトの SQL Server サービスを停止し、
 TrueCopy のペアボリュームをアンマウントしてください。
20.リモートサイトでテンプレートカタログをエクスポートします。
 エクスポートするには、リモートサイトのデータベースサーバで drmdbexport コマンドを
 実行します。エクスポートしたカタログファイルは、リストア時に必要になりますので、ファ
 イルに保存して保管してください。
 PROMPT> drmdbexport 000000002 -f c:\templateCat.drm
 KAVX0001-I drmdbexportコマンドを開始します。
 KAVX0002-I drmdbexportコマンドを終了します。
21.ローカルサイトの副ボリュームを主ボリュームへ切り替えるため、テイクオーバーを実行し
 ます。
 テイクオーバーを実行するには、ローカルサイトで RAID Manager の horctakeover コマ
 ンドを実行します。
 PROMPT> pairresync -g TC01 -d sql01
 PROMPT> horctakeover -g TC01 -d sql01
22.ローカルサイトの TrueCopy ペアボリュームをマウントして, SQL Server のサービスを起動
 します。
```

## 7.12.2 カスケード構成でバックアップするためのユーザースクリプトを作 成する

カスケード構成でバックアップするにはユーザースクリプトファイルを作成する必要があります。 ここでは、次の内容を説明します。

- ユーザースクリプトの概要
- ユーザースクリプトファイルの記述規則
- ユーザースクリプトファイルのサンプルスクリプト

### (1) ユーザースクリプトファイルの概要

drmsqlbackup コマンドに-script オプションを指定して実行した場合,ユーザーが指定した スクリプトファイルを読み込み,次の個所で,スクリプトファイルの記述に対応したコマンドを実 行します。

- ShadowImage ペアの再同期の後
- 静止化中
- 静止化解除の後

ユーザースクリプトが実行される個所を、次の図に示します。

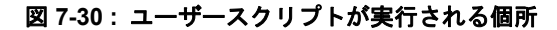

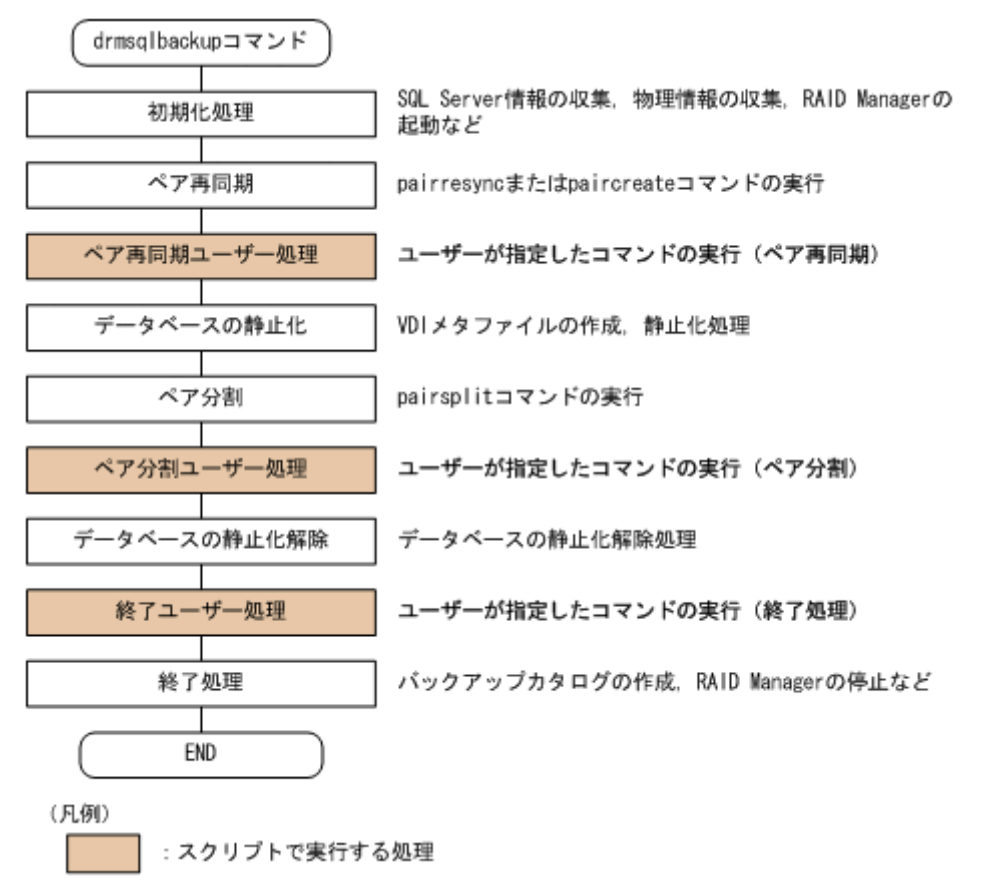

ユーザースクリプトファイルには次の注意事項があります。

ユーザースクリプトファイルに記述したスクリプトと対応するコマンドがない場合は、コマンドは実行されません。

- ユーザースクリプトファイルで、ローカルバックアップを実行しない設定をした場合 (LOCAL\_BACKUP 項目に NO を指定した場合)、ローカルサイトの副ボリュームに対するペア 再同期、ペア分割、バックアップカタログ作成をしないで、ユーザースクリプトだけを実行し ます。
- drmsqlbackup コマンドは、ユーザースクリプトファイルに記述したコマンドを実行した場合、ユーザースクリプトファイルから実行したコマンドが終了するかタイムアウトになるまで 待ち続けます。
- TIMEOUT=0と指定した場合、ユーザースクリプトファイルから実行したコマンドが終了しないかぎりdrmsqlbackupコマンドも終了しませんので、タイムアウト値の設定にはご注意ください。
- ユーザースクリプトファイルから実行したコマンドが応答しなくなったなどの理由で、実行したコマンドを中止する場合は、キーボードから [Ctrl] + [C] を入力するか、Windowsのタスクマネージャを使用して、コマンドのプロセス(drmsqlbackup コマンドのプロセスではなくユーザースクリプトファイルから実行したコマンドのプロセス)を終了させてください。

### (2) ユーザースクリプトファイルの記述規則

ユーザースクリプトファイルの記述規則については,「4.16.2 ユーザースクリプトの記述規則」を 参照してください。

### (3) ユーザースクリプトファイルのサンプルスクリプト

ここでは、ユーザースクリプトファイルのサンプルスクリプトを示します。

次の図に示すカスケード構成を例に挙げて、サンプルスクリプトについて説明します。

図 7-31:サンプルとなるカスケード構成

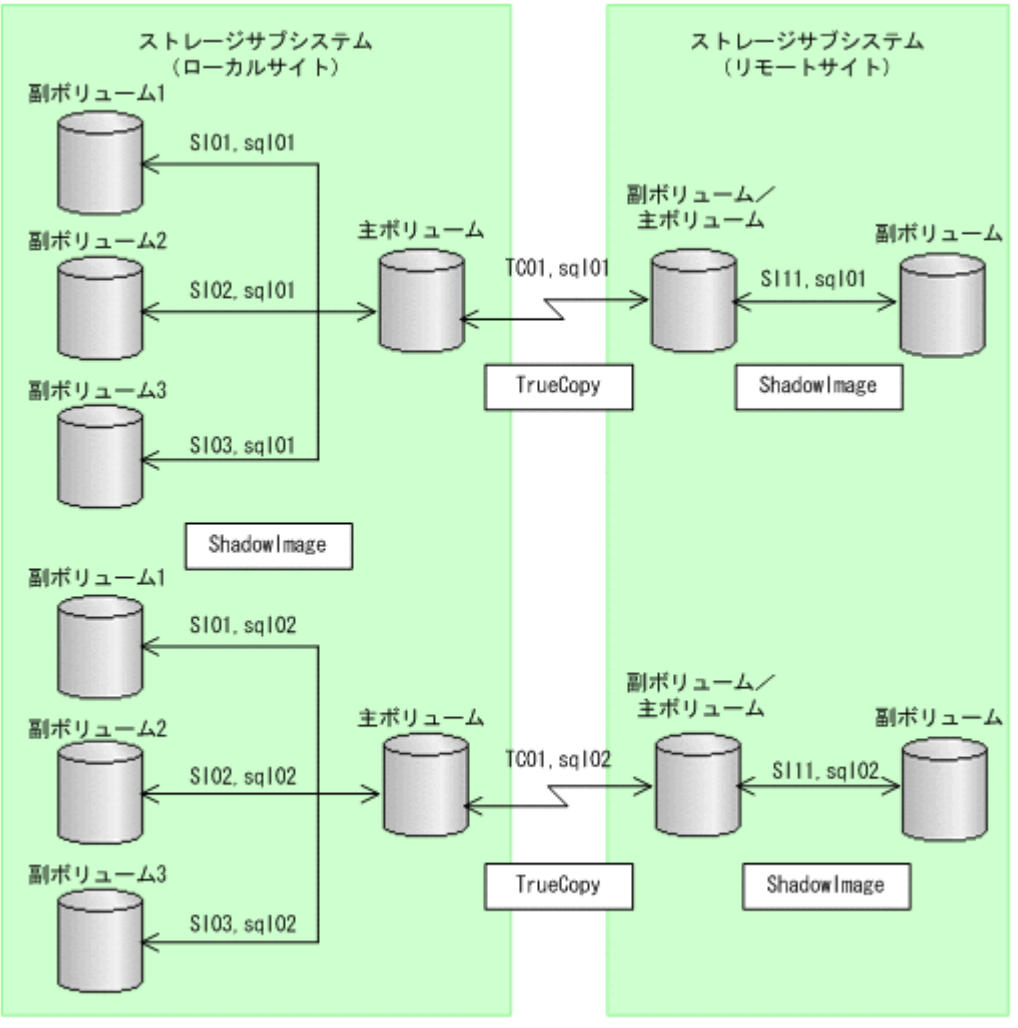

RAID Managerのインスタンス番号は0とします

上の図で示したカスケード構成で、drmsqldisplay コマンドを実行した表示例を次に示します。

| PRON       | MPT>d          | rms         | qldi          | splay     | / de         | fault       | -ren | note  |       |       |       |         |         |         |      |
|------------|----------------|-------------|---------------|-----------|--------------|-------------|------|-------|-------|-------|-------|---------|---------|---------|------|
| T DE       | l'ance<br>3 OB | : de<br>JEC | efau.<br>T Fi | Lt<br>ILE |              |             |      |       | L-    | -COPY | -GROU | JP R-CC | PY-GROU | P PC    | )rt# |
| TID‡       | # LU           | N#          | MU#           | LDE       | EV#          | P/S         | SERI | [AL#  |       |       |       |         |         |         |      |
| D Us       | serDB          | D           | ATAF          | ILE       | O:¥t         | JserDB      | Dat  | a.MDI | 7     | -     |       | -       |         | С       | L2-A |
| 16         | 49             | -           | 741           |           | Ρ            | 55014       | 1    |       |       |       |       |         |         |         |      |
|            | 010            | -           | -             |           |              |             |      | SI01, | sql   | 01    | -     |         | GL2-B   | 15      | 109  |
| 0          | 813            |             | S             | 550.      | L4           |             |      | 0100  | a ~ 1 | 0.1   |       |         |         | 15      | 100  |
| 1          | 813            | _           | S             | 5501      | 4            |             |      | 5102, | sqi   | 01    | _     |         | CTTS-P  | ŢĴ      | 109  |
|            | 010            | _           | -             | 5501      |              |             |      | SI03, | sal   | 01    | _     |         | CL2-B   | 15      | 109  |
| 2          | 813            |             | S             | 5501      | L4           |             |      | ,     | 1     |       |       |         |         |         |      |
|            |                | -           | -             |           |              |             |      | TC01, | sql   | 01    | TC01  | ,sql01  | #0 —    |         |      |
| -          | 114            |             | С             | 5555      | 55           |             |      |       |       |       |       |         |         |         |      |
| DUS        | serDB          | D           | ATAF:         | ILE       | P:¥U         | JserDB      | _Dat | a.NDI | 7     | -     |       | -       |         | С       | L2-A |
| 16         | 49             |             | /41           |           | P            | 55014       | ł    | QT01  | agl   | 0.2   | _     |         | CT 2_P  | 15      | 100  |
| 0          | 813            |             | S             | 5501      | 4            |             |      | SIUI, | sqi   | 02    |       |         | GTZ-P   | ŢĴ      | 109  |
|            | 010            | _           | -             | 0001      |              |             |      | SI02, | sal   | 02    | _     |         | CL2-B   | 15      | 109  |
| 1          | 813            |             | S             | 5501      | L4           |             |      | ,     | 1     |       |       |         |         |         |      |
|            |                | -           | -             |           |              |             |      | SI03, | sql   | 02    | -     |         | CL2-B   | 15      | 109  |
| 2          | 813            |             | S             | 5501      | L4           |             |      |       | -     |       |       |         |         |         |      |
|            | 111            | -           | -             |           |              |             |      | TCOI, | sql   | 02    | TCOL  | ,sq102‡ | #0 -    |         |      |
| —<br>— — — | II4            | m           |               | 5555<br>  | ) )<br>  VII |             | T    | TDE   |       |       |       |         |         | ~ ~ ~ ~ | 1.0  |
| 19         | -              | 741         | KANSF         | ACT<br>D  | 550          | 14<br>Serde | _ьод | • LDF | -     |       |       | -       | (       | _ЦZ-А   | 10   |
|            |                | , II<br>—   | _             | T         | 550          | ± 1         |      | SI01, | sal   | 01    | _     |         | GL2-B   | 15      | 109  |
| 0          | 813            |             | S             | 5501      | L4           |             |      | ,     | - 1-  | -     |       |         |         |         |      |

|                  | - | -   |       | SI02,sql01 | -            | CL2-B | 15 | 109 |
|------------------|---|-----|-------|------------|--------------|-------|----|-----|
| 1 813<br>        | _ | - 5 | 55014 | SI03,sql01 | -            | CL2-B | 15 | 109 |
| 2 813            | _ | _ S | 55014 |            | rc01 sal01#0 | _     |    |     |
| - 114<br>PROMPT> |   | С   | 55555 | 1001/04101 |              |       |    |     |

ここでは、次の二つの処理についてのサンプルスクリプトを説明します。

- ローカルバックアップしない場合の処理
- ローカルバックアップする場合の処理

それぞれの場合の,スクリプト内で実行するペア操作の処理フロー図と,対応するスクリプト作成 例を次に示します。

### 図 7-32: ローカルバックアップしない場合のスクリプト内の処理フロー図

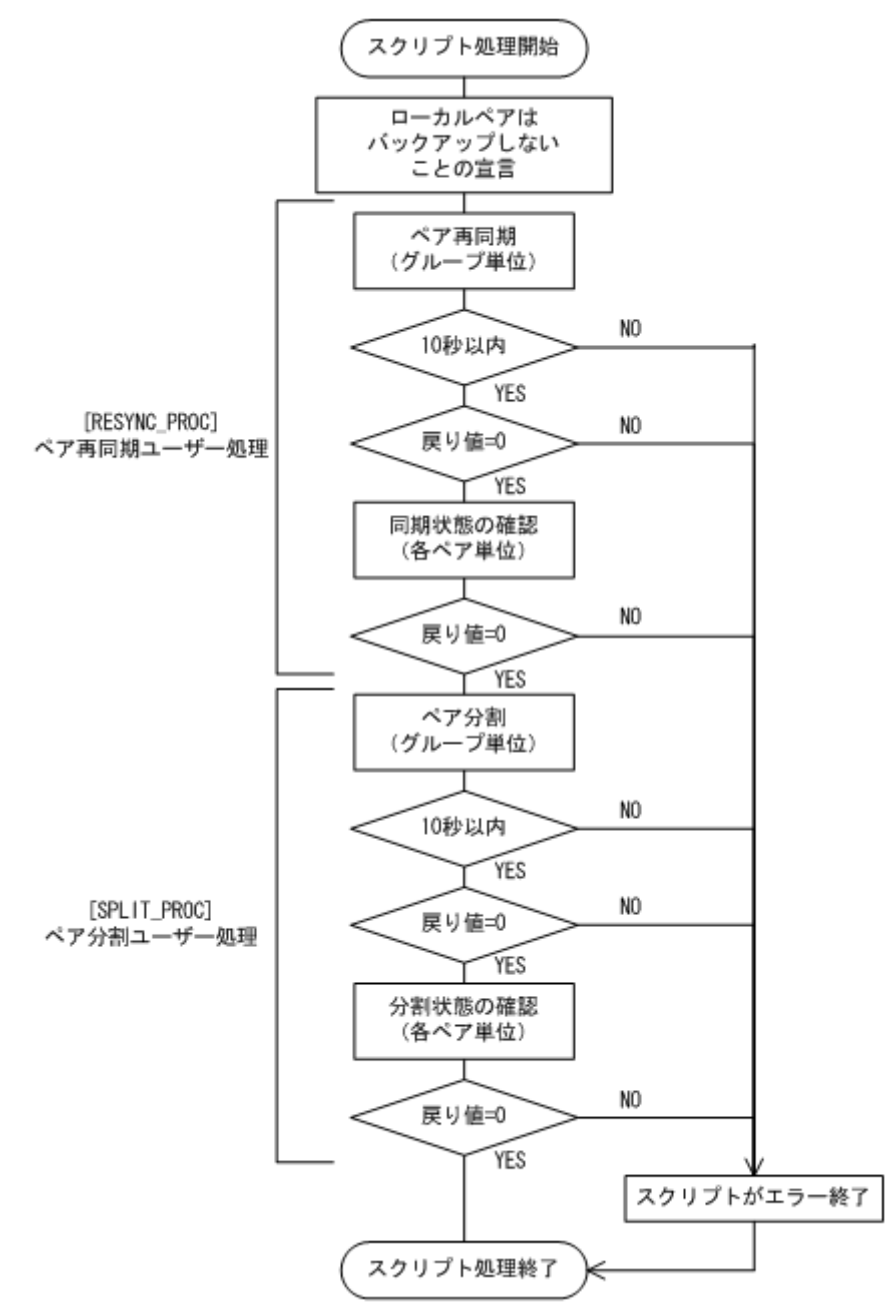

### 表 7-6: ローカルバックアップしない場合のサンプルスクリプト作成例

| スクリプト本文                                                                            | 解説                                                        |
|------------------------------------------------------------------------------------|-----------------------------------------------------------|
| LOCAL_BACKUP=NO(1)                                                                 | (1) ローカルサイトの副ボリュームにバックアップし                                |
| [RESYNC_PROC] ··· (2)<br># Target pair volumes: SI11 dev group                     | ない(リモートサイトの副ボリュームにだけバック                                   |
| [CMD]                                                                              | アップする)                                                    |
| CMDLINE=C: HORCM Hetc Hpairresync.exe -g                                           | (2) ペア再同期ユーザー処理の開始                                        |
| ENV=HORCC_MRCF= ··· (4)                                                            | (3) ペアグループ指定の一括再同期                                        |
| ENV=HORCMINST=0 ··· (5)                                                            | (4) HORC 環境実行の指定                                          |
| $\frac{\text{END}_\text{CODE}-\text{IERMINATE}_N2}{\text{TIMEOUT}=10} \cdots (7)$  | (5) インスタンス番号の指定                                           |
| [CMD]                                                                              | (6) 戻り値が 0 以外のときはスクリプトがエラー終了                              |
| TC01 -d sql01 -s pair -t 600 -FBC 0(8)                                             | (7) 10 秒待ってコマンドが終了しないとスクリプトが                              |
| ENV=HORCMINST=0 (9)                                                                | エラー終了                                                     |
| END_CODE=TERMINATE_NZ···(10)<br>TIMEOUT=0 ···(11)                                  | (8) sql01 のペア状態確認処理                                       |
| [CMD]                                                                              | sql01 が PAIR 状態になるまで待つ                                    |
| CMDLINE=C:#HORCM¥etc¥pairevtwait.exe -g<br>TC01 -d sgl02 -s pair -t 600 -FBC 0(12) | (9) インスタンス番号の指定                                           |
| ENV=HORCMINST=0 ··· (13)                                                           | (10) 戻り値が 0 以外のときはスクリプトがエラー終                              |
| END_CODE=TERMINATE_NZ ··· (14)                                                     | 了                                                         |
| [SPLIT PROC] (16)                                                                  | (11) コマンドの終了を待つ                                           |
| # Target pair volumes: SI11 dev group                                              | (12) sql02 のペア状態確認処理                                      |
| CMDLINE=C:¥HORCM¥etc¥pairsplit.exe -g                                              | sql02 が PAIR 状態になるまで待つ                                    |
| TC01 -FBC 0 (17)                                                                   | (13) インスタンス番号の指定                                          |
| ENV=HORCMINST=0 ··· (19)                                                           | (14) 戻り値が0以外のときはスクリプトがエラー終                                |
| END_CODE=TERMINATE_NZ ··· (20)                                                     | 了                                                         |
| [CMD]                                                                              | (15) コマンドの終了を待つ                                           |
| CMDLINE=C: HORCM Yetc Ypairevtwait.exe -g                                          | (16) ペア分割ユーザー処理                                           |
| TCUI -d sqlUI -s psus -t 600 -FBC 0 (22)<br>ENV=HORCMINST=0 (23)                   | (17) ペアグループ指定の一括分割                                        |
| END_CODE=TERMINATE_NZ(24)                                                          | (18) HORC 環境実行の指定                                         |
| TIMEOUT=0 ··· (25)<br>[CMD]                                                        | (19) インスタンス番号の指定                                          |
| CMDLINE=C: HORCM Hetc + pairevt wait.exe -g                                        | (20) 戻り値が0以外のときはスクリプトがエラー終                                |
| TC01 -d sql02 -s psus -t 600 -FBC 0(26)<br>ENV=HORCMINST=0(27)                     | 了                                                         |
| END_CODE=TERMINATE_NZ ··· (28)                                                     | (21) 10 秒待ってコマンドが終了しないとスクリプト                              |
| TIMEOUT=0···(29)                                                                   | がエラー終了                                                    |
| #do nothing                                                                        | (22) sql01 のペア状態確認処理                                      |
|                                                                                    | sql01 が PSUS 状態になるまで待つ                                    |
|                                                                                    | (23) インスタンス番号の指定                                          |
|                                                                                    | (24) 戻り値が 0 以外のときはスクリプトがエラー終                              |
|                                                                                    | $\int (27) (100) dx dx dx dx dx dx dx dx dx dx dx dx dx $ |
|                                                                                    | (25) コマンドの終」を待つ                                           |
|                                                                                    | (26) sql02 のヘア 次態確認処理                                     |
|                                                                                    | sqlUZ か PSUS 状態になるまで行う                                    |
|                                                                                    | (Z/) インスダンス番号の指定                                          |
|                                                                                    | (28) 戻り値が 0 以外のときはスクリプトがエラー終                              |
|                                                                                    | (20) コマンドの放了な法へ                                           |
|                                                                                    | (23) ユイノトの於丁を行つ                                           |
|                                                                                    | (30) 終了ユーサー処理                                             |

図 7-33: ローカルバックアップする場合のスクリプト内の処理フロー図

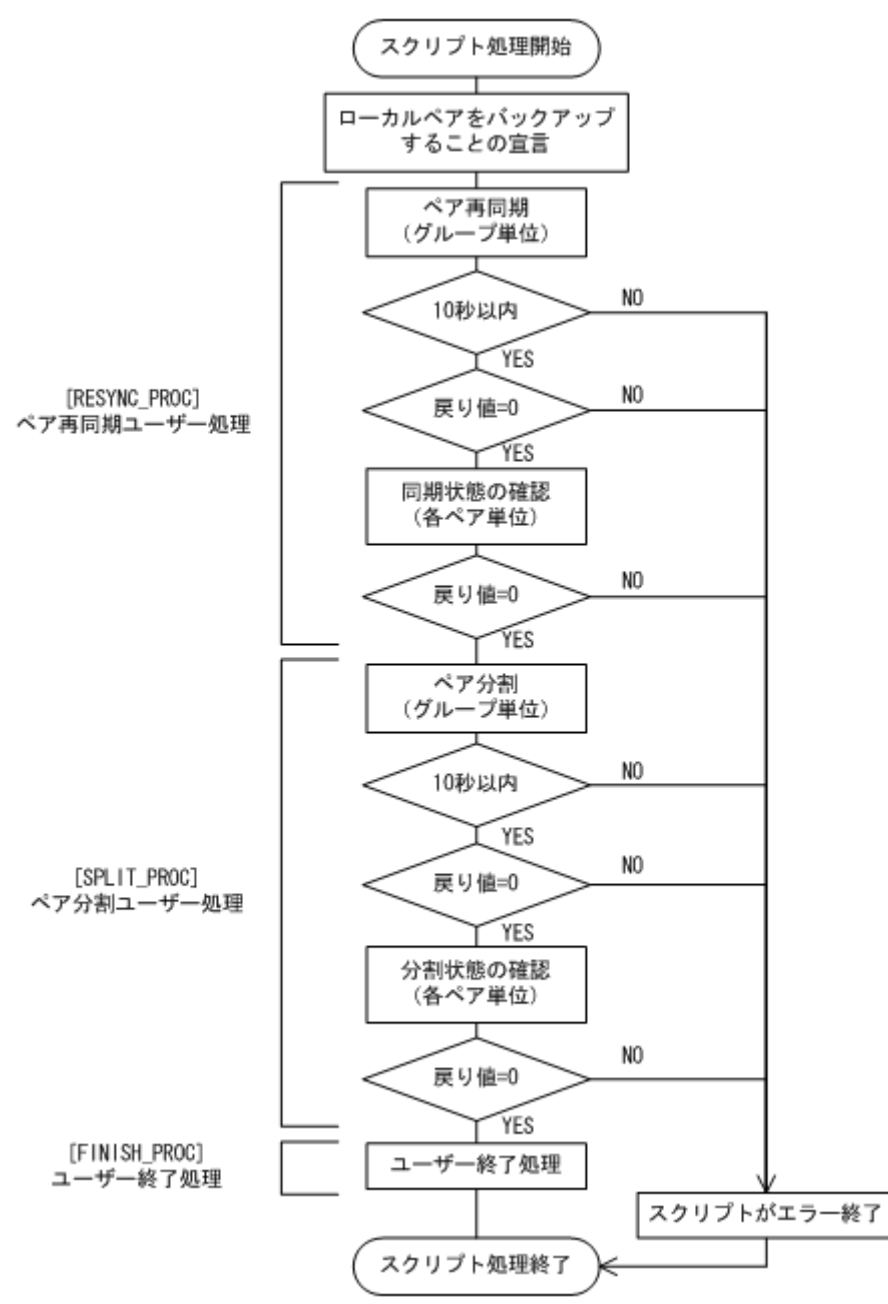

### 表 7-7: ローカルバックアップする場合のサンプルスクリプト作成例

| スクリプト本文                                                        | 解説                                                                           |
|----------------------------------------------------------------|------------------------------------------------------------------------------|
| LOCAL_BACKUP=YES(1)                                            | <ol> <li>ローカルサイトの副ボリュームにもバックアップ</li> </ol>                                   |
| [RESYNC_PROC] ··· (2)<br># Target pair volumes: SI11 dev group | する(マルチターゲット構成でバックアップする)                                                      |
|                                                                | (2) ペア再同期ユーザー処理                                                              |
| TC01 -FBC 0 ··· (3)                                            | (3) ペアグループ指定の一括再同期                                                           |
| ENV=HORCC_MRCF= ··· (4)                                        | (4) HORC 環境実行の指定                                                             |
| ENV=HORCMINST=0 ···(5)<br>END CODE=TERMINATE NZ ···(6)         | (5) インスタンス番号の指定                                                              |
| TIMEOUT=10 ··· (7)                                             | (6) 戻り値が0以外のときはスクリプトがエラー終了                                                   |
| [CMD]<br>CMDLINE=C:¥HORCM¥etc¥pairevtwait.exe -g               | (7) 10 秒待ってコマンドが終了しないとスクリプトが                                                 |
| TC01 -d sql01 -s pair -t 600 -FBC 0 (8)                        |                                                                              |
| ENV=HORCMINST=0 ···(9)<br>END CODE=TERMINATE NZ ···(10)        | (8) sql01 のヘア 状態確認処理                                                         |
| TIMEOUT=0 ··· (11)                                             | sql01 か PAIR 状態になるまで待つ                                                       |
| [CMD]<br>CMDLINE=C:¥HORCM¥etc¥pairevtwait.exe -q               | (9) インスタンス番号の指定                                                              |
| TC01 -d sql02 -s pair -t 600 -FBC 0 (12)                       | (10) 戻り値か 0 以外のとさはスクリフトがエラー終                                                 |
| ENV=HORCMINST=0 ···(13)<br>END CODE=TERMINATE NZ ···(14)       | 」 (11) コマンドの終了を待つ                                                            |
| TIMEOUT=0(15)                                                  | <ul> <li>(11) ユマントの派手を行う</li> <li>(12) sql02 のペア状能確認処理</li> </ul>            |
| [SPLIT_PROC]…(16)<br># Target pair volumes: SI11 dev group     | (12) Sql02 の、 小原確認定性<br>sql02 が DAID 単能にたるまで注つ                               |
| [CMD]                                                          | Sql02 パイAIR (私感になるよく行う)<br>(13) インスタンス悉号の指定                                  |
| TC01 -FBC 0 ··· (17)                                           | (10) キシステンス電力の指定<br>(14) 戸り値が $0$ 以外のときけスクリプトがエラー終                           |
| ENV=HORCC_MRCF= ··· (18)                                       | (1) 八 7 直 7 0 0 7 7 0 0 0 7 7 0 0 0 7 7 0 0 0 0                              |
| ENV=HORCMINST=0 ··· (19)<br>END CODE=TERMINATE NZ ··· (20)     | (15) コマンドの終了を待つ                                                              |
| TIMEOUT=10 (21)                                                | (16) ペア分割ユーザー処理                                                              |
| [CMD]<br>CMDLINE=C:¥HORCM¥etc¥pairevtwait.exe -g               | (17) ペアグループ指定の一括分割                                                           |
| TC01 -d sql01 -s psus -t 600 -FBC 0(22)                        | (18) HORC 環境実行の指定                                                            |
| ENV=HORCMINST=0 ··· (23)<br>END CODE=TERMINATE NZ ··· (24)     | (19) インスタンス番号の指定                                                             |
| TIMEOUT=0(25)                                                  | (20) 戻り値が 0 以外のときはスクリプトがエラー終                                                 |
| [CMD]<br>CMDLINE=C:¥HORCM¥etc¥pairevtwait.exe -g               | 了                                                                            |
| TC01 -d sql02 -s psus -t 600 -FBC 0 (26)                       | (21) 10 秒待ってコマンドが終了しないとスクリプト                                                 |
| ENV=HORCMINST=0 ··· (27)<br>END CODE=TERMINATE NZ··· (28)      | がエラー終了                                                                       |
| TIMEOUT=0 ··· (29)                                             | (22) sql01 のペア状態確認処理                                                         |
| [FINISH_PROC] ··· (30)<br>[CMD]                                | <b>sql01</b> が <b>PSUS</b> 状態になるまで待つ                                         |
| CMDLINE="C: #Program                                           | (23) インスタンス番号の指定                                                             |
| END CODE=IGNORE ··· (32)                                       | (24) 戻り値が0以外のときはスクリプトがエラー終                                                   |
| #script end                                                    | 了                                                                            |
|                                                                | (25) コマンドの終了を待つ                                                              |
|                                                                | (26) sql02 のペア状態確認処理                                                         |
|                                                                | sql02 が PSUS 状態になるまで待つ                                                       |
|                                                                | (27) インスタンス番号の指定                                                             |
|                                                                | (28) 戻り値が 0 以外のときはスクリプトがエラー終                                                 |
|                                                                | 」 (20) コマンドの效子な法へ                                                            |
|                                                                | (43) ユマンドの形」を付う<br>(20) 数ブューザー如理                                             |
|                                                                | (30) ボーユーリー処理 (31) シェルスクリプトの宝行指定                                             |
|                                                                | (31) イエルハフ フノ ドッ大门 相圧<br>(32) I OCAL DACKUD が VEC の担合 ETNICH DDOC            |
|                                                                | (32) LUCAL_BACKUP # IES の場合, FINISH_PROC<br>佰日には FND CODE には TONOPE た記会せること。 |
|                                                                | 項目 (こは END_CODE (こは IGNORE を設定することを)<br>確将                                   |
|                                                                | 推兴                                                                           |

## 7.12.3 カスケード構成でバックアップする

カスケード構成で SQL Server データベースをリモートサイトの副ボリュームにバックアップする (カスケード構成でバックアップする)手順について説明します。ここでは、マルチターゲット (ローカルサイトの副ボリューム)にバックアップしないで、リモートサイトの副ボリュームだけ

```
にバックアップする例を説明します。マルチターゲットにバックアップする場合の手順は,
「7.9.1 マルチターゲット構成で SQL Server データベースをバックアップする例」を参照してくだ
さい。
```

SQL Server データベースをカスケード構成でバックアップするには:

```
1. ユーザースクリプトファイルを用意します。
 この手順では、次のユーザースクリプトファイルを使用します。
 LOCAL BACKUP=NO
 [RESYNC PROC]
 [CMD]
 CMDLINE=C: HORCM # etc # pairresync.exe -g TC01 -d sql01 -FBC 0
 ENV=HORCMINST=0
 END CODE=TERMINATE NZ
 TIMEOUT=0
 [SPLIT_PROC]
 [CMD]
 CMDLINE=C: HORCM Yetc Ypairsplit.exe -g TC01 -d sql01 -FBC 0
 ENV=HORCMINST=0
 END CODE=TERMINATE NZ
 TIMEOUT=0
 [FINISH PROC]
2. SQL Server データベースをバックアップします。
 PROMPT> drmsqlbackup default -script C: ¥Uscrip.txt
 KAVX0001-I drmsqlbackupコマンドを開始します。
 KAVX1017-I SOL Serverの情報を取得しています。
 KAVX1207-I データベースのバックアップ中です。
 KAVX0210-I ユーザースクリプトを実行します。
          処理セクション = RESYNC PROC
 KAVX0212-I ユーザースクリプトのコマンドを実行します。
          コマンドライン = C:¥HORCM¥etc¥pairresync.exe -g TC01 -d sql01
 -FBC 0
 KAVX0213-I ユーザースクリプトのコマンドが終了しました。
          終了コード=0
 KAVX0211-I ユーザースクリプトの実行が終了しました。
 KAVX0210-I ユーザースクリプトを実行します。
          処理セクション = SPLIT_PROC
 KAVX0212-I ユーザースクリプトのコマンドを実行します
          コマンドライン = C:¥HORCM¥etc¥pairsplit.exe -g TC01 -d sql01 -
 FBC 0
 KAVX0213-I ユーザースクリプトのコマンドが終了しました。
         終了コード=0
 KAVX0211-I ユーザースクリプトの実行が終了しました。
 KAVX0002-I drmsqlbackupコマンドを終了します。
3. バックアップの実行結果を確認します。
 バックアップの実行結果を確認します。確認するにはリモートサイトのデータベースサーバで
 drmsqlcat コマンドを実行します。ユーザースクリプトファイルの LOCAL BACKUP に
 「NO」を設定してバックアップを実行した場合はローカルサイトのバックアップ情報は表示さ
 れません。
 PROMPT> drmsqlcat default -template
 KAVX0024-E 指定されたバックアップデータは存在しません。
4. バックアップカタログを一時ファイルへエクスポートします。
 バックアップカタログを一時ファイルヘエクスポートします。drmdbexport コマンドを実行
 して, バックアップカタログを一時ファイル「C:\tmp\EX-FILE1.drm」へエクスポートし
 ます。リモートサイトのデータベースサーバで実行します。
 PROMPT> drmdbexport 000000001 -f C:\tmp\EX-FILE1.drm
 KAVX0001-I drmdbexportコマンドを開始します。
 KAVX0002-I drmdbexportコマンドを終了します。
5. エクスポートした一時ファイルをデータベースサーバからバックアップサーバへ転送します。
```

エクスホートした「C:¥tmp¥EX-FILE1.drm」をデータベースサーバからバックアップサーバへ転送します。転送するにはリモートサイトのデータベースサーバでftpコマンド(ファイル転送プロトコル)を実行します。ここではFTPルートディレクトリを「C:¥FTP ROOT」

SQL Server データベースの場合の運用

```
とします。一時ファイルは「C:¥FTP ROOT¥EX-FILE1.drm」としてバックアップサーバに
    転送されます。
    PROMPT> ftp <バックアップサーバ名>
    ftp> Username: (ログイン名を入力)
    ftp> password: (パスワードを入力)
    ftp> binary
    ftp> put C:¥temp¥EX-FILE1.drm
    ftp> quit
    PROMPT>
6. データベースサーバから転送した一時ファイルをバックアップサーバのバックアップカタログ
    ヘインポートします。
    データベースサーバから転送した一時ファイル「C:¥FTP ROOT¥EX-FILE1.drm」をバック
    アップサーバのバックアップカタログヘインポートします。インポートするにはリモートサイ
     トのバックアップサーバで drmdbimport コマンドを実行します。サーバで未使用のバック
    アップ ID が付与されます。ここでは付与されるバックアップ ID を「000000002」としま
    す。
    PROMPT> drmdbimport -f C:¥FTP ROOT¥EX-FILE1.drm
    KAVX0001-I drmdbimportコマンドを開始します。
    KAVX0418-I ファイル名で指定されたバックアップ情報をバックアップカタログに追加しま
     した
      4 \nu \pi^{-1} + 2 \nu \pi^{-1} + 2 \nu
    KAVX0002-I drmdbimportコマンドを終了します。
    PROMPT>
7. インポートの実行結果を確認します。
    インポートが正常に完了したかを確認します。確認するにはリモートサイトのバックアップ
    サーバで drmsglcat コマンドを実行します。
    PROMPT> drmsqlcat default -template
    BACKUP-ID: 000000002 BACKUP-MODE: ONLINE INSTANCE: default
    PROMPT> drmsglcat default
    INSTANCE: default
    BACKUP-ID: 000000002 BACKUP-MODE: ONLINE INSTANCE: default ORIGINAL-
    ID: 000000001
    START-TIME: 2004/02/04 13:01:35 END-TIME: 2004/02/04 13:02:33
    HOSTNAME: flora4
                          OBJECT
                                               FILE
                                                                                                                                           FS
    ТDB
                                      COPY-GROUP
    DG DEVICE
    M UserDB1 METAFILE O:¥META_000000001.dmp
D UserDB1 DATAFILE O:¥UserDB1_Data.MDF
                                                                                                                                            0:
            Harddisk4 SI01,sql01
    - -
                          _
                                      SI01,sql01
    T UserDB1 TRANSACT O:¥UserDB1 Log.LDF
                                                                                                                                            0:
            Harddisk4 SI01,sql01
                          _
              _
                                       SI01, sql01
    PROMPT>
8. 副ボリュームをマウントします。
     リモートサイトのバックアップサーバで実行します。ここではマウントポイントを「E:」と
    します。
    PROMPT> drmmount 000000002 -mount pt E:
    KAVX0001-I drmmountコマンドを開始します。
    KAVX0400-I マウントを開始します。
    マウントポイント= E:
    KAVX0401-I マウントを完了しました。
    マウントポイント= E:
    KAVX0002-I drmmountコマンドを終了します。
    PROMPT>
9. 副ボリュームをテープへバックアップします。
    バックアップするには、リモートサイトのバックアップサーバで drmmediabackup コマンド
    を実行します。また、バックアップサーバから SQL Server データベースがバックアップされ
    た副ボリュームを操作できないようにコピーグループをロックします。
    PROMPT> drmmediabackup 000000002
    KAVX0001-I drmmediabackupコマンドを開始します。
    KAVX0402-I バックアップを開始します。
```

バックアップの進行状況について詳しく確認する場合、バックアップ管理製品が提供する監視 方法を使用し、確認してください。 バックアップ元= E: KAVX0403-I バックアップを完了しました。 バックアップ元= E: KAVX0040-I バックアップは以下の内容で取得されています。 バックアップID = 000000003 KAVX0002-I drmmediabackupコマンドを終了します。 バックアップを実行すると、このバックアップ操作に関する情報がバックアップカタログに新 しいバックアップ ID 「000000003」で登録されます。

10.副ボリュームをアンマウントします。

マウント時に指定したバックアップ ID「000000002」を指定して、副ボリュームをアンマウントします。リモートサイトのバックアップサーバで実行します。
 PROMPT> drmumount 000000002
 KAVX0001-I drmumountコマンドを開始します。
 KAVX0406-I アンマウントを開始します。
 マウントポイント= E:
 KAVX0407-I アンマウントを完了しました。
 マウントポイント= E:
 11.テープへのバックアップの実行結果を確認します。

バックアップが正常に完了したかを確認します。確認するにはリモートサイトのバックアップ サーバで drmtapecat を実行します。 PROMPT> drmtapecat 000000003 BACKUP-ID BACKUP-OBJECT SNAPSHOT TIME EXPIRATION TIME BACKUP-MEDIA 000000003 MSSQL 2004/02/04 13:01:35 2004/05/04 13:01:35 MEDIA1

## 7.12.4 カスケード構成でトランザクションログをバックアップする(バッ クアップカタログがない場合)

ここでは,カスケード構成で,バックアップカタログが存在しない場合に,トランザクションログ をバックアップする手順について説明します。

ここでは、トランザクションログのバックアップの起点が drmsqlbackup -script によってリ モートサイトの副ボリュームだけにバックアップされた SQL Server データベースのため、no cat オプションを使用しています。

 トランザクションログのバックアップを実行します。 トランザクションログをバックアップします。トランザクションログをバックアップするには ローカルサイトのデータベースサーバで、drmsqllogbackup コマンドを実行します。 PROMPT> drmsqllogbackup default -no\_cat KAVX0001-I drmsqllogbackupコマンドを開始します。

### 7.12.5 カスケード構成でリストアする

PROMPT>

リモートサイトの副ボリュームからテープにバックアップした SQL Server データベースのデータ を、ローカルサイトにリストアする(カスケード構成でリストアする)手順について説明します。

1. ローカルサイトで, SQL Server サービスを停止します。

KAVX0002-I drmsgllogbackupコマンドを終了します。

- 2. ローカルサイトで,主ボリュームをアンマウントします。
- テイクオーバーを実行します。
   現用系と待機系を意図的に切り替える場合など、ローカルサイトの主ボリュームがリモートサイトの副ボリュームと通信できる状態の場合は、horctakeoverコマンドを使用してテイクオーバーを実行してください。リモートサイトで実行します。
   PROMPT> horctakeover -g TC01 -d sql01

```
    TrueCopyの常時ペアをペア分割します。
TrueCopyの常時ペアをペア分割します。分割するには、pairsplit コマンドをリモートサイトで実行します。
```

```
PROMPT> pairsplit -g TC01 -d sql01 -rw
```

5. テープからのデータ復元をするため,副ボリュームをマウントします。 バックアップ ID「000000002」を指定して,副ボリュームをマウントします。

```
ここでは副ボリュームのマウントポイントを「E:」とします。リモートサイトのバックアッ
プサーバで実行します。
```

```
PROMPT> drmmount 000000002 -mount_pt E:
KAVX0001-I drmmountコマンドを開始します。
KAVX0400-I マウントを開始します。
マウントポイント= E:
KAVX0401-I マウントを完了しました。
マウントポイント= E:
KAVX0002-I drmmountコマンドを終了します。
PROMPT>
```

**6.** バックアップしたデータをテープから副ボリュームヘリストアします。

```
リストアするには、リモートサイトのバックアップサーバで drmmediarestore コマンドを
実行します。
PROMPT> drmmediarestore 000000002
KAVX0001-I drmmediarestoreコマンドを開始します。
KAVX0404-I リストアを開始します
リストアの進行状況について詳しく確認する場合、バックアップ管理製
品が提供する監視方法を使用し、確認してください。
リストア元= E:
リストア先= E:
KAVX0405-I リストアを完了しました。
リストア元= E:
リストア先= E:
KAVX0040-I バックアップは以下の情報で取得されています。
N_{y} / T_{y} / T_{D} = 000000003
KAVX0002-I drmmediarestoreコマンドを終了します。
PROMPT>
リストアを実行すると、リモートサイトのバックアップサーバのバックアップカタログに、こ
のリストア操作に関する情報が新しいバックアップ ID 「000000003」で登録されます。こ
のとき、副ボリュームの状態が更新されるため、更新前の副ボリュームの状態を管理していた
バックアップ ID 「000000001」は、バックアップサーバのバックアップカタログから削除
```

```
されます。
```

7. 副ボリュームをアンマウントします。

```
    マウント時に指定したバックアップ ID「000000002」を指定して、副ボリュームをアンマウントします。リモートサイトのバックアップサーバで実行します。
    PROMPT> drmumount 000000002
    KAVX0001-I drmumountコマンドを開始します。
    KAVX0406-I アンマウントを開始します。
    マウントポイント= E:
    KAVX0407-I アンマウントを完了しました。
    マウントポイント= E:
    KAVX0002-I drmumountコマンドを終了します。
    PROMPT>
    Fープから副ボリュームへのリストアの実行結果を確認します。
    リストアが正常に完了したかを確認します。確認するには、リモートサイトのバックアップ
```

```
サーバで drmsqlcat コマンドを実行します。

PROMPT> drmsqlcat default -template

INSTANCE: default

BACKUP-ID: 000000003 BACKUP-MODE: ONLINE INSTANCE: default ORIGINAL-

ID: 000000001

START-TIME: 2004/02/04 13:01:35 END-TIME: 2004/02/04 13:02:33

HOSTNAME: flora4

T DB OBJECT FILE FS

DG DEVICE COPY-GROUP

M UserDB1 METAFILE O:¥MSSQL¥00000002_00000001.dmp - - -
```

409

9. バックアップカタログを一時ファイルヘエクスポートします。

副ボリュームから主ボリュームへリストアするには、副ボリュームへのリストア操作に関する バックアップカタログを、リモートサイトのデータベースサーバにコピーする必要がありま す。drmdbexport コマンドを実行して、バックアップ情報を FTP ルートフォルダにエクス ポートします。ここでは FTP ルートフォルダを「C:¥FTP\_ROOT」とし、バックアップ情報を 「C:¥FTP ROOT¥EX-FILE1.drm」にエクスポートします。

```
PROMPT> drmdbexport 000000003-f C:¥FTP_ROOT¥EX-FILE1.drm
KAVX0001-I drmdbexportコマンドを開始します。
KAVX0002-I drmdbexportコマンドを終了します。
```

 10.バックアップサーバ上でエクスポートした一時ファイルをデータベースサーバで取得します。 バックアップサーバ上でエクスポートした一時ファイル「C:¥FTP\_ROOT¥EX-FILE1.drm」 をリモートサイトのデータベースサーバから取得します。手順9で作成した一時ファイル 「C:¥FTP\_ROOT¥EX-FILE1.drm」をデータベースサーバに取得するには、ftp コマンド (ファイル転送プロトコル)を実行します。一時ファイルはカレントディレクトリに格納され ます。ここではカレントディレクトリを「C:¥」とします。

```
PROMPT> ftp <バックアップサーバ名>
ftp> Username: (ログイン名を入力)
ftp> password: (パスワードを入力)
ftp> binary
ftp> put C:¥temp¥EX-FILE1.drm
ftp> quit
PROMPT>
```

11.バックアップサーバから取得した一時ファイルをデータベースサーバのバックアップカタログ ヘインポートします。

```
手順10でバックアップサーバから取得した一時ファイル「C:¥EX-FILE1.drm」をデータ
ベースサーバのバックアップカタログへインポートします。一時ファイルをインポートするに
```

```
は、リモートサイトのデータベースサーバで drmdbimport コマンドを実行します。
```

```
drmdbimport コマンドを実行します。
```

PROMPT> drmdbimport -f C:¥EX-FILE1.drm KAVX0001-I drmdbimportコマンドを開始します。 KAVX0418-I ファイル名で指定されたバックアップ情報をバックアップカタログに追加しま した。 インポートされたバックアップID = 000000002 KAVX0002-I drmdbimportコマンドを終了します。 PROMPT> コマンドを実行すると、データベースサーバのバックアップカタログに、新しいバックアップ ID「000000002」でバックアップ情報が登録されます。また、テープから副ボリュームへ のリストアが実行されたことがデータベースサーバのバックアップカタログに反映されるた め、更新前の副ボリュームの状態を管理していたバックアップ ID「000000001」は、デー タベースサーバのバックアップカタログから削除されます。

12.リストアに使用するコピーグループのバックアップカタログを確認します。

```
確認するには、リモートサイトのデータベースサーバで drmsqlcat コマンドを実行します。

PROMPT> drmsqlcat default -template

INSTANCE: default

BACKUP-ID: 000000002 BACKUP-MODE: ONLINE INSTANCE: default ORIGINAL-

ID: 000000001

START-TIME: 2004/02/04 13:01:35 END-TIME: 2004/02/04 13:02:33

HOSTNAME: flora4

T DB OBJECT FILE FS

DG DEVICE COPY-GROUP

M UserDB1 METAFILE O:¥MSSQL¥000000002_000000001.dmp - - -
```

| D | UserDB1 DATAFILE O:¥UserDB1 Data.MDF | 0: |
|---|--------------------------------------|----|
| - | Harddisk4 SI12,sql01 -               |    |
| - |                                      | -  |
| - | - SI12,sql01                         |    |
| Т | UserDB1 TRANSACT 0:¥UserDB1 Log.LDF  | 0: |
| - | Harddisk4 SI12,sql01 —               |    |
| - |                                      | -  |
| _ | - SI12,sql01                         |    |

13.リモートサイトで, 主ボリュームをマウントします。

14.リモートサイトで, SQL Server サービスを起動します。

15.副ボリュームのデータを主ボリュームヘリストアします。

主ボリュームと副ボリュームを再同期することでリストアします。リストアするには、リモートサイトのデータベースサーバで drmsqlrestore コマンドを実行します。テンプレートカタログのバックアップ ID を指定して実行する場合は、-template オプションを指定する必要があります。
PROMPT> drmsqlrestore 000000003 -resync -template KAVX0001-I drmsqlrestoreコマンドを開始します。
KAVX1316-I リストアの前処理を実行中です。
KAVX100-I SQL Serverにログオンしました。
KAVX100-I SQL Serverにログオンしました。
KAVX100-I SQL Serverにログオンしました。
KAVX101-I リストアを開始します。
KAVX131-I リストアの後処理を実行中です。
KAVX1318-I リストアの後処理を実行中です。
KAVX1001-I SQL Serverからログオフしました。
KAVX1001-I SQL Serverからログオフしました。
KAVX1001-I SQL Serverからログオフしました。
KAVX1001-I SQL Serverからログオフしました。
KAVX1001-I SQL Serverからログオフしました。
KAVX1001-I SQL Serverからログオフしました。
KAVX1001-I SQL Serverからログオフしました。

トランザクションログファイルのバックアップファイルをデータベースに適用して,SQL

Server データベースをリカバリします。リモートサイトのデータベースサーバで

drmsqlrecovertoolコマンドを実行します。

PROMPT> drmsqlrecovertool default drmsqlrecovertool ダイアログボックスが表示されます。

17.SQL Server データベースを, リカバリします。

ウィンドウに従って SQL Server データベースをリカバリします。

ローカルサイトで過去のトランザクションログファイルのバックアップファイルを適宜削除し ていない場合、リカバリに使用しないトランザクションログファイルのバックアップファイル もローカルサイトに存在していることがあります。そのときは、ファイルの作成日時やファイ ル名を参考にして、リカバリに必要なファイルを選択してから実行する必要があります。

18.リモートサイトで, SQL Server サービスを停止します。

19.リモートサイトで, 主ボリュームをアンマウントします。

**20**.リモートサイトで, ShadowImage ペアをスプリットし, TrueCopy のペアを PAIR 状態にします。

PROMPT> set HORCC\_MRCF=1 PROMPT> pairsplit -g SI11 -d sql01 PROMPT> set HORCC\_MRCF= リモートサイトが主ボリュームの場合 PROMPT> pairresync -g TC01 -d sql01

ローカルサイトが主ボリュームの場合

PROMPT> pairsplit -g TC01 -d sql01 -S

PROMPT> paircreate -g TC01 -d sql01 -vl -f never

**21**.ローカルサイトでテイクオーバーを実行し、ローカルサイトを主ボリュームに切り替えます。 ローカルサイトで horctakeover コマンドを実行します。

PROMPT> horctakeover -g TC01 -d sql01

22.ローカルサイトで主ボリュームをマウントし, SQL Server サービスを開始します。

この手順を実行するには、次のことに注意してください。

トランザクションログファイルのバックアップは、最後に SQL Server データベースを完全にバッ クアップしたときのバックアップカタログに関連づけされます。しかし、ユーザースクリプトファ イルの LOCAL\_BACKUP 項目に NO を設定してバックアップした場合、バックアップ ID が発生し ません。そのため、drmsqllogbackup コマンドに -v オプションを指定して実行してログバック アップの情報を表示すると、バックアップカタログとトランザクションログファイルの関連が正し くないので、その情報を使用してリカバリできません。このような場合は、 drmsqlrecovertool ダイアログボックスを使用して、リカバリに必要なトランザクションログ バックアップファイルを選択してリカバリしてください。

## 7.13 Protection Manager と連携できないバックアップ管 理製品を使用してバックアップおよびリストアする

Protection Manager と連携できないバックアップ管理製品を使用している場合は、次の手順で SQL Server データベースをテープにバックアップ、またはテープからリストアしてください。な お、バックアップの手順1から手順6までの操作の詳細については、「7.3.3 SQL Server データ ベースをテープにバックアップする」を参照してください。

また,リストア操作の詳細については,「7.3.4 SQL Server データベースをテープからリストアする」を参照してください。

SQL Server データベースをテープへバックアップするには(Protection Manager と連携できない バックアップ管理製品を使用している場合):

- 1. 常時スプリット運用の場合, EX\_DRM\_CACHE\_PURGE を実行して, 副ボリュームのキャッシュをクリアします。
- 2. 常時スプリット運用の場合, EX DRM RESYNC を実行して, コピーグループを再同期します。
- **3.** EX\_DRM\_SQL\_BACKUP を実行して, SQL Server データベースを副ボリュームへバックアップします。
- 4. EX DRM DB EXPORTを実行して,バックアップ情報を一時ファイルヘエクスポートします。
- 5. EX\_DRM\_SQLFILE\_PACK を実行して、バックアップ時に作成されたメタファイルを一時フォ ルダに退避します。
- 6. EX DRM FTP PUT を実行して、一時ファイルをバックアップサーバへ転送します。
- 7. EX\_DRM\_DB\_IMPORT を実行して、データベースサーバから転送した一時ファイルをバック アップサーバのバックアップカタログへインポートします。
- 8. EX\_DRM\_SQLFILE\_EXTRACT を実行して、データベースサーバから転送したメタファイルを バックアップサーバへ展開します。
- 9. バックアップ ID を確認します。
   バックアップ ID を確認するには、バックアップサーバの次のディレクトリにあるバックアップ ID 記録ファイル (<オペレーション ID>.bid)を開きます。
   <FTP HOME\_DIR値>¥<FTP\_SUB\_DIR値>¥<オペレーションID>¥BK¥<オペレーション</li>
   ID>.bid
- 10.データファイル、ログファイルの格納場所を確認します。
   確認するには、手順9で確認したバックアップ ID を引数にして、drmmount コマンドを実行します。
   drmmount コマンドの表示結果に、マウントされたドライブ名が表示されます。マウントされたドライブには、SQL Server データベースのデータファイル、トランザクションログファイルが格納されています。このとき、バックアップするファイルの内容を確認するには、drmsglcat コマンドを実行してください。

11.メタファイルの格納場所を確認します。

drmsqlinit コマンド実行時に, VDI メタファイル格納ディレクトリを登録した場合, メタファイル (<オリジナル ID>\_<データベース ID>.dmp) は, 次のディレクトリにあります。 <FTP\_HOME\_DIR値>¥<FTP\_SUB\_DIR値>¥<オペレーションID>¥AP¥<オリジナルID>\_<データベースID>.dmp drmsqlinitコマンドを実行したときに, VDIメタファイル格納ディレクトリを登録しなかった場合, メタファイルはデータファイル, トランザクションログファイルと同じドライブにあります。

- 12.確認したデータファイル,トランザクションログファイル,メタファイルを,バックアップ 管理製品でテープにバックアップします。
- 13.drmumount コマンドを実行して, 手順 10 でマウントしたマウントポイントをアンマウント します。

**SQL Server** データベースをテープからリストアするには(**Protection Manager** と連携できない バックアップ管理製品を使用している場合):

- 1. drmsqlcat コマンドを実行して、リストア対象となるバックアップカタログのバックアップ ID を確認します
- 2. drmmount コマンドを実行してから, バックアップの手順10, 11 で確認した格納場所へ, テープからリストアします。
- 3. バックアップ ID を指定して EX\_DRM\_BACKUPID\_SET を実行し, バックアップ ID 記録 ファイルを作成します。
- **4.**「7.3.4 SQL Server データベースをテープからリストアする」の手順3以降を実行して、副ボ リュームから主ボリュームへリストアしてください。

## 7.14 ファイル共用を使用してバックアップおよびリスト アする (データベースサーバとバックアップサーバをファ イル共用で連携する)

データベースサーバとバックアップサーバ間でバックアップ情報を送受信する場合,通常は拡張コ マンド(EX\_DRM\_FTP\_PUT, EX\_DRM\_FTP\_GET)を使用して FTP 転送しますが,FTP を使用し ないで,ファイル共用を使用してサーバ間でバックアップ情報をコピーすることもできます。

ここでは、ファイル共用を使用して SQL Server データベースをバックアップ、リストアする例に ついて説明します。

この例では、次の図に示すシステム構成を想定しています。

図 7-34: ファイル共用を使用して,SQL Server データベースをバックアップ,リストアするため のシステム構成

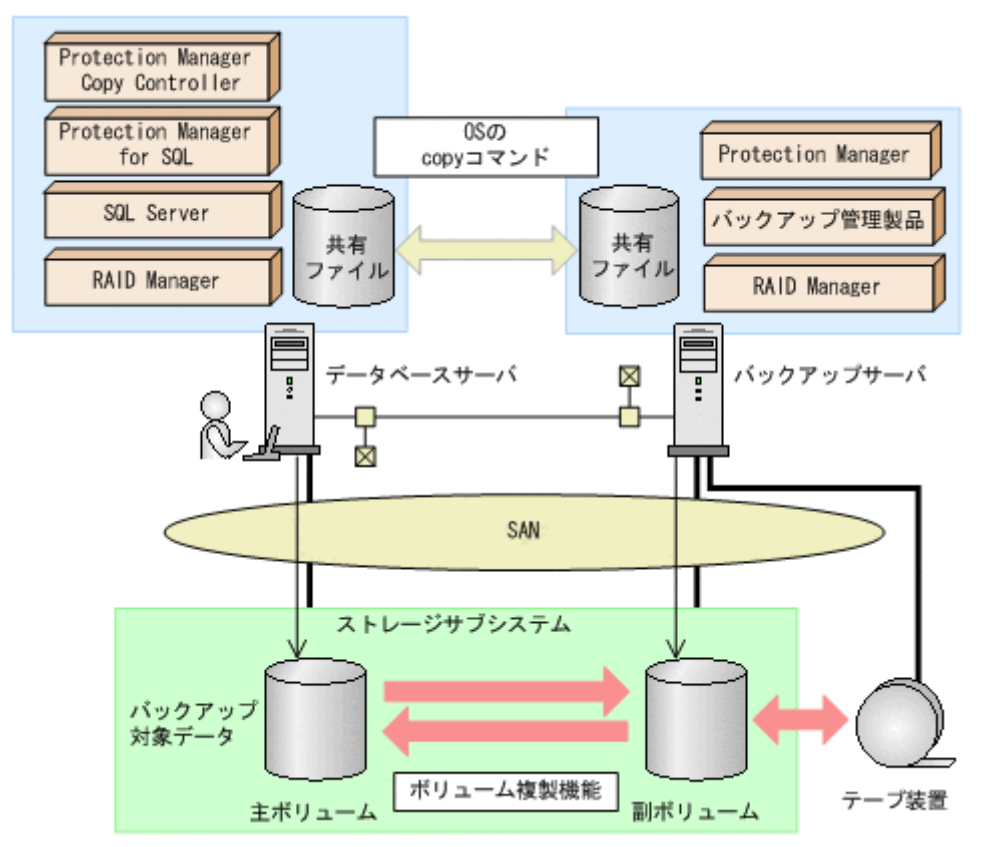

## 7.14.1 ファイル共用を使用してバックアップおよびリストアするための準 備

ファイル共用を使用して、SQL Server データベースをバックアップ、リストアするための準備手順について説明します。

```
1. オペレーション定義ファイルチェックツールで自動生成された,拡張コマンド用一時ディレク
 トリを確認します。
 拡張コマンド用一時ディレクトリは、次のディレクトリに生成されます。
 データベースサーバの場合
    <ディクショナリマップファイルの格納ディレクトリと同階層の script work>¥<オペ
    レーション ID>¥DB
    (例)
    C:\Program Files\HITACHI\DRM\Script_work\Operation_A\DB
 バックアップサーバの場合
    <FTP_HOME_DIR で指定したディレクトリ >¥<FTP SUB DIR で指定したディレクトリ
    >¥<オペレーション ID>¥BK
    (例)
    C:¥FTP ROOT¥script¥Operation A¥BK
 拡張コマンド用一時ディレクトリの詳細については、「4.15.10 拡張コマンド用一時ディレク
 トリの確認」を参照してください。
2. エクスプローラなどで、バックアップサーバの拡張コマンド用一時ディレクトリを共有化しま
 す。
 ここでは、C:¥FTP_ROOT¥script¥Operation_A¥BKを共有化します。
```

- データベースサーバ上のエクスプローラなどで、共有化したバックアップサーバの拡張コマンド用一時ディレクトリをネットワークドライブとして割り当てます。
   ここでは、C:¥FTP\_ROOT¥script¥Operation\_A¥BKをネットワークドライブX:に割り当てます。
- 4. 自動生成したバックアップサーバの拡張コマンド用一時ディレクトリに、データベースサーバ から拡張コマンドを実行するユーザーが読み書きできる権限を設定します。

## 7.14.2 ファイル共用を使用してバックアップする例

ファイル共用を使用して, SQL Server データベースをバックアップする手順について説明しま す。手順1から手順4までの操作,および手順8以降の操作の詳細については,「7.3.3 SQL Server データベースをテープにバックアップする」を参照してください。

ファイル共用を使用して SQL Server データベースをバックアップするには:

- 1. 常時スプリット運用の場合, EX\_DRM\_CACHE\_PURGE を実行して, 副ボリュームのキャッシュをクリアします。
- 2. 常時スプリット運用の場合, EX DRM RESYNCを実行して, コピーグループを再同期します。
- 3. EX\_DRM\_SQL\_BACKUP を実行して, SQL Server データベースを副ボリュームへバックアップします。
- 4. EX DRM DB EXPORTを実行して、バックアップ情報を一時ファイルへエクスポートします。
- 5. EX\_DRM\_SQLFILE\_PACKを実行して、バックアップ時に作成されたメタファイルを一時フォ ルダに退避します。
- バックアップサーバの拡張コマンド用一時ディレクトリに格納されている不要なメタファイル (前回バックアップ時に作成されたメタファイル)を削除します。
   DBServer > del X:¥\*.dmp
- 一時ファイルをバックアップサーバの拡張コマンド用一時ディレクトリへコピーします。 DBServer > copy /y C:¥Program Files¥HITACHI¥DRM¥script\_work¥Operation\_A¥DB X:¥
- 8. EX\_DRM\_DB\_IMPORT を実行して、データベースサーバからコピーした一時ファイルをバック アップサーバのバックアップカタログへインポートします。
- 9. EX\_DRM\_SQLFILE\_EXTRACT を実行して、データベースサーバから転送したメタファイルを バックアップサーバへ展開します。
- **10**.常時ペア運用の場合, EX\_DRM\_CACHE\_PURGE を実行して, 副ボリュームのキャッシュをクリアします。

11.常時ペア運用の場合, EX DRM RESYNCを実行して, コピーグループを再同期します。

## 7.14.3 ファイル共用を使用してリストアする例

ファイル共用を使用して,バックアップサーバに, SQL Server データベースをリストアする手順 について説明します。手順1から手順3までの操作,および手順7以降の操作の詳細については, 「7.3.4 SQL Server データベースをテープからリストアする」を参照してください。

ファイル共用を使用して SQL Server データベースをリストアするには:

- 1. drmtapecat コマンドを実行して、バックアップデータのバックアップ ID を確認します。
- 2. EX\_DRM\_TAPE\_RESTORE を実行して、バックアップしたデータをテープから副ボリュームへ リストアします。
- 3. EX\_DRM\_DB\_EXPORT を実行して、バックアップ情報を一時ファイルへエクスポートします。

- 4. EX\_DRM\_SQLFILE\_PACK を実行して、リストア時に作成されたメタファイルを一時フォルダ に退避します。
- データベースサーバの拡張コマンド用一時ディレクトリに格納されている不要なメタファイル (前回バックアップ時に作成されたメタファイル)を削除します。
   DBServer > del C:\Program Files\HITACHI\DRM\Script\_work\Operation\_A\DB\\*.dmp
- 一時ファイルをデータベースサーバの拡張コマンド用一時ディレクトリへコピーします。
   DBServer > copy /y X:¥\*.dmp C:¥Program Files¥HITACHI¥DRM¥script\_work¥Operation\_A¥DB
- 7. EX\_DRM\_DB\_IMPORT を実行して、バックアップサーバから転送した一時ファイルをデータ ベースサーバのバックアップカタログへインポートします。
- 8. EX\_DRM\_SQLFILE\_EXTRACT を実行して、バックアップサーバから転送したメタファイルを データベースサーバへ展開します。
- 9. EX\_DRM\_SQL\_RESTORE を実行して、副ボリュームのデータを主ボリュームへリストアしま す。

## 7.15 バックアップ時と異なる SQL Server インスタンス にリストアする

リストア先データベースの SQL Server インスタンス名をバックアップ時と同じ名称にできない場合,バックアップ元と異なる SQL Server インスタンスへのリストア(リカバリ)ができます。

## 7.15.1 システム構成

バックアップ時と異なる SQL Server インスタンスにリストアする場合のシステム構成を次の図に示します。

### 図 7-35: バックアップ時と異なる SQL Server インスタンスにリストアする場合のシステム構成

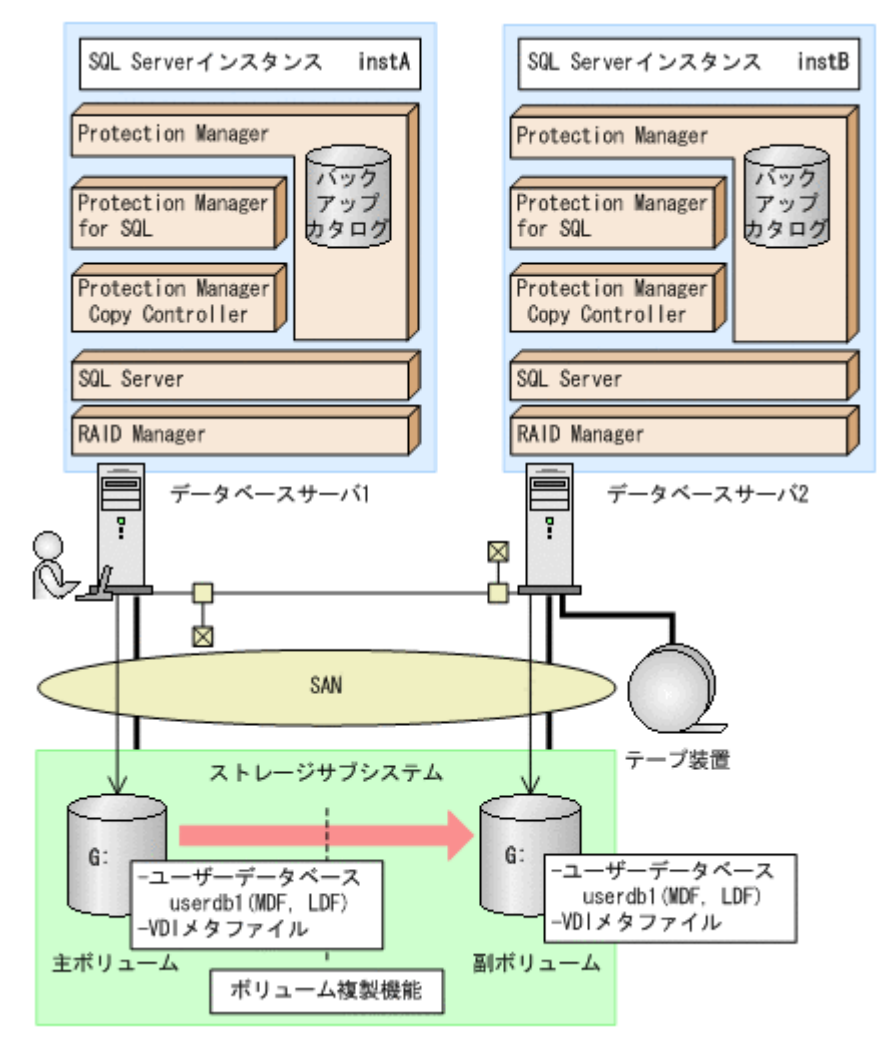

例えば、データベースサーバ1のSQL Server インスタンス「instA」に対して実行したバック アップのユーザーデータベースだけを、データベースサーバ2のSQL Server インスタンス 「instB」にリストアおよびリカバリすることで、データベースサーバ2からユーザーデータベー スを使用できるようになります。

なお, master, model, msdb などのシステムデータベースは, 異なる SQL Server インスタンス にリストアできません。

この例でのシステムの前提条件は次のとおりです。

- データベースサーバ1およびデータベースサーバ2には、同じバージョンのSQL Server がインストールされている。
- データベースサーバ1およびデータベースサーバ2のデータベースのファイルパスは同じ構成になっている。
- データベースサーバ1およびデータベースサーバ2では、drmsqlinit コマンドでVDIメタ ファイル格納ディレクトリを指定していない。

### 7.15.2 操作の流れ

バックアップ時と異なる SQL Server インスタンスにリストアする操作の流れを次に示します。

### (1) リストア (リカバリ) 前の準備

データベースサーバ2で, SQL Server インスタンス「instB」が起動していることを確認します。

また,データベースサーバ2でdrmsqlinitコマンドを実行して,データベース構成定義ファイルを作成します。このとき,VDIメタファイル格納ディレクトリを指定しないでください。

### (2) リストア (リカバリ)時の操作

リストア前にバックアップデータのバックアップ **ID** を確認する場合は,drmsqlcat コマンドの 引数として,バックアップした **SQL Server** インスタンス名「instA」を指定します。

リストア時には、データベースサーバ2で、SQL Server インスタンス「instB」にデータベース をリストアします。drmsqlrestore コマンドに次のオプションを指定してください。

- -instance オプション バックアップ時と異なる SQL Server インスタンスにリストアするので、-instance オプ ションでリストア先のインスタンス名(この場合は「instB」)を指定します。
- -no\_resync オプション ボリュームを再同期する必要がない場合, -no resync オプションを指定します。
- -nochk\_host オプション バックアップ時とは異なるサーバにリストアする場合、リストア時にバックアップカタログに よるホスト名の整合性チェックを実施しないように -nochk host オプションを指定します。

リカバリ時には, データベースサーバ2でSQL Server インスタンス「instB」をリカバリしま す。drmsqlrecover コマンドまたは drmsqlrecovertool コマンドの引数に「instB」を指定 してください。

## 7.15.3 操作例

ここでは、次の三つの条件でリストア(リカバリ)する場合の操作例について説明します。

- SQL Server データベースをテープからリストアし、副ボリュームでリカバリする例 この例は、「7.8 ローカルサイトとリモートサイトの間でバックアップおよびリストアする (リモートコピー)」の運用に適用できます。
- SQL Server データベースをログ配布先でリストア(リカバリ)する例 この例は、「7.11 SQL Server データベースのログ配布機能を使用する」の運用に適用できます。
- SQL Server データベースを主ボリュームでリストア(リカバリ) する例 この例は、「7.10 バックアップ時と異なるホストでリストアおよびリカバリする」および 「7.12 カスケード構成またはマルチターゲット構成でバックアップおよびリストアする」の運 用に適用できます。

各操作例では, バックアップ時の SQL Server インスタンスを「instA」, リストア(リカバリ) 時の SQL Server インスタンスを「instB」として説明します。

なお、ここでは、各操作で使用するコマンドと、オプションの指定方法について説明します。コマンドの実行手順やコマンド実行例については、各運用の手順、またはマニュアル「Hitachi Protection Manager Software コマンドリファレンス」を参照してください。

### (1) SQL Server データベースをテープからリストアし, 副ボリュームでリカバリする例

SQL Server データベースをテープからリストアし,副ボリュームでリカバリする例について説明 します。

テープのバックアップデータを副ボリュームでリストア(リカバリ)するには:

- 1. EX\_DRM\_TAPE\_RESTORE を実行し, SQL Server データベースをテープから副ボリューム にリストアします。
- 2. drmsqlcat コマンドに「instA」を指定して実行し、バックアップ ID を確認します。
- 3. drmsqlrestore コマンドの引数 -instance に「instB」を指定して実行し、副ボリュームで SQL Server データベースをリストアします。
- **4.** drmsqlrecover コマンド,または drmsqlrecovertool コマンドに「instB」を指定して実行し, SQL Server データベースをリカバリします。

### (2) SQL Server データベースをログ配布先でリストア(リカバリ)する例

SQL Server データベースをログ配布先でリストア(リカバリ)する例について説明します。

副ボリュームでリカバリするには:

- 1. バックアップ時にバックアップカタログをインポートしていない場合は, drmdbimport コマ ンドを実行してバックアップカタログをインポートします。
- 2. drmsqlcat コマンドに「instA」を指定して実行し、バックアップ ID を確認します。
- 3. drmsqlrestore コマンドの引数 -instance に「instB」を指定して実行し、副ボリュームで SQL Server データベースをリストアします。
- **4.** drmsqlrecover コマンド,または drmsqlrecovertool コマンドに「instB」を指定して実行し, SQL Server データベースをリカバリします。

### (3) SQL Server データベースを主ボリュームでリストア(リカバリ)する例

SQL Server データベースを主ボリュームでリストア(リカバリ) する例について説明します。

主ボリュームでリストア (リカバリ) するには:

- 1. 副ボリュームにリストア(リカバリ)するデータがない場合は、従来の手順で副ボリュームに SQL Server データベースをリストアします。
- 2. drmsqlrestore コマンドの引数 -instance に「instB」を指定して実行し、副ボリュームから主 ボリュームに SQL Server データベースをリストアします。
- **3.** drmsqlrecover コマンド,または drmsqlrecovertool コマンドに「instB」を指定して実行し, SQL Server データベースをリカバリします。

## 7.16 バックアップデータを削除する

副ボリューム上のバックアップデータが不要になった場合は、バックアップデータを削除します。 バックアップデータは、副ボリュームからテープにデータをバックアップしたあと、または副ボ リュームから主ボリュームにデータをリストアしたあとに削除します。

バックアップデータを削除するには:

1. 削除するバックアップ ID を指定して, drmresync コマンドを実行します。

PROMPT> drmresync -backup\_id <バックアップID> KAVX0001-I drmresyncコマンドを開始します。

KAVX0002-I drmresyncコマンドを終了します。 PROMPT>

コマンドを実行すると,主ボリュームと副ボリュームが再同期され,ミラー状態に戻ります。 このとき,バックアップ ID に指定したバックアップ情報は,バックアップカタログから削除 されます。

## 7.17 副ボリュームにバックアップした SQL Server デー タベースをそのまま使用可能にする

SQL Server データベースを副ボリュームにバックアップし,副ボリュームに接続されたサーバ で、リストア、リカバリすることで、バックアップ時とは別のサーバ(SQL Server インスタン ス)でデータベースを使用できる状態にできます。この操作は、ユーザースクリプトを指定した一 つのバックアップコマンドで行えます。

### 補足説明

「7.15 バックアップ時と異なる SQL Server インスタンスにリストアする」で説明している操作手順でも同じことができますが、「7.15 バックアップ時と異なる SQL Server インスタンス にリストアする」の操作手順では、バックアップ、リストア、リカバリのコマンドを順次、実行する必要があります。

この節では、次の運用例を使ってこの方法を説明します。

SQL Server データベースのバックアップデータを2世代取得し、一つの世代は、副ボリュームに接続しているサーバでデータマイニングなどの用途で使用する。もう一つの世代は、障害時に備えたバックアップのような、通常の用途で使用する。

なお,この操作でリストア,リカバリの対象となるのはユーザーデータベースだけです。システム データベース (master, model, msdb など)は,バックアップ時と異なる SQL Server インスタ ンスにリストアできません。

## 7.17.1 システム構成

この例でのシステム構成は次のとおりです。

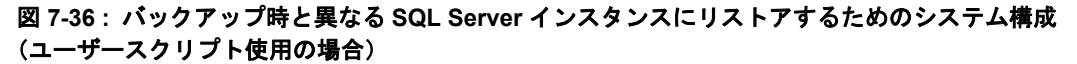

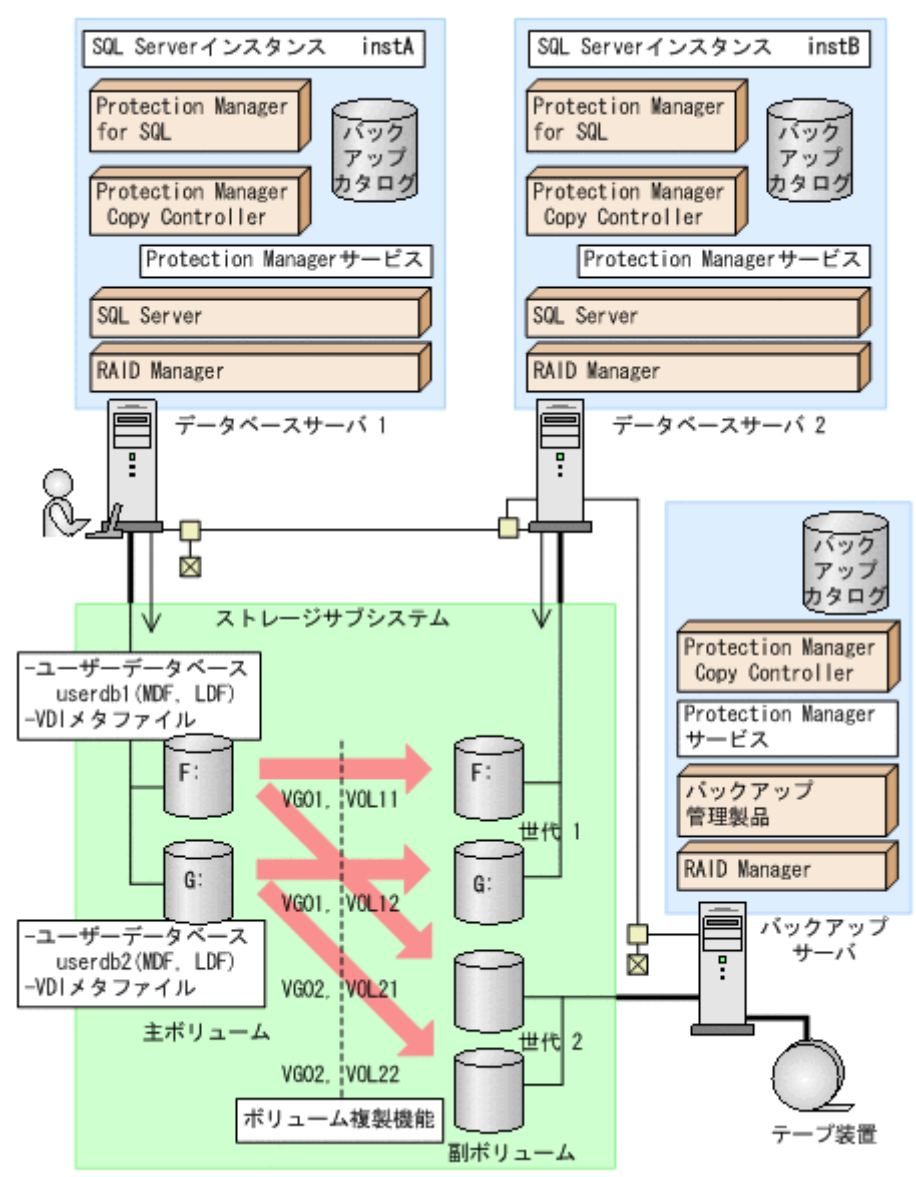

この例でのシステムの前提条件は次のとおりです。

サーバの構成

- データベースサーバ2には、データベースサーバ1と同じバージョンのSQL Server が インストールされている。
- データベースのファイルパスは、データベースサーバ1とデータベースサーバ1で同じ 構成になっている。
- データベースサーバ2では、drmsqlinit コマンドが実行され、データベース構成定義 ファイルが作成されている。
- データベースサーバ1,データベースサーバ2ともに、drmsqlinitコマンドでVDIメ タファイル格納ディレクトリは指定されていない。

世代1 (データマイニング) 用の副ボリュームの状態

- 副ボリュームはデータベースサーバ2に接続されている。
- 副ボリュームのマウントポイントのドライブ文字は、対応する主ボリュームと同じで、
   F、Gである。

データベースとコピーグループの構成

- データベース UserDB1, UserDB2 があり、それぞれデータファイルとログファイルから成る。
   UserDB1 (F: ¥userdb1\_Data.MDF および F: ¥userdb1\_Log.LDF)
   UserDB2 (G: ¥userdb2\_Data.MDF および G: ¥userdb2\_Log.LDF)
- コピーグループは、次の2世代から成る。
   世代1 (VG01, VOL11およびVG01, VOL12): データマイニング用
   世代2 (VG02, VOL21およびVG02, VOL22): バックアップ用

## 7.17.2 ユーザースクリプトの例

この例では、次の二つのユーザースクリプトを使います。

### (1) script1.txt(データマイニング用)

```
LOCAL BACKUP=YES
#Pre-backup user script section
[PRE_PROC]
#The Protection manager service will be started.
[CMD]
CMDLINE=C: #user #detach_databases.bat
END CODE=TERMINATE_NZ
TIMEOUT=600
LOCATION=REMOTE
PARENT STAT=NORMAL
#Post-backup user script section
[POST_PROC]
#Normal case
[CMD]
CMDLINE=C:¥user¥remote_sqlrestore.bat
END CODE=1
TIMEOUT=600
LOCATION=REMOTE
PARENT STAT=NORMAL
```

[PRE PROC]:バッチファイル detach databases.bat を実行する。

detach\_databases.batの内容は、副ボリューム上にある(前回の操作で作成された)データ ベースのデタッチ、および副ボリュームのアンマウントである。

detach\_databases.bat

```
@echo off
@osql -E -S DEServer2¥instB -i "C:¥user¥detach_userdbs.sql"
if NOT "%ERRORLEVEL%" ==" 0" GOTO ABEND
@drmumount -copy_group VG01,VOL11
if NOT "%ERRORLEVEL%" ==" 0" GOTO ABEND
@drmumount -copy_group VG01,VOL12
if NOT "%ERRORLEVEL%" ==" 0" GOTO ABEND
GOTO END
:ABEND
exit 1
:END
exit 0
```

[POST PROC]:バッチファイル remote sqlrestore.bat を実行する。

remote\_sqlrestore.bat の内容は,副ボリュームのマウント,および-no\_resync 指定のリ ストアコマンド,リカバリコマンドの実行である。

• remote\_sqlrestore.bat

```
@echo off
@drmmount -copy_group VG01,VOL11 -mount_pt F:
if NOT "%ERRORLEVEL%" ==" 0" GOTO ABEND
@drmmount -copy_group VG01,VOL12 -mount_pt G:
if NOT "%ERRORLEVEL%" ==" 0" GOTO ABEND
@drmsqlrestore %DRMENV R BACKUPID% -no_resync -nochk_host -instance instB
if NOT "%ERRORLEVEL%" ==" 0" GOTO ABEND
@drmsqlrecover instB
if NOT "%ERRORLEVEL%" ==" 0" GOTO ABEND
@drmsqlrecover instB
if NOT "%ERRORLEVEL%" ==" 0" GOTO ABEND
GOTO END
:ABEND
exit 1
:END
exit 0
```

(2) script2.txt (バックアップ用)

```
LOCAL_BACKUP=YES

#Post-backup user script section

[POST_PROC]

#Normāl case

[CMD]

CMDLINE=C:¥user¥remote_tapebackup.bat

END_CODE=1

TIMEOUT=NOWAIT

LOCATION=REMOTE

PARENT_STAT=NORMAL
```

[PRE\_PROC]:なし

[POST PROC]: バッチファイル remote tapebackup.bat を実行する。

remote\_tapebackup.batの内容は、NetBackupのコマンドを使用した、副ボリューム上にあ るデータベースのテープへのバックアップ、および副ボリュームのアンマウントである。

remote\_tapebackup.bat

```
@echo off
@bpbackup -k "%DRMENV_COMMENT%" -p ptm_plc -s ptm_schd -i -S BackupServer -w
-t 0 -L C:¥temp¥nbu.log
if NOT "%ERRORLEVEL%" ==" 0" GOTO ABEND
@drmumount %DRMENV_R BACKUPID%
if NOT "%ERRORLEVEL%" ==" 0" GOTO ABEND
GOTO END
:ABEND
exit 1
:END
exit 0
```

### 7.17.3 操作例

データマイニング用とバックアップ用の二つの操作例を次に示します。

 DBServer1 サーバで drmsqlbackup コマンドを実行し、データマイニング用に DBServer2 サーバ上の副ボリュームにバックアップ(世代1)を取得する。さらに、これを DBServer2 サーバ上の SQL Server インスタンス instB にリストア、リカバリする。

PROMPT> drmsqlbackup instA -rc local\_0 -script C:¥user¥script1.txt -s
DBServer2 -auto\_import

 DBServer1 サーバで drmsqlbackup コマンドを実行し、障害時に備えた通常のバックアッ プとして、BKServer サーバの副ボリュームにバックアップ(世代2)を取得する。さらに、 これを NetBackup を使用してテープバックアップする。

PROMPT> drmsqlbackup instA -comment "daily backup" -rc local\_1 -script C:¥user¥script2.txt -s BKServer -auto\_import -auto\_mount O:

## 7.18 SQL Server のレプリケーション構成でバックアッ プおよびリストアする

SQL Server のレプリケーション機能を使用する構成で、データベースのバックアップおよびリス トア、リカバリを実行する場合のシステム構成、各種の要件、操作手順を説明します。

SQL Server のレプリケーション機能を使用する場合,次の要件を満たす必要があります。

- 三つのレプリケーション種別(スナップショット、トランザクション、マージ)のうち、「トランザクションレプリケーション」を使用する。
- ディストリビューションデータベースの名前は「distribution」とし、ディストリビューションデータベースは1個だけ作成する。
- パブリケーションデータベースとディストリビューションデータベースには、'sync with backup'オプションを設定しておく。
   このオプションの設定方法については、「7.18.3 'sync with backup'オプションの設定と確認」
   を参照してください。

## 7.18.1 システム構成

この例でのシステム構成は次のとおりです。

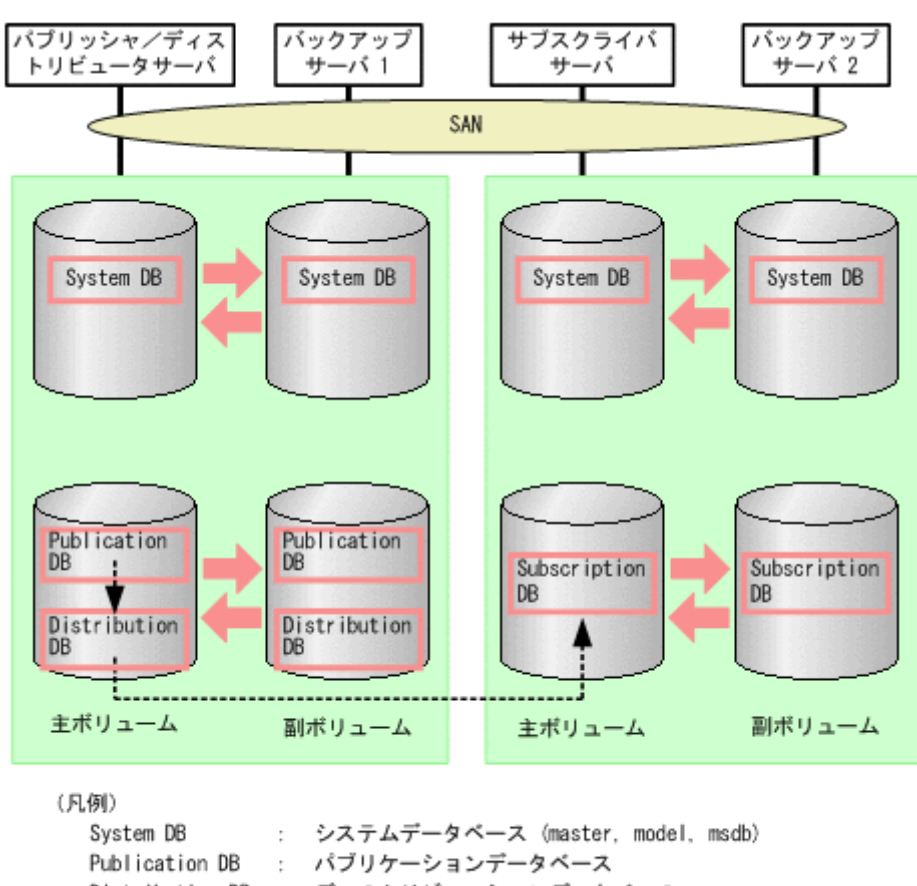

図 7-37: SQL Server のレプリケーション機能を使う場合の構成

### Publication DB : パブリケーションデータベース Distribution DB : ディストリビューションデータベース Subscription DB : サブスクリプションデータベース -----▶ : SQL Serverでのレプリケーション

### (1) パブリケーションデータベースとディストリビューションデータベースについての要件

一つのレプリケーションの処理で使用するパブリケーションデータベースとディストリビューショ ンデータベースは,次の要件を満たすように配置する必要があります。

- この二つのデータベースは、同時にバックアップを取得する必要があるため、同一の SQL Server インスタンスに配置する。
- この二つのデータベースは、システムデータベース(master, model, msdb)と別々にリス トアする必要があるため、システムデータベースとは別のボリュームに配置する。

#### 図 7-38:パブリッシャ/ディストリビュータサーバと対応するバックアップサーバの構成

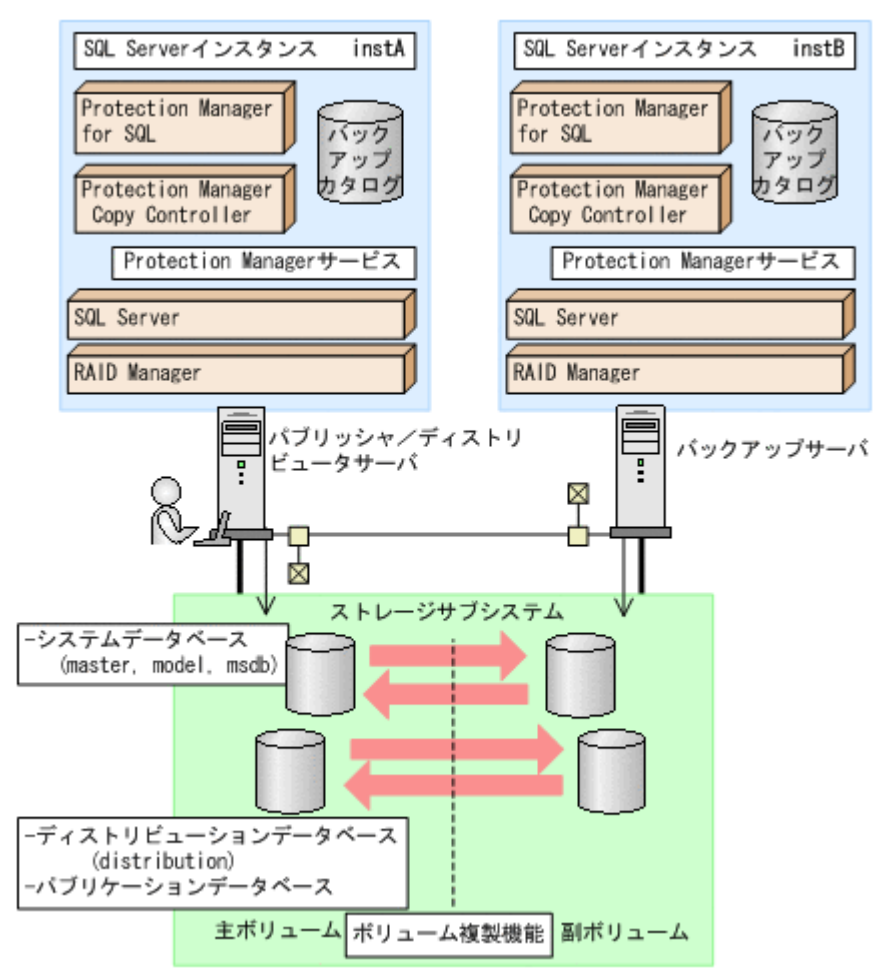

### (2) サブスクリプションデータベースについての要件

サブスクリプションデータベースは、システムデータベース(master, model, msdb) と別々に リストアする必要があるため、システムデータベースとは別のボリュームに配置する必要がありま す。

### 7.18.2 操作例

以下の操作例では,次のデータベース名を使用します。 パブリケーションデータベース:PubUserDB1 サブスクリプションデータベース:SubUserDB1 ディストリビューションデータベース:distribution

SQL Server データベースの場合の運用

#### ユーザーズガイド

### (1) データベースをバックアップする

• パブリケーションデータベースをバックアップする

#### 補足説明

パブリケーションデータベースをバックアップするときには,ディストリビューション データベースも同時にバックアップする必要があります。

パブリッシャ/ディストリビュータサーバで,-target オプションまたは-f オプションで パブリケーションデータベースとディストリビューションデータベースを指定して drmsqlbackup コマンドを実行します。

PROMPT > drmsqlbackup instA -target PubUserDB1,distribution
PROMPT >

サブスクリプションデータベースをバックアップする
 サブスクライバサーバで、drmsqlbackup コマンドを実行します。

PROMPT > drmsqlbackup instC
PROMPT >

 システムデータベースを含めてデータベースをバックアップする パブリッシャ/ディストリビュータサーバ,またはサブスクライバサーバで,-systemオプ ションを指定して drmsqlbackup コマンドを実行します。

PROMPT > drmsqlbackup instA -system
PROMPT >

### (2) パブリケーションデータベースのトランザクションログをバックアップする

パブリッシャ/ディストリビュータサーバで,drmsqllogbackup コマンドを実行します。

```
PROMPT > drmsqllogbackup instA
PROMPT >
```

### (3) データベースのリストアの準備をする

各データベースでリストアするための前提条件を次に示します。

- パブリケーションデータベースをリストアするときには、ディストリビューションデータベー スも同時にリストアする必要があります。
- パブリケーションデータベースをリストアするときには、パブリケーションデータベースはオ ンライン状態、または削除されている必要があります。
- システムデータベースをリストアするときには、パブリケーションデータベースはオンライン 状態である必要があります。

データベースをリストアするには次の準備が必要です。ただし、サブスクリプションデータベース だけをリストアする場合には、ステップ2(サブスクリプションの同期の停止)だけを実施してく ださい。

- 1. ログリーダーエージェントを停止します。
- サブスクリプションエージェントを停止します。
   サブスクリプションの同期の停止が行われます。停止しない場合、デタッチに失敗し、エラーメッセージが出力されます。

### (4) データベースをリストアする

• パブリケーションデータベースをリストアする

パブリケーションデータベースとディストリビューションデータベースをバックアップしたと きのバックアップ ID を指定して,パブリッシャ/ディストリビュータサーバで drmsqlrestore コマンドを実行します。

PROMPT > drmsqlrestore 000000001 -resync PROMPT >

システムデータベースを含めてデータベースをバックアップするときのバックアップ ID を指 定する場合には、-target オプションまたは -f オプションでパブリケーションデータベー スとディストリビューションデータベースを指定して drmsqlrestore コマンドを実行しま す。

PROMPT > drmsqlrestore 000000005 -resync -target PubUserDB1,distribution
PROMPT >

パブリケーションデータベースとシステムデータベースをリストアする
 パブリッシャ/ディストリビュータサーバで、次の手順でリストアする必要があります。
 a. システムデータベースをリストアします。

PROMPT > drmsqlrestore 000000005 -resync -target master,model,msdb
PROMPT >

- **b.** ログリーダーエージェントを停止します。
- c. サブスクリプションエージェントを停止します。
   サブスクリプションの同期の停止が行われます。
  - 注意事項

ログリーダーエージェントの起動オプションが「SQL Server エージェント起動時に自動 的に起動する」の場合, master, model, msdb データベースのリストア後にログリー ダーエージェントが起動され, パブリケーションデータベース, ディストリビューション データベースのリストアのときにエラーになります。

d. パブリケーションデータベースとディストリビューションデータベースをリストアします。

PROMPT > drmsqlrestore 000000005 -resync -target PubUserDB1,distribution
PROMPT >

 システムデータベースだけをリストアする システムデータベースを含むデータベースをバックアップしたときのバックアップ ID を指定 して、パブリッシャ/ディストリビュータサーバまたはサブスクライバサーバで、 drmsqlrestore コマンドを実行します。

PROMPT > drmsqlrestore 000000005 -resync -target master,model,msdb
PROMPT >

サブスクリプションデータベースをリストアする
 サブスクライバサーバで、drmsqlrestore コマンドを実行します。

```
PROMPT > drmsqlrestore 000000002 -resync -target SubUserDB1
PROMPT >
```

### (5) データベースをリカバリする

drmsqlrecover コマンドまたは drmsqlrecovertool コマンドを使用して,通常の手順でリカ バリ (ロールフォワード)を実施します。

### (6) 運用再開の準備をする

SQL Server のレプリケーションの運用を再開するには、次の準備が必要です。

サブスクリプションの方式によって、この操作をするサーバが異なります。

プッシュサブスクリプションの場合:パブリッシャ/ディストリビュータサーバ

プルサブスクリプションの場合:サブスクライバサーバ

- 1. ログリーダーエージェントを起動します。
- サブスクリプションエージェントを起動します。
   サブスクリプションの同期が開始されます。
- 3. サブスクリプションの再初期化,または削除・再作成をします。

### 7.18.3 'sync with backup' オプションの設定と確認

SQL Server のレプリケーション機能を使用する場合には,パブリケーションデータベースとディストリビューションデータベースに,'sync with backup'オプションを設定しておく必要があります。

'sync with backup'オプションが設定されている場合,パブリケーションデータベースのトラン ザクションログのバックアップが実行されるとディストリビューションデータベースに伝達されま す。また、すべてのトランザクションがディストリビューションデータベースに伝達されるまで、 パブリケーションデータベースの「ログ切り捨て」が行われないことが保証されます。

### (1) 'sync with backup' オプションの設定方法

レプリケーション環境を作成する場合,パブリケーションデータベースおよびディストリビュー ションデータベースに対して次のストアドプロシージャを実行してください。ストアドプロシー ジャの実行方法については, SQL Server Books Online を参照してください。

sp replicationdboption '<データベース名>', 'sync with backup', 'true'

引数の*データベース名*には、パブリケーションデータベース、ディストリビューションデータベー スの名前を指定します。

### (2) 'sync with backup' オプションの確認方法

オプションが設定済みであることを確認するには、次の SQL 文を実行してください。

select databasepropertyex('<データベース名>', 'IsSyncWithBackup')

**SQL** 文中の '< データベース名 >' には、パブリケーションデータベース、ディストリビューション データベースの名前を指定します。

この SQL 文を実行すると次の値が戻ります。

'sync with backup'オプションが設定済みの場合:1

'sync with backup'オプションが未設定の場合:0

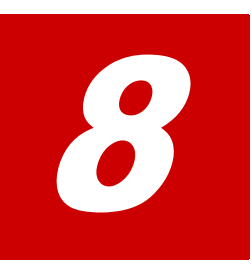

# Exchange データベースの場合の運用

この章では、ストレージグループをバックアップする場合の Protection Manager の 運用方法を、実際の手順を中心に説明します。コマンドの詳細な設定方法などを知り たい場合は、マニュアル「Hitachi Protection Manager Software コマンドリファレ ンス」を参照してください。なお、このマニュアルで使用している「ストレージグ ループ」とは、Exchange Server に構築したデータベースの管理単位を示す用語で す。ほかの Hitachi Storage Command Suite 製品などで使用されている「ストレー ジグループ」とは、指し示す対象が異なりますので、ご注意ください。

- □ 8.1 ストレージグループのバックアップおよびリストアの運用について
- 8.2 ボリューム間でデータをバックアップおよびリストアする
- □ 8.3 テープ装置を使用してバックアップおよびリストアする
- □ 8.4 ユーザースクリプトを使用してストレージグループをバックアップする
- □ 8.5 トランザクションログを使用してリストアする (ロールフォワード)
- 8.6 ローカルサイトとリモートサイトの間でバックアップおよびリストアする (リモートコピー)
- □ 8.7 カスケード構成でバックアップおよびリストアする
- □ 8.8 CCR 構成でバックアップおよびリストアする
- 8.9 SCR 構成でバックアップおよびリストアする
- 8.10 Protection Manager と連携できないバックアップ管理製品を使用してバック アップおよびリストアする
- 8.11 ファイル共用を使用してバックアップおよびリストアする (データベース サーバとバックアップサーバをファイル共用で連携する)
- □ 8.12 バックアップデータを削除する

## 8.1 ストレージグループのバックアップおよびリストアの 運用について

ここでは、ストレージグループのバックアップおよびリストアを実行する場合の注意事項について 説明します。

バックアップ対象に共通な運用時の注意事項については、「5.3 運用時の注意事項」を参照してください。

## 8.1.1 データベースをバックアップするときの注意事項

- drmexgbackup コマンドでオンラインバックアップを実行した場合、インフォメーションストアをマウントしたまま主ボリュームから副ボリュームへ強制的にコピーをします。データベースの更新中にオンラインバックアップが行われると、データベースファイルに不整合がある状態でバックアップが取得される可能性があるため、リストアに失敗する場合があります。そのため、オンラインバックアップを実行する場合には、事前にコールドバックアップを実行し安全なバックアップデータが保存されていることを確認してください。
- drmexgbackup コマンドでオンラインバックアップするときは、バックアップ対象のボ リューム上のディレクトリに別のボリュームがマウントされていないことを確認してください。
- drmexgbackup コマンドで連続してバックアップを取得すると、Exchange トランザクションログが急激に増加するという現象が発生する場合があります。この現象が発生した場合には、drmexgbackup コマンド実行時に-transact\_log\_del オプションを指定してください。ただし、このオプションを指定すると、バックアップ終了後、トランザクションログファイルを削除するため、ロールフォワードによる復元をするリストア(drmexgrestore コマンドで-recovery オプションを指定)は、最新のバックアップでしかできなくなります。過去に取得したバックアップではロールフォワードによる復元をするリストアはできません。
- クラスタ構成でコールドバックアップを実行する場合,-transact\_log\_delオプションを 指定するときには -c onlineオプションを同時に指定してください。
- Veritas Cluster Server for Windows 環境でバックアップおよびリストアコマンド実行中に, Windows のエクスプローラなどで対象のボリュームにアクセスしないでください。クラスタ リソースのオフラインへの切り替えに失敗して,バックアップおよびリストアコマンドがエ ラーになることがあります。
- VSS 機能を使用したバックアップを実行すると、次のイベントログがバックアップサーバ上で出力される場合があります。
   イベントの種類:エラー
   イベントのの工: PlugPlayManager
   イベント ID:12
   または
   イベントの種類:警告
   イベントのソース:ftdisk
   イベントのリース:ftdisk
   イベントのリース:ftdisk
   イベントのリース:disk
   イベントのリース:disk
   イベントID:51
   これらのイベントログは、VSS バックアップ時に副ボリュームを一時的に隠ぺいしているため出力されるイベントログであり、バックアップ動作には影響ありません。

### Exchange データベースの場合の運用

## 8.1.2 データベースをリストアするときの注意事項

### (1) テープからリストアするときの注意事項

drmtaperestore コマンド, drmmediarestore コマンド, または拡張コマンドの EX\_DRM\_TAPE\_RESTORE コマンドで, Exchange Server のストレージグループをリストアする場 合, 副ボリューム上に残っている Exchange Server のトランザクションログファイルを削除する 必要があります。バックアップサーバ上で, 次の手順に従ってトランザクションログファイルを削除する 除してください。なお, テープバックアップ管理製品に NetBackup を適用している場合に, raw オプションを使用してテープバックアップをしたときは, 次の手順を実行する必要はありま せん。

- drmtapecat コマンドに-o MSEXCHANGE オプションを指定して実行し、リストアするテー プバックアップのバックアップ ID、およびストレージグループのトランザクションログファ イルを格納したフォルダの絶対パスを確認します。
- リストア対象のバックアップ ID でバックアップされている、すべてのストレージグループについて、トランザクションログファイルを格納したフォルダの絶対パスを確認する必要があります。
- 3. drmmount コマンドを使用して、副ボリュームをマウントします。このときに使用するバッ クアップ ID は、手順1で特定したバックアップ ID を使用します。
- 4. 手順1で特定したトランザクションログファイルの格納されているフォルダを確認し、フォ ルダに存在するファイルを確認します。なお、drmmountコマンドで副ボリュームをマウン トしたときに、バックアップ時とは異なるドライブ文字が割り当てられることがあります。そ のときは、手順1で確認したトランザクションログファイルのドライブ文字を、drmmount コマンドで割り当てられたドライブ文字に読み替えてください。
- 5. 手順4 で表示したフォルダに拡張子が .logのファイルがある場合は, それらをすべて削除します。
- 6. 手順3と手順4を,バックアップされているストレージグループすべてに対して実行します。
- 7. drmumount コマンドを使用して,副ボリュームをアンマウントします。このときに使用する バックアップ ID は,手順1 で使用したものと同一の ID です。

### (2) ロールフォワードによる復元をするときの注意事項

ロールフォワードによる復元をするリストア (drmexgrestore コマンドを -recovery オプショ ン指定で実行)で、トランザクションログが不足していると KAVX1510-E または KAVX1703-E のメッセージが出力されます。drmexgbackup コマンドの -transact\_log\_del オプションで トランザクションログを削除した場合、その時点よりも前に取得したバックアップによるロール フォワードは行えません。

### (3) メッセージ(KAVX1510-E)の対処

ロールフォワードによる復元をするリストア(drmexgrestore コマンドを -recovery オプショ ン指定で実行)で、復元するストレージグループに、1,008 個を超えるトランザクションログファ イルがある場合、drmexgrestore コマンドを実行すると、ロールフォワードは完了しますが、 インフォメーションストアがマウントされません。この場合は、KAVX1510-E のメッセージが出 力されます。このメッセージの詳細については、マニュアル「Hitachi Protection Manager Software メッセージ」を参照してください。

### (4) VSS バックアップで取得したデータをリストアするときの注意事項

- VSS バックアップで取得したデータをリストアしている間は、クラスタアドミニストレーター画面の物理ディスクリソースのプロパティを開かないでください。プロパティを開いた場合、リストアに失敗する場合があります。
- Exchange Server 2003の Service Pack 1 を適用していないときのトランザクションログと、 適用しているときのトランザクションログが混在している場合、VSS バックアップで取得し たデータのリストアに失敗することがあります。この場合、イベント ID が 454 のイベントロ グが出力されます。

この現象が発生したら、次の手順で回復をしてください。

- a. リストア対象の\*.edb,\*.stm ファイルすべてに対して、次のコマンドを実行して表示される[Last Consistent]のいちばん左の数値を記録してください。
   eseutil /mh < リストア対象のファイル名>
   eseutil コマンドは、
   Exchange Server インストールフォルダ >¥bin にあります。
- b. 記録した値の中で最小の値が Last Consistent ログ番号となります。この値よりも小さい 番号を持つトランザクションログを別フォルダに移動してください。 例えば、Last Consistent ログ番号が 1ab である場合は、移動するトランザクションログ ファイルは E0x00001.log ~ E0x001aa.log になります。
- c. リストア対象となるストレージグループのすべてのインフォメーションストアをマウント します。

### (5) インフォメーションストアがマウントできない場合の対処

04-40 以前のバージョンで VSS バックアップで取得したデータをリストアする場合には、リスト ア対象となるインフォメーションストアがマウントされている必要があります。Exchange Server 2007 以外でインフォメーションストアがマウントできない場合は、次の手順を実行してください。

- 1. マウントできないインフォメーションストアのデータファイル (\*.edb, \*.stm) を別のフォ ルダに移動します。
- インフォメーションストアをマウントします。 インフォメーションストアをマウントできると、バックアップ時点のデータベースに戻すリストア (drmexgrestore コマンドに -recovery オプションを指定しないで実行)およびロールフォワードによって復元するリストア (drmexgrestore コマンドに -recovery オプションを指定して実行)が可能となります。
- 以上の手順を実行してもマウントできないインフォメーションストアが一つでもある場合,ストレージグループのトランザクションログファイル(\*.log)またはチェックポイントファイル(\*.chk)が壊れている可能性があります。 トランザクションログファイル(\*.log),チェックポイントファイル(\*.chk)およびストレージグループに存在するすべてのインフォメーションストアのデータファイル(\*.edb,\*.stm)を別のフォルダに移動してください。ファイルを移動してから,すべてのインフォメーションストアをマウントしてください。この場合,バックアップ時点のデータベースに戻すリストア(drmexgrestoreコマンドに-recoveryオプションを指定しないで実行)だけ可能となります。

Exchange Server 2007 の場合は、上記の手順を実行しないでください。誤って実行してしまった 場合は、インフォメーションストアをディスマウントし、ストレージグループのトランザクション ログファイル (\*.log)、チェックポイントファイル (\*.chk) およびインフォメーションストア のデータファイル (\*.edb) を削除した状態でリストアを実行してください。
## 8.1.3 回復用ストレージグループについての注意事項

データベース管理システムとして Exchange Server 2003 または Exchange Server 2007 を適用す る場合,ストレージグループを指定するときに,回復用ストレージグループは指定しないでくださ い。

## 8.1.4 ボリューム構成時の注意事項

オンラインバックアップの場合に,バックアップ時点のデータベースに戻すリストア (drmexgrestore コマンドの-recovery オプションを指定しないリストア)を実行する場合に は,以下の条件でボリュームを構成してください。

 データファイル(\*.edbおよび\*.stm)とトランザクションログファイル(\*.log)と
 チェックポイントファイル(\*.chk)を格納するボリュームは、すべて同じ RAID Manager グループ名を設定してください。

## 8.1.5 データベースの検証についての注意事項

drmexgbackup コマンドまたは EX\_DRM\_EXG\_BACKUP コマンドで,オンラインで,または VSS を使用してバックアップしたバックアップデータの整合性を検証するために,drmexgverifyコ マンドまたは EX\_DRM\_EXG\_VERIFY コマンドを使用します。

オンラインバックアップの場合,drmexgverifyコマンド,EX\_DRM\_EXG\_VERIFYコマンドでは,Exchangeデータベース(\*.edbファイル)の整合性だけ検証します。Exchangeストリーミングデータベース(\*.stmファイル)の整合性は検証しません。このため,drmexgverifyコマンドで検証が正常に終了してもExchangeストリーミングデータベースは破損しているおそれがあるので,バックアップデータがリストアできない場合があります。

# 8.2 ボリューム間でデータをバックアップおよびリストア する

ここでは, 主ボリュームと副ボリューム間でのデータのバックアップおよびリストアの実行方法に ついて説明します。

## 8.2.1 システム構成

サーバが1台の場合は、主ボリュームと副ボリューム間でデータをバックアップおよびリストア します。データベースサーバに Protection Manager を導入し、コマンドを実行します。

ボリューム間でデータをバックアップおよびリストアする場合のシステム構成を次の図に示しま す。 図 8-1:ボリューム間でデータをバックアップおよびリストアする場合のシステム構成(バック アップ対象が Exchange データベースの場合)

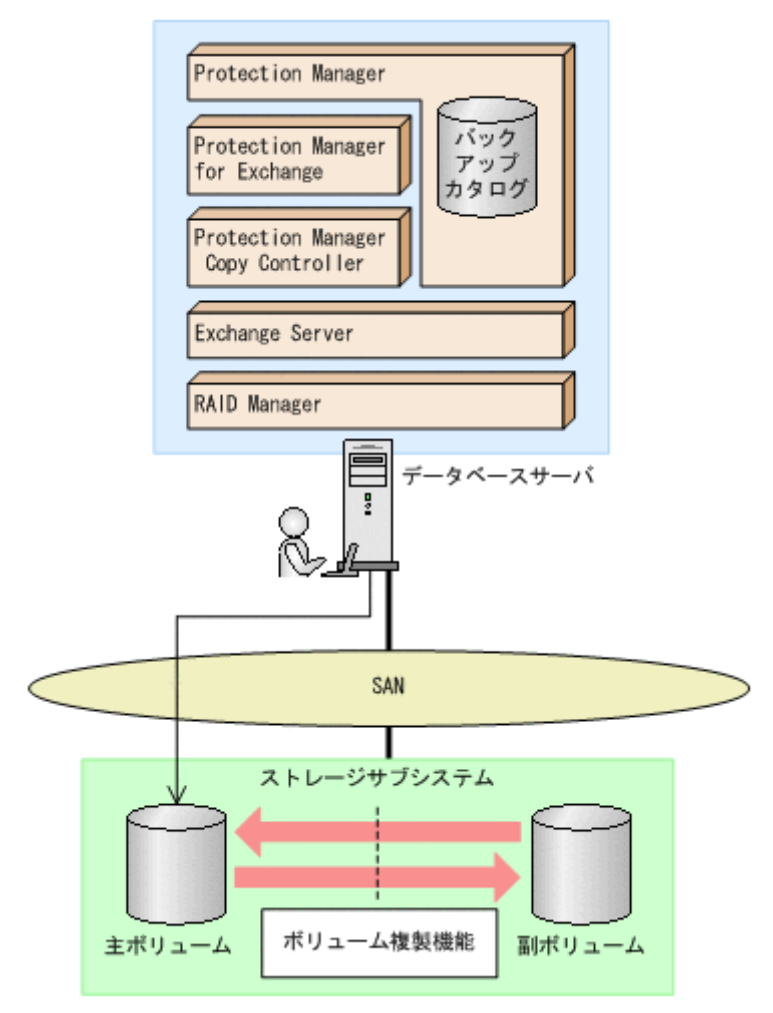

## 8.2.2 処理の流れ

単一サーバ構成のシステムで,ストレージグループを副ボリュームにバックアップする処理の流 れ,およびバックアップしたストレージグループを主ボリュームにリストアする処理の流れを次の 図に示します。コマンドはデータベースサーバで実行します。

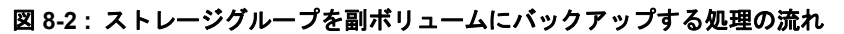

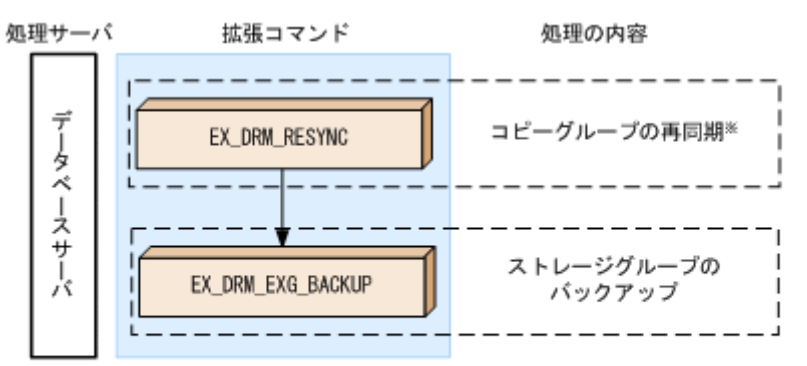

注※ SANRISE1000シリーズを使用する場合, SANRISE9500Vシリーズ, Hitachi AMS/WMS, Hitachi AMS2000, Hitachi TMS1000, またはHitachi SMSでShadowImageを使用する場合

図 8-3:ストレージグループを主ボリュームにリストアする処理の流れ

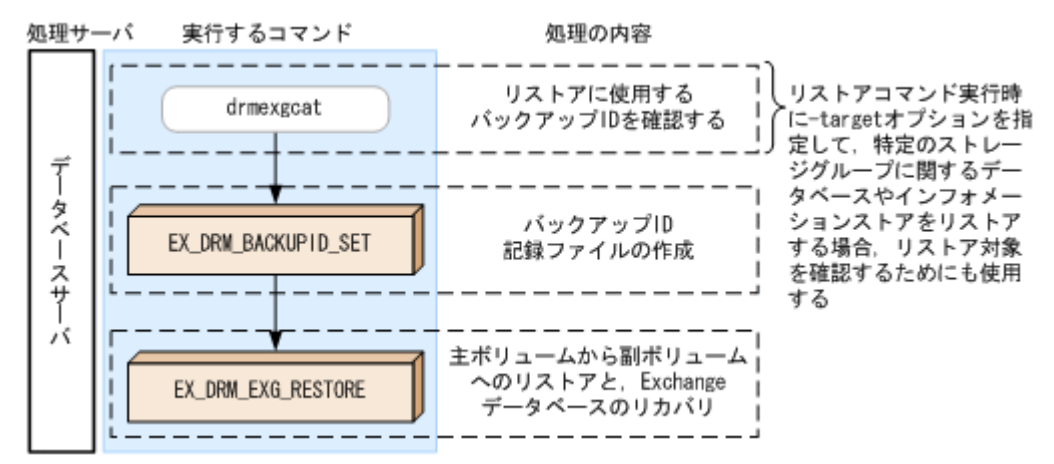

## 8.2.3 ストレージグループを副ボリュームにバックアップする

単一サーバ構成のシステムで、ストレージグループを副ボリュームにバックアップする処理につい て説明します。

ストレージグループをバックアップするには:

1. コピーグループを再同期します。

SANRISE1000 シリーズを使用する場合, SANRISE9500V シリーズ, Hitachi AMS/WMS シ リーズ, Hitachi AMS2000 シリーズ, Hitachi TMS1000, または Hitachi SMS シリーズで ShadowImage を使用する場合は, データベースサーバで EX\_DRM\_RESYNC を実行し, コ ピーグループを再同期します。バックアップする前にコピーグループを再同期することで, バックアップを高速化できます。ここでは, コピーグループ名を「VG01,vol01」とします。 DBServer> EX\_DRM\_RESYNC Operation\_A -cg VG01,vol01 -copy\_size 7

 ストレージグループを副ボリュームへバックアップします。 ストレージグループをバックアップします。バックアップするには、EX\_DRM\_EXG\_BACKUP を実行します。引数として、オペレーション ID「Operation\_A」を指定します。この例で は、トランザクションログファイルを削除してコールドバックアップします。
 DBServer > EX\_DRM\_EXG\_BACKUP Operation\_A -mode cold -transact\_log\_del コールドバックアップする場合は、-mode coldを指定します。-mode coldを省略しても、 -mode coldが指定されて、コールドバックアップされます。
 オンラインバックアップする場合は、-mode onlineを指定します。オンラインバックアッ プをする場合は、-transact\_log\_del オプションは指定できません。

## 8.2.4 ストレージグループを主ボリュームにリストアする

副ボリューム上にバックアップデータが保存されている場合に、ストレージグループをリストアす る例について説明します。この例では、副ボリュームと主ボリュームを再同期することでリストア します。

ストレージグループをリストアするには:

1. バックアップデータのバックアップ ID を確認します。

副ボリュームから主ボリュームへのリストアに使用するバックアップデータのバックアップ IDを確認します。バックアップ ID を確認するには、データベースサーバで drmexgcat コ

マンドを実行します。 DBServer> drmexgcat STORAGEGROUP: STORAGE\_1 BACKUP-ID:0000000001 BACKUP-MODE: COLD STORAGEGROUP: STORAGE\_1 ORIGINAL-ID:0000000001

```
START-TIME:2003/06/01 17:45:36 END-TIME: 2003/06/01 17:52:36
:
: なお、リストアコマンド実行時に -target オプションを指定して、特定のストレージグルー
プに関するデータベースやインフォメーションストアをリストアする場合には、リストア対象
を確認してください。
```

2. バックアップ ID 記録ファイルを作成します。

バックアップ ID を指定して EX\_DRM\_BACKUPID\_SET を実行し, バックアップ ID 記録ファ イルを作成します。ここでは, オペレーション ID「Operation\_A」を使用します。 DBServer > EX\_DRM\_BACKUPID\_SET Operation\_A -backup\_id 000000001

 副ボリュームのデータを主ボリュームへリストアします。 データベースサーバで EX\_DRM\_EXG\_RESTORE を実行し、主ボリュームと副ボリュームを再 同期することでリストアします。 DBServer > EX\_DRM\_EXG\_RESTORE Operation\_A -resync EX\_DRM\_EXG\_RESTORE には、オペレーション ID「Operation\_A」を指定します。
 Protection Manager は、オペレーション定義ファイルからリストアに必要な情報を取得しま す。また、手順2で登録したバックアップ ID 記録ファイルからバックアップ ID を取得して リストアします。

# 8.3 テープ装置を使用してバックアップおよびリストアする

ここでは、テープ装置へのデータのバックアップおよびリストアの実行方法について説明します。

## 8.3.1 システム構成

この例では、次の図に示すシステム構成を想定しています。なお、ここではデータベースサーバが 1 台の場合のシステム構成を例としていますが、データベースサーバを複数構成にすることもでき ます。

#### 図 8-4:ストレージグループをテープへバックアップ、リストアするためのシステム構成

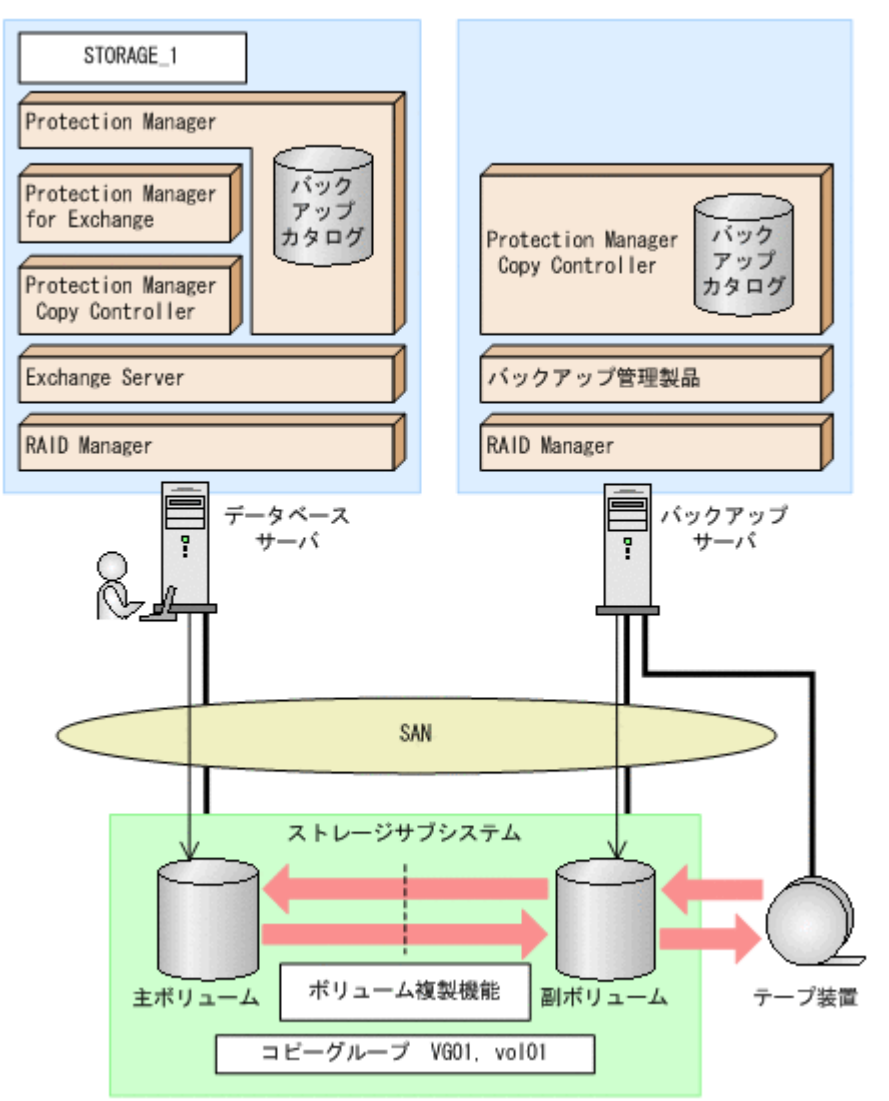

なお、Protection Manager では、データベースサーバをクラスタ構成にできます。データベース サーバをフェールオーバー型のクラスタ構成にすることで、現用サーバに障害が発生したときに待 機サーバに運用を引き継ぐことができます。

この例でのシステムの前提条件は次のとおりです。

- 主ボリュームは, NTFS でフォーマットされている。
- 主ボリュームと副ボリュームは、データベースサーバとバックアップサーバでペア定義されている。
- バックアップサーバにバックアップ管理製品がインストールされている。
- drmtapeinitコマンドを実行して、バックアップ管理製品のパラメーターが登録されている。
- バックアップサーバで FTP サービスが起動しており、データベースサーバの OS ログオン ユーザーを使用して FTP サーバへのログインおよびファイルの転送ができるように設定され ている。FTP ユーザー ID は「admin」、FTP ユーザーパスワードは「password」とする。
- システムで使用している Exchange Server が Exchange Server 2003 Enterprise Edition である。

- データベースサーバ(サーバ名:DBServer)上にはストレージグループ「STORAGE\_1」が 存在し、サービスが起動されている。
- データベースサーバおよびバックアップサーバで拡張コマンド用一時ディレクトリが作成されている。
- 副ボリュームは通常はマウントされていないで、運用時にだけ E ドライブ(ドライブ文字:
   E:) にマウントされる。
- 副ボリュームをテープへバックアップするまでは、バックアップ対象の副ボリュームとペアを 構成している主ボリュームのバックアップを新たに実行することはないとする。
- コマンドプロンプトから「cscript //H:Cscript」コマンドが実行され、ホストパラメー ターが変更されている。

#### 8.3.2 処理の流れ

複数サーバ構成のシステムで,ストレージグループをテープにバックアップ,リストアする処理の 流れについて説明します。拡張コマンドを使用して,コールドバックアップまたは VSS を使用し たバックアップを実行します。

- 常時スプリット運用の場合、コピーグループを再同期してから、データをバックアップします。
- 常時ペア運用の場合は、バックアップの前にコピーグループを再同期する必要はありません。
   テープバックアップが終了してから、コピーグループを再同期して、初期状態に戻します。

なお,ストレージグループをオンラインバックアップする場合は,副ボリュームにバックアップし たデータをテープにバックアップする前に,Exchangeデータベースの整合性を検証する必要があ ります。

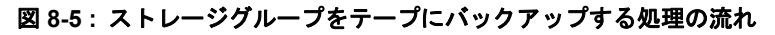

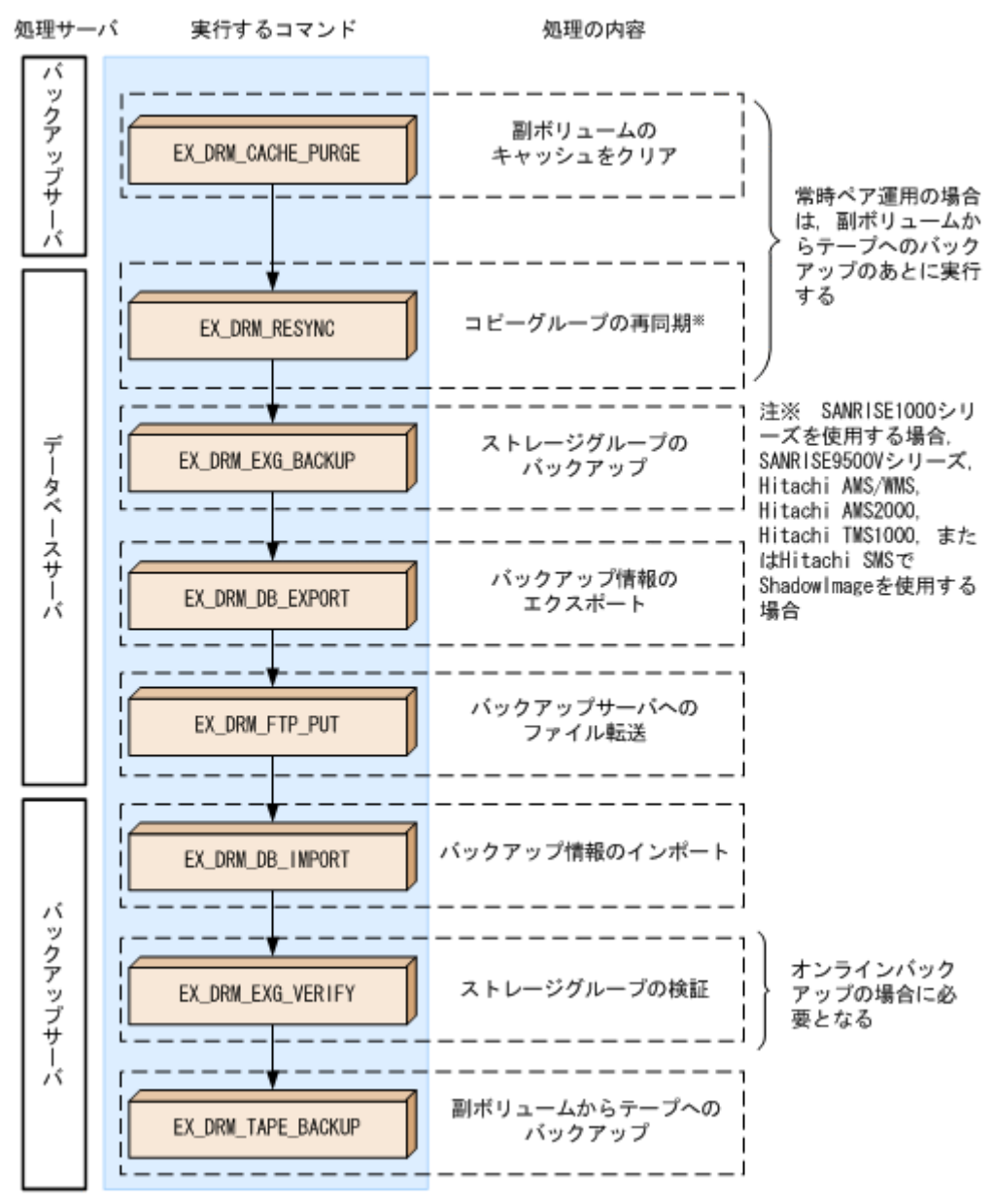

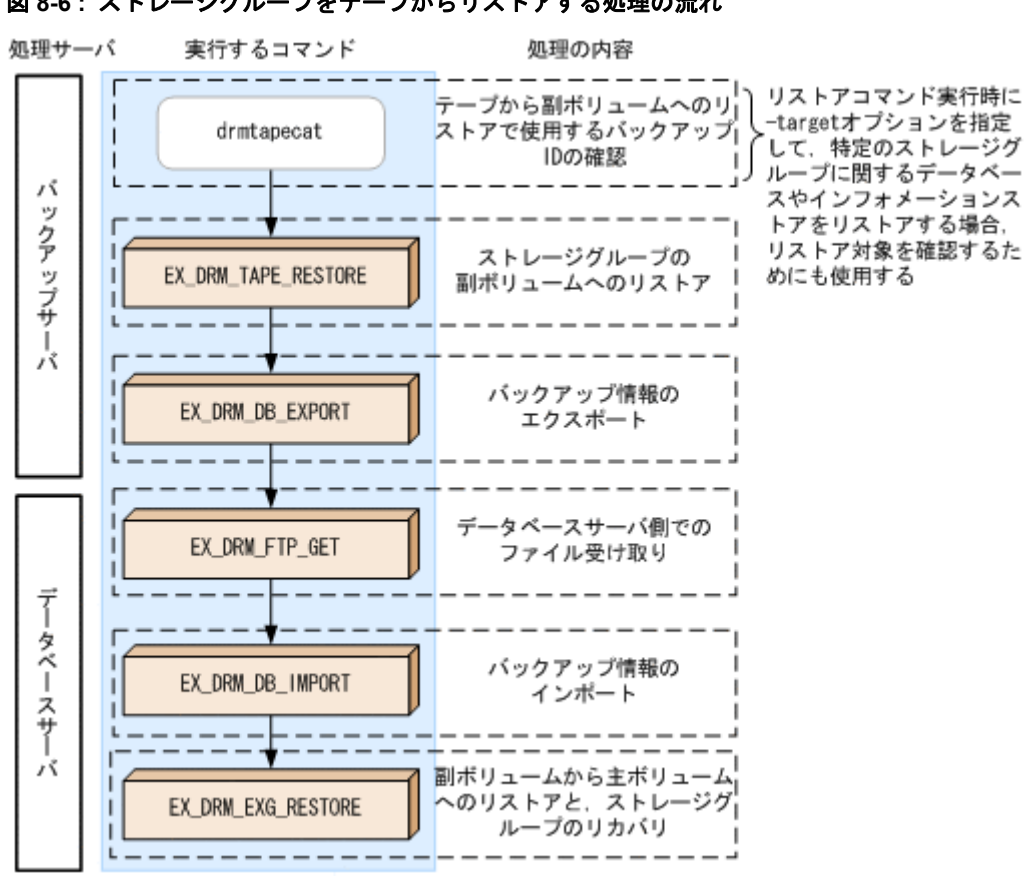

#### 図 8-6: ストレージグループをテープからリストアする処理の流れ

## 8.3.3 ストレージグループをテープにバックアップする

#### (1) コピーグループの再同期

常時スプリット運用の場合,コピーグループを再同期してから,データをバックアップします。 常時ペア運用の場合は,バックアップの前にコピーグループを再同期する必要はありません。テー プバックアップが終了してから,コピーグループを再同期して,初期状態に戻します。

コピーグループを再同期するには:

1. 副ボリュームのキャッシュをクリアします。

バックアップする前に, バックアップサーバのシステムキャッシュをクリアします。 システムキャッシュをクリアするには, バックアップサーバで EX\_DRM\_CACHE\_PURGE を実 行し, 副ボリュームをマウント/アンマウントします。ここでは, コピーグループ名を 「VG01, vol01」とします。

BKServer > EX\_DRM\_CACHE\_PURGE Operation\_A -cg VG01,vol01

2. コピーグループを再同期します。

SANRISE1000 シリーズを使用する場合, SANRISE9500V シリーズ, Hitachi AMS/WMS シ リーズ, Hitachi AMS2000 シリーズ, Hitachi TMS1000, または Hitachi SMS シリーズで ShadowImage を使用する場合は, データベースサーバで EX\_DRM\_RESYNC を実行し, コ ピーグループを再同期します。バックアップする前にコピーグループを再同期することで, バックアップを高速化できます。 DBServer > EX DRM RESYNC Operation A -cg VG01, vol01 -copy size 7

#### (2) コールドバックアップ

ストレージグループをテープへコールドバックアップする例について説明します。コールドバック アップでは、バックアップ対象のインフォメーションストアがアンマウントされるので、バック

アップが完了するまでの間, バックアップ対象のインフォメーションストアにはアクセスできなく なります。この例では, データベースサーバ「DBServer」のストレージグループ「STORAGE\_1」 をいったん副ボリュームにコールドバックアップしたあと, 副ボリュームからテープへバックアッ プします。オペレーション ID として,「Operation A」を使用します。

ストレージグループをコールドバックアップするには:

1. ストレージグループを副ボリュームへバックアップします。

ストレージグループをコールドバックアップします。バックアップするには, EX\_DRM\_EXG\_BACKUPを実行します。引数として,オペレーション ID「Operation\_A」を 指定します。この例では,トランザクションログファイルを削除してバックアップします。 DBServer > EX\_DRM\_EXG\_BACKUP Operation\_A -mode cold -transact\_log\_del

2. 正しくバックアップされていることを確認します。

データベースサーバで drmexgcat コマンドを実行して,主ボリュームから副ボリュームへの バックアップを実行した日付のバックアップ情報があることを確認します。

```
DBServer> drmexgcat
STORAGEGROUP: STORAGE_1
BACKUP-ID:000000001 BACKUP-MODE: COLD STORAGEGROUP: STORAGE_1
ORIGINAL-ID:0000000001
START-TIME: 2003/06/01 17:45:36 END-TIME: 2003/06/01 17:52:36
:
:
この例では,手順1でのバックアップ操作に関する情報がバックアップカタログに新しい
```

バックアップ ID「000000001」で登録されています。

3. バックアップ情報を一時ファイルヘエクスポートします。

副ボリュームからテープへバックアップするために,主ボリュームから副ボリュームへのバッ クアップ操作に関する情報をバックアップサーバにコピーする必要があります。 EX\_DRM\_DB\_EXPORTを実行して,バックアップ操作に関する情報を一時ファイルへエクス ポートします。一時ファイルは,データベースサーバの拡張コマンド用一時フォルダに格納さ れます。

DBServer > EX\_DRM\_DB\_EXPORT Operation\_A

- 4. 一時ファイルをバックアップサーバへ転送します。
- 一時ファイルを一括してデータベースサーバからバックアップサーバへ転送します。転送する
   には、データベースサーバで EX\_DRM\_FTP\_PUT を実行します。ここでは、FTP サーバにロ
   グオンするために使用するユーザー ID を「admin」、パスワードを「password」とします。
   一時ファイルは、バックアップサーバの拡張コマンド用一時フォルダに格納されます。
   DBServer > EX\_DRM\_FTP\_PUT Operation\_A -server BKServer -user admin password password
- データベースサーバから転送した一時ファイルをバックアップサーバのバックアップカタログ ヘインポートします。
   データベースサーバから転送した一時ファイルを,バックアップサーバのバックアップカタロ グヘインポートします。一時ファイルをインポートするには、バックアップサーバで EX\_DRM\_DB\_IMPORTを実行します。
   BKServer > EX DRM DB IMPORT Operation A

6. 副ボリュームのデータをテープへバックアップします。 バックアップするには、バックアップサーバで EX\_DRM\_TAPE\_BACKUP を実行します。ここでは、副ボリュームのドライブ文字を「E:」とします。 BKServer > EX\_DRM\_TAPE\_BACKUP Operation A -mount\_pt E: バックアップを実行すると、このバックアップ操作に関する情報がバックアップカタログに新しいバックアップ ID「000000002」で登録されます。

#### (3) オンラインバックアップ

ストレージグループをテープへオンラインバックアップする例について説明します。オンライン バックアップでは、インフォメーションストアおよびディスクドライブがマウントされたままで バックアップの処理が行われます。この例では、データベースサーバ「DBServer」のストレージ

グループ「STORAGE\_1」をいったん副ボリュームにオンラインバックアップしたあと, Exchange データベースの整合性を検証します。それから,副ボリュームからテープへバックアップします。 オペレーション ID として,「Operation A」を使用します。

ストレージグループをオンラインバックアップするには:

- ストレージグループを副ボリュームへバックアップします。 ストレージグループをオンラインバックアップします。バックアップするには、 EX\_DRM\_EXG\_BACKUPを実行します。引数として、オペレーション ID「Operation\_A」を 指定します。 DBServer > EX DRM EXG BACKUP Operation A -mode online
- Eしくバックアップされていることを確認します。 データベースサーバで drmexgcat コマンドを実行して,主ボリュームから副ボリュームへの バックアップを実行した日付のバックアップ情報があることを確認します。
   DBServer> drmexgcat STORAGEGROUP: STORAGE 1 BACKUP-ID:000000001 BACKUP-MODE: ONLINE STORAGEGROUP: STORAGE\_1 ORIGINAL-ID:000000001 START-TIME: 2003/06/01 17:45:36 END-TIME: 2003/06/01 17:52:36

   この例では、手順1でのバックアップ操作に関する情報がバックアップカタログに新しい バックアップ ID「000000001」で登録されています。
- バックアップ情報を一時ファイルへエクスポートします。
   副ボリュームからテープへバックアップするために、主ボリュームから副ボリュームへのバックアップ操作に関する情報をバックアップサーバにコピーする必要があります。
   EX\_DRM\_DB\_EXPORT を実行して、バックアップ操作に関する情報を一時ファイルへエクスポートします。一時ファイルは、データベースサーバの拡張コマンド用一時フォルダに格納されます。

DBServer > EX\_DRM\_DB\_EXPORT Operation\_A

- 一時ファイルをバックアップサーバへ転送します。
   一時ファイルを一括してデータベースサーバからバックアップサーバへ転送します。転送する には、データベースサーバで EX\_DRM\_FTP\_PUT を実行します。ここでは、FTP サーバにロ グオンするために使用するユーザー ID を「admin」、パスワードを「password」とします。
   一時ファイルは、バックアップサーバの拡張コマンド用一時フォルダに格納されます。
   DBServer > EX\_DRM\_FTP\_PUT Operation\_A -server BKServer -user admin password password
- データベースサーバから転送した一時ファイルをバックアップサーバのバックアップカタログ ヘインポートします。 データベースサーバから転送した一時ファイルを、バックアップサーバのバックアップカタロ グヘインポートします。一時ファイルをインポートするには、バックアップサーバで EX\_DRM\_DB\_IMPORTを実行します。 BKServer > EX DRM DB IMPORT Operation A
- 6. バックアップされたストレージグループを検証します。 副ボリュームにオンラインバックアップされた Exchange データベースの整合性を検証しま す。Exchange データベースの整合性を検証するには、バックアップサーバで EX\_DRM\_EXG\_VERIFY を実行します。 BKServer > EX\_DRM\_EXG\_VERIFY Operation\_A
- 副ボリュームのデータをテープへバックアップします。 バックアップするには、バックアップサーバで EX\_DRM\_TAPE\_BACKUP を実行します。ここでは、副ボリュームのドライブ文字を「E:」とします。 BKServer > EX\_DRM\_TAPE\_BACKUP Operation A -mount\_pt E: バックアップを実行すると、このバックアップ操作に関する情報がバックアップカタログに新しいバックアップ ID「000000002」で登録されます。

#### (4) VSS を使用したバックアップ

VSS を使用してストレージグループをテープへバックアップする例について説明します。VSS を 使用したバックアップでは、インフォメーションストアおよびディスクドライブがマウントされた ままでバックアップの処理が行われます。この例では、データベースサーバ「DBServer」のスト レージグループ「STORAGE\_1」をいったん副ボリュームにバックアップしたあと、副ボリューム からテープへバックアップします。オペレーション ID として、「Operation A」を使用します。

VSS を使用したバックアップを実行する場合には、バックアップサーバで Protection Manager サービスが稼働している必要があります。

VSS を使用してストレージグループをバックアップするには:

- ストレージグループを副ボリュームへバックアップします。 VSS を使用して、ストレージグループをオンラインバックアップします。バックアップする には、EX\_DRM\_EXG\_BACKUP を実行します。引数として、オペレーション ID 「Operation\_A」を指定します。
  - DBServer > EX\_DRM\_EXG\_BACKUP Operation\_A -mode vss
- 2. 正しくバックアップされていることを確認します。

バックアップ ID「000000001」で登録されています。

- 3. バックアップ情報を一時ファイルヘエクスポートします。
  - 副ボリュームからテープへバックアップするために、主ボリュームから副ボリュームへのバッ クアップ操作に関する情報をバックアップサーバにコピーする必要があります。 EX\_DRM\_DB\_EXPORTを実行して、バックアップ操作に関する情報を一時ファイルへエクス ポートします。一時ファイルは、データベースサーバの拡張コマンド用一時フォルダに格納さ れます。

DBServer > EX\_DRM\_DB\_EXPORT Operation\_A

password password

- - ー時ファイルをバックアップサーバへ転送します。
   ー時ファイルを一括してデータベースサーバからバックアップサーバへ転送します。転送するには、データベースサーバで EX\_DRM\_FTP\_PUT を実行します。ここでは、FTP サーバにログオンするために使用するユーザー ID を「admin」、パスワードを「password」とします。
   ー時ファイルは、バックアップサーバの拡張コマンド用一時フォルダに格納されます。
   DBServer > EX\_DRM\_FTP\_PUT Operation\_A -server BKServer -user admin
  - データベースサーバから転送した一時ファイルをバックアップサーバのバックアップカタログ ヘインポートします。
     データベースサーバから転送した一時ファイルを,バックアップサーバのバックアップカタロ グヘインポートします。一時ファイルをインポートするには、バックアップサーバで EX\_DRM\_DB\_IMPORT を実行します。
     BKServer > EX\_DRM\_DB\_IMPORT Operation\_A
  - 6. 副ボリュームのデータをテープへバックアップします。 バックアップするには、バックアップサーバで EX\_DRM\_TAPE\_BACKUP を実行します。ここでは、副ボリュームのドライブ文字を「E:」とします。 BKServer > EX\_DRM\_TAPE\_BACKUP Operation\_A -mount\_pt E:

バックアップを実行すると、このバックアップ操作に関する情報がバックアップカタログに新 しいバックアップ **ID**「000000002」で登録されます。

## 8.3.4 ストレージグループをテープからリストアする

テープへバックアップしたデータをリストアし,ストレージグループをリカバリする例について説 明します。この例では,いったんテープのデータを副ボリュームにリストアし,再同期することで 副ボリュームを主ボリュームへリストア(リカバリ)します。オペレーション ID として, 「Operation A」を使用します。

VSS を使用してバックアップしたデータをリストアする場合には, バックアップサーバで Protection Manager サービスが稼働している必要があります。

ストレージグループをリストアするには:

1. バックアップデータのバックアップ ID を確認します。

テープから副ボリュームへのリストアに使用するバックアップデータのバックアップ ID を確認します。バックアップ ID を確認するには、バックアップサーバで drmtapecat コマンドを実行します。 BKServer >drmtapecat -hostname DBServer -1 BACKUP-ID ORIGINAL-ID HOSTNAME BACKUP-OBJECT INSTANCE SNAPSHOT TIME EXPIRATION TIME BACKUP-MEDIA 000000002 000000001 DBServer MSEXCHANGE - 2003/06/01 17:45:36 PERMANENT MEDIA1 : : : なお、リストアコマンド実行時に -target オプションを指定して、特定のストレージグルー プに関するデータベースやインフォメーションストアをリストアする場合には、リストア対象 を確認する必要があります。この場合、drmtapecat コマンドに次のオプションを指定して 実行します。

- -o MSEXCHANGE
- -backup id <バックアップ ID>
- バックアップしたデータをテープから副ボリュームヘリストアします。 リストアするには、バックアップサーバで EX\_DRM\_TAPE\_RESTORE を実行します。 BKServer > EX\_DRM\_TAPE\_RESTORE Operation\_A -backup\_id 000000002
- バックアップ情報を一時ファイルへエクスポートします。
   副ボリュームから主ボリュームへリストアするには、テープから副ボリュームへのリストア操
   作に関するバックアップ情報を、データベースサーバにコピーする必要があります。
   EX\_DRM\_DB\_EXPORT を実行し、バックアップ情報を拡張コマンド用一時フォルダの一時ファ
   イルヘエクスポートします。
   BKServer > EX\_DRM\_DB\_EXPORT Operation\_A
- ー時ファイルをデータベースサーバで受け取ります。 データベースサーバで EX\_DRM\_FTP\_GET を実行し、バックアップサーバの一時ファイルを一括してデータベースサーバで受け取ります。ここでは、FTP サーバにログオンするために使用するユーザー ID を「admin」、パスワードを「password」とします。一時ファイルは、データベースサーバの拡張コマンド用一時フォルダに格納されます。 DBServer > EX\_DRM\_FTP\_GET Operation\_A -server BKServer -user admin - password password
   バックスップサーバから転送した一時ファイルなデータベースサーバのバックスップカタログ
- バックアップサーバから転送した一時ファイルをデータベースサーバのバックアップカタログ ヘインポートします。 バックアップサーバから転送した一時ファイルを、データベースサーバのバックアップカタロ グヘインポートします。一時ファイルをインポートするには、データベースサーバで EX\_DRM\_DB\_IMPORT を実行します。 DBServer >EX\_DRM\_DB\_IMPORT Operation\_A
- 6. 副ボリュームのデータを主ボリュームヘリストアします。

主ボリュームと副ボリュームを再同期することでリストアします。リストアするには、データ ベースサーバで EX DRM EXG RESTORE を実行します。

DBServer > EX DRM EXG RESTORE Operation A -resync -recovery

#### 補足説明

VSS を使用してバックアップを実行した場合,インフォメーションストア単位でリストアで きます。インフォメーションストア単位でリストアするには,-target オプションにイン フォメーションストア名を指定します。

副ボリュームから主ボリュームへのリストア直前の,drmexgcat コマンドの実行例を次に示 します。

DBServer > drmexgcat -target STORAGE 1 STORAGEGROUP: STORAGE 1 BACKUP-ID:000000002 BACKUP-MODE: VSS STORAGEGROUP: STORAGE 1 ORIGINAL-ID:000000001 START-TIME: 2002/06/01 10:30:00 END-TIME: 2002/06/01 10:31:00 HOSTNAME:DBServer T OBJECT INFORMATIONSTORE FILE FS DG COPY-GROUP DEVICE M MAILBOXSTORE MAILBOX1(STORAGE 1) E:¥STR1¥priv1.edb Ε: Harddisk3 VG01,vol01 - -VG01,vol01 M MAILBOXSTORE MAILBOX1 (STORAGE 1) E:¥STR1¥priv1.stm E: Harddisk3 VG01,vol01 - -\_ \_ VG01,vol01 :

上記のようなバックアップデータがある場合に,ストレージグループ「STORAGE\_1」に属す るインフォメーションストア「MAILBOX1」だけをリストアするときの実行例を次に示しま す。

DBServer > EX\_DRM\_EXG\_RESTORE Operation\_A -resync -recovery -target STORAGE\_1¥MAILBOX1 なお, インフォメーションストア単位でリストアするには, -recovery オプションを指定し

てロールフォワードを実行する必要があります。ロールフォワードについては「8.5 トランザ クションログを使用してリストアする (ロールフォワード)」を参照してください。

## 8.4 ユーザースクリプトを使用してストレージグループを バックアップする

ユーザースクリプトを指定したバックアップコマンドを使用すると、ストレージグループを主ボ リュームから副ボリュームを経由してテープへバックアップする一連の操作ができます。

#### 8.4.1 システム構成

この例でのシステム構成は次のとおりです。

#### 図 8-7:ストレージグループをテープへバックアップするためのシステム構成

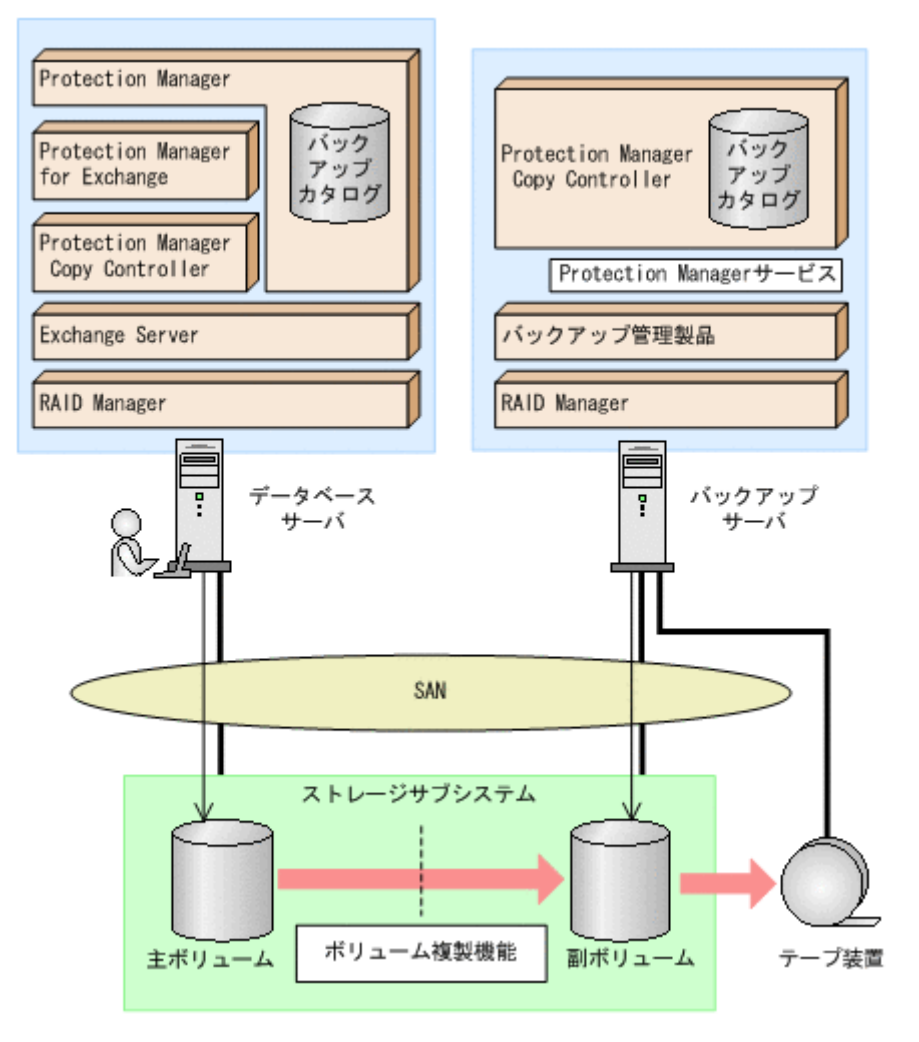

#### 8.4.2 処理概要

この例でのユーザースクリプトを指定した drmexgbackup コマンドの処理概要は次のとおりです。

- ストレージグループを VSS バックアップします。
- 主ボリュームから副ボリュームへのバックアップ終了後、バックアップカタログをバックアップサーバに転送します。
- バックアップサーバで副ボリュームを G, H ドライブにマウントします。
- 副ボリュームをNTBACKUPでテープにバックアップ後、アンマウントします(ユーザー後処 理セクションの処理)。

テープバックアップの完了を待たないで、drmexgbackup コマンドは完了します。

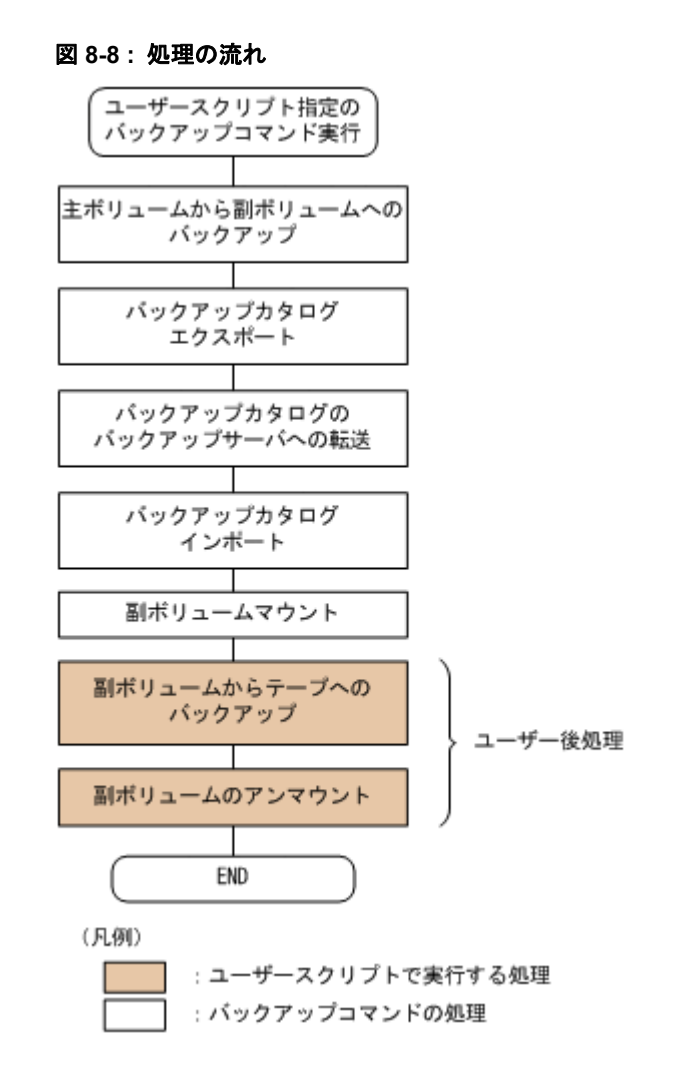

## 8.4.3 ユーザースクリプトの例

ユーザースクリプトの作成例を次に示します。

表 8-1:ユーザースクリプトの作成例

| スクリプト本文                                                                                                    | 解説                                                                                                    |
|----------------------------------------------------------------------------------------------------|----------------------------------------------------------------------------------------------------|
| LOCAL_BACKUP=YES …(1)<br>#前処理セクション<br>#なし<br>#後処理セクション<br>[POST_PROC] …(2)<br>#副ボリュームのテープバックアップ<br>[CMD]<br>CMDLINE=C:¥tmp¥tapebackup.bat<br>TIMEOUT=NOWAIT …(3)<br>END_CODE=TERMINATE_NZ …(4)<br>LOCATION=REMOTE …(5)<br>PARENT_STAT=NORMAL …(6) | <ul> <li>(1) 必ず YES を指定します。</li> <li>(2) ユーザー後処理セクションの開始</li> <li>(3) コマンドの終了を待たないで次のコマンドを実行します。</li> <li>(4) コマンドの戻り値が 0 以外をエラーとして扱います。</li> <li>(5) リモートサーバで実行します。バックアップコマンドに -s オプション指定が必須です。</li> <li>(6) バックアップコマンドが正常の場合だけ実行します。</li> </ul> |

副ボリュームをテープにバックアップする tapebackup.bat の例を次に示します。

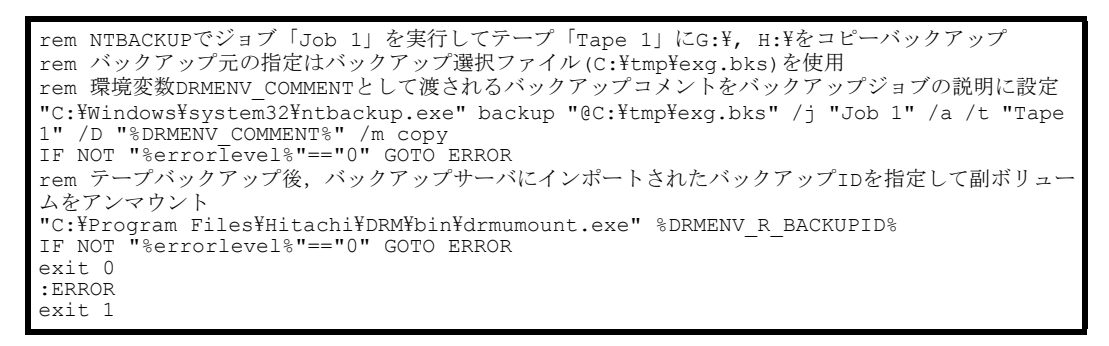

注 rem で始まる行はコメントです。

## 8.4.4 バックアップの実行例

ユーザースクリプトの操作例を示します。

PROMPT>drmexgbackup -mode vss -script C:\tmp\script.txt -s BKHOST -auto\_import auto\_mount G: -comment TEST1

# 8.5 トランザクションログを使用してリストアする(ロー ルフォワード)

Exchange Server のバックアップデータをリストアすると、データベースはバックアップ時の状態に戻ります。バックアップ時からリストアコマンド実行時までのトランザクションログが主ボリュームに格納されている場合、リストア時に -recovery オプションを指定することでトランザクションログをロールフォワードできます。この場合、バックアップ以降のトランザクションログを適用して、データベースを障害発生直前の状態に復旧できます。

ここでは, Exchange Server のトランザクションログを使用して, ロールフォワードでリストア する手順について説明します。

トランザクションログを使用した運用の流れを次の図に示します。

図 8-9: トランザクションログを使用した運用の流れ

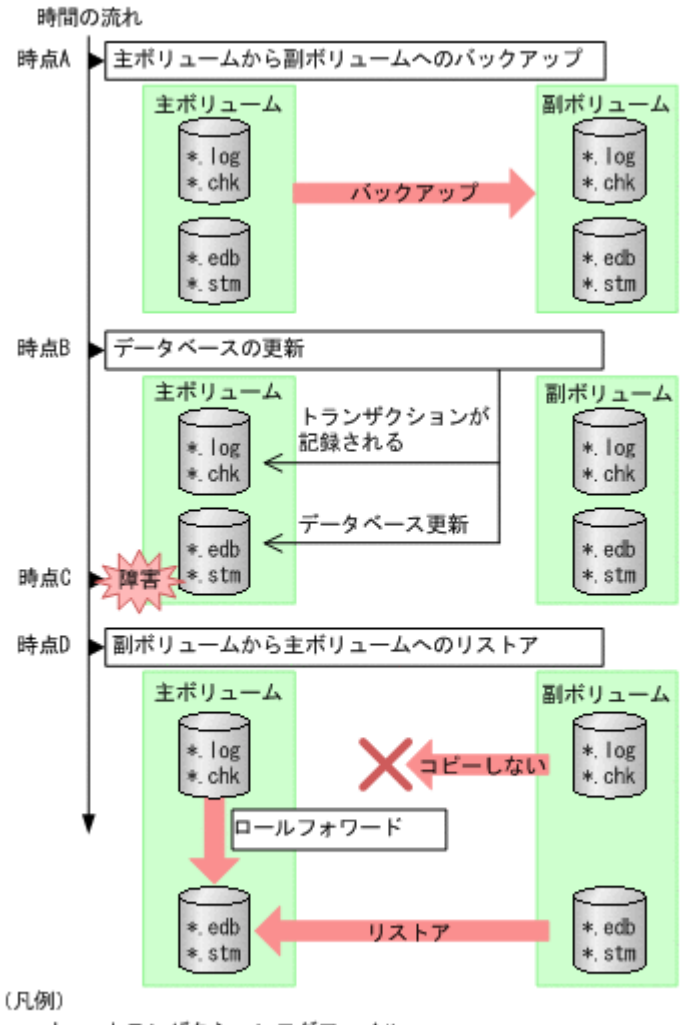

\*.log:トランザクションログファイル

\*.chk : チェックポイントファイル

\*.edb, \*.stm:データファイル(インフォメーションストア構成ファイル)

この図では、時点 A で主ボリュームから副ボリュームへのバックアップを取得後、時点 B でデー タベースが更新されています。時点 C で主ボリュームのデータファイルに障害が発生した場合、 副ボリュームから主ボリュームへのリストアを実行すると、時点 A の状態に戻ります。このとき、 バックアップ時からリストアコマンド実行時までのトランザクションログが主ボリュームに格納さ れていれば、ロールフォワードを実行することでデータベースを障害発生直前の状態(時点 C の 直前の状態)に復旧できます。

### 8.5.1 システム構成

この運用例で説明するシステム構成を次の図に示します。

この例では, VSS で取得したバックアップデータのうち,メールボックスストア (インフォメー ションストア)のデータだけを副ボリュームから主ボリュームにリストアし,トランザクションロ グをロールフォワードする手順について説明します (インフォメーションストア単位でリストアを 実行する場合,リストア時にトランザクションログをロールフォワードする必要があります)。 図 8-10: トランザクションログを適用してインフォメーションストア単位でリストアするシステ ム構成

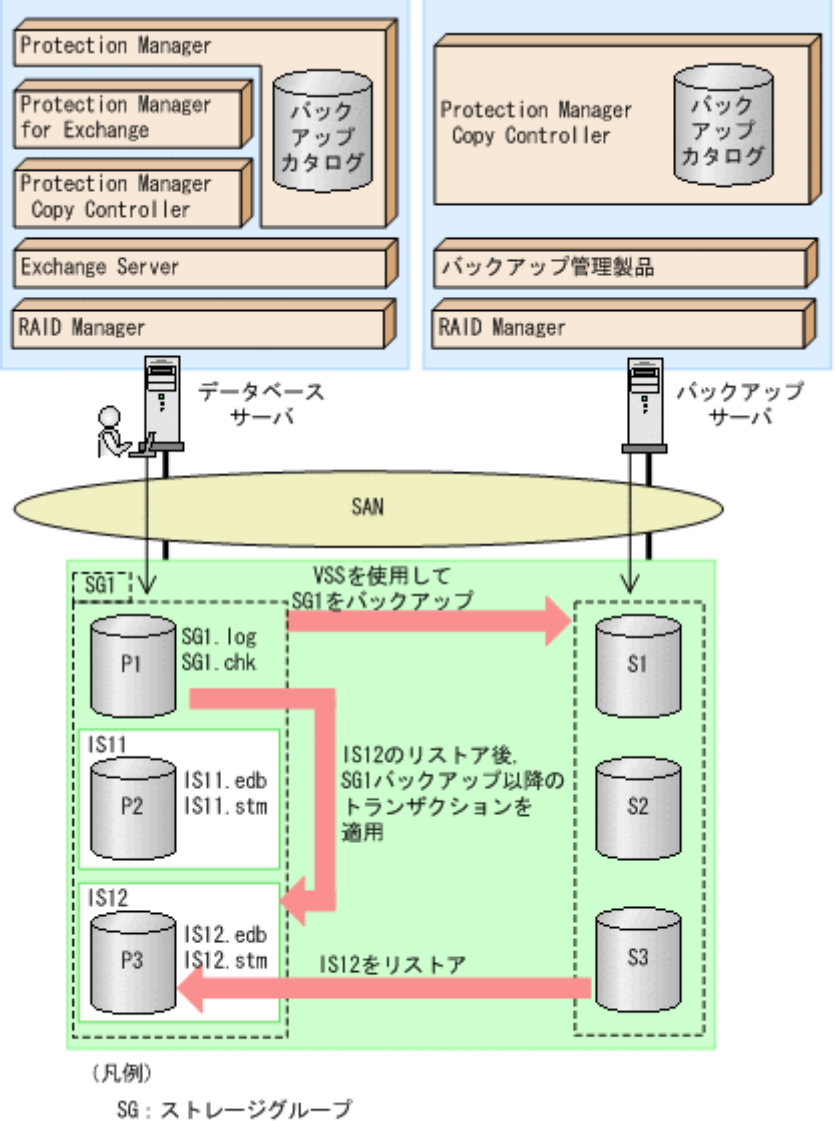

SG: ストレーンシルーン IS: インフォメーションストア IS11: パブリックフォルダ IS12: メールボックスストア

この例での前提条件は次のとおりです。下記以外の前提条件は、VSS を使用したバックアップ・ リストア時と同じです。

- インフォメーションストアのデータファイル(\*.edb, \*.stm)だけが、同じディスクに格納 されている。
- 主ボリュームのトランザクションログファイルが破壊されていない(ロールフォワードが実行 できる)。
- ストレージグループ「SG1」は、VSS を使用して主ボリュームから副ボリュームにバック アップされている。

## 8.5.2 リストア時にトランザクションログをロールフォワードする

VSS を使用して主ボリュームから副ボリュームにバックアップされたストレージグループから, 特定のインフォメーションストアだけを主ボリュームにリストアし,トランザクションログをロー ルフォワードする手順について説明します。

VSS を使用してバックアップしたデータをリストアする場合には、バックアップサーバで Protection Manager サービスが稼働している必要があります。

リストア時にトランザクションログをロールフォワードするには:

- 1. バックアップデータのバックアップ ID およびインフォメーションストア名を確認します。 バックアップ ID およびインフォメーションストアを確認するには, drmexgcat コマンドを 実行します。バックアップ ID は「BACKUP-ID」に、インフォメーションストア名は 「INFORMATIONSTORE」に表示されます。この例では、メールボックスストアをリストアす るので、「OBJECT」が「MAILBOXSTORE」となっている項目のインフォメーションストア名 を確認してください。 DBServer > drmexgcat -target SG1 STORAGEGROUP: SG1 BACKUP-ID:000000001 BACKUP-MODE: VSS STORAGEGROUP: ST1 ORIGINAL-ID:000000001 START-TIME: 2005/06/01 10:30:00 END-TIME: 2005/06/01 10:31:00 HOSTNAME: DBServer INFORMATIONSTORE FILE FS DG T OBJECT COPY-GROUP DEVICE M MAILBOXSTORE IS12(SG1) E:¥SG1¥IS12.edb G: \_ Harddisk1 VG01,vol03 VG01,vol03 M MAILBOXSTORE IS12(SG1) E:¥SG1¥IS12.stm G: VG01,vol03 Harddisk1 - -VG01,vol03 P PUBLICSTORE IS11(SG1) E:¥SG1¥IS11.edb F: VG01,vol02 Harddisk1 VG01,vol02 P PUBLICSTORE IS11(SG1) E:¥SG1¥IS11.stm F: \_ Harddisk1 VG01,vol02 - -VG01,vol02 T TRANSACT E:¥SG1¥E00.log E: VG01,vol01 Harddisk1 - -VG01,vol01 C CHECKPOINT E:¥SG1¥E00.chk E: VG01,vol01 Harddisk1 VG01, vol01
- 2. バックアップ ID 記録ファイルを作成します。

バックアップ ID を指定して EX\_DRM\_BACKUPID\_SET を実行し, バックアップ ID 記録ファ イルを作成します。ここでは, オペレーション ID として「Operation\_A」を使用します。 DBServer > EX\_DRM\_BACKUPID\_SET Operation\_A -backup\_id 000000001

 インフォメーションストア名を指定して副ボリュームから主ボリュームへリストアし、トラン ザクションログをロールフォワードします。
 主ボリュームと副ボリュームを再同期することでリストアします。リストアするには、データ ベースサーバで EX\_DRM\_EXG\_RESTORE を実行します。
 ロールフォワードを実行するには -recovery オプションを、インフォメーションストア名を 指定するには -target オプションを指定します。
 DBServer > EX\_DRM\_EXG\_RESTORE Operation\_A -resync -recovery -target SG1¥IS12

# 8.6 ローカルサイトとリモートサイトの間でバックアップ およびリストアする(リモートコピー)

ここでは、TrueCopy または Universal Replicator などのサブシステム間のボリューム複製機能を 使用して、ローカルサイトの主ボリュームからリモートサイトの副ボリュームへ Exchange

Server のストレージグループをバックアップする例, リモートサイトの副ボリュームからローカ ルサイトの主ボリュームへリストアする例について示します。

次のような場合について説明します。

- ストレージグループをリモートサイトにバックアップする。
- リモートサイトへバックアップしたストレージグループを、ローカルサイトにリストアする (ローカルサイトが正常に動作している場合)。

この例では、次の図に示すシステム構成を想定しています。

#### 図 8-11: ローカルサイトとリモートサイトの間でストレージグループをバックアップおよびリス トアする場合のシステム構成例

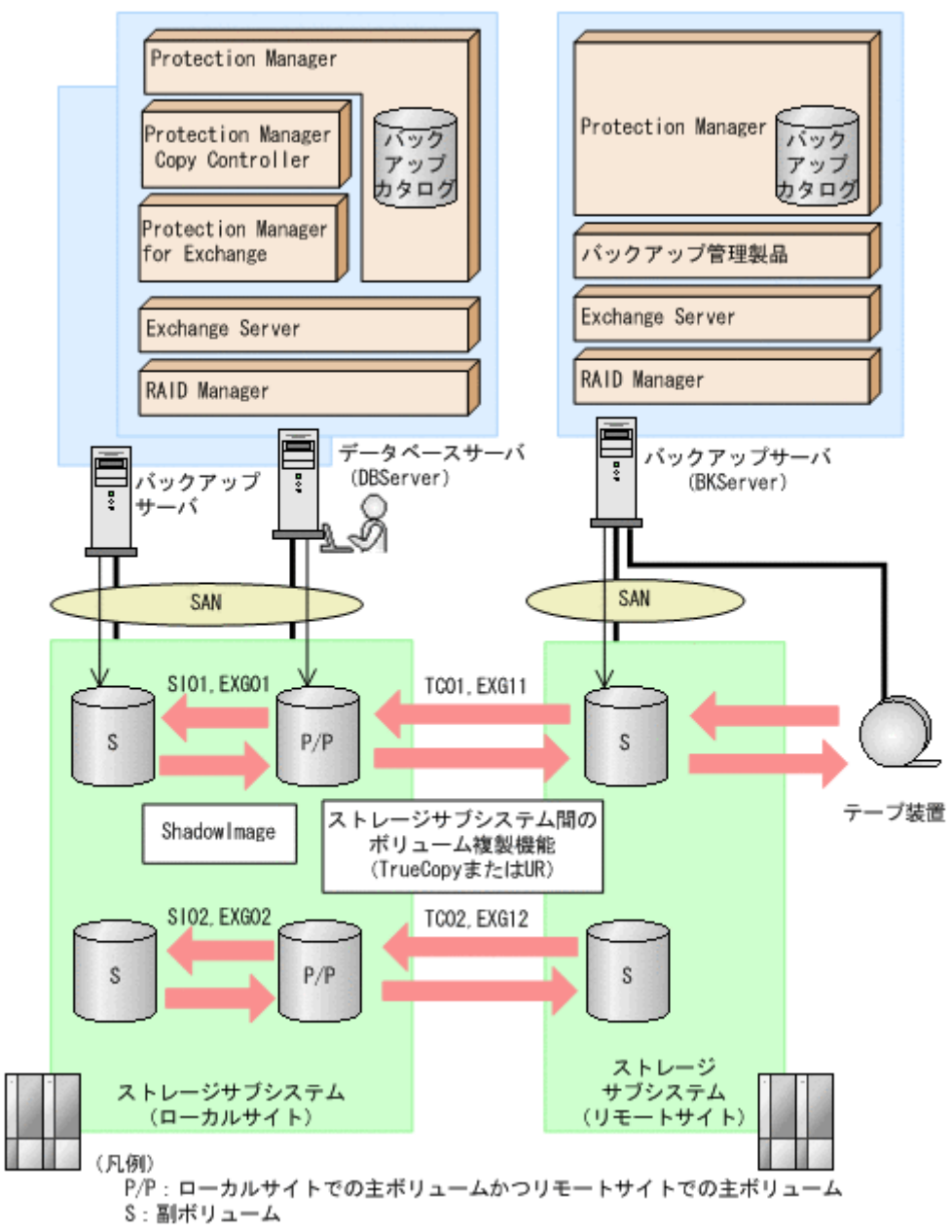

この例でのシステムの前提条件は次のとおりです。

 ローカルサイトのデータベースサーバ(サーバ名:DBServer)と、テープ装置を接続したリ モートサイトのバックアップサーバ(サーバ名:BKServer)を備えている。

- リモートサイトのバックアップサーバで FTP サービスが起動しており、各ファイルサーバの OS ログオンユーザーを使用して FTP サーバへのログインおよびファイルの転送ができるように設定されている。FTP ユーザー ID は「admin」, FTP ユーザーパスワードは「password」とする。
- リモートサイトのバックアップサーバ (BKServer) には、Exchange Server がインストール されており、ローカルサイトのストレージサブシステムに障害が発生した場合、データベース サーバとして使用することができる。
- ローカルサイトの主ボリュームは、「DBServer」の「D:」および「E:」ドライブにマウント されている。
- コピーグループ名「TC01, EXG11」,「TC02, EXG12」でTrueCopyのペア(常時ペア)が組ま れている。
- ローカルサイトのデータベースサーバ (DBServer) にはストレージグループ「STR1」が存在し、サービスが起動されている。
- ストレージグループ「STR1」のデータファイルは、TrueCopy または Universal Replicator の常時ペアボリューム「TC01, EXG11」に含まれている。
- ストレージグループ「STR1」のトランザクションログファイルおよびチェックポイントファ イルは、TrueCopy または Universal Replicator の常時ペアボリューム「TC02, EXG12」に含 まれている。
- コピーグループ名「SI01, EXG01」、「SI02, EXG02」でShadowImageのペアが組まれている。
- リモートサイトのバックアップ先の世代識別名が「remote\_0」になるように、設定されている。
- リモートサイトのボリュームは通常マウントされてなく、必要な場合にバックアップサーバの「D:」および「E:」ドライブにマウントされる。
- オペレーション ID として、「Operation\_A」を使用する。

## 8.6.1 ストレージグループをリモートサイトにバックアップする

ストレージグループをリモートサイトにバックアップする例について説明します。ローカルサイト とリモートサイトの手順を分けて説明します。

#### (1) ローカルサイトでの操作

1. バックアップ対象となるボリュームと、世代識別名を確認します。 データベースサーバで drmexgdisplay コマンドを実行します。

| DBServer > dı | rmexgdisplay -cf  |             |            |    |    |
|---------------|-------------------|-------------|------------|----|----|
| STORAGEGROUP: | : STR1            |             |            |    |    |
| T OBJECT      | INFORMATIONSTOR   | E FILE      |            | FS | DG |
| DEVICE        | COPY-GROUP        | COPY-FUNC   | GEN-NAME   |    |    |
| M MAILBOXSTOR | E MAILBOX1 (STR1) | D:¥STR1     | ¥priv1.edb | D: | -  |
| Harddisk1     | SI01,EXG01        | ShadowImage | local O    |    |    |
|               | -                 | -           | —          | -  | -  |
| -             | SI01,EXG01        | ShadowImage | local O    |    |    |
| M MAILBOXSTOR | E MAILBOX1(STR1)  | D:¥STR1     | ¥priv1.edb | D: | -  |
| Harddisk1     | TC01,EXG11        | TrueCopy    | remote 0   |    |    |
|               | -                 | -           | —          | -  | -  |
| -             | TC01,EXG11        | TrueCopy    | remote O   |    |    |
| M MAILBOXSTOR | E MAILBOX1(STR1)  | D:¥STR1     | ¥priv1.stm | D: | -  |
| Harddisk1     | SI01,EXG01        | ShadowImage | local O    |    |    |
|               | -                 | -           | —          | -  | -  |
| -             | SIO1,EXGO1        | ShadowImage | local_0    |    |    |
| M MAILBOXSTOR | E MAILBOX1(STR1)  | D:¥STR1     | ¥priv1.stm | D: | -  |
| Harddisk1     | TC01,EXG11        | TrueCopy    | remote O   |    |    |
|               |                   |             |            |    |    |

|              | _           | -           |            | -  | - |
|--------------|-------------|-------------|------------|----|---|
| -            | TC01,EXG11  | TrueCopy    | remote_0   |    |   |
| T TRANSACT   | -           | E:¥STR1¥E   | 00.log     | E: | - |
| Harddisk2    | SI02,EXG02  | ShadowImage | local_0    |    |   |
|              | -           | -           |            | -  | - |
| -            | SIO2,EXGO2  | ShadowImage | local_0    |    |   |
| T TRANSACT   | -           | e:¥str1¥e   | 00.log     | Е: | - |
| Harddisk2    | TC02,EXG12  | TrueCopy    | remote_0   |    |   |
|              | -           | -           |            | -  | - |
| -            | TC02,EXG12  | TrueCopy    | remote_0   |    |   |
| T TRANSACT   | _           | E:¥STR1¥E(  | 000001.log | Е: | - |
| Harddisk2    | SI02,EXG02  | ShadowImage | local_0    |    |   |
|              | -           | -           |            | -  | - |
| -            | SI02,EXG02  | ShadowImage | local_0    |    |   |
| T TRANSACT   | -           | E:¥STR1¥E(  | 000001.log | E: | - |
| Harddisk2    | TC02,EXG12  | TrueCopy    | remote_0   |    |   |
|              | -           | -           |            | -  | - |
| -            | TC02,EXG12  | TrueCopy    | remote_0   |    |   |
| C CHECKPOINT | -           | E:¥STR1¥E   | 00.chk     | E: | - |
| Harddisk2    | SI02,EXG02  | ShadowImage | local_0    |    |   |
|              | -           | -           |            | -  | - |
| -            | SI02, EXG02 | ShadowImage | local_0    |    |   |
| C CHECKPOINT | _           | E:¥STR1¥E   | 00.chk     | Е: | - |
| Harddisk2    | TC02,EXG12  | TrueCopy    | remote_0   |    |   |
|              | -           | -           |            | -  | - |
| -            | TCU2,EXG12  | TrueCopy    | remote_0   |    |   |
| DRServer >   |             |             |            |    |   |

 データベースをリモートサイトの副ボリュームへバックアップします。 データベースをリモートサイトの副ボリュームへバックアップします。バックアップするに は、データベースサーバでバックアップ先の世代識別名「remote\_0」を指定して、 EX\_DRM\_EXG\_BACKUPを実行します。

DBServer > EX\_DRM\_EXG\_BACKUP Operation\_A -rc remote\_0

3. 正しくバックアップされていることを確認します。

データベースサーバで drmexgcat コマンドを実行して,バックアップ情報を確認します。

DBServer > drmexgcat STORAGEGROUP: STR1 BACKUP-ID:000000001 BACKUP-MODE: COLD STORAGEGROUP: STR1 ORIGINAL-ID:000000001 START-TIME: 2004/08/05 10:00:00 END-TIME: 2004/08/05 10:01:00 HOSTNAME:DBServer INFORMATIONSTORE T OBJECT FILE FS DG DEVICE COPY-GROUP M MAILBOXSTORE MAILBOX1(STR1) D:¥STR1¥priv1.edb D: Harddisk1 TC01, EXG11 - -TC01, EXG11 D:¥STR1¥priv1.stm M MAILBOXSTORE MAILBOX1 (STR1) D: Harddisk1 TC01, EXG11 \_ \_ \_ TC01, EXG11 T TRANSACT E:¥STR1¥E00.log E: Harddisk2 TC02, EXG12 TC02, EXG12 T TRANSACT E:¥STR1¥E000001.log E: TC02, EXG12 Harddisk2 - -TC02, EXG12 C CHECKPOINT E:¥STR1¥E00.chk E: TC02, EXG12 Harddisk2 \_ TC02, EXG12

DBServer >

 バックアップ情報を一時ファイルへエクスポートします。 副ボリュームからテープへバックアップするために、主ボリュームから副ボリュームへのバッ クアップ操作に関する情報をバックアップサーバにコピーする必要があります。
 EX\_DRM\_DB\_EXPORTを実行して、バックアップ操作に関する情報を一時ファイルへエクス ポートします。一時ファイルは、データベースサーバの拡張コマンド用一時ディレクトリに格 納されます。

Exchange データベースの場合の運用

DBServer > EX\_DRM\_DB\_EXPORT Operation\_A

 一時ファイルをバックアップサーバへ転送します。
 一時ファイルを一括してデータベースサーバからバックアップサーバへ転送します。一時ファ イルは、バックアップサーバの拡張コマンド用一時ディレクトリに格納されます。
 DBServer > EX\_DRM\_FTP\_PUT Operation\_A -server BKServer -user admin password password なお、この手順では、EX\_DRM\_FTP\_PUT を使用しないで、TrueCopy または Universal Replicator のペア機能を使用して、データを転送することもできます。

#### (2) リモートサイトでの操作

1. ローカルサイトのデータベースサーバから転送した一時ファイルをバックアップサーバのバッ クアップカタログへインポートします。

ー時ファイルをインポートするには、バックアップサーバで EX\_DRM\_DB\_IMPORT を実行します。

BKServer > EX\_DRM\_DB\_IMPORT Operation\_A

2. 正しくインポートされていることを確認します。

バックアップサーバで drmexgcat コマンドを実行して,主ボリュームから副ボリュームへの バックアップを実行した日付のバックアップ情報がバックアップサーバにインポートされてい ることを確認します。

| BKServer > dr  | rmexgcat            |      |         |             |          |           |
|----------------|---------------------|------|---------|-------------|----------|-----------|
| STORAGEGROUP   | : STR1              |      |         |             |          |           |
| BACKUP-ID:000  | 00000001 BACKUP-MO  | DE:  | COLD S  | STORAGEGROU | P: STR1  | ORIGINAL- |
| ID:00000000    | 1                   |      |         |             |          |           |
| START-TIME : 2 | 2004/08/05 10:00:00 | 0 EN | JD-TIME | : 2004/08/0 | 05 10:01 | :00       |
| HOSTNAME: DBS  | erver               |      |         |             |          |           |
| T OBJECT       | INFORMATIONSTORE    |      | FILE    |             | FS       | DG        |
| DEVICE         | COPY-GROUP          |      |         |             |          |           |
| M MAILBOXSTOP  | RE MAILBOX1(STR1)   |      | D:¥STR2 | l¥priv1.edb | D:       | -         |
| Harddisk1      | TC01,EXG11          |      |         |             |          |           |
|                | -                   | -    |         |             | -        | -         |
| -              | TC01,EXG11          |      |         |             |          |           |
| M MAILBOXSTOF  | RE MAILBOX1(STR1)   |      | D:¥STR1 | l¥priv1.stm | D:       | -         |
| Harddisk1      | TC01,EXG11          |      |         |             |          |           |
|                | -                   | -    |         |             | -        | -         |
| -              | TC01,EXG11          |      |         |             |          |           |
| T TRANSACT     | -                   | Ε:   | ¥STR1¥B | E00.log     | Е:       | -         |
| Harddisk2      | TC02,EXG12          |      |         |             |          |           |
|                | -                   | -    |         |             | -        | -         |
| -              | TC02,EXG12          |      |         |             |          |           |
| T TRANSACT     | -                   | Ε:   | ¥str1¥e | 000001.log  | Ε:       | -         |
| Harddisk2      | TC02,EXG12          |      |         |             |          |           |
|                | -                   | -    |         |             | -        | -         |
| -              | TC02,EXG12          |      |         |             |          |           |
| C CHECKPOINT   | -                   | E :  | :¥STR1¥ | E00.chk     | Е:       | -         |
| Harddisk2      | TC02,EXG12          |      |         |             |          |           |
|                | -                   | -    |         |             | -        | -         |
| -              | TC02,EXG12          |      |         |             |          |           |
| BKServer >     |                     |      |         |             |          |           |

3. 副ボリュームのデータをテープへバックアップします。

バックアップするには、バックアップサーバで EX\_DRM\_TAPE\_BACKUP を実行します。テー プバックアップ用のマウントポイントとして「D:」ドライブを指定します。

BKServer > EX\_DRM\_TAPE\_BACKUP Operation A -mount\_pt D: この例では、バックアップを実行すると、このバックアップ操作に関する情報がバックアップ カタログに新しいバックアップ ID「0000000002」で登録されます。

4. 正しくテープへバックアップされていることを確認します。

バックアップサーバで drmtapecat コマンドを実行して,主ボリュームから副ボリュームへのバックアップを実行した日付のバックアップ情報があることを確認します。

BKServer > drmtapecat 000000002 BACKUP-ID BACKUP-OBJECT SNAPSHOT TIME EXPIRATION TIME BACKUP-MEDIA 0000000002 MSEXCHANGE 2004/08/05 10:00:00 2004/11/05 10:00:00 MEDIA1 BKServer >

#### (3) ローカルサイトでの操作

```
1. コピーグループを再同期します。
```

```
データベースサーバで EX_DRM_RESYNC を実行し, コピーグループを再同期します。
DBServer > EX DRM RESYNC Operation A
```

## 8.6.2 ストレージグループをローカルサイトにリストアする

ローカルサイトに障害が発生してなく,正常に動作している場合に,ストレージグループをローカ ルサイトにリストアする例について説明します。ローカルサイトとリモートサイトの手順を分けて 説明します。

#### (1) リモートサイトでの操作

1. TrueCopy のペア(常時ペア)を分割します。

```
BKServer > pairsplit -g TC01 -d EXG11 -rw
BKServer > pairsplit -g TC02 -d EXG12 -rw
BKServer >
```

2. バックアップデータのバックアップ ID を確認します。

```
バックアップ ID を確認するには, バックアップサーバで drmtapecat コマンドを実行しま
す。
BKServer >drmtapecat -1
BACKUP-ID ORIGINAL-ID BACKUP-OBJECT INSTANCE SNAPSHOT TIME
EXPIRATION TIME BACKUP-MEDIA
000000002 0000000001 MSEXCHANGE default 2004/08/05 10:00:00 2004/
11/05 10:00:00 -
:
```

```
BKServer >
```

3. バックアップしたデータをテープから副ボリュームヘリストアします。

```
リストアするには,バックアップサーバで EX_DRM_TAPE_RESTORE を実行します。マウント
ポイントとして「D:」ドライブを指定します。
```

```
BKServer > EX_DRM_TAPE_RESTORE Operation_A -backup_id 0000000002 -
mount_pt D:
リストアを実行すると、バックアップサーバのバックアップカタログに、このリストア操作に
関する情報が新しいバックアップ ID「0000000003」で登録されます。
```

4. 正しくテープから副ボリュームヘリストアされていることを確認します。

```
バックアップサーバで drmexgcat コマンドを実行して,主ボリュームから副ボリュームへの
バックアップを実行した日付のバックアップ情報がバックアップサーバにリストアされている
ことを確認します。
```

```
BKServer > drmexqcat
STORAGEGROUP: STR1
BACKUP-ID:000000003 BACKUP-MODE: COLD STORAGEGROUP: STR1 ORIGINAL-
TD:000000001
START-TIME: 2004/08/05 10:00:00 END-TIME: 2004/08/05 10:01:00
HOSTNAME:DBServer
              INFORMATIONSTORE
                                   FILE
                                                        FS
                                                                  DG
T OBJECT
DEVICE
             COPY-GROUP
M MAILBOXSTORE MAILBOX1 (STR1)
                                   D:¥STR1¥priv1.edb
                                                         D:
Harddisk1
             TC01,EXG11
             TC01,EXG11
M MAILBOXSTORE MAILBOX1 (STR1)
                                   D:¥STR1¥priv1.stm
                                                         D:
Harddisk1
             TC01,EXG11
             TC01, EXG11
T TRANSACT
                                 E:¥STR1¥E00.log
                                                        E:
Harddisk2
             TC02, EXG12
- -
             TC02, EXG12
T TRANSACT
                                 E:¥STR1¥E000001.log
                                                        E:
             TC02, EXG12
Harddisk2
- -
             TC02,EXG12
```

| C CHECKPOINT<br>Harddisk2 | _<br>TC02,EXG12 | E:¥STR1¥E00.chk | E: | - |
|---------------------------|-----------------|-----------------|----|---|
|                           | -               | -               | -  | - |
| -                         | TC02,EXG12      |                 |    |   |
| BKServer >                |                 |                 |    |   |

 バックアップ情報を一時ファイルへエクスポートします。
 副ボリュームから主ボリュームへリストアするために、テープから副ボリュームへのリストア 操作に関する情報を、データベースサーバにコピーする必要があります。

 EX\_DRM\_DB\_EXPORTを実行し、リストア操作に関する情報を拡張コマンド用一時ディレクト リの一時ファイルへエクスポートします。
 BKServer > EX DRM DB EXPORT Operation A

#### (2) ローカルサイトでの操作

1. 一時ファイルをローカルサイトのデータベースサーバで受け取ります。

データベースサーバで EX\_DRM\_FTP\_GET を実行し, バックアップサーバの一時ファイルを一括してデータベースサーバで受け取ります。一時ファイルは, データベースサーバの拡張コマンド用一時ディレクトリに格納されます。

DBServer > EX\_DRM\_FTP\_GET Operation\_A -server BKServer -user admin - password password なお、この手順では、EX\_DRM\_FTP\_GET を使用しないで、TrueCopy または Universal

Replicator のペア機能を使用して、データを転送することもできます。

 バックアップサーバから転送した一時ファイルをデータベースサーバのバックアップカタログ ヘインポートします。

バックアップサーバから転送した一時ファイルを、データベースサーバのバックアップカタロ グヘインポートします。一時ファイルをインポートするには、データベースサーバで EX DRM DB IMPORTを実行します。

DBServer >EX\_DRM\_DB\_IMPORT Operation\_A

3. 正しくインポートされていることを確認します。

データベースサーバで drmexgcat コマンドを実行して,主ボリュームから副ボリュームへの バックアップを実行した日付のバックアップ情報がデータベースサーバにインポートされてい スニトな確認します

| ることを確認しる                                        | £9.                                       |                        |           |       |
|-------------------------------------------------|-------------------------------------------|------------------------|-----------|-------|
| DBServer > di<br>STORAGEGROUP:<br>BACKUP-ID:000 | rmexgcat<br>: STR1<br>)0000003 BACKUP-MOI | DE: COLD STORAGEGROUP: | STR1 ORIG | INAL- |
| START-TIME · 2                                  |                                           | END-TIME: 2004/08/05   | 10.01.00  |       |
| HOSTNAME: DBSe                                  | erver                                     | END 111E: 2001/00/03   | 10.01.00  |       |
| T OBJECT<br>DEVICE                              | INFORMATIONSTORE<br>COPY-GROUP            | FILE                   | FS        | DG    |
| M MAILBOXSTOR<br>Harddisk1                      | E MAILBOX1(STR1)<br>TC01,EXG11            | D:¥STR1¥priv1.edb      | D:        | -     |
|                                                 | -                                         | -                      | -         | -     |
| -                                               | TC01,EXG11                                |                        |           |       |
| M MAILBOXSTOR<br>Harddisk1                      | E MAILBOX1(STR1)                          | D:¥STR1¥priv1.stm      | D:        | -     |
|                                                 | _                                         | -                      | _         | _     |
| -                                               | TC01,EXG11                                |                        |           |       |
| T TRANSACT<br>Harddisk2                         | -<br>TC02.EXG12                           | E:¥STR1¥E00.log        | Е:        | -     |
|                                                 | _                                         | _                      | _         | _     |
| -                                               | TC02,EXG12                                |                        |           |       |
| T TRANSACT<br>Harddisk2                         | -<br>TCO2 EXG12                           | E:¥STR1¥E000001.log    | Ε:        | -     |
|                                                 | -                                         | _                      | _         | _     |
| _                                               | TC02.EXG12                                |                        |           |       |
| C CHECKPOINT                                    | _                                         | E·¥STB1¥E00 chk        | E.        | _     |
| Harddisk2                                       | TC02,EXG12                                |                        | <b></b> • |       |
|                                                 | -<br>ECO2 EXC12                           | -                      | -         | -     |
| -<br>DBSortion                                  | TCUZ, EXGIZ                               |                        |           |       |
| DDSELVEL /                                      |                                           |                        |           |       |

4. 副ボリュームのデータを主ボリュームヘリストアします。

主ボリュームと副ボリュームを再同期することでリストアします。リストアするには、データ ベースサーバで EX\_DRM\_EXG\_RESTORE を実行します。

Exchange データベースの場合の運用

457

DBServer > EX\_DRM\_EXG\_RESTORE Operation\_A -resync

 コピーグループを再同期します。 データベースサーバで EX\_DRM\_RESYNC を実行し、コピーグループを再同期します。 DBServer > EX\_DRM\_RESYNC Operation\_A

# 8.7 カスケード構成でバックアップおよびリストアする

ここでは,カスケード構成になっているデータベースサーバとバックアップサーバのシステム構成 でバックアップおよびリストアする例について示します。

次のような場合について説明します。

- VSS を使用して、ローカルサイトとリモートサイトでバックアップを同時に実行する(副ボ リュームにバックアップデータを作成)。そのあと、ローカルサイトとリモートサイトでそれ ぞれ、副ボリュームのバックアップデータをテープ装置にバックアップする。
- ローカルサイトのテープ装置のバックアップデータを使用してリストアする。
- リモートサイトのテープ装置のバックアップデータを使用してリストアする。

この例では、次の図に示すシステム構成を想定しています。

#### 図 8-12:カスケード構成でバックアップおよびリストアする場合のシステム構成例

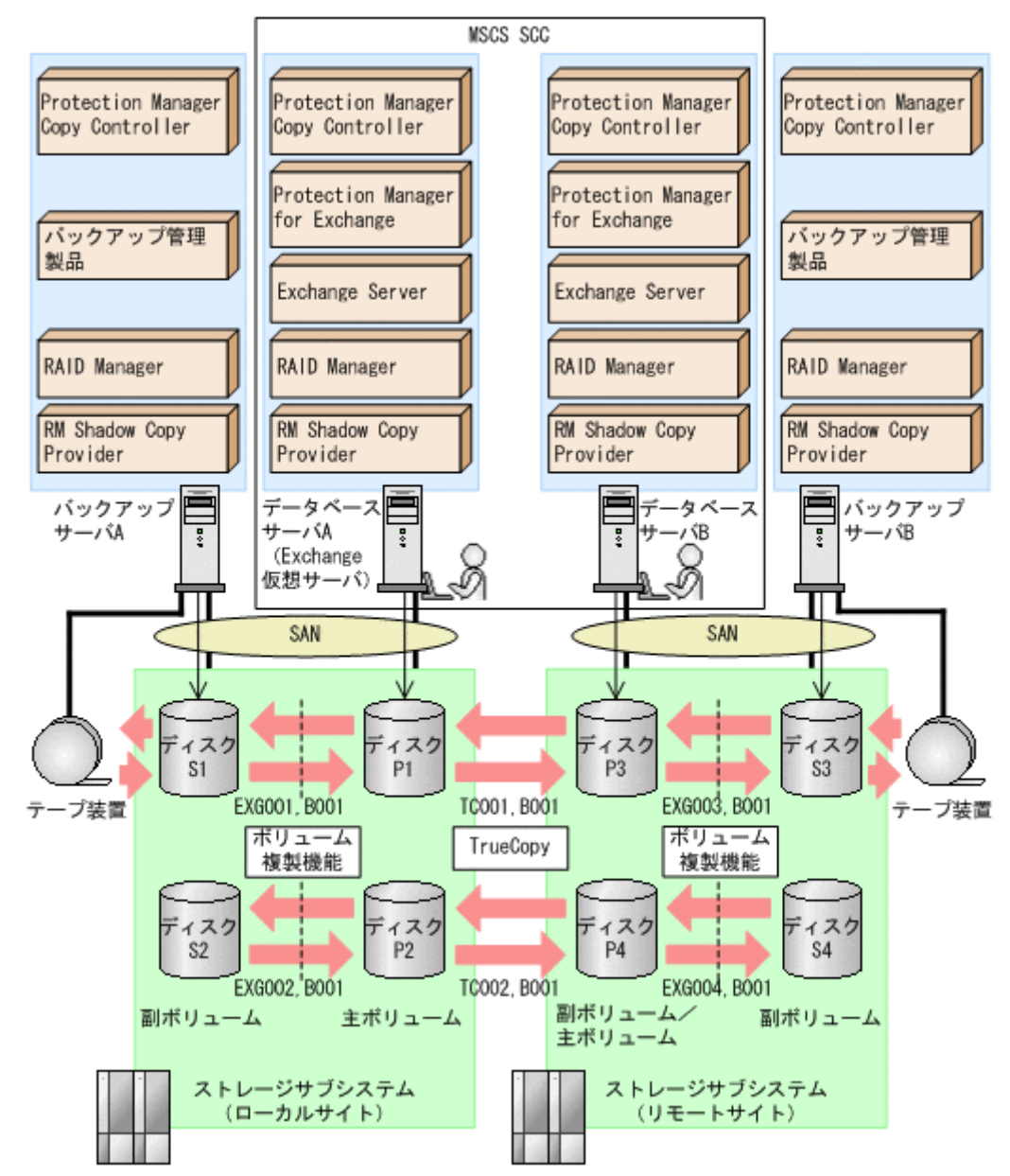

この例でのシステムの前提条件は次のとおりです。

- Protection Manager サービスが, ローカルサイトのバックアップサーバ, リモートサイトの データベースサーバおよびバックアップサーバでも起動している。
- 副ボリュームをテープ装置にバックアップするまでは、新たな主ボリュームのバックアップは 実行できない。
- 初期状態では、ローカルサイトのデータベースサーバAでExchange仮想サーバが稼働している。
- バックアップサーバには、バックアップ管理製品として NetBackup がインストールされていて、テープライブラリ装置の構成定義が定義済みである。
- ローカルサイトおよびリモートサイトで、ディクショナリマップファイルが最新の状態に更新 されている。
- ローカルサイトおよびリモートサイトのローカルコピーの副ボリュームが隠ぺい状態になっている。

- 主ボリュームは NTFS でフォーマットされている。
- ディスク P1 および P3 は「D:」ドライブにマウントされている。
- ディスク P2 および P4 は「E:」ドライブにマウントされている。
- ディスク P1 には、現用サーバのストレージグループ(STR1)のインフォメーションストア 構成ファイルが格納されている。
- ディスク P2 には、現用サーバのストレージグループ(STR1)のトランザクションログファ イルおよびチェックポイントファイルが格納されている。
- ディスク P1 とディスク P3, ディスク P2 とディスク P4 の間で, TrueCopy Sync が構成されている。
- 主ボリュームと副ボリュームは、データベースサーバおよびバックアップサーバで RAID Manager の構成定義ファイルを使用してペア定義済みである。
- ローカルサイトの主ボリュームとリモートサイトの主ボリューム(副ボリューム/主ボリューム)のリモートコピーは、RAID Managerの構成定義ファイルを使用してペア定義済みである。
- 副ボリュームは通常マウントされてなく、必要時に次のとおりマウントされる。
  - ディスク S1 および S3 は「W:」ドライブにマウントされる。
  - ディスク S2 および S4 は「X:」ドライブにマウントされる。

## 8.7.1 ローカルサイトとリモートサイトでバックアップを同時に実行する

ローカルサイトとリモートサイトでバックアップを同時に実行する例について説明します。

#### (1) ローカルサイトでの操作

```
1. VSS バックアップを実行して、ローカルサイトおよびリモートサイトの副ボリュームにバッ
 クアップデータを同時に取得します。
 データベースサーバ A で drmexgbackup コマンドを実行します。
 バックアップ ID は、サーバごとに未使用の ID が付与されます。ローカルサイトでは
 「000000001」,リモートサイトでは「000000011」とします。
 DBServer A > drmexgbackup -mode vss -cascade -auto import -auto mount G:
 KAVX0001-I drmexgbackupコマンドを開始します。
 KAVX5412-I カスケード構成情報定義ファイルの次のセクションの値を使用します。
          ローカルサイト = LOCALSITE
          リモートサイト = REMOTESITE
 KAVX0256-I Protection Managerサービスに接続します。
          ホスト名 = バックアップサーバA
 KAVX0256-I Protection Managerサービスに接続します。
          ホスト名 = データベースサーバB
 KAVX1600-I バックアップを開始します。
 KAVX5400-I バックアップサーバBでバックアップ前処理を実行します。
 KAVX0256-I Protection Managerサービスに接続します。
          ホスト名 = バックアップサーバB
 KAVX0257-I Protection Managerサービスとの接続状態を切断します。
          ホスト名 = バックアップサーバB
 KAVX5401-I バックアップサーバBでバックアップ前処理を実行しました。
 KAVX5108-I コピーグループの再同期を実行します。
          コピーグループ名 = EXG001, B001
 KAVX5108-I コピーグループの再同期を実行します。
          コピーグループ名 = EXG002,B001
 KAVX5403-I データベースサーバBでコピーグループの再同期処理を実行します。
 KAVX0256-I Protection Managerサービスに接続します。
          ホスト名 = バックアップサーバB
 KAVX5108-I コピーグループの再同期を実行します。
          コピーグループ名 = EXG003,B001
 KAVX5108-I コピーグループの再同期を実行します。
          コピーグループ名 = EXG004, B001
```

```
KAVX0257-I Protection Managerサービスとの接続状態を切断します。
        ホスト名 = バックアップサーバB
KAVX5404-I データベースサーバBでコピーグループの再同期処理を実行しました。
KAVX1610-I バックアップサーバでデータベースの検証を行います。
        ストレージグループ名 = 1st
        ファイル容量 = 3[MB]
KAVX1611-I ベリファイ処理が成功しました。
KAVX5405-I データベースサーバBでバックアップの後処理を実行します。
KAVX0256-I Protection Managerサービスに接続します。
        ホスト名 = バックアップサーバB
KAVX0040-I バックアップは以下の内容で取得されています。
        バックアップID = 000000011
KAVX1601-I バックアップを完了しました。
KAVX5156-I バックアップカタログをエクスポートします。
KAVX5157-I バックアップカタログをエクスポートしました。
KAVX5158-I バックアップカタログをインポートします。
ホスト名 = バックアップサーバB
KAVX5159-I バックアップカタログをインポートしました。
ディクショナリマップファイルパス = C:¥Program Files¥Hitachi¥DRM¥db
インポートされたバックアップID = 000000011
KAVX5162-I 副ボリュームのマウントを開始します。
ホスト名 = バックアップサーバB
KAVX0001-I drmmountコマンドを開始します。
KAVX0233-I EXG003,B001を公開しました。
KAVX0233-I EXG004,B001を公開しました。
KAVX0234-I 物理ボリュームを再認識します。
KAVX0235-I 物理ボリュームを再認識しました。
KAVX0400-I マウントを開始します。
マウントポイント = W:
KAVX0401-I マウントを完了しました。
マウントポイント = W:
KAVX0400-I マウントを開始します。
マウントポイント = X:
KAVX0401-I マウントを完了しました。
マウントポイント = X:
KAVX0002-I drmmountコマンドを終了します。
KAVX5163-I 副ボリュームをマウントしました。
KAVX0257-I Protection Managerサービスとの接続状態を切断します。
        ホスト名 = バックアップサーバB
KAVX5406-I データベースサーバBでバックアップの後処理を実行しました。
KAVX0040-I バックアップは以下の内容で取得されています。
        KAVX1601-I バックアップを完了しました。
KAVX5156-I バックアップカタログをエクスポートします。
KAVX5157-I バックアップカタログをエクスポートしました。
KAVX5158-I バックアップカタログをインポートします。
ホスト名 = バックアップサーバA
KAVX5159-I バックアップカタログをインポートしました。
ディクショナリマップファイルパス = C:¥Program Files¥Hitachi¥DRM¥db
KAVX5162-I 副ボリュームのマウントを開始します。
ホスト名 = バックアップサーバA
4 \nu \pi - b \delta n \epsilon N \nu \rho r \nu r \sigma I D = 000000001
KAVX0001-I drmmountコマンドを開始します。
KAVX0233-I EXG001,B001を公開しました。
KAVX0233-I EXG002,B001を公開しました。
KAVX0234-I物理ボリュームを再認識します。
KAVX0235-I物理ボリュームを再認識しました。
KAVX0400-I マウントを開始します。
マウントポイント = W:
KAVX0401-I マウントを完了しました。
マウントポイント = W:
KAVX0400-I マウントを開始します。
マウントポイント = X:
KAVX0401-I マウントを完了しました。
マウントポイント = X:
KAVX0002-I drmmountコマンドを終了します。
KAVX5163-I 副ボリュームをマウントしました。
KAVX0257-I Protection Managerサービスとの接続状態を切断します。
```

```
ホスト名 = データベースサーバB
KAVX0257-I Protection Managerサービスとの接続状態を切断します。
ホスト名 = バックアップサーバA
KAVX0002-I drmexgbackupコマンドを終了します。
DBServer A >
```

#### (2) ローカルサイトとリモートサイト共通の操作

```
1. 正しくバックアップされていることを確認します。
```

```
データベースサーバAでdrmexgcatコマンドを実行して,バックアップ情報を確認します。
DBServer A > drmexgcat
STRAGEGROUP: STR1
BACKUP-ID:000000001 BACKUP-MODE: VSS STRAGEGROUP: STR1 ORIGINAL-
ID:000000001
START-TIME: 2007/11/01 10:00:00 END-TIME: 2007/11/01 10:05:00
HOSTNAME: EXG SRV1
T OBJECT
             INFORMATIONSTORE
                                 FILE
                                                     FS
                                                                DG
DEVICE
             COPY-GROUP
M MAILBOXSTORE MAILBOX1 (STR1)
                                 D:¥STR1¥priv1.edb
                                                       D:
Harddisk1
            EXG001,B001
- -
             EXG001,B001
P PUBLICSTORE PUBLIC1 (STR1)
                                 D:¥STR1¥pub1.edb
                                                       D:
Harddisk1
             EXG001,B001
_
             EXG001, B001
T TRANSACT
                               E:¥STR1¥E00*.log
                                                     E :
             EXG002,B001
Harddisk2
- -
             EXG002, B001
C CHECKPOINT
                                E:¥STR1¥E00.chk
                                                     E:
Harddisk2
             EXG002,B001
             EXG002,B001
DBServer A >
データベースサーバBでdrmexgcat コマンドを実行して,バックアップ情報を確認します。
DBServer B > drmexgcat
STRAGEGROUP: STR1
BACKUP-ID:000000011 BACKUP-MODE: VSS STRAGEGROUP: STR1 ORIGINAL-
ID:000000011
START-TIME: 2007/11/01 10:00:00 END-TIME: 2007/11/01 10:05:00
HOSTNAME:EXG_SRV1
T OBJECT
             INFORMATIONSTORE
                                 FILE
                                                     FS
                                                                DG
DEVICE
             COPY-GROUP
M MAILBOXSTORE MAILBOX1 (STR1)
                                 D:¥STR1¥priv1.edb
                                                       D:
Harddisk1
            EXG003,B001
- -
             EXG003, B001
P PUBLICSTORE PUBLIC1 (STR1)
                                 D:¥STR1¥pub1.edb
                                                      D:
Harddisk1
             EXG003, B001
             EXG003, B001
T TRANSACT
                               E:¥STR1¥E00*.log
                                                     E:
             EXG004,B001
Harddisk2
             EXG004,B001
C CHECKPOINT
                                E:¥STR1¥E00.chk
                                                     E:
             EXG004,B001
Harddisk2
- -
             EXG004,B001
DBServer B >
```

2. 正しくインポートされていることを確認します。

バックアップサーバ A で drmexgcat コマンドを実行して, 主ボリュームから副ボリューム へのバックアップを実行した日付のバックアップ情報がバックアップサーバ A にインポート

```
されていることを確認します。
BKServer A > drmexgcat
STRAGEGROUP: STR1
BACKUP-ID:0000000001 BACKUP-MODE: VSS STRAGEGROUP: STR1 ORIGINAL-
ID:0000000001
START-TIME: 2007/11/01 10:00:00 END-TIME: 2007/11/01 10:05:00
HOSTNAME:EXG SRV1
```

|    |                                               | INFORMATIONSTORE                              | FILE                    | 27          | DG     |  |
|----|-----------------------------------------------|-----------------------------------------------|-------------------------|-------------|--------|--|
|    | DEVICE                                        | COPY-GROUP                                    | F T T F                 | гJ          | DG     |  |
|    | M MAILBOXSTOR<br>Harddisk1                    | E MAILBOX1(STR1)<br>EXG001,B001               | D:¥STR1¥priv1.edb       | D:          | -      |  |
|    |                                               | -<br>EXG001,B001                              | -                       | -           | -      |  |
|    | P PUBLICSTORE<br>Harddisk1                    | PUBLIC1(STR1)<br>EXG001,B001                  | D:¥STR1¥pub1.edb        | D:          | -      |  |
|    |                                               | _<br>EXG001,B001                              | -                       | -           | -      |  |
|    | T TRANSACT<br>Harddisk2                       | _<br>EXG002,B001                              | E:¥STR1¥E00*.log        | Е:          | -      |  |
|    | <br>-                                         | _<br>EXG002,B001                              |                         | -           | -      |  |
|    | Harddisk2                                     | EXG002,B001                                   | -                       | -<br>-      | _      |  |
|    | -                                             | EXG002,B001                                   |                         |             |        |  |
|    | BKServer A ><br>バックアップサー                      | ーバBでdrmexgcat コー                              | マンドを実行して,主ボリュ           | ームから副ホ      | ミリューム  |  |
|    | へのバックアップ                                      | プを実行した日付のバック                                  | クアップ情報がバックアップ           | `サーバ B にィ   | 'ンポート  |  |
|    | されていることを                                      | を確認します。                                       |                         |             |        |  |
|    | BKServer B >                                  | drmexgcat                                     |                         |             |        |  |
|    | STRAGEGROUP:<br>BACKUP-ID:000<br>ID:000000011 | STR1<br>)0000011 backup-mod<br>L              | DE: VSS STRAGEGROUP: S  | STR1 ORIGIN | JAL-   |  |
|    | START-TIME: 2                                 | 007/11/01 10:00:00                            | END-TIME: 2007/11/01    | 10:05:00    |        |  |
|    | HOSTNAME:EXG<br>T OBJECT                      | SRV1<br>INFORMATIONSTORE                      | FILE                    | FS          | DG     |  |
|    | M MAILBOXSTOR                                 | E MAILBOX1 (STR1)<br>EXG003.B001              | D:¥STR1¥priv1.edb       | D:          | -      |  |
|    |                                               | -                                             | -                       | -           | -      |  |
|    | -<br>P PUBLICSTORE<br>Harddisk1               | EXG003,B001<br>E PUBLIC1(STR1)<br>EXG003.B001 | D:¥STR1¥pub1.edb        | D:          | -      |  |
|    |                                               | -<br>EXG003,B001                              | -                       | -           | -      |  |
|    | T TRANSACT<br>Harddisk2                       | -<br>EXG004,B001                              | E:¥STR1¥E00*.log        | Е:          | -      |  |
|    |                                               | -<br>EXC004 D001                              | -                       | -           | -      |  |
|    | -<br>C CHECKPOINT                             | - EXG004, B001                                | E:¥STR1¥E00.chk         | E:          | -      |  |
|    |                                               | -                                             | -                       | _           | -      |  |
|    | -<br>BKServer B >                             | EXG004,B001                                   |                         |             |        |  |
| 3. | 副ボリュームのハ                                      | <b>ヾ</b> ックアップデータをテ-                          | ープへバックアップします。           |             |        |  |
|    | バックアップサー                                      | -バAでdrmmediabacł                              | kup コマンドを実行して, 副        | リボリュームの     | )バック   |  |
|    | アップデータをラ                                      | テープへバックアップしょ                                  | -<br>ます.                |             |        |  |
|    | BKServer A >                                  | drmmediabackup 000                            | 0000001                 |             |        |  |
|    | KAVX0001-I dr                                 | mmediabackup $\exists \forall \mathcal{V}$    | ドを開始します。                |             |        |  |
|    | KAVX0402-I バ                                  | シクアップを開始します                                   | -<br>。<br>へいて詳しく確認去て担合  | ドッカマッ       | プケム日本  |  |
|    | が提供する監視力                                      | シクノシノの進口状況に<br>方法を使用し,確認してく                   | こういて詳しく確認する場合,<br>ください。 | <u> </u>    | / 官理聚前 |  |
|    | KAVX0402-I バックアップを開始します。                      |                                               |                         |             |        |  |
|    | が提供する監視方法を使用し、確認してください。                       |                                               |                         |             |        |  |
|    | KAVX0403-I バ                                  | シンテンテル = A:<br>シクアップを完了しまし                    | た。                      |             |        |  |
|    | КАVX0403-I Х                                  | シッテッフ元 = w:<br>シックアップを完了しまし                   | た。                      |             |        |  |
|    | バ<br>KAVX0040-T バ                             | ックノッノ元 = X:<br>ニックアップは以下の内容                   | で取得されています。              |             |        |  |

KAVX0040-I バックアップは以下の内容で取得さ バックアップID = 000000002 いま 9 。

KAVX0002-I drmmediabackupコマンドを終了します。 BKServer A >

バックアップサーバ B で drmmediabackup コマンドを実行して、副ボリュームのバック

アップデータをテープへバックアップします。

BKServer B > drmmediabackup 000000011

```
KAVX0001-I drmmediabackupコマンドを開始します。
KAVX0402-I バックアップを開始します。
        バックアップの進行状況について詳しく確認する場合、バックアップ管理製品
が提供する監視方法を使用し、確認してください。
        バックアップ元 = ₩:
KAVX0402-I バックアップを開始します。
        バックアップの進行状況について詳しく確認する場合、バックアップ管理製品
が提供する監視方法を使用し、確認してください。
        バックアップ元 = X:
KAVX0403-I バックアップを完了しました。
        バックアップ元 = ₩:
KAVX0403-I バックアップを完了しました。
        バックアップ元 = X:
KAVX0040-I バックアップは以下の内容で取得されています。
        バックアップID = 000000012
KAVX0002-I drmmediabackupコマンドを終了します。
BKServer B >
この操作で,新しいバックアップ ID として, ローカルサイトでは「000000002」, リモート
サイトでは「000000012」が付与されて、バックアップカタログに登録されます。
```

4. 正しくテープへバックアップされていることを確認します。

```
バックアップサーバ A で drmtapecat コマンドを実行して, 主ボリュームから副ボリューム
へのバックアップを実行した日付のバックアップ情報があることを確認します。
BKServer A > drmtapecat -backup id 000000002
BACKUP-ID
          BACKUP-OBJECT
                        SNAPSHOT TIME
                                          EXPIRATION TIME
BACKUP-MEDIA
000000002 MSEXCHANGE
                        2007/11/01 11:00:00 2007/11/01 11:30:00
MEDIA1
BKServer A >
バックアップサーバ B で drmtapecat コマンドを実行して、主ボリュームから副ボリューム
へのバックアップを実行した日付のバックアップ情報があることを確認します。
BKServer B > drmtapecat -backup id 000000012
                                          EXPTRATION TIME
BACKUP-ID BACKUP-OBJECT
                        SNAPSHOT TIME
BACKUP-MEDIA
000000012 MSEXCHANGE
                        2007/11/01 11:00:00 2007/11/01 11:30:00
MEDIA1
BKServer B >
```

5. バックアップデータが格納されている副ボリュームをアンマウントします。

```
バックアップサーバAで drmumount コマンドを実行して, 副ボリュームをアンマウントし
ます。
BKServer A > drmumount 000000001
KAVX0001-I drmumountコマンドを開始します。
KAVX0406-I アンマウントを開始します。
         マウントポイント = w:
KAVX0407-I アンマウントを完了しました。
         マウントポイント = w:
KAVX0406-I アンマウントを開始します。
         マウントポイント = X:
KAVX0407-I アンマウントを完了しました。
        マウントポイント = X:
KAVX0232-I EXG001,B001を隠ぺいしました。
KAVX0232-I EXG002,B001を隠ぺいしました。
KAVX0234-I 物理ボリュームを再認識します。
KAVX0235-I 物理ボリュームを再認識しました
KAVX0002-I drmumountコマンドを終了します。
BKServer A >
バックアップサーバBでdrmumount コマンドを実行して、副ボリュームをアンマウントし
ます。
BKServer B > drmumount 000000011
KAVX0001-I drmumountコマンドを開始します。
KAVX0406-I アンマウントを開始します。
         マウントポイント = w:
KAVX0407-I アンマウントを完了しました。
         マウントポイント = w:
KAVX0406-I アンマウントを開始します。
        マウントポイント = X:
KAVX0407-I アンマウントを完了しました。
```

マウントポイント = X: KAVX0232-I EXG003,B001を隠ぺいしました。 KAVX0232-I EXG004,B001を隠ぺいしました。 KAVX0234-I 物理ボリュームを再認識します。 KAVX0235-I 物理ボリュームを再認識しました。 KAVX002-I drmumountコマンドを終了します。 BKServer B >

## 8.7.2 ローカルサイトのバックアップデータを使用してリストアする

ローカルサイトのバックアップデータを使用して、リストアする例について説明します。ここでの 操作はすべてローカルサイトで実行します。

1. バックアップデータのバックアップ ID を確認します。

```
バックアップ ID を確認するには、バックアップサーバ A で drmtapecat コマンドを実行し
 ます。
 BKServer A > drmtapecat
 BACKUP-ID
          BACKUP-OBJECT
                         SNAPSHOT TIME
                                         EXPIRATION TIME
 BACKUP-MEDIA
 000000002 MSEXCHANGE
                        2007/11/01 11:00:00 2007/11/01 11:30:00
 MEDTA1
 BKServer A >
2. バックアップデータをリストアする副ボリュームをマウントします。
 バックアップサーバAでdrmmountコマンドを実行して,副ボリュームをマウントします。
 BKServer A > drmmount 000000002 -mount pt W:
 KAVX0001-I drmmountコマンドを開始します。
 KAVX0233-I EXG001,B001を公開しました。
 KAVX0233-I EXG002,B001を公開しました。
 KAVX0234-I 物理ボリュームを再認識します
 KAVX0235-I 物理ボリュームを再認識しました。
 KAVX0400-I マウントを開始します。
          マウントポイント = W:
 KAVX0401-I マウントを完了しました。
          マウントポイント = w:
 KAVX0400-I マウントを開始します。
          マウントポイント = X:
 KAVX0401-I マウントを完了しました。
          マウントポイント = X:
 KAVX0002-I drmmountコマンドを終了します。
 BKServer A >
3. バックアップデータをテープから副ボリュームヘリストアします。
 バックアップサーバ A で drmmediarestore コマンドを実行して, テープのバックアップ
 データを副ボリュームヘリストアします。
 BKServer A > drmmediarestore 000000002
 KAVX0001-I drmmediarestoreコマンドを開始します。
 KAVX0404-I リストアを開始します。
           リストアの進行状況について詳しく確認する場合、バックアップ管理製品が提
 供する監視方法を使用し、確認してください。
          リストア元 = W:
           リストア先 = W:
 KAVX0404-I リストアを開始します。
           リストアの進行状況について詳しく確認する場合、バックアップ管理製品が提
 供する監視方法を使用し、確認してください。
           リストア元 = X:
           リストア先 = X:
 KAVX0405-I リストアを完了しました。
           リストア元 = W:
           リストア先 = W:
 KAVX0405-I リストアを完了しました。
          リストア元 = X:
          リストア先 = X:
 KAVX0040-I バックアップは以下の情報で取得されています。
          N_{y} / T_{y} / T_{D} = 000000003
 KAVX0002-I drmmediarestoreコマンドを終了します。
 BKServer A >
```

この操作で,新しいバックアップ ID「000000003」が付与されて,バックアップカタログ に登録されます(バックアップ ID「000000001」は削除されます)。

4. 正しくテープから副ボリュームヘリストアされていることを確認します。

バックアップサーバ A で drmexgcat コマンドを実行して, 主ボリュームから副ボリューム へのバックアップを実行した日付のバックアップ情報がバックアップサーバ A にリストアさ れていることを確認します。 BKServer A > drmexgcat STRAGEGROUP: STR1 BACKUP-ID:000000003 BACKUP-MODE: VSS STRAGEGROUP: STR1 ORIGINAL-TD:000000001 START-TIME: 2007/11/01 10:00:00 END-TIME: 2007/11/01 10:05:00 HOSTNAME: EXG\_SRV1 INFORMATIONSTORE **J.TT** FS T OBJECT DG DEVICE COPY-GROUP M MAILBOXSTORE MAILBOX1 (STR1) D:¥STR1¥priv1.edb D: Harddisk1 EXG001,B001 - -EXG001, B001 P PUBLICSTORE PUBLIC1(STR1) D:¥STR1¥pub1.edb D. Harddisk1 EXG001,B001 EXG001, B001 T TRANSACT E:¥STR1¥E00\*.log E : Harddisk2 EXG002,B001 - -EXG002, B001 C CHECKPOINT E:¥STR1¥E00.chk Е: EXG002,B001 Harddisk2 - -EXG002, B001

5. バックアップデータのリストアが完了した副ボリュームをアンマウントします。

バックアップサーバ A で drmumount コマンドを実行して、副ボリュームをアンマウントします。

BKServer A > drmumount 000000002 KAVX0001-I drmumountコマンドを開始します。 KAVX0406-I アンマウントを開始します。 マウントポイント = w: KAVX0407-I アンマウントを完了しました。 マウントポイント = W: KAVX0406-I アンマウントを開始します。 マウントポイント = X: KAVX0407-I アンマウントを完了しました。 マウントポイント = X: KAVX0232-I EXG001,B001を隠ぺいしました。 KAVX0232-I EXG002,B001を隠ぺいしました。 KAVX0234-I 物理ボリュームを再認識します。 KAVX0235-I 物理ボリュームを再認識しました KAVX0002-I drmumountコマンドを終了します。 BKServer A >

BKServer A >

バックアップ情報を一時ファイルへエクスポートします。

副ボリュームから主ボリュームへリストアするために、テープから副ボリュームへのリストア 操作に関する情報をデータベースサーバにコピーする必要があります。 データベースサーバAでdrmdbexportコマンドを実行して、リストア操作に関する情報を ー時ファイルへエクスポートします。 BKServer A > drmdbexport000000003 -f C:¥FTP\_ROOT¥000000003.drm KAVX0001-I drmdbexportコマンドを開始します。 KAVX0002-I drmdbexportコマンドを終了します。 BKServer A > 7. 一時ファイルをデータベースサーバへ転送します。 バックアップサーバAでftpを使用して、一時ファイルをバックアップサーバAからデータ ベースサーバAへ転送します。 BKServer A > ftp データベースサーバA

Exchange データベースの場合の運用

ftp> Username: (ログイン名を入力)

```
ftp> password: (パスワードを入力)
ftp> get 000000003.drm
ftp> quit
BKServer A >
```

 バックアップサーバから転送した一時ファイルをデータベースサーバのバックアップカタログ ヘインポートします。

データベースサーバ A で drmdbimport コマンドを実行して、一時ファイルをバックアップ

カタログヘインポートします。

DBServer A > drmdbimport -f C:¥000000003.drm

KAVX0002-I drmdbimportコマンドを終了します。

DBServer A >

9. 正しくインポートされていることを確認します。

データベースサーバAで drmexgcat コマンドを実行して, 主ボリュームから副ボリューム へのバックアップを実行した日付のバックアップ情報がデータベースサーバ A にインポート されていることを確認します。 DBServer A > drmexgcat STRAGEGROUP: STR1 BACKUP-ID:000000002 BACKUP-MODE: VSS STRAGEGROUP: STR1 ORIGINAL-TD:000000001 START-TIME: 2007/11/01 10:00:00 END-TIME: 2007/11/01 10:05:00 HOSTNAME:EXG\_SRV1 T OBJECT INFORMATIONSTORE FILE FS DG DEVICE COPY-GROUP M MAILBOXSTORE MAILBOX1 (STR1) D:¥STR1¥priv1.edb D: Harddisk1 EXG001,B001 - -EXG001,B001 P PUBLICSTORE PUBLIC1(STR1) D:¥STR1¥pub1.edb D: Harddisk1 EXG001, B001 - -EXG001,B001 T TRANSACT E:¥STR1¥E00\*.log Е: EXG002,B001 Harddisk2 EXG002, B001 C CHECKPOINT E:¥STR1¥E00.chk E: Harddisk2 EXG002,B001 - -EXG002, B001 DBServer A >

10.TrueCopy のペアを分割します。

データベースサーバ A で RAID Manager を使用して, TrueCopy のペアを分割します。

DBServer A > set HORCMINST=<インスタンス番号> DBServer A > set HORCC MRCF= DBServer A > pairsplit -g TC001 -rw DBServer A > pairsplit -g TC002 -rw DBServer A > pairdisplay -g TC001 -CLI PairVol L/R Port# TID Group LU Seq# LDEV# P/S Status Fence Seq# P-LDEV# M TC01 2 14050 2817 P-VOL PSUS NEVER 14053 B001 CL2-C 8 L 2817 W TC01 B001 CL2-C 8 3 14053 2817 S-VOL SSUS NEVER R 2817 -DBServer A >pairdisplay -g TC002 -CLI LU Seq# LDEV# P/S Status Fence Seq# PairVol L/R Port# TID Group P-LDEV# M TC02 B001 L CL2-C 8 2 14050 2818 P-VOL PSUS NEVER 14053 2818 W TC02 3 14053 2818 S-VOL SSUS NEVER B001 R CL2-C 8 2818 -DBServer A >

11.副ボリュームのデータを主ボリュームにリストアします。

データベースサーバ A で drmex<br/>grestore コマンドを実行して、副ボリュームのデータを主 ボリュームにリストアします。

```
DBServer A > drmexgrestore 000000002 -resync -recovery
KAVX0001-I drmexgrestoreコマンドを開始します。
KAVX5019-I VSSインポートサーバに接続しました。
ホスト名 = バックアップサーバB
KAVX1805-I インフォメーションストアをディスマウントしています。
ストレージグループ名 = STR1
KAVX1700-I リストアを開始します。
KAVX1701-I リストアを完了しました。
KAVX1806-I インフォメーションストアをマウントしています。
ストレージグループ名 = STR1
```

DBServer A > **12.TrueCopy** のペアを再同期します。

データベースサーバ A で RAID Manager を使用して, TrueCopy のペアを再同期します。

```
DBServer A > set HORCMINST=<インスタンス番号>
DBServer A > set HORCC MRCF=
DBServer A > pairresync -g TC001
DBServer A > pairresync -g TC002
DBServer A > pairdisplay -g TC001 -CLI
Group PairVol L/R Port# TID LU S
                                  LU Seq# LDEV# P/S Status Fence Seq#
P-LDEV# M
                     CL2-C 8
                                 2 14050 2817 P-VOL PAIR NEVER 14053
TC01
       B001
               L
2817 W
                     CL2-C 8
TC01
       B001
               R
                                  3 14053 2817 S-VOL PAIR NEVER
2817 -
DBServer A >pairdisplay -g TC002 -CLI
Group
        PairVol L/R
                     Port# TID
                                  LU Seq# LDEV# P/S Status Fence Seq#
P-LDEV# M
TC02
       B001
               L
                     CL2-C 8
                                 2 14050 2818 P-VOL PAIR NEVER 14053
2818 W
TC02
                     CL2-C 8
                                 3 14053 2818 S-VOL PAIR NEVER
       B001
               R
2818 -
DBServer A >
```

## 8.7.3 リモートサイトのバックアップデータを使用してリストアする

リモートサイトのバックアップデータを使用して、リストアする例について説明します。ここでの 操作はすべてリモートサイトで実行します。

- 1. ローカルサイトで稼働している Exchange 仮想サーバをリモートサイトにフェールオーバー します。
- 2. バックアップデータのバックアップ ID を確認します。

```
バックアップ ID を確認するには、バックアップサーバ B で drmtapecat コマンドを実行し
 ます。
 BKServer B > drmtapecat
 BACKUP-ID
           BACKUP-OBJECT
                         SNAPSHOT TIME
                                          EXPIRATION TIME
 BACKUP-MEDIA
 000000012 MSEXCHANGE
                         2007/11/01 11:00:00 2007/11/01 11:30:00
 MEDTA1
 BKServer B >

    バックアップデータをリストアする副ボリュームをマウントします。

 バックアップサーバBで drmmount コマンドを実行して, 副ボリュームをマウントします。
 BKServer B > drmmount 000000012 -mount pt W:
 KAVX0001-I drmmountコマンドを開始します。
 KAVX0233-I EXG003,B001を公開しました。
 KAVX0233-I EXG004,B001を公開しました
 KAVX0234-I 物理ボリュームを再認識します。
 KAVX0235-I 物理ボリュームを再認識しました。
 KAVX0400-I マウントを開始します。
           マウントポイント = w:
 KAVX0401-I マウントを完了しました。
           マウントポイント = W:
 KAVX0400-I マウントを開始します。
           マウントポイント = X:
 KAVX0401-I マウントを完了しました。
           マウントポイント = X:
 KAVX0002-I drmmountコマンドを終了します。
```

Exchange データベースの場合の運用

BKServer B >
```
4. バックアップデータをテープから副ボリュームヘリストアします。
 バックアップサーバ B で drmmediarestore コマンドを実行して、テープのバックアップ
 データを副ボリュームヘリストアします。
 BKServer B > drmmediarestore 000000012
 KAVX0001-I drmmediarestoreコマンドを開始します。
 KAVX0404-I リストアを開始します。
           リストアの進行状況について詳しく確認する場合、バックアップ管理製品が提
 供する監視方法を使用し、確認してください。
           リストア元 = W:
           リストア先 = W:
 KAVX0404-I リストアを開始します。
           リストアの進行状況について詳しく確認する場合、バックアップ管理製品が提
 供する監視方法を使用し、確認してください。
           リストア元 = X:
           リストア先 = X:
 KAVX0405-I リストアを完了しました。
           リストア元 = W:
           リストア先 = W:
 KAVX0405-I リストアを完了しました。
           リストア元 = X:
           リストア先 = X:
 KAVX0040-I バックアップは以下の情報で取得されています。
           N = N = 000000013
 KAVX0002-I drmmediarestoreコマンドを終了します。
 BKServer B >
  この操作で,新しいバックアップ ID「000000013」が付与されて,バックアップカタログに
 登録されます(バックアップ ID「000000011」は削除されます)。
5. 正しくテープから副ボリュームヘリストアされていることを確認します。
 バックアップサーバBでdrmexgcat コマンドを実行して,主ボリュームから副ボリューム
 へのバックアップを実行した日付のバックアップ情報がバックアップサーバ B にリストアさ
 れていることを確認します。
 BKServer B > drmexgcat
 STRAGEGROUP: STR1
 BACKUP-ID:000000013 BACKUP-MODE: VSS STRAGEGROUP: STR1 ORIGINAL-
 ID:000000011
 START-TIME: 2007/11/01 10:00:00 END-TIME: 2007/11/01 10:05:00
 HOSTNAME:EXG_SRV1
             INFORMATIONSTORE
 T OBJECT
                             FILE
                                              FS
                                                      DG
 DEVICE
            COPY-GROUP
 M MAILBOXSTORE MAILBOX1 (STR1)
                             D:¥STR1¥priv1.edb
                                              D:
 Harddisk1
           EXG003,B001
 - -
            EXG003,B001
 P PUBLICSTORE PUBLIC1(STR1)
                             D:¥STR1¥pub1.edb
                                              D.
 Harddisk1
           EXG003,B001
 - -
            EXG003,B001
 T TRANSACT
                           E:¥STR1¥E00*.log
                                              Е:
 Harddisk2
            EXG004,B001
            EXG004,B001
 C CHECKPOINT
                            E:¥STR1¥E00.chk
                                             E:
 Harddisk2
            EXG004,B001
 - -
            EXG004,B001
 BKServer B >
```

6. バックアップデータのリストアが完了した副ボリュームをアンマウントします。

バックアップサーバ B で drmumount コマンドを実行して、副ボリュームをアンマウントします。

BKServer B > drmumount 000000012

- KAVX0001-I drmumountコマンドを開始します。 KAVX0406-I アンマウントを開始します。
  - AVX0406-1 アンマウントを開始しま マウントポイント = W:
- KAVX0407-I アンマウントを完了しました。
  - マウントポイント = W:
- KAVX0406-I アンマウントを開始します。 マウントポイント = X:

```
KAVX0407-I アンマウントを完了しました。
           マウントポイント = X:
 KAVX0232-I EXG003,B001を隠ぺいしました。
 KAVX0232-I EXG004,B001を隠ぺいしました。
 KAVX0234-I 物理ボリュームを再認識します。
 KAVX0235-I 物理ボリュームを再認識しました
 KAVX0002-I drmumountコマンドを終了します。
 BKServer B >
7. バックアップ情報を一時ファイルヘエクスポートします。
 副ボリュームから主ボリュームヘリストアするために、テープから副ボリュームへのリストア
 操作に関する情報をデータベースサーバにコピーする必要があります。
 データベースサーバBでdrmdbexportコマンドを実行して、リストア操作に関する情報を
 一時ファイルヘエクスポートします。
 BKServer B > drmdbexport 000000013 -f C:\FTP ROOT\000000013.drm
 KAVX0001-I drmdbexportコマンドを開始します。
 KAVX0002-I drmdbexportコマンドを終了します。
 BKServer B >
8. 一時ファイルをデータベースサーバへ転送します。
 バックアップサーバ B で ftp を使用して,一時ファイルをバックアップサーバ B からデータ
 ベースサーバ B へ転送します。
 BKServer B > ftp データベースサーバB
 ftp> Username: (ログイン名を入力)
 ftp> password: (パスワードを入力)
 ftp> get 000000013.drm
 ftp> quit
 BKServer B >
9. バックアップサーバから転送した一時ファイルをデータベースサーバのバックアップカタログ
 ヘインポートします。
 データベースサーバ B で drmdbimport コマンドを実行して,一時ファイルをバックアップ
 カタログへインポートします。
 DBServer B > drmdbimport -f C:¥000000013.drm
 KAVX0001-I drmdbimportコマンドを開始します。
 KAVX0418-I ファイル名で指定されたバックアップ情報をバックアップカタログに追加しま
 した。
           KAVX0002-I drmdbimportコマンドを終了します。
 DBServer B >
10.正しくインポートされていることを確認します。
 データベースサーバ B で drmexgcat コマンドを実行して, 主ボリュームから副ボリューム
 へのバックアップを実行した日付のバックアップ情報がデータベースサーバ B にインポート
 されていることを確認します。
 DBServer B > drmexgcat
 STRAGEGROUP: STR1
 BACKUP-ID:000000012 BACKUP-MODE: VSS STRAGEGROUP: STR1 ORIGINAL-
 TD:000000011
 START-TIME: 2007/11/01 10:00:00 END-TIME: 2007/11/01 10:05:00
 HOSTNAME: EXG SRV1
 T OBJECT
            INFORMATIONSTORE
                             FILE
                                             FS
                                                     DG
            COPY-GROUP
 DEVICE
 M MAILBOXSTORE MAILBOX1 (STR1)
                             D:¥STR1¥priv1.edb
                                              D:
                                                      _
            EXG003,B001
 Harddisk1
 - -
            EXG003,B001
 _
 P PUBLICSTORE PUBLIC1 (STR1)
                             D:¥STR1¥pub1.edb
                                              D:
           EXG003,B001
 Harddisk1
 - -
            EXG003, B001
 T TRANSACT
                           E:¥STR1¥E00*.log
                                             E :
 Harddisk2
            EXG004, B001
            EXG004,B001
 C CHECKPOINT
                           E:¥STR1¥E00.chk
                                             E:
                                                      _
 Harddisk2
            EXG004,B001
 _ _
            EXG004,B001
```

DBServer B >

11.TrueCopy のペアを分割します。

データベースサーバ B で RAID Manager を使用して, TrueCopy のペアを分割します。 DBServer B > set HORCMINST=<インスタンス番号> DBServer B > set HORCC\_MRCF= DBServer B > pairsplit -g TC001 -rw DBServer B > pairsplit -g TC002 -rw DBServer B > pairdisplay -g TCO01 -CLI Group PairVol L/R Port# TID LU S PairVol L/R LU Seq# LDEV# P/S Status Fence Seq# P-LDEV# M тс01 B001 L CL2-C 8 3 14053 2817 P-VOL PSUS NEVER 14050 2817 TC01 B001 R CL2-C 8 2 14050 2817 S-VOL SSUS NEVER 2817 DBServer B >pairdisplay -g TC002 -CLI Group PairVol L/R Port# TID LU Seq# LDEV# P/S Status Fence Seq# P-LDEV# M TC02 B001 Τ. CL2-C 8 3 14053 2818 P-VOL PSUS NEVER 14050 2818 -2 14050 2818 S-VOL SSUS NEVER тс02 B001  $CL_2 - C$ 8 R 2818 -DBServer B > 12.副ボリュームのデータを主ボリュームにリストアします。 データベースサーバ B で drmexgrestore コマンドを実行して, 副ボリュームのデータを主 ボリュームにリストアします。 DBServer B > drmexgrestore 000000012 -resync -recovery KAVX0001-I drmexgrestoreコマンドを開始します。 KAVX5019-I VSSインポートサーバに接続しました。 ホスト名 = バックアップサーバB KAVX1805-I インフォメーションストアをディスマウントしています。 ストレージグループ名 = STR1 KAVX1700-I リストアを開始します。 KAVX1701-I リストアを完了しました。 KAVX1806-I インフォメーションストアをマウントしています。 ストレージグループ名 = STR1 DBServer B > 13.TrueCopy のペアを再同期します。 データベースサーバ B で RAID Manager を使用して, TrueCopy のペアを再同期します。 DBServer B > set HORCMINST=<インスタンス番号> DBServer B > set HORCC MRCF= DBServer B > pairresync -g TC001 DBServer B > pairresync -g TC002 DBServer B > pairdisplay -g TC001 -CLI PairVol L/R Port# TID LU Seq# LDEV# P/S Status Fence Seq# Group P-LDEV# M TC01 CL2-C 8 3 14053 2817 P-VOL PAIR NEVER 14050 B001 L 2817 TC01 B001 R CL2-C 8 2 14050 2817 S-VOL PAIR NEVER 2817 DBServer B >pairdisplay -g TC002 -CLI Port# TID LU Seq# LDEV# P/S Status Fence Seq# Group PairVol L/R P-LDEV# M TC02 B001 CL2-C 3 14053 2818 P-VOL PAIR NEVER 14050 L 8 2818 -2 14050 2818 S-VOL PAIR NEVER тс02 B001 CL2-C 8 R 2818 -DBServer B >

## 8.8 CCR 構成でバックアップおよびリストアする

ここでは、CCR構成になっているデータベースサーバとバックアップサーバが複数あるシステム 構成でバックアップおよびリストアする例について示します。また、リストアについては、自動 シード機能を使用する場合と使用しない場合の例を示します。

次のような場合について説明します。

- 現用サーバで VSS バックアップを実行する(副ボリュームにバックアップデータを作成)。そのあと、副ボリュームのバックアップデータをテープ装置にバックアップする。
- 待機サーバで VSS バックアップを実行する(副ボリュームにバックアップデータを作成)。そのあと、副ボリュームのバックアップデータをテープ装置にバックアップする。
- 現用サーバで取得したバックアップデータを現用サーバでリストアする。
- 現用サーバをフェールオーバーし、待機サーバを現用サーバに切り替える。そのあと、フェールオーバー前に待機サーバで取得したバックアップデータをフェールオーバー後の現用サーバでリストアする(リストアを実行するノードはバックアップデータを取得したノードと同じ)。

この例では、次の図に示すシステム構成を想定しています。

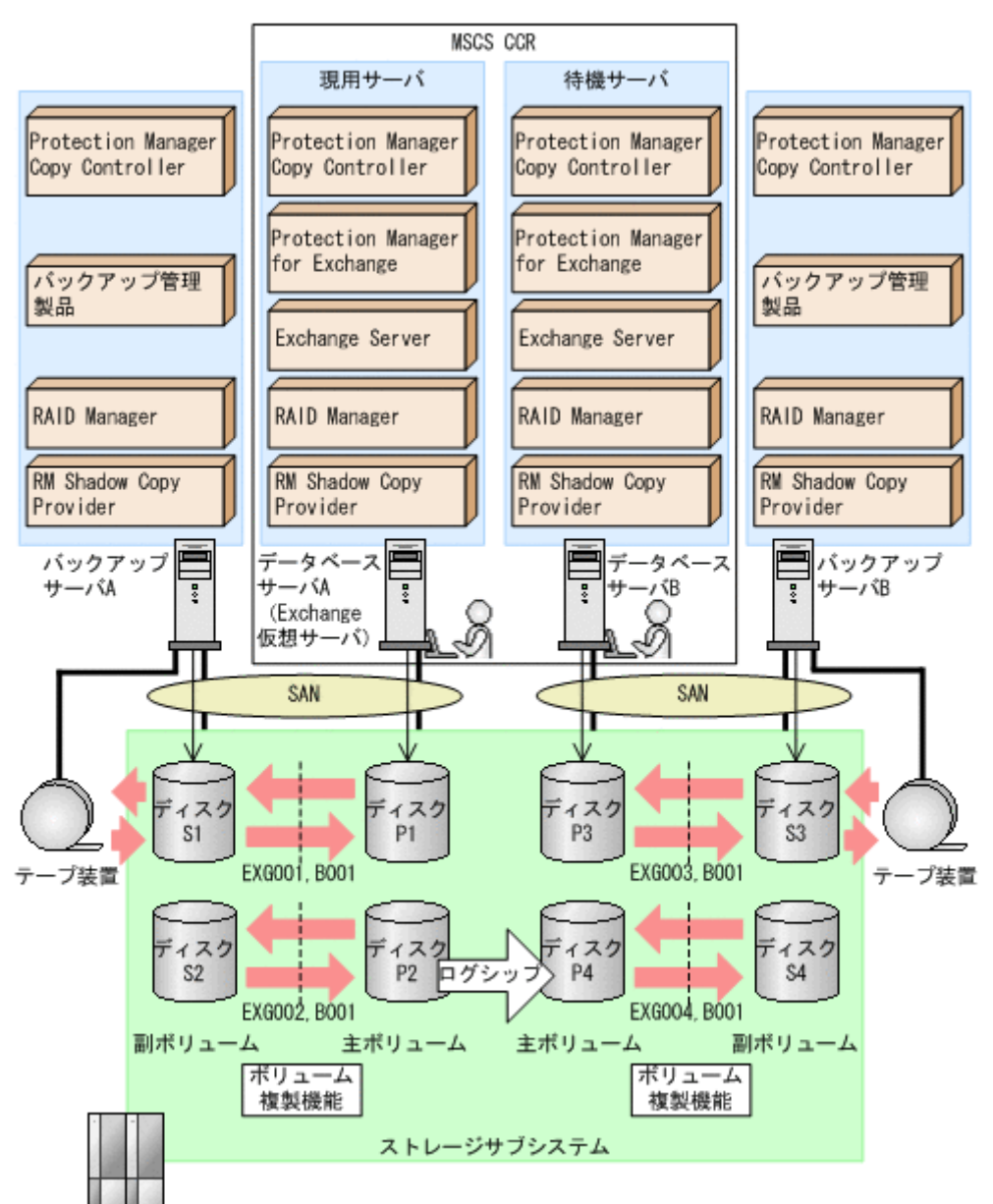

#### 図 8-13: CCR 構成でバックアップおよびリストアする場合のシステム構成例

この例でのシステムの前提条件は次のとおりです。

 現用サーバで VSS バックアップを実行する場合,現用サーバのバックアップサーバで Protection Manager サービスが起動している。

- 待機サーバで VSS バックアップを実行する場合,待機サーバのバックアップサーバで Protection Manager サービスが起動している。
- リストアを実行する現用サーバのバックアップサーバで Protection Manager サービスが起動 している。また、自動シード機能を使用してリストアを実行する場合、待機サーバのデータ ベースサーバでも Protection Manager サービスが起動している。
- 自動シード機能を使用してリストアを実行する場合, Exchange 環境設定ファイルが作成済み で、自動シード機能が有効に設定されている。
- 副ボリュームをテープ装置にバックアップするまでは、新たな主ボリュームのバックアップは 実行できない。
- 初期状態では、データベースAは現用サーバ(Exchange 仮想サーバが起動している)とする。データベースBは待機サーバとする。
- バックアップサーバには、バックアップ管理製品として NetBackup がインストールされていて、テープライブラリ装置の構成定義が定義済みである。
- 現用サーバおよび待機サーバでディクショナリマップファイルが最新の状態に更新されている。
- ディスク P1 および P3 は「D:」ドライブにマウントされている。
- ディスク P2 および P4 は「E:」ドライブにマウントされている。
- ディスク P1 には、現用サーバのストレージグループ(STR1)のインフォメーションストア 構成ファイルが格納されている。
- ディスク P2 には、現用サーバのストレージグループ(STR1)のトランザクションログファ イルおよびチェックポイントファイルが格納されている。
- ディスク P3 には、待機サーバのストレージグループ(STR1)のインフォメーションストア 構成ファイルが格納されている。
- ディスク P4 には、待機サーバのストレージグループ(STR1)のトランザクションログファ イルおよびチェックポイントファイルが格納されている。
- 主ボリュームと副ボリュームは、データベースサーバおよびバックアップサーバで RAID Manager の構成定義ファイルを使用してペア定義済みである。
- 副ボリュームは通常マウントされてなく、必要時に次のとおりマウントされる。
  - ディスク S1 および S3 は「W:」ドライブにマウントされる。
  - ディスク S2 および S4 は「x:」ドライブにマウントされる。

### 8.8.1 現用サーバと待機サーバで異なるバックアップサーバを使用して バックアップする

現用サーバと待機サーバで異なるバックアップサーバを使用してバックアップする例について説明 します。

#### (1) 現用サーバでバックアップする

1. バックアップサーバのシステムキャッシュをクリアします。

システムキャッシュをクリアするため、バックアップサーバAで drmmount コマンドを実行 して副ボリュームを一時的にマウントします。そのあと、drmumount コマンドでアンマウン トします。 BKServer A > drmmount -copy\_group\_EXG001,B001 -mount\_pt W: KAVX0001-I\_drmmountコマンドを開始します。

KAVX0400-I マウントを開始します。

マウントポイント = w:

```
KAVX0401-I マウントを完了しました。
           マウントポイント = W:
 KAVX0002-I drmmountコマンドを終了します。
 BKServer A > drmumount -copy_group EXG001,B001
KAVX0001-I drmumountコマンドを開始します。
 KAVX0406-I アンマウントを開始します。
           マウントポイント = W:
 KAVX0407-I アンマウントを完了しました。
           マウントポイント = W:
 KAVX0002-I drmumountコマンドを終了します。
 BKServer A > drmmount -copy group EXG002, B001 -mount pt X:
 KAVX0001-I drmmountコマンドを開始します。
 KAVX0400-I マウントを開始します。
           マウントポイント = X:
 KAVX0401-I マウントを完了しました。
           マウントポイント = X:
 KAVX0002-I drmmountコマンドを終了します。
 BKServer A > drmumount -copy_group EXG002,B001
KAVX0001-I drmumountコマンドを開始します。
 KAVX0406-I アンマウントを開始します。
           マウントポイント = X:
 KAVX0407-I アンマウントを完了しました。
           マウントポイント = X:
 KAVX0002-I drmumountコマンドを終了します。
 BKServer A >
2. VSS バックアップを実行して、副ボリュームにバックアップデータを取得します。
 データベースサーバAで drmexgbackup コマンドを実行します。
 バックアップ ID は、未使用の ID「000000001」が付与されます。
 DBServer A > drmexgbackup -mode vss
 KAVX0001-I drmexgbackupコマンドを開始します。
 KAVX5019-I VSSインポートサーバに接続しました。
             ホスト名 =バックアップサーバA
 KAVX1600-I バックアップを開始します。
 KAVX1610-I バックアップサーバでデータベースの検証を行います。
             ストレージグループ名 = STR1
             ファイル容量 = 3[MB]
 KAVX1611-I ベリファイ処理が成功しました。
 KAVX0040-I バックアップは以下の内容で取得されています。
 KAVX1601-I バックアップを完了しました
 KAVX0002-I drmexgbackupコマンドを終了します。
 DBServer A >
3. 正しくバックアップされていることを確認します。
 データベースサーバAでdrmexqcatコマンドを実行して、バックアップ情報を確認します。
 DBServer A > drmexgcat -target STR1
 STRAGEGROUP: STR1
 BACKUP-ID:000000001 BACKUP-MODE: VSS STRAGEGROUP: STR1 ORIGINAL-
 ID:000000001
 START-TIME: 2007/11/01 10:00:00 END-TIME: 2007/11/01 10:05:00
 HOSTNAME: EXG_SRV1
 T OBJECT
              INFORMATIONSTORE
                               FILE
                                                 FS
                                                          DG
             COPY-GROUP
 DEVICE
 M MAILBOXSTORE MAILBOX1 (STR1)
                               D:¥STR1¥priv1.edb
                                                  D:
                                                           _
 Harddisk1
            EXG001,B001
             EXG001,B001
 P PUBLICSTORE PUBLIC1(STR1)
                               D:¥STR1¥pub1.edb
                                                  D:
 Harddisk1
            EXG001,B001
 - -
             EXG001,B001
 T TRANSACT
                             E:¥STR1¥E00*.log
                                                 E:
             EXG002,B001
 Harddisk2
 _
             EXG002, B001
 C CHECKPOINT
                              E:¥STR1¥E00.chk
                                                 Е:
             EXG002,B001
 Harddisk2
 - -
             EXG002,B001
 DBServer A >
```

```
4. バックアップ情報を一時ファイルヘエクスポートします。
  データベースサーバAで drmdbexport コマンドを実行して,バックアップ操作に関する情
 報を一時ファイルヘエクスポートします。
 DBServer A > drmdbexport 000000001 -f C:\temp\000000001.drm
 KAVX0001-I drmdbexportコマンドを開始します。
 KAVX0002-I drmdbexportコマンドを終了します。
 DBServer A >
5. 一時ファイルをバックアップサーバへ転送します。
 データベースサーバAでftpを使用して、一時ファイルをデータベースサーバAからバック
 アップサーバAへ転送します。
 DBServer A > ftp バックアップサーバA
 ftp> Username: (ログイン名を入力)
 ftp> password: (パスワードを入力)
 ftp> put C: ¥temp¥000000001.drm
  ftp> quit
 DBServer A >
6. データベースサーバから転送した一時ファイルをバックアップサーバのバックアップカタログ
 ヘインポートします。
 バックアップサーバ A で drmdbimport コマンドを実行して,一時ファイルをバックアップ
 カタログへインポートします。
 バックアップ ID は、未使用の ID「000000001」が付与されます。
 BKServer A > drmdbimport -f C:¥FTP ROOT¥000000001.drm
 KAVX0001-I drmdbimportコマンドを開始します。
 KAVX0418-I ファイル名で指定されたバックアップ情報をバックアップカタログに追加しま
  した。
          インポートされたバックアップID = 000000001
 KAVX0002-I drmdbimportコマンドを終了します。
 BKServer A >
7. 正しくインポートされていることを確認します。
 バックアップサーバAで drmexgcat コマンドを実行して,主ボリュームから副ボリューム
 へのバックアップを実行した日付のバックアップ情報がバックアップサーバ A にインポート
 されていることを確認します。
 BKServer A > drmexgcat -target STR1
 STRAGEGROUP: STR1
 BACKUP-ID:000000001 BACKUP-MODE: VSS STRAGEGROUP: STR1 ORIGINAL-
 ID:000000001
 START-TIME: 2007/11/01 10:00:00 END-TIME: 2007/11/01 10:05:00
 HOSTNAME:EXG_SRV1
            INFORMATIONSTORE
                             FILE
                                             FS
                                                     DG
 T OBJECT
 DEVICE
            COPY-GROUP
 M MAILBOXSTORE MAILBOX1 (STR1)
                             D:¥STR1¥priv1.edb
                                              D:
                                                      _
 Harddisk1
           EXG001,B001
```

8. バックアップデータが格納されている副ボリュームをマウントします。

バックアップサーバAでdrmmount コマンドを実行して、副ボリュームをマウントします。

D:¥STR1¥pub1.edb

E:¥STR1¥E00\*.log

E:¥STR1¥E00.chk

D:

E:

Е:

\_

BKServer A > drmmount 0000000001 -mount\_pt W: KAVX0001-I drmmountコマンドを開始します。 KAVX0400-I マウントを開始します。 マウントポイント = W: KAVX0401-I マウントを完了しました。

EXG001, B001

EXG001,B001 -EXG001,B001

EXG002,B001

EXG002,B001

EXG002,B001

EXG002, B001

P PUBLICSTORE PUBLIC1(STR1)

- -

- -

Harddisk1

T TRANSACT

C CHECKPOINT

BKServer A >

Harddisk2

Harddisk2

```
マウントポイント = W:
 KAVX0400-I マウントを開始します。
          マウントポイント = X:
 KAVX0401-I マウントを完了しました。
          マウントポイント = x:
 KAVX0002-I drmmountコマンドを終了します。
 BKServer A >

    副ボリュームのバックアップデータをテープへバックアップします。

 バックアップサーバ A で drmmediabackup コマンドを実行して、副ボリュームのバック
 アップデータをテープへバックアップします。
 バックアップ ID は、未使用の ID「000000002」が付与されます。
 BKServer A > drmmediabackup 000000001
 KAVX0001-I drmmediabackupコマンドを開始します。
 KAVX0402-I バックアップを開始します。
          バックアップの進行状況について詳しく確認する場合、バックアップ管理製品
 が提供する監視方法を使用し、確認してください。
 バックアップ元 = W:
KAVX0402-I バックアップを開始します。
          バックアップの進行状況について詳しく確認する場合、バックアップ管理製品
 が提供する監視方法を使用し、確認してください。
 バックアップ元 = X:
KAVX0403-I バックアップを完了しました。
          バックアップ元 = W:
 KAVX0403-I バックアップを完了しました。
          バックアップ元 = X:
 KAVX0040-I バックアップは以下の内容で取得されています。
          KAVX0002-I drmmediabackupコマンドを終了します。
 BKServer A >
10.正しくテープへバックアップされていることを確認します。
 バックアップサーバAで drmtapecat コマンドを実行して,主ボリュームから副ボリューム
 へのバックアップを実行した日付のバックアップ情報があることを確認します。
 BKServer A > drmtapecat -backup id 000000002
 BACKUP-ID
          BACKUP-OBJECT
                        SNAPSHOT TIME
                                        EXPIRATION TIME
 BACKUP-MEDIA
 000000002 MSEXCHANGE
                        2002/06/01 11:00:00 2002/06/02 11:00:00
 MEDIA1
 BKServer A >
11.バックアップデータが格納されている副ボリュームをアンマウントします。
 バックアップサーバ A で drmumount コマンドを実行して, 副ボリュームをアンマウントし
 ます。
 BKServer A > drmumount 000000001
 KAVX0001-I drmumountコマンドを開始します。
 KAVX0406-I アンマウントを開始します。
          マウントポイント = w:
 KAVX0407-I アンマウントを完了しました。
          マウントポイント = W:
 KAVX0406-I アンマウントを開始します。
          マウントポイント = X:
 KAVX0407-I アンマウントを完了しました。
          マウントポイント = X:
 KAVX0002-I drmumountコマンドを終了します。
 BKServer A >
```

#### (2) 待機サーバでバックアップする

```
    バックアップサーバのシステムキャッシュをクリアします。
システムキャッシュをクリアするため、バックアップサーバBでdrmmountコマンドを実行
して副ボリュームを一時的にマウントします。そのあと、drmumountコマンドでアンマウン
トします。
    BKServer B > drmmount -copy_group_EXG003,B001 -mount_pt W:
KAVX0001-I drmmountコマンドを開始します。
KAVX0400-I マウントを開始します。
マウントポイント = W:
KAVX0401-I マウントを完了しました。
```

マウントポイント = W: KAVX0002-I drmmountコマンドを終了します。 BKServer B > drmumount -copy\_group EXG003,B001 KAVX0001-I drmumountコマンドを開始します。 KAVX0406-I アンマウントを開始します。 マウントポイント = W: KAVX0407-I アンマウントを完了しました。 マウントポイント = W: KAVX0002-I drmumountコマンドを終了します BKServer B > drmmount -copy\_group EXG004,B001 -mount\_pt X: KAVX0001-I drmmountコマンドを開始します。 KAVX0400-I マウントを開始します。 マウントポイント = X: KAVX0401-I マウントを完了しました。 マウントポイント = X: KAVX0002-I drmmountコマンドを終了します。 BKServer B > drmumount -copy\_group EXG004,B001 KAVX0001-I drmumountコマンドを開始します。 KAVX0406-I アンマウントを開始します。 マウントポイント = X: KAVX0407-I アンマウントを完了しました。 マウントポイント = X: KAVX0002-I drmumountコマンドを終了します。 BKServer B > 2. VSS バックアップを実行して, 副ボリュームにバックアップデータを取得します。 データベースサーバ B で drmexgbackup コマンドを実行します。 バックアップ ID は、未使用の ID「000000001」が付与されます。 DBServer B > drmexgbackup -mode vss KAVX0001-I drmexgbackupコマンドを開始します。 KAVX5019-I VSSインポートサーバに接続しました。 ホスト名 =バックアップサーバB KAVX1600-I バックアップを開始します。 KAVX1610-I バックアップサーバでデータベースの検証を行います。 ストレージグループ名 = STR1 ファイル容量 = 3[MB] KAVX1611-I ベリファイ処理が成功しました。 KAVX0040-I バックアップは以下の内容で取得されています。 KAVX1601-I バックアップを完了しました。 KAVX0002-I drmexgbackupコマンドを終了します。 DBServer B > 3. 正しくバックアップされていることを確認します。 データベースサーバ B で drmexgcat コマンドを実行して, バックアップ情報を確認します。 DBServer B > drmexgcat STRAGEGROUP: STR1 BACKUP-ID:000000001 BACKUP-MODE: VSS STRAGEGROUP: STR1 ORIGINAL-ID:000000001 START-TIME: 2007/11/01 10:00:00 END-TIME: 2007/11/01 10:05:00 HOSTNAME: EXG\_SRV1 T OBJECT INFORMATIONSTORE FILE FS DG DEVICE COPY-GROUP M MAILBOXSTORE MAILBOX1 (STR1) D:¥STR1¥priv1.edb D: EXG003,B001 Harddisk1 - -EXG003,B001 P PUBLICSTORE PUBLIC1(STR1) D:¥STR1¥pub1.edb D: EXG003,B001 Harddisk1 - -EXG003,B001 T TRANSACT E:¥STR1¥E00\*.log E : Harddisk2 EXG004,B001 EXG004,B001 C CHECKPOINT E:¥STR1¥E00.chk E: Harddisk2 EXG004,B001 - -EXG004,B001 DBServer B >

4. バックアップ情報を一時ファイルヘエクスポートします。

```
データベースサーバBでdrmdbexportコマンドを実行して,バックアップ操作に関する情
 報を一時ファイルヘエクスポートします。
 DBServer B > drmdbexport 000000001 -f C:\temp\000000001.drm
 KAVX0001-I drmdbexportコマンドを開始します。
 KAVX0002-I drmdbexportコマンドを終了します。
 DBServer B >
5. 一時ファイルをバックアップサーバへ転送します。
 データベースサーバBで ftp を使用して、一時ファイルをデータベースサーバBからバック
 アップサーバ B へ転送します。
 DBServer B > ftp バックアップサーバB
 ftp> Username: (ログイン名を入力)
              (パスワードを入力)
 ftp> password:
 ftp> put C: {temp {000000001.drm
 ftp> quit
 DBServer B >

    データベースサーバから転送した一時ファイルをバックアップサーバのバックアップカタログ

 ヘインポートします。
 バックアップサーバBで drmdbimport コマンドを実行して,一時ファイルをバックアップ
 カタログへインポートします。
 バックアップ ID は、未使用の ID「000000001」が付与されます。
 BKServer B > drmdbimport -f C:\FTP ROOT\000000001.drm
 KAVX0001-I drmdbimportコマンドを開始します。
 KAVX0418-I ファイル名で指定されたバックアップ情報をバックアップカタログに追加しま
  した。
           4 \nu \pi - b \delta n \epsilon N \nu \rho r \nu r U = 0000000001
 KAVX0002-I drmdbimportコマンドを終了します。
 BKServer B >
7. 正しくインポートされていることを確認します。
 バックアップサーバBで drmexgcat コマンドを実行して,主ボリュームから副ボリューム
 へのバックアップを実行した日付のバックアップ情報がバックアップサーバ B にインポート
 されていることを確認します。
 BKServer B > drmexgcat
 STRAGEGROUP: STR1
 BACKUP-ID:000000001 BACKUP-MODE: VSS STRAGEGROUP: STR1 ORIGINAL-
 ID:000000001
 START-TIME: 2007/11/01 10:00:00 END-TIME: 2007/11/01 10:05:00
 HOSTNAME: EXG_SRV1
 T OBJECT
             INFORMATIONSTORE
                              FILE
                                               FS
                                                        DG
 DEVICE
             COPY-GROUP
 M MAILBOXSTORE MAILBOX1 (STR1)
                              D:¥STR1¥priv1.edb
                                                 D:
                                                         _
 Harddisk1
          EXG003,B001
            EXG003,B001
 P PUBLICSTORE PUBLIC1 (STR1)
                              D:¥STR1¥pub1.edb
                                                D:
                                                         _
 Harddisk1
           EXG003,B001
 - -
             EXG003,B001
 T TRANSACT
                            E:¥STR1¥E00*.log
                                               E:
             EXG004,B001
 Harddisk2
 - -
             EXG004,B001
 C CHECKPOINT
                             E:¥STR1¥E00.chk
                                               E :
 Harddisk2
             EXG004, B001
 _ _
             EXG004, B001
 BKServer B >

    バックアップデータが格納されている副ボリュームをマウントします。

 バックアップサーバ B で drmmount コマンドを実行して, 副ボリュームをマウントします。
 BKServer B > drmmount 000000001 -mount pt W:
 KAVX0001-I drmmountコマンドを開始します。
 KAVX0400-I マウントを開始します。
           マウントポイント = W:
 KAVX0401-I マウントを完了しました。
```

#### Exchange データベースの場合の運用

マウントポイント = W:

KAVX0400-I マウントを開始します。

マウントポイント = X: KAVX0401-I マウントを完了しました。 マウントポイント = X: KAVX0002-I drmmountコマンドを終了します。 BKServer B > 9. 副ボリュームのバックアップデータをテープへバックアップします。 バックアップサーバ B で drmmediabackup コマンドを実行して、副ボリュームのバック アップデータをテープへバックアップします。 バックアップ ID は、未使用の ID「000000002」が付与されます。 BKServer B > drmmediabackup 000000001 KAVX0001-I drmmediabackupコマンドを開始します。 KAVX0402-I バックアップを開始します。 バックアップの進行状況について詳しく確認する場合,バックアップ管理製品 が提供する監視方法を使用し、確認してください。 バックアップ元 = W: KAVX0402-I バックアップを開始します。 バックアップの進行状況について詳しく確認する場合,バックアップ管理製品 が提供する監視方法を使用し、確認してください。 バックアップ元 = X: KAVX0403-I バックアップを完了しました。 バックアップ元 = W: KAVX0403-I バックアップを完了しました。 バックアップ元 = X: KAVX0040-I バックアップは以下の内容で取得されています。 バックアップID = 0000000002 KAVX0002-I drmmediabackupコマンドを終了します。 BKServer B > 10.正しくテープへバックアップされていることを確認します。 バックアップサーバBでdrmtapecat コマンドを実行して,主ボリュームから副ボリューム へのバックアップを実行した日付のバックアップ情報があることを確認します。 BKServer B > drmtapecat -backup id 000000002 BACKUP-ID BACKUP-OBJECT SNAPSHOT TIME EXPIRATION TIME BACKUP-MEDIA 000000002 MSEXCHANGE 2002/06/01 11:00:00 2002/06/02 11:00:00 MEDIA1 BKServer B > 11.バックアップデータが格納されている副ボリュームをアンマウントします。 バックアップサーバBで drmumount コマンドを実行して, 副ボリュームをアンマウントし ます。 BKServer B > drmumount 000000001 KAVX0001-I drmumountコマンドを開始します。 KAVX0406-I アンマウントを開始します。 マウントポイント = W: KAVX0407-I アンマウントを完了しました。 マウントポイント = w: KAVX0406-I アンマウントを開始します。 マウントポイント = X: KAVX0407-I アンマウントを完了しました。 マウントポイント = X: KAVX0002-I drmumountコマンドを終了します。

## BKServer B >

# 8.8.2 現用サーバと待機サーバで異なるバックアップサーバを使用してリストアする(自動シード機能を使用する場合)

現用サーバと待機サーバで異なるバックアップサーバを使用してリストアする例について説明しま す。この例では、リストア時に自動シード機能を使用します。

# (1) 現用サーバで取得したバックアップデータをリストアする(自動シード機能を使用する場合)

現用サーバで取得したバックアップデータを使用して,ストレージグループのポイントインタイム リストアを実行する例について説明します。

```
1. バックアップデータのバックアップ ID を確認します。
 バックアップ ID を確認するには、バックアップサーバA で drmtapecat コマンドを実行し
 ます。
 BKServer A > drmtapecat
 BACKUP-ID BACKUP-OBJECT
                         SNAPSHOT TIME
                                         EXPIRATION TIME
 BACKUP-MEDIA
 000000002 MSEXCHANGE
                        2002/06/01 11:00:00 2002/06/02 11:00:00
 MEDIA1
 BKServer A >

    バックアップデータをリストアする副ボリュームをマウントします。

 バックアップサーバ A で drmmount コマンドを実行して, 副ボリュームをマウントします。
 BKServer A > drmmount 000000002 -mount pt W:
 KAVX0001-I drmmountコマンドを開始します。
 KAVX0400-I マウントを開始します。
          マウントポイント = w:
 KAVX0401-I マウントを完了しました。
          マウントポイント = W:
 KAVX0400-I マウントを開始します。
          マウントポイント = X:
 KAVX0401-I マウントを完了しました。
          マウントポイント = X:
 KAVX0002-I drmmountコマンドを終了します。
 BKServer A >

    バックアップデータをテープから副ボリュームヘリストアします。

 バックアップサーバ A で drmmediarestore コマンドを実行して, テープのバックアップ
 データを副ボリュームヘリストアします。
 BKServer A > drmmediarestore 000000002
 KAVX0001-I drmmediarestoreコマンドを開始します。
 KAVX0404-I リストアを開始します。
           リストアの進行状況について詳しく確認する場合、バックアップ管理製品が提
 供する監視方法を使用し、確認してください。
           リストア元 = W:
           リストア先 = w:
 KAVX0404-I リストアを開始します。
           リストアの進行状況について詳しく確認する場合、バックアップ管理製品が提
 供する監視方法を使用し,確認してください。
           リストア元 = X:
           リストア先 = X:
 KAVX0405-I リストアを完了しました。
           リストア元 = W:
           リストア先 = W:
 KAVX0405-I リストアを完了しました。
           リストア元 = X:
           リストア先 = X:
 KAVX0040-I バックアップは以下の情報で取得されています。
          バックアップID = 000000003
 KAVX0002-I drmmediarestoreコマンドを終了します。
 BKServer B >
 この操作で,新しいバックアップ ID「000000003」が付与されて,バックアップカタログ
 に登録されます(バックアップ ID「000000001」は削除されます)。
4. 正しくテープから副ボリュームヘリストアされていることを確認します。
 バックアップサーバAで drmexgcat コマンドを実行して,主ボリュームから副ボリューム
 へのバックアップを実行した日付のバックアップ情報がバックアップサーバ A にリストアさ
 れていることを確認します。
 BKServer A > drmexgcat
 STRAGEGROUP: STR1
 BACKUP-ID:000000003 BACKUP-MODE: VSS STRAGEGROUP: STR1 ORIGINAL-
 ID:000000001
 START-TIME: 2007/11/01 10:00:00 END-TIME: 2007/11/01 10:05:00
 HOSTNAME: EXG_SRV1
            INFORMATIONSTORE
                             FILE
                                             FS
                                                     DG
 T OBJECT
 DEVICE
            COPY-GROUP
 M MAILBOXSTORE MAILBOX1 (STR1)
                            D:¥STR1¥priv1.edb
                                             D:
 Harddisk1
           EXG001,B001
```

|              | -               | -                | -  | - |
|--------------|-----------------|------------------|----|---|
| -            | EXG001,B001     |                  |    |   |
| P PUBLICSTOR | E PUBLIC1(STR1) | D:¥STR1¥pub1.edb | D: | - |
| Harddisk1    | EXG001,B001     |                  |    |   |
|              | -               | -                | -  | - |
| -            | EXG001,B001     |                  |    |   |
| T TRANSACT   | -               | E:¥STR1¥E00*.log | E: | - |
| Harddisk2    | EXG002,B001     | _                |    |   |
|              | -               | -                | -  | - |
| -            | EXG002,B001     |                  |    |   |
| C CHECKPOINT | -               | E:¥STR1¥E00.chk  | E: | - |
| Harddisk2    | EXG002,B001     |                  |    |   |
|              | -               | -                | -  | - |
| -            | EXG002,B001     |                  |    |   |
| BKServer A > |                 |                  |    |   |

- 5. バックアップデータのリストアが完了した副ボリュームをアンマウントします。
  - バックアップサーバAで drmumount コマンドを実行して、副ボリュームをアンマウントします。

6. バックアップ情報を一時ファイルヘエクスポートします。

```
副ボリュームから主ボリュームヘリストアするために、テープから副ボリュームへのリストア
操作に関する情報をデータベースサーバにコピーする必要があります。
```

データベースサーバAでdrmdbexportコマンドを実行して、リストア操作に関する情報を 一時ファイルへエクスポートします。

```
BKServer A > drmdbexport 000000003 -f C:¥FTP_ROOT¥000000003.drm
KAVX0001-I drmdbexportコマンドを開始します。
KAVX0002-I drmdbexportコマンドを終了します。
BKServer A >
```

7. 一時ファイルをデータベースサーバへ転送します。

```
バックアップサーバAでftpを使用して,一時ファイルをバックアップサーバAからデータ
ベースサーバAへ転送します。
```

```
BKServer A > ftp データベースサーバA
ftp> Username: (ログイン名を入力)
ftp> password: (パスワードを入力)
ftp> get 000000003.drm
ftp> quit
BKServer A >
```

 バックアップサーバから転送した一時ファイルをデータベースサーバのバックアップカタログ ヘインポートします。

```
データベースサーバAでdrmdbimportコマンドを実行して、一時ファイルをバックアップ
```

```
カタログヘインポートします。
```

```
DBServer A > drmdbimport -f C:¥000000003.drm
```

KAVX0001-I drmdbimportコマンドを開始します。 KAVX0418-I ファイル名で指定されたバックアップ情報をバックアップカタログに追加しま した。

インポートされたバックアップID = 000000002 KAVX0002-I drmdbimportコマンドを終了します。

- DBServer A >
- 9. 正しくインポートされていることを確認します。

データベースサーバ A で drmexgcat コマンドを実行して, 主ボリュームから副ボリューム へのバックアップを実行した日付のバックアップ情報がデータベースサーバ A にインポート されていることを確認します。

DBServer A > drmexgcat STRAGEGROUP: STR1 BACKUP-ID:000000002 BACKUP-MODE: VSS STRAGEGROUP: STR1 ORIGINAL-ID:000000001 START-TIME: 2007/11/01 10:00:00 END-TIME: 2007/11/01 10:05:00 HOSTNAME: EXG SRV1 INFORMATIONSTORE T OBJECT FILE FS DG DEVICE COPY-GROUP M MAILBOXSTORE MAILBOX1 (STR1) D:¥STR1¥priv1.edb D: EXG001,B001 Harddisk1 EXG001,B001 P PUBLICSTORE PUBLIC1(STR1) D:¥STR1¥pub1.edb D: Harddisk1 EXG001,B001 - -EXG001,B001 T TRANSACT E:¥STR1¥E00\*.log E : EXG002, B001 Harddisk2 - -EXG002,B001 C CHECKPOINT E:¥STR1¥E00.chk E : Harddisk2 EXG002, B001 EXG002,B001 DBServer A > 10. 副ボリュームのデータを主ボリュームにリストアします。 データベースサーバ A で drmexgrestore コマンドを実行して, 副ボリュームのデータを主 ボリュームにポイントインタイムリストアします。自動シード機能を使用するため,-efオ プションに Exchange 環境設定ファイルを指定します。 DBServer A > drmexgrestore 000000002 -resync -ef exchange.conf KAVX0001-I drmexgrestoreコマンドを開始します KAVX1526-I Exchange環境設定ファイルを読み込みました。 Exchange環境設定ファイル名 = exchange.conf KAVX0256-I Protection Managerサービスに接続します。 ホスト名 = データベースサーバB KAVX0256-I Protection Managerサービスに接続します。 ホスト名 = バックアップサーバA KAVX1732-I Exchange Serverのレプリケーション機能を中断しました。 ストレージグループ名 = STR1 KAVX1805-I インフォメーションストアをディスマウントしています。 ストレージグループ名 = STR1 KAVX1700-I リストアを開始します。 KAVX5111-I アンマウントを実行します。 マウントポイント名 = D: KAVX5108-I コピーグループの再同期を実行します。 コピーグループ名 = EXG001,B001 KAVX5109-I コピーグループのペア分割を実行します。 コピーグループ名 = EXG001,B001 KAVX5110-I マウントを実行します。 マウントポイント名 = D: KAVX1701-I リストアを完了しました。 KAVX1806-I インフォメーションストアをマウントしています。 ストレージグループ名 = STR1 KAVX1736-I シード処理を開始します。 ストレージグループ名 = STR1 KAVX1737-I シード処理が完了しました。 ストレージグループ名 = STR1 KAVX1734-I Exchange Serverのレプリケーション機能を再開しました。 ストレージグループ名 = STR1 KAVX0002-I drmexgrestoreコマンドを終了します。 DBServer A >

# (2) 待機サーバで取得したバックアップデータをリストアする(自動シード機能を使用する場合)

待機サーバで取得したバックアップデータを使用して、ストレージグループのロールフォワードリ ストアを実行する例について説明します。

- 1. データベースサーバ A で稼働している Exchange 仮想サーバをデータベースサーバ B に フェールオーバーします。
- 2. バックアップデータのバックアップ ID を確認します。

バックアップ ID を確認するには、バックアップサーバ B で drmtapecat コマンドを実行し ます。 BKServer B > drmtapecat BACKUP-ID BACKUP-OBJECT SNAPSHOT TIME EXPIRATION TIME BACKUP-MEDIA 2002/06/01 11:00:00 2002/06/02 11:00:00 000000002 MSEXCHANGE MEDIA1 BKServer B >

3. バックアップデータをリストアする副ボリュームをマウントします。

```
バックアップサーバBでdrmmount コマンドを実行して、副ボリュームをマウントします。
 BKServer B > drmmount 000000002 -mount pt W:
 KAVX0001-I drmmountコマンドを開始します。
 KAVX0400-I マウントを開始します。
          マウントポイント = W:
 KAVX0401-I マウントを完了しました。
          マウントポイント = w:
 KAVX0400-I マウントを開始します。
          マウントポイント = X:
 KAVX0401-I マウントを完了しました。
          マウントポイント = X:
 KAVX0002-I drmmountコマンドを終了します。
 BKServer B >
4. バックアップデータをテープから副ボリュームヘリストアします。
 バックアップサーバBで drmmediarestore コマンドを実行して, テープのバックアップ
 データを副ボリュームヘリストアします。
 BKServer B > drmmediarestore 000000002
 KAVX0001-I drmmediarestoreコマンドを開始します。
 KAVX0404-I リストアを開始します。
          リストアの進行状況について詳しく確認する場合、バックアップ管理製品が提
 供する監視方法を使用し、確認してください。
```

- リストア元 = W:
  - リストア先 = W:
- KAVX0404-I

```
リストアを開始します。
リストアの進行状況について詳しく確認する場合,バックアップ管理製品が提
供する監視方法を使用し、確認してください。
```

- リストア元 = X: リストア先 = X:
- リストアを完了しました。 KAVX0405-I
  - リストア元 = W:
  - リストア先 = W:
- KAVX0405-I リストアを完了しました。
  - リストア元 = X:
  - リストア先 = X:
- KAVX0040-I バックアップは以下の情報で取得されています。
- バックアップID = 000000003 KAVX0002-I drmmediarestoreコマンドを終了します。
- BKServer B >

```
この操作で,新しいバックアップ ID「000000003」が付与されて,バックアップカタログ
に登録されます(バックアップ ID「000000001」は削除されます)。
```

5. 正しくテープから副ボリュームヘリストアされていることを確認します。

```
バックアップサーバBで drmexgcat コマンドを実行して,主ボリュームから副ボリューム
へのバックアップを実行した日付のバックアップ情報がバックアップサーバ B にリストアさ
れていることを確認します。
BKServer B > drmexgcat
STRAGEGROUP: STR1
BACKUP-ID:000000003 BACKUP-MODE: VSS STRAGEGROUP: STR1 ORIGINAL-
ID:000000001
START-TIME: 2007/11/01 10:00:00 END-TIME: 2007/11/01 10:05:00
HOSTNAME:EXG_SRV1
T OBJECT
            INFORMATIONSTORE
                             FILE
                                               FS
                                                       DG
DEVICE
           COPY-GROUP
```

```
M MAILBOXSTORE MAILBOX1 (STR1)
                            D:¥STR1¥priv1.edb
                                             D:
 Harddisk1 EXG003,B001
           EXG003,B001
 P PUBLICSTORE PUBLIC1(STR1)
                            D:¥STR1¥pub1.edb
                                             D:
                                                     _
 Harddisk1 EXG003, B001
 - -
           EXG003,B001
 T TRANSACT
                          E:¥STR1¥E00*.log
                                            E:
            EXG004,B001
 Harddisk2
 - -
            EXG004,B001
 C CHECKPOINT -
                           E:¥STR1¥E00.chk
                                            E :
 Harddisk2
           EXG004,B001
            EXG004, B001
 BKServer B >
6. バックアップデータのリストアが完了した副ボリュームをアンマウントします。
 バックアップサーバ B で drmumount コマンドを実行して, 副ボリュームをアンマウントし
 ます。
 BKServer B > drmumount 000000002
 KAVX0001-I drmumountコマンドを開始します。
 KAVX0406-I アンマウントを開始します。
          マウントポイント = W:
 KAVX0407-I アンマウントを完了しました。
          マウントポイント = w:
 KAVX0406-I アンマウントを開始します。
          マウントポイント = X:
 KAVX0407-I アンマウントを完了しました。
          マウントポイント = X:
 KAVX0002-I drmumountコマンドを終了します。
 BKServer B >
7. バックアップ情報を一時ファイルヘエクスポートします。
 副ボリュームから主ボリュームヘリストアするために、テープから副ボリュームへのリストア
 操作に関する情報をデータベースサーバにコピーする必要があります。
 データベースサーバBでdrmdbexportコマンドを実行して、リストア操作に関する情報を
 一時ファイルヘエクスポートします。
 BKServer B > drmdbexport 000000003 -f C:\FTP ROOT\000000003.drm
 KAVX0001-I drmdbexportコマンドを開始します。
 KAVX0002-I drmdbexportコマンドを終了します。
 BKServer B >
8. 一時ファイルをデータベースサーバへ転送します。
 バックアップサーバ B で ftp を使用して,一時ファイルをバックアップサーバ B からデータ
 ベースサーバ B へ転送します。
 BKServer B > ftp データベースサーバB
 ftp> Username: (ログイン名を入力)
ftp> password: (パスワードを入力)
 ftp> password:
 ftp> get 000000003.drm
 ftp> quit
 BKServer B >
9. バックアップサーバから転送した一時ファイルをデータベースサーバのバックアップカタログ
 ヘインポートします。
 データベースサーバBで drmdbimport コマンドを実行して,一時ファイルをバックアップ
 カタログへインポートします。
 DBServer B > drmdbimport -f C:¥000000003.drm
 KAVX0001-I drmdbimportコマンドを開始します。
 KAVX0418-I ファイル名で指定されたバックアップ情報をバックアップカタログに追加しま
 した。
          KAVX0002-I drmdbimportコマンドを終了します。
 DBServer B >
10.正しくインポートされていることを確認します。
```

データベースサーバBでdrmexgcat コマンドを実行して,主ボリュームから副ボリューム へのバックアップを実行した日付のバックアップ情報がデータベースサーバBにインポート

されていることを確認します。

DBServer B > drmexqcatSTRAGEGROUP: STR1 BACKUP-ID:000000002 BACKUP-MODE: VSS STRAGEGROUP: STR1 ORIGINAL-TD:000000001 START-TIME: 2007/11/01 10:00:00 END-TIME: 2007/11/01 10:05:00 HOSTNAME:EXG\_SRV1 INFORMATIONSTORE FILE FS DG T OBJECT DEVICE COPY-GROUP M MAILBOXSTORE MAILBOX1 (STR1) D:¥STR1¥priv1.edb D: \_ EXG003,B001 Harddisk1 - -\_ EXG003,B001 P PUBLICSTORE PUBLIC1 (STR1) D:¥STR1¥pub1.edb D: EXG003,B001 Harddisk1 EXG003, B001 T TRANSACT E:¥STR1¥E00\*.log E : Harddisk2 EXG004, B001 EXG004,B001 C CHECKPOINT E:¥STR1¥E00.chk Е: Harddisk2 EXG004,B001 - -EXG004,B001 DBServer B >

11.副ボリュームのデータを主ボリュームにリストアします。

データベースサーバ B で drmexgrestore コマンドを実行して,副ボリュームのデータを主

```
ボリュームにロールフォワードリストアします。自動シード機能を使用するため, -efオプ
```

ションに Exchange 環境設定ファイルを指定します。

DBServer B > drmexgrestore 000000002 -resync -recovery -ef exchange.conf KAVX0001-I drmexgrestoreコマンドを開始します。 KAVX1526-I Exchange環境設定ファイルを読み込みました。 Exchange環境設定ファイル名 = exchange.conf KAVX0256-I Protection Managerサービスに接続します。 ホスト名 = データベースサーバA KAVX0256-I Protection Managerサービスに接続します。 ホスト名 = バックアップサーバB KAVX1732-I Exchange Serverのレプリケーション機能を中断しました。 ストレージグループ名 = STR1 KAVX1805-I インフォメーションストアをディスマウントしています。 ストレージグループ名 = STR1 KAVX1700-I リストアを開始します。 KAVX5111-I アンマウントを実行します。 マウントポイント名 = D: KAVX5108-I コピーグループの再同期を実行します。 コピーグループ名 = EXG003,B001 KAVX5109-I コピーグループのペア分割を実行します。 コピーグループ名 = EXG003,B001 KAVX5110-I マウントを実行します。 マウントポイント名 = D: KAVX1701-I リストアを完了しました。 KAVX1806-I インフォメーションストアをマウントしています。 ストレージグループ名 = STR1 KAVX1736-I シード処理を開始します。 ストレージグループ名 = STR1 кAVX1737-I シード処理が完了しました。 ストレージグループ名 = STR1 KAVX1734-I Exchange Serverのレプリケーション機能を再開しました。 ストレージグループ名 = STR1 KAVX0002-I drmexgrestoreコマンドを終了します。 DBServer B >

### 8.8.3 現用サーバと待機サーバで異なるバックアップサーバを使用してリ ストアする(自動シード機能を使用しない場合)

現用サーバと待機サーバで異なるバックアップサーバを使用してリストアする例について説明しま す。この例では、リストア時に自動シード機能を使用しません。

#### (1) 現用サーバで取得したバックアップデータをリストアする(自動シード機能を使用しない 場合)

現用サーバで取得したバックアップデータを使用して、ストレージグループのポイントインタイム リストアを実行する例について説明します。

1. バックアップデータのバックアップ ID を確認します。

```
バックアップ ID を確認するには、バックアップサーバA で drmtapecat コマンドを実行し
 ます。
 BKServer A > drmtapecat
 BACKUP-ID
          BACKUP-OBJECT
                        SNAPSHOT TIME
                                         EXPIRATION TIME
 BACKUP-MEDIA
 000000002 MSEXCHANGE
                        2002/06/01 11:00:00 2002/06/02 11:00:00
 MEDIA1
 BKServer A >
2. バックアップデータをリストアする副ボリュームをマウントします。
 バックアップサーバAで drmmount コマンドを実行して,副ボリュームをマウントします。
 BKServer A > drmmount 000000002 -mount pt W:
 KAVX0001-I drmmountコマンドを開始します。
 KAVX0400-I マウントを開始します。
          マウントポイント = W:
 KAVX0401-I マウントを完了しました。
          マウントポイント = W:
 KAVX0400-I マウントを開始します。
          マウントポイント = X:
 KAVX0401-I マウントを完了しました。
          マウントポイント = X:
 KAVX0002-I drmmountコマンドを終了します。
 BKServer A >
3. バックアップデータをテープから副ボリュームヘリストアします。
 バックアップサーバAで drmmediarestore コマンドを実行して,テープのバックアップ
 データを副ボリュームヘリストアします。
 BKServer A > drmmediarestore 000000002
 KAVX0001-I drmmediarestoreコマンドを開始します。
 KAVX0404-I リストアを開始します。
          リストアの進行状況について詳しく確認する場合、バックアップ管理製品が提
 供する監視方法を使用し、確認してください。
          リストア元 = W:
          リストア先 = w:
 KAVX0404-I リストアを開始します。
          リストアの進行状況について詳しく確認する場合、バックアップ管理製品が提
 供する監視方法を使用し,確認してください。
          リストア元 = X:
          リストア先 = X:
 KAVX0405-I リストアを完了しました。
          リストア元 = W:
リストア先 = W:
 KAVX0405-I リストアを完了しました。
          リストア元 = X:
          リストア先 = X:
 KAVX0040-I バックアップは以下の情報で取得されています。
バックアップID = 000000003
 KAVX0002-I drmmediarestoreコマンドを終了します。
 BKServer B >
 この操作で、新しいバックアップ ID「000000003」が付与されて、バックアップカタログ
 に登録されます(バックアップID「000000001」は削除されます)。
4. 正しくテープから副ボリュームヘリストアされていることを確認します。
```

バックアップサーバAでdrmexgcat コマンドを実行して,主ボリュームから副ボリューム へのバックアップを実行した日付のバックアップ情報がバックアップサーバAにリストアさ

れていることを確認します。

BKServer A > drmexqcatSTRAGEGROUP: STR1 BACKUP-ID:000000003 BACKUP-MODE: VSS STRAGEGROUP: STR1 ORIGINAL-TD:000000001 START-TIME: 2007/11/01 10:00:00 END-TIME: 2007/11/01 10:05:00 HOSTNAME: EXG SRV1 INFORMATIONSTORE FILE FS DG T OBJECT DEVICE COPY-GROUP M MAILBOXSTORE MAILBOX1 (STR1) D:¥STR1¥priv1.edb D: \_ Harddisk1 EXG001, B001 - -\_ EXG001,B001 P PUBLICSTORE PUBLIC1 (STR1) D:¥STR1¥pub1.edb D: EXG001,B001 Harddisk1 EXG001, B001 T TRANSACT E:¥STR1¥E00\*.log E : Harddisk2 EXG002,B001 EXG002,B001 C CHECKPOINT E:¥STR1¥E00.chk Е: Harddisk2 EXG002,B001 - -EXG002,B001 BKServer A >

バックアップデータのリストアが完了した副ボリュームをアンマウントします。
 バックアップサーバAでdrmumountコマンドを実行して、副ボリュームをアンマウントします。

- BKServer A >
- 6. バックアップ情報を一時ファイルヘエクスポートします。

副ボリュームから主ボリュームへリストアするために、テープから副ボリュームへのリストア 操作に関する情報をデータベースサーバにコピーする必要があります。

データベースサーバAでdrmdbexportコマンドを実行して、リストア操作に関する情報を

```
一時ファイルヘエクスポートします。
```

```
BKServer A > drmdbexport 000000003 -f C:¥FTP_ROOT¥000000003.drm
KAVX0001-I drmdbexportコマンドを開始します。
KAVX0002-I drmdbexportコマンドを終了します。
BKServer A >
```

7. 一時ファイルをデータベースサーバへ転送します。

```
バックアップサーバAでftpを使用して,一時ファイルをバックアップサーバAからデータ
ベースサーバAへ転送します。
```

```
BKServer A > ftp データベースサーバA
ftp> Username: (ログイン名を入力)
ftp> password: (パスワードを入力)
ftp> get 000000003.drm
ftp> quit
BKServer A >
```

カタログへインポートします。

8. バックアップサーバから転送した一時ファイルをデータベースサーバのバックアップカタログ ヘインポートします。 データベースサーバAでdrmdbimportコマンドを実行して,一時ファイルをバックアップ

```
DBServer A > drmdbimport -f C:¥000000003.drm
KAVX0001-I drmdbimportコマンドを開始します。
KAVX0418-I ファイル名で指定されたバックアップ情報をバックアップカタログに追加しま
した。
インポートされたバックアップID = 0000000002
KAVX0002-I drmdbimportコマンドを終了します。
DBServer A >
```

9. 正しくインポートされていることを確認します。

```
データベースサーバAで drmexgcat コマンドを実行して, 主ボリュームから副ボリューム
へのバックアップを実行した日付のバックアップ情報がデータベースサーバ A にインポート
されていることを確認します。
DBServer A > drmexgcat
STRAGEGROUP: STR1
BACKUP-ID:000000002 BACKUP-MODE: VSS STRAGEGROUP: STR1 ORIGINAL-
ID:000000001
START-TIME: 2007/11/01 10:00:00 END-TIME: 2007/11/01 10:05:00
HOSTNAME:EXG_SRV1
            INFORMATIONSTORE
                               FILE
                                                  FS
T OBJECT
                                                            DG
DEVICE
            COPY-GROUP
M MAILBOXSTORE MAILBOX1 (STR1)
                              D:¥STR1¥priv1.edb
                                                  D:
                                                            _
Harddisk1
           EXG001,B001
- -
_
            EXG001,B001
P PUBLICSTORE PUBLIC1(STR1)
                               D:¥STR1¥pub1.edb
                                                   D:
Harddisk1 EXG001,B001
            EXG001, B001
T TRANSACT
                             E:¥STR1¥E00*.log
                                                  E:
Harddisk2
            EXG002,B001
- -
            EXG002,B001
C CHECKPOINT
                              E:¥STR1¥E00.chk
                                                 Е:
            EXG002, B001
Harddisk2
- -
            EXG002, B001
DBServer A >
```

10.レプリケーション機能を中断します。

データベースサーバ A で Exchange Server を操作して, CCR のレプリケーション機能を中断 します。

11.副ボリュームのデータを主ボリュームにリストアします。

データベースサーバAでdrmexgrestore コマンドを実行して,副ボリュームのデータを主 ボリュームにポイントインタイムリストアします。 DBServer A > drmexgrestore 000000002 -resync KAVX0001-I drmexgrestoreコマンドを開始します。 KAVX5019-I VSSインポートサーバに接続しました。 ホスト名 = バックアップサーバB KAVX1805-I インフォメーションストアをディスマウントしています。 ストレージグループ名 = STR1 KAVX1700-I リストアを開始します。 KAVX1701-I リストアを完了しました。 KAVX1806-I インフォメーションストアをマウントしています。 ストレージグループ名 = STR1 DBServer A >

- データベースサーバBのトランザクションログファイル、チェックポイントファイル、およびデータベースファイルを削除します。
- レプリケーションデータを再同期します。
   データベースサーバ A で Exchange Server を操作して、現用サーバと待機サーバのレプリケーションデータを手動で再同期します。
- 14.レプリケーション機能を再開します。 データベースサーバAで Exchange Server を操作して, CCR のレプリケーション機能を再開 します。

#### (2) 待機サーバで取得したバックアップデータをリストアする(自動シード機能を使用しない 場合)

待機サーバで取得したバックアップデータを使用して、ストレージグループのロールフォワードリ ストアを実行する例について説明します。

- 1. データベースサーバAで稼働している Exchange 仮想サーバをデータベースサーバBに フェールオーバーします。
- 2. バックアップデータのバックアップ ID を確認します。

```
バックアップ ID を確認するには、バックアップサーバ B で drmtapecat コマンドを実行し
ます.
BKServer B > drmtapecat
BACKUP-ID
                          SNAPSHOT TIME
          BACKUP-OBJECT
                                              EXPIRATION TIME
BACKUP-MEDIA
000000002 MSEXCHANGE
                          2002/06/01 11:00:00 2002/06/02 11:00:00
MEDTA1
BKServer B >
```

3. バックアップデータをリストアする副ボリュームをマウントします。

```
バックアップサーバ B で drmmount コマンドを実行して, 副ボリュームをマウントします。
```

```
BKServer B > drmmount 000000002 -mount pt W:
KAVX0001-I drmmountコマンドを開始します。
KAVX0400-I マウントを開始します。
         マウントポイント = w:
KAVX0401-I マウントを完了しました。
         マウントポイント = W:
KAVX0400-I マウントを開始します。
         マウントポイント = X:
KAVX0401-I マウントを完了しました。
         マウントポイント = X:
```

```
KAVX0002-I drmmountコマンドを終了します。
BKServer B >
```

4. バックアップデータをテープから副ボリュームヘリストアします。

バックアップサーバ B で drmmediarestore コマンドを実行して、テープのバックアップ

データを副ボリュームヘリストアします。

- BKServer B > drmmediarestore 000000002
- KAVX0001-I drmmediarestoreコマンドを開始します。
- KAVX0404-I リストアを開始します。
- リストアの進行状況について詳しく確認する場合、バックアップ管理製品が提 供する監視方法を使用し、確認してください。
  - リストア元 = W: リストア先 = W:
- KAVX0404-I リストアを開始します。
- リストアの進行状況について詳しく確認する場合、バックアップ管理製品が提 供する監視方法を使用し、確認してください。
  - リストア元 = X: リストア先 = X:
- KAVX0405-I リストアを完了しました。
  - リストア元 = W: リストア先 = W:
- KAVX0405-I リストアを完了しました。
  - リストア元 = X:
    - リストア先 = X:
- KAVX0040-I バックアップは以下の情報で取得されています。
- KAVX0002-I drmmediarestoreコマンドを終了します。
- BKServer B >
- この操作で,新しいバックアップ ID「000000003」が付与されて,バックアップカタログ に登録されます(バックアップ ID「000000001」は削除されます)。
- 5. 正しくテープから副ボリュームヘリストアされていることを確認します。
  - バックアップサーバBでdrmexqcat コマンドを実行して,主ボリュームから副ボリューム へのバックアップを実行した日付のバックアップ情報がバックアップサーバ B にリストアさ れていることを確認します。

```
BKServer B > drmexgcat
 STRAGEGROUP: STR1
 BACKUP-ID:000000003 BACKUP-MODE: VSS STRAGEGROUP: STR1 ORIGINAL-
 ID:000000001
 START-TIME: 2007/11/01 10:00:00 END-TIME: 2007/11/01 10:05:00
 HOSTNAME: EXG SRV1
             INFORMATIONSTORE
                                              FS
 T OBJECT
                              FILE
                                                       DG
 DEVICE
            COPY-GROUP
 M MAILBOXSTORE MAILBOX1(STR1)
                             D:¥STR1¥priv1.edb
                                               D:
 Harddisk1 EXG003, B001
            EXG003,B001
 P PUBLICSTORE PUBLIC1(STR1)
                             D:¥STR1¥pub1.edb
                                               D:
                                                       _
 Harddisk1
          EXG003,B001
 - -
            EXG003,B001
 T TRANSACT
                            E:¥STR1¥E00*.log
                                              E :
            EXG004,B001
 Harddisk2
 - -
            EXG004,B001
 C CHECKPOINT
                            E:¥STR1¥E00.chk
                                              E:
 Harddisk2
            EXG004,B001
 - ·
            EXG004,B001
 BKServer B >

    バックアップデータのリストアが完了した副ボリュームをアンマウントします。

 バックアップサーバBでdrmumountコマンドを実行して、副ボリュームをアンマウントし
 ます。
 BKServer B > drmumount 000000002
 KAVX0001-I drmumountコマンドを開始します。
 KAVX0406-I アンマウントを開始します。
           マウントポイント = W:
 KAVX0407-I アンマウントを完了しました。
           マウントポイント = W:
 KAVX0406-I アンマウントを開始します。
           マウントポイント = X:
 KAVX0407-I アンマウントを完了しました。
           マウントポイント = X:
 KAVX0002-I drmumountコマンドを終了します。
 BKServer B >
7. バックアップ情報を一時ファイルヘエクスポートします。
 副ボリュームから主ボリュームヘリストアするために、テープから副ボリュームへのリストア
 操作に関する情報をデータベースサーバにコピーする必要があります。
 データベースサーバBでdrmdbexportコマンドを実行して,リストア操作に関する情報を
 一時ファイルヘエクスポートします。
 BKServer B > drmdbexport 000000003 -f C:\FTP ROOT\000000003.drm
 KAVX0001-I drmdbexportコマンドを開始します。
 KAVX0002-I drmdbexportコマンドを終了します。
 BKServer B >
8. 一時ファイルをデータベースサーバへ転送します。
 バックアップサーバ B で ftp を使用して,一時ファイルをバックアップサーバ B からデータ
 ベースサーバ B へ転送します。
 BKServer B > ftp データベースサーバB
 ftp> Username: (ログイン名を入力)
              (パスワードを入力)
 ftp> password:
 ftp> get 000000003.drm
 ftp> quit
 BKServer B >
9. バックアップサーバから転送した一時ファイルをデータベースサーバのバックアップカタログ
 ヘインポートします。
 データベースサーバ B で drmdbimport コマンドを実行して,一時ファイルをバックアップ
 カタログへインポートします。
 DBServer B > drmdbimport -f C:¥000000003.drm
 KAVX0001-I drmdbimportコマンドを開始します。
```

KAVX0418-I ファイル名で指定されたバックアップ情報をバックアップカタログに追加しました。 インポートされたバックアップID = 0000000002

KAVX0002-I drmdbimportコマンドを終了します。 DBServer B >

10.正しくインポートされていることを確認します。

データベースサーバ B で drmexgcat コマンドを実行して, 主ボリュームから副ボリューム へのバックアップを実行した日付のバックアップ情報がデータベースサーバ B にインポート

```
されていることを確認します。
```

DBServer B > drmexgcat STRAGEGROUP: STR1 BACKUP-ID:000000002 BACKUP-MODE: VSS STRAGEGROUP: STR1 ORIGINAL-ID:000000001 START-TIME: 2007/11/01 10:00:00 END-TIME: 2007/11/01 10:05:00 HOSTNAME:EXG\_SRV1 INFORMATIONSTORE FILE FS DG T OBJECT DEVICE COPY-GROUP M MAILBOXSTORE MAILBOX1 (STR1) D:¥STR1¥priv1.edb D: Harddisk1 EXG003,B001 - -\_ EXG003,B001 P PUBLICSTORE PUBLIC1(STR1) D:¥STR1¥pub1.edb D: Harddisk1 EXG003,B001 EXG003,B001 T TRANSACT E:¥STR1¥E00\*.log E: EXG004,B001 Harddisk2 EXG004,B001 C CHECKPOINT E:¥STR1¥E00.chk Е: \_ Harddisk2 EXG004,B001 - -EXG004,B001 DBServer B >

11.副ボリュームのデータを主ボリュームにリストアします。

データベースサーバ B で drmexgrestore コマンドを実行して、副ボリュームのデータを主

ボリュームにロールフォワードリストアします。

DBServer B > drmexgrestore 000000002 -resync -recovery KAVX0001-I drmexgrestoreコマンドを開始します。 KAVX5019-I VSSインポートサーバに接続しました。 ホスト名 = バックアップサーバB KAVX1805-I インフォメーションストアをディスマウントしています。 ストレージグループ名 = STR1 KAVX1700-I リストアを開始します。 KAVX1701-I リストアを完了しました。 KAVX1806-I インフォメーションストアをマウントしています。 ストレージグループ名 = STR1

DBServer B >

12.レプリケーション機能を中断します。

データベースサーバ B で Exchange Server を操作して, CCR のレプリケーション機能を中断 します。

**13**.データベースサーバAのトランザクションログファイル,チェックポイントファイル,およ びデータベースファイルを削除します。

14.レプリケーションデータを再同期します。

データベースサーバ A で Exchange Server を操作して,現用サーバと待機サーバのレプリ ケーションデータを手動で再同期します。

15.レプリケーション機能を再開します。

データベースサーバ B で Exchange Server を操作して, CCR のレプリケーション機能を再開 します。

## 8.9 SCR 構成でバックアップおよびリストアする

SCR 構成でバックアップおよびリストアする運用例について説明します。

### 8.9.1 システム構成

システム構成例を次に示します。

#### 図 8-14: SCR のシステム構成

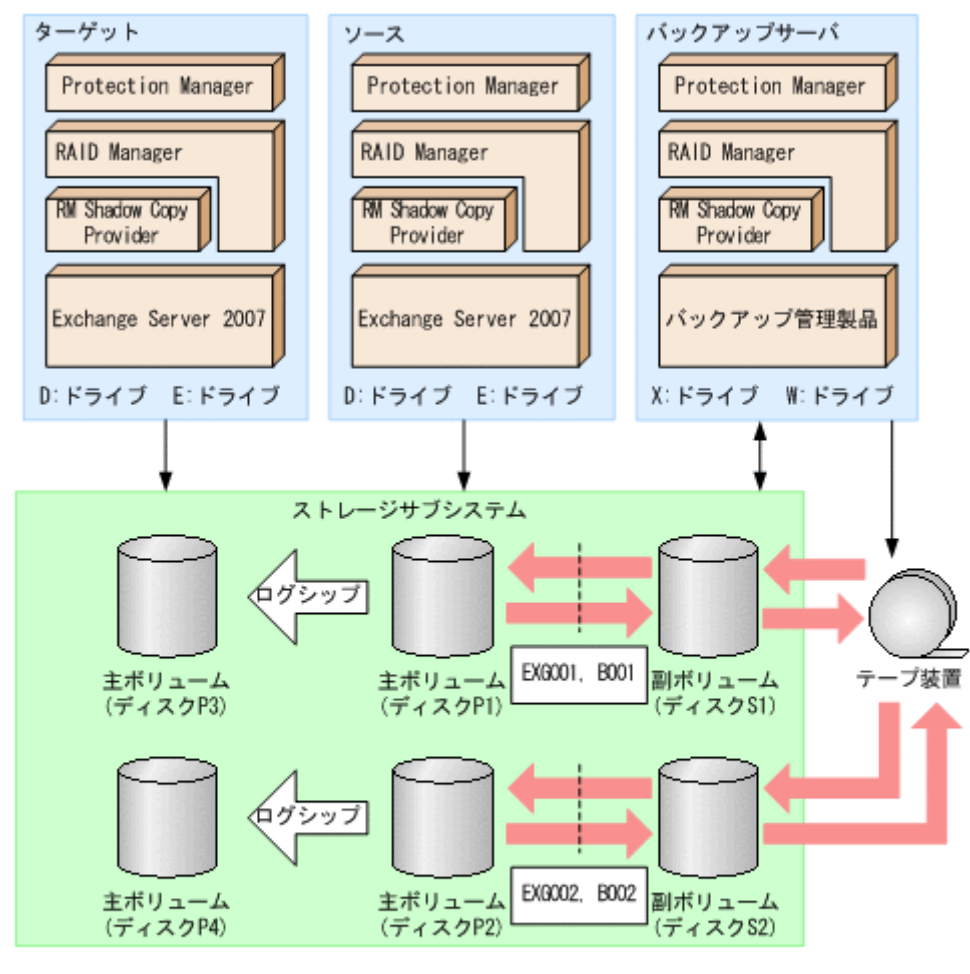

(凡例)

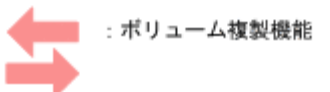

前提条件を次に示します。

- 副ボリュームをテープ媒体へバックアップするまでは、新たな主ボリュームをバックアップできない。
- バックアップサーバには、NetBackup が導入されており、テープライブラリ装置の構成定義 が完了している。
- ディクショナリマップは最新に更新されている。

SCR のシステム構成について説明します。

主ボリュームは、NTFSでフォーマットしてあり、各ボリュームのドライブ文字は次のとおり設定されている。

| ディスク番号     | ドライブ文字 |
|------------|--------|
| ディスク P1,P3 | D:     |
| ディスク P2,P4 | Ε:     |

各ディスクには次のオブジェクトを格納している。

| ディスク番号  | オブジェクト                              |
|---------|-------------------------------------|
| ディスク P1 | ソースのストレージグループ STR1 のインフォメーションストア構成  |
|         | ファイル                                |
| ディスク P2 | ソースのストレージグループ STR1 のトランザクションログファイル, |
|         | チェックポイントファイル                        |
| ディスク P3 | ターゲットのストレージグループ STR1 のインフォメーションストア構 |
|         | 成ファイル                               |
| ディスク P4 | ターゲットのストレージグループ STR1 のトランザクションログファイ |
|         | ル,チェックポイントファイル                      |

- 主ボリュームと副ボリュームは、ソースとバックアップサーバで、RAID Manager 構成定義 ファイルによってペアを定義している。
- 副ボリュームは通常マウントしていない。必要なときだけ、次のようにマウントする。

| ディスク番号                       | ドライブ文字 |
|------------------------------|--------|
| ディスク S1(ディスク P1 の S-<br>VOL) | W:     |
| ディスク S2(ディスク P2 の S-<br>VOL) | х:     |

## 8.9.2 SCR 構成でバックアップする

SCR 構成でのバックアップ運用例を示します。

KAVX0401-I マウントを完了しました。

- 1. Protection Manager サービスを起動します。 VSS バックアップの場合, バックアップサーバで Protection Manager サービスを起動しま す。

2. バックアップ直前に、システムキャッシュをクリアします システムキャッシュをクリアするため、バックアップサーバで副ボリュームを一時的にマウン トします。 PROMPT> drmmount -copy\_group EXG001,B001 -mount\_pt W: KAVX0001-I drmmountコマンドを開始します。 KAVX0400-I マウントを開始します。 マウントポイント = W: KAVX0401-I マウントを完了しました。 マウントポイント = w: KAVX0002-I drmmountコマンドを終了します。 PROMPT> drmumount -copy\_group EXG001,B001 KAVX0001-I drmumountコマンドを開始します。 KAVX0406-I アンマウントを開始します。 マウントポイント = W: KAVX0407-I アンマウントを完了しました。 マウントポイント = W: KAVX0002-I drmumountコマンドを終了します。 PROMPT> drmmount -copy\_group EXG002,B001 -mount\_pt X: KAVX0001-I drmmountコマンドを開始します。 KAVX0400-I マウントを開始します。 マウントポイント = X:

```
マウントポイント = X:
 KAVX0002-I drmmountコマンドを終了します。
 PROMPT> drmumount -copy_group EXG002,B001
 KAVX0001-I drmumountコマンドを開始します。
 KAVX0406-I アンマウントを開始します。
           マウントポイント = X:
 KAVX0407-I アンマウントを完了しました。
           マウントポイント = X:
 KAVX0002-I drmumountコマンドを終了します。
 PROMPT>
3. ソースで主ボリュームから副ボリュームへ VSS バックアップします。
 バックアップカタログに、新バックアップ ID が登録されます。
 バックアップ ID は、未使用の ID「000000001」が付与されます。
 PROMPT> drmexgbackup -mode vss
 KAVX0001-I drmexgbackupコマンドを開始します
 KAVX0256-I Protection Managerサービスに接続します。
             ホスト名 = バックアップサーバ2
 KAVX1600-I バックアップを開始します。
 KAVX5108-I コピーグループの再同期を実行します。
             コピーグループ名 = EXG001, B001
 KAVX5108-I コピーグループの再同期を実行します。
             コピーグループ名 = EXG002, B001
 KAVX1610-I バックアップサーバでデータベースの検証を行います。
             ストレージグループ名 = STR1
             ファイル容量 = <容量>[MB]
 KAVX1611-I ベリファイ処理が成功しました
 KAVX0040-I バックアップは以下の内容で取得されています。
 KAVX1601-I バックアップを完了しました。
 KAVX0002-I drmexgbackupコマンドを終了します。
 PROMPT>
4. ソースでバックアップの実行結果を確認します。
 PROMPT> drmexgcat
 STRAGEGROUP: STR1
 BACKUP-ID:000000001 BACKUP-MODE: VSS STRAGEGROUP: STR1 ORIGINAL-
 TD:000000001
 START-TIME: 2007/11/01 10:00:00 END-TIME: 2007/11/01 10:05:00
 HOSTNAME: EXG_SRV1
 T OBJECT
             INFORMATIONSTORE
                              FILE
                                               FS
                                                        DG
 DEVICE
             COPY-GROUP
 M MAILBOXSTORE MAILBOX1 (STR1)
                              D:¥STR1¥priv1.edb
                                                 D:
            EXG001,B001
 Harddisk1
 - -
             EXG001, B001
 P PUBLICSTORE PUBLIC1 (STR1)
                              D:¥STR1¥pub1.edb
                                                D:
 Harddisk1
             EXG001, B001
 - -
             EXG001, B001
 T TRANSACT
                            E:¥STR1¥E00*.log
                                                E:
             EXG002,B001
 Harddisk2
 - -
 _
             EXG002,B001
 C CHECKPOINT
                             E:¥STR1¥E00.chk
                                               E:
 Harddisk2
             EXG002,B001
 - -
             EXG002,B001
 PROMPT>
5. バックアップカタログ情報を一時ファイルヘエクスポートします。
```

PROMPT> drmdbexport 000000001 -f C:¥temp¥000000001.drm KAVX0001-I drmdbexportコマンドを開始します。 KAVX0002-I drmdbexportコマンドを終了します。

6. ソースからバックアップサーバへ一時ファイルを ftp 転送します。

PRMPT> ftp <バックアップサーバ名> ftp> Username: (ログイン名を入力) ftp> password: (パスワードを入力) ftp> put C:¥temp¥000000001.drm ftp> quit PROMPT>

 バックアップサーバに転送した一時ファイルをバックアップカタログへインポートします。 バックアップカタログに、新バックアップ ID が登録されます。

バックアップ ID は、未使用の ID「000000001」が付与されます。

```
PROMPT> drmdbimport -f C:¥FTP_ROOT¥000000001.drm
KAVX0001-I drmdbimportコマンドを開始します。
KAVX0418-I ファイル名で指定されたバックアップ情報をバックアップカタログに追加しま
した。
インポートされたバックアップID = 0000000001
KAVX0002-I drmdbimportコマンドを終了します。
PROMPT>
```

8. バックアップサーバにインポートしたバックアップカタログ情報を確認します。

```
PROMPT> drmexgcat
STRAGEGROUP: STR1
BACKUP-ID:000000001 BACKUP-MODE: VSS STRAGEGROUP: STR1 ORIGINAL-
ID:000000001
START-TIME: 2007/11/01 10:00:00 END-TIME: 2007/11/01 10:05:00
HOSTNAME:EXG_SRV1
             INFORMATIONSTORE
                                  FILE
                                                       FS
                                                                 DG
T OBJECT
DEVICE
             COPY-GROUP
M MAILBOXSTORE MAILBOX1(STR1)
                                  D:¥STR1¥priv1.edb
                                                        D:
                                                                  _
Harddisk1
            EXG001,B001
_ _
_
             EXG001,B001
P PUBLICSTORE PUBLIC1(STR1)
                                  D:¥STR1¥pub1.edb
                                                        D:
                                                                  _
Harddisk1
           EXG001,B001
             EXG001,B001
T TRANSACT
                                E:¥STR1¥E00*.log
                                                       E:
Harddisk2
             EXG002,B001
_ _
             EXG002,B001
C CHECKPOINT
                                E:¥STR1¥E00.chk
                                                      E:
             EXG002,B001
Harddisk2
- -
             EXG002, B001
PROMPT>
```

9. バックアップデータが格納されている副ボリュームをマウントします。

インポートによって付与されたバックアップ ID「000000001」を指定して,副ボリューム をマウントします。

```
PROMPT> drmmount 000000001 -mount_pt W:
KAVX0001-I drmmountコマンドを開始します。
マウントポイント = W:
KAVX0400-I マウントを完了しました。
マウントポイント = W:
KAVX0400-I マウントを開始します。
マウントポイント = X:
KAVX0401-I マウントを開始します。
マウントポイント = X:
KAVX0401-I マウントを完了しました。
マウントポイント = X:
KAVX0002-I drmmountコマンドを終了します。
PROMPT>
10.バックアップサーバでバックアップデータが格納されている副ボリュームをテープ媒体へ
バックアップします。
```

```
バックアップカタログに,新バックアップ ID「000000002」が登録されます。
```

```
PROMPT> drmmediabackup 0000000001
KAVX0001-I drmmediabackupコマンドを開始します。
KAVX0402-I バックアップを開始します。
```

- バックアップの進行状況について詳しく確認する場合,バックアップ管理製品 が提供する監視方法を使用し,確認してください。 バックアップ元 = W:
- KAVX0402-I バックアップを開始します。 バックアップの進行状況について詳しく確認する場合,バックアップ管理製品 が提供する監視方法を使用し,確認してください。
- バックアップ元 = X:
- KAVX0403-I バックアップを完了しました。 バックアップ元 = W:
- KAVX0403-I バックアップを完了しました。 バックアップ元 = X:

```
KAVX0040-I バックアップは以下の内容で取得されています。
          N_{y} / T_{y} / T_{ID} = 0000000002
 KAVX0002-I drmmediabackupコマンドを終了します。
 PROMPT>
11.テープ媒体へのバックアップの実行結果を確認します。
 バックアップサーバでテープ媒体へのバックアップが正常に完了したか確認します。
 PROMPT> drmtapecat -backup_id 000000002
 BACKUP-ID
          BÂCKUP-OBJECT
                        SNAPSHOT TIME
                                          EXPIRATION TIME
 BACKUP-MEDIA
                         2002/06/01 11:00:00 2002/06/02 11:00:00
 000000002 MSEXCHANGE
 MEDTA1
 PROMPT>
12.バックアップデータが格納されている副ボリュームをアンマウントします。
 インポートによって付与されたバックアップ ID「000000001」を指定して副ボリュームを
 アンマウントします。
 PROMPT> drmumount 000000001
 KAVX0001-I drmumountコマンドを開始します。
 KAVX0406-I アンマウントを開始します。
           マウントポイント = w:
 KAVX0407-I アンマウントを完了しました。
           マウントポイント = w:
 KAVX0406-I アンマウントを開始します。
```

```
マウントポイント = X:
KAVX0407-I アンマウントを完了しました。
マウントポイント = X:
KAVX0002-I drmumountコマンドを終了します。
PROMPT>
```

## 8.9.3 SCR 構成で取得したバックアップデータをロールフォワードリスト アする

SCR 構成で取得したバックアップデータをストレージグループのロールフォワードリストアする 例を示します。ここでは、「8.9.2 SCR 構成でバックアップする」で取得したバックアップデータ を例にしています。

- 1. バックアップサーバで Protection Manager サービスを起動します。
- 2. バックアップサーバでテープ媒体のバックアップ ID を確認します。

| PROMPT> drm | tapecat       |                     |                     |
|-------------|---------------|---------------------|---------------------|
| BACKUP-ID   | BACKUP-OBJECT | SNAPSHOT TIME       | EXPIRATION TIME     |
| BACKUP-MEDI | A             |                     |                     |
| 0000000002  | MSEXCHANGE    | 2002/06/01 11:00:00 | 2002/06/02 11:00:00 |
| MEDIA1      |               |                     |                     |
| PROMPT>     |               |                     |                     |

3. バックアップサーバでテープ媒体からリストアするために副ボリュームをマウントします。

 バックアップサーバでバックアップデータをテープ媒体から副ボリュームへリストアします。 バックアップ ID「000000002」を指定して drmmediarestore コマンドを実行します。 バックアップ ID「000000001」は削除され、新バックアップ ID「000000003」が登録さ れます。 PROMPT> drmmediarestore 000000002

KAVX0001-I drmmediarestoreコマンドを開始します。 KAVX0404-I リストアを開始します。 リストアの進行状況について詳しく確認する場合、バックアップ管理製品が提 供する監視方法を使用し、確認してください。 リストア元 = W: リストア先 = W: KAVX0404-I リストアを開始します。 リストアの進行状況について詳しく確認する場合、バックアップ管理製品が提 供する監視方法を使用し、確認してください。 リストア元 = X: リストア先 = X: KAVX0405-I リストアを完了しました。 リストア元 = W: リストア先 = W: KAVX0405-I リストアを完了しました。 リストア元 = X: リストア先 = X: KAVX0040-I バックアップは以下の情報で取得されています。  $N_{y} / T_{y} / T_{D} = 000000003$ KAVX0002-I drmmediarestoreコマンドを終了します。 PROMPT> 5. バックアップサーバでテープ媒体から副ボリュームへのリストアの実行結果を確認します。 PROMPT> drmexgcat STRAGEGROUP: STR1 BACKUP-ID:000000003 BACKUP-MODE: VSS STRAGEGROUP: STR1 ORIGINAL-ID:000000001 START-TIME: 2007/11/01 10:00:00 END-TIME: 2007/11/01 10:05:00 HOSTNAME:EXG SRV1 T OBJECT INFORMATIONSTORE FILE FS DG DEVICE COPY-GROUP M MAILBOXSTORE MAILBOX1 (STR1) D:¥STR1¥priv1.edb D: \_ Harddisk1 EXG001,B001 EXG001,B001 P PUBLICSTORE PUBLIC1(STR1) D:¥STR1¥pub1.edb D: \_ Harddisk1 EXG001,B001 - -EXG001, B001 T TRANSACT E:¥STR1¥E00\*.log E : EXG002,B001 Harddisk2 - -EXG002, B001 C CHECKPOINT E:¥STR1¥E00.chk E: EXG002,B001 Harddisk2 EXG002,B001 PROMPT>

6. テープ媒体からのリストアが完了した副ボリュームをアンマウントします。 テープ媒体にバックアップされたバックアップ ID「000000002」を指定して、副ボリュー

```
ムをアンマウントします。

PROMPT> drmumount 000000002

KAVX0001-I drmumountコマンドを開始します。

マウントポイント = W:

KAVX0406-I アンマウントを完了しました。

マウントポイント = W:

KAVX0406-I アンマウントを開始します。

マウントポイント = X:

KAVX0407-I アンマウントを完了しました。

マウントポイント = X:

KAVX0407-I アンマウントを完了しました。

マウントポイント = X:

KAVX0002-I drmumountコマンドを終了します。

PROMPT>
```

- 7. バックアップサーバでバックアップカタログ情報を一時ファイルヘエクスポートします。
  - PROMPT> drmdbexport 000000003 -f C:¥FTP\_ROOT¥000000003.drm KAVX0001-I drmdbexportコマンドを開始します。 KAVX0002-I drmdbexportコマンドを終了します。 PROMPT>
- 8. エクスポートした一時ファイルをバックアップサーバからソースへ ftp 転送します。 PROMPT> ftp <ソース名>

```
ftp> Username: (ログイン名を入力)
 ftp> password: (パスワードを入力)
 ftp> get 000000003.drm
ftp> quit
 PROMPT>

    ソースへ転送した一時ファイルをソースのバックアップカタログへインポートします。

 バックアップカタログに,新バックアップ ID が登録されます。
 バックアップ ID は、未使用の ID「000000002」が付与される。
 PROMPT> drmdbimport -f C:¥000000005.drm
 KAVX0001-I drmdbimportコマンドを開始します。
 KAVX0418-I ファイル名で指定されたバックアップ情報をバックアップカタログに追加しま
 した。
           インポートされたバックアップID = 000000002
 KAVX0002-I drmdbimportコマンドを終了します。
 PROMPT>
10.ソースでインポートの実行結果を確認します。
 PROMPT> drmexgcat
 STRAGEGROUP: STR1
 BACKUP-ID:000000002 BACKUP-MODE: VSS STRAGEGROUP: STR1 ORIGINAL-
 ID:000000001
 START-TIME: 2007/11/01 10:00:00 END-TIME: 2007/11/01 10:05:00
 HOSTNAME: EXG_SRV1
             INFORMATIONSTORE
 T OBJECT
                              FILE
                                               FS
                                                       DG
 DEVICE
            COPY-GROUP
 M MAILBOXSTORE MAILBOX1(STR1)
                              D:¥STR1¥priv1.edb
                                               D:
                                                        _
 Harddisk1
            EXG001,B001
 - -
            EXG001,B001
 P PUBLICSTORE PUBLIC1(STR1)
                             D:¥STR1¥pub1.edb
                                                D:
                                                        _
 Harddisk1
           EXG001,B001
 - -
            EXG001,B001
 T TRANSACT
                            E:¥STR1¥E00*.log
                                               E :
            EXG002,B001
 Harddisk2
            EXG002,B001
 C CHECKPOINT
                            E:¥STR1¥E00.chk
                                               E:
 Harddisk2
            EXG002,B001
 - -
            EXG002,B001
 PROMPT>
11.副ボリュームのデータを主ボリュームへロールフォワードリストアします。
 PROMPT> drmexgrestore 000000002 -resync -recovery
 KAVX0001-I drmexgrestoreコマンドを開始します
 KAVX0256-I Protection Managerサービスに接続します。
            ホスト名 = バックアップサーバ
 KAVX1741-I Exchange Serverのレプリケーション機能を中断しました。
             ターゲット = ターゲット
             ストレージグループ名 = STR1
 KAVX1805-I インフォメーションストアをディスマウントしています。
             ストレージグループ名 = STR1
 KAVX1700-I リストアを開始します。
 KAVX5111-I アンマウントを実行します。
            マウントポイント名 = D:
 KAVX5108-I コピーグループの再同期を実行します。
             コピーグループ名 = EXG001, B001
 KAVX5109-I コピーグループのペア分割を実行します。
             コピーグループ名 = EXG001,B001
 KAVX5110-I マウントを実行します。
            マウントポイント名 = D:
 KAVX1701-I リストアを完了しました
 KAVX1806-I インフォメーションストアをマウントしています。
           ストレージグループ名 = STR1
           Exchange Serverのレプリケーション機能を再開しました。
 KAVX1743-I
             ターゲット = ターゲット
            ストレージグループ名 = STR1
 KAVX0002-I drmexgrestoreコマンドを終了します。
```

## 8.9.4 SCR 構成で取得したバックアップデータをポイントインタイムリス トアする (SCR のシード機能を使用しない場合)

SCR のシード機能を使用しないで, SCR 構成で取得したバックアップデータをストレージグルー プのポイントインタイムリストアする例を示します。ここでは,「8.9.2 SCR 構成でバックアップ する」で取得したバックアップデータを例にしています。

- 1. バックアップサーバで Protection Manager サービスを起動します。
- 2. バックアップサーバでテープ媒体のバックアップ ID を確認します。

| ۵. | / / / / / / /                                                                        | 9 パビノ ノ 無 (40)                                                                  | UI ( ( ( ( ( ( ( ( ( ( ( ( ( ( ( ( ( ( ( |                           |                      |             |  |  |
|----|--------------------------------------------------------------------------------------|---------------------------------------------------------------------------------|------------------------------------------|---------------------------|----------------------|-------------|--|--|
|    | PROMPT> dri<br>BACKUP-ID                                                             | Mtapecat<br>BACKUP-OBJECT                                                       | SNAPSHOT TIME                            | E EXF                     | IRATION              | TIME        |  |  |
|    | 00000000000000000000000000000000000000                                               | MSEXCHANGE                                                                      | 2002/06/01 11                            | :00:00 200                | 2/06/02              | 11:00:00    |  |  |
| 2  | PROMPT><br>バックアップ                                                                    | サーバでテープ柑休から                                                                     | リフトアオスたみ                                 | いいませっー                    | トなっトン                | トーキナ        |  |  |
| ა. | バックテップ                                                                               | リーハ() - ) 媒体がら                                                                  | シストノリるにの                                 | に囲かりユー、                   | ムをマリン                | トしまり。       |  |  |
|    | PROMPTS drammount 0.000000002 = mount at M.                                          |                                                                                 |                                          |                           |                      |             |  |  |
|    | KAVX0001-I<br>KAVX0400-I                                                             | mmount 0000000002<br>drmmountコマンドを<br>マウントを開始します。<br>マウントポイント = 1               | -mount_pt W:<br>開始します。<br>I:             |                           |                      |             |  |  |
|    | KAVX0401-I                                                                           | マウントを完了しまし<br>マウントポイント = v                                                      | た。<br>1:                                 |                           |                      |             |  |  |
|    | KAVX0400-I                                                                           | マウントを開始します。                                                                     | · · ·                                    |                           |                      |             |  |  |
|    | KAVX0401-I                                                                           | マウントを完了しまし<br>マウントポイント = 2                                                      | た。<br><:                                 |                           |                      |             |  |  |
|    | KAVX0002-I<br>PROMPT>                                                                | drmmountコマンドを約                                                                  | 冬了します。                                   |                           |                      |             |  |  |
| 4. | バックアップ                                                                               | サーバでバックアップテ                                                                     | ータをテープ媒体                                 | いから副ボリュ・                  | ームヘリス                | トアします。      |  |  |
|    | バックアップ                                                                               | ID「000000002」を打                                                                 | 指定して drmmedi                             | arestore 🧵                | マンドを実                | 行します。       |  |  |
|    | バックアップ                                                                               | ID「000000001」は                                                                  | 削除され,新バッ                                 | クアップ ID「(                 | )000000000           | )3」が登録さ     |  |  |
|    | れます。                                                                                 |                                                                                 |                                          |                           |                      |             |  |  |
|    | PROMPT> drn<br>KAVX0001-I<br>KAVX0404-I                                              | mmediarestore 0000<br>drmmediarestoreコ<br>リストアを開始します。                           | 000002<br>マンドを開始しま<br>。<br>へいて詳しく確認      | す。                        | , カマ 、、 プタ           | 今田制日ぶ相      |  |  |
|    | 供する監視方法                                                                              | リストアの進行状況に<br>法を使用し,確認してく<br>リストア元 = W:                                         | ださい。                                     | り る 場合, ハン                | <b>'</b> クノツノ音       | 言 理 衆 印 か 仮 |  |  |
|    | KAVX0404-I                                                                           | リストア先 = W:<br>リストアを開始します。<br>リストアの進行状況に                                         | 。<br>ついて詳しく確認                            | する場合,バッ                   | ックアップ管               | 管理製品が提      |  |  |
|    | 供する監視方                                                                               | 法を使用し, 確認してく<br>リストア元 = X:<br>リストア先 = x・                                        | ださい。                                     |                           |                      |             |  |  |
|    | KAVX0405-I                                                                           | リストアを完了しまし<br>リストア元 = W:<br>リストア元 = W:                                          | た。                                       |                           |                      |             |  |  |
|    | KAVX0405-I                                                                           | リストアを完了しまし<br>リストア元 = X:<br>リストア先 = X:                                          | た。                                       |                           |                      |             |  |  |
|    | KAVX0040-I                                                                           | バックアップは以下の<br>バックアップID = 00                                                     | 情報で取得されて<br>00000003                     | います。                      |                      |             |  |  |
|    | KAVX0002-I<br>PROMPT>                                                                | drmmediarestore ¬                                                               | マンドを終了しま                                 | す。                        |                      |             |  |  |
| 5. | バックアップ・                                                                              | サーバでテープ媒体から                                                                     | 副ボリュームへの                                 | )リストアの実行                  | 行結果を確                | 認します。       |  |  |
|    | PROMPT> drr<br>STRAGEGROUJ<br>BACKUP-ID:(<br>ID:0000000<br>START-TIME<br>HOSTNAME:E) | mexgcat<br>P: STR1<br>0000000003 BACKUP-<br>001<br>:2007/11/01 10:00<br>XG SRV1 | MODE: VSS STR.<br>:00 END-TIME:          | AGEGROUP: S<br>2007/11/01 | TR1 ORIG<br>10:05:0( | INAL-       |  |  |
|    | T OBJECT<br>DEVICE                                                                   | INFORMATIONSTON<br>COPY-GROUP                                                   | RE FILE                                  |                           | FS                   | DG          |  |  |

```
M MAILBOXSTORE MAILBOX1(STR1)
                              D:¥STR1¥priv1.edb
                                                 D:
          EXG001,B001
 Harddisk1
            EXG001,B001
 P PUBLICSTORE PUBLIC1(STR1)
                              D:¥STR1¥pub1.edb
                                                D:
 Harddisk1
            EXG001,B001
 - -
             EXG001, B001
 T TRANSACT
                            E:¥STR1¥E00*.log
                                                E:
             EXG002,B001
 Harddisk2
 - -
             EXG002,B001
 C CHECKPOINT
                             E:¥STR1¥E00.chk
                                               E :
 Harddisk2
             EXG002,B001
             EXG002, B001
 PROMPT>
6. バックアップサーバでテープ媒体からのリストアが完了した副ボリュームをアンマウントしま
 す。
 バックアップ ID「000000002」を指定して、drmumount コマンドを実行します。
 PROMPT> drmumount 000000002
 KAVX0001-I drmumountコマンドを開始します。
 KAVX0406-I アンマウントを開始します。
           マウントポイント = W:
 KAVX0407-I アンマウントを完了しました。
           マウントポイント = w:
 KAVX0406-I アンマウントを開始します。
           マウントポイント = X:
 KAVX0407-I アンマウントを完了しました。
           マウントポイント = X:
 KAVX0002-I drmumountコマンドを終了します。
 PROMPT>
7. バックアップサーバでバックアップカタログ情報を一時ファイルヘエクスポートします。
 PROMPT> drmdbexport 000000003 -f C:\FTP ROOT\000000003.drm
 KAVX0001-I drmdbexportコマンドを開始します。
 KAVX0002-I drmdbexportコマンドを終了します。
 PROMPT>
8. バックアップサーバでエクスポートした一時ファイルをソースへ ftp 転送します。
 PROMPT> ftp <ソース名>
 ftp> Username: (ログイン名を入力)
 ftp> password: (パスワードを入力)
 ftp> get 000000003.drm
 ftp> quit
 PROMPT>

    ソースへ転送した一時ファイルをソースのバックアップカタログへインポートします。

 バックアップカタログに,新バックアップ ID が登録されます。
 バックアップ ID は、未使用の ID「000000002」が付与されます。
 PROMPT> drmdbimport -f C:¥000000005.drm
 KAVX0001-I drmdbimportコマンドを開始します。
 KAVX0418-I ファイル名で指定されたバックアップ情報をバックアップカタログに追加しま
  した。
           4 \sim r^{-1}
 KAVX0002-I drmdbimportコマンドを終了します。
 PROMPT>
10.ソースでインポートの実行結果を確認します。
 PROMPT> drmexqcat
 STRAGEGROUP: STR1
 BACKUP-ID:000000002 BACKUP-MODE: VSS STRAGEGROUP: STR1 ORIGINAL-
 ID:000000001
 START-TIME: 2007/11/01 10:00:00 END-TIME: 2007/11/01 10:05:00
 HOSTNAME:EXG_SRV1
 T OBJECT
             INFORMATIONSTORE
                                               FS
                               FILE
                                                        DG
 DEVICE
             COPY-GROUP
 M MAILBOXSTORE MAILBOX1 (STR1)
                              D:¥STR1¥priv1.edb
                                                D:
                                                         _
 Harddisk1
            EXG001, B001
             EXG001, B001
```

| <ul> <li>EXG001,B001</li> <li>T TRANSACT - E:¥STR1¥E00*.log E: -</li> <li>Harddisk2 EXG002,B001</li> <li>EXG002,B001</li> <li>C CHECKPOINT - E:¥STR1¥E00.chk E: -</li> <li>Harddisk2 EXG002,B001</li> <li>EXG002,B001</li> <li>EXG002,B001</li> <li>EXG002,B001</li> <li>PROMPT&gt;</li> <li>11.副ボリュームのバックアップデータを主ボリュームへポイントインタイムリストアしま</li> <li>PROMPT&gt; drmexgrestore 000000002 -resync</li> <li>KAVX001-I drmexgrestoreコマンドを開始します。</li> <li>ホスト名 = バックアップサーバ</li> <li>KAVX1741-I Exchange Serverのレプリケーション機能を中断しました。</li> <li>ターゲット - ターゲット</li> </ul>                                                                                                    |     |
|----------------------------------------------------------------------------------------------------|-----|
| <ul> <li>EXG001, B001</li> <li>T TRANSACT - E:¥STR1¥E00*.log E: -</li> <li>Harddisk2 EXG002, B001</li> <li>E EXG002, B001</li> <li>C CHECKPOINT - E:¥STR1¥E00.chk E: -</li> <li>Harddisk2 EXG002, B001</li> <li>E EXG002, B001</li> <li>E EXG002, B001</li> <li>FROMPT&gt;</li> <li>11.副ボリュームのバックアップデータを主ボリュームへポイントインタイムリストアしま</li> <li>PROMPT&gt; drmexgrestore 000000002 -resync</li> <li>KAVX001-I drmexgrestoreコマンドを開始します。</li> <li>ホスト名 = バックアップサーバ</li> <li>KAVX1741-I Exchange Serverのレプリケーション機能を中断しました。</li> <li>ターゲット - ターゲット</li> </ul>                                                                                                    |     |
| T TRANSACT - E:#STRI¥E00*.log E: -<br>Harddisk2 EXG002,B001<br>- EXG002,B001<br>C CHECKPOINT - E:¥STRI¥E00.chk E: -<br>Harddisk2 EXG002,B001<br>- EXG002,B001<br>PROMPT><br>11.副ボリュームのバックアップデータを主ボリュームへポイントインタイムリストアしま<br>PROMPT> drmexgrestore 000000002 -resync<br>KAVX0001-I drmexgrestoreコマンドを開始します。<br>KAVX0256-I Protection Managerサービスに接続します。<br>ホスト名 = バックアップサーバ<br>KAVX1741-I Exchange Serverのレプリケーション機能を中断しました。<br>ターゲット - ターゲット                                                                                                    |     |
| Harddisk2 EXG002, B001<br>- EXG002, B001<br>C CHECKPOINT - E:¥STR1¥E00.chk E: -<br>Harddisk2 EXG002, B001<br>- EXG002, B001<br>PROMPT><br>11.副ボリュームのバックアップデータを主ボリュームへポイントインタイムリストアしま<br>PROMPT> drmexgrestore 000000002 -resync<br>KAVX0001-I drmexgrestoreコマンドを開始します。<br>KAVX0256-I Protection Managerサービスに接続します。<br>ホスト名 = バックアップサーバ<br>KAVX1741-I Exchange Serverのレプリケーション機能を中断しました。<br>ターゲット - ターゲット                                                                                                    |     |
| <ul> <li>EXG002,B001</li> <li>C CHECKPOINT - E:¥STR1¥E00.chk E: -</li> <li>Harddisk2 EXG002,B001</li> <li>EXG002,B001</li> <li>PROMPT&gt;</li> <li>11.副ボリュームのバックアップデータを主ボリュームへポイントインタイムリストアしま</li> <li>PROMPT&gt; drmexgrestore 000000002 -resync</li> <li>KAVX0001-I drmexgrestoreコマンドを開始します。</li> <li>ホスト名 = バックアップサーバ</li> <li>KAVX1741-I Exchange Serverのレプリケーション機能を中断しました。</li> <li>ターゲット - ターゲット</li> </ul>                                                                                                    |     |
| C CHECKPOINT - E:¥STR1¥E00.chk E: -<br>Harddisk2 EXG002,B001<br>- EXG002,B001<br>PROMPT><br>11.副ボリュームのバックアップデータを主ボリュームへポイントインタイムリストアしま<br>PROMPT> drmexgrestore 000000002 -resync<br>KAVX0001-I drmexgrestoreコマンドを開始します。<br>KAVX0256-I Protection Managerサービスに接続します。<br>ホスト名 = バックアップサーバ<br>KAVX1741-I Exchange Serverのレプリケーション機能を中断しました。<br>ターゲット - ターゲット                                                                                                    |     |
| Harddisk2 EXG002,B001<br>- EXG002,B001<br>PROMPT><br>11.副ボリュームのバックアップデータを主ボリュームへポイントインタイムリストアしま<br>PROMPT> drmexgrestore 000000002 -resync<br>KAVX0001-I drmexgrestoreコマンドを開始します。<br>KAVX0256-I Protection Managerサービスに接続します。<br>ホスト名 = バックアップサーバ<br>KAVX1741-I Exchange Serverのレプリケーション機能を中断しました。<br>ターゲット - ターゲット                                                                                                    |     |
|                                                                                                    |     |
| <ul> <li>EXG002,B001<br/>PROMPT&gt;</li> <li>11.副ボリュームのバックアップデータを主ボリュームへポイントインタイムリストアしま<br/>PROMPT&gt; drmexgrestore 000000002 -resync<br/>KAVX0001-I drmexgrestoreコマンドを開始します。<br/>KAVX0256-I Protection Managerサービスに接続します。<br/>ホスト名 = バックアップサーバ<br/>KAVX1741-I Exchange Serverのレプリケーション機能を中断しました。<br/>ターゲット - ターゲット</li> </ul>                                                                                                    |     |
| PROMPT><br>11.副ボリュームのバックアップデータを主ボリュームへポイントインタイムリストアしき<br>PROMPT> drmexgrestore 000000002 -resync<br>KAVX0001-I drmexgrestoreコマンドを開始します。<br>KAVX0256-I Protection Managerサービスに接続します。<br>ホスト名 = バックアップサーバ<br>KAVX1741-I Exchange Serverのレプリケーション機能を中断しました。<br>ターゲット - ターゲット                                                                                                    |     |
| <ul> <li>11.副ボリュームのバックアップデータを主ボリュームへポイントインタイムリストアしき<br/>PROMPT&gt; drmexgrestore 000000002 -resync<br/>KAVX0001-I drmexgrestoreコマンドを開始します。<br/>KAVX0256-I Protection Managerサービスに接続します。<br/>ホスト名 = バックアップサーバ<br/>KAVX1741-I Exchange Serverのレプリケーション機能を中断しました。<br/>ターゲット - ターゲット</li> </ul>                                                                                                    |     |
| PROMPT> drmexgrestore 000000002 -resync<br>KAVX0001-I drmexgrestoreコマンドを開始します。<br>KAVX0256-I Protection Managerサービスに接続します。<br>ホスト名 = バックアップサーバ<br>KAVX1741-I Exchange Serverのレプリケーション機能を中断しました。                                                                                                    | とす。 |
| KAVX0001-I drmexgrestoreコマンドを開始します。<br>KAVX0256-I Protection Managerサービスに接続します。<br>ホスト名 = バックアップサーバ<br>KAVX1741-I Exchange Serverのレプリケーション機能を中断しました。                                                                                                    |     |
| KAVX0256-I Protection Managerサービスに接続します。<br>ホスト名 = バックアップサーバ<br>KAVX1741-I Exchange Serverのレプリケーション機能を中断しました。                                                                                                    |     |
| ホスト名 = バックアップサーバ<br>KAVX1741-I Exchange Serverのレプリケーション機能を中断しました。<br>ターゲット = ターゲット                                                                                                    |     |
| KAVX1741-I Exchange Serverのレプリケーション機能を中断しました。                                                                                                    |     |
| $A = f \circ b = A = f \circ b$                                                                                                    |     |
|                                                                                                    |     |
| ストレージグループ名 = STR1                                                                                                    |     |
| $KAVX1805-T$ $I \to J \to J \to J$ $J \to J \to J$                                                                                                    |     |
| $\frac{1}{2} \sum_{i=1}^{n} \frac{1}{2} \sum_{i=1}^{n} \frac{1}$                                                                                                    |     |
| каvx1700-т $U$ $Z$ $F$ $F$ $F$ $F$ $F$ $F$ $F$ $F$ $F$ $F$                                                                                                    |     |
| KAVX5111-T アンマウントを実行します。                                                                                                    |     |
| $\frac{1}{\sqrt{1-1}} = \frac{1}{\sqrt{1-1}} + \frac{1}{\sqrt{1-1}} = \frac{1}{\sqrt{1-1}}$                                                                                                    |     |
| KAVX5111-Tアンマウントを実行します。                                                                                                    |     |
| $\frac{1}{\sqrt{1-1}} = \frac{1}{\sqrt{1-1}} + \frac{1}{\sqrt{1-1}} + \frac{1}{\sqrt{1-1}} = \frac{1}{\sqrt{1-1}} + \frac{1}{\sqrt{1-1}} + \frac{1}$                                                                                                    |     |
| KAVX5108-T コピーグループの再同期を実行します。                                                                                                    |     |
| $= 2r^{2} - f h - f h - f - f$                                                                                                    |     |
| KAVX5108-T コピーグループの再同期を実行します。                                                                                                    |     |
| $\frac{1}{2} = \frac{1}{2} = \frac{1}$                                                                                                    |     |
| KAVX5109-T コピーグループのペア分割を実行します。                                                                                                    |     |
| $= 2\ell - \ell / \ell - \ell / \ell$ |     |
| KAVX5109-T コピーグループのペア分割を実行します。                                                                                                    |     |
| $= -f_{\nu} - f_{\nu} - f_{\mu} = EXG002.B001$                                                                                                    |     |
| KAVX5110-T マウントを実行します。                                                                                                    |     |
| $z \dot{D} $ $z \dot{D} $ $z $                                                                                                    |     |
| KAVX5110-T マウントを実行します.                                                                                                    |     |
| $z \dot{D} $ $z \dot{D} $ $z \dot{D} $                                                                                                    |     |
| каvx1701-т リストアを完了しました。                                                                                                    |     |
| KAVX1806-T インフォメーションストアをマウントしています                                                                                                    |     |
| $z + V - \mathcal{I} \mathcal{I} \mathcal{I} \mathcal{I} \mathcal{I} \mathcal{I} \mathcal{I} \mathcal{I}$                                                                                                    |     |
| KAVX0002-I drmexgrestoreコマンドを終了します。                                                                                                    |     |

## 8.9.5 SCR 構成で取得したバックアップデータをポイントインタイムリス トアする (SCR のシード機能を使用する場合)

SCR のシード機能を使用して, SCR 構成で取得したバックアップデータをストレージグループの ポイントインタイムリストアする例を示します。ここでは,「8.9.2 SCR 構成でバックアップする」 で取得したバックアップデータを例にしています。

- 1. バックアップサーバおよびターゲットで Protection Manager サービスを起動します。
- 2. バックアップサーバでテープ媒体のバックアップ ID を確認します。

| PROMPT> drm | tapecat       |                     |            |          |
|-------------|---------------|---------------------|------------|----------|
| BACKUP-ID   | BACKUP-OBJECT | SNAPSHOT TIME       | EXPIRATION | TIME     |
| BACKUP-MEDI | A             |                     |            |          |
| 0000000002  | MSEXCHANGE    | 2002/06/01 11:00:00 | 2002/06/02 | 11:00:00 |
| MEDIA1      |               |                     |            |          |
| PROMPT>     |               |                     |            |          |
|             |               |                     |            |          |

3. バックアップサーバでテープ媒体からリストアするために副ボリュームをマウントします。 バックアップ ID「000000002」を指定して drmmount コマンドを実行します。

PROMPT> drmmount 000000002 -mount\_pt W: KAVX0001-I drmmountコマンドを開始します。 KAVX0400-I マウントを開始します。 マウントポイント = W:

Exchange データベースの場合の運用

501

```
KAVX0401-I マウントを完了しました。
           マウントポイント = W:
 KAVX0400-I マウントを開始します。
           マウントポイント = X:
 KAVX0401-I マウントを完了しました。
           マウントポイント = X:
 KAVX0002-I drmmountコマンドを終了します。
 PROMPT>
4. バックアップサーバでバックアップデータをテープ媒体から副ボリュームヘリストアします。
 バックアップ ID「000000002」を指定して drmmediarestore コマンドを実行します。
 バックアップ ID「000000001」は削除され,新バックアップ ID「000000003」が登録さ
 れます。
 PROMPT> drmmediarestore 000000002
 KAVX0001-I drmmediarestoreコマンドを開始します。
 KAVX0404-I リストアを開始します。
           リストアの進行状況について詳しく確認する場合、バックアップ管理製品が提
 供する監視方法を使用し、確認してください。
           リストア元 = W:
           リストア先 = w:
 KAVX0404-I リストアを開始します。
           リストアの進行状況について詳しく確認する場合、バックアップ管理製品が提
 供する監視方法を使用し,確認してください。
           リストア元 = X:
           リストア先 = X:
 KAVX0405-I リストアを完了しました。
           リストア元 = W:
リストア先 = W:
 KAVX0405-I リストアを完了しました。
           リストア元 = X:
           リストア先 = X:
 KAVX0040-I バックアップは以下の情報で取得されています。
バックアップID = 000000003
 KAVX0002-I drmmediarestoreコマンドを終了します。
 PROMPT>
5. バックアップサーバでテープ媒体から副ボリュームへのリストアの実行結果を確認します。
 PROMPT> drmexgcat
 STRAGEGROUP: STR1
 BACKUP-ID:000000003 BACKUP-MODE: VSS STRAGEGROUP: STR1 ORIGINAL-
 ID:000000001
 START-TIME: 2007/11/01 10:00:00 END-TIME: 2007/11/01 10:05:00
 HOSTNAME: EXG_SRV1
 T OBJECT
             INFORMATIONSTORE
                              FILE
                                               FS
                                                        DG
 DEVICE
            COPY-GROUP
 M MAILBOXSTORE MAILBOX1 (STR1)
                              D:¥STR1¥priv1.edb
                                                D:
 Harddisk1
            EXG001, B001
 _ _
            EXG001,B001
 P PUBLICSTORE PUBLIC1(STR1)
                              D:¥STR1¥pub1.edb
                                                D:
                                                        _
 Harddisk1
           EXG001,B001
 - -
            EXG001.B001
 T TRANSACT
                            E:¥STR1¥E00*.log
                                               E :
 Harddisk2
            EXG002,B001
 - -
            EXG002,B001
 C CHECKPOINT
                             E:¥STR1¥E00.chk
                                               E:
            EXG002,B001
 Harddisk2
 _ _
 _
            EXG002,B001
 PROMPT>
6. テープ媒体からのリストアが完了した副ボリュームをアンマウントします。
 テープ媒体にバックアップされたバックアップ ID「000000002」を指定して、副ボリューム
 をアンマウントします。
 PROMPT> drmumount 000000002
 KAVX0001-I drmumountコマンドを開始します。
 KAVX0406-I アンマウントを開始します。
```

```
マウントポイント = W:
KAVX0407-I アンマウントを完了しました。
```

```
マウントポイント = W:
KAVX0406-I アンマウントを開始します。
マウントポイント = X:
KAVX0407-I アンマウントを完了しました。
マウントポイント = X:
KAVX0002-I drmumountコマンドを終了します。
PROMPT>
```

7. バックアップサーバでバックアップカタログ情報を一時ファイルヘエクスポートします。

PROMPT> drmdbexport 000000003 -f C:¥FTP\_ROOT¥000000003.drm KAVX0001-I drmdbexportコマンドを開始します。 KAVX0002-I drmdbexportコマンドを終了します。 PROMPT>

8. バックアップサーバでエクスポートした一時ファイルをでソースへ ftp 転送します。

```
PROMPT> ftp <ソース名>
ftp> Username: (ログイン名を入力)
ftp> password: (パスワードを入力)
ftp> get 000000003.drm
ftp> quit
PROMPT>
```

 ソースへ転送した一時ファイルをソースのバックアップカタログへインポートします。 バックアップカタログに、新バックアップ ID が登録されます。

バックアップ ID は、未使用の ID「000000002」が付与されます。

```
PROMPT> drmdbimport -f C:¥000000005.drm
KAVX0001-I drmdbimportコマンドを開始します。
KAVX0418-I ファイル名で指定されたバックアップ情報をバックアップカタログに追加しま
した。
インポートされたバックアップID = 000000002
KAVX0002-I drmdbimportコマンドを終了します。
```

```
PROMPT>
```

10.ソースでインポートの実行結果を確認します。

| PROMPT> drme> | kgcat              |      |       |      |               |       |            |      |     |
|---------------|--------------------|------|-------|------|---------------|-------|------------|------|-----|
| STRAGEGROUP:  | STR1               |      |       |      |               |       |            |      |     |
| BACKUP-ID:000 | 0000002 BACKUP-MOI | DE:  | VSS   | STR  | AGEGROUP      | ': S' | TR1 ORIC   | GINA | ΔL- |
| ID:000000001  | L                  |      |       |      |               |       |            |      |     |
| START-TIME: 2 | 007/11/01 10:00:00 | ) EN | D-TI  | ME:  | 2007/11       | /01   | 10:05:0    | 0    |     |
| HOSTNAME: EXG | SRV1               |      |       |      |               |       |            |      |     |
| T OBJECT      | INFORMATIONSTORE   |      | FILE  |      |               |       | FS         |      | DG  |
| DEVICE        | COPY-GROUP         |      |       |      |               |       |            |      |     |
| M MATLBOXSTOR | F MATLBOX1 (STR1)  |      | n•¥sı | rp1¥ | orivi od      | ih    | D•         |      | _   |
| Harddigk1     | EXCOUL BOOT        |      | D.101 |      |               | u.    | <i>D</i> . |      |     |
|               |                    | _    |       |      |               |       | _          |      | _   |
| _             | FYC001 8001        |      |       |      |               |       |            |      |     |
|               |                    | T    | D.Vor | 1 V. | anda 1 a alla |       | D          |      |     |
| P PUBLICSTORE | PUBLICI (STRI)     | 1    | D:+51 | .KI‡ | publ.ead      | )     | D:         |      | -   |
| Harddiski     | EXGUUL, BUUL       |      |       |      |               |       |            |      |     |
|               | -                  | -    |       |      |               |       | -          |      | -   |
| -             | EXGUUL, BUUL       |      | _     |      |               |       |            |      |     |
| T TRANSACT    | -                  | E:¥  | éSTR1 | ¥E00 | )*.log        |       | Е:         |      | -   |
| Harddisk2     | EXG002,B001        |      |       |      |               |       |            |      |     |
|               | -                  | -    |       |      |               |       | -          |      | -   |
| -             | EXG002,B001        |      |       |      |               |       |            |      |     |
| C CHECKPOINT  | -                  | Е:   | ¥str  | 1¥EO | 0.chk         |       | Е:         |      | -   |
| Harddisk2     | EXG002,B001        |      |       |      |               |       |            |      |     |
|               | _ ,                | -    |       |      |               |       | -          |      | -   |
| -             | EXG002,B001        |      |       |      |               |       |            |      |     |
| PROMPT>       | -                  |      |       |      |               |       |            |      |     |

11.SCR のシード機能を有効にした状態で、副ボリュームのバックアップデータを主ボリューム

ストレージグループ名 = STR1 KAVX1805-I インフォメーションストアをディスマウントしています。 ストレージグループ名 = STR1 KAVX1700-I リストアを開始します。 KAVX5111-I アンマウントを実行します。 マウントポイント名 = D: KAVX5111-I アンマウントを実行します。 マウントポイント名 = E: KAVX5108-I コピーグループの再同期を実行します。 コピーグループ名 = EXG001,B001 KAVX5108-I コピーグループの再同期を実行します。 コピーグループ名 = EXG002,B001 KAVX5109-I コピーグループのペア分割を実行します。 コピーグループ名 = EXG001,B001 KAVX5109-I コピーグループのペア分割を実行します。 コピーグループ名 = EXG002,B001 KAVX5110-I マウントを実行します。 マウントポイント名 = E: KAVX5110-I マウントを実行します。 マウントポイント名 = D: KAVX1701-I リストアを完了しました。 KAVX1806-I インフォメーションストアをマウントしています。 ストレージグループ名 = STR1 KAVX1745-I シード処理を開始します ターゲット = ターゲット ストレージグループ名 = STR1 KAVX1746-I シード処理が完了しました。 ターゲット = ターゲット ストレージグループ名 = STR1 KAVX1743-I Exchange Serverのレプリケーション機能を再開しました。 ターゲット = ターゲット ストレージグループ名 = STR1 KAVX0002-I drmexgrestoreコマンドを終了します。

## 8.10 Protection Manager と連携できないバックアップ管 理製品を使用してバックアップおよびリストアする

Protection Manager と連携できないバックアップ管理製品を使用している場合は、次の手順でス トレージグループをテープにバックアップ、またはテープからリストアしてください。なお、バッ クアップの手順1から手順6までの操作の詳細については、「8.3.3 ストレージグループをテープ にバックアップする」を参照してください。また、リストア操作の詳細については、「8.3.4 スト レージグループをテープからリストアする」を参照してください。

ストレージグループをテープへバックアップするには(Protection Manager と連携できないバッ クアップ管理製品を使用している場合):

- 1. 常時スプリット運用の場合, EX\_DRM\_CACHE\_PURGE を実行して, 副ボリュームのキャッシュをクリアします。
- 2. 常時スプリット運用の場合, EX\_DRM\_RESYNC を実行して, コピーグループを再同期します。
- 3. EX\_DRM\_EXG\_BACKUP を実行して、ストレージグループを副ボリュームへバックアップします。
- 4. EX DRM DB EXPORTを実行して,バックアップ情報を一時ファイルヘエクスポートします。
- 5. EX DRM FTP PUT を実行して、一時ファイルをバックアップサーバへ転送します。
- 6. EX\_DRM\_DB\_IMPORT を実行して、データベースサーバから転送した一時ファイルをバック アップサーバのバックアップカタログへインポートします。
- 7. バックアップ ID を確認します。
バックアップ ID を確認するには、バックアップサーバの次のディレクトリにあるバックアッ プ ID 記録ファイル (< オペレーション ID>.bid) を開きます。 <FTP\_HOME\_DIR値>¥<FTP\_SUB\_DIR値>¥<オペレーションID>¥BK¥<オペレーション ID>.bid

- データファイルの格納場所を確認します。 確認するには、手順7で確認したバックアップ ID を引数にして、drmmount コマンドを実行 します。 drmmount コマンドの表示結果に、マウントされたドライブ名が表示されます。 マウントされたドライブには、ストレージグループのデータファイル(\*.edb, \*.stm)、ト ランザクションログファイル(\*.log)、チェックポイントファイル(\*.chk)が格納されて います。このとき、バックアップするファイルの内容を確認するには、drmexgcat コマンド を実行してください。
- 9. マウントされたドライブに格納されているすべてのファイルをバックアップ管理製品で、テー プにバックアップします。
- 10.手順8でマウントしたマウントポイントを,drmumountコマンドを実行してアンマウントします。

ストレージグループをテープからリストアするには(Protection Manager と連携できないバック アップ管理製品を使用している場合):

- 1. drmexgcat コマンドを実行して、リストア対象となるバックアップカタログのバックアップ ID を確認します。
- 2. drmmount コマンドを実行してから、バックアップの手順7,8 で確認した格納場所へ、テープからリストアします。
- 3. バックアップ ID を指定して EX\_DRM\_BACKUPID\_SET を実行し, バックアップ ID 記録 ファイルを作成します。
- 4. 「8.3.4 ストレージグループをテープからリストアする」の手順4以降を実行して、副ボ リュームから主ボリュームへリストアしてください。

# 8.11 ファイル共用を使用してバックアップおよびリスト アする (データベースサーバとバックアップサーバをファ イル共用で連携する)

データベースサーバとバックアップサーバ間でバックアップ情報を送受信する場合,通常はFTP を使用した拡張コマンド(EX\_DRM\_FTP\_PUT, EX\_DRM\_FTP\_GET)を使用しますが,FTPを使 用しないで,ファイル共用を使用してサーバ間でバックアップ情報をコピーすることもできます。 ここでは,ファイル共用を使用してストレージグループをバックアップ,リストアする例について 説明します。

# 8.11.1 ファイル共用を使用してバックアップおよびリストアするための準 備

ファイル共用を使用して,ストレージグループをバックアップ,リストアするための準備手順について説明します。

1. オペレーション定義ファイルチェックツールで自動生成された,拡張コマンド用一時ディレク トリを確認します。

拡張コマンド用一時ディレクトリが自動生成される場所については,「4.15.10 拡張コマンド 用一時ディレクトリの確認」を参照してください。

Exchange データベースの場合の運用

- 2. エクスプローラなどで, バックアップサーバの拡張コマンド用一時ディレクトリを共有化しま す。
- データベースサーバ上のエクスプローラなどで、共有化したバックアップサーバの拡張コマンド用一時ディレクトリをネットワークドライブとして割り当てます。
   ここでは、データベースサーバの「X:」に割り当てます。
- 4. 自動生成したバックアップサーバの拡張コマンド用一時ディレクトリに、データベースサーバ から拡張コマンドを実行するユーザーが読み書きできる権限を設定します。

## 8.11.2 ファイル共用を使用してバックアップする例

ファイル共用を使用して、ストレージグループをバックアップする手順について説明します。なお、手順1から手順4までの操作、および手順6以降の操作の詳細については、「8.3.3 ストレージグループをテープにバックアップする」を参照してください。

- 1. 常時スプリット運用の場合, EX\_DRM\_CACHE\_PURGE を実行して, 副ボリュームのキャッシュをクリアします。
- 2. 常時スプリット運用の場合, EX DRM RESYNCを実行して, コピーグループを再同期します。
- 3. EX\_DRM\_EXG\_BACKUP を実行して、ストレージグループを副ボリュームへバックアップします。
- 4. EX DRM DB EXPORT を実行して, バックアップ情報を一時ファイルヘエクスポートします。
- 一時ファイルをデータベースサーバからバックアップサーバへコピーします。 データベースサーバでコピーコマンドを実行して、データベースサーバの拡張コマンド用一時 ディレクトリからバックアップサーバの拡張コマンド用一時ディレクトリに、一時ファイルを コピーします。
   DBServer > copy /y <データベースサーバの拡張コマンド用一時ディレクトリ</li>

>¥Operation\_A¥DB¥Operation\_A.drm X:¥

- 6. EX\_DRM\_DB\_IMPORT を実行して、データベースサーバから転送した一時ファイルをバック アップサーバのバックアップカタログへインポートします。
- 7. EX DRM TAPE BACKUP を実行して、副ボリュームのデータをテープへバックアップします。
- 8. 常時ペア運用の場合, EX\_DRM\_CACHE\_PURGE を実行して, 副ボリュームのキャッシュをク リアします。
- 9. 常時ペア運用の場合, EX DRM RESYNCを実行して, コピーグループを再同期します。

## 8.11.3 ファイル共用を使用してリストアする例

ファイル共用を使用して、バックアップサーバに、ストレージグループをリストアする手順について説明します。手順1から3までの操作、および手順5以降の操作の詳細については、「8.3.4 ストレージグループをテープからリストアする」を参照してください。

- 1. drmtapecat コマンドを実行して,バックアップデータのバックアップ ID を確認します。
- 2. EX\_DRM\_TAPE\_RESTORE を実行して、バックアップしたデータをテープから副ボリュームへ リストアします。
- 3. EX DRM DB EXPORTを実行して、バックアップ情報を一時ファイルヘエクスポートします。
- 一時ファイルをバックアップサーバからデータベースサーバにコピーします。 データベースサーバでコピーコマンドを実行して、バックアップサーバの拡張コマンド用一時 ディレクトリからデータベースサーバの拡張コマンド用一時ディレクトリに、一時ファイルを コピーします。

Exchange データベースの場合の運用

DBServer > copy /y X:¥Operation\_A.drm <データベースサーバの拡張コマンド用一時 ディレクトリ>¥Operation\_A¥DB

- 5. EX\_DRM\_DB\_IMPORT を実行して、バックアップサーバから転送した一時ファイルをデータ ベースサーバのバックアップカタログへインポートします。
- 6. EX\_DRM\_EXG\_RESTORE を実行して、副ボリュームのデータを主ボリュームへリストアしま す。

# 8.12 バックアップデータを削除する

副ボリューム上のバックアップデータが不要になった場合は、バックアップデータを削除します。 バックアップデータは、副ボリュームからテープにデータをバックアップしたあと、または副ボ リュームから主ボリュームにデータをリストアしたあとに削除します。

バックアップデータを削除するには:

1. 削除するバックアップ ID を指定して, drmresync コマンドを実行します。

PROMPT> drmresync -backup\_id <バックアップID> KAVX0001-I drmresyncコマンドを開始します。 KAVX0002-I drmresyncコマンドを終了します。 PROMPT> コマンドを実行すると,主ボリュームと副ボリュームが再同期され,ミラー状態に戻ります。 このとき,バックアップ ID に指定したバックアップ情報は,バックアップカタログから削除 されます。

# Oracle データベースの場合の運用

この章では, Oracle データベースをバックアップする場合の Protection Manager の 運用方法を,実際の手順を中心に説明します。コマンドの詳細な設定方法などを知り たい場合は,マニュアル「Hitachi Protection Manager Software コマンドリファレ ンス」を参照してください。

- 9.1 Oracle データベースのバックアップおよびリストアの運用について
- 9.2 ボリューム間でデータをバックアップおよびリストアする
- 9.3 テープ装置を使用してバックアップおよびリストアする (表領域のバック アップおよびリストア)
- 9.4 Oracleの REDO ログファイルおよび制御ファイルを利用した運用をする
- 9.5 Protection Manager と連携できないバックアップ管理製品を使用してバック アップおよびリストアする
- 9.6 ファイル共用を使用してバックアップおよびリストアする (データベース サーバとバックアップサーバをファイル共用で連携する)
- 9.7 RAC構成で拡張コマンドを使用して、バックアップおよびリストアする
- 9.8 RAC 構成でバックアップおよびリストアする
- □ 9.9 バックアップデータを削除する
- □ 9.10 RAC 構成でインターコネクト障害が発生したときの対応

# 9.1 Oracle データベースのバックアップおよびリストアの運用について

ここでは、Oracle データベースのバックアップおよびリストアを実行する場合の注意事項について説明します。

バックアップ対象に共通な運用時の注意事項については、「5.3 運用時の注意事項」を参照してください。

# 9.1.1 アーカイブ済み REDO ログファイルおよび制御ファイルをバック アップするときの注意事項

次のコマンドは、インスタンス名オプションで指定したインスタンスが起動され、かつアーカイブ ログモード(ARCHIVELOG MODE)で運用されている場合だけ実行できます。

- drmorabackup (-mode online オプションまたは -all オプションを指定した場合)
- drmoralogbackup

# 9.1.2 アーカイブ済み REDO ログファイルを適用してリカバリするときの 注意事項

クラスタ環境でコールドバックアップしたデータを drmorarestore コマンドでリストアしたあ とに、drmoralogbackup コマンドでバックアップしたアーカイブ済み REDO ログファイルをリ カバリで適用する場合は、次の手順で行ってください。

- drmoracat < インスタンス名 > -backup\_id < バックアップ ID> -v でリストアするバックアッ プカタログを表示します。
- 2. クラスタを停止します。
- 手順1で表示したバックアップカタログの内容を参照し、リストア対象のボリュームグルー プをアクティブにします。また、手順1の表示にあるディクショナリマップファイル格納 ディレクトリ(DB-PATHに表示されるディレクトリ名)がストレージサブシステム上の場合、 そのボリュームグループもアクティブにします。
- 4. Oracle リストア対象のボリューム,ディクショナリマップのボリュームが Oracle データベー スの場合,手順1の内容を参照し,マウントします。
- 5. drmorarestore コマンドで、コールドバックアップしたデータをリストアします。
- 6. drmoralogbackup コマンドでバックアップしたアーカイブ済み REDO ログファイルをリスト アします。
- 7. Oracle を Mount 状態にし、リカバリを実行します。
- 8. リカバリが完了したあと Oracle インスタンスを停止します。
- 9. Oracle データベースの場合,手順4でマウントした Oracle リストア対象のボリューム,ディ クショナリマップのボリュームをアンマウントします。
- 10.手順3でアクティブにしたボリュームグループを非アクティブにします。
- 11.クラスタを再起動します。

# 9.1.3 Oracle データベースをバックアップおよびリストアするときの注意 事項

-targetまたは-fオプションを指定する場合,同じ論理ボリュームに含まれるすべての表領域 を指定してください。すべての表領域を指定しない場合は,コマンドがエラーになります。

# 9.1.4 Oracle データベースをバックアップするときの注意事項

データベース全体のオンラインバックアップで取得するバックアップに一時ファイルは含まれません。一時ファイルは,リカバリ完了後に再作成してください。

## 9.1.5 Oracle データベースをリストアするときの注意事項

- drmorarestore コマンドを実行する場合、オンラインバックアップモードに設定されている表領域が一つでもあるときは、コマンドはエラー終了します。また、コマンド実行中にリストア対象の表領域がオンラインバックアップモードに設定されるか、またはオフラインにされた場合でも、コマンドはエラー終了します。この場合、表領域をオンラインにして再度実行してください。
- オンラインバックアップしたデータをRAWデバイスの主ボリュームにリストアする場合、次 に示すファイルは drmorarestore コマンドではリストアされないため、コマンドの終了後 にユーザー操作でリストアする必要があります。
  - 制御ファイル
  - 初期化パラメーターファイルまたはサーバパラメーターファイル

これらのファイルは、コマンドの実行時に出力されるメッセージを参照して、dd コマンドで リストアします。

 クラスタ環境でOracleデータベースとしてバックアップしたデータを主ボリュームにリスト アする場合、ファイルによっては drmorarestore コマンドでリストアされないため、コマ ンドの終了後にユーザー操作でリストアする必要があります。

ユーザー操作によるリストアが必要なファイルは、コマンドの実行時に出力されるメッセージ を参照して、次の手順でリストアします。

- a. クラスタ監視下からディスクを切り離します。
- b. 切り離したディスクをインポートしてからマウントします。
- c. データを格納したボリュームが Oracle データベースの場合, cp コマンドでリストアしま す。データを格納したボリュームが RAW デバイスの場合, dd コマンドでリストアしま す。

# 9.2 ボリューム間でデータをバックアップおよびリストア する

ここでは、主ボリュームと副ボリューム間でのデータのバックアップおよびリストアの実行方法に ついて説明します。

## 9.2.1 システム構成

サーバが1台の場合は、主ボリュームと副ボリューム間でデータをバックアップおよびリストア します。データベースサーバに Protection Manager を導入し、コマンドを実行します。

ボリューム間でデータをバックアップおよびリストアする場合のシステム構成を次の図に示しま す。

図 9-1 : ボリューム間でデータをバックアップおよびリストアする場合のシステム構成(バック アップ対象が Oracle データベースの場合)

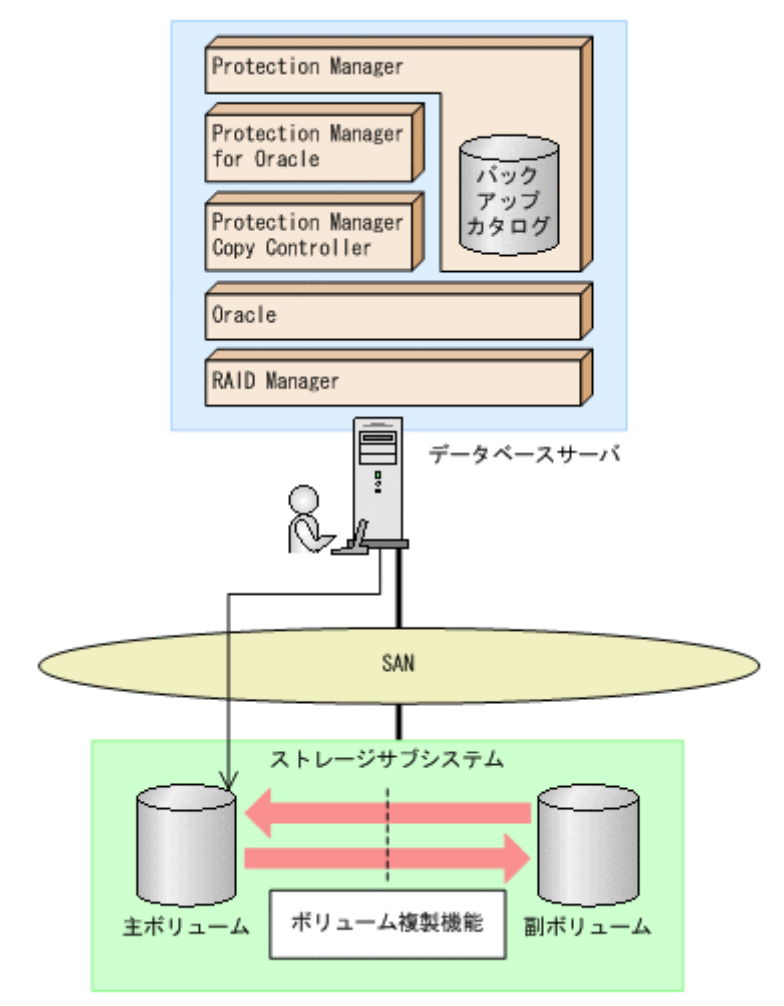

# 9.2.2 処理の流れ

単一サーバ構成のシステムで,Oracle データベースを副ボリュームにバックアップする処理の流 れ,およびバックアップしたOracle データベースを主ボリュームにリストアする処理の流れを次 の図に示します。コマンドはデータベースサーバで実行します。

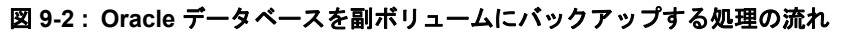

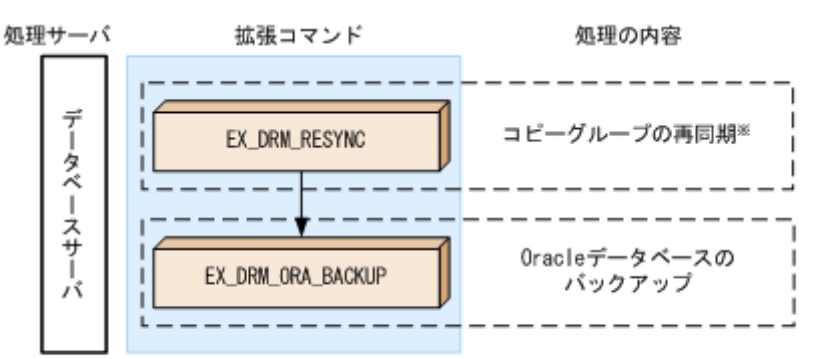

注※ SANRISE1000シリーズを使用する場合, SANRISE9500Vシリーズ, Hitachi AMS/WMS, Hitachi AMS2000, Hitachi TMS1000, またはHitachi SMSでShadowImageを使用する場合

図 9-3: バックアップした Oracle データベースを主ボリュームにリストアする処理の流れ

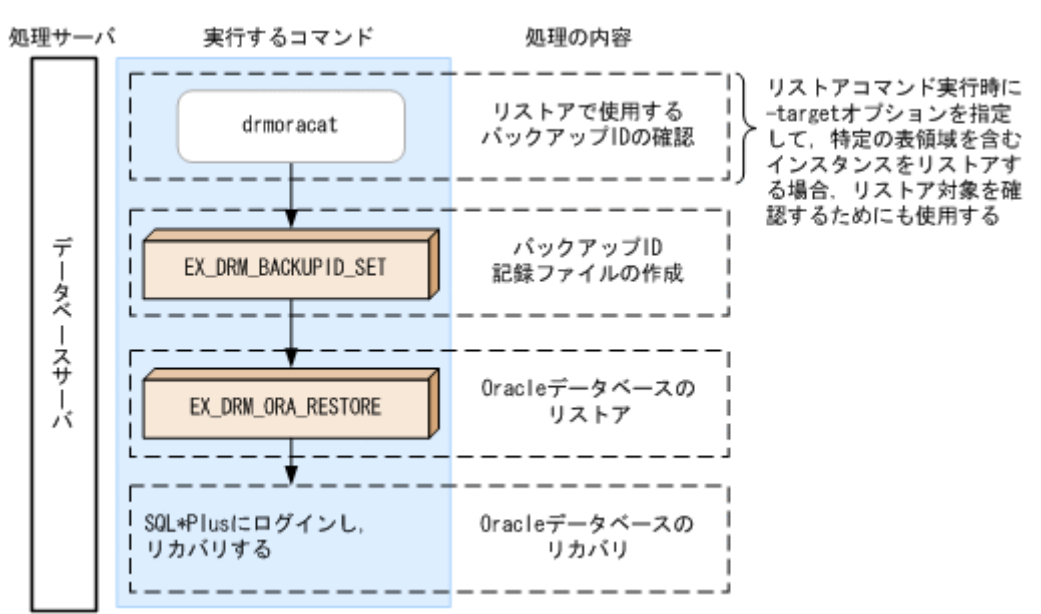

## 9.2.3 Oracle データベースを副ボリュームにバックアップする

データベースサーバ「DBServer」のインスタンス「INSTANCE\_1」をバックアップする例につい て説明します。バックアップ対象を特定するオペレーション ID として,「Operation\_A」を使用 します。

Oracle データベースをバックアップするには:

- コピーグループを再同期します。
   SANRISE1000 シリーズを使用する場合, SANRISE9500V シリーズ, Hitachi AMS/WMS シ リーズ, Hitachi AMS2000 シリーズ, Hitachi TMS1000, または Hitachi SMS シリーズで ShadowImage を使用する場合は、データベースサーバで EX\_DRM\_RESYNC を実行し、コ ピーグループを再同期します。バックアップする前にコピーグループを再同期することで、 バックアップを高速化できます。
   DBServer > EX\_DRM\_RESYNC Operation\_A -cg VG01,vol01 -copy\_size 7
- 2. Oracle データベースを副ボリュームへバックアップします。

Oracle データベースをオンラインバックアップします。バックアップするには、 EX\_DRM\_ORA\_BACKUPを実行します。引数として、オペレーション ID「Operation\_A」を 指定します。

 $\texttt{DBServer} > \texttt{EX\_DRM\_ORA\_BACKUP} \ \texttt{Operation\_A} \ \texttt{-mode} \ \texttt{online}$ 

## 9.2.4 Oracle データベースを主ボリュームにリストアする

副ボリューム上にバックアップデータが保存されている場合にバックアップデータをリストアし, Oracle データベースをリカバリする例について説明します。

この例では、副ボリュームと主ボリュームを再同期することでリストアします。リストア対象を特定するオペレーション ID として、「Operation A」を使用します。

Oracle データベースをリストアするには:

1. バックアップデータのバックアップ ID を確認します。

副ボリュームから主ボリュームへのリストアに使用するバックアップデータのバックアップ ID を確認します。バックアップ ID を確認するには、データベースサーバで drmoracat コ マンドを実行します。

DBServer >drmoracat ORA1 INSTANCE: ORA1 BACKUP-ID: 000000001 BACKUP-MODE: ONLINE INSTANCE: ORA1 ORIGINAL-ID: 0000000001 START-TIME: 2002/06/01 10:00:00 END-TIME: 2002/06/01 10:03:00 HOSTNAME: DBServer T OBJECT FS DEVICE FILE DG COPY-GROUP T TESTO1 /pdsk/disk3/TEST01.dbf /pdsk/disk3 stg2 c4t0d1s2 STD01, orastd021 /pdsk/disk3/TEST02.dbf /pdsk/disk3 stg2 c4t0d1s2 T TEST02 STD01, orastd021 O ONLRD01 /pdsk/disk1/redo01.log /pdsk/disk1 stg5 c4t0d1s5 STD01, orastd051 なお、リストアコマンド実行時に-target オプションを指定して、特定の表領域を含むイン スタンスをリストアする場合には、リストア対象を確認してください。 2. バックアップ ID 記録ファイルを作成します。 バックアップ ID を指定して EX DRM BACKUPID SET を実行し, バックアップ ID 記録ファ イルを作成します。 DBServer > EX DRM BACKUPID SET Operation A -backup id 000000001 3. 副ボリュームのデータを主ボリュームヘリストアします。 主ボリュームと副ボリュームを再同期することでリストアします。リストアするには、データ ベースサーバで EX DRM ORA RESTORE を実行します。 DBServer > EX DRM ORA RESTORE Operation A -resync 4. Oracle データベースをリカバリするために, SQL\*Plus にログインします。 Oracle データベースが停止しているため、SQL\*Plus にログインします。SQL\*Plus にログ インするときには、必ず次のように SYSDBA 権限のユーザーでログインしてください。 DBServer > sqlplus <ユーザー名>/<パスワード> as sysdba 5. Oracle データベースをマウントします。 次のようにコマンドを実行し, Oracle データベースをマウントします。 SQL> startup mount 6. Oracle データベースをリカバリします。 次のようにコマンドを実行し, Oracle データベースをリカバリします。 SQL> recover database until cancel using backup controlfile; リカバリの最後に、適用するアーカイブ済み REDO ログファイルが存在しないことを示す メッセージが表示されます。このときは、対応するオンライン REDO ログファイルを指定し てください。 リカバリが成功すると「Media recovery complete.」というメッセージが表示されます。 7. リカバリが成功したら Oracle データベースをオープンします。

次のようにコマンドを実行し, Oracle データベースをオープンします。 SQL> alter database open resetlogs; Oracle データベースをオープンすると「Database altered.」というメッセージが表示されます。

# 9.3 テープ装置を使用してバックアップおよびリストアする(表領域のバックアップおよびリストア)

ここでは、テープ装置へのデータのバックアップおよびリストアの実行方法について説明します。

## 9.3.1 システム構成

Oracle データベースをテープバックアップおよびリストアする処理の例について説明します。この例では、次の図に示すシステム構成を想定しています。なお、ここではデータベースサーバが1

台の場合のシステム構成を例としていますが、データベースサーバを複数構成にすることもできま す。

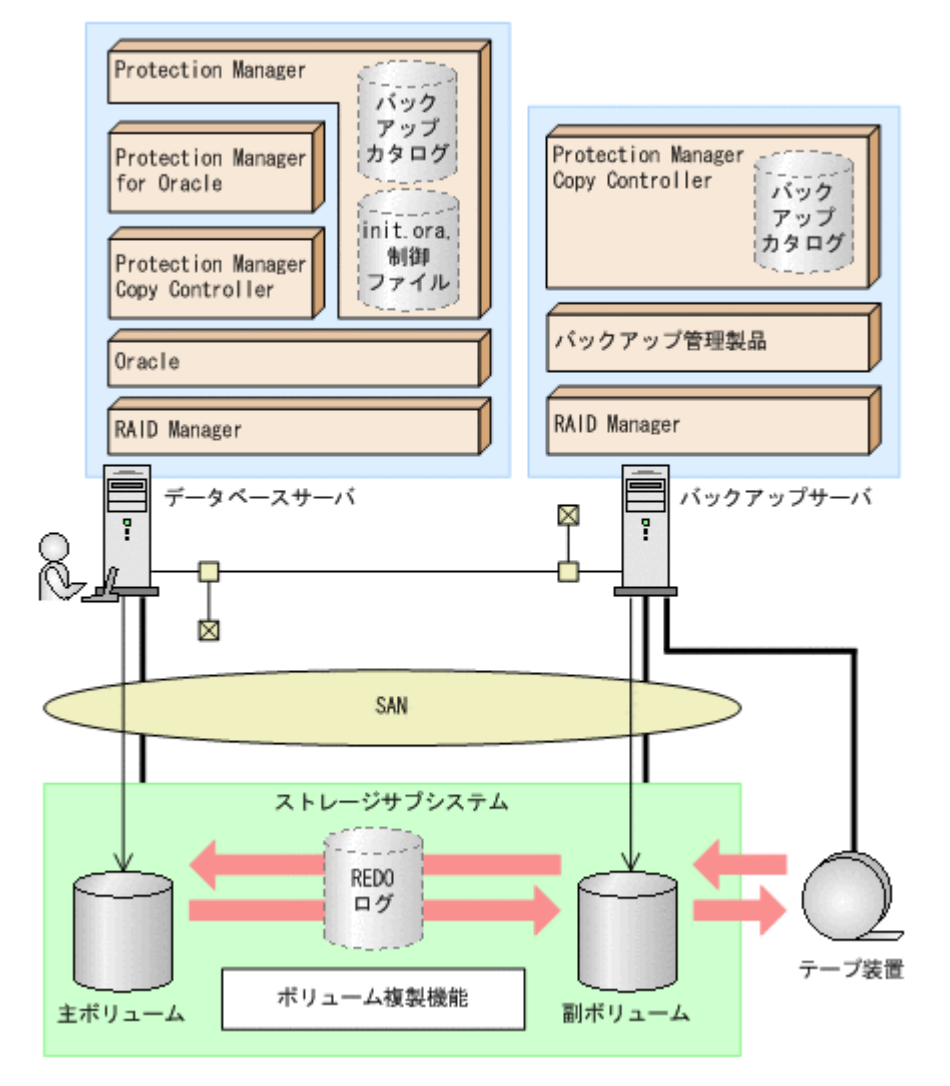

図 9-4: Oracle データベースをテープへバックアップ、リストアするためのシステム構成

なお、Protection Manager では、データベースサーバをクラスタ構成にできます。データベース サーバをフェールオーバー型のクラスタ構成にすることで、現用サーバに障害が発生したときに待 機サーバに運用を引き継ぐことができます。

この例での前提条件は次のとおりです。

- 環境変数 PATH にコマンドのパス /opt/drm/script/bin が設定されている。
- データベースサーバ(サーバ名:DBServer)と、テープ装置を接続したバックアップサーバ (サーバ名:BKServer)を備えている。
- 主ボリュームは, VxFS でフォーマットされていて, /mnt ディレクトリにマウントされている。
- 主ボリュームは、Oracleの表領域用として使用されている。表領域用ボリュームはログ用の ボリュームとは共有できない。
- データベースサーバおよびバックアップサーバに、論理ボリュームマネージャーとして VxVM がインストールされている。
- 主ボリュームと副ボリュームがミラー構成になっている(ボリューム複製機能および RAID Manager で設定する)。

Oracle データベースの場合の運用

ユーザーズガイド

- drmtapeinit コマンドを実行して、バックアップ管理製品のパラメーターが登録されている。
- 主ボリュームから副ボリュームにオンラインバックアップされたデータを、テープにバック アップする。
- バックアップサーバで FTP サービスが起動しており、各データベースサーバの OS ログオン ユーザーを使用して FTP サーバへのログインおよびファイルの転送ができるように設定され ている。FTP ユーザー ID は「admin」、FTP ユーザーパスワードは「password」とする。
- 副ボリュームをテープへバックアップするまでは、バックアップ対象の副ボリュームとペアを 構成している主ボリュームのバックアップを新たに実行することはないとする。
- データベースサーバ(サーバ名:DBServer)上にはインスタンス「INSTANCE\_1」が存在し、/mntディレクトリにマウントされている。
- 副ボリュームは通常はマウントされていないで,運用時にだけ /mnt ディレクトリにマウント される。
- 各データベースサーバおよびバックアップサーバで、オペレーション定義ファイルに指定された拡張コマンドー時ファイル格納ディレクトリおよびバックアップファイル格納ディレクトリが作成されている。

# 9.3.2 処理の流れ

複数サーバ構成のシステムで, Oracle データベースをテープにバックアップする処理の流れを次の図に示します。

- 常時スプリット運用の場合、コピーグループを再同期してから、データをバックアップします。
- 常時ペア運用の場合は、バックアップの前にコピーグループを再同期する必要はありません。
   テープバックアップが終了してから、コピーグループを再同期して、初期状態に戻します。

#### 図 9-5: Oracle データベースをテープにバックアップする処理の流れ

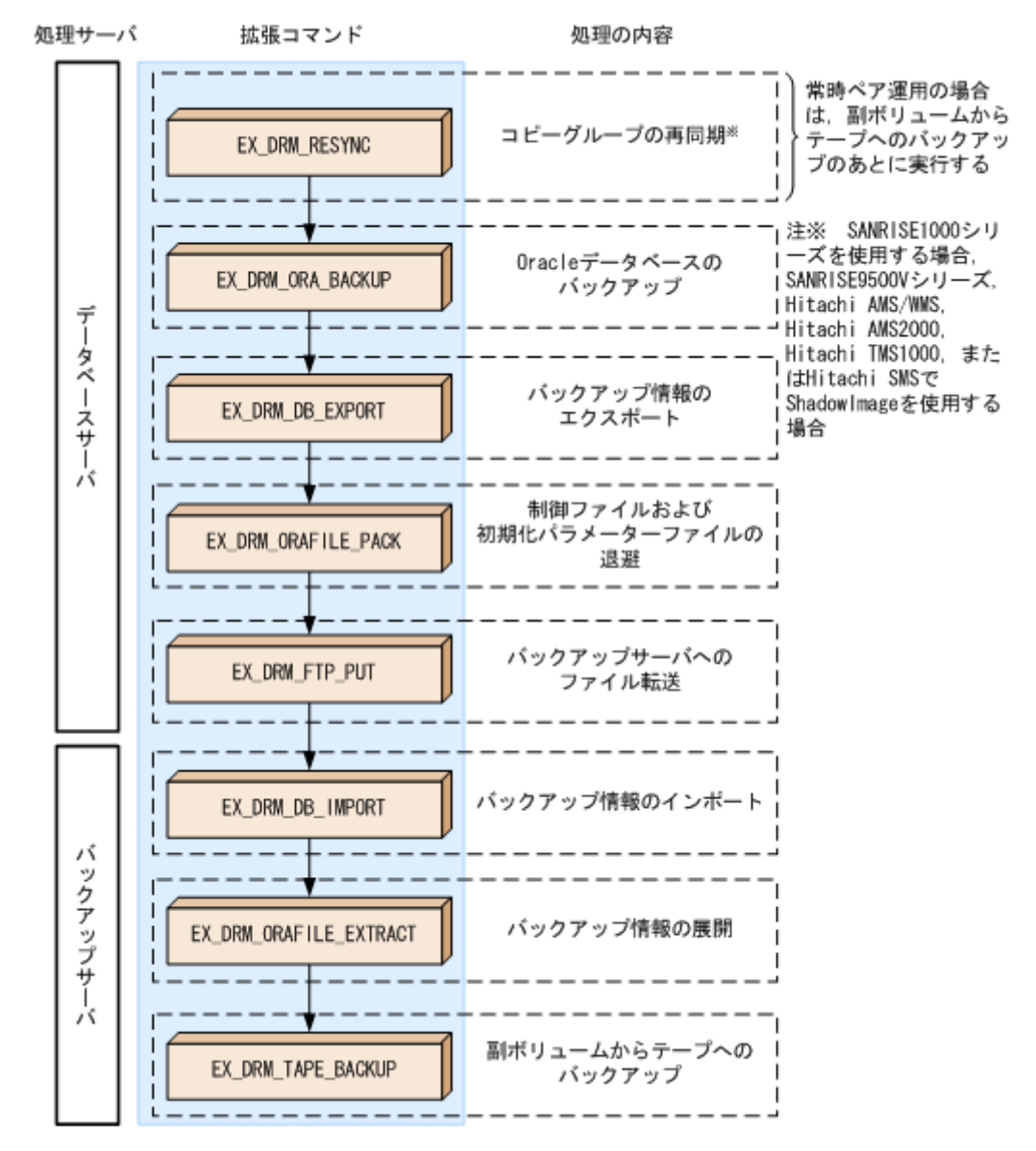

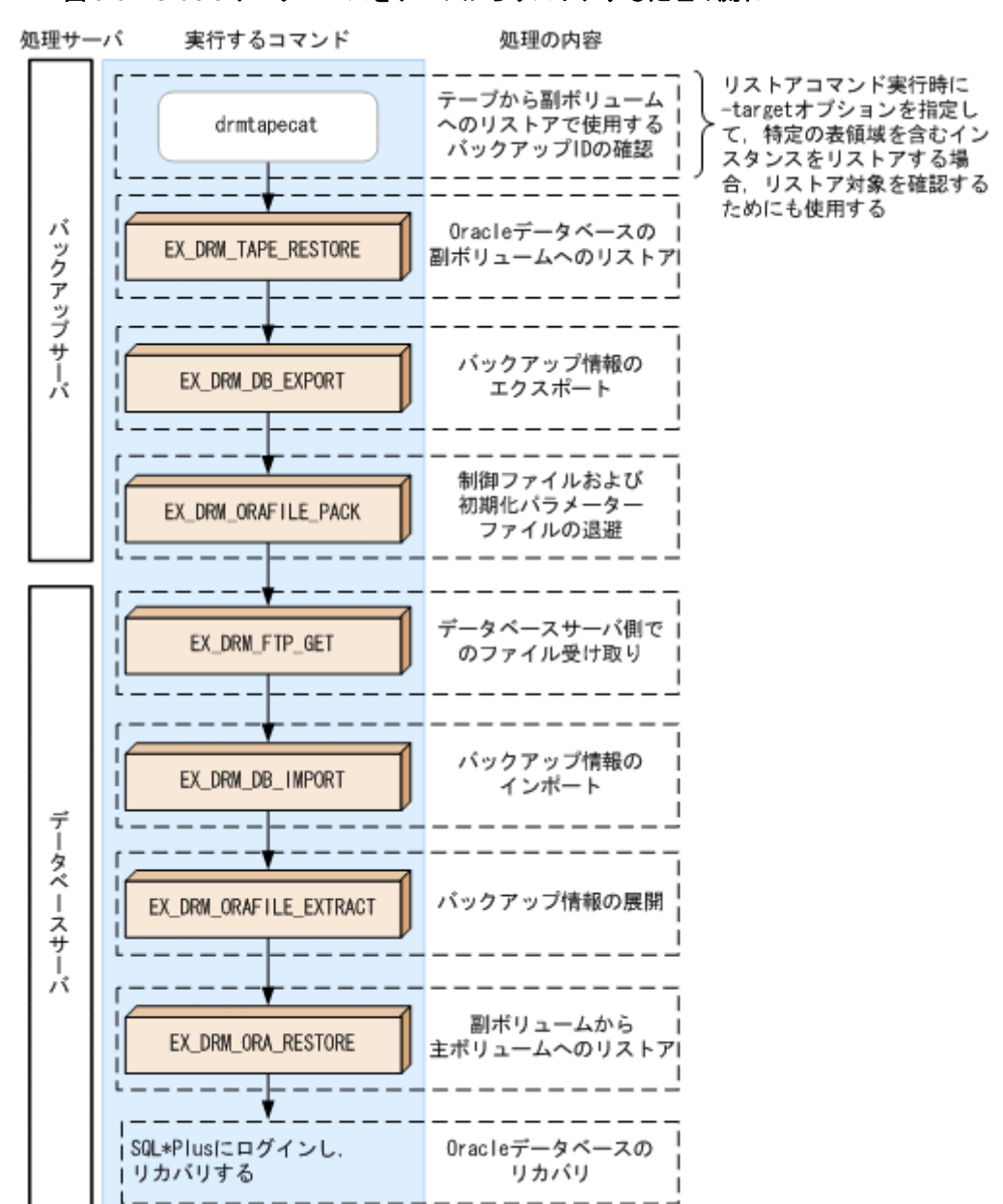

#### 図 9-6: Oracle データベースをテープからリストアする処理の流れ

# 9.3.3 Oracle データベースをテープにバックアップする

**Oracle** データベースをテープへオンラインバックアップする例について説明します。この例では, データベースサーバ「DBServer」のインスタンス「INSTANCE\_1」をいったん副ボリュームにオ ンラインバックアップしたあと,副ボリュームからテープへバックアップします。バックアップ対 象を特定するオペレーション **ID** として,「Operation\_A」を使用します。

#### (1) コピーグループの再同期

常時スプリット運用の場合、コピーグループを再同期してから、データをバックアップします。

常時ペア運用の場合は,バックアップの前にコピーグループを再同期する必要はありません。テー プバックアップが終了してから,コピーグループを再同期して,初期状態に戻します。

コピーグループを再同期するには:

1. コピーグループを再同期します。

Oracle データベースの場合の運用

SANRISE1000 シリーズを使用する場合, SANRISE9500V シリーズ, Hitachi AMS/WMS シ リーズ, Hitachi AMS2000 シリーズ, Hitachi TMS1000, または Hitachi SMS シリーズで ShadowImage を使用する場合は, データベースサーバで EX\_DRM\_RESYNC を実行し, コ ピーグループを再同期します。バックアップする前にコピーグループを再同期することで, バックアップを高速化できます。 DBServer > EX\_DRM\_RESYNC Operation A -cg\_VG01,vol01 -copy\_size 7

#### (2) Oracle データベースのバックアップ

Oracle データベースをバックアップするには:

1. Oracle データベースを副ボリュームへバックアップします。

**Oracle** データベースをオンラインバックアップします。バックアップするには、 EX\_DRM\_ORA\_BACKUPを実行します。引数として、オペレーション ID「Operation\_A」を 指定します。

なお,オンラインバックアップでは表領域がバックアップの対象となります。データベース全体をバックアップするときは,-allオプションを指定します。

DBServer > EX\_DRM\_ORA\_BACKUP Operation\_A -mode online

2. 正しくバックアップされていることを確認します。

データベースサーバで drmoracat コマンドを実行して,主ボリュームから副ボリュームへの バックアップを実行した日付のバックアップ情報があることを確認します。

```
DBServer> drmoracat INSTANCE_1
INSTANCE: INSTANCE_1
BACKUP-ID:000000001 BACKUP-MODE: ONLINE INSTANCE: INSTANCE_1
START-TIME: 2003/08/11 19:00:00 END-TIME: 2003/08/11 19:03:00
:
```

3. バックアップ情報を一時ファイルヘエクスポートします。

副ボリュームからテープへバックアップするために,主ボリュームから副ボリュームへのバッ クアップ操作に関する情報をバックアップサーバにコピーする必要があります。 EX\_DRM\_DB\_EXPORTを実行して,バックアップ操作に関する情報を一時ファイルへエクス ポートします。一時ファイルは,データベースサーバの拡張コマンド用一時ディレクトリに格 納されます。

DBServer > EX\_DRM\_DB\_EXPORT Operation\_A

- バックアップ時に作成された制御ファイルを一時ディレクトリに退避します。 制御ファイルと一時ファイルを一括してバックアップサーバへ転送するために、バックアップ 時に作成された制御ファイルをデータベースサーバの拡張コマンド用一時ディレクトリに退避 します。退避するには、EX\_DRM\_ORAFILE\_PACK を実行します。 DBServer > EX DRM ORAFILE PACK Operation A
- 5. 制御ファイルと一時ファイルをバックアップサーバへ転送します。 制御ファイルと一時ファイルを一括してデータベースサーバからバックアップサーバへ転送します。転送するには、データベースサーバで EX\_DRM\_FTP\_PUT を実行します。ここでは、 FTP サーバにログオンするために使用するユーザー ID を「admin」、パスワードを 「password」とします。制御ファイルと一時ファイルは、バックアップサーバの拡張コマン ド用一時ディレクトリに格納されます。 DBServer > EX\_DRM\_FTP\_PUT Operation\_A -server BKServer -user admin password password
  6. データベースサーバから転送した一時ファイルをバックアップサーバのバックアップカタログ

```
ヘインポートします。
データベースサーバから転送した一時ファイルを、バックアップサーバのバックアップカタロ
グヘインポートします。一時ファイルをインポートするには、バックアップサーバで
EX_DRM_DB_IMPORTを実行します。
BKServer > EX_DRM_DB_IMPORT Operation_A
```

7. 正しくインポートされていることを確認します。

Oracle データベースの場合の運用

519

バックアップサーバで drmoracat コマンドを実行して,主ボリュームから副ボリュームへの バックアップを実行した日付のバックアップ情報がバックアップサーバにインポートされてい ることを確認します。

- データベースサーバから転送した制御ファイルをバックアップサーバへ展開します。
   EX\_DRM\_ORAFILE\_EXTRACT を実行し、データベースサーバから転送した制御ファイルを バックアップサーバのバックアップファイル格納ディレクトリに展開します。
   BKServer > EX DRM ORAFILE EXTRACT Operation A
- 副ボリュームのデータをテープへバックアップします。 バックアップするには、バックアップサーバで EX\_DRM\_TAPE\_BACKUP を実行します。ここでは、テープバックアップ用のマウントポイントとして「/mnt」を指定します。 BKServer > EX\_DRM\_TAPE\_BACKUP Operation\_A -exopt -mount\_pt /mnt バックアップを実行すると、このバックアップ操作に関する情報がバックアップカタログに新 しいバックアップ ID「000000002」で登録されます。
- **10**.正しくテープへバックアップされていることを確認します。 バックアップサーバで drmtapecat コマンドを実行して,主ボリュームから副ボリュームへ のバックアップを実行した日付のバックアップ情報があることを確認します。

# 9.3.4 Oracle データベースをテープからリストアする

テープへバックアップしたデータをリストアし,Oracle データベースをリカバリする例について 説明します。この例では、いったんテープのデータを副ボリュームにリストアしたあと、副ボ リュームと主ボリュームを再同期することでリストアします。リストア対象を特定するオペレー ション ID として、「Operation A」を使用します。

Oracle データベースをリストアするには:

スタンスをリストアする場合には、リストア対象を確認する必要があります。この場合、 drmtapecat コマンドに次のオプションを指定して実行します。

- -o ORACLE < インスタンス名 >
- -backup\_id <バックアップ ID>
- バックアップしたデータをテープから副ボリュームヘリストアします。 バックアップサーバで、バックアップ ID を指定して EX\_DRM\_TAPE\_RESTORE を実行し、 バックアップしたデータをテープから副ボリュームヘリストアします。 BKServer > EX\_DRM\_TAPE\_RESTORE Operation\_A -backup\_id 000000002
- バックアップ情報を一時ファイルへエクスポートします。
   副ボリュームから主ボリュームへリストアするには、テープから副ボリュームへのリストア操
   作に関するバックアップ情報を、データベースサーバにコピーする必要があります。
   EX\_DRM\_DB\_EXPORT を実行し、バックアップ情報を拡張コマンド用一時ディレクトリの一時
   ファイルへエクスポートします。
   BKServer > EX DRM DB EXPORT Operation A
- 4. リストア時に作成された制御ファイルを一時ディレクトリに退避します。

制御ファイルと一時ファイルを一括してデータベースサーバへ転送するために, リストア時に 作成された制御ファイルをバックアップサーバの拡張コマンド用一時ディレクトリに退避しま す。退避するには, バックアップサーバで EX\_DRM\_ORAFILE\_PACK を実行します。 BKServer > EX DRM ORAFILE PACK Operation A

5. 制御ファイルと一時ファイルをデータベースサーバで受け取ります。 データベースサーバで EX\_DRM\_FTP\_GET を実行し、バックアップサーバの制御ファイルと一 時ファイルを一括してデータベースサーバで受け取ります。ここでは、FTP サーバにログオ ンするために使用するユーザー ID を「admin」、パスワードを「password」とします。制御 ファイルと一時ファイルは、データベースサーバの拡張コマンド用一時ディレクトリに格納さ れます。 DBServer > EX\_DRM\_FTP\_GET Operation\_A -server BKServer -user admin -

DBServer > EX\_DRM\_FTP\_GET Operation\_A -server BKServer -user admin password password

- バックアップサーバから転送した一時ファイルをデータベースサーバのバックアップカタログ ヘインポートします。 バックアップサーバから転送した一時ファイルを、データベースサーバのバックアップカタロ グヘインポートします。一時ファイルをインポートするには、データベースサーバで EX\_DRM\_DB\_IMPORT を実行します。 DBServer >EX\_DRM\_DB\_IMPORT Operation A
- バックアップサーバから転送した制御ファイルをデータベースサーバへ展開します。
   EX\_DRM\_ORAFILE\_EXTRACTを実行し、バックアップサーバから転送した制御ファイルを データベースサーバに展開します。
   DBServer > EX DRM ORAFILE EXTRACT Operation A
- バックアップデータのバックアップ ID を確認します。 副ボリュームから主ボリュームへのリストアに使用するバックアップデータのバックアップ ID を確認します。バックアップ ID を確認するには、drmoracat コマンドを実行します。
- 9. 副ボリュームのデータを主ボリュームヘリストアします。
   主ボリュームと副ボリュームを再同期することでリストアします。リストアするには、データベースサーバで EX\_DRM\_ORA\_RESTORE を実行します。
   DBServer > EX\_DRM\_ORA\_RESTORE Operation\_A -resync

10.Oracle データベースをリカバリするために, SQL\*Plus にログインします。 Oracle データベースが停止しているため, SQL\*Plus にログインします。SQL\*Plus にログ インするときには,必ず次のように SYSDBA 権限のユーザーでログインしてください。 DBServer > sqlplus <ユーザー名>/<パスワード> as sysdba

- **11.Oracle** データベースをマウントします。 次のようにコマンドを実行し, **Oracle** データベースをマウントします。 SQL> startup mount
- 12.Oracle データベースをリカバリします。

次のようにコマンドを実行し, Oracle データベースをリカバリします。 SQL> recover database; リカバリの最後に,適用するアーカイブ済み REDO ログファイルが存在しないことを示す メッセージが表示されます。このときは,対応するオンライン REDO ログファイルを指定し てください。 リカバリが成功すると「Media recovery complete.」というメッセージが表示されます。

13.リカバリが成功したら Oracle データベースをオープンします。

次のようにコマンドを実行し, Oracle データベースをオープンします。 SQL> alter database open resetlogs; Oracle データベースをオープンすると「Database altered.」というメッセージが表示さ

れます。

# 9.4 Oracle の REDO ログファイルおよび制御ファイルを 利用した運用をする

ここでは, Oracle の REDO ログファイルおよび制御ファイルを利用したバックアップおよびリス トアの方法について説明します。

# 9.4.1 システム構成

次の操作例について説明します。

- 1. Oracle データベース全体を,バックアップサーバのテープにオンラインバックアップする。
- 2. Oracle データベースのアーカイブ済み REDO ログファイルを, バックアップサーバのテープ にバックアップする。
- 3. バックアップしたデータをデータベースサーバにリストアし, Oracle データベースの Oracle SQL\*Plus を使用してリカバリする。
- この例では、次の図に示すシステム構成を想定しています。

図 9-7:テープへバックアップ, リストアをするためのシステム構成(データベース全体のバック アップ)

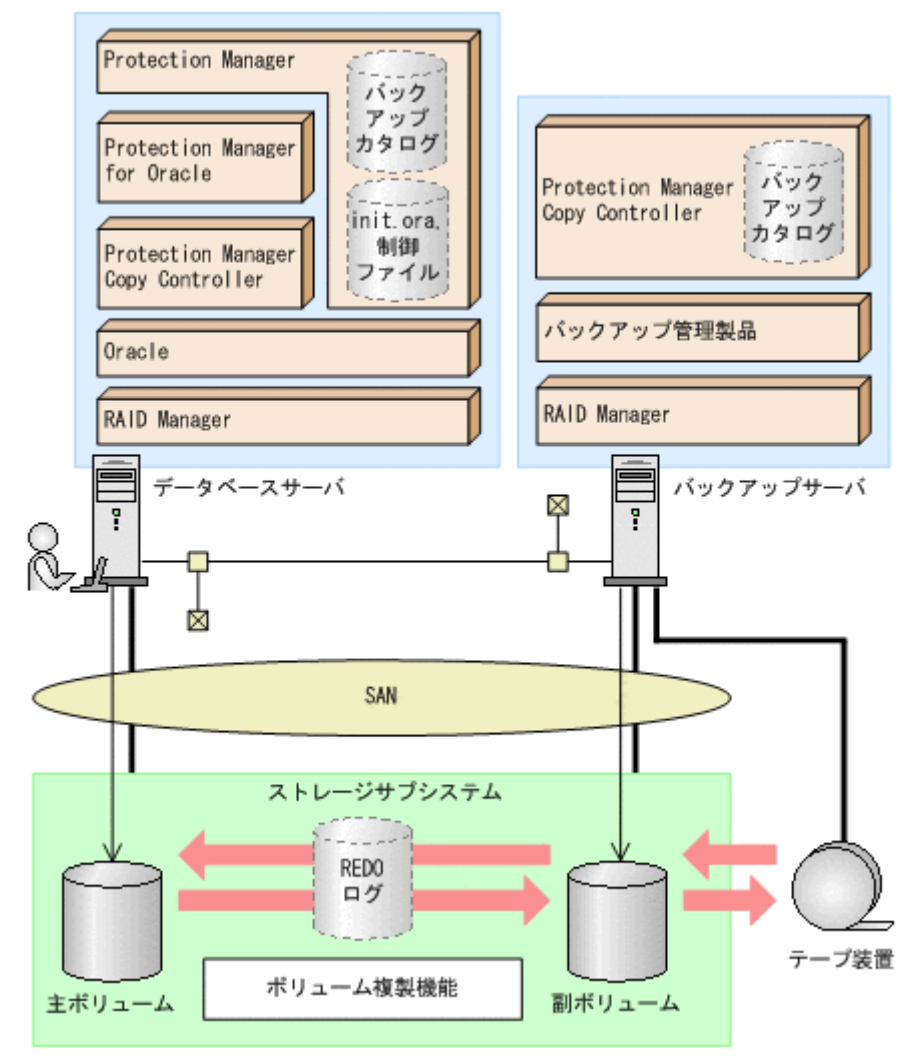

前提条件は次のとおりです。

- 主ボリュームは, VxFS でフォーマットされていて, /mnt ディレクトリにマウントされている。
- 主ボリュームは, Oracle の表領域用として使用されている。表領域用ボリュームはログ用の ボリュームとは共有できない。
- データベースサーバおよびバックアップサーバに、論理ボリュームマネージャーとして VxVM がインストールされている。
- 主ボリュームと副ボリュームがミラー構成になっている(ボリューム複製機能および RAID Manager で設定する)。
- 副ボリュームは通常はマウントしない。必要な場合だけ、/mnt ディレクトリにマウントする。
- オンライン方式でデータベース全体を定期的にバックアップする。また、データベース全体の バックアップとは別に、アーカイブ済み REDO ログファイルだけでもバックアップする。
- バックアップファイルは、バックアップサーバ上の、データベースサーバでの格納先ディレクトリと同じ場所に転送する。
- 副ボリュームへのバックアップ中は主ボリュームを静止化するため、アプリケーションを一時 的に停止する。
- バックアップサーバにバックアップ管理製品がインストールされている。
- drmorainit コマンドを実行して,次の情報が登録されている。
  - バックアップ対象の Oracle インスタンスの情報
  - バックアップ格納先ディレクトリ
     登録されているディレクトリは次のとおり。
     /prodsk/oracle/backup
  - ログ格納ディレクトリ
- drmtapeinitコマンドを実行して、バックアップ管理製品のパラメーターが登録されている。

## 9.4.2 処理の流れ

Oracle データベースおよびアーカイブ済み REDO ログファイルのバックアップ操作と、障害発生時のリストア・リカバリ操作の流れを次の図を基に説明します。

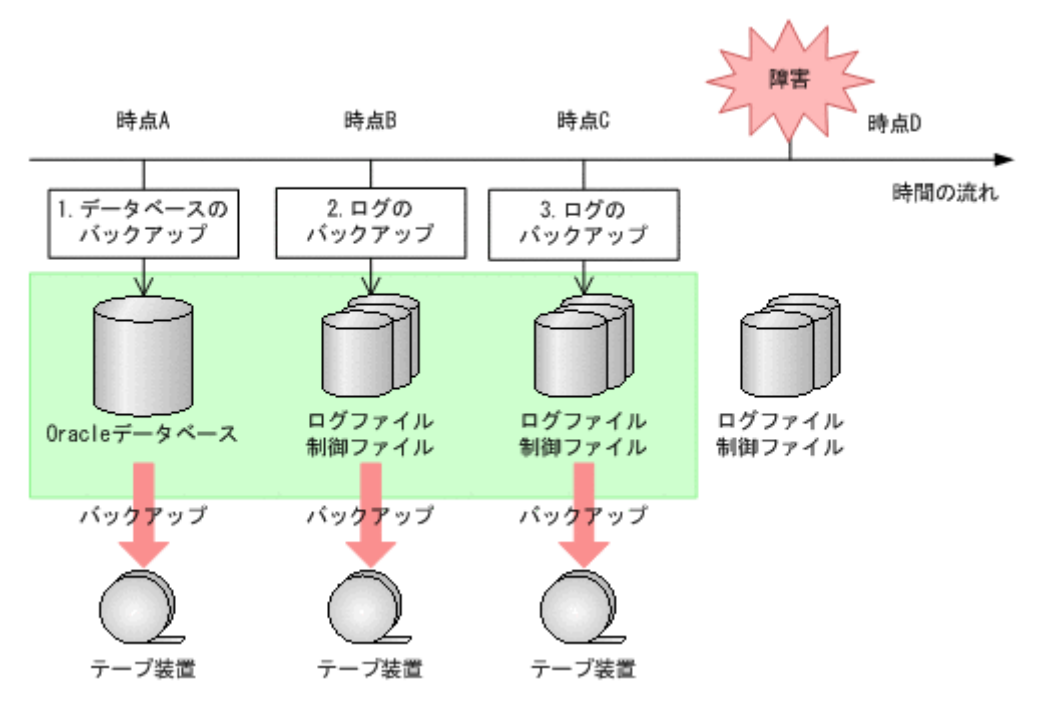

バックアップの流れ

- 1. 時点 Aの Oracle データベースをバックアップします。
- 2. 時点 B の Oracle データベースのアーカイブ済み REDO ログファイルや制御ファイルをバッ クアップします。
- 3. 時点 C の Oracle データベースのアーカイブ済み REDO ログファイルや制御ファイルをバッ クアップします。

時点 D で障害発生した場合のリストア・リカバリの流れ

- バックアップの流れの手順1でバックアップした Oracle データベースのデータをリストアします。
   時点Aまでデータベースが回復します。
- バックアップの流れの手順2でバックアップした Oracle データベースのアーカイブ済み REDO ログファイルや制御ファイルを適用してリカバリします。
   時点Bまでデータベースが回復します。
- バックアップの流れの手順3でバックアップした Oracle データベースのアーカイブ済み REDO ログファイルや制御ファイルを適用してリカバリします。
   時点Cまでデータベースが回復します。
- 障害発生時点でのOracle データベースのアーカイブ済み REDO ログファイルや制御ファイ ルが破損していなければこれらのファイルを使用してリカバリします。
   時点D(障害発生時点)までデータベースが回復します。

# 9.4.3 Oracle データベースをバックアップする

**Oracle** データベースをテープへオンラインバックアップする手順について説明します。いったん 主ボリュームのデータを副ボリュームにオンラインバックアップしたあと,副ボリュームからテー プへバックアップします。

Oracle データベースをテープへバックアップするには:

```
1. Oracle データベースを副ボリュームへバックアップします。
     インスタンス名「ORA1」で指定される Oracle データベースをオンラインバックアップしま
     す。バックアップするには、drmorabackup コマンドを実行します。
     PROMPT> drmorabackup ORA1 -all
    KAVX0001-I drmorabackupコマンドを開始します。
    KAVX0040-I バックアップは以下の内容で取得されています。
                              KAVX0002-I drmorabackupコマンドを終了します。
     PROMPT>
2. バックアップの実行結果を確認します。
     副ボリュームへのバックアップが正常に完了したかを確認します。確認するには,
     drmoracat コマンドを実行します。
     PROMPT> drmoracat ORA1
     INSTANCE: ORA1
    BACKUP-ID:000000001 BACKUP-MODE: ONLINE INSTANCE: ORA1 ORIGINAL-ID:
     0000000001
    START-TIME: 2002/06/01 10:00:00 END-TIME: 2002/06/01 10:03:00 HOSTNAME:
    DB-SRV
    T OBJECT FILE
                                                        FS
                                                                                   DG
                                                                                                        DEVICE
                                                                                                                                                  COPY-GROUP
    T TBS1
                            /mnt/TBS1.dbf /mnt
                                                                                            DG01
                                                                                                                /dev/rdsk/c4t20d10
    ORA001,B001
                                                                                                                                                ORA001, B001
     т –
    PROMPT>
3. バックアップ情報を一時ファイルヘエクスポートします。
     副ボリュームからテープへバックアップするには、主ボリュームから副ボリュームへのバック
     アップ操作に関する情報を、バックアップサーバにコピーする必要があります。
     drmdbexport コマンドを実行して、バックアップ操作に関する情報を一時ファイル「/tmp/
     EX-FILE1.drm」 ヘエクスポートします。
     PROMPT> drmdbexport 000000001 -f /tmp/EX-FILE1.drm
     KAVX0001-I drmdbexportコマンドを開始します。
     KAVX0002-I drmdbexportコマンドを終了します。
     PROMPT>
4. エクスポートした一時ファイル,およびバックアップファイルをデータベースサーバからバッ
     クアップサーバへ転送します。
     エクスポートした一時ファイル「/tmp/EX-FILE1.drm」,およびバックアップファイル
     「initoral.ini000000001.ora」をデータベースサーバからバックアップサーバに転送
     します。転送するには, rcp コマンド (リモートコピー) を実行します。
     PROMPT> tar cf /tmp/ARCHIVE-FILE1.tar /prodsk/oracle/backup/
     000000001 ORA/*.ora
     PROMPT> rcp /tmp/ARCHIVE-FILE1.tar <バックアップサーバ名>:/tmp
     PROMPT> rcp /tmp/EX-FILE1.drm <バックアップサーバ名>:/tmp
     PROMPT>
5. データベースサーバから転送した一時ファイルをバックアップサーバのバックアップカタログ
     ヘインポートします。
     データベースサーバから転送した一時ファイル「/tmp/EX-FILE1.drm」をバックアップ
     サーバのバックアップカタログへインポートします。一時ファイルをインポートするには、
     バックアップサーバで drmdbimport コマンドを実行します。
     PROMPT> drmdbimport -f /tmp/EX-FILE1.drm
    KAVX0001-I drmdbimportコマンドを開始します。
    KAVX0418-I ファイル名で指定されたバックアップ情報をバックアップカタログに追加しま
     した。
                               4 \nu \pi - \lambda \sin 2 \nu \sin 2 \nu 
    KAVX0002-I drmdbimportコマンドを終了します。
     PROMPT> tar xf /tmp/ARCHIVE-FILE1.tar
     PROMPT>
6. インポートの実行結果を確認します。
     インポートが正常に完了したかを確認します。確認するには、バックアップサーバで
     drmoracat コマンドを実行します。
     PROMPT> drmoracat ORA1
     INSTANCE: ORA1
```

```
BACKUP-ID:000000001 BACKUP-MODE: ONLINE INSTANCE: ORA1 ORIGINAL-ID:
  0000000001
  START-TIME: 2002/06/01 10:00:00 END-TIME: 2002/06/01 10:03:00 HOSTNAME:
  DB-SRV
 T OBJECT
T TBS1
          FILE
                     FS
                              DG
                                      DEVICE
                                                     COPY-GROUP
           /mnt/TBS1.dbf /mnt
                                   DG01
                                           /dev/rdsk/c4t20t10
  ORA001, B001
                                                    ORA001, B001
 PROMPT>
7. 副ボリュームをマウントします。
  ここでは副ボリュームのマウントポイントを「/mnt」とします。
 PROMPT> drmmount 000000001 -mount pt /mnt
 KAVX0001-I drmmountコマンドを開始します。
 KAVX0400-I マウントを開始します。
           マウントポイント = /mnt
 KAVX0401-I マウントを完了しました。
           マウントポイント = /mnt
  KAVX0002-I drmmountコマンドを終了します。
  PROMPT>
8. 副ボリュームのデータをテープへバックアップします。
  バックアップするには, バックアップサーバで drmmediabackup コマンドを実行します。
 PROMPT> drmmediabackup 000000001
 KAVX0001-I drmmediabackupコマンドを開始します。
 KAVX0402-I バックアップを開始します。
バックアップの進行状況について詳しく確認する場合,バックアップ管理製品
  が提供する監視方法を使用し、確認してください。
 バックアップ元 = /mnt
KAVX0403-I バックアップを完了しました。
           バックアップ元 = /mnt
  KAVX0040-I バックアップは以下の内容で取得されています。
           N_{y} / T_{y} / T_{D} = 000000002
 KAVX0002-I drmmediabackupコマンドを終了します。
  PROMPT>
  バックアップを実行すると、このバックアップ操作に関する情報がバックアップカタログに新
  しいバックアップ ID「000000002」で登録されます。
9. 副ボリュームをアンマウントします。
  マウント時に指定したバックアップ ID 「000000001」を指定して、副ボリュームをアンマ
  ウントします。
  PROMPT> drmumount 000000001
 KAVX0001-I drmumountコマンドを開始します。
 KAVX0406-I アンマウントを開始します。
           マウントポイント = /mnt
 KAVX0407-I アンマウントを完了しました。
           マウントポイント = /mnt
  KAVX0002-I drmumountコマンドを終了します。
  PROMPT>
10.テープへのバックアップの実行結果を確認します。
  バックアップが正常に完了したかを確認します。確認するには、バックアップサーバで
  drmtapecat コマンドを実行します。
  PROMPT> drmtapecat 000000002
  BACKUP-ID
           BACKUP-OBJECT SNAPSHOT TIME
                                           EXPIRATION TIME
  BACKUP-MEDIA
  0000000002 Oracle
                          2002/06/01 10:00:00 2002/09/01 10:00:00
 MEDIA1
```

# 9.4.4 アーカイブ済み REDO ログファイルをバックアップする

アーカイブ済み REDO ログファイルをテープへバックアップする手順について説明します。いっ たん主ボリュームのデータを副ボリュームにオンラインバックアップしたあと,副ボリュームから テープへバックアップします。

アーカイブ済み REDO ログファイルをバックアップするには:

1. アーカイブ済み REDO ログファイルのバックアップを取得します。

```
インスタンス名「ORA1」で指定される Oracle データベースのアーカイブ済み REDO ログ
ファイルを主ボリュームにバックアップします。バックアップするには、drmoralogbackup
コマンドを実行します。
PROMPT> drmoralogbackup ORA1
KAVX0001-I drmoralogbackupコマンドを開始します。
KAVX0808-I ログバックアップは以下の内容で取得されています。
        ログバックアップID = 0001
KAVX0002-I drmoralogbackupコマンドを終了します。
PROMPT>
```

2. バックアップの実行結果を確認します。

アーカイブ済み REDO ログファイルのバックアップが正常に完了したかを確認します。確認

```
するには, drmoralogbackup コマンドを実行します。
```

| PROMPT> drmor | alogbackup ORA1 -v 0001                                |
|---------------|--------------------------------------------------------|
| BACKUP ID     | :0001                                                  |
| DATE          | :2003-08-13 17:58:30                                   |
| CONTROL FILE  | :/var/opt/drm/log/backup/oracle/ORA1/control1.ctl00001 |
| FILE NAME     | :/var/opt/drm/log/backup/oracle/ORA1/arc0001.arc       |
| SEQUENCE      | :100                                                   |
| FIRST_CHANGE  | :30182                                                 |
| NEXT CHANGE   | :30258                                                 |
| FIRST_TIME    | :2003-08-13 16:45:13                                   |
| NEXT TIME     | :2003-08-13 17:02:08                                   |
| FILE NAME     | :/var/opt/drm/log/backup/oracle/ORA1/arc0002.arc       |
| SEQUENCE      | :101                                                   |
| FIRST CHANGE  | :30258                                                 |
| NEXT CHANGE   | :30419                                                 |
| FIRST TIME    | :2003-08-13 17:02:08                                   |
| NEXT TIME     | :2003-08-13 17:16:58                                   |
| PROMPT>       |                                                        |

3. 主ボリュームにバックアップしたアーカイブ済み REDO ログファイルを、副ボリュームへ

```
バックアップします。
```

1

アーカイブ済み REDO ログファイルをオンラインバックアップします。バックアップするに は, drmfsbackup コマンドを実行します。

PROMPT> drmfsbackup /var -target /var/opt/drm/log/backup/oracle/ORA1/ KAVX0001-I drmfsbackupコマンドを開始します。 . . .

KAVX0040-I バックアップは以下の内容で取得されています。

```
バックアップID = 000000002
KAVX0002-I drmfsbackupコマンドを終了します。
```

```
PROMPT>
```

コマンドを実行すると、データベースサーバのバックアップカタログに、新しいバックアップ ID(連番で未使用のID)でバックアップ情報が登録されます。ここでは、新しいバックアッ  $\mathcal{T}$  ID  $\mathcal{E}$  [000000002]  $\mathcal{E}$  Ltst.

4. バックアップの実行結果を確認します。

副ボリュームへのバックアップが正常に完了したかを確認します。確認するには、drmfscat コマンドを実行します。

```
PROMPT> drmfscat /var -target /var/opt/drm/log/backup/oracle/ORA1/
INSTANCE: /var
BACKUP-ID:000000002 BACKUP-MODE: ONLINE INSTANCE: /var ORIGINAL-ID:
0000000002
START-TIME: 2003/08/13 20:05:00 END-TIME: 2003/08/13 20:08:00 HOSTNAME:
FILESERV1
T FILE
             FS
                                 DEVICE
                                                       COPY-GROUP
                       DG
                                 /dev/rdsk/c4t20d10
                                                       FS001,DDrive
F -
F -
             /var
                        -
                                                       FS001, DDrive
```

PROMPT>

5. バックアップ情報を一時ファイルヘエクスポートします。

副ボリュームからテープへバックアップするには、主ボリュームから副ボリュームへのバック アップ操作に関する情報を、バックアップサーバにコピーする必要があります。

drmdbexport コマンドを実行して、バックアップ操作に関する情報を一時ファイル「/tmp/

EX-FILE1.drm」 ヘエクスポートします。

PROMPT> drmdbexport 000000002 -f /tmp/EX-FILE1.drm KAVX0001-I drmdbexportコマンドを開始します。

```
KAVX0002-I drmdbexportコマンドを終了します。
PROMPT>
```

 エクスポートした一時ファイルをデータベースサーバからバックアップサーバへ転送します。 エクスポートした一時ファイル「/tmp/000000001.drm」をデータベースサーバからバッ クアップサーバに転送します。転送するには、rcp コマンド(リモートコピー)を実行しま す。

```
PROMPT> rcp /tmp/EX-FILE1.drm <バックアップサーバ名>:/tmp
PROMPT>
```

7. データベースサーバから転送した一時ファイルをバックアップサーバのバックアップカタログ ヘインポートします。

```
データベースサーバから転送した一時ファイル「/tmp/EX-FILE1.drm」をバックアップ
サーバのバックアップカタログへインポートします。一時ファイルをインポートするには、
```

バックアップサーバで drmdbimport コマンドを実行します。

PROMPT> drmdbimport -f /tmp/EX-FILE1.drm KAVX0001-I drmdbimportコマンドを開始します。

```
KAVX0418-I ファイル名で指定されたバックアップ情報をバックアップカタログに追加しました。
```

- インポートされたバックアップID = 0000000003 KAVX0002-I drmdbimportコマンドを終了します。 PROMPT>
- 8. インポートの実行結果を確認します。

```
インポートが正常に完了したかを確認します。確認するには、バックアップサーバで
drmfscat コマンドを実行します。
```

```
PROMPT> drmfscat /var -target /var/opt/drm/log/backup/oracle/ORA1/
INSTANCE: /var
BACKUP-ID:000000003 BACKUP-MODE: ONLINE INSTANCE: /var ORIGINAL-ID:
000000002
START-TIME: 2003/08/13 20:05:00 END-TIME: 2003/08/13 20:08:00 HOSTNAME:
FILESERV1
T FILE FS DG DEVICE COPY-GROUP
F - /var - /dev/rdsk/c4t20t10 FS001.DDriv
```

```
    F -
    /var
    -
    /dev/rdsk/c4t20t10
    FS001,DDrive

    F -
    -
    -
    -
    FS001,DDrive

    PROMPT>
    -
    -
    -
    FS001,DDrive
```

9. 副ボリュームをマウントします。

```
ここでは副ボリュームのマウントポイントを「/var」とします。

PROMPT> drmmount 000000003 -mount_pt /var

KAVX0001-I drmmountコマンドを開始します。

マウントを開始します。

マウントポイント = /var

KAVX0401-I マウントを完了しました。

マウントポイント = /var

KAVX0002-I drmmountコマンドを終了します。

PROMPT>
```

10.副ボリュームのデータをテープへバックアップします。

```
バックアップするには、バックアップサーバで drmmediabackup コマンドを実行します。
```

```
PROMPT> drmmediabackup 000000003
KAVX0001-I drmmediabackupコマンドを開始します。
KAVX0402-I バックアップを開始します。
バックアップの進行状況について詳しく確認する場合,バックアップ管理製品
が提供する監視方法を使用し,確認してください。
バックアップ元 = /var
KAVX0403-I バックアップを完了しました。
バックアップ元 = /var
KAVX0040-I バックアップは以下の内容で取得されています。
バックアップID = 000000004
KAVX0002-I drmmediabackupコマンドを終了します。
PROMPT>
バックアップを実行すると,このバックアップ操作に関する情報がバックアップカタログに新
しいバックアップ ID 「000000004」で登録されます。
```

#### 11.副ボリュームをアンマウントします。

```
マウント時に指定したバックアップ ID「000000003」を指定して,副ボリュームをアンマ
ウントします。
```

Oracle データベースの場合の運用

PROMPT> drmumount 000000003 KAVX0001-I drmumountコマンドを開始します。 KAVX0406-I アンマウントを開始します。 マウントポイント = /var KAVX0407-I アンマウントを完了しました。 マウントポイント = /var KAVX0002-I drmumountコマンドを終了します。 PROMPT>

12.テープへのバックアップの実行結果を確認します。

バックアップが正常に完了したかを確認します。確認するには、バックアップサーバで drmtapecat コマンドを実行します。 PROMPT> drmtapecat 000000004 BACKUP-ID BACKUP-OBJECT SNAPSHOT TIME EXPIRATION TIME BACKUP-MEDIA 0000000004 FILESYSTEM 2003/08/13 20:05:00 2003/11/13 20:05:00

```
MEDIA1
PROMPT>
```

# 9.4.5 Oracle データベースをリストアおよびリカバリする

テープへバックアップしたデータをリストアする手順について説明します。この例では、いったん テープのデータを副ボリュームにリストアしたあと、副ボリュームと主ボリュームを再同期するこ とでリストアします。そのあと、SQL\*Plus を使用してデータベースをリカバリします。

Oracle データベースをテープからリストアするには:

1. バックアップデータのバックアップ ID を確認します。

リストアに使用するバックアップデータのバックアップ ID を確認します。バックアップ ID

を確認するには, バックアップサーバで drmtapecat コマンドを実行します。

PROMPT> drmtapecat BACKUP-ID BACKUP-OBJECT SNAPSHOT TIME EXPIRATION TIME BACKUP-MEDIA 000000002 Oracle 2003/08/13 10:00:00 2003/11/13 10:00:00 MEDIA1 PROMPT>

2. 副ボリュームをマウントします。

バックアップ ID「000000002」を指定して、副ボリュームをマウントします。

ここでは副ボリュームのマウントポイントを「/mnt」とします。

| PROMPT> drr           | nmount 0000000002 -mount pt / | /mnt |
|-----------------------|-------------------------------|------|
| KAVX0001-I            | drmmountコマンドを開始します。           |      |
| KAVX0400-I            | マウントを開始します。                   |      |
|                       | マウントポイント = /mnt               |      |
| KAVX0401-I            | マウントを完了しました。                  |      |
|                       | マウントポイント = /mnt               |      |
| KAVX0002-I<br>PROMPT> | drmmountコマンドを終了します。           |      |

3. バックアップしたデータをテープから副ボリュームヘリストアします。

リストアするには,バックアップサーバで drmmediarestore コマンドを実行します。

Oracle データベースの場合の運用

529

```
リュームの状態が更新されるため,更新前の副ボリュームの状態を管理していたバックアップ
ID「0000000001」は,バックアップサーバのバックアップカタログから削除されます。
```

4. 副ボリュームをアンマウントします。

```
マウント時に指定したバックアップ ID「000000002」を指定して,副ボリュームをアンマ
ウントします。
PROMPT> drmumount 0000000002
KAVX0001-I drmumountコマンドを開始します。
KAVX0406-I アンマウントを開始します。
マウントポイント = /mnt
KAVX0407-I アンマウントを完了しました。
マウントポイント = /mnt
KAVX0002-I drmumountコマンドを終了します。
PROMPT>
```

5. テープから副ボリュームへのリストアの実行結果を確認します。

リストアが正常に完了したかを確認します。確認するには、バックアップサーバで drmoracat コマンドを実行します。

```
PROMPT> drmoracat ORA1
INSTANCE: ORA1
BACKUP-ID:000000005 BACKUP-MODE: ONLINE INSTANCE: ORA1 ORIGINAL-ID
000000001
START-TIME: 2003/08/13 10:00:00 END-TIME: 2003/08/13 10:03:00
T OBJECT FILE
                       FS
                                  DG
                                           DEVICE
                                                             COPY-GROUP
            /mnt/TBS1.dbf /mnt
T TBS1
                                                 /dev/rdsk/c4t20d10
ORA001, B001
т –
                                                            ORA001, B001
PROMPT>
```

バックアップ情報を一時ファイルヘエクスポートします。

マルチサーバ構成で副ボリュームから主ボリュームヘリストアするには、テープから副ボ リュームへのリストア操作に関するバックアップ情報を、データベースサーバにコピーする必 要があります。バックアップ情報を一時ファイル「/tmp/EX-FILE1.drm」へエクスポート します。drmdbexport コマンドを実行します。

```
PROMPT> drmdbexport 0000000005 -f /tmp/EX-FILE1.drm
KAVX0001-I drmdbexportコマンドを開始します。
KAVX0002-I drmdbexportコマンドを終了します。
PROMPT>
```

- エクスポートした一時ファイルをバックアップサーバからデータベースサーバへ転送します。 エクスポートした一時ファイル「/tmp/EX-FILE1.drm」をバックアップサーバからデータ ベースサーバに転送します。また、バックアップサーバのバックアップファイルも、データ ベースサーバに転送します。転送するには、rcp コマンド(リモートコピー)を実行します。 PROMPT> tar cf /tmp/ARCHIVE-FILE1.tar /prodsk/oracle/backup/ 000000001\_ORA/\*.ora PROMPT> rcp /tmp/ARCHIVE-FILE1.tar <データベースサーバ名>:/tmp PROMPT> rcp /tmp/EX-FILE1.drm <データベースサーバ名>:/tmp PROMPT>
- バックアップサーバから転送した一時ファイルをデータベースサーバのバックアップカタログ ヘインポートします。

```
バックアップサーバから転送した一時ファイル「/tmp/EX-FILE1.drm」をデータベース
サーバへインポートします。一時ファイルをインポートするには、データベースサーバで
drmdbimport コマンドを実行します。
PROMPT> drmdbimport -f /tmp/EX-FILE1.drm
KAVX0001-I drmdbimportコマンドを開始します。
KAVX0418-I ファイル名で指定されたバックアップ情報をバックアップカタログに追加しま
した。
インポートされたバックアップID = 000000003
KAVX0002-I drmdbimportコマンドを終了します。
PROMPT> tar xf /tmp/ARCHIVE-FILE1.tar
PROMPT>
コマンドを実行すると、データベースサーバのバックアップカタログに、新しいバックアップ
```

```
ID「000000003」でバックアップ情報が登録されます。また、テープから副ボリュームへのリストアが実行されたことがデータベースサーバのバックアップカタログに反映されるた
```

め、更新前の副ボリュームの状態を管理していたバックアップ ID「000000001」は、デー タベースサーバのバックアップカタログから削除されます。

```
9. インポートの実行結果を確認します。
 インポートが正常に完了したかを確認します。確認するには、データベースサーバで
 drmoracat コマンドを実行します。
 PROMPT> drmoracat ORA1
 INSTANCE: ORA1
 BACKUP-ID:000000003 BACKUP-MODE: ONLINE INSTANCE: ORA1 ORIGINAL-ID
 000000001
 START-TIME: 2003/08/13 10:00:00 END-TIME: 2003/08/13 10:03:00
 T OBJECT FILE
                   FS
                           DG DEVICE
                                                 COPY-GROUP
 T TBS1
         /mnt/TBS1.dbf /mnt
                                       /dev/rdsk/c4t20d10
 ORA001, B001
 Ψ -
                                                ORA001, B001
 PROMPT>
10.副ボリュームのデータを主ボリュームヘリストアします。
 主ボリュームと副ボリュームを再同期することでリストアします。リストアするには、データ
 ベースサーバで drmorarestore コマンドを実行します。
 PROMPT> drmorarestore 000000003 -resync
 KAVX0001-I drmorarestoreコマンドを開始します。
 KAVX0002-I drmorarestoreコマンドを終了します。
 PROMPT>
11.バックアップしたアーカイブ済み REDO ログファイルのバックアップ ID を確認します。
 リストアに使用するアーカイブ済み REDO ログファイルのバックアップデータのバックアッ
 プIDを確認します。バックアップIDを確認するには、バックアップサーバで drmtapecat
 コマンドを実行します。
 PROMPT> drmtapecat
 BACKUP-ID
          BACKUP-OBJECT SNAPSHOT TIME
                                       EXPIRATION TIME
 BACKUP-MEDIA
 000000004 FILESYSTEM
                       2003/08/13 20:05:00 2003/11/14 20:05:00
 MEDIA1
 PROMPT>
12.副ボリュームをマウントします。
 バックアップ ID「000000004」を指定して、副ボリュームをマウントします。
  ここでは副ボリュームのマウントポイントを「/var」とします。
 PROMPT> drmmount 000000004 -mount pt /var
 KAVX0001-I drmmountコマンドを開始します。
 KAVX0400-I マウントを開始します。
          マウントポイント = /var
 KAVX0401-I マウントを完了しました。
          マウントポイント = /var
 KAVX0002-I drmmountコマンドを終了します。
 PROMPT>
13.バックアップしたデータをテープから副ボリュームヘリストアします。
  リストアするには, バックアップサーバで drmmediarestore コマンドを実行します。
 PROMPT> drmmediarestore 000000004
 KAVX0001-I drmmediarestoreコマンドを開始します。
 KAVX0404-I リストアを開始します。
          リストアの進行状況について詳しく確認する場合、バックアップ管理製品が提
 供する監視方法を使用し、確認してください。
          リストア元 = /var
          リストア先 = /var
 KAVX0405-I リストアを完了しました。
          リストア元 = /var
          リストア先 = /var
 KAVX0040-I バックアップは以下の内容で取得されています。
  KAVX0002-I drmmediarestoreコマンドを終了します。
 PROMPT>
 リストアを実行すると、バックアップサーバのバックアップカタログに、このリストア操作に
```

関する情報が新しいバックアップ ID「000000006」で登録されます。このとき、副ボ

リュームの状態が更新されるため,更新前の副ボリュームの状態を管理していたバックアップ ID「000000002」は,バックアップサーバのバックアップカタログから削除されます。

14.副ボリュームをアンマウントします。

マウント時に指定したバックアップ ID「000000004」を指定して,副ボリュームをアンマ ウントします。 PROMPT> drmumount 000000004 KAVX0001-I drmumountコマンドを開始します。 KAVX0406-I アンマウントを開始します。 マウントポイント = /var KAVX0407-I アンマウントを完了しました。 マウントポイント = /var KAVX002-I drmumountコマンドを終了します。 PROMPT>

15.テープから副ボリュームへのリストアの実行結果を確認します。

リストアが正常に完了したかを確認します。確認するには、バックアップサーバで drmfscat コマンドを実行します。

PROMPT> drmfscat /var INSTANCE: /var BACKUP-ID:000000006 BACKUP-MODE: ONLINE INSTANCE: /var ORIGINAL-ID: 0000000002 START-TIME: 2003/08/13 20:05:00 END-TIME: 2003/08/13 20:08:00 HOSTNAME: FILESERV1 FS DG DEVICE COPY-GROUP T FILE /dev/rdsk/c4t20d10 FS001,DDrive F -/var F -FS001,DDrive PROMPT>

16.バックアップ情報を一時ファイルヘエクスポートします。

マルチサーバ構成で副ボリュームから主ボリュームヘリストアするには、テープから副ボ リュームへのリストア操作に関するバックアップ情報を、データベースサーバにコピーする必 要があります。バックアップ情報を一時ファイル「/tmp/EX-FILE1.drm」へエクスポート します。drmdbexport コマンドを実行します。

PROMPT> drmdbexport 000000006 -f /tmp/EX-FILE1.drm KAVX0001-I drmdbexportコマンドを開始します。 KAVX0002-I drmdbexportコマンドを終了します。 PROMPT>

- 17.エクスポートした一時ファイルをバックアップサーバからデータベースサーバへ転送します。 エクスポートした一時ファイル「/tmp/EX-FILE1.drm」をバックアップサーバからデータ ベースサーバに転送します。転送するには、rcp コマンド(リモートコピー)を実行します。 PROMPT> rcp /tmp/EX-FILE1.drm <データベースサーバ名>:/tmp
- 18. バックアップサーバから転送した一時ファイルをデータベースサーバのバックアップカタロ グへインポートします。

バックアップサーバから転送した一時ファイル「/tmp/000000003.drm」をデータベース サーバへインポートします。一時ファイルをインポートするには、データベースサーバで drmdbimport コマンドを実行します。 PROMPT> drmdbimport -f /tmp/EX-FILE1.drm

RAVX0001-I drmdbimportコマンドを開始します。 KAVX0001-I drmdbimportコマンドを開始します。 KAVX0418-I ファイル名で指定されたバックアップ情報をバックアップカタログに追加しま した。 インポートされたバックアップID = 000000004 KAVX0002-I drmdbimportコマンドを終了します。 PROMPT> コマンドを実行すると、データベースサーバのバックアップカタログに、新しいバックアップ ID 「000000004」でバックアップ情報が登録されます。また、テープから副ボリュームへ のリストアが実行されたことがデータベースサーバのバックアップカタログに反映されるた め、更新前の副ボリュームの状態を管理していたバックアップ ID 「000000002」は、デー タベースサーバのバックアップカタログから削除されます。

19.インポートの実行結果を確認します。

PROMPT>

インポートが正常に完了したかを確認します。確認するには、データベースサーバで drmfscat コマンドを実行します。

PROMPT> drmfscat /var INSTANCE: /var BACKUP-ID:000000004 BACKUP-MODE: ONLINE INSTANCE: /var ORIGINAL-ID: 000000002 START-TIME: 2003/08/13 20:05:00 END-TIME: 2003/08/13 20:08:00 HOSTNAME: FILESERV1 FS DEVICE T FILE DG COPY-GROUP /dev/rdsk/c4t20d10 FS001,DDrive F -/var \_ F -FS001, DDrive PROMPT>

20.アーカイブ済み REDO ログファイルを主ボリュームヘリストアします。

```
アーカイブ済み REDO ログファイルを主ボリュームのログ格納ディレクトリヘリストアします。リストアするには、データベースサーバで drmfsrestore コマンドを実行します。
PROMPT> drmfsrestore 0000000004 -resync -target /var/opt/drm/log/
backup/oracle/ORA1/
KAVX0001-I drmfsrestoreコマンドを開始します。
・・・
KAVX0002-I drmfsrestoreコマンドを終了します。
PROMPT>
```

21.アーカイブ済み REDO ログのバックアップの内容を確認します。

主ボリュームにリストアしたアーカイブ済み REDO ログファイルのバックアップの内容を確

認します。確認するには、drmoralogbackup コマンドを実行します。

PROMPT> drmoralogbackup ORA1 -v 0001

| BACKUP ID    | :0001                                                  |
|--------------|--------------------------------------------------------|
| DATE _       | :2003-08-13 20:00:00                                   |
| CONTROL FILE | :/var/opt/drm/log/backup/oracle/ORA1/control1.ct100001 |
| FILE NAME    | :/var/opt/drm/log/backup/oracle/ORA1/arc0001.arc       |
| SEQUENCE     | :100                                                   |
| FIRST CHANGE | :30182                                                 |
| NEXT CHANGE  | :30258                                                 |
| FIRST TIME   | :2003-08-13 10:02:00                                   |
| NEXT TIME    | :2003-08-13 15:00:00                                   |
| FILE NAME    | :/var/opt/drm/log/backup/oracle/ORA1/arc0002.arc       |
| SEQUENCE     | :101                                                   |
| FIRST CHANGE | :30258                                                 |
| NEXT CHANGE  | :30419                                                 |
| FIRST TIME   | :2003-08-13 15:00:00                                   |
| NEXT TIME    | :2003-08-13 20:00:00                                   |
| PROMPT>      |                                                        |
|              |                                                        |

22.アーカイブ済み REDO ログファイルをアーカイブ済み REDO ログファイル保管先に転送し ます。

主ボリュームにリストアしたアーカイブ済み REDO ログファイルをログ格納ディレクトリか らアーカイブ済み REDO ログファイル保管先に転送します。転送するには, cp コマンド(コ

ピー)を, -p オプションを指定して実行します。

PROMPT> cp -p /var/opt/drm/log/backup/oracle/ORA1/control1.ctl00001 / disk2\_0/u01/app/control01.ctl PROMPT> cp -p /var/opt/drm/log/backup/oracle/ORA1/control1.ctl00001 / disk2\_0/u01/app/control02.ctl PROMPT> cp -p /var/opt/drm/log/backup/oracle/ORA1/control1.ctl00001 / disk2\_0/u01/app/control03.ctl PROMPT> cp -p /var/opt/drm/log/backup/oracle/ORA1/arc0001.arc /df500-1/ ArchiveLog/1/arc0001.arc PROMPT> cp -p /var/opt/drm/log/backup/oracle/ORA1/arc0002.arc /df500-1/ ArchiveLog/1/arc0002.arc PROMPT>

23.Oracle データベースをリカバリするために, SQL\*Plus にログインします。

Oracle データベースが停止しているため, SQL\*Plus にログインします。SQL\*Plus にログ インするときには,必ず次のように SYSDBA 権限のユーザーでログインしてください。

DBServer > sqlplus <ユーザー名>/<パスワード> as sysdba

24.Oracle データベースをマウントします。

次のようにコマンドを実行し, Oracle データベースをマウントします。

SQL> startup mount

25.Oracle データベースをリカバリします。 次のようにコマンドを実行し、Oracle データベースをリカバリします。
SQL> recover database until cancel using backup controlfile; リカバリの最後に、適用するアーカイブ済み REDO ログファイルが存在しないことを示す メッセージが表示されます。このときは、対応するオンライン REDO ログファイルを指定し てください。 リカバリが成功すると「Media recovery complete.」というメッセージが表示されます。
26.リカバリが成功したら Oracle データベースをオープンします。 次のようにコマンドを実行し、Oracle データベースをオープンします。
SQL> alter database open resetlogs; Oracle データベースをオープンすると「Database altered.」というメッセージが表示さ

#### れます。

# 9.5 Protection Manager と連携できないバックアップ管 理製品を使用してバックアップおよびリストアする

Protection Manager と連携できないバックアップ管理製品を使用している場合は、次の手順で Oracle データベースをテープにバックアップ、またはテープからリストアしてください。なお、 バックアップの手順1から手順7までの操作の詳細については、「9.3.3 Oracle データベースを テープにバックアップする」を参照してください。また、リストア操作の詳細については、 「9.3.4 Oracle データベースをテープからリストアする」を参照してください。

**Oracle** データベースをテープへバックアップするには(**Protection Manager** と連携できないバッ クアップ管理製品を使用している場合):

- 1. 常時スプリット運用の場合, EX DRM RESYNCを実行して, コピーグループを再同期します。
- **2.** EX\_DRM\_ORA\_BACKUP を実行して, **Oracle** データベースを副ボリュームへバックアップしま す。
- 3. EX DRM DB EXPORTを実行して、バックアップ情報を一時ファイルヘエクスポートします。
- EX\_DRM\_ORAFILE\_PACK を実行して、バックアップ時に作成された制御ファイルを一時ディレクトリに退避します。
- 5. EX DRM FTP PUT を実行して、一時ファイルをバックアップサーバへ転送します。
- 6. EX\_DRM\_DB\_IMPORT を実行して、データベースサーバから転送した一時ファイルをバック アップサーバのバックアップカタログへインポートします。
- 7. EX\_DRM\_ORAFILE\_EXTRACT を実行して、データベースサーバから転送した制御ファイルを バックアップサーバへ展開します。
- バックアップ ID を確認します。 バックアップ ID を確認するには、バックアップサーバの次のディレクトリにあるバックアッ プ ID 記録ファイル (<オペレーション ID>.bid)を開きます。 /var/opt/drm/script/tmp/<オペレーションID>/BK/<オペレーションID>.bid
- 表領域,ログファイル,制御ファイル,初期化パラメーターファイルの格納場所を確認します。 ファイルの格納場所を確認するには、手順8で確認したバックアップIDを引数にして、 drmoracatコマンドを実行します。 なお、バックアップ元のファイルがデータベースサーバ上に格納されている場合、制御ファイ ルおよび初期化パラメーターファイルは、次のディレクトリにあります。

/var/opt/drm/script/tmp/オペレーションID/AP/ファイル名 drmoracat コマンドの表示結果の,次の表示項目に格納場所が表示されます。

- 表示項目「T」に表領域
- 表示項目「O」にオンライン REDO ログファイル
- 表示項目「A」にアーカイブ済み REDO ログファイル
- 表示項目「C」に制御ファイル
- 表示項目「I」に初期化パラメーターファイル

10.Oracle データベースのオブジェクトファイルの格納場所を確認します。

確認するには、手順8で確認したバックアップIDを引数にして、drmmount コマンドを実行 します。

drmmount コマンドの表示結果に,マウントされたマウントポイントディレクトリ名が表示 されます。マウントされたマウントポイントディレクトリには,**Oracle** データベースのオブ ジェクトファイルが格納されています。

11.確認した次のファイルをバックアップ管理製品でテープにバックアップします。

- 表領域
- オンライン REDO ログファイル
- アーカイブ済み REDO ログファイル
- 制御ファイル
- 初期化パラメーターファイル
- マウントされたマウントポイントディレクトリに格納されているすべてのファイル

12.手順 10 でマウントしたマウントポイントを, drmumount コマンドを実行してアンマウント します。

**Oracle** データベースをテープからリストアするには(**Protection Manager** と連携できないバック アップ管理製品を使用している場合):

- 1. drmoracat コマンドを実行して、リストア対象となるバックアップカタログのバックアップ ID を確認します。
- 2. drmmount コマンドを実行してから, バックアップの手順9 で確認した格納場所へ, テープ からリストアします。
- 3. バックアップ ID を指定して EX\_DRM\_BACKUPID\_SET を実行し, バックアップ ID 記録ファ イルを作成します。
- 4. 「9.3.4 Oracle データベースをテープからリストアする」の手順3以降を実行して、副ボ リュームから主ボリュームへリストアしてください。

# 9.6 ファイル共用を使用してバックアップおよびリストア する(データベースサーバとバックアップサーバをファイ ル共用で連携する)

データベースサーバとバックアップサーバ間でバックアップ情報を送受信する場合,通常はFTP を使用した拡張コマンド(EX\_DRM\_FTP\_PUT, EX\_DRM\_FTP\_GET)を使用しますが,FTPを使 用しないで,ファイル共用を使用してサーバ間でバックアップ情報をコピーすることもできます。 ここでは,ファイル共用を使用して Oracle データベースをバックアップ,リストアする例につい て説明します。

# 9.6.1 ファイル共用を使用してバックアップおよびリストアするための準 備

ファイル共用を使用して, Oracle データベースをバックアップおよびリストアするための準備手順について説明します。

- オペレーション定義ファイルチェックツールで自動生成された、拡張コマンド用一時ディレクトリを確認します。
   拡張コマンド用一時ディレクトリが自動生成される場所については、「4.15.10 拡張コマンド用一時ディレクトリの確認」を参照してください。
- 自動生成したバックアップサーバ上の拡張コマンド用一時ディレクトリをデータベースサーバ から共用できるように設定します。
- データベースサーバから、バックアップサーバ上の拡張コマンド用一時ディレクトリをマウントします。
   ここでは、バックアップサーバ上の拡張コマンド用一時ディレクトリを、データベースサーバの「/nfs」にマウントします。
- 4. 自動生成したバックアップサーバ上の拡張コマンド用一時ディレクトリに、データベースサー バから拡張コマンドを実行するユーザーが読み書きできる権限を設定します。

# 9.6.2 ファイル共用を使用してバックアップする例

ファイル共用を使用して, Oracle データベースをバックアップする手順について説明します。なお, 手順1から手順3までの操作,および手順5以降の操作の詳細については, 「9.3.3 Oracle データベースをテープにバックアップする」を参照してください。

ファイル共用を使用して, Oracle データベースをバックアップするには:

- 1. 常時スプリット運用の場合, EX DRM RESYNCを実行して, コピーグループを再同期します。
- **2.** EX\_DRM\_ORA\_BACKUP を実行して, **Oracle** データベースを副ボリュームへバックアップしま す。
- 3. EX DRM DB EXPORTを実行して,バックアップ情報を一時ファイルヘエクスポートします。
- **4.** EX\_DRM\_ORAFILE\_PACK を実行して、バックアップ時に作成された制御ファイルを一時ディレクトリに退避します。
- 一時ファイルをデータベースサーバからバックアップサーバへコピーします。 データベースサーバで cp コマンドを実行してデータベースサーバの拡張コマンド用一時ディ レクトリからバックアップサーバの拡張コマンド用一時ディレクトリに,一時ファイルをコ ピーします。
   DBServer > cp -p <データベースサーバの拡張コマンド用一時ディレクトリ>/ Operation\_A/DB/Operation\_A.drm /nfs DBServer > cp -p <データベースサーバの拡張コマンド用一時ディレクトリ>/ Operation A/DB/Operation A.cpio /nfs
- 6. EX\_DRM\_DB\_IMPORT を実行して、データベースサーバから転送した一時ファイルをバック アップサーバのバックアップカタログへインポートします。
- 7. EX\_DRM\_ORAFILE\_EXTRACT を実行して、データベースサーバから転送した制御ファイルを バックアップサーバへ展開します。
- 8. EX DRM TAPE BACKUP を実行して、副ボリュームのデータをテープへバックアップします。
- 9. 常時ペア運用の場合, EX DRM RESYNCを実行して、コピーグループを再同期します。

# 9.6.3 ファイル共用を使用してリストアする例

ファイル共用を使用して、バックアップサーバに、**Oracle** データベースをリストアする手順について説明します。手順1から3までの操作、および手順5以降の操作の詳細については、 「9.3.4 **Oracle** データベースをテープからリストアする」を参照してください。

ファイル共用を使用して Oracle データベースをリストアするには:

- 1. drmtapecat コマンドを実行して、バックアップデータのバックアップ ID を確認します。
- 2. EX\_DRM\_TAPE\_RESTORE を実行して、バックアップしたデータをテープから副ボリュームへ リストアします。
- 3. EX DRM DB EXPORTを実行して、バックアップ情報を一時ファイルへエクスポートします。
- **4.** EX\_DRM\_ORAFILE\_PACK を実行して、リストア時に作成された制御ファイルを一時フォルダ に退避します。
- 5. 一時ファイルをバックアップサーバからデータベースサーバにコピーします。 データベースサーバで cp コマンドを実行して、バックアップサーバの拡張コマンド用一時 ディレクトリからデータベースサーバの拡張コマンド用一時ディレクトリに、一時ファイルを コピーします。
  DBServer > cp -p /nfs/Operation\_A.drm <データベースサーバの拡張コマンド用一時 ディレクトリ>/Operation\_A/DB

DBServer > cp -p /nfs/Operation\_A.cpio <データベースサーバの拡張コマンド用一 時ディレクトリ>/Operation\_A/DB

- 6. EX\_DRM\_DB\_IMPORT を実行して、バックアップサーバから転送した一時ファイルをデータ ベースサーバのバックアップカタログへインポートします。
- 7. EX\_DRM\_ORAFILE\_EXTRACT を実行して、コピーした制御ファイルをデータベースサーバに 展開します。
- 8. EX\_DRM\_ORA\_RESTORE を実行して、副ボリュームのデータを主ボリュームへリストアしま す。
- 9. SQL\*Plus を使用して, Oracle データベースをリカバリします。

# 9.7 RAC 構成で拡張コマンドを使用して, バックアップ およびリストアする

RAC 構成で拡張コマンドを使用して、バックアップおよびリストアする方法について説明します。

## 9.7.1 システム構成

この運用例で想定するシステム構成を次に示します。この構成例では、データベースサーバ2台、 バックアップサーバ1台の運用環境で、RACを構成するデータベースサーバ2台でバックアップ サーバを共用しています。

537

#### 図 9-9: RAC 構成例(拡張コマンド)

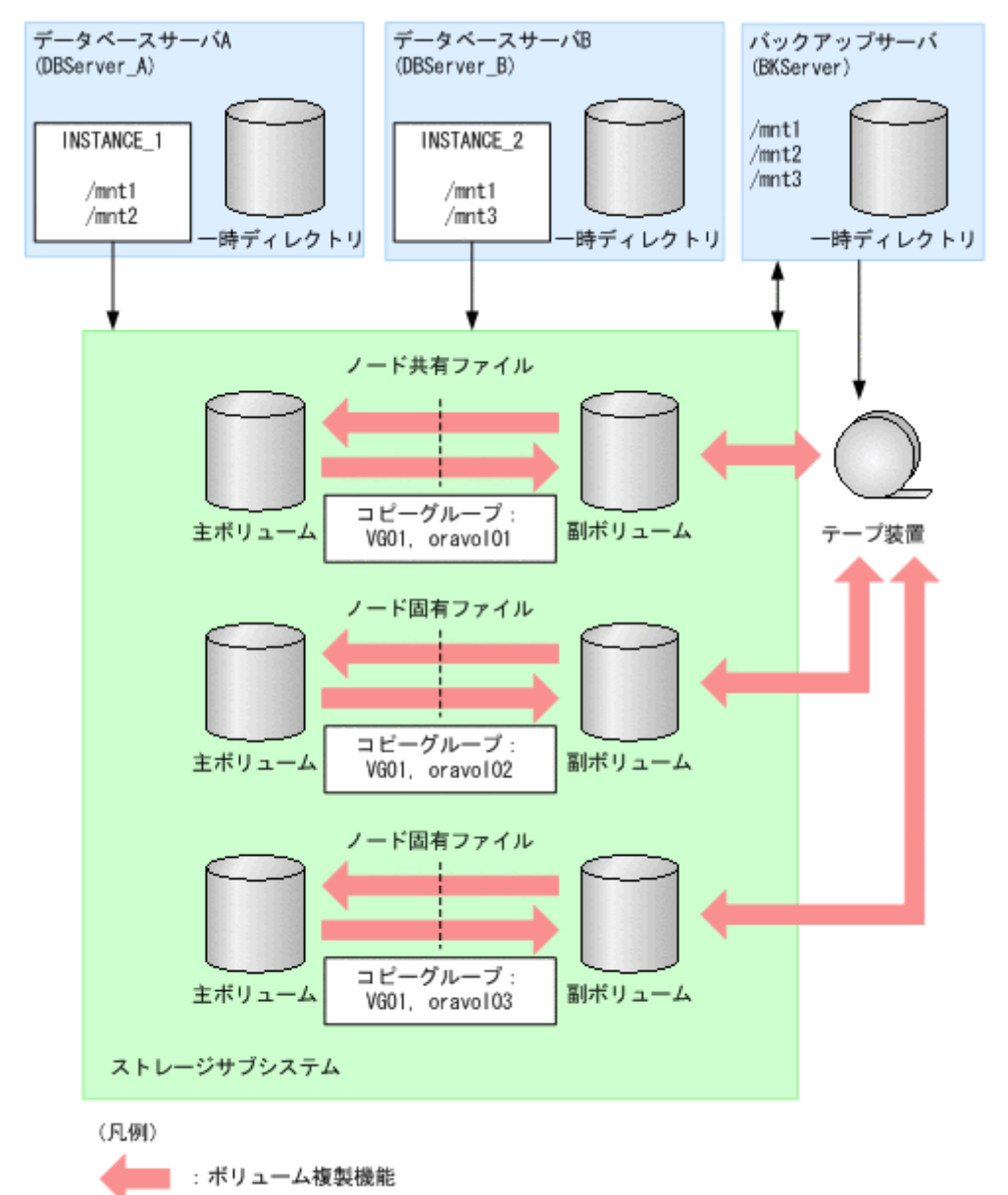

次のとおり構成されています。

- データベースサーバA(サーバ名: DBServer\_A)のOracle インスタンス「INSTANCE\_1」 が使用する主ボリュームはmkfsでフォーマットされており、DBServer\_Aの/mnt1および /mnt2のディレクトリにマウントされている。
- データベースサーバB(サーバ名:DBServer\_B)のOracle インスタンス「INSTANCE\_2」 が使用する主ボリュームはmkfsでフォーマットされており、DBServer\_Bの/mnt1および /mnt3のディレクトリにマウントされている。
- Oracle インスタンス「INSTANCE\_1」と「INSTANCE\_2」でデータファイル(表領域),制御 ファイル,およびサーバパラメーターファイルを共有している。Oracle データベース名には 「RAC\_1」が登録されている。
- **REDO** ログファイルと **UNDO** 表領域は, **Oracle** インスタンスごとに個別に保有している。 「INSTANCE 1」では /mnt2,「INSTANCE 2」では /mnt3 に保有する。

Oracle データベースの場合の運用

- 主ボリュームと副ボリュームは、データベースサーバとバックアップサーバで RAID Manager 構成定義ファイルにペアとして定義されている。
- 副ボリュームは通常マウントされていない。運用時だけ /mnt1, /mnt2, /mnt3 のディレクトリにマウントされる。
- バックアップサーバ(サーバ名: BKServer)には、NetBackup が導入されており、テープラ イブラリ装置の構成が定義されている。
- バックアップ方式は、オンライン方式を採用する。
- BKServer上でFTPサービスが起動している。DBServer\_AおよびDBServer\_Bのファイル 転送時に指定するユーザーを使用して,FTPサーバへのログインおよびファイルの転送がで きるように設定されている。

前提条件を次に示します。

- 副ボリュームをテープ媒体へバックアップするまでは、対象副ボリュームとペアを構成している主ボリュームのバックアップ操作を新たに実行できない。
- FTP サーバにログオンする際に使用するユーザー ID およびパスワードは次のように設定されている。
  - FTP ユーザー ID : admin
  - FTP ユーザーパスワード: password
- バックアップ対象の Oracle インスタンスは「常時スプリット運用」となっている。
- drmorainit コマンドが RAC を構成するすべてのノード上で実行されており、Oracle イン スタンス「INSTANCE\_1」および「INSTANCE\_2」が RAC を構成する Oracle インスタンス として登録されている。
- 「(4) オペレーション定義ファイルの作成例 (RAC 構成の場合)」で説明したオペレーション ID (Operataion\_A, Operataion\_B) を用いて運用する。このとき,拡張スクリプト用の定 義ファイルとして,各サーバ上に次の表に示したファイルが格納されている。

| サーバ名       | 格納されている拡張コマンド用定義ファイル名                        |
|------------|----------------------------------------------|
| DBServer_A | _Operation_A.dat, host.dat                   |
| DBServer_B | _Operation_B.dat, host.dat                   |
| BKServer   | _Operation_A.dat, _Operation_B.dat, host.dat |

各ファイルの内容を次に示す。

ファイル名: Operation A.dat

```
BACKUP_OBJECT=ORACLE
DB_SERVER_NAME=VServer_A
INSTANCE_NAME=INSTANCE_1
TARGET_NAME=
SET_DRM_HOSTNAME=0
```

ファイル名: Operation B.dat

BACKUP\_OBJECT=ORACLE DB\_SERVER\_NAME=VServer\_B INSTANCE\_NAME=INSTANCE\_2 TARGET\_NAME= SET\_DRM\_HOSTNAME=0

ファイル名:host.dat (データベースサーバ)

HOST\_ROLE=DB MAX\_LOG\_LINES=5000 ファイル名:host.dat(バックアップサーバ)

# 9.7.2 RAC 構成で拡張コマンドを使用してバックアップする

**Operation\_A**を使用して, **DBServer\_A**上の**Oracle**インスタンス「INSTANCE\_1」のディスク バックアップおよびテープバックアップを実行する例を説明します。なお, 運用例では拡張コマン ドがインストールされている /opt/drm/script/bin 下のディレクトリに **PATH** を通してあり ます。

コマンド操作内容では、コマンドを入力するサーバ名をコマンドプロンプト文字列に表記していま す。

1. ペアを再同期します。

ディスクバックアップを高速化するため,ディスクバックアップに先行して拡張コマンド EX\_DRM\_RESYNCを実行し,対象とするペアボリュームの再同期を実施します。 DBServer\_A > EX\_DRM\_RESYNC Operation\_A -cg VG01,oravol01 -copy\_size 7

 Oracle インスタンス固有の Oracle ファイルをディスクバックアップします。 Operation\_A に対して拡張コマンド EX\_DRM\_ORA\_BACKUP を使用し, Oracle インスタンス 固有の Oralce ファイルのオンラインディスクバックアップを実行します。なお、ディスク バックアップの対象インスタンスは、定義ファイル\_Operataion\_A.dat に定義されている 情報(INSTANCE\_1)です。

DBServer\_A > EX\_DRM\_ORA\_BACKUP Operation\_A -mode online -local

 バックアップカタログをエクスポートします。 拡張コマンド EX\_DRM\_DB\_EXPORT を使用し、手順2のディスクバックアップを実行した際 に生成されたバックアップカタログを拡張コマンド用一時ディレクトリ内の一時ファイルにエ クスポートします。

DBServer\_A > EX\_DRM\_DB\_EXPORT Operation\_A

4. Oracle 制御ファイル,初期化ファイルを退避します。

拡張コマンド EX\_DRM\_ORAFILE\_PACK を使用し、手順 2 のディスクバックアップを実行した 際に生成された Oracle 制御ファイル、初期化ファイルを拡張コマンド用一時ディレクトリに コピーします。

```
DBServer_A > EX_DRM_ORAFILE_PACK Operation_A
```

5. バックアップカタログファイル, Oracle 制御ファイル,および初期化ファイルを FTP 転送し ます。

拡張コマンド EX\_DRM\_FTP\_PUT を使用し,手順3および手順4で拡張コマンド用一時ディレクトリに格納された各種ファイルを BKServer 上の拡張コマンド一時ディレクトリへ FTP 転送します。

- バックアップカタログをインポートします。 拡張コマンド EX\_DRM\_DB\_IMPORT を使用し、手順5 で転送されたバックアップカタログ ファイルをデータベースサーバ上のバックアップカタログにインポートします。 BKServer > EX DRM DB IMPORT Operation A
- Oracle 制御ファイル,初期化ファイルを展開します。 拡張コマンド EX\_DRM\_ORAFILE\_EXTRACT を使用し、手順5 で転送された Oracle 制御ファ イル,初期化ファイルを Oracle 制御ファイル,初期化ファイル格納ディレクトリに展開しま す。

BKServer > EX\_DRM\_ORAFILE\_EXTRACT Operation\_A

 Oracle インスタンス固有の Oracle ファイルをテープバックアップします。 拡張コマンド EX\_DRM\_TAPE\_BACKUP を使用し、副ボリューム上にバックアップされた Oracle データベース、および Oracle 制御ファイル、初期化ファイル格納ディレクトリ以下の
制御ファイル,初期化ファイルをテープ装置にバックアップします。このとき,テープバック アップ用のマウントポイントとして/mntを指定します。 DBServer\_A > EX\_DRM\_TAPE\_BACKUP Operation\_A -mount\_pt /mnt

- RAC 共通の Oracle ファイルをディスクバックアップします。
   Operation\_A に対して拡張コマンド EX\_DRM\_ORA\_BACKUP を使用し, RAC 共通の Oralce ファイルのオンラインディスクバックアップを実行します。
   DBServer\_A > EX\_DRM\_ORA\_BACKUP Operation\_A -mode online -rac
- **10.RAC** 共通の Oracle ファイルをテープバックアップします。 手順9 でバックアップしたファイルに対して、手順3から手順8を実行し、副ボリューム上 にバックアップされた RAC 共通の Oracle ファイルをテープ装置にバックアップします。

## 9.7.3 RAC 構成で拡張コマンドを使用してリストアする

**Operation\_A**を使用して, **DBServer\_A**上でバックアップした **Oracle** インスタンス INSTANCE\_1 を **DBServer\_B**上でディスクリストアする例を説明します。この例は, **Oracle** インスタンス「INSTANCE\_1」,「INSTANCE\_2」ともに副ボリューム上にバックアップデータが保存されており,かつ拡張コマンド用一時ディレクトリ中に **Oracle** 制御ファイル,初期化ファイルが保存されている場合に実行できます。

コマンド操作内容では、コマンドを入力するサーバ名をコマンドプロンプト文字列に表記していま す。

 Oracle インスタンス固有の Oracle ファイルで、対象とするバックアップ ID を特定します。 drmoracat コマンドを実行し、ディスクリストアの対象とするバックアップ ID (ディスク バックアップによって生成されたバックアップ ID) を特定します。ここでは 0000000001 が

```
対象バックアップ ID です。
DBServer B > drmoracat INSTANCE 2 -rac -asm
INSTANCE: INSTANCE 2
DATABASE-NAME: RAC 1
ASM-INSTANCE: -
BACKUP-ID: 000000001 BACKUP-MODE: ONLINE (LOCAL) INSTANCE: INSTANCE 2
ORIGINAL-ID: 000000001
START-TIME: 2002/06/01 10:00:00 END-TIME: 2002/06/01 10:03:00 HOSTNAME:
DBServer A
T OBJECT
            FILE
                                        FS
                                                     DG
                                                            DEVICE
COPY-GROUP
T UNDO01
          /pdsk/disk3/UND001.dbf /pdsk/disk3 stg2 c4t0d1s2
STD01, orastd021
          /pdsk/disk3/UND002.dbf /pdsk/disk3 stg2 c4t0d1s2
T UNDO02
STD01, orastd021
```

 Oracle インスタンス固有の Oracle ファイルでリストア用バックアップ ID を設定します。 拡張コマンド EX\_DRM\_BACKUPID\_SET を使用し、手順1 で特定したバックアップ ID をバッ クアップ ID 記録一時ファイルに記録します。

DBServer\_B > EX\_DRM\_BACKUPID\_SET Operation\_B -backup\_id 0000000001

3. Oracle インスタンス固有の Oracle ファイルで, Oracle 制御ファイル, 初期化ファイルを展開します。

拡張コマンド EX\_DRM\_ORAFILE\_EXTRACT を使用し, 拡張コマンド用一時ディレクトリ内の Oracle 制御ファイル,初期化ファイルを Oracle 制御ファイル,初期化ファイル格納ディレク トリに展開します。

DBServer\_B > EX\_DRM\_ORAFILE\_EXTRACT Operation\_B

4. Oracle インスタンス固有の Oracle ファイルをディスクリストアします。

**Oracle** インスタンス INSTANCE\_2 固有の **Oracle** ファイルが破損している場合は、オペレー ション **ID**Operation\_B を指定して、INSTANCE\_2 固有の **Oracle** ファイルを主ボリューム にリストアします。

DBServer\_B > EX\_DRM\_ORA\_RESTORE Operation\_B -resync

```
5. RAC 共通の Oracle ファイルで,対象とするバックアップ ID を特定します。
  drmoracat コマンドを実行し、ディスクリストアの対象とする RAC 共通の Oracle ファイル
  のバックアップ ID (DBServer_A 上でディスクバックアップによって生成されたバックアッ
 プID)を特定します。ここでは000000002が対象バックアップIDです。
  DBServer A > drmoracat INSTANCE 1 -rac -asm
  INSTANCE: INSTANCE 1
 DATABASE-NAME: RAC 1
  ASM-INSTANCE:
 BACKUP-ID: 000000002 BACKUP-MODE: ONLINE (RAC) INSTANCE: INSTANCE 1
 ORIGINAL-ID: 000000001
 START-TIME: 2002/06/01 10:00:00 END-TIME: 2002/06/01 10:03:00 HOSTNAME:
 DBServer A
                                    FS
                                                DG
                                                      DEVICE
 T OBJECT
            FILE
 COPY-GROUP
 T SYSTEM
           /pdsk/disk3/SYSTEM01.dbf /pdsk/disk3 stg2 c4t0d1s2
 STD01, orastd021
          /pdsk/disk3/DATA01.dbf /pdsk/disk3 stg2 c4t0d1s2
 Т ДАТА
 STD01, orastd021
 O ONLRD01 /pdsk/disk1/redo01.log /pdsk/disk1 stg5 c4t0d1s5
 STD01, orastd051
6. RAC 共通の Oracle ファイルでリストア用バックアップ ID を設定します。
  拡張コマンド EX DRM BACKUPID SET を使用し、手順5 で特定したバックアップ ID をバッ
  クアップ ID 記録一時ファイルに記録します。
  DBServer A > EX DRM BACKUPID SET Operation A -backup id 0000000002
7. RAC 共通の Oracle ファイルのバックアップカタログをエクスポートします。
  拡張コマンド EX DRM DB EXPORT を使用し, RAC 共通の Oracle ファイルのバックアップ
  を実行した際に生成されたバックアップカタログを拡張コマンド用一時ディレクトリ内の一時
  ファイルにエクスポートします。
  DBServer_A > EX_DRM_DB_EXPORT Operation_A
```

- RAC 共通の Oracle ファイルで Oracle 制御ファイル,初期化ファイルを退避します。 拡張コマンド EX\_DRM\_ORAFILE\_PACK を使用し,RAC 共通の Oracle ファイルのバックアッ プを実行した際に生成された Oracle 制御ファイル,初期化ファイルを拡張コマンド用一時 ディレクトリにコピーします。 DBServer\_A > EX\_DRM\_ORAFILE\_PACK Operation\_A
- RAC 共通の Oracle ファイルでバックアップカタログファイル, Oracle 制御ファイル,および初期化ファイルをコピーします。
   手順7 および手順8で DBServer\_A 上の拡張コマンド用一時ディレクトリに格納された各種ファイルを rcp などの OS コマンドを使用して Operation\_B の使用する拡張コマンド用一時ディレクトリにコピーします。
- 10.RAC 共通の Oracle ファイルでバックアップカタログをインポートします。 拡張コマンド EX\_DRM\_DB\_IMPORT を使用し、手順9 でコピーしたバックアップカタログ ファイルをデータベースサーバ上のバックアップカタログにインポートします。 DBServer\_B > EX\_DRM\_DB\_IMPORT Operation\_B
- 11.Oracle 制御ファイル,初期化ファイルを展開します (RAC 共通の Oracle ファイル)。 拡張コマンド EX\_DRM\_ORAFILE\_EXTRACT を使用し、手順9 でコピーした Oracle 制御ファ イル,初期化ファイルを Oracle 制御ファイル,初期化ファイル格納ディレクトリに展開しま す。

DBServer\_B > EX\_DRM\_ORAFILE\_EXTRACT Operation\_B

**12.RAC** 共通の **Oracle** ファイルをディスクリストアします。 拡張コマンド EX\_DRM\_ORA\_RESTORE を使用し、副ボリューム上にバックアップされている **RAC** 共通の **Oracle** ファイルを主ボリュームにリストアします。 この場合、使用するオペレーション **ID** は Operation\_B です。 DBServer\_B > EX\_DRM\_ORA\_RESTORE Operation\_B -resync

13.Oracle データベースをリカバリします。

**Protection Manager** を利用し、データベースボリュームをリストアしたあと、データベース をリカバリする場合, **SQL\*Plus** を利用し、リカバリ操作を行います。**SQL\*Plus** の詳細につ

- いては, Oracle の製品マニュアルを参照してください。
- Oracle データベースをリカバリするために、SQL\*Plus にログインします。
   Oracle データベースが停止しているため、SQL\*Plus にログインします。このとき、必ず SYSDBA 権限を持つユーザーでログインしてください。
- DBServer\_B > sqlplus <ユーザー名>/<パスワード> as sysdba (2) Oracle データベースをマウントします。

Oracle データベースをマウント指定で起動します。

- SQL > startup mount (3) Oracle データベースをリカバリします。 リカバリが成功すると、「Media recovery complete.」というメッセージが表示され ます。 SQL > recover database
- (4) データベースのリカバリが成功したあと、Oracle データベースをオープンします。
   Oracle データベースをオープンすると、「Database altered.」というメッセージが表示されます。
   SQL > ALTER DATABASE OPEN;

## 9.8 RAC 構成でバックアップおよびリストアする

この操作は,スーパーユーザー (uid=0) で実行してください。

## 9.8.1 システム構成

RAC構成であるデータベースサーバ2台とバックアップサーバ1台のシステムを例にして,説明 します。共有ファイルは、どのノードからもRACインスタンスのバックアップおよびリストアが 実行できます。ノード固有ファイルはそれぞれのノードでバックアップまたはリストアが必要とな ります。ディスクバックアップまたはリストアとテープバックアップまたはリストアを連携した一 連の処理として実行します。

### 図 9-10: RAC 構成でバックアップおよびリストアする例

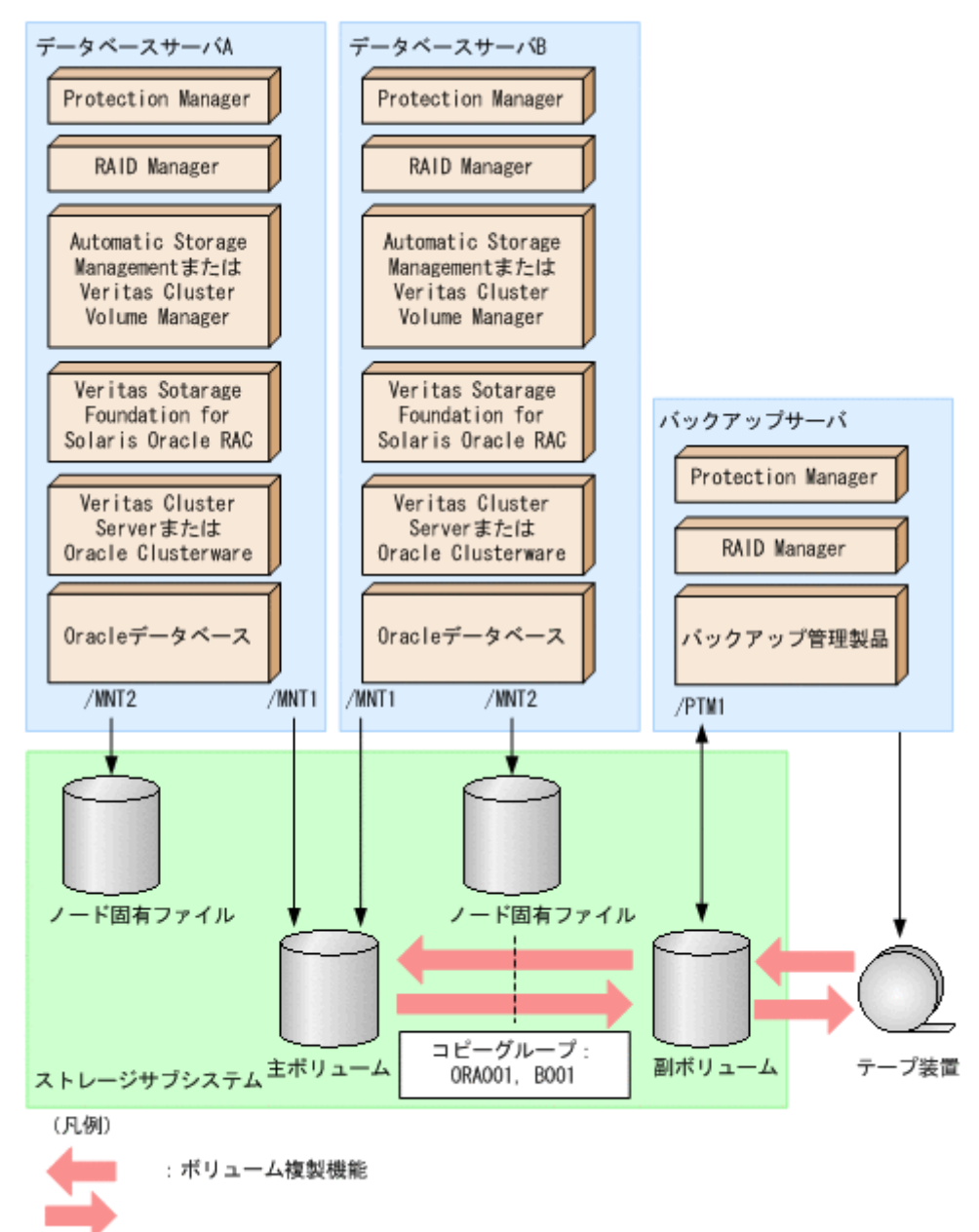

この構成例について説明します。

- Oracle インスタンスは CRS または VCS によって Oracle RAC 構成で管理されている。
- 主ボリュームは VxCFS または ASM でフォーマットされている。
   VxCFS の場合:/MNT1 と /MNT2 ディレクトリにマウントされている。
   ASM の場合: RAW デバイスのためマウントポイントなし。
- 副ボリュームは通常マウントされていない。必要なときだけ、/PTM1 ディレクトリにマウントされる。
- バックアップサーバには、NetBackup が導入され、テープライブラリ装置の構成は定義されている。
- テープバックアップコマンドは drmmediabackup コマンドおよび drmmediarestore コマ ンドを使用する。

- ノード固有ファイルには、アーカイブ済み REDO ログファイル、REDO ログファイル、 UNDO 表領域が含まれる。
- 共有ファイルには、データファイル、制御ファイル、サーバパラメーターファイルが含まれる。

この構成の前提条件を次に示します。

- ディクショナリマップファイルは, RAC を構成する Oracle インスタンスごとに個別に持つ。
- 副ボリュームをテープ媒体へバックアップするまでは、新たな主ボリュームをバックアップできない。

## 9.8.2 RAC インスタンスをテープ媒体ヘオンラインバックアップする

### RAC インスタンスをテープ媒体へオンラインバックアップするには:

1. すべてのノードで Oracle インスタンス固有の Oracle ファイルをオンラインバックアップします。

バックアップ ID は、サーバごとに未使用の ID が付与されます。この実行例では、 「000000001」です。 PROMPT> drmorabackup ORA1 -local KAVX0001-I drmorabackupコマンドを開始します。 …

KAVX0040-I バックアップは以下の内容で取得されています。 バックアップID = 000000001 KAVX0002-I drmorabackupコマンドを終了します。 PROMPT>

2. RAC 共有の Oracle ファイルを副ボリュームへオンラインバックアップします。

バックアップカタログに、新バックアップ ID が登録されます。バックアップ ID は、サーバ

ごとに未使用の ID が付与されます。この実行例では、「000000002」です。

```
PROMPT> drmorabackup ORA1 -rac
KAVX0001-I drmorabackupコマンドを開始します。
…
KAVX0040-I バックアップは以下の内容で取得されています。
バックアップID = 000000002
KAVX0002-I drmorabackupコマンドを終了します。
```

3. バックアップの実行結果を確認します。

PROMPT>

```
PROMPT> drmoracat ORA1 -rac
INSTANCE: ORA1
DATABASE-NAME: RAC1
BACKUP-ID:000000001 BACKUP-MODE: ONLINE (LOCAL) INSTANCE: ORA1 ORIGINAL-
ID: 000000001
START-TIME: 2002/06/01 09:57:00 END-TIME: 2002/06/01 09:59:00 HOSTNAME:
DB-SRV
T OBJECT FILE
                      FS
                                 DG
                                           DEVICE
                                                             COPY-GROUP
                                            /dev/rdsk/c4t20d02
T UNDOTBS1/mnt/TBS1.dbf /mnt1
                                     DG02
ORA001,B004
                                                            ORA001.B004
т –
INSTANCE: ORA1
DATABASE-NAME: RAC1
BACKUP-ID:000000002 BACKUP-MODE: ONLINE (RAC) INSTANCE: ORA1 ORIGINAL-
ID: 000000002
START-TIME: 2002/06/01 10:00:00 END-TIME: 2002/06/01 10:03:00 HOSTNAME:
DB-SRV
T OBJECT FILE
                      FS
                                 DG
                                           DEVICE
                                                             COPY-GROUP
          /mnt/TBS1.dbf /mnt
                                     DG01
T TBS1
                                              /dev/rdsk/c4t20d10
ORA001,B001
т –
                                                            ORA001, B001
PROMPT>
```

バックアップカタログ情報を一時ファイルへエクスポートします。
 手順1および手順2のバックアップカタログをエクスポートします。

```
手順2のバックアップカタログは、バックアップしたノードとは異なるノードでリストアす
 る場合に必要になるため、テープバックアップを実行しない場合でもエクスポートして保存し
 ます。
 PROMPT> drmdbexport 000000002 -f /tmp/EX-FILE1.drm
 KAVX0001-I drmdbexportコマンドを開始します。
 KAVX0002-I drmdbexportコマンドを終了します。
 PRMPT>
5. 一時ファイルをファイルサーバからバックアップサーバへ rcp で転送します。
 PRMPT> rcp /tmp/EX-FILE1.drm <バックアップサーバ名>:
 PROMPT>

    転送した一時ファイルをバックアップサーバのバックアップカタログへインポートします。

 バックアップカタログに,新バックアップ ID が登録されます。バックアップ ID は,サーバ
  ごとに未使用の ID が付与されます。この実行例では、「000000001」です。
 PROMPT> drmdbimport -f /tmp/EX-FILE1.drm
 KAVX0001-I drmdbimportコマンドを開始します。
 KAVX0418-I ファイル名で指定されたバックアップ情報をバックアップカタログに追加しま
  した。
  インポートされたバックアップID = 000000001
 KAVX0002-I drmdbimportコマンドを終了します。
 PROMPT>
7. インポート実行結果を確認します。
 PROMPT> drmoracat ORA1 -rac
 INSTANCE: ORA1
 DATABASE-NAME: RAC1
 BACKUP-ID:000000001 BACKUP-MODE: ONLINE (RAC) INSTANCE: ORA1 ORIGINAL-
 ID: 000000001
 START-TIME: 2002/06/01 10:00:00 END-TIME: 2002/06/01 10:03:00 HOSTNAME:
 DB-SRV
 T OBJECT
                    FS
          FILE
                             DG
                                   DEVICE
                                                  COPY-GROUP
 T TBS1
           /mnt/TBS1.dbf /mnt
                                 DG01
                                         /dev/rdsk/c4t20t10
 ORA001, B001
                                                 ORA001, B001
 т –
 PROMPT>
8. ボリュームをテープ媒体へバックアップします。
 バックアップカタログに、新バックアップ ID が登録されます。バックアップ ID は、サーバ
  ごとに未使用の ID が付与されます。この実行例では、「000000001」です。
 PROMPT> drmmediabackup 000000001
 KAVX0001-I drmmediabackupコマンドを開始します。
 KAVX0402-I バックアップを開始します。
          バックアップの進行状況について詳しく確認する場合、バックアップ管理製品
 が提供する監視方法を使用し、確認してください。
          バックアップ元 = /mnt
 KAVX0403-I バックアップを完了しました。
          バックアップ元 = /mnt
 KAVX0406-I アンマウントを開始します。
          マウントポイント = /mnt
 KAVX0407-I アンマウントを完了しました。
          マウントポイント = /mnt
 KAVX0405-I バックアップを完了しました。
          バックアップ元 = /mnt
 KAVX0040-I バックアップは以下の内容で取得されています。
  KAVX0002-I drmmediabackupコマンドを終了します。
 PROMPT>
9. テープ媒体へのバックアップの実行結果を確認します。
 PROMPT> drmtapecat 000000002
 BACKUP-ID
          BACKUP-OBJECT
                        SNAPSHOT TIME
                                         EXPIRATION TIME
 BACKUP-MEDIA
 0000000002 Oracle
                        2002/06/01 10:00:00 2002/06/02 10:00:00
 MEDIA1
 PROMPT>
```

## 9.8.3 RAC インスタンスのログをバックアップまたはリストアする

RAC インスタンスのログをバックアップするには:

1. ログのバックアップを取得します。

ログバックアップ ID は、サーバごとに未使用の ID が付与されます。この実行例では、 「0001」です。このコマンドは、RAC を構成するすべてのノード上で REDO ログのアーカイ ブを実行します。 次の前提条件をすべて満たしていない環境では、-arc\_all オプションを指定しても直接コ マンドを実行していないノードではアーカイブ済み REDO ログファイルの退避を実行しませ ん。そのような環境では、ユーザー管理でアーカイブ済み REDO ログファイルの退避, 保存 をする必要があります。

(1) RAC を構成するすべての Oracle インスタンス上で,アーカイブ済み REDO ログファイル の出力先に同一の共有ディスクを指定している。

(2) (1) のアーカイブ済み REDO ログファイル出力先の共有ディスクが, すべてのノード上で 同一のパスにマウントされている。

(3) drmorainit コマンドで指定したログ出力先ディレクトリが,共有ディスク上に存在している。

PROMPT> drmoralogbackup ORA1 -rac -arc all KAVX0001-I drmoralogbackupコマンドを開始します。 KAVX0805-I アーカイブREDOログファイルのバックアップ中です。 KAVX0808-I ログバックアップは以下の内容で取得されています。 ログバックアップID = 0001 KAVX0002-I drmoralogbackupコマンドを終了します。 PROMPT>

2. ログバックアップの実行結果を確認します。

PROMPT> drmoralogbackup ORA1 -v 0001

| BACKUP ID     | :001                                                   |
|---------------|--------------------------------------------------------|
| date –        | :2003-08-13 17:58:30                                   |
| CONTOROL FILE | :/var/opt/drm/log/backup/oracle/ORA1/control1.ctl00001 |
| FILE NAME     | :/var/opt/drm/log/backup/oracle/ORA1/arc0001.arc       |
| SEQUENCE      | :100                                                   |
| FIRST CHANGE  | :30182                                                 |
| NEXT CHANGE   | :30258                                                 |
| FIRST TIME    | :2003-08-13 16:45:13                                   |
| NEXT TIME     | :2003-08-13 17:02:08                                   |
| FILE NAME     | :/var/opt/drm/log/backup/oracle/ORA1/arc0002.arc       |
| SEQUENCE      | :101                                                   |
| FIRST CHANGE  | :30258                                                 |
| NEXT CHANGE   | :30419                                                 |
| FIRST TIME    | :2003-08-13 17:02:08                                   |
| NEXT TIME     | :2003-08-13 17:16:58                                   |
| PROMPT>       |                                                        |

3. バックアップしたログファイルを管理します。

バックアップしたログファイルはユーザーが管理します。 管理例:

ログバックアップファイルの格納先が RAID Manager 構成定義ファイルでペア定義され ている主ボリュームの場合,そのボリュームを drmfsbackup コマンドで副ボリューム にバックアップし,バックアップサーバでテープにバックアップします。

RAC インスタンスのログをリストアするには:

1. Oracle インスタンス固有の Oracle ファイルをリストアします。

リストアを実行するノード固有の Oracle ファイル (UNDO 表領域など) が破損している場合 は、データベース全体をリストアする前に「9.8.2 RAC インスタンスをテープ媒体へオンライ ンバックアップする」の手順1で取得したノード固有の Oracle ファイルのバックアップをリ ストアします。 PROMPT> drmorarestore 000000001 -resync KAVX0001-I drmorarestoreコマンドを開始します。...

KAVX0002-I drmorarestoreコマンドを終了します。 PROMPT>

2. バックアップカタログをインポートします。

バックアップを実行したノードとは異なるノードでリストアを実行する場合は、「9.8.2 RAC インスタンスをテープ媒体ヘオンラインバックアップする | の手順4 でエクスポートした

RAC 共有 Oracle ファイルのバックアップカタログをインポートします。

バックアップ ID は、サーバごとに未使用の ID が付与されます。この実行例では、

「000000002」です。

```
PROMPT> drmdbimport -f /tmp/EX-FILE1.drm
KAVX0001-I drmdbimportコマンドを開始します。
KAVX0418-I ファイル名で指定されたバックアップ情報をバックアップカタログに追加しま
した
KAVX0002-I drmdbimportコマンドを終了します。
PROMPT>
```

3. テープ媒体上のバックアップ ID を確認します。

```
PROMPT> drmtapecat
BACKUP-ID
                          SNAPSHOT TIME
                                               EXPIRATION TIME
          BACKUP-OBJECT
BACKUP-MEDIA
0000000002 Oracle
                            2002/06/01 10:00:00 2002/06/02 10:00:00
MEDIA1
PROMPT>
```

4. バックアップしたデータをテープ媒体から副ボリュームヘリストアします。

```
バックアップ ID「000000002」を指定して drmmediarestore コマンドを実行します。
```

```
バックアップ ID「000000001」は削除され,新バックアップ ID「000000003」が登録さ
 れます。
 PROMPT> drmmediarestore 000000002
 KAVX0001-I drmmediarestoreコマンドを開始します。
 KAVX0404-I リストアを開始します。
           リストアの進行状況について詳しく確認する場合、バックアップ管理製品が提
 供する監視方法を使用し,確認してください。
リストア元 = /mnt
           リストア先 = /mnt
 KAVX0405-I リストアを完了しました。
           リストア元 = /mnt
リストア先 = /mnt
 KAVX0406-I アンマウントを開始します。
           マウントポイント = /mnt
 KAVX0407-I アンマウントを完了しました。
           マウントポイント = /mnt
 KAVX0405-I リストアを完了しました。
           リストア元 = /mnt
           リストア先 = /mnt
 KAVX0040-I バックアップは以下の情報で取得されています。
           バックアップID = 000000003
 KAVX0002-I drmmediarestoreコマンドを終了します。
 PROMPT>
5. テープ媒体から副ボリュームへのリストアの実行結果を確認します。
 PROMPT> drmoracat ORA1
 INSTANCE: ORA1
 BACKUP-ID:000000003 BACKUP-MODE: ONLINE INSTANCE: GYOUMU1 ORIGINAL-ID:
 0000000001
 START-TIME: 2002/06/01 10:00:00 END-TIME: 2002/06/01 10:03:00 HOSTNAME:
 DB-SRV
 T OBJECT
          FILE
                      FS
                               DG
                                       DEVICE
                                                      COPY-GROUP
 T TBS1
            /mnt/TBS1.dbf /mnt
                                            /dev/rdsk/c4t20d10
 ORA001,B001
 т –
                                                     ORA001, B001
 PROMPT>

    バックアップカタログ情報を一時ファイルへエクスポートします。

 PROMPT> drmdbexport 000000003 -f /tmp/EX-FILE1.drm
 KAVX0001-I drmdbexportコマンドを開始します。
```

```
KAVX0002-I drmdbexportコマンドを終了します。
PROMPT>
```

7. 一時ファイルをバックアップサーバからファイルサーバへ rcp で転送します。 バックアップファイルがある場合は、バックアップファイルについてもバックアップサーバか らデータベースサーバへ転送します。

Oracle データベースの場合の運用

PRMPT> rcp /tmp/EX-FILE1.drm <ファイルサーバ名> PROMPT>

8. 転送した一時ファイルをファイルサーバのバックアップカタログへインポートします。 バックアップカタログに、新バックアップ ID が登録されます。バックアップ ID は、サーバ

ごとに未使用の ID が付与されます。この手順では、「000000002」です。

PROMPT> drmdbimport -f /tmp/EX-FILE1.drm KAVX0001-I drmdbimportコマンドを開始します。 KAVX0418-I ファイル名で指定されたバックアップ情報をバックアップカタログに追加しま した。 インポートされたバックアップID = 0000000002 KAVX0002-I drmdbimportコマンドを終了します。 PROMPT>

9. インポートの実行結果を確認します。

```
PROMPT> drmoracat ORA1
INSTANCE: ORA1
BACKUP-ID:000000002 BACKUP-MODE: ONLINE INSTANCE: ORA1 ORIGINAL-ID:
0000000001
START-TIME: 2002/06/01 10:00:00 END-TIME: 2002/06/01 10:03:00 HOSTNAME:
DB-SRV
T OBJECT
         FILE
                      FS
                                  DG
                                           DEVICE
                                                              COPY-GROUP
T TBS1
          /mnt/TBS1.dbf /mnt
                                                /dev/rdsk/c4t20d10
ORA001, B001
                                                             ORA001, B001
т –
PROMPT>
```

10.RAC 共有の Oracle ファイルをリストアします。

```
PROMPT> drmorarestore 000000002 -resync
KAVX0001-I drmorarestoreコマンドを開始します。
...
KAVX0002-I drmorarestoreコマンドを終了します。
PROMPT>
```

11.ログバックアップ内容を確認します。

```
PROMPT> drmoralogbackup ORA1 -v 0001
BACKUP ID
                :001
DATE
                :2003-08-13 17:58:30
CONTOROL FILE :/var/opt/drm/log/backup/oracle/ORA1/control1.ctl00001
FILE NAME
                :/var/opt/drm/log/backup/oracle/ORA1/arc0001.arc
SEQUENCE
                :100
FIRST CHANGE
                :30182
NEXT CHANGE
                :30258
FIRST TIME
NEXT TIME
                :2003-08-13 16:45:13
:2003-08-13 17:02:08
FILE NAME
                :/var/opt/drm/log/backup/oracle/ORA1/arc0002.arc
SEOUENCE
                :101
FIRST CHANGE
                :30258
NEXT CHANGE
                :30419
FIRST TIME
                :2003-08-13 17:02:08
NEXT TIME
                :2003-08-13 17:16:58
PROMPT>
```

12.バックアップしたログをリストアします。

ログバックアップ内容を確認してバックアップ先からバックアップ元にリストアします。

RAC を構成するすべてのノードのログバックアップが、リストアを実行するノードから参照 できる必要があります。

```
PROMPT> cp -p /var/opt/drm/log/backup/oracle/ORA1/control1.ctl00001 /
disk2_0/u01/app/control01.ctl
PROMPT> cp -p /var/opt/drm/log/backup/oracle/ORA1/control1.ctl00001 /
disk2_0/u01/app/control02.ctl
PROMPT> cp -p /var/opt/drm/log/backup/oracle/ORA1/control1.ctl00001 /
disk2_0/u01/app/control03.ctl
PROMPT> cp -p /var/opt/drm/log/backup/oracle/ORA1/arc0001.arc /df500-1/
ArchiveLog/1/arc0001.arc
PROMPT> cp -p /var/opt/drm/log/backup/oracle/ORA1/arc0002.arc /df500-1/
ArchiveLog/1/arc0002.arc
```

**Oracle SQL\*Plus** を使用し, データベースをリカバリする例を示します。**Protection Manager** で ボリュームをリストアしたあと, データベースをリカバリする場合, **SQL\*Plus** を使用し, リカバ リしてください。**SQL\*Plus** の詳細については, **Oracle** の製品マニュアルを参照してください。

1. Oracle データベースをリカバリするために、SQL\*Plus にログインします。

Oracle データベースの場合の運用

Oracle データベースが停止しているため, OSDBA グループのユーザーで SQL\*Plus を起動 し, Oracle データベースにログインします。このとき, SYSDBA 権限を持つ Oracle ユー ザーでログインします。 PROMPT> sqlplus <ユーザー名>/<パスワード> as sysdba

- Oracle データベースをマウント状態で起動します。
   SYSDBA 権限を持つ Oracle ユーザーで, Oracle データベースをマウント状態で起動します。
   SQL> startup mount
- Oracle データベースをリカバリします。
   SYSDBA 権限を持つ Oracle ユーザーで, Oracle データベースをリカバリします。
   リカバリが成功すると「Media recovery complete.」というメッセージが表示されます。
   SQL> recover database until cancel;
- データベースのリカバリが成功したあと、Oracle データベースをオープンします。
   SYSDBA 権限を持つ Oracle ユーザーで、Oracle データベースをオープンします。
   Oracle データベースをオープンすると「Database altered.」というメッセージが表示されます。
   SQL> alter database open resetlogs;

## 9.8.4 データファイルの障害から最新の状態に復旧する

前提条件を次に示します。

- データベースが ARCHIVELOG モードである。
- 復旧対象の表領域のバックアップが取得されている。
- バックアップ取得時点から最新までのアーカイブ済み REDO ログファイルのバックアップおよび REDO ログファイルが欠落なく存在している。
- 最新の制御ファイルを使用する。

データファイルの障害から最新の状態に復旧するには:

1. バックアップ情報を確認します。

```
drmoracat コマンドでバックアップ情報を確認します。
PROMPT> drmoracat ORA1 -rac
DATABASE-NAME: RAC1
INSTANCE: ORA1
BACKUP-ID:000000001 BACKUP-MODE: ONLINE (RAC) INSTANCE: ORA1 ORIGINAL-
ID: 000000001
START-TIME: 2002/06/01 10:00:00 END-TIME: 2002/06/01 10:03:00 HOSTNAME:
DB-SRV
                                 DG
T OBJECT
         FILE
                      FS
                                         DEVICE
                                                           COPY-GROUP
           /mnt/TBS1.dbf /mnt
T TBS1
                                      DG01
                                             /dev/rdsk/c4t20t10
ORA001, B001
                                                          ORA001, B001
т –
PROMPT>
```

2. Oracle インスタンス固有の Oracle ファイルをリストアします。

リストアを実行するノード固有の Oracle ファイル (UNDO 表領域など) が破損している場合 は、「9.8.2 RAC インスタンスをテープ媒体へオンラインバックアップする」の手順1 で取得

```
した UNDO 表領域のバックアップをリストアします。
PROMPT> drmorarestore 0000000001 -resync
KAVX0001-I drmorarestoreコマンドを開始します。
...
KAVX0002-I drmorarestoreコマンドを終了します。
PROMPT>
```

3. バックアップカタログをインポートします。

バックアップを実行したノードとは異なるノードでリストアを実行する場合は,「9.8.2 RAC インスタンスをテープ媒体へオンラインバックアップする」の手順4でエクスポートした RAC 共有 Oracle ファイルのバックアップカタログをインポートします。

```
PROMPT> drmdbimport -f /tmp/EX-FILE1.drm
KAVX0001-I drmdbimportコマンドを開始します。
KAVX0418-I ファイル名で指定されたバックアップ情報をバックアップカタログに追加しま
した。
インポートされたバックアップID = 0000000002
KAVX0002-I drmdbimportコマンドを終了します。
PROMPT>
```

4. RAC 共有の Oracle ファイルをリストアします。

```
データファイルのバックアップを副ボリュームからリストアします。
PROMPT> drmorarestore 000000002 -resync
KAVX0001-I drmorarestoreコマンドを開始します。
...
KAVX0002-I drmorarestoreコマンドを終了します。
PROMPT>
```

5. SYSTEM 表領域または UNDO 表領域をリストアした場合,データベースをマウント状態で

起動します。

OSDBA グループのユーザーでログインし, SQL\*PLUS などで Oracle データベースに接続 します。

Oracle データベース停止状態でリストアコマンドが完了します。その場合, SYSDBA 権限を 持つ Oracle ユーザーで, Oracle データベースをマウント状態で起動します。

SYSTEM 表領域または UNDO 表領域をリストアしない場合, Oracle データベースは起動状

態でリストアコマンドが実行されますので,Oracle データベースの起動は必要ありません。

PROMPT> sqlplus / as sysdba SQL> startup mount SQL>

6. アーカイブ済み REDO ログファイルのバックアップ情報を確認します。

drmoralogbackp -v コマンドで必要なアーカイブ済み REDO ログファイルのバックアップ が存在するか確認します。

```
PROMPT> drmoralogbackup ORA1 -v 0001
BACKUP_ID :001
DATE :2003-08-13 17:58:30
```

```
CONTOROL FILE :/var/opt/drm/log/backup/oracle/ORA1/control1.ctl00001
               :/var/opt/drm/log/backup/oracle/ORA1/arc0001.arc
FILE NAME
SEQUENCE
               :100
FIRST CHANGE
               :30182
NEXT CHANGE
                :30258
FIRST TIME
                :2003-08-13 16:45:13
NEXT TIME
               :2003-08-13 17:02:08
FILE NAME
                :/var/opt/drm/log/backup/oracle/ORA1/arc0002.arc
SEQUENCE
               :101
FIRST CHANGE
NEXT CHANGE
               :30258
                :30419
FIRST TIME
                :2003-08-13 17:02:08
NEXT TIME
                :2003-08-13 17:16:58
PROMPT>
```

7. アーカイブ済み REDO ログファイルをリストアします。

drmorabackup コマンドおよび drmoralogbackup コマンドによってログ格納ディレクトリ \*\*にバックアップされたアーカイブ済み REDO ログファイルのバックアップファイルを OS の cp コマンドなどでアーカイブ済み REDO ログファイル出力先にリストアします。 RAC を構成するすべてのノードのアーカイブ済み REDO ログファイルが、リカバリを実行す

るノードから参照できる必要があります。 注※

> <drmorainit コマンドで指定したログ格納ディレクトリ >/<Oracle インスタンス名 > PROMPT> cp -p /var/opt/drm/log/backup/oracle/ORA1/arc0001.arc / df500-1/ArchiveLog/1/arc0001.arc PROMPT> cp -p /var/opt/drm/log/backup/oracle/ORA1/arc0002.arc / df500-1/ArchiveLog/1/arc0002.arc PROMPT>

8. 完全リカバリを実行します。

SYSDBA 権限を持つ Oracle ユーザーで、リストアしたアーカイブ済み REDO ログファイル およびオンライン REDO ログファイルを使用して最新の状態まで完全リカバリを実施します。

```
リカバリが成功すると「Media recovery complete.」というメッセージが表示されます。
SQL> set autorecovery on;
SQL> recover database;
SQL>
9. データベースをオープンします。
SYSDBA 権限を持つ Oracle ユーザーで, Oracle データベースをオープンします。
Oracle データベースをオープンすると「Database altered.」というメッセージが表示されます。
SQL> alter database open;
SOL>
```

## 9.8.5 完全リカバリできない場合に任意の時点まで復旧する

前提条件を次に示します。

- データベースが ARCHIVELOG モードである。
- 復旧対象の表領域のバックアップが取得されている。
- 次の条件のどれかに当てはまる。
  - アーカイブ済み REDO ログファイルが欠落しているため完全リカバリに失敗する。
  - カレントまたはアクティブなオンライン REDO ログファイルが損失している。
  - ユーザーの誤操作によって表の切り捨てや誤ったトランザクションが発生した。
  - 表領域を誤って削除した。
- 任意の時点の制御ファイルとその時点までのアーカイブ済み REDO ログファイルのバック アップが存在する。

完全リカバリできない場合に任意の時点まで復旧するには:

```
1. バックアップ情報を確認します。
  drmoracat コマンドでバックアップ情報を確認します。
  PROMPT> drmoracat ORA1 -rac
  DATABASE-NAME: RAC1
  INSTANCE: ORA1
  BACKUP-ID:000000001 BACKUP-MODE: ONLINE (RAC) INSTANCE: ORA1 ORIGINAL-
 ID: 000000001
 START-TIME: 2002/06/01 10:00:00 END-TIME: 2002/06/01 10:03:00 HOSTNAME:
 DB-SRV
  T OBJECT
            FILE
                        FS
                                   DG
                                           DEVICE
                                                            COPY-GROUP
  T TBS1
             /mnt/TBS1.dbf /mnt
                                       DG01
                                               /dev/rdsk/c4t20t10
 ORA001,B001
  т –
                                                           ORA001, B001
  PROMPT>
```

2. Oracle インスタンス固有の Oracle ファイルをリストアします。

リストアを実行するノード固有の Oracle ファイル (UNDO 表領域など) が破損している場合 は、「9.8.2 RAC インスタンスをテープ媒体へオンラインバックアップする」の手順1で取得 した UNDO 表領域のバックアップをリストアします。

```
PROMPT> drmorarestore 000000001 -resync -target UNDOTBS
KAVX0001-I drmorarestoreコマンドを開始します。
…
KAVX0002-I drmorarestoreコマンドを終了します。
```

バックアップカタログをインポートします。

PROMPT>

バックアップを実行したノードとは異なるノードでリストアを実行する場合は,「9.8.2 RAC インスタンスをテープ媒体へオンラインバックアップする」の手順4でエクスポートした

```
RAC 共有 Oracle ファイルのバックアップカタログをインポートします。

PROMPT> drmdbimport -f /tmp/EX-FILE1.drm

KAVX0001-I drmdbimportコマンドを開始します。

KAVX0418-I ファイル名で指定されたバックアップ情報をバックアップカタログに追加しま

した。

インポートされたバックアップID = 000000002
```

KAVX0002-I drmdbimportコマンドを終了します。 PROMPT>

4. RAC 共有の Oracle ファイルをリストアします。

```
障害が発生したデータファイルのバックアップを副ボリュームからリストアします。
PROMPT> drmorarestore 000000002 -resync
KAVX0001-I drmorarestoreコマンドを開始します。
...
KAVX0002-I drmorarestoreコマンドを終了します。
PROMPT>
```

5. SYSTEM 表領域または UNDO 表領域をリストアした場合,データベースをマウンド状態で 起動します。

OSDBA グループのユーザーでログインし, SQL\*PLUS などで Oracle データベースに接続 します。

SYSTEM 表領域または UNDO 表領域をリストアした場合, Oracle データベース停止状態で リストアコマンドが完了します。その場合, SYSDBA 権限を持つ Oracle ユーザーで, Oracle データベースをマウント状態で起動します。

**SYSTEM** 表領域または UNDO 表領域をリストアしない場合, Oracle データベースは起動状 態でリストアコマンドが実行されますので, Oracle データベースの起動は必要ありません。 PROMPT> sqlplus / as sysdba SQL> startup mount SQL>

6. アーカイブ済み REDO ログファイルのバックアップ情報を確認します。

drmoralogbackp -v コマンドで必要なアーカイブ済み REDO ログファイルのバックアップ が存在するか確認します。

```
PROMPT> drmoralogbackup ORA1 -v 0001
BACKUP ID
                :001
                :2003-08-13 17:58:30
DATE
CONTOROL FILE :/var/opt/drm/log/backup/oracle/ORA1/control1.ctl00001
                :/var/opt/drm/log/backup/oracle/ORA1/arc0001.arc
FILE NAME
                :100
SEQUENCE
FIRST CHANGE
                :30182
NEXT CHANGE
FIRST TIME
                :30258
                :2003-08-13 16:45:13
NEXT_TIME
FILE_NAME
                :2003-08-13 17:02:08
                :/var/opt/drm/log/backup/oracle/ORA1/arc0002.arc
SEQUENCE
                :101
FIRST CHANGE
                :30258
NEXT CHANGE
                :30419
FIRST TIME
NEXT TIME
                :2003-08-13 17:02:08
                :2003-08-13 17:16:58
PROMPT>
```

7. アーカイブ済み REDO ログファイルをリストアします。

drmorabackup コマンドおよび drmoralogbackup コマンドによってログ格納ディレクトリ \*\*にバックアップされたアーカイブ済み REDO ログファイルのバックアップファイルを OS の cp コマンドなどでアーカイブ済み REDO ログファイル出力先にリストアします。 RAC を構成するすべてのノードのアーカイブ済み REDO ログファイルが、リカバリを実行す るノードから参照できる必要があります。

注※

<drmorainit コマンドで指定したログ格納ディレクトリ >/<Oracle インスタンス名 > PROMPT> cp -p /var/opt/drm/log/backup/oracle/ORA1/arc0001.arc /df500-1/ ArchiveLog/1/arc0001.arc PROMPT>

8. 制御ファイルをリストアします。

表領域を削除してしまった場合は、表領域を削除する前に取得したバックアップ制御ファイル をリストアします。

リストア先は現行のすべての制御ファイルの格納先です。

```
PROMPT> cp -p /var/opt/drm/log/backup/oracle/ORA1/control1.ctl00001 /
disk2_0/u01/app/control01.ctl
PROMPT> cp -p /var/opt/drm/log/backup/oracle/ORA1/control1.ctl00001 /
disk2_0/u01/app/control02.ctl
```

PROMPT> cp -p /var/opt/drm/log/backup/oracle/ORA1/control1.ctl00001 / disk2 0/u01/app/control03.ctl PROMPT>

9. 不完全リカバリを実行します。

SYSDBA 権限を持つ Oracle ユーザーで、リストアしたアーカイブ済み REDO ログファイル およびオンライン REDO ログファイルを使用して不完全リカバリを実施します。

リカバリが成功すると「Media recovery complete.」というメッセージが表示されます。 SQL>recover database using backup controlfile until cancel;

10.データベースをオープンします。

SYSDBA 権限を持つ Oracle ユーザーで, Oracle データベースをオープンします。 Oracle データベースをオープンすると「Database altered.」というメッセージが表示さ れます。

SQL> alter database open resetlogs;

## 9.9 バックアップデータを削除する

副ボリューム上のバックアップデータが不要になった場合は、バックアップデータを削除します。 バックアップデータは、副ボリュームからテープにデータをバックアップしたあと、または副ボ リュームから主ボリュームにデータをリストアしたあとに削除します。

バックアップデータを削除するには:

1. 削除するバックアップ ID を指定して, drmresync コマンドを実行します。

```
PROMPT> drmresync -backup_id <バックアップID>
KAVX0001-I drmresyncコマンドを開始します。
KAVX0002-I drmresyncコマンドを終了します。
PROMPT>
コマンドを実行すると,主ボリュームと副ボリュームが再同期され,ミラー状態に戻ります。
このとき,バックアップ ID に指定したバックアップ情報は,バックアップカタログから削除
されます。
```

## 9.10 RAC 構成でインターコネクト障害が発生したときの 対応

RAC 構成でインターコネクト障害発生時の対応について説明します。

RAC構成でインターコネクト障害が発生すると、スプリットブレイン状態を回避するために、投 票ディスクを使用した状態チェックが実行され、その結果に基づいてクラスタが再構成されます。 クラスタ再構成の結果、RAC構成から削除された Oracle インスタンスは、すべての I/O をデータ ベースに書き出すためにノードの再起動を実行します。

Protection Manager コマンド実行中にインターコネクト障害が発生した場合のコマンドへの影響 と対処について説明します。

**Protection Manager** のコマンドを実行しているノードが RAC 構成に残った場合, Protection Manager への影響はありません。

Protection Manager のコマンドを実行しているノードが RAC 構成から削除された場合, Protection Manager のコマンドが強制的に終了されます。この場合の対処を次に示します。

## 表 9-1: コマンドを実行しているノードが RAC 構成から削除された場合の対応

| 実行したコマンド        | 対策                                                    |
|-----------------|-------------------------------------------------------|
| drmorainit      | ノードを RAC 構成に復旧できた場合                                   |
| drmoradisplay   | ノードを RAC 構成に復旧したあと,コマンドを再度実行します。                      |
| 1 1             | ノードを RAC 構成に復旧できない場合                                  |
|                 | RAC 構成に残ったノードに移動して,コマンドを再度実行します。                      |
| drmorabackup    | ノードを RAC 構成に復旧できた場合                                   |
|                 | 1mode online オプションを指定した場合, データベースのオンライン・バッ            |
|                 | クアップモードを解除します。                                        |
|                 | 2. ノードを RAC 構成に復旧したあと,コマンドを再度実行します。                   |
|                 | ノードを RAC 構成に復旧できない場合                                  |
|                 | 1. RAC 構成に残ったノードに移動します。                               |
|                 | 2. 表領域にオンライン・バックアップモードが設定されている場合,オンライ                 |
|                 | ン・バックアップモードを解除します。                                    |
|                 | 3. コマンドを再度実行します。                                      |
| drmoralogbackup | ノードを RAC 構成に復旧できた場合                                   |
|                 | ノードを RAC 構成に復旧したあと,コマンドを再度実行します。                      |
|                 | ノードを RAC 構成に復旧できない場合                                  |
|                 | RAC 構成に残ったノードに移動して,コマンドを再度実行します。                      |
| drmorarestore   | ノードを RAC 構成に復旧できた場合                                   |
|                 | 1. データベースを起動するか,オフラインの表領域をオンラインにします。                  |
|                 | 2. ノードを RAC 構成に復旧したあと、コマンドを再度実行します。                   |
|                 | ノードを RAC 構成に復旧できない場合                                  |
|                 | 1.RAC 構成に残ったノードに移動します。                                |
|                 | <ol> <li>データベースを起動するか、オフラインの表領域をオンラインにします。</li> </ol> |
|                 | 3. コマンドを再度実行します。                                      |
| drmoracat       | ノードを RAC 構成に復旧できた場合                                   |
|                 | ノードを RAC 構成に復旧したあと,コマンドを再度実行します。                      |
|                 | ノードを RAC 構成に復旧できない場合                                  |
|                 | RAC 構成に残ったノードに移動して,コマンドを再度実行します。                      |

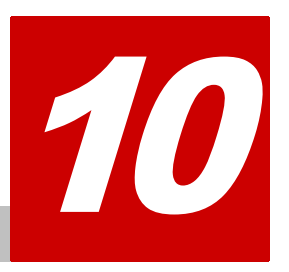

# トラブルシューティング

この章では、Protection Manager の運用中にトラブルが発生した場合の対処方法について説明します。

- □ 10.1 対処の手順
- □ 10.2 拡張コマンドのトラブルシューティング
- □ 10.3 トラブル発生時に採取が必要な資料
- □ 10.4 資料の採取方法
- □ 10.5 採取した資料の調査
- □ 10.6 ディクショナリマップファイル障害の対処

## 10.1 対処の手順

Protection Manager でトラブルが発生した場合には、次の手順で対処してください。

なお, 拡張コマンドを使用した運用でトラブルが発生した場合には, あわせて「10.2 拡張コマン ドのトラブルシューティング」を参照してください。

トラブルに対処するには:

- トラブルの状況を確認します。
   トラブル発生時の操作状況や、出力されたメッセージなどを確認してください。
   メッセージごとの対処方法については、マニュアル「Hitachi Protection Manager Software
   メッセージ」を参照してください。
- ログ情報など、要因を調査するための資料を採取します。
   Protection Manager から出力される各種ログ情報や、環境設定情報などの資料を収集します。
   採取する資料と採取方法については、「10.3 トラブル発生時に採取が必要な資料」を参照してください。
- 採取した資料を調査して問題を分析します。
   資料を基に、問題の要因の調査、発生個所の切り分けをしてください。
   トラブルを解決できない場合は、製品の購入先に連絡してください。

## 10.2 拡張コマンドのトラブルシューティング

拡張コマンドを使用した運用でトラブルが発生した場合,拡張コマンド用のログファイル 「drm\_script.log」(拡張コマンドトレースログ)に,拡張コマンドでエラーが発生したことを 示すメッセージが出力されます。この場合は,次の手順で対処してください。

拡張コマンドのトラブルに対処するには:

1. トラブルの状況を確認します。

拡張コマンドトレースログのファイル「drm\_script.log」(または 「drm\_script.log.old」)を参照し、拡張コマンドでトラブルが発生したときの操作状況や メッセージの内容を確認してください。拡張コマンドトレースログの出力形式については、 「10.3.3 拡張コマンドが出力するログファイルについて」を参照してください。拡張コマンド トレースログの出力先については、「10.3 トラブル発生時に採取が必要な資料」を参照してく ださい。メッセージの内容と対処方法については、マニュアル「Hitachi Protection Manager Software メッセージ」を参照してください。

2. Protection Manager のログファイルでトラブルの状況を確認します。

拡張コマンドの内部で実行された Protection Manager のコマンドでエラーが発生した場合 は、Protection Manager のログファイル「drm\_output.log」(または 「drm\_output.log.old」)にエラーメッセージが出力されます。拡張コマンドのエラーメッ セージが出力された時刻の Protection Manager のログファイルを参照して、Protection Manager のコマンドでトラブルが発生したときの操作状況を確認してください。

3. OS のログファイルを確認します。

「drm\_output.log」(または「drm\_output.log.old」)にエラーメッセージが出力されて いない場合は、OSのログファイルを参照して、トラブルが発生したときの操作状況を確認し てください。

## 10.3 トラブル発生時に採取が必要な資料

ここでは、トラブル発生時に、その要因を調査するために採取が必要な資料について説明します。

## 10.3.1 採取する資料(Windows の場合)

## (1) OS のログ情報

次の表に示す OS のログ情報を採取してください。

## 表 10-1: OS のログ情報(Windows の場合)

| 情報の種類                 | 概要                                                                       | デフォルトのファイル                                                                                                    |
|-----------------------|--------------------------------------------------------------------------|----------------------------------------------------------------------------------------------------|
| システムログ                | Windows イベントログ <sup>※1</sup>                                             | -                                                                                                    |
| システムファイル              | hosts ファイル                                                               | <システムディレクトリ                                                                                                    |
|                       | services ファイル                                                            | <br><br> |
|                       | Windows システム情報                                                           | _                                                                                                    |
| OS およびインス<br>トール製品の情報 | <ul> <li>OS およびインストー<br/>ル製品の名称</li> <li>バージョン</li> <li>パッチ情報</li> </ul> | _                                                                                                    |
| 環境設定情報                | 環境変数の設定値                                                                 | -                                                                                                    |
| ダンプ情報                 | ワトソンログファイル <sup>※2</sup><br>メモリーダンプ <sup>※4</sup>                        | <ul> <li>Windows 2000 Server の場合         &lt; システムドライブ &gt;¥Documents and         Settings¥All         Users¥Documents¥DrWatson¥drwtsn32.log</li> <li>Windows Server 2003 の場合         &lt; システムドライブ &gt;¥Documents and         Settings¥&lt; ユーザー名 &gt; <sup>※ 3</sup>¥Local         Settings¥Application         Data¥Microsoft¥Dr Watson¥drwtsn32.log</li> <li>Windows 2000 Server の場合         &lt; システムドライブ &gt;¥Documents and         Settings¥All         Users¥Documents¥DrWatson¥usen.dmp</li> <li>Windows Server 2003 の場合         &lt; システムドライブ &gt;¥Documents and         Settings¥All         Users¥Documents¥DrWatson¥user.dmp</li> <li>Windows Server 2003 の場合         &lt; システムドライブ &gt;¥Documents and         Settings¥&lt; ユーザー名 &gt;<sup>※ 3</sup>¥Local</li> </ul>                                                                                                    |
|                       |                                                                          | Settings¥Application<br>Data¥Microsoft¥Dr Watson¥user.dmp                                                                                                    |
|                       | 問題のレポートと解決策の<br>ログファイル <sup>※2</sup>                                     | Windows Server 2008 の場合<br>< システムドライブ >¥Users¥< ユーザー名 > <sup>※</sup><br><sup>3</sup> ¥AppData¥Local¥Microsoft¥Windows¥WER フォ<br>ルダの全ファイル                                                                                                    |
| MSCS の情報              | 定義ファイルおよびログ<br>ファイル                                                      | _                                                                                                    |
|                       | <b>CHKDSK</b> 実行ログ                                                       | <システムディレクトリ>¥cluster¥ChkDsk_*.log                                                                                                    |

(凡例)

## 注※1

Windows のイベントビューアを使用して,テキスト形式または CSV 形式で保存したファイ ルを採取してください。

別のフォルダにログファイルを出力するように設定している場合は,該当するフォルダから資料を採取してください。

注※3

**Protection Manager** のコマンドを実行したユーザーです。

注※4

別のファイルにダンプ出力するように設定している場合は,該当する資料を採取してください。

## (2) Protection Manager の情報

次の表に示す Protection Manager に関する情報を採取してください。また、ネットワーク接続でのトラブルの場合、接続先マシン上のファイルの採取も必要です。

なお、Protection Manager のコマンドのメッセージ(開始,終了,警告,エラーのメッセージ) は、Windows イベントログにも出力されます。

| 情報の種類           | 概要                                      | デフォルトのファイル                                              |
|-----------------|-----------------------------------------|---------------------------------------------------------|
| バージョン情報         | Protection Manager $\mathcal{O}$        | 次に該当するすべてのファイル                                          |
|                 | バージョン情報ファイル                             | <protection manager="" td="" のインストール先<=""></protection> |
|                 |                                         | >¥.version*                                             |
| 環境設定            | Protection Manager の各                   | 次のディレクトリ下にあるすべてのファイル                                    |
|                 | 種環境設定ファイル                               | < <b>Protection Manager</b> のインストール先 >¥conf¥            |
| 標準出力ログ情報        | Protection Manager $\mathcal{O}$        | <protection manager="" td="" のインストール先<=""></protection> |
|                 | グファイル <sup>※1</sup>                     | >¥log¥drm_output.log                                    |
|                 |                                         | <protection manager="" td="" のインストール先<=""></protection> |
|                 |                                         | >¥log¥drm_output.log.old                                |
| 拡張コマンドトレース      | Protection Manager の拡                   | <protection manager="" td="" のインストール先<=""></protection> |
| ログ              | 張コマンド用トレースログ                            | >¥script¥log¥drm_script.log                             |
|                 | ファイル <sup>※1</sup>                      | <protection manager="" td="" のインストール先<=""></protection> |
|                 |                                         | >¥script¥log¥drm_script.log.old                         |
| 詳細トレースログ情報      | Protection Manager $\mathcal{O} \vdash$ | <protection manager="" td="" のインストール先<=""></protection> |
|                 | レースログファイル <sup>※2</sup>                 | >¥log¥drm_pp_trace[1-16].log                            |
| インストールトレース      | <b>Protection Manager</b> のイ            | <protection manager="" td="" のインストール先<=""></protection> |
| ログ              | ンストールトレースログ                             | >¥log¥drm_inst.log                                      |
|                 | ファイル                                    |                                                         |
| NetBackup のトレース | Protection Manager $\mathcal{O}$        | <protection manager="" td="" のインストール先<=""></protection> |
| ログ情報            | グファイル <sup>※3</sup>                     | >¥log¥drm_nbu_backup.log                                |
|                 |                                         | <protection manager="" td="" のインストール先<=""></protection> |
|                 |                                         | >¥log¥drm_nbu_backup.log.old                            |
|                 |                                         | <protection manager="" td="" のインストール先<=""></protection> |
|                 |                                         | >¥log¥drm_nbu_restore.log                               |
|                 |                                         | <protection manager="" td="" のインストール先<=""></protection> |
|                 |                                         | >¥log¥drm_nbu_restore.log.old                           |
| 内部処理情報          | 一時ファイル                                  | 次のディレクトリ下にあるすべてのファイル                                    |
|                 |                                         | <protection manager="" のインストール先="">¥tmp</protection>    |

#### 表 10-2: Protection Manager の情報(Windows の場合)

| 情報の種類      | 概要           | デフォルトのファイル                                              |
|------------|--------------|---------------------------------------------------------|
| ディクショナリマップ | ディクショナリマップファ | 次のディレクトリ下にあるすべてのファイル                                    |
|            | イル           | <protection manager="" のインストール先="">¥db</protection>     |
|            |              | Protection Manager の構成定義ファイル                            |
|            |              | (init.conf)の DRM_DB_PATH パラメーターに記                       |
|            |              | 述されているディレクトリ <sup>※4</sup>                              |
| スケジュール情報   | スケジュール情報ファイル | <protection manager="" th="" のインストール先<=""></protection> |
|            |              | >¥schedule                                              |
|            |              | schd.confのSCHD_MAP_PATHパラメーターに記                         |
|            |              | 述されているディレクトリ <sup>※5</sup>                              |
| ジョブ実行結果情報  | ジョブ実行結果情報ファイ | <protection manager="" th="" のインストール先<=""></protection> |
|            | ル            | >¥schedule                                              |
|            |              | schd.confのEXEC_LOG_OUTPUTパラメーターに                        |
|            |              | 記述されているディレクトリ <sup>※6</sup>                             |

### 注※1

ログファイルのサイズが 10MB に達すると、ファイル名の末尾に「.old」が付いたファイル (drm\_output.logの場合, drm\_output.log.old) が作成されます。すでに「.old」が 付いたファイルが存在する場合は上書きされます。

#### 注※2

ログファイルのサイズが 10MB に達すると, 1 から 16 番の範囲で新たな番号が付いたファイ ルが作成されます。

## 注※3

drmtapebackup コマンドまたは drmmediabackup コマンドを実行して, NetBackup の バックアップコマンドが実行された場合, drm\_nbu\_backup.log にコマンド操作の結果が 出力されます。drm nbu backup.log のサイズが 10MB に達すると,

drm\_nbu\_backup.log.oldに移動されます。drm\_nbu\_backup.log.oldがすでにある場合は上書きされます。

drmtaperestore コマンドまたは drmmediarestore コマンドを実行して, NetBackup の リストアコマンドが実行された場合, drm\_nbu\_restore.log にコマンド操作の結果が出力 されます。drm\_nbu\_restore.log のサイズが 10MB に達すると,

drm\_nbu\_restore.log.oldに移動されます。drm\_nbu\_restore.log.oldがすでにあ る場合は上書きされます。

#### 注※4

DRM\_DB\_PATH パラメーターに同じ仮想サーバ名のディレクトリが複数指定されている場合, ログ収集先ディレクトリ名には DRM\_DB\_PATH パラメーターに指定されている順に数値 nが 付与されます。このとき,1個目のディレクトリに数値は付与されません。

#### 注※5

SCHD\_MAP\_PATH パラメーターに同じ仮想サーバ名のディレクトリが複数指定されている場合, ログ収集先ディレクトリ名には SCHD\_MAP\_PATH パラメーターに指定されている順に数値 *n*が付与されます。このとき,1個目のディレクトリに数値は付与されません。

#### 注※6

EXEC\_LOG\_OUTPUT パラメーターに同じ仮想サーバ名のディレクトリが複数指定されている 場合、ログ収集先ディレクトリ名には EXEC\_LOG\_OUTPUT パラメーターに指定されている順 に数値 *n*が付与されます。このとき、1 個目のディレクトリに数値は付与されません。

## (3) RAID Manager の情報

次の表に示す RAID Manager に関する情報を採取してください。また、ネットワーク接続でのト ラブルの場合、接続先マシン上のファイルの採取も必要です。

表 10-3: RAID Manager の情報(Windows の場合)

| 情報の種類         | 概要                                                                         | デフォルトのファイル                               |
|---------------|----------------------------------------------------------------------------|------------------------------------------|
| 環境設定          | RAID Manager の各種環境設定ファイル※ 1                                                | 次に該当するすべてのファイル<br><システムディレクトリ >¥horcm*   |
| ログ情報          | RAID Manager の各種ログファイル <sup>※ 2</sup>                                      | 次に該当するすべてのファイル<br><システムドライブ >¥HORCM¥log* |
| RAID 構成情<br>報 | RAID Manager の inqraid コマンド,<br>raidscan コマンドおよび pairdisplay コ<br>マンドの実行結果 | _                                        |

(凡例)

-:該当しない。

### 注※1

別のファイルを指定している場合は、該当する資料を採取してください。

#### 注※2

別のディレクトリにログファイルを出力するように設定している場合は,該当するディレクト リから資料を採取してください。

## (4) データベースの情報(バックアップ対象が SQL Server データベースまたは Exchange データベースの場合)

次の表に示すデータベースに関する情報を採取してください。ネットワーク接続でのトラブルの場 合,接続先マシン上のファイルの採取も必要です。

## 表 10-4:データベースの情報(バックアップ対象が SQL Server データベースまたは Exchange データベースの場合)

| 情報の種類 | 概要     | デフォルトのファイル |
|-------|--------|------------|
| 定義情報  | 定義ファイル | _          |
| ログ情報  | ログファイル | —          |

(凡例)

-:該当しない。

## (5) Protection Manager Console の情報

次の表に示す Protection Manager Console に関する情報を採取してください。

| 情報の種類             | 概要                                                                           | デフォルトのファイル                                                                                                    |
|-------------------|------------------------------------------------------------------------------|----------------------------------------------------------------------------------------------------|
| インストールファイ<br>ルリスト | <b>Protection Manager Console</b> の<br>隠しファイル,読み取り専用な<br>どを含むすべてのファイルの一<br>覧 | _                                                                                                    |
| バージョン情報           | <b>Protection Manager Console</b> の<br>バージョン情報ファイル                           | 次に該当するすべてのファイル<br><protection console="" manager="" のインストール先<br="">&gt;¥.version_con</protection>                                                                                                    |
| レジストリ情報           | Java のバージョン情報<br>Protection Manager Console の                                |                                                                                                    |
|                   | レジストリ情報<br>Java のレジストリ情報                                                     |                                                                                                    |
| 環境設定              | <b>Protection Manager Console</b> の<br>各種環境設定ファイル                            | 次のディレクトリ下にあるすべてのファイル<br><protection console="" manager="" のインストール先<br="">&gt;¥conf¥</protection>                                                                                                    |
| トレースログ情報          | <b>Protection Manager Console</b> の<br>トレースログファイル                            | 次のディレクトリ下にあるすべてのファイル<br><protection console="" manager="" のインストール先<br="">&gt;¥log¥</protection>                                                                                                    |
| 内部処理情報            | 一時ファイル                                                                       | 次のディレクトリ下にあるすべてのファイル<br><protection console="" manager="" のインストール先<br="">&gt;¥status¥<br/><protection console="" manager="" のインストール先<br="">&gt;¥tmp¥<br/><protection console="" manager="" のインストール先<br="">&gt;¥work¥</protection></protection></protection> |
|                   | <b>Protection Manager Console</b> の<br>バックアップジョブ管理用の情<br>報ファイル <sup>※</sup>  | 次のディレクトリ下にあるすべてのファイル<br><protection manager="" のインストール先<br="">&gt;¥schedule¥</protection>                                                                                                    |

表 10-5: Protection Manager Console の情報

(凡例)

-:該当しない。

注※

**Protection Manager**の構成定義ファイル(init.conf)のDRM\_DB\_PATHで,別のディレクトリを設定している場合は、該当するディレクトリからも資料を採取してください。

## (6) その他の情報

次の表に示すその他の情報を採取してください。

### 表 10-6:その他の情報

| 情報の種類           | 概要              | デフォルトのファイル |
|-----------------|-----------------|------------|
| <b>VxVM</b> の情報 | 定義ファイルおよびログファイル | -          |
| VCS の情報         | 定義ファイルおよびログファイル |            |

(凡例)

-:該当しない。

## (7) オペレーション内容

トラブル発生時のオペレーション内容について、次に示す情報が必要です。

トラブルシューティング

- オペレーション内容の詳細(コマンドに指定した引数など)
- トラブル発生時刻
- マシン構成(各OSのバージョン,ホスト名)
- 再現性の有無

## 10.3.2 採取する資料 (Solaris の場合)

## (1) OS のログ情報

次の表に示す OS のログ情報を採取してください。

#### 表 10-7: OS のログ情報 (Solaris の場合)

| 情報の種類                 | 概要                                                                       | デフォルトのファイル        |
|-----------------------|--------------------------------------------------------------------------|-------------------|
| システムログ                | syslog                                                                   | /var/adm/messages |
| システムファイル              | hosts ファイル                                                               | /etc/hosts        |
|                       | services ファイル                                                            | /etc/services     |
|                       | passwd ファイル                                                              | /etc/passwd       |
| OS およびインストール<br>製品の情報 | <ul> <li>OS およびインス<br/>トール製品の名称</li> <li>バージョン</li> <li>パッチ情報</li> </ul> | _                 |
| プロセス情報                | プロセスの一覧※                                                                 | _                 |
| 環境設定情報                | 環境変数の設定値                                                                 | -                 |
| ディスク構成情報              | 論理ボリュームの構成情<br>報                                                         | _                 |
| ダンプ情報                 | core ファイル                                                                | _                 |
| クラスタソフトウェア情<br>報      | 定義ファイルおよびログ<br>ファイル                                                      | _                 |

(凡例)

-:該当しない。

注※

ps コマンドを実行し, Protection Manager のプロセス (drm で始まる名称) の動作状況を確認してください。

## (2) Protection Manager の情報

次の表に示す Protection Manager に関する情報を採取してください。また,ネットワーク接続でのトラブルの場合,接続先マシン上のファイルの採取も必要です。

表 10-8: Protection Manager の情報 (Solaris の場合)

| 情報の種類   | 概要                     | デフォルトのファイル                          |
|---------|------------------------|-------------------------------------|
| バージョン情報 | Protection Manager のバー | 次に該当するすべてのファイル                      |
|         | ジョン情報ファイル              | /opt/drm/.version*                  |
| 環境設定    | Protection Manager の各種 | 次のディレクトリ下にあるすべてのファイル                |
|         | 環境設定ファイル               | /opt/drm/conf/                      |
| 標準出力ログ  | Protection Manager のログ | /var/opt/drm/log/drm_output.log     |
|         | ファイル <sup>※1</sup>     | /var/opt/drm/log/drm_output.log.old |

| 情報の種類                 | 概要                                                  | デフォルトのファイル                                                                                                    |
|-----------------------|-----------------------------------------------------|----------------------------------------------------------------------------------------------------|
| 拡張コマンドトレー<br>スログ      | <b>Protection Manager</b> の拡張<br>コマンド用トレースログ        | <pre>/var/opt/drm/script/log/drm_script.log /var/opt/drm/script/log/ drm_script_log_old</pre>                                                                                    |
| 詳細トレースログ              | Protection Manager のト<br>レースログファイル <sup>※2</sup>    | /var/opt/drm/log/drm_pp_trace[1-16].log                                                                                                    |
| インストールトレー<br>スログ      | <b>Protection Manager</b> のイン<br>ストールトレースログファ<br>イル | /var/opt/drm/log/drm_inst.log                                                                                                    |
| NetBackup のトレー<br>スログ | Protection Manager のログ<br>ファイル <sup>※3</sup>        | <pre>/var/opt/drm/log/drm_nbu_backup.log<br/>/var/opt/drm/log/drm_nbu_backup.log.old<br/>/var/opt/drm/log/drm_nbu_restore.log<br/>/var/opt/drm/log/drm_nbu_restore.log.old</pre> |
| 内部処理情報                | 一時ファイル                                              | 次のディレクトリ下にあるすべてのファイル<br>/var/opt/drm/tmp/                                                                                                    |
| ディクショナリマッ<br>プ        | ディクショナリマップファ<br>イル <sup>※ 4</sup>                   | 次のディレクトリ下にあるすべてのファイル<br>/var/opt/drm/db/                                                                                                    |

#### 注※1

ログファイルのサイズが **10MB** に達すると、ファイル名の末尾に「.old」が付いたファイル (drm\_output.logの場合、drm\_output.log.old) が作成されます。すでに「.old」が 付いたファイルが存在する場合は上書きされます。

#### 注※2

ログファイルのサイズが 10MB に達すると, 1 から 16 番の範囲で新たな番号が付いたファイ ルが作成されます。

## 注※3

drmtapebackup コマンドまたは drmmediabackup コマンドを実行して, NetBackup の バックアップコマンドが実行された場合, drm\_nbu\_backup.log にコマンド操作の結果が 出力されます。drm nbu backup.log のサイズが 10MB に達すると,

drm\_nbu\_backup.log.oldに移動されます。drm\_nbu\_backup.log.oldがすでにある場合は上書きされます。

drmtaperestore コマンドまたは drmmediarestore コマンドを実行して, NetBackup の リストアコマンドが実行された場合, drm\_nbu\_restore.log にコマンド操作の結果が出力 されます。drm nbu restore.log のサイズが 10MB に達すると,

drm\_nbu\_restore.log.oldに移動されます。drm\_nbu\_restore.log.oldがすでにあ る場合は上書きされます。

### 注※4

**Protection Manager**の構成定義ファイル(init.conf)のDRM\_DB\_PATHで,別のディレクトリを設定している場合は、該当するディレクトリからも資料を採取してください。

## (3) RAID Manager の情報

次の表に示す RAID Manager に関する情報を採取してください。また、ネットワーク接続でのト ラブルの場合、接続先マシン上のファイルの採取も必要です。

### 表 10-9: RAID Manager の情報 (Solaris の場合)

| 情報の種類     | 概要                     | デフォルトのファイル           |
|-----------|------------------------|----------------------|
| 環境設定      | RAID Manager の各種       | 次に該当するすべてのファイル       |
|           | 環境設定ファイル <sup>※1</sup> | /etc/horcm*          |
| ログ情報      | RAID Manager の各種       | 次に示すディレクトリ下のすべてのファイル |
|           | ログファイル <sup>※2</sup>   | /HORCM/log*          |
| RAID 構成情報 | RAID Manager Ø         | _                    |
|           | inqraid コマンド,          |                      |
|           | raidscan コマンドお         |                      |
|           | よび pairdisplay コ       |                      |
|           | マンドの実行結果               |                      |

(凡例)

-:該当しない。

注※1

別のファイルを指定している場合は、該当する資料を採取してください。

注※2

別のディレクトリにログファイルを出力するように設定している場合は,該当するディレクト リから資料を採取してください。

## (4) データベースの情報(バックアップ対象が Oracle データベースの場合)

次の表に示すデータベースに関する情報を採取してください。ネットワーク接続でのトラブルの場 合,接続先マシン上のファイルの採取も必要です。

|                             | ファイル格納先ディレクトリ名          |                             |  |
|-----------------------------|-------------------------|-----------------------------|--|
| ファイ ルの裡類                    | Oracle Database 10g     | Oracle Database 11g         |  |
| トレースファイル                    | Oracle 初期化パラメーターファイルの   | <pre>\$ADR_HOME/trace</pre> |  |
|                             | user_dump_dest          |                             |  |
| アラートファイル                    | Oracle 初期化パラメーターファイルの   | <pre>\$ADR_HOME/trace</pre> |  |
|                             | background_dump_dest    |                             |  |
| インシデントダンプファイル               | (未サポート)                 | \$ADR_HOME/incident         |  |
| CORE ダンプファイル                | Oracle 初期化パラメーターファイルの   | \$ADR_HOME/cdump            |  |
|                             | core_dump_dest          |                             |  |
| Oracle Clusterware アラート     | \$CRS_home/log/hostname | <pre>\$ADR_HOME/trace</pre> |  |
| ファイル <sup>※1</sup>          |                         |                             |  |
| ASM アラート・ファイル <sup>※2</sup> | ASM 初期化パラメーターファイルの      | <pre>\$ADR_HOME/trace</pre> |  |
|                             | background_dump_dest    |                             |  |

表 10-10: データベースの情報 (バックアップ対象が Oracle データベースの場合)

注※1

**Oracle Clusterware(Oracle Database R1**の場合は **Cluster Ready Service)** がインストールされている場合に採取が必要です。

注※2

ASM がインストールされている場合に採取が必要です。

## (5) オペレーション内容

トラブル発生時のオペレーション内容について、次に示す情報が必要です。

- オペレーション内容の詳細(コマンドに指定した引数など)
- トラブル発生時刻
- マシン構成(各OSのバージョン,ホスト名)
- 再現性の有無

## 10.3.3 拡張コマンドが出力するログファイルについて

拡張コマンドを実行すると、拡張コマンド用ログファイルに拡張コマンドの実行履歴および障害発 生時のエラーステータスが記録されます。拡張コマンドのログ情報は、次の場合に出力されます。

- 拡張コマンドの処理開始時
- 拡張コマンドの処理終了時
- 拡張コマンド内で Protection Manager のコマンド (drmxxx) 以外のコマンドを実行した場合
- 拡張コマンド内で Protection Manager のコマンド (drmxxx) 以外のコマンドが正常終了した場合
- 拡張コマンド内でのコマンド(Protection Manager のコマンドを含む)を実行し、エラーとなった場合

ログファイル出力ディレクトリには、2世代までのログファイルが格納されます。ログファイルの パスは次のとおりです。

最新のログファイルのパス

Windows の場合

<Protection Manager のインストール先 >¥script¥log¥drm\_script.log Solaris の場合

/var/opt/drm/script/log/drm\_script.log

1世代前のログファイルのパス

Windows の場合

<Protection Manager のインストール先 >¥script¥log¥drm\_script.log.old Solaris の場合

/var/opt/drm/script/log/drm\_script.log.old

拡張コマンド用のログファイル「drm\_script.log」に、拡張コマンドでエラーが発生したこと を示すメッセージが出力された場合の対処方法は、「10.2 拡張コマンドのトラブルシューティン グ」を参照してください。

ログファイルに記載される情報がホスト環境設定ファイルの「MAX\_LOG\_LINES」に設定された最 大行数を超えると、そのログファイルを1世代前のログファイルとして退避します。その後、新 しくログファイルを作成してログの記録を続行します。拡張コマンドの実行時にログファイルへの 情報記録に失敗した場合、拡張コマンドのログ情報は、標準出力ログファイル 「drm\_output.log」に出力されます。

なお, 拡張コマンドの中で実行された Protection Manager のコマンドのログ情報は, Protection Manager のコマンドの標準出力ログファイル「drm\_output.log」およびトレースログファイル「drm\_pp\_trace[1-16].log」に出力されます。

## 表 10-11: ログファイルの出力項目

| 項目名           | 内容                                                     |
|---------------|--------------------------------------------------------|
| タイムスタンプ       | ログ出力日時が1ミリ秒単位まで出力されます。                                 |
|               | 出力形式:YYYY/MM/DD hh:mm:ss.sss                           |
| ログ種別          | ログの種別を示す次の文字列が出力されます。                                  |
|               | <ul> <li>START:拡張コマンド開始</li> </ul>                     |
|               | <ul> <li>END: 拡張コマンド終了</li> </ul>                      |
|               | • INFO:情報                                              |
|               | • WARNING:警告                                           |
|               | ・ ERROR : エラー                                          |
|               | • DEBUG:デバッグ                                           |
| オペレーション ID    | 実行された処理のオペレーション ID が出力されます。                            |
| ファイルサーバ名またはデー | ファイルシステムの場合                                            |
| タベースサーバ名      | バックアップの対象となったファイルサーバ名が出力されます。                          |
|               | SQL Server データベースの場合                                   |
|               | SQL Server インスタンスが副ボリュームへバックアップされたデータ                  |
|               | ベースサーバ名が出力されます。                                        |
|               | Exchange データベースの場合                                     |
|               | オペレーション定義ファイルの指定項目「DB_SERVER_NAME」に記述                  |
|               | されている文字列が出力されます。                                       |
|               | Oracle データベースの場合                                       |
|               | Oracle インスタンスが副ホリュームへバックアップされたアータベー                    |
|               | スサーバ名が出力されます。                                          |
| インスタンス名       | ファイルシステムの場合                                            |
|               | バックアップの対象となったマウントボイントディレクトリ名または                        |
|               | マワントホイントテイレクトリー拮定義ファイル名が出力されます。<br>SOL Semen デールが、スの担合 |
|               | SQL Server ノークハー入り場合                                   |
|               | ハックノックの対象となった SQL Server インスタンス名が山川され<br>ナナ            |
|               | より。<br>Exchange データベースの単今                              |
|               | オペレーション定義ファイルの指定項目「INSTANCE NAME」に記述さ                  |
|               | れている文字列が出力されます                                         |
|               | Oracle データベースの場合                                       |
|               | バックアップの対象となった Oracle インスタンス名が出力されます。                   |
| 拡張コマンド名       |                                                        |
|               | が出力されます。                                               |
| 拡張コマンドオプション   | 拡張コマンドで指定したオプションが出力されます。                               |
| ログメッセージ ID    | ログメッセージを識別する ID が出力されます。                               |
| ログメッセージ本文     | 拡張コマンドが出力したログメッセージの詳細が出力されます。                          |

ログファイルの出力例を次に示します。

バックアップ対象がファイルシステムの場合

2003/07/31 20:15:11.560 |START |operation1 |FSServer\_A |M: |EX\_DRM\_FS\_BACKUP |KAVX0450-I The EX\_DRM\_FS\_BACKUP command will now start. 2003/07/31 20:17:22.060 |END |operation1 |FSServer\_A |M: |EX\_DRM\_FS\_BACKUP |The EX\_DRM\_FS\_BACKUP command will now end.

バックアップ対象が SQL Server データベースの場合

2003/07/31 20:15:11.560 |START |operation1 |DBServer\_A |- |EX\_DRM\_SQL\_BACKUP |KAVX0450-I EX\_DRM\_SQL\_BACKUP コマンドを開始します。 2003/07/31 20:17:22.060 |END |operation1 |DBServer\_A |- |EX\_DRM\_SQL\_BACKUP |KAVX0451-I EX\_DRM\_SQL\_BACKUP コマンドを終了します。

バックアップ対象が Exchange データベースの場合

2003/07/31 20:15:11.560 |START |operation1 |DBServer\_A |- |EX\_DRM\_EXG\_BACKUP |KAVX0450-I EX\_DRM\_EXG\_BACKUP コマンドを開始します。 2003/07/31 20:17:22.060 |END |operation1 |DBServer\_A |- |EX\_DRM\_EXG\_BACKUP |KAVX0451-I EX DRM EXG BACKUP コマンドを終了します。

バックアップ対象が Oracle データベースの場合

2003/07/31 20:15:11.560 |START |operation1 |DBServer\_A |ORA1 |EX\_DRM\_ORA\_BACKUP |KAVX0450-I The EX\_DRM\_ORA BACKUP command will now start. 2003/07/31 20:17:22.060 |END |operation1 |DBServer\_A |ORA1 |EX\_DRM\_ORA\_BACKUP |KAVX0451-I The EX\_DRM\_ORA\_BACKUP command will now end.

## 10.4 資料の採取方法

ここでは、トラブルが発生したときに資料を採取する方法について説明します。

バックアップサーバのある構成でトラブルが発生した場合は、業務サーバ(ファイルサーバまたは データベースサーバ)とバックアップサーバの両方で資料を採取してください。また、クラスタ構 成でトラブルが発生した場合は、現用サーバと待機サーバの両方で資料を採取してください。

## 10.4.1 資料を採取する(Windows の場合)

## (1) 資料採取ツールを実行する

### 注意事項

資料採取ツールを実行する前に、次のことを確認してください。

- Administrator 権限でログインしている。
   資料採取ツールは、Administrator 権限で実行する必要があります。
- コピーグループの主ボリュームを管理する RAID Manager インスタンスおよび副ボ リュームを管理する RAID Manager インスタンスが両方とも起動している。
   RAID Manager インスタンスが起動していないと、RAID Manager およびストレージサ ブシステムの情報を採取できません。
- 64 ビット OS の場合,実行環境(cmd.exe)は64 ビット用を使用している。
   64 ビット OS の場合,32 ビット用の実行環境(cmd.exe)を使用していると資料採取 ツールが実行できません。

資料採取ツールを実行して、トラブルを分析するために必要な資料を採取します。Protection Manager の資料採取ツールを利用すると、「10.3.1 採取する資料(Windows の場合)」で説明した トラブル発生時に採取が必要な資料を一括して採取できます。

資料採取ツールの実行形式を次に示します。

#### 形式

drm\_log.bat [ ログ収集先ディレクトリ ][ -EVTLOG\_CSV ]

ログ収集先ディレクトリに任意のディレクトリを指定すると、資料の格納先を変更できます。ログ 収集先ディレクトリはフルパスで指定してください。空白文字を含んだパスを指定する場合、「"」 で囲んで指定します。デフォルトでは、「%TEMP%¥drmlog」の下に必要な資料が格納されます。

-EVTLOG\_CSV オプションを指定すると、Windows のイベントログを CSV 形式のファイルで出力 します (evt 形式のファイルも出力します)。なお、Windows イベントログには、Protection Manager のコマンドのメッセージ (開始,終了,警告,エラーのメッセージ)も出力されていま す。

資料採取ツールは次のように実行してください。

PROMPT> <Protection Managerのインストール先>¥bin¥util¥drm\_log.bat 資料採取ツールを実行したあと,必要な資料を採取できたことを確認してください。

## (2) Windows システム情報を採取する

Windows 2000 Server の場合

スタートメニューから [設定] - [コントロールパネル] - [管理ツール] - [コンピュータ の管理]を開きます。[コンピュータの管理] ウィンドウの [システム情報] を採取してくだ さい。

Windows Server 2003 または Windows Server 2008 の場合

スタートメニューから[ファイル名を指定して実行]を選択し,ファイル名を指定して実行ダ イアログボックスの「名前」にmsinfo32を入力します。次に,[システム情報]ウィンドウ の[ファイル]メニューから[エクスポート]を選択し,テキスト形式で保存したファイルを 採取してください。

## (3) OS およびインストール製品の情報を採取する

#### Windows 2000 Server の場合

スタートメニューから[設定] - [コントロールパネル] - [アプリケーションの追加と削除]を開きます。[プログラムの変更と削除] ボタンを押した状態で画面の[アプリケーションの追加と削除] ウィンドウのハードコピーを採取してください。

#### Windows Server 2003 の場合

スタートメニューから[コントロールパネル] - [プログラムの追加と削除]を起動し,[プ ログラムの変更と削除]ボタンをクリックした状態で,[プログラムの追加と削除]ウィンド ウのハードコピーを採取してください。

#### Windows Server 2008 の場合

スタートメニューから[コントロールパネル] - [プログラムと機能]を起動し,[プログラ ムの変更と削除] ボタンをクリックした状態で,[プログラムの追加と削除] ウィンドウの ハードコピーを採取してください。

## (4) ディスク構成情報を採取する

#### Windows 2000 Server の場合

スタートメニューから[設定] - [コントロールパネル] - [管理ツール] - [コンピュータ の管理]を開きます。[コンピュータの管理] ウィンドウの[ディスクの管理] を選択し,各 ボリュームの情報を表示している画面のハードコピーを採取してください。

#### Windows Server 2003 の場合

スタートメニューから[コントロールパネル] - [管理ツール] - [コンピュータの管理] を 開きます。[コンピュータの管理] ウィンドウの[ディスクの管理] を選択し,各ボリューム の情報を表示している画面のハードコピーを採取してください。

#### Windows Server 2008 の場合

スタートメニューから[管理ツール] - [サーバーマネージャ]を開きます。[サーバーマ ネージャ]ウィンドウの[記憶域] - [ディスクの管理]を選択し、各ボリュームの情報を表 示している画面のハードコピーを採取してください。

## (5) MSCS の情報を採取する

MSCS の定義情報やログ情報を採取してください。

## (6) データベースの情報を採取する(バックアップ対象が SQL Server データベースまたは Exchange データベースの場合)

データベースの定義情報やログ情報を採取してください。

### (7) バックアップ管理製品の情報を採取する

バックアップ管理製品の定義情報やログ情報を採取してください。

## (8) その他の情報を採取する

VxVMやVCSの定義情報やログ情報を採取してください。

### (9) トラブル発生時状況を記録する

トラブル発生時のオペレーション内容を確認し,記録しておいてください。確認が必要な情報を次 に示します。

- オペレーション内容の詳細(コマンドに指定した引数など)
- コンソールに出力されたメッセージなどのエラー情報
- トラブル発生時刻
- マシン構成(各OSのバージョン,ホスト名)
- 再現性の有無

## **10.4.2** 資料を採取する(Solaris の場合)

## (1) 資料採取ツールを実行する

### 注意事項

資料採取ツールを実行する前に、次のことを確認してください。

 root ユーザー権限でログインしている。 資料採取ツールは,root ユーザー権限で実行する必要があります。
 コピーグループの主ボリュームを管理する RAID Manager インスタンスおよび副ボ リュームを管理する RAID Manager インスタンスが両方とも起動している。

**RAID Manager** インスタンスが起動していないと, **RAID Manager** およびストレージサ ブシステムの情報を採取できません。

**Protection Manager** の資料採取ツールを利用すると、「10.3.2 採取する資料 (Solaris の場合)」で 説明したトラブル発生時に採取が必要な資料を一括して採取できます。

資料採取ツールを実行して、トラブルを分析するために必要な資料を採取します。このツールは tar 形式の圧縮ファイルを作成します。資料採取ツールは次のように実行します。

PROMPT> /opt/drm/bin/util/drm\_log.sh

デフォルトでは、/tmp/drm/ディレクトリ下に、圧縮ファイル「DRM.log.tar.Z」が作成され ます。ツールを実行するときに、-f < ファイル名 > を引数として指定すると、ファイルの作成場 所およびファイル名を変更できます。その場合、ルートディレクトリ(/)を基点として、圧縮

トラブルシューティング

571

ファイル「<ファイル名>.tar.Z」が作成されます。例えば、/drm/log/ディレクトリの下に 「filename.tar.Z」というファイル名で作成したい場合、次のように実行します。

PROMPT> /opt/drm/bin/util/drm\_log.sh -f /drm/log/filename 資料採取ツールを実行したあと,必要な資料を採取できたことを確認してください。

## (2) クラスタソフトウェアの情報を採取する

**Oracle Clusterware** がインストールされている (crs デーモンが存在する)場合,次に示すクラス タ構成の情報を取得してください。

#### 表 10-12:採取するクラスタ構成の情報

| 使用するコマンド                                                                     | ユーティリティ名  | 取得する情報                                                                                                    |
|------------------------------------------------------------------------------|-----------|----------------------------------------------------------------------------------------------------|
| crsctl check crs                                                             | CRSCTL    | <b>Oracle Clusterware</b> のステータスのチェッ<br>ク情報                                                                                                    |
| cluvfy comp nodeapp<br>cluvfy comp crs<br>cluvfy comp ocr<br>cluvfy comp clu | CVU       | <ul> <li>ノード・アプリケーション (VIP, ONS,<br/>GSD) の存在の検証情報</li> <li>Oracle Clusterware コンポーネントの<br/>整合性の検証情報</li> <li>Oracle Cluster Registry の整合性の検<br/>証情報</li> <li>クラスタ全体の整合性の検証情報</li> </ul> |
| CRS_home/bin/<br>diagcollection.pl<br>collect                                | 診断収集スクリプト | 次のプロセスの状態<br>• Cluster Synchronization Services<br>• イベントマネージャー<br>• Cluster Ready Servicesdaemon                                                                                        |

次の場合,クラスタ構成情報を取得しません。

- root ユーザーでない場合。
- 取得情報のコマンドが存在しない場合、そのコマンドによる情報は取得しない。
- Perl がインストールされていない場合、診断収集スクリプトによる情報は取得しない。
- 診断収集スクリプトである diagcollection.pl が存在しない場合は、診断収集スクリプト による情報は取得しない。
- コマンドを実行したあと、一定時間内(10秒間にリトライ3回)に反応がなかった場合、その コマンドによる情報は取得しない。

## (3) データベースの情報を採取する(バックアップ対象が Oracle データベースの場合)

データベースの定義情報やログ情報を採取してください。

### (4) バックアップ管理製品の情報を採取する

バックアップ管理製品の定義情報やログ情報を採取してください。

## (5) トラブル発生時状況を記録する

トラブル発生時のオペレーション内容を確認し,記録しておいてください。確認が必要な情報を次 に示します。

- オペレーション内容の詳細(コマンドに指定した引数など)
- コンソールに出力されたメッセージなどのエラー情報
- トラブル発生時刻
- マシン構成(各OSのバージョン,ホスト名)

トラブルシューティング

#### ユーザーズガイド

• 再現性の有無

## 10.4.3 詳細トレースログ情報の出力レベルを調整する

Protection Manager のトレースログファイルに出力する情報のレベルは,必要に応じて変更でき ます。採取するログ情報量を調整したり,必要な種別のログ情報だけを採取したりしたい場合に, Protection Manager の構成定義ファイル(init.conf)を編集してください。Protection Manager の構成定義ファイル(init.conf)は次の場所にあります。

Windows の場合

<Protection Manager のインストール先 >¥conf¥init.conf

Solaris の場合

/opt/drm/conf/init.conf

編集方法

「LOGLEVEL=n」に数値を指定します。指定できる数値と出力対象ログ情報との対応を次に示します。デフォルトでは「3」が指定されています。
0:エラー
1:警告,エラー
2:通知,警告,エラー
3:情報,通知,警告,エラー(デフォルト値)

9: すべて(情報,通知,警告,エラー,デバッグ)

## 10.4.4 詳細トレースログ情報のログファイル数を調整する

Protection Manager のトレースログファイルに出力するログファイル数は、必要に応じて変更できます。ログファイル数を変更したい場合に、Protection Manager の構成定義ファイル(init.conf)を編集してください。Protection Manager の構成定義ファイル(init.conf)は次の場所にあります。

Windows の場合

<Protection Manager のインストール先 >¥conf¥init.conf

Solaris の場合

/opt/drm/conf/init.conf

編集方法

「PP\_LOGFILE\_NUM=n」に数値を指定します。指定できる数値とデフォルト値を次に示します。

指定できる範囲:1~16(デフォルト値:2)

## 10.5 採取した資料の調査

Protection Manager が提供するコマンドを実行し、トラブルが発生した場合に、問題解決のため に採取した資料を調査する手順について説明します。

資料の調査は,次の順序で行います。

- 1. 標準出力ログ情報
- 2. 連携するソフトウェアのトレースログ情報

## 10.5.1 標準出力ログ情報を調査する

Protection Manager のコマンドを使用してトラブルが発生した場合,標準出力ログ情報を調査します。標準出力ログ情報には、トラブルが発生した時刻とそのとき標準出力に表示されたメッセージが記録されています。

標準出力ログ情報の内容を参照して、トラブルが発生した時刻にどのようなメッセージが出力され ていたかを確認してください。メッセージごとの対処方法については、マニュアル「Hitachi Protection Manager Software メッセージ」を参照してください。

## 10.5.2 連携するソフトウェアのトレースログ情報を調査する

標準出力ログ情報のメッセージを調査してもトラブルの原因が解明できない場合や、対処方法に 従って対処してもトラブルが解消しない場合には、Protection Manager と連携するソフトウェア のトレースログ情報を調査します。

Protection Manager では, 論理ボリュームマネージャーやバックアップ管理製品, RAID Manager などの製品と連携して機能を実現しています。Protection Manager が連携する製品を制 御したときの実行結果は, トレースログに記憶されます。連携する各製品の実行結果を記憶してい るトレースログファイルを次に示します。

- ディスク操作関連トレースログ情報
   ディスク操作関連トレースログ情報には、論理ボリュームマネージャーと RAID Manager を 制御したときの実行結果が出力されます。ディスク操作関連トレースログ情報を調査して、 RAID Manager による問題が見つかった場合は、RAID Manager が提供する詳細トレースロ グを参照して、その内容に従って対処してください。
- NetBackup トレースログ情報
   NetBackup トレースログ情報には、NetBackup を制御したときの実行結果が出力されます。
   NetBackup トレースログ情報を調査した結果、NetBackup による問題が見つかった場合、
   NetBackup の GUI を使用したり、NetBackup が提供する詳細トレースログを参照したりして、対処してください。

## 10.5.3 詳細トレースログ情報を調査する

標準出力ログ情報および Protection Manager と連携するソフトウェアのトレースログファイルを 調査してもトラブルが解消されない場合, Protection Manager の詳細トレースログ情報を調査し ます。

詳細トレースログ情報には、次の情報が出力されます。

- コマンドの実行から終了までに内部処理シーケンス情報が使用した内部関数
- システムコールレベルで処理が実行された時刻とコマンド実行プロセス ID
- 処理の正常・異常を表すキーワード
- 要因を表すメッセージ

トラブルが発生したログレコードには,異常を表すキーワード「ER」が出力されます。OS シス テムコールの異常の場合には,キーワードのほかに戻り値も出力されます。メッセージには,エ ラーの要因が出力されます。

詳細トレースログの出力項目は次のとおりです。

トラブルシューティング

#### ユーザーズガイド

表 10-13:詳細トレースログで出力される項目

| 出力される項目   | 出力される内容                                                                                                    |
|-----------|----------------------------------------------------------------------------------------------------|
| 番号        | ログのシーケンス番号が出力されます。                                                                                                    |
| 日付        | ログが出力された日付が「yyyy/mm/dd」の形式で出力されます。                                                                                               |
| 時刻        | ログが出力された時刻が「hh:mm:ss.sss」の形式で出力されます。                                                                                             |
| アプリケーション名 | ログが出力される契機となった Protection Manager のコマンド名(drmxxx)<br>が出力されます。                                                                     |
| プロセス ID   | プロセス ID が表示されます。                                                                                                    |
| スレッド ID   | スレッド ID が表示されます。                                                                                                    |
| メッセージ ID  | メッセージを識別する ID が表示されます。                                                                                                    |
| 種別        | <ul> <li>メッセージの種別が出力されます。次の種別があります。</li> <li>ER(異常)</li> <li>WR(警告)</li> <li>NT(通知)</li> <li>IF(情報)</li> <li>DB(デバッグ)</li> </ul> |
| テキスト      | 製品の保守情報およびメッセージ本文が出力されます。<br>「製品の保守情報:メッセージ本文」の形式で出力されます。                                                                        |

詳細トレースログに表示されるメッセージ ID を次の表に示します。異常を確認した詳細トレース ログ情報からメッセージ ID をキーにし、どの製品に異常があるかを確認したあと、各製品のマ ニュアルを参照し、対処してください。

表 10-14:メッセージの出力元(制御)とメッセージ ID の対応

| 出力元(制御)               | 出力の契機                               | メッセージID                            |
|-----------------------|-------------------------------------|------------------------------------|
| Volume Manager        | Volume Manager の操作(一<br>般)          | KAVX9000-I, KAVX9001-W, KAVX9002-E |
|                       | <b>Volume Manager</b> の操作(ク<br>ラスタ) | KAVX9003-I, KAVX9004-W, KAVX9005-E |
| システム<br>(Windows の場合) | システムに変更を加えるような<br>操作                | KAVX9100-I, KAVX9101-W, KAVX9102-E |
|                       | <b>Windows API</b> を使用したシス<br>テム操作  | KAVX9103-I, KAVX9104-W, KAVX9105-E |
|                       | <b>Windows API</b> を使用したサー<br>ビス操作  | KAVX9106-I, KAVX9107-W, KAVX9108-E |
|                       | Windows API を使用したデバ<br>イス操作         | KAVX9109-I, KAVX9110-W, KAVX9111-E |
| クラスタ                  | <b>Windows API</b> を使用してクラ<br>スタを操作 | KAVX9203-I, KAVX9204-W, KAVX9205-E |
|                       | Solaris クラスタソフトウェア<br>の機能でクラスタを操作   | KAVX9200-I, KAVX9201-W, KAVX9202-E |
| データベース                | コマンドによる操作,命令                        | KAVX9300-I, KAVX9301-W, KAVX9302-E |
|                       | OCI による操作,命令                        | KAVX9303-I, KAVX9304-W, KAVX9305-E |
|                       | ODBC による操作,命令                       | KAVX9306-I, KAVX9307-W, KAVX9308-E |

| 出力元(制御)       | 出力の契機                    | メッセージID                            |
|---------------|--------------------------|------------------------------------|
| COM コンポーネン    | COM(MSSQL) インター          | KAVX9400-I, KAVX9401-W, KAVX9402-E |
| ۲-<br>۲-      | フェースの使用                  |                                    |
| (Windows の場合) | COM(ADO) インターフェース<br>の使用 | KAVX9403-I, KAVX9404-W, KAVX9405-E |
|               | COM(CDOEXM) インター         | KAVX9406-I, KAVX9407-W, KAVX9408-E |
|               | フェースの使用                  |                                    |
|               | COM(ADSI) インターフェース       | KAVX9409-I, KAVX9410-W, KAVX9411-E |
|               | の使用                      |                                    |
| その他全般         | 詳細トレース用                  | KAVX9800-I, KAVX9801-W, KAVX9802-E |
|               | 一般的な操作                   | KAVX9803-I, KAVX9804-W, KAVX9805-E |
|               | 一般的なファイル操作               | KAVX9806-I, KAVX9807-W, KAVX9808-E |
| 外部製品          | クラスタソフトウェア               | KAVX9900-I                         |
|               | RAID Manager             | KAVX9901-I                         |
|               | バックアップ管理製品               | KAVX9902-I                         |

詳細トレースログ情報のログファイルの調査は、次の手順で行ってください。

詳細トレースログ情報を調査するには:

テキストエディタを使用して、異常が発生した時刻付近で「ER」というキーワードを検索します。
 バックアップ対象が SQL Server データベースの場合、drmsqlbackup コマンドを実行して

生成した詳細トレースログ情報は、時系列に記録されない場合があるので、注意してください。

- 2. 異常が発生した処理を確認します。 どのような処理(システムコール)で異常が発生したかを確認してください。
- 要因を表すメッセージの内容に従って対処します。
   詳細トレースログ情報を調査しても、トラブルの原因が解明できない場合やトラブルが解消されない場合は、採取した資料をまとめて、製品の購入先に連絡してください。

## 10.6 ディクショナリマップファイル障害の対処

Protection Manager のコマンド実行中に、システムが予想外のシャットダウンやコマンドの強制 終了をした場合、ディクショナリマップファイルが不正な状態になるときがあります。

Protection Manager のコマンドを実行すると,次のメッセージが出力されることがあります。

KAVX0006-E 処理続行不能なエラーが発生しました。 要因 = DRM-10106: 内部エラーが発生しました。

この場合,詳細トレースログに次のメッセージが出力されているときは,ディクショナリマップ ファイルが不正な状態です。

ISAM API error code = xxx (yyyyy)

ディクショナリマップファイルは、キー定義ファイル(.DEF)、主キーファイル(.K01)、副キー ファイル(.Knn:nnは02~99)およびデータファイル(Solarisでは.DAT, Windowsでは .DRF)から構成されています。このため、ディクショナリマップファイル不正には、次の障害 ケースが発生するおそれがあります。

- キー定義ファイルの紛失または不正
- キーファイルの紛失または不正
- データファイルの紛失
- データファイルの不正

ディクショナリマップファイルの障害の確認および障害からの回復をするためのユーティリティコ マンドは、Windows の場合は < Protection Manager のインストール先 > ¥bin¥util ディレクト リ、Solaris の場合は /opt/drm/bin/util ディレクトリに格納されています。このユーティリ ティコマンドを使用して、次の手順で障害の確認および回復をしてください。

注

次の手順では、ディクショナリマップファイルの格納パスはデフォルトパスを想定しているため、運用環境に合わせてディクショナリマップファイルの格納パスを変更してください。また、障害の回復作業をする前にすべてのディクショナリマップファイルをバックアップしてください。

### 10.6.1 ディクショナリマップファイルの検証

- 1. drmischk コマンドですべてのディクショナリマップファイルを検証します。
  - Windows の場合

drmischk -1 3 "C:¥Program Files¥HITACHI¥DRM¥db¥DRM\*"

Solaris の場合

drmischk -1 3 /var/opt/drm/db/DRM\*

- 2. 出力結果に従い,次の対処をします。
  - メッセージ KAIU020-I が出力された場合
    - ディクショナリマップファイルには障害はありません。

drmfsdisplay または drmfscat コマンドを実行してください。drmfsdisplay また は drmfscat コマンドが実行できれば、ディクショナリマップファイルは正常です。

- メッセージ KAIU004-E が出力された場合
  - キー定義ファイル(.KDF)は紛失または不正な状態です。

「10.6.2 キー定義ファイル (.KDF)の回復」の手順を実行してください。

メッセージ KAIU014-E が出力された場合

キーファイル (.K01 または .Knn) は紛失または不正な状態です。

- 「10.6.3 キーファイル (.K01 または.Knn)の回復」の手順を実行してください。
- メッセージ KAIU015-E が出力された場合
  - データファイル (.DRF または.DAT) は紛失しています。

「10.6.4 紛失したデータファイル (.DRF または .DAT)の回復」の手順を実行してください。

- メッセージ KAIU015-E が出力された場合 データファイル(.DRF または.DAT)は不正な状態です。 「10.6.5 不正なデータファイル(.DRF または.DAT)の回復」の手順を実行してくださ い。
- エラーメッセージが出力されなかった場合は、次の対処をします。 個々のディクショナリマップファイルは正しいのですが、ディクショナリマップファイル間の 論理矛盾が発生していることが考えられます。この場合、「10.6.6 ディクショナリマップファ イルの再作成」の手順を実行してください。

### 10.6.2 キー定義ファイル(.KDF)の回復

- 1. 任意のサーバに Protection Manager をインストールします。
- インストールしたサーバから対象のディクショナリマップファイルのキー定義ファイル (.KDF)をコピーして復元します。

トラブルシューティング

577

- drmischk コマンドで回復したディクショナリマップファイルを検証します。
   Windows の場合 drmischk -1 3 "C:¥Program Files¥HITACHI¥DRM¥db¥DRM\*"
   Solaris の場合 drmischk -1 3 /var/opt/drm/db/DRM\*
- メッセージ KAIU020-I が出力されることを確認したあと、drmfsdisplay または drmfscat コマンドを実行します。 drmfsdisplay または drmfscat コマンドが実行できれば、ディクショナリマップファイル は正常です。

### 10.6.3 キーファイル(.K01 または .Knn)の回復

```
    任意のディレクトリに障害回復用のパラメーターファイルを作成します。
パラメーターファイルの内容(Windows の場合)
fi-"C:¥Program Files¥HITACHI¥DRM¥db¥<回復対象のテーブル名 >"
m-
パラメーターファイルの内容(Solaris の場合)
fi-/var/opt/drm/db/<回復対象のテーブル名 >
m-
例えば、Solaris の場合に DRM_APSES テーブルを回復するときは、次のようにコマンドを
実行します。
fi-/var/opt/drm/db/DRM_APSES
rn-
    drmiskeymnt コマンドによって紛失したキーファイル(.K01 または .Knn)を復元します。
drmiskeymnt パラメーターファイル名
    drmischk コマンドで回復したディクショナリマップファイルを検証します。
Windows の場合
```

```
drmischk -1 3 "C:\Program Files\HITACHI\DRM\db\DRM*"
```

Solaris の場合

```
drmischk -1 3 /var/opt/drm/db/DRM*
```

 メッセージ KAIU020-I が出力されることを確認したあと、drmfsdisplay または drmfscat コマンドを実行します。 drmfsdisplay または drmfscat コマンドが実行できれば、ディクショナリマップファイル は正常です。

### 10.6.4 紛失したデータファイル(.DRF または .DAT)の回復

#### (1) データファイル(.DRF または.DAT)のバックアップが存在する場合

- 1. すべてのディクショナリマップファイルのデータファイル(.DRF または.DAT)を復元しま す。
- 任意のディレクトリに障害回復用のパラメーターファイルを作成します。
   パラメーターファイルの内容(Windows の場合)

```
fi-"C:\Program Files\HITACHI\DRM\db<回復対象のテーブル名 >"
```

```
rn-
```

- パラメーターファイルの内容 (Solaris の場合)
  - fi-/var/opt/drm/db/<回復対象のテーブル名 > rn-

トラブルシューティング

例えば, Solaris の場合に DRM\_APSES テーブルを回復するときは, 次のようにコマンドを 実行します。 fi-/var/opt/drm/db/DRM\_APSES rn-

- 3. drmiskeymnt コマンドによってすべてのディクショナリマップファイルキーファイル (.K01 または.Knn)を復元します。
- drmischk コマンドで回復したディクショナリマップファイルを検証します。
   Windows の場合 drmischk -1 3 "C:¥Program Files¥HITACHI¥DRM¥db¥DRM\*"

Solaris の場合

drmischk -1 3 /var/opt/drm/db/DRM\*

 メッセージ KAIU020-I が出力されることを確認したあと、drmfsdisplay または drmfscat コマンドを実行します。 drmfsdisplay または drmfscat コマンドが実行できれば、ディクショナリマップファイル は正常です。

#### (2) データファイル(.DRF または.DAT)のバックアップが存在しない場合

データファイル(.DRF または.DAT)を復元することはできないため、それまでバックアップカ タログ情報は復元できません。drmdbsetup ユーティリティを使用して再度ディクショナリマッ プファイルを作成してください。

### 10.6.5 不正なデータファイル(.DRF または.DAT)の回復

1. drmisext コマンドによって可能な限りレコードを一時ファイルに抽出します。

```
Windows の場合
```

drmischk "C:¥Program Files¥HITACHI¥DRM¥db¥<回復対象のテーブル名 >" <一時 ファイル名 >

Solaris の場合

drmisext /var/opt/drm/db/<回復対象のテーブル名 > <一時ファイル名 > 例えば, Solaris の場合に DRM\_APSES テーブルを回復するときは、次のようにコマンドを 実行します。

drmisext /var/opt/drm/db/DRM\_APSES DRM\_APSES.tmp

2. drmisconv コマンドによって抽出した一時ファイルから、ディクショナリマップファイルを 作成します。

Windows の場合

drmisconv -t SI <一時ファイル名 > "C:¥Program Files¥HITACHI¥DRM¥db¥<回 復対象のテーブル名 >"

Solaris の場合

drmisconv -t SI < 一時ファイル名 > /var/opt/drm/db/< 回復対象のテーブル名 > 例えば, Solaris の場合に, DRM\_APSES テーブルを回復するときは, 次のようにコマンド を実行します。

drmisconv -t SI DRM\_APSES.tmp /var/opt/drm/db/DRM\_APSES

3. drmischk コマンドで回復したディクショナリマップファイルを検証します。

Windows の場合

drmischk -1 3 "C:¥Program Files¥HITACHI¥DRM¥db¥DRM\*"

#### Solaris の場合

drmischk -1 3 /var/opt/drm/db/DRM\*

トラブルシューティング

 メッセージ KAIU020-I が出力されることを確認したあと、drmfsdisplay または drmfscat コマンドを実行します。 drmfsdisplay または drmfscat コマンドが実行できれば、ディクショナリマップファイル は正常です。

### 10.6.6 ディクショナリマップファイルの再作成

- 1. ディクショナリマップファイル格納ディレクトリ以下のすべてのファイルをコピーし, 退避します。
- 2. ディクショナリマップファイル格納ディレクトリ以下のすべてのファイルを削除します。
- Protection Manager for SQL を使用している場合, VDI メタファイル格納ディレクトリ以下のすべてのファイルを削除します。
   VDI メタファイル格納ディレクトリを確認するには, drmsqlinit コマンドに -v オプションを指定して実行します。
- ディクショナリマップファイルを再作成します。
   ディクショナリマップファイルの作成方法については、「4.5 ディクショナリマップファイルの作成」を参照してください。
- 5. ディクショナリマップファイルを更新します。

ディクショナリマップファイルの更新方法については、「4.13 ディクショナリマップファイル の更新」を参照してください。

なお、ここで再作成するディクショナリマップファイルには、これまでのバックアップ履歴を 含むバックアップカタログは含まれません。バックアップカタログを復旧するには、事前に Protection Manager のバックアップ情報を保護しておく必要があります。動作環境の保護に ついては、「4.18 Protection Manager の動作環境の保護」を参照してください。

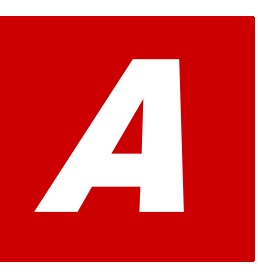

# Protection Manager の環境構築例

ここでは、Protection Manager の環境構築例について説明します。実際の導入時の 参考にしてください。

#### 注意事項

この環境構築例は、特定の構成での運用を想定しています。この構成以外の運用をお 考えの場合は、それぞれの運用に即して設定を変更してください。

- A.1 システム構成
- □ A.2 RAID Manager の構成定義ファイル (horcm<n>.conf) の設定例
- A.3 Protection Manager の構成定義ファイル (init.conf)の設定例
- □ A.4 RAID Manager 用連携定義ファイル (DEFAULT.dat) の設定例
- □ A.5 ディクショナリマップファイルの作成例
- □ A.6 SQL Server の情報を登録する例
- □ A.7 バックアップ管理製品と連携するための設定例
- □ A.8 ホスト環境設定ファイルの設定例
- □ A.9 オペレーション定義ファイルの設定例
- □ A.10 コピーグループー括定義ファイルの設定例

# A.1 システム構成

環境構築例で想定しているシステム構成を次の図に示します。

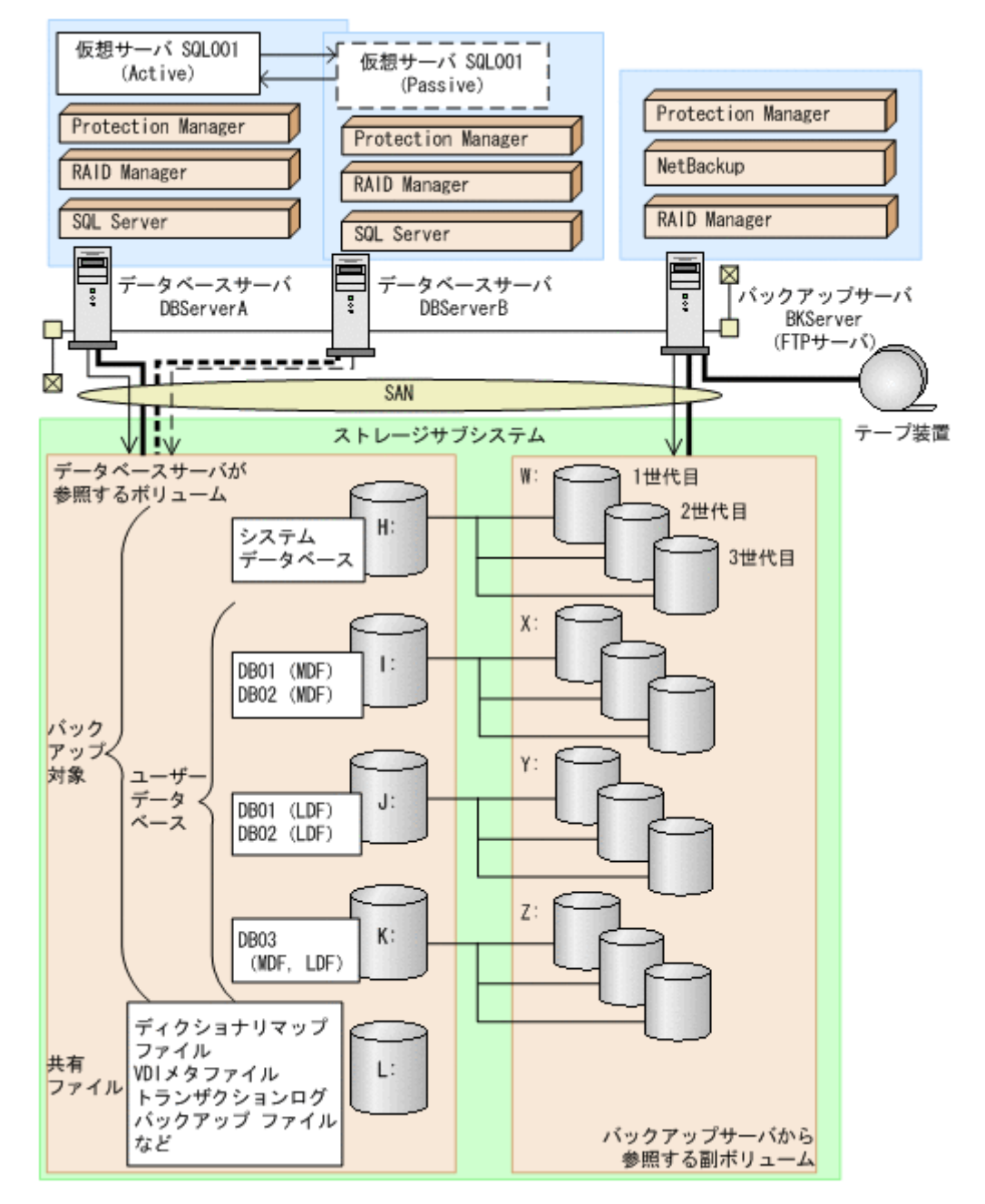

図 A-1:システム構成図(Protection Manager の環境構築例)

上記の図で示した構成の詳細を以降に説明します。

### A.1.1 サーバの構成

データベースサーバは2台用意し,運用待機型(Active-Passive)のクラスタ構成で仮想サーバを 構成しています。バックアップサーバはテープ装置と連携しています。サーバ構成を次の表に示し ます。

#### 表 A-1: サーバの構成 (Protection Manager の環境構築例)

| 項目                      | 内容<br>(データベースサーバ)                             | 内容<br>(バックアップサーバ)                     |
|-------------------------|-----------------------------------------------|---------------------------------------|
| OS                      | Windows Server 2003                           | Windows Server 2003                   |
| 物理サーバ名                  | <ul><li>DBServerA</li><li>DBServerB</li></ul> | BKServer                              |
| ストレージサブシステム支援ソ<br>フトウェア | • RAID Manager (インスタンス<br>番号:1)               | • RAID Manager (インスタン<br>ス番号:2)       |
|                         | Protection Manager Copy<br>Controller         | Protection Manager Copy<br>Controller |
|                         | Protection Manager for SQL                    |                                       |
| Protection Manager のインス | C:¥Program Files¥Hitachi¥DRM                  | C:¥Program                            |
| トール先                    | (デフォルトのインストール先)                               | Files¥Hitachi¥DRM(デフォルト               |
|                         |                                               | のインストール先)                             |
| クラスタソフトウェア              | MSCS                                          | -                                     |
| 仮想サーバ名                  | SQL001                                        | _                                     |
| DBMS                    | SQL Server                                    | -                                     |
| SQL Server インスタンス名      | 規定の SQL Server インスタンス名                        | —                                     |
| バックアップ管理製品              | -                                             | NetBackup                             |
| FTP サーバ                 | _                                             | IIS の FTP サービス                        |
| FTP ルート                 | _                                             | C:¥FTP_ROOT                           |

(凡例)

-:該当しない。

### A.1.2 ストレージサブシステムの構成

ストレージサブシステムには、バックアップ対象となる SQL Server データベースと、それ以外の ユーザーファイルがそれぞれ別のボリュームに格納されています。主ボリュームは、データベース サーバからマウントして参照することができます。副ボリュームは、バックアップサーバからマウ ントして参照することができます。ストレージサブシステムの構成、およびボリューム構成を次に 示します。

#### 表 A-2:ストレージサブシステムの構成(Protection Manager の環境構築例)

| 項目             | 内容              |
|----------------|-----------------|
| ストレージサブシステム    | 日立ディスクアレイサブシステム |
| ボリューム複製機能の利用形態 | 常時スプリット運用       |

#### 表 A-3:ストレージサブシステムのボリューム構成(Protection Manager の環境構築例)

| データベース<br>サーバからのマ<br>ウントドライブ | バックアップサー<br>バからのマウント<br>ドライブ | コピーグループ名   | 世代   | ボリュームの中身   |
|------------------------------|------------------------------|------------|------|------------|
| H:                           | W:                           | VG01,VOL11 | 1世代目 | システムデータベース |
|                              |                              | VG02,VOL21 | 2世代目 |            |
|                              |                              | VG03,VOL31 | 3世代目 |            |
| I:                           | X:                           | VG01,VOL12 | 1世代目 | DB01 (MDF) |
|                              |                              | VG02,VOL22 | 2世代目 | DB02 (MDF) |
|                              |                              | VG03,VOL32 | 3世代目 |            |

Protection Manager の環境構築例

| データベース<br>サーバからのマ<br>ウントドライブ | バックアップサー<br>バからのマウント<br>ドライブ | コピーグループ名   | 世代    | ボリュームの中身     |
|------------------------------|------------------------------|------------|-------|--------------|
| J:                           | Y:                           | VG01,VOL13 | 1世代目  | DB01 (LDF)   |
|                              |                              | VG02,VOL23 | 2世代目  | DB02 (LDF)   |
|                              |                              | VG03,VOL33 | 3世代目  |              |
| К:                           | Z:                           | VG01,VOL14 | 1 世代目 | DB03         |
|                              |                              | VG02,VOL24 | 2世代目  | (MDF,LDF)    |
|                              |                              | VG03,VOL34 | 3世代目  |              |
| L:                           | —                            | —          | —     | ディクショナリマップ   |
|                              |                              |            |       | ファイル,        |
|                              |                              |            |       | VDI メタファイル,ト |
|                              |                              |            |       | ランザクションログ    |
|                              |                              |            |       | バックアップファイル,  |
|                              |                              |            |       | 拡張コマンド用一時    |
|                              |                              |            |       | ディレクトリなど     |

(凡例)

-:該当しない。

運用待機型(Active-Passive)のクラスタ構成では,共有ディレクトリにバックアップ対象以外で,Protection Manager が必要とするファイルを格納します。共有ディレクトリの使用例を次に示します。ここでは,共有のドライブを「L:」としています。

表 A-4:共有ディレクトリの使用例(Protection Manager の環境構築例)

| 項目                           | 内容                      |
|------------------------------|-------------------------|
| ディクショナリマップファイル格納ディレクトリ       | L:¥PTM                  |
| VDI メタファイル格納ディレクトリ           | L:¥mssql¥meta           |
| UNDO ログファイル格納ディレクトリ          | L:¥mssql¥undo           |
| トランザクションログバックアップファイル格納ディレクトリ | L:¥mssql¥log            |
| 拡張コマンド用一時ディレクトリ (自動生成)       | L:¥script_work¥<オペレーション |
|                              | ID>¥DB                  |

# A.2 RAID Manager の構成定義ファイル (horcm<n>.conf)の設定例

RAID Manager の構成定義ファイル(horcm<n>.conf)の設定例を示します。

データベースサーバに RAID Manager のインスタンス (インスタンス番号:1) が, バックアッ プサーバに RAID Manager のインスタンス (インスタンス番号:2) が起動しているので, デー タベースサーバ, バックアップサーバそれぞれに,「horcm1.conf, horcm2.conf」の二つの ファイルを配置します。また, この例ではクラスタ構成なので, 現用サーバ, 待機サーバの両方に 同じ内容の構成定義ファイルを配置する必要があります。

 データベースサーバの RAID Manager 構成定義ファイル (C:¥Windows¥horcm1.conf)

| HORCM_MON<br>#ip_address<br>localhost<br>HORCM_CMD | service<br>horcml | poll(10ms)<br>6000 | timeout(10ms)<br>3000 |     |     |
|----------------------------------------------------|-------------------|--------------------|-----------------------|-----|-----|
| #dev name                                          | dev name          |                    | dev name              |     |     |
| ¥¥.¥PHYSICALDR                                     | IVE1 _            |                    | —                     |     |     |
| HORCM_DEV                                          |                   |                    |                       |     |     |
| #dev_group                                         | dev_name          | port#              | TargetID              | LU# | MU# |
| VG01                                               | VOL11             | CL2-A              | 16                    | 19  | 0   |
| VG01                                               | VOL12             | CL2-A              | 16                    | 20  | 0   |
| VG01                                               | VOL13             | CL2-A              | 16                    | 21  | 0   |
| VG01                                               | VOL14             | CL2-A              | 16                    | 22  | 0   |
| VG02                                               | VOL21             | CL2-A              | 16                    | 19  | 1   |
| VG02                                               | VOL22             | CL2-A              | 16                    | 20  | 1   |
| VGU2                                               | VOL23             | CL2-A              | 16                    | 21  | 1   |
| VGU2                                               | VOLZ4             | CLZ-A              | 16                    | 22  | 1   |
| VGU3                                               | VOL31             | CLZ-A              | 16                    | 19  | 2   |
| VG03                                               | VOL33             | CLZ=A<br>CLZ=A     | 16                    | 20  | 2   |
| VG03                                               | VOI 34            | CI2=A              | 16                    | 22  | 2   |
| HORCM INST                                         | 10134             | CIIZ A             | ĨO                    | 22  | 2   |
| #dev group                                         | ip address        | service            |                       |     |     |
| VG01                                               | localhost         | horcm2             |                       |     |     |
| VG02                                               | localhost         | horcm2             |                       |     |     |
| VG03                                               | localhost         | horcm2             |                       |     |     |

• データベースサーバの RAID Manager 構成定義ファイル

(C:\Windows\horcm2.conf)

| HORCM_MON<br>#ip_address<br>localhost<br>HORCM_CMD | service<br>horcm2 | poll(10ms)<br>6000 | timeout(10ms)<br>3000 |     |     |
|----------------------------------------------------|-------------------|--------------------|-----------------------|-----|-----|
| #dev_name                                          | dev_n             | ame                | dev_name              |     |     |
| ¥¥.¥PHYSICALDRI                                    | IVE1              |                    |                       |     |     |
| HORCM_DEV                                          |                   |                    |                       | II  |     |
| #dev_group                                         | dev_name          | port#              | TargetID              | LU# | MU# |
| VGUI                                               | VOLII             | CL2-B              | 15                    | 18  |     |
| VGUI                                               | VOL12             | CL2-B              | 15                    | 19  |     |
| VGUI                                               | VOLI3             | CLZ-B              | 15                    | 20  |     |
| VGUI                                               | VOLI4             | CLZ-B              | 15                    | 21  |     |
| VGUZ<br>VCO2                                       | VOLZI             | CT5 D              | 15                    | 22  |     |
| VGUZ<br>VCO2                                       | VOL22             | CLZ-D              | 15                    | 23  |     |
| VGUZ<br>VCO2                                       | VOL23             |                    | 15                    | 24  |     |
| VG02<br>VC03                                       | VOL24             |                    | 15                    | 2.5 |     |
| VG03                                               | VOL32             | CI2-B<br>CI2-B     | 15                    | 44  |     |
| VG03                                               | VOI.33            | CL2-B              | 15                    | 46  |     |
| VG03                                               | VOI.34            | CL2-B              | 15                    | 47  |     |
| HORCM INST                                         | 10101             | 012 0              | 10                    | 1,  |     |
| #dev group                                         | ip address        | service            |                       |     |     |
| VG01                                               | localhost         | horcm1             |                       |     |     |
| VG02                                               | localhost         | horcml             |                       |     |     |
| VG03                                               | localhost         | horcm1             |                       |     |     |

• バックアップサーバの RAID Manager 構成定義ファイル

(C:\Windows\horcml.conf)

| HORCM_MON<br>#ip_address<br>localhost<br>HORCM_CMD | service<br>horcm1 | poll(10ms)<br>6000 | timeout(10ms)<br>3000 |     |     |
|----------------------------------------------------|-------------------|--------------------|-----------------------|-----|-----|
| #dev_name                                          | dev_n             | ame                | dev_name              |     |     |
| ¥¥.¥PHYSICALDRI                                    | [VE0              |                    |                       |     |     |
| HORCM_DEV                                          |                   |                    |                       |     |     |
| #dev_group                                         | dev_name          | port#              | TargetID              | LU# | MU# |
| VG01                                               | VOLII             | CL2-A              | 16                    | 19  | 0   |
| VGUI                                               | VOL12             | CL2-A              | 16                    | 20  | 0   |
| VG01                                               | VOLI3             | CL2-A              | 16                    | 21  | 0   |
| VGUI                                               | VOL14             | CL2-A              | 16                    | 22  | 0   |
| VGU2                                               | VOL21             | CLZ-A              | 16                    | 19  | 1   |
| VGU2                                               | VOL22             | CL2-A              | 16                    | 20  | 1   |
| VGUZ<br>VGO2                                       | VOL23             | CLZ-A              | 16                    | 21  | 1   |
| VGU2                                               | VOLZ4             | CLZ-A              | 16                    | 22  | 1   |
| VGU3                                               | VOL31             | CLZ-A              | 10                    | 19  | 2   |
| VGU3                                               | VOL32             | CLZ-A              | 16                    | 20  | 2   |
| VGUS                                               | VOL33             | CLZ-A              | 16                    | 21  | 2   |
| VGUS<br>Hodom tnom                                 | VOL34             | CLZ-A              | ΤO                    | 22  | 2   |
| #dou group                                         | in addroga        | corrigo            |                       |     |     |
| wc01                                               | logalbost         | bergm2             |                       |     |     |
| VG01<br>VC02                                       | localhost         | horem2             |                       |     |     |
| VG02                                               | localhost         | horem2             |                       |     |     |
| •305                                               | rocarnost         | 110 L CHIZ         |                       |     |     |

• バックアップサーバの RAID Manager 構成定義ファイル

(C:\Windows\horcm2.conf)

| HORCM_MON<br>#ip_address   | service    | poll(10ms) | timeout(10ms) |     |     |
|----------------------------|------------|------------|---------------|-----|-----|
| HORCM CMD                  | horcm2     | 6000       | 3000          |     |     |
| #dev name                  | dev na     | ame        | dev name      |     |     |
| <pre>¥¥.¥PHYSICALDRI</pre> | VE0        |            |               |     |     |
| HORCM DEV                  |            |            |               |     |     |
| #dev_group                 | dev_name   | port#      | TargetID      | LU# | MU# |
| VG01                       | VOL11      | CL2-B      | 15            | 18  |     |
| VG01                       | VOL12      | CL2-B      | 15            | 19  |     |
| VG01                       | VOL13      | CL2-B      | 15            | 20  |     |
| VG01                       | VOL14      | CL2-B      | 15            | 21  |     |
| VG02                       | VOL21      | CL2-B      | 15            | 22  |     |
| VG02                       | VOL22      | CL2-B      | 15            | 23  |     |
| VG02                       | VOL23      | CL2-B      | 15            | 24  |     |
| VG02                       | VOL24      | CL2-B      | 15            | 25  |     |
| VG03                       | VOL31      | CL2-B      | 15            | 44  |     |
| VG03                       | VOL32      | CL2-B      | 15            | 45  |     |
| VG03                       | VOL33      | CL2-B      | 15            | 46  |     |
| VG03                       | VOL34      | CL2-B      | 15            | 47  |     |
| HORCM INST                 |            |            |               |     |     |
| #dev group                 | ip address | service    |               |     |     |
| VG01                       | localhost  | horcm1     |               |     |     |
| VG02                       | localhost  | horcm1     |               |     |     |
| VG03                       | localhost  | horcm1     |               |     |     |

なお, RAID Manager の構成定義ファイル(horcm<*n*>.conf)の詳細については,「4.2 RAID Manager の設定」または, RAID Manager のマニュアルを参照してください。

# A.3 Protection Manager の構成定義ファイル(init.conf)の設定例

Protection Manager の構成定義ファイル (init.conf) の設定例を示します。

**Protection Manager** の構成定義ファイル(init.conf)は、データベースサーバ,バックアップ サーバそれぞれに配置します。データベースサーバは現用サーバ,待機サーバの両方に同じファイ ルを配置します。

 データベースサーバの Protection Manager の構成定義ファイル (C:\Program Files\Hitachi\DRM\Conf\init.conf)

Protection Manager の環境構築例

| LOGLEVEL=3                |
|---------------------------|
| PP_LOGFILE_NUM=2          |
| COM_RETRY_TIME=0          |
| COM_RETRY_WAIT=10         |
| CLU_RETRY_TIME=6          |
| CLU_RETRY_WAIT=10         |
| SVC_RETRY_TIME=6          |
| SVC_RETRY_WAIT=10         |
| DRM DB PATH=L:\PTM;SQL001 |

この環境構築例では、ディクショナリマップファイル格納ディレクトリを「L:¥PTM」とします。 仮想サーバ名が「SQL001」なので、DRM\_DB\_PATHには「L:¥PTM; SQL001」を指定します。

• バックアップサーバの Protection Manager の構成定義ファイル

(C:¥Program Files¥Hitachi¥DRM¥conf¥init.conf)

| LOGLEVEL=9        |  |  |
|-------------------|--|--|
| PP_LOGFILE_NUM=2  |  |  |
| COM_RETRY_TIME=0  |  |  |
| COM_RETRY_WAIT=10 |  |  |
| CLU_RETRY_TIME=6  |  |  |
| CLU_RETRY_WAIT=10 |  |  |
| SVC_RETRY_TIME=6  |  |  |
| SVC_RETRY_WAIT=10 |  |  |

なお, Protection Manager の構成定義ファイル (init.conf) の詳細については, 「4.3 Protection Manager の動作の設定」および「4.5 ディクショナリマップファイルの作成」を参 照してください。

# A.4 RAID Manager 用連携定義ファイル(DEFAULT.dat) の設定例

RAID Manager 用連携定義ファイル(DEFAULT.dat)の設定例を示します。

この例では、主ボリュームと副ボリュームを管理する RAID Manager がデータベースサーバに配置されていることを想定しています。

RAID Manager 用連携定義ファイル (DEFAULT.dat) は、データベースサーバ、バックアップ サーバそれぞれに配置します。データベースサーバは現用サーバ、待機サーバの両方に同じファイ ルを配置します。

• データベースサーバの RAID Manager 用連携定義ファイル

(C:\Program Files\Hitachi\DRM\conf\raid\DEFAULT.dat)

| HORCMINST=1          |  |
|----------------------|--|
| HORCMINST_AUX=2      |  |
| RETRY_TIME=120       |  |
| RETRY_WAIT=5         |  |
| VENDER=HITACHI       |  |
| PRODUCT=OPEN-3       |  |
| INSTALLPATH=C:¥HORCM |  |

• バックアップサーバの RAID Manager 用連携定義ファイル

HORCMINST=2 HORCMINST\_AUX=1 RETRY\_TIME=120 RETRY\_WAIT=5 VENDER=HITACHI PRODUCT=OPEN-3 INSTALLPATH=C:¥HORCM

なお, RAID Manager 用連携定義ファイル (DEFAULT.dat) の詳細については,「4.4 RAID Manager と連携するための Protection Manager の設定」を参照してください。

## A.5 ディクショナリマップファイルの作成例

この環境構築例では,運用待機型(Active-Passive)のクラスタ構成なので,ディクショナリマッ プファイルは共有ディレクトリに作成します。この例では「L:¥PTM」をディクショナリマップ ファイル格納ディレクトリとしています。

ディクショナリマップファイルの作成するには,データベースサーバ(現用サーバ)で, **MS- DOS** プロンプトを起動し,次のコマンド(ユーティリティ)を実行します。

PROMPT> set DRM\_HOSTNAME=SQL001 PROMPT> C:\Program Files\Hitachi\DRM\bin\util\drmdbsetup -i 共有ディレクトリ「L:\PTM」にディクショナリマップファイルが作成されていることを確認して ください。

なお,ディクショナリマップファイルの作成の詳細については,「4.5 ディクショナリマップファ イルの作成」を参照してください。

### A.6 SQL Server の情報を登録する例

SQL Server の情報を登録する例を示します。この環境構築例では,運用待機型(Active-Passive) のクラスタ構成なので, SQL Server の情報は共有ディレクトリに作成します。この例では 「L:¥mssq1」以下に登録します。

SQL Server の情報を登録するには現用サーバと待機サーバの両方で drmsqlinit コマンドを実 行します。この例では, SQL Server のインスタンスは規定インスタンスを使用しているので引数 に「DEFAULT」を指定します。

```
PROMPT> set DRM_HOSTNAME=SQL001
PROMPT> drmsqlinit DEFAULT
PROMPT> KAVX1100-I VDIメタファイル格納ディレクトリ名を入力してください:
L:¥mssql¥meta
PROMPT> KAVX1101-I VDI生成タイムアウト秒数を入力してください(0 - 3600):
1000
PROMPT> KAVX1102-I UNDOファイル格納ディレクトリ名を入力してください:
L:¥mssql¥undo
PROMPT> KAVX1107-I バックアップログ格納ディレクトリ名を入力してください:
L:¥mssql¥log
```

SQL Server データベース構成定義ファイルが作成されたことを確認します。

データベース構成定義ファイルの例
 (C:\Program Files\Hitachi\DRM\Conf\MSSQL\DEFAULT.dat)

```
VDI_METAFILE_DIR=1:¥mssql¥meta
VDI_TIMEOUT_SEC=1000
UNDOFILE_DIR=1:¥mssql¥undo
LOGBACKUPFILE_DIR=1:¥mssql¥log
```

なお, SQL Server の情報を登録する手順の詳細は,「4.7 データベース構成定義ファイルの作成」 を参照してください。

# A.7 バックアップ管理製品と連携するための設定例

この例では、バックアップ管理製品として NetBackup を使用しています。次の設定内容を前提と します。

- CLASS が並列バックアップの数(この例では五つ)だけ作成されている。
- CLASS はそれぞれ Class1, Class2, Class3, Class4, Class5 という名称で作成されている。
- それぞれの CLASS に SCHEDULE が作成されている。SCHEDULE 名は次のとおりとする。

```
Class1 : Schedule1
Class2 : Schedule2
Class3 : Schedule3
Class4 : Schedule4
Class5 : Schedule5
```

• それぞれの媒体の保護期間に「14日」が設定されている。

なお, Windows の場合, 例で使用している「CLASS」は「POLICY」と置き換えてもかまいません。ただし, 同一の MOUNT\_POINT に対して POLICY と CLASS の両方を指定してはいけません。

### A.7.1 バックアップ管理製品と連携するための情報を登録する例

• バックアップ管理製品と連携するための情報を登録する例を示します。

バックアップ管理製品と連携するための情報を登録するには、バックアップサーバで drmtapeinit コマンドを実行します。次のように実行します。

```
PROMPT> drmtapeinit
PROMPT> KAVX0411-I バックアップ管理製品名を入力してください:
NBU
PROMPT> KAVX0417-I バックアップカタログの保存日数を入力してください:
10
```

バックアップ管理製品と連携するための構成定義ファイルが作成されたことを確認します。

バックアップ管理製品と連携するための構成定義ファイルの例
 (C:\Frogram Files\Hitachi\DRM\conf\tape\DEFAULT.dat)

```
NBU
10
```

なお,バックアップ管理製品と連携するための情報を登録する手順の詳細は,「4.11.1 バックアップ管理製品と連携するための情報を登録する」を参照してください。

### A.7.2 テープバックアップ用構成定義ファイルの設定例

テープバックアップ用構成定義ファイルの設定例を示します。

Protection Manager の環境構築例

テープバックアップ用構成定義ファイルは、バックアップサーバに配置します。この例では、バックアップサーバから副ボリュームにマウントするマウントポイント(W:, X:, Y:, Z:)を指定しています。また、メタファイルの格納先として、「default」を指定しています。メタファイルの格納先は絶対パスでもかまいません。この場合、この例では「C:¥FTP\_ROOT¥script¥OperationA¥AP」と指定します。

テープバックアップ用構成定義ファイルの例
 (C:\Program Files\Hitachi\DRM\conf\tape\NBU.dat)

INST PATH=C:#Program Files#VERITAS#NetBackup MOUNT POINT=W: CLASS=Class1 SCHEDULE=Schedule1 MOUNT POINT=X: CLASS=Class2 SCHEDULE=Schedule2 MOUNT POINT=Y: CLASS=Class3 SCHEDULE=Schedule3 MOUNT\_POINT=Z: CLASS=Class4 SCHEDULE=Schedule4 MOUNT POINT=default CLASS=Class5 SCHEDULE=Schedule5 PARALLEL COUNT=5

なお、テープバックアップ用構成定義ファイルの詳細は、「4.11.2 テープバックアップ用構成定義 ファイルの作成」を参照してください。

### A.8 ホスト環境設定ファイルの設定例

拡張コマンドで使用する,ホスト環境設定ファイルの設定例を示します。

ホスト環境設定ファイルは、データベースサーバ、バックアップサーバそれぞれに配置します。 データベースサーバは現用サーバ、待機サーバの両方に同じファイルを配置します。

 データベースサーバのホスト環境設定ファイルの設定例 (C:\Program Files\Hitachi\DRM\Script\Conf\host.dat)

HOST\_ROLE=DB MAX\_LOG\_LINES=1000

 バックアップサーバのホスト環境設定ファイルの設定例 (C:¥Program Files¥Hitachi¥DRM¥script¥conf¥host.dat)

HOST\_ROLE=BK MAX\_LOG\_LINES=1000

なお,ホスト環境設定ファイルの詳細は,「4.15.4 ホスト環境設定ファイルの作成」を参照してください。

# A.9 オペレーション定義ファイルの設定例

オペレーション定義ファイルの設定例を示します。

オペレーション定義ファイル (\_< オペレーション ID>.dat) は、データベースサーバ(現用サーバ,待機サーバの両方)、バックアップサーバそれぞれに同じ内容のファイルを配置します。この例ではオペレーション ID を「OperationA」とします。

 オペレーション定義ファイルの例 (C:¥Program Files¥Hitachi¥DRM¥script¥conf¥\_OperationA)

BACKUP\_OBJECT=MSSQL DB\_SERVER\_NAME=SQL001 INSTANCE\_NAME=DEFAULT TARGET\_NAME= FTP\_HOME\_DIR=C:¥FTP\_ROOT FTP\_SUB\_DIR=script SET\_DRM\_HOSTNAME=1

なお、オペレーション定義ファイルの詳細は、「4.15.6 オペレーション定義ファイルの作成 (バッ クアップ対象がファイルシステムの場合)」、「4.15.7 オペレーション定義ファイルの作成 (バック アップ対象が SQL Server データベースの場合)」、「4.15.8 オペレーション定義ファイルの作成 (バックアップ対象が Exchange データベースの場合)」または「4.15.9 オペレーション定義ファイ ルの作成 (バックアップ対象が Oracle データベースの場合)」を参照してください。

# A.10 コピーグループー括定義ファイルの設定例

ここでは、コピーグループー括定義ファイルの設定例を示します。コピーグループー括定義ファイ ルの作成は必須ではありませんが、複数コピーグループを一度に指定できるため便利です。

この例では、世代ごとにコピーグループー括定義ファイルを作成しています。

 1世代目用のコピーグループー括定義ファイル (L:¥CG01.txt)

| VG01,VOL11 |  |  |  |
|------------|--|--|--|
| VG01,VOL12 |  |  |  |
| VG01,VOL13 |  |  |  |
| VG01,VOL14 |  |  |  |
|            |  |  |  |

 2世代目用のコピーグループー括定義ファイル (L:¥CG02.txt)

```
VG02,VOL21
VG02,VOL22
VG02,VOL23
VG02,VOL24
```

 3世代目用のコピーグループー括定義ファイル (L:¥CG03.txt)

| VG03,VOL31 |  |  |
|------------|--|--|
| VG03,VOL32 |  |  |
| VG03,VOL33 |  |  |
| VG03,VOL34 |  |  |

Protection Manager の環境構築例

なお,コピーグループー括定義ファイルの詳細は,「4.12.1 コピーグループー括定義ファイルの作 成」を参照してください。

Protection Manager の環境構築例

3

# Protection Manager で使用するファイ ルー覧

ここでは、Protection Manager で使用するファイルの役割および格納先について説明します。

B.1 Protection Manager で使用するファイル一覧

Protection Manager で使用するファイル一覧

# B.1 Protection Manager で使用するファイル一覧

Protection Manager で使用するファイルの一覧を,次の表に示します。

#### 表 B-1: Protection Manager で使用するファイルの一覧

| ファイル名                                           | 説明                                                                                                    | 格納先                                                                                                    |
|-------------------------------------------------|----------------------------------------------------------------------------------------------------|----------------------------------------------------------------------------------------------------|
| ディクショナリマップファイ<br>ル                              | <ul> <li>Protection Manager で、バックアップ</li> <li>処理を自動化するために必要となる、</li> <li>バックアップ対象のオブジェクトから</li> <li>ストレージサブシステムまでのマッピ</li> <li>ング情報を記憶するファイル。次に示</li> <li>すファイルで構成される。</li> <li>アプリケーションマップファイル</li> <li>コアマップファイル</li> <li>コピーグループマップファイル</li> <li>バックアップカタログファイル</li> </ul> | <ul> <li>Windows の場合         <protection manager="" のインス<br="">トール先 &gt;¥db     </protection></li> <li>Solaris の場合         /var/opt/drm/db     </li> <li>ただし、クラスタ構成の場合は格納</li> <li>先を共有ディスク上に変更する必要         がある。</li> <li>格納先を変更するには、Protection</li> <li>Manager の構成完美ファイル</li> </ul> |
| アプリケーションマップファ<br>イル<br>コアマップファイル                | 表領域やジャーナルログなど,バック<br>アップの対象となるデータベースオブ<br>ジェクトとファイルとの関連情報を記<br>憶するためのファイル。<br>ファイルシステムのマウントポイント<br>ディレクトリからストレージサブシス<br>テム内のディスク番号までの関連情報                                                                                                    | (init.conf) で, DRM_DB_PATH<br>を指定する。                                                                                                    |
| コピーグループマップファイ<br>ル<br>バックアップカタログファイ<br>ル        | を記録するためのファイル。<br>主ボリュームと,それに対応する副ボ<br>リュームとのマッピング情報を記憶す<br>るためのファイル。<br>バックアップカタログ情報をエクス<br>ポートしたファイル。バックアップカ<br>タログ情報を,ファイルサーバ(また<br>はデータベースサーバ)とバックアッ<br>プサーバ間でやり取りするために使用<br>される                                                                                           |                                                                                                    |
| データベース構成定義ファイ<br>ル(< インスタンス名 >.dat)             | drmsqlinit コマンドまたは<br>drmorainit コマンドで登録した,対<br>象データベースに関する情報(パラ<br>メーター)を格納するファイル。SQL<br>Server データベース,または Oracle<br>データベースを対象にする場合に使用<br>する。                                                                                                    | <ul> <li>SQL Server の場合         <protection manager="" のインス="" トール先="">¥conf¥MSSQL     </protection></li> <li>Oracle の場合         /opt/drm/conf/oracle     </li> </ul>                                                                                                    |
| テープバックアップ用構成定<br>義ファイル                          | <ul> <li>バックアップ管理製品と連携するための定義ファイル。</li> <li>NetBackupの場合:NBU.dat</li> <li>Backup Execの場合:BEWS.dat</li> <li>バックアップ管理製品と連携する場合に使用する。</li> </ul>                                                                                                    | <ul> <li>Windows の場合</li> <li><protection manager="" のインス<br="">トール先 &gt;¥conf¥tape</protection></li> <li>Solaris の場合<br/>/opt/drm/conf/tape</li> </ul>                                                                                                    |
| バックアップ管理製品と連携<br>するための構成定義ファイル<br>(DEFAULT.dat) | drmtapeinit コマンドで登録した<br>バックアップ管理製品と連携するため<br>の定義ファイル。<br>バックアップ管理製品と連携する場合<br>に使用する。                                                                                                    | <ul> <li>Windows の場合         <protection manager="" のインス="" トール先="">¥conf¥tape     </protection></li> <li>Solaris の場合         /opt/drm/conf/tape     </li> </ul>                                                                                                    |

| ファイル名                                                         | 説明                                                                                                    | 格納先                                                                                                    |
|---------------------------------------------------------------|----------------------------------------------------------------------------------------------------|----------------------------------------------------------------------------------------------------|
| RAID Manager の構成定義<br>ファイル(horcm< <i>n</i> >.conf)            | RAID Manager を動作させるためのシ<br>ステム構成を定義したファイル。                                                                                                    | <ul> <li>Windows 2000 Server の場合</li> <li>システムドライブ &gt;¥WINNT</li> <li>Windows Server 2003 または</li> <li>Windows Server 2008 の場合</li> <li>システムドライブ</li> <li>&gt;¥Windows</li> <li>Solaris の場合<br/>/etc</li> </ul> |
| RAID Manager 用連携定義<br>ファイル(DEFAULT.dat)<br>※1                 | Protection Manager が RAID<br>Manager と連携するために必要な定義<br>を記述したファイル。                                                                                                    | <ul> <li>Windows の場合         <protection manager="" のインス="" トール先="">¥conf¥raid     </protection></li> <li>Solaris の場合         /opt/drm/conf/raid     </li> </ul>                                                 |
| Protection Manager の構成<br>定義ファイル(init.conf) <sup>※</sup><br>1 | <b>Protection Manager</b> の動作設定を定義<br>したファイル。                                                                                                    | <ul> <li>Windows の場合         <protection manager="" のインス="" トール先="">¥conf     </protection></li> <li>Solaris の場合         /opt/drm/conf     </li> </ul>                                                           |
| データベースー括定義ファイ<br>ル                                            | <ul> <li>バックアップ対象が SQL Server<br/>データベースの場合:<br/>バックアップ対象となるデータ<br/>ベースの一覧を記述した定義ファ<br/>イル。</li> <li>バックアップ対象が Exchange<br/>データベースの場合:<br/>バックアップ対象となるストレー<br/>ジグループ名の一覧を記述した定<br/>義ファイル。</li> <li>バックアップ対象が Oracle デー<br/>タベースの場合:<br/>バックアップ対象となる表領域の<br/>一覧を記述した定義ファイル。</li> </ul> | ユーザーが任意の場所に作成する。                                                                                                    |
| マウントポイントディレクト<br>リー括定義ファイル                                    | バックアップ対象となるファイルシス<br>テムのマウントポイントディレクトリ<br>の一覧を記述した定義ファイル。ファ<br>イルシステムに含まれるファイルまた<br>はディレクトリの一覧を記述した定義<br>ファイル。                                                                                                    | <ul> <li>Windows の場合         <protection manager="" のインス="" トール先="">¥conf¥fs     </protection></li> <li>Solaris の場合         /opt/drm/conf/fs     </li> </ul>                                                     |
| コピーグループー括定義ファ<br>イル                                           | 実行対象のコピーグループ一覧を記述<br>したファイル。<br>拡張コマンドおよび基本コマンドで使<br>用する。                                                                                                    | ユーザーが任意の場所に作成する。                                                                                                    |
| トランザクションログー括定<br>義ファイル                                        | SQL Server データベースのトランザ<br>クションログファイルの一覧を記述し<br>たファイル。<br>SQL Server データベースを対象にす<br>る場合に使用する。                                                                                                    |                                                                                                    |
| オペレーション定義ファイル                                                 | バックアップ対象に関する情報を定義<br>するファイル。対象となるサーバ名,<br>バックアップオブジェクトを設定する。<br>拡張コマンドで使用する。                                                                                                    | <ul> <li>Windows の場合         <protection manager="" のインス="" トール先="">¥script¥conf     </protection></li> <li>Solaris の場合         /opt/drm/script/conf     </li> </ul>                                             |

Protection Manager で使用するファイル一覧

| ファイル名                                                            | 説明                                                                                                    | 格納先                                                                                                    |
|------------------------------------------------------------------|----------------------------------------------------------------------------------------------------|----------------------------------------------------------------------------------------------------|
| ホスト環境設定ファイル<br>(host.dat) <sup>※1</sup>                          | ホスト単位に設定する情報を定義する<br>ファイル。サーバの区分 (ファイル<br>サーバ,バックアップサーバ),ログの<br>最大行数を設定する。<br>拡張コマンドで使用する。                                                                                                    | <ul> <li>Windows の場合         <protection manager="" のインス="" トール先="">¥script¥conf     </protection></li> <li>Solaris の場合         /opt/drm/script/conf     </li> </ul>                                                                                                    |
| バックアップ ID 記録ファイ<br>ル<br>バックアップ情報一時ファイ<br>ル<br>トランザクションログファイ<br>ル | <ul> <li>拡張コマンドの実行時に生成される一時ファイル。拡張コマンド間で、バックアップ ID を引き継ぐために使用される。</li> <li>拡張コマンドで使用する。</li> <li>ディスクバックアップ時に生成されたバックアップ対象システムの固有ファイルを退避したもの。データベースのリストア時に使用される。</li> <li>拡張コマンドで使用する。</li> <li>ただし、ファイルシステムを対象にする場合は使用されない。</li> <li>SQL Server データベースのリカバリ操作をするときに使うファイル。</li> <li>Exchange Server のトランザク</li> </ul> | <ul> <li>Windows のファイルサーバま<br/>たはデータベースサーバの場合<br/>&lt;ディクショナリマップファイ<br/>ル格納ディレクトリと同階層の<br/>ディレクトリ</li> <li>&gt;¥script_work¥&lt;オペレー<br/>ション ID&gt;¥DB <sup>※2</sup></li> <li>Windows のバックアップサー<br/>バの場合</li> <li><ftp_home_dir li="" の値<=""> <li>&gt;¥<ftp_sub_dir li="" の値<=""> <li>&gt;¥<ftp_sub_dir li="" の値<=""> <li>&gt;¥&lt;</li> </ftp_sub_dir></li></ftp_sub_dir></li></ftp_sub_dir></li></ftp_sub_dir></li></ftp_sub_dir></li></ftp_sub_dir></li></ftp_sub_dir></li></ftp_sub_dir></li></ftp_sub_dir></li></ftp_sub_dir></li></ftp_sub_dir></li></ftp_sub_dir></li></ftp_sub_dir></li></ftp_sub_dir></li></ftp_sub_dir></li></ftp_home_dir></li></ul> |
|                                                                  | ションを一時的に保管するファイ<br>ル。<br>SQL Server データベース,または<br>Exchange データベースを対象にする<br>場合に使用する。                                                                                                    | <ul> <li>Solaris のフティルサーバまた<br/>はデータベースサーバの場合<br/>&lt;ディクショナリマップファイ<br/>ル格納ディレクトリと同階層の<br/>ディレクトリ &gt;/<br/>script_work/&lt;オペレーショ<br/>ン ID&gt;/DB</li> <li>Solaris のバックアップサーバ<br/>の場合<br/>/var/opt/drm/script/<br/>tmp/&lt;オペレーション ID&gt;/BK<br/>および /var/opt/drm/<br/>script/tmp/&lt;オペレーショ<br/>ン ID&gt;/AP</li> </ul>                                                                                                    |
| ユーザースクリプトファイル<br>※3                                              | ファイルシステムまたはデータベース<br>のバックアップ実行中,任意のコマン<br>ドを実行する場合に使用する。<br>drmsqlbackup コマンドに-script<br>オプションを指定して実行した場合,<br>ユーザーが指定したスクリプトファイ<br>ルを読み込み,ユーザースクリプト<br>ファイルの記述に対応したコマンドを<br>実行する。                                                                                                    | ユーザーが任意の場所に作成する。                                                                                                    |
| クラスタ情報の構成定義ファ<br>イル(< クラスタ名 >.dat)                               | drmclusinit コマンドで登録した,<br>クラスタリソースに関する情報を格納<br>するファイル。 <b>Veritas Cluster Server</b><br>を使用している場合に使用する。                                                                                                    | <ul> <li>Windows の場合</li> <li><protection manager="" のインス<br="">トール先 &gt;¥conf¥cluster</protection></li> <li>Solaris の場合<br/>/opt/drm/conf/cluster</li> </ul>                                                                                                    |

| ファイル名                                                   | 説明                                                                                                 | 格納先                                                                                                    |
|---------------------------------------------------------|----------------------------------------------------------------------------------------------------|----------------------------------------------------------------------------------------------------|
| コピーパラメーター定義ファ<br>イル(任意のファイル名)                           | 運用によってコマンド実行時に使用す<br>るペア状態確認のリトライタイムを変<br>更したい場合に作成する。バックアッ<br>プ,リストア,再同期などのコマンド<br>実行時にファイルを指定する。 | <ul> <li>Windows の場合         <protection manager="" のインス="" トール先="">¥conf¥raid     </protection></li> <li>Solaris の場合         <pre>/opt/drm/conf/raid</pre> ファイル名は任意。</li> </ul> |
| コピーグループマウント定義<br>ファイル(CG_MP.conf)                       | ダイナミックディスク構成で,引数に<br>コピーグループ名を使用する場合に必<br>要となるファイル。                                                | < <b>Protection Manager</b> のインストー<br>ル先 >¥conf¥vm¥                                                                                                    |
| VSS 定義ファイル<br>(vsscom.conf)                             | バックアップ対象がファイルシステム<br>または Exchange データベースで,<br>VSS を使用してオンラインバックアッ<br>プする場合に設定するファイル。               | < <b>Protection Manager</b> のインストー<br>ル先 >¥conf                                                                                                    |
| カスケード構成情報定義ファ<br>イル(< <b>Exchange</b> 仮想サー<br>バ名 >.dat) | バックアップ対象が Exchange データ<br>ベースでカスケード構成の場合に設定<br>するファイル。                                             | < <b>Protection Manager</b> のインストー<br>ル先 >¥conf¥cascade                                                                                                    |
| メール送信定義ファイル<br>(mail.conf)                              | バックアップコマンドでエラーが発生<br>したとき E メールが送信されるよう<br>に,送信先のアドレスや送信内容を設<br>定するファイル。                           | < <b>Protection Manager</b> のインストー<br>ル先 >¥conf                                                                                                    |

#### 注※1

ファイル名の末尾に「.model」が付いたファイルが、同じディレクトリにインストールされています。このファイルにはデフォルトの値が設定されています。ファイル名から「.model」を削除して、定義ファイルとして使用できます。

#### 注※2

例えば、ディクショナリマップファイル格納ディレクトリが「L:\$prm」の場合、「L: $\$script_work$ \*<br/>イペレーション ID>\$DB」となります。

#### 注※3

スクリプトファイルのサンプルが、次の場所にインストールされています。 <**Protection Manager** のインストール先 >¥script¥sample

Protection Manager で使用するファイル一覧

# 旧バージョンのオペレーション定義ファ イル

ここでは,**03-50**より前のバージョンでの,オペレーション定義ファイルの作成方法 について説明します。

- □ C.1 旧バージョンのオペレーション定義ファイル
- □ C.2 旧バージョンのオペレーション定義ファイルの作成
- □ C.3 VDI メタファイル格納ディレクトリの作成 (バックアップ対象が SQL Server データベースの場合)
- C.4 バックアップファイル格納ディレクトリの作成 (バックアップ対象が Oracle データベースの場合)
- □ C.5 拡張コマンド用一時ディレクトリの作成
- C.6 Protection Manager の動作環境の設定
- □ C.7 オペレーション定義ファイルの作成 (Windows の場合)
- □ C.8 オペレーション定義ファイルの作成 (Solaris の場合)
- □ C.9 ホスト環境設定ファイルの作成
- □ C.10 FTP サービスの確認 (テープバックアップする場合)
- □ C.11 オペレーション定義ファイルの内容チェック
- □ C.12 拡張コマンド運用時の注意事項

# C.1 旧バージョンのオペレーション定義ファイル

**03-50**より前のバージョンのオペレーション定義ファイルでは、「AP\_FILE\_DIR」, 「DB\_DATA\_FILE\_DIR」,および「BK\_DATA\_FILE\_DIR」を指定する必要がありましたが、 **Protection Manager 03-50**以降では、「AP\_FILE\_DIR」,「DB\_DATA\_FILE\_DIR」,および 「BK DATA FILE DIR」に相当する内容が自動的に設定されます。

**Protection Manager 03-50** 以降では,旧バージョンの **Protection Manager** で作成したオペレーション定義ファイルも使用できますが,オペレーション定義ファイルのチェックツールを実行したときの動作が次のように異なります。

オペレーション定義ファイルに「AP\_FILE\_DIR」,「DB\_DATA\_FILE\_DIR」,および
 「BK\_DATA\_FILE\_DIR」があった場合は、「AP\_FILE\_DIR」,「DB\_DATA\_FILE\_DIR」,および
 「BK DATA FILE DIR」に指定されたディレクトリを使用します。

「AP\_FILE\_DIRJ,「DB\_DATA\_FILE\_DIRJ,および「BK\_DATA\_FILE\_DIRJ に指定する項目につ いては,「C.7.2 オペレーション定義ファイルの形式」,または「C.8.3 オペレーション定義ファイ ルの形式」を参照してください。

チェック内容については、「C.11 オペレーション定義ファイルの内容チェック」を参照してくだ さい。

オペレーション定義ファイルに「AP\_FILE\_DIR」,「DB\_DATA\_FILE\_DIR」,および
 「BK DATA FILE DIR」がなかった場合は、一時ディレクトリの自動生成をします。

詳細については、マニュアル「Hitachi Protection Manager Software コマンドリファレンス」の、 オペレーション定義ファイルのチェックツール(EX\_DRM\_FS\_DEF\_CHECK, EX\_DRM\_SQL\_DEF\_CHECK, EX\_DRM\_EXG\_DEF\_CHECK または EX\_DRM\_ORA\_DEF\_CHECK) につ いての記述を参照してください。

## C.2 旧バージョンのオペレーション定義ファイルの作成

拡張コマンドを実行するには, Protection Manager および Protection Manager の前提製品があら かじめインストールされ, セットアップされている必要があります。インストールおよびセット アップの手順については,「4. Protection Manager を使用するための準備」を参照してください。

ここでは、拡張コマンドを実行するために必要な次の準備について説明します。

- VDIメタファイル格納ディレクトリの作成(バックアップ対象が SQL Server データベースの場合)
- バックアップファイル格納ディレクトリの作成(バックアップ対象が Oracle データベースの 場合)
- 拡張コマンド用一時ディレクトリの作成
- Protection Manager の動作環境の設定
- オペレーション定義ファイルの作成
- ホスト環境設定ファイルの作成
- FTP サービスの確認 (テープバックアップする場合)

準備作業は、ファイルサーバまたはデータベースサーバとバックアップサーバで異なります。各 サーバに対する作業の要否を次の表に示します。

|                                       | 作業項目                                                                | ファイル<br>サーバまたは<br>データベース<br>サーバ | バックアップ<br>サーバ | マニュアル<br>参照先 |
|---------------------------------------|---------------------------------------------------------------------|---------------------------------|---------------|--------------|
| VDI メタファイル格納<br>プ対象が SQL Server う     | ディレクトリの作成(バックアッ<br>データベースの場合)                                       | 0                               | 0             | C.3          |
| バックアップファイル<br>アップ対象が Oracle テ         | 各納ディレクトリの作成(バック<br>「ータベースの場合)                                       | 0                               | 0             | C.4          |
| 拡張コマンド用一時デ                            | ィレクトリの作成                                                            | 0                               | 0             | C.5          |
| <b>Protection Manager</b><br>の動作環境の設定 | SQL Server の情報の設定<br>(バックアップ対象が SQL<br>Server データベースの場合)            | 0                               | _             | C.6          |
|                                       | <b>Oracle</b> インスタンス情報の登録<br>(バックアップ対象が <b>Oracle</b><br>データベースの場合) | 0                               | -             |              |
|                                       | ディクショナリマップファイル<br>の作成                                               | 0                               | _             |              |
|                                       | バックアップ管理製品の情報の<br>設定                                                | _                               | 0             |              |
| オペレーション定義ファイルの作成                      |                                                                     | 0                               | 0             | C.7<br>C.8   |
| ホスト環境設定ファイル                           | レの作成                                                                | 0                               | 0             | C.9          |
| FTP サービスの確認(                          | テープバックアップする場合)                                                      | _                               | 0             | C.10         |

#### 表 C-1:各サーバでの作業の要否(拡張コマンドを実行する場合)

#### 表 C-2: 各サーバでの作業の要否(拡張コマンドを実行する場合)

|                                       | 作業項目                                                     | ファイル<br>サーバまたは<br>データベース<br>サーバ | バックアップ<br>サーバ | マニュアル<br>参照先 |
|---------------------------------------|----------------------------------------------------------|---------------------------------|---------------|--------------|
| VDIメタファイル格納                           | ディレクトリの作成(バックアッ                                          | 0                               | 0             | C.3          |
| フ対象が SQL Server ラ                     | ーータベースの場合)                                               |                                 |               |              |
| 拡張コマンド用一時デ~                           | ィレクトリの作成                                                 | 0                               | 0             | C.5          |
| <b>Protection Manager</b><br>の動作環境の設定 | SQL Server の情報の設定<br>(バックアップ対象が SQL<br>Server データベースの場合) | 0                               | _             | C.6          |
|                                       | ディクショナリマップファイル<br>の作成                                    | 0                               | _             |              |
|                                       | バックアップ管理製品の情報の<br>設定                                     | _                               | 0             |              |
| オペレーション定義ファイルの作成                      |                                                          | 0                               | 0             | C.7          |
| ホスト環境設定ファイルの作成                        |                                                          | 0                               | 0             | C.9          |
| FTP サービスの確認( <sup>・</sup>             | テープバックアップする場合)                                           | _                               | 0             | C.10         |

(凡例)

〇:準備作業が必要。

-:準備作業は不要。

# C.3 VDI メタファイル格納ディレクトリの作成(バック アップ対象が SQL Server データベースの場合)

バックアップおよびリストアを実行すると、次のファイルが生成されます。

• SQL Server メタファイル

このファイルを格納する VDI メタファイル格納ディレクトリをデータベースサーバとバックアッ プサーバで作成します。VDI メタファイル格納ディレクトリは、データベースサーバとバック アップサーバで同じ名称のフォルダを作成してください。バックアップサーバで複数のデータベー スサーバのインスタンスが区別できるように、次の名称で作成します。

<任意のディレクトリ>¥<対象サーバ名>¥<対象インスタンス名>

# C.4 バックアップファイル格納ディレクトリの作成 (バックアップ対象が Oracle データベースの場合)

バックアップおよびリストアを実行すると、次のファイルが生成されます。

- 制御ファイル
- 初期化パラメーターファイル

これらのファイルを格納するバックアップファイル格納ディレクトリをデータベースサーバとバックアップサーバで作成します。

バックアップファイル格納ディレクトリは,次の名称で作成します。データベースサーバとバック アップサーバで同じ名称のディレクトリを作成してください。

<任意のディレクトリ>/<オペレーション ID>

次の項目を指定するときには、ここで作成したディレクトリを指定してください。

- オペレーション定義ファイルの「AP FILE DIR」の指定値
- drmorainit コマンドのバックアップファイル格納ディレクトリ

# C.5 拡張コマンド用一時ディレクトリの作成

拡張コマンドを実行すると、次の一時ファイルが生成されます。

- SQL Server メタファイル (バックアップ対象が SQL Server データベースの場合)
- バックアップ ID 記録ファイル
- バックアップ情報のファイル

これらの一時ファイルは, FTP サービスによってサーバ間で転送されます。FTP サービスを使用 するには,これらの一時ファイルのコピーを格納する拡張コマンド用一時ディレクトリをファイル サーバまたはデータベースサーバ,およびバックアップサーバで作成しておく必要があります。

Windows の場合(バックアップ対象がファイルシステムの場合)

ファイルサーバの一時ディレクトリは、次の名称で作成します。
 <任意のディレクトリ>¥< オペレーション ID>
 ファイルサーバがクラスタ構成の場合、ファイルサーバの拡張コマンド用一時ディレクトリは共有ディスク上に作成してください。

バックアップサーバの一時ディレクトリは、次の名称で作成します。
 <FTP サイトのホームディレクトリ >¥< オペレーション ID>
 FTP サイトのホームディレクトリは、IIS で設定する FTP サイトのホームディレクトリです。

Windows の場合 (バックアップ対象が SQL Server データベースの場合)

- データベースサーバの一時フォルダは、インスタンスごとに作成してください。次の名称で作成します。
   <任意のフォルダ >¥<インスタンス名 >
   「任意のフォルダ」には、VDIメタファイル格納ディレクトリで使用しているフォルダとは異なるディレクトリを指定してください。
   データベースサーバがクラスタ構成の場合は、データベースサーバの一時ファイル格納用フォルダを共用ディスク上に作成してください。
   バックアップサーバの一時フォルダは、FTP サイトのホームディレクトリの下に作成し
- ハックアッフサーハの一時フォルタは、FIP サイトのホームティレクトリのトに作成します。このフォルダ名は、オペレーション定義ファイルの「BK\_DATA\_FILE\_DIR」で指定する値と一致させる必要があります。次の名称で作成します。
   <FTP サイトのホームディレクトリ >¥< データベースサーバ名 >¥< インスタンス名 > FTP サイトのホームディレクトリは、IIS で設定する FTP サイトのホームディレクトリです。

Windows の場合(バックアップ対象が Exchange データベースの場合)

- データベースサーバの一時フォルダは、拡張コマンドのインストールフォルダの下に作成します。一時フォルダの名称は、オペレーション定義ファイルの「DB\_DATA\_FILE\_DIR」に指定する値と一致させる必要があります。 データベースサーバがクラスタ構成の場合は、データベースサーバの一時ファイル格納用フォルダを共用ディスク上に作成してください。
- バックアップサーバの一時フォルダは、FTP サイトのホームディレクトリの下に作成します。このフォルダ名は、オペレーション定義ファイルの「BK\_DATA\_FILE\_DIR」で指定する値と一致させる必要があります。次の名称で作成します。
   <FTP サイトのホームディレクトリ >¥<対象サーバ名 >¥ FTP サイトのホームディレクトリは、IIS で設定する FTP サイトのホームディレクトリです。

#### Solaris の場合

ファイルサーバまたはデータベースサーバ,およびバックアップサーバの一時ディレクトリは,次の名称で作成します。<<任意のディレクトリ >/< オペレーション ID>

### C.6 Protection Manager の動作環境の設定

拡張コマンドを実行するための Protection Manager の動作環境を設定します。

拡張コマンドを実行するための Protection Manager の動作環境を設定するには:

- SQL Server の情報を設定します。(バックアップ対象が SQL Server データベースの場合) 処理の対象とする SQL Server インスタンスに対して drmsqlinit コマンドを実行します。 出力されるメッセージに従って、次に示す項目を登録します。
  - VDI メタファイル格納ディレクトリ※
  - VDI 生成タイムアウト時間
  - UNDO ログファイルディレクトリ
  - トランザクションログバックアップファイルディレクトリ

旧バージョンのオペレーション定義ファイル

#### ユーザーズガイド

注※

VDI メタファイル格納ディレクトリには,「C.3 VDI メ**タファイル格納ディレクトリの作** 成 (バックアップ対象が SQL Server データベースの場合)」で作成したディレクトリを登 録します。

- **RAC** 環境判定
- Oracle データベース名
- ASM インスタンス名
- ASM インスタンス接続ユーザー名
- ASM インスタンス接続パスワード
- ASM ネットサービス名
- ASM ホームディレクトリ
- Oracle ログインユーザー名
- Oracle ログインパスワード
- Oracle ホームディレクトリ
- Oracle ネットサービス名
- 初期化パラメーターファイル
- バックアップファイル格納ディレクトリ※
- ログ格納ディレクトリ
- Oracle インスタンスの情報を登録します。(バックアップ対象が Oracle データベースの場合) バックアップおよびリストアの対象となる Oracle インスタンスに対して drmorainit コマ ンドを実行します。出力されるメッセージに従って、次に示す項目を登録します。
  - RAC 環境判定
  - Oracle データベース名
  - ASM インスタンス名
  - ASM インスタンス接続ユーザー名
  - ASM インスタンス接続パスワード
  - ASM ネットサービス名
  - ASM ホームディレクトリ
  - Oracle ログインユーザー名
  - Oracle ログインパスワード
  - Oracle ホームディレクトリ
  - Oracle ネットサービス名
  - 初期化パラメーターファイル
  - バックアップファイル格納ディレクトリ<sup>※</sup>
  - ログ格納ディレクトリ

注※

バックアップファイル格納ディレクトリには,「C.4 バックアップファイル格納ディレクトリの作成 (バックアップ対象が Oracle データベースの場合)」で作成したディレクトリを登録します。

- 3. ディクショナリマップファイルを作成します。
  - バックアップ対象がファイルシステムの場合

-refresh オプションを指定して drmfsdisplay コマンドを実行します。

バックアップ対象が SQL Server データベースの場合

-refresh オプションを指定して drmsqldisplay コマンドを実行します。

バックアップ対象が Exchange データベースの場合

-refresh オプションを指定して drmexgdisplay コマンドを実行します。

- バックアップ対象が Oracle データベースの場合
  - -refresh オプションを指定して drmoradisplay コマンドを実行します。
- 4. バックアップ管理製品の情報を設定します。

drmtapeinit コマンドを実行します。出力されるメッセージに従って,次に示す項目を登録 します。

- バックアップ管理製品名
- テープバックアップ用のバックアップカタログの保存日数

# **C.7** オペレーション定義ファイルの作成(**Windows**の場 合)

オペレーション定義ファイルは,拡張コマンドを使用するシステムの構成に合わせて作成します。 作成したオペレーション定義ファイルは,拡張コマンドを実行する各サーバの次のディレクトリに 格納します。

<Protection Manager のインストール先 >¥script¥conf¥

### C.7.1 オペレーション定義ファイルの配置

オペレーション定義ファイルは、処理の対象となるマウントポイント、ファイル、インスタンスま たはストレージグループに対して、同一のファイルを二つ作成します。一つのオペレーション定義 ファイルをファイルサーバまたはデータベースサーバに配置し、もう一つをバックアップサーバに 配置します。ファイルサーバまたはデータベースサーバがクラスタ構成の場合は、バックアップ対 象となるクラスタリソース(マウントポイントまたはファイル)が定義されているすべてのサーバ に、同一のオペレーション定義ファイルを配置します。

オペレーション定義ファイルの配置例を次の図に示します。

#### 図 C-1:オペレーション定義ファイルの配置例(Windows のクラスタ構成で,パックアップ対象 がファイルシステムの場合)

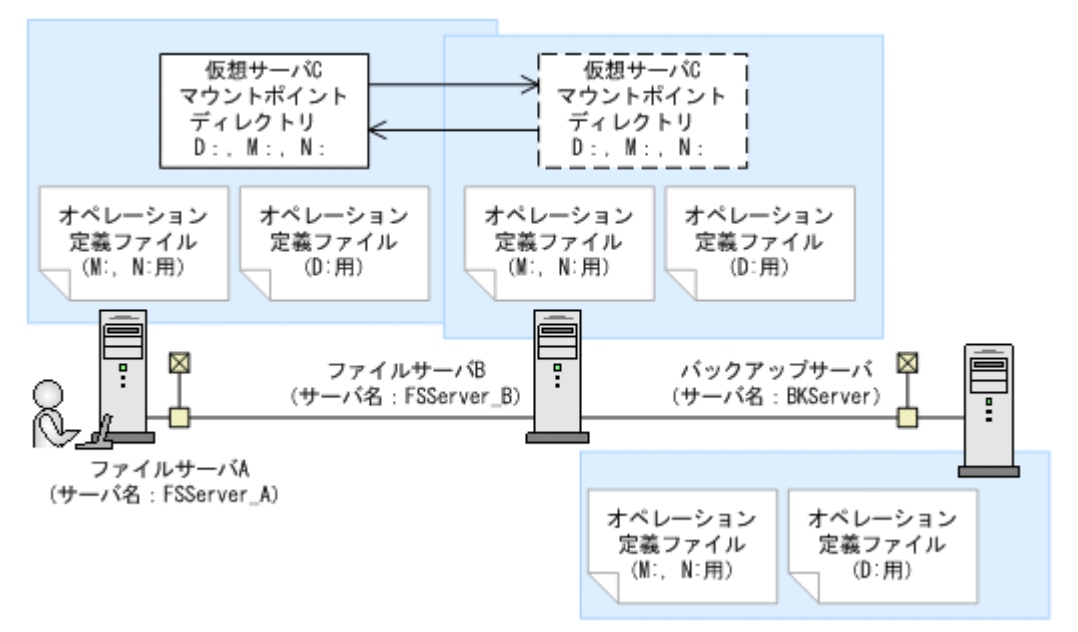

この例では、クラスタを構成するファイルサーバA (サーバ名:FSServer\_A) およびファイル サーバB (サーバ名:FSServer\_B) で、仮想サーバC (サーバ名:VServer\_C) が動作してい ます。

ファイルサーバAおよびファイルサーバB上には三つのマウントポイント「D:」,「M:」および 「N:」が存在し、クラスタリソースとして仮想サーバCが定義されています。マウントポイント

「M:」および「N:」は、一括して処理の対象とするようにマウントポイントディレクトリー括定義 ファイル「app.txt」で設定されているものとします。

この場合,ファイルサーバAおよびファイルサーバBには,「D:」に関するオペレーション定義 ファイルと,「app.txt」に指定されたマウントポイントディレクトリ(M:およびN:)に関する オペレーション定義ファイルを配置します。バックアップサーバ(サーバ名:BKServer)には, 「D:」,「M:およびN:」に関するオペレーション定義ファイルを配置します。

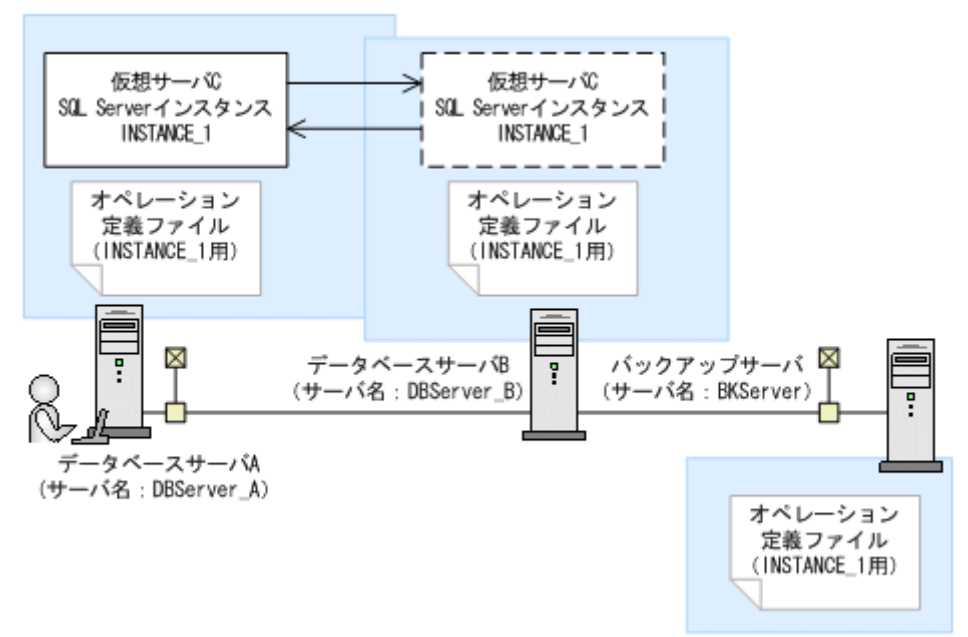

#### 図 C-2:オペレーション定義ファイルの配置例(バックアップ対象が SQL Server データベースの 場合)

この例では、クラスタを構成するデータベースサーバA (サーバ名:DBServer\_A) およびデータ ベースサーバB (サーバ名:DBServer\_B) で、仮想サーバC (サーバ名:VServer\_C) が動作 しています。

データベースサーバ A およびデータベースサーバ B 上には SQL Server インスタンス「INSTANCE\_1」が存在し、クラスタリソースとして仮想サーバ C が定義されています。

この場合, データベースサーバ A, データベースサーバ B およびバックアップサーバ (サーバ名: BKServer) には,「INSTANCE 1」に関するオペレーション定義ファイルを配置します。

図 C-3:オペレーション定義ファイルの配置例(バックアップ対象が Exchange データベースの 場合)

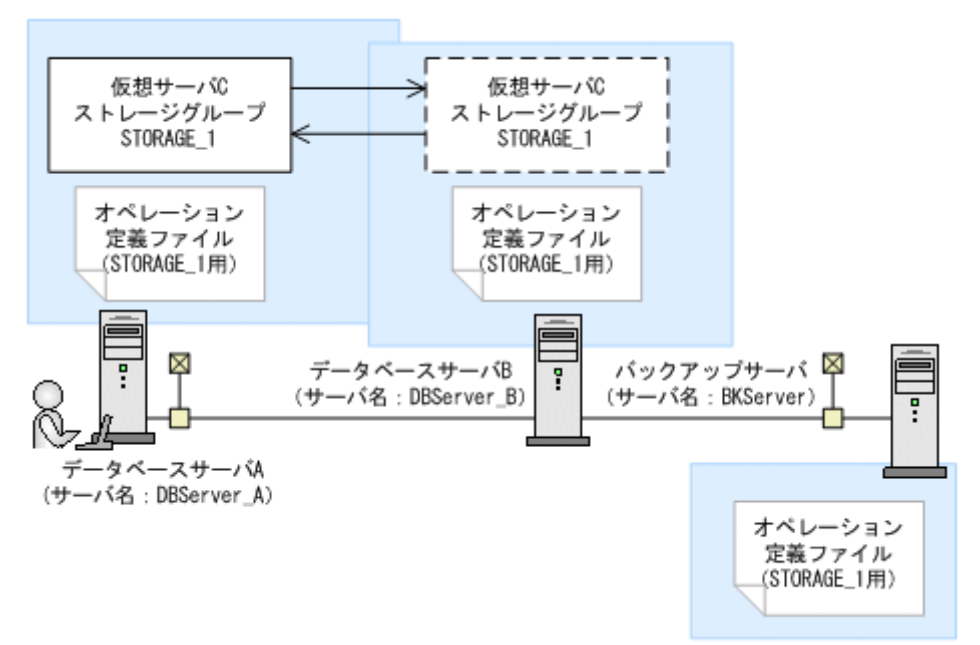

この例では、クラスタを構成するデータベースサーバA(サーバ名:DBServer\_A)およびデータベースサーバB(サーバ名:DBServer\_B)で、仮想サーバC(サーバ名:VServer\_C)が動作しています。

データベースサーバAおよびデータベースサーバB上にはストレージグループ「STORAGE\_1」が 存在し、クラスタリソースとして仮想サーバCが定義されています。

この場合,データベースサーバA,データベースサーバBおよびバックアップサーバ(サーバ名: BKServer)には,「STORAGE 1」に関するオペレーション定義ファイルを配置します。

### C.7.2 オペレーション定義ファイルの形式

オペレーション定義ファイルは,処理の対象を一意に特定するオペレーション ID に対応して,次のような名称で作成します。

<Protection Manager のインストール先 >¥script¥conf¥ <オペレーション ID>.dat

オペレーション定義ファイルの指定項目と指定する内容およびデータの最大文字数を次の表に示します。これらの項目の指定は省略できません。

表 C-3:オペレーション定義ファイルの指定項目と指定する内容およびデータの最大文字数 (Windows の場合)

| 指定項目          | 指定内容                                        | 最大文字数 |
|---------------|---------------------------------------------|-------|
| BACKUP_OBJECT | バックアップ対象の種別を示す文字列を指定します。<br>ファイルシステムの場合     | 32    |
|               | 「FILESYSTEM」と指定します。<br>SQL Server データベースの場合 |       |
|               | 「MSSQL」と指定します。                              |       |
|               | Exchange データベースの場合                          |       |
|               |                                             |       |

| 指定項目                      | 指定内容                                                                                   | 最大文字数                      |
|---------------------------|----------------------------------------------------------------------------------------|----------------------------|
| DB_SERVER_NAME            | ファイルサーバ名またはデータベースサーバ名を指定しま<br>す。                                                       | 128<br>(Exchange           |
|                           | バックアップ対象となるマウントポイント,ファイル,イ<br>ンスタンスまたはストレージグループがクラスタ構成の場<br>合は、クラスタリソースに対応する仮想サーバ名を指定し | データベースの<br>場合は <b>63</b> ) |
|                           | ます。この仮想サーバ名は, <b>Protection Manager</b> の構成定<br>義ファイル「init.conf」の「DRM_DB_PATH=< 共有     |                            |
|                           | ディスク上のディレクトリ>;< 仮想サーバ名>」に定義さ                                                           |                            |
| INSTANCE NAME             | れている必要かめります。***<br>ファイルシステムの場合                                                         | 128                        |
|                           | マウントポイントディレクトリ名またはマウントポイントディレクトリーチェンクトリーチョン                                            | (Exchange                  |
|                           | 空白を含む場合は「""」で囲んで記述します。                                                                 | テータヘースの<br>場合は1)           |
|                           | SQL Server データベースの場合                                                                   |                            |
|                           | SQL Server インスタンス名を指定します。空白を含                                                          |                            |
|                           | む場合は「" "」で囲んで記述します。                                                                    |                            |
|                           | DEFAULT を指定した場合, SQL Server の既定イン                                                      |                            |
|                           | スタンス名が選択されます。<br>Fuchance デームが、スの担合                                                    |                            |
|                           | Exchange ケークパースの場合                                                                     |                            |
|                           | ファイルシステムの担合                                                                            | 1 024                      |
| TARGET_NAME               | ノティルンヘノムの場合<br>バックアップすろファイル名またはディレクトリ名を                                                | (Exchange                  |
|                           | 指定します。この指定はバックアップ実行時だけ有効                                                               | データベースの                    |
|                           | です。リストア実行時のファイル名またはディレクト                                                               | 場合は259)                    |
|                           | リ名の指定には使用されません。                                                                        |                            |
|                           | コンマで区切って複数指定できます。空白を含む場合                                                               |                            |
|                           | は「""」で囲んで記述します。指定を省略した場                                                                |                            |
|                           | 合、マリントホイント単位にハックアッフが美行されます                                                             |                            |
|                           | SQL Server データベースの場合                                                                   |                            |
|                           | バックアップするデータベース名を指定します。                                                                 |                            |
|                           | この指定はバックアップ実行時だけ有効です。リスト                                                               |                            |
|                           | ア実行時のデータベース指定には使用されません。                                                                |                            |
|                           | コンマで区切って複数指定できます。空白を含む場合                                                               |                            |
|                           | は「""」で囲んで記述します。指定を省略した場                                                                |                            |
|                           | 合、インスタンス単位にパックアップが実行されま オ                                                              |                            |
|                           | ッ。<br>Exchange データベースの場合                                                               |                            |
|                           | バックアップするストレージグループ名を指定しま                                                                |                            |
|                           | न <sub>ः</sub> ※2                                                                      |                            |
|                           | コンマで区切って複数指定できます。空白を含む場合                                                               |                            |
|                           | は「" "」で囲んで記述します。値を省略すると,                                                               |                            |
|                           | サーバに存在するすべてのストレージグループがバッ                                                               |                            |
|                           | クノツノの対象となります。<br>UDI ノカマーノンサ始ポートトというからした ト                                             | 100                        |
| AP_FILE_DIR (SQL Server   | VDI アダノアイル俗納アイレクトリを指定します。                                                              | 120                        |
| アータベースの場合) <sup>※ 3</sup> | こい胆は、armsqiimlt ゴマントで登録した VDI メダ<br>ファイル核納ディレクトリレー劲!アいス以再がありま                          |                            |
|                           | マリーン111111ノイレンドラン 双している心女がのります。                                                        |                            |
| A DATA FILF DIA X3        | ファイルサーバまたはデータベースサーバ上の拡張コマン                                                             | 128                        |
| DT TUT TIT TIT            | ド用一時ディレクトリを指定します。                                                                      |                            |
|                           | このディレクトリは、拡張コマンドが一時ファイルを生成                                                             |                            |
|                           | するときに使用します。バックアップサーバを使用しない                                                             |                            |
|                           | 場合にも、実在するディレクトリを指定してください。                                                              |                            |

| 指定項目                            | 指定内容                                                                        | 最大文字数 |
|---------------------------------|-----------------------------------------------------------------------------|-------|
| BK_DATA_FILE_DIR <sup>* 3</sup> | パックアップサーバ上の拡張コマンド用一時ディレクトリ<br>を指定します。<br>バックアップサーバを使用しない場合には,「-」を指定し<br>ます。 | 128   |
| SET_DRM_HOSTNAME                | ファイルサーバまたはデータベースサーバの構成を指定し<br>ます。クラスタ構成の場合は「1」,クラスタ構成でない場<br>合は「0」を指定します。   | 1     |

#### 注※1

バックアップ対象が Exchange データベースの場合,仮想サーバ名は,拡張コマンド EX\_DRM\_EXG\_BACKUP の -hostname オプションでも指定できます。オペレーション定義 ファイルの「DB\_SERVER\_NAME」と -hostname オプションの両方で仮想サーバ名を指定 した場合, -hostname オプションの指定が優先されます。

#### 注※2

バックアップ対象が Exchange データベースの場合,この指定は、対象となる Exchange Server が Exchange 2000 Enterprise Server, Exchange Server 2003 Enterprise Edition ま たは Exchange Server 2007 のときだけ有効です。それ以外の Exchange Server の場合,項目 の指定は無効となります。Exchange Server 2003 Enterprise Edition または Exchange Server 2007 の場合,回復用ストレージグループは指定しないでください。

#### 注※3

ディレクトリ名は,絶対パスで指定します。ドライブ以外のディレクトリを指定する場合は, 末尾に「¥」を付けないでください。なお,大文字と小文字は区別されません。 バックアップ対象が SQL Server データベースの場合,「DB\_DATA\_FILE\_DIR」および 「BK DATA FILE DIR」には,「AP FILE DIR」と同一の値を指定しないでください。

### C.7.3 オペレーション定義ファイル作成例(バックアップ対象がファイル システムで、クラスタ構成のとき)

ファイルサーバがクラスタ構成のシステムで、オペレーション定義ファイルを作成する例について、図 C-1 のシステム構成を例として説明します。

前提条件は次のとおりです。

- 2 台のファイルサーバと、テープ装置を接続したバックアップサーバの3 台を備えている。
- クラスタを構成するファイルサーバA(サーバ名:FSServer\_A)およびファイルサーバB (サーバ名:FSServer\_B)で、仮想サーバ「VServer\_C」が動作している。
- バックアップサーバ (サーバ名: BKServer) 上で FTP サービスが設定され, FTP サービス が起動されている。FTP サイトのホームディレクトリは「C:¥FTP ROOT」とする。
- ファイルサーバAが現用サーバ,ファイルサーバBが待機サーバとして設定されていて,共 有ディスクとして「G:」を使用している。
- ファイルサーバAおよびファイルサーバB上には三つのマウントポイント「D:」,「M:」および「N:」が存在し、クラスタリソースとして仮想サーバCが定義されている。
- クラスタグループ「FSCG 1」が存在し、次の表に示すクラスタリソースが登録されている。

609

表 C-4: クラスタリソースの例(ファイルシステムの場合)

| クラスタグループ<br>名 | 仮想サーバ     | マウントポイント | 拡張コマンド用一時ファイル格納ディ<br>レクトリ |
|---------------|-----------|----------|---------------------------|
| FSCG_1        | VServer_C | D:       | G:\drm_FS_tmp\Operation_A |
| FSCG_1        | VServer_C | M:, N:   | G:\drm_FS_tmp\Operation_B |

- マウントポイント「M:」および「N:」は、マウントポイントディレクトリー括定義ファイル 「app.txt」で、一括して処理の対象とするように設定されている。
- ファイルサーバA、ファイルサーバBおよびバックアップサーバ(サーバ名:BKServer)
   で、次の表に示す拡張コマンドー時ファイル格納ディレクトリが作成されている。

表 C-5: 拡張コマンドー時ファイル格納ディレクトリ(Windows の場合)

| サーバ名       | 拡張コマンドー時ファイル格納ディレクトリ      |  |  |
|------------|---------------------------|--|--|
| FSServer_A | G:\drm_FS_tmp\Operation_A |  |  |
| FSServer_B | G:\drm_FS_tmp\Operation_B |  |  |
| BKServer   | C:¥FTP_ROOT¥Operation_A   |  |  |
|            | C:¥FTP_ROOT¥Operation_B   |  |  |

次の表に示すオペレーション ID に対応するオペレーション定義ファイルを作成します。

| 表 C-6:オペレーシ | >ヨン定義ファイ。 | ルを作成するオペレ | ノーション ID | (旧バージョン) | (Windows |
|-------------|-----------|-----------|----------|----------|----------|
| のクラスタ構成で,   | バックアップ対   | 象がファイルシスラ | 「ムの場合)   |          |          |

| オペレーション ID  | 対象ファイルサーバ名 | 対象マウントポイントまたはファイル                          |
|-------------|------------|--------------------------------------------|
| Operation_A | VServer_C  | D:の全体                                      |
| Operation_B | VServer_C  | 「app.txt」に指定されたマウントポイント<br>ディレクトリ(M:およびN:) |

オペレーション定義ファイルを作成するには:

1. 現用サーバ (ファイルサーバ A) にオペレーション定義ファイルを作成し, 必要な項目を設定 します。

次の二つのファイルを作成します。

<拡張コマンドのインストール先>¥conf¥\_Operation\_A.dat

<拡張コマンドのインストール先>¥conf¥ Operation B.dat

「拡張コマンドのインストール先」は、「<Protection Manager のインストール先 >¥script」 を示します。

「< 拡張コマンドのインストール先 >¥conf¥ Operation A.dat」の記述例を次に示します。

```
BACKUP_OBJECT=FILESYSTEM

DB_SERVER_NAME=VServer_C

INSTANCE_NAME=D:

TARGET_NAME=

DB_DATA_FILE_DIR=G:¥drm_FS_tmp¥Operation_A

BK_DATA_FILE_DIR=C:¥FTP_ROOT¥Operation_A

SET_DRM_HOSTNAME=1
```

「< 拡張コマンドのインストール先 >¥conf¥ Operation B.dat」の記述例を次に示します。

```
BACKUP_OBJECT=FILESYSTEM

DB_SERVER_NAME=VServer_C

INSTANCE_NAME=app.txt

TARGET_NĀME=

DB_DATA_FILE_DIR=G:¥drm_FS_tmp¥Operation_B

BK_DATA_FILE_DIR=C:¥FTP_ROOT¥Operation_B

SET_DRM_HOSTNAME=0
```

- 現用サーバ(ファイルサーバA)でオペレーション定義ファイルのチェックツール 「EX\_DRM\_FS\_DEF\_CHECK」を実行します。
   EX\_DRM\_FS\_DEF\_CHECK <オペレーションID> -db エラーがあった場合はファイルの指定内容を修正し、再度チェックツールを実行します。
- 現用サーバ(ファイルサーバA)で作成したオペレーション定義ファイルをバックアップサーバにコピーします。 次のディレクトリにコピーします。
   < 拡張コマンドのインストール先>¥conf¥
- イックアップサーバ上でオペレーション定義ファイルのチェックツール
   「EX\_DRM\_FS\_DEF\_CHECK」を実行します。
   EX DRM\_FS\_DEF\_CHECK <オペレーションID> -bk
   エラーがあった場合は、バックアップサーバの構成をオペレーション定義ファイルの内容に合
   わせて変更するか、オペレーション定義ファイルの内容をバックアップサーバの構成に合わせ
   て変更するかしてください。バックアップサーバの構成を変更する場合は、チェックツールを
   再度実行します。オペレーション定義ファイルの内容を変更する場合は、ファイルサーバにも
   同一のファイルを格納し、チェックツールを再度実行します。
- 現用サーバ(ファイルサーバA)で作成したオペレーション定義ファイルを待機サーバ(ファ イルサーバB)にコピーします。 次のディレクトリにコピーします。
   < 拡張コマンドのインストール先>¥conf¥

### C.7.4 オペレーション定義ファイルの作成例(バックアップ対象が SQL Server データベースの場合)

クラスタ構成のシステムを想定して、オペレーション定義ファイルを作成する例について説明しま す。

この例の前提条件は次のとおりです。

- クラスタを構成するデータベースサーバA(サーバ名:DBServer\_A)およびデータベース サーバB(サーバ名:DBServer\_B)で、仮想サーバC(サーバ名:VServer\_C)が動作し ている。
- データベースサーバAおよびデータベースサーバB上にはSQL Server インスタンス「INSTANCE\_1」が存在し、クラスタリソースとして仮想サーバCが定義されている。
- データベースサーバAおよびデータベースサーバBに、クラスタグループ「SQLCG\_1」が存在し、次の表に示すクラスタリソースが登録されている。

| クラスタグループ名 | 仮想サーバ     | SQL Server<br>インスタンス名 | 拡張コマンドー時ファイル格納フォル<br>ダ |
|-----------|-----------|-----------------------|------------------------|
| SQLCG_1   | VServer_C | INSTANCE_1            | G:¥tmp¥INSTANCE_1      |

表 C-7: クラスタリソースの例(SQL Server データベースの場合)

- バックアップサーバ (サーバ名: BKServer) 上で FTP サービスが設定され, FTP サービス が起動されている。FTP サイトのホームディレクトリは「C:¥FTP\_ROOT」とする。
- データベースサーバAが現用サーバ,データベースサーバBが待機サーバとして設定されていて,共有ディスクとして「G:」を使用している。
- 「INSTANCE 1」に対して drmsqlinit コマンドが実行されている。
- Protection Manager の構成定義ファイル「init.conf」に「DRM\_DB\_PATH=< 共有ディスク 上のディレクトリ名 >;< 仮想サーバ名 >」が設定されている。

 データベースサーバA,データベースサーバBおよびバックアップサーバで、次の表に示す 拡張コマンドー時ファイル格納フォルダおよび VDIメタファイル格納ディレクトリが作成さ れている。

表 C-8:拡張コマンドー時ファイル格納フォルダおよび VDI メタファイル格納ディレクトリ の例

| サーバ名       | 拡張コマンドー時ファイル格納フォルダ                   | VDI メタファイル格納ディレクトリ                     |
|------------|--------------------------------------|----------------------------------------|
| DBServer_A | G:¥tmp¥INSTANCE_1                    | G:¥MSSQL¥VServer_C¥INSTANCE_1¥ME       |
| DBServer_B |                                      | TA                                     |
| BKServer   | C:¥FTP_ROOT¥VServer_C¥INSTANCE_<br>1 | G:¥MSSQL¥VServer_C¥INSTANCE_1¥ME<br>TA |

この例では、次の表に示すオペレーション ID に対応するオペレーション定義ファイルを作成します。

#### 表 C-9:オペレーション定義ファイルを作成するオペレーション ID(旧バージョン)(バックアッ プ対象が SQL Server データベースでクラスタ構成の場合)

| オペレーション ID  | 対象データベースサーバ | 対象インスタンスおよびデータベース |
|-------------|-------------|-------------------|
| Operation_A | VServer_C   | INSTANCE_1 の全体    |

クラスタ構成の場合にオペレーション定義ファイルを作成するには:

1. 現用サーバ (データベースサーバ A) にオペレーション定義ファイルを作成し, 必要な項目を 設定します。

```
次のファイルを作成します。「拡張コマンドのインストール先」は、「<Protection Managerの
インストール先 >¥script」を示します。
```

<拡張コマンドのインストール先>¥conf¥ Operation A.dat

「< 拡張コマンドのインストール先>¥conf¥ Operation A.dat」の記述例を次に示します。

```
BACKUP_OBJECT=MSSQL

DB_SERVER_NAME=VServer_C

INSTANCE_NAME=INSTANCE_1

TARGET_NAME=

AP_FILE_DIR=G:¥MSSQL¥VServer_C¥INSTANCE_1¥META

DB_DATA_FILE_DIR=G:¥tmp¥INSTANCE_1

BK_DATA_FILE_DIR=C:¥FTP_ROOT¥VServer_C¥INSTANCE_1

SET_DRM_HOSTNAME=1
```

2. 現用サーバ (データベースサーバ A) でオペレーション定義ファイルのチェックツール

「EX\_DRM\_SQL\_DEF\_CHECK」を実行します。 EX\_DRM\_SQL\_DEF\_CHECK -db -f 対象オペレーション定義ファイル エラーがあった場合はファイルの指定内容を修正し、チェックツールを再度実行します。

- 現用サーバ (データベースサーバ A) で作成したオペレーション定義ファイルをバックアップ サーバにコピーします。 次のフォルダにコピーします。
   < 拡張コマンドのインストール先 >¥conf¥
- バックアップサーバでオペレーション定義ファイルのチェックツール
   「EX\_DRM\_SQL\_DEF\_CHECK」を実行します。
   EX DRM\_SQL\_DEF\_CHECK」を実行します。
   EX DRM\_SQL\_DEF\_CHECK -bk -f 対象オペレーション定義ファイル
   エラーがあった場合は、バックアップサーバの構成をオペレーション定義ファイルの内容に合
   bせて変更するか、オペレーション定義ファイルの内容をバックアップサーバの構成に合わせ
   て変更してください。バックアップサーバの構成を変更する場合は、チェックツールを再度実
   行します。オペレーション定義ファイルの内容を変更した場合は、データベースサーバにも同
   ーのファイルを格納し、チェックツールを再度実行します。
#### C.7.5 オペレーション定義ファイルの作成例(バックアップ対象が Exchange データベースの場合)

クラスタ構成の場合にオペレーション定義ファイルを作成する例について説明します。

この例の前提条件は次のとおりです。

- システムで使用している Exchange Server が Exchange 2000 Enterprise Server である。
- クラスタを構成するデータベースサーバA(サーバ名:DBServer\_A)およびデータベース サーバB(サーバ名:DBServer\_B)で、仮想サーバC(サーバ名:VServer\_C)が動作し ている。
- データベースサーバAおよびデータベースサーバB上にはストレージグループ 「STORAGE 1」が存在し、クラスタリソースとして仮想サーバCが定義されている。
- データベースサーバAおよびデータベースサーバBに、クラスタグループ「EXGCG\_1」が存在する。
- クラスタグループ「EXGCG 1」に、次の表に示したクラスタリソースが登録されている。

#### 表 C-10: クラスタリソースの例 (Exchange データベースの場合)

| クラスタグループ名 | 仮想サーバ     | ストレージグループ名 |
|-----------|-----------|------------|
| EXGCG_1   | VServer_C | STORAGE_1  |

- バックアップサーバ (サーバ名: BKServer) 上で FTP サービスが設定され, FTP サービス が起動されている。FTP サイトのホームディレクトリは「C:¥FTP ROOT」とする。
- データベースサーバAが現用サーバ,データベースサーバBが待機サーバとして設定されていて、共有ディスクとして「G:」を使用している。
- Protection Manager の構成定義ファイル「init.conf」に「DRM\_DB\_PATH=< 共有ディスク 上のディレクトリ名 >;< 仮想サーバ名 >」が設定されている。
- データベースサーバA,データベースサーバBおよびバックアップサーバで、次の表に示す 拡張コマンドー時ファイル格納フォルダが作成されている。

#### 表 C-11: 拡張コマンドー時ファイル格納フォルダの例

| サーバ名                     | 拡張コマンド一時ファイル格納フォルダ      |
|--------------------------|-------------------------|
| DBServer_A<br>DBServer B | G:¥temp                 |
| BKServer                 | C:¥FTP_ROOT¥VServer_C¥- |

この例では、次の表に示すオペレーション ID に対応するオペレーション定義ファイルを作成します。

表 C-12:オペレーション定義ファイルを作成するオペレーション ID(旧バージョン)(バック アップ対象が Exchange データベースでクラスタ構成の場合)

| オペレーション ID  | 仮想サーバ     | 対象ストレージグループ |
|-------------|-----------|-------------|
| Operation_A | VServer_C | STORAGE_1   |

クラスタ構成の場合にオペレーション定義ファイルを作成するには:

 現用サーバ (データベースサーバ A) にオペレーション定義ファイルを作成し、必要な項目を 設定します。 次のファイルを作成します。「拡張コマンドのインストール先」は、「<Protection Manager の インストール先 >¥script」を示します。
 < 拡張コマンドのインストール先 >¥conf¥\_Operation\_A.dat 「< 拡張コマンドのインストール先 >¥conf¥\_Operation\_A.dat」の記述例を次に示します。

BACKUP\_OBJECT=MSEXCHANGE DB\_SERVER\_NAME=VServer\_C INSTANCE\_NAME=-TARGET\_NAME= DB\_DATA\_FILE\_DIR=G:¥temp BK\_DATA\_FILE\_DIR=C:¥FTP\_ROOT¥VServer\_C¥-SET\_DRM\_HOSTNAME=1

2. 現用サーバ(データベースサーバ A)でオペレーション定義ファイルのチェックツール

「EX\_DRM\_EXG\_DEF\_CHECK」を実行します。 EX\_DRM\_EXG\_DEF\_CHECK -db -f 対象オペレーション定義ファイル エラーがあった場合はファイルの指定内容を修正し、チェックツールを再度実行します。

3. 現用サーバ (データベースサーバ A) で作成したオペレーション定義ファイルをバックアップ サーバにコピーします。

次のフォルダにコピーします。 < 拡張コマンドのインストール先 >¥conf¥

4. バックアップサーバでオペレーション定義ファイルのチェックツール 「EX DRM EXG DEF CHECK」を実行します。

EX DRM EXG DEF CHECK -bk -f 対象オペレーション定義ファイル エラーがあった場合は、バックアップサーバの構成をオペレーション定義ファイルの内容に合 わせて変更するか、オペレーション定義ファイルの内容をバックアップサーバの構成に合わせ て変更してください。バックアップサーバの構成を変更する場合は、チェックツールを再度実 行します。オペレーション定義ファイルの内容を変更する場合は、データベースサーバにも同 ーのファイルを格納し、チェックツールを再度実行します。

 現用サーバ (データベースサーバ A) で作成したオペレーション定義ファイルを待機サーバ (データベースサーバ B) にコピーします。 次のディレクトリにコピーします。
 < 拡張コマンドのインストール先 >¥conf¥

# C.8 オペレーション定義ファイルの作成(Solaris の場 合)

オペレーション定義ファイルは,拡張コマンドを使用するシステムの構成に合わせて作成します。 作成した拡張コマンド定義ファイルは,拡張コマンドを実行する各サーバの次のディレクトリに格 納します。

/opt/drm/script/conf/

#### C.8.1 オペレーション定義ファイルの配置(Solaris の場合で, バック アップ対象がファイルシステムのとき)

オペレーション定義ファイルは、処理の対象となるマウントポイントまたはファイルに対して、同 ーのファイルを二つ作成します。一つのオペレーション定義ファイルをファイルサーバに配置し、 もう一つをバックアップサーバに配置します。

図 C-4:オペレーション定義ファイルの配置例(Solaris の場合で、バックアップ対象がファイル システムの場合)

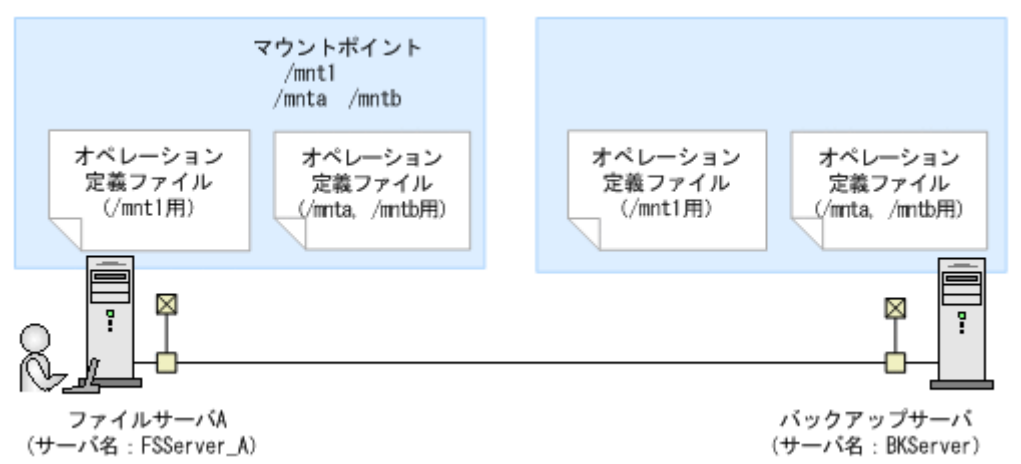

ファイルサーバA(サーバ名:FSServer\_A)上には三つのマウントポイント「/mnt1」,「/ mnta」および「/mntb」が存在します。マウントポイント「/mnta」および「/mntb」は,一括 して処理の対象とするようにマウントポイントディレクトリー括定義ファイル「app.txt」で設定されているものとします。

この場合、ファイルサーバAには、「/mnt1」に関するオペレーション定義ファイルと、 「app.txt」に指定されたマウントポイントディレクトリ(/mntaおよび/mntb)に関するオペ レーション定義ファイルを配置します。バックアップサーバ(サーバ名:BKServer)には、「/ mnt1」、「/mnta」および「/mntb」に関するオペレーション定義ファイルを配置します。

#### C.8.2 オペレーション定義ファイルの配置(バックアップ対象が Oracle データベースの場合)

オペレーション定義ファイルは、処理の対象となる Oracle インスタンスーつに対して、同一の ファイルを二つ作成します。一つのオペレーション定義ファイルをデータベースサーバに配置し、 もう一つをバックアップサーバに配置します。クラスタ構成の場合は、バックアップ対象となるク ラスタリソース (Oracle インスタンスまたは表領域)が定義されているすべてのサーバに、同一 のオペレーション定義ファイルを配置します。

オペレーション定義ファイルの配置例を次の図に示します。

図 C-5:オペレーション定義ファイルの配置例(バックアップ対象が Oracle データベースの場 合)

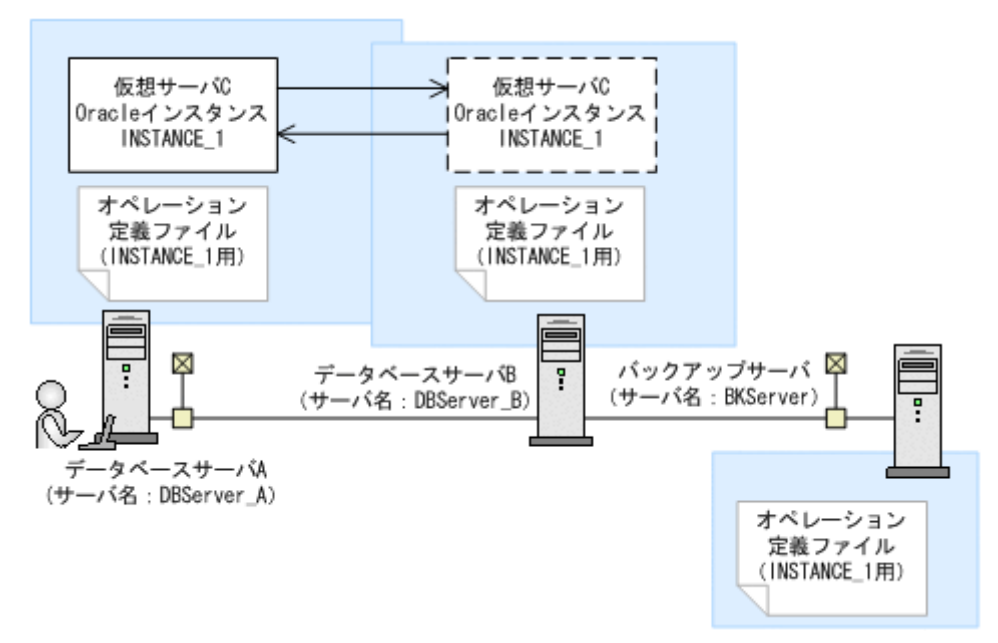

この例では、クラスタを構成するデータベースサーバA (サーバ名:DBServer\_A) およびデータベースサーバB (サーバ名:DBServer\_B) で、仮想サーバC (サーバ名:VServer\_C) が動作しています。

データベースサーバ A およびデータベースサーバ B 上には Oracle インスタンス「INSTANCE\_1」 が存在し、クラスタリソースとして仮想サーバ C に定義されています。

この場合, データベースサーバA, データベースサーバBおよびバックアップサーバには, 「INSTANCE 1」に関するオペレーション定義ファイルを配置します。

#### C.8.3 オペレーション定義ファイルの形式

オペレーション定義ファイルは,処理の対象を一意に特定するオペレーション ID に対応して,次のような名称で作成します。

/opt/drm/script/conf/\_<オペレーションID>.dat

オペレーション定義ファイルの指定項目と指定する内容およびデータの最大文字数を次の表に示します。これらの項目の指定は省略できません。

#### 表 C-13:オペレーション定義ファイルの指定項目と指定する内容およびデータの最大文字数 (Solaris の場合)

| 指定項目          | 指定内容                                       | 最大文字数 |
|---------------|--------------------------------------------|-------|
| BACKUP_OBJECT | バックアップ対象の種別を示す文字列を指定します。<br>ファイルシステムの場合    | 32    |
|               | 「FILESYSTEM」と指定します。                        |       |
|               | <b>Oracle</b> データベースの場合<br>「ORACLE」と指定します。 |       |

| 指定項目                                                | 指定内容                                                                                                    | 最大文字数                       |
|-----------------------------------------------------|----------------------------------------------------------------------------------------------------|-----------------------------|
| DB_SERVER_NAME                                      | ファイルシステムの場合<br>ファイルサーバ名を指定します。<br>Oracle データベースの場合                                                                                                    | 128                         |
|                                                     | データベースサーバ名を指定します。バックアップ<br>対象となるインスタンスがクラスタ構成の場合は,<br>仮想サーバ名を指定します。<br>この仮想サーバ名は, Protection Manager の構成<br>定義ファイル「init.conf」の「DRM_DB_PATH=<<br>共有ディスク上のディレクトリ>;<仮想サーバ名<br>>」に定義されている必要があります。                                                                                                    |                             |
| INSTANCE_NAME                                       | ファイルシステムの場合<br>マウントポイントディレクトリ名またはマウントポ<br>イントディレクトリー括定義ファイル名を指定しま<br>す。                                                                                                    | 128                         |
|                                                     | Oracle データベースの場合<br>Oracle インスタンス名を指定します。                                                                                                    |                             |
| TARGET_NAME<br>AP_FILE_DIR (Oracleデー<br>タベースの場合) ※1 | <ul> <li>ファイルシステムの場合<br/>バックアップするファイル名またはディレクトリ名<br/>を指定します。</li> <li>この指定はバックアップ実行時だけ有効です。リス<br/>トア実行時のファイル名またはディレクトリ名の指<br/>定には使用されません。</li> <li>ファイル名またはディレクトリ名はコンマで区切っ<br/>て複数指定できます。指定を省略した場合,マウン<br/>トポイント単位にバックアップが実行されます。</li> <li>Oracle データベースの場合</li> <li>バックアップする表領域名を指定します。この指定<br/>はバックアップま行時だけ有効です。リストア実行<br/>時のデータベース指定には使用されません。</li> <li>表領域はコンマで区切って複数指定できます。指定<br/>を省略した場合,インスタンス単位にバックアップ<br/>が実行されます。</li> <li>制御ファイルおよび初期化パラメーターファイルの格納<br/>先ディレクトリを指定します。</li> <li>この値は、drmorainitコマンド実行時に指定したバッ<br/>クアップファイル格納ディレクトリ名と一致している必<br/>要があります。</li> </ul> | 1,024 <sup>× 2</sup><br>128 |
| DB_DATA_FILE_DIR <sup>%1</sup>                      | ファイルサーバまたはデータベースサーバ上の拡張コマ<br>ンド用一時ディレクトリを指定します。<br>次のように指定します。<br><任意のディレクトリ >/<オペレーション ID><br>このディレクトリは,拡張コマンドが一時ファイルを生<br>成するときに使用します。バックアップサーバを使用し<br>ない場合にも,実在するディレクトリを指定してくださ<br>い。                                                                                                    | 128                         |
| BK_DATA_FILE_DIR <sup>%1</sup>                      | <ul> <li>バックアップサーバ上の拡張コマンド用一時ディレクト<br/>リを指定します。</li> <li>次のように指定します。</li> <li>&lt;任意のディレクトリ &gt;/&lt; オペレーション ID&gt;</li> <li>バックアップサーバを使用しない場合には、「-」を指定<br/>します。</li> </ul>                                                                                                    | 128                         |

| 指定項目             | 指定内容                                                                                                    | 最大文字数 |
|------------------|----------------------------------------------------------------------------------------------------|-------|
| SET_DRM_HOSTNAME | ファイルシステムの場合<br>「0」を指定します。<br>Oracle データベースの場合<br>データベースサーバの構成を指定します。クラスタ<br>構成の場合は「1」,クラスタ構成でない場合は「0」<br>を指定します。 | 1     |

#### 注※1

ディレクトリ名は絶対パスで指定します。大文字と小文字が区別されます。 バックアップ対象が Oracle データベースの場合,「DB\_DATA\_FILE\_DIR」および 「BK\_DATA\_FILE\_DIR」には,「AP\_FILE\_DIR」と同一の値を指定しないでください。

注※2

文字として 1,024 文字ということであり、全角文字、半角文字は区別しません。 ヘッダ部分「TARGET\_NAME=」は 1,024 文字に含みません。 区切りのコンマも1文字とします。

#### C.8.4 オペレーション定義ファイルの作成例(Solaris の場合で, バック アップ対象がファイルシステムのとき)

テープバックアップする場合に、オペレーション定義ファイルを作成する手順について、図 C-4 のシステム構成を例として説明します。

前提条件は次のとおりです。

- ファイルサーバA(サーバ名:FSServer\_A)上には三つのマウントポイント「/mnt1」,「/ mnta」および「/mntb」が存在する。
- マウントポイント「/mnta」および「/mntb」は、マウントポイントディレクトリー括定義 ファイル「app.txt」で、一括して処理の対象とするように設定されている。
- ファイルサーバAおよびバックアップサーバ(サーバ名: BKServer)で、次の表に示す拡張コマンドー時ファイル格納ディレクトリが作成されている。

#### 表 C-14:拡張コマンドー時ファイル格納ディレクトリ(Solaris の場合)

| サーバ名       | 拡張コマンドー時ファイル格納ディレクトリ            |
|------------|---------------------------------|
| FSServer_A | /var/opt/drm_FS_tmp/Operation_A |
|            | /var/opt/drm_FS_tmp/Operation_B |
| BKServer   | /var/opt/drm_bk_tmp/Operation_A |
|            | /var/opt/drm_bk_tmp/Operation_B |

次の表に示すオペレーション ID に対応するオペレーション定義ファイルを作成します。

#### 表 C-15:オペレーション定義ファイルを作成するオペレーション ID(旧バージョン)(Solaris で バックアップ対象がファイルシステムの場合)

| オペレーション ID  | 対象ファイルサーバ | 対象マウントポイントまたはファイル                                   |
|-------------|-----------|-----------------------------------------------------|
| Operation_A | ファイルサーバA  | /mntl の全体                                           |
| Operation_B | ファイルサーバA  | 「app.txt」に指定されたマウントポイント<br>ディレクトリ (/mnta および /mntb) |

オペレーション定義ファイルを作成するには:

 ファイルサーバAにオペレーション定義ファイルを作成し、必要な項目を設定します。 次の二つのファイルを作成します。 /opt/drm/script/conf/\_Operation\_A.dat

/opt/drm/script/conf/\_Operation\_B.dat

「/opt/drm/script/conf/ Operation A.dat」の記述例を次に示します。

BACKUP\_OBJECT=FILESYSTEM DB\_SERVER\_NAME=FSServer\_A INSTANCE\_NAME=/mnt1 TARGET\_NAME= DB\_DATA\_FILE\_DIR=/var/opt/drm\_FS\_tmp/Operation\_A BK\_DATA\_FILE\_DIR=/var/opt/drm\_bk\_tmp/Operation\_A SET\_DRM\_HOSTNAME=0

「/opt/drm/script/conf/\_Operation\_B.dat」の記述例を次に示します。

```
BACKUP_OBJECT=FILESYSTEM

DB_SERVER_NAME=FSServer_A

INSTANCE_NAME=app

TARGET_NAME=

DB_DATA_FILE_DIR=/var/opt/drm_FS_tmp/Operation_B

BK_DATA_FILE_DIR=/var/opt/drm_bk_tmp/Operation_B

SET_DRM_HOSTNAME=0
```

2. ファイルサーバAでオペレーション定義ファイルのチェックツール

「EX\_DRM\_FS\_DEF\_CHECK」を実行します。

EX DRM\_FS\_DEF\_CHECK <オペレーションID> -db エラーがあった場合はファイルの指定内容を修正し,再度チェックツールを実行します。

ファイルサーバAで作成したオペレーション定義ファイルをバックアップサーバにコピーします。
 次のディレクトリにコピーします。

/opt/drm/script/conf/

4. バックアップサーバ上でオペレーション定義ファイルのチェックツール

「EX DRM FS DEF CHECK」を実行します。

EX\_DRM\_FS\_DEF\_CHECK <オペレーションID> -bk エラーがあった場合は、バックアップサーバの構成をオペレーション定義ファイルの内容に合 わせて変更するか、オペレーション定義ファイルの内容をバックアップサーバの構成に合わせ て変更するかしてください。バックアップサーバの構成を変更する場合は、チェックツールを 再度実行します。オペレーション定義ファイルの内容を変更した場合は、ファイルサーバにも 同一のファイルを格納し、チェックツールを再度実行します。

#### C.8.5 オペレーション定義ファイルの作成例(バックアップ対象が Oracle データベースの場合で、クラスタ構成のとき)

クラスタ構成の場合に、オペレーション定義ファイルを作成する例について説明します。

この例の前提条件は次のとおりです。

- クラスタを構成するデータベースサーバA(サーバ名:DBServer\_A)およびデータベース サーバB(サーバ名:DBServer\_B)にOracleインスタンス「INSTANCE\_1」が作成されて いて、インスタンスに対する仮想サーバC(サーバ名:VServer\_C)が動作している。
- クラスタグループ「ORACG\_1」が存在し、次の表に示したクラスタリソースが登録されている。

表 C-16: クラスタリソースの例(Oracle データベースの場合)

| クラスタグループ名 | 仮想サーバ     | Oracle<br>インスタンス名 | 拡張コマンドー時ファイル格納先マウ<br>ントポイント |
|-----------|-----------|-------------------|-----------------------------|
| ORACG_1   | VServer_C | INSTANCE_1        | /var/mnt/drm_db_tmp         |

- 拡張コマンド用一時ディレクトリ「INSTANCE\_1」に対して、drmorainit コマンドが実行 されている。
- 現用サーバの運用を待機サーバに引き継ぐための環境が設定されていて、Protection Manager の構成定義ファイル「init.conf」に「DRM\_DB\_PATH=< 共有ディスク上のディレ クトリ名 >;< 仮想サーバ名 >」が設定されている。
- 各データベースサーバおよびバックアップサーバに、次の表に示した拡張コマンド一時ファイル格納ディレクトリおよびバックアップファイル格納ディレクトリが作成されている。

表 C-17:拡張コマンドー時ファイル格納ディレクトリおよびパックアップファイル格納ディ レクトリの例(クラスタ構成)

| サーバ名                     | 拡張コマンドー時ファイル格納ディレクトリ            | バックアップファイル格納ディレクト<br>リ                     |
|--------------------------|---------------------------------|--------------------------------------------|
| DBServer_A<br>DBServer_B | /var/mnt/drm_db_tmp/Operation_A | /var/opt/drm/backup/oracle/<br>Operation_A |
| BKServer                 | /var/mnt/drm_bk_tmp/Operation_A | /var/opt/drm/backup/oracle/<br>Operation_A |

この例では、次の表に示すオペレーション ID に対応するオペレーション定義ファイルを作成します。

#### 表 C-18:オペレーション定義ファイルを作成するオペレーション ID(旧バージョン)(バック アップ対象が Oracle データベースでクラスタ構成の場合)

| オペレーション ID  | 対象データベースサーバ | 対象インスタンスおよびデータベース |
|-------------|-------------|-------------------|
| Operation_A | VServer_C   | INSTANCE_1 の全体    |

クラスタ構成の場合にオペレーション定義ファイルを作成するには:

1. 現用サーバ (データベースサーバA) にオペレーション定義ファイルを作成し, 必要な項目を 設定します。

次のファイル名で作成します。 /opt/drm/script/conf/\_Operation\_A.dat ファイルの記述例を次に示します。

```
BACKUP_OBJECT=ORACLE

DB_SERVER_NAME=VServer_C

INSTANCE_NAME=INSTANCE_1

TARGET_NAME=

AP_FILE_DIR=/var/opt/drm/backup/oracle/Operation_A

DB_DATA_FILE_DIR=/var/mnt/drm_db_tmp/Operation_A

BK_DATA_FILE_DIR=/var/mnt/drm_bk_tmp/Operation_A

SET_DRM_HOSTNAME=1
```

2. 現用サーバ (データベースサーバ A) でオペレーション定義ファイルのチェックツール

「EX\_DRM\_ORA\_DEF\_CHECK」を実行します。 EX\_DRM\_ORA\_DEF\_CHECK <オペレーションID> -db エラーがあった場合はファイルの指定内容を修正し,チェックツールを再度実行します。

 現用サーバ (データベースサーバ A) で作成したオペレーション定義ファイルをバックアップ サーバにコピーします。 次のディレクトリにコピーします。

/opt/drm/script/conf

4. バックアップサーバでオペレーション定義ファイルのチェックツール

「EX\_DRM\_ORA\_DEF\_CHECK」を実行します。

EX DRM ORA\_DEF\_CHECK <オペレーションID> -bk エラーがあった場合は、バックアップサーバの構成をオペレーション定義ファイルの内容に合 わせて変更するか、オペレーション定義ファイルの内容をバックアップサーバの構成に合わせ て変更してください。バックアップサーバの構成を変更する場合は、チェックツールを再度実 行します。オペレーション定義ファイルの内容を変更する場合は、データベースサーバにも同 ーのファイルを格納し、チェックツールを再度実行します。

 現用サーバ (データベースサーバ A) で作成したオペレーション定義ファイルを待機サーバ (データベースサーバ B) にコピーします。 次のディレクトリにコピーします。 /opt/drm/script/conf

### C.9 ホスト環境設定ファイルの作成

ホスト環境設定ファイルは,拡張コマンドを使用するシステムの構成に合わせて作成し,すべての サーバに一つずつ配置します。

#### C.9.1 ホスト環境設定ファイルの形式

ホスト環境設定ファイルは、次の名称で作成します。

Windows の場合

<Protection Manager のインストール先 >¥script¥conf¥host.dat

#### Solaris の場合

/opt/drm/script/conf/host.dat

ホスト環境設定ファイルの指定項目,指定する内容およびデータの最大文字数を次の表に示しま す。

表 C-19:ホスト環境設定ファイルの指定項目,指定する内容およびデータの最大文字数(旧バー ジョン)

| 指定項目          | 指定内容                                                                       | 最大文字数 |
|---------------|----------------------------------------------------------------------------|-------|
| HOST_ROLE     | ホストの区分を指定します。ファイルサーバまたはデータ<br>ベースサーバの場合は「DB」, バックアップサーバの場合は<br>「BK」を指定します。 | 2     |
| MAX_LOG_LINES | スクリプト用ログファイルの最大行数を <b>1,000 ~ 100,000</b> の<br>範囲の整数で指定します。                | 6     |

#### C.9.2 ホスト環境設定ファイルの作成例

ホスト環境設定ファイルを作成する手順について説明します。

この例では、2台のファイルサーバと、テープ装置を接続したバックアップサーバの3台について、ホスト環境設定ファイルを作成します。

ホスト環境設定ファイルを作成するには:

1. ファイルサーバAおよびファイルサーバBにホスト環境設定ファイルを作成し,必要な項目 を設定します。

ファイルの記述例を次に示します。

HOST\_ROLE=DB MAX\_LOG\_LINES=5000

- ファイルサーバAおよびファイルサーバBでホスト環境設定ファイルのチェックツール 「EX\_DRM\_HOST\_DEF\_CHECK」を実行します。
   EX\_DRM\_HOST\_DEF\_CHECK -db -f ホスト環境設定ファイル エラーがあった場合はファイルの指定内容を修正し、チェックツールを再度実行します。
- 3. バックアップサーバにホスト環境設定ファイルを作成し、必要な項目を設定します。 ファイルの記述例を次に示します。

HOST\_ROLE=BK MAX\_LOG\_LINES=5000

4. ファイルサーバAおよびファイルサーバBでホスト環境設定ファイルのチェックツール「EX\_DRM\_HOST\_DEF\_CHECK」を実行します。
 EX DRM HOST DEF CHECK -bk -f ホスト環境設定ファイル

# C.10 FTP サービスの確認(テープバックアップする場合)

テープバックアップする場合に拡張コマンドを実行するときは、サーバ間でファイルを転送するための設定がされている必要があります。FTP サービスを起動させた状態で、オペレーション定義ファイルの「DB\_DATA\_FILE\_DIR」に指定したディレクトリと「BK\_DATA\_FILE\_DIR」に指定したディレクトリの間で次の操作ができることを確認してください。

- FTP によるログオン
- ファイルの FTP 転送および受信

# C.11 オペレーション定義ファイルの内容チェック

次の拡張コマンドで、オペレーション定義ファイルの記述内容をチェックします。

- バックアップ対象がファイルシステムの場合: EX\_DRM\_FS\_DEF\_CHECK
- バックアップ対象が SQL Server データベースの場合: EX\_DRM\_SQL\_DEF\_CHECK
- バックアップ対象が Exchange データベースの場合: EX\_DRM\_EXG\_DEF\_CHECK
- バックアップ対象が Oracle データベースの場合: EX DRM ORA DEF CHECK

引数で指定されたファイルが存在することをチェックしてから、オペレーション定義ファイルのす べての指定項目について、次のことをチェックします。

- 項目名と値が指定されていること
- 指定された項目は一つだけであること
- 文字数が項目の最大字数を超えていないこと

このほか、オペレーション定義ファイルの各指定項目について、次の表に示す指定内容をチェック します。

表 C-20:オペレーション定義ファイルのチェック内容

| 項目名                                                                                    | チェック内容                                                                                                    |
|----------------------------------------------------------------------------------------|----------------------------------------------------------------------------------------------------|
| BACKUP_OBJECT                                                                          | <ul> <li>バックアップ対象がファイルシステムの場合<br/>「FILESYSTEM」が指定されていること</li> <li>バックアップ対象が SQL Server データベースの場合<br/>「MSSQL」が指定されていること</li> <li>バックアップ対象が Exchange データベースの場合<br/>「MSEXCHANGE」が指定されていること</li> <li>バックアップ対象が Oracle データベースの場合<br/>「ORACLE」が指定されていること</li> </ul>                                                                                                    |
| db_server_name                                                                         | <ul> <li>「SET_DRM_HOSTNAME」に1が指定されている場合</li> <li>「DB_SERVER_NAME」に指定された値と、Protection Manager の構成<br/>定義ファイル「init.conf」の「DRM_DB_PATH」に指定されたファ<br/>イルサーバ名が一致していること</li> <li>バックアップ対象が Exchange データベースの場合<br/>Exchange サーバ名または仮想サーバ名が存在すること</li> </ul>                                                                                                    |
| INSTANCE_NAME                                                                          | <ul> <li>「INSTANCE_NAME」に指定されたマウントポイントディレクトリが存在すること</li> <li>マウントポイントー括定義ファイルを指定した場合、ファイルが存在することおよび定義されたマウントポイントが存在すること</li> <li>バックアップ対象が Exchange データベースの場合は、「-」が指定されていること</li> </ul>                                                                                                    |
| TARGET_NAME                                                                            | <ul> <li>バックアップ対象がファイルシステムの場合<br/>指定されたファイルまたはディレクトリが存在すること<sup>※1</sup><br/>指定したファイルおよびディレクトリが「INSTANCE_NAME」で指定<br/>したマウントポイントディレクトリ配下であること</li> <li>バックアップ対象が SQL Server データベースの場合<br/>データベース名が実在すること(データベースに接続して, master<br/>データベースの sysdatabases テーブルの内容をチェックする)<sup>※1</sup><br/>バックアップ対象外のデータベース「tempdb」が含まれていないこと</li> <li>バックアップ対象が Exchange データベースの場合<br/>ストレージグループ名が存在すること<sup>※2</sup></li> <li>バックアップ対象が Oracle データベースの場合<br/>表領域名が実在すること<sup>※1</sup></li> </ul> |
| AP_FILE_DIR(バックアップ<br>対象が <b>SQL Server</b> データ<br>ベースまたは <b>Oracle</b> データ<br>ベースの場合) | <ul> <li>絶対パスが指定されていること</li> <li>指定されたディレクトリが実在すること</li> <li>データベースサーバで SQL Server の環境設定ファイルの 「VDI_METAFILE_DIR」で指定されている内容と一致すること<sup>※1</sup>(バックアップ対象が SQL Server データベースの場合)</li> <li>drmorainit コマンド実行時に指定したバックアップファイル格納 ディレクトリ名と一致していること(バックアップ対象が Oracle デー タベースの場合)</li> <li>データベースサーバのオペレーション定義ファイルの場合, 「DB_DATA_FILE_DIR」の設定値と異なる値が設定されていること</li> <li>バックアップサーバのオペレーション定義ファイルの場合, 「BK_DATA_FILE_DIR」の設定値と異なる値が設定されていること</li> </ul>                                     |

| 項目名              | チェック内容                                                                                                    |
|------------------|----------------------------------------------------------------------------------------------------|
| DB_DATA_FILE_DIR | <ul> <li>絶対パスが指定されていること</li> <li>指定されたディレクトリが存在すること<sup>※1</sup></li> <li>最下位フォルダ名が「オペレーション ID」であること</li> <li>Windows の場合,指定されたディレクトリの構成が「<ftp id="" オペレーション="" サイトのホームディレクトリッ¥<="">」であり、このディレクトリの下にサブディレクトリがないこと</ftp></li> <li>Solaris の場合,指定されたディレクトリの構成が「&lt;任意のディレクトリッ/&lt;オペレーション ID&gt;」であり、このディレクトリの下にサブディレクトリがないこと</li> </ul> |
| BK_DATA_FILE_DIR | <ul> <li>絶対パスが指定されていること</li> <li>指定されたディレクトリが存在すること<sup>※1</sup></li> <li>Windows の場合,指定されたディレクトリの構成が「<ftp サイトのホームディレクトリ="">¥&lt; オペレーション ID&gt;」であり、このディレクトリの下にサブディレクトリがないこと</ftp></li> <li>Solaris の場合,指定されたディレクトリの構成が「&lt;任意のディレクトリ &gt;/&lt; オペレーション ID&gt;」であり、このディレクトリの下にサブディレクトリがないこと</li> </ul>                                |
| SET_DRM_HOSTNAME | 0または1が指定されていること                                                                                                    |

#### 注※1

Windows 環境では大文字と小文字が区別されません。Solaris 環境では、表領域、データベースおよびディレクトリの名称は、大文字と小文字が区別されます。

注※2

この項目は,対象となる Exchange Server が Exchange 2000 Enterprise Server または Exchange Server 2003 Enterprise Edition の場合だけチェックされます。

オペレーション定義ファイルのチェックを実行するには、次の前提条件があります。

- バックアップ対象がファイルシステムの場合
  - チェック対象のファイルが格納されているサーバで実行すること
  - ファイルサーバに格納されているオペレーション定義ファイルで指定されたマウントポイントディレクトリが同一ホストにあること
- バックアップ対象が SQL Server データベースの場合
  - Windows にログイン中のユーザーアカウントでデータベースサーバに接続できること
  - データベースサーバで SQL Server のサービスが起動していること
  - データベースサーバで実行する場合、チェックするファイルに記述されている SQL
     Server インスタンスが同一ホスト上にあること
  - データベースサーバで実行する場合、同じ SQL Server インスタンス内のデータベースに 対してクエリーを発行できること
  - あらかじめ drmsqlinit コマンドが実行され、「INSTANCE\_NAME」に指定されたインス タンスの初期設定がされていること
- バックアップ対象が Exchange データベースの場合
  - Windows にログイン中のユーザーアカウントで Protection Manager のコマンドを実行 できること
  - データベースサーバで実行する場合, Exchange サーバを管理している Windows ドメインのドメインコントローラにアクセスできること。また、データベースサーバで DNSサービスが起動していること
- バックアップ対象が Oracle データベースの場合
  - データベースサーバで Oracle インスタンスが起動していること

- データベースサーバで実行する場合、チェックするファイルに記述されている Oracle インスタンスが同一ホスト上にあること
- データベースサーバで実行する場合,Oracle インスタンス内の表領域に対してクエリー を発行できること
- あらかじめ drmorainit コマンドが実行され、「INSTANCE\_NAME」に指定されたインス タンスの初期設定がされていること

なお、次の場合には、この拡張コマンドはエラーとなります。

- 不正なオプションが指定された場合
- 引数で指定されたファイルが存在しない、またはファイルにアクセスできない場合
- ファイルの内容チェックの結果,異常を発見した場合
- ファイルサーバまたはデータベースサーバへのアクセスに失敗した場合(-db オプション指 定時)

### C.12 拡張コマンド運用時の注意事項

#### C.12.1 同一インスタンス内のデータベースまたは表領域を並列実行して いる場合の注意事項

- バックアップサーバ側で拡張コマンドを実行する場合、オペレーション ID が異なっていても 同じインスタンスを指定しているときは、一つのオペレーション ID の運用が完了するまでは ほかのオペレーション ID を指定した拡張コマンドを実行しないでください。
- 同一インスタンス内のデータベースまたは表領域を並列実行する場合,次の条件によっては, バックアップ対象オブジェクトがバックアップされなかったり,指定していない対象をバック アップしたりすることがあります。

#### (1) バックアップ対象オブジェクトがバックアップされない場合

バックアップサーバで EX\_DRM\_ORAFILE\_EXTRACT または EX\_DRM\_SQLFILE\_EXTRACT を実行 したあとに、この操作で使用したオペレーション定義ファイルと同じインスタンスを指定している 別のオペレーション ID を指定して EX\_DRM\_ORAFILE\_EXTRACT または EX\_DRM\_SQLFILE\_EXTRACT を実行すると、バックアップファイル格納ディレクトリをいったん クリアし、後から実行した分で上書きします。このため、先に実行した分が反映されません。

#### (2) 指定していない対象をバックアップしてしまう場合

バックアップサーバで EX\_DRM\_ORAFILE\_EXTRACT または EX\_DRM\_SQLFILE\_EXTRACT 実行後 に、この操作で使用したオペレーション定義ファイルと同じインスタンスを指定している別のオペ レーション ID を指定してテープリストアをすると、その分がバックアップファイル格納ディレク トリに混入してしまいます。

# D

# Protection Managerの運用中に主ボ リュームや副ボリュームをディスク交換す る手順

ここでは、Protection Manager の運用中に主ボリュームや副ボリュームのディスク を交換するときの手順について説明します。

- D.1 Protection Manager の運用中に主ボリュームや副ボリュームをディスク交換 する手順
- D.2 主ボリュームのディスクを交換する手順 (Windows の場合)
- D.3 副ボリュームのディスクを交換する手順(Windowsの場合)
- D.4 主ボリュームのディスクを交換する手順 (Solaris の場合)
- □ D.5 副ボリュームのディスクを交換する手順 (Solaris の場合)

Protection Manager の運用中に主ボリュームや副ボリュームをディスク交換する手順

# **D.1 Protection Manager**の運用中に主ボリュームや副ボ リュームをディスク交換する手順

Protection Manager の運用中に主ボリュームや副ボリュームのディスクを交換するときの手順に ついて説明します。主ボリューム,または副ボリュームとして使用していたディスクが壊れてし まった場合には,壊れたディスクを物理的に交換すると同時に,次に示す手順でデータをリストア したり設定を変更したりする必要があります。その手順は,交換したのが主ボリュームの属する ディスクだったのか,副ボリュームの属するディスクだったのかによって異なります。

- 主ボリュームのディスクを交換する手順 テープのバックアップデータを使ってリストアします。
   主ボリューム側を交換前と同じディスクグループ構成で定義し, RAID Manager の paircreate コマンドを使って副ボリュームにコピーします。
   戻したいテープデータを副ボリュームヘリストアします。
   副ボリュームヘリストアしたバックアップ情報を使用して、副ボリュームから新しい主ボ リュームヘリストアします。
- 副ボリュームのディスクを交換する手順 主ボリュームの最新データを新しい副ボリュームへコピーします。 テープのバックアップデータを新しい副ボリュームへリストアするときは、drmmountコマ ンド(-forceオプション指定)とdrmmediarestoreコマンドを使います。

# **D.2** 主ボリュームのディスクを交換する手順(Windows の場合)

主ボリュームのディスクを交換する例を次に示します。

Protection Manager の運用中に主ボリュームや副ボリュームをディスク交換する手順

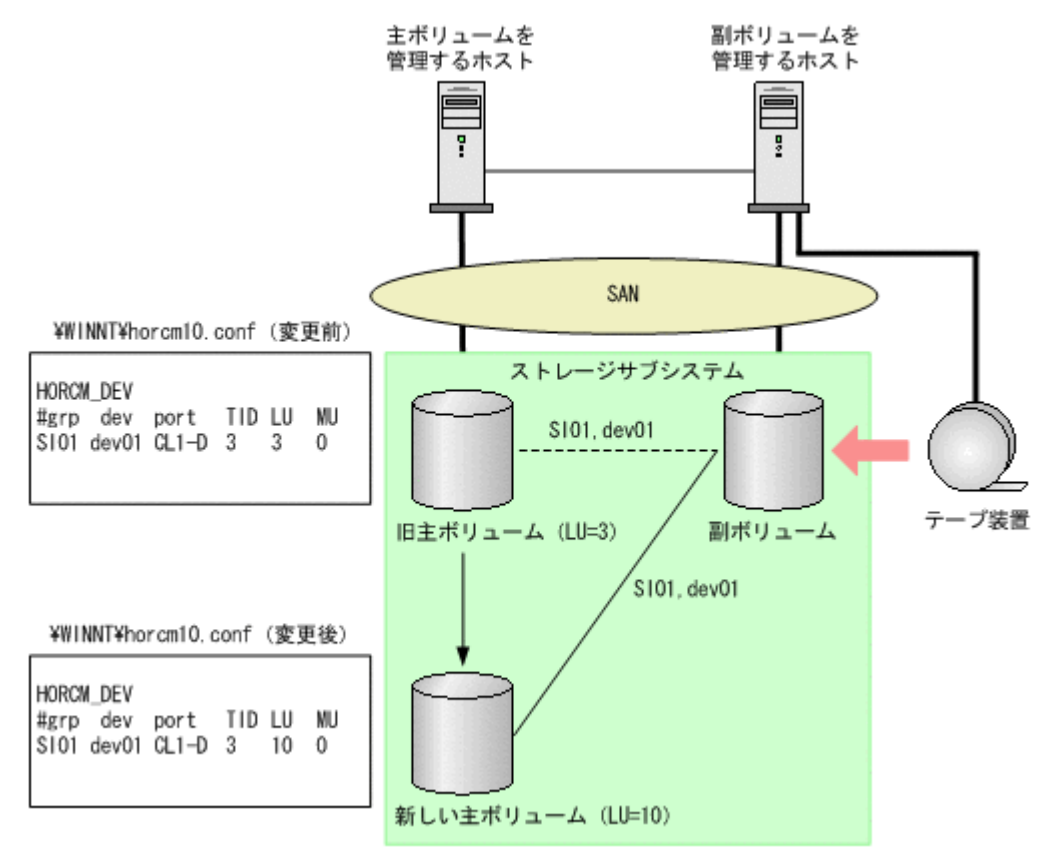

- 次の RAID Manager のコマンドを実行し、交換する主ボリュームのペア定義を削除します。 PROMPT> pairsplit -g SI01 -S
- 主ボリュームを管理するホストで主ボリュームが属しているパーティションを削除します。
   Windows 2000 Server の場合

スタートメニューから [設定] - [コントロールパネル] - [管理ツール] - [コン ピュータの管理]を開きます。コンピュータの管理ウィンドウの [ディスクの管理] を選 択し,削除するパーティションを右クリックして,[パーティションの削除] をクリック します。

Windows Server 2003 の場合

スタートメニューから [コントロールパネル] - [管理ツール] - [コンピュータの管 理]を開きます。コンピュータの管理ウィンドウの [ディスクの管理] を選択し, 削除す るパーティションを右クリックして, [パーティションの削除] をクリックします。

Windows Server 2008 の場合

スタートメニューから[管理ツール] - [サーバーマネージャ]を開きます。[サーバー マネージャ]ウィンドウの[記憶域] - [ディスクの管理]を選択し、削除するパーティ ションを右クリックして、[パーティションの削除]をクリックします。

3. 主ボリュームを管理するホストで新しい主ボリュームに対してパーティションを作成します。 Windows 2000 Server の場合

スタートメニューから [設定] - [コントロールパネル] - [管理ツール] - [コン ビュータの管理]を開きます。コンピュータの管理ウィンドウの [ディスクの管理] を選 択し, ディスクの管理でパーティションを作成します。

#### Windows Server 2003 の場合

スタートメニューから [コントロールパネル] - [管理ツール] - [コンピュータの管理]を開きます。コンピュータの管理ウィンドウの [ディスクの管理] を選択し, ディスクの管理でパーティションを作成します。

Windows Server 2008 の場合

スタートメニューから[管理ツール] - [サーバーマネージャ]を開きます。[サーバー マネージャ]ウィンドウの[記憶域] - [ディスクの管理]を選択し,ディスクの管理で パーティションを作成します。

- 主ボリュームを管理するホストで対象の RAID Manager インスタンスの定義ファイルの内容 を新しい主ボリュームの Port, TargetID, LU に変更し, RAID Manager インスタンスを再 起動します。
   PROMPT> horcmshutdown 10
   PROMPT> horcmstart 10
- 次のコマンドを実行し、主ボリュームを管理するホストで新しい主ボリュームと副ボリューム とのペアを生成します。
   PROMPT> paircreate -g SI01 -vl -c 15
- 6. pairevtwait コマンドを実行し、ペア状態が PAIR になるまで待ちます。 PROMPT> pairevtwait -g SI01 -s PAIR -t 10 180
- pairsplit コマンドを実行し、ペアを分割します。
   PROMPT> pairsplit -g SI01
- **8.** drmmount コマンドを実行し,副ボリュームをマウントします。 PROMPT> drmmount 000000053
- 9. drmmediarestore コマンドを実行し、副ボリュームを管理するホストでテープデータをリストアします。
- PROMPT> drmmediarestore 000000053 10.drmumount コマンドを実行し, 副ボリュームをアンマウントします。
  - PROMPT> drmumount 000000053
- 11.副ボリュームを管理するホストで,テープからリストアしたときのバックアップカタログをエ クスポートし,主ボリュームを管理するホストへ転送します。 PROMPT> drmdbexport 000000054 -f /tmp/expfile PROMPT> ftp dbhost
- **12.**主ボリュームを管理するホストで,カタログをインポートします。 PROMPT> drmdbimport -f /tmp/expfile
- 13.-force オプションを指定して drmfsrestore コマンドを実行し, 副ボリュームから主ボ リュームヘリストアします。

PROMPT> drmfsrestore 0000000155 -resync -force

# D.3 副ボリュームのディスクを交換する手順(Windows の場合)

副ボリュームのディスクを交換する例を次に示します。

図 D-2:副ボリュームのディスクを交換する例(Windows の場合)

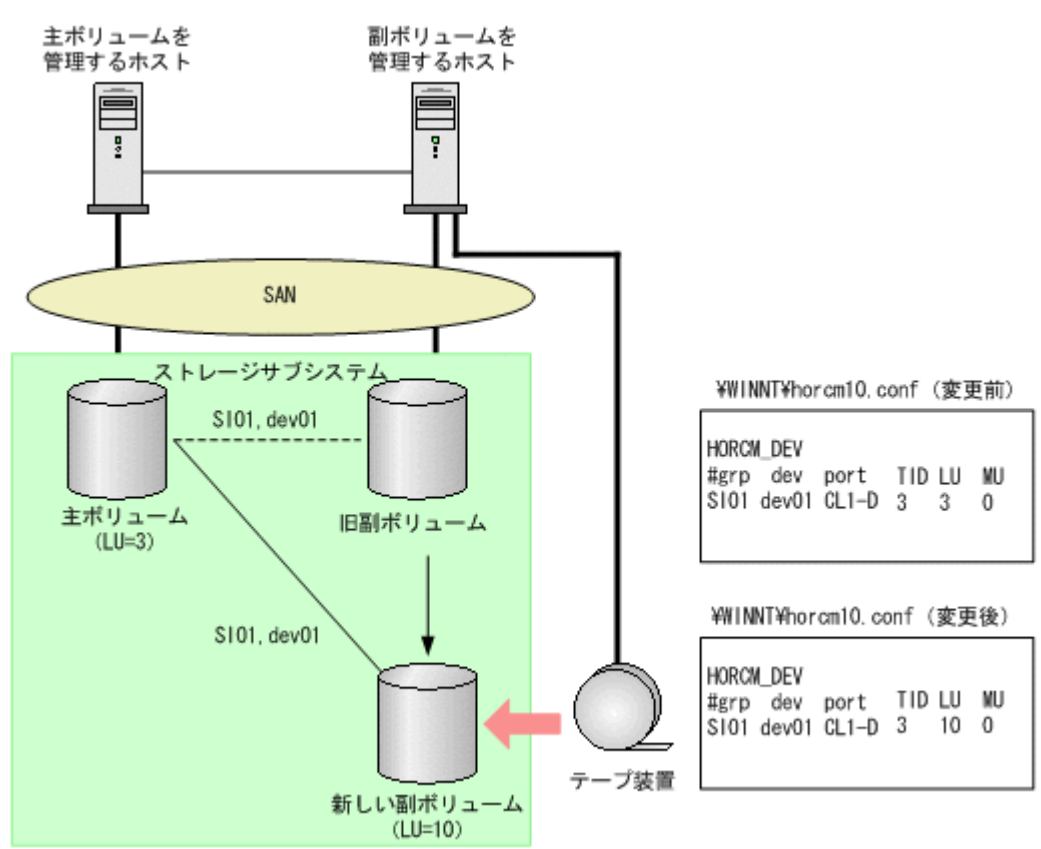

- 主ボリュームのペア定義を削除します。 PROMPT> pairsplit -g SI01 -S
- 副ボリュームを管理するホストで新しい副ボリュームに対してパーティションを作成します。 Windows 2000 Server の場合

スタートメニューから [設定] - [コントロールパネル] - [管理ツール] - [コン ビュータの管理]を開きます。コンピュータの管理ウィンドウの [ディスクの管理] を選 択し,パーティションを作成します。

- Windows Server 2003 の場合
  - スタートメニューから [コントロールパネル] [管理ツール] [コンピュータの管理]を開きます。コンピュータの管理ウィンドウの [ディスクの管理] を選択し,パー ティションを作成します。
- Windows Server 2008 の場合

スタートメニューから[管理ツール] - [サーバーマネージャ]を開きます。[サーバー マネージャ]ウィンドウの[記憶域] - [ディスクの管理]を選択し、パーティションを 作成します。

- 副ボリュームを管理するホストで対象の RAID Manager インスタンス(副)の定義ファイル を変更し, RAID Manager インスタンスを再起動します。
   PROMPT> horcmshutdown 10
   PROMPT> horcmstart 10
- 主ボリュームを管理するホストで、主ボリュームと新しい副ボリュームとのペアを生成します。

PROMPT> paircreate -g SI01 -vl -c 15

 ペア生成の完了を待ちます。 PROMPT> pairevtwait -g SI01 -s PAIR -t 10 180
 ペア分割します。

```
PROMPT> pairsplit -g SI01
```

- アープからリストアする場合は -force オプションを指定して drmmount コマンドを実行し、 副ボリュームをマウントします。
   PROMPT> drmmount 000000065 -force
- 8. drmmediarestore コマンドを実行し, テープから副ボリュームへリストアします。 PROMPT> drmmediarestore 000000065
- 9. drmumount コマンドを実行し, 副ボリュームをアンマウントします。 PROMPT> drmumount 000000065

# D.4 主ボリュームのディスクを交換する手順(Solaris の 場合)

主ボリュームのディスクを交換する例を次に示します。

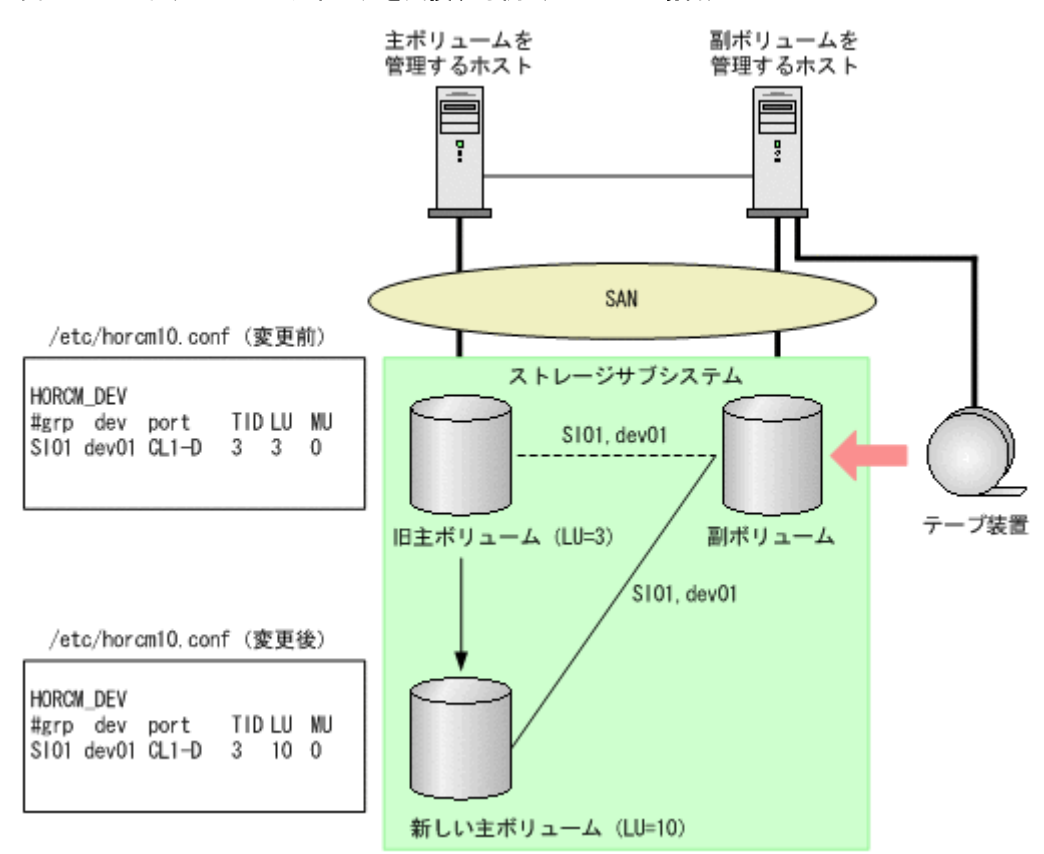

図 D-3: 主ボリュームのディスクを交換する例(Solaris の場合)

- 次の RAID Manager のコマンドを実行し、交換する主ボリュームのペア定義を削除します。 PROMPT> pairsplit -g SI01 -S
- 主ボリュームを管理するホストで主ボリュームが属しているディスクグループの定義を削除します。

OS によって手順は異なりますが、基本的には次の手順でディスクグループの定義を削除します。

- (1) ファイルシステムをアンマウントします。
- (2) ディスクグループをエクスポートします。
- 3. 主ボリュームを管理するホストで新しい主ボリュームを使って交換前と同じ構成で再定義しま す。
  - OS によって手順は異なりますが、基本的には次の手順で再定義します。
  - (1) ディスクグループおよび論理ボリュームを作成します。

Protection Manager の運用中に主ボリュームや副ボリュームをディスク交換する手順

(2) ファイルシステムをマウントします。

- 主ボリュームを管理するホストで対象の RAID Manager インスタンスの定義ファイルの内容 を新しい主ボリュームの Port, TargetID, LU に変更し, RAID Manager インスタンスを再 起動します。
   PROMPT> horcmshutdown.sh 10
   PROMPT> horcmstart.sh 10
- 次のコマンドを実行し、主ボリュームを管理するホストで新しい主ボリュームと副ボリューム とのペアを生成します。
   PROMPT> paircreate -g SI01 -vl -c 15
- 6. pairevtwait コマンドを実行し、ペア状態が PAIR になるまで待ちます。 PROMPT> pairevtwait -g SI01 -s PAIR -t 10 180
- 7. pairsplit コマンドを実行し、ペアを分割します。
  - PROMPT> pairsplit -g SI01
- 8. drmmount コマンドを実行し, 副ボリュームをマウントします。 PROMPT> drmmount 000000053
- 9. drmmediarestore コマンドを実行し、副ボリュームを管理するホストでテープデータをリ ストアします。
  - PROMPT> drmmediarestore 000000053
- **10.**drmumount コマンドを実行し,副ボリュームをアンマウントします。 PROMPT> drmumount 000000053
- 11.副ボリュームを管理するホストで,テープからリストアしたときのバックアップカタログをエ クスポートし,主ボリュームを管理するホストへ転送します。 PROMPT> drmdbexport 000000054 -f /tmp/expfile PROMPT> ftp dbhost
- **12.**主ボリュームを管理するホストで,カタログをインポートします。 PROMPT> drmdbimport -f /tmp/expfile
- 13.-force オプションを指定して drmfsrestore コマンドを実行し、副ボリュームから主ボ リュームへリストアします。
   PROMPT> drmfsrestore 0000000155 -resync -force

# D.5 副ボリュームのディスクを交換する手順(Solarisの 場合)

副ボリュームのディスクを交換する例を次に示します。

#### 図 D-4: 副ボリュームのディスクを交換する例(Solaris の場合)

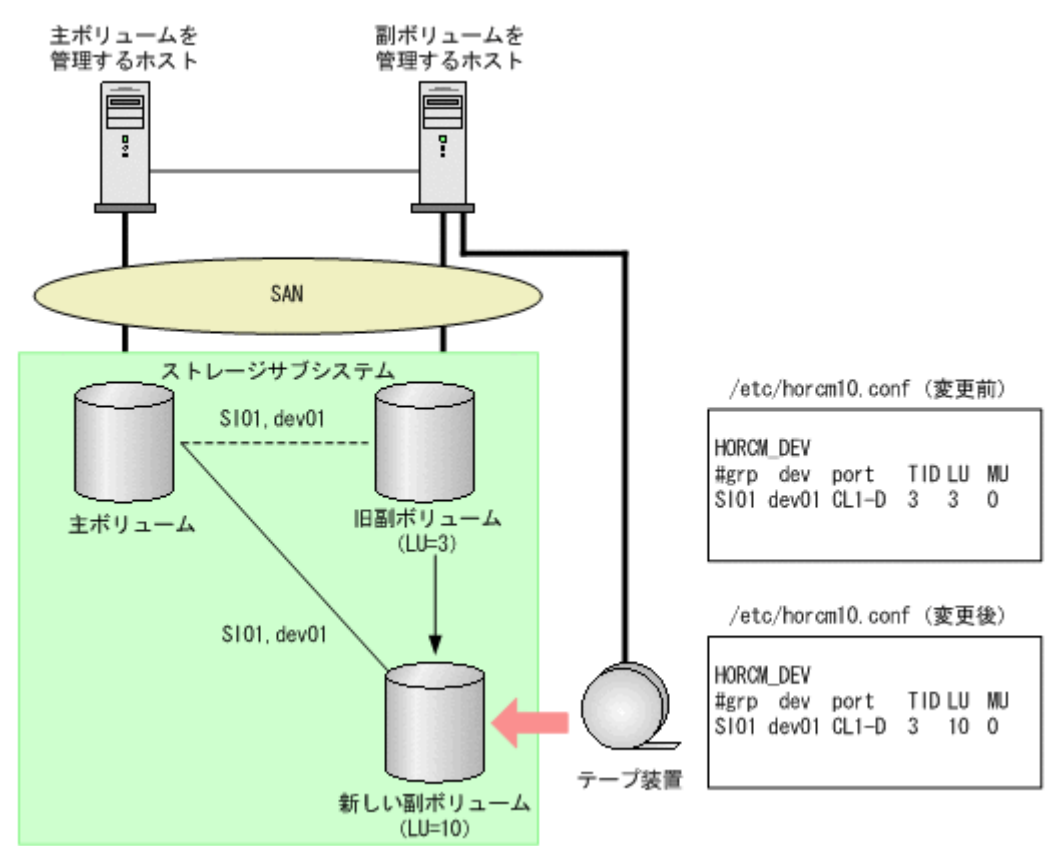

- 主ボリュームのペア定義を削除します。 PROMPT> pairsplit -g SI01 -S
- 副ボリュームを管理するホストで対象の RAID Manager インスタンス(副)の定義ファイル を変更し、RAID Manager インスタンスを再起動します。
   PROMPT> horcmshutdown.sh 10
   PROMPT> horcmstart.sh 10
- 主ボリュームを管理するホストで、主ボリュームと新しい副ボリュームとのペアを生成します。

PROMPT> paircreate -g SI01 -vl -c 15

- ペア生成の完了を待ちます。 PROMPT> pairevtwait -g SI01 -s PAIR -t 10 180
- 5. ペア分割します。 PROMPT> pairsplit -g SI01
- テープからリストアする場合は -force オプションを指定して drmmount コマンドを実行し、 副ボリュームをマウントします。 PROMPT> drmmount 000000065 -force
- 7. drmmediarestore コマンドを実行し, テープから副ボリュームヘリストアします。 PROMPT> drmmediarestore 000000065
- 8. drmumount コマンドを実行し, 副ボリュームをアンマウントします。 PROMPT> drmumount 000000065

# E

# QuickShadow の構成でテープから直接 主ボリュームヘリストアする手順

ここでは、QuickShadowの構成でテープから直接主ボリュームへリストアする例を 説明します。

なお, Exchange Server を使用した構成の場合,テープから直接主ボリュームヘリ ストアする手順はサポートしていません。

- □ E.1 QuickShadowの構成例
- E.2 バックアップサーバでテープへバックアップする手順
- □ E.3 テープから直接主ボリュームヘリストアする手順

## E.1 QuickShadow の構成例

QuickShadow の構成例として、次の構成を想定しています。

- データベースサーバとバックアップサーバの2台のサーバがあり、それぞれにテープ装置が 接続されています。
- バックアップサーバに接続されたテープ装置は、通常のバックアップ手順と同様に、副ボリュームの内容をテープへバックアップするために使用します。
- データベースサーバに接続されたテープ装置は、テープの内容を主ボリュームへ直接リストア するために使用します。

# E.2 バックアップサーバでテープへバックアップする手順

バックアップサーバでテープへバックアップしたときは、バックアップ情報をファイルへエクス ポートして、このファイルを管理してください。出力したファイルには、リストア時にファイルを 特定できるように、バックアップ内容がわかるファイル名を付けてください。

バックアップ情報をファイルへエクスポートするには,バックアップサーバで次のコマンドを実行 します。

PROMPT> drmdbexport <バックアップID> -f <ファイル名>

このコマンドで指定するバックアップ ID は、テープへバックアップしたときに使用したバック アップ ID です。ファイルは DRM DB PATH ディレクトリに作成してください。

このファイルが消失すると、テープから主ボリュームへ直接リストアできませんので、出力した ファイルは、必ずバックアップしてください。

なお、拡張コマンドを使用してテープへバックアップする場合、バックアップ ID を確認するに は、次のディレクトリにあるバックアップ ID 記録ファイル(<オペレーション ID>.bid)を参照 します。エクスポートで使用するバックアップ ID は、テープへバックアップしたときに使用した バックアップ ID です。ファイルは DRM DB PATH ディレクトリに作成してください。

Windows の場合

<FTP\_HOME\_DIR 値 >¥<FTP\_SUB\_DIR 値 >¥< オペレーション ID>¥BK¥< オペレーション ID>.bid

Solaris の場合

/var/opt/drm/script/tmp/<オペレーション ID>/BK/<オペレーション ID>.bid

## E.3 テープから直接主ボリュームヘリストアする手順

テープへバックアップしたデータを直接主ボリュームヘリストアする手順を次に示します。この手 順は、データベースサーバで操作してください。

テープバックアップ時に drmdbexport コマンドで出力したバックアップ情報のファイルの中から、リストア対象のデータに対応するバックアップ情報のファイルをバックアップサーバからデータベースサーバに転送し、次のコマンドを実行してインポートします。
PROMPT> drmdbimport -f <ファイル名>
ファイルは DRM\_DB\_PATH ディレクトリに格納してください。
リストア対象のデータに対応するバックアップ情報のファイルは、テープバックアップ時にエクスポートしたファイルです。詳細は「E.2 バックアップサーバでテープへバックアップする
手順」を参照してください。

QuickShadowの構成でテープから直接主ボリュームヘリストアする手順

- 2. データベースを停止します。
  - バックアップ対象が SQL Server データベースの場合 システムデータベースを含まないリストアのときは、リストア対象のデータベースをデ タッチします。 システムデータベースを含むリストアのときは、SQL Server のサービスを停止します。 クラスタ構成のときは、"SQL Server"、"SQL Server Agent"、"SQL Server Fulltext"の リソースをオフラインにします。 バックアップ対象が Oracle データベースの場合
    - 一部の表領域をリストアするときは、その表領域をオフラインにします。 Oracle インスタンス全体をリストアするときは、対象となる Oracle インスタンスを停止 します。
- 主ボリュームのペア定義を削除します。 drmfscat コマンド, drmsqlcat コマンドまたは drmoracat コマンドを使用して、イン ポートしたバックアップ情報からリストア対象のボリュームを確認し、このボリュームのペア 定義を RAID Manager のコマンドで削除します。
- テープから主ボリュームへリストアします。
   バックアップ管理ソフトウェアを使用して、リストア対象のテープからバックアップ元の主ボ リュームへリストアします。
- データベース制御情報を回復します。 バックアップ対象が SQL Server データベースまたは Oracle データベースの場合 バックアップサーバで保管したバックアップカタログを使用して、データベースサーバに メタファイルまたは制御ファイルを復旧します。
- 6. データベースを回復します。
  - バックアップ対象が SQL Server データベースの場合 drmsqlrestore コマンドに -no\_resync オプションを指定して実行します。 PROMPT> drmsqlrestore <バックアップ ID> -no\_resync drmsqlrecovertool コマンドでリカバリを実行します。
  - バックアップ対象が Oracle データベースの場合 SQL\*Plus を使用してデータベースをリカバリします。
- 主ボリュームのペア定義を回復します。
   リストア対象のボリュームのペア定義を RAID Manager のコマンドで再定義します。

QuickShadow の構成でテープから直接主ボリュームヘリストアする手順

# ローカルホストにファイアウォールを設 定する場合の注意事項

ここでは、ローカルホストにファイアウォールを設定する場合の注意事項について説 明します。

□ F.1 ローカルホストにファイアウォールを設定する場合の注意事項

ローカルホストにファイアウォールを設定する場合の注意事項

# F.1 ローカルホストにファイアウォールを設定する場合の 注意事項

OS にバンドルされているファイアウォール機能の中には、ローカルホスト内のソケット通信も遮断するものがあります。

ローカルホスト内のソケット通信が遮断される環境では,Hitachi Storage Command Suite 製品のインストールおよび運用ができません。

**OS** が提供しているファイアウォールを設定する場合,ローカルホスト内のソケット通信を遮断し ないように設定してください。

C

# リモートデスクトップ機能を使用する場 合の注意事項

ここでは、リモートデスクトップ機能を使用する場合の注意事項について説明しま す。

□ G.1 リモートデスクトップ機能を使用する場合の注意事項

リモートデスクトップ機能を使用する場合の注意事項

# G.1 リモートデスクトップ機能を使用する場合の注意事 項

Windows 版の Hitachi Storage Command Suite 製品は,Windows のリモートデスクトップ機能 をサポートしています。なお、このマニュアルでは次の機能を総称して、リモートデスクトップ機 能と呼んでいます。

- Windows 2000 Server の場合
   ターミナルサービスのリモート管理モードによるリモートアクセス
- Windows Server 2003 の場合 管理用リモートデスクトップによるリモートアクセス
- Windows XP の場合 リモートデスクトップ接続によるリモートアクセス

Hitachi Storage Command Suite 製品を操作(インストールおよびアンインストールを含む)す る場合にリモートデスクトップ機能を使用するとき,接続先サーバのコンソールセッションに接続 する必要があります。ただし,コンソールセッションに接続しても,接続中に別のユーザーがコン ソールセッションに接続すると,製品が正しく動作しなくなるおそれがあります。

# 用語解説

このマニュアルで使用している用語の意味を説明します。

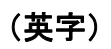

#### DBMS

Database Management System の略です。データベースを管理するプログラムです。

#### Hitachi Protection Manager

次に示すプログラムの総称です。

Hitachi Protection Manager Copy Controller

Hitachi Protection Manager for Oracle

Hitachi Protection Manager for SQL

Hitachi Protection Manager for Exchange

Hitachi Protection Manager Console

#### Hitachi Protection Manager Console

Protection Manager が提供するバックアップ・リストア機能を、GUI から操作できるようにするプログラムです。

#### Hitachi Protection Manager Copy Controller

Windows および Solaris のファイルシステムを対象として,バックアップやリストアを行うプログラムです。Oracle や SQL Server といったデータベースをバックアップする際の前提プログラムでもあります。

#### Hitachi Protection Manager for Exchange

Exchange データベースを対象として、データベースのバックアップやリストアを行うプログラムです。Hitachi Protection Manager のオプション製品です。

#### Hitachi Protection Manager for Oracle

Oracle データベースを対象として,データベースのバックアップやリストアを行うプログラムです。Hitachi Protection Manager のオプション製品です。

#### Hitachi Protection Manager for SQL

SQL Server データベースを対象として、データベースのバックアップやリストアを行うプログラムです。Hitachi Protection Manager のオプション製品です。

#### LDM

Microsoft Logical Disk Manager の略です。LDM は、Windows 標準の論理ボリュームマネージャーです。

#### **RAID Manager**

日立ディスクアレイサブシステムを制御するためのソフトウェアです。ストレージサブシステムに接続するホストにインス トールします。

#### Setup GUI

Protection Manager を運用するために必要な動作環境の設定を GUI で実行する機能です。GUI による設定なので、コマンド を実行したり、設定ファイルを編集したりといった操作は不要です。Setup GUI は、Protection Manager Console をインス トールすると実行できます。

#### VDI

Virtual Device Interface の略です。VDI は, SQL Server が提供するボリューム複製機能の API です。

#### VSS

**Volume Shadow Copy Service** の略です。**Windows Server 2003** および **Windows Server 2008** で使用できるストレージ支援 機能の一つです。

通常,ストレージサブシステムのボリュームに格納されたデータベースのデータをほかのボリュームにコピーする場合,ホスト(データベースアプリケーション)からのアクセスを一時停止し,データベースを静止化する必要があります。

VSS を使用すると、データベースアプリケーションのトランザクションやボリュームへの入出力を OS の機能で制御し、デー タベースを静止化できます。

これによって、より信頼性の高いバックアップ処理ができるようになります。ただし、VSSを使用したデータベースアプリケーションの静止化を行うためには、データベースアプリケーションが VSS に対応したものである必要があります。

Protection Manager では, VSS に対応したデータベースアプリケーションとして, Exchange Server 2003 および Exchange Server 2007 に対応しています。また, VSS を使用したファイルシステムのバックアップ, リストアにも対応しています。

#### VxFS

Veritas File System の略です。VxFS は、Solaris 上で動作するファイルシステムです。

#### VxVM

論理ボリュームマネージャー Veritas Volume Manager の略です。

#### (ア行)

#### アーカイブ済み REDO ログ

Oracle データベースで、障害発生時にデータベースを回復するために必要となる過去のトランザクションを記録したログファイルです。アーカイブ済み REDO ログファイルは、ディスク障害が発生した場合でもデータベースを回復できるように、いっぱいになったオンライン REDO ログファイルをアーカイブしたものです。

#### アプリケーションマップファイル

ディクショナリマップファイルを構成するマップファイルの一つです。アプリケーションマップファイルは、バックアップの 対象となるアプリケーションデータとファイルシステム上のファイルとのマッピング情報を記憶するためのファイルです。

#### 一括定義ファイル

Protection Manager のコマンドで、複数の操作対象を一度に指定するためにユーザーが定義する定義ファイルです。

#### オンライン REDO ログ

Oracle データベースで、障害発生時にデータベースを回復するために必要となる過去のトランザクションを記録したログファイルです。

#### (カ行)

#### クラスタソフトウェア

システムを多重化することで、システム全体の可用性を向上させるソフトウェアです。

Protection Manager と連携できるクラスタソフトウェアを次に示します。

Windows の場合: Microsoft Cluster Service または Veritas Cluster Server

Solaris の場合: Veritas Cluster Server

#### コアマップファイル

ディクショナリマップファイルを構成するマップファイルの一つです。コアマップファイルは、ファイルシステムのマウント ポイントディレクトリから RAID 装置内のディスク番号までのマッピング情報を記憶するためのファイルです。

#### コピーグループ

コピーグループとは、ボリューム複製機能と RAID Manager の機能によって同期されたり、分割されたりする主ボリューム と副ボリュームの組み合わせです。ペアボリュームと呼ばれることもあります。

#### コピーグループマップファイル

ディクショナリマップファイルを構成するマップファイルの一つです。コピーグループマップファイルは,主ボリュームと, それに対応する副ボリュームとのマッピング情報を記憶するためのファイルです。

#### (サ行)

#### システムログ

システムの状態やトラブルを通知するために OS が発行するログ情報です。システムログは、次のログファイルに出力されます。

Windows の場合

Windows イベントログファイル

Solaris の場合

syslog ファイル

#### ストレージグループ

Exchange Server が提供している,複数のデータベースをグループ化する管理方法です。グループ内のデータベースは共通の トランザクションログを使用するので,複数のデータベースをまとめて管理できます。

#### ストレージサブシステム間のボリューム複製機能

このマニュアルでの, TrueCopy および Universal Replicator の総称です。ストレージサブシステム間のボリューム複製機能 は、2 台のストレージサブシステム間のデータコピー機能であり、LAN を経由しないで高速にデータを転送します。これに よって、データセンターの災害対策や、移転・統合に伴うリモートサイトへのデータ転送をホストと独立して迅速に行うこと ができます。

#### (タ行)

#### ターゲット ID

SCSI バス上に接続された各デバイスを識別するための番号です。SCSI ID とも呼ばれます。

#### ダイナミックディスク

VxVM でディスクグループを作成するための機能です。ディスクグループまたはディスクセットを構成している物理ディスク を指すこともあります。1 台,または複数のダイナミックディスクを結合または分割した論理ボリューム(ダイナミックボ リューム)を作成できます。

#### ダイナミックボリューム

1台、または複数のダイナミックディスクを結合または分割して割り当てた論理ボリュームです。

#### ディクショナリマップファイル

Protection Manager で、バックアップ処理を自動化するために必要となる、バックアップ対象のオブジェクトから RAID 装置までのマッピング情報を記憶するファイルです。

ディクショナリマップファイルは、3種類のマップファイルとバックアップカタログで構成されます。

- ・アプリケーションマップファイル
- ・コアマップファイル
- ・コピーグループマップファイル
- ・バックアップカタログ

#### ディスクグループ

VxVM を使用して、一つ以上の論理デバイスをグループ化した単位です。ディスクグループでは、ディスクグループを構成す る論理ボリュームの容量とは関係なく一つ以上のボリュームを構成できます。

Veritas Volume Manager for Windows の環境では、ディスクグループを構成すると、ディスクグループは一つ以上のディス クセットとして認識されます。Veritas Volume Manager for Windows の環境では、ディスクグループを最小単位としてバッ クアップおよびリストアを実行します。

#### ディスクセット

**Protection Manager** では、ダイナミックディスク構成の場合に、一つ以上のダイナミックディスクと、ダイナミックディスクに割り当てた一つ以上の論理ボリュームのグループをディスクセットと呼びます。

#### データベースの静止化

データベースを格納しているディスクへの入出力を, DBMS が一時的に停止することです。データベースの静止化が解除されるまでの間,アプリケーションからのトランザクションは DBMS によって制御されます。

ペアボリュームが同期している状態でデータベースを静止化すると、主ボリュームと副ボリュームが完全に同じ状態になりま す。この状態でバックアップすることで、整合性の確保されたデータベースをバックアップできます。

#### トランザクションログ

データベースに加えられた変更を記録するログです。このログ情報は、バックアップやリストアによるロールフォワード (データ変更のやり直し)やロールバック(データ変更の取り消し)の際に必要となります。

#### (ハ行)

#### バックアップ ID

バックアップカタログに記憶される情報の一つです。バックアップ ID は,バックアップデータを一意に識別するための ID です。バックアップ ID は, Protection Manager でバックアップ操作を行うと自動的に付与されます。

#### バックアップカタログ

バックアップカタログは、Protection Manager が行うバックアップ操作の履歴や世代を管理するのに必要な情報を収集した ものです。バックアップを実行すると、バックアップカタログ内に、実行したバックアップに関する情報を集めたレコードが 作成されます。バックアップしたデータをリストアする場合には、Protection Manager は、バックアップカタログの情報を 参照してリストアを実行します。

#### バックアップ情報

**Protection Manager** でのバックアップ操作で、バックアップカタログに記憶されるさまざまな情報をバックアップ情報と呼びます。

#### フェールオーバー

クラスタソフトウェアによって多重化されたシステムで、システムに障害が発生した場合に、自動的に予備のシステムに切り 替えることをフェールオーバーといいます。

#### ペアボリューム

RAID Manager とボリューム複製機能によって、ミラー制御される物理ボリュームのペアです。

#### ベーシックディスク

Windows での標準の物理ディスクです。複数のディスクにわたるボリュームを作成することはできません。

#### ベーシックボリューム

ベーシックディスクに割り当てた論理ボリュームです。Protection Manager では,一つのベーシックディスクに対して一つのベーシックボリュームの構成だけをサポートします。

#### ボリューム動的認識

ボリューム動的認識とは、サーバに接続されたストレージサブシステム装置の物理ボリュームを、Protection Manager のコ マンドを実行して、サーバから隠ぺいまたは隠ぺい解除する機能です。サーバから物理ボリュームを隠ぺいしてアクセスを制 御することで、ユーザーの誤操作を防ぐことができます。

#### ボリューム複製機能

このマニュアルでの, ShadowImage, TrueCopy など,ストレージサブシステムが持つボリュームを高速複製するための機能の総称です。ストレージサブシステムが提供するミラー制御機能によって,LAN を経由しないで高速にボリュームのレプリカを作成できます。

#### (マ行)

#### メタデータ

SQL Server データベースで、データやファイルシステムに関する構成や属性などの各種情報を示すデータです。

#### (ラ行)

#### リモートコピー機能

このマニュアルでは、TrueCopy や Universal Replicator などのリモートサイトへのボリューム複製機能を総称してストレー ジサブシステム間のボリューム複製機能(リモートコピー機能)と呼びます。リモートサイトにデータをバックアップするこ とで、ローカルサイトにストレージサブシステムの障害が発生した場合にも、リモートサイトのデータをリストアすることが できるため、データの安全性が向上します。例えば、大規模災害によってローカルサイトのデータがすべて失われてしまって も、リモートサイトのデータを使用することによって、データを短時間で復旧することができます。
# 索引

### 記号

[CMD] 255 [FINISH\_PROC] 254 [POST\_PROC] 255 [PRE\_PROC] 254 [RESYNC\_PROC] 254 [SPLIT\_PROC] 254

# Α

Active-Active 69, 185 Active-Passive 68, 183

# В

BACKUP\_OBJECT 233, 239, 243, 247 BACKUP\_SERVER 198 Backup Exec バックアップジョブスクリプトファイル 208 BK\_SERVER 202 BUSY\_RETRY\_TIME 175 BUSY\_RETRY\_WAIT 175

# С

CCR 構成 79 CCR 構成でバックアップおよびリストアする 471 CG\_MP.conf 597 CLASS 207 CLU\_MSCS\_RESTORE 165 CLU\_RETRY\_TIME 162 CLU\_RETRY\_WAIT 162 CMDLINE 256 COM\_RETRY\_TIME 163 COM\_RETRY\_WAIT 163 CONFIRM\_GENERATION\_IDENTICAL 180 COPY\_GROUP 203 COPY\_GROUP\_NUM 202 COPY\_SIZE 177

# D

DB\_SERVER 202 DB\_SERVER\_NAME 234, 239, 244, 248 DBMS 643 DEFAULT.dat 169, 594, 595 DEVICE\_DETACH 179 DRM\_DB\_SYNC 165 drm\_output.log 560, 564 drmdbsetup ユーティリティ 184, 186 drmmediabackup コマンドと drmmediarestore コマン ドを同時実行する場合 293

# Ε

END\_CODE 257 ENV 257 Exchange 仮想サーバ名.dat 597 Exchange 環境設定ファイルの作成 268 Exchange 管理ツール 199 Exchange データベース製品 112 EXG\_CCR\_PASSIVE\_NODE 268 EXG\_CCR\_SEED 268 EXG\_VERIFY\_RETRY\_COUNT 199 EXG\_VERIFY\_RETRY\_INTERVAL 199 E メールの送信 261

#### F

#### Η

Hitachi Protection Manager 643 Hitachi Protection Manager Console 643 Hitachi Protection Manager Copy Controller 643 Hitachi Protection Manager for Exchange 643 Hitachi Protection Manager for Oracle 643 Hitachi Protection Manager for SQL 643 HORCMINST 170 HORCMINST\_AUX 170 horcmn.conf 155, 595 host.dat 596 HOST\_ROLE 230

#### I

INCLUDE\_EXEC 206 init.conf 161, 595 INST\_PATH 206, 208 INSTALLPATH 181 INSTANCE\_NAME 234, 240, 244, 248 INSTANCE\_NUMBER 202

#### L

LDM 643 local 53 LOCAL\_BACKUP 254 LOCATION 257

#### Μ

mail.conf 261 MAX\_LOG\_LINES 230 MOUNT\_POINT 207, 208 MSG\_OUTPUT 230

# Ν

NBU\_MASTER\_SERVER 206

# 0

Oracle データベース製品 122 Oracle データベースの場合の運用例 ボリューム間でデータをバックアップおよびリスト アする 511 Oracle データベースのバックアップおよびリストアの 運用について 510 Oracle データベースを主ボリュームにリストアする 513 Oracle データベースをテープからリストアする 520 Oracle データベースをテープにバックアップおよびリ ストアする(アーカイブ済み REDO ログファイルおよ び制御ファイル) 520 Oracle データベースをテープにバックアップおよびリ ストアする(表領域) 514 Oracle データベースをテープにバックアップする 518 Oracle データベースをバックアップする 524 Oracle データベースを副ボリュームにバックアップす る 513 Oracle データベースをリストアおよびリカバリする 529 Oracle の REDO ログファイルおよび制御ファイルを利 用した運用をする 522

# Ρ

PAIR\_CREATE 179 PARALLEL\_COUNT 208 PARENT\_STAT 258 POLICY 207 POSTBACKUP\_TIMEOUT 203 PREBACKUP\_TIMEOUT 203 PRESPLIT\_TIMEOUT 203 Protection Manager Console 48 Protection Manager for Exchange 48 Protection Manager for Oracle 48 Protection Manager for Oracle 48 Protection Manager for SQL 48 Protection Manager がサポートする仮想化環境 61 Protection Manager が適用できるボリューム構成 93 Protection Manager サービス

起動 294 サービスとしてログオンする権利 134, 294 サービスの実行ユーザー 133 再起動 295 停止 295 ローカルシステムアカウント 134 Protection Manager 製品のインストール先 130 Protection Manager 製品の紹介 47 Protection Manager で使用するファイル一覧 593 Protection Manager と連携できないバックアップ管理 製品を使用してストレージグループをバックアップ, リストアする 504 Protection Manager と連携できないバックアップ管理 製品を使用してファイルシステムをバックアップ、リ ストアする 320 Protection Manager と連携できるソフトウェア 61 Protection Manager のインストール時にトラブルが発 生した場合の対処 143 Protection Manager の運用 271 Protection Manager の運用中に主ボリュームや副ボ リュームをディスク交換する手順 628 Protection Manager の概要 45 Protection Manager の環境設定の手順 153 Protection Manager の機能 48 クラスタリングへの対応 50 コピーグループによるペア管理 49 コマンドによる運用負担の軽減 51 世代の管理 53 ディクショナリマップファイルを使ったリソースの 管理 48 バックアップ 48 リストア 48 Protection Manager の機能の概要 47 Protection Manager の構成定義ファイル 161, 595 **Protection Manager**の構成定義ファイル(init.conf) の設定例 586 Protection Manager のコマンド 272 Protection Manager のシステム条件 55 Protection Manager の動作環境の設定(旧バージョ ン) 603 Protection Manager の動作環境の保護 262 Protection Manager の動作の設定 161

クラスタリソースの状態を確認するためのリトライ 回数とリトライ間隔の設定 161 実行中のコマンドの状態を確認するためのリトライ 回数とリトライ間隔の設定 163 ディクショナリマップ同期オプションの設定(SQL Server データベースの場合) 164 バックアップオプションの設定(SQL Server デー タベースの場合) 163 プロセスの状態を確認するためのリトライ回数とリ トライ間隔の設定 162 リカバリオプションの設定(SQL Server データ ベースの場合) 165 Protection Manager の特長 46 Protection Manager のバージョン 58 Protection Manager のプログラムが動作する OS 56 Protection Manager のログファイル 「drm\_output.log」(または「drm\_output.log.old」) 558 Protection Manager を削除するサーバ 146 Protection Manager を使用するための準備 151 Protection Manager を使用する場合のシステム構成と 注意事項 65

# Q

QuickShadow の構成でテープから直接主ボリュームへ リストアする手順 635 QuickShadow の構成例 636

# R

RAC 構成 83
RAC 構成でバックアップおよびリストアする 543
RAID Manager 644
RAID Manager と連携するための Protection Manager
の設定 169
RAID Manager と連携するための設定
RAID Manager コマンドのビジー状態を確認するた
めのリトライ回数とリトライ間隔 175
インスタンス番号の設定 169
運用によってリトライ回数とリトライ間隔を変更す
る場合の設定 176
データコピー時のトラックサイズの設定 177
ペア状態を確認するためのリトライ回数とリトライ
間隔の設定 172
ボリュームペア生成の設定 178

RAID Manager のインストールパスの設定 180 RAID Manager の起動および停止について 180 RAID Manager の構成定義ファイル 155, 595 RAID Manager の構成定義ファイル (horcmn.conf) 584 RAID Manager の設定 155 ストレージサブシステム間でバックアップまたはリ ストアする場合 158 一つの主ボリュームを複数世代にバックアップする 場合 156 複数の主ボリュームを一つの世代にバックアップす る場合 156 複数の主ボリュームを複数の世代にバックアップす る場合 157 マルチターゲット構成・カスケード構成を組む場合 160 RAID Manager 用連携定義ファイル 169, 595 RAID Manager 用連携定義ファイル (DEFAULT.dat) の設定例 587 RECOVERY\_MODE\_ON\_BACKUP\_ABORTING 181 remote 53 RESTORE\_DELAY\_RETRY\_TIME 174 RESTORE\_DELAY\_RETRY\_WAIT 175 **RESTORE RETRY TIME 174** RESTORE\_RETRY\_WAIT 174 **RESYNC\_RETRY\_TIME 173** RESYNC\_RETRY\_WAIT 173 **RETRY TIME 172 RETRY WAIT 172** RM Shadow Copy Provider のバージョンが「01-02-03/03」以降の場合の設定 200 RM Shadow Copy Provider のバージョンが「01-02-03/03」より前の場合の設定 201

# S

SCHEDULE 208 SCRIPT\_FILE 208 SCR 構成 82 SCR 構成でバックアップおよびリストアする 492 SET\_DRM\_HOSTNAME 234, 240, 244, 248 Setup GUI 48, 644 Solaris のボリュームマネージャーについての前提条件 と注意事項 102 SPLIT\_RETRY\_TIME 174 SPLIT\_RETRY\_WAIT 174 SQL AUTORECOVERY TIME 197 SQL\_CHECKDB 165 SQL\_LOGIN\_TIMEOUT 197 SQL\_QUICK\_BACKUP 164 SQL Server 自動復旧時間の指定 195 SQL Server データベース Protection Manager と連携できないバックアップ管 理製品を使用してバックアップ、リストアする 412 SQL Server データベースのバックアップとリスト アの運用について 327 SQL Server データベースのログ配布機能を使用す る 389 SQL Server データベースをカスケード構成または マルチターゲット構成でバックアップ, リストアす る 394 SQL Server データベースを主ボリュームにリスト アする 342 SQL Server データベースをテープからリストアす る 350 SQL Server データベースをテープにバックアップ する 348 SQL Server データベースを副ボリュームにバック アップする 342 SQL Server データベースをリモートサイトでリス トアする 377 SQL Server データベースをリモートサイトにバッ クアップする 374 SQL Server データベースをローカルサイトにリス トアする 376 最新のバックアップデータに問題があった場合 336 スタンバイ状態 331 データベースをリカバリするときの注意事項 329 データベースをリストアするときの注意事項 327 トランザクションログの連鎖に関する注意事項 333 トランザクションログバックアップ時の必要条件 332 トランザクションログバックアップを利用した運用 例 358, 369 トランザクションログをバックアップするときの注 意事項 332 バックアップおよびリストアするときの注意事項 327

バックアップ時と異なるホストでリストア、リカバ リオス 384 一つのボリュームに複数のデータベース構成ファイ ルが配置されている場合 109 ファイルの配置 108 ボリューム間でバックアップおよびリストアする 340 マルチターゲット構成でのバックアップ, リストア 379 メタファイルの配置 109 ユーザースクリプトを使用して SQL Server データ ベースをバックアップする 353 リストア、リカバリ時のデータベースの状態 331 リモートサイトからローカルサイトにデータを復旧 させる 378 ローカルサイトとリモートサイトの間でバックアッ プおよびリストアする (リモートコピー) 372 ローディング状態 331 SQL Server データベース製品 105 SQL Server データベースのログ配布機能を使用する 配布先サーバを運用サーバにする設定 392 ログ配布機能を使用するための準備 389 SQL Server との連携に関する設定 195 SQL Server の情報を登録する例 588 SQL Server のトランザクションログを利用した運用を する 357 SQL Server のレプリケーション機能 424 SQL Server のログ配布機能を使用する場合の構成 (バックアップ対象が SQL Server データベースの場 合) 75 SQL Server ログインタイムアウトオプションの指定 195 SVC\_RETRY\_TIME 163 SVC\_RETRY\_WAIT 163

# Т

TARGET\_NAME 234, 240, 244, 248 TIMEOUT 257

# V

VBScript の前提バージョン 228 VDI 644 VDI メタファイル格納ディレクトリの作成(旧バー ジョン) 602 Veritas Cluster Server for Windows 構成の場合 112 Veritas Cluster Server for Windows を使用したクラス タ構成の場合 119 Veritas Cluster Server を使用している場合 クラスタ情報の構成定義ファイルの作成(Veritas Cluster Server を使用している場合) 190 Veritas Volume Manager for Windows でダイナミック ディスクを使用するとき 100 VMware ESX Server 61 VSHTCHOMRCF MUN 201 VSHTCHORCMINST\_LOCAL 201 VSHTCHORCMINST\_REMOTE 201 VSS 644 vsscom.conf 198, 597 VSS 定義ファイル 198、 597 VSS を使用したバックアップで Exchange Server 2003 のデータベースの検証に掛かる時間の目安 116 VSS を使用したバックアップで Exchange Server 2007 のデータベースの検証に掛かる時間の目安 116 VSS を使用してバックアップする場合の構成(バック アップ対象がファイルシステムまたは Exchange デー タベースの場合)78 VSS を使用するための設定(ファイルシステムまたは Exchange データベースの場合) 198 VSS を使用する場合 104, 114 VxFS 644 VxVM 644

#### W

Windows Server 2008 Hyper-V 62 Windows イベントログ 560 Windows でディスクグループを構成する場合の条件と 注意事項 100 Windows のディスクのパーティションスタイルについ ての注意事項 102 WRITER\_TIMEOUT\_RETRY\_COUNT 199 WRITER\_TIMEOUT\_RETRY\_INTERVAL 199

# あ

アーカイブ済み REDO ログ 644 アーカイブ済み REDO ログファイルをバックアップす る 526 アプリケーションマップファイル 594, 644 アンインストール 146 Solaris の場合 148 Windows の場合 147

#### い

一時(TEMP)表領域を除く表領域に対するデータ ファイル 122 一度作成したオペレーション ID の名称を変更,または 使用をやめる場合 228 一括定義ファイル 644 一括定義ファイルの格納場所 212 一括定義ファイルの作成 210 一括定義ファイルの内容 212 一括定義ファイルのファイル名 212 一括定義ファイルを指定できるコマンド 211 インスタンス名 .dat 594 インストール 130 Solaris の場合 136 Windows の場合 132 インフォメーションストア単位でリストア VSS 116 インフォメーションストア単位でリストアする 116, 445

#### 

| 連用                                |
|-----------------------------------|
| Exchange データベースの場合の運用 429         |
| Oracle データベースの場合の運用 509           |
| SQL Server データベースの場合の運用 325       |
| ファイルシステムの場合の運用 297                |
| 運用時の注意事項 276                      |
| 運用操作での注意事項 277                    |
| 運用待機型のクラスタ構成(Active-Passive) 68   |
| 運用例                               |
| Protection Manager と連携できないバックアップ管 |
| 理製品を使用して Oracle データベースをバック        |
| アップ, リストアする 534                   |
| Protection Manager と連携できないバックアップ管 |
| 理製品を使用してファイルシステムをバックアッ            |
| プ, リストアする 320                     |
| ファイル共用を使用して Oracle データベースを        |
| バックアップおよびリストアする 535               |
| ファイル共用を使用してファイルシステムをバック           |
| アップ, リストアする 321                   |

ファイルシステムを主ボリュームにリストアする 301 ファイルシステムをテープからリストアする 308 ファイルシステムをテープにバックアップする 305 ファイルシステムを副ボリュームにバックアップす る 301 ユーザースクリプトを使用してファイルシステムを バックアップする 309 ローカルサイトとリモートサイトの間でバックアッ プおよびリストアする 314

#### お

オフライン クラスタリソース 51 オペレーション ID 231 オペレーション ID を準備する 231 オペレーション定義ファイル 595 オペレーション定義ファイルの形式 Exchange データベースの場合 243 Oracle データベースの場合 247 SQL Server データベースの場合 239 旧バージョン 616 旧バージョンで Windows の場合 607 旧バージョンの場合 607 ファイルシステムの場合 233 オペレーション定義ファイルの作成 Exchange データベースの場合 242 Oracle データベースの場合 246 SQL Server データベースの場合 238 旧バージョン 599 旧バージョンで Solaris の場合 614 旧バージョンで Windows の場合 605 旧バージョンの場合 605 ファイルシステムの場合 231 オペレーション定義ファイルの作成例 Exchange データベースの場合 245 Oracle データベースの場合 248 Solaris のファイルシステムの場合 236 SQL Server データベースの場合 240 Windows のファイルシステムの場合 234 旧バージョンで Exchange データベースの場合 613 旧バージョンで Oracle データベースの場合 619 旧バージョンで Solaris のファイルシステムの場合 618

旧バージョンで SQL Server データベースの場合 611 旧バージョンで Windows のファイルシステムの場 合 609 旧バージョンのファイルシステムの場合 609 オペレーション定義ファイルの設定例 591 オペレーション定義ファイルの内容チェック 旧バージョン 622 オペレーション定義ファイルの配置 Exchange データベースの場合 242 Oracle データベースの場合 246 SQL Server データベースの場合 238 旧バージョンで Oracle データベースの場合 615 旧バージョンで Solaris のファイルシステムの場合 614 旧バージョンで Windows の場合 605 旧バージョンの場合 605 ファイルシステムの場合 232 オンライン クラスタリソース 51 オンライン REDO ログ 644 オンライン REDO ログファイル 122

#### か

回復用ストレージグループでの注意事項 433 拡張コマンド 272 拡張コマンドが出力するログファイルについて 567 拡張コマンドと基本コマンドの対応 272 拡張コマンドトレースログのファイル 「drm\_script.log」(または「drm\_script.log.old」) 558 拡張コマンドの起動方法の設定 229 拡張コマンドの実行権限 227 拡張コマンドの実行に必要な準備 226 拡張コマンドの自動実行 227 拡張コマンドのトラブルシューティング 558 拡張コマンド用 FTP サービスの設定 229 拡張コマンド用一時ディレクトリ 251 拡張コマンド用一時ディレクトリの確認 251 拡張コマンド用一時ディレクトリの作成(旧バージョ ン) 602 拡張コマンド用ログファイル 567 拡張コマンドを使用するための前提条件の確認 227 カスケード構成 379, 394

カスケード構成(バックアップ対象が Exchange デー タベースの場合) 79 カスケード構成(バックアップ対象が SQL Server データベースの場合) 76 カスケード構成情報定義ファイル 597 カスケード構成でトランザクションログをバックアッ プする(バックアップカタログがない場合) 408 カスケード構成でのペアボリュームの再同期に関する 注意事項 285 カスケード構成でバックアップおよびリストアする 458 カスケード構成でバックアップする 405 カスケード構成でリストアする 408 カスケード構成の場合 119 カスケード構成またはマルチターゲット構成でバック アップ,リストアする準備 396 環境構築例 581 Protection Manager の構成定義ファイル (init.conf) 586 RAID Manager の構成定義ファイル(horcmn.conf) 584 RAID Manager 用連携定義ファイル (DEFAULT.dat) 587 SQL Server の情報を登録する 588 オペレーション定義ファイルの設定 591 コピーグループー括定義ファイルの設定 591 サーバの構成 582 ストレージサブシステムの構成 583 ディクショナリマップファイルの作成 588 バックアップ管理製品と連携するための設定 589 ホスト環境設定ファイルの設定 590 環境変数 LANG 145 環境変数 LD\_LIBRARY\_PATH 145 環境変数 MANPATH 145 環境変数 NLS\_LANG 146 環境変数 PATH 131, 145 環境変数の設定(Solarisの場合) 145

# き

キー定義ファイル (.KDF) の回復 577 キーファイル (.K01 または.Knn) の回復 578 基本コマンド 272 旧バージョンのオペレーション定義ファイル 600 共有ディスクとクラスタグループに関する設定 187

#### <

クラスタ環境でコマンドを実行する場合の注意事項 281, 299 クラスタ構成に必要な設定および定義ファイルの作成 187 クラスタ情報の構成定義ファイル 596 クラスタソフトウェア 61, 645 クラスタリソースがオフライン状態でのリストア 51 クラスタリソースがオンライン状態でのリストア 51 クラスタリソースがオンライン状態でのリストア 51

# L

コアマップファイル 594, 645 異なる SQL Server インスタンスにリストアする 416 コピーグループ 645 コピーグループー括定義ファイル 595 コピーグループー括定義ファイルの作成 211 コピーグループー括定義ファイルの設定例 591 コピーグループー括定義ファイルのチェック 252 コピーグループ自動選択時の動作モードの設定 179 コピーグループのロックを解除する 371 コピーグループマウント定義ファイル 597 コピーグループマップファイル 594, 645 コピーグループ名 211 コピーグループをロックして複数世代のバックアップ, リストアをする 368 コピーグループをロックする 370 コピーパラメーター定義ファイル 176, 597 コマンド実行時の注意事項 285 コマンド実行条件 283 コマンド同時実行の可否 289 コマンドの強制終了に関する注意事項 299 コマンドの同時実行の可否(共通系コマンド)290 コマンドの同時実行の可否(テープ系コマンド) 290 コマンドの同時実行の可否(バックアップ対象が Exchange データベースの場合) 292 コマンドの同時実行の可否(バックアップ対象が Oracle データベースの場合) 292

コマンドの同時実行の可否(バックアップ対象が SQL Server データベースの場合) 291 コマンドの同時実行の可否(ファイルシステムのバッ クアップとリストアに使用するコマンド)289 コマンドの同時実行の可否(ユーティリティコマンド) 291 コマンドを実行するための SQL Server データベース の条件 337 コマンドを実行するユーザーに必要な権限 285 コマンドを実行できる SQL Server サービスの状態 337 コマンドを実行できる SQL Server データベースの種 暂 340 コマンドを実行できる SQL Server データベースの状 熊 337 コマンドを同時実行するときの注意事項 281 コンシステンシーグループ 90

#### さ

サーバパラメーターファイル 122
サーバを操作するときの条件 57
採取した資料の調査 573
採取する資料 (Solaris の場合) 564
OS のログ情報 564
Protection Manager の情報 565
オペレーション内容 567
採取する資料 (Windows の場合) 559
OS のログ情報 559
Protection Manager の情報 560
RAID Manager の情報 562
オペレーション内容 563
サブスクリプションデータベース 426

# し

システム構成 ファイルシステムをテープにバックアップおよび テープからリストアする **302** システム構成 (ファイルシステムの場合) ボリューム間でデータをバックアップおよびリスト アする **299** システムログ **645** 主ボリュームのディスクを交換する手順 (Solaris の場 合) **632**  主ボリュームのディスクを交換する手順(Windowsの 場合) 628 障害発生時のリトライ時間 292 詳細トレースログ情報の出力レベルを調整する 573 詳細トレースログ情報のログファイル数を調整する 573 詳細トレースログ情報を調査する 574 初期化パラメーターファイル 122 処理の流れ バックアップしたファイルシステムを主ボリューム にリストアする 301 ファイルシステムをテープからリストアする 305 ファイルシステムをテープにバックアップする 304 ファイルシステムを副ボリュームにバックアップす る 300 処理の流れ (ファイルシステムの場合) ボリューム間でデータをバックアップおよびリスト アする 300 資料の採取方法 569 資料を採取する(Solaris の場合) 571

資料を採取する(Windows の場合) 569

す

ストレージグループ 645 ボリューム間でデータをバックアップおよびリスト アする 433 ユーザースクリプトを使用してストレージグループ をバックアップする 445 リモートサイトにバックアップする 453 ローカルサイトとリモートサイトの間でバックアッ プおよびリストアする(リモートコピー)451 ローカルサイトにリストアする 456 ストレージグループを主ボリュームにリストアする 435 ストレージグループをテープからリストアする 444 ストレージグループをテープにバックアップおよび テープからリストアする 436 ストレージグループをテープにバックアップする 440 ストレージグループを副ボリュームにバックアップす る 435 ストレージサブシステム (リモートサイト) を使用し たデータ管理 51 ストレージサブシステム間でバックアップおよびリス トアする場合の構成と注意事項 70

ストレージサブシステム間のボリューム複製機能 52, 645, 647 ストレージサブシステムにインストールする必要があ るボリューム複製機能 58 ストレージサブシステムの条件 58

### せ

制御ファイル 122
 世代識別名 53
 世代の管理
 ロック 53
 セットアップタイプ 133

そ

相互待機型のクラスタ構成(Active-Active) 69

# た

ターゲット ID 645
ダイナミックディスク 645
ダイナミックディスク構成の場合 111, 118
ダイナミックボリューム 646
ダイナミックボリュームを拡張するとき 101
多段になったペア構成での再同期に関する注意事項 285

# ち

チェックポイントファイル 112

# τ

ディクショナリマップファイル 48, 594, 646 アプリケーションマップファイル 49 コアマップファイル 49 コピーグループマップファイル 49 ディクショナリマップファイルの更新に関する注意 事項 283 バックアップカタログ 49 ディクショナリマップファイル格納ディレクトリ 182 ディクショナリマップファイル障害の対処 576 ディクショナリマップファイルの検証 577 ディクショナリマップファイルの更新 214 ディクショナリマップファイルの再作成 580 ディクショナリマップファイルの再作成 580

運用待機型のクラスタ構成の場合(Active-Passive) 183 相互待機型のクラスタ構成の場合(Active-Active) 184 非クラスタ構成,またはバックアップサーバの場合 182 ディクショナリマップファイルの作成例 588 ディザスタリカバリ 52 ディスクグループ 95, 646 ディスクセット 646 ディスクを交換するときの手順 628 ディストリビューションデータベース 106, 425 データファイル(Exchange データベース) 112 データファイル(SQL Server データベース) 105 データベース一括定義ファイル 595 データベース構成定義ファイル 594 データベース構成定義ファイルの作成 192 データベース構成定義ファイルの作成(Oracle デー タベースの場合) 194 データベース構成定義ファイルの作成(SQL Server データベースの場合) 192 データベースの検証についての注意事項 433 データベースの静止化 646 データベースやマウントポイントディレクトリー括定 義ファイルの作成 211 テープから直接主ボリュームヘリストアする手順 636 テープ装置を使用してバックアップおよびリストアす る 302, 345 テープバックアップ用構成定義ファイル 594 テープバックアップ用構成定義ファイルの設定例 589 テンプレートカタログ 398

#### لح

動作環境の復旧 266 同時実行不可のコマンドが無期限にリトライするのを やめる場合 293 トラブルシューティング 557 トラブル発生時に採取が必要な資料 558 トラブル発生時の対処の手順 558 トランザクションログ 646 トランザクションログー括定義ファイル 595 トランザクションログー括定義ファイルの格納場所 213 トランザクションログー括定義ファイルの作成 213

トランザクションログー括定義ファイルの自動生成 213 トランザクションログ一括定義ファイルの内容 213 トランザクションログ一括定義ファイルのファイル名 213 トランザクションログの適用 SQL Server データベースを直前のバックアップか らリカバリする 335 SQL Server データベースを二つ以上前のバック アップからリカバリする 336 トランザクションログの適用に関する注意事項 335 トランザクションログのバックアップを適用する順序 336 トランザクションログバックアップファイルをバック アップおよびリストアする 364 トランザクションログバックアップを利用した運用例 (障害発生後にトランザクションログを取得する) 362 トランザクションログファイル 112, 596 トランザクションログファイル (SQL Server データ ベース) 105 トランザクションログを適用してリカバリする 361 トランザクションログをバックアップする 360

#### ね

ネットワークファイル 122

#### は

パスワードファイル 123 バックアップ ID 49, 646 バックアップ ID 記録ファイル 596 バックアップおよびリストア時の注意事項 277 バックアップカタログ 49, 646 バックアップカタログファイル 594 バックアップ管理製品と連携するための構成定義ファ イル 594 バックアップ管理製品と連携するための情報を登録す る例 589 バックアップ管理製品と連携するための設定 204 テープバックアップ用構成定義ファイルの作成 205 バックアップ管理製品と連携するための情報を登録 する 204 バックアップ管理製品と連携するための設定例 589 バックアップ管理ソフトウェア 61

バックアップサーバでテープへバックアップする手順 636 バックアップサーバでの注意事項 281 バックアップサーバマウント時のドライブ文字に関す る注意事項 282 バックアップしたデータをテープに格納およびテープ からリストアする場合の構成 67 バックアップしたトランザクションログをテープなど の媒体へ保存する 364 バックアップ時と異なる SQL Server インスタンスに リストアする 416 バックアップ時と異なるホストでリストアする場合の 構成(バックアップ対象が SQL Server データベース の場合)74 バックアップ時の注意事項 278 バックアップ情報 646 バックアップ情報一時ファイル 596 バックアップ情報のインポート時の注意事項 283 バックアップ対象の条件と注意事項 103 Exchange データベース 112 Oracle データベース 122 SQL Server データベース 105 ファイルシステム 104 バックアップデータの削除 323 バックアップできないディスクグループ構成(ダイナ ミックディスク構成の場合) 284 バックアップでのエラーの発生時にペア状態を変更す るための設定 181 バックアップファイル格納ディレクトリの作成(旧 バージョン) 602 パブリケーションデータベース 425

# ひ

日立サーバ仮想化機構 Virtage 64 標準出力ログ情報を調査する 574

# ふ

ファイル共用 Oracle データベースをバックアップおよびリストア する 535 Oracle データベースをバックアップおよびリストア するための準備 536 Oracle データベースをバックアップする例 536 Oracle データベースをリストアする例 537

SQL Server データベースをバックアップおよびリ ストアする 413 SQL Server データベースをバックアップおよびリ ストアするための準備 414 SQL Server データベースをバックアップする例 415 SQL Server データベースをリストアする例 415 ストレージグループをバックアップおよびリストア する 505 ストレージグループをバックアップおよびリストア するための準備 505 ストレージグループをバックアップする例 506 ストレージグループをリストアする例 506 ファイルシステムをバックアップおよびリストアす S 321 ファイルシステムをバックアップおよびリストアす るための準備 321 ファイルシステムをバックアップする例 322 ファイルシステムをリストアする例 322 ファイルシステムの場合の運用例 ファイルシステムをリモートサイトでリストアする 318 ファイルシステムをリモートサイトにバックアップ する 315 ファイルシステムをローカルサイトにリストアする 317 ボリューム間でデータをバックアップおよびリスト アする 299 リモートサイトからローカルサイトにファイルシス テムを復旧させる 319 ファイルシステムのバックアップとリストアの運用に ついて 298 ファイルシステムを主ボリュームにリストアする 301 ファイルシステムをテープからリストアする 308 ファイルシステムをテープにバックアップおよびテー プからリストアする 処理の流れ 303 ファイルシステムをテープにバックアップする 305 ファイルシステムをテープへバックアップ、リストア する システム構成 302 ファイルシステムをバックアップするときの注意事項 298 ファイルシステムを副ボリュームにバックアップする 301 ファイルシステムをリストアするときの注意事項 298

ファイルの一覧 594 フェールオーバー 646 複数のデータベースをバックアップおよびリストアす る場合の注意事項 330 副ボリューム動的認識を利用するための設定 179 副ボリュームのディスクを交換する手順(Solarisの場 合) 633 副ボリュームのディスクを交換する手順(Windowsの 場合) 630 副ボリュームのマウント方法の設定 215 副ボリュームを固定的に OS に認識させる方法 220 副ボリュームを動的に OS に認識させる方法 216 マウントポイントおよびマウント対象の決定 223 副ボリュームを固定認識してダイナミックディスクを バックアップおよびリストアするとき 101 副ボリュームを動的認識してダイナミックディスクを バックアップおよびリストアするとき 101 不正なデータファイル(.DRF または.DAT)の回復 579 不要なファイルの削除 228 紛失したデータファイル (.DRF または.DAT)の回復 578

#### ゝ

ペアボリューム 49, 647 ベーシックディスク 647 ベーシックボリューム 647

#### ほ

ホスト環境設定ファイル 596 ホスト環境設定ファイルの形式 旧バージョン 621 ホスト環境設定ファイルの作成 229 旧バージョン 621 ホスト環境設定ファイルの作成例 旧バージョン 621 ホスト環境設定ファイルの設定例 590 ホストの条件 55 ボリューム間でデータをバックアップおよびリストア する (ファイルシステムの場合) システム構成 300 ボリューム間でデータをバックアップおよびリストア する場合の構成 67 ボリューム動的認識 647 ボリューム複製機能 58, 647

#### ま

マウント時の注意事項 281 マウントポイントディレクトリー括定義ファイル 595 マルチターゲット構成 379, 394 マルチターゲット構成 (バックアップ対象が SQL Server データベースの場合) 77 マルチターゲット構成で SQL Server データベースを バックアップする例 382 マルチターゲット構成で SQL Server データベースを リストアする例 383

#### め

メール送信定義ファイル 261 メール送信のための設定 261 メタデータ 647 メタファイル 105 メタファイルの配置 110

#### ゆ

ユーザースクリプトの記述規則 253 ユーザースクリプトの作成 253 ユーザースクリプトの例 (SQL Server データベースの 場合) 355 ユーザースクリプトの例 (ストレージグループの場合) 447 ユーザースクリプトの例(ファイルシステムの場合) 311 ユーザースクリプトファイル 399, 596 ユーザースクリプトファイルの概要 399 ユーザースクリプトファイルの記述規則 400 ユーザースクリプトファイルのサンプルスクリプト 400 ユーザースクリプトを使用して SQL Server データ ベースをバックアップする システム構成 353 ユーザースクリプトを使用してストレージグループを バックアップする システム構成 445 ユーザースクリプトを使用してファイルシステムを バックアップする システム構成 309

よ

用語解説 643 **DBMS 643** Hitachi Protection Manager 643 Hitachi Protection Manager Console 643 Hitachi Protection Manager Copy Controller 643 Hitachi Protection Manager for Exchange 643 Hitachi Protection Manager for Oracle 643 Hitachi Protection Manager for SQL 643 LDM 643 RAID Manager 644 Setup GUI 644 VDI 644 VSS 644 VxFS 644 VxVM 644 アーカイブ済み REDO ログ 644 アプリケーションマップファイル 644 一括定義ファイル 644 オンライン REDO ログ 644 クラスタソフトウェア 645 コアマップファイル 645 コピーグループ 645 コピーグループマップファイル 645 システムログ 645 ストレージグループ 645 ストレージサブシステム間のボリューム複製機能 645 ターゲット ID 645 ダイナミックディスク 645 ダイナミックボリューム 646 ディクショナリマップファイル 646 ディスクグループ 646 ディスクセット 646 データベースの静止化 646 トランザクションログ 646 バックアップ ID 646 バックアップカタログ 646 バックアップ情報 646 フェールオーバー 646 ペアボリューム 647 ベーシックディスク 647

ベーシックボリューム 647 ボリューム動的認識 647 ボリューム複製機能 647 メタデータ 647 リモートコピー機能 647

### り

リストア インフォメーションストア単位でリストア 116 リストア時の注意事項 280 リモートインストール 139 Solaris の場合 140 Windows の場合 139 リモートコピー機能 52, 647 リモートサイト 51 リモートサイト 51 リモートデスクトップ機能を使用する場合の注意事項 641

### れ

連携するソフトウェアのトレースログ情報を調査する 574

# ろ

ローカルサイト 51 ローカルホストにファイアウォールを設定する場合の 注意事項 639 ロールフォワード 448 ログ配布機能 75 論理ボリュームマネージャー 57